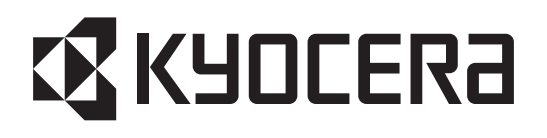

# TASKalfa 3011i TASKalfa 3511i

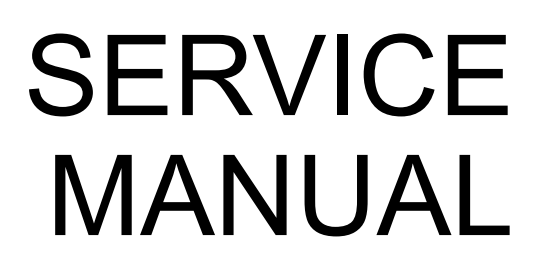

Published in Febuary 2017 842RH113 2RHSM063 Rev.3

#### CAUTION

RISK OF EXPLOSION IF BATTERY IS REPLACED BY AN INCORRECT TYPE. DISPOSE OF USED BATTERIES ACCORDING TO THE INSTRUCTIONS.

It may be illegal to dispose of this battery into the municipal waste stream. Check with your local solid waste officials for details in your area for proper disposal.

#### ATTENTION

IL Y A UN RISQUE D'EXPLOSION SI LA BATTERIE EST REMPLACEE PAR UN MODELE DE TYPE INCORRECT. METTRE AU REBUT LES BATTERIES UTILISEES SELON LES INSTRUCTIONS DONNEES.

Il peut être illégal de jeter les batteries dans des eaux d'égout municipales. Vérifiez avec les fonctionnaires municipaux de votre région pour les détails concernant des déchets solides et une mise au rebut appropriée.

#### Notation of products in the manual

For the purpose of this service manual, products are identified by print speed at A4 and black and white modes.

TASKalfa 3011i : 30 ppm model TASKalfa 3511i : 35 ppm model

#### **Revision history**

| Revision | Date                      | Pages                    | Revised contents                                                                                  |  |
|----------|---------------------------|--------------------------|---------------------------------------------------------------------------------------------------|--|
| 1        | 1 26 August 2016 CONTENTS |                          | Chenge: Item and Page number                                                                      |  |
|          |                           | 1-2-10                   | Correction: Representation of procedure                                                           |  |
|          |                           | 1-2-23                   | Change: Add the connector holder                                                                  |  |
|          |                           | 1-3-15, 1-3-17           | Correction: Option Description Modify (hard disk added)                                           |  |
|          |                           | 1-3-33                   | Correction: Change the description of switch in U031                                              |  |
|          |                           | 1-3-181                  | Correction: U671 (DIMM $\rightarrow$ STORAGE)                                                     |  |
|          |                           | 1-5-57, 1-5-58           | Correction: Notes when replacing the main PWB                                                     |  |
|          |                           | 1-5-63                   | Added: Notes when replacing the engine PWB                                                        |  |
|          |                           | 1-5-77 to 79             | Added: Detaching and reattaching the SSD                                                          |  |
| 2        | 26 December 2016          | 1-2-54 to 82             | Added: Key counter/Key card :(Reference)                                                          |  |
|          |                           | 1-3-14                   | Correction: Description of Toner Log                                                              |  |
|          |                           | 1-3-88                   | Added: U222 Description of SSFC                                                                   |  |
|          |                           | 1-4-28                   | Correction: C3300 4.LED PWB→Lamp unit                                                             |  |
|          |                           | 1-5-78                   | Added: Explanation of SSD exclusive use screw                                                     |  |
|          |                           | 2-3-20, 2-3-21<br>2-4-29 | Correction: YC23(Key counter)/YC24(Key Card)<br>:Reference                                        |  |
| 3        | 27 January 2017           | 1-3-110                  | Correction: U253 Initial Setting: DBL(A3/Ledger)                                                  |  |
|          |                           | 1-3-205                  | Added: U964 Contents (Description of transfer files)<br>Correction: U964 Procedures of Supplement |  |

This page is intentionally left blank.

## **КУОСЕКА**

## **Safety precautions**

This booklet provides safety warnings and precautions for our service personnel to ensure the safety of their customers, their machines as well as themselves during maintenance activities. Service personnel are advised to read this booklet carefully to familiarize themselves with the warnings and precautions described here before engaging in maintenance activities.

#### Safety warnings and precautions

Various symbols are used to protect our service personnel and customers from physical danger and to prevent damage to their property. These symbols are described below:

- **ADANGER:** High risk of serious bodily injury or death may result from insufficient attention to or incorrect compliance with warning messages using this symbol.
- **WARNING:** Serious bodily injury or death may result from insufficient attention to or incorrect compliance with warning messages using this symbol.
- **CAUTION:** Bodily injury or damage to property may result from insufficient attention to or incorrect compliance with warning messages using this symbol.

#### Symbols

The triangle ( $\triangle$ ) symbol indicates a warning including danger and caution. The specific point of attention is shown inside the symbol.

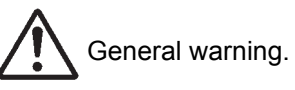

varning.

Warning of risk of electric shock.

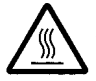

Warning of high temperature.

⊘indicates a prohibited action. The specific prohibition is shown inside the symbol.

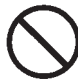

General prohibited action.

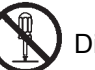

Disassembly prohibited.

indicates that action is required. The specific action required is shown inside the symbol.

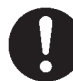

General action required.

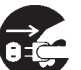

Remove the power plug from the wall outlet.

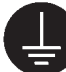

Always ground the copier.

#### 1. Installation Precautions

#### **WARNING**

- Do not use a power supply with a voltage other than that specified. Avoid multiple connections to one outlet: they may cause fire or electric shock. When using an extension cable, always check that it is adequate for the rated current.
- Connect the ground wire to a suitable grounding point. Not grounding the copier may cause fire or electric shock. Connecting the earth wire to an object not approved for the purpose may cause explosion or electric shock. Never connect the ground cable to any of the following: gas pipes, lightning rods, ground cables for telephone lines and water pipes or faucets not approved by the proper authorities.

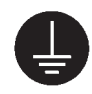

#### A CAUTION:

| • | Do not place the copier on an infirm or angled surface: the copier may tip over, causing injury                                                                                                    | $\bigcirc$ |
|---|----------------------------------------------------------------------------------------------------|------------|
| • | Do not install the copier in a humid or dusty place. This may cause fire or electric shock                                                                                                    | $\bigcirc$ |
| • | Do not install the copier near a radiator, heater, other heat source or near flammable material. This may cause fire.                                                                                                    | $\bigcirc$ |
| • | Allow sufficient space around the copier to allow the ventilation grills to keep the machine as cool as possible. Insufficient ventilation may cause heat buildup and poor copying performance                                                                                                    | $\bigcirc$ |
| • | Always handle the machine by the correct locations when moving it.                                                                                                    | 0          |
| • | Always use anti-toppling and locking devices on copiers so equipped. Failure to do this may cause the copier to move unexpectedly or topple, leading to injury.                                                                                                    | 0          |
| • | Avoid inhaling toner or developer excessively. Protect the eyes. If toner or developer is accidentally ingested, drink a lot of water to dilute it in the stomach and obtain medical attention immediately. If it gets into the eyes, rinse immediately with copious amounts of water and obtain medical attention. | 0          |
| • | Advice customers that they must always follow the safety warnings and precautions in the copier's instruction handbook.                                                                                                    | 0          |

#### 2. Precautions for Maintenance

#### 

| Always remove the power plug from the wall outlet before starting machine disassembly                                                                                                    |            |
|----------------------------------------------------------------------------------------------------|------------|
| Always follow the procedures for maintenance described in the service manual and other related brochures.                                                                                                    | $\bigcirc$ |
| Under no circumstances attempt to bypass or disable safety features including safety mechanisms and protective circuits.                                                                                     | $\bigcirc$ |
| Always use parts having the correct specifications.                                                                                                    | $\bigcirc$ |
| • Always use the thermostat or thermal fuse specified in the service manual or other related brochure when replacing them. Using a piece of wire, for example, could lead to fire or other serious accident. | 0          |
| • When the service manual or other serious brochure specifies a distance or gap for installation of a part, always use the correct scale and measure carefully.                                              | 0          |
| Always check that the copier is correctly connected to an outlet with a ground connection                                                                                                    | ļ          |
| Check that the power cable covering is free of damage. Check that the power plug is dust-free. If it is dirty, clean it to remove the risk of fire or electric shock.                                        | 0          |
| Never attempt to disassemble the optical unit in machines using lasers. Leaking laser light may damage eyesight.                                                                                             |            |
| Handle the charger sections with care. They are charged to high potentials and may cause electric shock if handled improperly.                                                                               |            |
|                                                                                                    |            |

#### 

| • | Wear safe clothing. If wearing loose clothing or accessories such as ties, make sure they are safely secured so they will not be caught in rotating sections. | $\triangle$ |
|---|----------------------------------------------------------------------------------------------------|-------------|
| • | Use utmost caution when working on a powered machine. Keep away from chains and belts                                                                         |             |
| • | Handle the fixing section with care to avoid burns as it can be extremely hot.                                                                                |             |
| • | Check that the fixing unit thermistor, heat and press rollers are clean. Dirt on them can cause abnormally high temperatures.                                 | 0           |

| • Do not remove the ozone filter, if any, from the copier except for routine replacement.                                                                                                    | $\bigcirc$ |
|----------------------------------------------------------------------------------------------------|------------|
| <ul> <li>Do not pull on the AC power cord or connector wires on high-voltage components when removing<br/>them; always hold the plug itself.</li> </ul>                                                                           | $\bigcirc$ |
| • Do not route the power cable where it may be stood on or trapped. If necessary, protect it with a cable cover or other appropriate item.                                                                                        | $\bigcirc$ |
| • Treat the ends of the wire carefully when installing a new charger wire to avoid electric leaks                                                                                                    |            |
| Remove toner completely from electronic components.                                                                                                    |            |
| Run wire harnesses carefully so that wires will not be trapped or damaged                                                                                                    | 0          |
| • After maintenance, always check that all the parts, screws, connectors and wires that were removed, have been refitted correctly. Special attention should be paid to any forgotten connector, trapped wire and missing screws. | 0          |
| Check that all the caution labels that should be present on the machine according to the instruction handbook are clean and not peeling. Replace with new ones if necessary.                                                      | 0          |
| <ul> <li>Handle greases and solvents with care by following the instructions below:</li></ul>                                                                                                    | 0          |
| Never dispose of toner or toner bottles in fire. Toner may cause sparks when exposed directly to fire in a furnace, etc.                                                                                                    | $\bigcirc$ |
| Should smoke be seen coming from the copier, remove the power plug from the wall outlet immedi-<br>ately.                                                                                                    | 0 5        |

#### 3. Miscellaneous

#### **WARNING**

| • | Never attempt to heat the drum or expose it to any organic solvents such as alcohol, other than the | е |
|---|----------------------------------------------------------------------------------------------------|---|
|   | specified refiner; it may generate toxic gas.                                                       |   |

• Keep the machine away from flammable liquids, gases, and aerosols. A fire or an electric shock might occur.

This page is intentionally left blank.

## CONTENTS

| 1-1 | Specifications                                                |        |
|-----|---------------------------------------------------------------|--------|
|     | 1-1-1 Specifications                                          | 1-1-1  |
|     | 1-1-2 Part Names                                              | 1-1-9  |
|     | (1) The main unit(Front side)                                 | 1-1-9  |
|     | (2) The main unit (Rear side)                                 | 1-1-11 |
|     | (3) Operation Panel                                           | 1-1-12 |
|     | 1-1-3 Machine sectional plan                                  | 1-1-13 |
|     |                                                               |        |
| 4 0 |                                                               |        |
| 1-2 | Installation                                                  |        |
|     | 1-2-1 Installation environment                                | 1-2-1  |
|     | 1-2-2 Unpacking and setting of the machine                    | 1-2-2  |
|     | (1) Installation procedures                                   | 1-2-2  |
|     | (2) Default setting of the copy mode                          | 1-2-13 |
|     | 1-2-3 Optional configuration                                  | 1-2-14 |
|     | 1-2-4 Installing the optional equipment                       | 1-2-16 |
|     | (1) SD/SDHC memory card                                       | 1-2-16 |
|     | (2) Hard Disk (HD-12): KDA standard                           | 1-2-17 |
|     | (3) Installation of attaching Gigabit Ethernet extension kit  | 1-2-20 |
|     | (4) Wireless LAN interface installation                       | 1-2-20 |
|     | (5) Wireless LAN interface (IB-35)                            | 1-2-22 |
|     | (6) Document table (DT-730(B))                                | 1-2-24 |
|     | (7) Numeric Keypad (NK-7100 / NK-7110)                        |        |
|     | (8) USB keyboard (Except 100V model)                          | 1-2-30 |
|     | (9) Coin Vendor installation(100V model only)                 | 1-2-35 |
|     | (10) card reader installation                                 | 1-2-38 |
|     | (11) Handset attaching                                        | 1-2-41 |
|     | (11-1) When attaching the main unit directly                  | 1_2_41 |
|     | (11-1) When all defining the main unit directly               | 1 2 45 |
|     | (11-2) In case installing the document table                  | 1 2 54 |
|     | 1-2-5 About Optional Applications                             | 1-2-04 |
|     | 1-2-6 Initializing procedures after installing the FAX system | 1-2-99 |
| 4.0 |                                                               |        |
| 1-3 | Maintenance mode                                              |        |
|     | 1-3-1 Maintenance mode                                        | 1-3-1  |
|     | (1) Executing the maintenance mode                            | 1-3-1  |
|     | (2) Maintenance modes list                                    | 1-3-2  |
|     | (2-1) Content of each maintenance mode                        | 1-3-8  |
|     |                                                               |        |
| 1-4 | Troubleshooting                                               |        |
|     | 1-4-1 Paper misfeed detection                                 | 1_4_1  |
|     | (1) Paper misfeed indication                                  | 1_4_1  |
|     | (2) Paper misfeed detection component                         | 1 4 2  |
|     | (2) Faper misleed detection component                         | 1 4 12 |
|     | (1) Solf diagnostic function                                  | 1-4-12 |
|     | (1) Self-diagnostic function                                  | 1-4-12 |
|     | (2) Jell uldyhushi coues                                      | 1-4-12 |
|     | (1) No image appears (antiral-u-kite)                         | 1-4-69 |
|     | (1) No image appears (entirely white).                        | 1-4-70 |
|     | (2) No image appears (entirely black).                        | 1-4-/1 |
|     | (3) Image is too light.                                       | 1-4-71 |
|     | (4) The background is colored.                                | 1-4-72 |
|     | (5) White streaks are printed vertically                      | 1-4-72 |
|     |                                                               |        |

#### 2RG/2RH

| (6) Black streaks are printed vertically.                                       |        |
|---------------------------------------------------------------------------------|--------|
| (7) Streaks are printed horizontally.                                           |        |
| (8) A part of image is dark or light.                                           |        |
| (9) Spots are printed.                                                          |        |
| (10) Image is blurred                                                           |        |
| (11) The leading edge of the image is consistently misaligned with the original |        |
| (12) The leading edge of the image is sporadically misaligned with the original |        |
| (13) Paper is wrinkled.                                                         |        |
| (14) Offset occurs.                                                             |        |
| (15) Part of image is missing.                                                  |        |
| (16) Fusing is loose                                                            | 1-4-75 |
| (17) Image is out of focus.                                                     |        |
| (18) Image center does not align with the original center.                      |        |
| 1-4-4 Electric problems                                                         |        |
| 1-4-5 Mechanical problems                                                       |        |
| 1-4-6 Send error code                                                           |        |
| (1) Scan to SMB error codes                                                     |        |
| (2) Scan to FTP error codes                                                     |        |
| (3) Scan to E-mail error codes                                                  |        |
| 1-4-7 Error codes                                                               |        |
| (1) Error code                                                                  |        |
| (2) Table of general classification                                             |        |
| (2-1) U004XX error code table: Interrupted phase B                              |        |
| (2-2) U006XX error code table: Problems with the unit                           | 1-4-92 |
| (2-3) LI008XX error code table. Page transmission error                         | 1_4_92 |
| (2-3) U000XX error code table: Page recention error                             | 1 / 02 |
| (2-4) 0009XX error code table: P age reception error                            | 1-4-92 |
| (2-5) U010XX error code table. G5 transmission                                  |        |
| (2-6) UUTIXX error code table: G3 reception                                     |        |
| (2-7) U017XX error code table: V.34 transmission                                |        |
| (2-8) U018XX error code table: V.34 reception                                   | 1-4-97 |
| (2-9) U023XX error code table: Relay command abnormal reception                 | 1-4-97 |
| (2-10) U044XX error code table: Encrypted transmission                          | 1-4-97 |
| 1-5 Assembly and disassembly                                                    |        |
| 1-5-1 Precautions for assembly and disassembly                                  |        |
| (1) Precautions                                                                 | 1-5-1  |
| (2) Storage and handling of the drum                                            |        |
| (3) Storage of the toner container                                              |        |
| (4) How to tell a genuine Kvocera toner container                               |        |
| 1-5-2 OUTER COVERS                                                              |        |
| (1) Detaching and attaching the front cover                                     | 1-5-3  |
| (2) Detaching and attaching the rear upper cover                                | 1-5-5  |
| (3) Detaching and attaching the rear lower cover                                | 1-5-5  |
| (4) Detaching and attaching the inner tray                                      | 1-5-6  |
| (5) Detaching and attaching the front upper cover                               |        |
| (6) Detaching and attaching the eject rear cover                                |        |
| (7) Detaching and refitting the elect rear cover                                |        |
| 1-5-3 Paper feed section                                                        |        |
| (1) Detaching and attaching the primary paper feed unit                         |        |
| (2) Detaching and attaching the MP paper feed roller and MP separation pad      |        |
| (3) Detaching and attaching the registration cleaner                            |        |
| (4) Detaching and attaching the MP tray                                         | 1-5-16 |
|                                                                                 |        |

| 1-5-4 Developer section                    |                                 |                  |
|--------------------------------------------|---------------------------------|------------------|
| (1) Detaching and reattacl                 | ning the developer unit         |                  |
| 1-5-5 Drum section                         |                                 |                  |
| (1) Detaching and reattacl                 | ning the drum unit              |                  |
| (2) Detaching and attachir                 | g the charger roller unit       |                  |
| 1-5-6 Transfer/separation section          | n                               |                  |
| (1) Detaching and attachir                 | g the transfer roller unit      |                  |
| 1-5-7 Fuser section                        | ~                               |                  |
| (1) Detaching and attachir                 | g the fuser unit                |                  |
| 1-5-8 Drive section                        | ~<br>                           |                  |
| (1) Detaching and attachir                 | g the drive unit 1              |                  |
| (2) Detaching and attachir                 | g the drive unit 2              |                  |
| 1-5-9 Optical section                      | •                               |                  |
| (1) Detaching and attachir                 | ig the Laser Scanner Unit (LSU) |                  |
| (2) Detaching and attaching                | o the image scanner unit        |                  |
| (3) Detaching and attaching                | a the LED unit                  |                  |
| (4) Detaching and reattach                 | ning the scanner wires          |                  |
| (4-1) Detaching the sc                     | anner wires                     |                  |
| (4-2) Fitting the scann                    | er wires                        | 1-5-51           |
| 1-5-10 PWBs                                |                                 | 1-5-54           |
| (1) Detaching and reattach                 | ning the main PWB               | 1-5-54           |
| (1-1) Notes when rent                      | acing the main PWB              | 1-5-57           |
| (2) Detaching and reattact                 | and the engine PW/B             | 1-5-59           |
| (2-1) Notes when real                      | acing the engine PWB            | 1-5-63           |
| (3) Detaching and reattach                 | ping the power source PWB       | 1 5 64           |
| (4) Detaching and reattach                 | and the high voltage PW/B       | 1 5 66           |
| (4) Detaching and reattach                 | and the operation papel DWR 1   | 1.5.70           |
| 1-5-11 Others                              |                                 | 1-5-70<br>1-5-77 |
| (1) Detaching and reattact                 | ning the SSD                    | 1-5-77           |
| (2) Detaching and reattach                 | ning the conveying unit         | 1-5-80           |
| (3) Direction of installing the            | ne principal fan motors         | 1-5-83           |
|                                            |                                 |                  |
| 1-6 Firmware                               |                                 |                  |
| 1-6-1 Firmware update                      |                                 |                  |
|                                            |                                 |                  |
| 2-1 Mechanical Construction                |                                 |                  |
| 2-1-1 Paper feed/conveying sec             | tion                            | 2-1-1            |
| <ol> <li>Cassette paper feed se</li> </ol> | ection                          | 2-1-1            |
| (2) MP tray paper feed see                 | ction                           |                  |
| (3) Conveying section                      |                                 |                  |
| 2-1-2 Drum section                         |                                 |                  |
| 2-1-3 Developing section                   |                                 | 2-1-7            |
| 2-1-4 Optical section                      |                                 | 2-1-9            |
| (1) Image scanner section                  |                                 | 2-1-9            |
| (2) Laser scanner section                  |                                 | 2-1-11           |
| 2-1-5 Transfer/Separation section          | on                              |                  |
| 2-1-6 Fuser section                        |                                 |                  |
| 2-1-7 Eject/Feedshift section              |                                 |                  |
| 2-1-8 Duplex conveying section             |                                 |                  |

| 2-2 | Electrical Parts Layout       |       |
|-----|-------------------------------|-------|
|     | 2-2-1 Electrical parts layout | 2-2-1 |
|     | (1) PWBs                      | 2-2-1 |
|     | (2) Switches and sensors      |       |
|     | (3) Others                    |       |
|     |                               |       |

#### 2-3 PWBs

| 2-3-1 Main PWB              | 2-3-1  |
|-----------------------------|--------|
| 2-3-2 Engine PWB            | 2-3-11 |
| 2-3-3 Operation panel PWB 1 | 2-3-27 |
| 2-3-4 Power supply PWB      | 2-3-33 |

#### 2-4 Appendixes

| 2-4-1 Appendixes                         | 2-4-1  |
|------------------------------------------|--------|
| (1) List of maintenance parts            | 2-4-1  |
| (2) Maintenance kits                     | 2-4-2  |
| (3) Periodic maintenance procedures      | 2-4-3  |
| (4) Repetitive defects gauge             | 2-4-6  |
| (5) Firmware environment commands        | 2-4-7  |
| (6) System Error (Fxxxx) Outline         | 2-4-18 |
| (7) Chart of image adjustment procedures | 2-4-25 |
| (8) Wiring diagram                       | 2-4-28 |

#### Installation Guide

DP-7100 / (Document processor) DP-7110 / (Document processor) DP-7120 / (Document processor) PF-791 / (500 x 2 Paper feeder) PF-810 / (3000-sheet deck) DF-791 / (3000-sheet finisher) DF-7120 / (1000-sheet finisher) AK-740 / (Bridge unit) MT-730 / (Mailbox) PH-7A/C/D / (Punch unit) DT-730(B) / (Document tray) FAX System 12

## 1-1-1 Specifications

#### Main unit

| Items                            |                         | Specifications                                                                                                    |                                                       |
|----------------------------------|-------------------------|----------------------------------------------------------------------------------------------------|-------------------------------------------------------|
|                                  |                         | 30 ppm model                                                                                                    | 35 ppm model                                          |
| Туре                             |                         | Desktop                                                                                                    |                                                       |
| Printing Method                  |                         | Dry static electric transfer (laser)                                                                                                    |                                                       |
| Cassette                         |                         | 52 to 163 g/m <sup>2</sup>                                                                                                    |                                                       |
| Weight                           | Multi Pur-<br>pose Tray | Pur-45 to 256 g/m² (Less than A4/Letter), 230 μm(Postal card)Tray52 to 163 g/m² (lager than A4/Letter)                                                                                                    |                                                       |
| Cassette                         |                         | Plain, Thin, Recycled, Preprinted, Bond, Color (Colour), Prepunched, Let-<br>terhead, Thick, High Quality, Custom, (Duplex:Same as Simplex)                                                                                                    |                                                       |
| Media type                       | Multi Pur-<br>pose Tray | Plain, Transparency (OHP film), Thin, Labels, Recycled, Preprinted, Bond, Cardstock, Color (Colour), Prepunched, Letterhead, Envelope, Thick, High Quality, Custom                                                                                                    |                                                       |
| Cassette                         |                         | A3, A4-R, A4, A5-R, B4, B5-R, B5, 21<br>Legal, Statement-R, Oficio II, Folio, 8                                                                                                    | I6×340 mm, Ledger, Letter-R, Letter,<br>K, 16K-R, 16K |
| Paper Size                       | Multi Pur-<br>pose Tray | A3, A4-R, A4, A5-R, A6-R, B4, B5-R, B5, B6-R, 216×340 mm, Ledger<br>Letter-R, Letter, Legal, Statement-R, Executive, Oficio II, Folio, 8K, 16K-R,<br>16K,ISO B5, Envelope #10, Envelope #9, Envelope #6, Envelope Monarch,<br>Envelope DL, Envelop C5, Envelope C4, Hagaki (Cardstock), Oufuku<br>Hagaki (Return postcard), Youkei 4, Youkei 2, Custom 1 to 4(98 × 148 mm<br>to 297 × 432 mm) |                                                       |
| Printable Area                   |                         | The point 3±2.5 mm, The back point 3±2.5 mm, left/right less than 4 mm                                                                                                    |                                                       |
| Warm-up Power on                 |                         | 18 seconds or less                                                                                                    |                                                       |
| Time<br>(23°C.                   | Low Power               | 15 seconds or less                                                                                                    |                                                       |
| 60%RH)                           | Sleep                   | 15 seconds or less                                                                                                    |                                                       |
| Paper                            | Cassette                | 550 sheets (64 g/m²) *1<br>500 sheets (80 g/m²) *1                                                                                                    |                                                       |
| Capacity                         | Multi Pur-<br>pose Tray | 100 sheets (A4/Letter or smaller)(80 g<br>25 sheets (lager size than A4/Letter)(                                                                                                    | g/m²)<br>80 g/m²)                                     |
| Output paper                     | Inner Tray              | 250 sheets (80 g/m²)                                                                                                    |                                                       |
| tray Job separa-<br>Capacity tor |                         | 50 sheets (80 g/m²)                                                                                                    |                                                       |
| Light source                     |                         | White LED                                                                                                    |                                                       |
| Scanning method                  |                         | Flat surface scanning by the CCD image sensor                                                                                                    |                                                       |
| Photoconductor                   |                         | a-Si drum (diameter 30 mm)                                                                                                    |                                                       |
| Image Write System               |                         | Semiconductor laser system                                                                                                    |                                                       |
| Charging system                  |                         | AC+DC charger roller system                                                                                                    |                                                       |
| Developer system                 |                         | Monocomponent jumping developer system<br>Toner supply system: Automatic replenishing from the toner container                                                                                                    |                                                       |
| Transfer system                  |                         | Transfer roller system                                                                                                    |                                                       |

| ltems                               |                     | Specifications                                                                                                    |                            |
|-------------------------------------|---------------------|----------------------------------------------------------------------------------------------------|----------------------------|
|                                     |                     | 30 ppm model                                                                                                    | 35 ppm model               |
| Separation system                   |                     | Small diameter separation and separation needle (Impressing DC voltage)                                                                                         |                            |
| Cleaning system                     |                     | Counter blade system                                                                                                    |                            |
| Charge erasing system               |                     | Exposure by cleaning lamp (LED)                                                                                                    |                            |
| Fusing system                       |                     | Heat and pressure fusing with the heat roller and the press roller<br>Heat source: halogen heater<br>Abnormally high temperature protection devices: thermostat |                            |
| Memory                              |                     | 2.0GB                                                                                                    |                            |
| Large capacity                      | y storage           | SSD 32GB:                                                                                                    | SSD 8 GB / Hard Disk 320GB |
| Inter                               | Standard            | JSB Interface Connector: 1 (Hi-Speed USB) *3<br>Network interface: 1<br>(10 BASE-T/100 BASE-TX/1000 BASE-T)<br>Hi-Speed USB: 4 (USB Flash memory slot)          |                            |
| Interface                           | Option              | eKUIO: 2 *2<br>Fax: 2 *3<br>Wireless LAN: 1                                                                                                    |                            |
|                                     | Temperature         | 10 to 32.5°C/50 to 90.5°F                                                                                                    |                            |
| Operating                           | Humidity            | 15 to 80%RH                                                                                                    |                            |
| Environment                         | Above the sea level | 2,500m/11,482 ft maximum                                                                                                    |                            |
|                                     | Brightness          | 1,500 lux maximum                                                                                                    |                            |
| Dimensions<br>Dimension (W × D × H) |                     | 594 × 696 × 680mm                                                                                                    |                            |
| Weight                              |                     | Approx. 58kg (without toner container)                                                                                                    |                            |
| Space Required (W × D)              |                     | 31.82" × 19.97" 873 × 696mm (Using                                                                                                    | multi purpose tray)        |
| Power source                        |                     | 100V AC,50/60Hz,13.0A<br>120V AC,60Hz,11.6A<br>220-240V AC,50/60Hz,6.5A                                                                                         |                            |

\*1: \*1: Up to upper limit height line in the cassette.

\*2: \*2: When two optional interface are installed, a fax line can not be installed.

\*3: When IB-50 or IB-51 is installed, only one fax line can be installed.

## **Copy Functions**

| ltems                                                         |              | Specifications                                                                                                    |               |
|---------------------------------------------------------------|--------------|----------------------------------------------------------------------------------------------------|---------------|
|                                                               |              | 30 ppm model                                                                                                    | 35 ppm model  |
|                                                               | A4/Letter    | 30 sheets/min                                                                                                    | 35 sheets/min |
|                                                               | A4R/Letter R | 22 sheets/min                                                                                                    | 26 sheets/min |
|                                                               | A3/Ledger    | 15 sheets/min                                                                                                    | 17 sheets/min |
| Copy Speed                                                    | B4/Legal     | 15 sheets/min                                                                                                    | 17 sheets/min |
|                                                               | B5           | 30 sheets/min                                                                                                    | 35 sheets/min |
|                                                               | B5R          | 20 sheets/min                                                                                                    | 24 sheets/min |
|                                                               | A5R          | 15 sheets/min                                                                                                    | 17 sheets/min |
| First Copy Time<br>(The main unit cassette<br>paper feed, A4) |              | Less than 3.6 seconds (Except the system safety time after the main power switches on)                                    |               |
| Zoom Level                                                    |              | Manual mode: 25 to 400%, 1% increments<br>Fixed zoom rate: 400%, 200%, 141%, 122%, 115%, 100%, 86%, 81%,<br>70%, 50%, 25% |               |
| Continuous Copying                                            |              | 1 to 999 sheets                                                                                                    |               |
| Resolution                                                    |              | 600 × 600 dpi, 9600 dpi equivalent × 600 dpi                                                                              |               |
| Supported Original Types                                      |              | Sheet, Book, 3-dimensional objects (maximum original size: A3/Ledger)                                                     |               |
| Original Feed System                                          |              | Fixed                                                                                                    |               |

#### **Printer Functions**

| Itoms                                                          | Specifications                                                                                                    |                                 |
|----------------------------------------------------------------|----------------------------------------------------------------------------------------------------|---------------------------------|
| nems                                                           | 30 ppm model                                                                                                    | 35 ppm model                    |
| Printing Speed                                                 | Same as Copying Speed.                                                                                                    |                                 |
| First Print Time<br>(The main unit cassette<br>paper feed, A4) | Less than 4.2 seconds (Except the system safety time after the main power switches on)                                                                                                    |                                 |
| Resolution                                                     | 600×600dpi                                                                                                    |                                 |
| Operating System                                               | Windows XP, Windows Server 2003, Windows Vista, Windows 7, Windows 8, Windows 8.1, Windows 10, Windows Server 2008/R2, Windows Server 2012/R2?Mac OS 10.5 or later                                                                                                |                                 |
| Interface                                                      | USB Interface Connector: 1 (Hi-Speed USB)<br>Network interface: 1<br>(1000 BASE-T/100 BASE-TX/10 BASE-T (IPv6, IPv4, IPSec), 302.3az sup<br>ported)<br>Optional Interface (Option): 2 (For IB-50/IB-51 mounting)<br>Wireless LAN (Option): 1 (For IB-35 mounting) |                                 |
| Page Description Language                                      | PRESCRIBE                                                                                                    |                                 |
| Emulations                                                     | PCL6 (PCL-XL/PCL-5c), KPDL3 (Pos<br>Open XPS                                                                                                    | tScript3 compatible), PDF, XPS, |

#### **Scanner Functions**

| Items                                                                                            | Specifications                                                                                                   |
|--------------------------------------------------------------------------------------------------|----------------------------------------------------------------------------------------------------|
| Resolution                                                                                       | 600 dpi × 600 dpi, 400 dpi × 400 dpi, 200 dpi × 400 dpi, 300 dpi × 300 dpi, 200 dpi × 200 dpi, 200 dpi × 100 dpi |
| File Format                                                                                      | TIFF, JPEG, XPS, Open XPS, PDF (MMR/JPEG compression/High com-<br>pressive PDF/OCR Text Recognition PDF(Option)) |
| The consecutive originals<br>Reading velocity<br>(A4, 300 dpi, Image quality<br>Text/Photo mode) | 1-side: B/W 80 images/min, Color 80 Images/min<br>2-sided: B/W 160 Images/min, Color 160 Images/min              |
| Interface                                                                                        | Ethernet (10 BASE-T/100 BASE-TX/1000 BASE-T)                                                                     |
| Network protocol                                                                                 | TCP/IP                                                                                                    |
| Transmission Protocol                                                                            | SMB, SMTP, FTP, FTP over SSL, TWAIN*2, WIA*3, WSD                                                                |

\*1 When using the document processor (Dual Scan DP) (except TWAIN scanning)

\*2 Available OS: Windows XP/Windows Vista/Windows Server 2003/Windows Server 2008/Windows Server 2008 R2/Windows 7/Windows 8/Windows 8.1/Windows 10/Windows Server 2012/Windows Server 2012 R2 \*3 Supported OS: Windows Vista/Windows Server 2008//Windows Server 2008 R2/Windows 7/Windows 8/Windows 8.1/Windows Server 2012/Windows Server 2012 R2

#### **Document Processor**

| Itoms                               | Specifications                                                             |                                                                            |                                                                            |
|-------------------------------------|----------------------------------------------------------------------------|----------------------------------------------------------------------------|----------------------------------------------------------------------------|
| nems                                | Automatic 2-Sided                                                          |                                                                            | dual scan                                                                  |
| Туре                                | DP-7100                                                                    | DP-7120                                                                    | DP-7110                                                                    |
| Document feed method Automatic feed |                                                                            |                                                                            | ·                                                                          |
| Supported Original Types            | Sheet originals                                                            |                                                                            |                                                                            |
|                                     | Maximum: A3/Ledger (297 × 432 mm) (Long-sized: 297 × 1,900 mm)             |                                                                            |                                                                            |
| Paper Size                          | Minimum:<br>A6-R/Statement-R<br>(105 × 148 mm)                             | Minimum:<br>A5-R/Statement-R<br>(140 × 182 mm)                             | Minimum:<br>A6-R/Statement-R<br>(105 × 148 mm)                             |
| Paper Weight                        | 1-sided: 35 to 160 g/m <sup>2</sup><br>2-sided: 50 to 120 g/m <sup>2</sup> | 1-sided: 45 to 160 g/m <sup>2</sup><br>2-sided: 50 to 120 g/m <sup>2</sup> | 1-sided: 35 to 220 g/m <sup>2</sup><br>2-sided: 50 to 220 g/m <sup>2</sup> |
| Loading Capacity                    | 140 sheets maximum<br>(50 to 80 g/m²)*1                                    | 50 sheets maximum<br>(50 to 80 g/m²)*1                                     | 270 sheets maximum<br>(50 to 80 g/m²)*1                                    |
| Dimensions<br>Dimension (W × D × H) | 593 × 531 × 138.5 mm /<br>23.35" × 20.91" × 5.46"                          | 600 × 502 × 128 mm /<br>23.35" × 20.91" × 5.46"                            | 600 × 513 × 170 mm /<br>23.35" × 20.91" × 5.46"                            |
| Weight                              | Approx. 9 kg                                                               | Approx. 7.5 kg                                                             | Approx. 14.5 kg                                                            |

### Paper Feeder (500-sheet × 2)

| Items                               | Specifications                                                                                                    |
|-------------------------------------|----------------------------------------------------------------------------------------------------|
| Paper Supply system                 | Feed & reverse roller system<br>(Store Sheets: 550 sheets(64 g/m <sup>2</sup> )×2 cassettes / 500 sheets(80g/m <sup>2</sup> )× 2<br>cassettes) |
| Paper Size                          | A3, A4-R, A4, A5-R, B4, B5-R, B5, 216×340 mm, Ledger, Letter-R, Letter, Legal, Statement-R, Oficio II,Folio, 8K, 16K-R, 16K                    |
| Supported Paper                     | Paper weight: 60 to 256 g/m²<br>Media types: Plain, Recycled, Thick                                                                            |
| Dimensions<br>Dimension (W × D × H) | 590 × 589 × 332 mm                                                                                                    |
| Weight                              | Approx. 20 kg                                                                                                    |

| Items                               | Specifications                                                                               |
|-------------------------------------|----------------------------------------------------------------------------------------------|
| Paper Supply Method                 | Feed & reverse roller system<br>(Store Sheets: 3,500 sheets(64 g/m²) / 3.000 sheets(80g/m²)) |
| Paper Size                          | A4, B5, Letter                                                                               |
| Supported Paper                     | Paper weight: 60 to 256 g/m²<br>Media types: Plain, Recycled, Thick                          |
| Dimensions<br>Dimension (W × D × H) | 590 × 626.9 × 332 mm                                                                         |
| Weight                              | Approx. 29 kg                                                                                |

## Large Capacity Feeder (1,500-sheet × 2)

## 1,000-Sheet Finisher

| Items                               |                                           | Specifications                                                                                                    |                                                                                                    |
|-------------------------------------|-------------------------------------------|----------------------------------------------------------------------------------------------------|----------------------------------------------------------------------------------------------------|
| Number of Trays                     |                                           | 1 tray                                                                                                    |                                                                                                    |
| Paper Size<br>(80 g/m2)             | Finisher<br>Tray<br>(When no<br>stapling) | A3, A5-R, B4, B5-R, B6-R, 216×340 mm, Ledger, Legal, Statement-R<br>Executive, Oficio II, Folio, 8K, 16K-R: 500 sheets<br>A4-R, A4, B5, B6-R, Letter-R, Letter, 16K: 1,000 sheets |                                                                                                    |
| Paper thickne                       | ss                                        | When stapling: 90 g/m <sup>2</sup> or less                                                                                                    |                                                                                                    |
| Stapling                            | Number of<br>sheets to<br>limit           | A3, B4, B5-R, 216×340 mm, Ledger<br>Legal, Oficio II, 16K-R, 8K                                                                                                    | 30 sheets (52 to 105 g/m <sup>2</sup> )<br>2 cover sheets only (106 to 300 g/<br>m <sup>2</sup> )                                           |
|                                     |                                           | A4-R, A4, B5, Letter-R, Letter, 16K                                                                                                    | 50 sheets (52 to 90 g/m <sup>2</sup> )<br>40 sheets (91 to 105 g/m <sup>2</sup> )<br>2 cover sheets only (106 to 300 g/<br>m <sup>2</sup> ) |
|                                     | Media type                                | Plain, Recycled, Preprinted, Bond, Color, Prepunched, Letterhead, Thick, Coated, High Quality, Custom                                                                             |                                                                                                    |
| Dimensions<br>Dimension (W × D × H) |                                           | 548 × 618.5 × 1,050 mm                                                                                                    |                                                                                                    |
| Weight                              |                                           | Approx. 30 kg or less                                                                                                    |                                                                                                    |
| Machine space measure (W<br>× D)    |                                           | 666 × 618.5 mm (with the tray pulled                                                                                                    | out)                                                                                                    |

#### 3,000-Sheet Finisher

| Items                               |                                 | Specifi                                                                                                    | cations                                                                                                    |  |  |
|-------------------------------------|---------------------------------|----------------------------------------------------------------------------------------------------|----------------------------------------------------------------------------------------------------|--|--|
| Number of Trays                     |                                 | 2 tray                                                                                                    |                                                                                                    |  |  |
| Paper Size<br>(80 g/m2)             | Tray A<br>(Non-Sta-<br>pling)   | A3, B4, B5-R, 216×340 mm, Ledger, I<br>16K-R: 1,500 sheets<br>A4-R, A4, B5, Letter-R, Letter, 16K: 3<br>A5-R, B6-R, Statement-R: 500 sheets                                                                                                    | A3, B4, B5-R, 216×340 mm, Ledger, Legal, Executive, Oficio II, Folio, 8K,<br>16K-R: 1,500 sheets<br>A4-R, A4, B5, Letter-R, Letter, 16K: 3,000 sheets<br>A5-R, B6-R, Statement-R: 500 sheets |  |  |
|                                     | Tray B                          | A3, A4-R, A4. A5-R, A6, B4, B5-R, B5, B6-R, 216×340mm, Ledger, Letter-<br>R, Letter, Legal, Statement-R, Executive, Oficio II, Folio, 8K, 16K-R,<br>16K,ISO B5, Hagaki (Cardstock), Oufuku Hagaki (Return postcard), Cus-<br>tom (98 × 148 mm to 297 × 432 mm)?200 sheets |                                                                                                    |  |  |
| Paper thickness                     |                                 | When stapling: 90 g/m² or less                                                                                                    |                                                                                                    |  |  |
|                                     | Number of<br>sheets to<br>limit | A3, B4, B5-R, 216×340mm, Ledger,<br>Legal, Oficio II, 8K, 16K-R                                                                                                    | 30 sheets (52 to 105 g/m <sup>2</sup> )<br>2 cover sheet only (106 to 256 g/m <sup>2</sup> )                                                                                                 |  |  |
| Stapling                            |                                 | A4-R, A4, B5, Letter-R, Letter, 16K                                                                                                    | 70 sheets (52 to 74 g/m <sup>2</sup> )<br>65 sheets (75 to 90 g/m <sup>2</sup> )<br>55 sheets (91 to 105 g/m <sup>2</sup> )<br>2 cover sheet only (106 to 256 g/m <sup>2</sup> )             |  |  |
|                                     | Media type                      | Plain, Recycled, Preprinted, Bond, Color, Prepunched, Letterhead, Thick, Coated, High Quality, Custom                                                                                                    |                                                                                                    |  |  |
| Dimensions<br>Dimension (W × D × H) |                                 | 607.2 × 668.5 × 951.3 mm                                                                                                    |                                                                                                    |  |  |
| Weight                              |                                 | Approx. 40 kg or less                                                                                                    |                                                                                                    |  |  |
| Machine space measure<br>(W × D)    |                                 | 725 × 668.5 mm (with the tray pulled                                                                                                    | out)                                                                                                    |  |  |

| Items                        | Specifications                                                                                             |
|------------------------------|----------------------------------------------------------------------------------------------------|
| Utilized possible paper size | A3, A4-R, A4, A5-R, B4, B5-R, B5, Ledger, Letter-R, Letter, Legal, State-<br>ment-R, Folio, 8K, 16K-R, 16K |
| Paper thickness              | 45 to 300 g/m <sup>2</sup>                                                                                 |
| Media type                   | Plain, Preprinted, Bond, Recycled, Letterhead, Color, Thick, Coated, High Quality, Custom 1 to 8           |

#### Punch Unit (For 1,000-Sheet/3,000-Sheet Finisher option)

#### Mailbox (3,000-Sheet Finisher option)

| Items                     | Specifications                                                                                                    |
|---------------------------|----------------------------------------------------------------------------------------------------|
| Number of Trays           | 7 trays                                                                                                    |
| Paper Size(80 g/m²)       | A3, B4, Ledger, Legal: 50 sheets<br>A4-R, A4, A5-R, B5-R, B5, B5-R, B5, 216×340 mm, Letter-R, Letter, State-<br>ment-R, Oficio II, Folio, 8K, 16K-R, 16K |
| Dimensions<br>(W × D × H) | 510 × 400 × 470 mm / 20.08" × 15.75" × 18.51"                                                                                                    |
| Weight                    | Approx. 10 kg                                                                                                    |

(The specification is to change for efficiency improvement without notice.)

### 1-1-2 Part Names

#### (1) The main unit(Front side)

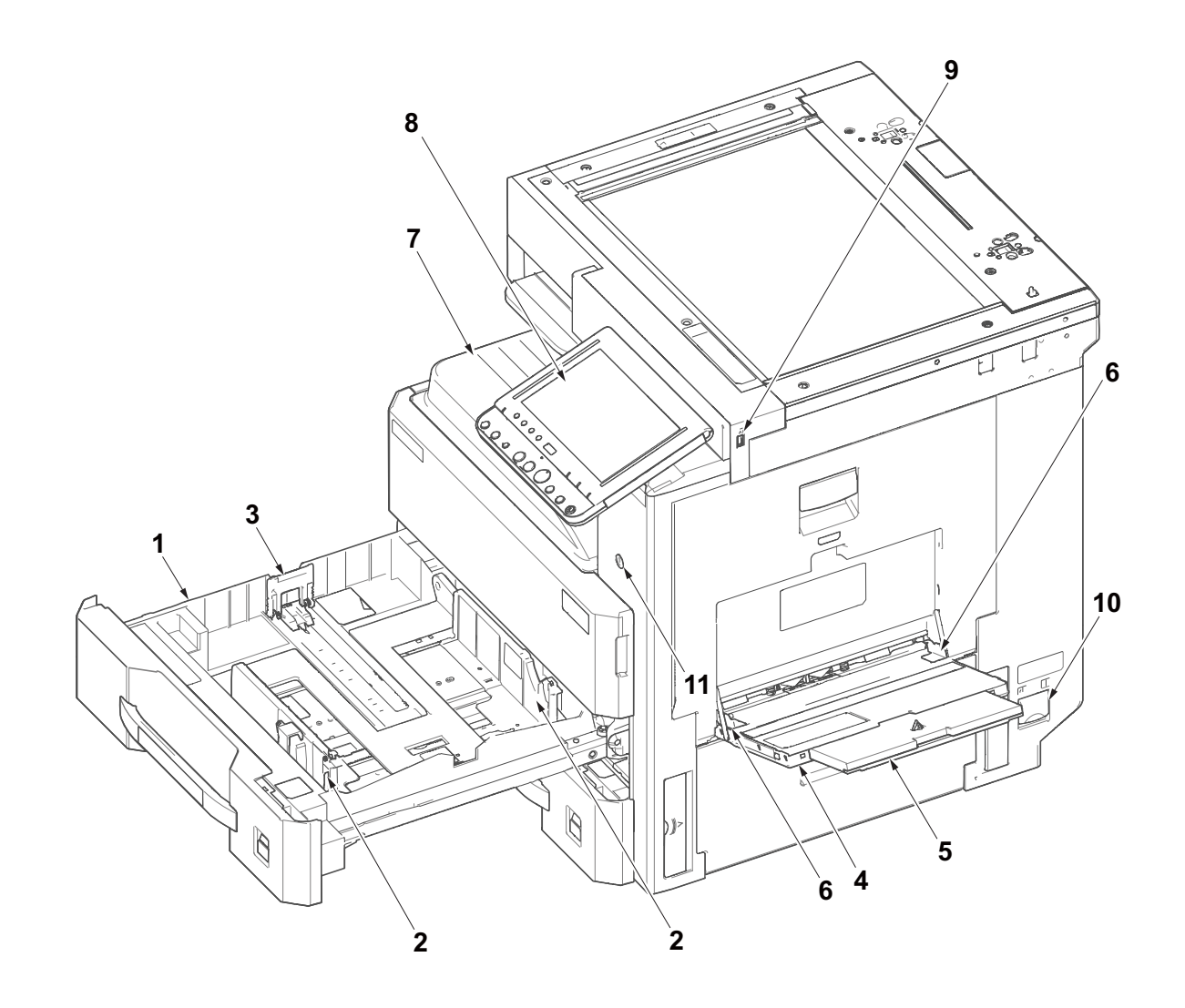

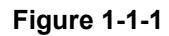

- Cassette
   Paper Width Guides
   Paper Length Guide
   MP Tray
   MP sub tray
   MP Paper Width Guides
- 7. Inner Tray
- 8. Operation Panel
- 9. USB Memory Slot
- 10. Main Power Switch
- 11. Power switch

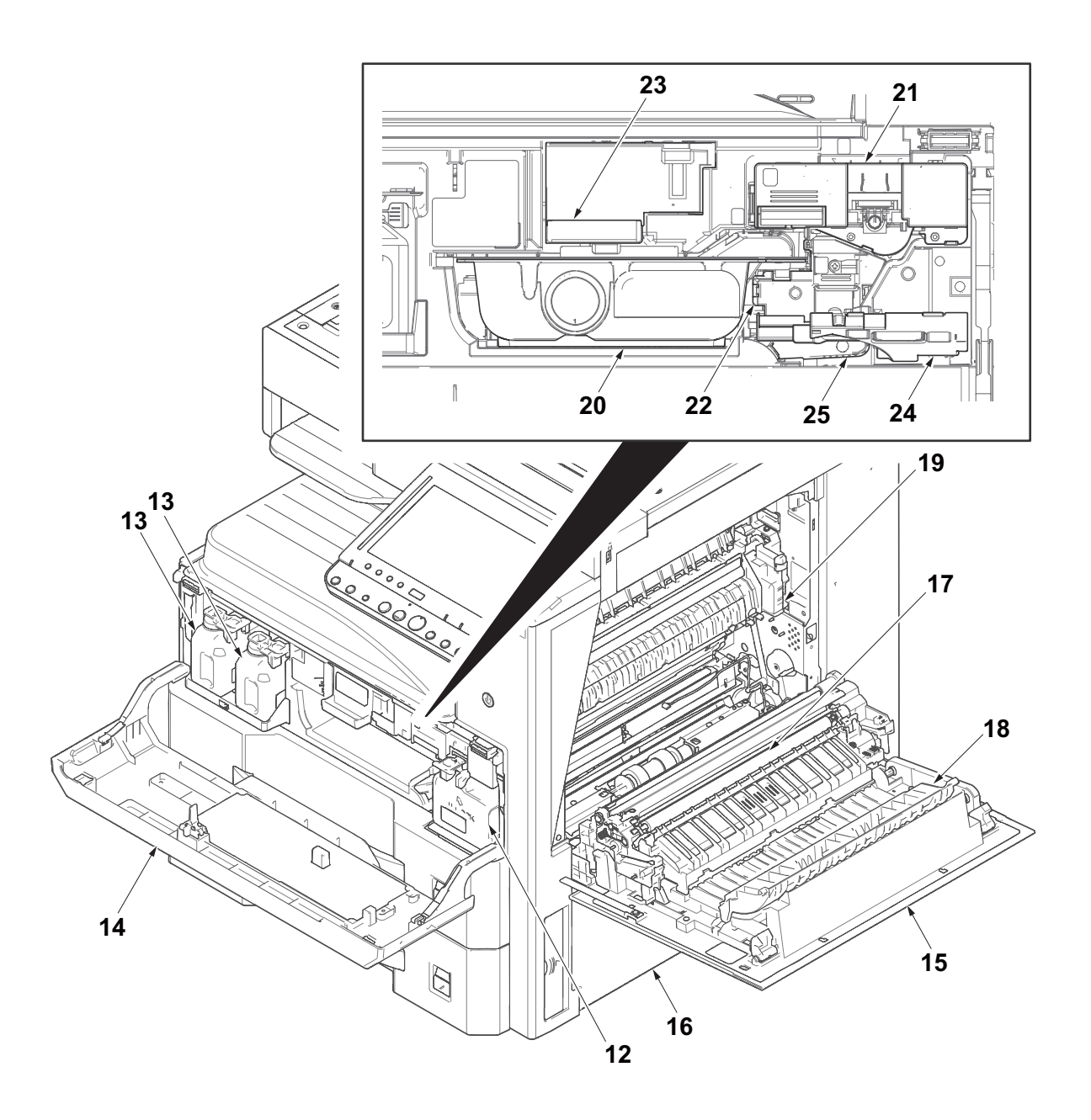

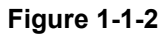

- 12. Toner waste box
- 13. Toner waste box (Spare)
- 14. Front Cover
- 15. Right Cover 1
- 16. Right Cover 2
- 17. Transfer roller
- 18. Diverge guide
- 19. Fuser unit

- 20. Toner Container
- 21. Drum unit
- 22. Developer unit
- 23. Toner Container lever
- 24. Developer Stopper
- 25. Developer lever

(2) The main unit(Rear side)

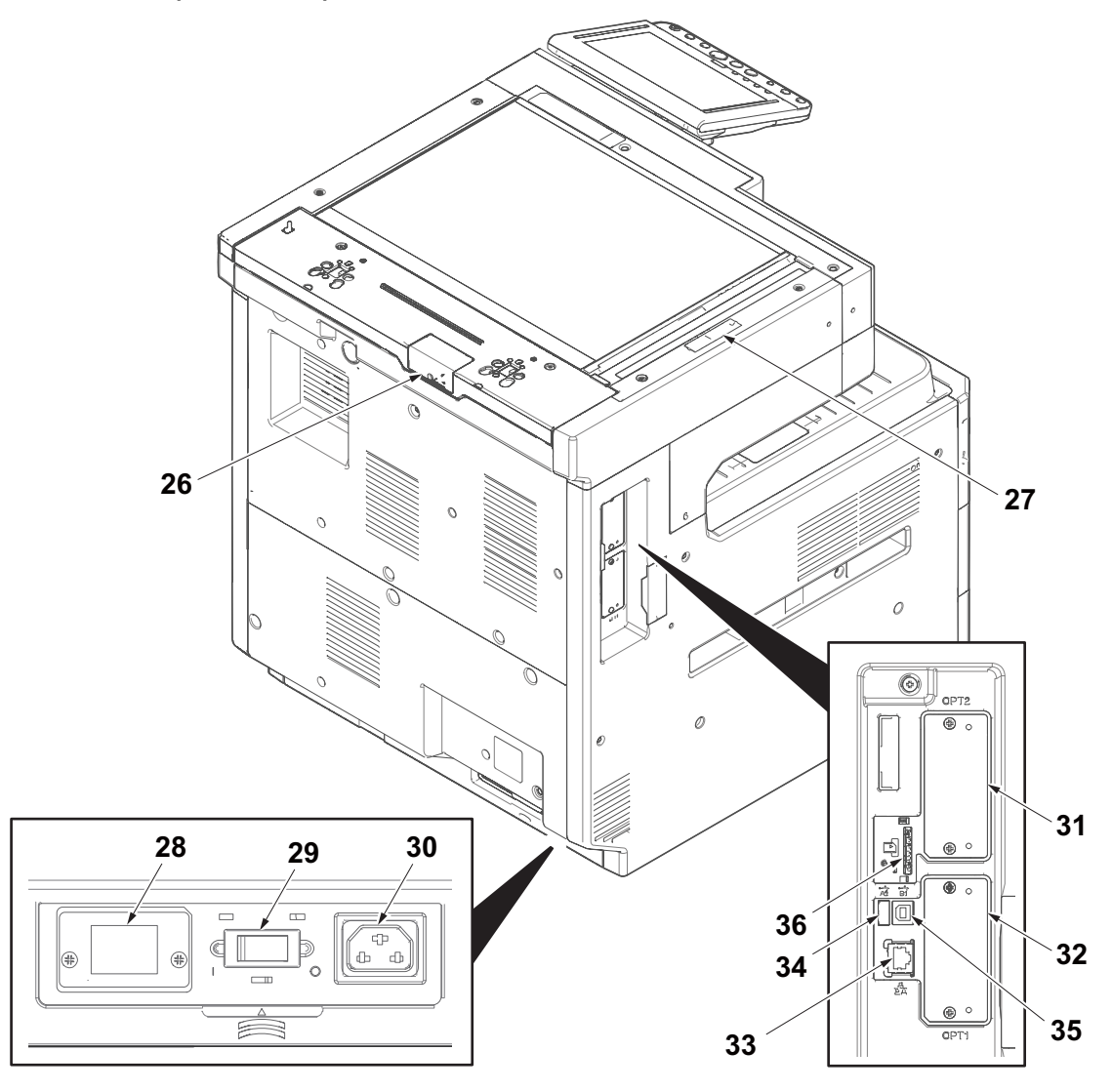

Figure 1-1-3

- 26. DP link connector cover
- 27. Scanner lock cover
- 28. Coin vendor connector
- 29. Cassette heater switch
- 30. Inlet connector
- 31. Option Interface Slot 2

- 32. Option Interface Slot Slot 1
- 33. Network interface Connectors
- 34. USB port
- 35. USB Interface Connector
- 36. SD card slot

#### 2RG/2RH

#### (3) Operation Panel

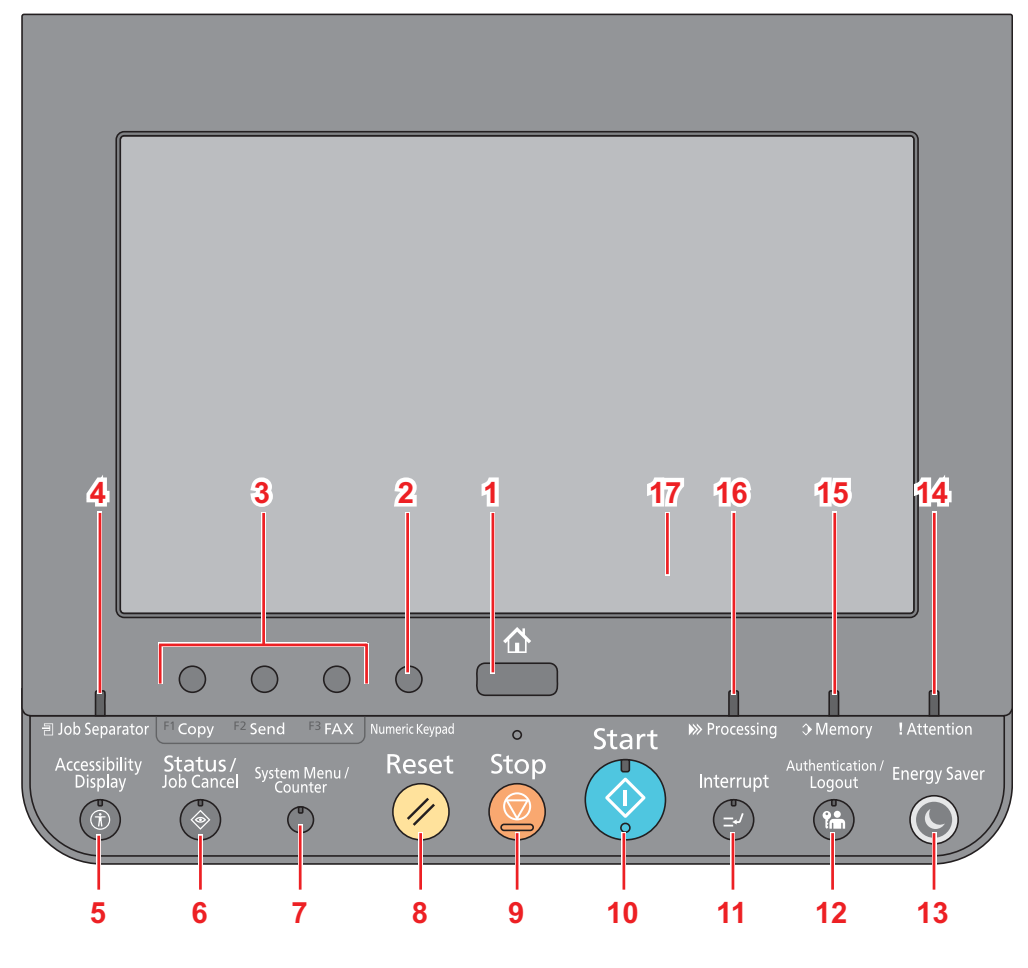

Figure 1-1-4

- 1. [Home] key: Displays the Home screen.
- 2. [Numeric Keypad] key: Displays numeric keys on the touch panel.
- 3. Function Key: These keys enable various functions and applications, including copy and scan, to be registered.
- 4. [Job Separator] indicator: Lights when there is paper in the job separator tray.
- 5. [Accessibility Display] key: Switches the touch panel display on the Copy screen and the Send screen to a magnified view.
- 6. [Status/Job Cancel] key: Displays the Status/Job Cancel screen.
- 7. [System Menu/Counter] key: Displays the System Menu screen.
- 8. [Reset] key: Returns settings to their default states.
- 9. [Stop] key: Cancels or pauses the job in progress.
- 10. [Start] key: Starts copying and scanning operations and processing for setting operations.
- 11. [Interrupt] key: Displays the Interrupt Copy screen.
- 12. [Authentication/Logout] key: Authenticates user switching, and exits the operation for the current user (i.e. log out).
- 13. [Energy Saver] key: Puts the machine into Sleep Mode. Recovers from Sleep if in Sleep Mode. Recovers from Sleep if in Sleep Mode.
- 14. [Attention] indicator: Lights or blinks when an error occurs and a job is stopped.
- 15. [Memory] indicator: Blinks while the machine is accessing the hard disk, fax memory or USB memory (general purpose item).
- 16. [Processing] indicator: Blinks while printing or sending/receiving.
- 17. Touch Panel: Displays the icons here and configures machine settings.

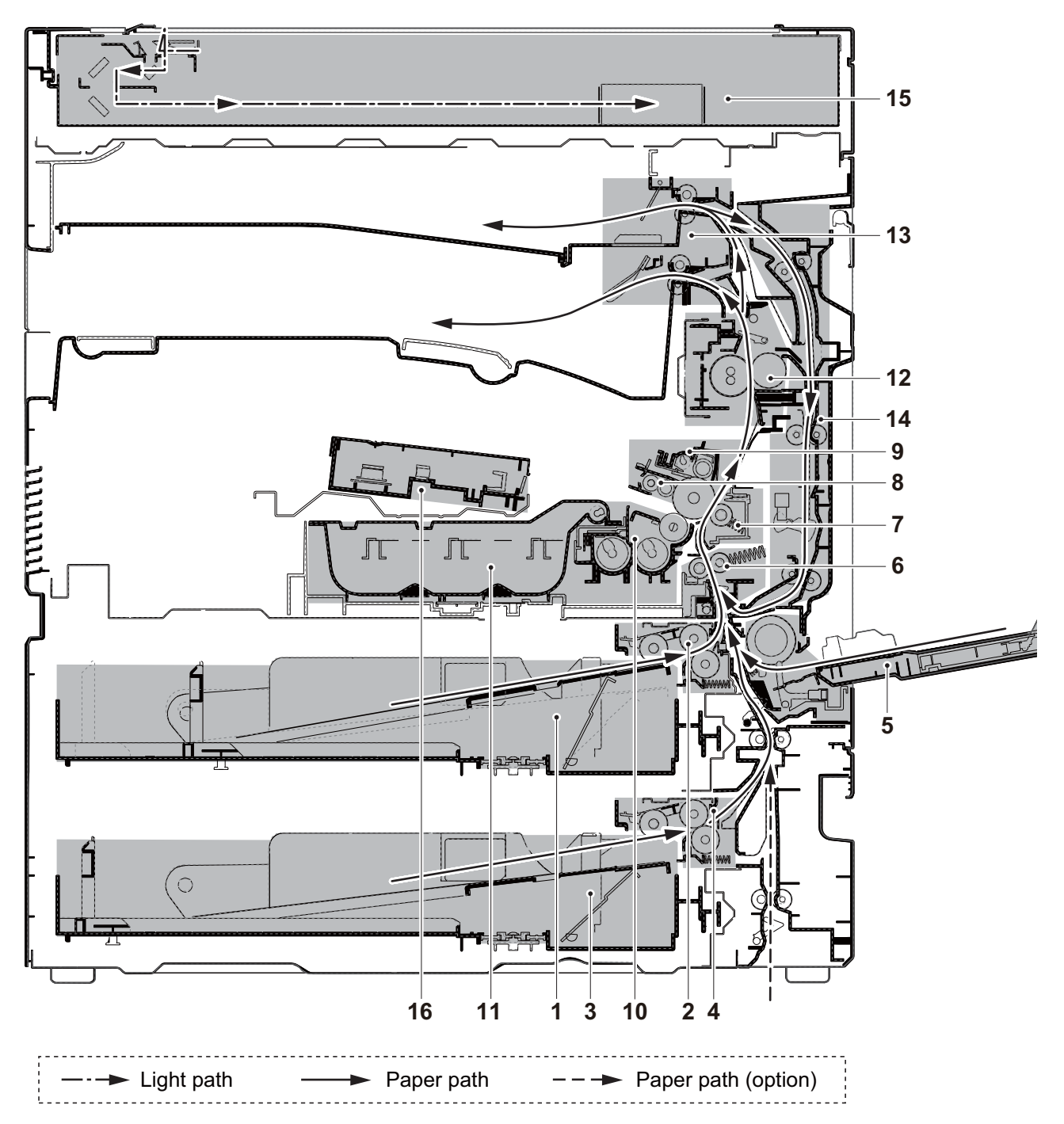

## 1-1-3 Machine sectional plan

#### Figure 1-1-5

- 1. Cassette 1
- 2. Cassette 1 paper feed section
- 3. Cassette 2
- 4. Cassette 2 paper feed section
- 5. Multi Purpose paper feed section
- 6. Conveying section
- 7. Transfer/ Separate section
- 8. Charger roller unit
- 9. Drum unit
- 10. Developer unit

- 11. Toner Container
- 12. Fuser unit
- 13. Eject section
- 14. Dual conveying section
- 15. Image Scanner Unit (ISU)
- 16. Laser Scanner Unit (LSU)

## 1-2-1 Installation environment

- 1. Temperature: 50 to 90.5°F (10 to 32.5 °C)
- 2. Humidity: 15 to 80%RH
- 3. Usable power source: 100V AC, 13.0A

120V AC, 11.6A

220-240V AC, 6.3A

- 4. Frequency fluctuation: 50Hz+/-2% or 60Hz+/-2%
- 5. Installation location

Avoid the place exposed direct sunlight and the strong lightning. Don't expose the photoreceptor to the direct sunlight and the strong lightning in case of the paper jam.

Avoid the locations where high temperature and humidity, low temperature and humidity and the surrounding temperature of the machine rapidly change or the locations where cool wind and hot wind expose directly.

Avoid the locations with dust and much vibration.

When setting on the stand, use the stand which can sufficiently endure in the machine weight. Set the horizontal location. (Horizontal degree: Left and right front and rear are 5mm or less, Twisting is 3mm or less.)

Avoid the locations where the substances which can be transformed the machine and the photoreceptor (the gas and the chlorine-based organic solvents that the vapor which the mercury, acid and alkali are, the inorganic gas, NOx and SOx ) are drifting.

Select the good ventilated location.

6. Set the space which needed for the operation and the maintenance of the machine as following.

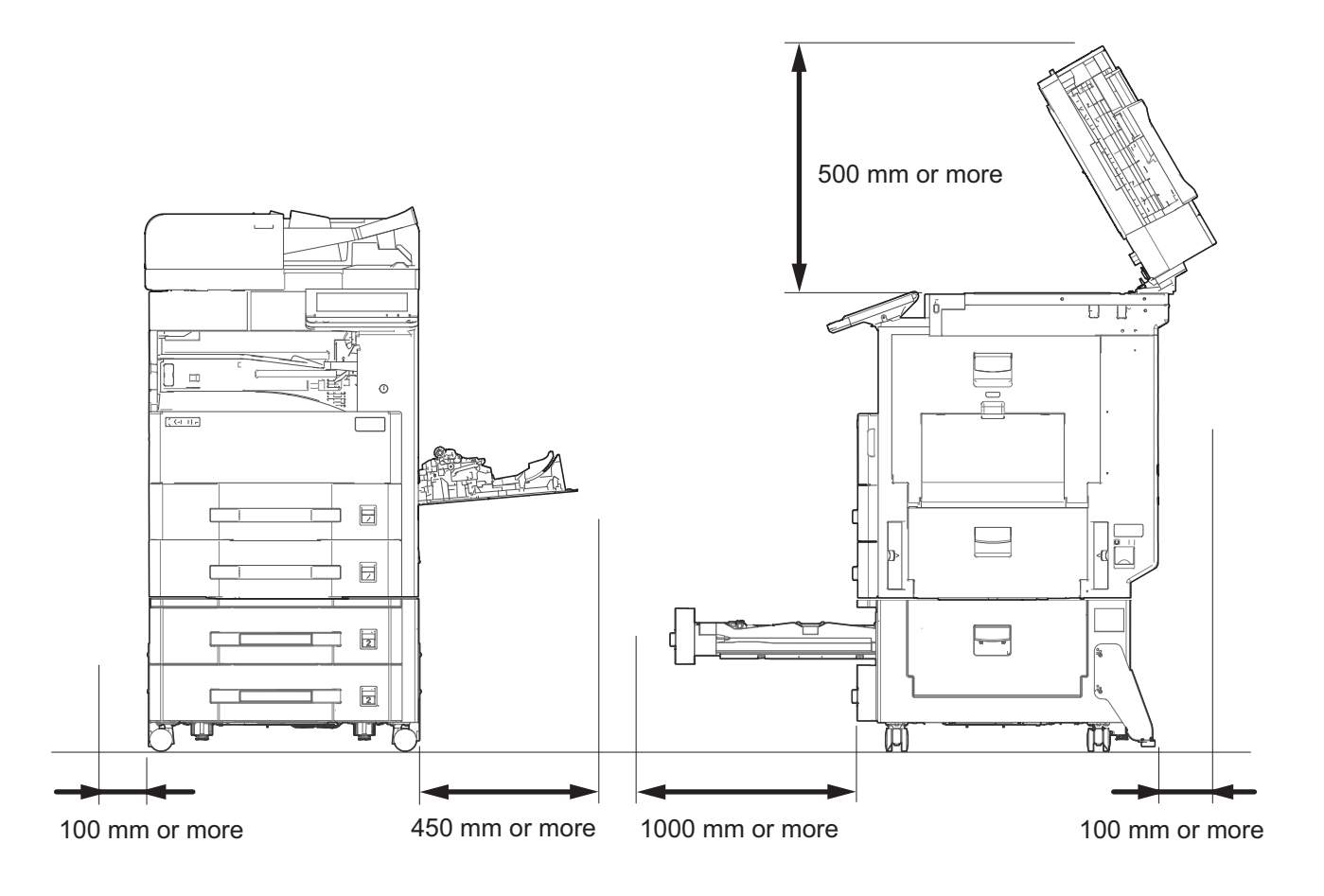

Figure 1-2-1 Setting dimensions

## 1-2-2 Unpacking and setting of the machine

#### (1) Installation procedures

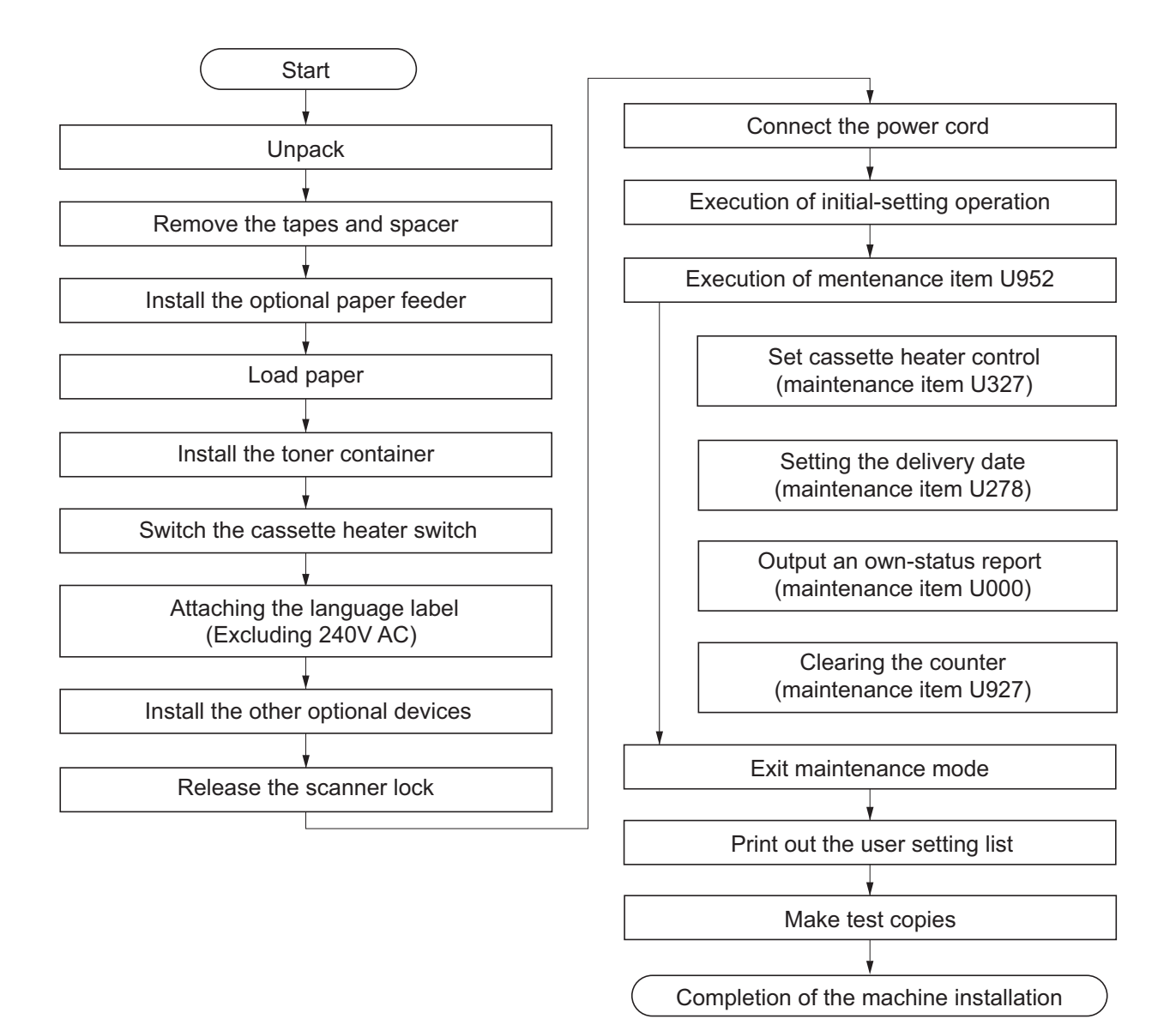

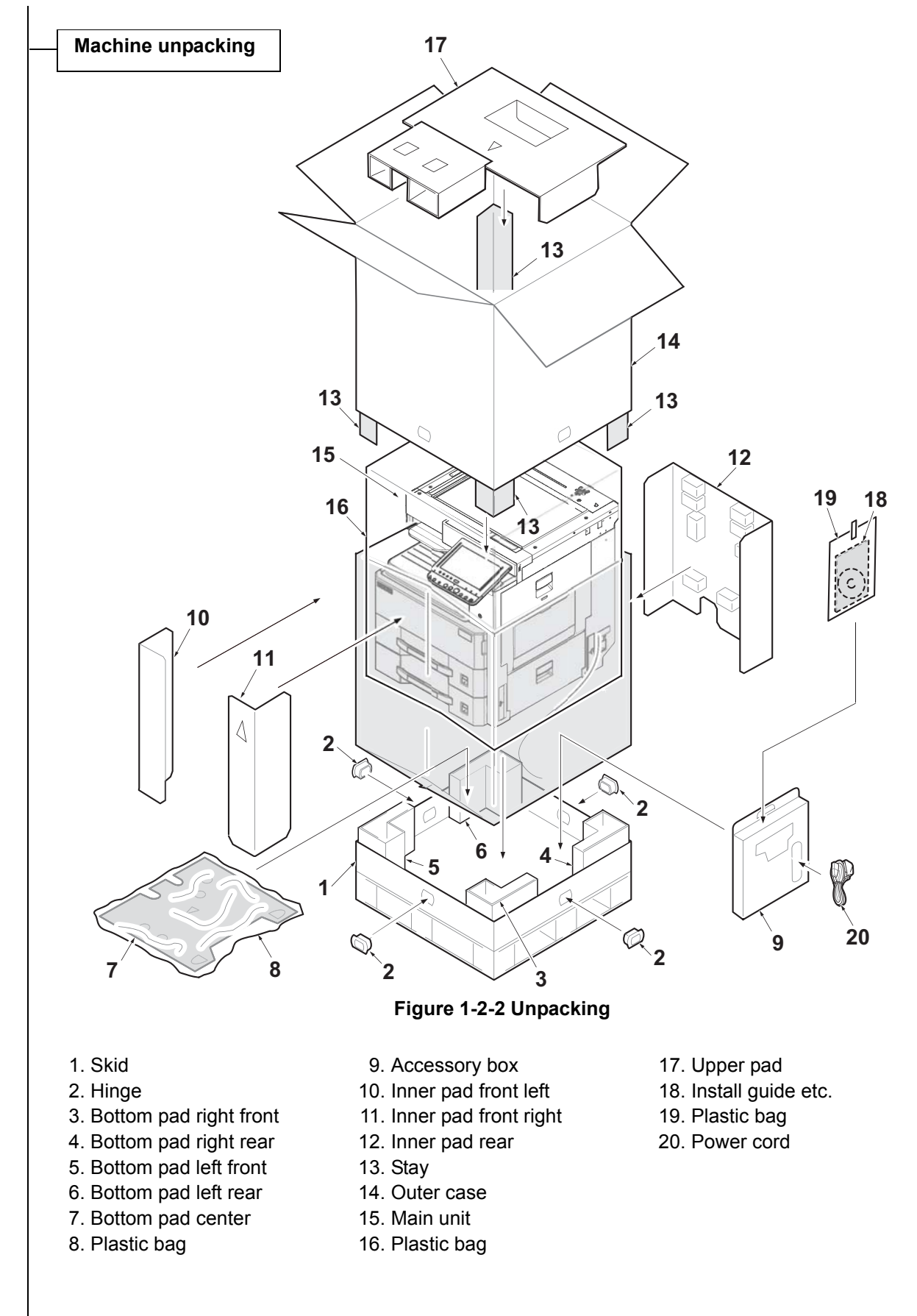

Note: Make sure to install the main unit on a horizontal locations.

#### Removal of the fixed tape and the spacer.

- 1. Peel off two tapes and remove the protective PAD.
- 2. Peel off two tapes and remove the paper.
- 3. Peel off four tapes and two protective sheets of the main unit.

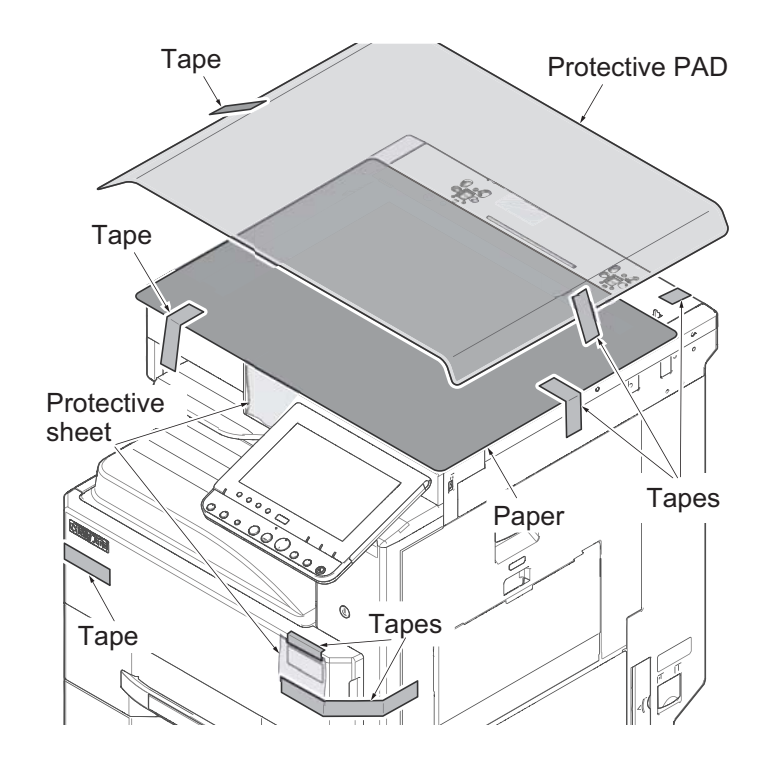

Figure 1-2-3

- 4. Peel off two tapes and remove the protective operation cover.
- 5. Peel off the protective panel sheet.
- 6. Peel off the tape of the scanner lock section.

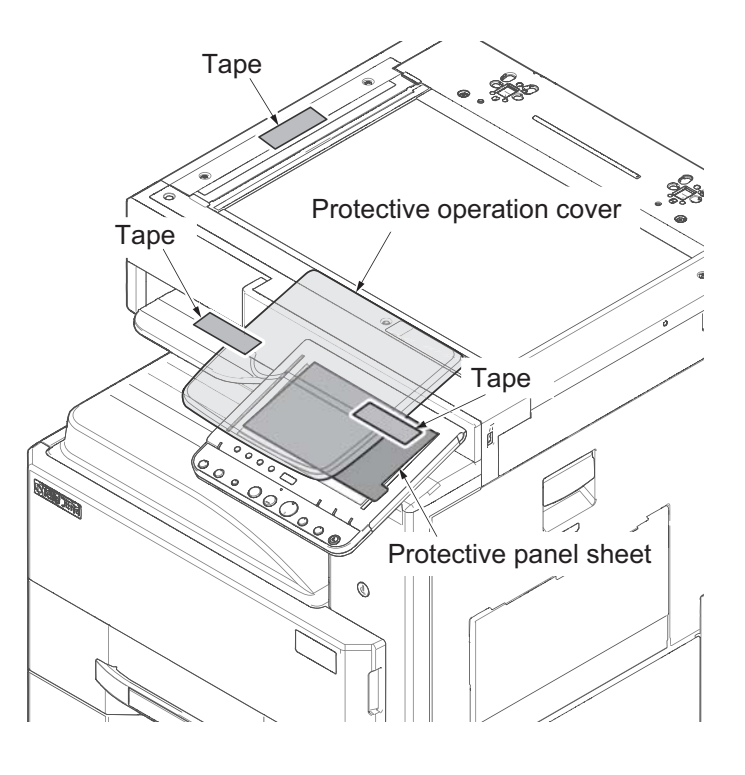

Figure 1-2-4

#### Paper Feeder installment

- 1. In case of attaching the operational paper feed, install it.
  - \* : Refer the setting procedure of paper feed if you want to see the detail.

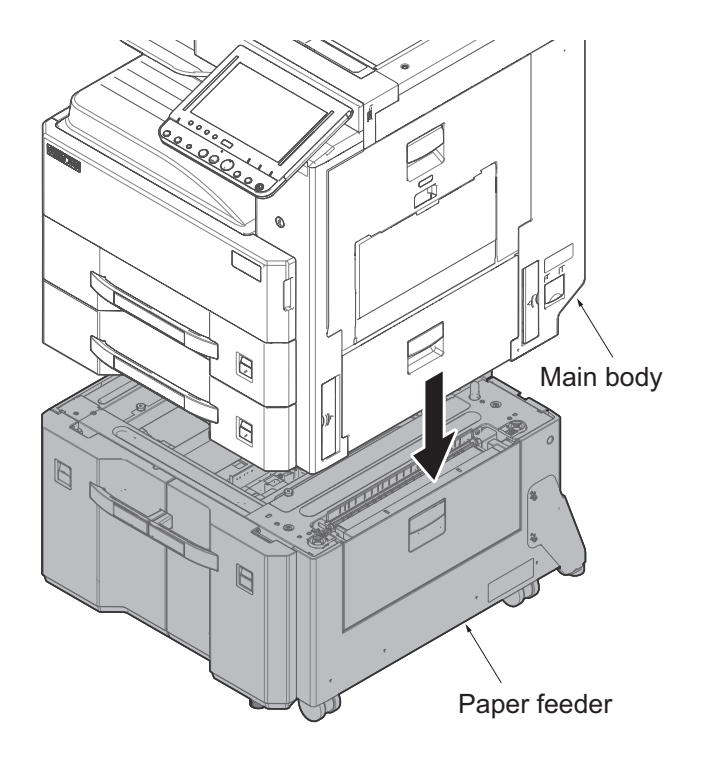

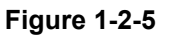

#### Loading Paper

- 1. Pull out the paper storage bag.
- 2. Hold the switch knob of the wide size, adjust the paper width guide on the paper width.

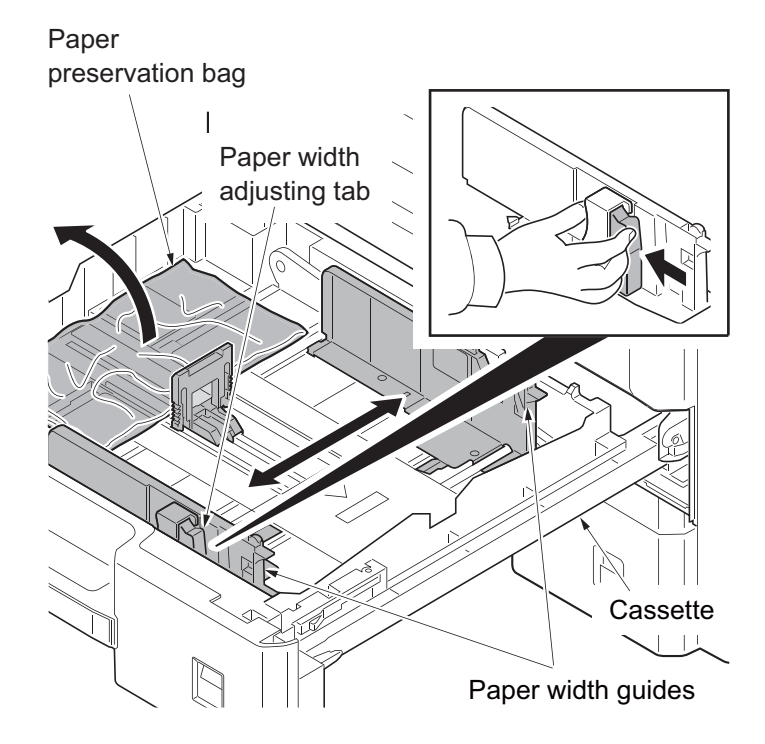

Figure 1-2-6

3. Adjust the paper length guide on the paper length.

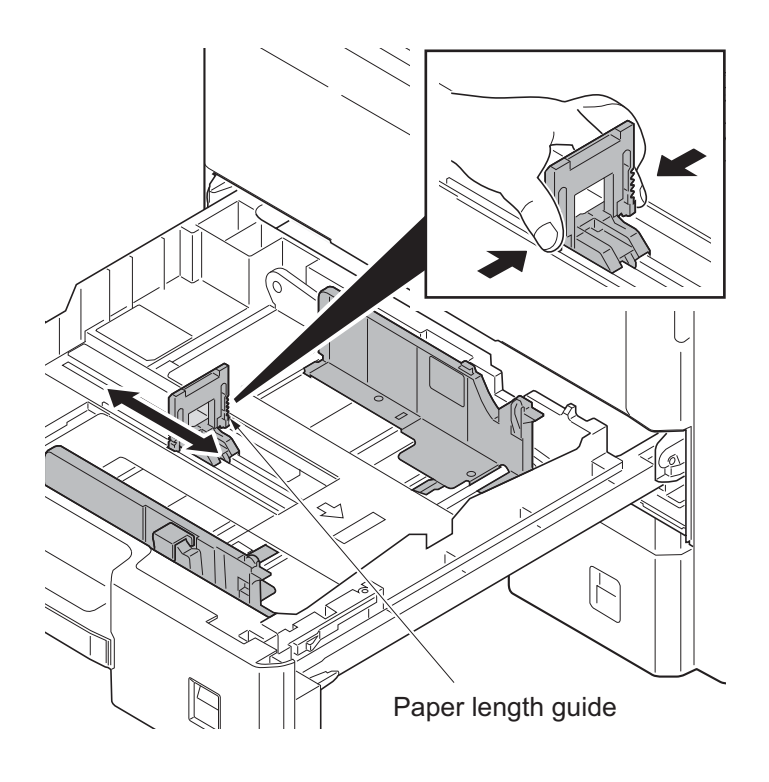

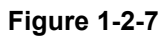

- 4. Set the paper in the cassette
- 5. Insert the cassette size plate.
- 6. Push in quietly the cassette.

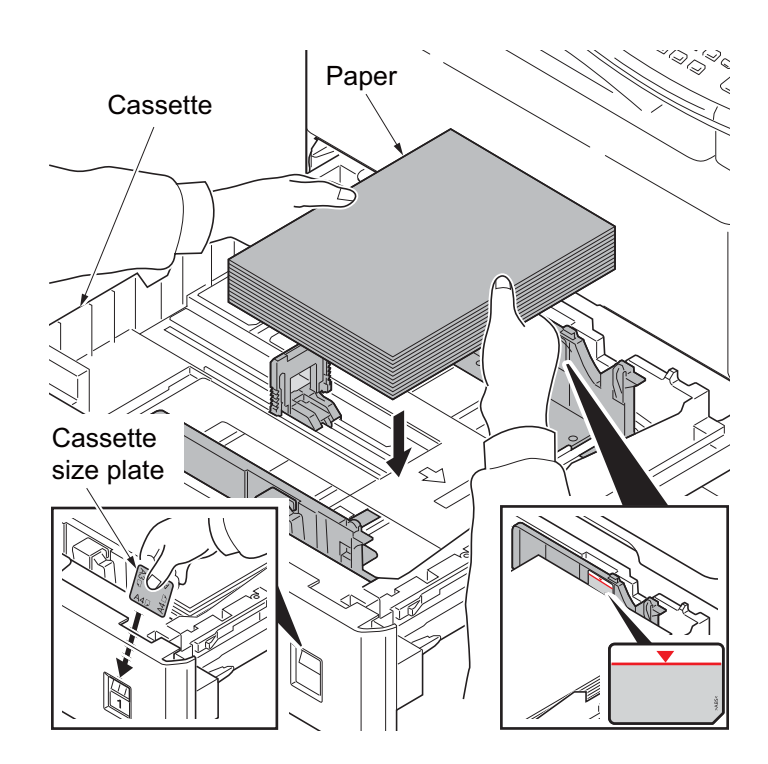

Figure 1-2-8

#### **Toner Container installment**

- 1.Open the front cover.
- 2. Turn the toner container vertically, beat the upper section more than five times. Reverse high and low, beat the upper section more than five times.

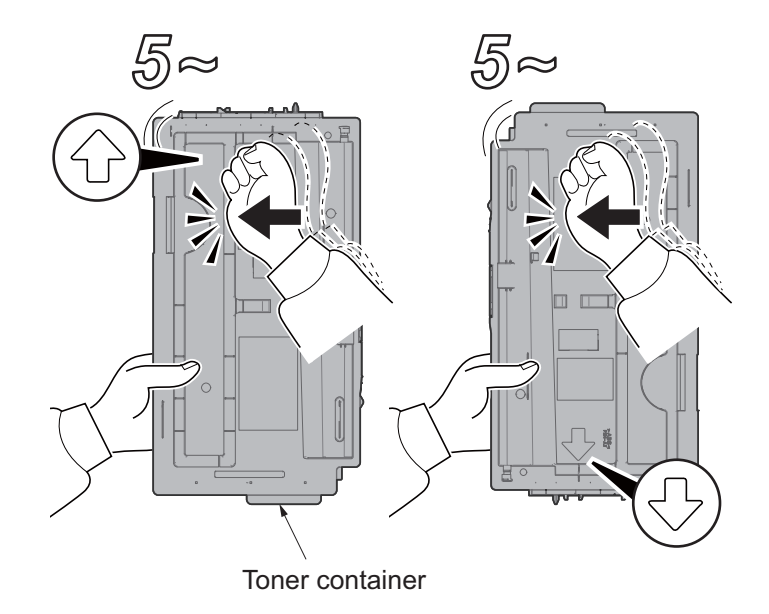

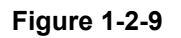

3. Turn the toner container vertically, shake the upper section more than five times. Reverse high and low, shake the upper section more than five times.

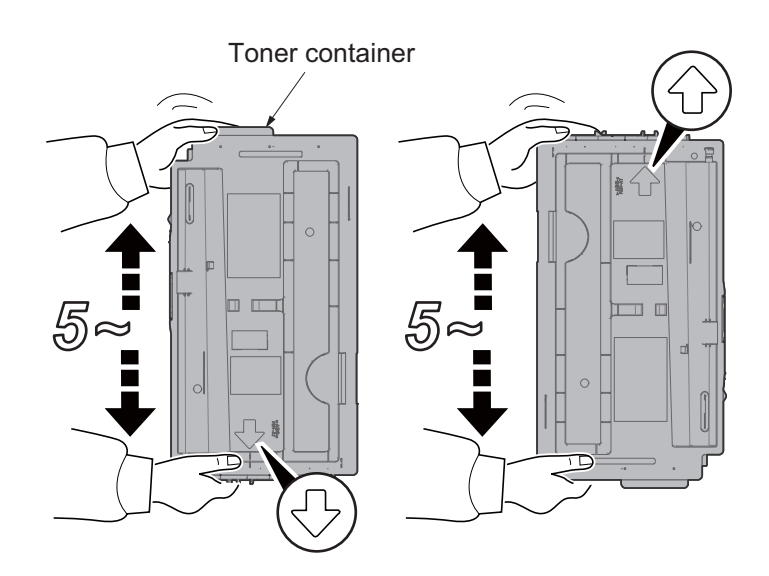

Figure 1-2-10

4. Shake the toner container in sideways five or six times.

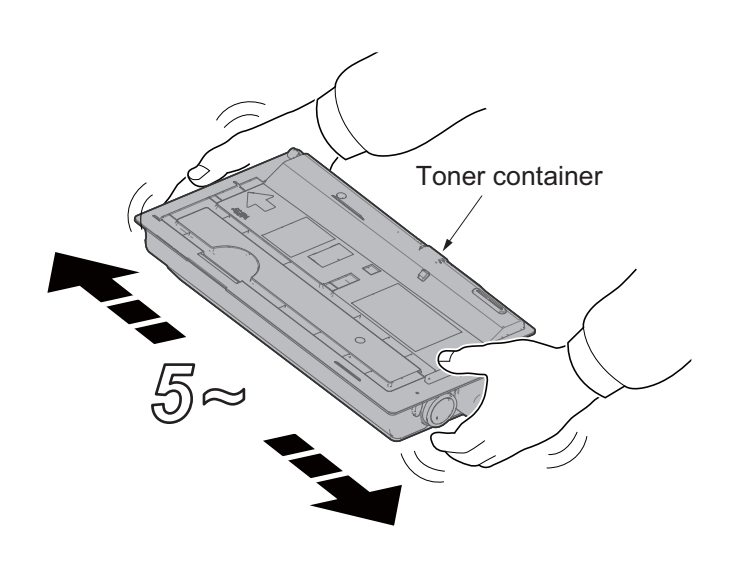

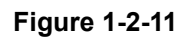

- 5. Push in the toner container along the guide of the main unit.
  - \* Push in the back till being locked.

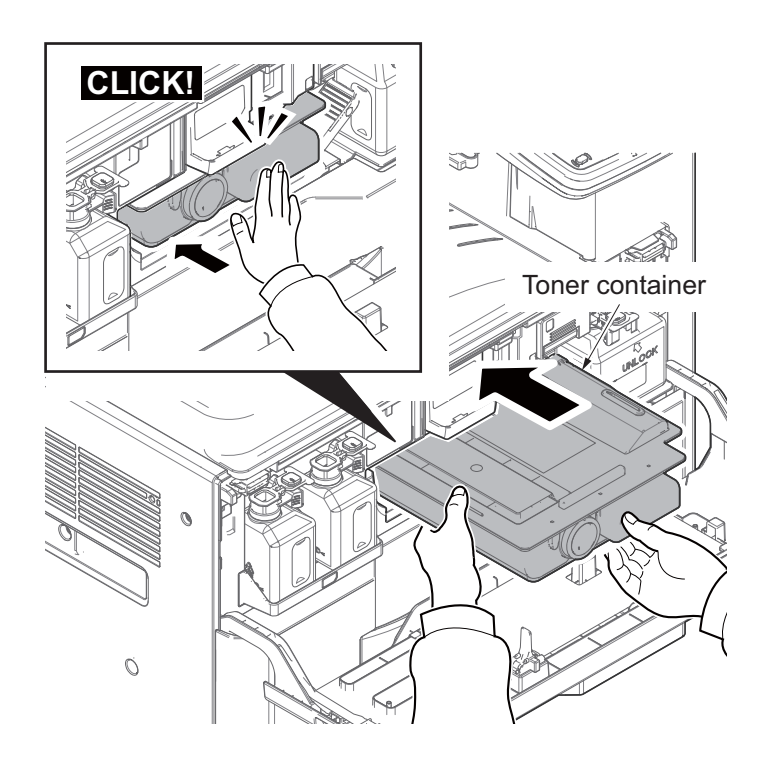

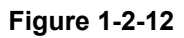

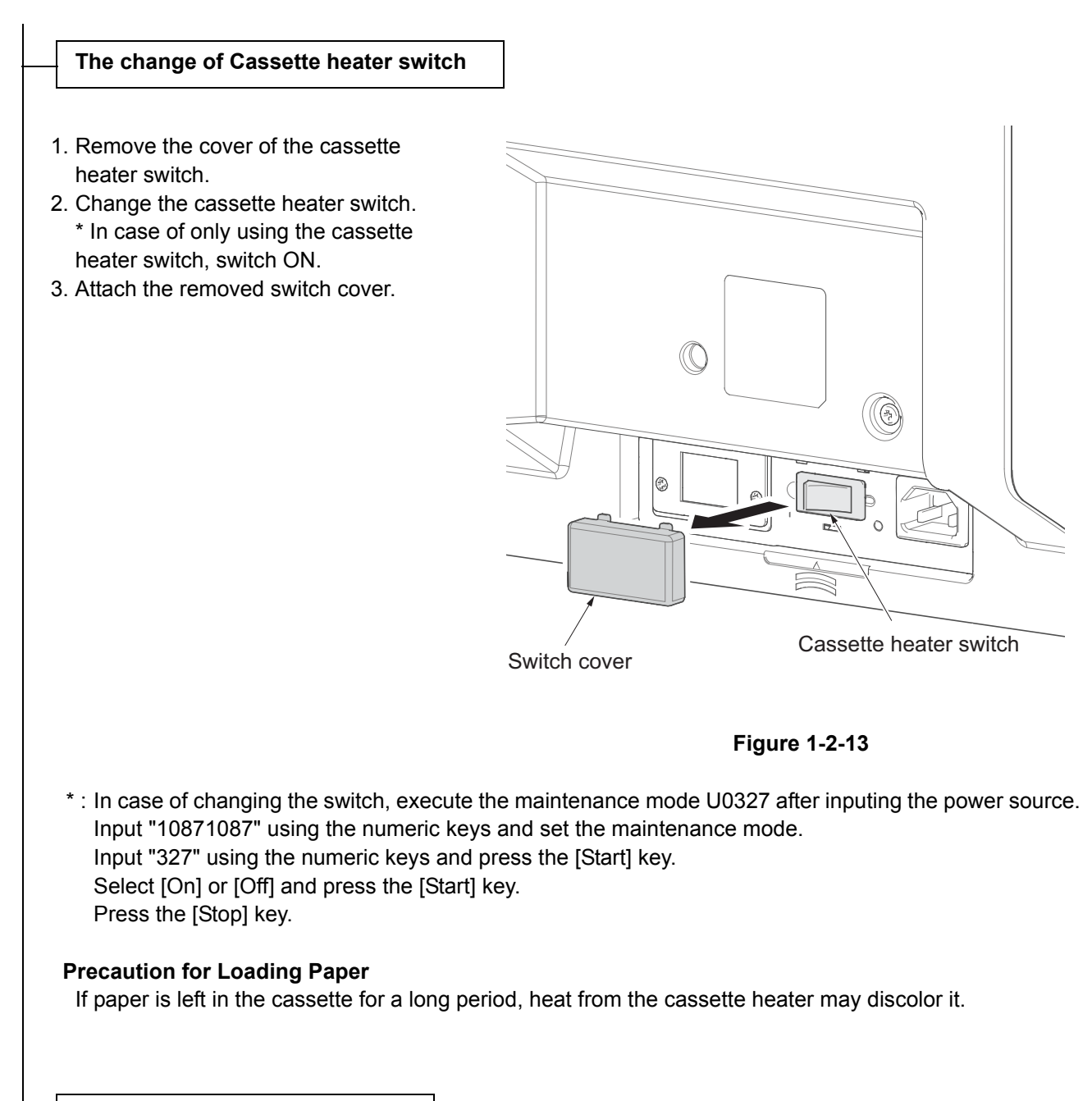

#### The other optional equipment

1. In case of installing the other optional equipment (finisher, fax kit, etc), install respectively.
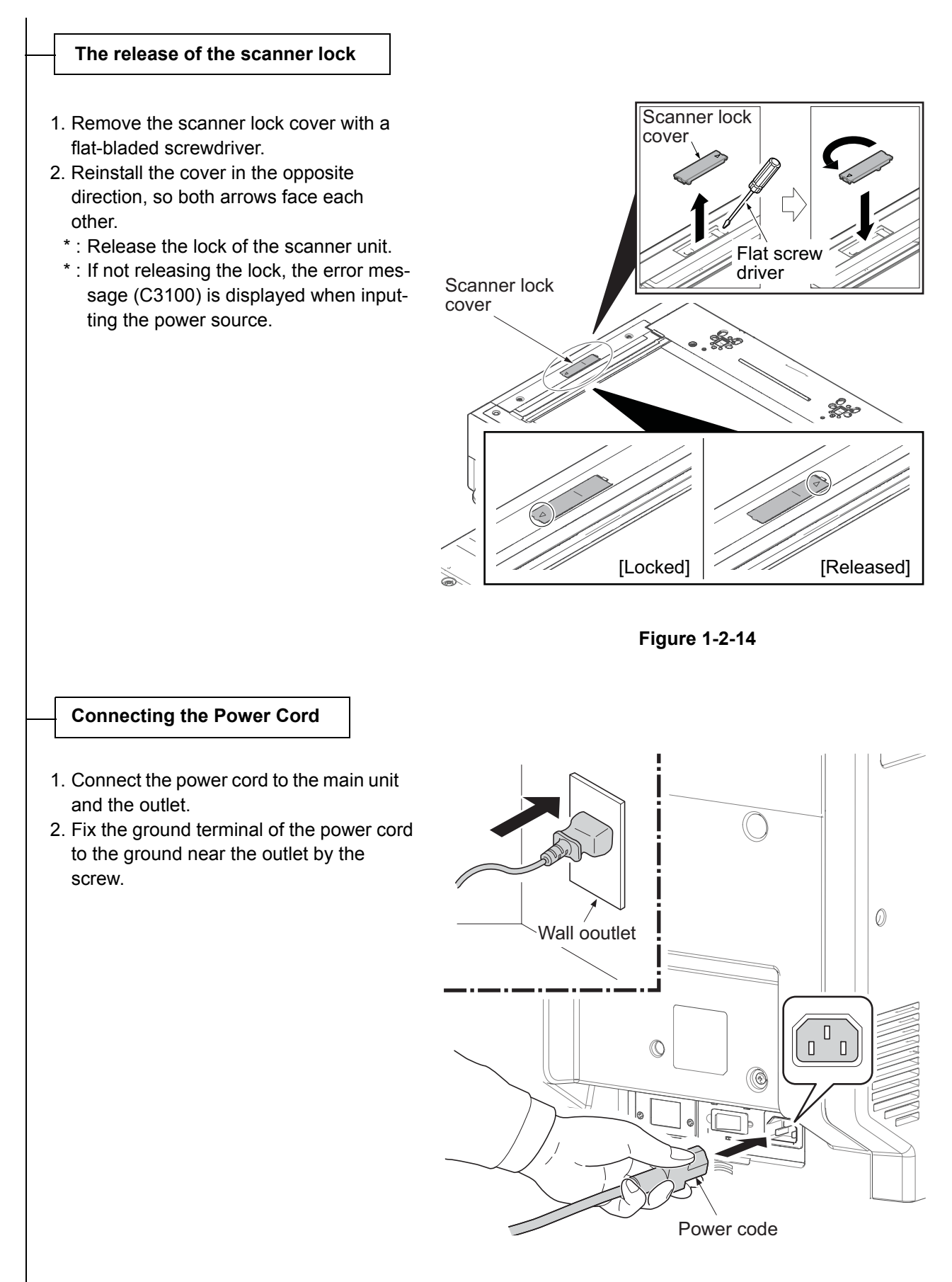

Figure 1-2-15

The execution of toner installment

1. Turn the main power switch ON. The toner install is started.

\* It takes about ten minutes till the state which is to be able to copy in the initial power ON. 2. If the toner installation completes, the drive stops.

#### The execution of Maintenance mode U952

- 1. Input "10871087" using the numeric keys and set the maintenance mode.
- 2. Input "952" using the numeric keys and press the [Start] key.
- 3. Select the [Execute] function.
- 4. Select [Full] and press the [Start] key.
  - \* : When executing this simulation, the execution history is recorded.
  - \* : Include the following clause in the maintenance mode U952 [SETUP]. If not executing the U952, set it in the following procedures.

#### [Cassette heater control setting(the execution of the maintenance mode U327)]

- 1. Input "10871087" using the numeric keys and set the maintenance mode.
- 2. Input "327" using the numeric keys and press the [Start] key.
- 3. Select "On".
- 4. Press the [Start] key and determine the setting.
- 5. Press the [Stop] key.

#### [Setting the machine delivery date (Execution of the maintenance mode U278)]

- 1. Input "278" using the numeric keys and press the [Start] key.
- 2. Select "Today".
- 3. Press the [Start] key and set the machine delivery date.
- 4. Press the [Stop] key.

#### [Output the status report (Execution of the maintenance mode U000)]

- 1. Input "000" using the numeric keys and press the [Start] key.
- 2. Select [Maintenance], press the [Start] key and output the status report.
- 3. Press the [Stop] key.

#### [Clearing the counts (Execution of the maintenance mode U927)]

- 1. Input "927" using the numeric keys and press the [Start] key.
- 2. Select the [Execute] function.
- 3. Press the [Start] key and clear the counts.
- 4. Press the [Stop] key.

Release of the maintenance mode

1.Input "001" using the numeric keys and press the [Start] key.

Output each kind of setting report for user,

1.Select "report output" from the system menu and can output each setting report of the user.

The execution of the test copy.

1.Set the originals and test a copy.

Install completion of the main unit.

## (2) Default setting of the copy mode.

The machine in case of the factory shipment is set as following.

| The maintenance mode No. | Contents                                                           | Default setting in the<br>factory shipping          |
|--------------------------|--------------------------------------------------------------------|-----------------------------------------------------|
| U250                     | The setting or the clear of the maintenance counts preset value    | 600000<br>0<br>300000<br>300000<br>300000<br>300000 |
| U251                     | The setting or the clear of the maintenance counts value           | 0/0/0/0/0/0                                         |
| U252                     | Destination setting                                                | Japan Metric                                        |
| U253                     | The setting of the double or the single counts                     | The single counts                                   |
| U260                     | Switch of the counts of the paper feeding or the paper ejection    | Eject                                               |
| U265                     | Destination setting                                                | —                                                   |
| U278                     | The setting of the delivery date                                   | _                                                   |
| U285                     | The setting of the service status page                             | On                                                  |
| U326                     | The setting of the black streaks clear display                     | On/8                                                |
| U327                     | Cassette heater control setting                                    | Off                                                 |
| U332                     | The size coefficient setting<br>Rate<br>Mode<br>Level 1<br>Level 2 | 1.0<br>0<br>1.0<br>2.5                              |
| U340                     | The application mode setting<br>Aji Memory<br>Adi Max Job          | 0<br>10                                             |
| U341                     | The setting of the exclusive printer cassette tray.                | Off/Off/Off/Off                                     |
| U343                     | The dual prior mode setting                                        | Off                                                 |
| U345                     | Display setting of the close inspection                            | 0                                                   |
| U346                     | The sleep operation setting                                        | On                                                  |

# **1-2-3** Optional configuration

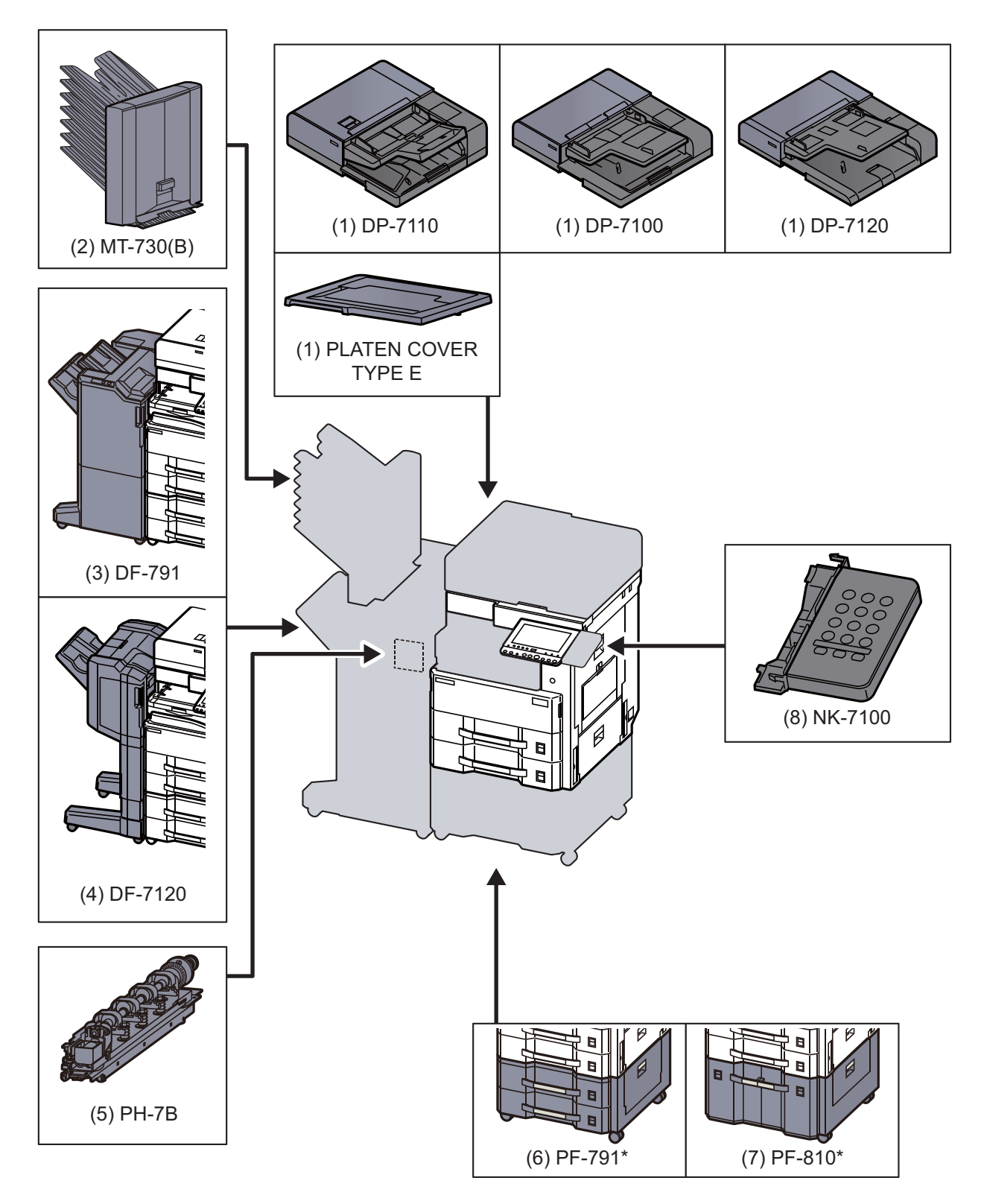

\*: In case of attaching the next option, it needs to attach the metal fitting of the fall prevention : PF-791, PF-810

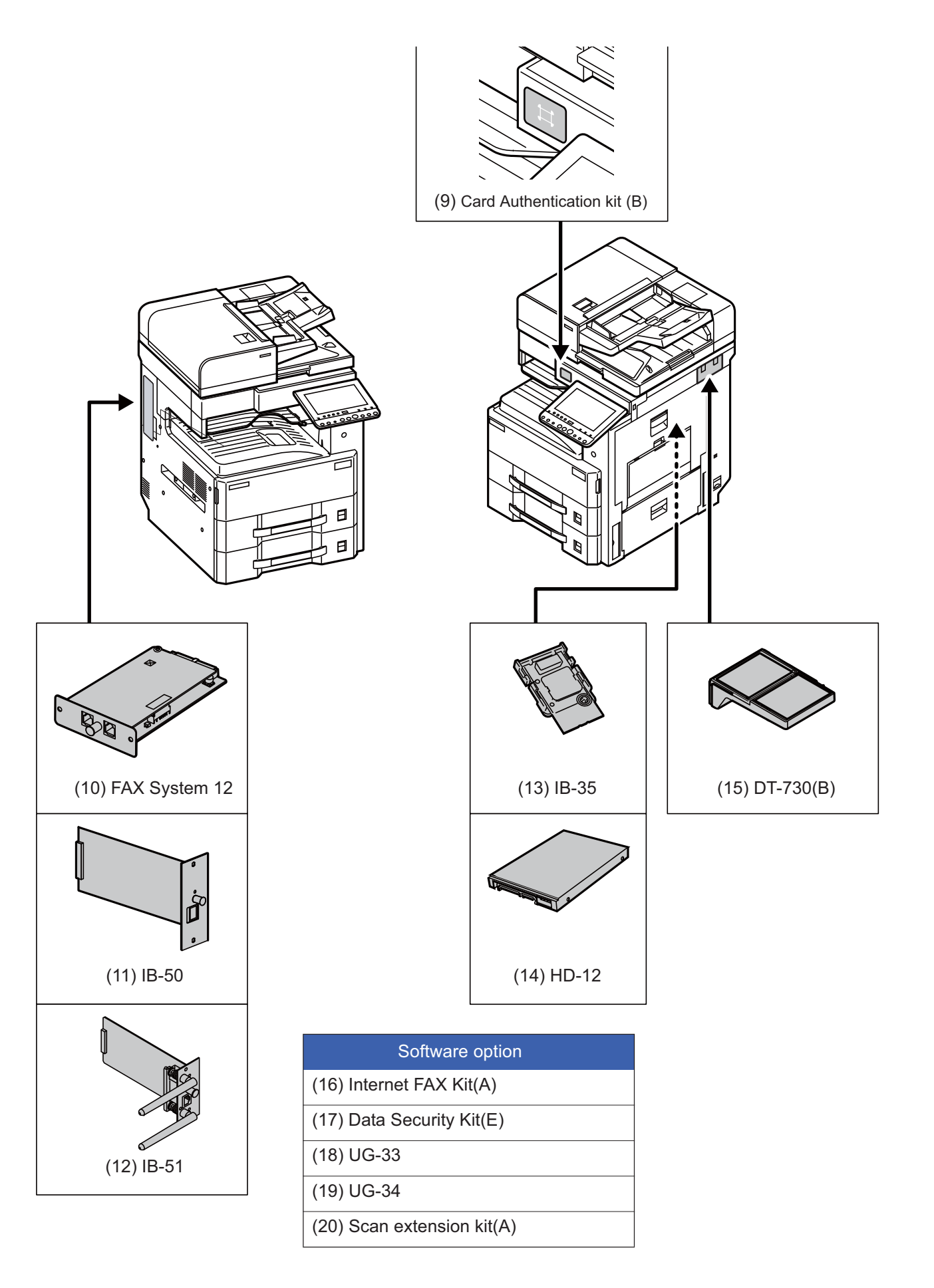

# 1-2-4 Installing the optional equipment

## (1) SD/SDHC memory card

#### Reading the SD/SDHC memory Card

The contents of the SD/SDHC memory card are read into the main unit after turning the power on.

#### SD/SDHC memory card installation

- 1. Turn off the main unit and disconnect the power cord and all interface cables.
- \*: Before inserting the memory card, make sure that the power switch is turned off.
- 2. Remove the screw (M3x8).
- 3. Release the hook in the direction of the arrow and then remove the SD card cover.

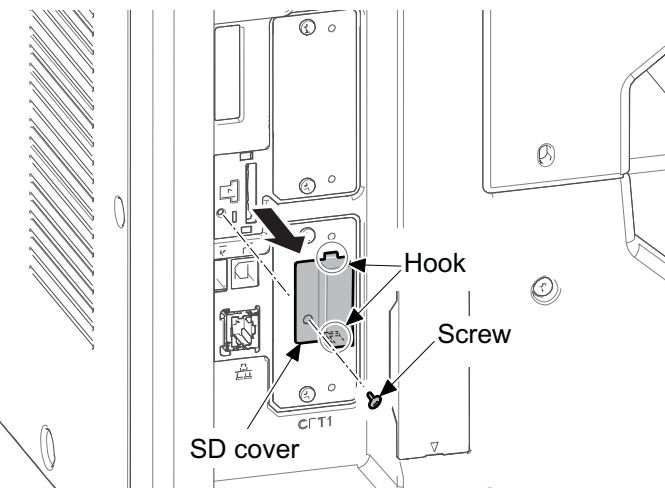

Figure 1-2-16

4. Install an SD/SDHC memory card in the memory card slot.

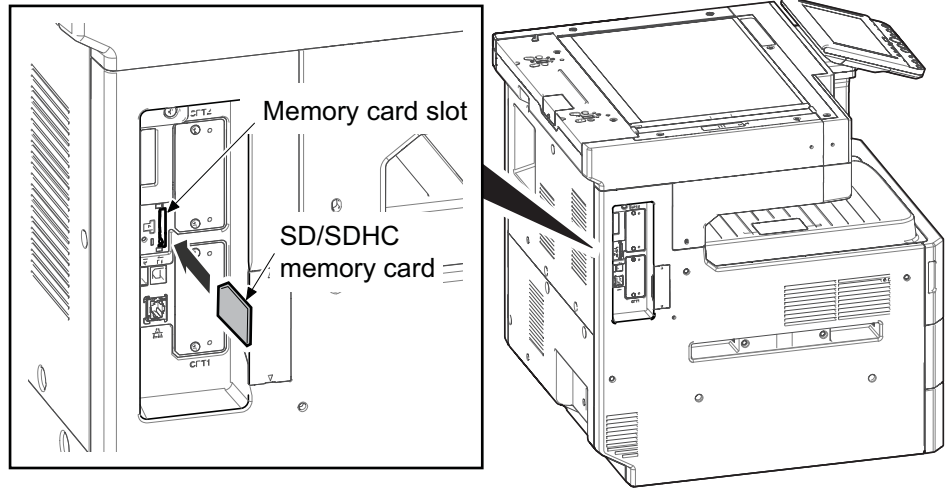

Figure 1-2-17

5. Reattach the covers.

#### Formatting an SD/SDHC Memory Card

To use an unused SD/SDHC card, you must first format it with the main unit.

- \* : Formatting will delete all existing data on the SD card.
  - If you have installed an application, do not format the SD card to avoid the removal of the application in the SD card.

Format it with a PC or Prescribe command in advance.

## (2) Hard Disk (HD-12): KDA standard

#### Installation of the hard disk requires the following parts.

| Parts             | Number | Parts number         |
|-------------------|--------|----------------------|
| Hard Disk (HD-12) | 1      | 1503RS0UN0 (Product) |

#### Procedures

- 1. Turn off the main unit and disconnect the power cord and all interface cables.
- 2. Detach three screws.
- 3. Open the upper section of the rear upper cover and detach in the direction of the arrow.

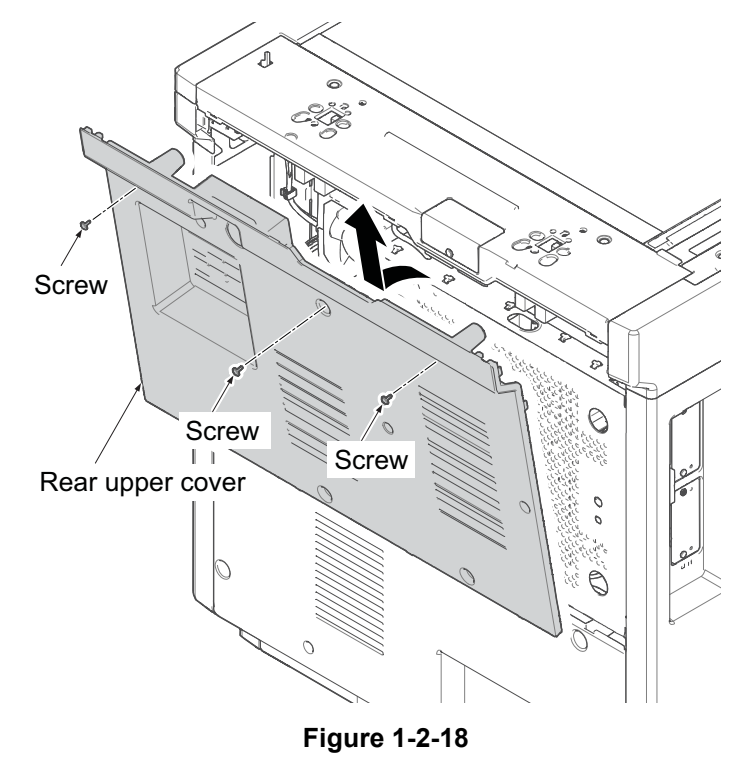

#### IMPORTANT

Check two gaskets are affixed to the hard disk mounting plate before installing it.

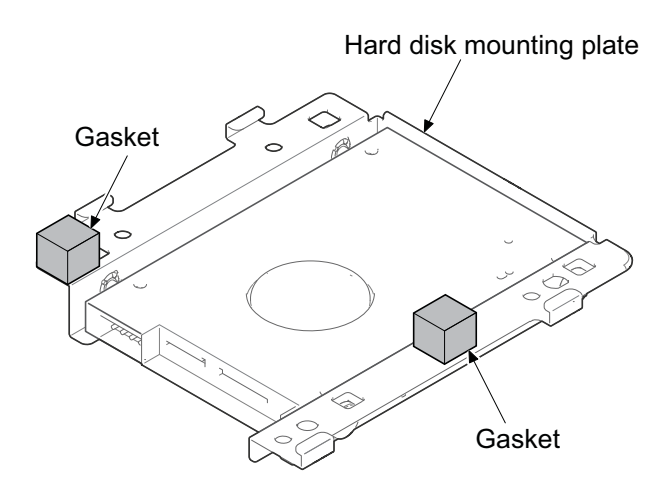

Figure 1-2-19

- 4. Connect two connectors of the cables to the hard disk.
- 5. Latch two hooks on the aperture and attach the hard disk with four screws (M3x8).

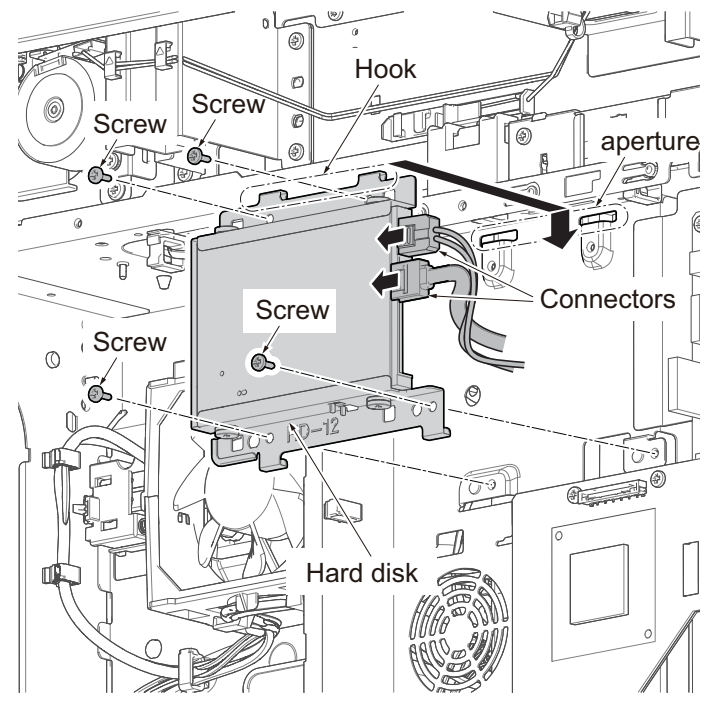

Figure 1-2-20

- 6. Connect two connectors of the hard disk to two connectors of the main PWB.
- 7. Fix the wire with three wire saddles.

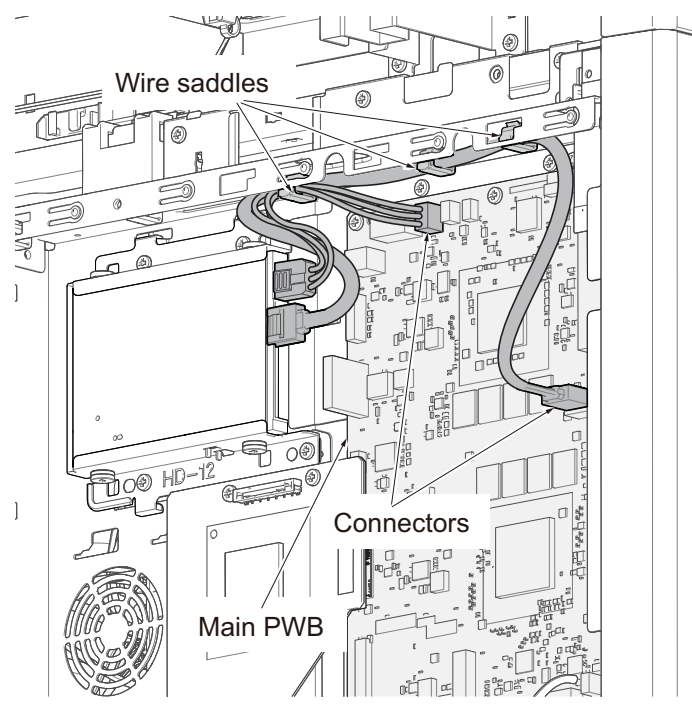

Figure 1-2-21

- 8. Reattach the parts in the original position.
  - \* : When installing a new HDD, it is automatically formatted at the first start-up.
  - \* : The memory LED blinks when forming a preview image in an HDD after restart if data exists in the FAX box.

#### Formatting a hard disk

- 1. Input "10871087" using the numeric keys to enter the maintenance mode.
- 2. Input "024" using the numeric keys and press the [Start] key.
- 3. Select [Format].
- 4. Select [Full].
- 5. Select [Execute].
- 6. Press the [Start] key to initialize.
- 7. Turn the power switch off then on. Wait more than 5 seconds between the power off and on.
  - \* : When an optional HDD is inserted into the main unit for the first time, it must be formatted before use. Formatting will delete all existing data on the HDD.

## (3) Installation of attaching Gigabit Ethernet extension kit

| Parts                                  | Number | Parts number         |
|----------------------------------------|--------|----------------------|
| Gigabit Ethernet extension kit (IB-50) | 1      | 1505JV0UN0 (Product) |

#### Giga Ethernet extention kit installation requires the following parts.

## (4) Wireless LAN interface installation

Wireless LAN interface installation requires the following parts.

| Parts                              | Number | Parts number         |
|------------------------------------|--------|----------------------|
| Wireless LAN interface kit (IB-51) | 1      | 1505J50UN0 (Product) |

#### <Procedures>

- After checking to press the power source key, put out the power source lamp and memory lamp, turn the main power switch OFF and unplug the power plug.
- 2. Detach two pins, remove the OPT2 slot cover.

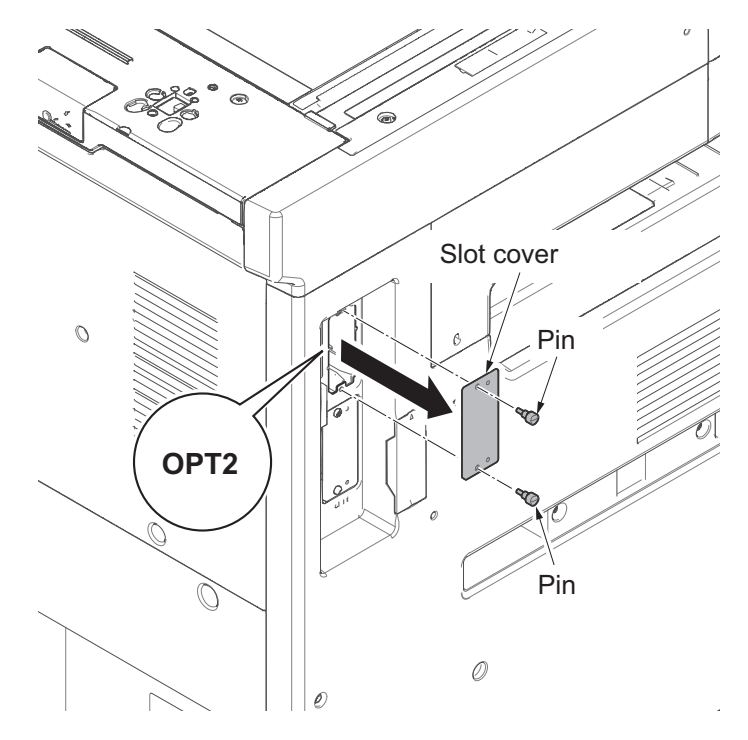

Figure 1-2-22

- 3. Insert the kit PWB along the OPT2 gulf, fix to two pins which detached in step 2.
- \* : Do not touch directly to the terminal of the kit PWB.

In case of inserting the kit PWB, hold the top and bottom or the protuberance of the PWB.

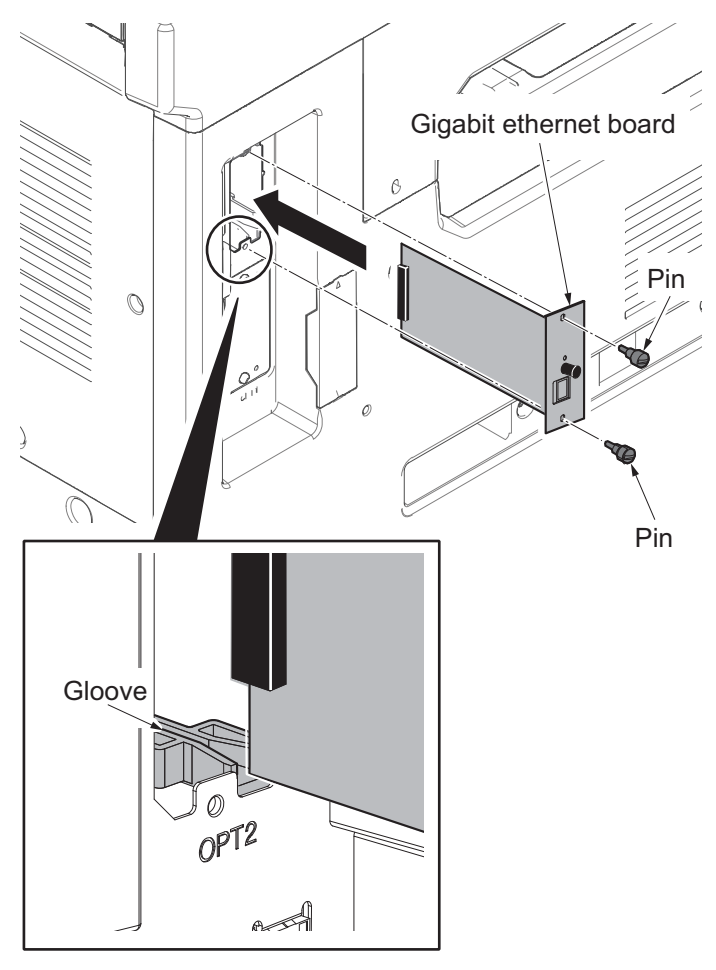

Figure 1-2-23

4. Insert the modular cord into the line terminal.

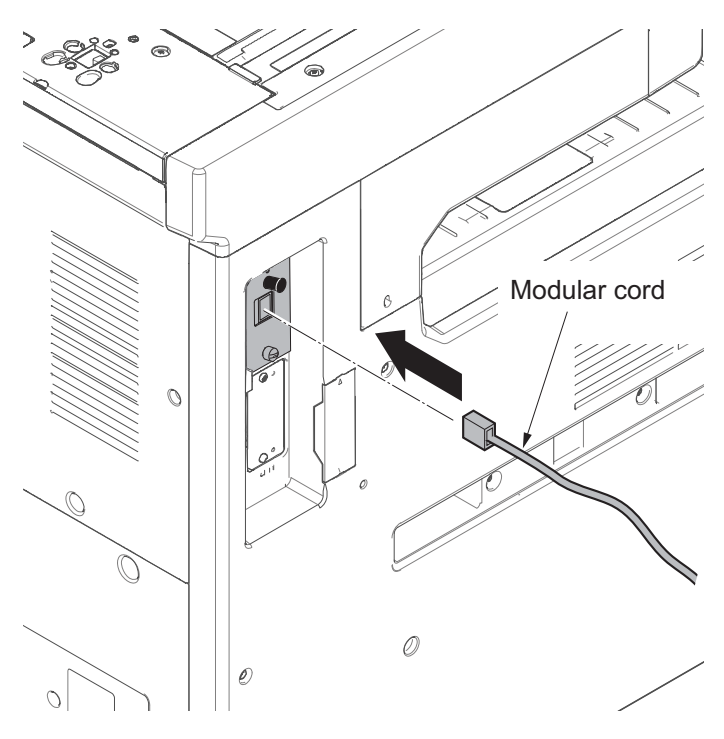

Figure 1-2-24

## (5) Wireless LAN interface (IB-35)

Wireless LAN interface installation requires the following parts.

| Parts                              | Number | Parts number         |
|------------------------------------|--------|----------------------|
| Wireless LAN interface kit (IB-35) | 1      | 1503RR0UN0 (Product) |

Bundled parts of Wireless LAN interface

| PWB unit     | 1 | рс |
|--------------|---|----|
| Screw (M3x8) | 1 | рс |

#### Procedures

- 1. Turn off the main unit and disconnect the power cord and all interface cables.
- 2. Detach three screws.
- 3. Open the upper section of the rear upper cover and detach in the direction of the arrow.

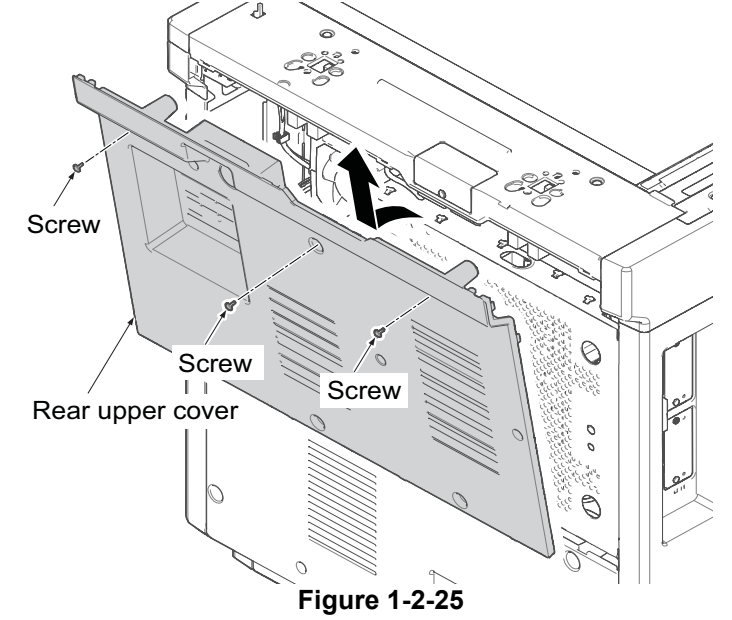

4. Slide the controller box cover in sideways, remove it.

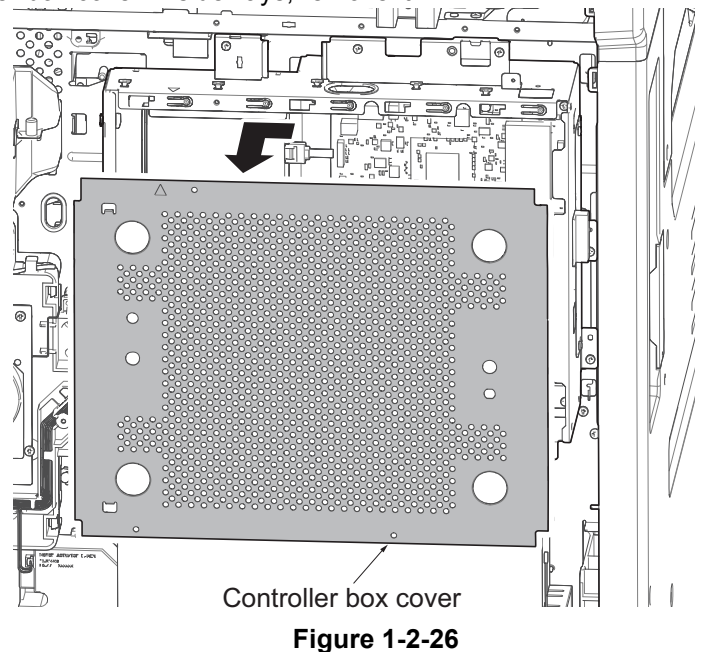

- 5. Insert the connector of WiFi PWB into the controller box.
- 6. Connect the WiFi PWB connector into the main PWB connector.
  - \* : Insert the connector while aligning the white part of the main PWB to the outer shape of the connector holder

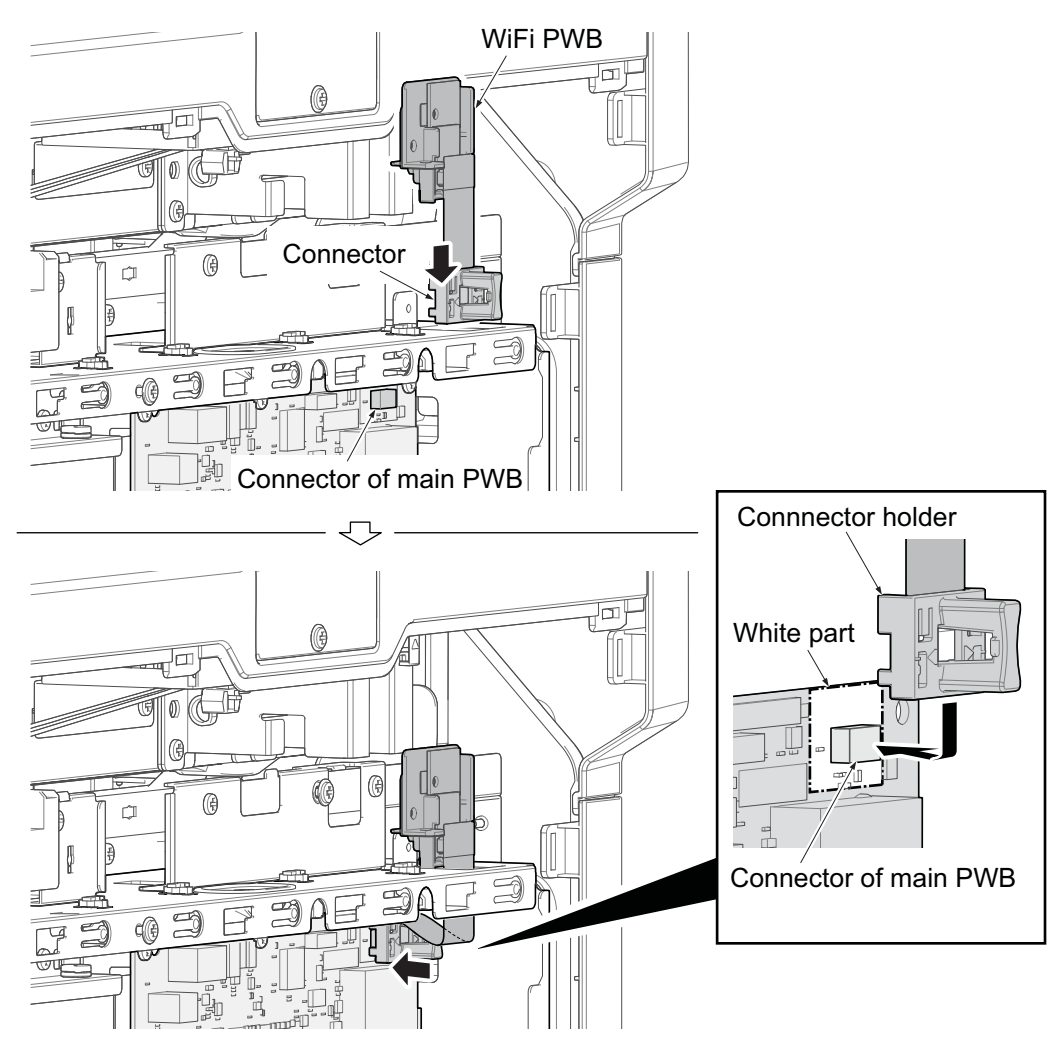

Figure 1-2-27

- 7. Attach the WiFi PWB by using one screw.
- 8. Reattach the removed parts in the original position.

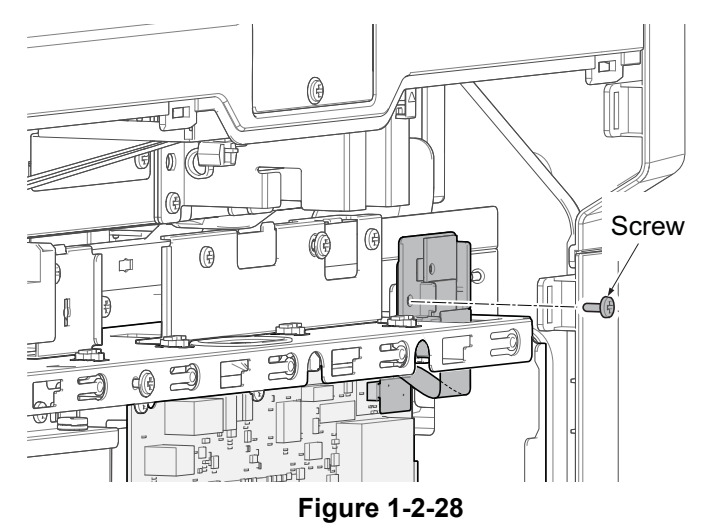

## (6) Document table (DT-730(B))

#### Document table installation requires the following parts.

| Parts                      | Number | Parts number         |
|----------------------------|--------|----------------------|
| Document table (DT-730(B)) | 1      | 1902LC0UN2 (Product) |

#### **Bundled parts of Document table**

| Tray stay                                 | 1 pc |
|-------------------------------------------|------|
| Tray mounting plate                       | 1 рс |
| Tray cover                                | 1 рс |
| Tray lower cover                          | 1 рс |
| Tray fixing plate                         | 1 рс |
| Sheet                                     | 2 рс |
| Pin                                       | 2 pc |
| Nut M4 *1                                 | 2 рс |
| Screw (M4x8 screw with the binding head)  | 7 рс |
| Screw (M4x14 screw with the binding head) | 2 рс |
|                                           |      |

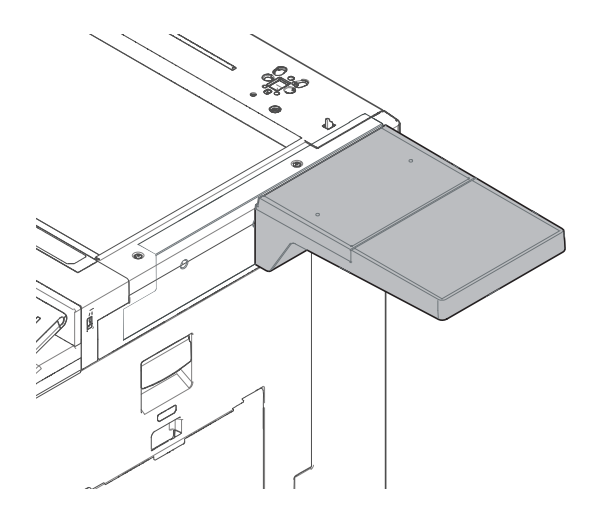

\*1: Not used in this model.

#### Procedures

- 1. Turn the power switch off and disconnect the power plug.
- 2. Attach the tray stay by using two screws.

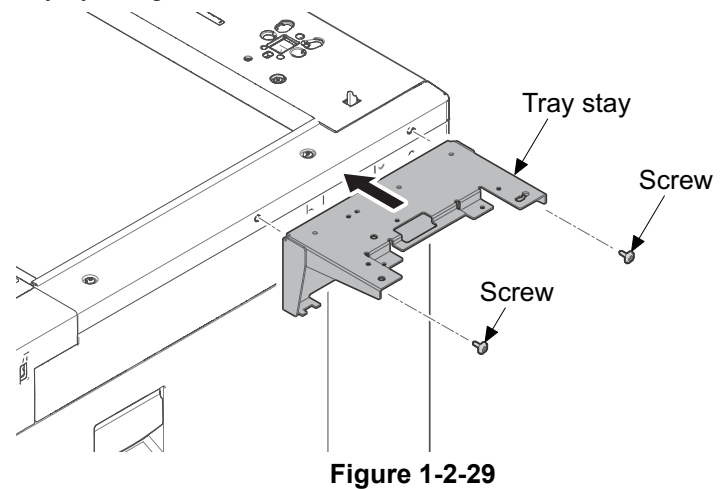

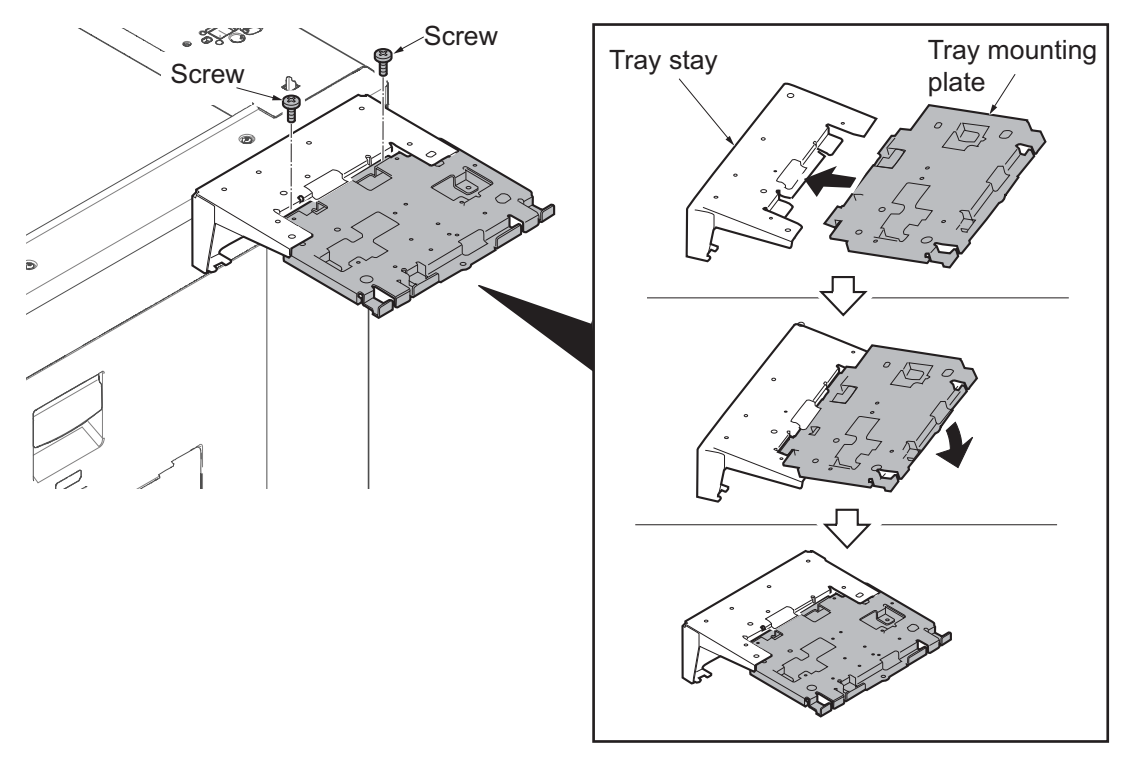

3. Insert the mounting plate into the tray stay by using two screws.

Figure 1-2-30

4. Attach the tray cover to the tray stay by using four screws.

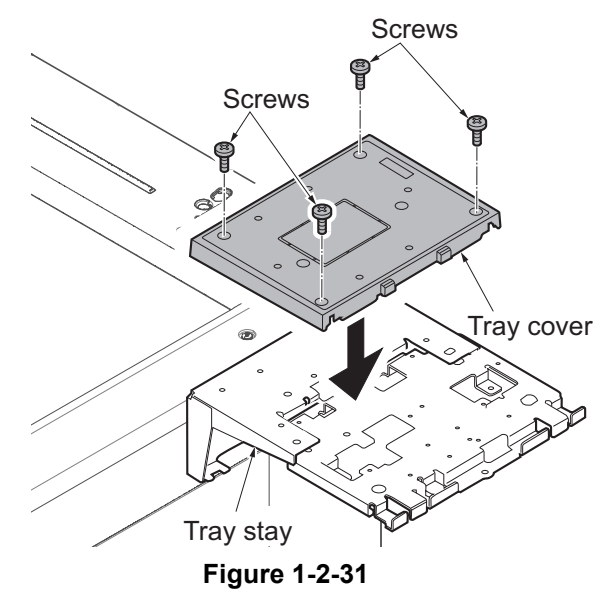

- 5. Attach the tray lower cover.
- 6. Fix the tray lower cover by using two pins.

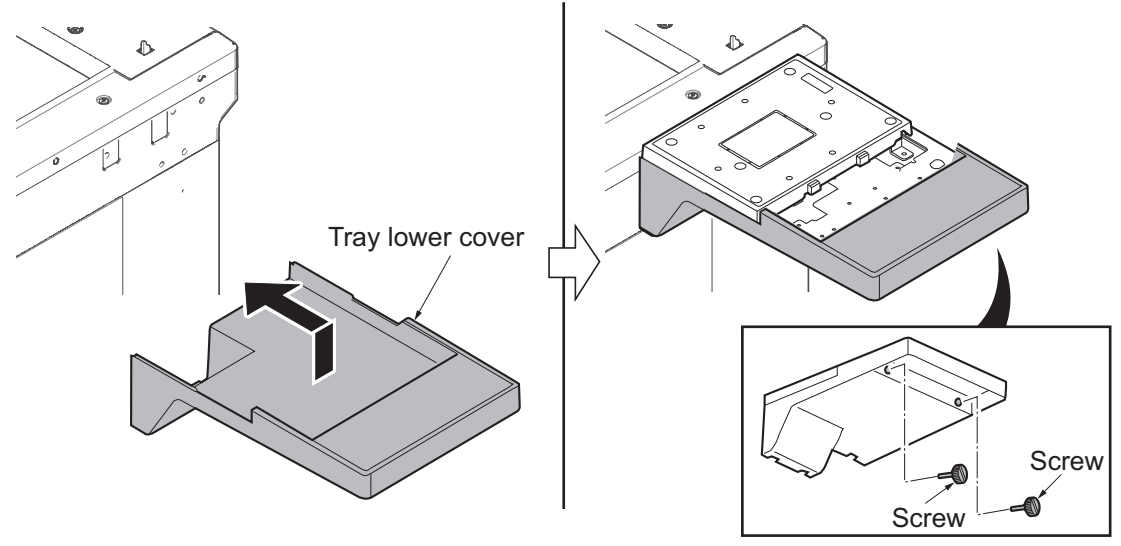

Figure 1-2-32

7. Affix the two sheets on the document table.

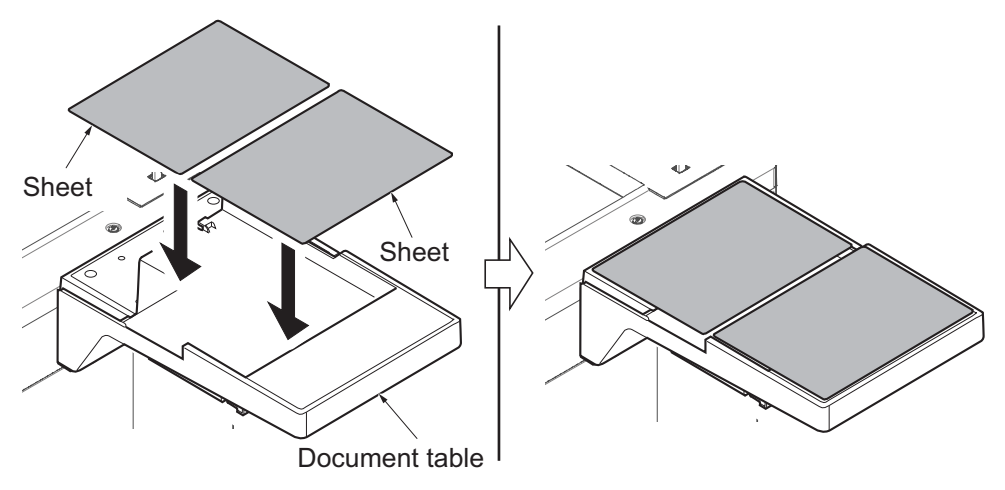

Figure 1-2-33

## (7) Numeric Keypad (NK-7100 / NK-7110)

#### Numeric Keypad installation requires the following parts.

| Parts                       | Number | Parts number         |
|-----------------------------|--------|----------------------|
| Numeric Keypad (NK-7100) *1 | 1      | 1903RT0UN0 (Product) |
| Numeric Keypad (NK-7110) *2 | 1      | 1903RT0US0 (Product) |

\*1: Except KDA, \*2: KDA only

| Bundled parts of Numeric Keypad |      |
|---------------------------------|------|
| Numeric Keypad                  | 1 pc |
| Numeric Keypad cover            | 1 pc |
| Screw (M3x8)                    | 2 рс |
| Label                           | 1 pc |
| *:NK-7100 only                  |      |

#### Procedures

- 1. Turn the power switch off and disconnect the power plug.
- 2. Remove one screw from the operation unit.
- 3. Release two hooks, and then remove the operation unit lid in the direction of the arrow.

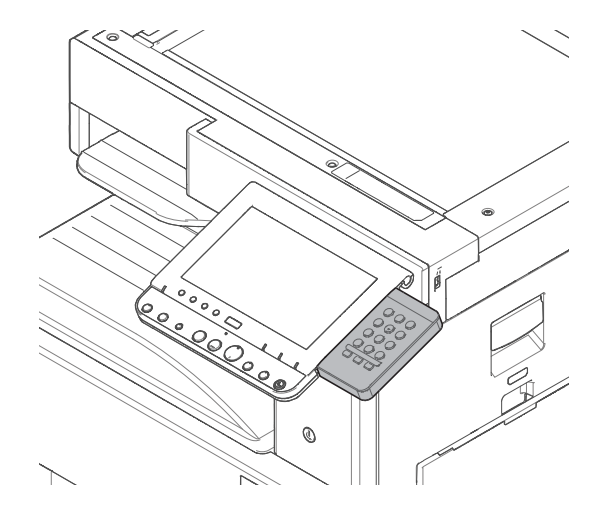

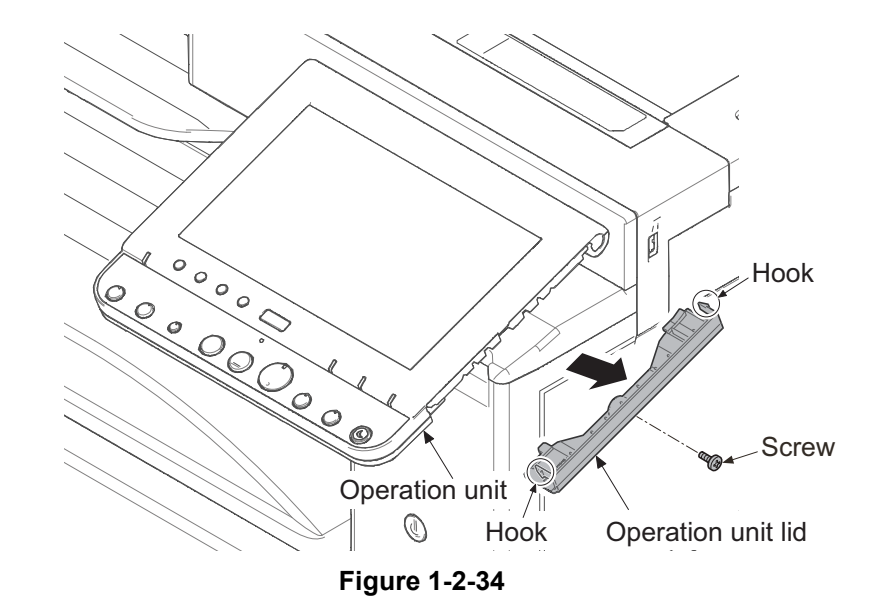

4. Connect the connector of the numeric keypad to the connector of the operation unit.

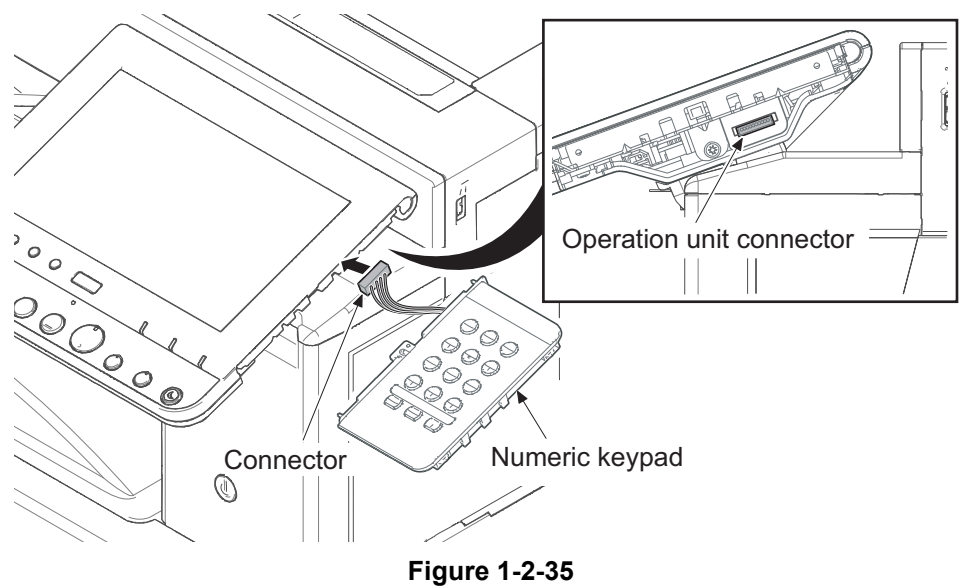

5. Latch two hooks on the cut-out of the operation unit, and then attach the numeric keypad by using two screws.

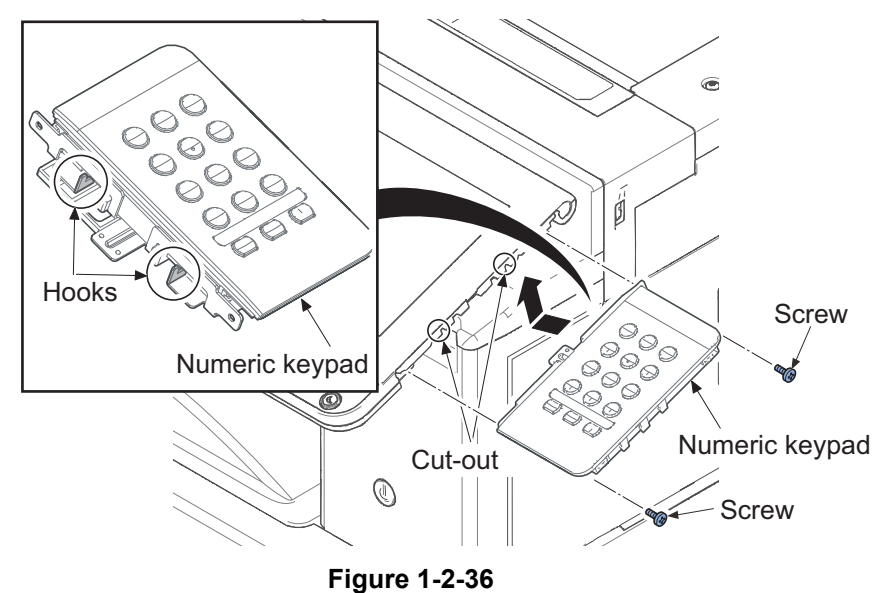

6. Slide the cover in the direction of the arrow and latch two hooks, and attach by using one screw which removed in step 2.

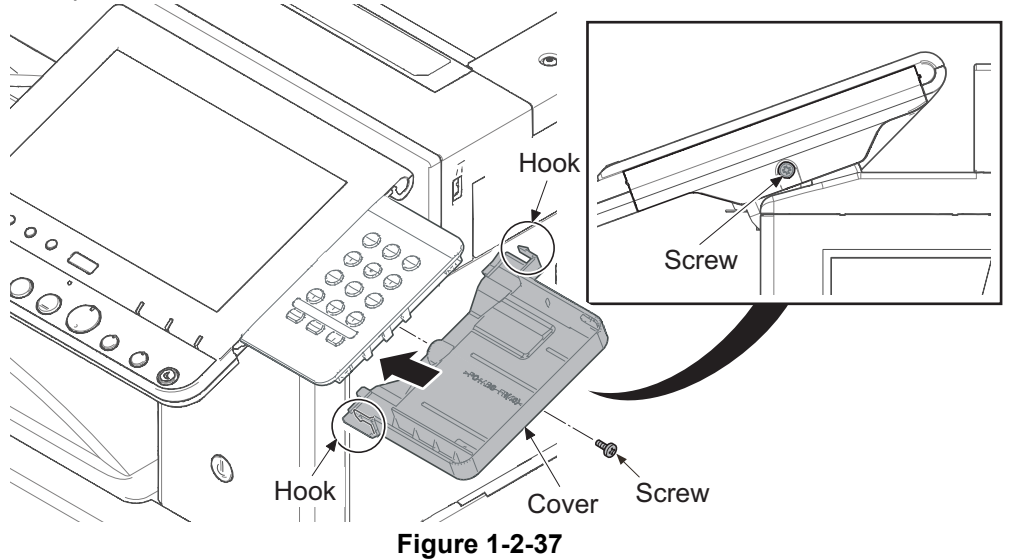

7. Affix the label on the numeric keypad. (Except 120v model)

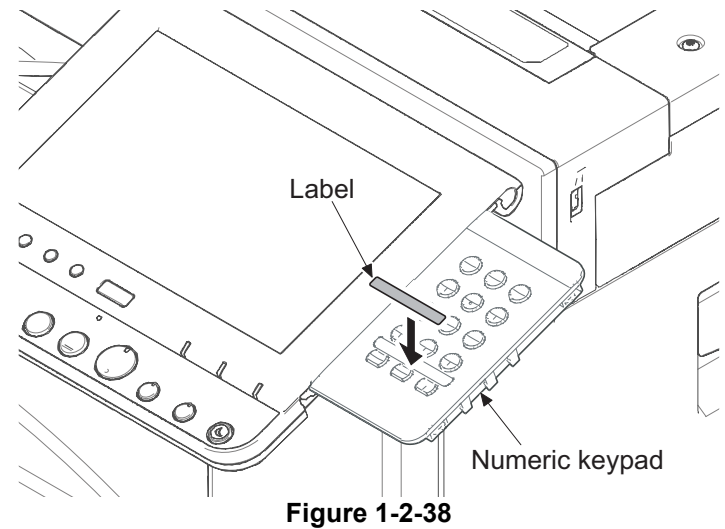

## (8) USB keyboard (Except 100V model)

#### Bundled parts of Keyboard holder 10

| Upper keyboard mounting bracket1 pc      |
|------------------------------------------|
| Lower keyboard mounting bracket1 pc      |
| Upper keyboard cover1 pc                 |
| Lower keyboard cover1 pc                 |
| Upper lid1 pc                            |
| Lower lid1 pc                            |
| Hook-and-loop fastener2 pairs            |
| Binding band1 pc                         |
| Screws (M3x8 S-tite) <sup>?1</sup> 6 pcs |
| Screws (M3x8 S-tite Black)2 pcs          |
| Screws (M3x8 P-tite)2 pcs                |
| Screws (M4x8 S-tite) <sup>?2</sup> 4 pcs |
| Screws (M4x8 S-tite)2 pcs                |
| *1: 4 pc is used for this model.         |
| *2: Not used in this model.              |

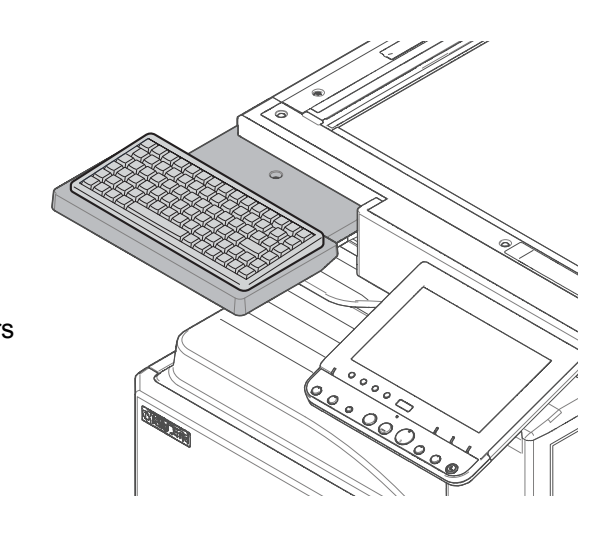

#### Procedures

- 1. Turn the power switch off and disconnect the power plug.
- 2. Attach the upper keyboard mounting bracket onto the lower keyboard mounting bracket by using the four screws.
  - \* : Align the location of the mark A and attach.

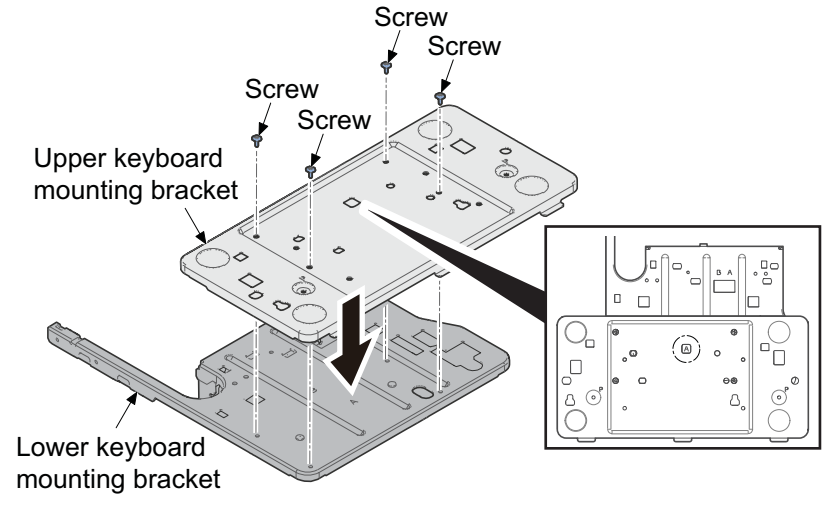

Figure 1-2-39

- 3. Raise the operation panel.
- 4. Detach the screw and remove the operation panel lower cover.

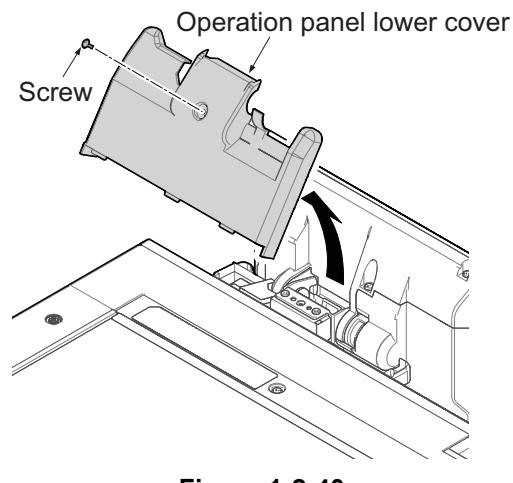

Figure 1-2-40

5. Twist in front of the A section of the card reader cover, remove to pull in the left direction.

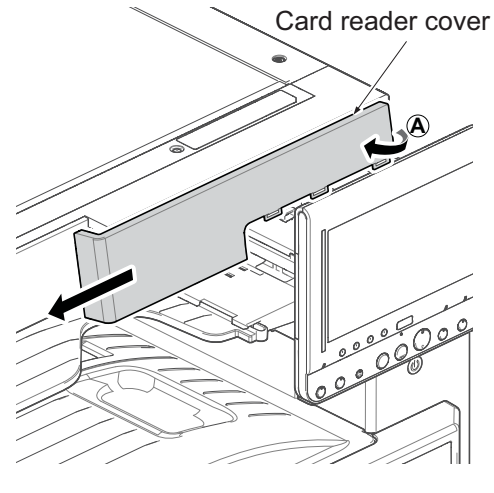

Figure 1-2-41

6. Remove one screw, slide the keyboard cover in the direction of the arrow and remove it.

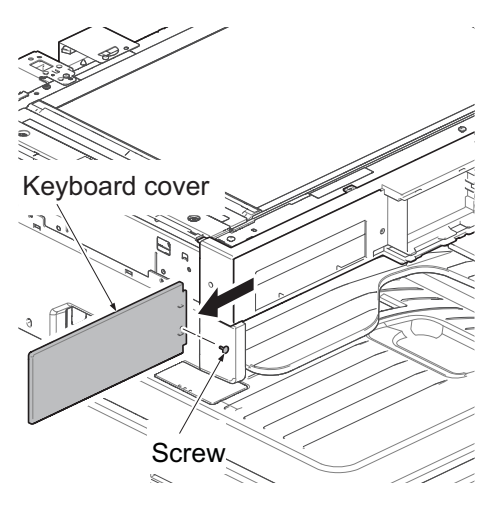

Figure 1-2-42

- 7. Latch two hooks of the lower keyboard mounting on two apertures.
- 8. Attach the lower keyboard mounting bracket by using two screws A(M4x8).
- 9. Fix the arms of the lower keyboard mounting bracket by using two screws B(M4x14).

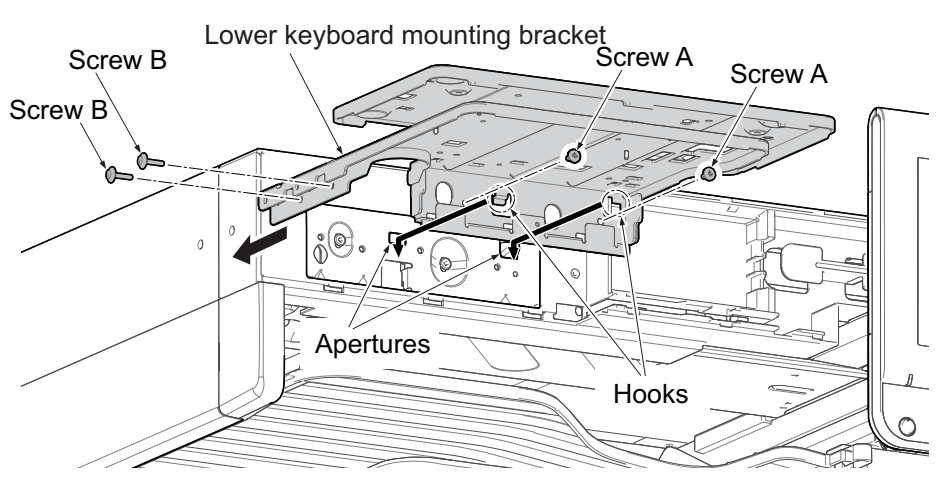

Figure 1-2-43

10. Attach to latch two hooks of lower cover B in the aperture of the lower keyboard mounting bracket. \* : Attach it while the hooks come to the punch mark B.

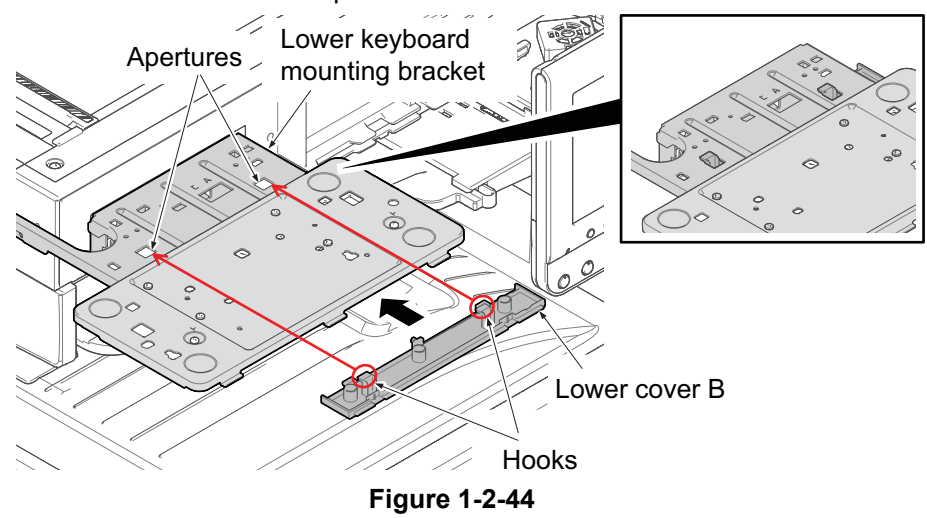

11. Insert two protrusions of the lower cover C, two hooks A and three hooks B into the cut-out of the lower cover B, the aperture and the protrusion of the upper keyboard mounting bracket.

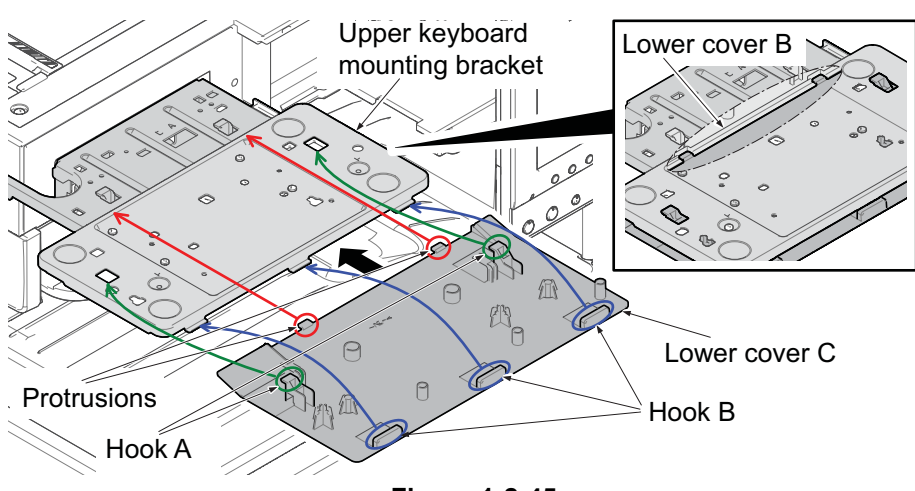

Figure 1-2-45

12. Attach the lower cover C on the keyboard mounting bracket by using two screws.

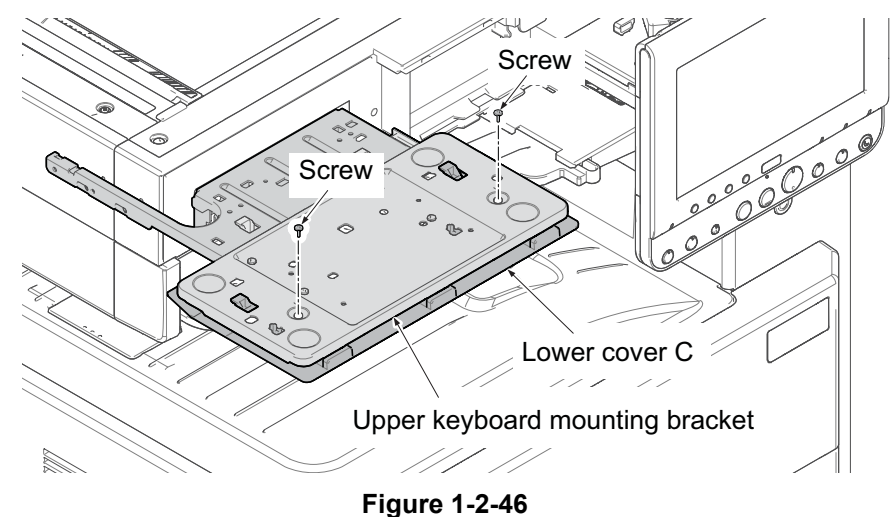

13. Attach to latch the hook of the lower cover A in the hole of the keyboard mounting bracket by using one svrew.

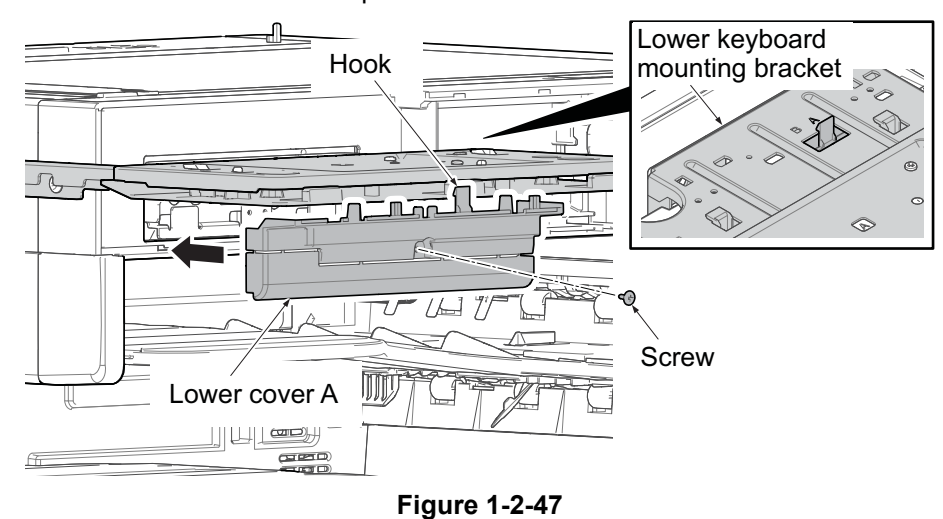

\* : Attach it while the hooks come to the punch mark B.

14. Insert the upper keyboard cover into the upper keyboard mounting plate and attach it.

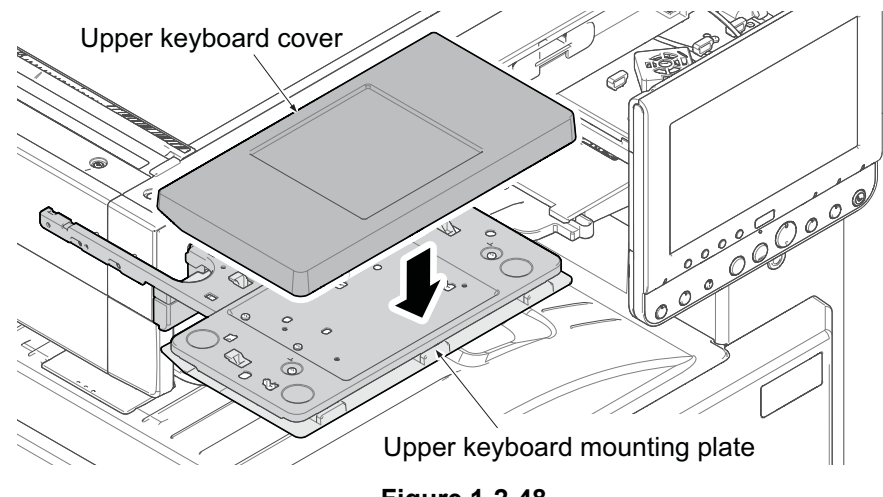

Figure 1-2-48

- 15. Put two hooks and the protrusion together and attach the upper cover to the lower keyboard mounting bracket.
- 16. Fix the upper cover to the lower keyboard mounting bracket by using the one screw.

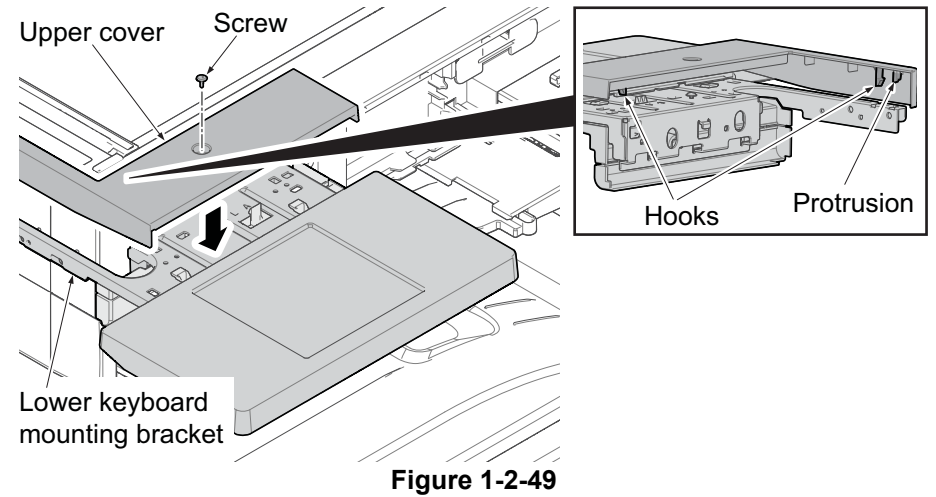

17. Affix a pair of two hook-and-loop fasteners to the concave of the upper keyboard cover.

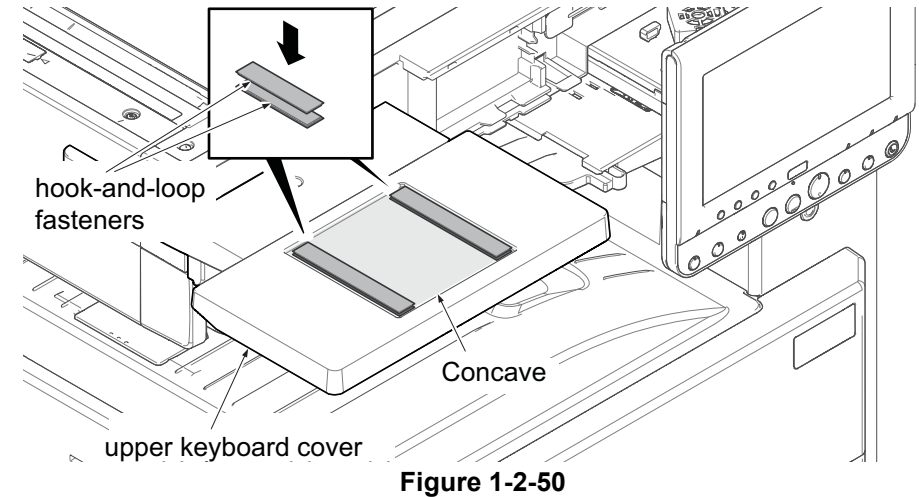

- 18. Place the keyboard on the hook-and-loop fastener and press it to fix.
- 19. Connect the USB cable with the USB connector on the main unit.

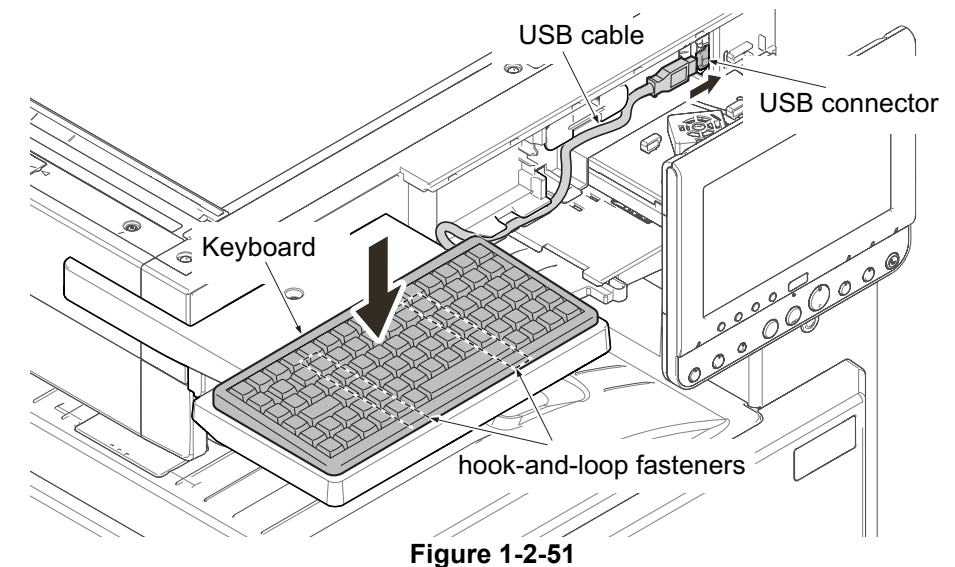

20. Reattach the removed card reader cover and the below operation panel cover in the original position.

## (9) Coin Vendor installation(100V model only)

#### Coin vendor installation requires the following parts.

| Parts                    | Number | Parts number |
|--------------------------|--------|--------------|
| Coin Vendor (CV-1/ACV-1) | 1      | - (Product)  |

| Bundled parts of Coin Vendor |  |
|------------------------------|--|
| Coin Vendor                  |  |

| 1 рс  |
|-------|
| 1 рс  |
| 1 рс  |
| 4 pcs |
| 1рс   |
|       |

#### Procedures

- 1. Detach three screws.
- 2. Open the upper section of the rear top cover and detach in the direction of the arrow.

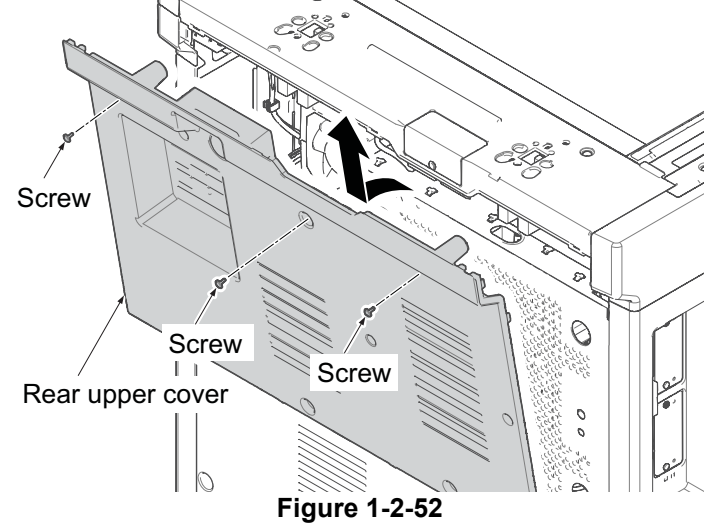

- 3. Detach four screws.
- 4. Open the lower section of the rear top cover and detach in the direction of the arrow.

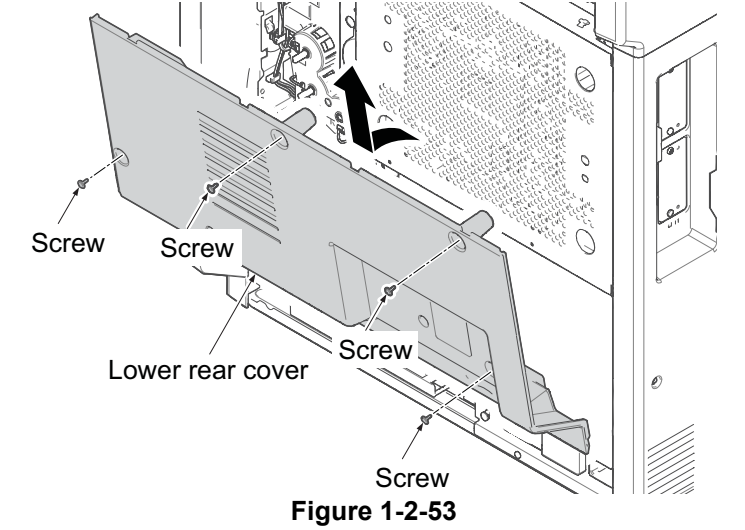

5. Detach two screws and remove the concealing lid.

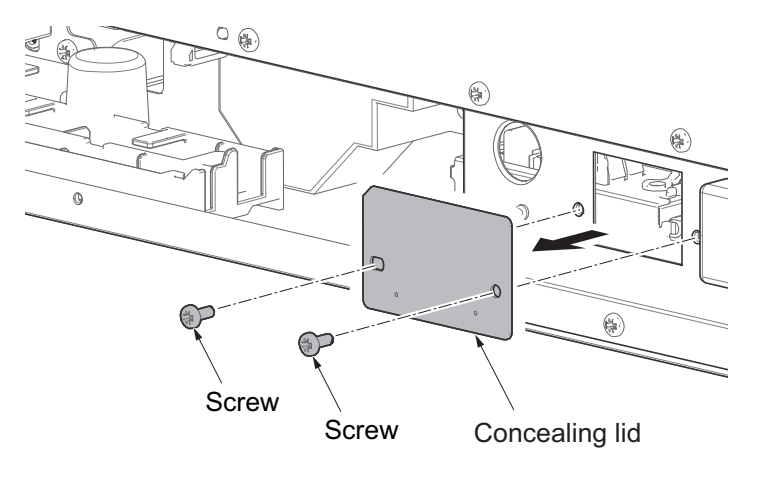

Figure 1-2-54

- 6. Pass the vendor cable through the aperture of IF mounting.
- 7. Fix the vendor cable by using two screws which removed in step 5.

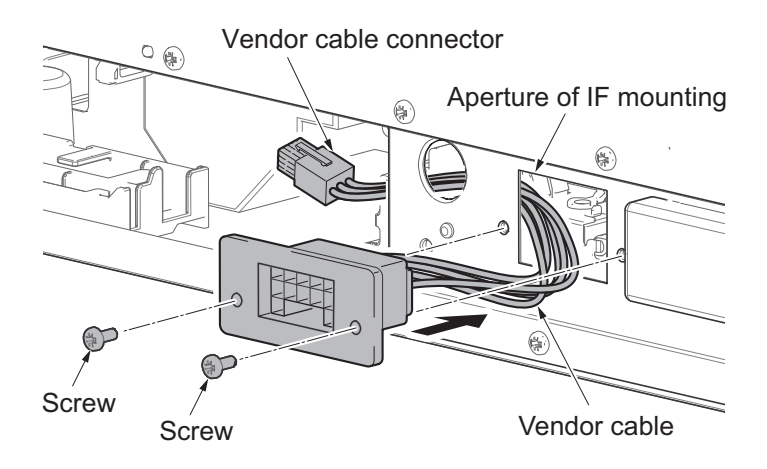

Figure 1-2-55

- 8. Attach the ground terminal of the vendor cable to the IF mounting by using one screw (M4×8).
- 9. Connect the vendor cable connector to the main unit signal line connector.

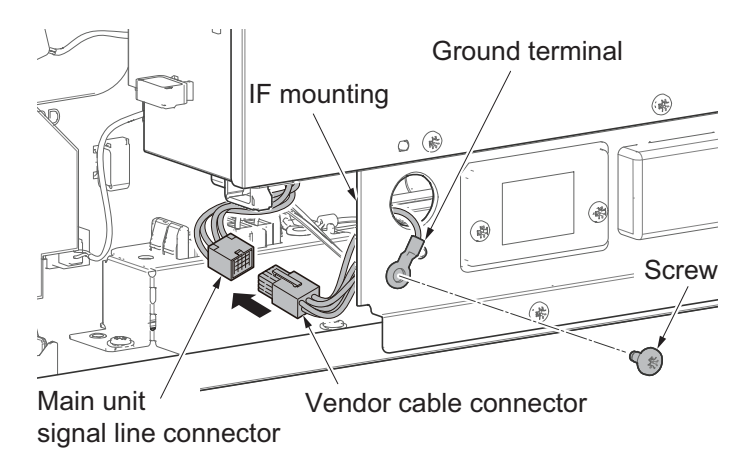

Figure 1-2-56

- 10. Attach the rear cover by using seven screws.
- 11. Connect the signal wire of the coin vendor to the connector of the vendor wire.
- 12. Turn the power switch on and enter the maintenance mode.
- 13. Execute maintenance mode U206 and set "Coin vendor attachment". Execute continuously each detail setting. (See page1-3-84)
- 14. Release the maintenance mode

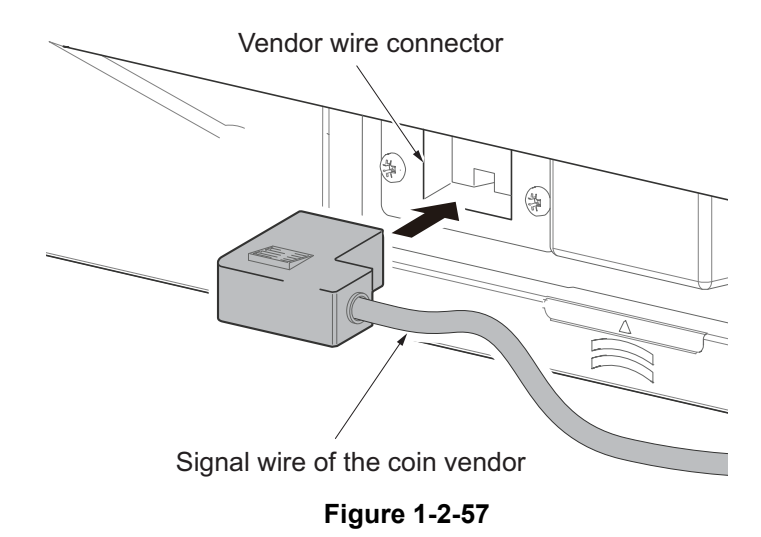

### (10) card reader installation

#### ID card reader installation requires the following parts.

| Parts      | Number | Parts number        |
|------------|--------|---------------------|
| Card label | 1      | 302ND3423_          |
|            |        | (Bundled main unit) |

<Procedures>

- After checking to press the power source key, put out the power source lamp and memory lamp, turn the main power switch OFF and unplug the power plug.
- 2. Detach the screw (b) and remove the operation panel lower cover.

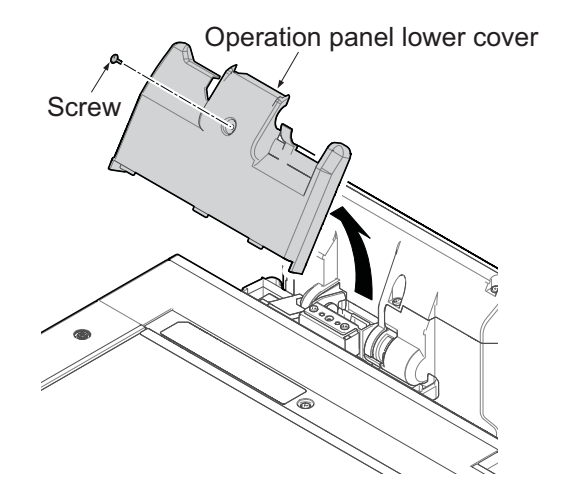

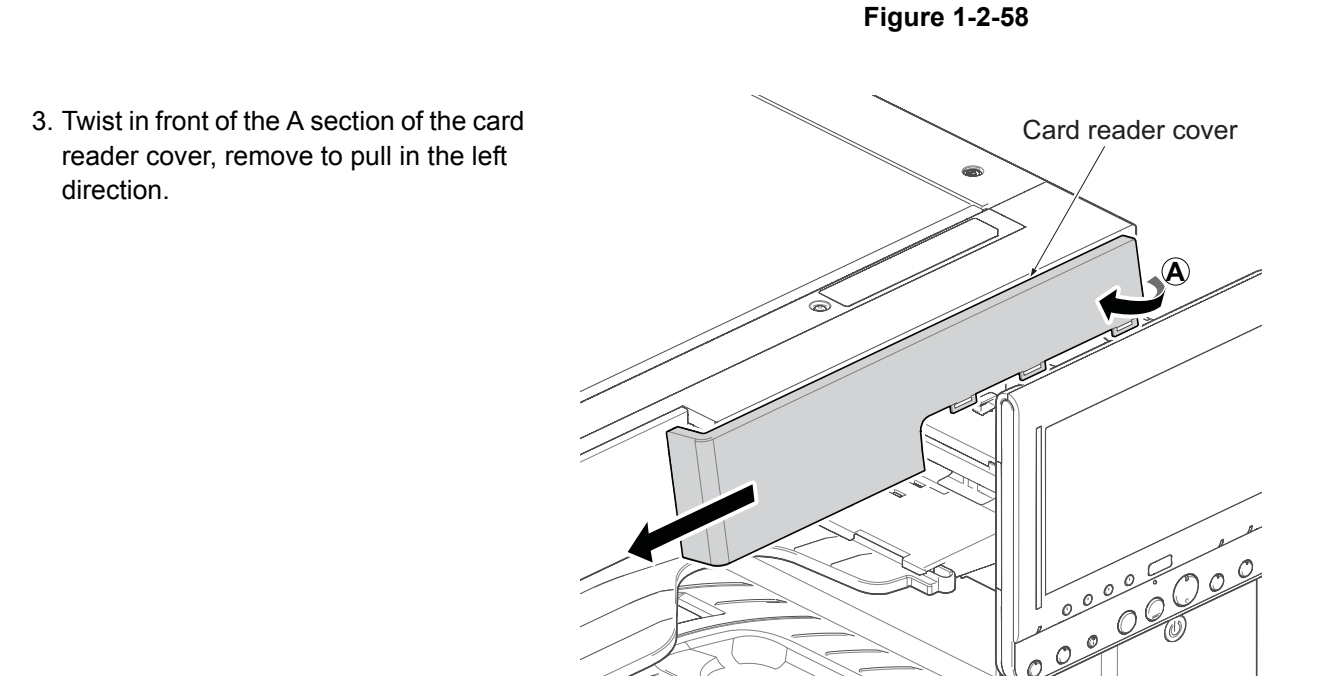

Figure 1-2-59

0

- 4. Insert the card reader into the card reader holder.
- 5. Wind the extra USB cable in the winding portion.
- 6. Connect the winding portion.
- ?

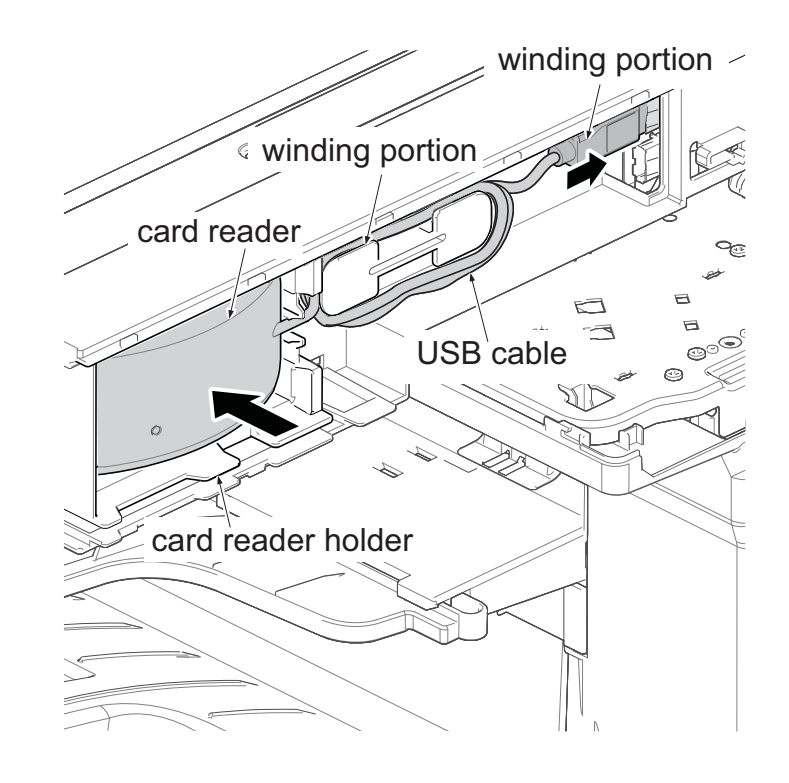

Figure 1-2-60

7. Pull the card reader cover (a) in the Card reader cover right side and attach it. 8. Affix the card label (b). 9. Reattach the operation panel lower cover in the original position. Card label 0000 Ø 0 0

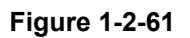

#### Activating Card Authentication

#### Note

Need the License Key in the introduction procedure. If access the designated website of your dealer or service representative, and register the "Machine No." indicated on your machine and the "Product ID" indicated on the License Certificate ,the License Key will be issued.

- 1. Turn the power switch off.
- 2. Press th system menu key, and press the "System Key".

If user login administration is invalidity, the user authentication screen is displayed.

- Enter a login user name and password, and press [Login]. Login with administrator privileges here.
- 3. Press "Next to" of "Optional function".
- 4. Select "CARD AUTHENTICATION KIT(B)" and press "Start-up".
- The screen which enters the license key is displayed.
  Enter the license key by using the numeric keyboard and press "Regular using".
- 6. Check the product name "CARD AUTHENTICATION KIT(B)" and press "Yes".
- 7. In case of using SSFC card, execute the maintenance mode U222 and set "SSFC".
- \* : If enter the sleep mode of the power saving priority, IC card does not recognize. When you want to be functioned the reader during the sleep, refer the instruction for use, set the sleep level to sleep terms.
- \* : If the optional Network Interface Kit is installed, the setting does not need.

## (11) Handset attaching

## (11-1) When attaching the main unit directly

#### Handset installation requires the following parts.

| Parts   | Number | Parts number         |
|---------|--------|----------------------|
| Handset | 1      | 1909AG9JP0 (Product) |

#### Bundled parts of handset

| Handset                | 1 pc |
|------------------------|------|
| Handset holder         | 1 рс |
| Handset mounting plate | 1pc  |
| Protection cover       | 1pc  |
| Pin 2 pcs              |      |
| Telephone wire         | 1 pc |
| Modular cord           | 1 рс |
| Nut M4                 | 2pcs |
|                        |      |

#### <Procedures>

- After checking to press the power source key, put out the power source lamp and memory lamp, turn the main power switch OFF and unplug the power plug.
- 2. Attach the handset mounting bracket to the right top of the main unit by using two pins.
- \* : Use the lower screw holes of the handset mounting bracket.

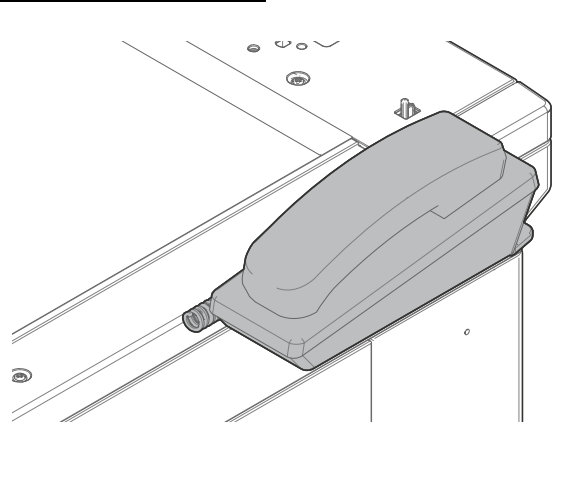

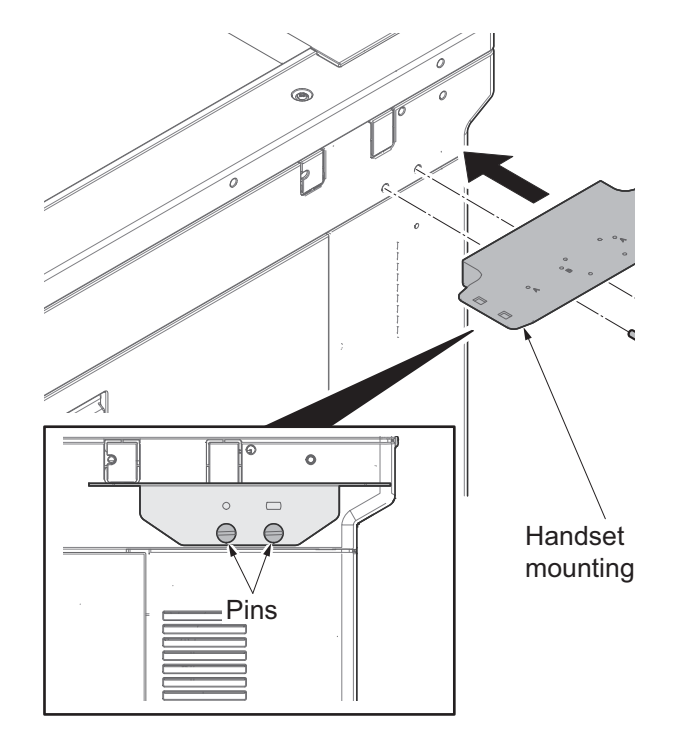

Figure 1-2-62

- 3. Connect the connector of the telephone wire to the handset holder.
- 4. While stretch the telephone wire, insert it into the cable guide.

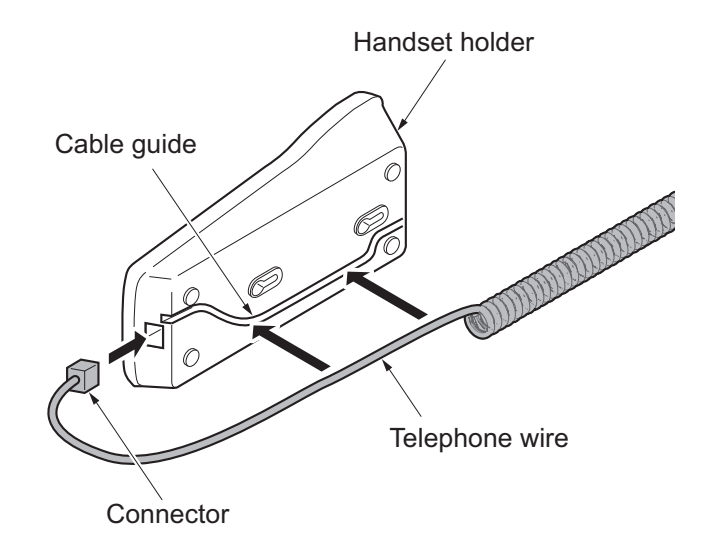

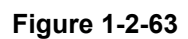

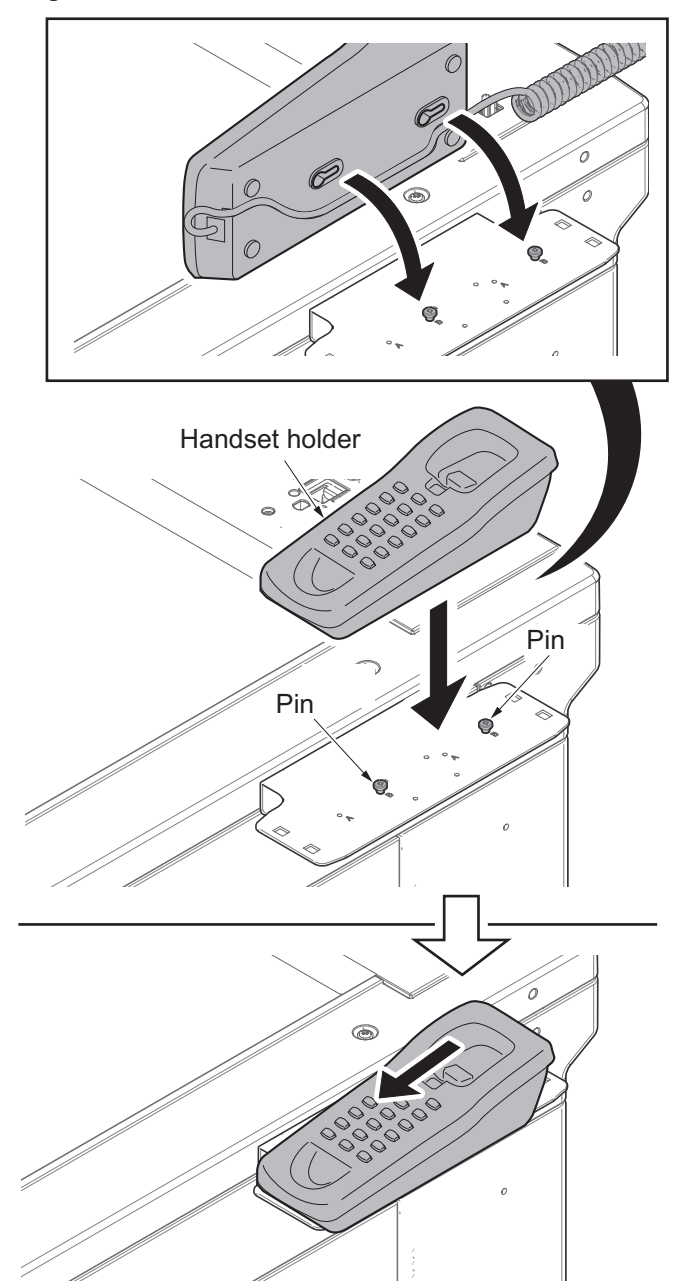

5. Put two pins into the catches at the backside of the handset holder,slide it toward you and fix it.

6. Attach the protection cover to the handset mounting plate.

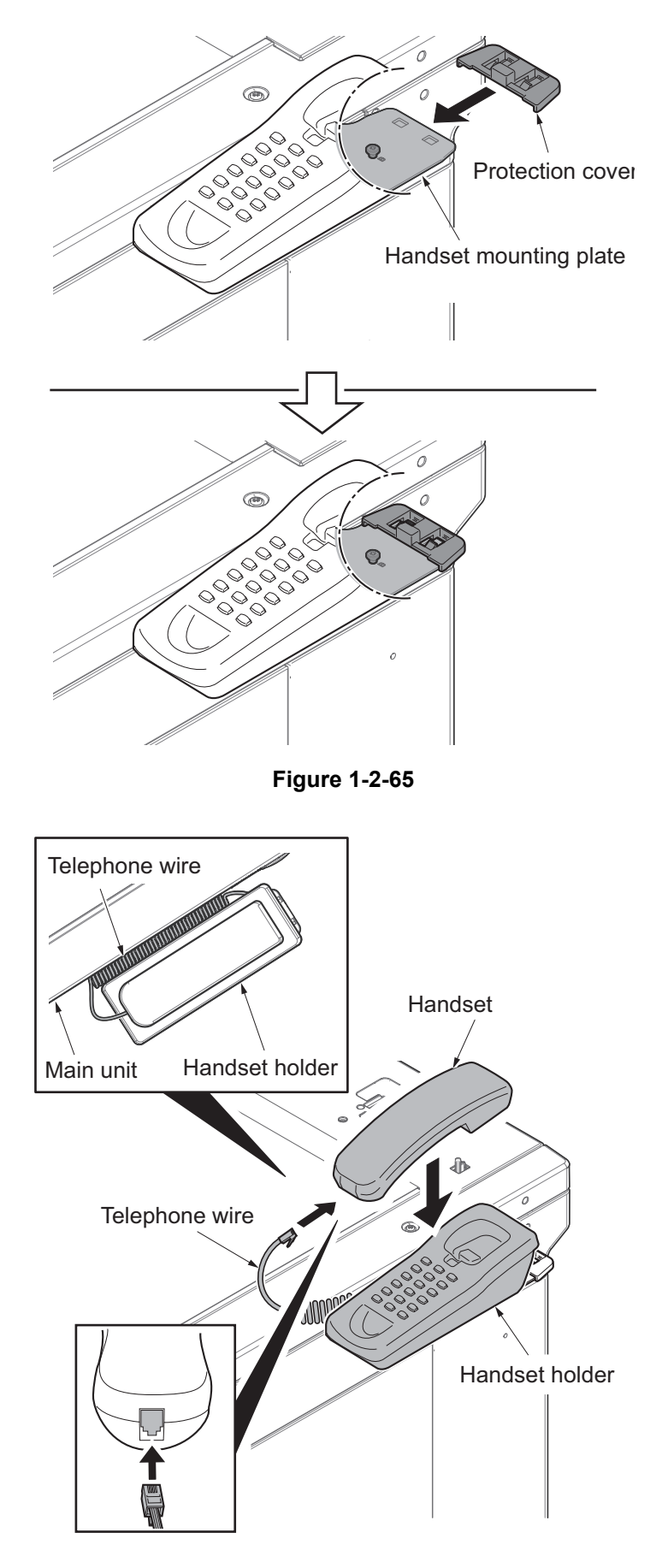

- 7. Connect the telephone wire to the handset.
  - \* : Insert the telephone wire into between the handset holder and main unit.

Figure 1-2-66

8. Connect the modular code to the connector of the main unit left side .

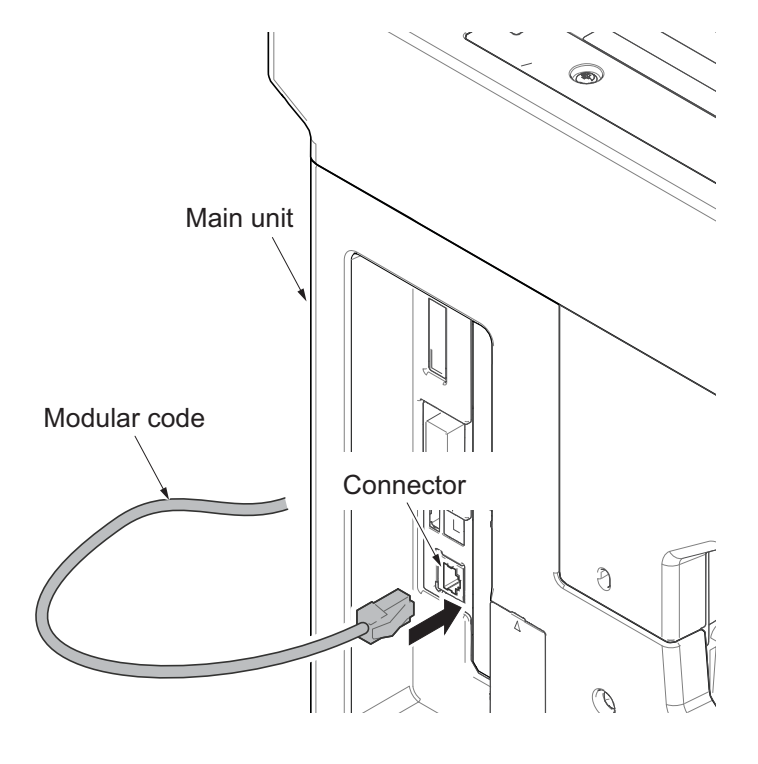

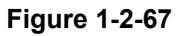

9. Connect the modular cord to the another handset holder.

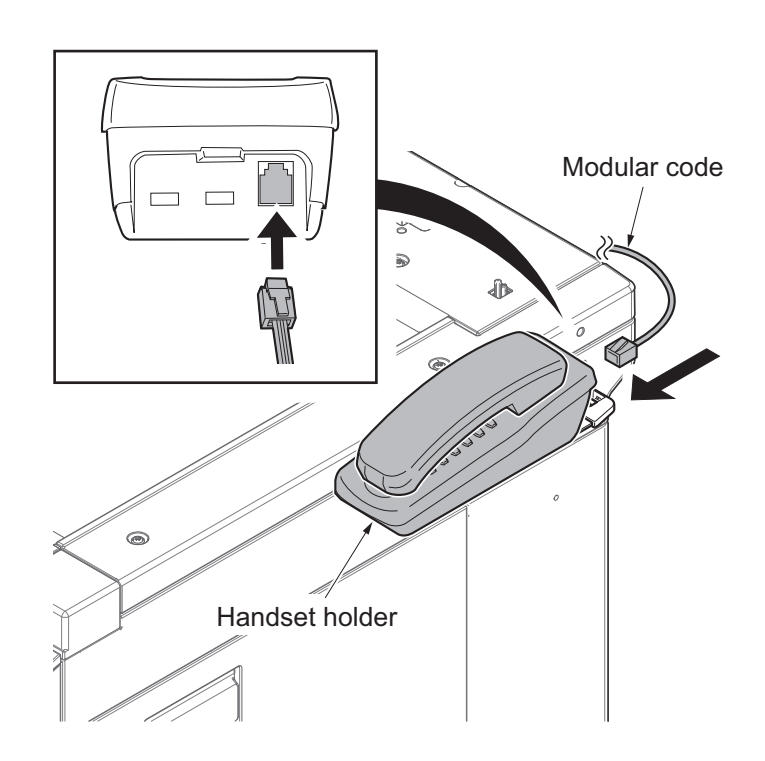

Figure 1-2-68

## (11-2) In case installing the document table

### Handset installation requires the following parts.

| Parts          | Number | Parts number         |
|----------------|--------|----------------------|
| Handset        | 1      | 1909AG9JP0 (Product) |
| Document table | 1      | 1902LC0UN1 (Product) |

#### Bundled parts of handset

| Handset                | 1 рс  |
|------------------------|-------|
| Handset holder         | 1 рс  |
| Handset mounting plate | 1рс   |
| Protection cover       | 1рс   |
| Pin                    | 2 pcs |
| Telephone wire         | 1 рс  |
| Modular cord           | 1 рс  |
| Nut M4                 | 2pcs  |

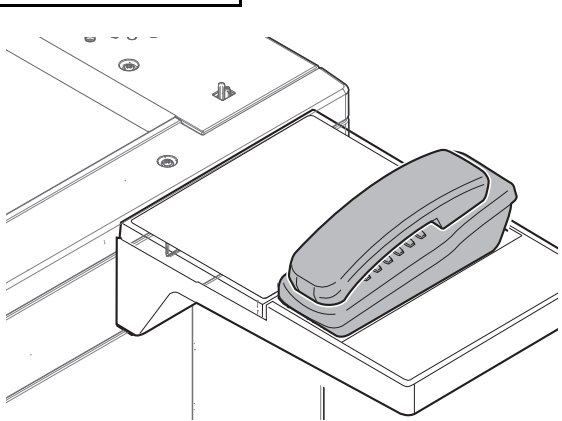

#### Bundled parts of Document table

| 1 рс  |
|-------|
| 1рс   |
| 1 рс  |
| 1 рс  |
| 1 рс  |
| 2pcs  |
| 1 рс  |
| 2pcs  |
| 2 pcs |
| 7pcs  |
| 2 pcs |
|       |
#### <Procedures>

- After checking to press the power source key, put out the power source lamp and memory lamp, turn the main power switch OFF and unplug the power plug.
- 2. Attach the tray stay to the scanner right cover by using two screws (M4×14).

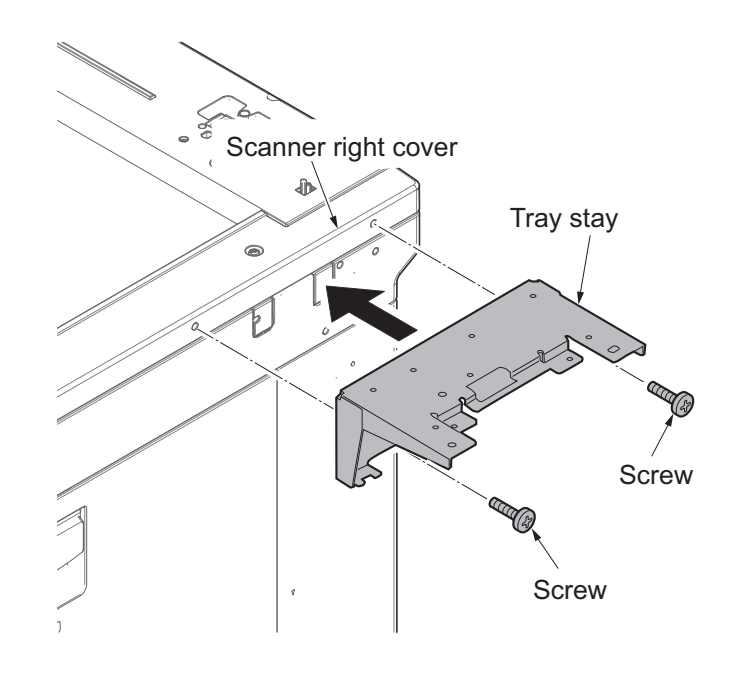

Figure 1-2-69

 Insert the tray mounting plate into the tray stay and attach by using two screws (M4×8).

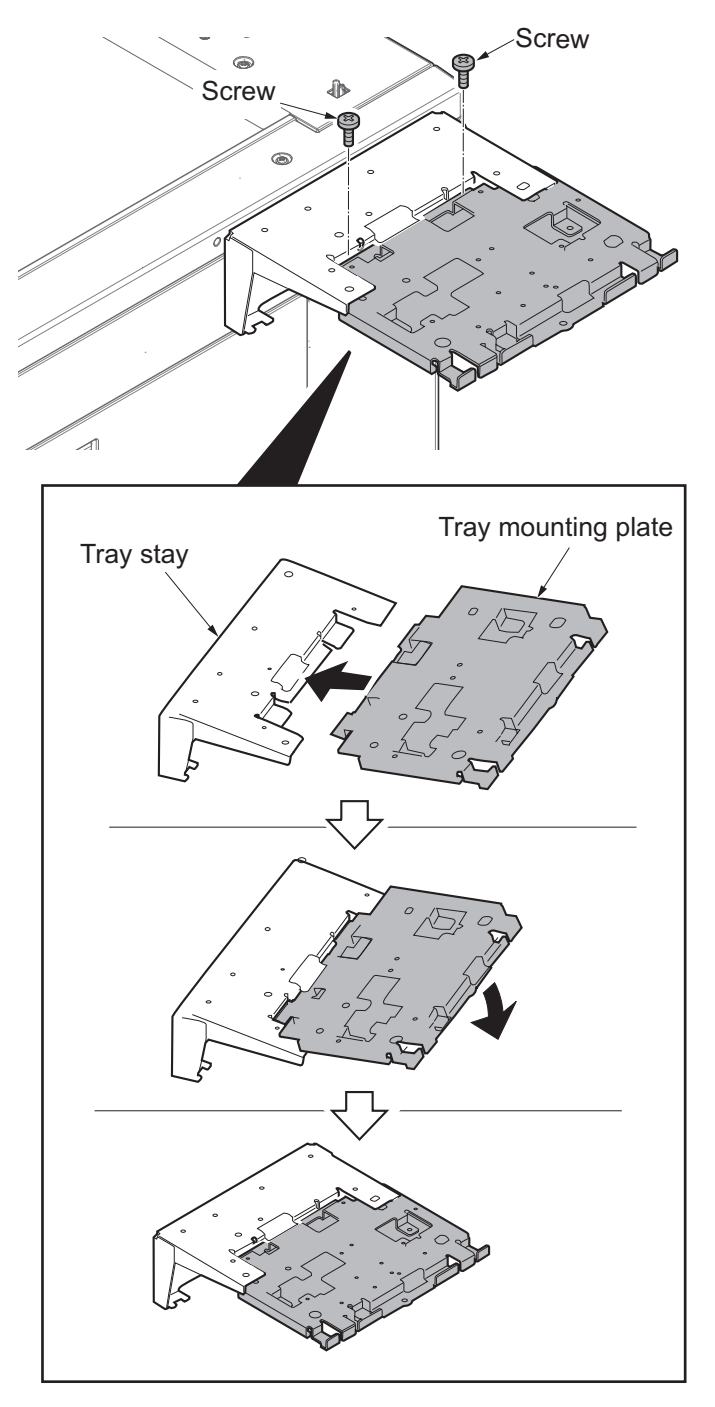

Figure 1-2-70

4. Attach the tray cover to the tray stay with four screws (M4×8).

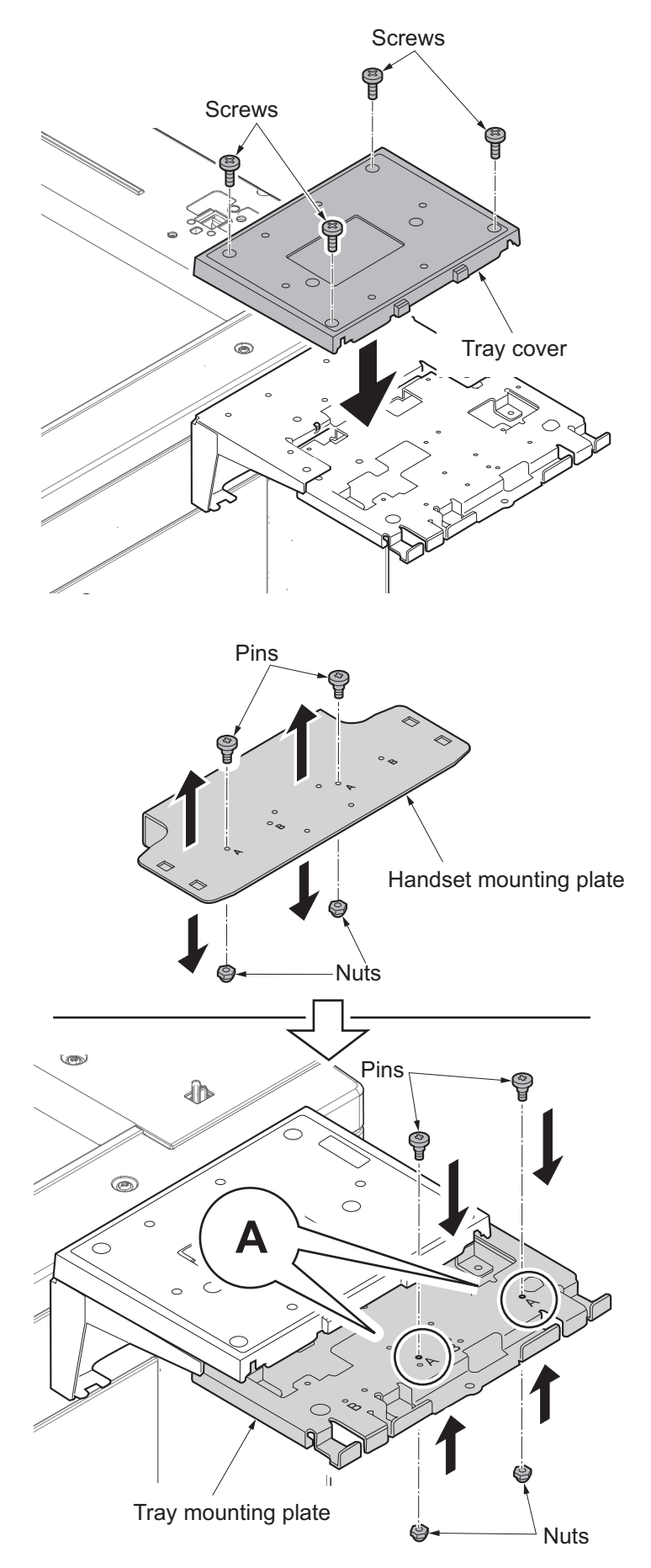

- 5. Remove two nuts and two pins from the handset mounting plate.
- 6. Attach two removed nuts and two pins to the mark A location of the tray mount-ing plate.

7. Connect the modular code to the connector of the main unit left side .

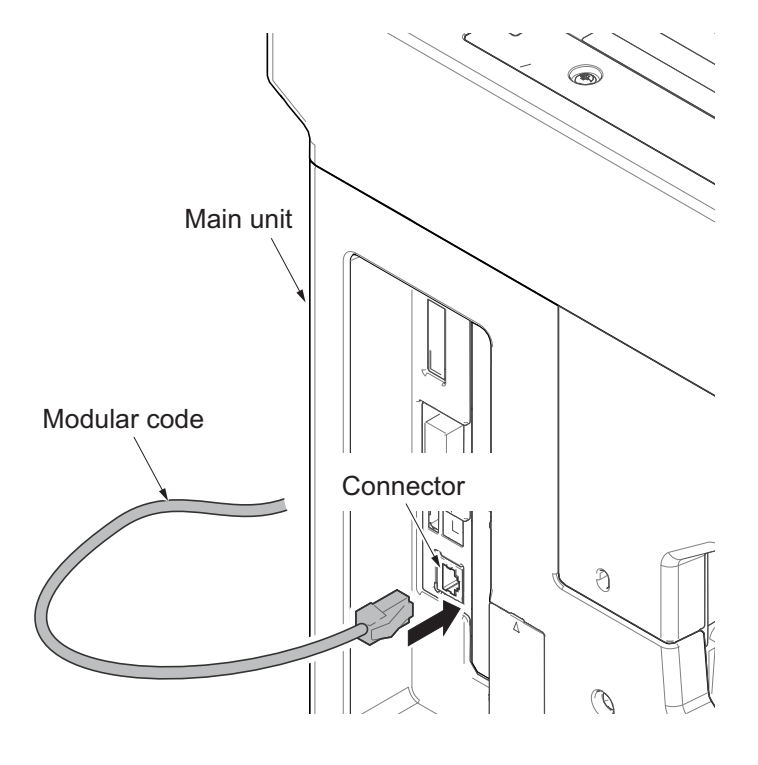

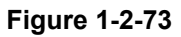

8. Connect the modular cord to the another handset holder.

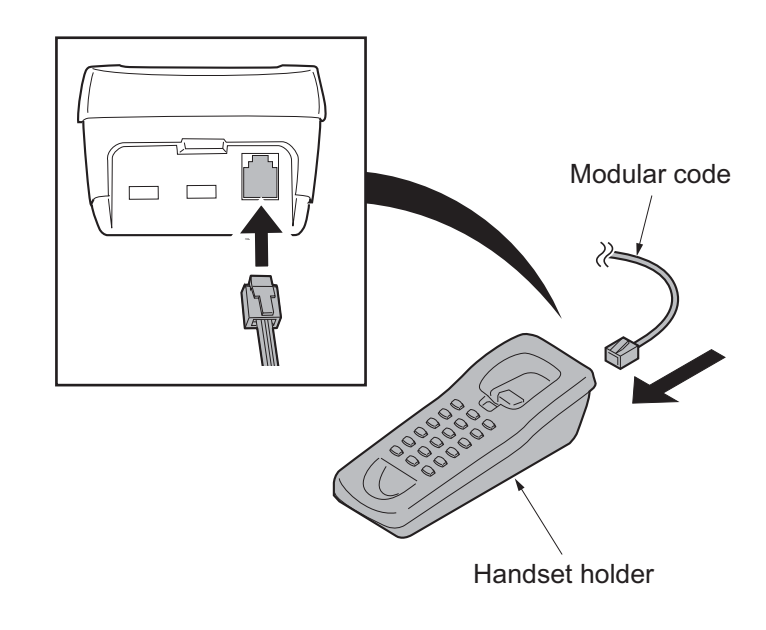

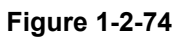

9. Put two pins into the catches at the backside of the handset holder,slide it toward you and fix it.

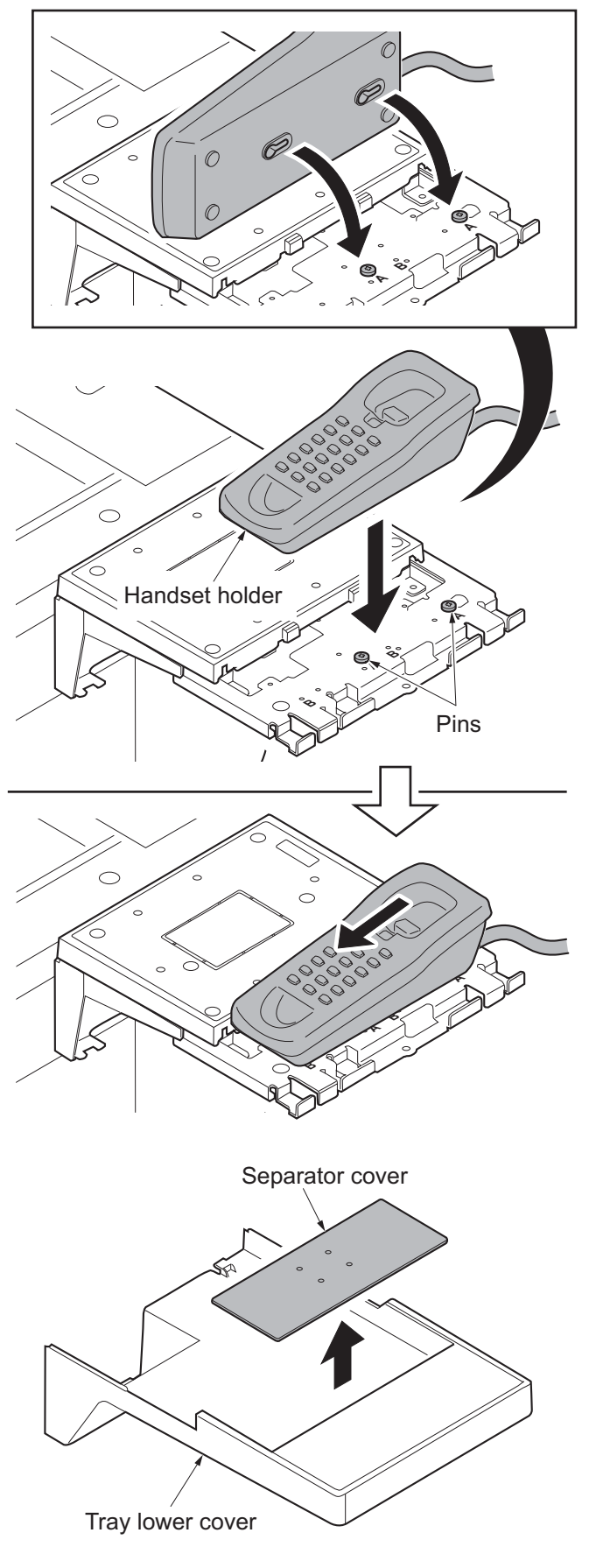

Figure 1-2-76

10. Cut the separator cover of the tray lower cover by using the nipper, etc.

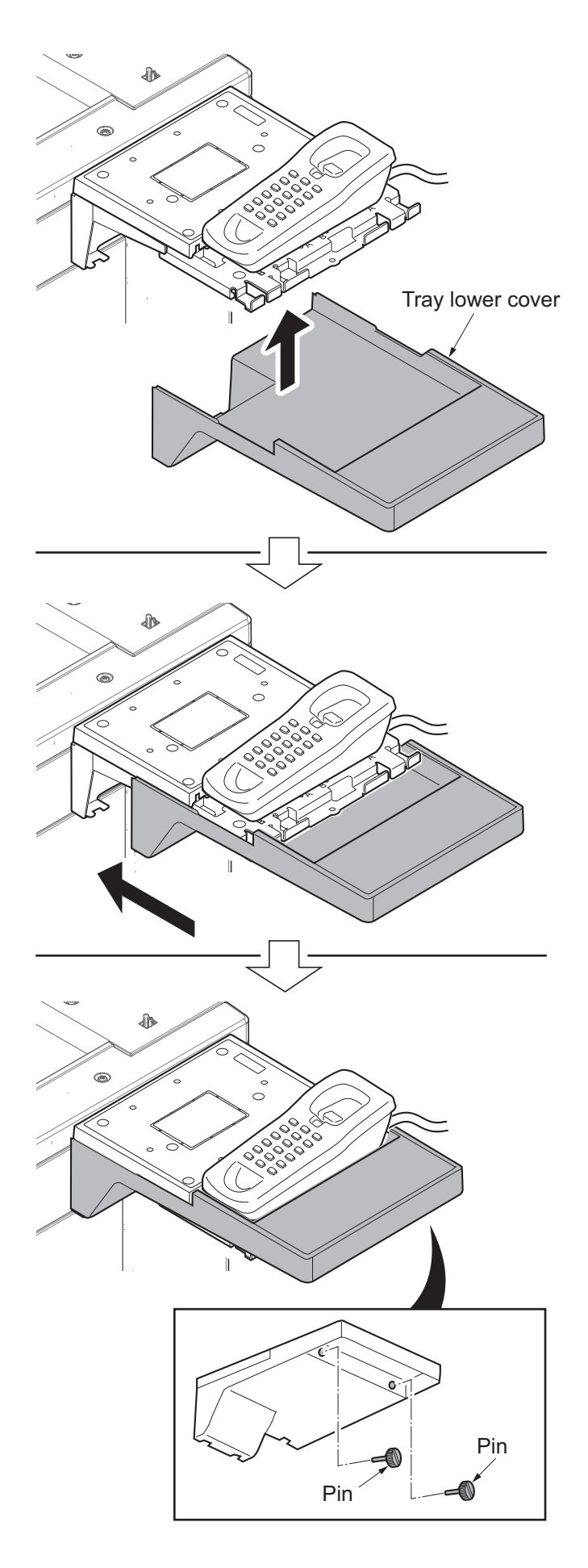

- 11. Attach the tray lower cover.
- 12. Fix the tray lower cover by using two pins.

Figure 1-2-77

13. Affix the sheet on the left side of document table.

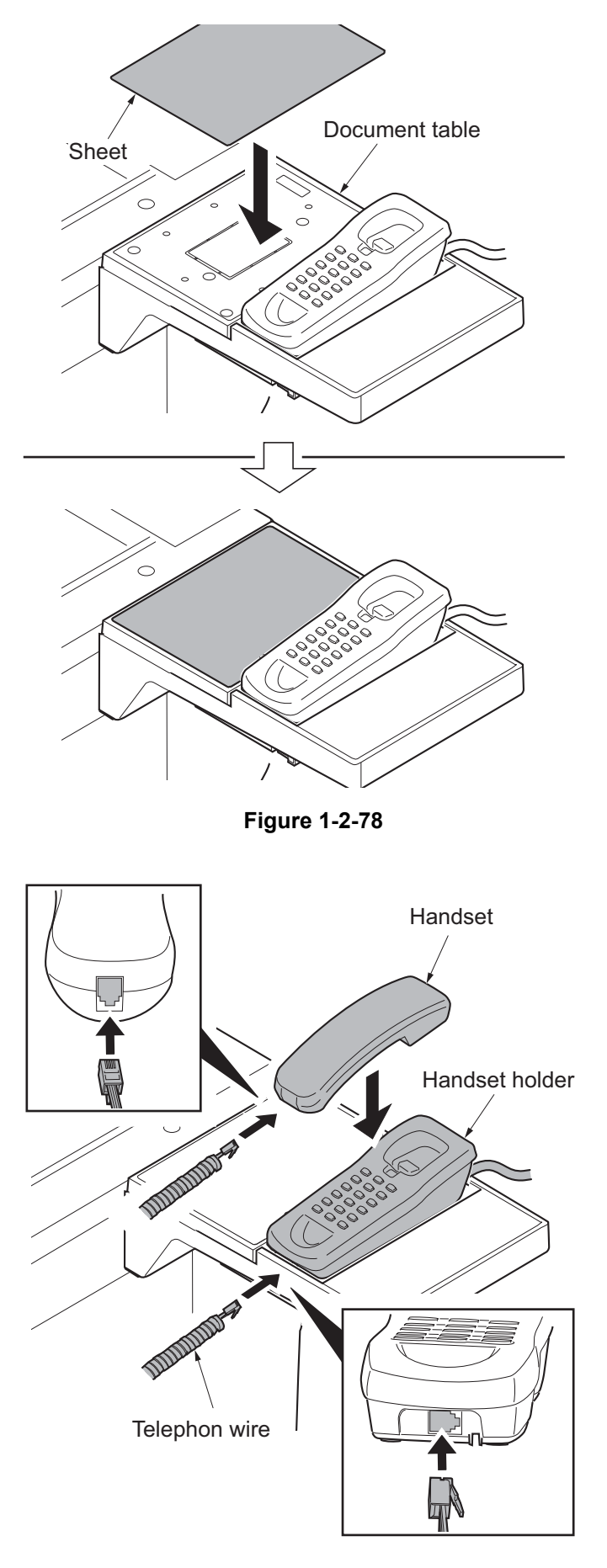

14. Connect the telephone wire to the handset holder.

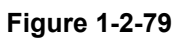

# 1-2-5 Installing the key counter (Reference)

## (1) Installing directly on the device

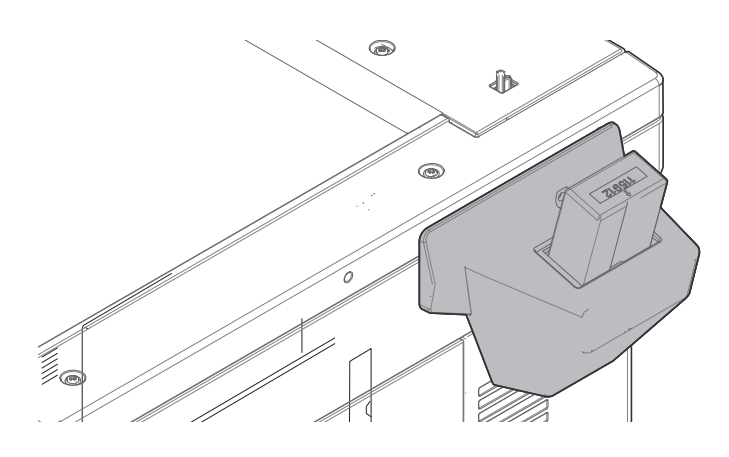

## Key counter installation requires the following parts:

| Parts            | Quantity | Part.No.        |
|------------------|----------|-----------------|
| Key counter      | 1        | 3025418011      |
| Key counter set  | 1        | 302A369709      |
| Key counter wire | 1        | 302NL46320      |
| Wire saddle B    | 1        | 7YZM610008++H01 |
| Wire saddle C    | 1        | 7YZM610009++H01 |

### Supplied parts of key counter set (302A369709):

| Parts                         | Quantity | Part.No.            |
|-------------------------------|----------|---------------------|
| Key counter socket assembly   | 1        | 3029236241          |
| Key counter cover retainer    | 1        | 302GR03010          |
| Key counter retainer          | 1        | 302GR03020          |
| Key counter cover             | 1        | 3066060011          |
| Key counter mount             | 1        | 3066060041          |
| Edging                        | 2▲       | 7YZM210006++H01     |
| Band                          | 1*       | M21AH010            |
| M3 x 8 tap-tight P screw      | 1*       | 5MBTPB3008PW++<br>R |
| M4 x 10 tap-tight P screw     | 2*       | 5MBTPB4010PW++<br>R |
| M4 x 10 tap-tight S screw     | 2        | 5MBTPB4010TW++<br>R |
| M3 x 6 bronze flat-head screw | 2        | 7BB003306H          |
| M4 x 20 tap-tight S screw     | 2*       | 7BB100420H          |
| M3 nut                        | 1        | 7BC1003055++H01     |

| Parts                       | Quantity | Part.No. |
|-----------------------------|----------|----------|
| M3 x 8 bronze binding screw | 1*       | B1B03080 |
| M4 x 30 tap-tight S screw   | 1*       | B1B54300 |
| M4 x 6 chrome TP screw      | 5        | B4A04060 |
| M4 x 10 chrome TP screw     | 2        | B4A04100 |

\* : Not used in this model.

▲: One piece is used in this model.

#### Procedure

- 1. Press the power key on the operation panel to off. Make sure that the power indicator and the memory indicator are off before turning off the main power switch. And then unplug the power cable from the wall outlet.
- 2. Fit the key counter socket assembly to the key counter retainer using two screws and nut.

**Note:** Take out the wire from the central portion of the key counter retainer, as shown in a figure.

- 3. Fit the key counter mount to the key counter cover using two screws.
- 4. Fit the key counter retainer to the key counter mount using two screws.

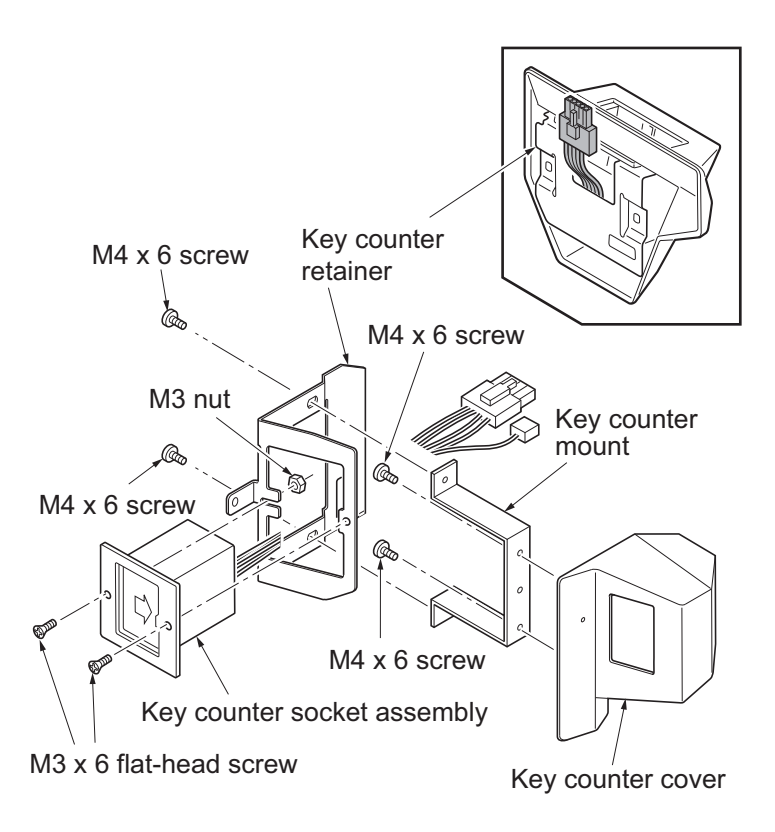

Figure 1-2-80

- 5. Detach three screws.
- 6. Open the top part of the rear upper cover, remove in the direction of the arrow.

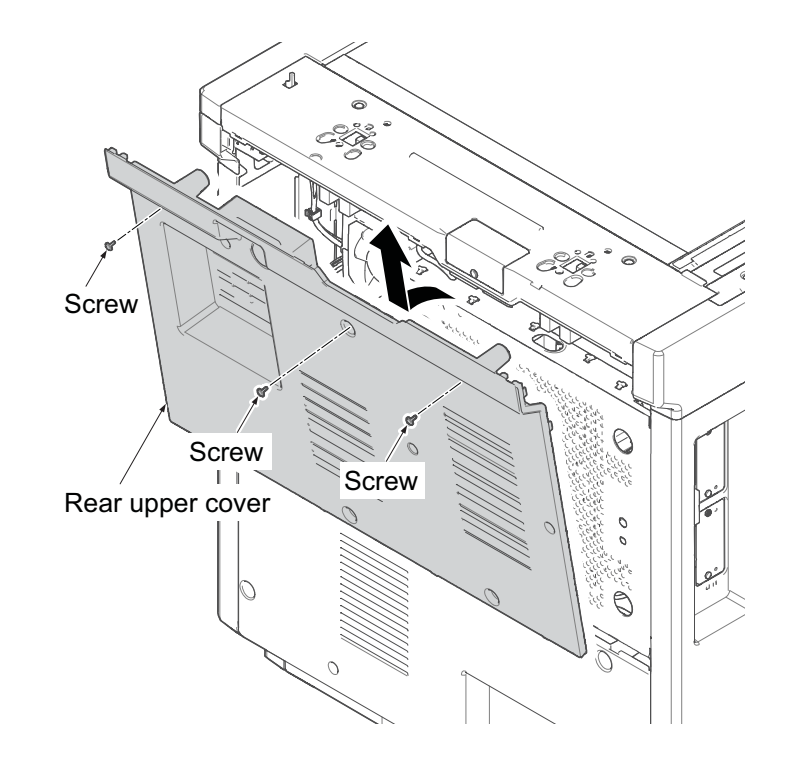

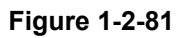

- 7. Remove two screws and then remove the scanner right cover.
- 8. Remove the right upper cover.

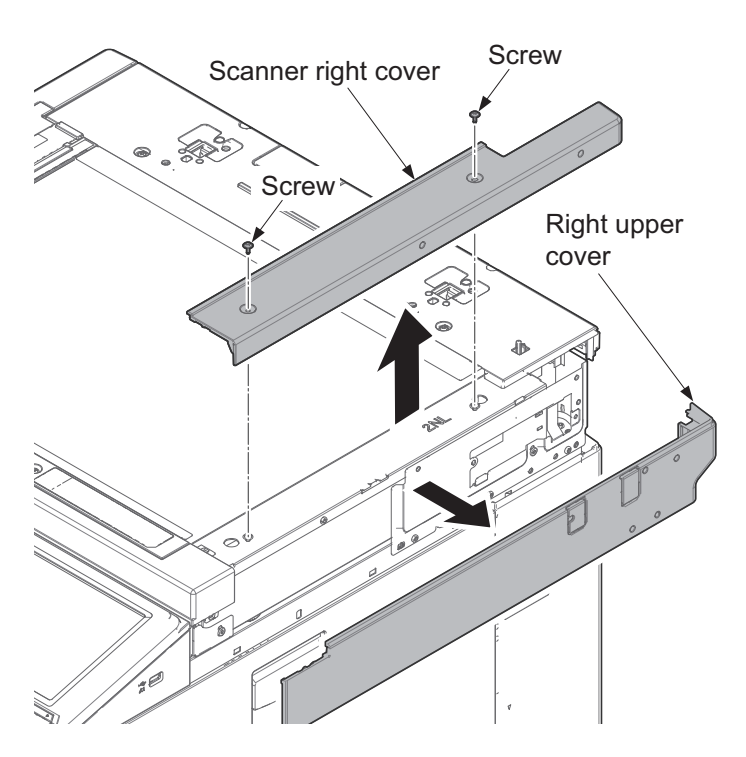

Figure 1-2-82

9. Cut out the aperture plate (right side) on the right upper cover using nippers.

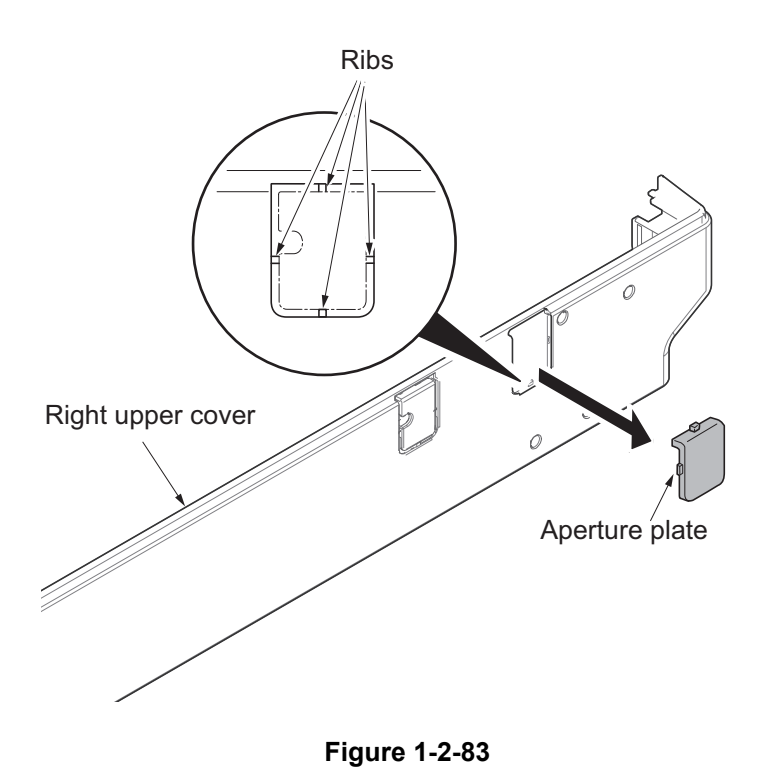

10. Detach two screws and remove the scanner rear cover.

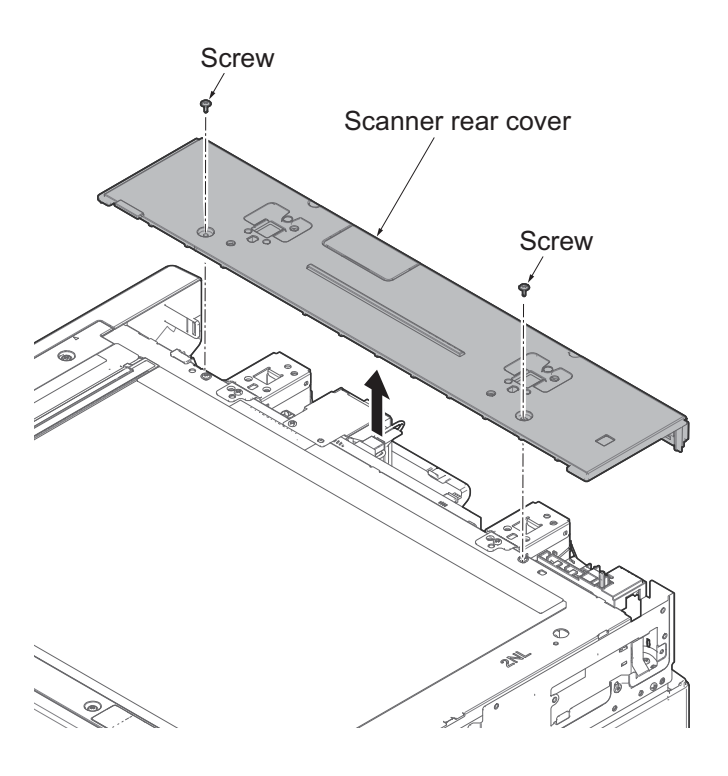

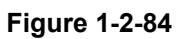

11. Attaches the wire saddle B and the wire saddle C to right upper section of the machine and then release two hooks of the thir. 12. Attach the edging to the aperture part. Wire saddle C Edging Wire saddle B Figure 1-2-85 Wire saddle C 13. Pass the key counter electrical wires through the wire saddle B and the wire saddle C and then pull out from the Key counter electrical wires aperture part. Aperture Wire saddle B Connector

Figure 1-2-86

- 14. Pass the key counter wires through the edging.
- 15. Pass the key counter wires through the wire saddle and then connect the connector of the key counter wires to the connector of the engine PWB.
- 16. Fit the scanner rear cover using two screws.
- 17. Fit the right upper cover.Note: Pass the connector of the key counter wire through the aperture (right side) in the right upper cover.Note: Be careful not to put a key counter electric wire with the upper right cover.
- 18. Fit the scanner right cover using two screws.

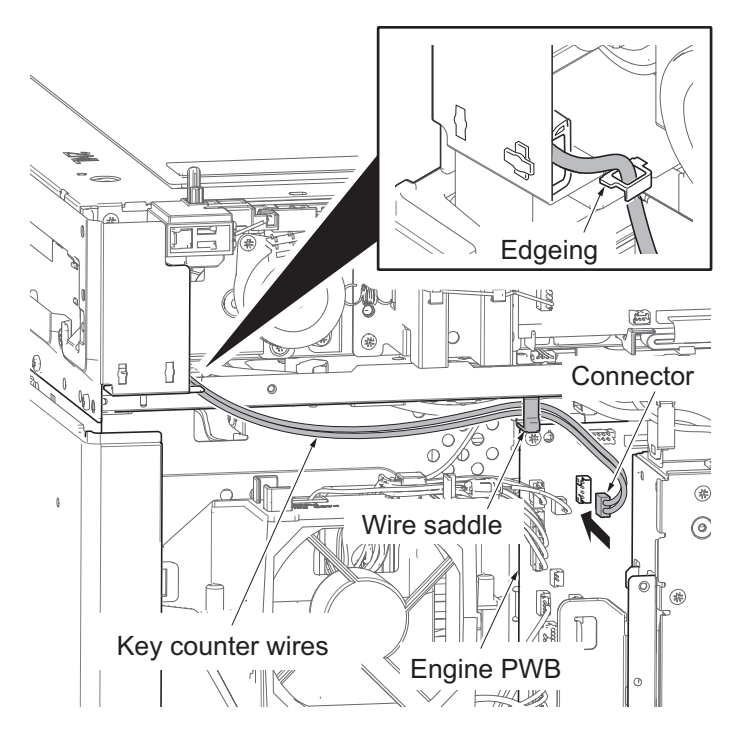

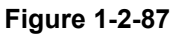

- 19. Insert the projection of the key counter cover retainer in the aperture of the right upper cover.
- 20. Fit the key counter cover retainer using the two M4 x 10 screws.

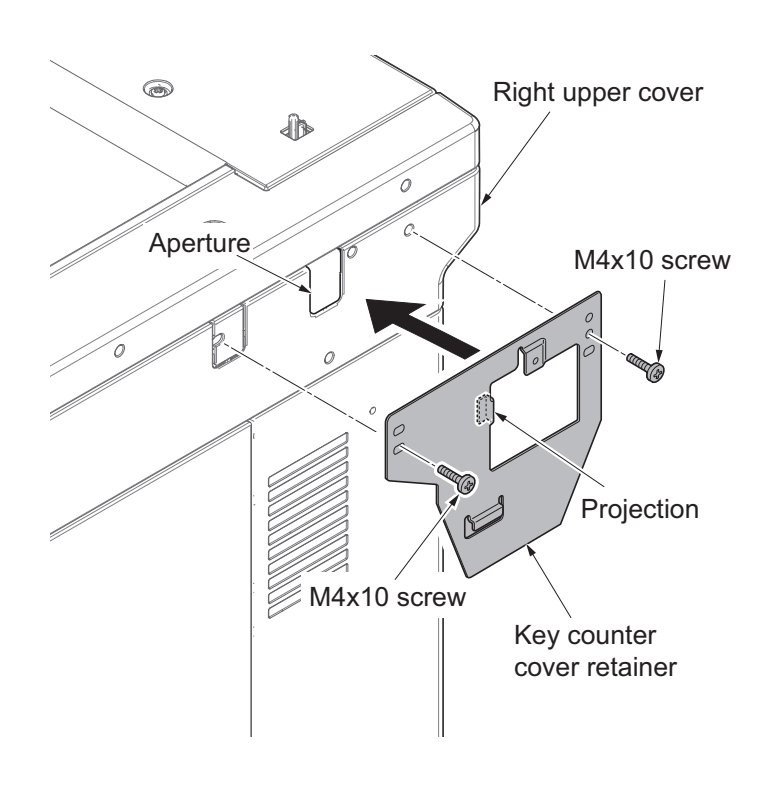

Figure 1-2-88

- 21. Connect the key counter signal cable to the key counter electrical wires.
- 22. Fit the key counter cover to the machine using the M4 x 6 screw.
- 23. Fit the rear cover using seven screws.
- 24. Insert the key counter into the key counter socket assembly.
- 25. Turn the main power switch on and enter the maintenance mode.
- 26. Run maintenance item U204 and select [Key-Counter] (see page P.1-3-80).
- 27. Exit the maintenance mode.
- 28. Check that the message requesting the key counter to be inserted is displayed on the touch panel when the key counter is pulled out.
- 29. Check that the counter counts up as copies are made.

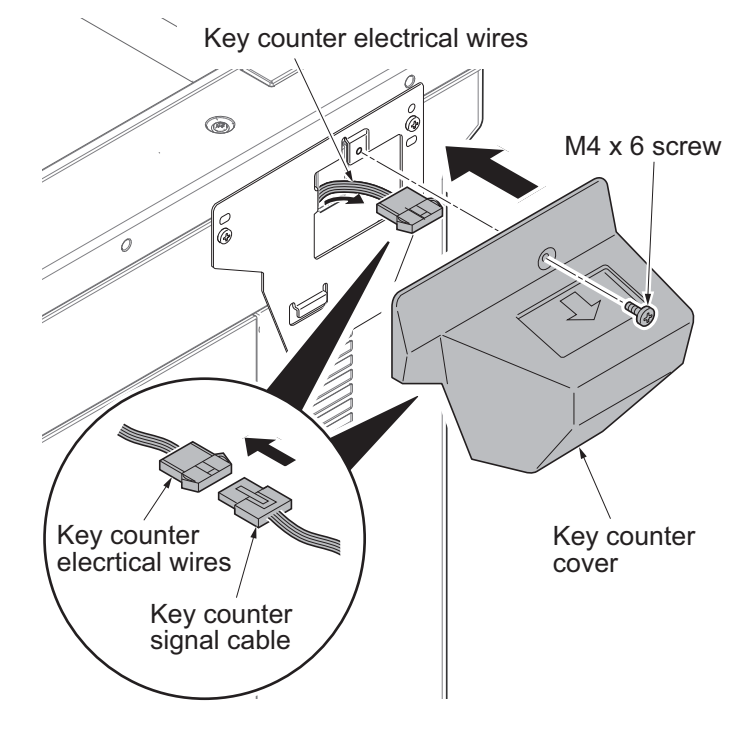

Figure 1-2-89

## (2) Mounting on the document table

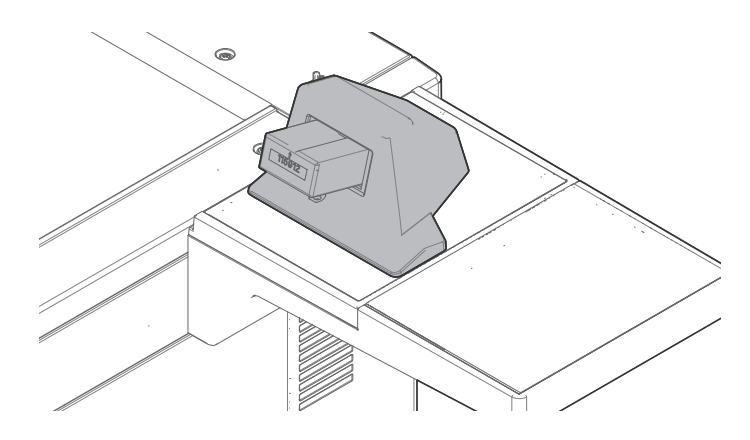

## Key counter installation requires the following parts

| Parts            | Quantity | Part.No.           |
|------------------|----------|--------------------|
| Key counter      | 1        | 3025418011         |
| Key counter set  | 1        | 302A369709         |
| Key counter wire | 1        | 302MV46090         |
| Document table   | 1        | 1902LC0UN2(option) |
| Wire saddle A    | 8        | 7YZM610010++H01    |
| Wire saddle B    | 1        | 7YZM610008++H01    |
| Wire saddle C    | 1        | 7YZM610009++H01    |

## Supplied parts of key counter set (302A369709):

| Parts                         | Quantity | Part.No.        |
|-------------------------------|----------|-----------------|
| Key counter socket assembly   | 1        | 3029236241      |
| Key counter cover retainer    | 1        | 302GR03010      |
| Key counter retainer          | 1        | 302GR03020      |
| Key counter cover             | 1        | 3066060011      |
| Key counter mount             | 1        | 3066060041      |
| Edging                        | 2▲       | 7YZM210006++H01 |
| Band                          | 1*       | M21AH010        |
| M3 x 8 tap-tight P screw      | 1*       | 5MBTPB3008PW++R |
| M4 x 10 tap-tight P screw     | 2*       | 5MBTPB4010PW++R |
| M4 x 10 tap-tight S screw     | 2*       | 5MBTPB4010TW++R |
| M3 x 6 bronze flat-head screw | 2        | 7BB003306H      |
| M4 x 20 tap-tight S screw     | 2        | 7BB100420H      |
| M3 nut                        | 1        | 7BC1003055++H01 |
| M3 x 8 bronze binding screw   | 1*       | B1B03080        |
| M4 x 30 tap-tight S screw     | 1*       | B1B54300        |
| M4 x 6 chrome TP screw        | 5        | B4A04060        |

| Parts                   | Quantity | Part.No. |
|-------------------------|----------|----------|
| M4 x 10 chrome TP screw | 2*       | B4A04100 |

#### Supplied parts of document table (1902LC0UN2)

| Parts            | Quantity | Part.No.   |
|------------------|----------|------------|
| Tray stay        | 1        | -          |
| Tray mount       | 1        | -          |
| Tray cover       | 1        | 302LC04601 |
| Tray lower cover | 1        | 302LC04710 |
| Tray retainer    | 1*       | -          |
| Sheet            | 2▲       | 302LC04660 |
| Pin              | 2        | 303NS24410 |
| M4 nut           | 2*       | 3CY06030   |
| M4 x 8 screw     | 7▼       | 7BB180408H |
| M4 x 10 screw    | 2        | 7BB607410H |
| M4 x 14 screw    | 2*       | 7BB607414H |

\* : Not used in this model.

▲: One piece is used in this model.

▼: Six pieces are used in this model.

#### Procedure

- 1. Press the power key on the operation panel to off. Make sure that the power indicator and the memory indicator are off before turning off the main power switch. And then unplug the power cable from the wall outlet.
- Fit the key counter socket assembly to the key counter retainer using two screws and nut.
   Note: Take out the wire from the central portion of the key counter retainer, as shown in a figure.
- 3. Fit the key counter mount to the key counter cover using two screws.
- 4. Fit the key counter retainer to the key counter mount using two screws.

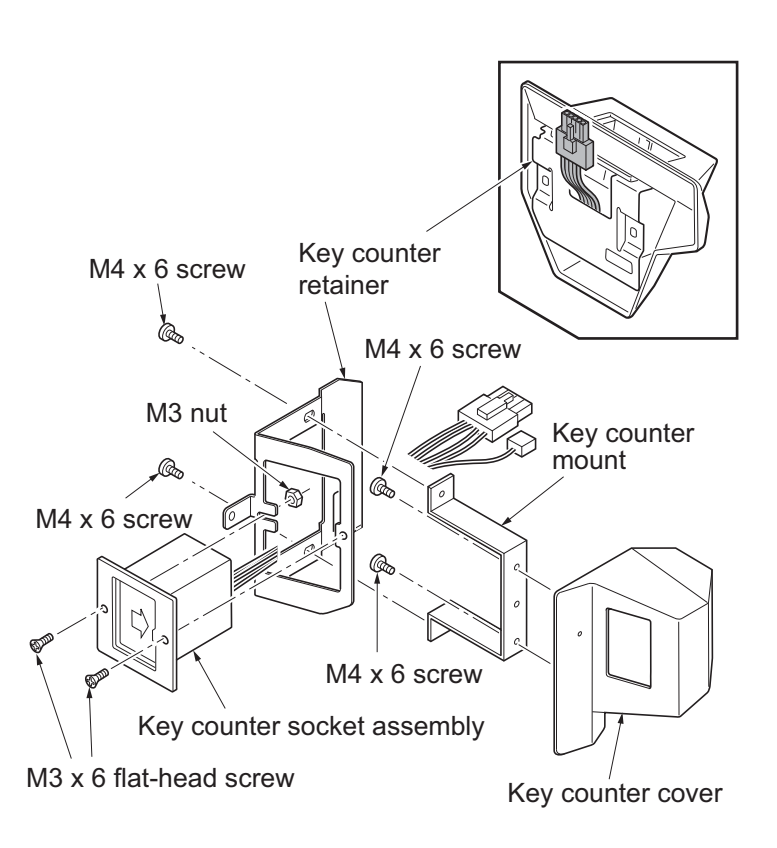

Figure 1-2-90

- 5. Detach three screws.
- 6. Open the top part of the rear upper cover, remove in the direction of the arrow.

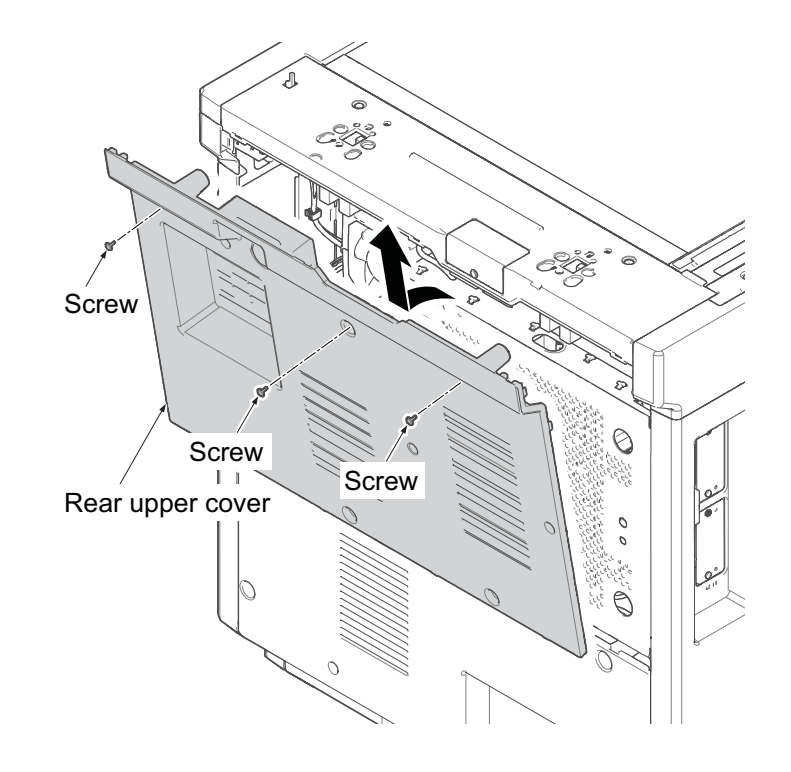

Figure 1-2-91

- 7. Remove two screws and then remove the ISU right cover.
- 8. Remove the right upper cover.

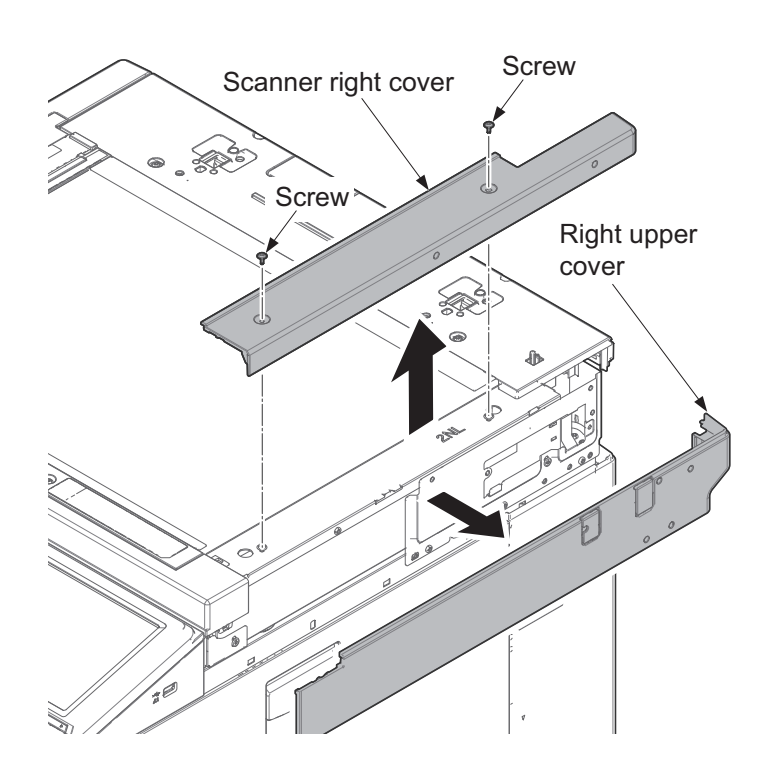

Figure 1-2-92

9. Cut out four ribs of the aperture plate Ribs (left side) on the right upper cover using nippers. Note: Cut off the rib (lower part) Aperture certainly so that a projection does not remain. Rib (lower part) Right upper cover Figure 1-2-93 Screw 10. Detach two screws and remove the scanner rear cover. Scanner rear cover Screw Figure 1-2-94

11. Attaches the wire saddle B and the wire saddle C to right upper section of the machine and then release two hooks of the thir.
12. Attach the edging to the aperture part. Wire saddle C Wire saddle C Wire

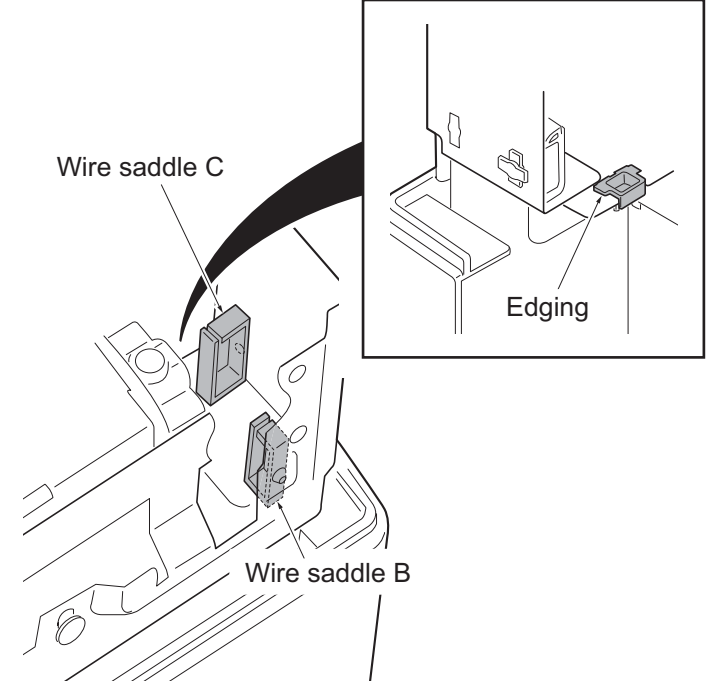

Figure 1-2-95

13. Pass the key counter electrical wires through the wire saddle B and the wire saddle C and then pull out from the aperture part.
14. Pass the key counter wire through the edging.
Key counter electrical wires
Aperture
Wire saddle C
Wire saddle B
Wire saddle B
Wire saddle B

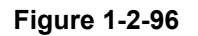

- 15. Pass the key counter wires through the edging.
- 16. Pass the key counter wires through the wire saddle and then connect the connector of the key counter wires to the connector of the engine PWB.
- 17. Fit the scanner rear cover using two screws.
- 18. Fit the right upper cover.Note: Pass the connector of the key counter wire through the aperture (right side) in the right upper cover.Note: Be careful not to put a key counter electric wire with the upper right cover.
- 19. Fit the scanner right cover using two screws.

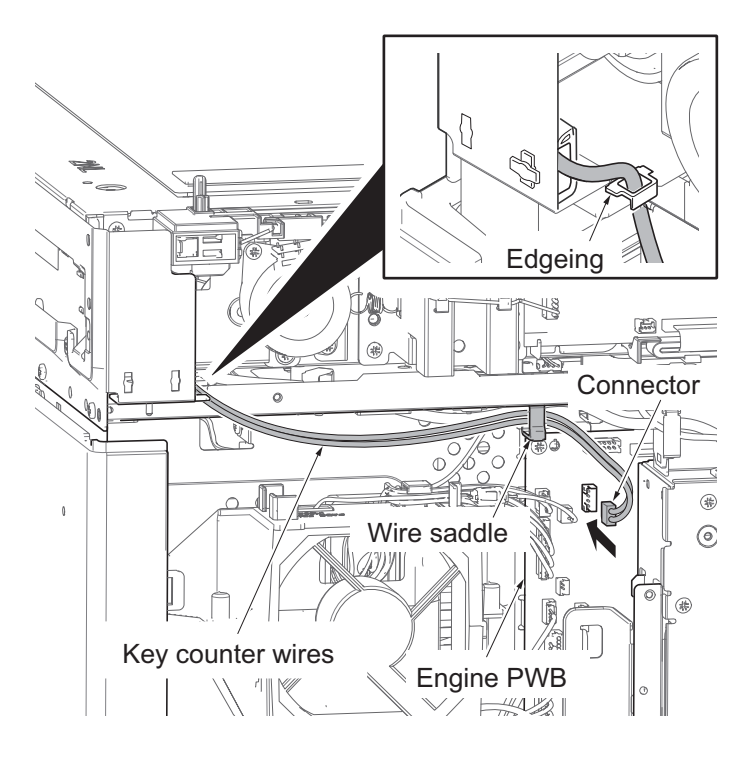

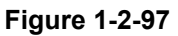

20. Fit the tray stay to the scanner right cover using two screws.

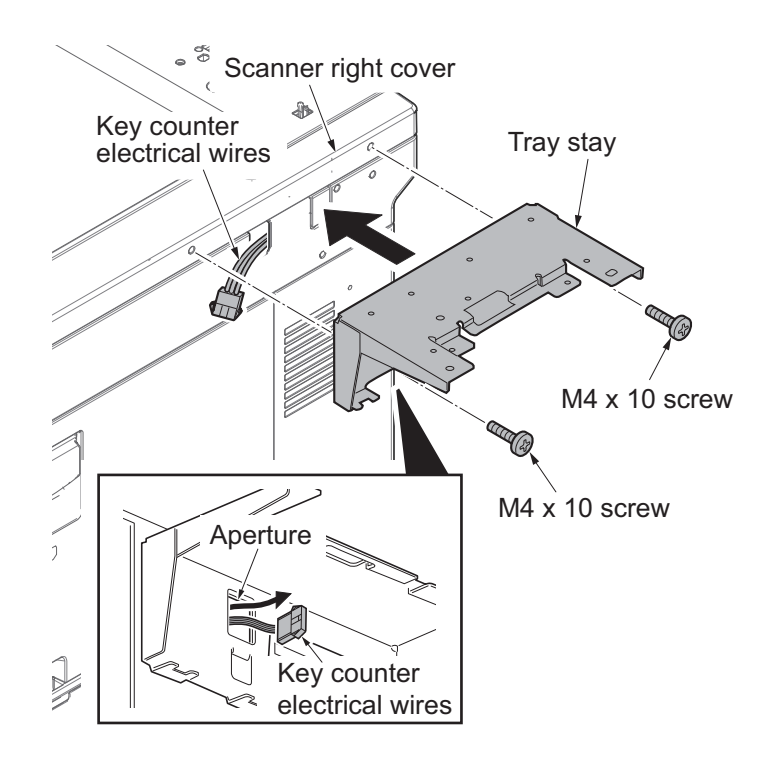

Figure 1-2-98

21. Snap in the tray mount to the tray stay and fix using two screws.

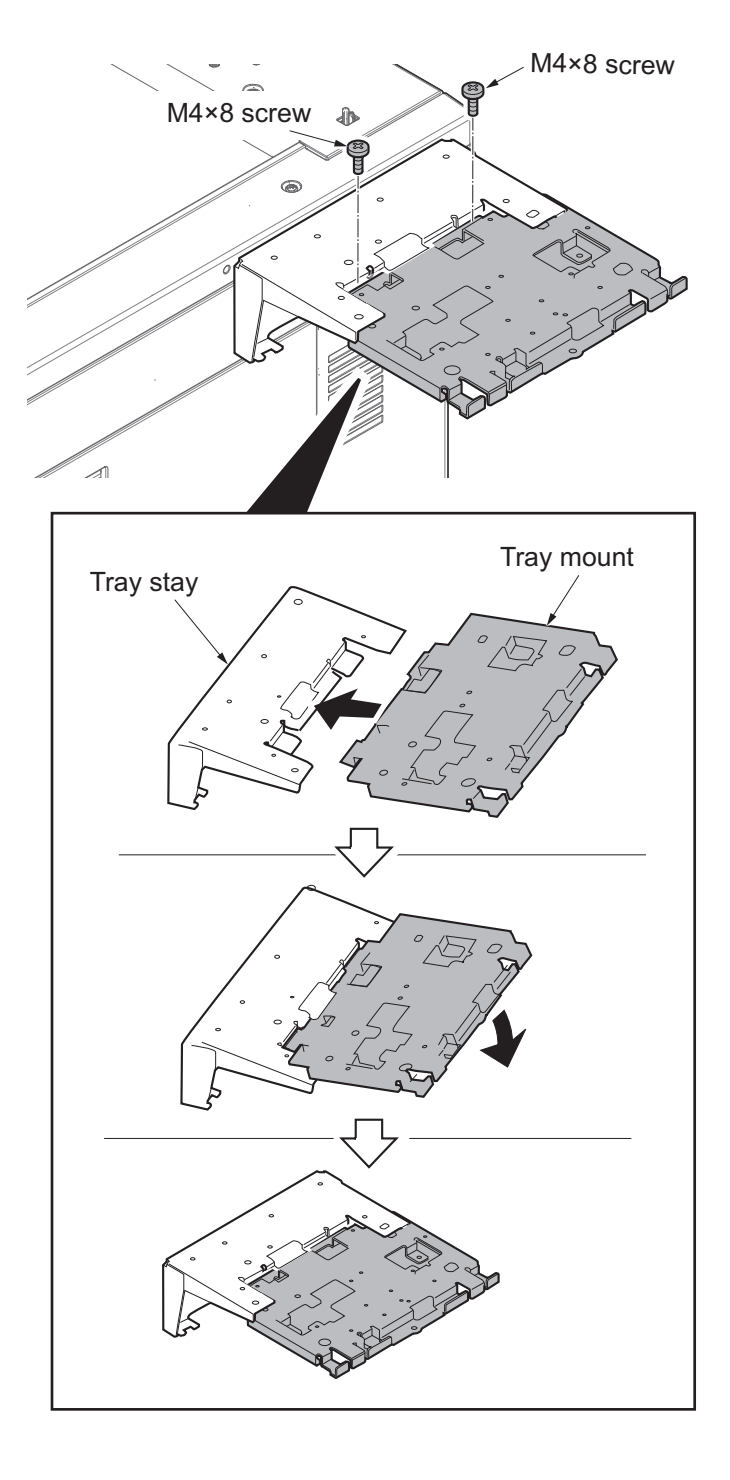

Figure 1-2-99

- 22. Cut out the aperture plate on the tray cover using nippers.
- 23. Fit the tray cover to the tray stay using four screws.

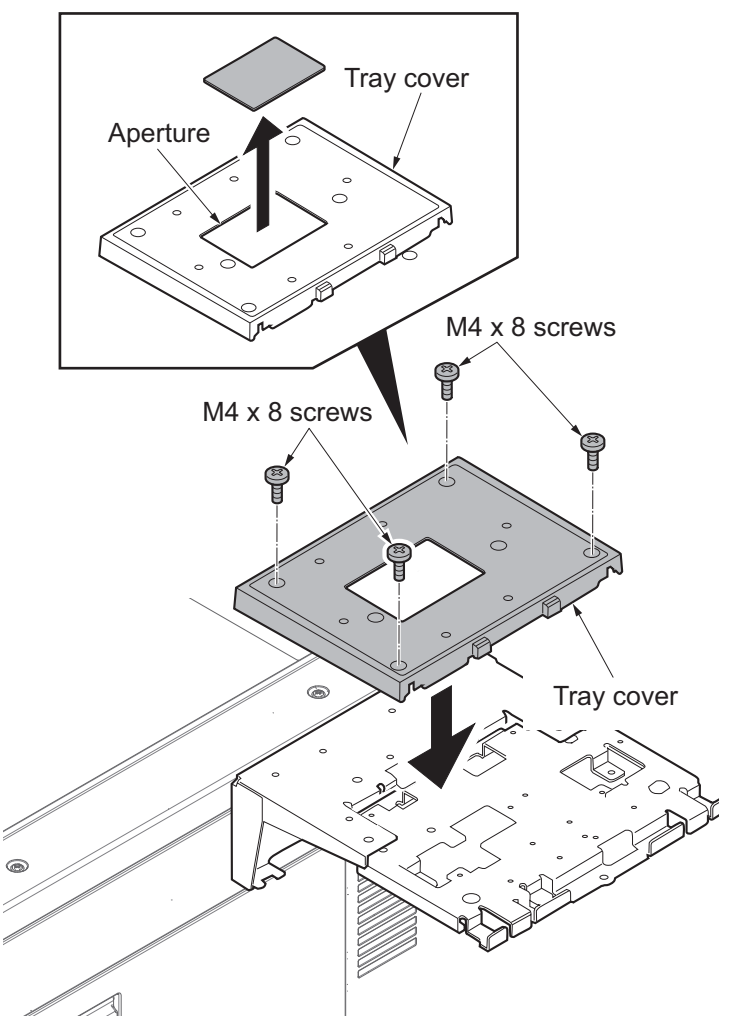

Figure 1-2-100

24. Fit the key counter cover retainer using two screws.

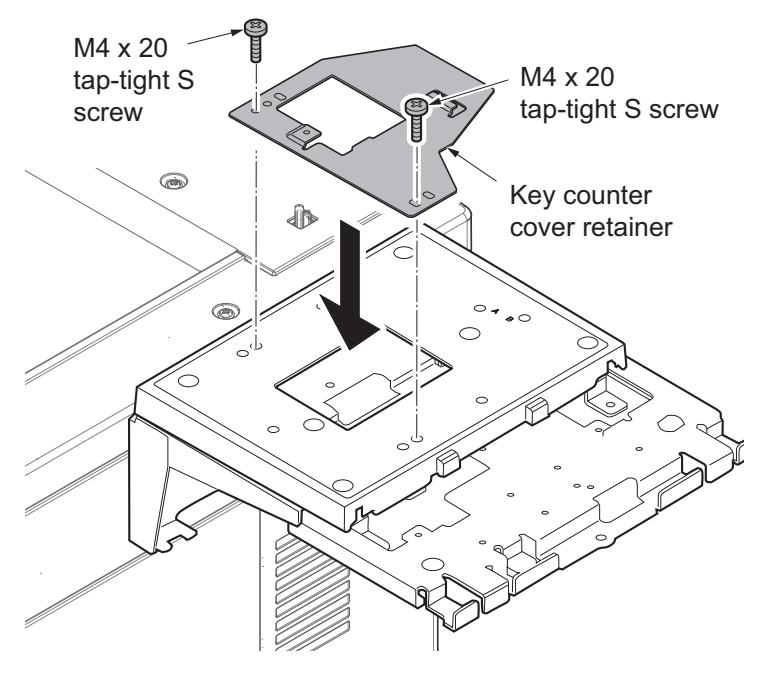

Figure 1-2-101

- 25. Pass the key counter signal cable through the aperture in the document table.
- 26. Fit the key counter cover to the document table using the screw.
- 27. Connect the key counter signal cable to the key counter wire.

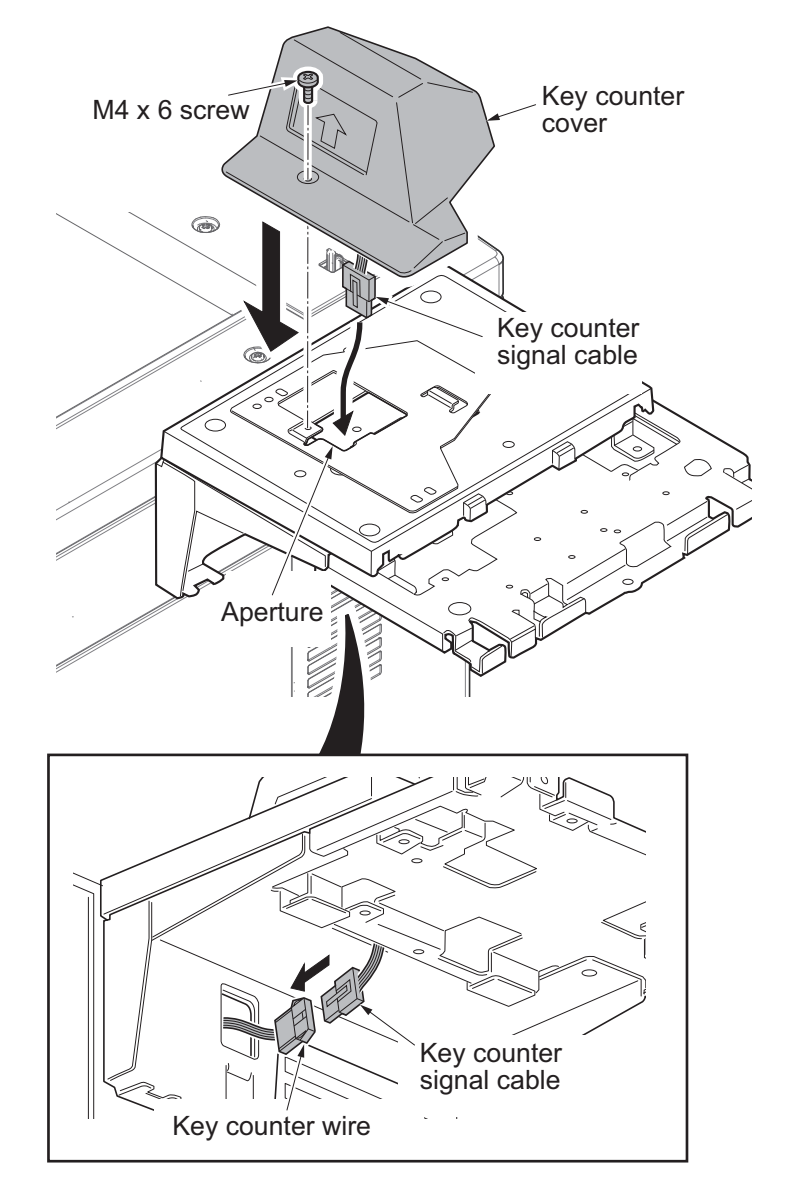

Figure 1-2-102

28. Fit the tray lower cover.Note: Install the key counter signal cable and key counter wire so that they are held behind the tray lower cover.

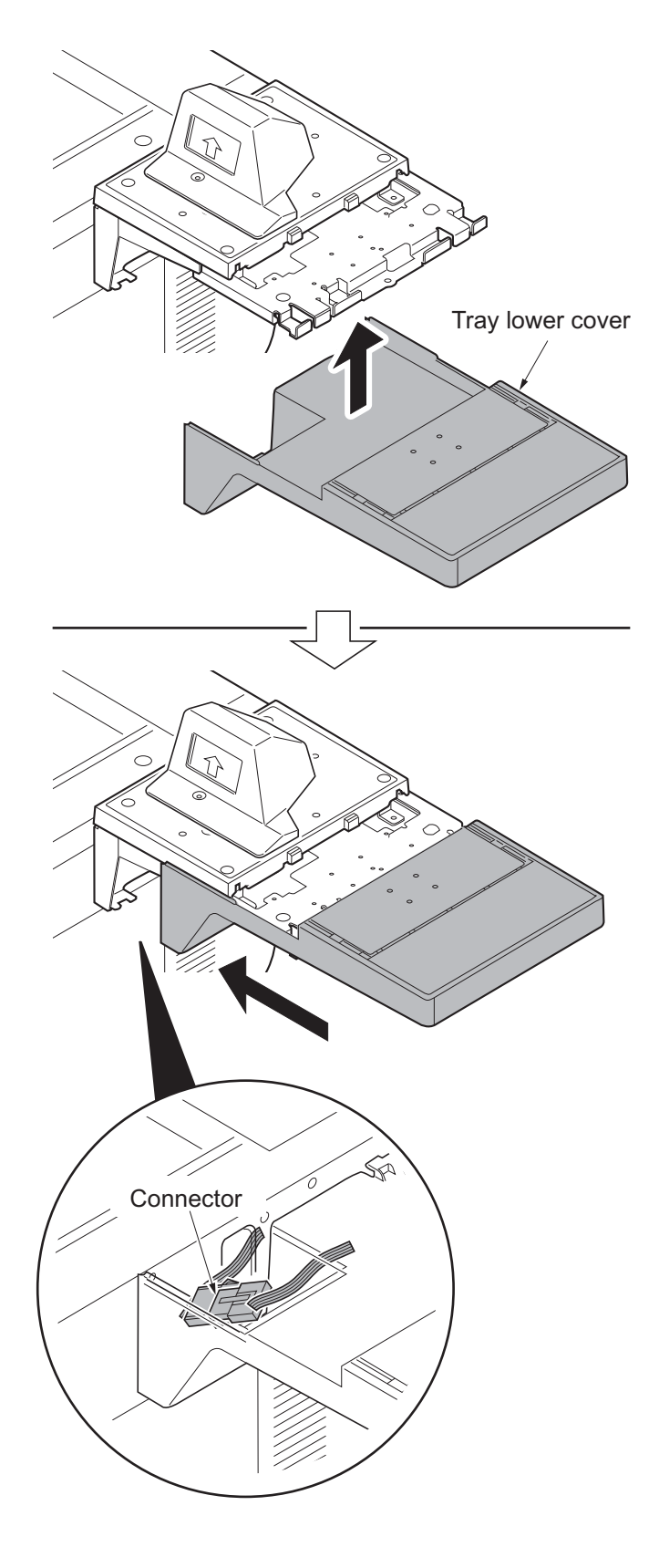

Figure 1-2-103

29. Secure the tray lower cover with two pins.

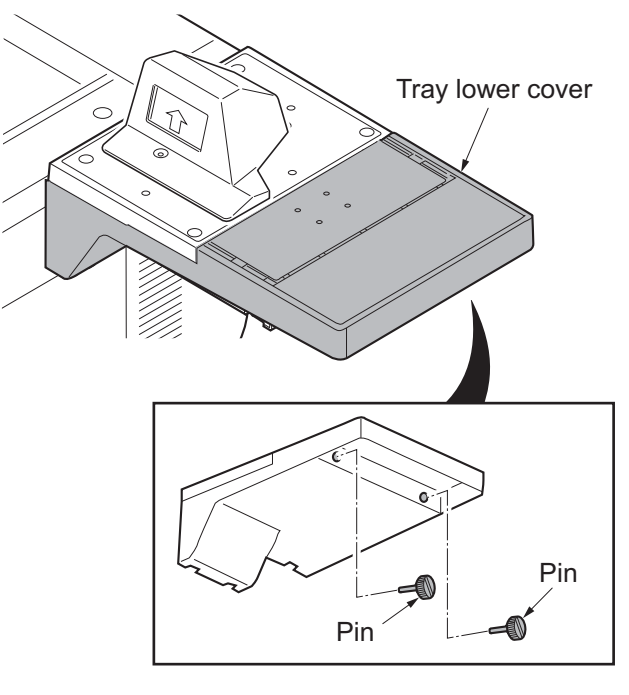

Figure 1-2-104

- 30. Adhere the sheet onto right side of the document table.
- 31. Fit the rear cover using seven screws.
- 32. Insert the key counter into the key counter socket assembly.
- 33. Turn the main power switch on and enter the maintenance mode.
- 34. Run maintenance item U204 and select [Key-Counter] (see page P.1-3-80).
- 35. Exit the maintenance mode.
- 36. Check that the message requesting the key counter to be inserted is displayed on the touch panel when the key counter is pulled out.
- 37. Check that the counter counts up as copies are made.

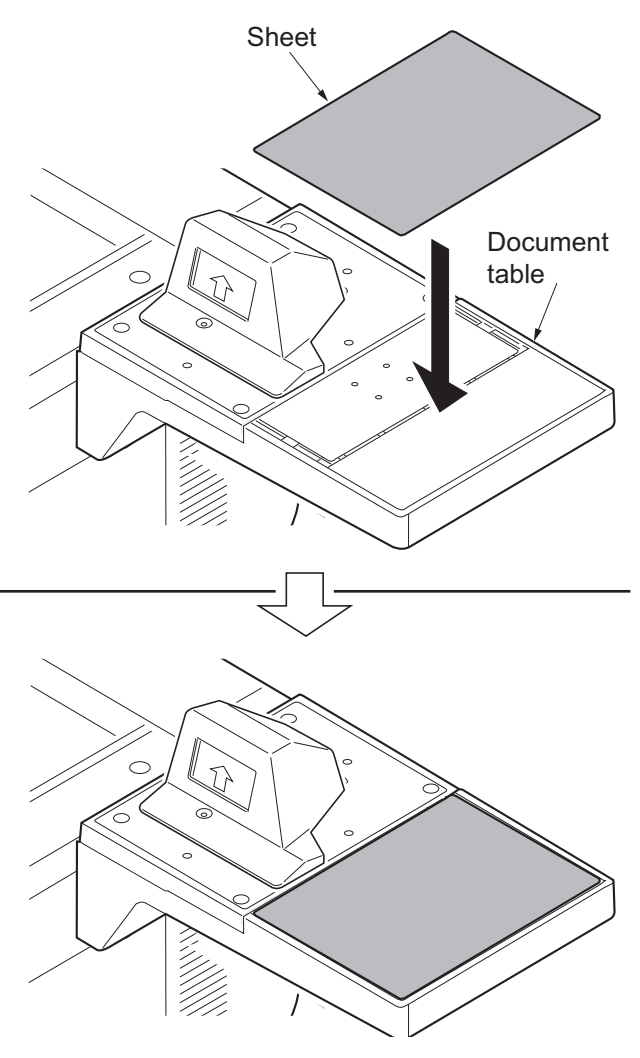

Figure 1-2-105

# 1-2-6 Installing the key card MK-2 (Reference)

### Key card installation requires the following parts:

| Parts                     | Quantity | Part.No.           |
|---------------------------|----------|--------------------|
| Key card MK-2             | 1        | 8J272002(option)   |
| MK-2 mount                | 1        | Supplied with MK-2 |
| M4 x 16 screw             | 2*       |                    |
| Document table            | 1        | 1902LC0UN2(option) |
| Bushing                   | 1        | M1203490           |
| Mount                     | 1        | 78660130           |
| M3×8 tap-tight p screw TP | 2        | 7BB202308H         |
| M4 x 20 tap-tight S screw | 2        | 7BB100420H         |

\* : Not used in this model.

#### Supplied parts of document tablet (1902H70UN2):

| Parts            | Quantity | Part.No.   |
|------------------|----------|------------|
| Tray stay        | 1        | -          |
| Tray mount       | 1        | -          |
| Tray cover       | 1        | 302LC04601 |
| Tray lower cover | 1        | 302LC04710 |
| Tray retainer    | 1*       | -          |
| Sheet            | 2▲       | 302LC04660 |
| Pin              | 2        | 303NS24410 |
| M4 nut           | 2*       | 3CY06030   |
| M4 x 8 screw     | 7▼       | 7BB180408H |
| M4 x 10 screw    | 2        | 7BB607410H |
| M4 x 14 screw    | 2?       | 7BB607414H |

\* : Not used in this model.

 $\blacktriangle$ : One piece is used in this model.

▼: Six pieces is used in this model.

#### Procedure

- 1. Remove three screws.
- 2. Pull the rear upper cover upwards and then release three hooks.
- 3. Remove the rear upper cover.
- 4. Cut the aperture part (left side) of the rear upper cover using nippers etc.

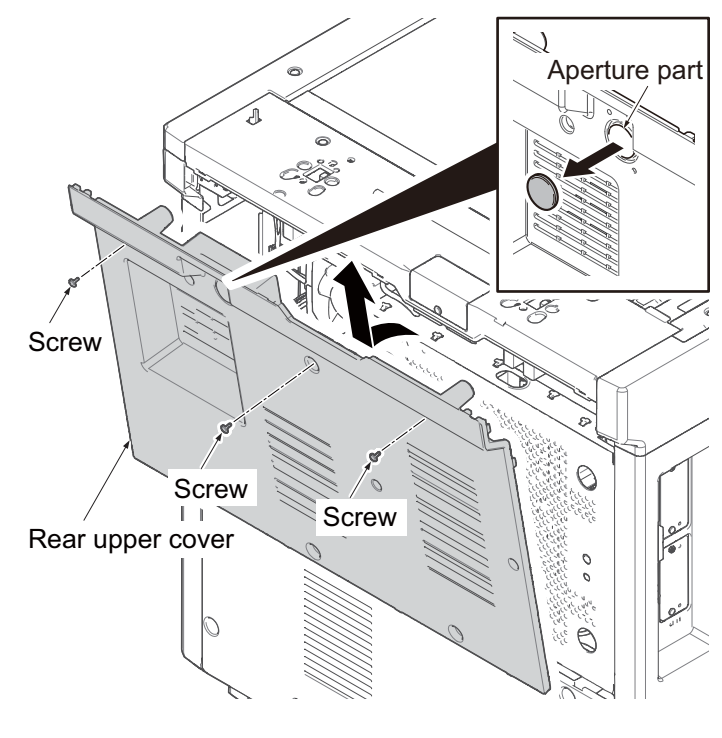

Figure 1-2-106

- 5. Detach four screws.
- 6. Open the top part of the rear lower cover, remove in the direction of the arrow.

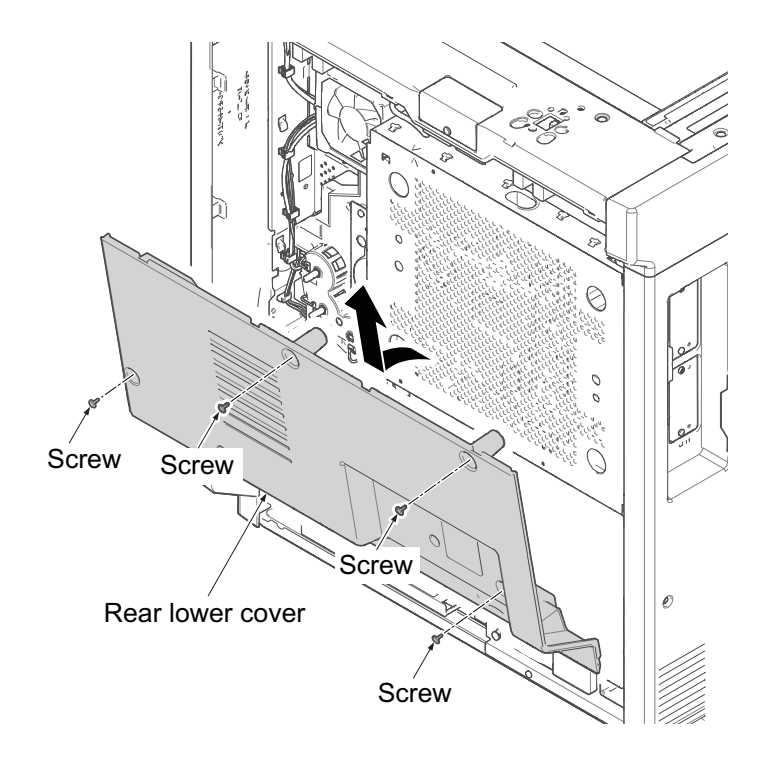

Figure 1-2-107

- 7. Remove the cassette.
- 8. Open the front cover.
- 9. Remove six screws.
- 10. Pull upwards and then release four hooks.
- 11. Remove the left lower cover.

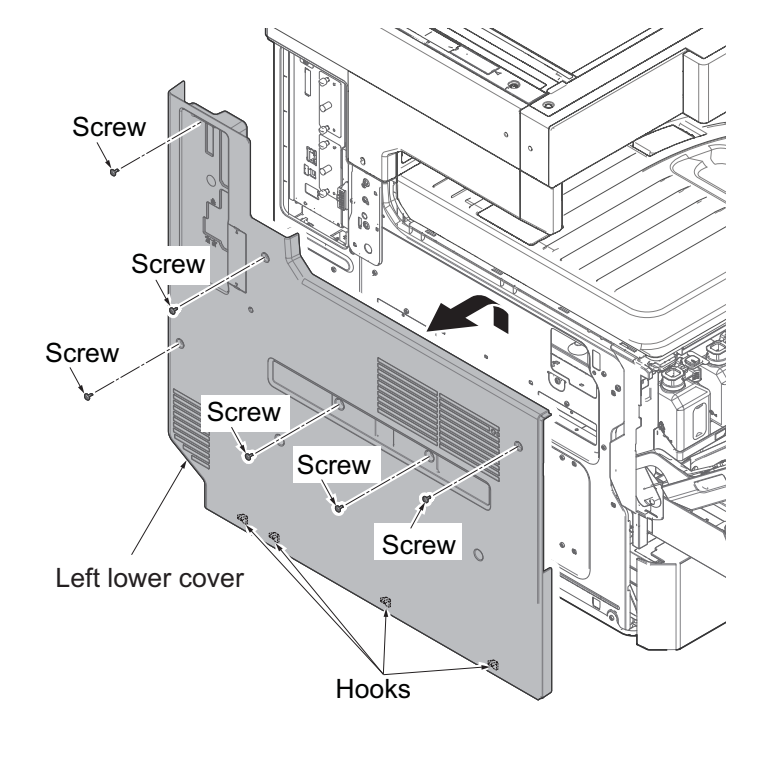

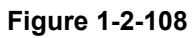

- Controller box cover
  - Figure 1-2-109

12. Slide the controller box cover in sideway, and remove it.

- 13. Remove seven connectors and release two wire saddles.
- 14. Detach six screws and then remove the controller box.

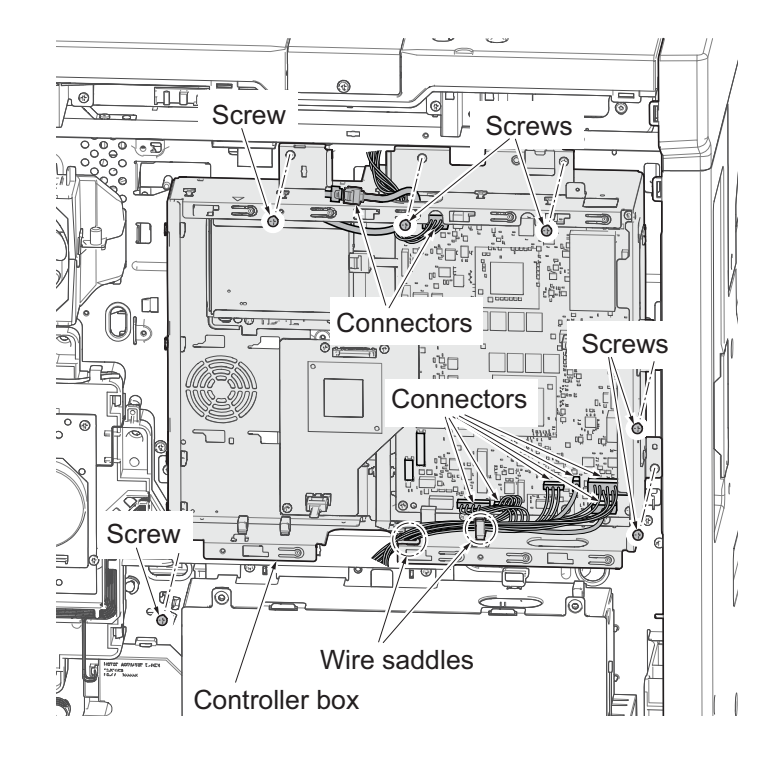

Figure 1-2-110

- 15. Pass the key card wires through the bandage lid, bushing and the aperture parts of the rear cover.
- 16. Connect the connector of the key card wires to the engine PWB.

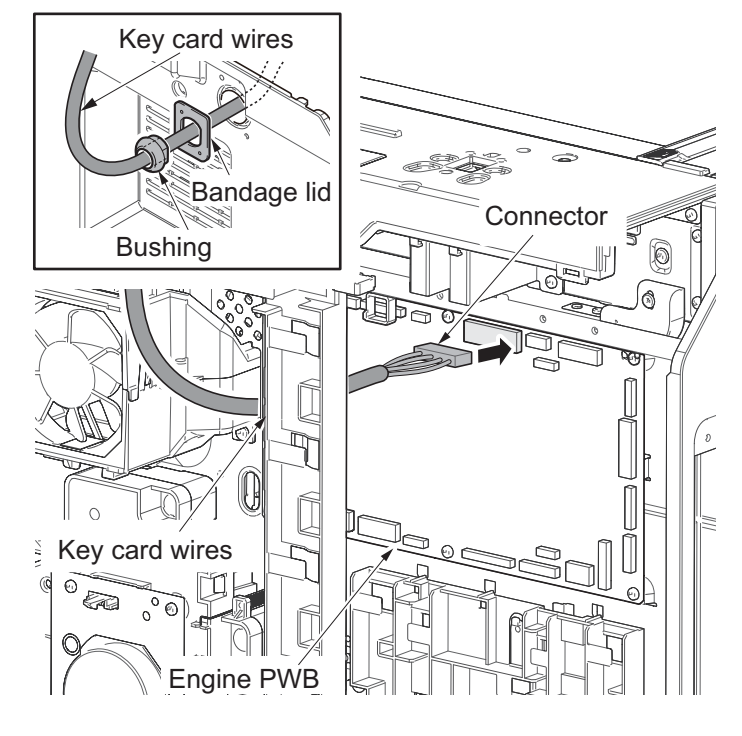

Figure 1-2-111

- 17. Pass the key card wires through the wire saddles.
- 18. Fix the grounding terminals using the screw.

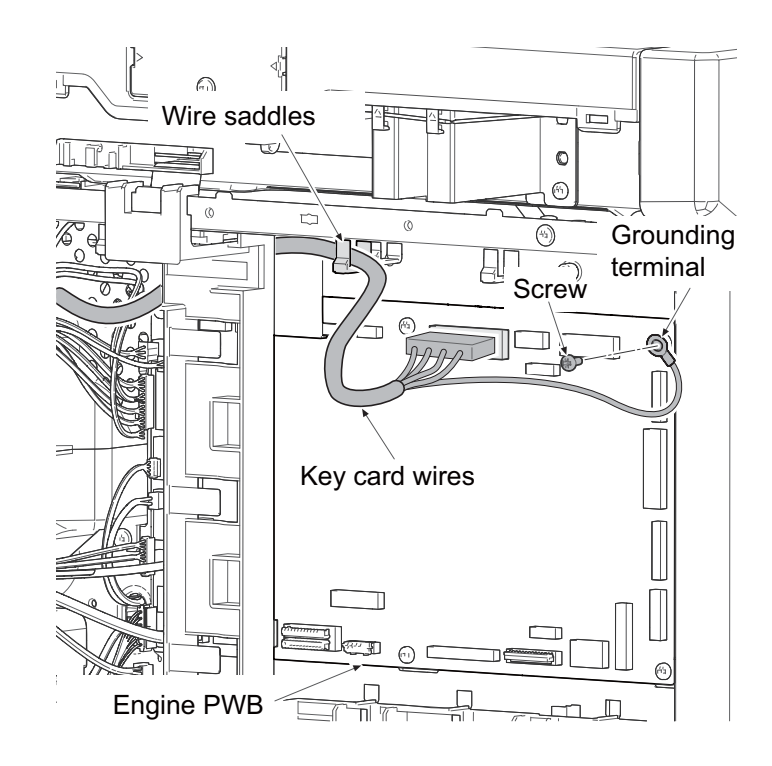

Figure 1-2-112

- 19. Push the rear upper cover downwards and then hook three hooks.
- 20. Fit the rear upper cover using three screws.
  - \* : Pull out the slack electric wires inside a machine.
- 21. Adjust the position of the bushing that is passed key card wires through and then fix the bandage lid using two screws.

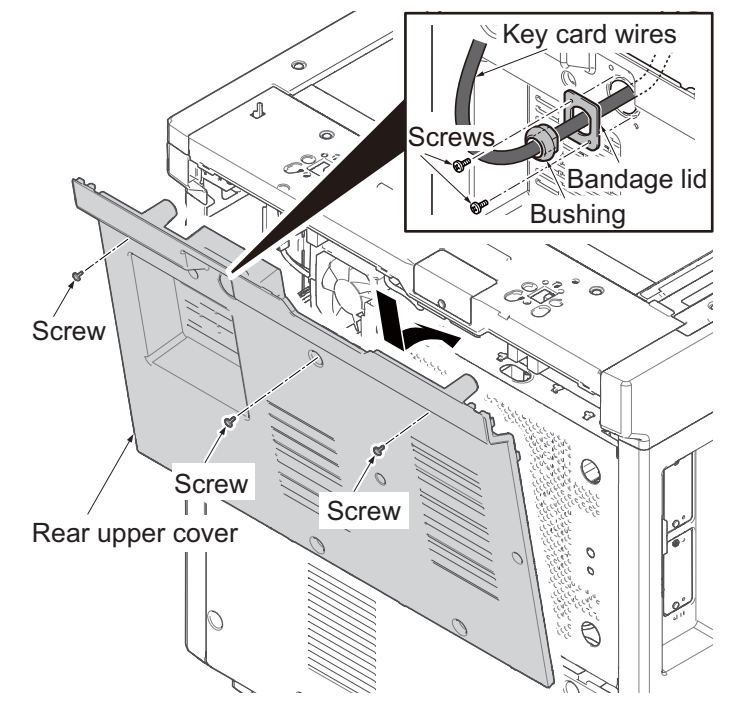

Figure 1-2-113

Scanner right cover Tray stay Tray stay M4×10 screw

Figure 1-2-114

22. Fit the tray stay to the scanner right cover using two M4 ×10 screws.

23. Snap in the tray mount to the tray stay and fix using two M4 x 8 screws.

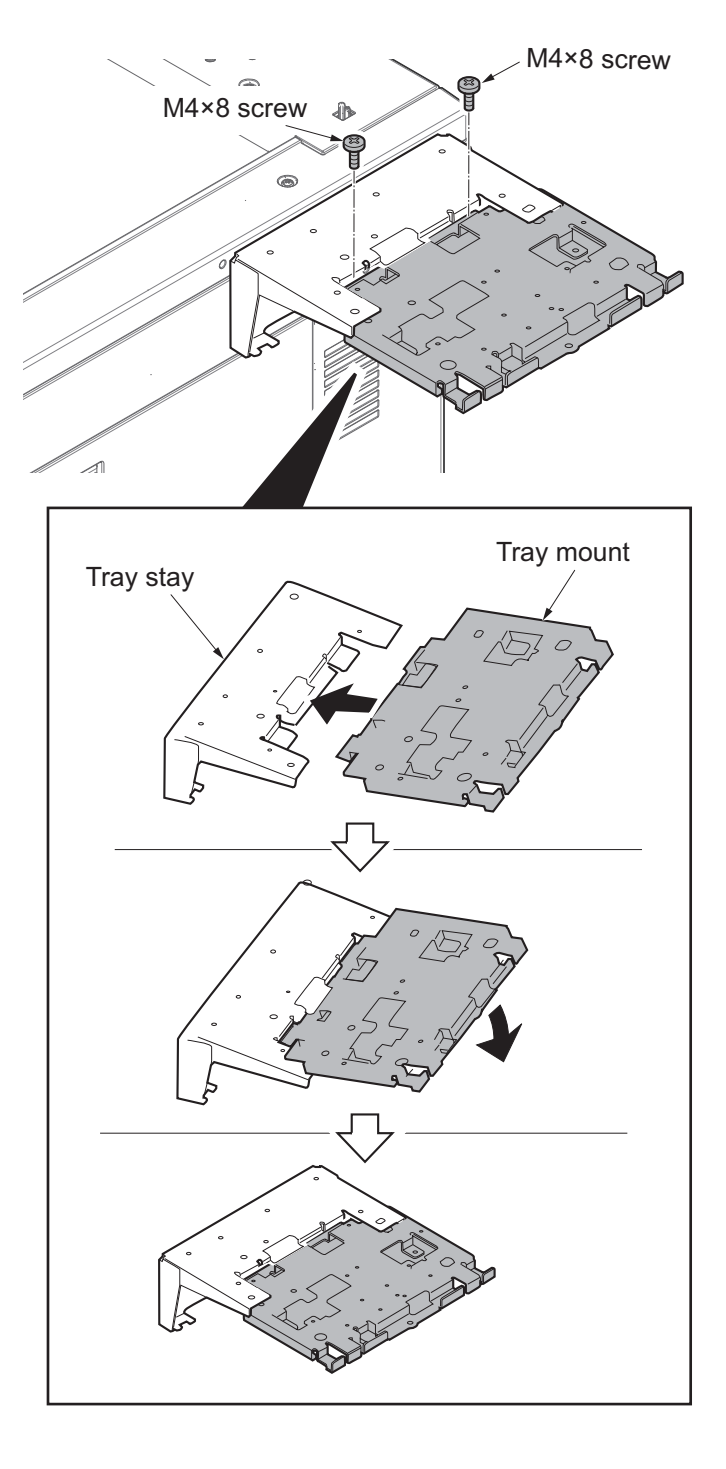

Figure 1-2-115

24. Fit the tray cover to the tray stay using four M4 x 8 screws.

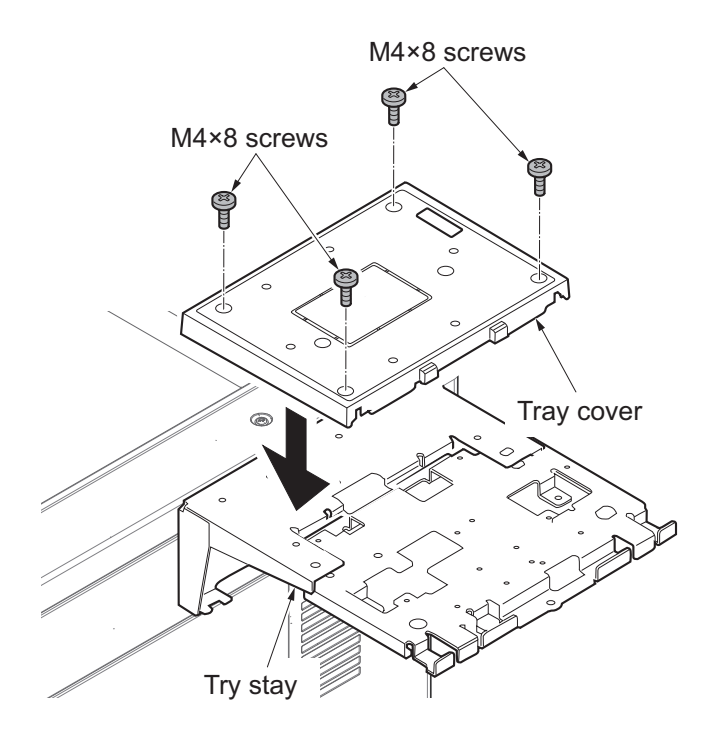

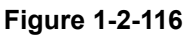

25. Remove the four screws securing the MK-2 cover; attach the MK-2 mount to the MK-2, and secure using the four screws.

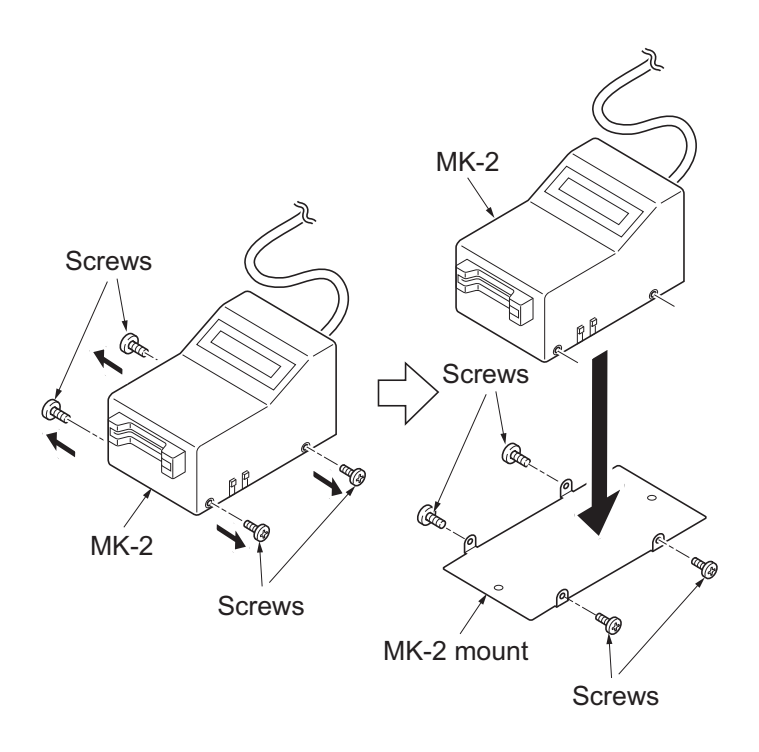

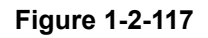

- 26. Fit the MK-2 to the document table using two M4 x 20 tap-tight S screws.
  - \*: Secure the screws to the location with mark "B".

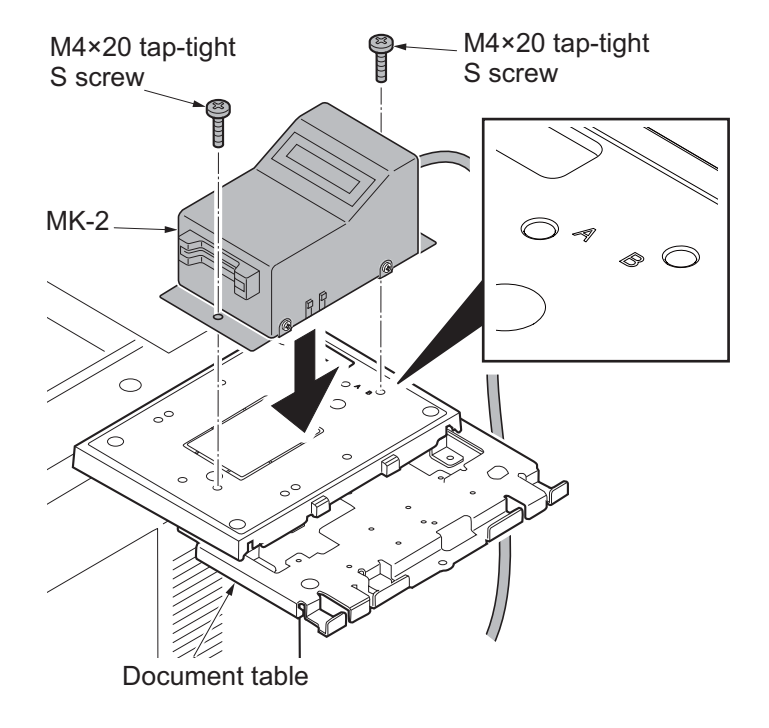

Figure 1-2-118

- 27. Fit the tray lower cover.
- 28. Secure the tray lower cover with two pins.

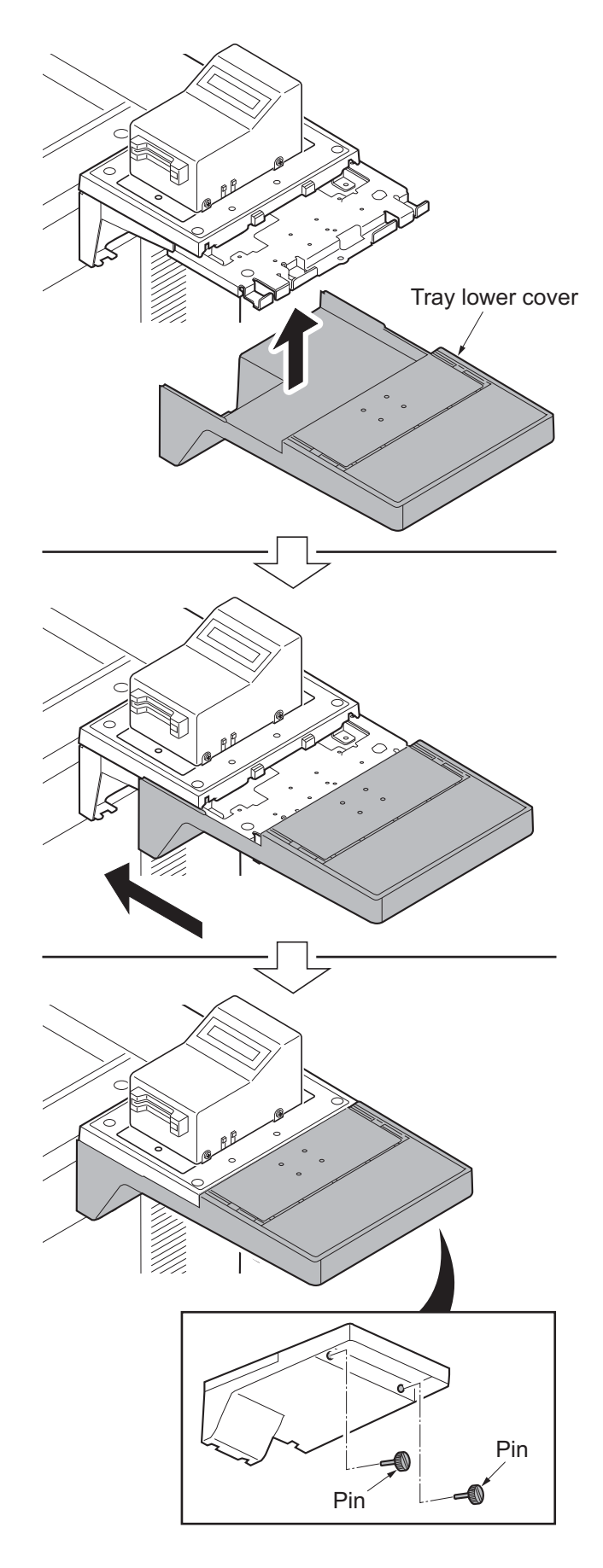

Figure 1-2-119
- 29. Adhere the sheet onto right side of the document table.
- 30. Turn the main power switch on and enter the maintenance mode.
- 31. Run maintenance item U204 and select [Key-Card] (see page **1-3-80**).
- 32. Exit the maintenance mode.

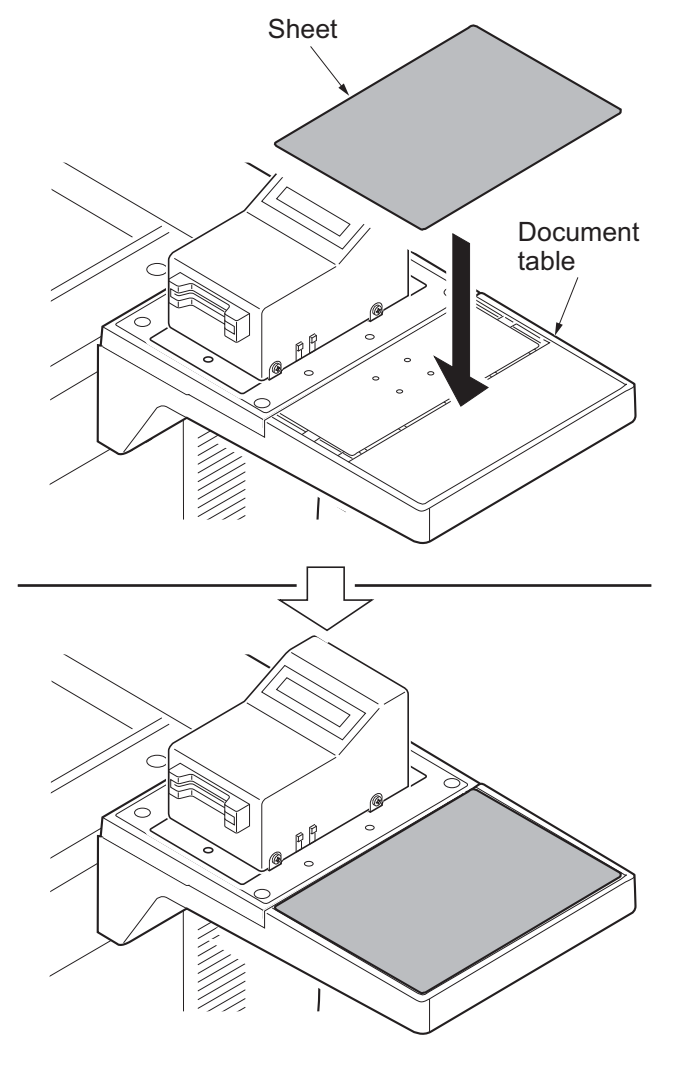

Figure 1-2-120

# **1-2-7** About Optional Applications

| application               |                       |  |
|---------------------------|-----------------------|--|
| Data Security Kit         | Internet FAX kit      |  |
| Card Authentication Kit*1 | Emulation upgrade kit |  |
| ThinPrint Option*1        |                       |  |

\*1: This can be used on a trial basis for a limited time.

- \* : Restrictions such as the number of times the application can be used during the trial period differ depending on the application.
- \* : If you change the date/time while using the trial version of an application, you will no longer be able to use the application.

#### Starting Use of an Application

Use the procedure below to start using an application.

1. Select [System Menu/Counter] key > [System/Network] > [Optional Function].

#### NOTE

If the user authentication screen appears, enter your login user name and login password and select [Login]. Login with administrator privileges.

The factory default login user name and login password are set as shown below.

| Model Name      | 30 ppm model | 35 ppm model |  |
|-----------------|--------------|--------------|--|
| Login User Name | 3,000        | 3,500        |  |
| Login Password  | 3,000        | 3,500        |  |

- 2. Select the desired application to start use and select [Activate].
  - \* : You can view detailed information on the selected application by selecting [\_\_\_] or [Details].

| Item          |
|---------------|
| Function      |
| License       |
| Trial Counts  |
| Date of Trial |
| Status        |

3. Select [Official] and enter a license key.

Some applications do not require you to enter a license key. If the license key entry screen does not appear, go to Step 4.

To use the application as a trial, select [Trial] without entering the license key.

4. Select [Yes] in the confirmation screen.

Icons of activated application are displayed in the Home screen.

#### NOTE

If you started the Security Kit or Thin Print option and entered the license key, turn the power OFF/ON. Icons of activated application are displayed in the Home screen.

# 1-2-8 Initializing procedures after installing the FAX system

- 1. Connect the power plug of the main unit to the outlet and turn the power on.
- 2. Input "10871087" using the numeric keys to enter the maintenance mode.
- 3. Input "600" using the numeric keys and press the [Start] key.
- 4. Select [Country Code] and enter a destination code using the numeric keys.
- \* : Refer to the following destination code list.
- 5. Select [Execute].
- 6. Press the [Start] key to start data initialization.
  - \* : Press the [Stop] key to cancel the data initialization.

#### **Destination code list**

| Destina-<br>tion code | Destination            | Destina-<br>tion code | Destination              |  |
|-----------------------|------------------------|-----------------------|--------------------------|--|
| 000                   | Japan                  | 253                   | CTR21 (European nations) |  |
| 007                   | Argentina              | ↑                     | Italy                    |  |
| 009                   | Australia              | ↑                     | Germany                  |  |
| 022                   | Brazil                 | ↑                     | Spain                    |  |
| 038                   | China                  | ↑                     | U.K.                     |  |
| 080                   | Hong Kong              | ↑                     | Netherlands              |  |
| 084                   | Indonesia              | ↑                     | Sweden                   |  |
| 088                   | Israel                 | ↑                     | France                   |  |
| 097                   | Korea                  | ↑                     | Austria                  |  |
| 181                   | U.S.A. ↑               |                       | Switzerland              |  |
| 250                   | Russia                 | ↑                     | Belgium                  |  |
| 108                   | Malaysia               | ↑                     | Denmark                  |  |
| 115                   | Mexico ↑ Finland       |                       | Finland                  |  |
| 126                   | New Zealand ↑ Portugal |                       | Portugal                 |  |
| 136                   | B Peru ↑ Irelar        |                       | Ireland                  |  |
| 137                   | Philippines            | ↑                     | Norway                   |  |
| 152                   | Middle East            | 254 Taiwan            |                          |  |
| 156                   | Singapore              |                       |                          |  |
| 159                   | South Africa           |                       |                          |  |
| 169                   | Thailand               |                       |                          |  |

7. After completing installation, execute communication test to check if FAX normally operates.

## IMPORTANT

Note the following points when installing the FAX system in the line via ISDN or PBX.

Check if the line to connect supports the V.34 (Super G3) FAX communication.

Especially, when communicating between extensions in PBX (private line via TDM), only 14400bps or 9600bps of FAX communication speed is guaranteed and communication errors or TX/RX image failure may occur at V.34 communication in such a line.

#### **Corrective Measures**

Set the following maintenance mode if the communication speed guaranteed on the line is 14400bps. U633 [Enables or disables the V.34 communication]: Off (See page 1-3-169) U630 [Setting TX speed and RX speed] (See page1-3-164) This page is intentionally left blank.

#### 2RG/2RH

# 1-3-1 Maintenance mode

The machine is equipped with a maintenance function which can be used to maintain and service the machine.

# (1) Executing the maintenance mode

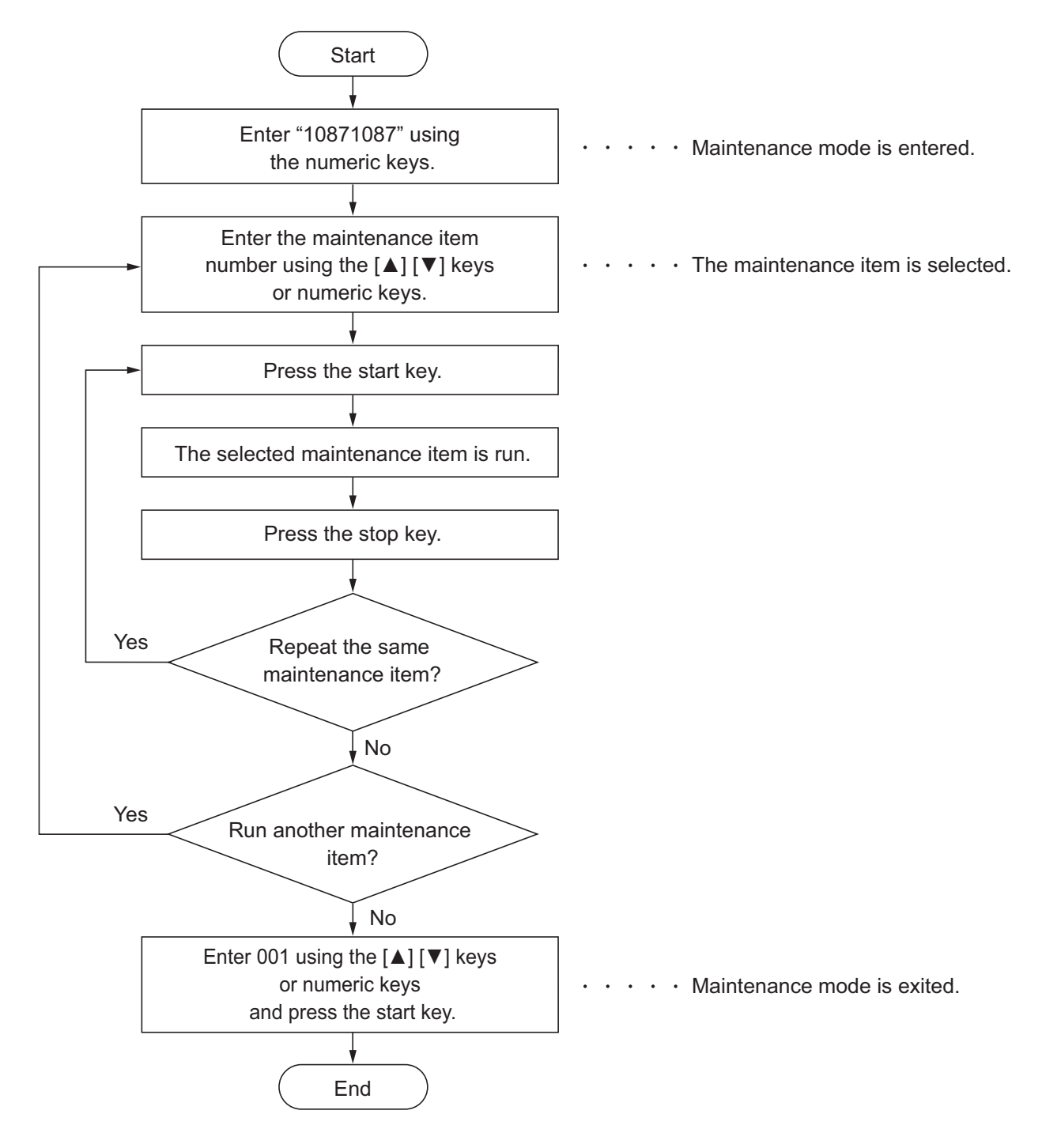

# (2) Maintenance modes list

| Section        | No.  | Maintenance item                               | Outline                                                   |  |  |
|----------------|------|------------------------------------------------|-----------------------------------------------------------|--|--|
| General        | U000 | Output Maintenance Report                      | Printing the reports and exporting them to a USB memory   |  |  |
|                | U001 | :Exit Maintenance Mode                         | Exiting from the maintenance mode                         |  |  |
|                | U002 | Set Factory Default                            | Initializing to the factory-default setting               |  |  |
|                | U003 | Set Telephone Number for Service<br>Call       | Sets the telephone number of the service per-<br>son.     |  |  |
|                | U004 | Machine Number                                 | Display of the machine serial number and set-<br>ting     |  |  |
|                | U010 | Set Maintenance Mode ID                        | Setting the maintenance mode ID                           |  |  |
|                | U018 | Check Firmware Checksum                        | Check the firmware falsification.                         |  |  |
|                | U019 | Firmware Version                               | Displays the firmware version of the PWB                  |  |  |
| Initializa-    | U021 | Initialize Memory                              | Initializing the backup RAM                               |  |  |
| tion           | U024 | Format HDD                                     | Formats/configures the HDD                                |  |  |
|                | U025 | Firmware update (S)                            | Updates the firmware                                      |  |  |
|                | U026 | Pulling Backup Data                            | Retrieve the backup data                                  |  |  |
| Drive          | U030 | Motor operation check                          | Drive the drive motor                                     |  |  |
| Paper          | U031 | Check the conveying switch                     | Check the conveying switch On/Off                         |  |  |
| Convey-        | U032 | Clutch operation check                         | Check the paper conveying clutch operation                |  |  |
| ing<br>Cooling | U033 | Solenoid operation check                       | Drive the paper conveying and toner supply solenoids      |  |  |
|                | U034 | Paper timing data adjustment                   | Adjusting the leading edge timing and the center line     |  |  |
|                | U035 | Folio size setting                             | Sets the Folio paper length and width.                    |  |  |
|                | U037 | Fan motor operation check                      | Drive each fan motor.                                     |  |  |
|                | U051 | Registration paper loop amount adjustment      | Adjusts the paper loop amount between the rollers         |  |  |
|                | U053 | Adjusting the motor speed                      | Sets each motor's speed correction                        |  |  |
| Optical        | U061 | Lamp lighting check                            | Turns the exposure lamp on                                |  |  |
|                | U063 | Shading position adjustment                    | Changes the scanner shading position                      |  |  |
|                | U065 | Adjusting the magnification for table scanning | Adjusting the magnification for table scanning            |  |  |
|                | U066 | Adjusting the table scanning timing            | Adjusting the leading edge timing for table scan-<br>ning |  |  |
|                | U067 | Adjusting the table scanning center line       | Adjusting the center line for table scanning              |  |  |
|                | U068 | DP scanning position adjustment                | Adjusting the starting position for DP scanning           |  |  |
|                | U070 | DP magnification adjustment                    | Adjusting the magnification for DP scanning               |  |  |
|                | U071 | Adjusting the DP leading edge Tim-<br>ing      | Adjusting the DP scanning timing                          |  |  |

| Section          | No.  | Maintenance item                                  | Outline                                                                     |
|------------------|------|---------------------------------------------------|-----------------------------------------------------------------------------|
| Optical          | U072 | Adjusting the DP original center                  | Adjusting the center line for DP scanning                                   |
|                  | U073 | Scanner motor operation check                     | Move the scanner in the set condition                                       |
|                  | U074 | Adjusting the DP input characteris-<br>tics       | Sets the DP image scanning density                                          |
|                  | U087 | Setting the DP scanning position change operation | Change the scanning position as the corrective measures for the black lines |
|                  | U089 | MIP-PG pattern output                             | Output MIP-PG pattern                                                       |
|                  | U091 | White lines correction setting                    | Sets the white lines detection threshold                                    |
|                  | U099 | Original size detection setting                   | Sets the original size detection check and detec-<br>tion threshold         |
| High volt-       | U100 | Main high voltage adjustment                      | Adjust the drum surface potential                                           |
| age sys-<br>tem  | U101 | Primary transfer voltage adjustment               | Sets high voltage except the main high voltage and outputs                  |
|                  | U108 | Separation Shift bias adjustment                  | Adjust ON/OFF timing of separation shift bias.                              |
|                  | U110 | Drum counter                                      | Displays/sets the drum counter                                              |
|                  | U111 | Drum drive time.                                  | Displays the drum drive time.                                               |
|                  | U117 | Drum unit number                                  | Displays the drum number                                                    |
|                  | U118 | Drum unit history                                 | Displays the drum history                                                   |
|                  | U127 | Clearing the transfer count                       | Displaying the counts                                                       |
| Devel-           | U130 | Developer agent initial setting                   | Installs initial toner in the developer unit                                |
| oper sys-<br>tem | U136 | Toner level detection setting                     | Sets the number of pages printable at toner near end                        |
|                  | U139 | Temperature, humidity                             | Displays the machine inside and outside humid-<br>ity                       |
|                  | U140 | Developer bias adjustment                         | Adjust the developer bias values.                                           |
|                  | U147 | Setting the toner applying mode                   | Sets the overcharge toner removal mode                                      |
|                  | U148 | Drum refresh mode setting                         | Setting auto drum refresh                                                   |
|                  | U150 | Check Toner Sensor Operation                      | Displays the ON/OFF status of each switch and sensor in related toner.      |
|                  | U157 | Developer drive time                              | Displays/sets the developer drive time                                      |
|                  | U158 | Developer counter                                 | Displays/sets the developer counter                                         |
| Fuser            | U161 | Fuser temperature adjustment                      | Sets the fuser control temperature                                          |
|                  | U167 | Clearing the fuser count                          | Displaying/clearing the counts                                              |
|                  | U198 | Set Fuser Phase Control                           | Switch the fuser phase control.                                             |
|                  | U199 | Fuser temperature                                 | Monitor the fuser temperature                                               |
|                  |      |                                                   |                                                                             |

| Section                              | No.                                                                                                   | Maintenance item                            | Outline                                                                                              |  |
|--------------------------------------|----------------------------------------------------------------------------------------------------|---------------------------------------------|----------------------------------------------------------------------------------------------------|--|
| Opera-                               | U200                                                                                                  | All LEDs lighting                           | Light all the LEDs on the operation panel                                                            |  |
| tion sec-<br>tion /<br>Support       | tion sec-<br>tion /<br>Support U201 Initializing the touch panel Correct the X and Y axis po<br>panel |                                             | Correct the X and Y axis position of the touch panel                                                 |  |
| equip-<br>ment                       |                                                                                                    | Check DP operation                          | Checking the DP paper conveying operation with the DP alone                                          |  |
|                                      | U204                                                                                                  | Key card/key counter setting                | Key card/key counter connection setting                                                              |  |
|                                      | U206                                                                                                  | Sets the coin vendor                        | Sets the coin vendor                                                                                 |  |
|                                      | U207                                                                                                  | Operation key check                         | Check the operation panel key operation                                                              |  |
|                                      | U221                                                                                                  | USB host lock function setting              | Sets USB Host lock function ON/OFF                                                                   |  |
|                                      | U222                                                                                                  | Setting the IC card type                    | Sets the ID card type                                                                                |  |
|                                      | U223                                                                                                  | Operation panel lock                        | Set On/Off of the operation unit lock                                                                |  |
|                                      | U224                                                                                                  | Setting Original Panel Display              | Sets the opening screen                                                                              |  |
|                                      | U230                                                                                                  | Optional device serial number               | Displays the optional device serial number                                                           |  |
|                                      | U234                                                                                                  | Setting destination for punch               | Set the punch destination                                                                            |  |
|                                      | U237                                                                                                  | Finisher eject volume limit                 | Sets the main tray stack capacity                                                                    |  |
|                                      | U240                                                                                                  | Finisher operation check                    | Checks the drive operation                                                                           |  |
| U241 Finisher switch check Check the |                                                                                                    | Finisher switch check                       | Check the switch operation                                                                           |  |
|                                      | U243 Checking the DP motor                                                                            |                                             | Drive the DP motor                                                                                   |  |
|                                      | U244                                                                                                  | DP switch check                             | Check the DP sensor                                                                                  |  |
|                                      | U245                                                                                                  | Checking the message                        | Check message                                                                                        |  |
|                                      | U246                                                                                                  | Finisher adjustment                         | Sets the finisher adjustment value                                                                   |  |
|                                      | U247                                                                                                  | Paper feed operation check                  | Drives the PF motor and clutch                                                                       |  |
| Mode                                 | U250                                                                                                  | Set Maintenance Counter Pre-set             | Changes the preset value                                                                             |  |
| Setting                              | U251                                                                                                  | clearing the maintenance counter            | Displaying/clearing/changing the counter value                                                       |  |
|                                      | U252                                                                                                  | Destination                                 | Sets the machine operation and indication<br>depending on the specification of each destina-<br>tion |  |
|                                      | U253                                                                                                  | Switching the double/single counts          | Sets the counter by color mode                                                                       |  |
|                                      | U260                                                                                                  | Switching the timing for copy count-<br>ing | Setting the count-up timing                                                                          |  |
|                                      | U265                                                                                                  | Setting by destination                      | Sets the OEM code                                                                                    |  |
|                                      | U278                                                                                                  | Delivery date setting                       | Register Delivery Date                                                                               |  |
|                                      | U285                                                                                                  | Set Service Status Page                     | Setting the print coverage report output                                                             |  |
|                                      | U286                                                                                                  | Optional language setting                   | Add/delete/change the optional language                                                              |  |
|                                      | U287                                                                                                  | Automatic recovery function                 | Sets whether to automatically recover after error                                                    |  |
|                                      | U326                                                                                                  | Black line cleaning indication              | Switch the black line cleaning guidance indica-<br>tion                                              |  |
|                                      | U327                                                                                                  | Cassette heater control setting             | Selects the cassette heater control setting                                                          |  |

| Section                                   | No.  | Maintenance item                                                       | Outline                                                                                                    |  |
|-------------------------------------------|------|------------------------------------------------------------------------|----------------------------------------------------------------------------------------------------|--|
| Mode<br>Setting                           | U332 | Adjusting the black coverage coefficient                               | Setting the coefficient of the custom size                                                                       |  |
|                                           | U340 | Setting the applied mode                                               | Sets the memory allocation                                                                                       |  |
|                                           | U341 | Printer cassette setting                                               | Sets the cassette to printer output only                                                                         |  |
|                                           | U343 | Duplex priority mode                                                   | Switches the duplex printing priority mode                                                                       |  |
|                                           | U345 | Setting the value for maintenance due indication                       | Setting the maintenance timing display                                                                           |  |
|                                           | U346 | Selecting Sleep Mode                                                   | Setting the BAM related sleep mode                                                                               |  |
| Image                                     | U402 | Adjusting the printing margins                                         | Adjusts the margin for writing images                                                                            |  |
| process-<br>ing                           | U403 | Adjusting margins for scanning an original on the contact glass        | Adjusts the margin for scanning originals                                                                        |  |
|                                           | U404 | Adjusting margins for scanning an original from the document processor | Adjusts the margin for scanning originals                                                                        |  |
|                                           | U407 | Adjusting the writing timing (Duplex/<br>Reversal)                     | Adjusting the writing timing when duplex printing                                                                |  |
|                                           | U410 | Adjusting the halftone automatically                                   | Acquiring the data for the automatic halftone adjustment and the ID correction                                   |  |
| U411 Scanner auto adjustment Adjusting th |      | Scanner auto adjustment                                                | Adjusting the scanner and DP automatically                                                                       |  |
|                                           | U415 | Adjusting the print position automatically                             | Execute the automatic adjustment of the timing                                                                   |  |
|                                           | U425 | Set Target                                                             | Inputs the Lab value printed on an adjustment original                                                           |  |
|                                           | U470 | Setting the JPEG compression rate                                      | Sets the JPEG compression rate                                                                                   |  |
|                                           | U485 | Image process mode setting                                             | Sets the image processing                                                                                        |  |
|                                           | U520 | TDRS setting                                                           | Checking/setting the TDRS                                                                                        |  |
| FAX                                       | U600 | Initialize: All Data                                                   | Initializes all data and image memory.                                                                           |  |
|                                           | U601 | Initialize: Keep data                                                  | Initializing the software switches of other than the machine data                                                |  |
|                                           | U603 | User data 1                                                            | Makes user settings to enable the use as a FAX                                                                   |  |
|                                           | U604 | User data 2                                                            | Makes user settings to enable the use as a FAX                                                                   |  |
|                                           | U605 | Data clear                                                             | Initializing the FAX communication data                                                                          |  |
|                                           | U610 | System 1                                                               | Set the number of lines to be ignored when receiving a FAX at 100% magnification and in the auto reduction mode. |  |
|                                           | U611 | System 2                                                               | Number of adjustment lines for automatic reduc-<br>tion.                                                         |  |
|                                           | U612 | System 3                                                               | Setting regarding the FAX communication oper-<br>ation                                                           |  |

| Section          | No.                                                                 | Maintenance item                             | Outline                                                                    |  |
|------------------|---------------------------------------------------------------------|----------------------------------------------|----------------------------------------------------------------------------|--|
| FAX              | U615                                                                | System 6                                     | Sets the size to print at FAX reception and received image size            |  |
|                  | U620                                                                | FAX system                                   | Sets the signal detection method for remote switching                      |  |
|                  | U625                                                                | Communication settings                       | Sets the auto redialing interval and the number of times of auto redialing |  |
|                  | U630                                                                | Communication control procedures 1           | Setting the FAX communication                                              |  |
|                  | U631                                                                | Communication control procedures 2           | Sets the FAX communication                                                 |  |
|                  | U632                                                                | Communication control procedures 3           | Setting the FAX communication                                              |  |
|                  | U633                                                                | Communication control procedures 4           | Setting the FAX communication                                              |  |
|                  | U634                                                                | Communication control procedures 5           | Set the acceptable error when judging the received TCF signal              |  |
|                  | U640                                                                | Communication time setting 1                 | Setting the detection time by remote switching mode                        |  |
|                  | U641 Communication time setting 2 Sets the time-out time for the fa |                                              | Sets the time-out time for the fax communication                           |  |
| U650 Modem 1 Set |                                                                     | Modem 1                                      | Sets the G3 transmission cable equalizer                                   |  |
|                  | U651                                                                | Modem 2                                      | Sets the modem output level                                                |  |
|                  | U660                                                                | Ring setting                                 | Setting the NCU (network control unit)                                     |  |
|                  | U670                                                                | List output                                  | Outputting the list of the fax communication data                          |  |
|                  | U671                                                                | FAX backup data clear                        | Clear the FAX backup data                                                  |  |
|                  | U695                                                                | FAX function customization                   | FAX batch transmission is set up.                                          |  |
|                  | U698                                                                | Setting the maintenance port                 | Set the port to apply                                                      |  |
|                  | U699                                                                | Software switch: Set                         | Sets the software switches individually                                    |  |
| Others           | U901                                                                | Clearing the counters by paper source        | Displays/clears the counters by paper source                               |  |
|                  | U903                                                                | Clearing the jam counter                     | Displays/clears number of occurrence by jam trigger code                   |  |
|                  | U904                                                                | Clearing the service call error coun-<br>ter | Displays/clears the service call error and system error counts             |  |
|                  | U905                                                                | Optional counter                             | Displaying the counts                                                      |  |
|                  | U906                                                                | Resetting the partial operation              | Resets the partial operation                                               |  |
|                  | U908                                                                | Total counter                                | Displays the FAX count                                                     |  |
|                  | U910                                                                | Black rate data                              | Clearing the print coverage data and its period                            |  |
|                  | U911                                                                | Counter by media type                        | Displays/clears the counts by media type                                   |  |
| 1                |                                                                     |                                              |                                                                            |  |

| Section | No.                                          | Maintenance item                       | Outline                                                        |
|---------|----------------------------------------------|----------------------------------------|----------------------------------------------------------------|
| Others  | U917                                         | Read/Write Backup Data                 | Reading/writing the backup data to a USB mem-<br>ory           |
|         | U920                                         | Billing counter                        | Displays the billing count                                     |
|         | U927                                         | Clearing all the billing/life counters | Clearing the billing count and machine life count              |
|         | U928                                         | Machine life counter                   | Displays the machine life count                                |
|         | U930                                         | Clear the main charger roller counts   | Displaying/setting the counts                                  |
|         | U933                                         | Setting the maintenance mode log       | Sets the maintenance mode log                                  |
|         | U935                                         | Maintenance Relay Board                | Set the disorder mode setting.                                 |
|         | U942                                         | DP loop amount setting                 | Adjust the paper loop amount when using the document processor |
|         | U964                                         | Log check                              | Transfer the log files save in the HDD to a USB memory         |
|         | U952                                         | Maintenance mode workflow              | Execute the maintenance flow with the Work-<br>Flow data       |
|         | U969                                         | Toner area code                        | Displays the toner area code                                   |
|         | U977                                         | Setting the data capture mode          | Stores the data sent to the main unit into a USB memory        |
|         | U984                                         | Developer unit number                  | Displays the developer unit number                             |
|         | U985                                         | Developer unit history                 | Displays the developer unit number history                     |
|         | U989 HDD scan disk Execute the HDD scan disk |                                        | Execute the HDD scan disk                                      |
|         | U990                                         | Clearing the scanner lighting time     | Displays the accumulated CIS lighting time                     |
|         | U991                                         | Scanner counter                        | Displays the scanner count                                     |

# (2-1) Content of each maintenance mode

| U000 | Output Maintenance Report            |
|------|--------------------------------------|
|      | (Message: Output Maintenance Report) |

#### Contents

Prints the list of the current settings of the maintenance items, paper jam and service call error occurrences. Output the event log and service status page.

Also, sends output data to a USB memory.

#### Purpose

Checks the current settings of the maintenance items, paper jam and service call error occurrences. Before initializing or replacing the backup memory, print the list of the current settings of the maintenance items to reenter the settings after initialization or replacement.

#### Execution

1.Press the [Start] key.

2.Select the item to output.

| Items          | Output list                          |
|----------------|--------------------------------------|
| Maintenance    | Maintenance mode setting status list |
| User Status    | Output User Status Page              |
| Service Status | Output Service Status Page           |
| Event          | Output the event log report          |
| Network Status | Output Network Status Page           |
| All            | All reports output                   |

3.Press the [Start] key to output the list.

\*: If A4 paper is available, it is output with this size. If A4 paper is unavailable, select the paper source. Output status is displayed.

#### Execution: when sending output data to a USB memory

- 1.Press the [Start] key.
- 2.Insert a USB memory into the USB memory slot.
- 3.Select the item to send.
- 4.Select [USB(Text)] or [USB(HTML)].

| Items Output list |                                               |
|-------------------|-----------------------------------------------|
| Print             | A report is printed.                          |
| USB(Text)         | Destination: send to USB memory (text format) |
| USB(HTML)         | Destination: send to USB memory (HTML format) |

5.Press the [Start] key.

\*: The output data is sent to the USB memory.

#### Completion

Press the [Stop] key.

# Detail of event log

| Firmware version 2RH_2000.001.133<br>Machine No.:Z2C5Y00100                                                                                                    | 3 2016.02.02<br>(1) Life Count:10                                                                                                    | (×<br>00000                              | (3)                                                                                    | [XXXXXX<br>(4)                                       | (XX) [XXXXXXXX<br>(5)                                                                         |
|----------------------------------------------------------------------------------------------------|----------------------------------------------------------------------------------------------------|------------------------------------------|----------------------------------------------------------------------------------------|------------------------------------------------------|-----------------------------------------------------------------------------------------------|
| ) Paper Jam Log<br># Count. Event Description<br>12 555555 0501.01.08.01.00<br>11 444444 4002.01.08.01.00<br>10 333333 0501.01.08.01.00<br>9 2222222 4002.01.08.01.00<br>8 1111111 $0501.01.08.01.00$<br>9 $99999$ 4002.01.08.01.00<br>6 $0501$ 01 08.01.00<br>6 $0501$ 01 08.01.00<br>1 4002.01.08.01.00<br>1 4002.01.08.01.00                                                                                       | ns Date and Time<br>2014/02/12 17:30<br>2014/02/12 17:30<br>2014/02/12 17:30<br>2014/02/12 17:30<br>2014/02/12 17:30<br>3014/02/12 17:30<br>4/02/12 17:30<br>4/02/12 17:30<br>4/02/12 17:30<br>4/02/12 17:30<br>4/02/12 17:30<br>4/02/12 17:30<br>4/02/12 17:30<br>4/02/12 17:30<br>4/02/12 17:30<br>4/02/12 17:30<br>4/02/12 17:30<br>4/02/12 17:30<br>4/02/12 17:30 | <b>(9) M</b> a<br>#<br>2<br>1            | aintenance<br>Count.<br>2 444444<br>222222                                             | <b>Log</b><br>Item.<br>02.01<br>02.02                | Data and Time<br>2014/02/12 17:30<br>2014/02/12 17:30                                         |
| Service Call Log         # Count.       Service Code       Da         8 1111111       01.00.6000       20         7 999999       01.01.2100       20         6 88888       01.01.0000       20         5 777777       01.00.6000       20         4 666666       01.00.2100       20         3 55555       01.01.4000       20         2 444444       01.00.6000       20         1       1       01.00.2100       20 | Ata and Time<br>14/02/12 17:30<br>14/02/12 17:30<br>14/02/12 17:30<br>14/02/12 17:30<br>14/02/12 17:30<br>14/02/12 17:30<br>14/02/12 17:30<br>14/02/12 17:30                                                                                                    | ( <b>10) Ur</b><br>5<br>4<br>3<br>2<br>1 | <b>hknown to</b><br><b>Count.</b><br>5 111111<br>999999<br>888888<br>777777<br>6666666 | ner Log<br>Item.<br>01.00<br>01.00<br>01.00<br>01.00 | Data and Time<br>2014/02/12 17:30<br>2014/02/12 17:30<br>2014/02/12 17:30<br>2014/02/12 17:30 |
|                                                                                                    |                                                                                                    |                                          |                                                                                        |                                                      |                                                                                               |

Figure 3-1

# **KYOCERA**

MFP TASKalfa 3511i

**Event Log** 

Firmware version 2RH\_2000.001.133 2016.02.02

[XXXXXXX] [XXXXXXX] [XXXXXXX]

Figure 3-2

# Description of event log

| No. | Items                                                                                                    |                                                                                                    | Contents                                                                                                    |                               |  |
|-----|----------------------------------------------------------------------------------------------------|----------------------------------------------------------------------------------------------------|----------------------------------------------------------------------------------------------------|-------------------------------|--|
| (1) | System version                                                                                                    |                                                                                                    |                                                                                                    |                               |  |
| (2) | System date                                                                                                    |                                                                                                    |                                                                                                    |                               |  |
| (3) | Engine firmware version                                                                                                    |                                                                                                    |                                                                                                    |                               |  |
| (4) | Engine boot version                                                                                                    |                                                                                                    |                                                                                                    |                               |  |
| (5) | Operation panel firmware ve                                                                                                    | ersion                                                                                                    |                                                                                                    |                               |  |
| (6) | Machine serial number                                                                                                    |                                                                                                    |                                                                                                    |                               |  |
| (7) | Paper Jam Log                                                                                                    |                                                                                                    |                                                                                                    |                               |  |
|     | #                                                                                                    | Count.                                                                                                    | Event Descriptions                                                                                                    | Date and<br>Time              |  |
|     | Record 1 to 16 of occur-<br>rence.<br>If the past paper jam                                                                                                    | The total page count at the time of a paper jam.                                                                                                    | Log code ( 5 types in hexa-<br>decimal)                                                                                                    | Date and<br>time of<br>occur- |  |
|     | occurrence is less than 16,<br>all of them are indicated.<br>The oldest log is deleted<br>when exceeding 16<br>events.                                                                                                    |                                                                                                    | <ul> <li>(a) Cause of paper jam</li> <li>(b) Paper source</li> <li>(c) Paper size</li> <li>(d) Paper type</li> <li>(e) Paper eject</li> </ul>                                                                                                    | rence                         |  |
|     | (a)Detail of cause of paper j                                                                                                    | am (Hexadecimal)                                                                                                    | 1                                                                                                    |                               |  |
|     | Refer to "2-2 Paper Misfeed Detection", for the detail of cause of paper jam. (P.1-4-1)                                                                                                    |                                                                                                    |                                                                                                    |                               |  |
|     | (b) Detail of paper source (Hexadecimal)                                                                                                    |                                                                                                    |                                                                                                    |                               |  |
|     | 00: MP tray<br>01: Cassette 1<br>02: Cassette 2 (paper feede<br>03: Cassette 3 (paper feede<br>04: Cassette 4 (paper feede<br>05 to 09: Unused                                                                                       | er)<br>er)<br>er)                                                                                                    |                                                                                                    |                               |  |
|     | (c) Detail of paper size (Hexadecimal)                                                                                                    |                                                                                                    |                                                                                                    |                               |  |
|     | 00: Not specified<br>01: Monarch<br>02: Business<br>03: International DL<br>04: International C5<br>05: Executive<br>06: Letter-R<br>86: Letter-R<br>86: Letter-E<br>07: Legal<br>08: A4R<br>88: A4E<br>09: B5R<br>89: B5E<br>0A: A3 | 0B: B4<br>0C: Ledger<br>0D: A5R<br>0E: A6<br>0F: B6<br>10: Commercial #9<br>11: Commercial #6<br>12: ISO B5<br>13: Custom size<br>1E: C4<br>1F: Hagaki<br>20: Oufuku Hagaki<br>21: Oficio II | <ul> <li>22: Special 1</li> <li>23: Special 2</li> <li>24: A3 Wide</li> <li>25: Ledger Wide</li> <li>26: Full bleed paper (12 x 8)</li> <li>27: 8K</li> <li>28: 16K-R</li> <li>A8: 16K-E</li> <li>32: Statement-R</li> <li>B2: Statement-E</li> <li>33: Folio</li> <li>34: Youkei type 2</li> <li>35: Youkei type 4</li> </ul> |                               |  |

| No.   | Items                         |                                  | Contents                        |          |
|-------|-------------------------------|----------------------------------|---------------------------------|----------|
| (7)   | Paper Jam Log                 |                                  |                                 |          |
| cont. | (d) Detail of paper type (He> | (adecimal)                       |                                 |          |
|       | 01: Plain                     | 0A: Color                        | 15: Custom 1                    |          |
|       | 02: Transparency              | 0B: Prepunched                   | 16: Custom 2                    |          |
|       | 03: Preprinted                | 0C: Envelope                     | 17: Custom 3                    |          |
|       | 04: Labels                    | 0D: Cardstock                    | 18: Custom 4                    |          |
|       | 05: Bond                      | 0E: Coated                       | 19: Custom 5                    |          |
|       | 06: Recycled                  | UF: 2nd side                     | 1A: Custom 6                    |          |
|       |                               | 10. Media 10<br>11: High quality | 1C: Custom 8                    |          |
|       | 09: Letterhead                |                                  |                                 |          |
|       |                               |                                  |                                 |          |
| (8)   | Service Call Log              |                                  |                                 |          |
|       | #                             | Count.                           | Service Code                    | Date and |
|       |                               |                                  |                                 | Time     |
|       | Remembers 1 to 8 th of        | The total page count at the      | The first two digits (identifi- | Date and |
|       | occurrence of self diagnos-   | time of the self diagnostic      | cation)                         | time of  |
|       | tics error.                   | error.                           | 01: Service call / System       | occur-   |
|       | If the occurrence of the      |                                  | error                           | rence    |
|       | error is 8 or less all of the |                                  |                                 |          |
|       | diagnostics errors are        |                                  | Next two digits (Auto           |          |
|       | logged.                       |                                  | reboot information)             |          |
|       |                               |                                  | 00: Without auto reboot         |          |
|       |                               |                                  | 01: Auto reboot execution       |          |
|       |                               |                                  | Loot four digito                |          |
|       |                               |                                  | Self diagnostic error code      |          |
|       |                               |                                  | (P.1-4-12See page )             |          |
|       |                               |                                  |                                 |          |
|       |                               |                                  | (Example) 01.00.6000            |          |
|       |                               |                                  | 01 indicates Self diagnos-      |          |
|       |                               |                                  | tic error, 00 without auto      |          |
|       |                               |                                  | beboot and 6000 Self diag-      |          |
|       |                               |                                  | *: 1/287 sets the auto          |          |
|       |                               |                                  | reboot function                 |          |
|       |                               |                                  |                                 |          |
|       |                               |                                  |                                 |          |
|       |                               |                                  |                                 |          |
|       |                               |                                  |                                 |          |
|       |                               |                                  |                                 |          |
|       |                               |                                  |                                 |          |
|       |                               |                                  |                                 |          |
|       |                               |                                  |                                 |          |
|       |                               |                                  |                                 |          |
|       |                               |                                  |                                 |          |
|       |                               |                                  |                                 |          |
|       |                               |                                  |                                 |          |

| No. | Items                                                                                                    |                                                                                                    | Contents                                                                                                    |                                        |
|-----|----------------------------------------------------------------------------------------------------|----------------------------------------------------------------------------------------------------|----------------------------------------------------------------------------------------------------|----------------------------------------|
| (9) | Maintenance Log                                                                                                    |                                                                                                    |                                                                                                    |                                        |
|     | #                                                                                                    | Count.                                                                                                    | item                                                                                                    | Date and<br>Time                       |
|     | Remembers 1 to 8 of<br>occurrence of unknown<br>toner detection. If the<br>occurrence of the previous<br>unknown toner detection is<br>less than 8, all of the<br>unknown toner detection<br>are logged. | Total page count at the<br>time of the replacement of<br>the maintenance item.<br>The toner replacement log<br>is triggered by toner empty.<br>This record may contain<br>such a reference as the<br>toner container is inserted<br>twice or a used toner con-<br>tainer is inserted. | Maintenance item code (1-<br>byte value to indicate 2<br>items)<br>First byte (Replacing item)<br>02: Maintenance kit<br>Second 1 byte (replace-<br>ment item type)<br>01: MK-7105<br>MK-7106<br>MK-7107<br>MK-7109 | Date and<br>time of<br>occur-<br>rence |

| No.  | Contents                                                                                                    |                                                                                                    |                                                                                                    |                                                                                                    |
|------|----------------------------------------------------------------------------------------------------|----------------------------------------------------------------------------------------------------|----------------------------------------------------------------------------------------------------|----------------------------------------------------------------------------------------------------|
| (10) | Toner Log                                                                                                    |                                                                                                    |                                                                                                    |                                                                                                    |
|      | #                                                                                                    | Count.                                                                                                    | Item. Serial Number                                                                                                    | Date and<br>Time                                                                                                    |
|      | Remembers 1 to 32 of<br>occurrence of unknown<br>toner detection. If the<br>occurrence of the previous<br>unknown toner detection is<br>less than 32, all of the<br>unknown toner detection<br>are logged. | The total page count at the time of the request of toner container replacement.                                                                                                    | log code<br>First 1byte(Replacing item)<br>01: Genuine product<br>02: Non-genuine product<br>Next 1byte (type of<br>replacement item)<br>00: Black<br>Last 16 digits<br>Displays the serial number<br>of the toner container.                                                                                                    | Date and<br>time of<br>occur-<br>rence                                                                                                    |
| (11) | Counter Log                                                                                                    |                                                                                                    |                                                                                                    | I                                                                                                    |
|      | (f) Paper jam                                                                                                    | (g) Self diagnostic error                                                                                                    | (h) Replacement for main-<br>tenance Item                                                                                                    |                                                                                                    |
|      | Indicates the log counter of<br>paper jams depending on<br>location.<br>Refer to Paper Jam Log.<br>All instances including<br>those not having occurred<br>are displayed.                                  | Indicates the log counter of<br>self diagnostics errors<br>depending on cause.<br>The number of auto reboot<br>is also displayed at the<br>service call/system error.<br>(Example) CF245: 4(2)<br>System Error 245 occurred<br>last four times and then<br>executed the auto reboot<br>twice. | Indicates the log counter<br>depending on the mainte-<br>nance replacing item.<br>T: Toner container<br>00: Black<br>M: Maintenance kit<br>01: MK-7105<br>MK-7106<br>MK-7107<br>MK-7109<br>Example: T00: 1<br>The toner container<br>(Black) has?been replaced<br>once.<br>The toner replacement log<br>is triggered by toner empty.<br>This record may contain<br>such a reference as the<br>toner container is inserted<br>twice or a used toner con-<br>tainer is inserted. | Consist of<br>three log<br>counters<br>of paper<br>jams, self<br>diagnos-<br>tics errors,<br>and main-<br>tenance<br>replace-<br>ment<br>items. |

Detail of service status page

| MFP<br>TASKalfa 3511i              | C                                | (                            | (2) [XXXXX<br>(3) 2016/03/0 | XXXXX]<br>3 15:15 |
|------------------------------------|----------------------------------|------------------------------|-----------------------------|-------------------|
| (1) Firmware version 2RH           | _2000.000.001 2016.02.20         | [XXXXXXX] [XXX)<br>(6) (     | (XXXX] [XXX<br>7)           | [XXXXX]<br>(8)    |
| Controller Inform                  | ation                            |                              |                             |                   |
| Memory status                      |                                  | (38) FRPO Status             |                             |                   |
| (9) Total Size                     | 4.0 GB                           | User Top Margin              | A1+A2/100                   | 0.00              |
| Time                               |                                  | User Left Margin             | A3+A4/100                   | 0.00              |
| (10) Local Time Zone               | +01:00 Amsterdam                 |                              |                             |                   |
| (11) Date and Time                 | 06/04/2010 12:00                 | •                            |                             |                   |
|                                    | 10.103.33.13                     | •                            |                             |                   |
| (13) Document Processo             | r Installed                      | •                            |                             |                   |
| (14) Paper Feeder                  | LCF(1500X2)                      | •                            |                             |                   |
| (15) Hard Disk *1                  | Not Installed                    |                              |                             |                   |
| (16) SD Card                       | Not Installed                    |                              |                             |                   |
| (17) Finisher                      | Not Installed                    |                              |                             |                   |
| (18) Mail Box                      | Not Installed                    | -                            |                             |                   |
| (19) Card Authentication I         | Kit (B)                          |                              |                             |                   |
| (20) Internet Fax Kit (A)          | Installed                        |                              |                             |                   |
|                                    | Installed                        |                              |                             |                   |
| ( <b>21)</b> Data Security Kit (E) | Installed                        | -                            |                             |                   |
| (22) UG-34                         | Installed                        | •                            |                             |                   |
|                                    | Installed                        | •                            |                             |                   |
| (24) USB Keyboard Type             | IIS-English                      | -                            |                             |                   |
| (26) Scan extention Kit(A)         | ) Installed                      | BDE modo                     | VE                          | 00                |
| Print Coverage                     | )                                | e-MPS error contro           | I Y6                        | 03                |
| (27) Average(%) / L                | Jsage Page(A4/Letter Conversion) | PR Codo                      |                             |                   |
| (28) Total                         |                                  | ( <b>39</b> ) 1234 5678 9012 |                             |                   |
| K: 1.10 / 1                        | 111111.11                        | ( <b>40</b> ) 5678 9012 3456 |                             |                   |
|                                    |                                  | <b>(41)</b> 9012 3456 7890   |                             |                   |
|                                    |                                  | (42) 3456 7890 1234          |                             |                   |
| (00) -                             |                                  | ()                           |                             |                   |
| (29) Copy                          |                                  |                              |                             |                   |
| K: 1.10 / 1                        | 111111.11                        |                              |                             |                   |
|                                    |                                  |                              |                             |                   |
| (30) Printer                       |                                  |                              |                             |                   |
| K: 1.10 / 1                        | 111111.11                        |                              |                             |                   |
|                                    |                                  |                              |                             |                   |
| <b>(31)</b> FAX                    |                                  |                              |                             |                   |
| K: 1.10 / 1                        | 111111.11                        |                              |                             |                   |
| (32) Period (2                     | 27/10/2009 - 03/11/2009 08:40)   |                              |                             |                   |
| (33) Last Page (%) 1.              | .00                              |                              |                             |                   |
| FAX Information                    |                                  |                              |                             |                   |
| (34) Rings (Normal)                | 3                                |                              |                             |                   |
| (35) Rings (FAX/TEL)               | 3                                |                              |                             |                   |
| (36) Rings (TAD)                   | 3                                |                              |                             |                   |
| <b>1</b>                           |                                  |                              |                             |                   |

Figure 3-3

\*1: KDA does not display

| Print Settings         Cl04709_Cl04709           (43) MP Tray Priority         Auto Feed           (44) Altitude Adjustment         Status         Normal           Status         Normal         2NM_S000.001.089           (43) MP Tray Priority         Auto Feed         FAX SPL Version         2NM_S000.001.089           (44) Altitude Adjustment         Status         Normal         2NM_S000.001.080           (45) FAX SPL Version         ZNM_S000.001.000         2NM_S000.001.000           (47) MAC Address         0.c.C0-EE: D0.01.0D         Status         0.c.C0-EE: D0.01.0D           (48) Date and Time         14/03/05 15.30         mail@bjd.ne.jp           (42) 000000000000000000000000000000000000                                                                                                    | Service Status Page<br>MFP<br>TASKalfa 6052ci<br>Firmware Version 2ND_2000.001.133 2016.02.20<br>Service Information |           |      |                                     |                                       |
|----------------------------------------------------------------------------------------------------|----------------------------------------------------------------------------------------------------|-----------|------|-------------------------------------|---------------------------------------|
| (4) MIP Targe Priority         Auto Feed         (46) FAX Start         2NM_1200.001.089           (44) Altitude Adjustment         Status         Normal         2NM_200.001.089         2NM_200.001.089           (44) Altitude Adjustment         Status         Normal         2NM_200.001.089         2NM_200.001.089           (47) MAC Address         00:CC-DE ED.00.10.001         2NM_200.001.089         2NM_200.001.089           (42) Date and Time         14/03/05         15.30           (43) Dotomococococococococococococococococococ                                                                                                    |                                                                                                    |           |      |                                     |                                       |
| (44) Altitude Adjustment         FAX BOU Version         ZMM_5100.0001.00           Status         Normal         FAX ADU Version         ZMM_5100.0004.001           FAX ADU Version         ZMM_5100.0004.001         ZMM_5100.0004.001           FAX ADU Version         ZMM_5100.0004.001         ZMM_5100.0004.001           FAX ADU Version         ZMM_5100.0004.001         ZMM_5100.0004.001           FAX ADU Version         ZMM_5100.0004.001         ZMM_5100.0004.001           FAX ADU Version         ZMM_5100.0004.001         ZMM_5100.0004.001           FAX ADU Version         ZMM_5100.0004.001         ZMM_5100.0004.001           FAX ADU Version         ZMM_5100.0004.001         ZMM_5100.0004.001           FAX ADU Version         ZMM_5100.0004.001         ZMM_5100.004.001           FAX ADU Version         ZMM_5100.004.001         ZMM_5100.004.001           FAX ADU Version         ZMM_5100.004.001         ZMM_5100.004.001           FAX ADU Version         ZMM_5100.004.001         ZMM_5100.004.001           FAX ADU Version         ZMM_5100.004.001         ZMM_5100.004.001           FAX ADU Version         ZMM_5100.004.001         ZMM_5100.004.001           FAX ADU Version         ZMM_5100.004.001         ZMM_5100.0000.0000.000000000000000000000000 | (43) MP Tray Priority                                                                                                | Auto Feed | (46) | FAX Slot1                           | 2NM_1200.001.089                      |
| Status         Normal         FAX IPL Version<br>(47)         2MM_5200.001.006<br>00.00.0EEE.D0.01:00           Send Information         (48) Date and Time         14/03/05         15:30           12         (50) (51)         (53) 0/0/0         (53) 0/0/0         (53) 0/0/0           (53) 0/0/0         000000000000000000000000000000000000                                                                                                    | (44) Altitude Adjustment                                                                                             |           |      | FAX BOOT Version<br>FAX APL Version | 2NM_5000.001.006<br>2NM_5100.004.001  |
| (48) Date and Time<br>(49) Address         14/03/05 15:30<br>mail@bjd.re.jp           12 (50) (51)<br>(53) 0/0/07         000000000000000000000000000000000000                                                                                                    | Status                                                                                                    | Normal    | (47) | FAX IPL Version<br>MAC Address      | 2NM_5200.001.006<br>00:C0:EE:D0:01:0D |
| (48) Date and Time         14/03/05         15:30           (49) Address         mail@bjd.ne.jp           12         (50) (51)         (51) 100/100           (52) 100/100         000000000000000000000000000000000000                                                                                                    |                                                                                                    |           | 5    | Send Information                    |                                       |
| 1/2         (50) (51)           (52) 100/100         (53) 0/0/0/           (53) 0/0/0/         (54) 0/0/0/0/           (54) 0/0/0/         (55) 0/0/0/           (54) 0/0/0/0/         (55) 0/0/0/           (54) 0/0/0/         (56) 0/0/0/           (54) 0/0/0/0/         (55) 0/0/0/           (54) 0/0/0/0/0/0/0/0/0/0/0/0/0/0/0/0/0/0/0/                                                                                                    |                                                                                                    |           | (48) | Date and Time                       | 14/03/05 15:30                        |
| 2                                                                                                    |                                                                                                    |           |      |                                     |                                       |

Figure 3-4

| No.  | Items                                                   | Contents                                                                                                    |
|------|---------------------------------------------------------|----------------------------------------------------------------------------------------------------|
| (1)  | Firmware Version                                        | -                                                                                                    |
| (2)  | Machine serial number                                   | -                                                                                                    |
| (3)  | System date                                             | -                                                                                                    |
| (4)  | -                                                       | -                                                                                                    |
| (5)  | -                                                       | -                                                                                                    |
| (6)  | Engine firmware version                                 | -                                                                                                    |
| (7)  | Engine boot version                                     | -                                                                                                    |
| (8)  | Operation panel firmware version                        | -                                                                                                    |
| (9)  | Total memory size                                       | -                                                                                                    |
| (10) | Local time zone                                         | -                                                                                                    |
| (11) | Report output date                                      | Day/Month/Year hour : minute                                                                                             |
| (12) | NTP server name                                         | -                                                                                                    |
| (13) | Whether the DP is installed or not                      | Installed/Not Installed                                                                                                  |
| (14) | Whether the paper feeder is installed or not            | Cassette(500-sheet×2) / Cassette(1500-sheet×2) / Not<br>Installed                                                        |
| (15) | Availability of the Hard Disk<br>(KDA does not display) | Installed/Not Installed                                                                                                  |
| (16) | Availability of the SD memory card                      | Installed/Not Installed                                                                                                  |
| (17) | Availability of the finisher                            | 1000-sheet finisher/<br>3000-sheet finisher/not installed                                                                |
| (18) | Availability of Mailbox                                 | Installed/Not Installed                                                                                                  |
| (19) | Availability of the ID Card Authentica-<br>tion Kit     | Introduced/ before introduction/trial                                                                                    |
| (20) | Availability of the Internet FAX Kit(A)                 | Installed/Not Installed                                                                                                  |
| (21) | Availability of the Security Kit(E)                     | Installed/Not Installed                                                                                                  |
| (22) | Availability of UG-33                                   | Introduced/ before introduction/trial                                                                                    |
| (23) | Availability of UG-34                                   | Installed/Not Installed                                                                                                  |
| (24) | USB keyboard connection status                          | Connected/Not connected                                                                                                  |
| (25) | Type of the USB keyboard                                | US-English/US-English with Euro symbol/German<br>France                                                                  |
| (26) | Availability of the Scan extension kit(A)               | Introduced/ before introduction/trial                                                                                    |
| (27) | Page count converted to the A4/Letter size              | Print Coverage provides a close-matching reference of toner consumption and will not match the actual toner consumption. |
| (28) | Entire average coverage                                 | Black                                                                                                    |
| (29) | Average coverage for copy                               | Black                                                                                                    |
| (30) | Average printer coverage                                | Black                                                                                                    |
| (31) | Average coverage for FAX                                | Black                                                                                                    |

| No.  | Items                                                      | Contents                                                                                                    |
|------|------------------------------------------------------------|----------------------------------------------------------------------------------------------------|
| (32) | Cleared date and output date                               | -                                                                                                    |
| (33) | Coverage on the last output page                           | -                                                                                                    |
| (34) | Number of rings                                            | 0 to 15                                                                                                    |
| (35) | Number of rings before automatic switching                 | 0 to 15                                                                                                    |
| (36) | Number of rings before connecting to the answering machine | 0 to 15                                                                                                    |
| (37) | Optional DIMM size                                         | -                                                                                                    |
| (38) | FRPO setting                                               | -                                                                                                    |
| (39) | RP code                                                    | Coding the engine firmware version and the date of the previous update.                                                                                                    |
| (40) | RP code                                                    | Code the main software version and the date of the latest update.                                                                                                    |
| (41) | RP code                                                    | Coding the engine firmware version and the date of the previous update.                                                                                                    |
| (42) | RP code                                                    | Code the main software version and the date of the previous update.                                                                                                    |
| (43) | MP tray priority setting                                   | Off (No setting)/Auto(Auto paper feed)/Always(All times)                                                                                                    |
| (44) | High altitude adjustment set data                          | Normal/1001-2000m/2001-3000m/3001-3500m                                                                                                    |
| (45) | NVRAM version                                              | _ 1F3 1225 _ 1F3 1225<br>(a)(b)(c)(d)(e)(f)<br>(a) Consistency of the current firmware version and the<br>database<br>_ (underscore): OK<br>* (Asterisk): NG<br>(b) Database version<br>(c) The oldest time stamp of database version<br>(d) Consistency of the present software version and the<br>ME firmware version<br>_ (underscore): OK<br>* (Asterisk): NG<br>(e) ME firmware version<br>(f) The oldest time stamp of the ME firmware version<br>Normal if (a) and (d) are underscored, and (b) and (e) are<br>identical with (c) and (f). |
| (46) | FAX firmware version                                       | -                                                                                                    |
| (47) | Mac address                                                | -                                                                                                    |
| (48) | The last sent date and time                                | -                                                                                                    |
| (49) | Transmission address                                       | -                                                                                                    |
| (50) | Destination information                                    | -                                                                                                    |
| (51) | Area information                                           | -                                                                                                    |
| (52) | Margin setting                                             | Top margin/Left margin                                                                                                    |
| (53) | L parameters                                               | Top margin integer part/Top margin decimal part/Left mar-<br>gin integer part /Left margin decimal part                                                                                                    |

| No.  | Items                                      | Contents                                                                                                    |
|------|--------------------------------------------|----------------------------------------------------------------------------------------------------|
| (54) | Life counter (cassette 1)                  | Machine life/MP tray/Cassette 1/Cassette 2/Cassette 3/<br>Cassette 4/Duplex                                                                             |
|      | Life counter (cassette 2)                  | Drum unit/Transfer roller unit/Developer unit/Charger roller/Fuser unit                                                                                 |
|      | Life counter (cassette 3)                  | Maintenance kit                                                                                                    |
| (55) | Panel lock information                     | F00: OFF<br>F01: Partial lock1<br>F02: Partial lock2<br>F03: Partial lock3<br>F04: Full lock                                                            |
| (56) | USB information                            | U00: Not Connected<br>U01: Full speed<br>U02: Hi speed                                                                                                  |
| (57) | Paper handling information                 | 0: Paper source select<br>1: Paper source fixed                                                                                                    |
| (58) | Auto cassette change                       | 0: OFF<br>1: ON (Default)                                                                                                    |
| (59) | Color printing double count mode           | 0: All single counts<br>3: Folio (Less than 330 mm length), Single counts                                                                               |
| (60) | Black and white printing double count mode | 0: All single counts<br>3: Folio (Less than 330 mm length), Single counts                                                                               |
| (61) | Billing counts timing                      | 0: When secondary paper feed starts<br>1: When the paper is ejected                                                                                     |
| (62) | Temperature (machine inside)               | -                                                                                                    |
| (63) | Temperature (machine outside)              | -                                                                                                    |
| (64) | Relative humidity (machine outside)        | -                                                                                                    |
| (65) | Absolute humidity (machine outside)        | -                                                                                                    |
| (66) | Machine inside humidity                    | -                                                                                                    |
| (67) | LSU1 humidity information                  | -                                                                                                    |
| (68) | LSU2 humidity information                  | -                                                                                                    |
| (69) | Asset Number                               | -                                                                                                    |
| (70) | Job end judgment time-out time             | -                                                                                                    |
| (71) | Job end detection mode                     | <ul><li>0: Detects as one job, even if contained multiple jobs</li><li>1: Detects as individual job, dividing multiple jobs at a break in job</li></ul> |
| (72) | Prescribe environment reset                | 0: Off<br>1: On                                                                                                    |

| No.  | Items                                       | Contents                                 |
|------|---------------------------------------------|------------------------------------------|
| (73) | Media type attributes                       | Weight settings Fuser settings           |
|      | 1 to 28 (Not used: 18, 19, 20)              | 0: Light 0: High                         |
|      | *: For details on settings, refer to        | 2: Normal 2 2: Low                       |
|      | MDAT command in "Prescribe                  | 3: Normal 3 3: Vellum                    |
|      | Commands Reference Manual".                 | 4: Heavy 1<br>5: Hoovy 2 Duplox sottings |
|      |                                             | 6: Heavy 3 0: Disable                    |
|      |                                             | 7: Heavy 4 1: Enable                     |
|      |                                             | 8: Heavy 5<br>9: Extra Heavy             |
| (74) | IO Calibration information                  | s. Exita fleavy                          |
| (75) | Bias Calibration information                | -                                        |
| (76) | Sensor initial information                  | -                                        |
| (70) | Calibration information                     | -                                        |
| (78) | Calibration information                     | -                                        |
| (79) | Calibration information                     | -                                        |
| (80) | Calibration information                     | -                                        |
| (81) | Calibration information                     | -                                        |
| (82) | Paper loop correction shift amount          | -                                        |
| (83) | Paper loop correction interval              | -                                        |
| (84) | Paper loop correction patch amount          | -                                        |
| (85) | Calibration information                     | -                                        |
| (86) | Calibration information                     | -                                        |
| (87) | RFID information (K,C,M,Y)                  | -                                        |
| (88) | RFID reader/writer version                  | -                                        |
| (89) | Optional paper feeder firmware ver-<br>sion | -                                        |
| (90) | Color table version for printer             | -                                        |
| (91) | Color table 2 version for printer           | -                                        |
| (92) | Color table version for copy                | -                                        |
| (93) | Color table 2 version for copy              | -                                        |
| (94) | Maintenance information                     | -                                        |
| (95) | MC correction                               | 1 to 7                                   |
| (96) | Configuring the toner coverage coun-        | 0: Full-color count display              |
| (0=) |                                             | 1: Color coverage count display          |
| (97) | Low coverage setting                        | 0.1 to 100.0                             |
| (98) | Middle coverage setting                     | 0.1 to 100.0                             |

| No.   | Items                                     |         |       |    |   |     |                                                                                                    |                  |                  |                         | Content | s |  |
|-------|-------------------------------------------|---------|-------|----|---|-----|----------------------------------------------------------------------------------------------------|------------------|------------------|-------------------------|---------|---|--|
| (99)  | Data sanitization information             |         |       |    |   |     | FAX Board/Main Memory/Panel Memory/SSD/Executed<br>time<br>1: Success<br>0: Fail<br>-: Not performed or Not installed |                  |                  |                         |         |   |  |
| (100) | Toner low se                              | etting  |       |    |   |     | 0: Disabled<br>1: Enabled                                                                                             |                  |                  |                         |         |   |  |
| (101) | Toner low de                              | etectio | n lev | el |   |     | 0 to 100 (%)                                                                                                    |                  |                  |                         |         |   |  |
| (102) | banner print affirmation displays to set. |         |       |    |   | et. | 0: No display<br>1: Display every page                                                                                |                  |                  |                         |         |   |  |
| (103) | Full-page print mode                      |         |       |    |   |     | 0: Normal mode (Factory setting)<br>1: Full-page mode                                                                 |                  |                  |                         |         |   |  |
| (104) | Wake-up mode                              |         |       |    |   |     | 0: Off (Don't wake up)<br>1: On (Do wake up)                                                                          |                  |                  |                         |         |   |  |
| (105) | Wake-up timer                             |         |       |    |   |     | Displa                                                                                                    | iys the          | e wake           | e-up ti                 | me      |   |  |
| (106) | BAM conformity mode setting               |         |       |    |   |     | 0: Nor<br>1: Cor                                                                                                    | n-conf<br>nformi | ormity<br>ty Moo | <sup>,</sup> mode<br>de | 9       |   |  |
| (107) | Drum serial r                             | numb    | er    |    |   |     | Black                                                                                                    |                  |                  |                         |         |   |  |
| (108) | Developer serial number                   |         |       |    |   |     | Black                                                                                                    |                  |                  |                         |         |   |  |
|       | Code conversion                           |         |       |    |   |     |                                                                                                    |                  |                  |                         |         |   |  |
|       | l í                                       | А       | В     | С  | D | Е   | F                                                                                                    | G                | Н                | I                       | J       |   |  |
|       |                                           | 0       | 1     | 2  | 3 | 4   | 5                                                                                                    | 6                | 7                | 8                       | 9       |   |  |
|       |                                           |         |       |    | · |     |                                                                                                    |                  |                  |                         |         |   |  |

| U001 | :Exit Maintenance Mode          |
|------|---------------------------------|
|      | (Message:Exit Maintenance Mode) |

Exits the maintenance mode and returns to the normal copy mode.

#### Purpose

Exit the maintenance mode.

#### Method

1.Press the [Start] key.

2. The normal copy mode is entered.

| U002 | Set Factory Default            |
|------|--------------------------------|
|      | (Message: Set Factory Default) |

#### Contents

Sets the machine initial setting values to the factory default.

#### Purpose

Executes the machine initial settings when shipping from factory.

#### Method

- 1.Press the [Start] key.
- 2.Select [Mode1(All)].
- 3.Press the [Start] key.

| Items      | Contents                                                        |
|------------|-----------------------------------------------------------------|
| Mode1(All) | Sets the machine initial setting values to the factory default. |

4. Turn the power switch off.

\*: An error code is displayed in case of the initialization error.

When errors occur, turn the power switch off then on, and execute initialization using maintenance mode U002.

Wait more than 5 seconds between the power off and on.

## Error codes

| Codes | Contents                   |  |
|-------|----------------------------|--|
| 0001  | Controller (Entity error)  |  |
| 0002  | Controller (Counter error) |  |
| 0003  | Controller (OS error)      |  |
| 0020  | Engine error               |  |
| 0040  | Scanner error              |  |

| U003 | Set Telephone Number for Service Call            |
|------|--------------------------------------------------|
|      | (Message: Set Telephone Number for Service Call) |

Sets the phone number indicated at the service call error.

#### Purpose

Execute to set the service telephone number at the installation of the machine.

#### Setting

- 1.Press the [Start] key.
- \*: Input keys are indicated on the touch panel.
- 2.Input telephone number (15 digits maximum).
- 3.Press the [Start] key to set the setting value.

#### Completion

Press the [Stop] key.

\*: The screen for selecting a maintenance item No. is displayed.

| U004 | Machine Number            |
|------|---------------------------|
|      | (Message: Machine Number) |

#### Contents

Sets or displays the machine serial number.

#### Purpose

Checks the machine serial number

After the main/engine PWB replacement, execute if the "C0180 machine number mismatch" occurs.

#### Caution

Do not execute U004, select [Execute] and press [Start] key if the machine serial number in the engine PWB is different from the main unit serial number. A different machine serial number is overwritten in the main PWB.

#### Execution

1.Press the [Start] key.

When the machine serial number in the engine PWB matches the one in the main PWB,

| Items       | Contents                            |
|-------------|-------------------------------------|
| Machine No. | Displays the machine serial number. |

#### When the machine serial number in the engine PWB does not match the one in the main PWB,

| Items             | Contents                                              |
|-------------------|-------------------------------------------------------|
| Machine No.(Main) | Displays the machine serial number in the main PWB.   |
| Machine No.(Eng)  | Displays the machine serial number in the engine PWB. |

#### Setting

#### Execute if the serial numbers do not match.

1.Select [Execute].

2.Press the [Start] key.

\*: The serial number writing starts.

3.Turn the power switch off then on. Wait more than 5 seconds between the power off and on.

#### Completion

Press the [Stop] key.

| U010 | Set Maintenance Mode ID            |
|------|------------------------------------|
|      | (Message: Set Maintenance Mode ID) |

Change the maintenance mode ID for service.

#### Purpose

Modify maintenance mode ID for service for more security.

#### Method

- 1.Press the [Start] key.
- 2.Select the item to set.

| Items             | Contents                                         |
|-------------------|--------------------------------------------------|
| New ID            | Enter a new 8-digit maintenance ID               |
| New ID(Reconfirm) | Enter a new 8-digit maintenance ID (to confirm)  |
| Initialize        | Initializes the maintenance mode ID for service. |

#### Setting: New ID

- 1.Select [New ID].
- 2.Press ten keys (0–9, \*, #) to enter a new 8-digit ID.
- \*: Either [\*] or [#] must be included.
- 3.Press the [Start] key to set the setting value.
- 4.Select [New ID(Reconfirm)].
- 5.Press ten keys (0–9, \*, #) to re-enter the new 8-digit ID.
- 6.Press the [Start] key to set the setting value.

#### Method: Initialize

- 1.Select [Initialize].
- 2.Press the [Start] key to initialize the maintenance mode ID.

#### Completion

- Press the [Stop] key.
  - \*: The screen for selecting a maintenance item No. is displayed.

#### **Error codes**

| Codes | Contents                             |
|-------|--------------------------------------|
| 0001  | Do not include "#" or "*" in the ID. |
| 0002  | ID does not match.                   |
| 0003  | 8-digit ID is not input              |

| U018 | Check Firmware Checksum            |
|------|------------------------------------|
|      | (Message: Check Firmware Checksum) |

Verifies that the firmware is not falsified3.

#### Purpose

Re-calculate the checksum to verify the firmware is not falsified.

#### Method

1.Press the [Start] key.

| Items    | Contents                             |
|----------|--------------------------------------|
| Expected | Displays the checksum expected value |
| Result   | Displays the checksum calculation    |
| Execute  | Execute self-verification            |

2.Select [Execute].

3.Press the [Start] key.

After execution, display the checksum obtained in the [Expected].

The following appears if the verification result is illegal.

| Items | Contents                                                   |
|-------|------------------------------------------------------------|
| f001  | The expected value file does not exist                     |
| f002  | Expected value file read failure                           |
| f003  | Illegal data of the expected value file (not 64-byte data) |
| s001  | Fails to obtain the checksum                               |
| NG    | Expected value and checksum are different                  |

#### Completion

Press the [Stop] key.

| U019 | Firmware Version            |
|------|-----------------------------|
|      | (Message: Firmware Version) |

Displays the firmware version installed in each PWB.

## Purpose

Check the firmware version installed in each PWB

#### Method

- 1.Press the [Start] key.
  - \*: The firmware version is displayed.
- 2.Change the screen using the  $[\blacktriangle][\triangledown]$  key.

| Items              | Contents                    |
|--------------------|-----------------------------|
| Main               | Main firmware               |
| ммі                | Operation firmware          |
| Panel Main         | Panel firmware              |
| Panel Boot         | Panel Boot                  |
| Browser            | Browser firmware            |
| Engine             | Engine firmware             |
| Engine Boot        | Engine boot                 |
| Scanner            | Scanner                     |
| Scanner Boot       | Scanner Boot                |
| RFID               | RFID                        |
| Dictionary         | Dictionary firmware         |
| Option Language    | Optional language firmware  |
| OCR                | OCR dictionary firmware     |
| HyPAS Embedded API | HyPAS Embedded API firmware |
| DP                 | DP firmware                 |
| DP Boot            | DP Boot                     |
| DP SSW             | DP SSW                      |
| PF1                | Paper feeder 1 firmware     |
| PF1 Boot           | Paper Feeder 1 boot         |
| DF                 | finisher firmware           |
| DF Boot            | finisher boot               |
| PH                 | Punch firmware              |
| PH Boot            | Punch Boot                  |
| МТ                 | mailbox Firmware            |
| MT Boot            | mailbox boot                |
| Fax APL1           | Fax APL1                    |
| Fax Boot1          | FAX Boot1                   |
| Fax IPL1           | Fax IPL1                    |

| Items               | Contents                |
|---------------------|-------------------------|
| Fax APL2            | Fax APL2                |
| Fax Boot2           | FAX Boot2               |
| Fax IPL2            | Fax IPL2                |
| Application Name 01 | Application 1 firmware  |
| Application Name 02 | Application 2 firmware  |
| Application Name 03 | Application 3 firmware  |
| Application Name 04 | Application 4 firmware  |
| Application Name 05 | Application 5 firmware  |
| Application Name 06 | Application 6 firmware  |
| Application Name 07 | Application 7 firmware  |
| Application Name 08 | Application 8 firmware  |
| Application Name 09 | Application 9 firmware  |
| Application Name 10 | Application 10 firmware |
| Application Name 11 | Application 11 firmware |
| Application Name 12 | Application 12 firmware |
| Application Name 13 | Application 13 firmware |
| Application Name 14 | Application 14 firmware |
| Application Name 15 | Application 15 firmware |
| Application Name 16 | Application 16 firmware |

# Completion

Press the [Stop] key. \*: The screen for selecting a maintenance item No. is displayed.

| U021 | Initialize Memory            |
|------|------------------------------|
|      | (Message: Initialize Memory) |

Initializes all settings, except those pertinent to the type of machine, namely each counter, service call error history and mode setting. Also, initializes the backup RAM according to the area specification selected in the maintenance mode U252 (Setting the destination).

#### Purpose

Initialize the backup data except machine settings to the factory default in the field

#### Method

1.Press the [Start] key.

2.Select [Execute].

| Items   | Contents                                                  |
|---------|-----------------------------------------------------------|
| Execute | Initialize data according to the destination information. |

3.Press the [Start] key.

\*: All data other than for adjustments is initialized by the destination setting.

4. Turn the power switch off then on. Wait more than 5 seconds between the power off and on.

\*: An error code is displayed in case of the initialization error.

When errors occur, turn the power switch off then on, and execute initialization using maintenance mode U021.

#### Error codes

| Items | Contents                   |
|-------|----------------------------|
| 0001  | Controller (Entity error)  |
| 0002  | Controller (Counter error) |
| 0020  | Engine error               |
| 0040  | Scanner error              |

#### Completion

Press the [Stop] key.

| U024 | Format HDD            |  |
|------|-----------------------|--|
|      | (Message: Format HDD) |  |

Initialize the HDD.

#### Purpose

Initialize the HDD when replacing the HDD in the field.

### Precautions

The following settings are initialized if the HDD is initialized.

System Menu (User Management, Job Accounting, Address Book, One Touch Key, Document Box, etc.), Shortcut key, Panel program.

If executing full-format, the following installed software is deleted.

Optional language, HyPAS application (FMU, etc.), OCR dictionary software, color table.

#### Method

1.Press the [Start] key.

2.Select the item to execute.

| Items      | Contents                 |
|------------|--------------------------|
| HDD Format | Executing the HDD format |
| SSD Format | Executing the SSD format |

3.Select the item to execute. Displays the item to delete.

| Items | Contents                                       |
|-------|------------------------------------------------|
| Full  | Full format                                    |
| Data  | Data format (save in the application software) |

4.Select [Execute].

| Items   | Contents         |
|---------|------------------|
| Execute | Starts operation |

5.Press the [Start] key to execute the initialization.

6. Turn the power switch off then on. Wait more than 5 seconds between the power off and on.

\*: Manually reinstall deleted software.

Optional language, OCR dictionary software, (OCRDATA): Install using a USB memory.

Install the HyPAS application (FMU, etc.) from the Application screen.

If there is no OCR dictionary software, a warning dialog is displayed, and the OCR function is unavailable.

#### Completion

Press the [Stop] key.

| U025 | Firmware update (S)              |
|------|----------------------------------|
|      | (Message: Firm Update(Security)) |

Executes Firmware-Update from the USB memory while "Very High" is selected in the Security Level settings under the System Menu.

# Supplement

Initiate the firmware upgrade by a service person by executing U025 while a USB memory is inserted

#### Method

1.Press the [Start] key.

2.Select [Execute].

| Items   | Contents             |
|---------|----------------------|
| Execute | Updates the firmware |

3.Press the [Start] key.

\*: This is not executable when a USB memory is not installed.

4. After normal completion, turn the power switch off then on. Wait more than 5 seconds between the power off and on.

#### Completion

Press the [Stop] key.

| U026 | Pulling Backup Data            |
|------|--------------------------------|
|      | (Message: Pulling Backup Data) |

Execute to retrieve backup data after replacing the main PWB.

#### Purpose

Restores the setting values backup from the HDD to the flash memory on the main PWB. Data is transferred from an SSD to another via a USB memory.

#### Method

1.Press the [Start] key.

2.Select the item to execute.

| Items | Contents                                                            |
|-------|---------------------------------------------------------------------|
| Flash | Updates the firmware                                                |
| SSD   | SSD data is backed up and retrieved when a USB memory is installed. |

## Method:Flash

1.Select [Restore].

| Items   | Contents                |
|---------|-------------------------|
| Restore | Restore the backup data |

2.Press the [Start] key.

3. Turn the power switch off then on. Wait more than 5 seconds between the power off and on.

#### Method:SSD

1.Select the item to execute.

| Items   | Contents                |
|---------|-------------------------|
| Backup  | Backup the SSD data     |
| Restore | Restore the backup data |

2.Press the [Start] key.

3.After [Restore] completion, turn the power switch off then on. Wait more than 5 seconds between the power off and on.

\*: Indicates "NG" when completing abnormally. Saved data: U278 Delivery date setting U402 margin adjustment U952 Maintenance workflow data

#### Completion

Press the [Stop] key.
| U030 | Motor operation check            |
|------|----------------------------------|
|      | (Message: Check Motor Operation) |

Drive each motor.

## Contents

Execute to check each motor's operation.

### Method

- 1.Press the [Start] key.
- 2.Select the motor to operate.
- 3.Press the [Start] key.
  - \*: Each operation starts.

| Items     | Contents                  |
|-----------|---------------------------|
| Main      | Operate the main motor    |
| Exit(CW)  | Drive the Exit(CW) motor  |
| Exit(CCW) | Drive the Exit(CCW) motor |
| Feed2     | Operate the Feed 2 motor  |
| Bridge    | Operate the bridge motor  |

\*: To stop the operation, press the [Stop] key.

## Completion

Press the [Stop] key.

| U031 | Check the conveying switch        |
|------|-----------------------------------|
|      | (Message: Check Conveying Switch) |

Displays the on/off status of each switch and sensor to detect paper on the paper conveying path. **Purpose** 

Execute to check the conveying switches and sensors are operating correctly.

### Method

- 1.Press the [Start] key.
- 2.Check the switches and sensors by manually turning them on/off.

3. The switch indication is inversed when the switch is detected.

| Items               | Contents                                                     |
|---------------------|--------------------------------------------------------------|
| Regist              | Display the registration sensor (RS) status                  |
| Fuser               | Displays the eject sensor (ES) status                        |
| Duplex              | Displays the duplex sensor (DUS) status                      |
| Face Down Tray Full | Display the paper full sensor (PFS) state                    |
| Job separator Full  | Display the job paper full sensor (JPFS) state               |
| FeedB               | Displays the feed sensor 1 (FS1) status                      |
| FeedC               | Displays the feed sensor 2 (FS2) status                      |
| Bridge1             | Displays the bridge conveying sensor 1 (BRCS1) switch status |
| Bridge2             | Displays the bridge conveying sensor 2 (BRCS2) switch status |
| Contain             | Displays the toner container switch (TCSW) status            |

# Completion

Press the [Stop] key.

| U032 | Clutch operation check            |  |  |
|------|-----------------------------------|--|--|
|      | (Message: Check Clutch Operation) |  |  |

Supply power to each clutch.

# Purpose

Execute to check each clutch operation.

## Method

- 1.Press the [Start] key.
- 2.Select the clutch to operate.
- 3.Press the [Start] key.
  - \*: Each operation starts.

| Items  | Contents                                |  |  |
|--------|-----------------------------------------|--|--|
| Feed 1 | Operate the vertical conveying clutch 1 |  |  |
| Feed 2 | Operate the vertical conveying clutch 2 |  |  |
| Regist | Operate the registration clutch         |  |  |
| Duplex | Operate the duplex clutch               |  |  |
| Motor  | Operate the motor                       |  |  |

\*: The clutch operation is available while the motor is operated.

4. To stop the clutch operation, press the [Stop] key.

## Completion

Press the [Stop] key.

| U033 | Solenoid operation check            |  |  |
|------|-------------------------------------|--|--|
|      | (Message: Check Solenoid Operation) |  |  |

Supply power to each solenoid.

## Purpose

Execute to check each solenoid's operation.

## Method

- 1.Press the [Start] key.
- 2.Select the solenoid to operate.
- 3.Press the [Start] key.
  - \*: Each operation starts.
  - \*: Select the motor before checking the motor rotation.

| Items | Contents                   |
|-------|----------------------------|
| MPT   | Operate the MPT solenoid   |
| Eject | Operate the eject solenoid |
| Motor | Operate the motor          |

\*: The solenoid operation is available while the motor is operated.

4. To stop the operation of the solenoid, press the [Stop] key.

# Completion

Press the [Stop] key.

| U034 | Paper timing data adjustment        |
|------|-------------------------------------|
|      | (Message: Adjust Paper Timing Data) |

Adjust the leading edge registration or center line.

#### Purpose

Executed if there is a regular error between the leading edges of the copy image and original. Adjusted if there is a regular error between the center lines of the copy image and original.

### Method

- 1.Press the [Start] key.
- 2.Select the item to adjust.

\*: The screen for adjusting is displayed.

| Items                                                                | Contents                |
|----------------------------------------------------------------------|-------------------------|
| LSU Out Top Full Adjust the leading edge timing of full speed output |                         |
| LSU Out Left                                                         | Adjusts the center line |

# Adjustment: LSU Out Top Full

- 1.Select the item to adjust.
- 2.Press the [System Menu] key.
- 3.Press the [Start] key to output a test pattern.
- 4.Press the [System Menu] key.

| Items    | Contents                                                 | Setting range | Initial<br>setting | Data<br>varia-<br>tion |
|----------|----------------------------------------------------------|---------------|--------------------|------------------------|
| Cassette | Adjusts the leading edge timing for cas-<br>sette feed   | -128 to 127   | 15                 | 0.1mm                  |
| МРТ      | Adjust the leading edge timing for the MP tray           | -128 to 127   | 15                 | 0.1mm                  |
| Duplex   | Adjust the leading edge timing for the duplex paper feed | -128 to 127   | 15                 | 0.1mm                  |

- 5.By using the [+] [-] keys or the numeric keys, change the setting value.
  - For the test pattern 1, increase the value.
  - For the test pattern 2, decrease the value.
  - \*: When the setting value is increased, the image moves backward, and it moves forward when the setting value is decreased.

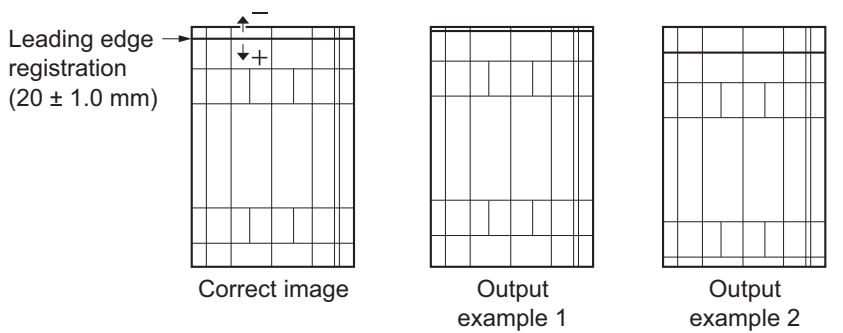

Figure 3-5

6.Press the [Start] key to set the setting value.

## Precautions

Check the copy image after the adjustment. If the image is still incorrect, adjust the following in the maintenance mode.

U034 > U066(P.1-3-47) > U071(P.1-3-51)

## Adjustment: LSU Out Left

1.Select the item to adjust.

2.Press the [System Menu] key.

- 3. Press the [Start] key to output a test pattern.
- 4.Press the [System Menu] key.

| Items     | Contents                                                   | Setting range | Initial<br>setting | Data<br>varia-<br>tion |
|-----------|------------------------------------------------------------|---------------|--------------------|------------------------|
| МРТ       | Adjust the center line for the MP tray                     | -128 to 127   | 0                  | 0.1mm                  |
| Cassette1 | Adjust the center line for cassette 1 feed                 | -128 to 127   | 0                  | 0.1mm                  |
| Cassette2 | Adjust the center line for cassette 2 feed                 | -128 to 127   | 0                  | 0.1mm                  |
| Cassette3 | Adjust the center line for cassette 3 (Optional unit) feed | -128 to 127   | 0                  | 0.1mm                  |
| Cassette4 | Adjust the center line for cassette 4 (Optional unit) feed | -128 to 127   | 0                  | 0.1mm                  |
| Duplex    | Adjusting the center line when duplex copying (Back page)  | -128 to 127   | 0                  | 0.1mm                  |

5.By using the [+] [-] keys or the numeric keys, change the setting value.

For the test pattern 1, increase the value.

For the test pattern 2, decrease the value.

\*: When the setting value is increased, the image moves to right, and it moves to left when the setting value is decreased.

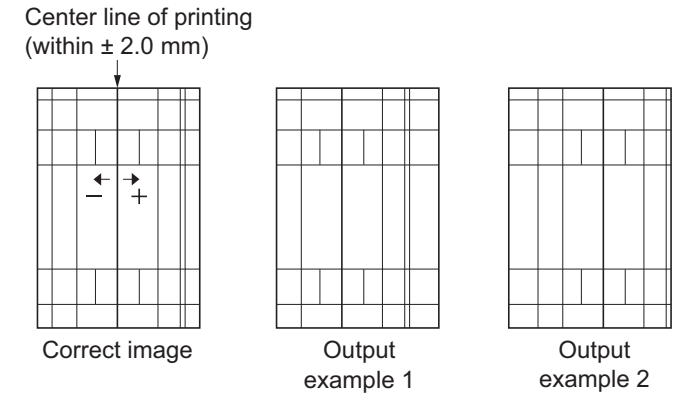

Figure 3-6

6.Press the [Start] key to set the setting value.

#### Precautions

Check the copy image after the adjustment. If the image is still incorrect, adjust the following in the maintenance mode.

U034 < U067(P.1-3-48) < U072(P.1-3-53)

### Completion

Press the [Stop] key.

| U035 | Folio size setting           |
|------|------------------------------|
|      | (Message: Adjust Folio Size) |

Changes the printable area when copyng with Folio paper.

### Purpose

Setting the actual size of Folio to use prevents the image dropout at the trailing edge or right/left edges.

### Method

- 1.Press the [Start] key.
- 2.Select the item to set.

3.By using the [+] [-] keys or the numeric keys, change the setting value.

| Items  | Contents                     | Setting range      | Initial<br>setting | Data<br>varia-<br>tion |
|--------|------------------------------|--------------------|--------------------|------------------------|
| Length | Sets the Folio paper length. | 330 to 356<br>(mm) | 330                | 1(mm)                  |
| Width  | Sets the Folio paper width.  | 200 to 220<br>(mm) | 210                | 1(mm)                  |

4.Press the [Start] key to set the setting value.

### Completion

Press the [Stop] key.

| U037 | Fan motor operation check            |
|------|--------------------------------------|
|      | (Message: Check Fan Motor Operation) |

Drive each fan motor.

# Contents

Execute to check each fan motor's operation.

## Method

- 1.Press the [Start] key.
- 2.Select the fan motor to operate.
- 3.Press the [Start] key.
  - \*: Each operation starts.

| Items       | Contents                                       |
|-------------|------------------------------------------------|
| All         | Operate all the fan motors                     |
| Low Power   | Operate the low voltage power source fan motor |
| LSU Cooling | Operate the LSU fan motor                      |
| Eject       | Operate the eject fan motor                    |
| Bridge      | Operate the bridge fan motor                   |
| Main Board  | Operate the main PWB fan motor                 |

\*: To stop the operation, press the [Stop] key.

# Completion

Press the [Stop] key.

# U051 Registration paper loop amount adjustment (Message: Adjust Paper Loop Amount)

## Contents

Adjusts the paper loop amount.

### Purpose

The leading edge of the image may drop, image position may shift irregularly or paper is folded in a Z-shape.

\*: Use to check/adjust skew feed.

### Method

1.Press the [Start] key.

2.Select the item to adjust.

\*: The screen for adjusting is displayed.

| Items | Contents                     |
|-------|------------------------------|
| Full  | Paper loop amount adjustment |

## Adjustment: Full

1.Select the item to adjust.

2.Press the [System Menu] key.

3.Place an original and press the [Start] key to make a test copy.

4.Press the [System Menu] key.

\*: The screen for adjusting is displayed.

| Items      | Contents                                               | Setting<br>range | Initial<br>setting | Data<br>varia-<br>tion |
|------------|--------------------------------------------------------|------------------|--------------------|------------------------|
| MPT        | Loop amount adjustment for the MP tray paper feed      | -30 to 20        | 5                  | lmm                    |
| Cassette 1 | Loop amount adjustment for cassette 1 paper feed       | -30 to 20        | 1                  | 1mm                    |
| Cassette 2 | Loop amount adjustment for cassette 2 paper feed       | -30 to 20        | 2                  | 1mm                    |
| PF         | Loop amount adjustment for PF(Cassette 3,4) paper feed | -30 to 20        | 2                  | 1mm                    |
| Duplex     | Loop amount adjustment for the duplex paper feed       | -30 to 20        | -1                 | 1mm                    |

- 5.By using the [+] [-] keys or the numeric keys, change the setting value.
  - For the copy example 1, increase the value.
  - For the copy example 2, decrease the value.
  - \*: When the setting value is increased, the paper loop amount increase, and it decreases when the setting value is decreased.

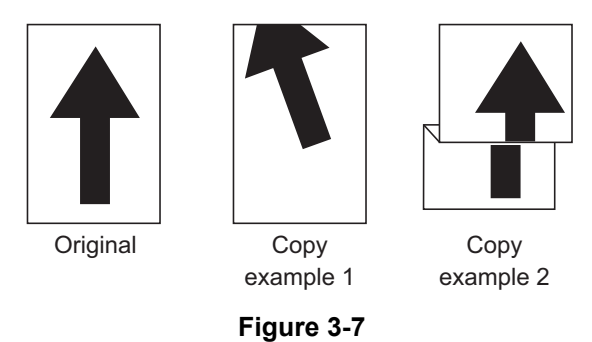

6.Press the [Start] key to set the setting value.

## Completion

- Press the [Stop] key.
  - \*: The screen for selecting a maintenance item No. is displayed.

| U053 | Adjusting the motor speed    |
|------|------------------------------|
|      | (Message:Adjust Motor Speed) |

Execute the motor speed fine tuning.

#### Purpose

No need to change the basic settings. Change the set value when an image failure occurs.

### Method

- 1.Press the [Start] key.
- 2.Select the item to adjust.
  - \*: The screen for adjusting is displayed.

| Items | Contents                                      |
|-------|-----------------------------------------------|
| Full  | Set the speed correction value of full speed. |

#### Setting

- 1.Select the item to adjust.
- 2. The screen for adjusting is displayed.
- 3.By using the [+] [-] keys or the numeric keys, change the setting value.

| Items        | Contents                                       | Setting range | Initial<br>setting | Data<br>varia-<br>tion |
|--------------|------------------------------------------------|---------------|--------------------|------------------------|
| Main         | Set main motor's speed correction.             | -50 to 50     | 1                  | 0.1%                   |
| Main(MPT)    | Set Main(MPT) motor's speed correc-<br>tion    | -50 to 50     | 1                  | 0.1%                   |
| Main(Duplex) | Set Main(Duplex) motor's speed cor-<br>rection | -50 to 50     | -2                 | 0.1%                   |
| Cassette2    | Set Cassette 2 motor's speed correc-<br>tion   | -50 to 50     | 1                  | 0.1%                   |
| Feed2        | Set Feed 2 motor's speed correction            | -50 to 50     | -9                 | 0.1%                   |
| Polygon      | Set Polygon motor's speed correction           | -20 to 20     | 0                  | 0.1%                   |
| Exit         | Set Exit motor's speed correction              | -50 to 50     | 0                  | 0.1%                   |
| Bridge       | Set Bridge motor's speed correction            | -50 to 50     | 0                  | 0.1%                   |

4.Press the [Start] key to set the setting value.

## Completion

Press the [Stop] key.

| U061 | Lamp lighting check      |
|------|--------------------------|
|      | (Message: Check Lamp ON) |

Turns the exposure lamp on.

# Purpose

Light the exposure lamp to confirm.

#### Method

1.Press the [Start] key.

2.Select the item to operate.

| Items | Contents                                                                                          |
|-------|---------------------------------------------------------------------------------------------------|
| CCD   | Turns the exposure lamp on                                                                        |
| CIS   | Turn the CIS lamp on (when the simultaneous duplex scanning docu-<br>ment processor is installed) |

3.Press the [Start] key. Lamps are lit.

\*: Press the [Stop] key to turn the lamp off.

## Completion

Press the [Stop] key.

| U063 | Shading position adjustment        |
|------|------------------------------------|
|      | (Message: Adjust Shading Position) |

Changes the scanner shading position.

### Purpose

Execute if the vertical white lines appears on the image and they are not improved after cleaning the shading plate, namely there are scratches or dirt inside the shading plate.

By changing the shading position, shading is available where there is no influence of dirt or scratch of the shading plate.

## Setting

1.Press the [Start] key.

2.By using the [+] [-] keys or the numeric keys, change the setting value.

| Items    | Contents                             | Setting range | Initial<br>setting | Data<br>varia-<br>tion |
|----------|--------------------------------------|---------------|--------------------|------------------------|
| Position | Changes the scanner shading position | 0 to 18       | 0                  | 0.16mm                 |

\*: If the set value is increased, the shading position moves toward the machine left side and toward the right side if the value is reduced.

3.Press the [Start] key to set the setting value.

### Precautions

Test copy of the original is available by pressing the [System Menu] key as interruption copy mode when executing this maintenance mode.

## Completion

Press the [Stop] key.

| U065 | Adjusting the magnification for table scanning |
|------|------------------------------------------------|
|      | (Message: Adjust Scanner Motor Speed)          |

Adjust the magnification in the main and sub scanning direction of the table scanning.

#### Purpose

Adjusts the magnification in the main and sub scanning direction of the table scanning if the above incorrect

### Precautions

The magnification adjustment in the main scanning direction could cause black streaks depending on the content of the original document.

Adjust the magnification of the scanner in the following order.

U065(main scanning direction)(P.1-3-45)>U065((sub scanning direction)(P.1-3-45)

## Method

1.Press the [Start] key.

2.Press the [System Menu] key.

3.Place an original and press the [Start] key to make a test copy.

4.Press the [System Menu] key.

5.Select the item to adjust.

| Items     | Contents                                                        | Setting range | Initial<br>setting | Data<br>varia-<br>tion |
|-----------|-----------------------------------------------------------------|---------------|--------------------|------------------------|
| Main Scan | Scanner magnification in the main scan-<br>ning direction       | -75 to 75     | 0                  | 0.02%                  |
| Sub Scan  | Adjusts scanner magnification in the sub-<br>scanning direction | -125 to 125   | 0                  | 0.02%                  |

## Adjustment: Main Scan

1.By using the [+] [-] keys or the numeric keys, change the setting value.

For the copy example 1, increase the value.

For the copy example 2, decrease the value.

\*: When the setting value is increased, the image widens, and it narrows when the setting value is decreased.

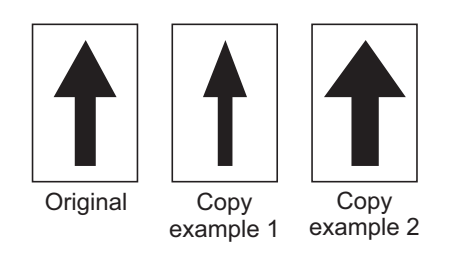

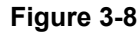

2.Press the [Start] key to set the setting value.

## Adjustment: Sub Scan

1.By using the [+] [-] keys or the numeric keys, change the setting value.

- For the copy example 1, increase the value.
- For the copy example 2, decrease the value.
- \*: When the setting value is increased, the image get longer, and it shortens when the setting value is decreased.

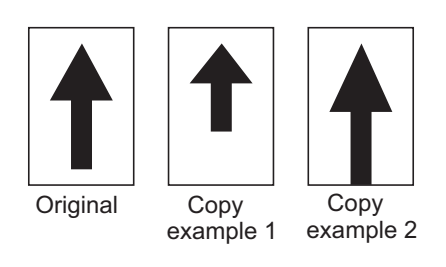

## Figure 3-9

2.Press the [Start] key to set the setting value.

## Completion

Press the [Stop] key.

| U066 | Adjusting the table scanning timing         |
|------|---------------------------------------------|
|      | (Message: Adjust Table Leading Edge Timing) |

Adjusts the leading edge timing for the table scanning.

#### Purpose

Executed if there is a regular error between the leading edges of the copy image and original.

### Adjustment

- 1.Press the [Start] key.
- 2.Press the [System Menu] key.
- 3.Place an original and press the [Start] key to make a test copy.
- 4.Press the [System Menu] key.

| Items | Contents                                 | Setting range | Initial setting | Data<br>variation |
|-------|------------------------------------------|---------------|-----------------|-------------------|
| Front | Adjusts the scanner leading edge margin. | -30 to 30     | 0               | 0.16 mm           |

5.By using the [+] [-] keys or the numeric keys, change the setting value.

For the copy example 1, increase the value.

For the copy example 2, decrease the value.

\*: When the setting value is increased, the image moves forward, and it moves backward when the setting value is decreased.

Leading edge registration of the copy image (+1.0/-1.5 mm or less)

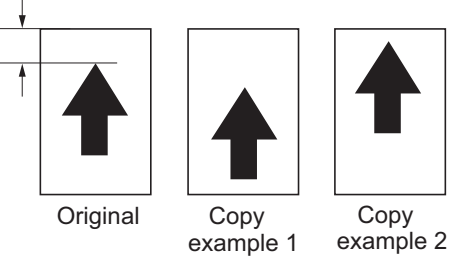

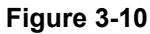

6.Press the [Start] key to set the setting value.

## Precautions

Check the copy image after the adjustment. If the image is still incorrect, adjust the following in the maintenance mode.

U034(P.1-3-36) > U065(P.1-3-45) > U066

## Completion

Press the [Stop] key.

| U067 | Adjusting the table scanning center line |
|------|------------------------------------------|
|      | (Message: Adjust Table Center)           |

Adjusts the center line for the table scanning.

### Purpose

Adjusted if there is a regular error between the center lines of the copy image and original.

### Adjustment

- 1.Press the [Start] key.
- 2.Press the [System Menu] key.
- 3.Place an original and press the [Start] key to make a test copy.
- 4.Press the [System Menu] key.

| Items | Contents                        | Setting range | Initial<br>setting | Data<br>variation |
|-------|---------------------------------|---------------|--------------------|-------------------|
| Front | Adjusts the scanner center line | -60 to 60     | 0                  | 0.085<br>mm       |

1.By using the [+] [-] keys or the numeric keys, change the setting value.

For the copy example 1, increase the setting value.

For the copy example 2, decrease the setting value.

\*: When the setting value is increased, the image moves to right, and it moves to left when the setting value is decreased.

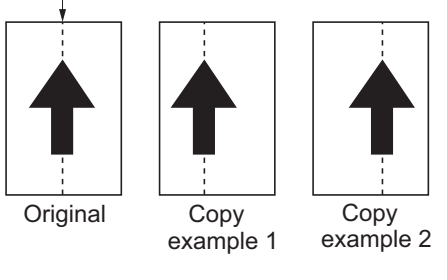

Center line of the copy image (within ± 2.0 mm)

Figure 3-11

2.Press the [Start] key to set the setting value.

## Precautions

Check the copy image after the adjustment. If the image is still incorrect, adjust the following in the maintenance mode.

U034(P.1-3-36) > U065(P.1-3-45) > U067

#### Completion

Press the [Stop] key.

| U068 | DP scanning position adjustment    |
|------|------------------------------------|
|      | (Message: Adjust DP Scan Position) |

Adjusts the starting position for scanning originals from the DP.

Execute test copy at the four scanning positions after adjustment.

# Purpose

Adjust if the image fogging occurs because the scanning position is not proper when the DP is used \*: Execute U071 to adjust the timing of the DP leading edge when the scanning position is changed.

## Method

1.Press the [Start] key.

2.Select the item to adjust.

| Items      | Contents                                                   | Setting range | Initial<br>setting | Data<br>variation |
|------------|------------------------------------------------------------|---------------|--------------------|-------------------|
| DP Read    | Adjusts the starting position for scanning originals.      | -38 to 38     | 0                  | 0.16 mm           |
| Black Line | Adjusts the scanning position for the test copy originals. | 0 to 3        | 0                  | -                 |

## Adjustment: DP Read

1.Select [DP Read].

2.By using the [+] [-] keys or the numeric keys, change the setting value.

\*: When the setting value is increased, the image moves backward, and it moves forward when the setting value is decreased.

3.Press the [Start] key to set the setting value.

## Adjustment: Black Line

- 1.Select [Black Line].
- 2.By using the [+] [-] keys or the numeric keys, change the setting value.
- 3.Press the [Start] key to set the setting value.
- 4.Set the original (the one of which density is known) in the DP and press the [System Menu] key.
- 5.Press the [Start] key to execute the test copy.
- 6.Perform the test copy at each scanning position with the setting value from 0 to 3 and check that no black line appears and the image is normally scanned.

## Completion

Press the [Stop] key.

| U070 | DP magnification adjustment      |
|------|----------------------------------|
|      | (Message: Adjust DP Motor Speed) |

Adjusting the magnification for DP scanning.

#### Purpose

Adjusted if the magnification is incorrect in the auxiliary scanning direction when the DP is used

## Adjustment

- 1.Press the [Start] key.
- 2.Press the [System Menu] key.
- 3.Place an original on the DP and press the [Start] key to make a test copy.
- \*: Check the duplex scanning by setting [Duplex] when test copying.
- 4.Press the [System Menu] key.
- 5.Select the item to adjust.

| ltems              | Contents                                                                                          | Setting<br>range | Initial<br>setting | Data<br>varia-<br>tion |
|--------------------|---------------------------------------------------------------------------------------------------|------------------|--------------------|------------------------|
| Sub Scan (F)       | Adjusting the magnification for table scanning                                                    | -125 to 125      | -                  | 0.02%                  |
| Sub Scan (B)       | Adjusts the 2nd side magnification in the sub scanning direction when duplex scanning             | -125 to 125      | -                  | 0.02%                  |
| Main Scan<br>(CIS) | Adjusts the 2nd side magnification in the main scanning direction when duplex scanning (CIS)      | -100 to 100      | -                  | 0.02%                  |
| Sub Scan<br>(CIS)  | Adjusts the 2nd side magnification in the sub<br>scanning direction when duplex scanning<br>(CIS) | -125 to 125      | -                  | 0.02%                  |

6.By using the [+] [-] keys or the numeric keys, change the setting value.

For the copy example 1, increase the value.

For the copy example 2, decrease the value.

\*: When the setting value is increased, the image get longer, and it shortens when the setting value is decreased.

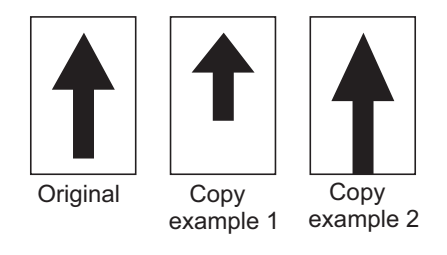

## Figure 3-12

7.Press the [Start] key to set the setting value.

## Completion

- Press the [Stop] key.
  - \*: The screen for selecting a maintenance item No. is displayed.

| U071 | Adjusting the DP leading edge Timing     |
|------|------------------------------------------|
|      | (Message: Adjust DP Leading Edge Timing) |

Adjusts the DP original scanning timing.

## Purpose

Adjusted if there is a regular error between the leading or trailing edges of the original and the copy image when the DP is used

#### Method

- 1.Press the [Start] key.
- 2.Press the [System Menu] key.
- 3. Place an original on the DP and press the [Start] key to make a test copy.
  - \*: Check the duplex scanning by setting [Duplex] when test copying.
- 4.Press the [System Menu] key.
- 5.Select the item to adjust.

## DP-7100

| ltems      | Contents                                 | Setting range | Initial<br>setting | Data<br>variation |
|------------|------------------------------------------|---------------|--------------------|-------------------|
| Front Head | Leading edge registration. (Front page)  | -32 to 32     | 0                  | 0.21 mm           |
| Front Tail | Trailing edge registration. (Front page) | -32 to 32     | 0                  | 0.21 mm           |
| Back Head  | Leading edge registration. (Back page)   | -32 to 32     | 0                  | 0.21 mm           |
| Back Tail  | Trailing edge registration. (Back page)  | -32 to 32     | 0                  | 0.21 mm           |

### DP-7110

| Items      | Contents                                              | Setting range | Initial<br>setting | Data<br>variation |
|------------|-------------------------------------------------------|---------------|--------------------|-------------------|
| Front Head | Leading edge registration. (Front page)               | -27 to 27     | 0                  | 0.30 mm           |
| Front Tail | Trailing edge registration. (Front page)              | -27 to 27     | 0                  | 0.30 mm           |
| Back Head  | Leading edge registration. (Back page)                | -27 to 27     | 0                  | 0.30 mm           |
| Back Tail  | Trailing edge registration. (Back page)               | -27 to 27     | 0                  | 0.30 mm           |
| CIS Head   | Adjusts the leading edge timing for the CIS scanning  | -27 to 27     | 0                  | 0.30 mm           |
| CIS Tail   | Adjusts the trailing edge timing for the CIS scanning | -27 to 27     | 0                  | 0.30 mm           |

### DP-7120

| Items      | Contents                                 | Setting range | Initial<br>setting | Data<br>variation |
|------------|------------------------------------------|---------------|--------------------|-------------------|
| Front Head | Leading edge registration. (Front page)  | -66 to 66     | 0                  | 0.23 mm           |
| Front Tail | Trailing edge registration. (Front page) | -66 to 66     | 0                  | 0.23 mm           |
| Back Head  | Leading edge registration. (Back page)   | -66 to 66     | 0                  | 0.23 mm           |
| Back Tail  | Trailing edge registration. (Back page)  | -66 to 66     | 0                  | 0.23 mm           |

## Adjustment: Front Head/Back Head/CIS

1.By using the [+] [-] keys or the numeric keys, change the setting value.

For the copy example 1, increase the value.

- For the copy example 2, decrease the value.
- \*: When the setting value is increased, the image moves forward, and it moves backward when the setting value is decreased.

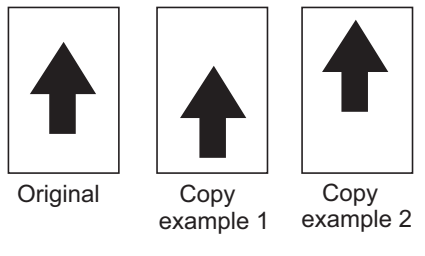

Figure 3-13

2.Press the [Start] key to set the setting value.

## Precautions

Check the 2nd side after adjusting the 1st side. Adjust if necessary.

Check the copy image after the adjustment. If the image is still incorrect, adjust the following in the maintenance mode.

U034(P.1-3-36) > U071

## Adjustment: Front Tail/Back Tail/CIS Tail

1.By using the [+] [-] keys or the numeric keys, change the setting value.

For the copy example 1, increase the value.

For the copy example 2, decrease the value.

\*: When the setting value is increased, the image get longer, and it shortens when the setting value is decreased.

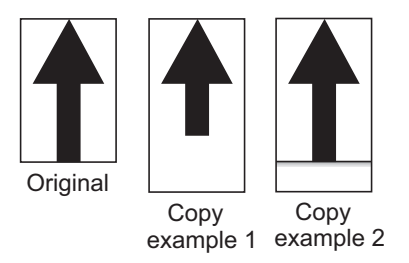

Figure 3-14

2.Press the [Start] key to set the setting value.

## Completion

Press the [Stop] key.

| U072 | Adjusting the DP original center     |
|------|--------------------------------------|
|      | (Message: Adjust DP Original Center) |

Adjusts the DP original center line.

#### Purpose

Adjusted if there is a regular error between the center lines of the original and the copy image when the DP is used

### Adjustment

- 1.Press the [Start] key.
- 2.Press the [System Menu] key.
- 3. Place an original on the DP and press the [Start] key to make a test copy.
  - \*: Check the duplex scanning by setting [Duplex] when test copying.
- 4. Press the [System Menu] key.
- 5.Select the item to adjust.

| Items | Contents                      | Setting range | Initial<br>setting | Data<br>variation |
|-------|-------------------------------|---------------|--------------------|-------------------|
| Front | DP center line. (Front page)  | -60 to 60     | 0                  | 0.085<br>mm       |
| Back  | DP center line. (Back page)   | -60 to 60     | 0                  | 0.085<br>mm       |
| CIS   | Adjusts the DPCIS center line | -39 to 39     | 0                  | 0.085<br>mm       |

6.By using the [+] [-] keys or the numeric keys, change the setting value.

For the copy example 1, decrease the value.

For the copy example 2, increase the value.

\*: When the setting value is increased, the image moves to left, and it moves to right when the setting value is decreased.

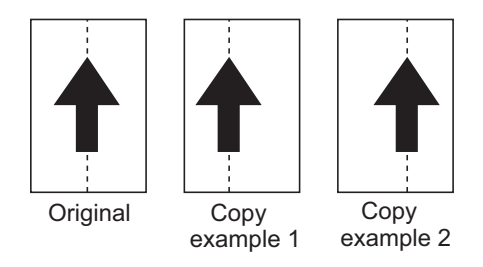

Figure 3-15

7.Press the [Start] key to set the setting value.

#### Precautions

Check the 2nd side after adjusting the 1st side. Adjust if necessary.

Check the copy image after the adjustment. If the image is still incorrect, adjust the following in the maintenance mode.

U034(P.1-3-36) > U065(P.1-3-45) > U067(P.1-3-48) > U072

## Completion

Press the [Stop] key.

| U073 | Scanner motor operation check            |
|------|------------------------------------------|
|      | (Message: Check Scanner Motor Operation) |

Simulate the scanner operation in any condition.

### Purpose

Execute the scanner operation to check the abnormal operation and dust adhesion on the slit glass.

## Method

1.Press the [Start] key.

2.Select the item to execute.

| Items         | Contents                                               |
|---------------|--------------------------------------------------------|
| Scanner Motor | Execute the scan operation                             |
| Home Position | Home positioning operation                             |
| Dust Check    | Check if there is dust by turning the exposure lamp on |
| DP Reading    | scan position operation for the document processor     |

3.Select [Execute].

4.Press the [Start] key.

\*: Scanning starts with the condition specified.

5. To stop the operation, press the [Stop] key.

## Setting: Scanner Motor

1.Select the item to set.

2.By using the [+] [-] keys or the numeric keys, change the setting value.

| Items | Contents                         | Setting range   | Initial<br>setting | Data<br>varia-<br>tion |
|-------|----------------------------------|-----------------|--------------------|------------------------|
| Zoom  | Magnification                    | 25 to 400 (%)   | 100                | 1%                     |
| Size  | Original size                    | 100 to 10200    | 10200              | 100                    |
| Lamp  | Turning the exposure lamp on/off | 0: OFF<br>1: ON | 1: ON              | -                      |

## Paper size corresponding to each set value

| setting | Destination   | setting | Destination | setting | Destination |
|---------|---------------|---------|-------------|---------|-------------|
| 4300    | B5            | 6100    | B5R         | 8600    | B4          |
| 5000    | A4            | 6600    | 8 1/2"×11"  | 9000    | 11"×15"     |
| 5000    | A5R           | 7100    | A4R         | 10000   | A3          |
| 5100    | 11"×8 1/2"    | 7800    | Folio       | 10200   | 11"×17"     |
| 5100    | 5 1/2"×8 1/2" | 8400    | 8 1/2"×14"  |         |             |

3.Press the [Start] key to set the setting value.

## Completion

Press the [Stop] key.

| U074 | Adjusting the DP input characteristics |
|------|----------------------------------------|
|      | (Message: Adjust DP Input)             |

### Description

Sets the DP image scanning density

## Purpose

Changes the setting if the background image appears when scanning bluish original or originals with slightly thick background Adjusts the image difference between the table scanning and DP scanning CIS scanning is not corrected.

### Setting

1.Press the [Start] key.

2.Select the item to set.

3.By using the [+] [-] keys or the numeric keys, change the setting value.

| ltems       | Contents                                            | Setting range    | Initial<br>setting |
|-------------|-----------------------------------------------------|------------------|--------------------|
| Coefficient | DP image scanning density correction                | 0: No correction | 1                  |
|             |                                                     | 1: Low-level     |                    |
|             |                                                     | 2: Middle-level  |                    |
|             |                                                     | 3: High-level    |                    |
| DP Color    | Permitting the color registration correction opera- | 1: On            | 1                  |
| Regist      | tion                                                | 2: Off           |                    |

4.Press the [Start] key to set the setting value.

## Completion

Press the [Stop] key.

| U087 | Setting the DP scanning position change operation |
|------|---------------------------------------------------|
|      | (Message: Set DP Scanning Position Operation)     |

If dust can be detected by comparing the original trailing edge scanned data with the scanned data after the original feed, change the original scan position next time.

Also, reduce the black lines by image correction.

## Purpose

Use as the corrective measures for the black lines appearing with dust on the original scanning position when using the document processor.

## Setting

1.Press the [Start] key.

2.Select the item to set.

3.By using the [+] [-] keys or the numeric keys, change the setting value.

| Items      | Contents                                  | Setting range | Initial<br>setting |
|------------|-------------------------------------------|---------------|--------------------|
| Front      | Set the 1st side scanning data threshold  | 0 to 128      | 48                 |
| Black Line | Initialize the original scanning position | -             | -                  |

\*: If the set value is reduced, dark density image is regarded as dust and dust detection becomes more likely.

If the set value is increased, dust detection becomes less likely.

## Method: Black Line

1.Select [Clear].

- 2.Press the [Start] key.
  - \*: Original scan position returns to the initial line.

#### Completion

Press the [Stop] key.

| U089 | MIP-PG pattern output            |
|------|----------------------------------|
|      | (Message: Output MIP-PG Pattern) |

Select and output the MIP-PG pattern generated by the main unit.

### Purpose

When adjusting the image scanning items, execute to check the machine status except the scanner section using the MIP-PG pattern output without image scanning process.

### Method

1.Press the [Start] key.

2.Select the MIP-PG pattern to output

| Display       | Output contents                                             | Purpose                                                      |
|---------------|-------------------------------------------------------------|--------------------------------------------------------------|
| Gray scale    | Gray scale patten PG                                        | Check of the gradation repro-<br>ducibility                  |
| Mono 1        | PG for the gray check(Density: 0)                           | Check the drum quality                                       |
| Mono 4        | PG for the gray check(Density: 7.0)                         | Check the drum quality                                       |
| 256 Gradation | 256 Gradation PG                                            | Check of the gradation repro-<br>ducibility                  |
| Sample Set    | Gray scale patten PG<br>PG for the gray check(Density: 7.0) | The output patterns for the long life unit warranty applica- |

3.Press the [System Menu] key.

4.Press the [Start] key to output a MIP-PG pattern.

5.Press the [System Menu] key.

## Completion

Press the [Stop] key.

| U091 | White lines correction setting       |
|------|--------------------------------------|
|      | (Message: Set White Line Correction) |

Set the error detection threshold for white lines correction and display the abnormal pixel count.

Purpose

Execute when replacing the CIS, DP main PWB or CIS roller.

## Setting

- 1.Press the [Start] key.
- 2.Select the item to set.

3.By using the [+] [-] keys or the numeric keys, change the setting value.

| Items                    | Contents                                      | Setting range                                     | Initial<br>setting | Data<br>varia-<br>tion |
|--------------------------|-----------------------------------------------|---------------------------------------------------|--------------------|------------------------|
| Coefficient(R)           | Displays the red pixel error counts           | 0 to 8191                                         | -                  | -                      |
| Coefficient(G)           | Displays the green pixel error counts         | 0 to 8191                                         | -                  | -                      |
| Coefficient(B)           | Displays the Blue pixel error counts          | 0 to 8191                                         | -                  | -                      |
| Threshold(R)             | Sets the red error detection threshold        | 0 to 1023                                         | 112                | -                      |
| Threshold(G)             | Sets the green error detection thresh-<br>old | 0 to 1023                                         | 112                | -                      |
| Threshold(B)             | Sets the blue error detection threshold       | 0 to 1023                                         | 112                | -                      |
| Thresh-<br>old(Abnormal) | Sets the abnormal pixel threshold             | 0 to 8191                                         | 75                 | -                      |
| Mode                     | Set the white lines correction mode           | 0: No correction<br>1: Correction<br>2: Test mode | 0                  | -                      |
| Execute                  | Execute retaining the white reference data    | -                                                 | -                  | -                      |

\*: Normally do not change the threshold from the initial value of 112. Increase the value if white lines appear while the CIS roller/glass is not dirty. Reduce the set value if thin lines disappear depending on the original to use. Set in the range of 50 to 200. (In the case of out of range, it may affect the image output)

4.Press the [Start] key to set the setting value.

# Method: Execute

- 1.Select [Execute].
- 2.Press the [Start] key.
  - \*: Starts retaining the white reference data.
- 3.Press the [System Menu] key.
- 4.Set the gray original face-down on the document processor and set paper in the cassette.
- \*: Match the original and paper size.
- 5.Press the [Start] key.
  - \*: Outputs 2-sheet test pattern.
  - 1st sheet: black band of about 60mm width2nd sheet: blank (or may be gray band of about 60mm width)
- 6.Setting is correctly complete if no vertical line is observed on both sheets.

If a vertical black line appears on blank paper or a gray band or vertical white line appear on the black band, execute the white line correction again after cleaning the CIS roller or CIS glass.

White line correction is complete if both sheets have vertical black lines or vertical white lines. However, check the engine since there are factors of vertical streaks at the engine Side.

- 7.Press the [System Menu] key.
  - \*: Mode is set to [1].

## How to check the test copy

| Blank paper | Black band  | Factor                         | Corrective action                               |
|-------------|-------------|--------------------------------|-------------------------------------------------|
| No lines    | No lines    | -                              | Completion                                      |
| Black line  | White lines | CIS roller/glass contamination | Execute the U091 CIS roller/glass contamination |
| Black line  | No lines    | Engine PWB                     | Check engine PWB after completing U091          |
| No lines    | White lines | Engine PWB                     | Check engine PWB after completing U091          |

## Completion

Press the [Stop] key.

| U099 | Original size detection setting        |
|------|----------------------------------------|
|      | (Message: Set Original Size Detection) |

## Description

Sets the original size detection check and detection threshold

## Purpose

Changes the detection threshold if the original size is often mis-detected with entirely dark originals (high density) or dark originals at edges only Changes the detection threshold.

## Setting

1.Press the [Start] key.

- 2.Select the item to set.
  - \*: The screen for setting is displayed.

| Items      | Contents                                                                                                |
|------------|----------------------------------------------------------------------------------------------------|
| Data1      | Display of the original width of RGB each three color                                                   |
| B/W Level1 | Original size detection threshold setting                                                               |
| Data2      | Display of the original copies width of RGB each three color (when the document processor is installed) |

## Execution: Data1/Data2

- 1.Place an original copy on the table and close the original copy cover or document processor.
- 2. The light source is turned on and the CCD sensor detects the original width. The original size sensor detects the original lengthwise. (Detected twice when the document processor is installed)

| Items              | Contents                                                       |
|--------------------|----------------------------------------------------------------|
| Original Area(dot) | Detected number of pixels (dot) in the original width          |
| Original Area(mm)  | Detected number of pixels (mm) in the original width           |
| Size SW L          | Indicating ON/OFF of the original length sensor (0: Off/1: On) |

# Setting: B/W Level1

1.Select the item to set.

2.By using the [+] [-] keys or the numeric keys, change the setting value.

| Items     | Contents                                 | Setting range | Initial<br>setting | Data<br>varia-<br>tion |
|-----------|------------------------------------------|---------------|--------------------|------------------------|
| Original1 | Sets the threshold to judge the original | 0 to 255      | 50                 | 1                      |
| Original2 | Sets the threshold to judge the original | 0 to 255      | 50                 | 1                      |
| Original3 | Sets the threshold to judge the original | 0 to 255      | 50                 | 1                      |

\*: Lowering the setting value improves the sensor's sensitivity and high density originals can be detected but the original mat may be detected as an original.

\*: If differentiating each setting value, mis-detection may appear depending on the condition of placing the original.

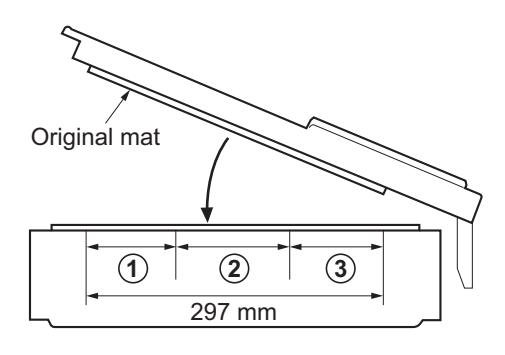

| Fig. | Original<br>R/G/B | Original width size range |              |
|------|-------------------|---------------------------|--------------|
| 1    | 1                 | A4R to A3                 | 8.5" to 11"  |
| 2    | 2                 | B6R to A4R                | 5.5" to 8.5" |
| 3    | 3                 | to B6R                    | to 5.5"      |

Figure 3-16

3.Press the [Start] key to set the setting value.

## Completion

Press the [Stop] key.

| U100 | Main high voltage adjustment               |
|------|--------------------------------------------|
|      | (Message: Adjust Main High Voltage Output) |

Adjust the surface potential by changing the voltage impressed to the main charge roller.

## Purpose

Change the set value to adjust the image when an image failure (background image) occurs.

## Method

1.Press the [Start] key.

2.Select the item to set.

\*: The screen for setting is displayed.

| Items              | Contents                                           |
|--------------------|----------------------------------------------------|
| Adj DC Bias        | Adjust the main charge AC bias of each color       |
| Set AC Auto Adj *1 | Sets the automatic AC bias adjustment              |
| Set DC Bias        | Displays the main charge DC bias correction value. |
| Adj DC Bias        | Adjust the surface potential additional value      |
| Set Charger Freq   | Sets the frequency of the main charger             |
| Chk Current        | Displays the electric current flows                |

## Setting: Adj AC Bias

- 1.Select the item to set.
- 2.By using the [+] [-] keys or the numeric keys, change the setting value.
  - \*: When the setting value is increased, the image get thinner, and it gets thicker when the setting value is decreased.

Set value is variable depending on the environment.

| Items      | Contents                  | Setting range | Initial<br>setting |
|------------|---------------------------|---------------|--------------------|
| AC Bias(K) | Main charge AC bias value | 400 to 2300   | 1100               |

3.Press the [Start] key to set the setting value.

# Setting: Set AC Auto Adj

1.Select the item to set.

| Items | Contents                   |  |
|-------|----------------------------|--|
| On    | Adjust automatically       |  |
| Off   | Not adjusted automatically |  |

\*: Initial setting: On

2.Press the [Start] key to set the setting value.

## Setting: Set DC Bias

1.Displays the current setting.

| Items       | Contents                                          | Setting range | Initial<br>setting |
|-------------|---------------------------------------------------|---------------|--------------------|
| DC1 Bias(K) | Main charge DC bias correction value (Full speed) | -350 to 700   | 480                |

# Setting: Adj DC Bias

1.Select the item to set.

- 2.By using the [+] [-] keys or the numeric keys, change the setting value.
  - \*: When the setting value is increased, the image get thinner, and it gets thicker when the setting value is decreased.

| ltems       | Contents                                          | Setting range | Initial<br>setting |
|-------------|---------------------------------------------------|---------------|--------------------|
| DC2 Bias(K) | Main charge DC bias additional value (Full speed) | -128 to 127   | 0                  |

3.Press the [Start] key to set the setting value.

## Setting: Set Charger Freq

1.Select the item to set.

- 2.By using the [+] [-] keys or the numeric keys, change the setting value.
  - \*: When the setting value is increased, the image get thicker, and it gets thinner when the setting value is decreased.

| Items     | Contents                                                 | Setting range | Initial setting |
|-----------|----------------------------------------------------------|---------------|-----------------|
| Generally | Setting the frequency of the main charger (Normal speed) | 500 to 3000   | 1800            |

3.Press the [Start] key to set the setting value.

# Setting: Chk Current

1.Displays the current setting.

| Items | Contents             |
|-------|----------------------|
| К     | Inflow current value |

## Completion

Press the [Stop] key.

| U101 | Primary transfer voltage adjustment           |
|------|-----------------------------------------------|
|      | (Message: Adjust 1st Transfer Voltage Output) |

Set the primary transfer control voltage

# Purpose

Change setting if a failure such as faint image, etc. occurs.

## Setting

- 1.Press the [Start] key.
- 2.Select the item to set.

3.By using the [+] [-] keys or the numeric keys, change the setting value.

| Items         | Contents              | Setting range | Initial<br>setting | Data<br>varia-<br>tion |
|---------------|-----------------------|---------------|--------------------|------------------------|
| On Timing     | On Timing setting     | -1000 to 1000 | 0                  | -                      |
| Off Timing    | Off Timing setting    | -1000 to 1000 | -70                | -                      |
| Pre On Timing | Pre On Timing setting | -1000 to 1000 | 0                  | -                      |
| Pre Bias      | Pre Bias setting      | 0 to 2400     | 70                 | -                      |
| Rev Bias      | Rev Bias setting      | 0 to 2400     | 190                | -                      |
| Bias(L)       | Bias(L) setting       | 100 to 2400   | 775                | -                      |
| Bias(M)       | Bias(M) setting       | 100 to 2400   | 915                | -                      |
| Bias (S)      | Bias (S) setting      | 100 to 2400   | 1288               | -                      |

4.Press the [Start] key to set the setting value.

#### Precautions

Test copy of the original is available by pressing the [System Menu] key as interruption copy mode when executing this maintenance mode.

## Completion

Press the [Stop] key.

# U108 Separation Shift bias adjustment (Message: Adjust Separation Shift Bias)

## Description

Adjust ON/OFF timing of the separation shift bias

## Purpose

Execute when the poor paper separation occurs.

## Execution

1.Press the [Start] key.

| Display | Content to adjust | Setting<br>range | Initial setting |
|---------|-------------------|------------------|-----------------|
| Mode    | Mode setting      | 1 to 8           | 6               |

2.By using the [+] [-] keys or the numeric keys, change the setting value.

3.Press the [Start] key to set the setting value.

# Completion

Press the [Stop] key.

\*: The screen for selecting a maintenance item No. is displayed.

| U110 | Drum counter                 |
|------|------------------------------|
|      | (Message: Drum Unit Counter) |

#### Contents

Displays the drum counter values.

## Purpose

Execute to check the drum usage status.

#### Method

1.Press the [Start] key.

\*: The drum counter is displayed.

| Items | Contents                        |
|-------|---------------------------------|
| К     | Displays the black drum counter |

## Completion

Press the [Stop] key.

| U111 | Drum drive time.             |
|------|------------------------------|
|      | (Message: Drum Driving Time) |

Display the drum drive time which is used in the high voltage time correction.

### Purpose

Execute to check the drum usage status.

#### Method

1.Press the [Start] key.

\*: Display the drum drive time.

| Items | Contents                           |
|-------|------------------------------------|
| К     | Display the Black drum drive time. |

## Completion

Press the [Stop] key.

\*: The screen for selecting a maintenance item No. is displayed.

| U117 | Drum unit number            |
|------|-----------------------------|
|      | (Message: Drum Unit Number) |

### Contents

Displays the drum number.

#### Purpose

Execute to check the drum number.

#### Method

1.Press the [Start] key.

\*: Displays the drum number.

| Items | Contents                       |
|-------|--------------------------------|
| К     | Displays the black drum number |

#### Completion

Press the [Stop] key.

| U118 | Drum unit history            |
|------|------------------------------|
|      | (Message: Drum Unit History) |

Displays the machine serial number and drum counter history.

### Purpose

Execute to check the machine serial number and drum counter values.

#### Method

1.Press the [Start] key.

\*: Select the item to refer to.

| Items | Contents                        |
|-------|---------------------------------|
| К     | Displays the black drum history |

\*: Displays the machine serial number and 3 items of the drum counter history.

| Items                 | Contents                      |
|-----------------------|-------------------------------|
| Machine History1 to 3 | Machine serial number history |
| Cnt History1 to 3     | The drum counter history      |

#### Completion

Press the [Stop] key.

\*: The screen for selecting a maintenance item No. is displayed.

# U127 Clearing the transfer count (Message: Clear Transfer Roller Counter)

#### Contents

Display and clear the transfer counts for the transfer high-voltage output correction etc.

#### Purpose

Execute when checking the counts after replacing transfer roller unit. Also, clear the counts after replacement.

### Method

1.Press the [Start] key.

\*: The transfer counter value appears.

| Items | Contents                    |
|-------|-----------------------------|
| Cnt   | Display the transfer counts |
| Clear | Clear the transfer counts   |

# **Execution: Clear**

1.Select [Clear].

2.Press the [Start] key, clear the counts.

#### Completion

Press the [Stop] key.

\*: Back to the maintenance mode No. selecting screen.
| U130 | Developer agent initial setting |
|------|---------------------------------|
|      | (Message: Set Toner Install)    |

Installs initial toner in the developer unit

# Purpose

Insert the initial toner into the developer unit when arriving and replacing the new developer.

## Execution

1.Press the [Start] key.

- 2.Select [Execute].
  - \*: The screen for executing is moved.

| Items   | Contents                        |
|---------|---------------------------------|
| Execute | Execute the toner install mode. |

# **Execution: Execute**

1.Select [Execute].

2.Press the [Start] key.

\*: Toner installation is started.

Display "Finish" after the toner installation is completed.

## Error codes

| Codes                                                | Contents                                                |  |
|------------------------------------------------------|---------------------------------------------------------|--|
| E001                                                 | In case of opening the main unit cover while executing. |  |
| E002                                                 | In case of detecting the toner empty while executing.   |  |
| E003 In case of fully detecting the waste toner box. |                                                         |  |
| E004                                                 | In case of detecting the C call.                        |  |

# Completion

Press the [Stop] key.

| U136 | Toner level detection setting           |
|------|-----------------------------------------|
|      | (Message: Set Toner Near End Detection) |

Execute the level setting of printable pages between toner near end and toner empty.

## Purpose

Change the timing of detecting toner near end earlier than the current setting if the interval between toner near end and toner empty is too short.

## Setting

1.Press the [Start] key.

2.Select the item to set.

\*: By using the [+] [-] keys or the numeric keys, change the setting value.

| Items | Contents                      | Setting range | Initial<br>setting | Data<br>varia-<br>tion |
|-------|-------------------------------|---------------|--------------------|------------------------|
| к     | Setting the black toner level | 0 to 9        | 3                  | -                      |

If the set value is increased, the time interval from the toner near end to the toner empty becomes longer. If the set value is reduced, the time interval from toner near end to toner empty becomes shorter. 0: no toner near end detection

3.Press the [Start] key to set the setting value.

## Completion

Press the [Stop] key.

| U139 | Temperature, humidity           |
|------|---------------------------------|
|      | (Message: Temperature/Humidity) |

Displays the machine inside and outside temperature and machine outside humidity.

## Purpose

Check the machine inside and outside temperature and machine outside humidity.

# Method

- 1.Press the [Start] key.
- 2.Select the item to set.

| Items Contents |                                                                              |
|----------------|------------------------------------------------------------------------------|
| Ext/Int        | Machine inside and outside temperature (°C) and machine outside humidity (%) |
| Developing     | Current temperature is displayed (°C)                                        |

# Method: Ext/Int

1. Displays the current temperature and humidity

| Items             | Contents                         |
|-------------------|----------------------------------|
| External Temp     | Machine outside temperature (°C) |
| External Humidity | Machine outside humidity (%)     |

# Method: Developing

1. Displays the current temperature and humidity

| Items         | Contents                                                         |
|---------------|------------------------------------------------------------------|
| Internal Temp | Temperature around the developer section inside the machine (°C) |

# Completion

Press the [Stop] key.

| U140 | Developer bias adjustment         |
|------|-----------------------------------|
|      | (Message: Adjust Developing Bias) |

Displays/changes each setting value of the developer bias.

## Purpose

If an image failure (background image, etc.) appears, change the setting value to adjust the image.

# Execution

- 1.Press the [Start] key.
- 2.Select the item to set.

3.By using the [+] [-] keys or the numeric keys, change the setting value.

| Items               | Contents                                 | Setting range | Initial setting |
|---------------------|------------------------------------------|---------------|-----------------|
| Bias                | Bias setting                             | 120 to 220    | 170             |
| Clock               | Clock setting                            | 2600 to 3000  | 2700            |
| Duty                | Duty setting                             | 400 to 600    | 550             |
| Image<br>Preference | Toner density setting in case of copying | -             | -               |

4. Press the [Start] key to set the setting value.

# **Execution: Image Preference**

- 1.Select [Copy]
- 2.By using the [+] [-] keys or the numeric keys, change the setting value.

| Items | Contents                                 | Setting range | Initial setting |
|-------|------------------------------------------|---------------|-----------------|
| Сору  | Toner density setting in case of copying | -1 to +1      | 0               |

\*: -1: light 0: Normal 1: Dark

\*: Initial setting: 0

3.Press the [Start] key, set the setting.

4. Turn the power switch off then on. Wait more than 5 seconds between the power off and on.

# Completion

Press the [Stop] key.

| U147 | Setting the toner applying mode |
|------|---------------------------------|
|      | (Message: Set Toner Apply Mode) |

Mode selection for the operation to remove overcharged toner in the developer unit (Toner applying mode). **Purpose** 

Normally no need to change the setting. However change the mode when output in large quantities the usual low coverage originals(Reference: less than 1 %)

\*: Density is lowered if overcharged toner stays in the developer unit.

## Method

1.Press the [Start] key.

2.Select the item to set.

| Items  | Contents               |
|--------|------------------------|
| Mode 0 | Nomal mode             |
| Mode 1 | Toner consumption mode |

\*: Initial value: Mode 1

3.Press the [Start] key to set the setting value.

## Completion

Press the [Stop] key.

\*: The screen for selecting a maintenance item No. is displayed.

| U148 | Drum refresh mode setting        |
|------|----------------------------------|
|      | (Message: Set Drum Refresh Mode) |

## Contents

Sets the mode to use the drum refresh in the user adjustment.

## Purpose

Change the setting if the drum refresh is frequently operated.

## Setting

1.Press the [Start] key.

2.By using the [+] [-] keys or the numeric keys, change the setting value.

| Items | Contents               | Setting range                                | Initial setting |
|-------|------------------------|----------------------------------------------|-----------------|
| Mode  | Sets Auto drum refresh | 0: Off<br>1: Short<br>2: Standard<br>3: Long | 2               |

3.Press the [Start] key to set the setting value.

## Completion

Press the [Stop] key.

| U150 | Check Toner Sensor Operation            |  |  |
|------|-----------------------------------------|--|--|
|      | (Message: Check Toner Sensor Operation) |  |  |

Display the ON/OFF status each switch sensor status in relation to the toner.

# Purpose

Execute to check if each switch sensor is operating correctly.

# Setting

1.Press the [Start] key.

- 2.Check the ON/OFF status of switch sensor.
  - \*: The display of applicable switch sensor becomes "1" when the switch "ON" is detected.

| Items                                                              | Contents                                         |  |
|--------------------------------------------------------------------|--------------------------------------------------|--|
| Container Set                                                      | Display the switch status of toner container set |  |
| Container Sensor                                                   | Display the status of toner sensor               |  |
| Waste Box Sensor         Display the status of waster toner sensor |                                                  |  |
| Motor                                                              | Drive the main motor.                            |  |

3. To stop the motor drive, press the [Stop] key.

# Completion

Press the [Stop] key.

\*: The screen for selecting a maintenance item No. is displayed.

| U157 | Developer drive time                  |
|------|---------------------------------------|
|      | (Message: Developing Unit Drive Time) |

## Contents

Displays the developer drive time to be a reference for the toner density control correction.

# Purpose

Execute to check the developer drive time since replacing the developer unit.

## Method

1.Press the [Start] key.

\*: Displays the developer drive time.

| Items | Contents                         |
|-------|----------------------------------|
| К     | Display the developer drive time |

# Completion

Press the [Stop] key.

| U158 | Developer counter                  |
|------|------------------------------------|
|      | (Message: Developing Unit Counter) |

Displays the developer counter

## Purpose

Execute to check the developer unit usage status.

# Method

1.Press the [Start] key.

\*: The developer count is displayed.

| Items | Contents                        |
|-------|---------------------------------|
| К     | Displaying the developer counts |

## Completion

Press the [Stop] key.

\*: The screen for selecting a maintenance item No. is displayed.

| U161 | Fuser temperature adjustment                |
|------|---------------------------------------------|
|      | (Message: Adjust Fuser Control Temperature) |

## Contents

Set the fuser control temperature, control temperature correction, other setting value.

# Purpose

Normally no need to change. However, change the setting as corrective measures for paper curl, creases and fusing failure on thick paper.

## Method

- 1.Press the [Start] key.
- 2.Select the item to set.

3.By using the [+] [-] keys or the numeric keys, change the setting value.

| Items | Contents   | Setting range | Initial setting |
|-------|------------|---------------|-----------------|
| T1    | T1 setting | 120 to 185    | 110             |
| Т2    | T2 setting | 120 to 185    | 1 to 65         |
| ТЗ    | T3 setting | 130 to 220    | 180             |
| Τ4    | T4 setting | 130 to 220    | 190             |
| Т5    | T5 setting | 1 to 99       | 1               |
| Т6    | T6 setting | 1 to 99       | 1               |
| Т9    | T9 setting | 140 to 200    | 165             |
| ТА    | TA setting | 50 to 150     | 100             |

4.Press the [Start] key to set the setting value.

# Completion

Press the [Stop] key.

| U167 | Clearing the fuser count       |
|------|--------------------------------|
|      | (Message: Clear Fuser Counter) |

Displays and clears the fuser count.

## Purpose

Verify the fuser count after replacement. Also, clear the counts after replacement.

## Method

1.Press the [Start] key.

\*: The fuser count is displayed.

2.By using the [+] [-] keys or the numeric keys, change the setting value.

| Items | Contents                                   |
|-------|--------------------------------------------|
| Cnt   | Displays and change the fuser unit counts. |
| Clear | Clears the fuser count                     |

# Method: Clear

1.Select [Clear].

2.Press the [Start] key.

\*: Fuser unit counts are cleared.

## Completion

Press the [Stop] key.

\*: The screen for selecting a maintenance item No. is displayed.

| U198 | Set Fuser Phase Control            |
|------|------------------------------------|
|      | (Message: Set Fuser Phase Control) |

# Contents

Switch the fuser phase control.

## **Purpose** Switch the fuser phase control.

Execution

1.Press the [Start] key.

2.By using the [+] [-] keys or the numeric keys, change the setting value.

| Items | Contents                    | Setting range | Initial setting |
|-------|-----------------------------|---------------|-----------------|
| Mode  | Set the phase control mode. | 0 to 2        | 0               |

3.Press the [Start] key to set the setting value.

# Completion

Press the [Stop] key.

| U199 | Fuser temperature            |
|------|------------------------------|
|      | (Message: Fuser Temperature) |

Fuser temperature is displayed.

# Purpose

Execute to check the fuser temperature.

## Method

1.Press the [Start] key.

\*: Fuser temperature is displayed.

| Items              | Contents                                         |
|--------------------|--------------------------------------------------|
| Heat Roller Edge 1 | Displays the heat roller edge temperature (°C)   |
| Heat Roller Center | Displays the heat roller center temperature (°C) |

# Completion

Press the [Stop] key.

\*: The screen for selecting a maintenance item No. is displayed.

| U200 | All LEDs lighting                 |
|------|-----------------------------------|
|      | (Message: Turn ON All Panel LEDs) |

# Contents

All the LEDS on the operation panel are lit.

Purpose Execute to check the operation panel LED lighting.

## Method

1.Press the [Start] key.

2.Select [Execute].

3.Press the [Start] key.

\*: All the LEDs on the operation panel are blinking.

4. Press the [Stop] key to turn the display off.

## Completion

Press the [Stop] key.

| U201 | Initializing the touch panel      |
|------|-----------------------------------|
|      | (Message: Initialize Touch Panel) |

Adjusts touch panel detecting positions.

# Purpose

Correct and confirm the touch panel detecting positions, when the panel PWB or the operation panel is replaced or if the detecting positions are not aligned.

## Method

- 1.Press the [Start] key.
- 2.Select the item to execute.
- 3.Press the [Start] key.
  - \*: The screen for executing is displayed.

| 0201 |
|------|
|      |
|      |
|      |
|      |
|      |
|      |

| Items      | Contents                                                |
|------------|---------------------------------------------------------|
| Initialize | Automatically corrects the touch panel display position |
| Check      | Checks the touch panel display position                 |

# Method: Initialize

\*: Do not touch the touch panel.

| Please do not touch a operation panel |  |
|---------------------------------------|--|

1.Press the center of indicated "+".

| + |                                                                              |
|---|------------------------------------------------------------------------------|
|   | Press the center of the "+" sign.<br>*Press it using a tool with a fine tip. |
|   |                                                                              |
|   |                                                                              |

2.Press the center of indicated "+".

Press the center of the "+" sign. \*Press it using a tool with a fine tip.

+

3.Press the center of indicated "+".

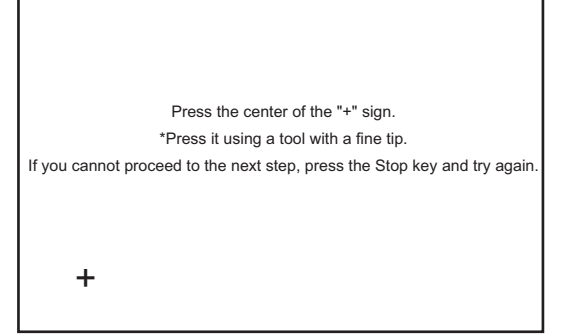

4. Press the center of indicated "+".

+
Press the center of the "+" sign.
\*Press it using a tool with a fine tip.
If you cannot proceed to the next step, press the Stop key and try again.

5.Press the center of indicated "+".

| +                                                                      |
|------------------------------------------------------------------------|
|                                                                        |
|                                                                        |
| Press the center of the "+" sign.                                      |
| *Press it using a tool with a fine tip.                                |
| you cannot proceed to the next step, press the Stop key and try again. |
|                                                                        |
|                                                                        |
|                                                                        |
|                                                                        |
|                                                                        |

- 6.[Initialize Completed] appears after setting and the touch panel is automatically corrected.
- 7.After finishing setting, the [Check] screen is automatically displayed.

| Initialize completed. |
|-----------------------|
|                       |

# Method: Check

# Single Tap Check

1.Press the center of indicated three "+", and then check the display position.

| +                                                                                                    |  |
|----------------------------------------------------------------------------------------------------|--|
| Initialize                                                                                                    |  |
| Single Tap Check.<br>Press the center of the "+" sign.<br>"Press it using a tool with a fine tip.<br>If you need to perform initialization again, select "Initialize" and press the Startkey. |  |
| +                                                                                                    |  |

- 2.Check that the gap of the X and Y axis of the displayed coordinate is 6 or less.
  - \*: If out of the specified value, select [Initialize] and press the [Start] key to return to Step.1.

|                        | +                                                               |
|------------------------|-----------------------------------------------------------------|
|                        | (13, -3)                                                        |
| Initialize             |                                                                 |
| Multi Tap<br>Check     |                                                                 |
|                        | +                                                               |
| Single Tap Check.      | (-8, 15)                                                        |
| Select "Mult Tap Cheo  | k" and press the Startkey to go to the next step.               |
| If you need to perform | initialization again, select "Initialize" and press the Startke |
| +                      |                                                                 |
| (4, -1)                |                                                                 |

# Multi Tap Check

- 1. Select [Multi Tap Check] and press the [Start] key.
- 2.Press 2 points of [o] simultaneously. (Step1)
  - \*: Displays the detected point with a red dot if it is out of the default value.
  - \*: If out of the specified value, select [Initialize] and press the [Start] key to return to Step.1.

| $\odot$                                                                        | Step 1 : Not completed.<br>Step 2 : Not completed.                               |
|--------------------------------------------------------------------------------|----------------------------------------------------------------------------------|
| Initialize                                                                     |                                                                                  |
| Multi tap Check. Step1.<br>Press both circles. Fina<br>*Press with the tips of | alize with both pressed at the same time.<br>your fingers. (NOT your fingenails) |
|                                                                                | $\odot$                                                                          |
|                                                                                |                                                                                  |

# 2RG/2RH

- 3.Press 2 points of [o] simultaneously. (Step2) \*: [Completed] appears in Step1 and Step2 if it is within
  - the default value.

|                                                                                           | Step 1 : Not completed.<br>Step 2 : Not completed.                    |
|-------------------------------------------------------------------------------------------|-----------------------------------------------------------------------|
| Initialize                                                                                | $\odot$                                                               |
| Multi tap Check. Step1.<br>Press both circles. Finalize v<br>*Press with the tips of your | with both pressed at the same time.<br>fingers. (NOT your fingenails) |
| $\odot$                                                                                   |                                                                       |
|                                                                                           |                                                                       |

Г

4.[Multi Tap Check completed.] appears when the setting is complete.

|                                                                                 | Step 1 : Completed.<br>Step 2 : Completed.   |
|---------------------------------------------------------------------------------|----------------------------------------------|
| Multi Tap Check co<br>Press the Stopke<br>The screen for selecting a maintenace | ompleted.<br>؛y.<br>e item No. is displayed. |

# Completion

- Press the [Stop] key.
  - \*: The screen for selecting a maintenance item No. is displayed.

| U203 | Check DP operation            |
|------|-------------------------------|
|      | (Message: Check DP Operation) |

Simulate the original conveying operation separately in the DP.

Purpose

Check the DP operation

# Method

- 1.Press the [Start] key.
- 2.Place an original in the DP if running this simulation with paper.
- 3.Select the scan speed

| Items        | Contents                                   |
|--------------|--------------------------------------------|
| Normal Speed | Normal scanning (600dpi)                   |
| High Speed   | High speed scanning                        |
| Mode         | Set the conveying timing inspection mode   |
| Reset        | Reset the conveying timing inspection data |
| Result       | Check the conveying timing                 |

# Method: Normal Speed/High Speed

4.Select the item to operate.

| Items            | Contents                                                                        |
|------------------|---------------------------------------------------------------------------------|
| CCD ADP          | With paper, a single-sided original is fed to the CCD                           |
| CCD RADP         | With paper, a double-sided original is fed to the CCD                           |
| CIS              | With paper, a double-sided original is fed to the CIS                           |
| CCD ADP (Non-P)  | Without paper, a single-sided original is fed to the CCD (continuous operation) |
| CCD RADP (Non-P) | Without paper, a double-sided original is fed to the CCD (continuous operation) |
| CIS(Non-P)       | Without paper, a double-sided original is fed to the CIS (continuous operation) |

5.Press the [Start] key.

\*: The operation starts.

6. To stop the operation, press the [Stop] key.

## Setting: Mode

1.Select the item to set.

| Items | Contents                                        |
|-------|-------------------------------------------------|
| On    | Set the conveying timing inspection mode to On  |
| Off   | Set the conveying timing inspection mode to Off |

2.Press the [Start] key to set the setting value.

## Method: Reset

- 1.Select [Execute].
- 2.Press the [Start] key to reset.

# Method: Result

1. Displays the conveying timing data.

Completion Press the [Stop] key. The screen for selecting a maintenance item No. is displayed.

| U204 | Key card/key counter setting        |
|------|-------------------------------------|
|      | (Message: Set Key-Card/Key-Counter) |

Sets the optional key card or key counter connection.

# Purpose

Execute when installing the key card or key counter.

# Method

- 1.Press the [Start] key.
- 2.Select the item to set.
  - \*: The screen for setting is displayed.

| Items   | Contents                                                     |  |  |
|---------|--------------------------------------------------------------|--|--|
| Device  | Sets the key card/key counter connection.                    |  |  |
| Message | Sets the message indicated when the device is not installed. |  |  |

# **Setting: Device**

1.Select the type of the optional counter.

| Items       | Contents                 |  |
|-------------|--------------------------|--|
| Key-Card    | Key card installation    |  |
| Key-Counter | Key counter installation |  |
| Off         | Not installed            |  |

\*: Initial setting: Off

2.Press the [Start] key to set the setting value.

3. Turn the power switch off then on. Wait more than 5 seconds between the power off and on.

# Setting: Message

1.Select the item to set.

| Items       | Contents                                                                                    |  |  |  |
|-------------|---------------------------------------------------------------------------------------------|--|--|--|
| Key Device  | Prioritized display of the key device on the login screen when multiple devices are used.   |  |  |  |
| Coin Vendor | Prioritized display of the coin vendor on the login screen when multiple devices are used . |  |  |  |

\*: Initial setting: Coin Vendor

2.Press the [Start] key to set the setting value.

3. Turn the power switch off then on. Wait more than 5 seconds between the power off and on.

# Completion

Press the [Stop] key.

| U206 | Sets the coin vendor            |
|------|---------------------------------|
|      | (Message: Set Coin Vendor Mode) |

## Description

Sets the optional Coin Vendor connection.

Also, sets the details such as the operation mode and unit price when the coin vendor is installed. (This is an optional device which is currently supported only by Japanese specification machines.)

# Purpose

To run this maintenance item if a coin vendor is installed.

## Method

1.Press the [Start] key.

2.Select the item to set.

\*: The screen for setting is displayed.

| Items           | Contents                                        |  |  |
|-----------------|-------------------------------------------------|--|--|
| On/Off Config   | Sets the presence or absence of the coin vendor |  |  |
| No Coin Action  | Behavior when change runs out during copying    |  |  |
| Price           | Charge per copy by size and color               |  |  |
| Boot Mode       | Setting activation mode                         |  |  |
| Apl Charge Mode | Extended charge unit price                      |  |  |

# Setting: On/Off Config

1.Select the item to set.

| Items | Contents                         |  |
|-------|----------------------------------|--|
| On    | The coin vendor is installed     |  |
| Off   | The coin vendor is not installed |  |

\*: Initial setting: Off

2.Press the [Start] key to set the setting value.

3. Turn the power switch off then on. Wait more than 5 seconds between the power off and on.

# **Setting: No Coin Action**

1.Select the item to set.

| Items      | Contents                    |  |
|------------|-----------------------------|--|
| All Clear  | All clear at coin shortage  |  |
| Auto Clear | Auto clear at coin shortage |  |
| Off        | Do nothing at coin shortage |  |

\*: Initial setting: Off

2.Press the [Start] key to set the setting value.

# Setting: Price

1.Select the item to set.

| Items  | Contents                   |  |  |
|--------|----------------------------|--|--|
| Normal | Charge setting: Normal     |  |  |
| AD     | Charge setting: Commercial |  |  |
| Print  | Charge setting: Print      |  |  |
| Apl    | Charge setting: Extended   |  |  |

# Setting: Normal / AD

1.Select the item to set.

| Items      | Contents             |  |  |
|------------|----------------------|--|--|
| B/W        | Black & White        |  |  |
| СМҮ        | Single color C, M, Y |  |  |
| RGB        | Single color R, G, B |  |  |
| Full Color | Full color           |  |  |

2.By using the [+] [-] keys or the numeric keys, change the charger setting value.

| Items     | Contents       | Setting range | Initial setting |                          |
|-----------|----------------|---------------|-----------------|--------------------------|
|           |                |               | B/W             | CMY /RGB /<br>Full Color |
| A3-Ledger | A3/Ledger size | 0 to 300      | 10              | 100                      |
| B4        | B4 size        | 0 to 300      | 10              | 50                       |
| Card      | Cardstock      | 0 to 300      | 10              | 30                       |
| Other     | Others         | 0 to 300      | 10              | 50                       |

\*: Settable in 10-yen increments

\*: Value of 0 allows non-restricted copying. (At a periodic maintenance, etc.)

3.Press the [Start] key to set the setting value.

# Setting: Print

1.Select the item to set.

| Items      | Contents      |  |  |
|------------|---------------|--|--|
| B/W        | Black & White |  |  |
| Full Color | Full color    |  |  |

2.Select the item to set.

3.By using the [+] [-] keys or the numeric keys, change the charger setting value.

| Items     | Contents       | Setting range | Initial setting |            |
|-----------|----------------|---------------|-----------------|------------|
|           |                |               | B/W             | Full Color |
| A3-Ledger | A3/Ledger size | 0 to 300      | 10              | 100        |
| B4        | B4 size        | 0 to 300      | 10              | 50         |
| Card      | Cardstock      | 0 to 300      | 10              | 30         |
| Other     | Others         | 0 to 300      | 10              | 50         |

\*: Settable in 10-yen increments

\*: Value of 0 allows non-restricted copying. (At a periodic maintenance, etc.)

4.Press the [Start] key to set the setting value.

# Setting: Apl

1.Select the item to set.

2.By using the [+] [-] keys or the numeric keys, change the charger setting value.

| Items | Contents                       | Setting range | Initial setting |
|-------|--------------------------------|---------------|-----------------|
| Apl1  | Expanded charging unit 1       | 0 to 300      | 10              |
| Apl2  | Expanded charging unit price 2 | 0 to 300      | 10              |
| Apl3  | Expanded charging unit price 3 | 0 to 300      | 10              |
| Apl4  | Expanded charging unit price 4 | 0 to 300      | 10              |
| Apl5  | Expanded charging unit price 5 | 0 to 300      | 10              |

3.Press the [Start] key to set the setting value.

# Setting: Boot Mode

1.Select the item to set.

| Items        | Contents                                  |
|--------------|-------------------------------------------|
| Normal       | Assign activation to normal mode          |
| Copy Service | Assign activation to copy service display |

\*: Initial setting: Copy Service

2.Press the [Start] key to set the setting value.

3. Turn the power switch off then on. Wait more than 5 seconds between the power off and on.

# Setting: Apl Charge Mode

1.Select the item to set.

| Items | Contents                              |
|-------|---------------------------------------|
| On    | The extended charge unit is used.     |
| Off   | The extended charge unit is not used. |

\*: Initial setting: Off

2.Press the [Start] key to set the setting value.

# Completion

Press the [Stop] key.

| U207 | Operation key check                  |
|------|--------------------------------------|
|      | (Message: Check Panel Key Operation) |

Check the operation panel keys.

#### Purpose

Check the operation of all the keys and LEDs on the operation panel.

## Method

- 1.Press the [Start] key to display execution window.
- 2.[Count 0] appears and the LED at the most left column in the operation panel is turned on.
- 3.Pressing the keys in order from the top at the row where the LED is lit, count increases one by one. When pressing all the keys at the row and there is an LED at the next right side row, the LED is lit.
  - \*: The job separator LED is lit during execution and turns off when completing.

## Completion

Press the [Stop] key.

\*: The screen for selecting a maintenance item No. is displayed.

| U221 | USB host lock function setting        |  |
|------|---------------------------------------|--|
|      | (Message: Set USB Host Lock Function) |  |

#### Contents

Sets ON/OFF of the USB Host lock function. When setting it to on, the device connected to the USB host is not recognized.

## Purpose

Change the setting according to the user's request

## Method

1.Press the [Start] key.

2.Select [Host Lock].

\*: The screen for setting is displayed.

| Items     | Contents                                |
|-----------|-----------------------------------------|
| Host Lock | Turns the USB Host lock function on/off |

3.Select the item to set.

| Items | Contents                                    |
|-------|---------------------------------------------|
| On    | The USB Host lock function is available     |
| Off   | The USB Host lock function is not available |

\*: Initial setting: Off

4.Press the [Start] key to set the setting value.

5. Turn the power switch off then on. Wait more than 5 seconds between the power off and on.

## Completion

Press the [Stop] key.

| U222 | Setting the IC card type    |
|------|-----------------------------|
|      | (Message: Set IC Card Type) |

Sets the ID card type

# Purpose

Change the type of ID card

# Setting

- 1.Press the [Start] key.
- 2.Select the item to set.

| Items | Contents                                         |
|-------|--------------------------------------------------|
| Other | Select when the ID card type is other than SSFC. |
| SSFC  | Select when the ID card type is SSFC.            |

\*: Initial setting: Other

\*: SSFC: Shared Security Formats Cooperation

3.Press the [Start] key to set the setting value.

# Completion

Press the [Stop] key.

| U223 | Operation panel lock                |  |
|------|-------------------------------------|--|
|      | (Message: Set Panel Operation Lock) |  |

Execute setting the operation panel function.

# Purpose

Execute to prohibit the system menu and job cancel operations from the operation panel by the users other than those with administrator privileges.

# Setting

1.Press the [Start] key.

2.Select the item to set.

| Items          | Contents                                                                                        |  |
|----------------|-------------------------------------------------------------------------------------------------|--|
| Unlock         | Unlock System Menu operation                                                                    |  |
| Partial Lock 1 | Lock System Menu operation and Input/Output setting                                             |  |
| Partial Lock 2 | Lock System Menu operation, Input/Output setting and Job execution setting                      |  |
| Partial Lock 3 | Lock System Menu operation, Input/Output setting, Job execution set-<br>ting and Paper settings |  |
| Lock           | Lock System Menu operation and Job Cancel operation                                             |  |

\*: Initial setting: Unlock

3.Press the [Start] key to set the setting value.

| Operation item                               | Partial Lock 1 | Lock        |
|----------------------------------------------|----------------|-------------|
| Entering the maintenance mode                | Prohibition    | Prohibition |
| Switching to System Menu                     | Prohibition    | Prohibition |
| Send, Send from Document Box                 | Prohibition    | Prohibition |
| Switches the Yellow developer On/Off setting | Prohibition    | Prohibition |
| Switch to registration/editing Document Box  | Prohibition    | Prohibition |
| Pressing the [Stop] key                      | Permission     | Prohibition |
| Pressing the [Status/Job Cancel] key         | Permission     | Prohibition |
| Disconnect the FAX line                      | Permission     | Prohibition |

# Completion

Press the [Stop] key.

| U224 | Setting Original Panel Display            |
|------|-------------------------------------------|
|      | (Message: Install Original Panel Display) |

## Description

Changes the image data and the message of the opening screen at the machine startup and theimage data and the message of the service call screen to user specified data.

## Purpose

Change the setting according to the user's request

# Setting

- 1. Write the image data or the message data to the USB memory.
- 2.Insert a USB memory into the USB memory slot.
- 3.Turn the power switch on.
- 4.Press the [Start] key.
- 5.Select the item to set.

| Items     | Contents                                         |
|-----------|--------------------------------------------------|
| Install   | Installs the image data or the message data      |
| UnInstall | Restores the original image data or message data |

6.Select the item to set.

| Operation item Partial Lock 1 |                        | Lock                                    |  |
|-------------------------------|------------------------|-----------------------------------------|--|
| Opening Img                   | Startup screen         | Entire start display                    |  |
| Call Img                      | Service call screen    | Graphic display area                    |  |
| Home Menu Img                 | Home Menu screen       | Home Menu display area                  |  |
| Call Msg Top                  | Service call message 1 | Message display area (top)              |  |
| Call Msg Detail               | Service call message 2 | Message display area (descriptive area) |  |

7.Press the [Start] key.

\*: Installation or uninstallation is started.

8. When normally completed, [OK] is displayed.

# Supplement 1: File information

| Description               | File name                  | Image size (in pixels)     | File format       |
|---------------------------|----------------------------|----------------------------|-------------------|
| Startup screen            | opening_ext_image.png      | Length: 480<br>Width : 800 | PNG               |
| Service call screen       | callwin_ext_image.png      | Length: 200<br>Width : 180 | PNG               |
| Home Menu<br>screen       | menu_background.png        | Length: 480<br>Width : 800 | PNG               |
| Service call<br>message 1 | callwin_ext_mes_top.txt    | -                          | TEXT<br>(Unicode) |
| Service call<br>message 2 | callwin_ext_mes_detail.txt | -                          | TEXT<br>(Unicode) |

# Supplement 1: Displaying Startup screen

The pre-installed graphics file is displayed at power on or recovering from sleeping.

## Graphics display on service call screen

The pre-installed graphics file is displayed at a service call.

# How to change the message

Entering #562 (4 letters) using the numeric keypad during a service call screen display will be displayed service call messages 1 and 2.

## How to reset the message display

Reverting the maintenance mode will automatically reset the message to the previous.

# Caution

The graphics file for startup screen must be opaque. (To avoid the background from overlapping at recovering from sleeping.)

The total size of the files installable is approximately 4 MB.

#### Completion

Press the [Stop] key.

| U230 | Optional device serial number        |
|------|--------------------------------------|
|      | (Message: Optional Device Serial No) |

Displays the optional device serial number

#### Purpose

Specify the production lot from the serial number to make it help of investigation at problem occurrence.

## Method

1.Press the [Start] key.

\*: Displays the serial number.

| Items    | Contents                                       |
|----------|------------------------------------------------|
| DP       | Displays the document processor serial number. |
| Finisher | Displays the finisher serial number.           |
| PF1      | Displays the paper feeder 1 serial number.     |

# Completion

Press the [Stop] key.

\*: The screen for selecting a maintenance item No. is displayed.

| U234 | Setting destination for punch    |
|------|----------------------------------|
|      | (Message: Set Punch Destination) |

## Contents

Sets destination of the punch unit for the finisher.

## Purpose

Execute when installing the punch unit for the destination different from the main unit.

## Setting

1.Press the [Start] key.

2.Select [Destination].

| Items         | Contents                          |
|---------------|-----------------------------------|
| Auto          | Match the destination setting.    |
| Japan Metric  | Japan metric                      |
| Inch          | North American inch specification |
| Europe Metric | European metric                   |

\*: Initial setting: Japan Metric

3.Press the [Start] key to set the setting value.

4. Turn the power switch off then on. Wait more than 5 seconds between the power off and on.

# Completion

Press the [Stop] key.

| U237 | Finisher eject volume limit               |
|------|-------------------------------------------|
|      | (Message: Set Finisher Paper Stack Limit) |

Sets the stacking count of the main tray and middle tray.

# Purpose

Execute when stacking failure occurs.

# Method

- 1.Press the [Start] key.
- 2.Select [Main Tray].

3.By using the [+] [-] keys or the numeric keys, change the setting value.

| Items       | Contents                            | Setting range | Initial<br>setting |
|-------------|-------------------------------------|---------------|--------------------|
| Main Tray   | Sets the main tray stack capacity   | 0 to 1        | 0                  |
| Middle tray | Sets the middle tray stack capacity | 0 to 1        | 0                  |

4.Press the [Start] key to set the setting value.

5. Turn the power switch off then on. Wait more than 5 seconds between the power off and on.

| Main trav input value | Main Tray           |                     |
|-----------------------|---------------------|---------------------|
| Main tray input value | 3000-sheet finisher | 1000-sheet finisher |
| 0                     | 3000 sheets         | 1000 sheets         |
| 1                     | 1500 sheets         | 500 sheets          |

# Completion

Press the [Stop] key.

| U240 | Finisher operation check            |
|------|-------------------------------------|
|      | (Message: Check Finisher Operation) |

Turn the finisher's motors and solenoids on.

# Purpose

Execute for the finisher's motors and solenoids operation check.

# Method

- 1.Press the [Start] key.
- 2.Select the item to operate.
  - \*: The screen for setting is displayed.

| Items    | Contents                          |
|----------|-----------------------------------|
| Motor    | Finisher motor operation check    |
| Solenoid | Finisher solenoid operation check |
| Mail Box | Mail Box motor operation check    |

# Method: Motor

- 1.Select the item to operate.
- 2.Press the [Start] key.
  - \*: The operation starts.

| Items            | Contents                                                                                                    |
|------------------|----------------------------------------------------------------------------------------------------|
| Feed In(H)       | Drive the DF paper entry motor at high speed.                                                                                                    |
| Feed In(L)       | Drive the DF paper entry motor at low speed.                                                                                                    |
| Middle(H)        | Drive the DF middle motor at high speed.                                                                                                    |
| Middle(L)        | Drive the DF middle motor at low speed.                                                                                                    |
| Eject(H)         | Drive the DF exit motor at high speed.                                                                                                    |
| Eject(L)         | Drive the DF exit motor at low speed.                                                                                                    |
| Save(H) *1       | Drives the DF relief drum motor at high speed                                                                                                    |
| Save(L) *1       | Drives the DF relief drum motor at low speed                                                                                                    |
| Тгау             | Drive the DF tray motor.<br>Operation pattern: After descending to the lower limit, ascends and<br>descends again when passing 1s after detecting the middle sensor off.<br>ascends again when detecting the middle sensor on and stops at the<br>upper limit. |
| Staple Move      | Drive the DF slide motor.                                                                                                    |
| Staple           | Drive the DF staple motor.                                                                                                    |
| Width Test(A3)   | Drive the DF side registration motor 1, 2.                                                                                                    |
| Width Test(LD)   | Drive the DF side registration motor 1, 2.                                                                                                    |
| Beat             | Drive the DF paddle motor.                                                                                                    |
| Eject Unlock(HP) | Drive the DF exit release motor at the home position.                                                                                                    |
| Sort Test *1     | Execute the DF shift operation.                                                                                                    |
| Eject Unlock(30) | Drive the DF exit release motor at the 30-sheet bundle position                                                                                                    |

| Items              | Contents                                                        |
|--------------------|-----------------------------------------------------------------|
| Eject Unlock(50)   | Drive the DF exit release motor at the 50-sheet bundle position |
| Eject Unlock(Fix)  | Drive the DF exit release motor at the fixed position           |
| Eject Unlock(Full) | Drive the DF exit release motor at the full open position       |
| Punch              | Drive the punch motor.                                          |
| Punch Move         | Drive the punch slide motor.                                    |
| Eject Conv(H) *2   | Drive the DF drum motor at high speed.                          |
| Eject Conv(L) *2   | Drive the DF drum motor at low speed.                           |

\*1: 3000-sheet DF only, \*2: 1000-sheet DF only

\*: To stop the operation, press the [Stop] key.

# Method: Solenoid

1.Select the item to operate.

2.Press the [Start] key.

\*: The operation starts.

| Items        | Contents                             |
|--------------|--------------------------------------|
| Sub Tray *1  | Turn the DF feed-shift solenoid 1 on |
| Save Drum *1 | Turn the DF feed-shift solenoid 2 on |
| Punch        | Turn the punch solenoid on           |

\*1: 3000-sheet DF only

\*: To stop the operation, press the [Stop] key.

# Method: Mail Box

1.Select the item to operate.

2.Press the [Start] key.

\*: The operation starts.

| Items  | Contents                                  |
|--------|-------------------------------------------|
| Conv   | Drives the MB drive motor to convey paper |
| Branch | Drives the MB drive motor for feed-shift  |

\*: To stop the operation, press the [Stop] key.

# Completion

Press the [Stop] key.

| U241 | Finisher switch check              |
|------|------------------------------------|
|      | (Message: Check Finisher Switches) |

Displays the status of finisher's switches and sensors operation.

# Purpose

Execute for the finisher's switches and sensors operation check.

# Method

1.Press the [Start] key.

2.Select the item to operate.

\*: The screen for setting is displayed.

| Items    | Contents                                          |
|----------|---------------------------------------------------|
| Finisher | Check the finisher switch and sensor operation.   |
| Mail Box | Check the mail Box switch and sensor operation.   |
| Punch    | Check the punch unit switch and sensor operation. |

# Method: Finisher

1. Check the switches and sensors by manually turning them on/off.

\*: The switch indication is inversed when the switch is detected.

| Items              | Contents                  |
|--------------------|---------------------------|
| Front Cover        | DF front cover switch     |
| Eject Cover *1     | DF exit cover switch      |
| Top Cover *2       | DF top cover switch       |
| Tray U-Limit       | DF tray sensor 1          |
| Tray HP2 *1        | DF tray sensor 2          |
| Tray Middle        | DF tray sensor 3          |
| Tray L-Limit       | DF Tray sensor 4          |
| Тгау Тор           | DF tray upper side sensor |
| HP                 | DF paper entry sensor     |
| Sub Tray Eject *1  | DF sub tray exit sensor   |
| Middle Tray Eject  | DF middle exit sensor     |
| Drum *1            | DF drum sensor            |
| Staple HP          | DF slide sensor           |
| Middle Tray        | DF bundle exit sensor     |
| Width Front HP     | DF width adjustment 1     |
| Width Tail HP      | DF width adjustment 2     |
| Bundle Eject HP    | DF bundle exit sensor     |
| Match Paddle       | DF adjustment sensor      |
| Lead Paddle        | DF paddle sensor          |
| Shift Front HP *1  | DF shift sensor 1         |
| Shift Tail HP *1   | DF shift sensor 2         |
| Shift Unlock HP *1 | DF shift release sensor   |

| Items            | Contents                |
|------------------|-------------------------|
| Sub Tray Full *1 | DF sub tray full sensor |
| Shift Set *1     | DF shift set sensor     |

\*1: 3000-sheet DF only, \*2: 1000-sheet DF only

# Method: Mail Box

1. Check the switches and sensors by manually turning them on/off.

\*: The switch indication is inversed when the switch is detected.

| Items       | Contents                   |
|-------------|----------------------------|
| Eject       | MB tray exit sensor        |
| Cover       | MB cover open close switch |
| Over Flow1  | MB tray sensor 1           |
| Over Flow2  | MB tray sensor 2           |
| Over Flow3  | MB tray sensor 3           |
| Over Flow4  | MB tray sensor 4           |
| Over Flow5  | MB tray sensor 5           |
| Over Flow 6 | MB tray sensor 6           |
| Over Flow 7 | MB tray sensor 7           |
| Motor HP    | MB home position switch    |

# Method: Punch

1. Check the switches and sensors by manually turning them on/off.

\*: The switch indication is inversed when the switch is detected.

| Items       | Contents                   |
|-------------|----------------------------|
| Punch HP    | Punch home position sensor |
| Edge Face 1 | Punch paper edge sensor 1  |
| Edge Face 2 | Punch paper edge sensor 2  |
| Edge Face 3 | Punch paper edge sensor 3  |
| Edge Face 4 | Punch paper edge sensor 4  |
| Tank        | Punch tank set switch      |
| Tank Full   | Punch tank full sensor     |

# Completion

Press the [Stop] key.

| U243 | Checking the DP motor      |
|------|----------------------------|
|      | (Message: Check DP Motors) |

Drive the motor of the document processor.

# Purpose

Check the operation of the motor of the document processor.

# Method

1.Press the [Start] key.

2.Select the item to operate.

| Items            | Contents                                           |
|------------------|----------------------------------------------------|
| Feed Motor *3    | Drive the DP papaer feed motor for normal rotation |
| Conv Motor       | DP conveying motor                                 |
| Rev Motor *2     | Drive DP feedshift motor.                          |
| Lift Motor *3    | DP lift motor                                      |
| Feed clutch *2   | Drive DP feed clutch.                              |
| Regist clutch *2 | DP registration clutch                             |
| Eject motor *3   | DP eject motor                                     |
| Regist Motor *1  | DP registration motor                              |
| DP Fan *1        | DP drive fan motor                                 |
| CIS Fan *1       | DP CIS fan motor                                   |

\*1: DP-7110 only, \*2: DP-7120 only, \*3: Except DP-7120

3.Press the [Start] key. Each operation starts.

\*: To stop the operation, press the [Stop] key.

# Completion

Press the [Stop] key.

| U244 | DP switch check              |
|------|------------------------------|
|      | (Message: Check DP Switches) |

Displays each switch and sensor status of the document processor.

# Purpose

Execute to check the operation of switches and sensors of the document processor.

# Method

- 1.Press the [Start] key.
- 2. Check the switches and sensors by manually turning them on/off.
  - \*: The switch indication is inversed when the switch is detected.

| Items              | Contents                            |
|--------------------|-------------------------------------|
| Feed               | Check DP feed sensor.               |
| Regist             | Check DP registration sensor.       |
| Timing             | Check DP timing sensor.             |
| CIS Head *2        | Check DP timing sensor.             |
| Set                | Check DP original detection sensor. |
| Longitudinal       | Check DP original length sensor.    |
| Lift U-Limit *3    | Check DP lift upper limit sensor.   |
| Lift L-Limit *3    | Check DP lift lower limit sensor.   |
| Cover Open         | Check DP top cover switch.          |
| Open               | Check DP open/close switch.         |
| Eject *3           | Check DP eject sensor.              |
| Branch Motor HP *1 | Check DP feedshift sensor.          |

\*1: DP-7100 only, \*2: DP-7110 only, \*3: Except DP-7120

## Completion

Press the [Stop] key.

| U245 | Checking the message             |
|------|----------------------------------|
|      | (Message: Check Display Message) |

Displays messages indicated on the touch panel of the operation panel.

Purpose

Execute to check messages indicated.

# Method

1.Press the [Start] key.

- 2.Using the  $[\blacktriangle]$  [ $\checkmark$ ] key, display messages in order.
  - \*: Enter the message number using the numeric keys, then press the [Start] key to display the message of the designated number.
- 3.By using the [+] [-] keys key, switch the language.

# Completion

Press the [Stop] key.

| U246 | Finisher adjustment        |
|------|----------------------------|
|      | (Message: Adjust Finisher) |

Execute adjustment for the finisher installation.

## Purpose

Punch registration stop timing adjustment in the punch mode.

Adjust if paper skews or is folded in A z-shape in the punch mode.

Punch position stop timing adjustment in the punch mode.

Adjust if the punch hole position is not as specified in the punch mode.

Punch center position timing adjustment in the punch mode.

Adjust the punch center position if it is shifted in the punch mode.

Front/rear width adjuster home position adjustment

Adjust when the consistency of the side registration guides and paper is not good and paper jam occurs. Adjustment of front/rear shift home position

Performed when adjustment is lost with the ejected paper

Front/rear staple home position adjustment

Adjust if the staple is not centered on the paper in the staple mode.

Adjustment of upper/lower side registration home position

Adjust when the consistency of the side registration guides and paper is not good and paper jam occurs.

# Setting

1.Press the [Start] key.

2.Select the item to set.

\*: The screen for setting is displayed.

| Items    | Contents                              |
|----------|---------------------------------------|
| Finisher | Setting the finisher adjustment value |

# Setting: Finisher

1.Select the item to set.

| Items             | Contents                                                     |
|-------------------|--------------------------------------------------------------|
| Punch Regist      | Punch registration stop timing adjustment in the punch mode. |
| Punch Feed        | Punch position stop timing adjustment in the punch mode.     |
| Punch Width       | Punch center position timing adjustment in the punch mode.   |
| Width Front HP    | Front width adjuster home position adjustment                |
| Width Tail HP     | Rear width adjuster home position adjustment                 |
| Shift Front HP *1 | Adjustment of front shift home position                      |
| Shift Tail HP *1  | Adjustment of rear shift home position                       |
| Staple HP         | Front/rear staple home position adjustment                   |

\*1: 3000-sheet DF only

# Setting: Punch Regist

1.Select [Punch Regist].

2.By using the [+] [-] keys or the numeric keys, change the setting value.

| Content to adjust                            | Setting<br>range | Initial setting | Data varia-<br>tion |
|----------------------------------------------|------------------|-----------------|---------------------|
| Adjusting the punch registration stop timing | -20 to 20        | 0               | 0 to 25 mm          |

\*: Increase the value if paper is skewed (sample 1).

Reduce the set value if paper is folded in a Z-shape (sample2).

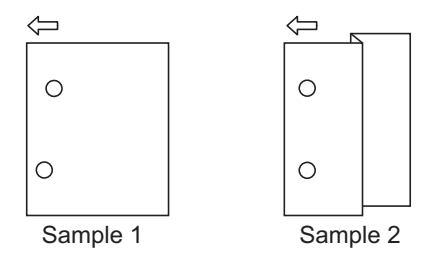

3.Press the [Start] key to set the setting value.

# Setting: Punch Feed

1.Select [Punch Feed].

2.By using the [+] [-] keys or the numeric keys, change the setting value.

| Content to adjust               | Setting<br>range | Initial setting | Data varia-<br>tion |
|---------------------------------|------------------|-----------------|---------------------|
| Adjusting the punch stop timing | -10 to 10        | 0               | 0.52mm              |

\*: Increase the specified value if the punch position is shorter than specified. Reduce the specified value if the punch position is longer than specified.

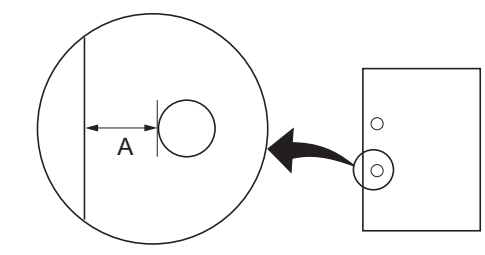

Preset value A: 13 mm (metric) 9.5 mm (inch)

3.Press the [Start] key to set the setting value.

# Setting: Punch Width

1.Select [Punch Width].

2.By using the [+] [-] keys or the numeric keys, change the setting value.

| Content to adjust                       | Setting<br>range | Initial setting | Data varia-<br>tion |
|-----------------------------------------|------------------|-----------------|---------------------|
| Punch center position timing adjustment | -4 to 4          | 0               | 0.52 mm             |

\*: Reduce the specified value if the punch position is shorter than specified. Increase the specified value if the punch position is longer than specified.

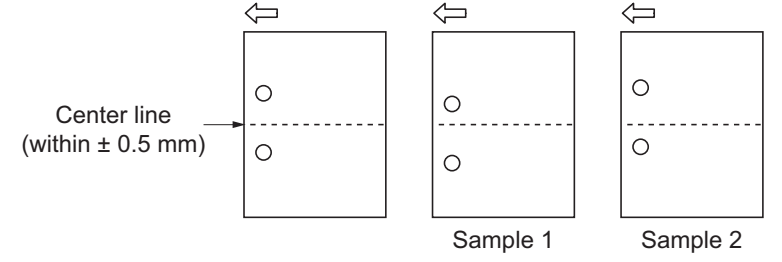

3.Press the [Start] key to set the setting value.

# Setting: Width Front HP / Width Tail HP

1.Select [Width Front HP] or [Width HP].

2.By using the [+] [-] keys or the numeric keys, change the setting value.

| Content to adjust                                  | Setting<br>range | Initial setting | Data varia-<br>tion |
|----------------------------------------------------|------------------|-----------------|---------------------|
| Front width adjuster home position adjust-<br>ment | -30 to 30        | 0               | 0.97mm              |
| Rear width adjuster home position adjustment       | -30 to 30        | 0               | 0.97mm              |

3.Press the [Start] key to set the setting value.

4.Press the [Stop] key to return to the screen to select the maintenance item No.

5.Enter U240 and select [Motor] and then [Width Test(A4R)].

\*: The middle tray side registration guides move to A4R size position.

6.Insert paper into the side registration guides to check the consistence.

7.Repeat the above adjustment until the consistency is appropriate.

# Setting: [Shift Front HP/Shift Tail HP]

1.Select [Shift Front HP] or [Shift Tail HP].

2.Change the setting value using the +/- keys or numeric keys.

| Content to adjust                       | Setting<br>range | Initial setting | Data varia-<br>tion |
|-----------------------------------------|------------------|-----------------|---------------------|
| Adjustment of front shift home position | -30 to 30        | 0               | 0.97mm              |
| Adjustment of rear shift home position  | -30 to 30        | 0               | 0.97mm              |

3.Press the start key. The value is set.

4. Press the stop key. The screen for selecting a maintenance item No. is displayed.

5. Enter maintenance mode U240 and select [Motor], then [Sort Test].

6.Repeat the above adjustment until eject paper is properly in position.
# Setting: Staple HP

1.Select [Staple HP].

2.By using the [+] [-] keys or the numeric keys, change the setting value.

| Content to adjust                          | Setting<br>range | Initial setting | Data varia-<br>tion |
|--------------------------------------------|------------------|-----------------|---------------------|
| Front/rear staple home position adjustment | -30 to 30        | 0               | 0.97mm              |

\*: Increase the set value if the staple position is shifted to the machine front side (sample1). Lower the set value if the staple position is shifted to the machine rear side (sample2).

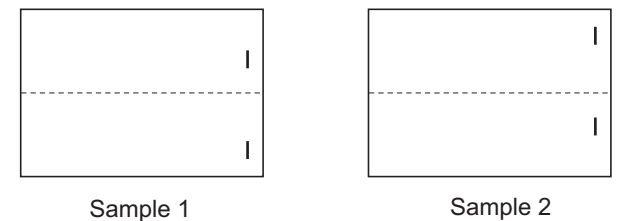

3.Press the [Start] key to set the setting value.

# Completion

Press the [Stop] key.

| U247 | Paper feed operation check    |  |
|------|-------------------------------|--|
|      | (Message: Check Paper Feeder) |  |

Turn the motor and clutch power on for each feed unit.

# Purpose

Execute to check motor and clutch operation of each feed unit.

# Method

- 1.Press the [Start] key.
- 2.Select the item to operate.
  - \*: The screen for setting is displayed.

| Items | Contents                         |
|-------|----------------------------------|
| 2PF   | Operates 2-tray paper feeder     |
| LCF   | Operate the high capacity feeder |

# Setting: 2PF

1.Select the item to set.

|         | Display            | Contents                             |
|---------|--------------------|--------------------------------------|
| Motor   | Off                | PF paper feed motor OFF              |
|         | On                 | PF paper feed motor ON               |
| Clutch  | C1 Clutch          | PF paper feed clutch 1: ON           |
|         | C2 Clutch          | PF paper feed clutch 2: ON           |
|         | V Feed Clutch      | PF vertical conveying clutch ON      |
|         | H Feed 1 Clutch    | PF horizontal conveying clutch 1: ON |
|         | H Feed 2 Clutch    | PF horizontal conveying clutch 2: ON |
|         | Cassette1 Solenoid | PF 1 solenoid ON                     |
|         | Cassette2 Solenoid | PF 2 solenoid ON                     |
| Execute | ·                  | Starts operation                     |

2.Select [Execute].

3.Press the [Start] key. Starts the motor operation.

\*: To stop the operation of the motor, press the [Stop] key.

# Setting: LCF

1.Select the item to set.

|         | Display            | Contents                             |
|---------|--------------------|--------------------------------------|
| Motor   | Off                | PF paper feed motor OFF              |
|         | On                 | PF paper feed motor ON               |
| Clutch  | C1 Clutch          | PF paper feed clutch 1: ON           |
|         | C2 Clutch          | PF paper feed clutch 2: ON           |
|         | V Feed Clutch      | PF vertical conveying clutch ON      |
|         | H Feed 1 Clutch    | PF horizontal conveying clutch 1: ON |
|         | H Feed 2 Clutch    | PF horizontal conveying clutch 2: ON |
|         | Cassette1 Solenoid | PF 1 solenoid ON                     |
|         | Cassette2 Solenoid | PF 2 solenoid ON                     |
| Execute | •                  | Starts operation                     |

2.Select [Execute].

3.Press the [Start] key. Starts the motor operation.

\*: To stop the operation of the motor, press the [Stop] key.

# Completion

Press the [Stop] key.

| U250 | Set Maintenance Counter Pre-set            |  |
|------|--------------------------------------------|--|
|      | (Message: Set Maintenance Counter Pre-set) |  |

Changes the pre-set values for the maintenance cycle and automatic grayscale adjustment.

# Purpose

Change the timing to display the message for maintenance and automatic grayscale adjustment

# Setting

- 1.Press the [Start] key.
- 2.Select the item to set.
- 3.By using the [+] [-] keys or the numeric keys, change the setting value.

| Items         | Contents                                                    | Setting<br>range | Initial<br>setting |
|---------------|-------------------------------------------------------------|------------------|--------------------|
| M.Cnt A       | Changes the maintenance counter (Kit A)                     | 0 to 9999999     | 600000             |
| M.Cnt HT      | Change the maintenance counter preset value (HT adjustment) | 0 to 9999999     | 0                  |
| Cassette 1    | Change the maintenance counter preset value (Cassette 1)    | 0 to 9999999     | 150000             |
| Cassette 2    | Change the maintenance counter preset value (Cassette 2)    | 0 to 9999999     | 150000             |
| Cassette 3 *1 | Change the maintenance counter preset value (Cassette 3)    | 0 to 9999999     | 150000             |
| Cassette 4 *1 | Change the maintenance counter preset value (Cassette 4)    | 0 to 9999999     | 150000             |

\*1: 500 X 2 cassettes / 1500-sheet X 2 lines only

4.Press the [Start] key to set the setting value.

# Completion

Press the [Stop] key.

| U251 | clearing the maintenance counter     |  |
|------|--------------------------------------|--|
|      | (Message: Clear Maintenance Counter) |  |

Displays, clears or changes the maintenance count.

# Purpose

Execute to check the maintenance count Also, clear the count at the maintenance.

# Setting

- 1.Press the [Start] key.
- 2.Select the item to set.

3.By using the [+] [-] keys or the numeric keys, change the setting value.

| Items         | Contents                                     | Setting      |
|---------------|----------------------------------------------|--------------|
|               |                                              | range        |
| M.Cnt A       | Maintenance cycle counter (Kit A)            | 0 to 9999999 |
| M.Cnt HT      | Maintenance cycle counter (HT adjustment)    | 0 to 9999999 |
| Cassette 1    | Maintenance cycle counter value (cassette 1) | 0 to 9999999 |
| Cassette 2    | Maintenance cycle counter value (cassette 2) | 0 to 9999999 |
| Cassette 3 *1 | Maintenance cycle counter value (cassette 3) | 0 to 9999999 |
| Cassette 4 *1 | Maintenance cycle counter value (cassette 4) | 0 to 9999999 |
| Clear         | Clears all the maintenance counts            | 0            |

\*1: 500 X 2 cassettes / 1500-sheet X 2 lines only

# Clearing

- 1.Select [Clear].
- 2.Press the [Start] key to clear the setting value.

# Completion

Press the [Stop] key.

| U252 | Destination                |  |
|------|----------------------------|--|
|      | (Message: Set Destination) |  |

Switch the operations and screens of the main unit according to the destination.

# Purpose

Execute after initializing the backup RAM, in order to return the setting to the value before replacement or initialization

## Method

1.Press the [Start] key.

2.Select the item to set.

| Items            | Contents      |
|------------------|---------------|
| Japan Metric *1  | Japan metric  |
| Inch *2          | Inch          |
| Europe Metric *2 | Europe Metric |
| Asia Pacific *2  | Asia Pacific  |
| Australia *2     | Australia     |
| China *2         | China         |
| Korea *2         | Korea         |

\*1: 100 V model only, \*2: Except 100 V model

- \*: Initial setting: Destination
- 3.Press the [Start] key.

\*: Initializes according to the destination

4. Turn the power switch off then on. Wait more than 5 seconds between the power off and on.

\*: An error code is displayed when an error occurs.

When errors occur, turn the power switch off then on, and execute initialization using maintenance mode U252.

# **Error codes**

| Items | Contents                  |
|-------|---------------------------|
| 0001  | Controller (Entity Error) |
| 0002  | Controller error          |
| 0020  | Engine error              |
| 0040  | Scanner error             |

| U253 | Switching the double/single counts |
|------|------------------------------------|
|      | (Message: Set Double/Single Count) |

Switches the count timing for the total counter and other counters by color mode.

# Purpose

Select, according to user's request (copy service provider), if the maximum size paper is to be counted as one sheet (single count) or two sheets (double count)

# Setting

1.Press the [Start] key.

2.Select [Color] or [B/W].

| Items | Contents                                              |
|-------|-------------------------------------------------------|
| B/W   | Switch the counter for B/W mode (Single/Double Count) |

3.Select [SGL(All)] or [DBL(Folio)].

| Items          | Contents                                           |
|----------------|----------------------------------------------------|
| SGL(AII)       | Set single count for all the paper sizes           |
| DBL(A3/Ledger) | Set double count for A3(420mm) size or larger      |
| DBL(B4)        | Set double count for larger than Legal(356mm) size |
| DBL(Folio)     | Set double count for Folio size or larger *2       |

\*: Initial setting: DBL(A3/Ledger)

\*2: The Folio length can be set to between 330 and 356 mm using maintenance mode U035. However, the double count will be applied when the set value is 330mm (Initial value) or longer.

4. Press the [Start] key to set the setting value.

# Completion

Press the [Stop] key.

| U260 | Switching the timing for copy counting |  |
|------|----------------------------------------|--|
|      | (Message: Set Copy Count Mode)         |  |

Switches the count timing for the total counter and other counters between paper feed and eject.

# Purpose

Change the count timing according to the user's request

#### Setting

1.Press the [Start] key.

2.Selects the copy count timing.

| Items | Contents                          |
|-------|-----------------------------------|
| Feed  | When secondary paper feed starts. |
| Eject | Selects the paper eject timing    |

\*: Initial setting: Eject

3.Press the [Start] key to set the setting value.

# Completion

Press the [Stop] key.

\*: The screen for selecting a maintenance item No. is displayed.

| U265 | Setting by destination           |
|------|----------------------------------|
|      | (Message: Set Model Destination) |

## Contents

Sets the OEM code.

### Purpose

Execute when replacing the main PWB, etc.

# Setting

1.Press the [Start] key.

2.By using the [+] [-] keys or the numeric keys, change the setting value.

| Items | Contents              |
|-------|-----------------------|
| No.   | Displays the OEM code |

3.Press the [Start] key to set the setting value.

4. Turn the power switch off then on. Wait more than 5 seconds between the power off and on.

# Completion

Press the [Stop] key.

| U278 | Delivery date setting        |
|------|------------------------------|
|      | (Message: Set Delivery Date) |

Registers the date of delivery of the machine.

#### Purpose

Execute when installing the machine. Execute to check the delivery date of the machine.

## Method

- 1.Press the [Start] key.
- 2.Select [Today].
- 3.Press the [Start] key.
- \*: Sets the delivery date of the machine.

#### Clearing

1.Select [Clear].

2.Press the [Start] key.

\*: Clears the delivery date of the machine.

#### Completion

Press the [Stop] key.

\*: The screen for selecting a maintenance item No. is displayed.

| U285 | Set Service Status Page            |
|------|------------------------------------|
|      | (Message: Set Service Status Page) |

#### Contents

Determines whether to display the digital dot coverage report on the report print.

# Purpose

Change the setting according to the user's request

#### Setting

1.Press the [Start] key.

2.Select the item to set.

| Items | Contents                                 |
|-------|------------------------------------------|
| On    | Displays the digital dot coverage.       |
| Off   | Not to display the digital dot coverage. |

\*: Initial setting: On

3. Press the [Start] key. Set the setting value.

## Completion

4.Press the [Stop] key.

| U286 | Optional language setting      |
|------|--------------------------------|
|      | (Message: Set Option Language) |

# Description

Add/delete/change the optional language

# Purpose

Sets the optional languages selectable from System Menu

# Setting

- 1.Press the [Start] key.
- 2.Select the item to set.

| Items             | Contents                    |
|-------------------|-----------------------------|
| Option Language 1 | Optional language 1 setting |
| Option Language 2 | Optional language 2 setting |
| Option Language 3 | Optional language 3 setting |
| Option Language 4 | Optional language 4 setting |
| Option Language 5 | Optional language 5 setting |

- \*: Initial setting: On
- 3.Press the [Start] key. Set the setting value.
- 4. Turn the power switch off then on. Wait more than 5 seconds between the power off and on.

## Setting

- 1.Press the [Start] key.
- 2.Select the item to set.

| Items      | Contents                 |
|------------|--------------------------|
| ARABIC     | Installed langauage list |
| CHINESE-S  |                          |
| DANISH     |                          |
| JAPANESE   |                          |
| PORTUGUESE |                          |
| SWEDISH    |                          |
| VIETNAMESE |                          |
| None       |                          |

\*: Display varies depending on installed optional language package.

3.Press the [Start] key. Set the setting value.

# Completion

- 4.Press the [Stop] key.
  - \*: The screen for selecting a maintenance item No. is displayed.

| U287 | Automatic recovery function        |  |
|------|------------------------------------|--|
|      | (Message: Set Auto Reset Function) |  |

## Description

Sets whether to enable the automatic recovery function after the service call error

# Purpose

Sets whether to enable the automatic recovery function after the service call error or system error

## Setting

- 1.Press the [Start] key.
- 2.Select the item to set.

| Items | Contents                                                                                       |
|-------|------------------------------------------------------------------------------------------------|
| COXXX | SETS WHETHER TO ENABLE THE AUTOMATIC RECOVERY FUNCTION AFTER THE SERVICE CALL ERROR            |
| C1XXX | Sets whether to enable the automatic recovery function after the C1xxx code service call error |
| C2XXX | Sets whether to enable the automatic recovery function after the C2xxx code service call error |
| СЗХХХ | Sets whether to enable the automatic recovery function after the C3xxx code service call error |
| C4XXX | Sets whether to enable the automatic recovery function after the C4xxx code service call error |
| C5XXX | Sets whether to enable the automatic recovery function after the C5xxx code service call error |
| C6XXX | Sets whether to enable the automatic recovery function after the C6xxx code service call error |
| C7XXX | Sets whether to enable the automatic recovery function after the C7xxx code service call error |
| C8XXX | Sets whether to enable the automatic recovery function after the C8xxx code service call error |
| C9XXX | Sets whether to enable the automatic recovery function after the C9xxx code service call error |
| CFXXX | Sets whether to enable the automatic recovery function after the CF code service call error    |

3.Press the [Start] key. Set the setting value.

# Completion

4.Press the [Stop] key.

| U326 | Black line cleaning indication          |
|------|-----------------------------------------|
|      | (Message: Set Black Line Clean Display) |

Sets whether to indicate the black lines cleaning guidance when detecting black lines.

# Purpose

Displays the cleaning guidance to reduce the service call with the black lines by dust on the contact glass when scanning from the document processor.

#### Method

1.Press the [Start] key.

2.Select the item to set.

\*: The screen for setting is displayed.

| Items           | Contents                                                   |  |
|-----------------|------------------------------------------------------------|--|
| Black Line Mode | Sets On/Off of the black line cleaning guidance indication |  |

3.Select the item to set.

| Items | Contents                                      |
|-------|-----------------------------------------------|
| On    | Indicate the black lines cleaning guidance    |
| Off   | Black line cleaning guidance is not indicated |

\*: Initial setting: On

4.Press the [Start] key. Set the setting value.

# Completion

Press the [Stop] key.

| U327 | Cassette heater control setting        |  |
|------|----------------------------------------|--|
|      | (Message: Set Cassette Heater Control) |  |

Selects the cassette heater control setting.

# Purpose

Selects the cassette heater control setting Sets if there is the cassette heater for the optional cassette.

#### Execution

1.Press the [Start] key.

2.Select the item to set.

| Items | Contents                                              |
|-------|-------------------------------------------------------|
| On    | Sets the cassette heater control On (installed).      |
| Off   | Sets the cassette heater control Off (not installed). |

\*: Initial setting: Off

\*: Drum refresh is not executed at power-up when the cassette heater control is [On].

3.Press the [Start] key. Set the setting value.

# Completion

Press the [Stop] key.

| U332 | Adjusting the black coverage coefficient         |  |
|------|--------------------------------------------------|--|
|      | (Message: Adjust Coverage Size Calculation Rate) |  |

Sets the coefficient of custom size with A4/Letter size. The coefficient set here is used to convert the black ratio in relation to the A4/Letter size and to display the result in the service status page.

# Purpose

Set the coefficient for converting the black ratio for custom sizes in relation to the A4/Letter size

## Setting

1.Press the [Start] key.

2.Select the item to set.

3.By using the [+] [-] keys or the numeric keys, change the setting value.

| Items  | Contents                                                                                               | Setting range                   | Initial set-<br>ting |
|--------|----------------------------------------------------------------------------------------------------|---------------------------------|----------------------|
| Rate   | Set the coefficient for converting the black ratio for custom sizes in relation to the A4/Letter size. | 0.1 to 3.0                      | 1.0                  |
| Mode   | Switch full-color count and color coverage count display                                               | 0: Full color<br>1: by coverage | 0                    |
| Level1 | Sets low coverage threshold value                                                                      | 0.1 to 99.8                     | 1.0                  |
| Level2 | Sets middle coverage threshold value                                                                   | 0.2 to 99.9                     | 2.5                  |

4.Press the [Start] key to set the setting value.

# Completion

Press the [Stop] key.

| U340 | Setting the applied mode    |
|------|-----------------------------|
|      | (Message: Set Applied Mode) |

# Description

Allocates memory to ensure that there is sufficient memory available for the printer to use as a working area.

#### Purpose

Modify the memory allocation if insufficient memory for transparency support or XPS direct printing occurs.

# Method

1.Press the [Start] key.

2.Select the item to set.

\*: The screen for setting is displayed.

| Items                                                                         | Contents                                         |
|-------------------------------------------------------------------------------|--------------------------------------------------|
| Adj Memory                                                                    | Sets the memory allocation                       |
| Adj Max Job                                                                   | Setting the maximum of multiple jobs             |
| Adj Custom Box                                                                | Setting of the partition size of the Custom Box. |
| Adj Hypas Application Setting of the partition size of the Hypas Application. |                                                  |

## setting: Adj Memory

1.By using the [+] [-] keys or the numeric keys, change the setting value.

| Items | Contents                                      | Setting<br>range   | Initial setting |
|-------|-----------------------------------------------|--------------------|-----------------|
| Image | Area temporarily used to create output image. | -100 to<br>100(MB) | 0               |

\*: Set the values below in case print failure occurs with the memory shortage. (recommended value) Image : +100

\*: The work area for copy is small and it may cause output failure if the values are large.

2.Press the [Start] key. Set the setting value.

3. Turn the power switch off then on. Wait more than 5 seconds between the power off and on.

# Setting: Adj Max Job

1.By using the [+] [-] keys or the numeric keys, change the setting value.

| Items   | Contents                             | Setting<br>range | Initial setting |
|---------|--------------------------------------|------------------|-----------------|
| Сору    | Maximum copy (Scan To Print) Jobs    | 10 to 50         | 10              |
| Printer | Maximum printer (Host To Print) Jobs | -                | 50              |

\*: The maximum [Printer] jobs should be (maximum jobs) – (maximum copy jobs).

2.Press the [Start] key. Set the setting value.

# Setting: Custom Box / Hypas Application

- 1.Select the item to set.
  - \*: The screen for setting is displayed.

| Items | Contents                             |
|-------|--------------------------------------|
| HDD   | Maximum copy (Scan To Print) Jobs    |
| SSD   | Maximum printer (Host To Print) Jobs |

2.Select the item to set.

3.By using the [+] [-] keys or the numeric keys, change the setting value.

| Items        | Contents                                           |
|--------------|----------------------------------------------------|
| Default Size | Display the initial setting of the partition size. |
| Size         | Set the partition size.                            |

4.Press the [Start] key. Set the setting value.

5. Turn the power switch off then on. Wait more than 5 seconds between the power off and on.

# Completion

Press the [Stop] key.

| U341 | Printer cassette setting                  |  |
|------|-------------------------------------------|--|
|      | (Message: Set Printer Exclusive Cassette) |  |

Sets the cassette to printer output only.

# Purpose

Execute it when securing a cassette for printer. The cassette set to on is for printer only and it cannot be used for copy.

# Setting

1.Press the [Start] key.

2.Select the item to set.

\*: Multiple cassettes are selectable.

| Items      | Contents                                                      |  |
|------------|---------------------------------------------------------------|--|
| Cassette1  | Setting cassette 1 to the printer paper source                |  |
| Cassette2  | Setting cassette 2 to the printer paper source                |  |
| Cassette3  | Setting cassette 3 to the printer paper source (paper feeder) |  |
| Cassette 4 | Setting cassette 4 to the printer paper source (paper feeder) |  |

\*: Initial setting: Off (Cassette1?4)

3.Press the [Start] key to set the setting value.

# Completion

Press the [Stop] key.

| U343 | Duplex priority mode                |
|------|-------------------------------------|
|      | (Message: Set Duplex Priority Mode) |

Switches between duplex or simplex copy for the initial copy mode.

#### Purpose

Sett the frequently used settings depending on the user's usage.

# Setting

1.Press the [Start] key.

\*: Select the item to set.

| Items | Contents                          |
|-------|-----------------------------------|
| On    | Duplex print priority is enabled  |
| Off   | Duplex print priority is disabled |

\*: Initial setting: Off

2.Press the [Start] key to set the setting value.

# Completion

Press the [Stop] key.

\*: The screen for selecting a maintenance item No. is displayed.

| U345 | Setting the value for maintenance due indication |  |
|------|--------------------------------------------------|--|
|      | (Message: Set Maintenance Time Soon Display)     |  |

## Contents

Sets when to display a message notifying that the time for maintenance is about to reach, by setting the number of prints that can be made before the current maintenance cycle reaches. Displays the maintenance precaution message when the page count reaches the set value before the maintenance count.

# Purpose

Change the time for maintenance precaution display.

# Setting

- 1.Press the [Start] key.
- 2.Select the item to set.

3.By using the [+] [-] keys or the numeric keys, change the setting value.

| Items    | Contents                                                                                                    | Setting<br>range | Initial set-<br>ting |
|----------|----------------------------------------------------------------------------------------------------|------------------|----------------------|
| Cnt      | Setting the maintenance time precaution display<br>(Remaining number of prints that can be made<br>before the current maintenance cycle reaches) | 0 to 9999        | 0                    |
| SSD Life | Setting the maintenance time precaution display for the SSD replacement.                                                                         | 0 to 99          | 5(%)                 |

4.Press the [Start] key to set the setting value.

## Completion

Press the [Stop] key.

| U346 | Selecting Sleep Mode            |  |
|------|---------------------------------|--|
|      | (Message: Selecting Sleep Mode) |  |

Changes the sleep mode settings.

# Purpose

Changes the sleep mode settings.

## Method

- 1.Press the [Start] key.
- 2.Select the item to set.
  - \*: The screen for setting is displayed.

| Items             | Contents                            |
|-------------------|-------------------------------------|
| Timer/Sleep Level | BAM conformity country setting      |
| Auto sleep        | Switches AutoSleep function setting |

#### Setting: Timer/Sleep Level

1.Select the item to set.

| Items            | Contents                                                                        |
|------------------|---------------------------------------------------------------------------------|
| More Energy Save | BAM conformity setting On Sleep mode is disabled)                               |
| Less Energy Save | BAM conformity setting Off<br>Sets Sleep Level (Quick Recovery or Energy Saver) |

\*: Initial setting: More Energy Save

2.Press the [Start] key. Set the setting value.

3. Turn the power switch off then on. Wait more than 5 seconds between the power off and on.

# Setting: Auto sleep

1.Select the item to set.

| Items Contents |                                                  |
|----------------|--------------------------------------------------|
| On             | The sleep mode is enabled from the system menu.  |
| Off            | The sleep mode is disabled from the system menu. |

\*: Initial setting: On

\*: Peel off the energy saver label when setting it to off

2.Press the [Start] key to set the setting value.

## Completion

Press the [Stop] key.

| U402 | Adjusting the printing margins |
|------|--------------------------------|
|      | (Message: Adjust Print Margin) |

Adjusts the scan image margins.

## Purpose

- Make the adjustment if margins are incorrect
  - \*: If the leading edge margin is less than the specified value, it may cause jam at the fuser.
  - \*: If there is no bottom margin, when continuously printing, it may cause an image smudge on the second page.

## Adjustment

- 1.Press the [Start] key.
- 2.Press the [System Menu] key.
- 3. Press the [Start] key to output a test pattern.
- 4. Press the [System Menu] key.
- 5.Select the item to set.

| Items    | Contents                                | Setting range | Initial<br>setting | Data<br>varia-<br>tion |
|----------|-----------------------------------------|---------------|--------------------|------------------------|
| Lead     | Adjusts the printer leading edge margin | 0.0 to 10.0   | 4.0                | 0.1 mm                 |
| A Margin | Printer left margin                     | 0.0 to 10.0   | 3.0                | 0.1 mm                 |
| C Margin | Printer right margin                    | 0.0 to 10.0   | 3.0                | 0.1 mm                 |
| Trail    | Printer trailing edge margin            | 0.0 to 10.0   | 3.9                | 0.1 mm                 |

6.By using the [+] [-] keys or the numeric keys, change the setting value.

\*: When the setting value is increased, the margin widens, and it narrows when the setting value is decreased.

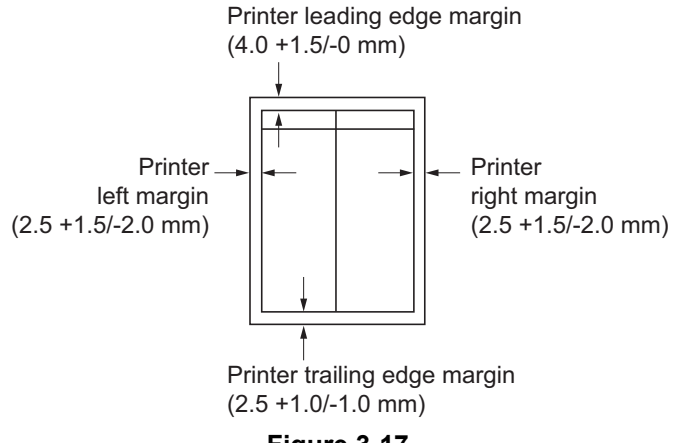

Figure 3-17

7.Press the [Start] key to set the setting value.

# Precautions

Appropriate margins are not obtained after this adjustment, execute the following maintenance mode. U034(P.1-3-36) > U402

#### Completion

Press the [Stop] key.

| U403 | Adjusting margins for scanning an original on the contact |
|------|-----------------------------------------------------------|
|      | glass                                                     |
|      | (Message: Adjust Scanning Margin(Table))                  |

Adjusts the margins for the table scanning.

## Purpose

Make the adjustment if margins are incorrect

#### Adjustment

- 1.Press the [Start] key.
- 2.Press the [System Menu] key.
- 3.Place an original and press the [Start] key to make a test copy.
- 4.Press the [System Menu] key.
- 5.Select the item to adjust.

| Items    | Contents                                 | Setting range | Initial<br>setting | Data<br>varia-<br>tion |
|----------|------------------------------------------|---------------|--------------------|------------------------|
| A Margin | Adjusts the scanner left margin          | 0.0 to 10.0   | 2.0                | 0.5mm                  |
| B Margin | Adjusts the scanner leading edge margin. | 0.0 to 10.0   | 2.0                | 0.5mm                  |
| C Margin | Adjusts the scanner right margin         | 0.0 to 10.0   | 2.0                | 0.5mm                  |
| D Margin | Adjusts the scanner trailing edge margin | 0.0 to 10.0   | 2.0                | 0.5mm                  |

6.By using the [+] [-] keys or the numeric keys, change the setting value.

\*: When the setting value is increased, the margin widens, and it narrows when the setting value is decreased.

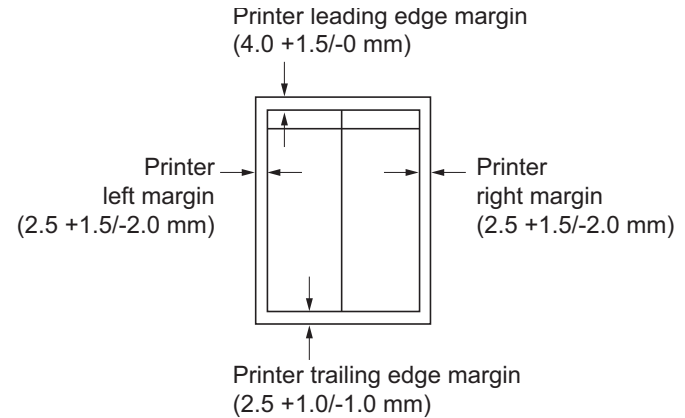

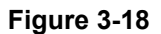

7.Press the [Start] key to set the setting value.

#### Precautions

Check the copy image after the adjustment. If the image is still incorrect, adjust the following in the maintenance mode.

U034(P.1-3-36) > U402(P.1-3-123) > U403

#### Completion

Press the [Stop] key.

| U404 | Adjusting margins for scanning an original from the docu- |
|------|-----------------------------------------------------------|
|      | ment processor                                            |
|      | (Message: Adjust Scanning Margin(DP))                     |

Adjusts the margins for DP scanning.

# Purpose

Make the adjustment if margins are incorrect

# Adjustment

- 1.Press the [Start] key.
- 2.Press the [System Menu] key.
- 3.Place an original on the DP and press the [Start] key to make a test copy.
- 4.Press the [System Menu] key.
- 5.Select the item to adjust.

| Items Contents    |                                                | Setting<br>range | Initial<br>setting | Data<br>varia-<br>tion |
|-------------------|------------------------------------------------|------------------|--------------------|------------------------|
| A Margin          | Adjusts the DP left margin                     | 0.0 to 10.0      | 3.0                | 0.5mm                  |
| B Margin          | Adjusts the DP leading edge margin             | 0.0 to 10.0      | 2.5                | 0.5mm                  |
| C Margin          | Sets the DP right margin                       | 0.0 to 10.0      | 3.0                | 0.5mm                  |
| D Margin          | Adjusts the DP trailing edge margin            | 0.0 to 10.0      | 4.0                | 0.5mm                  |
| A Margin(Back) *1 | Adjusts the DP left margin (2nd side)          | 0.0 to 10.0      | 3.0                | 0.5mm                  |
| B Margin(Back) *1 | Adjusts the DP leading edge margin (2nd side)  | 0.0 to 10.0      | 2.5                | 0.5mm                  |
| C Margin(Back) *1 | Adjusts the DP right margin (2nd side)         | 0.0 to 10.0      | 3.0                | 0.5mm                  |
| D Margin(Back) *1 | Adjusts the DP trailing edge margin (2nd side) | 0.0 to 10.0      | 4.0                | 0.5mm                  |

\*1: Simultaneous duplex scan model only

6.By using the [+] [-] keys or the numeric keys, change the setting value.

\*: When the setting value is increased, the margin widens, and it narrows when the setting value is decreased.

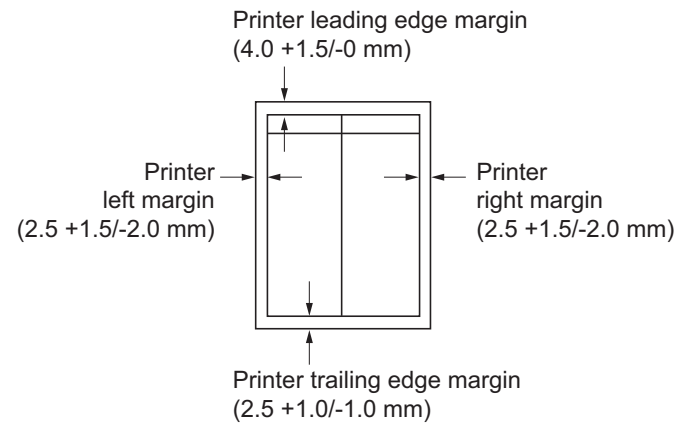

Figure 3-19

7.Press the [Start] key to set the setting value.

# Precautions

Check the copy image after the adjustment. If the image is still incorrect, adjust the following in the maintenance mode.

 $\mathsf{U034}(\mathsf{P.1-3-36}) > \mathsf{U402}(\mathsf{P.1-3-123}) > \mathsf{U403}(\mathsf{P.1-3-124}) > \mathsf{U404}$ 

# Completion

Press the [Stop] key.

| U407 | Adjusting the writing timing (Duplex/Reversal) |
|------|------------------------------------------------|
|      | (Message: Adjust Scanning Margin(DP))          |

Adjusts the writing timing when duplex printing.

# Purpose

Adjusted when the back page image of duplex copying is printed in rotated 180 degrees from the scanner reading image (image on the memory)

## Precautions

Adjust this after finishing the following maintenance modes. U034(P.1-3-36) > U402(P.1-3-123) > U66(P.1-3-47) > U403(P.1-3-124) > U71(P.1-3-51) > U404(P.1-3-125) > U407

#### Adjustment

1.Press the [Start] key.

2.Press the [System Menu] key.

3. Place an original on the DP and press the [Start] key to make a test copy.

- 4.Press the [System Menu] key.
- 5.Select [Adj Data].

| Items    | Contents                                                             | Setting range | Initial<br>setting | Data<br>varia-<br>tion |
|----------|----------------------------------------------------------------------|---------------|--------------------|------------------------|
| Adj Data | Adjusts the leading edge timing when writing the image in the memory | -47 to 47     | 0                  | 1dot                   |

6.By using the [+] [-] keys or the numeric keys, change the setting value.

For the copy example 1, increase the value.

For the copy example 2, decrease the value.

\*: When the setting value is increased, the image moves forward, and it moves backward when the setting value is decreased.

Leading edge registration of the copy image (+1.0/-1.5 mm or less)

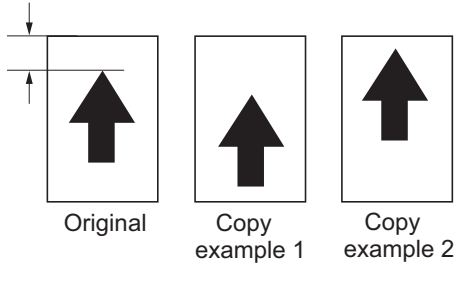

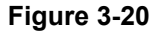

7.Press the [Start] key to set the setting value.

#### Completion

Press the [Stop] key.

| U410 | Adjusting the halftone automatically |
|------|--------------------------------------|
|      | (Message: Half Tone Auto Adjustment) |

Acquires the data for the automatic halftone adjustment and ID correction.

# Purpose

Execute when the quality of reproduced halftones has dropped

# Adjustment

- 1.Press the [Start] key.
  - \*: Displays the execution information screen.
  - \*: Test pattern 1 and Test pattern 2 are output on the A4 paper.
- 2.Set the test pattern output on the original glass with the arrow facing the rear side and print side facedown.
  - \*: Load about 20 sheets of the blank paper on Test Pattern 1.

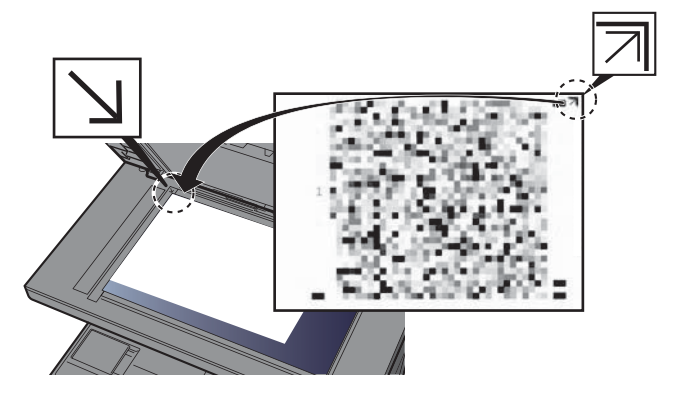

Figure 3-21

3.Press the [Start] key.

\*: The first auto adjustment is executed.

4.Set the output Test Pattern 2 as the original.

\*: Load about 20 sheets of the blank paper on Test Pattern 2.

- 5.Press the [Start] key.
- \*: The second auto adjustment is executed.
- 6.[Finish] appears after normal completion.
- 7.An error code appears when an error occurs.

# Error codes

| Codes | Occurrence<br>position | Contents                                                            | Re-<br>adjust-<br>ment |
|-------|------------------------|---------------------------------------------------------------------|------------------------|
| S001  | Scanner                | Original reference patch is not detected                            | Enable                 |
| S002  |                        | Original deviation is in excess in the main scan-<br>ning direction | Enable                 |
| S003  |                        | Original deviation is in excess in the sub-scan-<br>ning direction  | Enable                 |
| S004  |                        | Original skew is in excess                                          | Enable                 |
| S005  |                        | Original type error                                                 | Enable                 |
| SFFF  |                        | Other scanner error                                                 | Disable                |
| E001  | Engine                 | Engine status error                                                 | Disable                |
| E002  |                        | Adjustment result error                                             | Disable                |
| EFFF  |                        | Other engine error                                                  | Disable                |
| C001  | Controller             | Pause status                                                        | Disable                |
| C002  |                        | Adjustment result error                                             | Disable                |
| C110  |                        | Adjustment value (increase amount) value error (black)              | Disable                |
| C210  |                        | Adjustment value (increase rate) error (black)                      | Disable                |
| CFFF  |                        | Other controller error                                              | Disable                |

# Completion

Press the [Stop] key.

| U411 | Scanner auto adjustment            |
|------|------------------------------------|
|      | (Message: Scanner Auto Adjustment) |

Uses the specified originals and automatically adjusts the following items in the scanner and the DP scanning sections.

Scanner section:Original size magnification, leading edge timing, center line, chromatic aberration in main/ sub scanning direction, MTF correction, color/monochrome input gamma, color correction matrix automatic adjustment

DP scanning section: Original size magnification, leading edge timing and center line, MTF correction, Input gamma, automatic adjustment of color correction matrix

#### Purpose

Automatically adjusts the scanner and the DP scanning sections.

| Items                                      | Items Use Contents Origina                                                                                                    |                                                                                                    | Original for adjustment<br>(P/N) |
|--------------------------------------------|----------------------------------------------------------------------------------------------------|----------------------------------------------------------------------------------------------------|----------------------------------|
| Table (Chart<br>A)                         | In case of losing<br>adjustment data,<br>differing from the<br>color tone<br>extremely (not<br>improve in case of<br>executing U410)<br>ISU(CCD unit),<br>Optical LED lamp,<br>Engine EEPROM,<br>when replacing DP<br>CIS<br>Use when setting<br>up DP or executing<br>U021 initialization | Execute automatic adjusts the table<br>scanning.<br>Magnification in the sub scanning<br>direction / Leading edge timing<br>Center line / chromatic aberration<br>Sub scanning chromatic aberration /<br>MTF correction<br>gamma in color mode / color correc-<br>tion matrix<br>Input gamma in monochrome mode | 7505000005                       |
| DP<br>FU(ChartB) *1<br>DP<br>FD(ChartB) *2 | Use when setting<br>up DP or executing<br>U021 initialization                                                                                                    | Execute the 1st side automatic<br>adjustment in the DP scanning sec-<br>tion.<br>Execute the 2nd side automatic<br>adjustment in the DP scanning sec-<br>tion.<br>Magnification in the sub-scanning<br>direction<br>Leading edge timing<br>Center line<br>Trailing edge timing                                  | 302AC68243                       |

| Items               | Use | Contents                                                                                                    | Original for adjustment<br>(P/N)                  |  |
|---------------------|-----|----------------------------------------------------------------------------------------------------|---------------------------------------------------|--|
| DP<br>FU(ChartA) *1 |     | Execute the 1st side automatic<br>adjustment in the DP scanning sec-<br>tion.<br>Main scanning chromatic aberration<br>/ sub scanning chromatic aberration<br>/ MTF correction<br>gamma in color mode / color correc-<br>tion matrix | 7505000005                                        |  |
| DP<br>FD(ChartA) *2 |     | Execute the 2nd side automatic<br>adjustment in the DP scanning sec-<br>tion.<br>Main scanning chromatic aberration<br>/ sub scanning chromatic aberration<br>/ MTF correction<br>gamma in color mode / color correc-<br>tion matrix |                                                   |  |
| Target              |     | Set-up for obtaining the target value                                                                                                    | 7505000005                                        |  |
| DP Auto Adj<br>*1   |     | Adjusting the document processor<br>scanning section with the chart<br>output by the local machine<br>Magnification in the sub-scanning<br>direction<br>Leading edge timing<br>Center line                                           | Without Chart B, executed in a simplified manner. |  |

\*1: DP installed machine only, \*2: Simultaneous duplex scanning DP machine only

# Method: Table (Chart A)

# Automatic input of the target value

\*: Usually, it adjusts here.

- 1.Set the specified original (P/N: 7505000005) on the table.
- 2.Enter maintenance item U411.
- 3.Select [Target].
- 4.Select [Auto].
- 5.Press the [Start] key.
- 6.Select [Table(ChartA)].

7.Press the [Start] key to read the barcode of the original chart and to start the automatic adjustment. 8.When automatic adjustment has normally completed, [OK] is displayed.

\*: When the error code "1e" or "1f" is displayed during the automatic adjustment in the table scanning and the barcode is not read, adjust the following after manually inputting the target value.

# Manual input of the target value

- 1.Enter the target values which are shown on the lower part of the front page of the adjustment original (P/ N: 7505000005) by executing the maintenance mode U425.
- 2.Set the specified original (P/N: 7505000005) on the table.
- 3.Enter maintenance item U411.

4.Select [Target].

- 5.Select [U425].
- 6.Press the [Start] key.
- 7.Select [Table(ChartA)].
- 8.Press the [Start] key to start Auto adjustment.
- 9.When automatic adjustment has normally completed, [OK] is displayed.

# If the image position is shifted largely at the DP adjustment below, an error might occur when adjusting it with ChartA. First, use ChartB (image position) to adjust it and then use ChartA (color).

# Method: DP FU (Chart B)

- \*: Adjusting the first side of the DP duplex scanning
- 1.Set the specified original (P/N: 302AC68243) face-up on the DP.
- 2.Enter maintenance item U411.
- 3.Select [DP FU(ChartB)].
- 4.Press the [Start] key to start Auto adjustment.
- 5. When automatic adjustment has normally completed, [OK] is displayed.

# Method: DP FD (Chart B)

\*: Adjusting the second side of the DP duplex scanning

- 1.Set the specified original (P/N: 302AC68243) face-up on the DP.
- 2.Enter maintenance item U411.
- 3.Select [DP FD(ChartB)].
- 4.Press the [Start] key to start Auto adjustment.
- 5. When automatic adjustment has normally completed, [OK] is displayed.

# Method: DP Auto Adj

- 1.Set A4/Letter paper.
- 2.Press the [Start] key to print the adjustment original.
- 3.Set the adjustment original output on the table and press the [Start] key.
- 4.Set the output adjustment original with face-up on the DP.
- 5.Press the [Start] key and scan the original.
- 6.Press the [Start] key to start the 1st side automatic adjustment.
- 7.Set the output adjustment original with face-down on the DP.
- 8.Press the [Start] key and scan the original.
- 9. Press the [Start] key to start the 2nd side automatic adjustment.

# Method: DP FU (Chart A) Automatic input of the target value

1.Set the specified original (P/N: 7505000005) face-up on the DP.

- 2.Enter maintenance item U411.
- 3.Select [Target].
- 4.Select [Auto].
- 5.Press the [Start] key.
- 6.Select [DP FU(ChartA)].
- 7.Press the [Start] key to read the barcode of the original chart and to start the automatic adjustment.
- 8. When automatic adjustment has normally completed, [OK] is displayed.
- \*: When the error code "1e" or "1f" is displayed during the automatic adjustment in the DP scanning and the barcode is not read, adjust the following after manually inputting the target value.

# Manual input of the target value

- 1.Enter the target values which are shown on the lower part of the front page of the adjustment original (P/ N: 7505000005) by executing the maintenance mode U425.
- 2.Set the specified original (P/N: 7505000005) face-up on the DP.
- 3.Enter maintenance item U411.
- 4.Select [Target].
- 5.Select [U425].
- 6.Press the [Start] key.
- 7.Select [DP FU(ChartA)].
- 8.Press the [Start] key to start Auto adjustment.
- 9. When automatic adjustment has normally completed, [OK] is displayed.

# Method: DP FD (Chart A) Automatic input of the target value

1.Set the specified original (P/N: 7505000005) face-up on the DP.

- 2.Enter maintenance item U411.
- 3.Select [Target].
- 4.Select [Auto].
- 5.Press the [Start] key.
- 6.Select [DP FD(ChartA)].
- 7.Press the [Start] key to read the barcode of the original chart and to start the automatic adjustment.
- 8.When automatic adjustment has normally completed, [OK] is displayed.
- \*: When the error code "1e" or "1f" is displayed during the automatic adjustment in the DP scanning and the barcode is not read, adjust the following after manually inputting the target value.

# Manual input of the target value

- 1.Enter the target values which are shown on the lower part of the front page of the adjustment original (P/ N: 7505000005) by executing the maintenance mode U425.
- 2.Set the specified original (P/N: 7505000005) face-up on the DP.
- 3.Enter maintenance item U411.
- 4.Select [Target].
- 5.Select [U425].
- 6.Press the [Start] key.
- 7.Select [DP FD(ChartA)].
- 8. Press the [Start] key to start Auto adjustment.
- 9.When automatic adjustment has normally completed, [OK] is displayed.
  - \*: When automatic adjustment has normally completed, [OK] is displayed. If an error occurs during auto adjustment, error code "NGXX" is displayed and operation stops. In this case, check the error and execute the automatic adjustment again.

# Error codes

| Codes | Contents                                                                                           | Corrective action                                                                                                    |
|-------|----------------------------------------------------------------------------------------------------|----------------------------------------------------------------------------------------------------|
| 00    | Automatic adjustment success                                                                       | -                                                                                                    |
| 01    | Black band detection error<br>(Table scanning leading edge skew in the<br>sub-scanning direction)  | <ol> <li>Set the original correctly and<br/>execute the adjustment again.</li> <li>Check lighting of the lamp or</li> </ol> |
| 04    | Black band is not detected (Table leading edge in the sub-scanning direction)                      | replace it.                                                                                                    |
| 05    | Black band is not detected (Table far end in the main scanning direction)                          |                                                                                                    |
| 06    | Black band is not detected (Table near end in the main scanning direction)                         |                                                                                                    |
| 07    | Black band is not detected (Table trailing edge in the sub-scanning direction)                     |                                                                                                    |
| 08    | Black band is not detected (DP far end in the main scanning direction)                             | 1. Check the attachment position of DP.                                                                                     |
| 09    | Black band is not detected (DP near end in the main scanning direction)                            | <ol> <li>Check lighting of the lamp or<br/>replace it.</li> <li>Check the back and front of the</li> </ol>                  |
| 0a    | Black band is not detected (DP leading edge in the sub-scanning direction)                         | adjustment original.                                                                                                    |
| 0b    | Black band is not detected<br>(Original check of DP leading edge in the<br>sub-scanning direction) |                                                                                                    |
| 0c    | Black band is not detected (DP trailing edge in the sub-scanning direction)                        |                                                                                                    |
| 0d    | White band is not detected (DP trailing edge in the sub-scanning direction)                        |                                                                                                    |

| Codes | Contents                                                      | Corrective action                                                                                                    |  |
|-------|---------------------------------------------------------------|----------------------------------------------------------------------------------------------------|--|
| 0e    | DMA time out                                                  | Turn the power switch off then on, and execute again.                                                                                                    |  |
| Of    | Magnification error in the sub-scanning direction             | <ol> <li>Turn the power switch off then<br/>on, and execute again.</li> </ol>                                                                             |  |
| 10    | Leading edge error in the sub-scanning direction              | 2. Adjust manually.<br>(U065 to U067, U070 to U072)                                                                                                    |  |
| 11    | Trailing edge error in the sub-scanning direction             |                                                                                                    |  |
| 12    | DP skew error in the sub-scanning direc-<br>tion              |                                                                                                    |  |
| 13    | Maintenance request error                                     | Turn the power switch off then on, and execute again.                                                                                                    |  |
| 14    | Center line error in the main scanning direction              | 1. Turn the power off and on, and execute again.                                                                                                    |  |
| 15    | DP skew error in the main scanning direc-<br>tion             | 2. Adjust manually.<br>(U065 to U067, U070 to U072)                                                                                                    |  |
| 16    | Magnification error in the main scanning direction            |                                                                                                    |  |
| 17    | Service call error                                            | Turn the power off and on, and exe-<br>cute again.                                                                                                    |  |
| 18    | DP paper jam error                                            | Set the original correctly and exe-<br>cute again.                                                                                                    |  |
| 19    | PWB replacement error                                         | -                                                                                                    |  |
| 1a    | Original error                                                | <ol> <li>Clean the contact glass and slit<br/>glass.</li> <li>Exchange the adjustment origi-<br/>nal.</li> </ol>                                          |  |
| 1b    | Input gamma adjustment original error                         | Set the original correctly and exe-                                                                                                    |  |
| 1c    | Matrix adjustment original error                              | cute again.                                                                                                    |  |
| 1d    | Original for the white reference correction coefficient error |                                                                                                    |  |
| 1e    | Lab value detection error                                     | Check the following and execute<br>again.<br>Is the bar code dirty?<br>Is the original position correct?<br>Is the bar code position correct?             |  |
| 1f    | Lab value comparison error                                    | Check the following and execute<br>again.<br>Is the acquired bar code the same?<br>Is the original position correct?<br>Is the bar code position correct? |  |

| Codes | Contents                                       | Corrective action                   |
|-------|------------------------------------------------|-------------------------------------|
| 20    | Input gamma correction coefficient error       | Set the original correctly and exe- |
| 21    | Color correction matrix coefficient error      | cute again.                         |
| 30    | Chromatic aberration adjustment original error |                                     |
| 63    | Completed to obtain the test RAW               | -                                   |

Completion Press the [Stop] key. \*: The screen for selecting a maintenance item No. is displayed.

| U415 | Adjusting the print position automatically<br>(Message: Print Position Auto Adjust)          |
|------|----------------------------------------------------------------------------------------------|
|      | Description                                                                                  |
|      | Execute the automatic adjustment of the timing at the print engine                           |
|      | Adjusting the leading edge timing, enter line and margins                                    |
|      | Purpose                                                                                      |
|      | Used to make respective auto adjustments for the print engine.                               |
|      | *: * Execute this mode in a simplified manner when the Chart B(302AC68243) is not available. |
|      |                                                                                              |
|      | Method                                                                                       |

- Method
  - 1.Set A3/Ledger paper.
    - \*: Load A4/Letter when the large capacity feeder is used.
  - 2.Press the [Start] key.
  - 3.Select [Execute].
  - 4.Press the [Start] key.
    - \*: A test pattern is outputted.
  - 5.Set the output Test Pattern as the original.
  - 6.Press the [Start] key.
  - \*: Automatically perform adjustment from the top to bottom cassettes.
  - 7. When normally completed, [OK] is displayed.
    - \*: An error code appears when there is an error.

# Error codes list

| Display | Contents                                                                        | Display | Contents                                                            |
|---------|---------------------------------------------------------------------------------|---------|---------------------------------------------------------------------|
| S001    | Black band is not detected (main scanning direction far end)                    | C101    | Adjustment value error (main scanning direction magnification)      |
| S002    | Black band is not detected (main scanning direction near end )                  | C102    | Adjustment value error (auxiliary scanning direction magnification) |
| S003    | Black band is not detected (auxil-<br>iary scanning direction leading<br>edge)  | C103    | Adjustment value error (leading edge timing)                        |
| S004    | Black band is not detected (auxil-<br>iary scanning direction trailing<br>edge) | C104    | Adjustment value error (center line)                                |
| S005    | Auxiliary scanning direction skew error (1.5 mm or more)                        | C105    | Adjustment value error (B margin)                                   |
| S006    | Main scanning direction skew error (1.5 mm or more)                             | C106    | Adjustment value error (A margin)                                   |
| S007    | Original error (detection of reverse original paper)                            | C107    | Adjustment value error (C margin)                                   |
| S008    | Original error (page mismatch)                                                  | C108    | Adjustment value error (D margin)                                   |
| SFFF    | Other scanner error                                                             | CFFF    | Other controller error                                              |

## Completion

Press the [Stop] key.

| U425 | Set Target                             |
|------|----------------------------------------|
|      | (Message: Set Target Adjustment Value) |

## Description

Enter the Lab values which are shown on the back page of the adjustment original (P/N: 7505000005). **Purpose** 

Enter data in order to correct for differences in originals during the automatic adjustment

# Execution

1.Press the [Start] key.

2.Select the item to set.

| Items  | Contents                                           |
|--------|----------------------------------------------------|
| ChartA | Setting the adjustment value of the table scanning |
| ChartB | Sets the adjustment value of the DP scanning       |

# Method: ChartA

1.Press the [Start] key.

2.Select the item to set.

| Items           | Contents                                              |
|-----------------|-------------------------------------------------------|
| White           | Setting the white patch for the adjustment original   |
| Black           | Setting the black patch for the adjustment original   |
| Gray1           | Setting the Gray1 patch for the adjustment original   |
| Gray2           | Setting the Gray2 patch for the adjustment original   |
| Gray3           | Setting the Gray3 patch for the adjustment original   |
| С               | Setting the cyan patch for the adjustment original    |
| м               | Setting the magenta patch for the adjustment original |
| Y               | Setting the yellow patch for the adjustment original  |
| R               | Setting the red patch for the adjustment original     |
| G               | Setting the green patch for the adjustment original   |
| В               | Setting the blue patch for the adjustment original    |
| Adjust Original | Setting the main scanning and sub-scanning directions |

# Setting: White

1.Select the item to set.

2.By using [Left/Right cursor] keys or the numeric keys, enter the values which are shown on the back page of the adjustment original.

| Items | Contents            | Setting range | Initial<br>setting | Data<br>variation |
|-------|---------------------|---------------|--------------------|-------------------|
| L     | L parameter setting | 0.0 to 100    | 93.6               | -                 |
| а     | A value setting     | -200 to 200   | 0.9                | -                 |
| b     | B value setting     | -200 to 200   | -0.4               | -                 |

3.Press the [Start] key to set the setting value.

# Setting: Black

1.Select the item to set.

2.By using [Left/Right cursor] keys or the numeric keys, enter the values which are shown on the back page of the adjustment original.

| Items | Contents            | Setting range | Initial<br>setting | Data<br>variation |
|-------|---------------------|---------------|--------------------|-------------------|
| L     | L parameter setting | 0.0 to 100    | 10.6               | -                 |
| а     | A value setting     | -200 to 200   | -0.2               | -                 |
| b     | B value setting     | -200 to 200   | -0.7               | -                 |

3.Press the [Start] key to set the setting value.

# Setting: Gray1

1.Select the item to set.

2.By using [Left/Right cursor] keys or the numeric keys, enter the values which are shown on the back page of the adjustment original.

| Items | Contents            | Setting range | Initial<br>setting | Data<br>variation |
|-------|---------------------|---------------|--------------------|-------------------|
| L     | L parameter setting | 0.0 to 100    | 76.2               | -                 |
| а     | A value setting     | -200 to 200   | -0.2               | -                 |
| b     | B value setting     | -200 to 200   | 1.2                | -                 |

3.Press the [Start] key to set the setting value.

# Setting: Gray2

1.Select the item to set.

2.By using [Left/Right cursor] keys or the numeric keys, enter the values which are shown on the back page of the adjustment original.

| Items | Contents            | Setting range | Initial<br>setting | Data<br>variation |
|-------|---------------------|---------------|--------------------|-------------------|
| L     | L parameter setting | 0.0 to 100    | 25.2               | -                 |
| а     | A value setting     | -200 to 200   | -0.2               | -                 |
| b     | B value setting     | -200 to 200   | -0.2               | -                 |

3.Press the [Start] key to set the setting value.

# Setting: Gray3

1.Select the item to set.

2.By using [Left/Right cursor] keys or the numeric keys, enter the values which are shown on the back page of the adjustment original.

| Items | Contents            | Setting range | Initial<br>setting | Data<br>variation |
|-------|---------------------|---------------|--------------------|-------------------|
| L     | L parameter setting | 0.0 to 100    | 51.3               | -                 |
| а     | A value setting     | -200 to 200   | -0.3               | -                 |
| b     | B value setting     | -200 to 200   | 0.3                | -                 |

3.Press the [Start] key to set the setting value.
## Setting: C

1.Select the item to set.

2.By using [Left/Right cursor] keys or the numeric keys, enter the values which are shown on the back page of the adjustment original.

| Items | Contents            | Setting range | Initial<br>setting | Data<br>variation |
|-------|---------------------|---------------|--------------------|-------------------|
| L     | L parameter setting | 0.0 to 100    | 72.6               | -                 |
| а     | A value setting     | -200 to 200   | -32.8              | -                 |
| b     | B value setting     | -200 to 200   | -11.5              | -                 |

3.Press the [Start] key to set the setting value.

## Setting: M

1.Select the item to set.

2.By using [Left/Right cursor] keys or the numeric keys, enter the values which are shown on the back page of the adjustment original.

| Items | Contents            | Setting range | Initial<br>setting | Data<br>variation |
|-------|---------------------|---------------|--------------------|-------------------|
| L     | L parameter setting | 0.0 to 100    | 48.1               | -                 |
| а     | A value setting     | -200 to 200   | 69.9               | -                 |
| b     | B value setting     | -200 to 200   | -6.1               | -                 |

3.Press the [Start] key to set the setting value.

## Setting: Y

1.Select the item to set.

2.By using [Left/Right cursor] keys or the numeric keys, enter the values which are shown on the back page of the adjustment original.

| Items | Contents            | Setting range | Initial<br>setting | Data<br>variation |
|-------|---------------------|---------------|--------------------|-------------------|
| L     | L parameter setting | 0.0 to 100    | 86.2               | -                 |
| а     | A value setting     | -200 to 200   | -18.6              | -                 |
| b     | B value setting     | -200 to 200   | 81.7               | -                 |

3.Press the [Start] key to set the setting value.

## Setting: R

1.Select the item to set.

2.By using [Left/Right cursor] keys or the numeric keys, enter the values which are shown on the back page of the adjustment original.

| Items | Contents            | Setting range | Initial<br>setting | Data<br>variation |
|-------|---------------------|---------------|--------------------|-------------------|
| L     | L parameter setting | 0.0 to 100    | 46.7               | -                 |
| а     | A value setting     | -200 to 200   | 54.2               | -                 |
| b     | B value setting     | -200 to 200   | 38.6               | -                 |

## Setting: G

1.Select the item to set.

2.By using [Left/Right cursor] keys or the numeric keys, enter the values which are shown on the back page of the adjustment original.

| Items | Contents            | Setting range | Initial<br>setting | Data<br>variation |
|-------|---------------------|---------------|--------------------|-------------------|
| L     | L parameter setting | 0.0 to 100    | 67.8               | -                 |
| а     | A value setting     | -200 to 200   | -51.3              | -                 |
| b     | B value setting     | -200 to 200   | 48.9               | -                 |

3.Press the [Start] key to set the setting value.

## Setting: B

1.Select the item to set.

2.By using [Left/Right cursor] keys or the numeric keys, enter the values which are shown on the back page of the adjustment original.

| Items | Contents            | Setting range | Initial<br>setting | Data<br>variation |
|-------|---------------------|---------------|--------------------|-------------------|
| L     | L parameter setting | 0.0 to 100    | 38.8               | -                 |
| а     | A value setting     | -200 to 200   | 25.3               | -                 |
| b     | B value setting     | -200 to 200   | -22.8              | -                 |

3.Press the [Start] key to set the setting value.

## Setting: Adjust Original

\*: This setting is usually unnecessary.

| Items     | Contents                                       | Setting range  | Initial<br>setting | Data<br>variation |
|-----------|------------------------------------------------|----------------|--------------------|-------------------|
| Lead      | Set the adjustment value of the leading edge.  | 4.0 to 6.0     | 5.0                | 0.1mm             |
| Main Scan | Sets the adjustment value of the left edge.    | 9.0 to 11.0    | 10.0               | 0.1mm             |
| Sub Scan  | Set the adjustment value of the trailing edge. | 189.0 to 191.0 | 190.0              | 0.1mm             |

1.Measure the distances "A", "B" and "C" from the upper edge of black belt 1 to the lower edge of black belt 3 of the adjustment original.

Measurement procedure

1) Measure the distance "A", "B" and "C" between two points as follows. (A: 30mm from the left edge, B: 105mm from the left edge, C: 180mm from the left edge)

?Measure the distance from the leading edge to the top edge of black belt 1.

2) Apply the following formula for the values obtained: ((A+B+C)/3)

2.Enter the value solved in "Lead" using the the [+] [-] keys keys.

3.Press the [Start] key to set the setting value.

4.Measure the distance "F" from the left edge to the right edge of black belt 2 on the adjustment original. Measurement procedure

Measure the distance "F" from the left edge at 21mm from the top edge of black belt 1to the right edge of black belt 2.

5. Enter the values measured in "Main Scan" using the the [+] [-] keys keys.

7.Measure the distance "D" and "E" from the top edge of black belt 1 to the bottom edge of black belt 3 on the adjustment original at two positions.

Measurement procedure

1) Measure the distance "D" and "E" between two points as follows. (D: Measure the distance from the leading edge to the trailing edge of black belt 3 on the adjustment original at 30mm of the left edge and deduct A. E: Measure the distance from the leading edge to the trailing edge of black belt 3 on the adjustment original at 180mm of the left edge and deduct C.)

2) Apply the following formula for the values obtained: (D/2+E/2)

8.Enter the value solved in "Sub Scan" using the the [+] [-] keys keys.

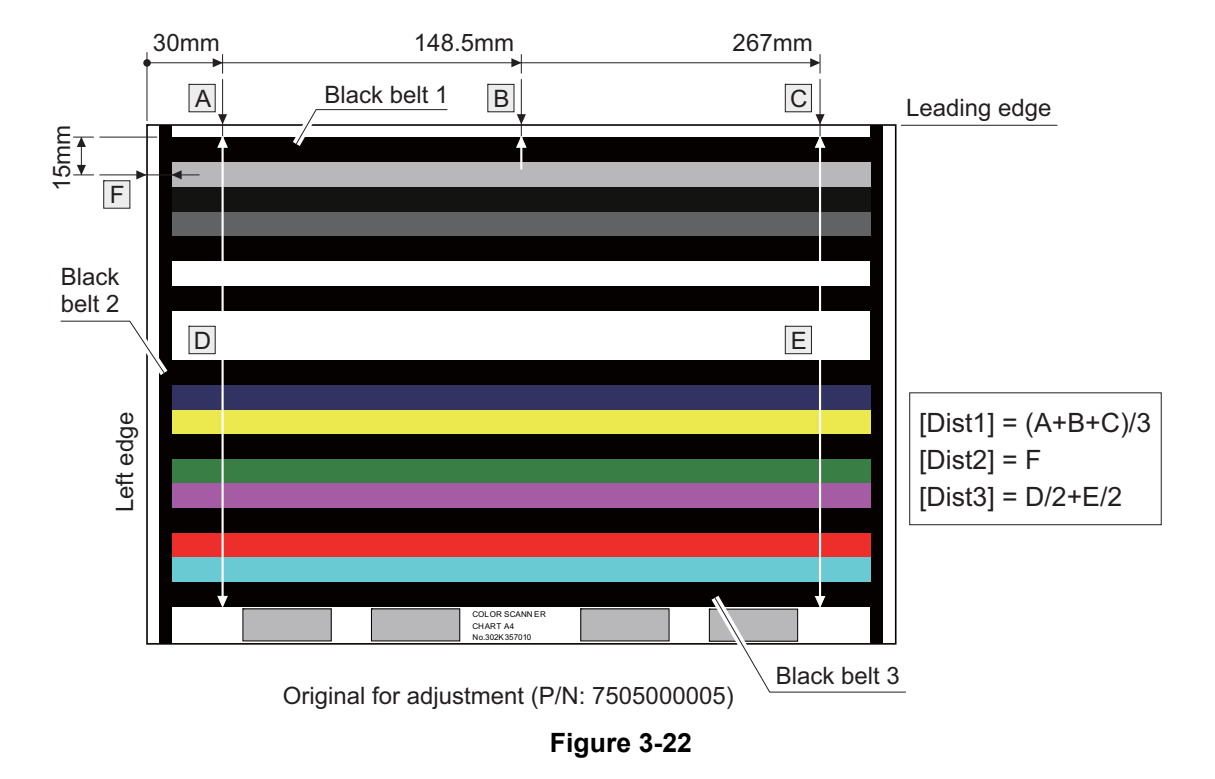

## Setting: DP(ChartB)

\*: This setting is usually unnecessary.

| Items     | Contents                                       | Setting range  | Initial<br>setting | Data<br>variation |
|-----------|------------------------------------------------|----------------|--------------------|-------------------|
| Lead      | Set the adjustment value of the leading edge.  | 14.0 to 16.0   | 15.0               | 0.1mm             |
| Main Scan | Sets the adjustment value of the left edge.    | 14.0 to 16.0   | 15.0               | 0.1mm             |
| Sub Scan  | Set the adjustment value of the trailing edge. | 388.0 to 392.0 | 390.0              | 0.1mm             |

1.Measure the distance "A" from the leading edge to the black belt (inside) on the adjustment original. 2.Enter the value measured in "Lead" using the the [+] [-] keys keys.

3.Measure the distance "B" from the left edge to the black belt (inside) on the adjustment original.

4.Enter the values measured in "Main Scan" using the the [+] [-] keys keys.

5.Measure the distance "C" from the leading black belt (inside) to the trailing black belt (inside) on the adjustment original.

6.Enter the values measured in "Sub Scan" using the the [+] [-] keys keys.

7.Press the [Start] key to set the setting value.

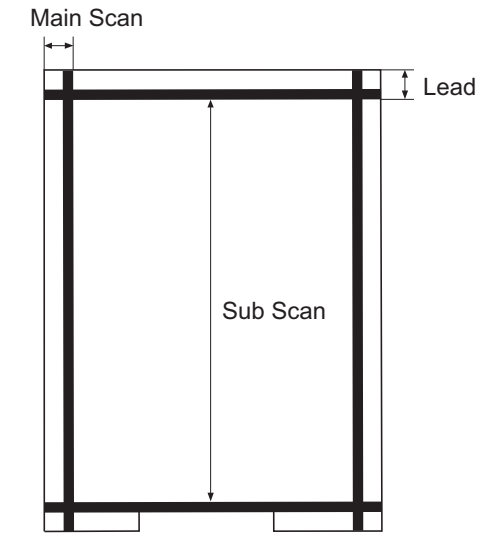

Original for adjustment Chart 2-2 (P/N: 302AC68243)

Figure 3-23

## Completion

Press the [Stop] key.

| U470 | Setting the JPEG compression rate       |
|------|-----------------------------------------|
|      | (Message: Adjust JPEG Compression Rate) |

Sets the JPEG compression rate by image mode.

### Purpose

Change the setting depending on the image desired by the user. Lower the set value to reduce the image roughness by changing the compression rate in case of 200% or more of the enlarged copy. If the set value is reduced, compression is high and image quality is lowered. If the set value is increased, image quality is improved but processing speed is slower.

## Method

1.Press the [Start] key.

2.Select the item to set.

\*: The screen for setting is displayed.

| Items  | Contents                                               |
|--------|--------------------------------------------------------|
| Сору   | Compression rate of the copy                           |
| Send   | Compression rate of the Send                           |
| System | Compression rate of the temporary saving in the system |
| Print  | Compression rate for printer                           |

## Method: Copy

1.Select the item to set.

\*: The screen for setting is displayed.

| Items | Contents                           |
|-------|------------------------------------|
| Photo | Compression rate of the photo mode |
| Text  | Compression rate of the text mode  |

## Setting: Photo

1.Select the item to set.

2.By using the [+] [-] keys or the numeric keys, change the setting value.

| Items       | Contents                                 | Setting<br>range | Initial setting |
|-------------|------------------------------------------|------------------|-----------------|
| Luminance   | Compression rate of the brightness       | 1 to 10          | 1 to 0          |
| Chrominance | Compression rate of the color difference | 1 to 10          | 1 to 0          |

3.Press the [Start] key to set the setting value.

## Setting: Text

1.Select the item to set.

2.By using the [+] [-] keys or the numeric keys, change the setting value.

| Items       | Contents                                 | Setting<br>range | Initial setting |
|-------------|------------------------------------------|------------------|-----------------|
| Luminance   | Compression rate of the brightness       | 1 to 10          | 1 to 0          |
| Chrominance | Compression rate of the color difference | 1 to 10          | 1 to 0          |

## Method: Send

1.Select the item to set.

\*: The screen for setting is displayed.

| Items             | Contents                                                                       |
|-------------------|--------------------------------------------------------------------------------|
| Photo             | Compression rate of the photo mode                                             |
| Text              | Compression rate of the text mode                                              |
| HC-PDF(BG)        | Sets the compression rate for high compression PDF                             |
| HC-PDF(Char)      | Set the compression rate for High compression PDF (text color).                |
| HC-PDF(File Size) | Set the compression rate for High compression PDF (compression prior-<br>ity). |

## Setting: Photo

1.Select the item to set.

2.By using the [+] [-] keys or the numeric keys, change the setting value.

| Items | Contents                                 | Setting<br>range | Initial setting |
|-------|------------------------------------------|------------------|-----------------|
| Y1    | Compression rate of the brightness       | 1 to 100         | 30(%)           |
| Y2    | Compression rate of the brightness       | 1 to 100         | 40(%)           |
| Y3    | Compression rate of the brightness       | 1 to 100         | 51(%)           |
| Y4    | Compression rate of the brightness       | 1 to 100         | 70(%)           |
| Y5    | Compression rate of the brightness       | 1 to 100         | 90(%)           |
| CbCr1 | Compression rate of the color difference | 1 to 100         | 30(%)           |
| CbCr2 | Compression rate of the color difference | 1 to 100         | 40(%)           |
| CbCr3 | Compression rate of the color difference | 1 to 100         | 51(%)           |
| CbCr4 | Compression rate of the color difference | 1 to 100         | 70(%)           |
| CbCr5 | Compression rate of the color difference | 1 to 100         | 90(%)           |

3.Press the [Start] key to set the setting value.

## Setting: Text

1.Select the item to set.

2.By using the [+] [-] keys or the numeric keys, change the setting value.

| Items | Contents                                 | Setting  | Initial setting |
|-------|------------------------------------------|----------|-----------------|
|       |                                          | range    |                 |
| Y1    | Compression rate of the brightness       | 1 to 100 | 30(%)           |
| Y2    | Compression rate of the brightness       | 1 to 100 | 40(%)           |
| Y3    | Compression rate of the brightness       | 1 to 100 | 51(%)           |
| Y4    | Compression rate of the brightness       | 1 to 100 | 70(%)           |
| Y5    | Compression rate of the brightness       | 1 to 100 | 90(%)           |
| CbCr1 | Compression rate of the color difference | 1 to 100 | 30(%)           |
| CbCr2 | Compression rate of the color difference | 1 to 100 | 40(%)           |

| Items | Contents                                 | Setting<br>range | Initial setting |
|-------|------------------------------------------|------------------|-----------------|
| CbCr3 | Compression rate of the color difference | 1 to 100         | 51(%)           |
| CbCr4 | Compression rate of the color difference | 1 to 100         | 70(%)           |
| CbCr5 | Compression rate of the color difference | 1 to 100         | 90(%)           |

3.Press the [Start] key to set the setting value.

# Setting: HC-PDF(BG)

1.Select the item to set.

2.By using the [+] [-] keys or the numeric keys, change the setting value.

| Items | Contents                                 | Setting<br>range | Initial setting |
|-------|------------------------------------------|------------------|-----------------|
| Y1    | Compression rate of the brightness       | 1 to 100         | 15(%)           |
| Y2    | Compression rate of the brightness       | 1 to 100         | 25(%)           |
| Y3    | Compression rate of the brightness       | 1 to 100         | 90(%)           |
| CbCr1 | Compression rate of the color difference | 1 to 100         | 15(%)           |
| CbCr2 | Compression rate of the color difference | 1 to 100         | 25(%)           |
| CbCr3 | Compression rate of the color difference | 1 to 100         | 90(%)           |

3.Press the [Start] key to set the setting value.

## Setting: HC-PDF(Char)

1.Select the item to set.

2.By using the [+] [-] keys or the numeric keys, change the setting value.

| Items | Contents                                 | Setting<br>range | Initial setting |
|-------|------------------------------------------|------------------|-----------------|
| Y1    | Compression rate of the brightness       | 1 to 100         | 15(%)           |
| Y2    | Compression rate of the brightness       | 1 to 100         | 75(%)           |
| Y3    | Compression rate of the brightness       | 1 to 100         | 90(%)           |
| CbCr1 | Compression rate of the color difference | 1 to 100         | 15(%)           |
| CbCr2 | Compression rate of the color difference | 1 to 100         | 75(%)           |
| CbCr3 | Compression rate of the color difference | 1 to 100         | 90(%)           |

3.Press the [Start] key to set the setting value.

## Setting: HC-PDF(File Size)

1.Select the item to set.

2.By using the [+] [-] keys or the numeric keys, change the setting value.

| Items | Contents                                 | Setting<br>range | Initial setting |
|-------|------------------------------------------|------------------|-----------------|
| Y1    | Compression rate of the brightness       | 1 to 100         | 15(%)           |
| Y2    | Compression rate of the brightness       | 1 to 100         | 25(%)           |
| Y3    | Compression rate of the brightness       | 1 to 100         | 75(%)           |
| CbCr1 | Compression rate of the color difference | 1 to 100         | 15(%)           |
| CbCr2 | Compression rate of the color difference | 1 to 100         | 25(%)           |

| Items | Contents                                 | Setting<br>range | Initial setting |
|-------|------------------------------------------|------------------|-----------------|
| CbCr3 | Compression rate of the color difference | 1 to 100         | 75(%)           |

3.Press the [Start] key to set the setting value.

## Setting: System

1.Select the item to set.

2.By using the [+] [-] keys or the numeric keys, change the setting value.

| Items | Contents                                 | Setting<br>range | Initial setting |
|-------|------------------------------------------|------------------|-----------------|
| Y     | Compression rate of the brightness       | 1 to 100         | 90(%)           |
| CbCr  | Compression rate of the color difference | 1 to 100         | 90(%)           |

3.Press the [Start] key to set the setting value.

## Supplement

Test copy of the original is available by pressing the [System Menu] key as interruption copy mode when executing this maintenance mode.

## Completion

Press the [Stop] key.

| U485 | Image process mode setting        |
|------|-----------------------------------|
|      | (Message: Set Image Process Mode) |

Sets the PDF image rotation.

## Purpose

Change the PDF image rotation setting.

## Method

1.Press the [Start] key.

| Items        | Contents             |
|--------------|----------------------|
| PDF Rotation | Rotate the PDF image |

2.By using the [+] [-] keys or the numeric keys, change the setting value.

| setting | Contents                                                                  |  |  |  |
|---------|---------------------------------------------------------------------------|--|--|--|
| 0       | The image rotation is designated to the internal parameter                |  |  |  |
| 1       | The image rotation is designated to the actual image                      |  |  |  |
| 2       | The image rotation is designated to the internal parameter (CTM rotation) |  |  |  |

3.Press the [Start] key to set the setting value.

## Completion

Press the [Stop] key.

# U520 TDRS setting (Message: Set TDRS)

#### Contents

Checks/sets the TDRS

#### Purpose

Execute to check/set the TDRS

### Method

- 1.Press the [Start] key.
- 2.Select the item to set.

| Items         | Contents                                          |  |  |
|---------------|---------------------------------------------------|--|--|
| Registration  | Changes to the TDRS Manager registration dialog   |  |  |
| Information   | Transition to the Device Agent description dialog |  |  |
| On/Off Config | Changes to the TDRS features setting dialog       |  |  |

#### **Setting: Registration**

3.Select the item to set.

| Items                      | Contents                                       |
|----------------------------|------------------------------------------------|
| TDRS User                  | Registering process for user and password      |
| Access Code                | Registers Access Code                          |
| TDRS User & Access<br>Code | Registering the user, password and access code |

## Setting: TDRS User / Access Code / TDRS User & Access Code

4.Select the item to set.

| Items        | Contents                        |  |
|--------------|---------------------------------|--|
| Regist       | Registers in the TDRS Manager   |  |
| TDRS Server  | Sets the TDRS server URL        |  |
| TDRS User    | Sets the TDRS Username          |  |
| Access Code  | Sets the TDRS access code       |  |
| Proxy Server | Sets the TDRS proxy server URL  |  |
| Proxy Port   | Sets the TDRS proxy port number |  |
| Proxy User   | Sets the TDRS proxy username    |  |
| Text         | Sets the TDRS description       |  |

\*: [Regist] is not executable if a USB memory is not installed.

\*: When the USB memory is inserted, TDRS information is automatically retrieved and displayed. After obtaining the TDRS information, select [Regist] and then register the TDRS information by pressing the [OK] or [Start] key.

\*: After the normal completion, [Complete] is indicated in the status information of the item that was performed.

When an error occurs, the following numbers are indicated in the status information of the item that has been operated.

\*: If [User/Processing Registration using a Password] is selected in the previous dialog, the "TDRS User" will be indicated.

If [Processing Registration using an Access Code] is selected, the "Access Code" will be indicated.

## **Error codes**

| Items | Contents                                             | Items | Contents                                |
|-------|------------------------------------------------------|-------|-----------------------------------------|
| e0001 | HDD is unavailable.                                  | t0001 | Fatal error                             |
| e0002 | The USB memory is unavailable.                       | t0002 | Error in processing the network         |
| e0003 | The file to import does not exist in the USB memory. | t0003 | An illegal parameter error              |
| e0004 | Reading from the USB memory has failed.              | t0004 | Insufficient resource                   |
| e0005 | Unmounting the USB memory has failed.                | t0005 | Communication error                     |
| e0006 | Moving or renaming the file has failed.              | t0006 | Error in processing communica-<br>tion. |
| e0007 | Opening the file has failed.                         | t0007 | Login error                             |
| e0008 | Closing the file has failed.                         | t0008 | External error                          |
| e0009 | Error in reading the file                            | t0009 | Authentication error                    |
| e000A | Copying the file has failed.                         | t000A | HTTP error: Request error               |
| e000B | Opening the directory has failed.                    | t000B | HTTP error: Error due to the server     |
| e000C | Creating the working directory has failed.           | t000C | HTTP error: Error due to the client.    |
| e000D | Deleting the working file has failed.                |       |                                         |

## **Setting: Information**

1.Displays the set contensts

| Items                                          | Contents                             |  |
|------------------------------------------------|--------------------------------------|--|
| Agent ID                                       | Agent ID                             |  |
| Agent Type                                     | Agent Type                           |  |
| Model                                          | Display of the model name            |  |
| Serial No Display of the machine serial number |                                      |  |
| Offline                                        | Display of the TDRS connection state |  |

## Setting: On/Off Config

1.Select the item to set.

| Items | Contents      |
|-------|---------------|
| On    | Enables TDRS  |
| Off   | Disables TDRS |

\*: Initial setting: Off

2.Press the [Start] key to set the setting value.

3. Turn the power switch off then on. Wait more than 5 seconds between the power off and on.

## Completion

Press the [Stop] key.

| U600 | Initialize: All Data            |  |
|------|---------------------------------|--|
|      | (Message: Initialize: All Data) |  |

Initializes software switches, and all data and image memory in the backup data on the FAX PWB according to the destination and OEM setting.

Initializes the file system and then initializes the communication record and the registered contents if the file system is checked and an error is detected there.

## Purpose

Initialize the FAX PWB

#### Method

- 1.Press the [Start] key.
- 2.Select [Execute].
  - \*: The screen for entering the destination code and OEM code is displayed.

| Items   | Contents                      |  |
|---------|-------------------------------|--|
| Execute | Executing data initialization |  |

3.Select [Country Code] and enter a destination code using the numeric keys.

\*: Refer to the following destination code list.

| Items        | Contents                 |
|--------------|--------------------------|
| Country Code | Setting Destination code |
| OEM Code     | Sets the OEM code        |

- \*: No need to change the default value of [OEM Code].
- 4.Press the [Start] key to set the setting value.
  - \*: Data initialization starts.
    - Press the [Stop] key to cancel the data initialization.
- 5. The firmware version is displayed after the data initialization.

The firmware version of 3 types of application, boot and IPL is displayed.

\*: When initialization is successful, "Completed" is displayed for one second.

\*: Where an irregular value is input, when it initializes, the following errors are displayed.

| Kind of error                                  |  |
|------------------------------------------------|--|
| Unknown Country (When Country Code is unknown) |  |
| Unknown OEM (When OEM Code is unknown)         |  |
| Unknown Country (When both are unknown)        |  |

## Destination code list

| Destina-<br>tion code | Destination | Destina-<br>tion code | Destination              |
|-----------------------|-------------|-----------------------|--------------------------|
| 000                   | Japan       | 253                   | CTR21 (European nations) |
| 007                   | Argentina   | ↑                     | ?Italy                   |
| 009                   | Australia   | ↑                     | ?Germany                 |
| 022                   | Brazil      | ↑                     | ?Spain                   |
| 038                   | China       | Ŷ                     | ?U.K.                    |

| Destina-<br>tion code | Destination  | Destina-<br>tion code | Destination  |
|-----------------------|--------------|-----------------------|--------------|
| 080                   | Hong Kong    | 1                     | ?Netherlands |
| 084                   | Indonesia    | ↑                     | ?Sweden      |
| 088                   | Israel       | ↑                     | ?France      |
| 097                   | Korea        | ↑                     | ?Austria     |
| 181                   | U.S.A.       | ↑                     | ?Switzerland |
| 250                   | Russia       | ↑                     | ?Belgium     |
| 108                   | Malaysia     | ↑                     | ?Denmark     |
| 115                   | Mexico       | ↑                     | ?Finland     |
| 126                   | New Zealand  | ↑                     | ?Portugal    |
| 136                   | Peru         | ↑                     | ?Ireland     |
| 137                   | Philippines  | ↑                     | ?Norway      |
| 152                   | Middle East  | 254                   | Taiwan       |
| 156                   | Singapore    |                       |              |
| 159                   | South Africa |                       |              |
| 169                   | Thailand     |                       |              |

| U601 | Initialize: Keep data            |  |
|------|----------------------------------|--|
|      | (Message: Initialize: Keep Data) |  |

Initializes software switches other than the machine data on the FAX PWB according to the destination and OEM setting.

#### Purpose

Initialize the FAX PWB without changing the user registration data and the factory defaults

#### Method

- 1.Press the [Start] key.
- 2.Select [Execute].
  - \*: The screen for entering the destination code and OEM code is displayed.

| Items   | Contents                      |  |
|---------|-------------------------------|--|
| Execute | Executing data initialization |  |

3.Select [Country Code].

4.By using the [+] [-] keys or the numeric keys, change the setting value.

\*: Refer to the destination code list. (P.1-3-151See page)

| Items        | Contents                 |
|--------------|--------------------------|
| Country Code | Setting Destination code |
| OEM Code     | Sets the OEM code        |

\*: No need to change the default value of [OEM Code].

5.Press the [Start] key to set the setting value.

\*: Data initialization starts.

Press the [Stop] key to cancel the data initialization.

6. The firmware version is displayed after the data initialization.

The firmware version of 3 types of application, boot and IPL is displayed.

\*: When initialization is successful, "Completed" is displayed for one second.

| U603 | User data 1            |
|------|------------------------|
|      | (Message: User Data 1) |

Sets the line type for FAX use

## Purpose

Execute as required

#### Method

- 1.Press the [Start] key.
- 2.Select [Line Type].

| Items     | Contents  |
|-----------|-----------|
| Line Type | Line Type |

3.Select the item to set.

| Items | Contents |
|-------|----------|
| DTMF  | DTMF     |
| 10PPS | 10PPS    |
| 20PPS | 20PPS    |

4.Press the [Start] key to set the setting value.

\*: [Completed] is displayed.

### Completion

Press the [Stop] key.

| U604 | User data 2            |
|------|------------------------|
|      | (Message: User Data 2) |

Sets the number of rings for the automatic FAX/telephone switching for FAX use

#### Purpose

Adjust the number of rings to longer or shorter at the automaric FAX/telephoe switching

#### Method

- 1.Press the [Start] key.
- 2.Select [Rings(F/T)].

3.By using the [+] [-] keys or the numeric keys, change the setting value.

| Items       | Contents                      | Setting<br>range | Initial setting |
|-------------|-------------------------------|------------------|-----------------|
| Rings (F/T) | Number of fax/telephone rings | 0 to 15          | -               |

\*: If the default is set to "0", the main unit will start FAX reception without any ringing.

4.Press the [Start] key to set the setting value.

\*: [Completed] is displayed.

#### Completion

Press the [Stop] key.

\*: The screen for selecting a maintenance item No. is displayed.

| U605 | Data clear<br>(Message: Clear Data) |
|------|-------------------------------------|
|      |                                     |

## Contents

Initializes data related to the fax transmission such as transmission history or various ID.

#### Purpose

Clear the communication history

#### Method

- 1.Press the [Start] key.
- 2.Select [Clear Com.Rec.].

| Items          | Contents                                                                 |
|----------------|--------------------------------------------------------------------------|
| Clear Com.Rec. | Delete data of communication history and protocol list of displayed port |

3.Press the [Start] key.

\*: When initialization is successful, "Completed" is displayed for one second.

#### Completion

Press the [Stop] key.

| U610 | System 1                    |
|------|-----------------------------|
|      | (Message: System Setting 1) |

Set the number of lines to be ignored when receiving a fax at 100% magnification and in the auto reduction mode.

#### Method

1.Press the [Start] key.

2.Select the item to set.

| Items          | Contents                                                                                                  |
|----------------|----------------------------------------------------------------------------------------------------|
| Cut Line: 100% | Set the number of lines to be ignored when receiving a fax at 100% magnification.                         |
| Cut Line: Auto | Number of lines to be ignored when receiving in the auto reduction mode.                                  |
| Cut Line: A4   | Set the number of lines to be ignored when receiving a fax (A4R/Let-<br>terR) in the auto reduction mode. |

#### Setting: Cut Line(100%)

Sets the maximum number of lines to be ignored if the received data volume exceeds the recording capacity when recording the data at 100% magnification.

If the number of excess lines is below the setting, those lines are ignored. If it is over the setting, they are recorded on the next page.

1.By using the [+] [-] keys or the numeric keys, change the setting value.

| Contents                                                                          | Setting<br>range | Initial<br>setting | Data<br>varia-<br>tion |
|-----------------------------------------------------------------------------------|------------------|--------------------|------------------------|
| Set the number of lines to be ignored when receiving a fax at 100% magnification. | 0 to 22          | 3                  | -                      |

\*: Increase the setting value if a blank second page is output in the full magnification reception. Decrease the value if there is dropout in received image.

2.Press the [Start] key to set the setting value.

## Setting: Cut Line: Auto

Set the maximum number of lines to be ignored if the received data volume exceeds the recording capacity when the data is recorded in the auto reduction mode.

If the number of excess lines is below the setting, those lines are ignored. If over the setting, the entire data on a page is further reduced so that it can be recorded on the same page.

1.By using the [+] [-] keys or the numeric keys, change the setting value.

| Contents                                                                 | Setting<br>range | Initial<br>setting | Data<br>varia-<br>tion |
|--------------------------------------------------------------------------|------------------|--------------------|------------------------|
| Number of lines to be ignored when receiving in the auto reduction mode. | 0 to 22          | 0                  | -                      |

\*: Increase the setting value if a page received in the reduction mode is reduced too much with the trailing edge margin. Decrease the value if there is dropout in received image. 2.Press the [Start] key to set the setting value.

## Setting: Cut Line: Auto

Set the maximum number of lines to be ignored if the received data volume exceeds the recording capacity when the data is recorded in the auto reduction mode onto A4R or Letter R paper.

If the number of excess lines is below the setting, those lines are ignored. If over the setting, the entire data on a page is further reduced so that it can be recorded on the same page.

1.By using the [+] [-] keys or the numeric keys, change the setting value.

| Contents                                                                     | Setting<br>range | Initial<br>setting | Data<br>varia-<br>tion |
|------------------------------------------------------------------------------|------------------|--------------------|------------------------|
| Number of lines to be ignored when receiving in the A4R auto reduction mode. | 0 to 22          | 0                  | -                      |

\*: Increase the setting value if a page received in the reduction mode is reduced too much with the trailing edge margin. Decrease the value if there is dropout in received image.

2.Press the [Start] key to set the setting value.

## Completion

Press the [Stop] key.

| U611 | System 2                    |
|------|-----------------------------|
|      | (Message: System Setting 2) |

Sets the number of adjustment lines for automatic reduction.

#### Purpose

Sets the number of adjustment lines for automatic reduction.

### Method

- 1.Press the [Start] key.
- 2.Select the item to set.

| Items         | Contents                                                                          |
|---------------|-----------------------------------------------------------------------------------|
| ADJ LINES     | Sets the number of adjustment lines for automatic reduction.                      |
| ADJ LINES(A4) | Number of adjustment lines for automatic reduction when A4 paper is set.          |
| ADJ LINES(LT) | Number of adjustment lines for automatic reduction when letter size paper is set. |

## Setting: ADJ LINES

Sets the number of adjustment lines for automatic reduction.

1.By using the [+] [-] keys or the numeric keys, change the setting value.

| Contents                                            | Setting<br>range | Initial<br>setting | Data<br>varia-<br>tion |
|-----------------------------------------------------|------------------|--------------------|------------------------|
| Number of adjustment lines for automatic reduction. | 0 to 22          | 7                  | -                      |

2.Press the [Start] key to set the setting value.

\*: [Completed] is displayed.

## Setting: ADJ LINES(A4)

Sets the number of adjustment lines for automatic reduction.

1.By using the [+] [-] keys or the numeric keys, change the setting value.

| Contents                                                                 | Setting<br>range | Initial<br>setting | Data<br>varia-<br>tion |
|--------------------------------------------------------------------------|------------------|--------------------|------------------------|
| Number of adjustment lines for automatic reduction when A4 paper is set. | 0 to 22          | 22                 | -                      |

2.Press the [Start] key to set the setting value.

\*: [Completed] is displayed.

## Setting: ADJ LINES(LT)

Sets the number of adjustment lines for automatic reduction when letter size paper is set.

## 1.By using the [+] [-] keys or the numeric keys, change the setting value.

| Contents                                                                          | Setting<br>range | Initial<br>setting | Data<br>varia-<br>tion |
|-----------------------------------------------------------------------------------|------------------|--------------------|------------------------|
| Number of adjustment lines for automatic reduction when letter size paper is set. | 0 to 22          | 26                 | -                      |

2.Press the [Start] key to set the setting value.

\*: [Completed] is displayed.

## Completion

Press the [Stop] key.

| U612 | System 3                    |
|------|-----------------------------|
|      | (Message: System Setting 3) |

Sets the FAX operation and automatic printing of the protocol list.

#### Method

- 1.Press the [Start] key.
- 2.Select the item to set.

\*: The screen for setting is displayed.

| Items         | Contents                                             |
|---------------|------------------------------------------------------|
| Auto reduct   | Selects auto reduction in the sub-scanning direction |
| Protocol List | Sets the automatic protocol list printing.           |

#### **Setting: Auto Reduct**

Sets whether to receive a long document by automatically reducing it in the sub-scanning direction or at 100% magnification.

### 1.Select the item to set.

| Items | Contents                                                                          |
|-------|-----------------------------------------------------------------------------------|
| On    | Auto reduction is executed if the received document is longer than the FAX paper. |
| Off   | Auto reduction is not performed.                                                  |

\*: Initial setting: On

2.Press the [Start] key to set the setting value.

\*: [Completed] is displayed.

## **Setting: Protocol List**

Sets the automatic protocol list printing.

1.Select the item to set.

| Items | Contents                                               |
|-------|--------------------------------------------------------|
| Off   | The protocol list is not printed out automatically.    |
| Err   | Automatically printed if a communication error occurs. |
| On    | Automatically printed out after communication.         |

\*: Initial setting: Off

2.Press the [Start] key to set the setting value.

\*: [Completed] is displayed.

#### Completion

Press the [Stop] key.

| U615 | System 6                    |
|------|-----------------------------|
|      | (Message: System Setting 6) |

Sets the record width capacity and process if 11 inch width paper is set for the inch specification machine

#### Method

- 1.Press the [Start] key.
- 2.Select the item to set.

\*: The screen for setting is displayed.

| Items            | Contents |
|------------------|----------|
| RX WIDTH FOR 11" |          |

## Setting: RX WIDTH FOR 11"

1.Select the item to set.

| Items  | Contents                                          |
|--------|---------------------------------------------------|
| LEDGER | Transmits the A3 width to the destination machine |
| B4     | Transmits the B4 width to the destination machine |

\*: Initial setting: LEDGER

2.Press the [Start] key to set the setting value.

#### Completion

Press the [Stop] key.

| U620 | FAX system            |
|------|-----------------------|
|      | (Message: FAX System) |

Sets the signal detection method for remote switching.

Change the setting according to the type of telephone connected to the main unit.

## Purpose

Sets the remote switching conditions according to the user's telephone type, preference, etc.

### Setting

1.Press the [Start] key.

2.Select [Remote Mode] and press the [Start] key.

| Items       | Contents                          |
|-------------|-----------------------------------|
| Remote Mode | Setting the remote switching mode |

3.Select the item to set.

| Items | Contents                           |
|-------|------------------------------------|
| One   | Sets the one-shot type detection   |
| Cont  | Sets the continuous type detection |

\*: Initial setting: One

4.Press the [Start] key to set the setting value.

#### Completion

Press the [Stop] key.

| U625 | Communication settings       |
|------|------------------------------|
|      | (Message: Set Communication) |

Sets the auto redialing interval and the number of times of auto redialing.

## Purpose

FAX transmission may not be available if redialing interval is short. If long, it takes much time to complete transmission. Changes the setting to prevent the following problems.

#### Method

- 1.Press the [Start] key.
- 2.Select the item to set.

| Items    | Contents                                   |
|----------|--------------------------------------------|
| Interval | Sets the auto redialing interval           |
| Times    | Sets the number of times of auto redialing |

## Setting: Interval

1.By using the [+] [-] keys or the numeric keys, change the setting value.

| Contents                    | Setting<br>range | Initial<br>setting | Data<br>varia-<br>tion |
|-----------------------------|------------------|--------------------|------------------------|
| Sets the redialing interval | 1 to 9 minutes   | 3 min-             | -                      |
|                             |                  | utes               |                        |

2.Press the [Start] key to set the setting value.

\*: [Completed] is displayed.

## **Setting: Times**

1.By using the [+] [-] keys or the numeric keys, change the setting value.

| Contents                              | Setting<br>range | Initial<br>setting | Data<br>varia-<br>tion |
|---------------------------------------|------------------|--------------------|------------------------|
| Sets the number of times of redialing | 0 to 15 times    | 3 times            | -                      |

2.Press the [Start] key to set the setting value.

\*: [Completed] is displayed.

## Completion

Press the [Stop] key.

| U630 | Communication control procedures 1 |
|------|------------------------------------|
|      | (Message: Communication Control 1) |

Sets the FAX communication.

#### Purpose

Sets the following to correspond to field claims

Reducing the transmission time to improve the accuracy of reception when using a low quality line Improving the accuracy of communication during the international communication

#### Method

1.Press the [Start] key.

2.Select the item to set.

\*: The screen for setting is displayed.

| Items    | Contents                                                        |
|----------|-----------------------------------------------------------------|
| TX Speed | Sets the communication starting speed.                          |
| RX Speed | Sets the reception speed.                                       |
| TX Echo  | Sets the waiting period to prevent echo problems at the sender. |
| RX Echo  | Sets the reception speed.                                       |

#### Setting: TX Speed

Sets the transmission speed of the sender. When the destination unit has the V.34 capability, V.34 is selected for transmission regardless of this setting.

1.Select the communication speed.

| Items          | Contents        |
|----------------|-----------------|
| 14400bps/V17   | V.17 14400bps   |
| 9600bps/V29    | V.29 9600bps    |
| 4800bps/V27ter | V.27ter 4800bps |
| 2400bps/V27ter | V.27ter 2400bps |

\*: Initial setting: 14400bps/V17

2.Press the [Start] key to set the setting value.

\*: [Completed] is displayed.

## Setting: RX Speed

Sets the reception capacity to advise the transmitter by the DIS/NSF signal. When the destination unit has the V.34 capability, V.34 is selected for transmission regardless of this setting.

1.Select the reception speed.

| Items    | Contents                  |
|----------|---------------------------|
| 14400bps | V.17, V.33, V.29, V.27ter |
| 9600bps  | V.29, V.27ter             |
| 4800bps  | V.27ter                   |
| 2400bps  | V.27ter (fallback only)   |

\*: Initial setting: 14400bps

2.Press the [Start] key to set the setting value.

\*: [Completed] is displayed.

## Setting: TX Echo

Sets the time to send the DCS signal after the DIS signal is received. Execute when an error occurs with echo at the transmitter side.

1.Select the item to set.

| Items | Contents                                    |
|-------|---------------------------------------------|
| 500   | Sends the DCS 500 ms after receiving a DIS. |
| 300   | Sends the DCS 300 ms after receiving a DIS. |

\*: Initial setting: 300

2.Press the [Start] key to set the setting value.

\*: [Completed] is displayed.

## Setting: RX Echo

Sets the time to send the NSF, CSI or DIS signal after the CED signal is received. Execute when an error occurs with echo at the receiver side.

1.Select the item to set.

| Items | Contents                                                 |
|-------|----------------------------------------------------------|
| 500   | Sends the NSF, CSI or DIS 500ms after receiving the CED. |
| 75    | Sends the NSF, CSI or DIS 75ms after receiving the CED.  |

\*: Initial setting: 75

2.Press the [Start] key to set the setting value.

\*: [Completed] is displayed.

## Completion

Press the [Stop] key.

| U631 | Communication control procedures 2 |  |
|------|------------------------------------|--|
|      | (Message: Communication Control 2) |  |

Sets the FAX communication.

## Purpose

Sets the transmission and reception of ECM Sets the CED frequency

#### Method

1.Press the [Start] key.

2.Select the item to set.

\*: The screen for setting is displayed.

| Items    | Contents                        |
|----------|---------------------------------|
| ЕСМ ТХ   | Sets ECM transmission.          |
| ECM RX   | Sets ECM reception.             |
| CED Freq | The frequency of CED is set up. |

### Setting: ECM TX

Set to OFF when the reduction of transmission costs is of higher priority than image quality.

- \*: Do not set it to Off when connecting to the IP telephone line.
- 1.Select the item to set.

| Items | Contents                      |
|-------|-------------------------------|
| On    | ECM transmission is enabled.  |
| Off   | ECM transmission is disabled. |

\*: Initial setting: On

2.Press the [Start] key. Set the setting value.

\*: Completed is displayed.

#### Setting: ECM RX

Set to OFF when the reduction of transmission costs is of higher priority than image quality.

\*: Do not set it to OFF when connecting to the IP (Internet Protocol) telephone line.

1.Select the item to set.

| Items | Contents                   |
|-------|----------------------------|
| On    | ECM reception is enabled.  |
| Off   | ECM reception is disabled. |

\*: Initial setting: On

2.Press the [Start] key to set the setting value.

\*: [Completed] is displayed.

## Setting: CED Freq

Sets the CED frequency. Execute it as one of the communication accuracy improvement measures for the international communication.

1.Select the item to set.

| Items | Contents |
|-------|----------|
| 2100  | 2100Hz   |
| 1100  | 1100Hz   |

\*: Initial setting: 2100

2.Press the [Start] key to set the setting value.

\*: [Completed] is displayed.

## Completion

Press the [Stop] key.

| U632 | Communication control procedures 3 |
|------|------------------------------------|
|      | (Message: Communication Control 3) |

Sets the FAX communication.

#### Purpose

Reducing the error communication when using a low quality line Corresponds to field claims when automatic FAX/telephone switching

#### Method

- 1.Press the [Start] key.
- 1.Select the item to set.

\*: The screen for setting is displayed.

| Items           | Contents                                                                            |
|-----------------|-------------------------------------------------------------------------------------|
| DIS 4Byte       | Sets the DIS signal to 4 bytes.                                                     |
| Num OF CNG(F/T) | Sets the number of the CNG detection in the automatic FAX/telephone switching mode. |

## Setting: DIS 4Byte

Sets whether to send bit 33 and later bits of the DIS/DTC signal.

1.Select the item to set.

| Items | Contents                                                  |
|-------|-----------------------------------------------------------|
| On    | Bit 33 and later bits of the DIS/DTC signal are not sent. |
| Off   | Bit 33 and later bits of the DIS/DTC signal are sent.     |

\*: Initial setting: Off

2.Press the [Start] key to set the setting value.

\*: [Completed] is displayed.

## Setting: Num OF CNG(F/T)

Sets the CNG detection times in the automatic FAX/telephone switching mode.

1.Select the item to set.

| Items | Contents           |
|-------|--------------------|
| 1Time | Detects CNG once.  |
| 2Time | Detects CNG twice. |

\*: Initial setting: 1Time (100V model)/2Time (Others)

2.Press the [Start] key to set the setting value.

\*: [Completed] is displayed.

#### Completion

Press the [Stop] key.

## U633 Communication control procedures 4 (Message: Communication Control 4)

#### Contents

Sets the FAX communication.

#### Purpose

Reducing the error communication when using a low quality line

### Method

- 1.Press the [Start] key.
- 2.Select the item to set.
  - \*: The screen for setting is displayed.

| Items       | Contents                                          |
|-------------|---------------------------------------------------|
| V.34        | Enables or disables the V.34 communication.       |
| V.34-3429Hz | Sets the V.34 symbol speed (3429 Hz).             |
| DIS 2Res    | Sets the number of times of DIS signal reception. |
| RTN Check   | Sets the reference for the RTN signal output.     |

## Setting: V.34

Sets whether to enable/disable the V.34 communication individually for transmission and reception.

1.Select the item to set.

| Items | Contents                                                            |
|-------|---------------------------------------------------------------------|
| On    | V.34 communication is enabled for both transmission and reception.  |
| тх    | V.34 communication is enabled for transmission only.                |
| RX    | V.34 communication is enabled for reception only.                   |
| Off   | V.34 communication is disabled for both transmission and reception. |

\*: Initial setting: On

2.Press the [Start] key to set the setting value.

\*: [Completed] is displayed.

## Setting: V.34-3429Hz

Sets if the V.34 symbol speed 3429 Hz is used.

1.Select the item to set.

| Items | Contents                               |
|-------|----------------------------------------|
| On    | V.34 symbol speed 3429 Hz is used.     |
| Off   | V.34 symbol speed 3429 Hz is not used. |

\*: Initial setting: On

2.Press the [Start] key to set the setting value.

\*: [Completed] is displayed.

## Setting: DIS 2Res

Sets the number of times to receive the DIS signal to once or twice. Execute it as one of the corrective measures for transmission errors and other problems.

1.Select the item to set.

| Items | Contents                       |
|-------|--------------------------------|
| Once  | Responds to the first signal.  |
| Twice | Responds to the second signal. |

\*: Initial setting: Once

1.Press the [Start] key to set the setting value.

\*: [Completed] is displayed.

## Setting: RTN Check

Sets the error line rate to be a reference to the RTN signal transmission. If transmission errors occur frequently due to the line quality, lower this setting to reduce them.

1.Select the item to set.

| Items | Contents               |
|-------|------------------------|
| 5%    | Error line rate of 5%  |
| 10%   | Error line rate of 10% |
| 15%   | Error line rate of 15% |
| 20%   | Error line rate of 20% |

\*: Initial setting: 15%

2.Press the [Start] key to set the setting value.

\*: [Completed] is displayed.

## Completion

Press the [Stop] key.

| U634 | Communication control procedures 5 |
|------|------------------------------------|
|      | (Message: Communication Control 5) |

Sets the maximum number of error bytes judged acceptable when receiving a TCF signal. Execute it as one of measures to ease transmission conditions if transmission errors occur.

#### Purpose

\*: Relax the communication conditions

#### Setting

- 1.Press the [Start] key.
- 2.Select [TCF Check].

3.By using the [+] [-] keys or the numeric keys, change the setting value.

| Items     | Contents                                                        | Setting range | Initial<br>setting |
|-----------|-----------------------------------------------------------------|---------------|--------------------|
| TCF Check | Sets the allowed error bytes when detect-<br>ing the TCF signal | 1 to 255      | 0                  |

4.Press the [Start] key to set the setting value.

\*: [Completed] is displayed.

## Completion

Press the [Stop] key.

| U640 | Communication time setting 1    |
|------|---------------------------------|
|      | (Message: Communication Time 1) |

Sets the detection time when one-shot detection is selected for remote switching.

Sets the detection time when continuous detection is selected for remote switching.

## Purpose

Sets the remote switching conditions according to the user's telephone type, preference, etc.

#### Method

1.Press the [Start] key.

2.Select the item to set.

3.By using the [+] [-] keys or the numeric keys, change the setting value.

| Items       | Contents                                                 | Setting<br>range | Initial<br>setting   |
|-------------|----------------------------------------------------------|------------------|----------------------|
| Time(One)   | Sets the one-shot detection time for remote switching.   | 0 to 255         | 7<br>1 (New Zealand) |
| Time (Cont) | Sets the continuous detection time for remote switching. | 0 to 255         | 80                   |

4.Press the [Start] key to set the setting value.

\*: [Completed] is displayed.

## Completion

Press the [Stop] key.

| U641 | Communication time setting 2    |
|------|---------------------------------|
|      | (Message: Communication Time 2) |

Sets the time-out time for the fax communication.

#### Purpose

Mainly, executed to improve the accuracy of communication for international communication

### Method

- 1.Press the [Start] key.
- 1.Select the item to set.

| Items        | Contents                    |
|--------------|-----------------------------|
| T0 TIME OUT  | Sets the T0 time-out time.  |
| T1 TIME OUT  | Sets the T1 time-out time.  |
| T2 TIME OUT  | Sets the T2 time-out time.  |
| Ta TIME OUT  | Sets the Ta time-out time.  |
| Tb1 TIME OUT | Sets the Tb1 time-out time. |
| Tb2 TIME OUT | Sets the Tb2 time-out time. |
| Tc TIME OUT  | Sets the Tc time-out time.  |
| Td TIME OUT  | Sets the Td time-out time.  |

## Setting: T0 Time Out

Sets the time before detecting a CED or DIS signal after a dialing signal is sent.

Sets to prevent disconnection of a line that occurs depending on the quality of the exchange, or when the destination unit sets the auto switching function.

1.By using the [+] [-] keys or the numeric keys, change the setting value.

| Contents                   | Setting<br>range | Initial<br>setting    |
|----------------------------|------------------|-----------------------|
| Sets the T0 time-out time. | 30 to 90 (s)     | 56<br>58 (100V model) |

2.Press the [Start] key to set the setting value.

\*: [Completed] is displayed.

## Setting: T1 Time Out

Sets the time before receiving the correct signal after call reception. \*This setting is usually unnecessary.

1.By using the [+] [-] keys or the numeric keys, change the setting value.

| Contents                   | Setting<br>range | Initial<br>setting    |
|----------------------------|------------------|-----------------------|
| Sets the T1 time-out time. | 30 to 90 (s)     | 36<br>38 (100V model) |

2.Press the [Start] key to set the setting value.

\*: [Completed] is displayed.

## Setting: T2 Time Out

The T2 time-out time is specified as follows. From CFR signal output to image data reception From image data reception to the next signal reception In ECM, from RNR signal detection to the next signal reception

1.By using the [+] [-] keys or the numeric keys, change the setting value.

| Contents                   | Setting<br>range | Initial<br>setting |
|----------------------------|------------------|--------------------|
| Sets the T2 time-out time. | 1 to 255         | 69                 |

2.Press the [Start] key to set the setting value.

\*: [Completed] is displayed.

## Setting: Ta Time Out

Sets the time to start ringing for an operator through the external telephone after receiving a call in the FAX/ telephone automatic switching mode. (See figure 1-3-18). If either receiving a FAX signal within this time or passing this time, the mode automatically switches to the FAX reception mode. Execute when a reception error occurs when in the automatic FAX/telephone switching.

1.By using the [+] [-] keys or the numeric keys, change the setting value.

| Contents                   | Setting<br>range | Initial<br>setting |
|----------------------------|------------------|--------------------|
| Sets the Ta time-out time. | 1 to 255 s       | 30                 |

2.Press the [Start] key to set the setting value.

\*: [Completed] is displayed.

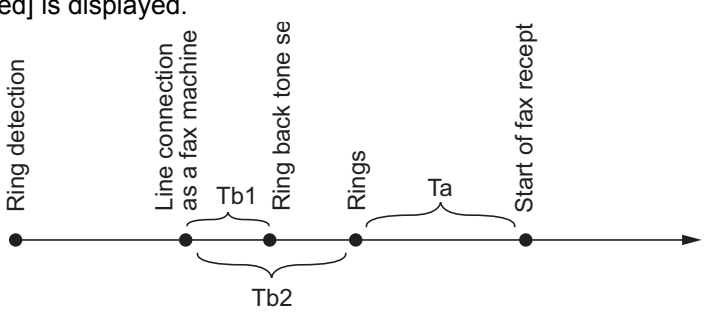

Figure 3-24 Ta/Tb1/Tb2 time-out time

## Setting: Tb1 Time Out

Sets the time to start sending the ring back tone after receiving a call as a fax machine in the FAX/telephone automatic switching mode, (See figure 1-3-18). Execute when a reception error occurs when in the automatic FAX/telephone switching.

1.By using the [+] [-] keys or the numeric keys, change the setting value.

| Contents                    | Setting<br>range | Initial<br>setting |
|-----------------------------|------------------|--------------------|
| Sets the Tb1 time-out time. | 1 to 255         | 20                 |

2.Press the [Start] key to set the setting value.

\*: [Completed] is displayed.

## Setting: Tb2 Time Out

Sets the time to start ringing for an operator through the external telephone after receiving a call in the FAX/ telephone automatic switching mode. (See figure 1-3-27). Execute when a reception error occurs when in the automatic FAX/telephone switching.

1.By using the [+] [-] keys or the numeric keys, change the setting value.

| Contents                    | Setting<br>range | Initial<br>setting |
|-----------------------------|------------------|--------------------|
| Sets the Tb2 time-out time. | 1 to 255         | 80                 |

2.Press the [Start] key to set the setting value.

\*: [Completed] is displayed.

#### Setting: Tc Time Out

In the TAD mode, set the time to check if there are any triggers for shifting to FAX reception after a connected handset receives a call. Unless switched to FAX reception during this period, operated as a normal phone after this.

In the TAD mode, change the setting when fax reception is unsuccessful or a telephone fails to receive a call.

1.By using the [+] [-] keys or the numeric keys, change the setting value.

| Contents                   | Setting<br>range | Initial<br>setting |
|----------------------------|------------------|--------------------|
| Sets the Tc time-out time. | 1 to 255 s       | 60                 |

2.Press the [Start] key to set the setting value.

\*: [Completed] is displayed.

## Setting: Td Time Out

Sets the length of time to determine silent status, one of the triggers for Tc time check.

In the TAD mode, change the setting when fax reception is unsuccessful or a telephone fails to receive a call. Be sure not to set too short, otherwise the mode may be switched to fax while the unit is being used as a telephone.

1.By using the [+] [-] keys or the numeric keys, change the setting value.

| Contents                   | Setting<br>range | Initial<br>setting                     |
|----------------------------|------------------|----------------------------------------|
| Sets the Td time-out time. | 1 to 255         | 6<br>30 (100V model)<br>9 (120V model) |

2.Press the [Start] key to set the setting value.

\*: [Completed] is displayed.

## Completion

Press the [Stop] key.
| U650 | Modem 1            |
|------|--------------------|
|      | (Message: Modem 1) |

Sets the G3 cable equalizer. Sets the modem detection level.

#### Purpose

Adjusts the equalizer to be compatible with the line characteristics Set to Improve the accuracy of communication when using a low quality line

#### Method

1.Press the [Start] key.

2.Select the item to set.

| Items         | Contents                                  |
|---------------|-------------------------------------------|
| Reg G3 TX Eqr | Sets the G3 transmission cable equalizer. |
| Reg G3 RX Eqr | Sets the G3 reception cable equalizer.    |
| RX Mdm Level  | Sets the modem detection level.           |

#### Setting: Reg G3 TX Eqr

1.Select [0dB], [4dB], [8dB] or [12dB].

\*: Initial setting: 0dB

2.Press the [Start] key to set the setting value.

\*: [Completed] is displayed.

#### Setting: Reg G3 RX Eqr

1.Select [0dB], [4dB], [8dB] or [12dB].

\*: Initial setting: 0dB

2.Press the [Start] key to set the setting value.

\*: [Completed] is displayed.

#### Setting: RX Mdm Level

1.Select [-33dBm], [-38dBm], [-43dBm] or [-48dBm].

\*: Initial setting: -43dBm

2.Press the [Start] key to set the setting value.

\*: [Completed] is displayed.

# Completion

Press the [Stop] key.

| U651 | Modem 2            |
|------|--------------------|
|      | (Message: Modem 2) |

Sets the modem output level.

#### Purpose

Adjust to make the equalizer compatible with the line characteristics when installing the main unit

# Setting

- 1.Press the [Start] key.
- 2.Select the item to set.

3.By using the [+] [-] keys or the numeric keys, change the setting value.

| Items              | Contents                                      | Setting<br>range | Initial<br>setting                                         |
|--------------------|-----------------------------------------------|------------------|------------------------------------------------------------|
| Sgl LVL Modem      | Sets the modem output level                   | -15 to 0         | 11<br>10 (100V model)<br>12 (Australia)                    |
| DTMF LEV<br>(Cent) | DTMF output level (center value)              | -15.0 to 0.0     | -8<br>-9 (100V model)<br>-7 (Australia)<br>-6 (120V model) |
| DTMF LEV (Diff)    | Sets the DTMF output level (level difference) | 0 to 5.5         | 2<br>1.5 (Australia)<br>1 (New Zealand)                    |

4.Press the [Start] key to set the setting value.

\*: [Completed] is displayed.

### Completion

Press the [Stop] key.

| U660 | Ring setting         |
|------|----------------------|
|      | (Message: Set Calls) |

Sets the NCU (network control unit).

# Purpose

Execute as required

# Method

1.Press the [Start] key.

2.Select the item to set.

\*: The screen for setting is displayed.

| Items       | Contents                                        |
|-------------|-------------------------------------------------|
| Exchange    | Setting the PBX/PSTN connection                 |
| Dial Tone   | Sets the PSTN dial tone detection.              |
| Busy Tone   | Sets the busy tone detection.                   |
| PBX Setting | Setting the PBX connection                      |
| DC Loop     | Sets the loop current detection before dialing. |

#### Setting: Exchange

Selects if the FAX is connected to either a PBX or public switched telephone network.

1.Select the item to set.

| Items | Contents                                            |
|-------|-----------------------------------------------------|
| PSTN  | Connected to the public switched telephone network. |
| РВХ   | Connecting to the PBX                               |

\*: Initial setting: PSTN

2.Press the [Start] key to set the setting value.

\*: [Completed] is displayed.

## **Setting: Dial Tone**

Selects whether or not to check for a dial tone to check if the telephone is off the hook when a fax is connected to a public switched telephone network.

1.Select the item to set.

| Items | Contents                       |
|-------|--------------------------------|
| On    | The dial tone is detected.     |
| Off   | The dial tone is not detected. |

\*: Initial setting: On

2.Press the [Start] key to set the setting value.

\*: [Completed] is displayed.

# Setting: Busy Tone

Sets whether the line is disconnected immediately after a busy tone is detected, or the busy tone is not detected and the line remains connected until T0 time-out time, when a FAX signal is sent FAX transmission may fail due to incorrect busy tone detection. When setting it to OFF, this problem may be improved. However, the line is not disconnected within the T0 time-out time even if the destination line is busy.

1.Select the item to set.

| Items | Contents                       |
|-------|--------------------------------|
| On    | Detects the busy tone.         |
| Off   | Does not detect the busy tone. |

\*: Initial setting: On/Off (Australia)

2.Press the [Start] key to set the setting value.

\*: [Completed] is displayed.

# Setting: PBX Setting

Selects the mode to connect an outside call when connected to a PBX. \*According to the type of the PBX connected, select the mode to connect an outside call.

1.Select the item to set.

| Items | Contents         |
|-------|------------------|
| Flash | Flashing mode    |
| Loop  | Code number mode |

\*: Initial setting: Loop

2.Press the [Start] key to set the setting value.

\*: [Completed] is displayed.

# Setting: DC Loop

Sets if the loop current is detected before dialing.

1.Select the item to set.

| Items | Contents                                 |
|-------|------------------------------------------|
| On    | Detects the loop current before dialing. |
| Off   | Detects the loop current before dialing. |

\*: Initial setting: On

2.Press the [Start] key to set the setting value.

\*: [Completed] is displayed.

# Completion

Press the [Stop] key.

| U670 | List output            |
|------|------------------------|
|      | (Message: Output List) |

Outputs the list of fax communication data.

\*: Printing a list is disabled either when a job is remaining in the buffer or when [Pause All Print Jobs] is pressed to halt printing.

# Purpose

Check conditions of use, settings and transmission procedures of the FAX.

#### Method

1.Press the [Start] key.

2.Select the item to execute.

3.Press the [Start] key.

4.Output selected list.

| Items           | Contents                                                                                                    |
|-----------------|----------------------------------------------------------------------------------------------------|
| Sys Conf Report | Prints the list of software switches, local telephone number, confidential boxes, firmware versions and other information. |
| Action List     | Prints the list of the error logs and communication lines.                                                                 |
| Self Sts Report | Prints the list of FAX communication settings only in the maintenance mode (self-status report).                           |
| Protocol List   | Outputs a list of communication procedures.                                                                                |
| Error List      | Output the error list.                                                                                                    |
| Addr List(No.)  | Outputs address book in the IDs order                                                                                      |
| Addr List(ldx)  | Outputs address book in the order of names.                                                                                |
| One-touch List  | Outputs a list of one-touch.                                                                                               |
| Group List      | Outputs the group list.                                                                                                    |

# Completion

Press the [Stop] key.

| U671 | FAX backup data clear             |
|------|-----------------------------------|
|      | (Message: Clear FAX Back Up Data) |

Clears the FAX/i-FAX communication history and scheduled FAX transmission backup data in the FAX PWB.

Execute the memory Storage initialization.

# Purpose

Execute to prevent information disclosure of the backup data.

# Method

1.Press the [Start] key.

2.Select the item to execute.

| Items                     | Contents                                           |
|---------------------------|----------------------------------------------------|
| RECOVERY FAX Stor-<br>age | Clears the scheduled FAX data in the FAX PWB.      |
| FAX Data CLEAR            | Clears all the data in the Storage.                |
| Change Fax Storage        | Enable to use the Storage used in another machine. |

# Method: RECOVERY FAX Storage / FAX Data CLEAR

- 1.Press the [Start] key.
  - \*: Clears the backup data.

2. Turn the power switch off and on. Wait more than 5 seconds between the power off and on.

# Setting: Change Fax Storage

1.Select the item to set.

| Items | Contents                    |
|-------|-----------------------------|
| SSD   | To save the data to the SSD |
| HDD   | To save the data to the HDD |

2.Press the [Start] key to set the setting value.

3. Turn the power switch off and on. Wait more than 5 seconds between the power off and on.

# Completion

Press the [Stop] key.

| U695 | FAX function customization        |  |
|------|-----------------------------------|--|
|      | (Message: Customize FAX Function) |  |

FAX package transmission is set up. Changes print size priority when receiving small size.

#### Purpose

Execute as required

#### Method

1.Select the item to set.

| Items         | Contents                                                           |
|---------------|--------------------------------------------------------------------|
| FAX Bulk TX   | FAX batch transmission is set up.                                  |
| A5 Pt Pri Chg | Change of print size priority at the time of small size reception. |

### Setting: FAX Bulk TX

1.By using the [+] [-] keys, select [On] or [Off].

| Items | Contents                            |
|-------|-------------------------------------|
| On    | FAX batch transmission is enabled.  |
| Off   | FAX batch transmission is disabled. |

\*: Initial setting: On

2.Press the [Start] key to set the setting value.

\*: [Completed] is displayed.

# Setting: A5 Pt Pri Chg

1.By using the [+] [-] keys, select [On] or [Off].

| Items | Contents                                             |
|-------|------------------------------------------------------|
| On    | At the time of A5 size reception: A5 >B5 >A4 >B4 >A3 |
| Off   | At the time of A5 size reception: A5 >A4 >B5 >A3 >B4 |

2.Initial setting: Off

3.Press the [Start] key to set the setting value.

\*: [Completed] is displayed.

#### Completion

Press the [Stop] key.

| U698 | Setting the maintenance port        |
|------|-------------------------------------|
|      | (Message: Set Port for Maintenance) |

Sets the port applicable to the maintenance mode.

# Purpose

Sets the maintenance mode target port when installing multiple ports .

Setting is unnecessary if the same contents are set for both ports. Sets only when different items are set for each port.

\*: This maintenance mode only appears when the multiple ports are installed.

# Setting

- 1.Press the [Start] key.
- 2.Press [Port Select].

\*: Current setting display is inverted.

3.Select the item to set.

| Items  | Contents                        |
|--------|---------------------------------|
| ALL    | All ports                       |
| PORT 1 | Port 1 (FAX PWB port)           |
| PORT 2 | Port 2 (Optional multiple port) |

4.Press the [Start] key to set the setting value.

# Precautions

These contents to set are cleared when exiting the maintenance mode or turning the power off and the settings are necessary when entering the maintenance mode.

# Completion

Press the [Stop] key.

| U699 | Software switch: Set    |
|------|-------------------------|
|      | (Message: Set: Soft SW) |

Sets the software switches on the FAX PWB individually.

#### Purpose

Change the setting when a problem such as split output of received originals occurs

\*: Since the communication performance is largely affected, normally this setting need not be changed.

#### Method

1.Press the [Start] key.

2.Select [SW No.].

3.Enter the desired software switch number (3 digits) using the numeric keys and press the [Start] key.

| Items  | Contents                                             |
|--------|------------------------------------------------------|
| SW No. | Specifies the software switch number (2 to 3 digits) |

4. Press the keys of bit 0 to 7 to switch each bit between 0 and 1.

| Items | Contents                            |
|-------|-------------------------------------|
| Bit   | Set the software switch bit (8bit). |

5.Press the [Start] key to set the setting value.

\*: [Completed] is displayed.

# Completion

Press the [Stop] key.

\*: The screen for selecting a maintenance item No. is displayed.

### List of software switches which can be configured Communication control procedures

| No. | Bit  | Contents                      |
|-----|------|-------------------------------|
| 36  | 7654 | Coding format in transmission |
|     | 3210 | Coding format in reception    |
| 37  | 5    | 33600bps/V34                  |
|     | 4    | 31200bps/V34                  |
|     | 3    | 28800bps/V34                  |
|     | 2    | 26400bps/V34                  |
|     | 1    | 24000bps/V34                  |
|     | 0    | 21600bps/V34                  |
| 38  | 7    | 19200bps/V34                  |
|     | 6    | 16800bps/V34                  |
|     | 5    | 14400bps/V34                  |
|     | 4    | 12000bps/V34                  |
|     | 3    | 9600bps/V34                   |
|     | 2    | 7200bps/V34                   |
|     | 1    | 4800bps/V34                   |
|     | 0    | 2400bps/V34                   |

| No. | Bit | Contents                                                    |
|-----|-----|-------------------------------------------------------------|
| 41  | 3   | FSK detection in V.8                                        |
| 42  | 4   | 4800 bps transmission when low-speed setting is active      |
|     | 2   | FIF length when transmitting DIS/DTC signal 4 times or more |

# Communication time setting

| No. | Bit      | Contents                                         |
|-----|----------|--------------------------------------------------|
| 53  | 76543210 | T3 timeout setting                               |
| 54  | 76543210 | T4 timeout setting (auto transmission)           |
| 55  | 76543210 | T5 timeout setting                               |
| 60  | 76543210 | Time before transmission of CNG (1100 Hz) signal |
| 63  | 76543210 | T0 timeout setting (manual transmission)         |
| 64  | 7        | Phase C timeout in ECM reception                 |
| 66  | 76543210 | Timeout 1 in countermeasures against echo        |
| 68  | 76543210 | Timeout for FSK detection start in V.8           |

# Modem setting

| No. | Bit   | Contents       |
|-----|-------|----------------|
| 89  | 76543 | RX gain adjust |

# NCU setting

| No. | Bit      | Contents                                                              |
|-----|----------|-----------------------------------------------------------------------|
| 121 | 7654     | Dial tone/busy tone detection pattern                                 |
| 122 | 7654     | Busy tone detection pattern                                           |
|     | 1        | Busy tone detection in FAX/TEL automatic switching                    |
| 125 | 76543210 | Registering the access code for connection to PSTN                    |
| 126 | 7654     | Ringback tone ON/OFF cycle for the automatic FAX/ telephone switching |
| 68  | 76543210 | Timeout for FSK detection start in V.8                                |

# Calling time setting

| No. | Bit      | Contents                                   |
|-----|----------|--------------------------------------------|
| 133 | 76543210 | DTMF signal transmission time              |
| 134 | 76543210 | DTMF signal pause time                     |
| 141 | 76543210 | Ringer detection cycle (minimum)           |
| 142 | 76543210 | Ringer detection cycle (maximum)           |
| 143 | 76543210 | Ringer ON time detection                   |
| 144 | 76543210 | Ringer OFF time detection                  |
| 145 | 76543210 | Ringer OFF time undetected                 |
| 147 | 76543210 | Dial tone detection time (continuous tone) |

| No. | Bit      | Contents                                                            |
|-----|----------|---------------------------------------------------------------------|
| 148 | 76543210 | Allowable dial tone interruption time                               |
| 149 | 76543210 | Time for transmitting selection signal after closing the DC circuit |
| 151 | 76543210 | Ringer frequency detection invalid time                             |

| U901 | Clearing the counters by paper source |
|------|---------------------------------------|
|      | (Message: Clear Paper Feeder Counter) |

Displays and clears the counts by paper source.

# Purpose

Check the maintenance parts replacement timing. Executes to clear counters when replacing the maintenance parts.

#### Method

1.Press the [Start] key.

\*: Displays the counts by paper source.

| Items     | Contents                                 |
|-----------|------------------------------------------|
| МРТ       | Displays/clears the MP tray feed counter |
| Cassette1 | Displays/clears Cassette 1 count         |
| Cassette2 | Displays/clears Cassette 2 count         |
| Cassette3 | Displays Cassette 3 count                |
| Cassette4 | Displays Cassette 5 count                |
| Duplex    | Displays/clears the duplex unit count    |

2.Select the counter to clear.

\*: [Cassette 3] and [Cassette 4] are unable to clear.

3.Press the [Start] key to clear the counter value.

# Completion

Press the [Stop] key.

| U903 | Clearing the jam counter               |
|------|----------------------------------------|
|      | (Message: Clear Paper Misfeed Counter) |

Displays/clears the jam counter by paper jam type.

#### Purpose

Execute to check the paper jam status. Executes to clear counters when replacing the maintenance parts.

# Method

1.Press the [Start] key.

2.Select the item to execute.

| Items     | Contents                             |
|-----------|--------------------------------------|
| Cnt       | Displaying/clearing the jam counts   |
| Total Cnt | Displaying the accumulate jam counts |

# Method: Cnt

- 1.Select [Cnt].
  - \*: Number of occurrence is displayed by jam code. Code of no occurrence is not indicated.
- 2.Select [Clear] to clear the jam counts.

\*: Individual counters cannot be cleared.

3.Press the [Start] key to clear the counter value.

# Method: Total Cnt

- 1.Select [Total Cnt].
  - \*: Accumulate number of occurrence is displayed by jam code.
- 2.Change the screen using the  $[\blacktriangle]$  [ $\bigtriangledown$ ] key.
  - \*: Unable to clear the accumulated jam counter values.

#### Completion

Press the [Stop] key.

| U904 | Clearing the service call error counter |
|------|-----------------------------------------|
|      | (Message: Clear Service Call Counter)   |

Displays/clears the number of times of service call errors by service call error type.

# Purpose

Executes to check the service call error. Executes to clear counters when replacing the maintenance parts.

#### Method

1.Press the [Start] key.

2.Select the item to execute.

| Items     | Contents                                       |
|-----------|------------------------------------------------|
| Cnt       | Displays/clears the service call counter.      |
| Total Cnt | Displays accumulate service call error counts. |

# Method: Cnt

1.Select [Cnt].

- \*: Number of occurrence is displayed by service call error. Code of no occurrence is not indicated.
- 2.Select [Clear] to clear the service call error counter.

\*: Individual counters cannot be cleared.

3.Press the [Start] key to clear the counter value.

# Method: Total Cnt

- 1.Select [Total Cnt].
  - \*: Accumulate number of occurrence is displayed by service call error. Unable to clear the accumulated service call error counter values.

#### Completion

Press the [Stop] key.

| U905 | Optional counter          |
|------|---------------------------|
|      | (Message: Option Counter) |

Displays the counter values of the document processor, 1000-sheet finisher, 3000-sheet finisher and inner finisher.

#### Purpose

Execute to check the usage status of the document processor, 1000-sheet finisher, 3000-sheet finisher and inner finisher.

# Method

1.Press the [Start] key.

2.Select the device to check.

\*: Switched to the counter screen.

| Items | Contents                               |
|-------|----------------------------------------|
| DP    | Displays the document processor count. |
| DF    | Displays the document finisher count.  |

# Method: DP

\*: Each counter is displayed.

| Items  | Contents                                           |
|--------|----------------------------------------------------|
| ADP    | Simplex original count is displayed.               |
| RADP   | Duplex original count is displayed.                |
| CIS *1 | Displays the count of simultaneous duplex scanning |

\*1: Simultaneous duplex scanning DP installed machine

# Method: DF

\*: Each counter is displayed.

| Items    | Contents                              |
|----------|---------------------------------------|
| Sorter   | Displays the sorter counter.          |
| Staple   | Displays the staple counter.          |
| Punch    | Displays the punch counter.           |
| Stack *1 | Displays the main tray eject counter. |

\*1: 3000-sheet finisher installed machine

# Completion

Press the [Stop] key.

| U906 | Resetting the partial operation        |
|------|----------------------------------------|
|      | (Message: Reset Disable Function Mode) |

Release the service call error with partial operation.

#### Purpose

If the partial operation is executed with a broken cassette, etc., make sure to execute it after repairing the parts.

#### Method

1.Press the [Start] key.

2.Select [Execute].

| Items   | Contents                     |
|---------|------------------------------|
| Execute | Reset the partial operation. |

3.Press the [Start] key to release the partial operation.

4. Turn the power switch off then on. Wait more than 5 seconds between the power off and on.

# Completion

Press the [Stop] key.

\*: The screen for selecting a maintenance item No. is displayed.

| U908 | Total counter            |
|------|--------------------------|
|      | (Message: Total Counter) |

#### Contents

Displays the total counter.

# Purpose

Displays the total counter for check.

#### Method

1.Press the [Start] key.

\*: Displays the total count.

### Completion

Press the [Stop] key.

| U910 | Black rate data                |
|------|--------------------------------|
|      | (Message: Clear Coverage Data) |

Clears the accumulated data for the print coverage per A4 size paper and its period of time (as shown on the service status page).

#### Purpose

Clears data as required at the time such as maintenance

#### Method

1.Press the [Start] key.

2.Select [Execute].

| Items   | Contents                        |
|---------|---------------------------------|
| Execute | Clears the print coverage data. |

3.Press the [Start] key to clear the print coverage data.

### Completion

Press the [Stop] key.

| U911 | Counter by media type         |
|------|-------------------------------|
|      | (Message: Paper Size Counter) |

Displays the paper feed counts by paper size.

# Purpose

Displays the counts to confirm when replacing the maintenance parts .

# Method

1.Press the [Start] key.

\*: Displays the paper feed counts by paper size.

| Items        | Contents                          |
|--------------|-----------------------------------|
| A3 *1        | Displays A3 feed counts           |
| B4 *1        | Displays B4 feed counts           |
| A4 *1        | Displays A4 feed counts           |
| B5 *1        | Displays B5 feed counts           |
| A5 *1        | Displays A5 feed counts           |
| Folio *1     | Displays Folio feed counts        |
| Legal *2     | Displays Legal feed counts        |
| Letter *2    | Displays Letter feed counts       |
| Statement *2 | Displays Statement feed counts    |
| ETC          | Displays Other paper feed counts. |

\*1: \*1: metric specification, \*2: inch specification

# Completion

Press the [Stop] key.

| U917 | Read/Write Backup Data                     |  |
|------|--------------------------------------------|--|
|      | (Message: Read/Write Backup HDD Data(USB)) |  |

Retrieves the backup data to a USB memory from the main unit, or writes the data from the USB memory to the main unit.

#### Purpose

Makes a back up of the main unit information, and import or export to restore the main unit information

#### Method

- 1.Turn the power switch off.
- 2.Insert a USB memory into the USB memory slot.
- 3.Turn the power switch on.
  - \*: Wait for about 10 seconds until the main unit recognizes a USB memory.
- 4.Press the [Start] key.
- 5.Select the object item.

| Items         | Contents                         | Depending data*                                                                                                    |
|---------------|----------------------------------|----------------------------------------------------------------------------------------------------|
| Address Book  | Address book informa-<br>tion    | -                                                                                                    |
| Job Account   | Job accounting infor-<br>mation  | -                                                                                                    |
| One Touch     | One-touch key informa-<br>tion   | Address book information                                                                                               |
| User          | User management information      | Job accounting information                                                                                             |
| Document Box  | Document box informa-<br>tion    | Job accounting, User information                                                                                       |
| Shortcut      | Short-cut information            | Job accounting, User, Document Box information                                                                         |
| Fax Forward   | FAX forward informa-<br>tion     | Job accounting, User, Document Box information                                                                         |
| System        | System setting informa-<br>tion  | -                                                                                                    |
| Network       | Network setting infor-<br>mation | -                                                                                                    |
| Job Setting   | Job setting information          | -                                                                                                    |
| Printer       | Printer setting informa-<br>tion | -                                                                                                    |
| Fax Setting   | FAX setting information          | -                                                                                                    |
| Program       | Program information              | Information of Address book, Job accounting, User management, Document box, FAX transfer and FAX setting               |
| Panel Setting | Panel setting informa-<br>tion   | Information of Address book, Job accounting, User management, Document box, FAX transfer, FAX set-<br>ting and Program |

\*: Since data are dependent with each other, data other than selected are also retrieved or written.

6.Select [Export] or [Import].

| Items  | Contents                                              |
|--------|-------------------------------------------------------|
| Import | Imports data from the USB memory to the main unit.    |
| Export | Retrieving data from the main unit to the USB memory. |

7.Press the [Start] key. Starts reading or writing.

- \*: The progress of selected item is displayed in %.
- \*: When an error occurs, the operation is canceled and an error code appears.
- 8.[Finish] appears after normal completion.
- 9.When selecting [Import], turn the power switch off then on, after completing writing. Wait more than 5 seconds between the power off and on.

# **Error codes**

| Codes          | Contents                                                                                                    |
|----------------|----------------------------------------------------------------------------------------------------|
| e000           | Unspecified error                                                                                               |
| e0001          | Parameter error                                                                                                 |
| e0002          | Generating a dummy file has failed.                                                                             |
| e0003          | The XML file to import does not exist                                                                           |
| e0004          | The exported file does not exist                                                                                |
| e0100 to e01ff | Error in handling addressbook                                                                                   |
| e0200 to e02ff | Error in handling One-touch                                                                                     |
| e0300 to e03ff | Error in handling user management                                                                               |
| e0400 to e04ff | Error in handling panel program data                                                                            |
| e0500 to e05ff | Error in handling forwarding FAX data                                                                           |
| e0600 to e06ff | Error in handling the system configuration                                                                      |
| e0700 to e07ff | Error in handling network parameters                                                                            |
| e0800 to e08ff | Error in handling job accounting                                                                                |
| e0900 to e09ff | Error in handling short-cuts                                                                                    |
| e0a00 to e0aff | Error in handling job information                                                                               |
| e0b00 to e0bff | Error in handling FAX data                                                                                      |
| e0c00: toe0cff | Error in handling printer data                                                                                  |
| e0d00 to e0dff | Error in handling panel data                                                                                    |
| e0e00 to e0eff | Error in handling document boxes                                                                                |
| e1000 to e1fff | Error in the device-related process                                                                             |
| e2000 to e2fff | Error in handling SOAP IF                                                                                       |
| e3000 to e3fff | Error in handling KM-WSDL IF                                                                                    |
| e4000 to e4fff | Error in process for import<br>(e4002) A file mandatory for importing is missing<br>(e4008) Invalid file header |
| e5000 to e5fff | Error in the SOAP data rewriting process                                                                        |

# Completion

Press the [Stop] key.

<sup>\*:</sup> The screen for selecting a maintenance item No. is displayed.

| U920 | Billing counter           |  |
|------|---------------------------|--|
|      | (Message: Charge Counter) |  |

Displays the billing count.

# Purpose

Execute to check the current billing counts

#### Method

- 1.Press the [Start] key.
- 2.Select the item to display.
  - \*: Switched to each display screen.

| Items         | Contents             |  |
|---------------|----------------------|--|
| Main Function | Main function counts |  |
| Sub Function  | Sub functions count  |  |

#### Method: Main Function

\*: The charge counts for the main functions are displayed.

| Items           | Contents                              |
|-----------------|---------------------------------------|
| Col Copy (H)    | Color copy counts (Coverage: High)    |
| Col Copy (M)    | Color copy counts (Coverage: Middle)  |
| Col Copy (L)    | Color copy counts (Coverage: Low)     |
| Mono Color Copy | Displays mono color copy count.       |
| B/W Copy        | B/W copy count is displayed.          |
| Col Prn (H)     | Color print counts (Coverage: High)   |
| Col Prn (M)     | Color print counts (Coverage: Middle) |
| Col Prn (L)     | Color print counts (Coverage: Low)    |
| B/W Prn         | B/W print count is displayed          |
| B/W FAX         | FAX count                             |

#### Method: Sub Function

\*: The charge counts for the sub functions are displayed.

| Items         | Contents                                 |  |
|---------------|------------------------------------------|--|
| Simplex       | Simplex print count is displayed         |  |
| Duplex        | Duplex print count is displayed          |  |
| Combine(Off)  | Combine print counts (Off) is displayed  |  |
| Combine(2in1) | Combine print counts (2in1) is displayed |  |
| Combine(4in1) | Combine print counts (4in1) is displayed |  |

# Completion

Press the [Stop] key.

# U927 Clearing all the billing/life counters (Message: Clear All Charge/Life Counter (one time only))

# Contents

Clears all charge counts and machine life counts.

#### Supplement

The total charge counts and the machine life counts can be cleared only once if all count values are 1000 or less.

### Method

1.Press the [Start] key.

2.Select [Execute].

| Items   | Contents                                              |
|---------|-------------------------------------------------------|
| Execute | Initializes the billing count and machine life count. |

3.Press the [Start] key.

\*: Clears all charge counts and machine life counts.

#### Completion

Press the [Stop] key.

\*: The screen for selecting a maintenance item No. is displayed.

| U928 | Machine life counter            |
|------|---------------------------------|
|      | (Message: Machine Life Counter) |

# Contents

The current machine life counts is displayed.

# Purpose

Executed to check the machine life count

# Method

1.Press the [Start] key.

\*: The current machine life counts is displayed.

| Items                               | Contents |
|-------------------------------------|----------|
| Cnt Displays the machine life count |          |

# Completion

Press the [Stop] key.

| U930 | Clear the main charger roller counts    |
|------|-----------------------------------------|
|      | (Message: Clear Charger Roller Counter) |

Displays and clears the current main charger roller counts.

#### Purpose

To verify the main charger roller counts after replacing. Also, clear the counts after replacement

# Method

1.Press the [Start] key.

\*: The main charge roller counter for each color is displayed.

| Items | Contents                                      |
|-------|-----------------------------------------------|
| К     | The main charger roller counts are displayed. |

# Method: Clear

1.Select the item to set.

1.Select [Clear].

2.Press the [Start] key to clear the counter value.

# Completion

Press the [Stop] key.

| U933 | Setting the maintenance mode log            |
|------|---------------------------------------------|
|      | (Message: Set Maintenance Mode Execute Log) |

Sets the function to record the in/out date of the maintenance mode or date executing each maintenance item individually and output the log file.

# Purpose

Record the maintenance mode history to analyze the cause when a problem occurs.

#### Method

- 1.Press the [Start] key.
- 2.Select the item to set.
  - \*: The screen for setting is displayed.

| Items   | Contents                       |
|---------|--------------------------------|
| Export  | Exports Maintenance Log.       |
| Setting | Maintenance log output setting |

#### Method: Export

1.Select [Execute].

| Items   | Contents                                    |
|---------|---------------------------------------------|
| Execute | Export the maintenance log to a USB memory. |

# 2.Press the [Start] key.

Export the maintenance log to a USB memory.

- \*: If a USB memory is not inserted, [Execute] is grayed out .
- \*: Display OK/NG after execution.

#### Setting: Setting

- 1.Select the item to set.
  - \*: Select the key including the number to set indicated by each block.
  - \*: The screen for setting is displayed.

| Items     | Contents                                          |
|-----------|---------------------------------------------------|
| U000-U019 | Sets the maintenance log output for U000 to U019. |
| U020-U029 | Sets the maintenance log output for U020 to U029. |
| U030-U059 | Sets the maintenance log output for U030 to U059. |
| U060-U099 | Sets the maintenance log output for U060 to U099. |
| U100-U129 | Sets the maintenance log output for U100 to U129. |
| U130-U159 | Sets the maintenance log output for U130 to U159. |
| U160-U199 | Sets the maintenance log output for U160 to U199. |
| U200-U249 | Sets the maintenance log output for U200 to U249. |
| U250-U349 | Sets the maintenance log output for U250 to U349. |
| U400-U499 | Sets the maintenance log output for U400 to U499. |
| U500-U599 | Sets the maintenance log output for U500 to U599. |
| U600-U699 | Sets the maintenance log output for U600 to U699. |
| U900-U999 | Sets the maintenance log output for U900 to U999. |

2.Set on/off for the number desired to set.

# Completion

Press the [Stop] key.

| U935 | Maintenance Relay Board            |  |
|------|------------------------------------|--|
|      | (Message: Maintenance Relay Board) |  |

Set the disorder mode setting.

#### Purpose

Set when the disorder of the relay PWB occurs.

#### Execution

1.Press the [Start] key.

2.By using the [+] [-] keys or the numeric keys, change the setting value.

| Items  | Contents                         |
|--------|----------------------------------|
| Mode 0 | Disorder setting mode invalidity |
| Mode 1 | Disorder setting mode validity   |

\*: Initial setting: Mode 0

3.Press the [Start] key, determine the setting value.

#### Completion

Press the [Stop] key.

\*: The screen for selecting a maintenance item No. is displayed.

| U942 | DP loop amount setting                    |
|------|-------------------------------------------|
|      | (Message: Adjust DP Original Loop Amount) |

#### Contents

Adjust the paper loop amount when using the document processor.

#### Purpose

Execute when original no-feed jam, skew or creases on the original appears.

#### Method

- 1.Press the [Start] key.
- 2.Press the [System Menu] key.

3.Place an original on the DP and press the [Start] key to make a test copy.

4.Press the [System Menu] key.

5.Select the item to adjust.

6.By using the [+] [-] keys or the numeric keys, change the setting value.

| Items   | Contents                         | Setting<br>range | Initial<br>setting | Data<br>variation                          |
|---------|----------------------------------|------------------|--------------------|--------------------------------------------|
| Front   | Single-side original loop amount | -32 to 32        | 0                  | 0.20mm(DP-<br>7100)<br>0.16mm(DP-<br>7110) |
| Back *1 | Double-side original loop amount | -31 to 31        | 0                  | 0.18mm                                     |
| Mix *2  | Mixed original loop amount       | -31 to 31        | 0                  | 0.18mm                                     |

\*1: Reversing duplex scanning machine only, \*2: except DP-7120

\*: When the setting value is increased, the paper loop amount increase, and it decreases when the setting value is decreased. Increase the set value if no feed jam or skew feed occurs and reduce the set value if creases appear on the original.

7.Press the [Start] key to set the setting value.

# Completion

- Press the [Stop] key.
  - \*: The screen for selecting a maintenance item No. is displayed.

| U952 | Maintenance mode workflow             |
|------|---------------------------------------|
|      | (Message: Maintenance Mode Work Flow) |

Execute the maintenance items in the order of registration in the main unit or the USB memory.

#### Purpose

Execute to register regular maintenance items.

# Method

- 1.Press the [Start] key.
- 2.Select the item to execute.
  - \*: The screen for executing is displayed.

| Items        | Contents                                         |
|--------------|--------------------------------------------------|
| Continue     | Resume interrupted workflow.                     |
| Execute(USB) | Executes the workflow in a USB memory.           |
| Execute      | Execute the workflow saved in the main unit.     |
| Entry(USB)   | Executes the workflow in a USB memory.           |
| Entry        | Register the workflow in the main unit manually. |
| Log          | Displays the latest workflow execution history.  |

#### Method: Continue

- 1.Select maintenance item number to execute.
- 2.Press the [Start] key.
  - \*: Selected maintenance mode is executed.

# Method: Execute(USB)

- 1. Check the LED display is off and turn the power switch off.
- 2.Insert a USB memory into the USB memory slot.
- 3.Turn the power switch on.
- 4.Enter maintenance item U952.
- 5.Select [Execute(USB)].
- 6.Select [workflow].

| Items                | Contents                      |
|----------------------|-------------------------------|
| WorkFlowData 01 - 07 | Workflow data in a USB memory |

7.Press the [Start] key.

\*: Execute the maintenance items in the order of registration in the workflow.

# Method: Excute

1.Select the place to save the data to execute.

| Items      | Contents                            |
|------------|-------------------------------------|
| Data 1 - 8 | Workflow save area in the main unit |

2.Select the item to execute.

3. Press the [Start] key to start the processing.

#### Method: Entry(USB)

- 1.Check the LED display is off and turn the power switch off.
- 2.Insert a USB memory into the USB memory slot.

- 3.Turn the power switch on.
- 4.Enter maintenance item U952.
- 5.Select [Entry(USB)].
- 6.Select [workflow].

| Items                | Contents                      |
|----------------------|-------------------------------|
| WorkFlowData 01 - 07 | Workflow data in a USB memory |

7.Select the workflow save area.

| Items      | Contents                            |
|------------|-------------------------------------|
| Data 1 - 8 | Workflow save area in the main unit |

# 8.Select [Execute].

\*: Registers the workflow in a USB memory to the main unit.

# Method: Entry

1.Select [Entry].

2.Select the workflow save area.

| Items      | Contents                            |
|------------|-------------------------------------|
| Data 1 - 8 | Workflow save area in the main unit |

3.By using the [+] [-] keys or the numeric keys, enter the maintenance number to register in the workflow.

| Items       | Contents                       |
|-------------|--------------------------------|
| Flow 1 - 14 | Registered maintenance numbers |

4.Press the [Start] key to set the setting value.

5.Press the [Start] key.

\*: Execute the maintenance items in the order of registration in the workflow.

#### e.g.

When inserting a USB memory the following items can be registered: commands, texts and maintenance numbers (variable).

File format: xxx.mwf

1, SET UP, 327, 000, 927, 278 2, WARRANTY, 089, 000 3, MK-A, 127, 167, 130, 410, 251 4, EH SETUP, 411, 034, 246

# Completion

Press the [Stop] key.

| U964 | Log check |
|------|-----------|
|      |           |

Transfer the log files save in the HDD to a USB memory.

\*: Transfer screenshots at log and log acquisition.

### Purpose

Transfer the log file saved in the HDD to a USB memory for investigation when a failure occurs.

#### Method

- 1. Check the LED display is off and turn the power switch off.
- 2.Insert a USB memory into the USB memory slot.
- 3.Turn the power switch on.
- 4.Enter maintenance item U952.
- 5.Select [Execute].

| Items   | Contents               |
|---------|------------------------|
| Execute | Transfer the log file. |

6.Press the [Start] key.

\*: Starts transferring the log files saved in the HDD to a USB memory.

- [Processing] is displayed. (About 3 to 5 minutes)
- 7.[Completed] appears after normal completion.
- 8. Turn the power switch off then on. Wait more than 5 seconds between the power off and on.
  - \*: An error code appears when there is an error.

# Supplement

How to retrieve the log when the operation panel freezes

Log retrieving starts when pressing three keys on the operation panel (Status/Job Cancel + System Menu/ Counter + Stop) for 3 to 6 seconds.

The memory lamp is blinking during retrieving and turns on when completed.

The log retrieved this way can be saved in a USB memory.

# Error codes

| Display           | Contents                                          |
|-------------------|---------------------------------------------------|
| No USB Storage    | The USB memory is not installed                   |
| No File           | No file                                           |
| Mount Error       | USB memory mount error                            |
| File Delete Error | Failed to delete existing files in the USB memory |
| Copy Error        | HDD to USB memory copy failure                    |
| Unmount Error     | USB memory unmount error                          |
| Other Error       | Other error                                       |

# Completion

Press the [Stop] key.

| U969 | Toner area code            |
|------|----------------------------|
|      | (Message: Toner Area Code) |

Displays the toner area code.

#### Purpose

Execute to check the currently set toner area code and model code.

#### Method

1.Press the [Start] key.

\*: Displays the toner area code and model code

| Items      | Contents                  |
|------------|---------------------------|
| Area Code  | Toner container area code |
| Model Code | Model code                |

#### Completion

Press the [Stop] key.

\*: The screen for selecting a maintenance item No. is displayed.

| U977 | Setting the data capture mode    |
|------|----------------------------------|
|      | (Message: Set Data Capture Mode) |

#### Contents

Stores the data sent to the main unit into a USB memory.

# Purpose

Store the data sent to the main unit into a USB memory to check it.

#### Method

1.Press the [Start] key.

2.Select [Execute].

| Items   | Contents                     |
|---------|------------------------------|
| Execute | Stores data in a USB memory. |

3.Press the [Start] key.

\*: When the operation is completed abnormally, an error code is displayed.

#### Error codes

| Items | Contents                                                                                        |
|-------|-------------------------------------------------------------------------------------------------|
| 1     | USB memory is broken. USB memory was disconnected during data processing or is write-protected. |
| 4     | USB memory is full.                                                                             |
| 50    | Other error occurs                                                                              |

### Completion

Press the [Stop] key.

| U984 | Developer unit number             |
|------|-----------------------------------|
|      | (Message: Developing Unit Number) |

Displays the developer unit number.

# Purpose

Execute to check the developer unit number.

# Method

1.Press the [Start] key.

\*: Displays the developer unit number.

| Items | Contents                           |
|-------|------------------------------------|
| К     | Displays the developer unit number |

# Completion

Press the [Stop] key.

| U985 | Developer unit history             |  |
|------|------------------------------------|--|
|      | (Message: Developing Unit History) |  |

Displays the machine serial number and developer counter history.

# Purpose

Displays the machine serial number and developer count to check.

# Method

1.Press the [Start] key.

\*: Select color to refer to.

| Items | Contents                                   |
|-------|--------------------------------------------|
| К     | Displays the developer unit number history |

\*: Displays the machine serial number and 3 items of the developer counter history.

| Items                  | Contents                      |
|------------------------|-------------------------------|
| Machine History 1 to 3 | Machine serial number history |
| Cnt History1 to 3      | Developer counter history     |

# Completion

Press the [Stop] key.

| U989 | HDD scan disk           |
|------|-------------------------|
|      | (Message: HDD Scandisk) |

Apply Scandisk to the HDD for data recovery.

#### Purpose

Execute recovery of HDD management data error by turning the power off while accessing to the HDD.

# Method

1.Press the [Start] key.

2.Select [Execute].

| Items   | Contents              |
|---------|-----------------------|
| Execute | HDD scan disk request |

3.Press the [Start] key to execute scandisk.

4. Turn the power switch off then on. Wait more than 5 seconds between the power off and on.

# Completion

Press the [Stop] key.

\*: The screen for selecting a maintenance item No. is displayed.

| U990 | Clearing the scanner lighting time    |  |
|------|---------------------------------------|--|
|      | (Message: Clear Scanner Lamp ON Time) |  |

# Contents

Displays the accumulated CIS lighting time

#### Purpose

Execute to check the CIS usage.

# Method

1.Press the [Start] key.

\*: CIS accumulated lighting time is displayed in minutes.

| Items | Contents                                        |
|-------|-------------------------------------------------|
| CIS   | Displays the accumulated CIS lamp lighting time |

# Completion

Press the [Stop] key.

| U991 | Scanner counter            |
|------|----------------------------|
|      | (Message: Scanner Counter) |

Displays the scanner operation counts.

# Purpose

Display the number of scanner operation to check the usage status.

# Method

1.Press the [Start] key.

\*: Current number of operation is displayed.

| Items      | Contents                                    |
|------------|---------------------------------------------|
| Copy Scan  | Displays times of copy and scan operations. |
| Fax Scan   | Displays times of FAX scan operations.      |
| Other Scan | Displays times of other scan operations.    |

# Completion

Press the [Stop] key.

# 1-4-1 Paper misfeed detection

# (1) Paper misfeed indication

When a paper misfeed occurs, the machine immediately stops printing and displays the paper misfeed message on the operation panel. To remove paper misfed in the machine, pull out the cassette, open the paper conveying unit or paper conveying cover. The positions and the corrective actions are displayed on the touch panel when a paper jam has occurred.

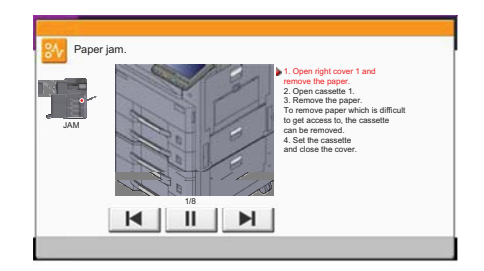

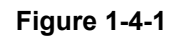

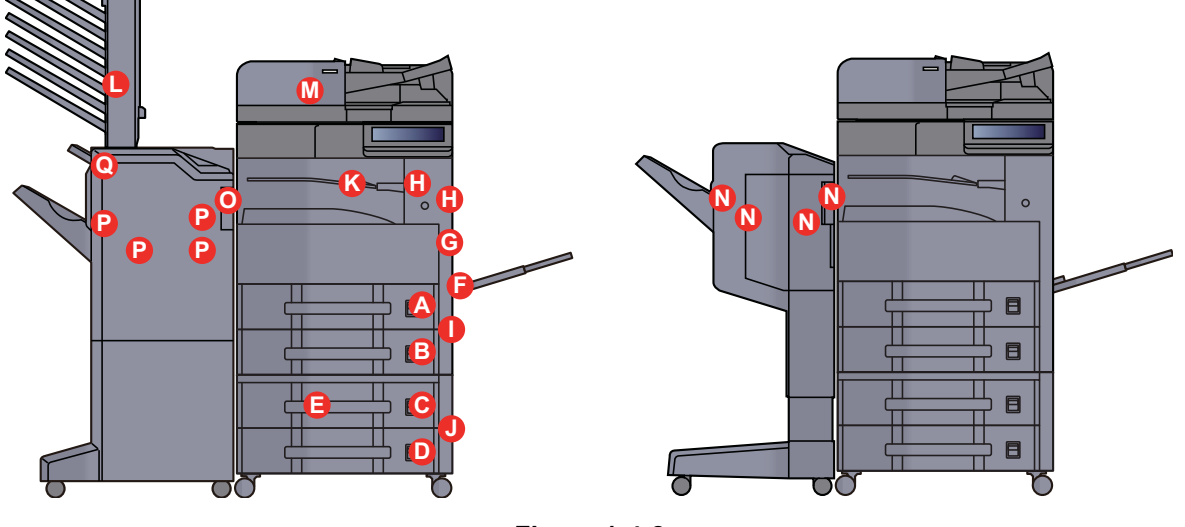

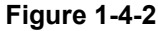

- (A) Misfeed in the cassette 1
- (B) Misfeed in the cassette 2
- (C) Misfeed in the cassette 3 (500 sheets × 2 / 1,500 sheets × 2) (option)
- (D) Misfeed in the cassette 4 (500 sheets × 2) (option)
- (E) Misfeed in the cassette 4 (1,500 sheets × 2) (option)
- (F) Misfeed in the MP tray
- (G) Misfeed in the duplex unit
- (H) Misfeed in the inner tray or fuser section
- (I) Misfeed in the right cover 2
- (J) Misfeed in the right cover 3 (option)
- (K) Misfeed in the the bridge (option)
- (L) Misfeed in the the mail box (option)
- (M) Misfeed in the document processor (option)
- (N) Misfeed in the 1,000 sheets finisher (option)
- (O) Misfeed in the 3,000 sheets finisher (Inner) (option)
- (P) Misfeed in the 3,000 sheets finisher (Tray A) (option)
- (Q) Misfeed in the 3,000 sheets finisher (Tray B) (option)
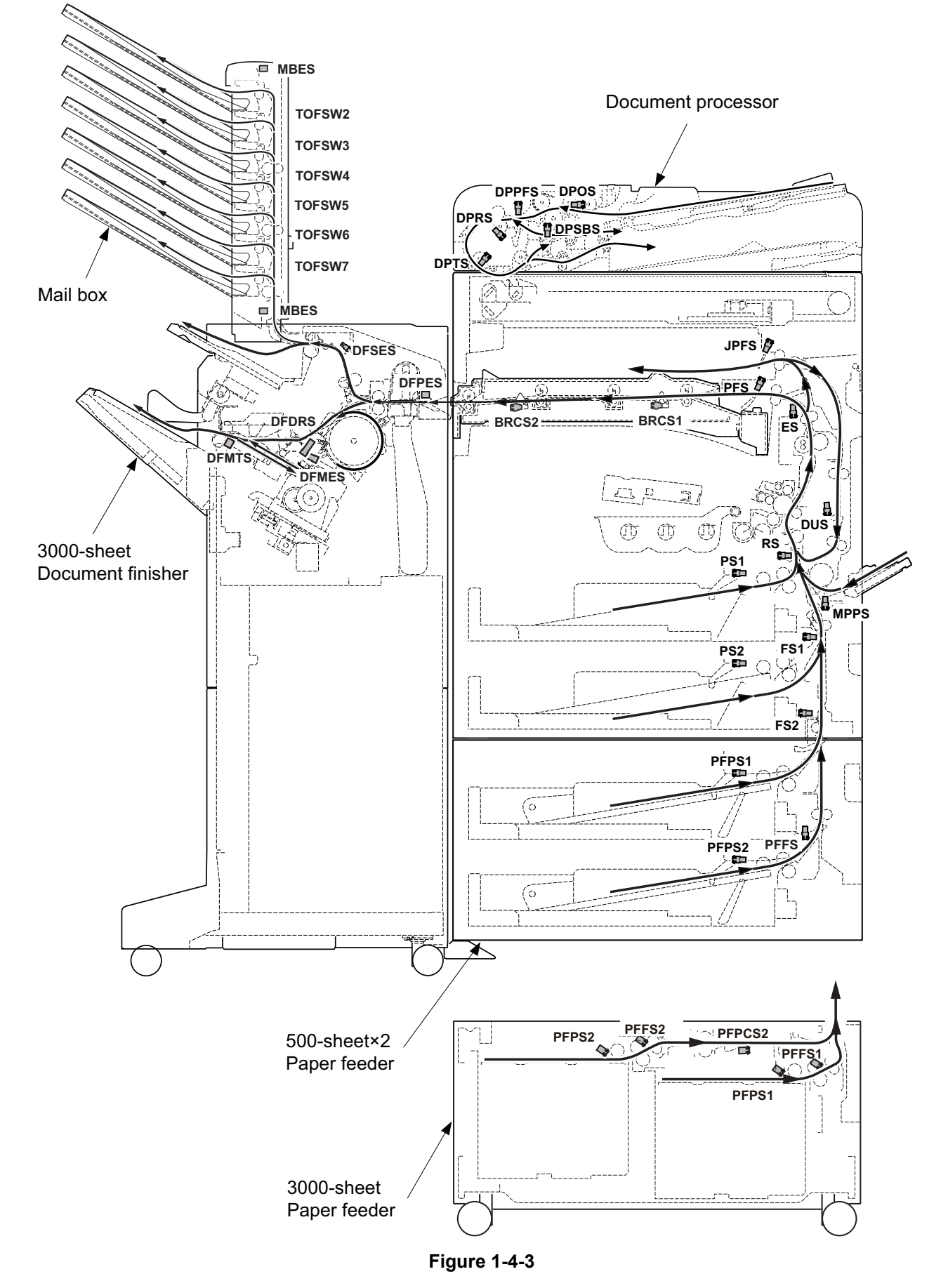

## (2) Paper misfeed detection component

| Code | Contents                                              | Conditions                                                                                    | Jam<br>location* |
|------|-------------------------------------------------------|-----------------------------------------------------------------------------------------------|------------------|
| 0000 | Initial jam                                           | The power is turned on when a sensor in the con-<br>veying system is on.                      | -                |
| 0100 | Secondary paper feed request time out                 | Secondary paper feed request given by the con-<br>troller is unreachable.                     | В                |
| 0101 | Waiting for process package to be ready               | Process package won't be ready.                                                               | -                |
| 0102 | Waiting for toner package to become ready             | Toner package won't become ready.                                                             | -                |
| 0104 | Waiting for conveying pack-<br>age to be ready        | Conveying package won't be ready.                                                             | -                |
| 0106 | Paper feeding request for<br>duplex printing time out | Paper feeding request for duplex printing given by the controller is unreachable.             | E                |
| 0107 | Waiting for fuser package to be ready                 | Fuser package won't be ready.                                                                 | -                |
| 0108 | Waiting for option package to become ready            | Option package won't become ready.                                                            | -                |
| 0110 | Right cover 1 open                                    | The right cover 1 is opened during printing.                                                  | -                |
| 0111 | Front cover open                                      | The front cover is opened during printing.                                                    | -                |
| 0113 | Right cover 2 open                                    | The Right cover 2 is opened during printing.                                                  | -                |
| 0114 | BR conveying unit open                                | The BR conveying unit is opened during printing.                                              | -                |
| 0210 | Right cover 3 open                                    | The right cover 3is opened during printing.                                                   | -                |
| 0300 | Ejection uncompleted                                  | An ejection-completed error has occurred.                                                     | -                |
| 0501 | No paper feed from cassette<br>1                      | The registration sensor (RS) does not turn on dur-<br>ing paper feed from cassette 1.         | A                |
| 0502 | No paper feed from cassette 2                         | Feed sensor 1 (FS1) does not turn on during paper feed from cassette 2 (Retry 1 times).       | В                |
| 0503 | No paper feed from cassette 3                         | Feed sensor 2 (FS2) does not turn on during paper feed from cassette 3 (Retry 1 times).       | С                |
| 0504 | No paper feed from cassette 4                         | PF feed sensor (PFFS) does not turn on during paper feed from cassette 4 (Retry 1 times).     | D                |
| 0508 | No paper feed from duplex section                     | The registration sensor (RS) does not turn on dur-<br>ing paper feed from the duplex section. | G                |
| 0509 | No paper feed from MP tray                            | The registration sensor (RS) does not turn on dur-<br>ing paper feed from the MP tray.        |                  |
| 0511 | Multiple sheets in cassette 1                         | 1 The registration sensor (RS) does not turn off dur-<br>ing paper feed from cassette 1.      |                  |
| 0512 | Multiple sheets in cassette 2                         | Feed sensor 1 (FS1) does not turn off during paper feed from cassette 2.                      | В                |
| 0513 | Multiple sheets in cassette 3                         | Feed sensor 2 (FS2) does not turn off during paper feed from cassette 3.                      | В                |

| Code | Contents                         | Conditions                                                                                                    | Jam<br>location* |
|------|----------------------------------|----------------------------------------------------------------------------------------------------|------------------|
| 0514 | Multiple sheets in cassette 4    | PF feed sensor (PFFS) does not turn off during paper feed from cassette 4.                                    | D                |
| 0519 | Multiple sheets in MP tray       | The registration sensor (RS) does not turn off dur-<br>ing paper feed from theMP tray.                        | Н                |
| 0523 | No paper feed from cassette 3    | PF feed sensor 1 (PFFS1) does not turn on during paper feed from cassette 3 (Bulk paper feeder).              | E                |
| 0524 | No paper feed from cassette 4    | PF feed sensor2 (PFFS2) does not turn on during paper feed from cassette 4 (Bulk paper feeder).               | D                |
| 0533 | Multiple sheets in cassette 3    | PF feed sensor 1 (PFFS1) does not turn off during paper feed from cassette 3 (Bulk paper feeder).             | С                |
| 0534 | Multiple sheets in cassette 4    | PF feed sensor 2 (PFFS2) does not turn off during paper feed from cassette 4 (Bulk paper feeder).             | E                |
| 1503 | Feed sensor 1 non arrival<br>jam | Feed sensor 1 (FS1) does not turn on during paper feed from cassette 3.                                       | В                |
| 1504 |                                  | Feed sensor 1 (FS1) does not turn on during paper feed from cassette 4.                                       | В                |
| 1513 | Feed sensor 1 stay jam           | Feed sensor 1 (FS1) does not turn off during paper feed from cassette 3.                                      | В                |
| 1514 |                                  | Feed sensor 1 (FS1) does not turn off during paper feed from cassette 4.                                      | В                |
| 1704 | Feed sensor 2 non arrival jam    | Feed sensor 2 (FS2) does not turn on during paper feed from cassette 4.                                       | D                |
| 1714 | Feed sensor 2 stay jam           | Feed sensor 2 (FS2) does not turn off during paper feed from cassette 4.                                      | В                |
| 2603 | PF feed sensor 1 non arrival jam | PF conveying sensor 1 (PFPCS1) does not turn on during paper feed from cassette 3 (Bulk paper feeder).        | С                |
| 2604 |                                  | PF conveying sensor 1 (PFPCS1) does not turn on during paper feed from cassette 4 (Bulk paper feeder).        | E                |
| 2613 | PF feed sensor 1 stay jam        | PF conveying sensor 1 (PFPCS1) does not turn off during paper feed from cassette 3 (Bulk paper feeder).       | В                |
| 2614 |                                  | PF conveying sensor 1 (PFPCS1) does not turn off during paper feed from cassette 4 (Bulk paper feeder).       | В                |
| 2704 | PF feed sensor 2 non arrival jam | PF conveying sensor 2 (PFPCS2) does not turn on during paper feed from cassette 4 (Bulk paper feeder).        | E                |
| 2714 | PF feed sensor 2 stay jam        | PF conveying sensor 2 (PFPCS2) does not turn off<br>during paper feed from cassette 4 (Bulk paper<br>feeder). |                  |

| Code | Contents                            | Conditions                                                                            | Jam<br>location* |
|------|-------------------------------------|---------------------------------------------------------------------------------------|------------------|
| 4002 | Registration sensor non arrival jam | The registration sensor (RS) does not turn on dur-<br>ing paper feed from cassette 2. | В                |
| 4003 |                                     | The registration sensor (RS) does not turn on dur-<br>ing paper feed from cassette 3. | В                |
| 4004 |                                     | The registration sensor (RS) does not turn on dur-<br>ing paper feed from cassette 4. | В                |
| 4201 | Eject sensor non arrival jam        | The eject sensor (ES) does not turn on during paper feed from cassette 1.             | Н                |
| 4202 |                                     | The eject sensor (ES) does not turn on during paper feed from cassette 2.             | Н                |
| 4203 |                                     | The eject sensor (ES) does not turn on during paper feed from cassette 3.             | Н                |
| 4204 |                                     | The eject sensor (ES) does not turn on during paper feed from cassette 4.             | Н                |
| 4208 |                                     | The eject sensor (ES) does not turn on during paper feed from duplex section.         | G                |
| 4209 |                                     | The eject sensor (ES) does not turn on during paper feed from MP tray.                | Н                |
| 4211 | Eject sensor stay jam               | The eject sensor (ES) does not turn off during paper feed from cassette 1.            | Н                |
| 4212 |                                     | The eject sensor (ES) does not turn off during paper feed from cassette 2.            | Н                |
| 4213 |                                     | The eject sensor (ES) does not turn off during paper feed from cassette 3.            | Н                |
| 4214 |                                     | The eject sensor (ES) does not turn off during paper feed from cassette 4.            | Н                |
| 4218 |                                     | The eject sensor (ES) does not turn off during paper feed from the duplex section.    | Н                |
| 4219 |                                     | The eject sensor (ES) does not turn off during paper feed from the MP tray.           | Н                |
| 4301 | Duplex sensor non arrival jam       | The duplex sensor (DUS) does not turn on during paper feed from cassette 1.           | G                |
| 4302 |                                     | The duplex sensor (DUS) does not turn on during paper feed from cassette 2.           | G                |
| 4303 |                                     | The duplex sensor (DUS) does not turn on during paper feed from cassette 3.           | G                |
| 4304 |                                     | The duplex sensor (DUS) does not turn on during paper feed from cassette 4.           | G                |
| 4309 |                                     | The duplex sensor (DUS) does not turn on during paper feed from the MP tray.          | G                |

| Code | Contents                                  | Conditions                                                                                       | Jam<br>location* |
|------|-------------------------------------------|--------------------------------------------------------------------------------------------------|------------------|
| 4901 | Bridge conveying sensor 1 non arrival jam | The bridge conveying sensor 1 (BRCS1) does not turn on during paper feed from cassette 1.        | Н                |
| 4902 |                                           | The bridge conveying sensor 1 (BRCS1) does not turn on during paper feed from cassette 2.        | Н                |
| 4903 |                                           | The bridge conveying sensor 1 (BRCS1) does not turn on during paper feed from cassette 3.        | Н                |
| 4904 |                                           | The bridge conveying sensor 1 (BRCS1) does not turn on during paper feed from cassette 4.        | Н                |
| 4908 |                                           | The bridge conveying sensor 1 (BRCS1) does not turn on during paper feed from duplex section.    | Н                |
| 4909 |                                           | The bridge conveying sensor 1 (BRCS1) does not turn on during paper feed from the MP tray.       | Н                |
| 4911 | Bridge conveying sensor 1 stay jam        | The bridge conveying sensor 1 (BRCS1) does not turn off during paper feed from cassette 1.       | Н                |
| 4912 |                                           | The bridge conveying sensor 1 (BRCS1) does not turn off during paper feed from cassette 2.       | Н                |
| 4913 |                                           | The bridge conveying sensor 1 (BRCS1) does not turn off during paper feed from cassette 3.       | Н                |
| 4914 |                                           | The bridge conveying sensor 1 (BRCS1) does not turn off during paper feed from cassette 4.       | Н                |
| 4918 |                                           | The bridge conveying sensor 1 (BRCS1) does not turn off during paper feed from duplex section.   | Н                |
| 4919 |                                           | The bridge conveying sensor 1 (BRCS1) does not turn off during paper feed from the MP tray.      | Н                |
| 5001 | Bridge conveying sensor 2 non arrival jam | The bridge conveying sensor 2(BRCS2) does not turn on during paper feed from cassette 1.         | Н                |
| 5002 |                                           | The bridge conveying sensor 2(BRCS2) does not turn on during paper feed from cassette 2.         | Н                |
| 5003 |                                           | The bridge conveying sensor 2(BRCS2) does not turn on during paper feed from cassette 3.         | Н                |
| 5004 |                                           | The bridge conveying sensor 2(BRCS2) does not turn on during paper feed from cassette 4.         | Н                |
| 5008 |                                           | The bridge conveying sensor 2(BRCS2) does not turn on during paper feed from the duplex section. | Н                |
| 5009 |                                           | The bridge conveying sensor 2(BRCS2) does not<br>turn on during paper feed from theMP tray.      | Н                |

| Code | Contents                                 | Conditions                                                                                                    | Jam<br>location* |
|------|------------------------------------------|----------------------------------------------------------------------------------------------------|------------------|
| 5011 | Bridge conveying sensor 2 stay jam       | The bridge conveying sensor 2(BRCS2) does not turn off during paper feed from cassette 1.                                                                           | К                |
| 5012 |                                          | The bridge conveying sensor 2(BRCS2) does not turn off during paper feed from cassette 2.                                                                           | К                |
| 5013 |                                          | The bridge conveying sensor 2(BRCS2) does not turn off during paper feed from cassette 3.                                                                           | к                |
| 5014 |                                          | The bridge conveying sensor 2(BRCS2) does not turn off during paper feed from cassette 4.                                                                           | к                |
| 5018 |                                          | The bridge conveying sensor 2(BRCS2) does not turn off during paper feed from duplex section.                                                                       | ĸ                |
| 5019 |                                          | The bridge conveying sensor 2(BRCS2) does not turn off during paper feed from the MP tray.                                                                          | К                |
| 6000 | DF paper entry error                     | DF paper entry sensor (DFPES) turns on before<br>the eject signal is output from the machine (3000-<br>sheet finisher).                                             | -                |
| 6001 |                                          | DF paper entry sensor (DFPES) turns on before<br>the eject signal is output from the machine (1000-<br>sheet finisher).                                             | -                |
| 6020 | DF front cover open                      | DF front upper cover is opened during operation (3000-sheet finisher).                                                                                              | -                |
| 6021 |                                          | DF front cover is opened during operation (1000-<br>sheet finisher).                                                                                                | -                |
| 6041 | DF top cover open                        | DF top cover is opened during operation (1000-<br>sheet finisher).                                                                                                  | -                |
| 6060 | MB cover open                            | MB cover is opened during operation (3000-sheet finisher).                                                                                                    | -                |
| 6100 | DF paper entry sensor non<br>arrival jam | DF paper entry sensor (DFPES) does not turned<br>on even if a specified time has elapsed after the<br>machine eject signal was received (3000-sheet fin-<br>isher). | К                |
| 6101 |                                          | DF paper entry sensor (DFPES) does not turned<br>on even if a specified time has elapsed after the<br>machine eject signal was received (1000-sheet fin-<br>isher). | К                |
| 6110 | DF paper entry sensor stay<br>jam        | DF paper entry sensor (DFPES) does not turned<br>off within specified time of its turning on (3000-<br>sheet finisher).                                             | N                |
| 6111 |                                          | DF paper entry sensor (DFPES) does not turned<br>off within specified time of its turning on (1000-<br>sheet finisher).                                             | Ν                |
| 6200 | DF sub eject sensor non arrival jam      | DF sub eject sensor (DFSES) does not turn on within specified time of DF paper entry sensor (DFPES) turning on (3000-sheet finisher).                               | N                |

| Code | Contents                                          | Conditions                                                                                                    | Jam<br>location* |
|------|---------------------------------------------------|----------------------------------------------------------------------------------------------------|------------------|
| 6210 | DF sub eject sensor stay jam                      | DF sub eject sensor (DFSES) does not turned off within specified time of its turning on (3000-sheet finisher).                                           | Ν                |
| 6300 | DF middle eject sensor non<br>arrival jam         | DF middle eject sensor (DFMES) does not turn on<br>within specified time of DF paper entry sensor<br>(DFPES) turning on (3000-sheet finisher).           | Ν                |
| 6301 |                                                   | DF middle eject sensor (DFMES) does not turn on<br>within specified time of DF paper entry sensor<br>(DFPES) turning on (1000-sheet finisher).           | Ν                |
| 6310 | DF middle eject sensor stay<br>jam                | DF middle eject sensor (DFMES) is not turned off within specified time of its turning on (3000-sheet finisher).                                          | N                |
| 6311 |                                                   | DF middle eject sensor (DFMES) is not turned off within specified time of its turning on (1000-sheet finisher).                                          | N                |
| 6400 | DF tray upper surface sen-<br>sor non arrival jam | DF tray upper surface sensor (DFTUSS) does not<br>turn on within specified time of DF eject paper<br>sensor (DFMTS) turning on (3000-sheet finisher).    | N                |
| 6401 |                                                   | DF tray upper surface sensor (DFTUSS) does not<br>turn on within specified time of DF eject paper<br>sensor (DFMTS) turning on (1000-sheet finisher).    | Ν                |
| 6410 | DF tray upper surface sen-<br>sor stay jam        | DF eject paper sensor (DFMTS) is not turned off<br>within specified time of DF tray upper surface sen-<br>sor (DFTUSS) turning on (3000-sheet finisher). | Ν                |
| 6411 |                                                   | DF eject paper sensor (DFMTS) is not turned off<br>within specified time of DF tray upper surface sen-<br>sor (DFTUSS) turning on (1000-sheet finisher). | Ν                |
| 6500 | DF eject paper sensor non arrival jam             | DF eject paper sensor (DFMTS) does not turn on within specified time of DF middle eject sensor (DFMES) turning on.                                       | Ν                |
| 6510 | DF eject paper sensor stay<br>jam                 | DF eject paper sensor (DFMTS) is not turned off since the bundle discharge starts (3000-sheet fin-<br>isher).                                            | N                |
| 6511 |                                                   | DF eject paper sensor (DFMTS) is not turned off since the bundle discharge starts (1000-sheet fin-<br>isher).                                            | Ν                |
| 6600 | DF drum sensor non arrival<br>jam                 | DF drum sensor (DFDRS) does not turn on within<br>specified time of DF paper entry sensor (DFPES)<br>turning on (3000-sheet finisher).                   | N                |
| 6610 | DF drum sensor stay jam                           | DF drum sensor (DFDRS) is not turned off within specified time of its turning on (3000-sheet fin-<br>isher).                                             | Ν                |

| Code | Contents                                  | Conditions                                                                                                    | Jam<br>location* |
|------|-------------------------------------------|----------------------------------------------------------------------------------------------------|------------------|
| 6810 | DF side registration sensor 1<br>stay jam | DF side registration sensor 1 (DFSRS1) is not<br>turned off within specified time after driving the DF<br>side registration motor 1 (DFSRM1) (3000-sheet<br>finisher). | Ν                |
| 6811 |                                           | DF side registration sensor 1 (DFSRS1) is not<br>turned off within specified time after driving the DF<br>side registration motor 1 (DFSRM1) (1000-sheet<br>finisher). | Ν                |
| 6910 | DF side registration sensor 2<br>stay jam | DF side registration sensor 2 (DFSRS2) is not<br>turned off within specified time after driving the DF<br>side registration motor 2 (DFSRM2) (3000-sheet<br>finisher). | Ν                |
| 6911 |                                           | DF side registration sensor 2 (DFSRS2) is not<br>turned off within specified time after driving the DF<br>side registration motor 2 (DFSRM2) (1000-sheet<br>finisher). | Ν                |
| 7000 | DF staple operation error                 | DF staple sensor (DFSTS) is not turned on within specified time after driving the DF staple motor (DFSTM) (3000-sheet finisher).                                       | N                |
| 7001 |                                           | DF staple sensor (DFSTS) is not turned on within specified time after driving the DF staple motor (DFSTM) (1000-sheet finisher).                                       | Ν                |
| 7800 | MB eject sensor non arrival<br>jam        | MB eject sensor (MBES) is not turned on even if a specified time has elapsed after the machine eject signal was received (3000-sheet finisher).                        | L                |
| 7810 | MB eject sensor stay jam                  | MB eject sensor (MBES) is not turned off within specified time of its turning on (3000-sheet fin-<br>isher).                                                           | L                |
| 7900 | Middle paddle error jam                   | DF paddle sensor (DFPDS) is not turned on<br>within specified time after driving the DF middle<br>motor (DFMM) (3000-sheet finisher).                                  | Ν                |
| 7901 |                                           | DF paddle sensor (DFPDS) is not turned on<br>within specified time after driving the DF middle<br>motor (DFMM) (1000-sheet finisher).                                  | Ν                |
| 7950 | Paper interval error jam                  | An illegal inter-page or inter-copy interval has occurred (3000-sheet finisher).                                                                                       | Ν                |
| 7951 |                                           | An illegal inter-page or inter-copy interval has occurred (1000-sheet finisher).                                                                                       | N                |

| Code | Contents                               | Conditions                                                                                                    | Jam<br>location* |
|------|----------------------------------------|----------------------------------------------------------------------------------------------------|------------------|
| 9000 | No paper feed from DP                  | DP feed sensor (DPPFS) does not turn on during original feed from DP (Retry 5 times).                                                                               | М                |
| 9001 | DP original conveying jam              | DP timing sensor (DPTS) turns off within the speci-<br>fied time since the sensor turns on.                                                                         | Μ                |
| 9002 | DP sensor stay jam                     | Sensor in the conveying system is on since original feeding starts.                                                                                                 | М                |
| 9004 | DP original switchback jam             | During duplex switchback scanning, the DP regis-<br>tration sensor (DPRS) does not turn on within<br>specified time of the DP timing sensor (DPTS)<br>turning off.  | Μ                |
| 9005 | No original feed jam 2                 | DP lift sensor 1 (DPLS1) does not turn on within specified time of the lift plate rising.                                                                           | Μ                |
| 9006 | DP switchback jam 3                    | DP eject sensor (DPES) is not turned on within specified time since original switchback operation starts.                                                           | Μ                |
| 9007 | DP switchback jam 4                    | DP eject sensor (DPES) is not turned off within<br>specified time since original switchback operation<br>starts.                                                    | Μ                |
| 9008 | No original feed jam 3                 | DP CIS sensor (DPCS) does not turn on within specified time of the paper feed starting.                                                                             | Μ                |
| 9009 | DP original conveying jam 2            | Next feed original became the stand-by states of paper feed while reading the image.                                                                                | Μ                |
| 9010 | DP open                                | The DP is opened during original feeding.<br>Sensor in the conveying system is on when the<br>power is turned on or the cover is closed.                            | Μ                |
| 9011 | DP top cover open                      | The DP top cover is opened during original feed-<br>ing.                                                                                                    | Μ                |
| 9020 | Original skew feed jam                 | DP skew sensor (DPSS) does not turn on within specified time of DP registration sensor (DPRS) turning on.                                                           |                  |
| 9110 | DP paper feed sensor stay<br>jam       | The DP paper feed sensor (DPPFS) or DP regis-<br>tration sensor (DPRS) does not turn off within the<br>specified time of the DP timing sensor (DPTS)<br>turning on. | Μ                |
| 9200 | DP registration sensor non arrival jam | The DP registration sensor (DPRS) does not turn<br>on within the specified time of the DP paper feed<br>sensor (DPPFS) turning on.                                  |                  |
| 9210 | DP registration sensor stay jam        | DP registration sensor (DPRS) does not turn off<br>within specified time of DP timing sensor (DPTS)<br>turning on.                                                  | М                |

| Code | Contents                             | Conditions                                                                                                    | Jam<br>location* |
|------|--------------------------------------|----------------------------------------------------------------------------------------------------|------------------|
| 9300 | DP CIS sensor non arrival<br>jam     | DP CIS sensor (DPCS) does not turn on within specified time of DP registration sensor (DPFS) turning on.                                | Μ                |
| 9310 | DP CIS sensor stay jam               | DP CIS sensor (DPCS) does not turn off within specified time of DP registration sensor (DPFS) turning off.                              | Μ                |
| 9400 | DP timing sensor non arrival<br>jam  | The DP timing sensor (DPTS) does not turn on within the specified time of the DP registration sensor (DPRS) turning on (Retry 5 times). | Μ                |
| 9410 | DP timing sensor stay jam            | The DP timing sensor (DPTS) does not turned off within the specified time its turning on.                                               | Μ                |
| 9500 | DP switchback sensor non arrival jam | DP switchback sensor (DPSBS) does not turn on within specified time of DP timing sensor (DPTS) turning on.                              | Μ                |
| 9600 | DP eject sensor non arrival<br>jam   | DP eject sensor (DPES) does not turn on within specified time of DP timing sensor (DPTS) turning on.                                    | Μ                |
| 9610 | DP eject sensor stay jam             | DP eject sensor (DPES) does not turn off within specified time of DP timing sensor (DPTS) turning off.                                  | Μ                |
|      |                                      |                                                                                                    |                  |

## 1-4-2 Self-diagnostic function

## (1) Self-diagnostic function

This machine is equipped with self-diagnostic function. When a problem is detected, the machine stops printing and display an error message on the operation panel. An error message consists of a message prompting a contact to service personnel and a four-digit error code indicating the type of the error.

## (2) Self diagnostic codes

If the part causing the problem was not supplied, use the unit including the part for replacement. **Caution:** 

Before attempting to check the power supply and fuser unit, be sure to turn the power switch off and unplug the machine from power. Allow at least 5 seconds before starting to conduct service until the capacitors on the boards have been completely discharged.

To reset a service call regarding the Maintenance T display and the DP, performing U906 Disconnection at Defect is required. (See page 1-3-191)

| Code | Contents                                                                                                    | Related parts                                                                                     | Check procedures/<br>corrective measures                                                                                                    |
|------|----------------------------------------------------------------------------------------------------|---------------------------------------------------------------------------------------------------|----------------------------------------------------------------------------------------------------|
| 0030 | FAX control PWB system<br>error<br>Processing with the fax soft-<br>ware was disabled due to a<br>software problem.                                                                                                    | FAX control PWB                                                                                   | <ol> <li>Turn the main power swtch off and after<br/>5 seconds, re-mount the FAX controller<br/>PWB, then turn power on.</li> <li>Reinstall the fax software.</li> <li>Replace the FAX control PWB.</li> </ol> |
| 0060 | Mainboad type mismatch                                                                                                    | Engine PWB                                                                                        | Replace the engine PWB (see page 1-5-59).                                                                                                    |
| 0070 | FAX control PWB incompat-<br>ible detection error<br>Abnormal detection of FAX<br>control PWB incompatibility In<br>the initial communication with<br>the FAX control PWB, any<br>normal communication com-<br>mand is not transmitted. | FAX control PWB<br>(The FAX PWB<br>installed will not be<br>the one designed<br>for the machine.) | <ol> <li>Install the FAX system designed for the<br/>model.</li> <li>Reinstall the fax software.</li> </ol>                                                                                                    |
| 0100 | Backup memory device<br>error                                                                                                    | Flash memory<br>(Main PWB)                                                                        | <ol> <li>Turn the main power swtch off and after<br/>5 seconds, then turn power on.</li> <li>Replace the main PWB (see page 1-5-<br/>54).</li> </ol>                                                           |

| Code | Contents                                                                                                    | Related parts              | Check procedures/<br>corrective measures                                                                                                    |
|------|----------------------------------------------------------------------------------------------------|----------------------------|----------------------------------------------------------------------------------------------------|
| 0120 | MAC address data error<br>For data in which the MAC<br>address is invalid.                                                                                                    | Flash memory<br>(Main PWB) | <ol> <li>Turn the main power swtch off and after<br/>5 seconds, then turn power on.</li> <li>Check the MAC address on the network<br/>status page.</li> <li>If it is blank, obtain the data with its MAC<br/>address written from the service support<br/>and install.</li> <li>Replace the main PWB (see page 1-5-<br/>54).</li> </ol>              |
| 0130 | Backup memory read/write<br>error (main PWB)<br>Mismatch between writing<br>data and reading data succes-<br>sively.                                                                                                    | Main PWB                   | Replace the main PWB and check for cor-<br>rect operation (see page 1-5-54).                                                                                                    |
| 0140 | Backup memory data error<br>(main PWB)<br>When the data read from<br>NAND is abnormalities                                                                                                    | Main PWB                   | Replace the main PWB and check for cor-<br>rect operation (see page 1-5-54).                                                                                                    |
| 0150 | Backup memory read/write<br>error (engine PWB)<br>No response is issued from<br>the device in reading/writing<br>for 5 ms or more and this<br>problem is repeated 5 times<br>successively.<br>Mismatch of reading data from<br>2 locations occurs 8 times<br>successively.<br>Mismatch between writing<br>data and reading data occurs<br>8 times successively. | EEPROM<br>(Engine PWB)     | <ol> <li>Turn the main power swtch off and after<br/>5 seconds, then turn power on.</li> <li>Check that the EEPROM is peroperly<br/>installed on the engine PWB and re-<br/>install it.</li> <li>Replace the engine PWB (see page 1-5-<br/>59).</li> <li>Check the EEPROM and if the data are<br/>currupted, contact the service support.</li> </ol> |
| 0160 | Backup memory data error<br>(engine PWB)<br>Reading data from EEPROM<br>is abnormal.                                                                                                    | EEPROM                     | <ol> <li>Turn the main power swtch off and after<br/>5 seconds, then turn power on.</li> <li>Execute U021 - memory initializing.(see<br/>page 1-3-28)</li> <li>If the EEPROM data are currupted,<br/>contact the service support.</li> </ol>                                                                                                    |
| 0170 | <b>Billing counting error</b><br>The values on the main circuit<br>PWB and on the engine do<br>not match for any of charging<br>counter, life counter, and<br>scanner counter.                                                                                                    | EEPROM                     | <ol> <li>Check that the EEPROMs installed in<br/>the main PWB and the engine PWB are<br/>correct and, if not, use the correct<br/>EEPROM for the model.</li> <li>If the EEPROM data are currupted,<br/>contact the service support.</li> </ol>                                                                                                    |
|      |                                                                                                    | Main PWB                   | Replace the main PWB (see page 1-5-54).                                                                                                    |
|      |                                                                                                    | Engine PWB                 | Replace the engine PWB (see page 1-5-59).                                                                                                    |

| Code | Contents                                                                                                    | Related parts          | Check procedures/                                                                                                    |
|------|----------------------------------------------------------------------------------------------------|------------------------|----------------------------------------------------------------------------------------------------|
| 0180 | Machine number mismatch<br>Machine number of main and<br>engine does not match.                                                                                                    | Data damage of EEPROM. | <ol> <li>Confirm the machine data for the main<br/>and engine units by using U004 (see<br/>page 1-3-23).</li> <li>If the serial number data of different<br/>models is alternately displayed, install<br/>the correct EEPROM in the PWB of the<br/>wrong serial number data.</li> <li>Contact the Service Support.</li> </ol>                                                                                                    |
| 0350 | Panel PWB communication<br>error (electronic volume I2C<br>communication error)<br>NACK is received during I2C<br>communication -> retried 5<br>times -> rebooting command<br>sent -> retried 5 times<br>If NACK is still received. | Operation PWB          | <ol> <li>Turn the main power swtch off and after<br/>5 seconds, then turn power on.</li> <li>Confirm that the wiring connector is<br/>firmly connected and, if necessary, con-<br/>nect the connector all the way in.<br/>Operation panel PWB 1 (YC10) and<br/>Main PWB (YC12)</li> <li>If the wiring is disconnected, shorted or<br/>grounded, replace the wiring.</li> <li>Replace the operation panel PWB 1<br/>(see page 1-5-70).</li> </ol>                                                                                                 |
|      |                                                                                                    | Main PWB               | Replace the main PWB (see page 1-5-54).                                                                                                    |
| 0640 | Hard disk error<br>The hard disk cannot be<br>accessed.                                                                                                    | HDD<br>Main PWB        | <ol> <li>If an abnormal noise is heard from the<br/>HDD, replace the HDD.</li> <li>Check the SATA wiring between the<br/>HDD and the main circuit PWB for loose<br/>connection, disconnection and<br/>damages, and that it is connected into<br/>the correct terminal.<br/>Main PWB: YC2,YC32</li> <li>Replace the SATA cable.</li> <li>Execute U024 to initialize (FULL) the<br/>HDD (see page 1-3-29).</li> <li>If an error is detected after executing<br/>U024, replace the HDD.</li> <li>Replace the main PWB (see page 1-5-54).</li> </ol> |
| 0650 | FAX image storage pair-<br>check error<br>The SSD used in the other<br>main unit was installed.                                                                                                    | SSD                    | <ol> <li>When installing the SSD used once,<br/>replace with the correct SSD.</li> <li>When installing the SSD used once,<br/>execute [FAX Data CLEAR] at U671.</li> <li>Be sure to install the SSD to the connec-<br/>tor on the main PWB.</li> <li>Replace with the new SSD.</li> </ol>                                                                                                    |
|      |                                                                                                    | Main PWB               | Replace the main PWB (see page 1-5-54).                                                                                                    |

| Code | Contents                                                                                             | Related parts    | Check procedures/<br>corrective measures                                                                                                    |
|------|----------------------------------------------------------------------------------------------------|------------------|----------------------------------------------------------------------------------------------------|
| 0660 | Hard disk encryption key error                                                                       | EEPROM           | 1. Execute U004 if this occurs after the<br>EEPROM has been changed.                                                                                                    |
|      |                                                                                                    | HDD              | <ol> <li>If an abnormal noise is heard from the<br/>HDD, replace the HDD.</li> <li>Check the SATA wiring between the<br/>HDD and the main circuit PWB for loose<br/>connection, disconnection and<br/>damages, and that it is connected into<br/>the correct terminal.<br/>Main PWB: YC2,YC32</li> <li>Replace the SATA cable.</li> <li>Execute U024 to initialize (FULL) the<br/>HDD (see page 1-3-29).</li> <li>If an error is detected after executing<br/>U024, replace the HDD.</li> </ol> |
|      |                                                                                                    | Main PWB         | Replace the main PWB (see page 1-5-54).                                                                                                    |
| 0670 | Hard disk overwriting era-<br>sure error                                                             | HDD              | <ol> <li>If an abnormal noise is heard from the<br/>HDD, replace the HDD.</li> <li>Check the SATA wiring between the<br/>HDD and the main circuit PWB for loose<br/>connection, disconnection and<br/>damages, and that it is connected into<br/>the correct terminal.<br/>Main PWB: YC2,YC65</li> <li>Replace the SATA cable.</li> <li>Execute U024 to initialize (FULL) the<br/>HDD (see page 1-3-29).</li> <li>If an error is detected after executing<br/>U024, replace the HDD.</li> </ol> |
|      |                                                                                                    | Main PWB         | Replace the main PWB (see page 1-5-54).                                                                                                    |
| 0680 | <b>SSD error</b><br>The SSD cannot be<br>accessed, or the error occurs<br>when accessing to the SSD. | SSD<br>Main PW/B | <ol> <li>Turn the power switch and the main<br/>power switch off. After 5s passes, turn<br/>the main power switch and the power<br/>switch on.</li> <li>Reinstall the SSD on the main PWB.</li> <li>Retrieve the SSD storage data at U026,<br/>and then initialize the SSD at U024.</li> <li>Replace the SSD.</li> </ol>                                                                                                    |
|      |                                                                                                    |                  | Declare the main PMD (see page 1-5-54).                                                                                                    |
| 0800 | Image processing error<br>JAM010X is detected twice.                                                 | Main PWB         | Replace the main PWB (see page 1-5-54).                                                                                                    |

| Code | Contents                                                                                                    | Related parts          | Check procedures/<br>corrective measures                                                                                                    |
|------|----------------------------------------------------------------------------------------------------|------------------------|----------------------------------------------------------------------------------------------------|
| 0830 | FAX control PWB flash pro-                                                                                                    | FAX software           | 1. Reinstall the fax software.                                                                                                    |
|      | <b>gram area checksum error</b><br>A checksum error occurred<br>with the program of the FAX<br>control PWB.                                                                                                    | FAX control PWB        | <ol> <li>Execute initializing by U600.</li> <li>Replace the FAX control PWB.</li> </ol>                                                                                                    |
| 0840 | Faults of RTC         ("Time for maintenance T" is displayed)         [Check at power up]         The RTC setting has reverted to a previous state. The machine has not been powered for 5 years (compared to the settings stored periodically in the EEPROM).         The RTC setting is older than 00:01 on January 1, 2000                                                                              | Battery ( main<br>PWB) | <ol> <li>Make sure that the back-up batteries on<br/>the main PWB are not short-circuited.</li> <li>Reset Maintenance T by executing<br/>U906 (see page 1-3-191).</li> <li>If the same C call is displayed when<br/>power is switched on and off, replace the<br/>back up battery.</li> <li>If communication error (due to a noise,<br/>etc.) is present with the RTC on the main<br/>circuit PWB, check the PWB is properly<br/>grounded.</li> </ol> |
|      | [Checked periodically (in 5-<br>minute interval) after powered<br>up]<br>The RTC setting has reverted<br>to a state older than the last<br>time it was checked.<br>10 minutes have been passed<br>since the previous check.<br>After C840 is detected, the<br>machine enters in disconnec-<br>tion mode after the main<br>power switch has been<br>switched on and off and indi-<br>cates 'Maintenance T.' | Main PWB               | Replace the main PWB (see page 1-5-54).                                                                                                    |
| 0870 | PCFAX control PWB to main<br>PWB high capacity data<br>transfer error<br>High-capacity data transfer<br>between the FAX control PWB<br>and the main PWB of the<br>machine was not normally                                                                                                    | FAX control PWB        | <ol> <li>Turn the main power swtch off and after<br/>5 seconds, re-mount the FAX controller<br/>PWB, then turn power on.</li> <li>Replace the FAX control PWB.</li> </ol>                                                                                                    |
|      |                                                                                                    | HDD                    | Execute U024 to initialize the HDD (see page 1-3-29).                                                                                                    |
|      | performed even if the data<br>transfer was retried the speci-<br>fied times.                                                                                                    | Main PWB               | Replace the main PWB (see page 1-5-54).                                                                                                    |

| Code | Contents                                                                                                    | Related parts                                | Check procedures/<br>corrective measures                                                                                                    |
|------|----------------------------------------------------------------------------------------------------|----------------------------------------------|----------------------------------------------------------------------------------------------------|
| 0920 | <b>Fax file system error</b><br>The backup data is not<br>retained for file system abnor-<br>mality of flash memory of the<br>FAX control PWB.                                                                   | FAX control PWB                              | <ol> <li>Execute initializing by U600 (Refer to<br/>the FAX service manual).</li> <li>Replace the FAX control PWB.</li> </ol>                                                                                                    |
| 0980 | <b>24 V power down detect</b><br>If a 24V power disconnection<br>signal is observed and a 12V<br>power disconnection signal is<br>observed simultaneously for<br>one second.                                     | Power source<br>PWB                          | <ol> <li>Check the +24V output is given at YC5<br/>of the power circuit PWB.</li> <li>Replace the power source PWB (see<br/>page 1-5-64)</li> </ol>                                                                                                    |
| 1010 | 1010 Lift motor 1 error<br>Lift error that occurs when the<br>lock signal does turn off 510<br>msec in succession after turn-<br>ing on the cassette lift motor 1<br>has occurred five times in suc-<br>cession. | Cassette lift base<br>elevating<br>mechanism | Check that the cassette base can be manipulated smoothly, if not, repair or replace.                                                                                                    |
|      |                                                                                                    | Lift motor 1                                 | <ol> <li>Check that the cassette base has been<br/>ascended.</li> <li>Check the drive gear can rotate or they<br/>are not unusually loaded and, if<br/>necessary, replace.</li> <li>Confirm that the wiring connector is<br/>firmly connected and, if necessary,<br/>connect the connector all the way in.<br/>Lift motor 1 and Engine PWB (YC13)</li> <li>If the wiring is disconnected, shorted or<br/>grounded, replace the wiring.</li> <li>Replace the lift motor 1.</li> </ol> |
|      |                                                                                                    | Lift sensor 1                                | <ol> <li>Check that the sensor is correctly<br/>positioned.</li> <li>Confirm that the wiring connector is<br/>firmly connected and, if necessary,<br/>connect the connector all the way in.<br/>Lift sensor 1 and Engine PWB (YC17)</li> <li>If the wiring is disconnected, shorted or<br/>grounded, replace the wiring.</li> <li>Replace the lift sensor1.</li> </ol>                                                                                                    |
|      |                                                                                                    | Engine PWB                                   | <ol> <li>Check the engine software and upgrade<br/>to the latest, if necessary.</li> <li>Replace the engine PWB (see page 1-5-<br/>59).</li> </ol>                                                                                                    |

| Contents                                                                                                    | Related parts                                                                                                    | Check procedures/<br>corrective measures                                                                                                    |
|----------------------------------------------------------------------------------------------------|----------------------------------------------------------------------------------------------------|----------------------------------------------------------------------------------------------------|
| 1020 Lift motor 2 error<br>Lift error that occurs when the<br>lock signal does turn off 510<br>msec in succession after turn-<br>ing on the cassette lift motor 2<br>has occurred five times in suc-<br>cession. | Cassette lift base<br>elevating<br>mechanism                                                                                                    | Check that the cassette base can be manipulated smoothly, if not, repair or replace.                                                                                                    |
|                                                                                                    | Lift motor 2                                                                                                    | <ol> <li>Check that the cassette base has been<br/>ascended.</li> <li>Check the drive gear can rotate or they<br/>are not unusually loaded and, if<br/>necessary, replace.</li> <li>Confirm that the wiring connector is<br/>firmly connected and, if necessary,<br/>connect the connector all the way in.<br/>Lift motor 2 and Engine PWB (YC17)</li> <li>If the wiring is disconnected, shorted or<br/>grounded, replace the wiring.</li> <li>Replace the lift motor 2.</li> </ol> |
|                                                                                                    | Lift sensor 2                                                                                                    | <ol> <li>Check that the sensor is correctly<br/>positioned.</li> <li>Confirm that the wiring connector is<br/>firmly connected and, if necessary,<br/>connect the connector all the way in.<br/>Lift sensor 2 and Engine PWB (YC17)</li> <li>If the wiring is disconnected, shorted or<br/>grounded, replace the wiring.</li> <li>Replace the lift sensor 2.</li> </ol>                                                                                                    |
|                                                                                                    | Engine PWB                                                                                                    | <ol> <li>Check the engine software and upgrade<br/>to the latest, if necessary.</li> <li>Replace the engine PWB (see page 1-5-<br/>59).</li> </ol>                                                                                                    |
|                                                                                                    | Contents         Lift motor 2 error         Lift error that occurs when the lock signal does turn off 510 msec in succession after turning on the cassette lift motor 2 has occurred five times in succession. | ContentsRelated partsLift motor 2 errorCassette lift base<br>elevating<br>mechanismlift error that occurs when the<br>lock signal does turn off 510<br>msec in succession after turn-<br>ing on the cassette lift motor 2<br>has occurred five times in suc-<br>cession.Cassette lift base<br>elevating<br>mechanismLift motor 2<br>insection and the cassette lift motor 2Lift motor 2Lift sensor 2Lift sensor 2Lift sensor 2Engine PWB                                             |

| Code | Contents                                                                                                    | Related parts                                | Check procedures/<br>corrective measures                                                                                                    |
|------|----------------------------------------------------------------------------------------------------|----------------------------------------------|----------------------------------------------------------------------------------------------------|
| 1030 | 1030 PF lift motor 1 error<br>(paper feeder)<br>After cassette 3 is inserted,<br>PF lift sensor 1 does not turn<br>on within 12 s. This error is<br>detected 5 times successively.<br>During driving the motor, the<br>lift overcurrent protective<br>monitor signal is detected for<br>1 s or more 5 times succes-<br>sively. However, the first 1 s<br>after motor is turned on is<br>excluded from detection. | Cassette lift base<br>elevating<br>mechanism | Check that the cassette base can be manipulated smoothly, if not, repair or replace.                                                                                                    |
|      |                                                                                                    | PF Lift motor 1                              | <ol> <li>Check that the cassette base has been<br/>ascended.</li> <li>Check the drive gear can rotate or they<br/>are not unusually loaded and, if<br/>necessary, replace.</li> <li>Confirm that the wiring connector is<br/>firmly connected and, if necessary,<br/>connect the connector all the way in.<br/>PF Lift motor 1 and PF main PWB</li> <li>If the wiring is disconnected, shorted or<br/>grounded, replace the wiring.</li> <li>Replace the PF lift motor 1.</li> </ol> |
|      |                                                                                                    | PF Lift sensor 1                             | <ol> <li>Check that the sensor is correctly<br/>positioned.</li> <li>Confirm that the wiring connector is<br/>firmly connected and, if necessary,<br/>connect the connector all the way in.<br/>PF Lift sensor 1 and PF main PWB</li> <li>If the wiring is disconnected, shorted or<br/>grounded, replace the wiring.</li> <li>Replace the PF lift sensor 1.</li> </ol>                                                                                                    |
|      |                                                                                                    | PF main PWB                                  | Replace the PF main PWB.                                                                                                    |

| Code | Contents                                                                                                    | Related parts                                | Check procedures/<br>corrective measures                                                                                                    |
|------|----------------------------------------------------------------------------------------------------|----------------------------------------------|----------------------------------------------------------------------------------------------------|
| 1040 | 1040 PF lift motor 2 error<br>(paper feeder)<br>After cassette 4 is inserted,<br>PF lift sensor 2 does not turn<br>on within 15 s. This error is<br>detected 5 times successively.<br>During driving the motor, the<br>lift overcurrent protective<br>monitor signal is detected for<br>1 s or more 5 times succes-<br>sively. However, the first 1 s<br>after motor is turned on is<br>excluded from detection. | Cassette lift base<br>elevating<br>mechanism | Check that the cassette base can be manipulated smoothly, if not, repair or replace.                                                                                                    |
|      |                                                                                                    | PF Lift motor 2                              | <ol> <li>Check that the cassette base has been<br/>ascended.</li> <li>Check the drive gear can rotate or they<br/>are not unusually loaded and, if<br/>necessary, replace.</li> <li>Confirm that the wiring connector is<br/>firmly connected and, if necessary,<br/>connect the connector all the way in.<br/>PF Lift motor 2 and PF main PWB</li> <li>If the wiring is disconnected, shorted or<br/>grounded, replace the wiring.</li> <li>Replace the PF Lift motor2.</li> </ol> |
|      |                                                                                                    | PF Lift sensor 2                             | <ol> <li>Check that the sensor is correctly<br/>positioned.</li> <li>Confirm that the wiring connector is<br/>firmly connected and, if necessary,<br/>connect the connector all the way in.<br/>PF Lift sensor 2 and PF main PWB</li> <li>If the wiring is disconnected, shorted or<br/>grounded, replace the wiring.</li> <li>Replace the PF Lift sensor 2.</li> </ol>                                                                                                    |
|      |                                                                                                    | PF main PWB                                  | Replace the PF main PWB (Refer to the service manual for the paper feeder).                                                                                                    |

| Code | Contents                                                                                                    | Related parts                                    | Check procedures/<br>corrective measures                                                                                                    |
|------|----------------------------------------------------------------------------------------------------|--------------------------------------------------|----------------------------------------------------------------------------------------------------|
| 1100 | <b>PF lift motor 1 error</b><br>(large capacity feeder)<br>After cassette 3 is inserted,<br>PF lift sensor 1 does not turn<br>on within 23 s. This error is<br>detected 5 times successively.<br>(Time to detect is 2 seconds<br>at the second time and later.)<br>During driving the motor, the<br>lift overcurrent protective<br>monitor signal is detected for<br>1 s or more 5 times succes-<br>sively. However, the first 1 s<br>after PF lift motor 1 is turned<br>on is excluded from detection. | Paper feeder lift<br>base elevating<br>mechanism | Check that the cassette base can be manipulated smoothly, if not, repair or replace.                                                                                                    |
|      |                                                                                                    | PF Lift motor1                                   | <ol> <li>Check that the cassette base has been<br/>ascended.</li> <li>Check the drive gear can rotate or they<br/>are not unusually loaded and, if<br/>necessary, replace.</li> <li>Confirm that the wiring connector is<br/>firmly connected and, if necessary,<br/>connect the connector all the way in.<br/>PF Lift motor 1 and PF main PWB</li> <li>If the wiring is disconnected, shorted or<br/>grounded, replace the wiring.</li> <li>Replace the PF lift motor1.</li> </ol> |
|      |                                                                                                    | PF Lift sensor1                                  | <ol> <li>Check that the sensor is correctly<br/>positioned.</li> <li>Confirm that the wiring connector is<br/>firmly connected and, if necessary,<br/>connect the connector all the way in.<br/>PF Lift sensor 1 and PF main PWB</li> <li>If the wiring is disconnected, shorted or<br/>grounded, replace the wiring.</li> <li>Replace the PF lift sensor1.</li> </ol>                                                                                                    |
|      |                                                                                                    | PF main PWB                                      | Replace the PF main PWB (Refer to the service manual for the paper feeder).                                                                                                    |

| Code | Contents                                                                                                    | Related parts                                    | Check procedures/<br>corrective measures                                                                                                    |
|------|----------------------------------------------------------------------------------------------------|--------------------------------------------------|----------------------------------------------------------------------------------------------------|
| 1110 | 10 PF lift motor 2 error<br>(large capacity feeder)<br>After cassette 4 is inserted,<br>PF lift sensor 2 does not turn<br>on within 23 s. This error is<br>detected 5 times successively.<br>(Time to detect is 2 seconds<br>at the second time and later.)<br>During driving the motor, the<br>lift overcurrent protective<br>monitor signal is detected for<br>1 s or more 5 times succes-<br>sively. However, the first 1 s<br>after PF lift motor 2 is turned<br>on is excluded from detection. | Paper feeder lift<br>base elevating<br>mechanism | Check that the cassette base can be manipulated smoothly, if not, repair or replace.                                                                                                    |
|      |                                                                                                    | PF Lift motor 2                                  | <ol> <li>Check that the cassette base has been<br/>ascended.</li> <li>Check the drive gear can rotate or they<br/>are not unusually loaded and, if<br/>necessary, replace.</li> <li>Confirm that the wiring connector is<br/>firmly connected and, if necessary,<br/>connect the connector all the way in.<br/>PF Lift motor 2 and PF main PWB</li> <li>If the wiring is disconnected, shorted or<br/>grounded, replace the wiring.</li> <li>Replace the PF Lift motor2.</li> </ol> |
|      |                                                                                                    | PF Lift sensor2                                  | <ol> <li>Check that the sensor is correctly<br/>positioned.</li> <li>Confirm that the wiring connector is<br/>firmly connected and, if necessary,<br/>connect the connector all the way in.<br/>PF Lift sensor 2 and PF main PWB</li> <li>If the wiring is disconnected, shorted or<br/>grounded, replace the wiring.</li> <li>Replace the PF Lift sensor 2.</li> </ol>                                                                                                    |
|      |                                                                                                    | PF main PWB                                      | Replace the PF main PWB (Refer to the service manual for the paper feeder).                                                                                                    |

| Code | Contents                                                                                                    | Related parts           | Check procedures/<br>corrective measures                                                                                                    |
|------|----------------------------------------------------------------------------------------------------|-------------------------|----------------------------------------------------------------------------------------------------|
| 1800 | 00 Paper feeder communica-<br>tion error<br>A communication error from<br>paper feeder is detected 10<br>times in succession. | Paper feeder            | Check the wiring connection status with the main unit and, if necessary, try connecting it again.                                                                                                    |
|      |                                                                                                    | PF main PWB             | <ol> <li>Confirm that the wiring connector is<br/>firmly connected and, if necessary,<br/>connect the connector all the way in.<br/>PF main PWB<br/>and Engine PWB (YC20)</li> <li>If the wiring is disconnected, shorted or<br/>grounded, replace the wiring.</li> <li>Replace the PF main PWB (Refer to the<br/>service manual for the paper feeder).</li> </ol> |
|      |                                                                                                    | Engine PWB              | <ol> <li>Check the engine software and upgrade<br/>to the latest, if necessary.</li> <li>Replace the engine PWB (see page 1-5-<br/>59).</li> </ol>                                                                                                    |
| 1900 | Paper feeder EEPROM error<br>When writing the data, read<br>and write data does not match<br>4 times in succession.           | PF main PWB<br>(EEPROM) | <ol> <li>Confirm that the wiring connector is<br/>firmly connected and, if necessary,<br/>connect the connector all the way in.</li> <li>Replace the PF main PWB (Refer to the<br/>service manual for the paper feeder).</li> </ol>                                                                                                    |

| Code | Contents                                                                                                    | Related parts | Check procedures/<br>corrective measures                                                                                                    |
|------|----------------------------------------------------------------------------------------------------|---------------|----------------------------------------------------------------------------------------------------|
| 2000 | Main motor steady-state<br>error<br>After main motor is stabilized,<br>the ready signal is at the H<br>level for 2 s continuously. | Main motor    | <ol> <li>To check the motor operation execute<br/>U030 Main (main motor) (see page 1-3-<br/>32).</li> <li>Check the drive gear can rotate or they<br/>are not unusually loaded and, if neces-<br/>sary, replace.</li> <li>Confirm that the wiring connector is<br/>firmly connected and, if necessary,<br/>connect the connector all the way in.<br/>Main motor and Engine PWB (YC13)</li> <li>If the wiring is disconnected, shorted or<br/>grounded, replace the wiring.</li> <li>Replace the main motor.</li> </ol> |
|      |                                                                                                    | Engine PWB    | <ol> <li>Check the engine software and upgrade<br/>to the latest, if necessary.</li> <li>Replace the engine PWB (see page 1-5-<br/>59).</li> </ol>                                                                                                    |
| 2010 | Main motor startup error<br>Main motor is not stabilized<br>within 1 s since the motor is<br>activated.                            | Main motor    | <ol> <li>To check the motor operation execute<br/>U030 Main (main motor) (see page 1-3-<br/>32).</li> <li>Confirm that the wiring connector is<br/>firmly connected and, if necessary, con-<br/>nect the connector all the way in.<br/>Main motor and Engine PWB (YC13)</li> <li>If the wiring is disconnected, shorted or<br/>grounded, replace the wiring.</li> <li>Replace the main motor.</li> </ol>                                                                                                    |
|      |                                                                                                    | Engine PWB    | <ol> <li>Check the engine software and upgrade<br/>to the latest, if necessary.</li> <li>Replace the engine PWB (see page 1-5-<br/>59).</li> </ol>                                                                                                    |

| Code | Contents                                                                                                    | Related parts    | Check procedures/                                                                                                    |
|------|----------------------------------------------------------------------------------------------------|------------------|----------------------------------------------------------------------------------------------------|
|      |                                                                                                    |                  | corrective measures                                                                                                    |
| 2500 | Paper feed motor steady-<br>state error<br>The rated speed signal<br>detected the stability OFF<br>continuously for 2 s after the<br>paper feed motor stabilizes. | Paper feed motor | <ol> <li>To check the motor operation execute<br/>U030 Feed (paper feed motor) (see<br/>page 1-3-32).</li> <li>Check the paper feed roller and drive<br/>gear can rotate or they are not unusually<br/>loaded and, if necessary, replace.</li> <li>Confirm that the wiring connector is<br/>firmly connected and, if necessary,<br/>connect the connector all the way in.<br/>Paper feed motor and Engine PWB<br/>(YC13)</li> <li>If the wiring is disconnected, shorted or<br/>grounded, replace the wiring.</li> <li>Replace the paper feed motor.</li> </ol> |
|      |                                                                                                    | Engine PWB       | <ol> <li>Check the engine software and upgrade<br/>to the latest, if necessary.</li> <li>Replace the engine PWB (see page 1-5-<br/>59).</li> </ol>                                                                                                    |
| 2510 | Paper feed motor startup<br>error<br>Paper feed motor is not stabi-<br>lized within 1 s since the<br>motor is activated.                                          | Paper feed motor | <ol> <li>To check the motor operation execute<br/>U030 Feed (paper feed motor) (see<br/>page 1-3-32).</li> <li>Check the paper feed roller and drive<br/>gear can rotate or they are not unusually<br/>loaded and, if necessary, replace.</li> <li>Confirm that the wiring connector is<br/>firmly connected and, if necessary,<br/>connect the connector all the way in.<br/>Paper feed motor and Engine PWB<br/>(YC13)</li> <li>If the wiring is disconnected, shorted or<br/>grounded, replace the wiring.</li> <li>Replace the paper feed motor.</li> </ol> |
|      |                                                                                                    | Engine PWB       | <ol> <li>Check the engine software and upgrade<br/>to the latest, if necessary.</li> <li>Replace the engine PWB (see page 1-5-<br/>59).</li> </ol>                                                                                                    |

| Code | Contents                                                                                                    | Related parts  | Check procedures/                                                                                                    |
|------|----------------------------------------------------------------------------------------------------|----------------|----------------------------------------------------------------------------------------------------|
| 2600 | <b>PF drive motor error</b><br>(paper feeder)<br>After PF drive motor is driven,<br>the ready signal does not turn<br>to L within 2 s.          | PF drive motor | <ol> <li>To check the feed unit operation, execute U247 2PF- Motor ON (see page 1-3-105).</li> <li>Check the paper feed roller and drive gear can rotate or they are not unusually loaded and, if necessary, replace.</li> <li>Confirm that the wiring connector is firmly connected and, if necessary, connect the connector all the way in. PF drive motor and PF main PWB</li> <li>If the wiring is disconnected, shorted or grounded, replace the wiring.</li> <li>Replace the PF drive motor.</li> </ol>                                    |
|      |                                                                                                    | PF main PWB    | Replace the PF main PWB.                                                                                                    |
| 2610 | <b>PF drive motor error</b><br>(large capacity feeder)<br>After PF drive motor is driven,<br>the ready signal does not turn<br>to L within 2 s. | PF drive motor | <ol> <li>To check the feed unit operation, exe-<br/>cute U247 LCF- Motor ON (see page 1-<br/>3-105).</li> <li>Check the paper feed roller and drive<br/>gear can rotate or they are not unusually<br/>loaded and, if necessary, replace.</li> <li>Confirm that the wiring connector is<br/>firmly connected and, if necessary,<br/>connect the connector all the way in.<br/>PF drive motor and PF main PWB</li> <li>If the wiring is disconnected, shorted or<br/>grounded, replace the wiring.</li> <li>Replace the PF drive motor.</li> </ol> |
|      |                                                                                                    | PF main PWB    | Replace the PF main PWB.                                                                                                    |

| Code | Contents                                                                                                    | Related parts                                               | Check procedures/<br>corrective measures                                                                                                    |
|------|----------------------------------------------------------------------------------------------------|-------------------------------------------------------------|----------------------------------------------------------------------------------------------------|
| 3100 | 00 Scanner carriage error<br>ON/OFF of the HP sensor<br>doesn't change after a pre-<br>scribed pulse passes from<br>power supply ON.                                                         | The scanner mirror<br>frame is being<br>locked after setup. | Check whether the scanner mirror frame has been unlocked and unlock if necessary (see page 1-2-10).                                                                                                    |
|      |                                                                                                    | Scanner motor                                               | <ol> <li>To check the scanner motor, execute<br/>U073 (see page 1-3-54).</li> <li>Move the scanner by the hand to check<br/>whether it is unusually difficult to move.</li> <li>Check that the optical wire rope is not<br/>disengaged and engage the wire.</li> <li>Confirm that the wiring connector is<br/>firmly connected and, if necessary,<br/>connect the connector all the way in.<br/>Scanner motor and Engine PWB<br/>(YC34)<br/>Engine PWB (YC37) and Main PWB<br/>(YC65)</li> <li>If the wiring is disconnected, shorted or<br/>grounded, replace the wiring.</li> <li>Replace the scanner motor.</li> </ol> |
|      |                                                                                                    | Home position<br>sensor                                     | <ol> <li>Check that the sensor is correctly<br/>positioned.</li> <li>Confirm that the wiring connector is<br/>firmly connected and, if necessary,<br/>connect the connector all the way in.<br/>Home position sensor and Engine PWB<br/>(YC34)</li> <li>Replace the home position sensor.</li> </ol>                                                                                                    |
|      |                                                                                                    | Engine PWB                                                  | Replace the Engine PWB and execute U411 (see page 1-5-59,1-3-130).                                                                                                    |
|      |                                                                                                    | Main PWB                                                    | Replace the main PWB (see page 1-5-54).                                                                                                    |
| 3200 | LED lamp startup error<br>The white reference data<br>acquired by lighting the lamp<br>at the initial operation is at the<br>specified value or less.<br>(Over 2 LED lamps do not<br>light.) | LED PWB                                                     | Check if the LED lamp lights by executing<br>[CCD] at U061.<br>If it does not light, replace the lamp unit and<br>execute<br>[Table(ChartA)] at U411.                                                                                                    |
|      |                                                                                                    | Engine PWB                                                  | Replace the engine PWB.<br>(see page 1-5-59)                                                                                                    |
|      | "g'''')                                                                                                    | Main PWB                                                    | Replace the main PWB. (see page 1-5-54)                                                                                                    |

| Code | Contents                                                                                                    | Related parts | Check procedures/                                                                                                    |
|------|----------------------------------------------------------------------------------------------------|---------------|----------------------------------------------------------------------------------------------------|
|      |                                                                                                    | -             | corrective measures                                                                                                    |
| 3210 | <b>CIS lamp error</b><br>When input value at the time<br>of CIS illumination does not<br>exceed the threshold value<br>between 5 s.                                                          | CIS           | <ol> <li>Execute U906 Separating Operation<br/>Release (see page 1-3-191).</li> <li>Execute CIS of U061 lamp check (see<br/>page 1-3-43).</li> <li>Confirm that the wiring connector is<br/>firmly connected and, if necessary,<br/>connect the connector all the way in.<br/>CIS and DPSHD PWB (YC2)<br/>DPSHD PWB (YC3) and DP relay PWB<br/>(YC2)</li> <li>If the wiring is disconnected, shorted or<br/>grounded, replace the wiring.</li> <li>Replace the CIS and execute U091 and<br/>U411 (see page 1-3-58,1-3-130).</li> </ol>   |
|      |                                                                                                    | DPSHD PWB     | Replace the DPSHD PWB.                                                                                                    |
|      |                                                                                                    | DP relay PWB  | Replace the DP relay PWB.                                                                                                    |
| 3300 | <b>Optical system (AGC) error</b><br>When the value of a gain<br>becomes more than FF or 89<br>or less at least one at the<br>AGC processing instruction<br>execution time for CCD<br>lamps. | LED lamp PWB  | <ol> <li>To check the lamp, execute U061 CCD<br/>(see page 1-3-43).</li> <li>Confirm that the wiring connector is<br/>firmly connected and, if necessary,<br/>connect the connector all the way in.<br/>LED lamp PWB and CCD PWB (YC2)<br/>CCD PWB (YC1) and Engine PWB<br/>(YC29)<br/>Engine PWB (YC3) and Main PWB<br/>(YC64)</li> <li>If the wiring is disconnected, shorted or<br/>grounded, replace the wiring.</li> <li>If the LED lamp won't light, replace the<br/>Lamp unit and execute U411 (see page<br/>1-3-130).</li> </ol> |
|      |                                                                                                    | CCD PWB       | Replace the ISU and execute U411 (see page 1-5-34).                                                                                                    |
|      |                                                                                                    | Engine PWB    | Replace the Engine PWB and execute U411 (see page 1-5-59,1-3-130).                                                                                                    |
|      |                                                                                                    | Main PWB      | Replace the main PWB (see page 1-5-54).                                                                                                    |

| Code | Contents                                                                                            | Related parts | Check procedures/                                                                                                    |
|------|----------------------------------------------------------------------------------------------------|---------------|----------------------------------------------------------------------------------------------------|
| 2240 |                                                                                                    |               | COFFECTIVE measures                                                                                                    |
| 3310 | CIS AGC error<br>One of the gains is FF during<br>the CCD lamp AGC is being<br>processed.           |               | <ol> <li>Execute 0906 Separating Operation<br/>Release (see page 1-3-191).</li> <li>To check the lamp, execute U061 CIS<br/>(see page 1-3-43).</li> <li>Confirm that the wiring connector is<br/>firmly connected and, if necessary,<br/>connect the connector all the way in.<br/>DP CIS and DPSHD PWB (YC2)<br/>DPSHD PWB (YC3) and DP relay PWB<br/>(YC2)</li> <li>If the wiring is disconnected, shorted or<br/>grounded, replace the wiring.</li> <li>Replace the CIS and execute U091 and<br/>U411 (see page 1-3-58,1-3-130).</li> </ol> |
|      |                                                                                                    | DPSHD PWB     | Replace the DPSHD PWB.                                                                                                    |
| 3500 | Communication error<br>between scanner and ASIC<br>A wrong read-back value.                         | Engine PWB    | <ol> <li>Confirm that the wiring connector is<br/>firmly connected and, if necessary,<br/>connect the connector all the way in.<br/>Engine PWB (YC3) and Main PWB<br/>(YC64)</li> <li>If the wiring is disconnected, shorted or<br/>grounded, replace the wiring.</li> <li>Replace the Engine PWB and execute<br/>U411 (see page 1-5-59,1-3-130).</li> </ol>                                                                                                    |
|      |                                                                                                    |               | Replace the main F WB (see page 1-3-34).                                                                                                    |
| 3600 | Scanner sequence error                                                                              | Engine PWB    | <ol> <li>Execute U021 memory initializing (see<br/>page 1-3-28).</li> <li>Replace the Engine PWB and execute<br/>U411 (see page 1-5-59,1-3-130).</li> </ol>                                                                                                    |
| 3800 | AFE error<br>When writing the data, read<br>and write data does not match<br>3 times in succession. | Engine PWB    | <ol> <li>Confirm that the FCC wiring connector is<br/>not distorted and connect the FCC<br/>wiring all the way in.<br/>CCD PWB (YC1) and Engine PWB<br/>(YC29)</li> <li>If the FCC wiring is disconnected,<br/>replace the FCC wiring.</li> <li>Replace the Engine PWB and execute<br/>U411 (see page 1-3-130).</li> <li>Replace the ISU and execute U411 (see<br/>page 1-5-34,1-3-130).</li> </ol>                                                                                                    |

| Code | Contents                                                                                                    | Related parts                            | Check procedures/<br>corrective measures                                                                                                    |
|------|----------------------------------------------------------------------------------------------------|------------------------------------------|----------------------------------------------------------------------------------------------------|
| 3900 | Backup memory read/write<br>error (Engine PWB)<br>Read and write data does not<br>match.                                                   | Backup memory<br>(Engine PWB<br>PWB)     | <ol> <li>Turn the main power switch off and after<br/>5 seconds, turn it on.</li> <li>Replace the Engine PWB and execute<br/>U411 (see page 1-5-59,1-3-130).</li> </ol>                                                                                                    |
| 4001 | Polygon motor synchroni-<br>zation error<br>After polygon motor is driven,<br>the ready signal does not turn<br>to L within 10 s.          | Polygon motor<br>(Laser scanner<br>unit) | <ol> <li>Confirm that the wiring connector is<br/>firmly connected and, if necessary,<br/>connect the connector all the way in.<br/>Polygon motor and Engine PWB (YC28)</li> <li>If the wiring is disconnected, shorted or<br/>grounded, replace the wiring.</li> <li>Replace the laser scanner unit (see<br/>page 1-5-30).</li> </ol> |
|      |                                                                                                    | Engine PWB                               | <ol> <li>Check the engine software and upgrade<br/>to the latest, if necessary.</li> <li>Replace the engine PWB (see page 1-5-<br/>59).</li> </ol>                                                                                                    |
| 4011 | Polygon motor steady-state<br>error<br>After Polygon motor is stabi-<br>lized, the ready signal is at the<br>H level for 1 s continuously. | Polygon motor<br>(Laser scanner<br>unit) | <ol> <li>Confirm that the wiring connector is<br/>firmly connected and, if necessary,<br/>connect the connector all the way in.<br/>Polygon motor and Engine PWB (YC5)</li> <li>If the wiring is disconnected, shorted or<br/>grounded, replace the wiring.</li> <li>Replace the laser scanner unit (see<br/>page 1-5-30).</li> </ol>  |
|      |                                                                                                    | Engine PWB                               | <ol> <li>Check the engine software and upgrade<br/>to the latest, if necessary.</li> <li>Replace the engine PWB (see page 1-5-<br/>59).</li> </ol>                                                                                                    |
| 4101 | <b>BD initialization error</b><br>After Polygon motor is driven,<br>the BD signal is not detected<br>for 1 s.                              | PD PWB (Laser<br>scanner unit)           | <ol> <li>Confirm that the FCC wiring connector is<br/>not distorted and connect the FCC<br/>wiring all the way in.<br/>APC PWB (YC1) and Engine PWB<br/>(YC4)</li> <li>If the FCC wiring is disconnected,<br/>replace the FCC wiring.</li> <li>Replace the laser scanner unit (see<br/>page 1-5-30).</li> </ol>                        |
|      |                                                                                                    | Engine PWB                               | <ol> <li>Check the engine software and upgrade<br/>to the latest, if necessary.</li> <li>Replace the engine PWB (see page 1-5-<br/>59).</li> </ol>                                                                                                    |

| Code | Contents                                                                                               | Related parts                  | Check procedures/                                                                                                    |
|------|----------------------------------------------------------------------------------------------------|--------------------------------|----------------------------------------------------------------------------------------------------|
|      |                                                                                                    |                                | corrective measures                                                                                                    |
| 4201 | <b>BD steady-state error</b><br>The BD signal is not detected.                                         | PD PWB (Laser<br>scanner unit) | <ol> <li>Confirm that the FCC wiring connector is<br/>not distorted and connect the FCC<br/>wiring all the way in.<br/>APC PWB (YC1) and Engine PWB<br/>(YC5)</li> <li>If the FCC wiring is disconnected,<br/>shorted or grounded, replace the FCC<br/>wiring.</li> <li>Replace the laser scanner unit (see<br/>page 1-5-30).</li> </ol> |
|      |                                                                                                    | Engine PWB                     | <ol> <li>Check the engine software and upgrade<br/>to the latest, if necessary.</li> <li>Replace the engine PWB (see page 1-5-<br/>59).</li> </ol>                                                                                                    |
| 4700 | VIDEO_ASIC device error<br>Communication with the video<br>ASIC has failed 10 times suc-<br>cessively. | Engine PWB                     | <ol> <li>Unplug the power cord from the wall outlet, and wait five seconds. Then plug in the power cord and then turn on the power switch.</li> <li>Check that the connectors on the engine PWB are properly connected, and if not, re-connect them.</li> <li>Replace the engine PWB. (see page P.1-4-208)</li> </ol>                    |
|      |                                                                                                    | Main PWB                       | <ol> <li>Check that the connectors on the main<br/>PWB are properly connected, and if not,<br/>re-connect them.</li> <li>Replace the main PWB.<br/>(see page P.1-4-208)</li> </ol>                                                                                                    |

| Code | Contents                                                                                                    | Related parts       | Check procedures/<br>corrective measures                                                                                                    |
|------|----------------------------------------------------------------------------------------------------|---------------------|----------------------------------------------------------------------------------------------------|
| 5101 | Main high-voltage error<br>Measure the inflowing current<br>when Vpp is varied in 3 steps<br>and verify if the difference of<br>the currents of 0 and step 2 is | Drum unit           | <ol> <li>Confirm that the drum or the drum screw<br/>can rotate.</li> <li>If it won't rotate, replace the drum unit.</li> <li>Check that the discharger lamp is<br/>properly connected.</li> </ol>                                                                                                    |
|      | less than 5.                                                                                                    | Charger roller unit | <ol> <li>Check that the high-voltage contacts are<br/>not distorted or adhered with foreign<br/>objects.</li> <li>Reinstall the chrager roller unit.Or,<br/>replace the charger roller unit (see page<br/>1-5-23).</li> </ol>                                                                                                    |
|      |                                                                                                    | High voltage PWB    | <ol> <li>Confirm that the wiring connector is<br/>firmly connected and, if necessary,<br/>connect the connector all the way in.<br/>High voltage PWB (CN1) and Engine<br/>PWB (YC19)</li> <li>If the FCC wiring is disconnected,<br/>shorted or grounded, replace the FCC<br/>wiring.</li> <li>Replace the High voltage PWB (see<br/>page 1-5-66).</li> </ol>                                                                                                    |
|      |                                                                                                    | Engine PWB          | <ol> <li>Check the engine software and upgrade<br/>to the latest, if necessary.</li> <li>Replace the engine PWB (see page 1-5-<br/>59).</li> </ol>                                                                                                    |
| 6020 | Abnormally high fuser<br>thermistor 2 temperature<br>Input from fuser thermistor 2<br>is abnormal value continu-<br>ously for 1 s.                              | Fuser unit          | <ol> <li>Confirm that the wiring connector is<br/>firmly connected and, if necessary,<br/>connect the connector all the way in.<br/>Fuser thermistor 2 and Engine PWB<br/>(YC9)</li> <li>If the wiring is disconnected, shorted or<br/>grounded, replace the wiring.</li> <li>If the I/F connector pins of the fuser unit<br/>and the main unit are deformed owing to<br/>foreign matters, such as paper dusts,<br/>replace the connectors or the units<br/>including the connectors.</li> <li>Replace the Fuser unit (see page 1-5-25).</li> </ol> |
|      |                                                                                                    | Engine PWB          | Replace the engine PWB (see page 1-5-59).                                                                                                    |

| Code | Contents                                                                                                    | Related parts      | Check procedures/                                                                                                    |
|------|----------------------------------------------------------------------------------------------------|--------------------|----------------------------------------------------------------------------------------------------|
|      |                                                                                                    |                    | corrective measures                                                                                                    |
| 6030 | Broken fuser thermistor 2<br>wire<br>The center thermistor A/D<br>value is 4/1024 bit (19°C) or<br>less, even if the main heater is<br>turned on 10[sec] in succes-<br>sion.                                                                                                    | Fuser unit         | <ol> <li>Confirm that the wiring connector is<br/>firmly connected and, if necessary, con-<br/>nect the connector all the way in.<br/>Fuser thermistor 2 and Engine PWB<br/>(YC9)</li> <li>If the wiring is disconnected, shorted or<br/>grounded, replace the wiring.</li> <li>If the I/F connector pins of the fuser unit<br/>and the main unit are deformed owing to<br/>foreign matters, such as paper dusts,<br/>replace the connectors or the units<br/>including the connectors.</li> </ol>    |
|      |                                                                                                    | Fuser thermistor 2 | Replace the Fuser unit (see page 1-5-25).                                                                                                    |
|      |                                                                                                    | Engine PWB         | Replace the engine PWB (see page 1-5-59).                                                                                                    |
| 6200 | Broken fuser edge heater<br>wire<br>Even if 50 seconds pass after<br>a warm-up start, when it will<br>not be in a stable state.<br>When the difference in tem-<br>perature 4 seconds and 12<br>seconds after heater lighting<br>is less than 45 °C.<br>Even if 8 seconds pass during<br>test mode operation, when<br>change of AD is less than<br>three. | Fuser unit         | <ol> <li>Confirm that the wiring connector is<br/>firmly connected and, if necessary,<br/>connect the connector all the way in.<br/>Power source PWB (YC7) and Engine<br/>PWB (YC10)</li> <li>If the wiring is disconnected, shorted or<br/>grounded, replace the wiring.</li> <li>If the I/F connector pins of the fuser unit<br/>and the main unit are deformed owing to<br/>foreign matters, such as paper dusts,<br/>replace the connectors or the units<br/>including the connectors.</li> </ol> |
|      |                                                                                                    | Fuser thermostat   | Replace the Fuser unit (see page 1-5-25).                                                                                                    |
|      |                                                                                                    | Fuser heater       |                                                                                                    |
|      |                                                                                                    | Powe source PWB    | Replace the power source PWB (see page 1-5-64).                                                                                                    |
|      |                                                                                                    | Engine PWB         | Replace the engine PWB (see page 1-5-59).                                                                                                    |

| Code | Contents                                                                                                    | Related parts      | Check procedures/                                                                                                    |
|------|----------------------------------------------------------------------------------------------------|--------------------|----------------------------------------------------------------------------------------------------|
|      |                                                                                                    |                    | corrective measures                                                                                                    |
| 6220 | Abnormally high fuser edge<br>thermistor temperature<br>Input from fuser thermistor 1<br>is abnormal value continu-<br>ously for 1 s.                    | Fuser unit         | <ol> <li>Confirm that the wiring connector is<br/>firmly connected and, if necessary,<br/>connect the connector all the way in.<br/>Fuser thermistor 1 and Engine PWB<br/>(YC9)</li> <li>If the wiring is disconnected, shorted or<br/>grounded, replace the wiring.</li> <li>If the I/F connector pins of the fuser unit<br/>and the main unit are deformed owing to<br/>foreign matters, such as paper dusts,<br/>replace the connectors or the units<br/>including the connectors.</li> </ol> |
|      |                                                                                                    | Fuser thermistor 1 | Replace the Fuser unit (see page 1-5-25).                                                                                                    |
|      |                                                                                                    | Engine PWB         | Replace the engine PWB (see page 1-5-59).                                                                                                    |
| 6230 | Broken fuser edge thermis-<br>tor wire<br>A/D value of the fuser thermis-<br>tor 1 exceeds 252 bit (10 °C)<br>continuously for 4 s during<br>warming up. | Fuser unit         | <ol> <li>Confirm that the wiring connector is<br/>firmly connected and, if necessary,<br/>connect the connector all the way in.<br/>Fuser thermistor 1 and Engine PWB<br/>(YC9)</li> <li>If the wiring is disconnected, shorted or<br/>grounded, replace the wiring.</li> <li>If the I/F connector pins of the fuser unit<br/>and the main unit are deformed owing to<br/>foreign matters, such as paper dusts,<br/>replace the connectors or the units<br/>including the connectors.</li> </ol> |
|      |                                                                                                    | Fuser thermistor 1 | Replace the Fuser unit (see page 1-5-25).                                                                                                    |
|      |                                                                                                    | Engine PWB         | Replace the engine PWB (see page 1-5-59).                                                                                                    |

| Code | Contents                                                                                                    | Related parts                    | Check procedures/<br>corrective measures                                                                                                    |
|------|----------------------------------------------------------------------------------------------------|----------------------------------|----------------------------------------------------------------------------------------------------|
| 6250 | Abnormally low fuser edge<br>thermistor temperature<br>When the detection tempera-<br>ture of the fixing thermistor 1<br>is falling target temperature by<br>100 °C or more for 1 second<br>after secondary stable tem-<br>perature attainment. | Fuser unit                       | <ol> <li>Confirm that the wiring connector is<br/>firmly connected and, if necessary,<br/>connect the connector all the way in.<br/>Fuser thermistor 1 and Engine PWB<br/>(YC9)</li> <li>If the wiring is disconnected, shorted or<br/>grounded, replace the wiring.</li> <li>If the I/F connector pins of the fuser unit<br/>and the main unit are deformed owing to<br/>foreign matters, such as paper dusts,<br/>replace the connectors or the units<br/>including the connectors.</li> </ol> |
|      |                                                                                                    | Fuser thermostat<br>Fuser heater | Replace the Fuser unit (see page 1-5-25).                                                                                                    |
|      |                                                                                                    | Engine PWB                       | Replace the engine PWB (see page 1-5-59).                                                                                                    |
| 6400 | <b>Zero-cross signal error</b><br>While fuser heater ON/OFF<br>control is performed, the zero-<br>cross signal is not input within<br>3 s.                                                                                                    | Fuser unit                       | <ol> <li>Confirm that the wiring connector is<br/>firmly connected and, if necessary,<br/>connect the connector all the way in.<br/>Power source PWB (YC7) and engine<br/>PWB (YC10)</li> <li>If the wiring is disconnected, shorted or<br/>grounded, replace the wiring.</li> <li>Replace the fuser heater PWB.</li> </ol>                                                                                                    |
| 6910 | Engine software ready error<br>The device won't engage in<br>ready state in 60 minutes after<br>warming-up has began.<br>(A previous timeout process<br>has not been cancelled.)                                                                | Engine PWB                       | <ol> <li>Turn the main power switch off and after<br/>5 seconds, turn it on.</li> <li>Reinstall the engine software.</li> <li>Replace the engine PWB (see page 1-5-<br/>59).</li> </ol>                                                                                                    |

| Code | Contents                                                                                                    | Related parts  | Check procedures/<br>corrective measures                                                                                                    |
|------|----------------------------------------------------------------------------------------------------|----------------|----------------------------------------------------------------------------------------------------|
| 7200 | Broken outer temperature<br>sensor 2 wire<br>The sensor input sampling is<br>greater than 818.              | APC PWB        | <ol> <li>Confirm External Temp is displayed by<br/>U139 temperature and humidity (see<br/>page 1-3-70).</li> <li>Confirm that the wiring connector is<br/>firmly connected and, if necessary,<br/>connect the connector all the way in.<br/>APC PWB (YC1) and Engine PWB<br/>(YC4)</li> <li>If the wiring is disconnected, shorted or<br/>grounded, replace the wiring.</li> <li>Replace the BD PWB.</li> </ol>                                                                                                    |
|      |                                                                                                    | Engine PWB     | <ol> <li>Check the engine software and upgrade<br/>to the latest, if necessary.</li> <li>Replace the engine PWB (see page 1-5-<br/>59).</li> </ol>                                                                                                    |
| 7210 | Short-circuited outer tem-<br>perature sensor<br>The temperature sensor input<br>sampling is less than 353. | APC PWB        | <ol> <li>Confirm External Temp is displayed by<br/>U139 temperature and humidity (see<br/>page 1-3-70).</li> <li>Confirm that the wiring connector is<br/>firmly connected and, if necessary,<br/>connect the connector all the way in.<br/>APC PWB (YC1) and Engine PWB<br/>(YC4)</li> <li>If the wiring is disconnected, shorted or<br/>grounded, replace the wiring.</li> <li>Replace the BD PWB.</li> <li>Check the engine software and upgrade<br/>to the latest, if necessary.</li> <li>Replace the engine PWB (see page 1-5-</li> </ol> |
| 7800 | Broken outer temperature<br>sensor wire<br>The temperature sensor input<br>sampling is more than 244.       | Thermistor PWB | <ol> <li>59).</li> <li>Confirm that the wiring connector is<br/>firmly connected and, if necessary,<br/>connect the connector all the way in.<br/>Thermistor PWB and Engine PWB<br/>(YC12).</li> <li>If the wiring is disconnected, shorted or<br/>grounded, replace the wiring.</li> <li>Replace the thermistor PWB.</li> <li>Check the engine software and upgrade</li> </ol>                                                                                                    |
|      |                                                                                                    |                | to the latest, if necessary.<br>2. Replace the engine PWB (see page 1-5-<br>59).                                                                                                    |

| Code                                                                                                    | Contents                                                                                                    | Related parts  | Check procedures/<br>corrective measures                                                                                                    |
|----------------------------------------------------------------------------------------------------|----------------------------------------------------------------------------------------------------|----------------|----------------------------------------------------------------------------------------------------|
| 7810                                                                                                    | Short-circuited external<br>thermistor wire<br>The temperature sensor input<br>sampling is less than 11.                                                                                                    | Thermistor PWB | <ol> <li>Confirm that the wiring connector is<br/>firmly connected and, if necessary,<br/>connect the connector all the way in.<br/>Thermistor PWB and Engine PWB<br/>(YC6)</li> <li>If the wiring is disconnected, shorted or<br/>grounded, replace the wiring.</li> <li>Replace the thermistor PWB.</li> </ol>                                                                                                    |
|                                                                                                    |                                                                                                    |                | <ol> <li>Check the engine software and upgrade<br/>to the latest, if necessary.</li> <li>Replace the engine PWB (see page 1-5-<br/>59).</li> </ol>                                                                                                    |
| 7901                                                                                                    | Drum EEPROM error<br>No response is issued from<br>the device in reading/writing<br>for 5 ms or more and this<br>problem is repeated five times<br>successively.<br>Mismatch of reading data from<br>two locations occurs 8 times<br>successively.<br>Mismatch between writing<br>data and reading data occurs<br>8 times successively. | Drum unit      | <ol> <li>Confirm that the wiring connector is<br/>firmly connected and, if necessary,<br/>connect the connector all the way in.<br/>Durm unit and Drum relay PWB (YC2)<br/>Drum relay PWB (YC1) and Engine<br/>PWB (YC12)</li> <li>If the wiring is disconnected, shorted or<br/>grounded, replace the wiring.</li> <li>Replace the Drum unit (see page 1-5-<br/>21).</li> <li>Check the engine software and upgrade</li> </ol> |
|                                                                                                    |                                                                                                    |                | to the latest, if necessary.<br>2. Replace the engine PWB (see page 1-5-<br>59).                                                                                                    |
| 7911 Develop<br>error<br>No resp<br>the devi<br>for 5 ms<br>problem<br>success<br>Mismate<br>two loca<br>success<br>Mismate<br>data and | Developer unit EEPROM<br>error<br>No response is issued from<br>the device in reading/writing<br>for 5 ms or more and this<br>problem is repeated five times<br>successively.<br>Mismatch of reading data from<br>two locations occurs 8 times<br>successively.<br>Mismatch between writing<br>data and reading data occurs             | Developer unit | <ol> <li>Confirm that the wiring connector is<br/>firmly connected and, if necessary,<br/>connect the connector all the way in.<br/>Developer unit and developer relay<br/>PWB (YC1)<br/>Developer relay PWB (YC2) and Engine<br/>PWB (YC11)</li> <li>If the wiring is disconnected, shorted or<br/>grounded, replace the wiring.</li> <li>Replace the Developer unit (see page 1-<br/>5-18).</li> </ol>                        |
|                                                                                                    | 8 times successively.                                                                                                    | Engine PWB     | <ol> <li>Check the engine software and upgrade<br/>to the latest, if necessary.</li> <li>Replace the engine PWB (see page 1-5-<br/>59).</li> </ol>                                                                                                    |
| Code | Contents                                                                                                    | Related parts                 | Check procedures/                                                                                                    |
|------|----------------------------------------------------------------------------------------------------|-------------------------------|----------------------------------------------------------------------------------------------------|
|      |                                                                                                    |                               | corrective measures                                                                                                    |
| 8010 | Punch motor 1 error<br>When the punch motor is<br>driven, punch home position<br>sensor does not turn on within<br>200 ms. | Punch motor                   | <ol> <li>Execute U240 Motor - Punch to check<br/>the finisher operation (see page 1-3-94).</li> <li>Manipulate the punch up and down to<br/>check it can smoothly move up and<br/>down.</li> <li>Check that the drive from the motor<br/>reaches the punch cam.</li> <li>Confirm that the wiring connector is<br/>firmly connected and, if necessary,<br/>connect the connector all the way in.<br/>Punch motor and Punch PWB (YC4)</li> <li>If the wiring is disconnected, shorted or<br/>grounded, replace the wiring.</li> <li>Replace the punch motor.</li> </ol> |
|      |                                                                                                    | Punch home<br>position sensor | <ol> <li>Execute U241 Punch - Punch HP to<br/>check the finisher switch (see page 1-3-<br/>96).</li> <li>Check that the sensor and its mounting<br/>bracket are correctly positioned.</li> <li>Confirm that the wiring connector is<br/>firmly connected and, if necessary,<br/>connect the connector all the way in.<br/>Punch home position sensor and Punch<br/>PWB (YC8)</li> <li>Replace the Punch home position<br/>sensor.</li> </ol>                                                                                                    |
|      |                                                                                                    | Punch PWB                     | <ol> <li>Confirm that the wiring connector is<br/>firmly connected and, if necessary,<br/>connect the connector all the way in.<br/>Punch PWB (YC1) and DF main PWB<br/>(YC7) (3000-sheet finisher)<br/>Punch PWB (YC1) and DF main PWB<br/>(YC8) (1000-sheet finisher)</li> <li>Replace the punch PWB.</li> </ol>                                                                                                    |
|      |                                                                                                    | DF main PWB                   | Replace the DF main PWB.                                                                                                    |

| Code | Contents                                                                                     | Related parts | Check procedures/                                                                                                    |
|------|----------------------------------------------------------------------------------------------|---------------|----------------------------------------------------------------------------------------------------|
| 8020 | Bunch motor 2 orror                                                                          | Runch motor   | Corrective measures     Execute U240 Motor - Punch to check                                                                                                    |
| 8020 | Home position is not obtained<br>in 3 s after home position is<br>initialized or in standby. | Punch motor   | <ol> <li>Execute 0240 Motor - Putter to check<br/>the finisher operation (see page 1-3-94).</li> <li>Manipulate the punch up and down to<br/>check it can smoothly move up and<br/>down.</li> <li>Check that the drive from the motor<br/>reaches the punch cam.</li> <li>Confirm that the wiring connector is<br/>firmly connected and, if necessary,<br/>connect the connector all the way in.<br/>Punch motor and Punch PWB (YC4)</li> <li>If the wiring is disconnected, shorted or<br/>grounded, replace the wiring.</li> <li>Replace the punch motor.</li> </ol> |
|      |                                                                                              | Punch PWB     | <ol> <li>Confirm that the wiring connector is<br/>firmly connected and, if necessary,<br/>connect the connector all the way in.<br/>Punch PWB (YC1) and DF main PWB<br/>(YC7)(3000-sheet finisher)<br/>Punch PWB (YC1) and DF main PWB<br/>(YC8)(1000-sheet finisher)</li> <li>Replace the punch PWB.</li> </ol>                                                                                                    |
|      |                                                                                              | DF main PWB   | Replace the DF main PWB.                                                                                                    |

| Code | Contents                                                                                                    | Related parts | Check procedures/                                                                                                    |
|------|----------------------------------------------------------------------------------------------------|---------------|----------------------------------------------------------------------------------------------------|
| 8030 | Punch motor 3 error<br>Home position does not turn<br>from On to Off in 50 ms after<br>home position has been ini-<br>tialized. | Punch motor   | <ol> <li>Execute U240 Motor - Punch to check<br/>the finisher operation (see page 1-3-94).</li> <li>Manipulate the punch up and down to<br/>check it can smoothly move up and<br/>down.</li> <li>Check that the drive from the motor<br/>reaches the punch cam.</li> <li>Confirm that the wiring connector is<br/>firmly connected and, if necessary,<br/>connect the connector all the way in.<br/>Punch motor and Punch PWB (YC4)</li> <li>If the wiring is disconnected, shorted or<br/>grounded, replace the wiring.</li> <li>Replace the punch motor.</li> </ol> |
|      |                                                                                                    | Punch PWB     | <ol> <li>Confirm that the wiring connector is<br/>firmly connected and, if necessary,<br/>connect the connector all the way in.<br/>Punch PWB (YC1) and DF main PWB<br/>(YC7) (3000-sheet finisher)<br/>Punch PWB (YC1) and DF main PWB<br/>(YC8) (1000-sheet finisher)</li> <li>Replace the punch PWB.</li> </ol>                                                                                                    |
|      |                                                                                                    | DF main PWB   | Replace the DF main PWB.                                                                                                    |

| Code | Contents                                                                                                    | Related parts    | Check procedures/                                                                                                    |
|------|----------------------------------------------------------------------------------------------------|------------------|----------------------------------------------------------------------------------------------------|
|      | oontento                                                                                                    |                  | corrective measures                                                                                                    |
| 8090 | <b>DF paddle motor error</b><br>When the DF paddle motor is<br>driven, DF paddle sensor<br>does not turn on within 1 s. | DF paddle motor  | <ol> <li>Execute U240 Motor - Beat to check the<br/>finisher operation (see page 1-3-94).</li> <li>Check that the paddle can rotate.</li> <li>Check that the drive from the motor<br/>reaches the paddle.</li> <li>Confirm that the wiring connector is<br/>firmly connected and, if necessary,<br/>connect the connector all the way in.<br/>DF paddle motor and DF main PWB<br/>(YC15) (3000-sheet finisher)<br/>DF paddle motor and DF main PWB<br/>(YC11) (1000-sheet finisher)</li> <li>If the wiring is disconnected, shorted or<br/>grounded, replace the wiring.</li> <li>Replace the DF paddle motor.</li> </ol> |
|      |                                                                                                    | DF paddle sensor | <ol> <li>Execute U241 Finisher - Lead Paddle to<br/>check the finisher switch (see page 1-3-<br/>96).</li> <li>Check that the sensor and its mounting<br/>bracket are correctly positioned.</li> <li>Confirm that the wiring connector is<br/>firmly connected and, if necessary,<br/>connect the connector all the way in.<br/>DF paddle sensor and DF main PWB<br/>(YC22) (3000-sheet finisher)<br/>DF paddle sensor and DF main PWB<br/>(YC20) (1000-sheet finisher)</li> <li>Replace the DF paddle sensor.</li> </ol>                                                                                                 |
|      |                                                                                                    | DF main PWB      | Replace the DF main PWB.                                                                                                    |

| Code | Contents                                                                                                    | Related parts                                                      | Check procedures/                                                                                                    |
|------|----------------------------------------------------------------------------------------------------|--------------------------------------------------------------------|----------------------------------------------------------------------------------------------------|
|      |                                                                                                    |                                                                    | corrective measures                                                                                                    |
| 8100 | <b>DF eject release motor error</b><br>When the DF eject release<br>motor is driven, DF bundle<br>discharge sensor does not<br>turn on within 1 s. | DF eject release<br>motor<br>DF bundle<br>discharge unit<br>sensor | <ol> <li>Execute U240 Motor - Eject Unlock<br/>(Full) to check the finisher operation<br/>(see page 1-3-94).</li> <li>Check that the eject guide of the<br/>process tray is opened and, if not, cor-<br/>rect the guide.</li> <li>Check that the drive from the motor<br/>reaches the eject guide.</li> <li>Confirm that the wiring connector is<br/>firmly connected and, if necessary,<br/>connect the connector all the way in.<br/>DF bundle discharge unit sensor and DF<br/>main PWB (YC22)(3000-sheet finisher)<br/>DF bundle discharge unit sensor and DF<br/>main PWB (YC20)(1000-sheet finisher)</li> <li>If the wiring is disconnected, shorted or<br/>grounded, replace the wiring.</li> <li>Replace the DF eject release motor.</li> </ol> |
|      |                                                                                                    | DF bundle<br>discharge unit<br>sensor                              | <ol> <li>Execute U241 Finisher - Bundle Eject<br/>HP to check the finisher switch (see<br/>page 1-3-96).</li> <li>Check that the sensor and its mounting<br/>bracket are correctly positioned.</li> <li>Confirm that the wiring connector is<br/>firmly connected and, if necessary,<br/>connect the connector all the way in.<br/>DF bundle discharge unit sensor and DF<br/>main PWB (YC22)(3000-sheet finisher)<br/>DF bundle discharge unit sensor and DF<br/>main PWB (YC20)(1000-sheet finisher)</li> <li>Replace the DF bundle eject unit sensor.</li> </ol>                                                                                                    |
|      |                                                                                                    | DF main PWB                                                        | Replace the DF main PWB.                                                                                                    |

| Code | Contents                                                                                                    | Related parts              | Check procedures/                                                                                                    |
|------|----------------------------------------------------------------------------------------------------|----------------------------|----------------------------------------------------------------------------------------------------|
|      |                                                                                                    |                            | corrective measures                                                                                                    |
| 8110 | <b>DF shift motor 1 error</b><br>(3000-sheet finisher)<br>DF shift sensor 1 won't turn on<br>when it has travelled 160 mm<br>after DF shift motor 1 is<br>driven. | DF shift motor 1<br>front  | <ol> <li>Execute U240 Motor - Sort Test to check<br/>the finisher operation (see page 1-3-94).</li> <li>Manipulate the front shift guide back and<br/>forth to check it is smoothly operable.</li> <li>Check that the drive from the motor<br/>reaches the front shift guide.</li> <li>Confirm that the wiring connector is<br/>firmly connected and, if necessary,<br/>connect the connector all the way in.<br/>DF shift motor 1 front and DF main<br/>PWB (YC14)</li> <li>If the wiring is disconnected, shorted or<br/>grounded, replace the wiring.</li> <li>Replace the DF shift motor 1 front.</li> </ol> |
|      |                                                                                                    | DF shift sensor 1<br>front | <ol> <li>Execute U241 Finisher - Shift Front HP<br/>to check the finisher switch (see page 1-<br/>3-96).</li> <li>Check that the sensor and its mounting<br/>bracket are correctly positioned.</li> <li>Confirm that the wiring connector is<br/>firmly connected and, if necessary,<br/>connect the connector all the way in.<br/>DF shift sensor 1 front and DF main<br/>PWB (YC23)</li> <li>Replace the DF shift sensor 1 front.</li> </ol>                                                                                                    |
|      |                                                                                                    | DF main PWB                | Replace the DF main PWB.                                                                                                    |

| Code | Contents                                                                                                    | Related parts             | Check procedures/                                                                                                    |
|------|----------------------------------------------------------------------------------------------------|---------------------------|----------------------------------------------------------------------------------------------------|
|      |                                                                                                    |                           | corrective measures                                                                                                    |
| 8120 | <b>DF shift motor 2 error</b><br>(3000-sheet finisher)<br>DF shift sensor 2 won't turn on<br>when it has travelled 160 mm<br>after DF shift motor 2 is<br>driven. | DF shift motor 2<br>rear  | <ol> <li>Execute U240 Motor - Sort Test to check<br/>the finisher operation (see page 1-3-94).</li> <li>Manipulate the rear shift guide back and<br/>forth to check it is smoothly operable.</li> <li>Check that the drive from the motor<br/>reaches the rear shift guide.</li> <li>Confirm that the wiring connector is<br/>firmly connected and, if necessary,<br/>connect the connector all the way in.<br/>DF shift motor 2 rear and DF main PWB<br/>(YC14)</li> <li>If the wiring is disconnected, shorted or<br/>grounded, replace the wiring.</li> <li>Replace the DF shift motor 2 rear.</li> </ol> |
|      |                                                                                                    | DF shift sensor 2<br>rear | <ol> <li>Execute U241 Finisher - Shift Tail HP to<br/>check the finisher switch (see page 1-3-<br/>96).</li> <li>Check that the sensor and its mounting<br/>bracket are correctly positioned.</li> <li>Confirm that the wiring connector is<br/>firmly connected and, if necessary,<br/>connect the connector all the way in.<br/>DF shift sensor 2 rear and DF main<br/>PWB (YC23)</li> <li>Replace the DF shift set sensor2 rear.</li> </ol>                                                                                                    |
|      |                                                                                                    | DF main PWB               | Replace the DF main PWB.                                                                                                    |

| Code | Contents                                                                                                    | Related parts              | Check procedures/                                                                                                    |
|------|----------------------------------------------------------------------------------------------------|----------------------------|----------------------------------------------------------------------------------------------------|
| Coue | Contents                                                                                                    |                            | corrective measures                                                                                                    |
| 8130 | DF shift release motor error<br>(3000-sheet finisher)<br>When the DF shift release<br>motor is driven, DF shift<br>release sensor does not turn<br>on within 1 s. | DF shift release<br>motor  | <ol> <li>Check that cancelling the maintenance<br/>mode after executing U240 Motor - Sort<br/>for the finisher operation check lets the<br/>rear and forth cursors returns to the<br/>home position (see page 1-3-94).</li> <li>Manipulate the front and rear shift guide<br/>to check it is smoothly operable.</li> <li>Check that the drive from the motor<br/>reaches the shift guide front and rear.</li> <li>Confirm that the wiring connector is<br/>firmly connected and, if necessary,<br/>connect the connector all the way in.<br/>DF shift release motor and DF main<br/>PWB (YC14)</li> <li>If the wiring is disconnected, shorted or<br/>grounded, replace the wiring.</li> <li>Replace the DF shift release motor.</li> </ol> |
|      |                                                                                                    | DF shift release<br>sensor | <ol> <li>Execute U241 Finisher - Shift Unlock HP<br/>to check the finisher switch (see page 1-<br/>3-96).</li> <li>Check that the sensor and its mounting<br/>bracket are correctly positioned.</li> <li>Confirm that the wiring connector is<br/>firmly connected and, if necessary,<br/>connect the connector all the way in.<br/>DF shift release sensor and DF main<br/>PWB (YC23)</li> <li>Replace the DF shift release sensor.</li> </ol>                                                                                                    |
|      |                                                                                                    | DF main PWB                | Replace the DF main PWB.                                                                                                    |

| Code | Contents                                                                                                    | Rolated parts                                                        | Check procedures/                                                                                                    |
|------|----------------------------------------------------------------------------------------------------|----------------------------------------------------------------------|----------------------------------------------------------------------------------------------------|
| Coue | Contents                                                                                                    | Related parts                                                        | corrective measures                                                                                                    |
| 8140 | <b>DF tray error 1</b><br>When the main tray has<br>ascended, DF tray sensor 1 or<br>DF tray upper surface sensor<br>does not turn on within 30 s. | DF tray motor<br>DF tray sensor 1<br>DF tray upper<br>surface sensor | <ol> <li>Execute U240 Motor - Tray to check the finisher operation (see page 1-3-94).</li> <li>Manipulate the main tray up and down to check it is smoothly operable.</li> <li>Check that the drive from the motor reaches the main tray.</li> <li>Confirm that the wiring connector is firmly connected and, if necessary, connect the connector all the way in. DF tray motor and DF Main PWB(YC16) (3000-sheet finisher) DF tray motor and DF Main PWB(YC14) (1000-sheet finisher)</li> <li>If the wiring is disconnected, shorted or grounded, replace the wiring.</li> <li>Replace the DF tray motor.</li> <li>Execute U241 Finisher - Tray U-Limit, Tray Top to check the finisher switch (see page 1-3-96).</li> <li>Check that the sensor and its mounting bracket are correctly positioned.</li> <li>Confirm that the wiring connector is firmly connected and, if necessary, connect the connector all the way in. DF tray sensor 1 and DF Main PWB(YC22) (3000-sheet finisher)</li> <li>Tray Sensor 1 and DF Main PWB(YC22) (3000-sheet finisher)</li> <li>DF tray upper surface sensor and DF Main PWB(YC21,YC13) (3000-sheet finisher)</li> <li>DF tray upper surface sensor and DF Main PWB(YC21,YC13) (3000-sheet finisher)</li> <li>DF tray upper surface sensor and DF Main PWB(YC21,YC13) (3000-sheet finisher)</li> </ol> |
|      |                                                                                                    | DF main PWB                                                          | Replace the DF main PWB.                                                                                                    |
|      |                                                                                                    |                                                                      |                                                                                                    |

| Codo | Contonts                                                                                                    | Polated parts                                       | Check procedures/                                                                                                    |
|------|----------------------------------------------------------------------------------------------------|-----------------------------------------------------|----------------------------------------------------------------------------------------------------|
| Code | Contents                                                                                                    | Related parts                                       | corrective measures                                                                                                    |
| 8150 | DF tray error 2<br>When the main tray has<br>descended, DF tray sensor 1<br>or DF tray upper surface sen-<br>sor does not turn off within<br>5 s. | DF tray motor                                       | <ol> <li>Execute U240 Motor - Tray to check the finisher operation (see page 1-3-94).</li> <li>Manipulate the main tray up and down to check it is smoothly operable.</li> <li>Check that the drive from the motor reaches the main tray.</li> <li>Confirm that the wiring connector is firmly connected and, if necessary, connect the connector all the way in. DF tray motor and DF main PWB (YC16) (3000-sheet finisher) DF tray motor and DF main PWB (YC14) (1000-sheet finisher)</li> <li>If the wiring is disconnected, shorted or grounded, replace the wiring.</li> <li>Replace the DF tray motor.</li> </ol>                                                                                                    |
|      |                                                                                                    | DF tray sensor 1<br>DF tray upper<br>surface sensor | <ol> <li>Execute U241 Finisher - Tray U-Limit,<br/>Tray Top to check the finisher switch<br/>(see page 1-3-96).</li> <li>Check that the sensor and its mounting<br/>bracket are correctly positioned.</li> <li>Confirm that the wiring connector is<br/>firmly connected and, if necessary,<br/>connect the connector all the way in.<br/>DF tray sensor 1 and DF main PWB<br/>(YC22) (3000-sheet finisher)<br/>DF tray upper surface sensor and DF<br/>main PWB (YC21,YC13) (3000-sheet<br/>finisher)<br/>DF tray sensor 1 and DF main PWB<br/>(YC20) (1000-sheet finisher)<br/>DF tray upper surface sensor and DF<br/>main PWB (YC18) (1000-sheet finisher)</li> <li>Replace the DF tray sensor 1 or DF tray<br/>upper surface sensor.</li> </ol> |
|      |                                                                                                    | DF main PWB                                         | Replace the DF main PWB.                                                                                                    |

| Code | Contents                                                                                                    | Related parts    | Check procedures/                                                                                                    |
|------|----------------------------------------------------------------------------------------------------|------------------|----------------------------------------------------------------------------------------------------|
| 0000 | Contenta                                                                                                    |                  | corrective measures                                                                                                    |
| 8160 | <b>DF tray error 3</b><br>When the main tray has<br>descended, DF tray sensor 4<br>does not turn on within 20 s. | DF tray motor    | <ol> <li>Execute U240 Motor - Tray to check the<br/>finisher operation (see page 1-3-94).</li> <li>Manipulate the main tray up and down to<br/>check it is smoothly operable.</li> <li>Check that the drive from the motor<br/>reaches the main tray.</li> <li>Confirm that the wiring connector is<br/>firmly connected and, if necessary,<br/>connect the connector all the way in.<br/>DF tray motor and DF main PWB<br/>(YC16) (3000-sheet finisher)<br/>DF tray motor and DF main PWB<br/>(YC14) (1000-sheet finisher)</li> <li>If the wiring is disconnected, shorted or<br/>grounded, replace the wiring.</li> <li>Replace the DF tray motor.</li> </ol> |
|      |                                                                                                    | DF tray sensor 4 | <ol> <li>Execute U241 Finisher - Tray Middle to<br/>check the finisher switch (see page 1-3-<br/>96).</li> <li>Check that the sensor and its mounting<br/>bracket are correctly positioned.</li> <li>Confirm that the wiring connector is<br/>firmly connected and, if necessary,<br/>connect the connector all the way in.<br/>DF tray sensor 4 and DF main PWB<br/>(YC23) (3000-sheet finisher)<br/>DF tray sensor 4 and DF main PWB<br/>(YC20) (1000-sheet finisher)</li> <li>Replace the DF tray sensor 4.</li> </ol>                                                                                                    |
|      |                                                                                                    | DF main PWB      | Replace the DF main PWB.                                                                                                    |

| Code | Contents                                                                                                    | Related parts                                           | Check procedures/                                                                                                    |
|------|----------------------------------------------------------------------------------------------------|---------------------------------------------------------|----------------------------------------------------------------------------------------------------|
|      |                                                                                                    | · · · · · · · · · · · · · · · · · · ·                   | corrective measures                                                                                                    |
| 8170 | DF side registration motor 1<br>error 1<br>When initial operation, DF<br>side registration sensor 1<br>does not turn on within 3 s. | DF side registration<br>motor 1<br>DF side registration | <ol> <li>Execute U240 Motor - Width Test to<br/>check the finisher operation (see page<br/>1-3-94).</li> <li>Manipulate the front side registration<br/>guide to check it is smoothly operable.</li> <li>Check that the drive from the motor<br/>reaches the front side registration guide.</li> <li>Confirm that the wiring connector is<br/>firmly connected and, if necessary,<br/>connect the connector all the way in.<br/>DF side registration motor 1 and DF<br/>main PWB (YC15) (3000-sheet finisher)<br/>DF side registration motor 1 and DF<br/>main PWB (YC11) (1000-sheet finisher)</li> <li>If the wiring is disconnected, shorted or<br/>grounded, replace the wiring.</li> <li>Replace the DF side registration motor<br/>1.</li> <li>Execute U241 Finisher - Width Front to</li> </ol> |
|      |                                                                                                    | sensor 1                                                | <ul> <li>check the finisher switch (see page 1-3-96).</li> <li>2. Check that the sensor and its mounting bracket are correctly positioned.</li> <li>3. Confirm that the wiring connector is firmly connected and, if necessary, connect the connector all the way in. DF side registration sensor 1. and DF main PWB (YC22) (3000-sheet finisher) DF side registration sensor 1. and DF main PWB (YC20) (1000-sheet finisher)</li> <li>4. Replace the DF side registration sensor 1.</li> </ul>                                                                                                    |
|      |                                                                                                    | DF main PWB                                             | Replace the DF main PWB.                                                                                                    |

| Code | Contents                                                                                                    | Related parts                     | Check procedures/                                                                                                    |
|------|----------------------------------------------------------------------------------------------------|-----------------------------------|----------------------------------------------------------------------------------------------------|
| ooue | oontents                                                                                                    |                                   | corrective measures                                                                                                    |
| 8180 | DF side registration motor 1<br>error 2<br>JAM6810 (jam in front of<br>width alignment) is detected<br>twice. | DF side registration<br>motor 1   | <ul> <li>corrective measures</li> <li>1. Execute U240 Motor - Width Test to check the finisher operation (see page 1-3-94).</li> <li>2. Manipulate the front side registration guide back and forth to check it is smoothly operable.</li> <li>3. Check that the drive from the motor reaches the front side registration guide.</li> <li>4. Confirm that the wiring connector is firmly connected and, if necessary, connect the connector all the way in. DF side registration motor 1 and DF main PWB (YC15) (3000-sheet finisher) DF side registration motor 1 and DF main PWB (YC11) (1000-sheet finisher)</li> <li>5. If the wiring is disconnected, shorted or grounded, replace the wiring.</li> </ul>                                              |
|      |                                                                                                    | DF side registration<br>sensor 1. | <ol> <li>Replace the DF side registration motor         <ol> <li>Replace the DF side registration motor                 <ol> <li>Execute U241 Finisher - Width Front to check the finisher switch (see page 1-3-96).</li> <li>Check that the sensor and its mounting bracket are correctly positioned.</li> <li>Confirm that the wiring connector is firmly connected and, if necessary, connect the connector all the way in. DF side registration sensor 1 and DF main PWB (YC22) (3000-sheet finisher) DF side registration sensor 1 and DF main PWB (YC20) (1000-sheet finisher)</li> <li>If the wiring is disconnected, shorted or grounded, replace the wiring.</li> <li>Replace the DF side registration sensor 1.</li> </ol> </li> </ol></li> </ol> |
|      |                                                                                                    | DF main PWB                       | Replace the DF main PWB.                                                                                                    |

| Code | Contents                     | Related parts        | Check procedures/                            |
|------|------------------------------|----------------------|----------------------------------------------|
| 8190 | DF side registration motor 2 | DF side registration | 1. Execute U240 Motor - Width Test to        |
|      | error 1                      | motor 2              | check the finisher operation (see page       |
|      | When initial operation, DF   |                      | 1-3-94).                                     |
|      | side registration sensor 2   |                      | 2. Manipulate the rear side registration     |
|      | does not turn on within 3 s. |                      | guide back and forth to check it is          |
|      |                              |                      | smoothly operable.                           |
|      |                              |                      | 3. Check that the drive from the motor       |
|      |                              |                      | reaches the rear side registration guide.    |
|      |                              |                      | 4. Commit that the winning connector is      |
|      |                              |                      | connect the connector all the way in         |
|      |                              |                      | DE side registration motor 2 and DE          |
|      |                              |                      | main PWB (YC15) (3000-sheet finisher)        |
|      |                              |                      | DF side registration motor 2 and DF          |
|      |                              |                      | main PWB (YC11) (1000-sheet finisher)        |
|      |                              |                      | 5. If the wiring is disconnected, shorted or |
|      |                              |                      | grounded, replace the wiring.                |
|      |                              |                      | 6. Replace the DF side registration motor    |
|      |                              |                      | 2.                                           |
|      |                              | DF side registration | 1. Execute U241 Finisher - Width tail HP     |
|      |                              | sensor 2             | to check the finisher switch (see page 1-    |
|      |                              |                      | 3-96).                                       |
|      |                              |                      | 2. Check that the sensor and its mounting    |
|      |                              |                      | bracket are correctly positioned.            |
|      |                              |                      | 3. Confirm that the wiring connector is      |
|      |                              |                      | firmly connected and, if necessary,          |
|      |                              |                      | connect the connector all the way in.        |
|      |                              |                      | DF side registration sensor 2 and DF         |
|      |                              |                      | DE side registration sensor 2 and DE         |
|      |                              |                      | main PW/B (YC20) (1000-sheet finisher)       |
|      |                              |                      | 4 Replace the DE side registration sensor    |
|      |                              |                      | 2.                                           |
|      |                              | DF main PWB          | Replace the DF main PWB.                     |
|      |                              |                      |                                              |
|      |                              |                      |                                              |
|      |                              |                      |                                              |
|      |                              |                      |                                              |
|      |                              |                      |                                              |
|      |                              |                      |                                              |
|      |                              |                      |                                              |
|      |                              |                      |                                              |
|      |                              |                      |                                              |

| Code | Contents                                                                                                  | Related parts                    | Check procedures/                                                                                                    |
|------|----------------------------------------------------------------------------------------------------|----------------------------------|----------------------------------------------------------------------------------------------------|
| 8200 | DE side registration motor 2                                                                              | DE side registration             | Corrective measures     Lize Motor Width Test to                                                                                                    |
| 8200 | DF side registration motor 2<br>error 2<br>JAM6910 (jam in rear of width<br>alignment) is detected twice. | DF side registration<br>motor 2  | <ol> <li>Execute U240 Motor - Width Test to<br/>check the finisher operation (see page<br/>1-3-94).</li> <li>Manipulate the rear side registration<br/>guide back and forth to check it is<br/>smoothly operable.</li> <li>Check that the drive from the motor<br/>reaches the rear side registration guide.</li> <li>Confirm that the wiring connector is<br/>firmly connected and, if necessary,<br/>connect the connector all the way in.<br/>DF side registration motor 2 and DF<br/>main PWB (YC15) (3000-sheet finisher)<br/>DF side registration motor 2 and DF<br/>main PWB (YC11) (1000-sheet finisher)</li> <li>If the wiring is disconnected, shorted or</li> </ol> |
|      |                                                                                                    |                                  | grounded, replace the wiring.<br>6. Replace the DF side registration motor<br>2.                                                                                                    |
|      |                                                                                                    | DF side registration<br>sensor 2 | <ol> <li>Execute U241 Finisher - Width tail HP<br/>to check the finisher switch (see page 1-<br/>3-96).</li> <li>Check that the sensor and its mounting<br/>bracket are correctly positioned.</li> <li>Confirm that the wiring connector is<br/>firmly connected and, if necessary,<br/>connect the connector all the way in.<br/>DF side registration sensor 2 and DF<br/>main PWB (YC22) (3000-sheet finisher)<br/>DF side registration sensor 2 and DF<br/>main PWB (YC20) (1000-sheet finisher)</li> <li>Replace the DF side registration sensor<br/>2.</li> </ol>                                                                                                    |
|      |                                                                                                    | DF main PWB                      | Replace the DF main PWB.                                                                                                    |

| Code | Contents                                                                                                | Related parts    | Check procedures/                                                                                                    |
|------|----------------------------------------------------------------------------------------------------|------------------|----------------------------------------------------------------------------------------------------|
|      |                                                                                                    |                  | corrective measures                                                                                                    |
| 8210 | <b>DF slide motor error</b><br>When initial operation, DF staple sensor does not turn on<br>within 3 s. | DF slide motor   | <ol> <li>Execute U240 Motor - Staple Move to<br/>check the finisher operation (see page<br/>1-3-94).</li> <li>Manipulate the staple unit back and forth<br/>to check it is smoothly operable.</li> <li>Check that the drive from the motor<br/>reaches the staple unit.</li> <li>Confirm that the wiring connector is<br/>firmly connected and, if necessary,<br/>connect the connector all the way in.<br/>DF slide motor and DF main PWB<br/>(YC12) (3000-sheet finisher)<br/>DF slide motor and DF main PWB<br/>(YC10) (1000-sheet finisher)</li> <li>If the wiring is disconnected, shorted or<br/>grounded, replace the wiring.</li> <li>Replace the DF slide motor.</li> </ol> |
|      |                                                                                                    | DF staple sensor | <ol> <li>Execute U241 Finisher - Width Staple<br/>HP to check the finisher switch (see<br/>page 1-3-96).</li> <li>Check that the sensor and its mounting<br/>bracket are correctly positioned.</li> <li>Confirm that the wiring connector is<br/>firmly connected and, if necessary,<br/>connect the connector all the way in.<br/>DF staple sensor and DF main PWB<br/>(YC22) (3000-sheet finisher)<br/>DF staple sensor and DF main PWB<br/>(YC20) (1000-sheet finisher)</li> <li>If the wiring is disconnected, shorted or<br/>grounded, replace the wiring.</li> <li>Replace the DF staple sensor.</li> </ol>                                                                    |
|      |                                                                                                    | DF main PWB      | Replace the DF main PWB.                                                                                                    |

| Code | Contents                                                                                                    | Related parts    | Check procedures/                                                                                                    |
|------|----------------------------------------------------------------------------------------------------|------------------|----------------------------------------------------------------------------------------------------|
| 9220 | DE stanla motor arror 4                                                                                                    |                  | 1 Demove the staple unit and check that                                                                                                    |
| 8230 | DF staple motor error 1<br>Staple JAM (DF) has been<br>detected twice in a row. (The<br>second JAM detection<br>condition fullfilled with the<br>home position did not<br>detected in 600 ms after the<br>motor was driven.)                                                               | DF staple motor  | <ol> <li>Remove the staple unit and check that<br/>stapling is possible without a jam.</li> <li>Confirm that the FCC wiring connector is<br/>not distorted and connect the FCC<br/>wiring all the way in.<br/>Staple unit and DF main PWB (YC17)<br/>(3000-sheet finisher)<br/>Staple unit and DF main PWB (YC11)<br/>(1000-sheet finisher)</li> <li>If the wiring is disconnected, shorted or<br/>grounded, replace the wiring.</li> <li>Replace the staple unit. (Refer to the<br/>service manual for the document<br/>finisher).</li> </ol> |
|      |                                                                                                    | DF staple sensor | Replace the staple unit.                                                                                                    |
|      |                                                                                                    | DF main PWB      | Replace the DF main PWB.                                                                                                    |
| 8240 | <b>DF staple motor error 2</b><br>(3000-sheet finisher)<br>Staple JAM (DF) has been<br>detected twice in a row.<br>(The second JAM detection<br>condition fullfilled with a lock<br>detection signal maintained 1<br>V for 500 ms continuously,<br>while the stapler motor was<br>driven.) | DF staple motor  | <ol> <li>Remove the staple unit and check that<br/>stapling is possible without a jam.</li> <li>Confirm that the FCC wiring connector is<br/>not distorted and connect the FCC<br/>wiring all the way in.<br/>Staple unit and DF main PWB (YC17)<br/>(3000-sheet finisher)<br/>Staple unit and DF main PWB (YC11)<br/>(1000-sheet finisher)</li> <li>If the wiring is disconnected, shorted or<br/>grounded, replace the wiring.</li> <li>Replace the staple unit. (Refer to the<br/>service manual for the document<br/>finisher).</li> </ol> |
|      |                                                                                                    | DF main PWB      | Replace the DF main PWB.                                                                                                    |

| Code  | Contents                                                                                                    | Related parts    | Check procedures/                                                                                                    |
|-------|----------------------------------------------------------------------------------------------------|------------------|----------------------------------------------------------------------------------------------------|
| 0.050 | Main troy orror 4                                                                                                    |                  | Corrective measures                                                                                                    |
| 8250  | In case the lock signal is 0.7V<br>or less for 10 s in succession<br>during the DF tray motor<br>drive.<br>(35/40 ppm model only) | DF tray motor    | <ol> <li>Execute [Motor] &gt; [Tray] in 0240 Check-<br/>ing the operation of the finisher.<br/>(see page P.1-6-305)</li> <li>Check if the main tray can be moved up<br/>and down manually without getting<br/>caught.</li> <li>Check if the motor drive is delivered to<br/>the main tray.</li> <li>Confirm that the wiring connector is<br/>firmly connected, and if necessary, con-<br/>nect the connector all the way in.<br/>DF tray motor - DF main PWB(YC11)</li> <li>If the wiring is disconnected, short-cir-<br/>cuited or has a ground fault, replace the<br/>wire.</li> <li>Replace the DF tray motor.</li> </ol> |
|       |                                                                                                    | DF main<br>PWB   | Replace the DF main PWB.                                                                                                    |
| 8260  | <b>DF middle motor error</b><br>When the DF middle motor is<br>driven, DF paddle sensor<br>does not turn on within 1s.            | DF middle motor  | <ol> <li>Execute U240 Motor - Middle(L) to<br/>check the finisher operation (see page<br/>1-3-94).</li> <li>Check that the drive from the motor<br/>reaches the middle roller.</li> <li>Confirm that the wiring connector is<br/>firmly connected and, if necessary,<br/>connect the connector all the way in.<br/>DF middle motor and DF main PWB<br/>(YC12)</li> <li>If the wiring is disconnected, shorted or<br/>grounded, replace the wiring.</li> <li>Replace the DF middle motor.</li> </ol>                                                                                                    |
|       |                                                                                                    | DF paddle sensor | <ol> <li>Execute U241 Finisher - Lead Paddle to<br/>check the finisher switch (see page 1-3-<br/>96).</li> <li>Check that the sensor and its mounting<br/>bracket are correctly positioned.</li> <li>Confirm that the wiring connector is<br/>firmly connected and, if necessary,<br/>connect the connector all the way in.<br/>DF paddle sensor and DF main PWB<br/>(YC19)</li> <li>Replace the DF paddle sensor.</li> </ol>                                                                                                    |
|       |                                                                                                    |                  | Replace the DF main PWB.                                                                                                    |

| Code | Contents                                                                                                    | Related parts      | Check procedures/                                                                                                    |
|------|----------------------------------------------------------------------------------------------------|--------------------|----------------------------------------------------------------------------------------------------|
| 0000 | Contents                                                                                                    |                    | corrective measures                                                                                                    |
| 8410 | Punch slide motor error 1<br>The punch slide sensor won't<br>turn On when home position<br>has been moved by 30 mm. | Punch slide motor  | <ol> <li>Execute U240 Booklet - Punch Move to<br/>check the finisher operation (see page<br/>1-3-94).</li> <li>Manipulate the punch slide part of the<br/>punch unit back and forth to check it can<br/>smoothly move.</li> <li>Check that the drive from the motor<br/>reaches punch part.</li> <li>Confirm that the wiring connector is<br/>firmly connected and, if necessary,<br/>connect the connector all the way in.<br/>Punch slide motor and Punch PWB<br/>(YC3)</li> <li>If the wiring is disconnected, shorted or<br/>grounded, replace the wiring.</li> <li>Replace the punch slide motor.</li> </ol> |
|      |                                                                                                    | Punch slide sensor | <ol> <li>Execute U241 Punch - Punch HP to<br/>check the finisher switch (see page 1-3-<br/>96).</li> <li>Check that the sensor and its mounting<br/>bracket are correctly positioned.</li> <li>Confirm that the wiring connector is<br/>firmly connected and, if necessary,<br/>connect the connector all the way in.<br/>Punch slide sensor and Punch PWB<br/>(YC6)</li> <li>Replace the punch slide sensor.</li> </ol>                                                                                                    |
|      |                                                                                                    | Punch PWB          | <ol> <li>Confirm that the wiring connector is<br/>firmly connected and, if necessary,<br/>connect the connector all the way in.<br/>Punch PWB (YC1) and DF main PWB<br/>(YC7) (3000-sheet finisher)<br/>Punch PWB (YC1) and DF main PWB<br/>(YC8) (1000-sheet finisher)</li> <li>Replace the punch PWB.</li> </ol>                                                                                                    |
|      |                                                                                                    | DF main PWB        | Replace the DF main PWB                                                                                                    |

| Code | Contents                                                                                                    | Rolated parts                  | Check procedures/                                                                                                    |
|------|----------------------------------------------------------------------------------------------------|--------------------------------|----------------------------------------------------------------------------------------------------|
| Code | Gontenta                                                                                                    | Related parts                  | corrective measures                                                                                                    |
| 8420 | Punch slide motor error 2<br>In detection of paper edges,<br>the paper edge cannot be<br>detected in 30 mm move. | Punch slide motor              | <ol> <li>Execute U240 Booklet - Punch Move to<br/>check the finisher operation (see page<br/>1-3-94).</li> <li>Manipulate the punch slide part of the<br/>punch unit back and forth to check it can<br/>smoothly move.</li> <li>Check that the drive from the motor<br/>reaches punch part.</li> <li>Confirm that the wiring connector is<br/>firmly connected and, if necessary,<br/>connect the connector all the way in.<br/>Punch slide motor and Punch PWB<br/>(YC3)</li> <li>If the wiring is disconnected, shorted or<br/>grounded, replace the wiring.</li> <li>Replace the punch slide motor.</li> </ol> |
|      |                                                                                                    | Punch paper edge<br>sensor 1,2 | <ol> <li>Execute U241 Punch - Edge Face<br/>1,2,3,4 to check the finisher switch (see<br/>page 1-3-96).</li> <li>Check that the sensor and its mounting<br/>bracket are correctly positioned.</li> <li>Confirm that the wiring connector is<br/>firmly connected and, if necessary,<br/>connect the connector all the way in.<br/>Punch paper edge sensor 1,2 and<br/>Punch PWB (YC5,YC7)</li> <li>Replace the punch paper edge sensor<br/>1,2.</li> </ol>                                                                                                    |
|      |                                                                                                    | Punch PWB                      | <ol> <li>Confirm that the wiring connector is<br/>firmly connected and, if necessary,<br/>connect the connector all the way in.<br/>Punch PWB (YC1) and DF main PWB<br/>(YC7) (3000-sheet finisher)<br/>Punch PWB (YC1) and DF main PWB<br/>(YC8) (1000-sheet finisher)</li> <li>Replace the Punch PWB.</li> </ol>                                                                                                    |
|      |                                                                                                    | DF main PWB                    | Replace the DF main PWB                                                                                                    |

| Code | Contents                                                                                                    | Related parts              | Check procedures/                                                                                                    |
|------|----------------------------------------------------------------------------------------------------|----------------------------|----------------------------------------------------------------------------------------------------|
|      |                                                                                                    |                            | Corrective measures                                                                                                    |
| 8430 | Punch unit communication<br>error<br>Communication with the<br>punch unit is not possible.                                                       | Punch PWB                  | <ol> <li>Confirm that the winng connector is<br/>firmly connected and, if necessary,<br/>connect the connector all the way in.<br/>Punch PWB (YC1) and DF main PWB<br/>(YC7) (3000-sheet finisher)<br/>Punch PWB (YC1) and DF main PWB<br/>(YC8) (1000-sheet finisher)</li> <li>If the wiring is disconnected, shorted or<br/>grounded, replace the wiring.</li> <li>Replace the Punch PWB.</li> </ol>                                  |
|      |                                                                                                    | DF main PWB                | Replace the DF main PWB                                                                                                    |
| 8500 | Mailbox communication<br>error<br>(3000-sheet finisher)<br>Communication failed to be<br>established after the mailbox<br>was hooked up.         | MB main PWB                | <ol> <li>Turn the main power switch off and after<br/>5 seconds, turn it on.</li> <li>Confirm that the wiring connector is<br/>firmly connected and, if necessary,<br/>connect the connector all the way in.<br/>MB main PWB (YC3) and DF main PWB<br/>(YC6)</li> <li>If the wiring is disconnected, shorted or<br/>grounded, replace the wiring.</li> <li>Replace the MB main PWB</li> </ol>                                           |
|      |                                                                                                    | DF main PWB                | Replace the DF main PWB                                                                                                    |
| 8510 | <b>MB conveying motor error 1</b><br>(3000-sheet finisher)<br>When initial operation, MB<br>home position sensor does<br>not turn on within 5 s. | MB conveying<br>motor      | <ol> <li>If the transfer roller won't rotate<br/>smoothly, repair its mechanism.</li> <li>Confirm that the wiring connector is<br/>firmly connected and, if necessary,<br/>connect the connector all the way in.<br/>MB conveying motor and MB main<br/>PWB (YC5)</li> <li>If the wiring is disconnected, shorted or<br/>grounded, replace the wiring.</li> <li>Replace the MB conveying motor.</li> </ol>                              |
|      |                                                                                                    | MB home position<br>sensor | <ol> <li>Execute U241 Mail Box - Motor HP to<br/>check the finisher switch (see page 1-3-<br/>96).</li> <li>Check that the sensor and its mounting<br/>bracket are correctly positioned.</li> <li>Confirm that the wiring connector is<br/>firmly connected and, if necessary,<br/>connect the connector all the way in.<br/>MB home position sensor and MB main<br/>PWB (YC2)</li> <li>Replace the MB home position sensor.</li> </ol> |
|      |                                                                                                    | MB main PWB                | Replace the MB main PWB                                                                                                    |

| Code | Contents                                                                                                    | Related parts              | Check procedures/                                                                                                    |
|------|----------------------------------------------------------------------------------------------------|----------------------------|----------------------------------------------------------------------------------------------------|
|      |                                                                                                    | p                          | corrective measures                                                                                                    |
| 8520 | 0 MB conveying motor error 2<br>(3000-sheet finisher)<br>When standby operation, MB<br>home position sensor does<br>not turn off within 1 s. | MB conveying<br>motor      | <ol> <li>Execute Mail Box - Conv of U240<br/>finisher operation check (see page 1-3-<br/>94).</li> <li>Manipulate the conveying roller of the<br/>mailbox to check it can smoothly rotate.</li> <li>Check that the drive from the motor<br/>reaches the conveying roller.</li> <li>Confirm that the wiring connector is<br/>firmly connected and, if necessary,<br/>connect the connector all the way in.<br/>MB conveying motor and MB main<br/>PWB (YC5)</li> <li>If the wiring is disconnected, shorted or<br/>grounded, replace the wiring.</li> <li>Replace the MB conveying motor.</li> </ol> |
|      |                                                                                                    | MB home position<br>sensor | <ol> <li>Execute U241 Mail Box - Motor HP to<br/>check the finisher switch (see page 1-3-<br/>96).</li> <li>Check that the sensor and its mounting<br/>bracket are correctly positioned.</li> <li>Confirm that the wiring connector is<br/>firmly connected and, if necessary,<br/>connect the connector all the way in.<br/>MB home position sensor and MB main<br/>PWB (YC2)</li> <li>Replace the MB home position sensor.</li> </ol>                                                                                                    |
|      |                                                                                                    | MB main PWB                | Replace the MB main PWB                                                                                                    |
| 8800 | Document finisher main<br>program error<br>Document finisher main pro-<br>gram error at power up.                                            | DF main PWB                | <ol> <li>Confirm that the wiring connector is<br/>firmly connected and, if necessary,<br/>connect the connector all the way in.<br/>DF main PWB (YC4) and Engine PWB<br/>(YC18) (3000-sheet finisher)<br/>DF main PWB (YC7) and Engine PWB<br/>(YC18) (1000-sheet finisher)</li> <li>If the wiring is disconnected, shorted or<br/>grounded, replace the wiring.</li> <li>Replace the DF main PWB.</li> <li>Check the engine software and upgrade</li> </ol>                                                                                                    |
|      |                                                                                                    | J                          | to the latest, if necessary.<br>2. Replace the engine PWB (see page 1-5-<br>59).                                                                                                    |

| Code | Contents                                                                                                    | Related parts                    | Check procedures/                                                                                                    |
|------|----------------------------------------------------------------------------------------------------|----------------------------------|----------------------------------------------------------------------------------------------------|
|      |                                                                                                    |                                  | corrective measures                                                                                                    |
| 8900 | Document finisher backup<br>error<br>Read and write data does not<br>match 3 times in succession.                                                                                       | DF main PWB                      | <ol> <li>Confirm that the wiring connector is<br/>firmly connected and, if necessary,<br/>connect the connector all the way in.<br/>DF main PWB (YC4) and Engine PWB<br/>(YC18) (3000-sheet finisher)<br/>DF main PWB (YC7) and Engine PWB<br/>(YC18) (1000-sheet finisher)</li> <li>If the wiring is disconnected, shorted or<br/>grounded, replace the wiring.</li> <li>Replace the DF main PWB.</li> </ol>                                                     |
| 8990 | <b>DF Setup error</b><br>When a bridge unit is unde-<br>tectable in the state where DF<br>is connected.<br>When a bridge unit is detected<br>in the state where DF is not<br>connected. | Bridge unit<br>Document finisher | <ol> <li>Confirm that the wiring connector is<br/>firmly connected and, if necessary,<br/>connect the connector all the way in.<br/>DF main PWB (YC4) and Engine PWB<br/>(YC18) (3000-sheet finisher)<br/>DF main PWB (YC7) and Engine PWB<br/>(YC18) (1000-sheet finisher)</li> <li>If the wiring is disconnected, shorted or<br/>grounded, replace the wiring.</li> </ol>                                                                                       |
|      |                                                                                                    | DF main PWB                      | Replace the DF main PWB.                                                                                                    |
|      |                                                                                                    | Engine PWB                       | Replace the engine PWB. (see page 1-5-59)                                                                                                    |
| 9000 | Document processor com-<br>munication error<br>Communication with the docu-<br>ment processor is not possi-<br>ble.                                                                     | DP main PWB                      | <ol> <li>Check that the versions of the main unit<br/>firmware and the DP firmware are<br/>identical.</li> <li>Confirm that the wiring connector is<br/>firmly connected and, if necessary,<br/>connect the connector all the way in.<br/>DP main PWB(YC1) and Engine<br/>PWB(YC33)<br/>Engine PWB (YC3) and Main PWB<br/>(YC64)</li> <li>If the wiring is disconnected, shorted or<br/>grounded, replace the wiring.</li> <li>Replace the DP main PWB</li> </ol> |
|      |                                                                                                    | Engine PWB                       | Replace the engine PWB. (see page 1-5-59)                                                                                                    |

| Code | Contents                                                                                                    | Related parts              | Check procedures/<br>corrective measures                                                                                                    |
|------|----------------------------------------------------------------------------------------------------|----------------------------|----------------------------------------------------------------------------------------------------|
| 9010 | Coin vender communica-<br>tion error<br>A communication error from<br>coin vender is detected 10<br>times in succession.                                                                                                    | U206 setting               | Set maintenance mode U206 to off when a coin vender is not installed (see page 1-3-84).                                                                                                    |
|      |                                                                                                    | Coin vender control<br>PWB | <ol> <li>Confirm that the wiring connector is<br/>firmly connected and, if necessary,<br/>connect the connector all the way in.<br/>Coin vender control PWB and Engine<br/>PWB (YC22)</li> <li>If the wiring is disconnected, shorted or<br/>grounded, replace the wiring.</li> <li>Replace the Coin vender control PWB.</li> </ol>                                                                                                    |
|      |                                                                                                    | Engine PWB                 | <ol> <li>Check the engine software and upgrade<br/>to the latest, if necessary.</li> <li>Replace the engine PWB (see page 1-5-<br/>59).</li> </ol>                                                                                                    |
| 9040 | DP lift motor going up error<br>When the DP lift motor is<br>driven, DP lift sensor 1 does<br>not turn on within 1500 pulse.<br>(Three recovery times.)<br>The above has been detected<br>5 times.<br>* : The number of detec-<br>tion should be<br>weighted with one for<br>the rise at job start and<br>two for the irregular<br>rise during transpot-<br>ing. The accumulated | DP lift motor              | <ol> <li>Execute U906 Separating Operation<br/>Release (see page 1-3-191).</li> <li>Execute U243 Lift Motor to check the DP<br/>motor operation (see page 1-3-98).</li> <li>Check that the original document lift<br/>guide can move upwards.</li> <li>Confirm that the wiring connector is<br/>firmly connected and, if necessary,<br/>connect the connector all the way in.<br/>DP lift motor and DP main PWB (YC5)</li> <li>If the wiring is disconnected, shorted or<br/>grounded, replace the wiring.</li> <li>Replace the DP lift motor.</li> </ol> |
|      | number must be<br>cleared at completion<br>of a normal rise. The<br>default threshold is 5.                                                                                                    | DP lift sensor 1           | <ol> <li>Execute U244 Lift L-Limit to check DP<br/>switch (see page 1-3-99).</li> <li>Check that the sensor and its mounting<br/>bracket are correctly positioned.</li> <li>Confirm that the wiring connector is<br/>firmly connected and, if necessary,<br/>connect the connector all the way in.<br/>DP lift sensor 1 and DP main PWB<br/>(YC4)</li> <li>Replace the DP lift sensor 1.</li> </ol>                                                                                                    |
|      |                                                                                                    | DP main PWB                | Replace the DP main PWB                                                                                                    |

| Code | Contents                                                                                                    | Related parts              | Check procedures/                                                                                                    |
|------|----------------------------------------------------------------------------------------------------|----------------------------|----------------------------------------------------------------------------------------------------|
|      |                                                                                                    |                            | 1 Evenue 1000 Concreting Operation                                                                                                    |
| 9050 | DP lift motor going down<br>error<br>When the DP lift motor is<br>driven, DP lift sensor 2 does<br>not turn on within 1500 pulse.<br>(Three recovery times.)<br>The above has been detected<br>5 times. | DP lift motor              | <ol> <li>Execute U906 Separating Operation<br/>Release (see page 1-3-191).</li> <li>Execute U243 Lift Motor to check the DP<br/>motor operation (see page 1-3-98).</li> <li>Check that the original document lift<br/>guide can move downwards.</li> <li>Confirm that the wiring connector is<br/>firmly connected and, if necessary,<br/>connect the connector all the way in.<br/>DP lift motor and DP main PWB (YC5)<br/>If the wiring is disconnected, shorted or<br/>grounded, replace the wiring.</li> <li>Replace the DP lift motor.</li> </ol> |
|      |                                                                                                    | DP lift sensor 2           | <ol> <li>Execute U244 Lift L-Limit to check DP<br/>switch (see page 1-3-99).</li> <li>Confirm that the DP lift sensor 2 has<br/>been firmly fitted.</li> <li>Confirm that the wiring connector is<br/>firmly connected and, if necessary,<br/>connect the connector all the way in.<br/>DP lift sensor 2 and DP main PWB<br/>(YC2)</li> <li>Replace the DP lift sensor2.</li> </ol>                                                                                                    |
|      |                                                                                                    | DP main PWB                | Replace the DP main PWB                                                                                                    |
| 9060 | DP EEPROM error<br>Mismatch of reading data from<br>two locations occurs 3 times<br>successively.<br>Mismatch between writing                                                                           | DP main PWB                | <ol> <li>Execute U906 Separating Operation<br/>Release (see page 1-3-191).</li> <li>Confirm that the EEPROM has been<br/>properly installed.</li> <li>Replace the DP main PWB</li> </ol>                                                                                                    |
|      | 3 times successively.                                                                                                    | Device damage of<br>EEPROM | Contact the Service Support.                                                                                                    |
| 9070 | Communication error<br>between DP and SHD<br>A communication error is<br>detected.                                                                                                    | DP SHD PWB                 | <ol> <li>Execute U906 Separating Operation<br/>Release (see page 1-3-191).</li> <li>Confirm that the wiring connector is<br/>firmly connected and, if necessary,<br/>connect the connector all the way in.<br/>DP SHD PWB (YC1) and DP main PWB<br/>(YC10)</li> <li>If the wiring is disconnected, shorted or<br/>grounded, replace the wiring.</li> <li>Replace the DP SHD PWB.</li> </ol>                                                                                                    |

| Code | Contents                                                                                                    | Related parts                  | Check procedures/<br>corrective measures                                                                                                    |
|------|----------------------------------------------------------------------------------------------------|--------------------------------|----------------------------------------------------------------------------------------------------|
| 9080 | LED fault detection<br>A block is existent below a<br>peak which was obtained by<br>activating the LEDs in the four<br>CIS blocks at power on, which<br>is less than 80hex. | DP CIS                         | <ol> <li>Execute CIS automatic original<br/>document alignment by U411 (see page<br/>1-3-130).</li> <li>Confirm that the wiring connector is<br/>firmly connected and, if necessary,<br/>connect the connector all the way in.<br/>CIS and DP SHD PWB (YC2)<br/>DP SHD PWB (YC1) and DP main PWB<br/>(YC10)</li> <li>If the wiring is disconnected, shorted or<br/>grounded, replace the wiring.</li> <li>Replace the CIS and execute U411.</li> </ol> |
|      |                                                                                                    | DP SHD PWB                     | Replace the DP SHD PWB.                                                                                                    |
| 9100 | Coin vender control PWB<br>error<br>Communication error has<br>been detected at the coin mec<br>of the coin vender control<br>PWB.                                          | Coin vender control<br>PWB     | Replace the coin mec.                                                                                                    |
| 9110 | <b>Coin vender rejector error</b><br>Communication error has<br>been detected in connection<br>with the coin mec and the<br>rejector.                                       | Rejector                       | <ol> <li>Check that the rejector is firmly installed<br/>and, if not, install firmly.</li> <li>Replace the rejector.</li> </ol>                                                                                                    |
| 9120 | Sensor error in coin vender change (Yen 10)                                                                                                    | Coin jam in the change tube    | Check visually and remedy.                                                                                                    |
|      | Change is empty despite change is enough.                                                                                                    | Contact in the connector       | Check the connection of the empty change sensor.                                                                                                    |
|      |                                                                                                    | Change empty sensor            | Replace the coin mec.                                                                                                    |
|      |                                                                                                    | Coin vender control<br>PWB     | Replace the coin mec.                                                                                                    |
| 9130 | Sensor error in coin vender<br>change (Yen 50)                                                                                                    | Coin jam in the<br>change tube | Check visually and remedy.                                                                                                    |
|      | Change is empty despite change is enough.                                                                                                    | Contact in the connector       | Check the connection of the empty change sensor.                                                                                                    |
|      |                                                                                                    | Change empty sensor            | Replace the coin mec.                                                                                                    |
|      |                                                                                                    | Coin vender control<br>PWB     | Replace the coin mec.                                                                                                    |

| Code | Contents                                                                                                    | Related parts               | Check procedures/<br>corrective measures                                      |
|------|----------------------------------------------------------------------------------------------------|-----------------------------|-------------------------------------------------------------------------------|
| 9140 | Sensor error in coin vender change (Yen 100)                                                                   | Coin jam in the change tube | Check visually and remedy.                                                    |
|      | Change is empty despite change is enough.                                                                      | Contact in the connector    | Check the connection of the empty change sensor.                              |
|      |                                                                                                    | Change empty sensor         | Replace the coin mec.                                                         |
|      |                                                                                                    | Coin vender control<br>PWB  | Replace the coin mec.                                                         |
| 9150 | Sensor error in coin vender<br>change (Yen 500)                                                                | Change tube                 | Check no exchange jam is observed at the outlet and, if necessary, repair it. |
|      | Change is empty despite change is enough.                                                                      | Contact in the<br>connector | Check the connection of the empty change sensor.                              |
|      |                                                                                                    | Change empty<br>sensor      | Replace the coin mec.                                                         |
|      |                                                                                                    | Coin vender control<br>PWB  | Replace the coin mec.                                                         |
| 9160 | <b>Coin vender pay-out error</b><br>Coin is paid out despite the<br>pay-out motor is determined<br>not active. | Pay-out motor               | Replace the coin mec.                                                         |
| 9170 | Coin vender pay-out sensor<br>error                                                                            | Pay-out area                | Check no exchange jam is observed at the outlet and, if necessary, repair it. |
|      | Coin is paid out despite the                                                                                   | Pay-out motor               | Replace the coin mec.                                                         |
|      | pay-out motor is determined<br>not active.                                                                     | Pay-out sensor              | Replace the coin mec.                                                         |

| Code | Contents                                                                                                    | Related parts           | Check procedures/                                                                                                    |
|------|----------------------------------------------------------------------------------------------------|-------------------------|----------------------------------------------------------------------------------------------------|
| 0190 | DB food chift motor orror                                                                                                    | DR food obift           | 1 Upplug the power cord from the well out                                                                                                    |
| 9180 | The HP cannot be detected<br>even after executing the HP<br>detection retrial 3 consecu-<br>tive times.<br>HP detection: when the DP<br>feed-shift motor is driven to<br>move to the HP, the HP is not<br>detected after it is rotated<br>once. | motor                   | <ol> <li>Unplug the power cord from the wall outlet, and wait five seconds. Then plug in the power cord and then turn on the power switch.</li> <li>Confirm that the connector of the DP feed-shift motor is firmly connected, and if necessary, push the unit all the way in.</li> <li>Confirm that the wiring connector is firmly connected, and if necessary, connect the connector all the way in.</li> <li>If the wire is disconnected, short-circuited or has a ground fault, or the connector pin is deformed, replace the wire.</li> <li>Replace the DF feed-shift motor.</li> </ol> |
|      |                                                                                                    | DP feed-shift<br>sensor | <ol> <li>Rotate the DP feed-shift motor manually<br/>to check that it is not unusually difficult to<br/>rotate.</li> <li>Check if the DP feed-shift sensor is out<br/>of position because<br/>it has dropped off and if the sensor light<br/>is interrupted by the<br/>actuator.</li> <li>Confirm that the wiring connector is<br/>firmly connected, and if necessary, con-<br/>nect the connector all the way in.</li> <li>If the wiring is disconnected, short-cir-<br/>cuited or has a ground fault, replace the<br/>wire.</li> <li>Replace the DP feed-shift sensor.</li> </ol>          |
| 9500 | Image processing circuit<br>fault (Platen side)                                                                                                    | Main PWB<br>Engine PWB  | <ol> <li>Reinsert the connector if its connection<br/>is loose.<br/>Main PWB (YC65 and Engine PWB<br/>(YC37)</li> <li>Replace the main PWB (see page 1-5-<br/>54).</li> <li>Replace the Engine PWB</li> <li>Contact the Service Support.</li> </ol>                                                                                                    |

| Code                 | Contents                                                     | Related parts          | Check procedures/<br>corrective measures                                                                                                    |
|----------------------|--------------------------------------------------------------|------------------------|----------------------------------------------------------------------------------------------------|
| 9510                 | Image processing circuit<br>fault (DP side)                  | Main PWB<br>DP SHD PWB | <ol> <li>Reinsert the connector if its connection<br/>is loose.<br/>DP relay PWB (YC2) and DP SHD PWB<br/>(YC3)</li> <li>Replace the main PWB (see page 1-5-<br/>54).</li> <li>Replace the DP SHD PWB.</li> <li>Contact the Service Support.</li> </ol>                                                                                                    |
| F000                 | Communication error<br>between main PWB and<br>operation PWB | Main PWB               | <ol> <li>Turn the main power swtch off and after<br/>5 seconds, then turn power on.</li> <li>Check that the wirings and connetors<br/>between the main circuit PWB and the<br/>operation circuit PWB and between the<br/>main circuit PWB and the HDD are<br/>normal.</li> <li>Main PWB (YC12,YC6) and Operation<br/>PWB (YC5,YC8)</li> <li>Check that the DDR memories in the<br/>main circuit PWB are well conducted<br/>and, if not, replace.</li> <li>Execute U024 to initialize (FULL) the<br/>HDD (see page 1-3-29).</li> <li>Execute U021 to initialize memory. (see<br/>page 1-3-28)</li> <li>Replace the Main PWB.</li> <li>Copy the log File saved in the HDD by<br/>U964 in USB memory and contact the<br/>service support (see page 1-3-205).</li> <li>Replace the operation PWB (see page 1-5-<br/>70).</li> </ol> |
| F010                 | Main PWB checksum error                                      | Defective main<br>PWB. | <ol> <li>Turn the main power swtch off and after<br/>5 seconds, then turn power on.</li> <li>If not corrected, replace the main PWB<br/>(see page 1-5-54).</li> </ol>                                                                                                    |
| F020<br>F021<br>F022 | System memory error<br>Controller detection error            | Defective main<br>PWB. | <ol> <li>Turn the main power swtch off and after<br/>5 seconds, then turn power on.</li> <li>If not corrected, replace the main PWB<br/>(see page 1-5-54).</li> </ol>                                                                                                    |

| Code | Contents                                                      | Related parts                  | Check procedures/                                                                                                    |
|------|---------------------------------------------------------------|--------------------------------|----------------------------------------------------------------------------------------------------|
| F040 | Communication error<br>between Main PWB and<br>Print engine   | Main PWB                       | <ol> <li>Turn the main power swtch off and after<br/>5 seconds, then turn power on.</li> <li>Repair or replace the wire from the<br/>engine PWB, that may be grounded.<br/>(Check short-circuit between 5V and<br/>3.3V.)</li> <li>Check that the FCC wire connecting<br/>between the main PWB (YC3) and the<br/>engine PWB (YC46) is normal and, if<br/>necessary, re-insert.Or, replace the FCC<br/>wire.</li> <li>If not corrected, replace the main PWB<br/>(see page 1-5-54).</li> </ol> |
|      |                                                               | Engine PWB                     | <ol> <li>Check the engine software and upgrade<br/>to the latest, if necessary.</li> <li>Replace the engine PWB (see page 1-5-<br/>59).</li> </ol>                                                                                                    |
|      |                                                               | HDD                            | Replace the HDD.                                                                                                    |
| F041 | Communication error<br>between Main PWB and<br>Scanner engine | Main PWB                       | <ol> <li>Turn the main power swtch off and after<br/>5 seconds, then turn power on.</li> <li>Check that the wires between the main<br/>PWB and the engine PWB are normal.</li> <li>If not corrected, replace the main PWB<br/>(see page 1-5-54).</li> </ol>                                                                                                    |
|      |                                                               | Engine PWB                     | Replace the Engine PWB.                                                                                                    |
| F050 | Print engine ROM check-<br>sum error                          | Engine software<br>Engine PWB  | <ol> <li>Install the latest engine software.</li> <li>Turn the main power swtch off and after<br/>5 seconds, then turn power on.</li> <li>Confirm that the EEPROM has been<br/>properly installed.</li> <li>If not corrected, Replace the engine<br/>PWB (see page 1-5-59).</li> </ol>                                                                                                    |
| F051 | Scanner engine ROM<br>checksum error                          | Scanner software<br>Engine PWB | <ul> <li>Install the latest scanner software.</li> <li>1. Turn the main power swtch off and after 5 seconds, then turn power on.</li> <li>2. Confirm that the EEPROM has been properly installed.</li> <li>3. If not corrected, Replace the Engine PWB.</li> </ul>                                                                                                    |

| Code | Contents                 | Related parts              | Check procedures/<br>corrective measures                                                                                                    |
|------|--------------------------|----------------------------|----------------------------------------------------------------------------------------------------|
| F052 | Panel ROM checksum error | Panel software             | Install the latest panel software.                                                                                                    |
| F052 | Panel ROM checksum error | Panel software<br>Main PWB | <ul> <li>Install the latest panel software.</li> <li>1. Turn the main power swtch off and after 5 seconds, then turn power on.</li> <li>2. Repair or replace the wire from the engine PWB, that may be grounded. (Check short-circuit between 5V and 3.3V.)</li> <li>3. Check that the FCC wire connecting between the main PWB (YC64, YC65) and the engine PWB (YC3, YC37) is normal and, if necessary, re-insert.Or, replace the FCC wire.</li> <li>If not corrected, replace the main PWB (see page 1-5-54).</li> </ul> |
|      |                          |                            |                                                                                                    |

#### NOTE:

The other F codes are indicated to the appendix (see page 2-4-18).

#### Image formation problems 1-4-3

(2) No image

If the part causing the problem was not supplied, use the unit including the part for replacement.

(3) Image is too

light.

(1) No image appears (entirely white).

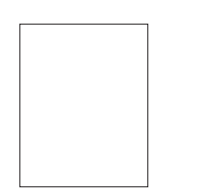

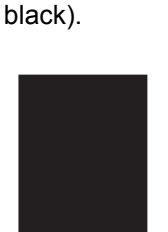

appears (entirely

See page 1-4-70

(6) Black streaks are printed vertically.

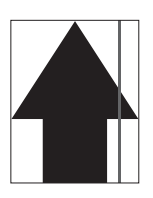

printed horizontally.

(7) Streaks are

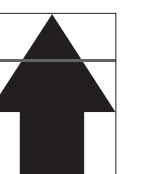

See page 1-4-73

edge of the

image is spo-

radically misaligned with the

(12)The leading

original.

See page 1-4-72

(11) The leading edge of the image is consistently misaligned with the original.

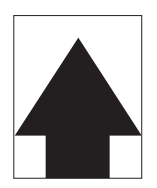

See page 1-4-74 (16)Fusing is loose.

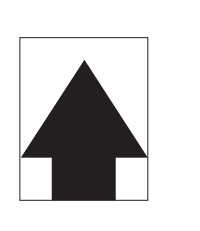

See page 1-4-74 (17)Image is out of focus.

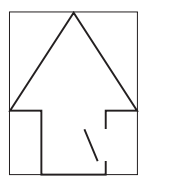

See page 1-4-75

See page 1-4-75

See page 1-4-71 See page 1-4-71

(8) A part of image

is dark or light.

See page 1-4-73 (13)Paper is wrinkled.

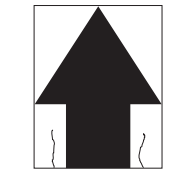

See page 1-4-74

(18)Image center does not align with the original

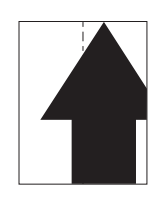

See page 1-4-76

(4) The background is colored.

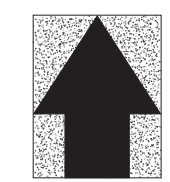

See page 1-4-72 (9) Spots are

printed.

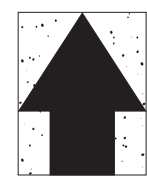

See page 1-4-73 (14)Offset occurs.

(5) White streaks are printed vertically.

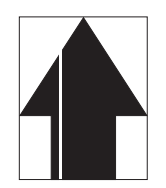

See page 1-4-72 (10)Image is blurred.

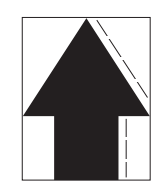

See page 1-4-74 (15)Part of image is missing.

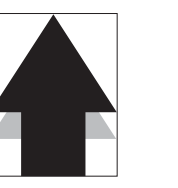

See page 1-4-75

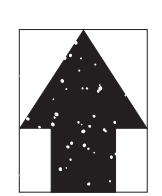

See page 1-4-75

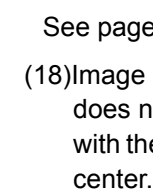

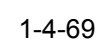

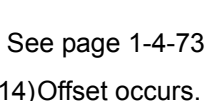

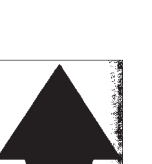

# (1) No image appears (entirely white).

| Print example | le Causes                                                   |                                                                     | Check procedures/corrective measures                                                                                                    |
|---------------|-------------------------------------------------------------|---------------------------------------------------------------------|----------------------------------------------------------------------------------------------------|
|               | The trans-<br>fer unit is<br>not prop-<br>erly<br>attached. | Defective the transfer roler unit.                                  | Reattach the transfer roller unit. Or replace the transfer roller unit.                                                                                                    |
|               | Defective<br>transfer<br>bias output.                       | Defective connector cable<br>or poor contact in the con-<br>nector. | Reinsert the connector. Also check for conti-<br>nuity within the connector cable. If none,<br>replace the cable.<br>High voltage PWB and engine PWB (YC19)                     |
|               |                                                             | Defective high voltage<br>PWB.                                      | Replace the high voltage PWB (see page 1-5-66).                                                                                                    |
|               |                                                             | Defective engine PWB.                                               | Replace the engine PWB (see page 1-5-59).                                                                                                    |
|               | Defective<br>developer<br>bias output.                      | Defective connector cable<br>or poor contact in the con-<br>nector. | Reinsert the connector. Also check for conti-<br>nuity within the connector cable. If none,<br>replace the cable.<br>High voltage PWB and engine PWB (YC19)                     |
|               |                                                             | Defective laser scanner unit.                                       | Replace the high voltage PWB (see page 1-5-66).                                                                                                    |
|               |                                                             | Defective engine PWB.                                               | Replace the engine PWB (see page 1-5-59).                                                                                                    |
|               | No laser<br>scanner unit                                    | Defective laser scanner unit.                                       | Replace the laser scanner unit (see page 1-5-30).                                                                                                    |
|               | laser is out-<br>put.                                       | Defective laser scanner unit.                                       | Replace the laser scanner unit.                                                                                                    |
|               |                                                             | Defective engine PWB.                                               | Replace the engine PWB.                                                                                                    |
|               | Exposure<br>lamp fails to<br>light.                         | Defective laser scanner<br>unit.                                    | Reinsert the connector. Also check for conti-<br>nuity within the connector cable. If none,<br>replace the cable.<br>LED PWB and CCD PWB (YC2)<br>CCD PWB and engine PWB (YC29) |
|               |                                                             | Defective laser CCD PWB.                                            | Replace the laser scanner unit.                                                                                                    |
|               |                                                             | Defective engine PWB.                                               | Replace the engine PWB.                                                                                                    |

## (2) No image appears (entirely black).

| Print example | Causes                                                |                                                                     | Check procedures/corrective measures                                                                                                    |
|---------------|-------------------------------------------------------|---------------------------------------------------------------------|----------------------------------------------------------------------------------------------------|
|               | No main<br>charging.                                  | Defective connector cable<br>or poor contact in the con-<br>nector. | Reinsert the connector. Also check for conti-<br>nuity within the connector cable. If none,<br>replace the cable.<br>High voltage PWB and engine PWB (YC19)                     |
|               |                                                       | Defective charger roller unit.                                      | Replace the charger roller unit (see page 1-5-23).                                                                                                    |
|               |                                                       | Defective high voltage<br>PWB.                                      | Replace the high voltage PWB (see page 1-5-66).                                                                                                    |
|               |                                                       | Defective engine PWB.                                               | Replace the engine PWB (see page 1-5-59).                                                                                                    |
|               | Exposure<br>lamp fails to<br>light.                   | Defective connector cable<br>or poor contact in the con-<br>nector. | Reinsert the connector. Also check for conti-<br>nuity within the connector cable. If none,<br>replace the cable.<br>LED PWB and CCD PWB (YC2)<br>CCD PWB and engine PWB (YC29) |
|               |                                                       | Defective CCD PWB.                                                  | Replace the image scanner unit (see page 1-5-34).                                                                                                    |
|               |                                                       | Defective engine PWB.                                               | Replace the engine PWB (see page 1-5-54).                                                                                                    |
|               | The laser<br>scanner unit<br>beams con-<br>tinuously. | Defective connector cable<br>or poor contact in the con-<br>nector. | Reinsert the connector. Also check for conti-<br>nuity within the connector cable. If none,<br>replace the cable.<br>APC PWB and engine PWB (YC4)                               |
|               |                                                       | Defective laser scanner unit.                                       | Replace the laser scanner unit.                                                                                                    |
|               |                                                       | Defective engine PWB.                                               | Replace the engine PWB.                                                                                                    |

## (3) Image is too light.

| Print example | e Causes                                      |                                                                     | Check procedures/corrective measures                                                                                                    |
|---------------|-----------------------------------------------|---------------------------------------------------------------------|----------------------------------------------------------------------------------------------------|
|               | Defective<br>transfer<br>charger out-<br>put. | Defective connector cable<br>or poor contact in the con-<br>nector. | Reinsert the connector. Also check for conti-<br>nuity within the connector cable. If none,<br>replace the cable.<br>High voltage PWB and engine PWB (YC19) |
|               |                                               | Defective high voltage<br>PWB.                                      | Replace the high voltage PWB (see page 1-5-66).                                                                                                    |
|               |                                               | Defective engine PWB.                                               | Replace the engine PWB (see page 1-5-59).                                                                                                    |
|               | Insufficient toner.                           |                                                                     | If the display shows the message requesting toner replenishment, replace the container.                                                                     |
|               | Deteriorated                                  | toner.                                                              | Perform the drum refresh operation.                                                                                                    |

# (4) The background is colored.

| Print example | Causes                                    |                                                                     | Check procedures/corrective measures                                                                                                    |
|---------------|-------------------------------------------|---------------------------------------------------------------------|----------------------------------------------------------------------------------------------------|
|               | Defective<br>main<br>charger out-<br>put. | Defective connector cable<br>or poor contact in the con-<br>nector. | Reinsert the connector. Also check for conti-<br>nuity within the connector cable. If none,<br>replace the cable.<br>High voltage PWB and engine PWB (YC19) |
|               |                                           | Defective high voltage<br>PWB.                                      | Replace the high voltage PWB (see page 1-5-66).                                                                                                    |
|               |                                           | Defective engine PWB.                                               | Replace the engine PWB (see page 1-5-59).                                                                                                    |
|               | Deteriorated                              | toner.                                                              | Perform the drum refresh operation.                                                                                                    |

## (5) White streaks are printed vertically.

| Print example | Causes                                              | Check procedures/corrective measures                                                                                 |  |
|---------------|-----------------------------------------------------|----------------------------------------------------------------------------------------------------|--|
|               | Foreign matter in the devel-<br>oper unit.          | Check if the magnetic brush is formed uniformly. Replace the developer unit if any foreign matter (see page 1-5-18). |  |
|               | Dirty shading plate.                                | Clean the shading plate.                                                                                             |  |
|               | Dirty laser scanner unit dust shield glass.         | Perform the laser scanner unit dust shield glass cleaning.                                                           |  |
|               | Adhesion of foreign objects on the laser beam path. | Check adhesion of foreign objects on the laser beam path and remove them if any.                                     |  |

#### (6) Black streaks are printed vertically.

| Print example | Causes                                            | Check procedures/corrective measures                                                         |
|---------------|---------------------------------------------------|----------------------------------------------------------------------------------------------|
|               | Dirty contact glass.                              | Clean the contact glass.                                                                     |
|               | Dirty slit glass.                                 | Clean the slit glass.                                                                        |
|               | Dirty or flawed drum.                             | Perform the drum refresh operation.<br>Flawed drum. Replace the drum unit (see page 1-5-21). |
|               | Deformed or worn cleaning blade in the drum unit. | Replace the drum unit (see page 1-5-21).                                                     |
|               | Defencive developer roller.                       | Clean the developer roller. Or replace the developer unit.                                   |
|               | Dirty or flawed chager roller.                    | Clearn the chager roller.<br>Or replace the chager roller unit (see page 1-5-23).            |
|               | Dirty scanner mirror.                             | Clean the scanner mirror.                                                                    |

## (7) Streaks are printed horizontally.

| Print example | Causes                                                | Check procedures/corrective measures                                                               |
|---------------|-------------------------------------------------------|----------------------------------------------------------------------------------------------------|
|               | Dirty or flawed drum.                                 | Perform the drum refresh operation.<br>Flawed drum. Replace the drum unit (see page 1-5-21).       |
|               | Dirty developer section.                              | Clean any part contaminated with toner in the developer section.                                   |
|               | Poor contact of grounding ter-<br>minal of drum unit. | Check the installation of the drum unit. If it operates incorrectly, replace it (see page 1-5-21). |

#### (8) A part of image is dark or light.

| Print example | Causes                                                   | Check procedures/corrective measures                               |
|---------------|----------------------------------------------------------|--------------------------------------------------------------------|
|               | Defective exposure lamp.                                 | Replace the LED PWB (see page 1-5-37).                             |
|               | One-side-only closure of the right cover.                | Close the right over again.                                        |
|               | The transfer unit is not prop-<br>erly attached.         | Reattach the transfer roller. Or replace the transfer roller unit. |
|               | The developer unit is sepa-<br>rated from the drum unit. | Clean the developer pulley. Or replace the developer unit.         |
|               |                                                          | Clean the Drum. Or relpace the drum unit.                          |
|               | Dirty laser scanner unit dust shield glass.              | Perform the laser scanner unit dust shield glass cleaning.         |

## (9) Spots are printed.

| Print example | Causes                                            | Check procedures/corrective measures                                                         |
|---------------|---------------------------------------------------|----------------------------------------------------------------------------------------------|
|               | Dirty contact glass.                              | Clean the contact glass.                                                                     |
|               | Dirty or flawed drum.                             | Perform the drum refresh operation.<br>Flawed drum. Replace the drum unit (see page 1-5-21). |
|               | Dirty or flawed chager roller.                    | Clearn the chager roller.<br>Or replace the chager roller unit (see page 1-5-23).            |
|               | Deformed or worn cleaning blade in the drum unit. | Replace the drum unit (see page 1-5-21).                                                     |
|               | Flawed developer roller.                          | Replace the developer unit (see page 1-5-18).                                                |
|               | Dirty heat roller and press roller.               | Clean the heat roller and press roller.                                                      |
### (10) Image is blurred.

| Print example | Causes                                 | Check procedures/corrective measures                                                         |
|---------------|----------------------------------------|----------------------------------------------------------------------------------------------|
|               | Scanner moves erratically.             | Check if there is any foreign matter on the front and rear scanner rails. If any, remove it. |
|               | Deformed press roller.                 | Replace the fuse unit (see page 1-5-25).                                                     |
|               | Paper conveying section drive problem. | Check the gears and belts and, if necessary, grease them.                                    |

### (11) The leading edge of the image is consistently misaligned with the original.

| Print example | Causes                                         | Check procedures/corrective measures                                                           |
|---------------|------------------------------------------------|------------------------------------------------------------------------------------------------|
|               | Misadjusted leading edge reg-<br>istration.    | Run maintenance mode U034 to readjust the leading edge registration (see page 1-3-36).         |
|               | Misadjusted scanner leading edge registration. | Run maintenance mode U066 to readjust the scanner leading edge registration (see page 1-3-47). |

### (12) The leading edge of the image is sporadically misaligned with the original.

| Print example | Causes                                                                                 | Check procedures/corrective measures                                               |
|---------------|----------------------------------------------------------------------------------------|------------------------------------------------------------------------------------|
|               | Paper feed clutch, registra-<br>tion clutch or duplex clutch<br>operating incorrectly. | Check the installation of the clutch. If it operates incor-<br>rectly, replace it. |

### (13) Paper is wrinkled.

|  | Print example               | Causes                                    | Check procedures/corrective measures |
|--|-----------------------------|-------------------------------------------|--------------------------------------|
|  | Paper curled.               | Check the paper storage conditions.       |                                      |
|  |                             | Paper damp.                               | Check the paper storage conditions.  |
|  | 5 7                         | One-side-only closure of the right cover. | Close the right over again.          |
|  | Defective pressure springs. | Replace the fuser unit (see page 1-5-25). |                                      |

## (14) Offset occurs.

| Print example | Causes                                            | Check procedures/corrective measures                    |
|---------------|---------------------------------------------------|---------------------------------------------------------|
|               | Deformed or worn cleaning blade in the drum unit. | Replace the drum unit (see page 1-5-21).                |
|               | Defective discharger lamp.                        | Clean the discharger lamp. Or replace the drum unit.    |
|               | Defective fuser unit.                             | Replace the fuser unit (see page 1-5-25).               |
|               | Wrong types of paper.                             | Check if the paper meets specifications. Replace paper. |

## (15) Part of image is missing.

| Print example | Causes                 | Check procedures/corrective measures                                                               |
|---------------|------------------------|----------------------------------------------------------------------------------------------------|
|               | Paper damp.            | Check the paper storage conditions.                                                                |
|               | Paper creased.         | Replace the paper.                                                                                 |
|               | Drum condensation.     | Perform the drum refresh operation.                                                                |
|               | Dirty or flawed drum.  | Perform the drum refresh operation.<br>Flawed drum. Replace the drum unit (see page 1-5-21).       |
|               | Dirty transfer roller. | Clean the transfer roller. Replace the transfer roller if it is extremely dirty (see page 1-5-24). |

## (16) Fusing is loose.

| Print example | Causes                              | Check procedures/corrective measures                    |
|---------------|-------------------------------------|---------------------------------------------------------|
|               | Wrong types of paper.               | Check if the paper meets specifications, replace paper. |
|               | Flawed heat roller or press roller. | Replace the fuser unit (see page 1-5-25).               |
|               | Defective pressure springs.         |                                                         |
|               | Defective fuser heater.             |                                                         |

### (17) Image is out of focus.

| Print example | Causes                         | Check procedures/corrective measures               |
|---------------|--------------------------------|----------------------------------------------------|
|               | Defective image scanning unit. | Replace the image scanning unit (see page 1-5-34). |
|               | Drum condensation.             | Perform the drum refresh operation.                |

## (18) Image center does not align with the original center.

| Print example | Causes                                 | Check procedures/corrective measures                                                                |
|---------------|----------------------------------------|----------------------------------------------------------------------------------------------------|
|               | Misadjusted image center line.         | Run maintenance item U034 to readjust the center line of image printing (see page 1-3-36).          |
|               | Misadjusted scanner center line.       | Run maintenance item U067 to readjust the scanner lead-<br>ing edge registration (see page 1-3-48). |
|               | Original is not placed cor-<br>rectly. | Place the original correctly.                                                                       |

# 1-4-4 Electric problems

If the part causing the problem was not supplied, use the unit including the part for replacement. Troubleshooting to each failure must be in the order of the numbered symptoms.

| Problem                                                    | Causes                                                                                    | Check procedures/corrective measures                                                                                                    |
|------------------------------------------------------------|-------------------------------------------------------------------------------------------|----------------------------------------------------------------------------------------------------|
| (1)<br>The machine does                                    | 1. No electricity at the power outlet.                                                    | Measure the input voltage.                                                                                                    |
| not operate when<br>the main power<br>switch is turned on. | 2. The power cord is<br>not plugged in prop-<br>erly.                                     | Check the contact between the power plug and the outlet.                                                                                             |
|                                                            | 3. Broken power cord.                                                                     | Check for continuity. If none, replace the cord.                                                                                                    |
|                                                            | <ol> <li>Defective main<br/>power switch.</li> </ol>                                      | Check for continuity across the contacts. If none, replace the power switch.                                                                         |
|                                                            | 5. Defective power<br>source PWB.                                                         | Replace the power source PWB (see page 1-5-64).                                                                                                    |
|                                                            | 6. Defective main PWB.                                                                    | Replace the main PWB and check for correct operation (see page 1-5-54).                                                                              |
| (2)<br>Eject motor does<br>not operate.                    | <ol> <li>Defective connector<br/>cable or poor con-<br/>tact in the connector.</li> </ol> | Reinsert the connector. Also check for continuity within the connector cable. If none, replace the cable.<br>Eject motor and engine PWB (YC8)        |
|                                                            | 2. Defective drive trans-<br>mission system.                                              | Check if the rollers and gears rotate smoothly. If not, grease the bushes and gears. Check for broken gears and replace if any.                      |
|                                                            | 3. Defective motor.                                                                       | Replace the eject motor.                                                                                                    |
|                                                            | 4. Defective PWB.                                                                         | Replace the engine PWB and check for correct operation (see page 1-5-59).                                                                            |
| (3)<br>Power source fan<br>motor does not                  | <ol> <li>Defective connector<br/>cable or poor con-<br/>tact in the connector.</li> </ol> | Reinsert the connector. Also check for continuity within the connector cable. If none, replace the cable. Power source fan motor and main PWB (YC10) |
| operate.                                                   | 2. Defective motor.                                                                       | Replace the power source fan motor.                                                                                                    |
|                                                            | 3. Defective PWB.                                                                         | Replace the engine PWB and check for correct operation (see page 1-5-59).                                                                            |
| (4)<br>Eject fan motor<br>does not operate.                | 1. Defective connector<br>cable or poor con-<br>tact in the connector.                    | Reinsert the connector. Also check for continuity within the connector cable. If none, replace the cable. Eject fan motor and engine PWB (YC8)       |
|                                                            | 2. Defective motor.                                                                       | Replace the eject fan motor.                                                                                                    |
|                                                            | 3. Defective PWB.                                                                         | Replace the engine PWB and check for correct operation (see page 1-5-59).                                                                            |
|                                                            |                                                                                           |                                                                                                    |

| Problem                                                                        | Causes                                                                                    | Check procedures/corrective measures                                                                                                    |
|--------------------------------------------------------------------------------|-------------------------------------------------------------------------------------------|----------------------------------------------------------------------------------------------------|
| (5)                                                                            | 1. Defective connector                                                                    | Reinsert the connector. Also check for continuity within the                                                                                                    |
| does not operate.                                                              | tact in the connector.                                                                    | LSU fan motor and engine PWB (YC12)                                                                                                    |
|                                                                                | 2. Defective motor.                                                                       | Replace the LSU fan motor.                                                                                                    |
|                                                                                | 3. Defective PWB.                                                                         | Replace the engine PWB and check for correct operation (see page 1-5-59).                                                                                                    |
| (6)<br>ISU motor does not<br>operate.                                          | 1. Defective connector<br>cable or poor con-<br>tact in the connector.                    | Reinsert the connector. Also check for continuity within the connector cable. If none, replace the cable. ISU motor and Engine PWB (YC34)                                                          |
|                                                                                | 2. Defective drive trans-<br>mission system.                                              | Check if the rollers and gears rotate smoothly. If not, grease the bushes and gears. Check for broken gears and replace if any.                                                                    |
|                                                                                | 3. Defective motor.                                                                       | Replace the ISU motor.                                                                                                    |
|                                                                                | 4. Defective PWB.                                                                         | Replace the Engine PWB and check for correct operation (see page 1-5-59).                                                                                                    |
| <ul><li>(7)</li><li>Paper feed clutch</li><li>1, 2 does not operate.</li></ul> | <ol> <li>Defective connector<br/>cable or poor con-<br/>tact in the connector.</li> </ol> | Reinsert the connector. Also check for continuity within the connector cable. If none, replace the cable.<br>Paper feed clutch 1 and engine PWB (YC3)<br>Paper feed clutch 2 and engine PWB (YC17) |
|                                                                                | 2. Defective clutch.                                                                      | Replace the paper feed clutch.                                                                                                    |
|                                                                                | 3. Defective PWB.                                                                         | Replace the engine PWB and check for correct operation (see page 1-5-59).                                                                                                    |
| (8)<br>Registration clutch<br>does not operate.                                | 1. Defective connector<br>cable or poor con-<br>tact in the connector.                    | Reinsert the connector. Also check for continuity within the connector cable. If none, replace the cable. Registration clutch and engine PWB (YC13)                                                |
|                                                                                | 2. Defective clutch.                                                                      | Replace the registration clutch.                                                                                                    |
|                                                                                | 3. Defective PWB.                                                                         | Replace the engine PWB and check for correct operation (see page 1-5-59).                                                                                                    |
| (9)<br>Duplex clutch does<br>not operate.                                      | 1. Defective connector<br>cable or poor con-<br>tact in the connector.                    | Reinsert the connector. Also check for continuity within the connector cable. If none, replace the cable. Duplex clutch and engine PWB (YC13)                                                      |
|                                                                                | 2. Defective clutch.                                                                      | Replace the duplex clutch.                                                                                                    |
|                                                                                | 3. Defective PWB.                                                                         | Replace the engine PWB and check for correct operation (see page 1-5-59).                                                                                                    |
| (10)<br>Middle clutch does<br>not operate.                                     | 1. Defective connector<br>cable or poor con-<br>tact in the connector.                    | Reinsert the connector. Also check for continuity within the connector cable. If none, replace the cable. Middle clutch and engine PWB (YC17)                                                      |
|                                                                                | 2. Defective clutch.                                                                      | Replace the middle clutch.                                                                                                    |
|                                                                                | 3. Defective PWB.                                                                         | Replace the engine PWB and check for correct operation (see page 1-5-59).                                                                                                    |

| Problem                                                    | Causes                                                                                    | Check procedures/corrective measures                                                                                                    |
|------------------------------------------------------------|-------------------------------------------------------------------------------------------|----------------------------------------------------------------------------------------------------|
| (11)<br>MP solenoid does<br>not operate.                   | 1. Defective connector<br>cable or poor con-<br>tact in the connector.                    | Reinsert the connector. Also check for continuity within the connector cable. If none, replace the cable. MP solenoid and engine PWB (YC13)          |
|                                                            | 2. Defective solenoid.                                                                    | Replace the MP solenoid.                                                                                                    |
|                                                            | 3. Defective PWB.                                                                         | Replace the engine PWB and check for correct operation (see page 1-5-59).                                                                            |
| (12)<br>Feedshift solenoid<br>does not operate.            | 1. Defective connector<br>cable or poor con-<br>tact in the connector.                    | Reinsert the connector. Also check for continuity within the connector cable. If none, replace the cable.<br>Feedshift solenoid and engine PWB (YC7) |
|                                                            | 2. Defective solenoid.                                                                    | Replace the Feedshift solenoid.                                                                                                    |
|                                                            | 3. Defective PWB.                                                                         | Replace the engine PWB and check for correct operation (see page 1-5-59).                                                                            |
| (13)<br>The message<br>requesting paper to                 | <ol> <li>Defective connector<br/>cable or poor con-<br/>tact in the connector.</li> </ol> | Reinsert the connector. Also check for continuity within the connector cable. If none, replace the cable. Paper sensor and engine PWB (YC14)         |
| be loaded is shown<br>when paper is<br>present on the cas- | 2. Deformed actuator of the paper sensor.                                                 | Check visually and replace if necessary.                                                                                                    |
| sette 1,2.                                                 | <ol> <li>Defective paper sen-<br/>sor.</li> </ol>                                         | Replace the cassette PWB.                                                                                                    |
|                                                            | 4. Defective PWB.                                                                         | Replace the engine PWB and check for correct operation (see page 1-5-59).                                                                            |
| (14)<br>The message<br>requesting paper to                 | <ol> <li>Defective connector<br/>cable or poor con-<br/>tact in the connector.</li> </ol> | Reinsert the connector. Also check for continuity within the connector cable. If none, replace the cable.<br>MP paper sensor and engine PWB (YC15)   |
| be loaded is shown<br>when paper is<br>present on the MP   | 2. Deformed actuator of the MP paper sensor.                                              | Check visually and replace if necessary.                                                                                                    |
| tray.                                                      | <ol> <li>Defective MP paper<br/>sensor.</li> </ol>                                        | Replace the MP paper sensor.                                                                                                    |
|                                                            | 4. Defective PWB.                                                                         | Replace the engine PWB and check for correct operation (see page 1-5-59).                                                                            |

| Problem                                                                                                    | Causes                                                                                                    | Check procedures/corrective measures                                                                                                    |
|----------------------------------------------------------------------------------------------------|----------------------------------------------------------------------------------------------------|----------------------------------------------------------------------------------------------------|
| (15)<br>The size of paper<br>on the cassette is<br>not displayed cor-                                                                             | 1. Defective connector<br>cable or poor con-<br>tact in the connector.                                                                                       | Reinsert the connector. Also check for continuity within the connector cable. If none, replace the cable.<br>Paper size width switch and engine PWB (YC14)<br>Paper size length switch and engine PWB (YC14) |
| rectly.                                                                                                    | 2. Defective cassette size switch.                                                                                                    | Replace the paper size width switch or paper size length switch.                                                                                                    |
|                                                                                                    | 3. Defective PWB.                                                                                                    | Replace the engine PWB and check for correct operation (see page 1-5-59).                                                                                                    |
| (16)<br>A paper jam in the<br>paper feed, paper<br>conveying or eject<br>section is indi-<br>cated when the<br>main power switch<br>is turned on. | <ol> <li>A piece of paper torn<br/>from paper is caught<br/>around registration<br/>sensor, duplex sen-<br/>sor, feed sensor or<br/>eject sensor.</li> </ol> | Check visually and remove it, if any.                                                                                                    |
|                                                                                                    | 2. Defective sensor.                                                                                                    | Replace the registration sensor, duplex sensor, feed sensor<br>or eject sensor.                                                                                                    |
| (17)<br>A message indicat-                                                                                                    | 1. Deformed actuator of the interlock switch.                                                                                                    | Check visually and replace if necessary.                                                                                                    |
| ing cover open is<br>displayed when the<br>front cover or right<br>cover is closed.                                                               | 2. Defective interlock switch.                                                                                                    | Replace the interlock switch.                                                                                                    |
|                                                                                                    | 3. Defective PWB.                                                                                                    | Replace the engine PWB and check for correct operation (see page 1-5-59).                                                                                                    |

# 1-4-5 Mechanical problems

| Problem                                            | Causes/check procedures                                                                                                    | Corrective measures                                                      |
|----------------------------------------------------|----------------------------------------------------------------------------------------------------|--------------------------------------------------------------------------|
| (1)<br>No primary paper<br>feed.                   | Check if the surfaces of the following roll-<br>ers are dirty with paper powder.<br>Pickup roller<br>Paper feed roller<br>MP paper feed roller | Clean with isopropyl alcohol.                                            |
|                                                    | Check if the following rollers is deformed.<br>Pickup roller<br>Paper feed roller<br>MP paper feed roller                                      | Check visually and replace any deformed (see page 1-5-10, 1-5-11).       |
|                                                    | Defective paper feed clutch installation.                                                                                                    | Check visually and remedy if necessary.                                  |
| (2)<br>No secondary paper<br>feed.                 | Check if the surfaces of the following roll-<br>ers are dirty with paper powder.<br>Upper registration roller<br>Lower registration roller     | Clean with isopropyl alcohol.                                            |
|                                                    | Defective registration clutch installation.                                                                                                    | Check visually and remedy if necessary.                                  |
| (3)<br>Skewed paper feed.                          | Paper width guide in a cassette installed incorrectly.                                                                                         | Check the paper width guide visually and remedy or replace if necessary. |
| (4)                                                | Check if the paper is excessively curled.                                                                                                    | Change the paper.                                                        |
| Multiple sheets of                                 | Paper is loaded incorrectly.                                                                                                    | Load the paper correctly.                                                |
| paper are red.                                     | Check if the retard roller is worn.                                                                                                    | Replace the retard roller if it is worn (see page 1-5-11).               |
| (5)                                                | Check if the paper is excessively curled.                                                                                                    | Change the paper.                                                        |
| Paper jams.                                        | Check if the contact between the upper and lower registration rollers is correct.                                                              | Check visually and remedy if necessary.                                  |
|                                                    | Check if the heat roller or press roller is extremely dirty or deformed.                                                                       | Check visually and replace the fuser unit (see page 1-5-25).             |
| (6)<br>Toner drops on the<br>paper conveying path. | Check if the drum unit or developer unit is extremely dirty.                                                                                   | Clean the drum unit or developer unit.                                   |
| (7)<br>Abnormal noise is                           | Check if the rollers, pulleys and gears operate smoothly.                                                                                      | Grease the bushes and gears.                                             |
| heard.                                             | Check if the following clutches are<br>installed correctly.<br>Paper feed clutch<br>Registration clutch<br>Duplex clutch                       | Check visually and remedy if necessary.                                  |

If the part causing the problem was not supplied, use the unit including the part for replacement.

# 1-4-6 Send error code

This section describes the scanning errors and descriptions, preventive actions, as well as corrective actions. Error codes not described here could fall within software errors.

If such an error is encountered, turn power off then on, and advise the service representative.

#### (1) Scan to SMB error codes

| Code | Contents                                                        | Check procedures/corrective measures                                                                                                    |
|------|-----------------------------------------------------------------|----------------------------------------------------------------------------------------------------|
| 1101 | Host destined does not exist on the net-<br>work.               | <ol> <li>Confirm the destined host.</li> <li>Confirm thedevice's network parameters.</li> <li>Confirm the parameters of the network to which the device is connected are correct.</li> </ol>                                                                                                    |
| 1102 | Login to the host has failed.                                   | <ol> <li>Confirm user name and password.</li> <li>Confirm the parameters of the network to which the<br/>device is connected are correct.</li> <li>Check the host if the folder is properly shared.</li> </ol>                                                                                                    |
| 1103 | Destined host, folder, and/or file names are invalid.           | <ol> <li>Check illegal characters are not contained within<br/>these names.</li> <li>Check the name of the folder and files conform with<br/>the naming syntax.</li> <li>Confirm destined host and folder.</li> </ol>                                                                                              |
| 1105 | SMB protocol is not enabled.                                    | 1. Confirm device's SMB protocols.                                                                                                    |
| 2101 | Login to the host has failed.                                   | <ol> <li>Confirm the destined host.</li> <li>Confirm that the LAN cable is properly connected to<br/>the device.</li> <li>Check the SMB port number.</li> <li>Confirm the device's network parameters.</li> <li>Confirm the parameters of the network to which the<br/>device is connected are correct.</li> </ol> |
| 2201 | Writing scanned data has failed.                                | <ol> <li>Check the file name to save the scanned data.</li> <li>Confirm the device's network parameters.</li> <li>Confirm the parameters of the network to which the device is connected are correct.</li> </ol>                                                                                                   |
| 2203 | No response from the host during a cer-<br>tain period of time. | <ol> <li>Confirm the network parameters the device is connected.</li> <li>Confirm that the LAN cable is properly connected to the device.</li> </ol>                                                                                                    |

## (2) Scan to FTP error codes

| Code | Contents                                                     | Check procedures/corrective measures                                                                                                    |
|------|--------------------------------------------------------------|----------------------------------------------------------------------------------------------------|
| 1101 | FTP server does not exist on the net-<br>work.               | <ol> <li>Check the FTP server name.</li> <li>Confirm device's network parameters.</li> <li>Confirm the parameters of the network to which the device is connected are correct.</li> </ol>                                                                                                    |
| 1102 | Login to the FTP server has failed.                          | <ol> <li>Confirm user name and password.</li> <li>Check the FTP server name.</li> </ol>                                                                                                    |
| 1103 | Destined folder is invalid.                                  | <ol> <li>Check that the illegal characters are not contained<br/>within these names.</li> <li>Check the FTP server name.</li> </ol>                                                                                                    |
| 1105 | FTP protocol is not enabled.                                 | 1. Confirm device's FTP protocols.                                                                                                    |
| 1131 | Initializing TLS has failed.                                 | 1. Confirm device's security parameters.                                                                                                    |
| 1132 | TLS negotiation has failed.                                  | <ol> <li>Confirm device's security parameters.</li> <li>Check the FTP server name.</li> </ol>                                                                                                    |
| 2101 | Access to the FTP server has failed.                         | <ol> <li>Check the FTP server name.</li> <li>Confirm that the LAN cable is properly connected to<br/>the device.</li> <li>Check the FTP port number.</li> <li>Confirm device's network parameters.</li> <li>Confirm the network parameters the device is con-<br/>nected.</li> <li>Check the FTP server name.</li> </ol> |
| 2102 | Access to the FTP server has failed.<br>(Connection timeout) | <ol> <li>Check the FTP server name.</li> <li>Check the FTP port number.</li> <li>Confirm device's network parameters.</li> <li>Confirm the network parameters the device is connected.</li> <li>Check the FTP server name.</li> </ol>                                                                                    |
| 2103 | The server cannot establish communi-<br>cation.              | <ol> <li>Check the FTP server name.</li> <li>Check the FTP port number.</li> <li>Confirm device's network parameters.</li> <li>Confirm the network parameters the device is connected.</li> <li>Check the FTP server name.</li> </ol>                                                                                    |
| 2201 | Connection with the FTP server has failed.                   | <ol> <li>Confirm device's network parameters.</li> <li>Confirm the network parameters the device is connected.</li> <li>Confirm destined folder.</li> <li>Check the FTP server name.</li> </ol>                                                                                                    |
| 2202 | Connection with the FTP server has failed.<br>(Timeout)      | <ol> <li>Confirm device's network parameters.</li> <li>Confirm the network parameters the device is connected.</li> </ol>                                                                                                    |
| 2203 | No response from the server during a certain period of time. | <ol> <li>Confirm device's network parameters.</li> <li>Confirm the network parameters the device is connected.</li> </ol>                                                                                                    |

| Code | Contents                            | Check procedures/corrective measures                 |
|------|-------------------------------------|------------------------------------------------------|
| 2231 | Connection with the FTP server has  | 1. Confirm device's network parameters.              |
|      | failed.                             | 2. Confirm the network parameters the device is con- |
|      | (FTPS communication)                | nected.                                              |
| 3101 | FTP server responded with an error. | 1. Confirm device's network parameters.              |
|      |                                     | 2. Confirm the network parameters the device is con- |
|      |                                     | nected.                                              |
|      |                                     | 3. Check the FTP server.                             |
|      |                                     |                                                      |
|      |                                     |                                                      |
|      |                                     |                                                      |
|      |                                     |                                                      |
|      |                                     |                                                      |
|      |                                     |                                                      |
|      |                                     |                                                      |
|      |                                     |                                                      |
|      |                                     |                                                      |
|      |                                     |                                                      |
|      |                                     |                                                      |
|      |                                     |                                                      |
|      |                                     |                                                      |
|      |                                     |                                                      |
|      |                                     |                                                      |
|      |                                     |                                                      |
|      |                                     |                                                      |
|      |                                     |                                                      |
|      |                                     |                                                      |
|      |                                     |                                                      |
|      |                                     |                                                      |
|      |                                     |                                                      |
|      |                                     |                                                      |
|      |                                     |                                                      |
|      |                                     |                                                      |
|      |                                     |                                                      |
|      |                                     |                                                      |
|      |                                     |                                                      |
|      |                                     |                                                      |
|      |                                     |                                                      |
|      |                                     |                                                      |
|      |                                     |                                                      |
|      |                                     |                                                      |
|      |                                     |                                                      |
|      |                                     |                                                      |
|      |                                     |                                                      |
|      |                                     |                                                      |
|      |                                     |                                                      |
|      |                                     |                                                      |

## (3) Scan to E-mail error codes

| Code | Contents                                                                       | Check procedures/corrective measures                                                                                                    |
|------|--------------------------------------------------------------------------------|----------------------------------------------------------------------------------------------------|
| 1101 | SMTP/POP3 server does not exist on the network.                                | <ol> <li>Check the SMTP/POP3 server name.</li> <li>Confirm device's network parameters.</li> <li>Confirm the parameters of the network to which the device is connected are correct.</li> </ol>                                                                                                    |
| 1102 | Login to the SMTP/POP3 server has failed.                                      | <ol> <li>Confirm user name and password.</li> <li>Check the SMTP/POP3 server.</li> </ol>                                                                                                    |
| 1104 | The domain the destined address belongs is prohibited by scanning restriction. | 1. Confirm device's SMTP parameters.                                                                                                    |
| 1105 | SMTP protocol is not enabled.                                                  | 1. Confirm device's SMTP protocols.                                                                                                    |
| 1106 | Sender's address is not specified.                                             | 1. Confirm device's SMTP protocols.                                                                                                    |
| 2101 | Connection to the SMTP/POP3 server has failed.                                 | <ol> <li>Check the SMTP/POP3 server name.</li> <li>Confirm that the LAN cable is properly connected to<br/>the device.</li> <li>Check the SMTP/POP3 port number.</li> <li>Confirm device's network parameters.</li> <li>Confirm the network parameters the device is con-<br/>nected.</li> <li>Check the SMTP/POP3 server.</li> </ol> |
| 2102 | Connection to the SMTP/POP3 server<br>has failed.<br>(Connection timeout)      | <ol> <li>Check the SMTP/POP3 server name.</li> <li>Check the SMTP/POP3 port number.</li> <li>Confirm device's network parameters.</li> <li>Confirm the network parameters the device is connected.</li> <li>Check the SMTP/POP3 server.</li> </ol>                                                                                    |
| 2103 | The server cannot establish communi-<br>cation.                                | <ol> <li>Check the SMTP/POP3 server name.</li> <li>Check the SMTP/POP3 port number.</li> <li>Confirm device's network parameters.</li> <li>Confirm the network parameters the device is connected.</li> <li>Check the SMTP/POP3 server.</li> </ol>                                                                                    |
| 2201 | Connection to the SMTP/POP3 server has failed.                                 | <ol> <li>Confirm device's network parameters.</li> <li>Confirm the network parameters the device is connected.</li> </ol>                                                                                                    |
| 2202 | Connection to the SMTP/POP3 server<br>has failed.<br>(Timeout)                 | <ol> <li>Confirm device's network parameters.</li> <li>Confirm the network parameters the device is connected.</li> </ol>                                                                                                    |
| 2204 | The size of scanning exceeded its limit.                                       | 1. Confirm device's network parameters.                                                                                                    |
| 3101 | SMTP/POP3 server responded with an error.                                      | <ol> <li>Confirm device's network parameters.</li> <li>Confirm the network parameters the device is connected.</li> <li>Check the SMTP/POP3 server.</li> </ol>                                                                                                    |
| 3102 | Error: Server Response.                                                        | <ol> <li>Check the SMTP/POP3 server.</li> <li>Wait a minute and trye again.</li> </ol>                                                                                                    |

| Code | Contents                             | Check procedures/corrective measures                                                                                                    |
|------|--------------------------------------|----------------------------------------------------------------------------------------------------|
| 3201 | No SMTP authentication is found.     | <ol> <li>Check the SMTP server.</li> <li>The device supports SMTP authentication services<br/>including CRAM-MD5, DIGEST-MD5, PLAIN and<br/>LOGIN.</li> </ol>                                             |
| 4803 | Failed to establish the SSL session. | LOGIN.<br>1. Verify the self certificate of the device.<br>2. Check the server certificate of the SMTP/POP3<br>server.<br>3. Check the SMTP/POP3 configuration of the device<br>and the SMTP/POP3 server. |
|      |                                      |                                                                                                    |

# 1-4-7 Error codes

### (1) Error code

Error codes are listed on the communication reports, activity report, etc. The codes consist of an error code indication U followed by a 5-digit number. (Error codes for V34 communication errors start with an E indication, followed by five digits.)

The upper three of the five digits indicate general classification of the error and its cause, while the lower two indicate the detailed classification. Items for which detailed classification is not necessary have 00 as the last two digits.

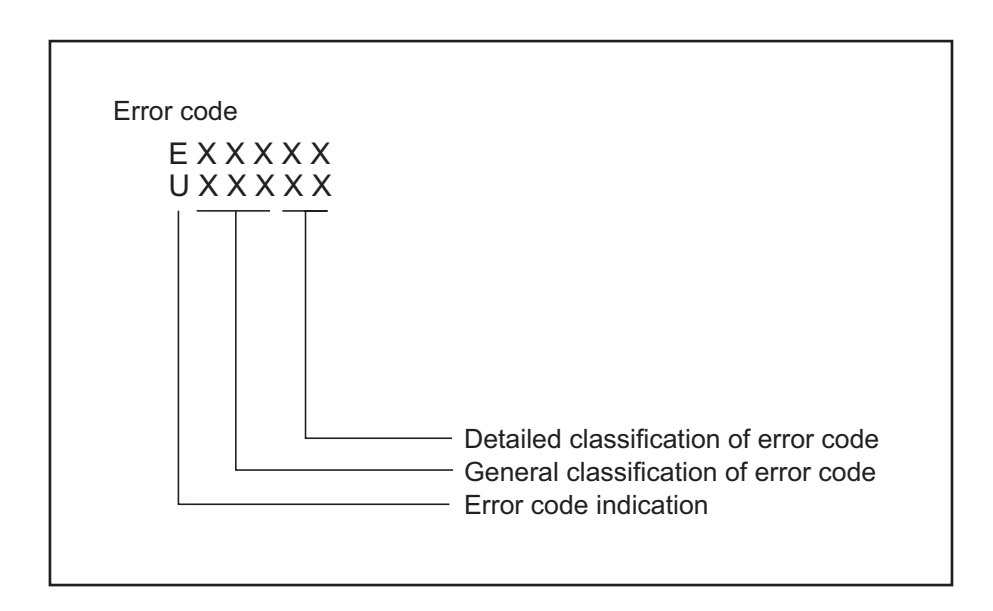

Figure 1-4-4

## (2) Table of general classification

| Error code    | Description                                                                                                    |
|---------------|----------------------------------------------------------------------------------------------------|
| U00000/E00000 | No response or busy after the set number of redials.                                                                                                    |
| U00100/E00100 | Transmission was interrupted by a press of the stop/clear key.                                                                                                    |
| U00200/E00200 | Reception was interrupted by a press of the stop/clear key.                                                                                                    |
| U00300/E00300 | Recording paper on the destination unit has run out during transmission.                                                                                                    |
| U004XX/E004XX | A connection was made but interrupted during handshake with the receiver unit (See page 1-4-91 ).                                                                                                    |
| U00500/E00500 | Multiple communication was interrupted and call was not made on destination units after interruption.                                                                                                    |
| U006XX/E006XX | Communication was interrupted because of a machine problem (See page 1-4-92).                                                                                                    |
| U00700/E00700 | Communication was interrupted because of a problem in the destination unit.                                                                                                    |
| U008XX/E008XX | A page transmission error occurred in G3 mode (See page 1-4-92).                                                                                                    |
| U009XX/E009XX | A page reception error occurred in G3 mode (See page 1-4-92).                                                                                                    |
| U010XX/E010XX | Transmission in G3 mode was interrupted by a signal error (See page 1-4-93).                                                                                                    |
| U011XX/E011XX | Reception in G3 mode was interrupted by a signal error (See page 1-4-95).                                                                                                    |
| U01400/E01400 | An invalid one-touch key was specified during communication.                                                                                                    |
| U01500/E01500 | A communication error occurred when calling in V.8 mode.                                                                                                    |
| U01600/E01600 | A communication error occurred when called in V.8 mode.                                                                                                    |
| U017XX/E017XX | A communication error occurred before starting T.30 protocol during transmission in V.34 mode (See page 1-4-96 ).                                                                                                    |
| U018XX/E018XX | A communication error occurred before starting T.30 protocol during reception in V.34 mode (See page 1-4-97 ).                                                                                                    |
| U02000/E02000 | Relay broadcast was refused by a relay station because of a mismatch in permit ID num-<br>ber and permit telephone number when a relay command was issued.                                                                                                    |
| U02100/E02100 | A relay command failed because the destination unit (relay station) had no relay broad-<br>cast capability.                                                                                                    |
| U02200/E02200 | A relay command from a command station failed because a telephone number that was<br>not registered in the relay station was specified. Or, relay broadcast was requested to a<br>relay station but failed because a telephone number that was not registered in the relay<br>station was specified. Or, Subaddress-based relay broadcast transmission failed<br>because the data registered in the Subaddress relay box was deleted. |
| U023XX/E023XX | Receiving station information was not normally received in reception of a relay command (See page 1-4-97).                                                                                                    |
| U02400/E02400 | An interoffice subaddress-based relay transmission was interrupted because of a mis-<br>match in the specified relay box number.                                                                                                    |
| U03000/E03000 | No document was present in the destination unit when polling reception started.                                                                                                    |
| U03100/E03100 | In reverse polling, although no original was set in the destination unit, transmission was complete.                                                                                                    |
| U03200/E03200 | In confidential polling reception, data was not accumulated in the specified box in the destination unit. Or, in interoffice subaddress-based bulletin board reception, data was not stored in the box specified by the destination unit.                                                                                                    |

| Error code    | Description                                                                                                    |
|---------------|----------------------------------------------------------------------------------------------------|
| U03300/E03300 | In polling reception from a unit of our make, operation was interrupted due to a mismatch<br>in permit ID or telephone number. Or, in interoffice subaddress-based bulletin board<br>reception, operation was interrupted due to a mismatch in permit ID or telephone num-<br>ber.                                                                                                    |
| U03400/E03400 | Polling reception was interrupted because of a mismatch in individual numbers (destina-<br>tion unit is either of our make or by another manufacturer).                                                                                                    |
| U03500/E03500 | In confidential polling reception, the specified confidential box No. was not registered in the destination. Or, in interoffice subaddress-based bulletin board reception, the specified Subaddress confidential box number was not registered in the destination unit. Or, the destination was being accessed.                                                                                                    |
| U03600/E03600 | Confidential polling reception was interrupted because of a mismatch in specified confi-<br>dential box No. Or, an interoffice subaddress-based bulletin board reception was inter-<br>rupted because of a mismatch in the specified subaddress confidential box number.                                                                                                    |
| U03700/E03700 | Confidential polling reception failed because the destination unit had no confidential poll-<br>ing transmission capability or data was not accumulated in any box in the destination<br>unit. Or, interoffice subaddress-based bulletin board reception failed because the desti-<br>nation unit had no subaddress-based bulletin board transmission capability, or data was<br>not stored in any subaddress confidential box in the destination unit. |
| U04000/E04000 | The confidential box specified for confidential transmission was not registered in the des-<br>tination unit. Or, in interoffice subaddress-based transmission mode, the specified sub-<br>address box number was not registered in the destination unit. Or, the destination was<br>being accessed.                                                                                                    |
| U04100/E04100 | Confidential transmission failed because the destination unit had no confidential capabil-<br>ity. Or, subaddress-based transmission failed because the destination unit had no sub-<br>address-based reception capability.                                                                                                    |
| U04200/E04200 | In encrypted transmission, the specified encryption box was not registered in the desti-<br>nation unit.                                                                                                    |
| U04300/E04300 | Encrypted transmission failed because the destination unit had no encrypted communi-<br>cation capability.                                                                                                    |
| U044XX/E044XX | Communication was interrupted because of an encryption key error during encrypted transmission (See page 1-4-97).                                                                                                    |
| U04500/E04500 | Encrypted reception was interrupted because of a mismatch in encryption keys.                                                                                                    |
| U05000/E05000 | In transmission with a specified number, the set number of originals was different from the number of transmitted originals.                                                                                                    |
| U05100/E05100 | Password check transmission or restricted transmission was interrupted because the permit ID's did not agree with.                                                                                                    |
| U05200/E05200 | Password check reception or restricted reception was interrupted because the permit ID's did not match, the rejected FAX number's did match, or the destination receiver did not return its phone number.                                                                                                    |
| U05300/E05300 | The password check reception or the restricted reception was interrupted because the permitted numbers did not match, the rejected numbers did match, or the machine in question did not acknowledge its phone number.                                                                                                    |
| U09000/E09000 | G3 communication was attempted but failed because the destination unit was a G2 machine.                                                                                                    |

| Description                                                                                                    |
|----------------------------------------------------------------------------------------------------|
| Relay broadcast was requested from a command station but memory overflowed during reception. Or, in subaddress-based relay reception, memory overflowed.                      |
| Relay was commanded but memory overflowed in the destination unit (relay station).                                                                                            |
| Memory overflowed during confidential reception. Or, in subaddress-based confidential reception, memory overflowed.                                                           |
| Memory overflowed in the destination unit during confidential transmission. Or, in interof-<br>fice subaddress-based transmission, memory overflowed in the destination unit. |
| Memory overflowed during memory reception.                                                                                                    |
| Memory overflowed in the destination unit during transmission.                                                                                                    |
| Memory transmission failed because a decoding error occurred.                                                                                                    |
| Transmission failed because an error occurred during JBIG encoding.                                                                                                    |
| Reception failed because an error occurred during JBIG decoding.                                                                                                    |
|                                                                                                    |
|                                                                                                    |
|                                                                                                    |

## (2-1) U004XX error code table: Interrupted phase B

| Error code    | Description                                                                                                    |
|---------------|----------------------------------------------------------------------------------------------------|
| U00420/E00420 | A relay request was received from the host center but interrupted because of a mismatch in permit ID or telephone number.                                                                                                    |
| U00421/E00421 | Subaddress-based relay reception was interrupted because of a mismatch in the speci-<br>fied subaddress relay box number.                                                                                                    |
| U00430/E00430 | Polling request (confidential or reverse) was received but interrupted because of a mis-<br>match in permit number. Or, subaddress-based bulletin board transmission request was<br>received but interrupted because of a mismatch in permit ID in the transmitting unit.                                                                                                    |
| U00431/E00431 | Confidential polling transmission was interrupted because the specified confidential box<br>No. was not registered. Or, an subaddress-based bulletin board transmission was inter-<br>rupted because the specified subaddress confidential box was not registered.                                                                                                    |
| U00432/E00432 | Confidential polling transmission was interrupted because of a mismatch in confidential box ID number. Or, an subaddress-based bulletin board transmission was interrupted because of a mismatch in Subaddress confidential box numbers.                                                                                                    |
| U00433/E00433 | Confidential polling request was received but data was not present in the confidential box. Or, subaddress-based bulletin board transmission request was received but data was not present in the subaddress confidential box.                                                                                                    |
| U00434/E00434 | Confidential polling request was received but interrupted because the specified confidential box No. was intended for encryption.                                                                                                    |
| U00435/E00435 | Confidential polling request was received but interrupted because the specified confi-<br>dential box was being accessed. Or, subaddress-based bulletin board transmission<br>request was received but interrupted because the specified subaddress confidential box<br>was being accessed.                                                                                                    |
| U00440/E00440 | Confidential reception was interrupted because the specified confidential box No. was<br>not registered. Or, subaddress-based confidential reception or subaddress-based relay<br>reception was interrupted because the specified subaddress box was not registered. Or,<br>subaddress based confidential reception or subaddress relay command reception was<br>interrupted because the specified subaddress box No. was being accessed. |
| U00441/E00441 | Confidential reception was interrupted because the specified confidential box No. was intended for encryption.                                                                                                    |
| U00450/E00450 | The destination transmitter disconnected because the permit ID's did not agree with while the destination transmitter is in password-check transmission or restricted transmission.                                                                                                    |
| U00460/E00460 | Encrypted reception was interrupted because the specified encryption box number was<br>not registered. Or, encrypted reception request was received but interrupted because<br>the specified encryption box was being accessed.                                                                                                    |
| U00462/E00462 | Encrypted reception was interrupted because the encryption key for the specified encryption box was not registered.                                                                                                    |

| Error code    | Description                                                            |
|---------------|------------------------------------------------------------------------|
| U00600/E00600 | The document processor cover is open.                                  |
| U00601/E00601 | Document jam or the document length exceeds the maximum.               |
| U00602/E00602 | Image scanning section problem.                                        |
| U00603/E00603 | No document feed.                                                      |
| U00604/E00604 | Document length exceeded the limit of the bitmap memory capacity.      |
| U00610/E00610 | Recording section cover is open.                                       |
| U00611/E00611 | Recording paper JAM                                                    |
| U00613/E00613 | Image writing section problem                                          |
| U00614/E00614 | Nearly empty of recording paper                                        |
| U00615/E00615 | Empty of recording paper                                               |
| U00620/E00620 | Copier fixing unit problem                                             |
| U00622/E00622 | Copier drive motor problem                                             |
| U00655/E00655 | CTS was not activated after RTS due to a modem error.                  |
| U00656/E00656 | Data was not transmitted after CTS was activated due to a modem error. |
| U00670/E00670 | Power was cut off during communication.                                |
| U00677/E00677 | There was no file to transmit in the memory transmission mode.         |
| U00690/E00690 | System error.                                                          |

## (2-2) U006XX error code table: Problems with the unit

## (2-3) U008XX error code table: Page transmission error

| Error code    | Description                                                                       |
|---------------|-----------------------------------------------------------------------------------|
| U00800/E00800 | A page transmission error occurred because of reception of a RTN or PIN signal.   |
| U00811/E00811 | A page transmission error reoccurred after retry of transmission in the ECM mode. |

### (2-4) U009XX error code table: Page reception error

| Error code    | Description                                                                  |
|---------------|------------------------------------------------------------------------------|
| U00900/E00900 | An RTN or PIN signal was transmitted because of a page reception error.      |
| U00910/E00910 | A page reception error remained after retry of transmission in the ECM mode. |

## (2-5) U010XX error code table: G3 transmission

| Error code    | Description                                                                                                    |
|---------------|----------------------------------------------------------------------------------------------------|
| U01000/E01000 | An FTT signal was received for a set number of times after TCF signal transmission at 2400 bps. Or, an RTN signal was received in response to a Q signal (excluding EOP) after transmission at 2400 bps. |
| U01001/E01001 | Function of the unit differs from that indicated by a DIS signal.                                                                                                    |
| U01010/E01010 | No relevant signal was received after transmission of a DNL (MPS or EOM) signal, and the preset number of command retransfers was exceeded (between units of our make).                                  |
| U01011/E01011 | No relevant signal was received after transmission of a DCS, TCF signal, and the preset number of command retransfers was exceeded.                                                                      |
| U01012/E01012 | No relevant signal was received after transmission of an NSS1, NSS2 (TCF) signal, and the preset number of command retransfers was exceeded (between units of our make).                                 |
| U01013/E01013 | No relevant signal was received after transmission of an NSS3, TCF signal, and the pre-<br>set number of command retransfers was exceeded (between units of our make).                                   |
| U01014/E01014 | No relevant signal was received after transmission of an MPS signal, and the preset number of command retransfers was exceeded.                                                                          |
| U01015/E01015 | No relevant signal was received after transmission of an EOM signal, and the preset number of command retransfers was exceeded.                                                                          |
| U01016/E01016 | An MCF signal was received but no DIS signal was received after transmission of an EOM signal, and T1 timeout was detected.                                                                              |
| U01017/E01017 | No relevant signal was received after transmission of an EOP signal, and the preset number of command retransfers was exceeded.                                                                          |
| U01018/E01018 | No relevant signal was received after transmission of a PRI-EOP signal, and the preset number of command retransfers was exceeded.                                                                       |
| U01019/E01019 | No relevant signal was received after transmission of a CNC signal, and the preset num-<br>ber of command retransfers was exceeded (between units of our make).                                          |
| U01020/E01020 | No relevant signal was received after transmission of a CTC signal, and the preset num-<br>ber of command retransfers was exceeded (ECM).                                                                |
| U01021/E01021 | No relevant signal was received after transmission of an EOR.Q signal, and the preset number of command retransfers was exceeded (ECM).                                                                  |
| U01022/E01022 | No relevant signal was received after transmission of an RR signal, and the preset num-<br>ber of command retransfers was exceeded (ECM).                                                                |
| U01023/E01023 | No relevant signal was received after transmission of a PSS.NULL signal, and the preset number of command retransfers was exceeded (ECM).                                                                |
| U01024/E01024 | No relevant signal was received after transmission of a PSS.MPS signal, and the preset number of command retransfers was exceeded (ECM).                                                                 |
| U01025/E01025 | No relevant signal was received after transmission of a PPS.EOM signal, and the preset number of command retransfers was exceeded (ECM).                                                                 |
| U01026/E01026 | No relevant signal was received after transmission of a PPS.EOP signal, and the preset number of command retransfers was exceeded (ECM).                                                                 |
| U01027/E01027 | No relevant signal was received after transmission of a PPS.PRI-EOP signal, and the preset number of command retransfers was exceeded (ECM).                                                             |
| U01028/E01028 | T5 time-out was detected during ECM transmission (ECM).                                                                                                    |

| Error code    | Description                                                                                                    |
|---------------|----------------------------------------------------------------------------------------------------|
| U01040/E01040 | A DCN or other inappropriate signal was received during standby for DIS signal reception.                                                                                                    |
| U01041/E01041 | A DCN signal was received after transmission of a DNL (MPS or EOM) signal (between units of our make).                                                                                                    |
| U01042/E01042 | A DCN signal was received after transmission of a DCS, TCF signal.                                                                                                    |
| U01043/E01043 | A DCN signal was received after transmission of an NSS1, NSS2 (TCF) signal (between units of our make).                                                                                                    |
| U01044/E01044 | A DCN signal was received after transmission of an NSS3, TCF signal (between units of our make).                                                                                                    |
| U01045/E01045 | A DCN or other inappropriate signal was received after transmission of an MPS signal.                                                                                                    |
| U01046/E01046 | A DCN or other inappropriate signal was received after transmission of an EOM signal.                                                                                                    |
| U01047/E01047 | A DCN or other inappropriate signal was received after transmission of an EOP signal.                                                                                                    |
| U01048/E01048 | A DCN signal was received after transmission of a PRI-EOP signal.                                                                                                    |
| U01049/E01049 | A DCN signal was received after transmission of a CNC signal (between units of our make).                                                                                                    |
| U01050/E01050 | A DCN signal was received after transmission of a CTC signal (ECM).                                                                                                    |
| U01051/E01051 | A DCN signal was received after transmission of an EOR.Q signal (ECM).                                                                                                    |
| U01052/E01052 | A DCN signal was received after transmission of an RR signal (ECM).                                                                                                    |
| U01053/E01053 | A DCN signal was received after transmission of a PPS.NULL signal (ECM).                                                                                                    |
| U01054/E01054 | A DCN signal was received after transmission of a PPS.MPS signal (ECM).                                                                                                    |
| U01055/E01055 | A DCN signal was received after transmission of a PPS.EOM signal (ECM).                                                                                                    |
| U01056/E01056 | A DCN signal was received after transmission of a PPS.EOP signal (ECM).                                                                                                    |
| U01057/E01057 | A DCN signal was received after transmission of a PPS.PRI-EOP signal (ECM).                                                                                                    |
| U01070/E01070 | Polarity reversal was detected during handshake.                                                                                                    |
| U01071/E01071 | Polarity reversal was detected during message transmission.                                                                                                    |
| U01072/E01072 | A break in loop current was detected during transmission.                                                                                                    |
| U01073/E01073 | During reverse polling in V.34 mode at the receiver unit, a CM signal was not detected when transmitting after reception.                                                                                                    |
| U01080/E01080 | A PIP signal was received after transmission of a PPS.NULL signal.                                                                                                    |
| U01091/E01091 | During transmission in V.34 mode, communication was interrupted because a PPR sig-<br>nal was received over 10 times even after reducing the communication speed to the min-<br>imum with the symbol speed maintained at the level of connection. |
| U01092/E01092 | During transmission in V.34 mode, communication was interrupted because of an impossible combination of the symbol speed and communication speed.                                                                                                 |

## (2-6) U011XX error code table: G3 reception

| Error code    | Description                                                                                                    |
|---------------|----------------------------------------------------------------------------------------------------|
| U01100/E01100 | Function of the unit differs from that indicated by a DCS signal.                                                                                                    |
| U01101/E01101 | Function of the unit (excl. communication mode select) differs from that indicated by an NSS signal.                                                                            |
| U01102/E01102 | A DTC (NSC) signal was received when no transmission data was in the unit.                                                                                                    |
| U01110/E01110 | No response after transmission of a DIS signal.                                                                                                    |
| U01111/E01111 | No response after transmission of a DTC (NSC) signal.                                                                                                    |
| U01112/E01112 | No training reception after reception of a DCS or NSS signal.                                                                                                    |
| U01113/E01113 | No response after transmission of an FTT signal.                                                                                                    |
| U01114/E01114 | No message reception after transmission of a CFR signal.                                                                                                    |
| U01115/E01115 | No message reception after transmission of an MCF signal.                                                                                                    |
| U01116/E01116 | No message reception after transmission of a PPR signal.                                                                                                    |
| U01117/E01117 | No message reception after transmission of a CTR signal.                                                                                                    |
| U01118/E01118 | No message reception after transmission of an ERR signal.                                                                                                    |
| U01119/E01119 | No further signals were received after reception of a message.                                                                                                    |
| U01120/E01120 | No response after transmission of an MCF signal.                                                                                                    |
| U01121/E01121 | No response after transmission of an RTP signal.                                                                                                    |
| U01122/E01122 | No response after transmission of an RTN signal.                                                                                                    |
| U01123/E01123 | No response after transmission of a PIP signal.                                                                                                    |
| U01124/E01124 | No response after transmission of a PIN signal.                                                                                                    |
| U01125/E01125 | No response after transmission of a CNS signal (between units of our make).                                                                                                    |
| U01126/E01126 | No response after transmission of a PPR signal (ECM).                                                                                                    |
| U01127/E01127 | No response after transmission of an ERR signal (ECM).                                                                                                    |
| U01128/E01128 | No response after transmission of an RNR signal (ECM).                                                                                                    |
| U01129/E01129 | No response after transmission of an SPA signal (short protocol).                                                                                                    |
| U01140/E01140 | A DCN signal was received after transmission of a DIS signal.                                                                                                    |
| U01141/E01141 | A DCN signal was received after transmission of a DTC signal.                                                                                                    |
| U01142/E01142 | A DCN signal was received after transmission of a DCS or NSS signal.                                                                                                    |
| U01143/E01143 | A DCN signal was received after transmission of an FTT signal.                                                                                                    |
| U01144/E01144 | A DCN signal was received after transmission of a CFR signal.                                                                                                    |
| U01145/E01145 | A DCN signal was received after reception of a message.                                                                                                    |
| U01146/E01146 | A DCN signal was received after transmission of an MCF signal (interoffice communica-<br>tion after reception of an MPS, EOM signal or confidential interoffice communication). |
| U01147/E01147 | A DCN signal was received after transmission of an RTP signal.                                                                                                    |
| U01148/E01148 | A DCN signal was received after transmission of an RTN signal.                                                                                                    |
| U01149/E01149 | A DCN signal was received after transmission of a PIP signal.                                                                                                    |
| U01150/E01150 | A DCN signal was received after transmission of a PIN signal.                                                                                                    |
| U01151/E01151 | A DCN signal was received after transmission of a PPR signal (ECM).                                                                                                    |

| Error code    | Description                                                                                                    |
|---------------|----------------------------------------------------------------------------------------------------|
| U01152/E01152 | A DCN signal was received after transmission of a CTR signal (ECM).                                                                                             |
| U01153/E01153 | A DCN signal was received after transmission of an ERR signal (ECM).                                                                                            |
| U01154/E01154 | A DCN signal was received after transmission of an RNR signal (ECM).                                                                                            |
| U01155/E01155 | A DCN signal was received after transmission of an SPA signal (short protocol).                                                                                 |
| U01160/E01160 | During message reception, transmission time exceeded the maximum transmission time per line.                                                                    |
| U01161/E01161 | Number of error lines exceeded limits during message reception.                                                                                                 |
| U01162/E01162 | A break in loop current was detected during message reception.                                                                                                  |
| U01163/E01163 | Polarity reversal was detected during message reception.                                                                                                    |
| U01164/E01164 | One page length exceeded the specified length during message reception.                                                                                         |
| U01170/E01170 | A decoding error occurred during MMR message reception.                                                                                                    |
| U01172/E01172 | During reverse polling in V.34 mode at the transmitting unit, a JM signal was not detected after transmission of a CM signal when receiving after transmission. |
| U01191/E01191 | Communication was interrupted because an error occurred during an image data reception sequence in the V.34 mode.                                               |
| U01199/E01199 | A DIS signal with different FIF was received after transmission of a DIS signal.                                                                                |

#### (2-7) U017XX error code table: V.34 transmission

| Error code    | Description                                                                                 |
|---------------|---------------------------------------------------------------------------------------------|
| U01700/E01700 | A communication error occurred in phase 2 (line probing).                                   |
| U01720/E01720 | A communication error occurred in phase 4 (modem parameter exchange).                       |
| U01721/E01721 | Operation was interrupted due to the absence of a common communication speed between units. |

U01700: A communication error that occurs at the transmitting unit in the period after transmission of INFO0 before entering phase 3 (primary channel equivalent device training). For example, INFO0/A/Abar (B/Bbar, for polling transmission)/INFOh was not detected.

U01720: A communication error that occurs at the transmitting unit in the period after initiating the control channel before entering the T.30 process. For example, PPh/ALT/MPh/E was not detected.

U01721: In the absence of a common communication speed between units (including when an impossible combination of communication speed and symbol speed occurs) after MPh exchange; 1) a DCN signal was received from the destination unit, and the line was cut; or 2) a DIS (NSF, CSI) signal was received from the destination unit and, in response to the signal, the unit transmitted a DCN signal, and the line was cut.

#### (2-8) U018XX error code table: V.34 reception

| Error code    | Description                                                                                 |
|---------------|---------------------------------------------------------------------------------------------|
| U01800/E01800 | A communication error occurred in phase 2 (line probing).                                   |
| U01810/E01810 | A communication error occurred in phase 3 (primary channel equivalent device training).     |
| U01820/E01820 | A communication error occurred in phase 4 (modem parameter exchange).                       |
| U01821/E01821 | Operation was interrupted due to the absence of a common communication speed between units. |

U01800: A communication error that occurs at the receiver unit in the period after transmission of INFO0 before entering phase 3 (primary channel equivalent device training). For example, INFO0/B/Bbar (A/Abar, for polling reception)/probing tone was not detected.

U01810: A communication error that occurs at the receiver unit in phase 3 (primary channel equivalent device training).

For example, S/Sbar/PP/TRN was not detected.

U01820: A communication error that occurs at the receiver unit in the period after initiating the control channel before entering the T.30 process. For example, PPh/ALT/MPh/E was not detected.

U01821: In the absence of a common communication speed between units (including when an impossible combination of communication speed and symbol speed occurs) after MPh exchange, a DCN signal was transmitted to the destination unit and the line was cut.

#### (2-9) U023XX error code table: Relay command abnormal reception

| Error code    | Description                                                                         |
|---------------|-------------------------------------------------------------------------------------|
| U02303/E02303 | Timeout was detected before a correct DNL signal was received.                      |
| U02304/E02304 | A signal other than MPS or EOM signal was received after a DNL signal was received. |

#### (2-10) U044XX error code table: Encrypted transmission

| Error code    | Description                                                                                      |
|---------------|--------------------------------------------------------------------------------------------------|
| U04400/E04400 | Encrypted transmission was interrupted because encryption keys did not agree.                    |
| U04401/E04401 | Calling failed during encrypted transmission because the encryption key was not regis-<br>tered. |

# **1-5-1** Precautions for assembly and disassembly

#### (1) Precautions

Before starting disassembly, press the Power key on the operation panel to off.Make sure that the Power lamp is off before turning off the main power switch.Unplug the power cable from the wall outlet.

When the fax kit is installed, be sure to disconnect the modular code before starting disassembly.

When handling PWBs (printed wiring boards), do not touch parts with bare hands. The PWBs are susceptible to static charge.

Do not touch any PWB containing ICs with bare hands or any object prone to static charge.

When removing the hook of the connector, be sure to release the hook.

Take care not to get the cables caught.

To reassemble the parts, use the original screws. If the types and the sizes of screws are not known, refer to the PARTS LIST.

### (2) Storage and handling of the drum

Note the following when handling or storing the drum unit.

When removing the drum unit, never expose the drum surface to strong direct light.

Keep the place where an ambient temperature is between -20°C/-4°F and 40°C/104°F and at a ambient humidity is not higher than 85% RH. Avoid abrupt changes in temperature and humidity.

Avoid exposure to any substance which is harmful to or may affect the quality of the drum unit.

Do not touch the drum surface with any object. Do not touch the bare hand and glove etc. When touch the surface of the drum by hand or adhere to the oil etc, make sure to clean it.

#### (3) Storage of the toner container

Store the toner container in a cool, dark place. Avoid direct light and high humidity.

#### (4) How to tell a genuine Kyocera toner container

As a means of brand protection, the Kyocera toner container utilizes an optical security technology to enable visual validation. A validation viewer is required to accomplish this. Hold the validation viewer over the left side part of the brand protection seal on the toner container.

Seeing through each of two windows, validate genuineness or spuriousness by appearances of the brand protection seal.

The brand protection seal is black color when seen through the left side window ( $\bullet$ ) The brand protection seal is Gold color when seen through the right side window ( $\Leftrightarrow$ )

The above will reveal that the toner container is a genuine Kyocera branded toner container, otherwise, it is a counterfeit.

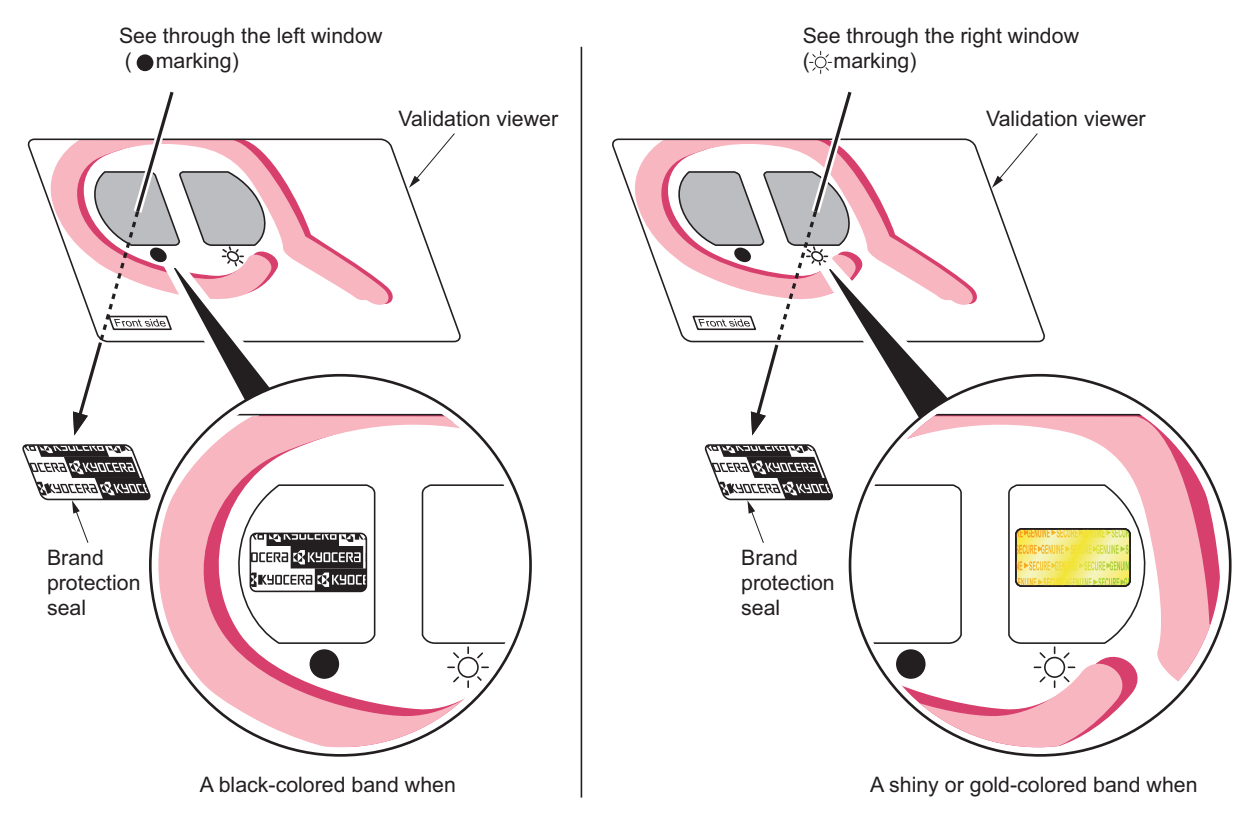

Figure 1-5-1

The brand protection seal has an incision as shown below to prohibit reuse.

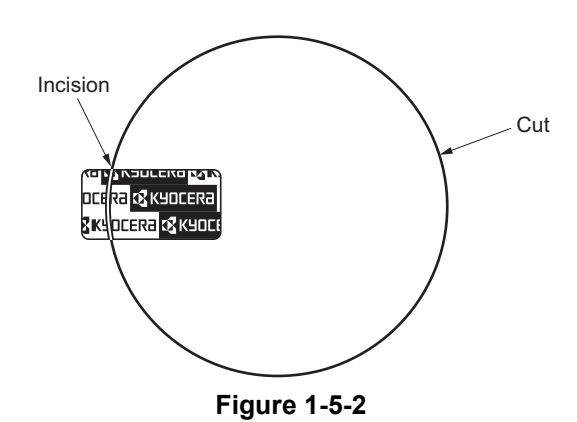

## 1-5-2 OUTER COVERS

### (1) Detaching and attaching the front cover

#### Procedures

- 1. Remove the cassette. (See page1-5-10
  - )
- 2. Open the front cover.

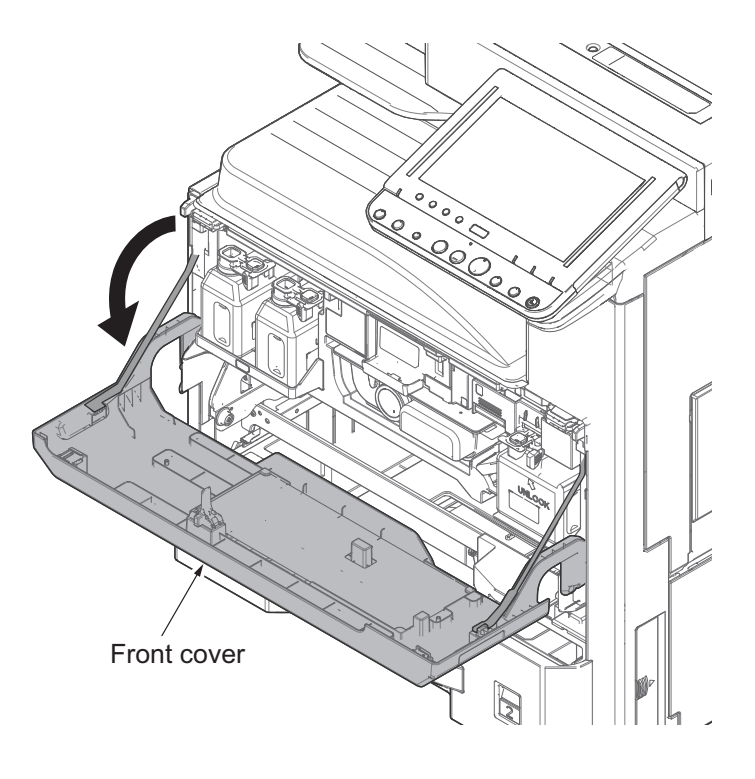

Figure 1-5-3

3. Unhitch the straps by squeezing the hooks inward as shown.

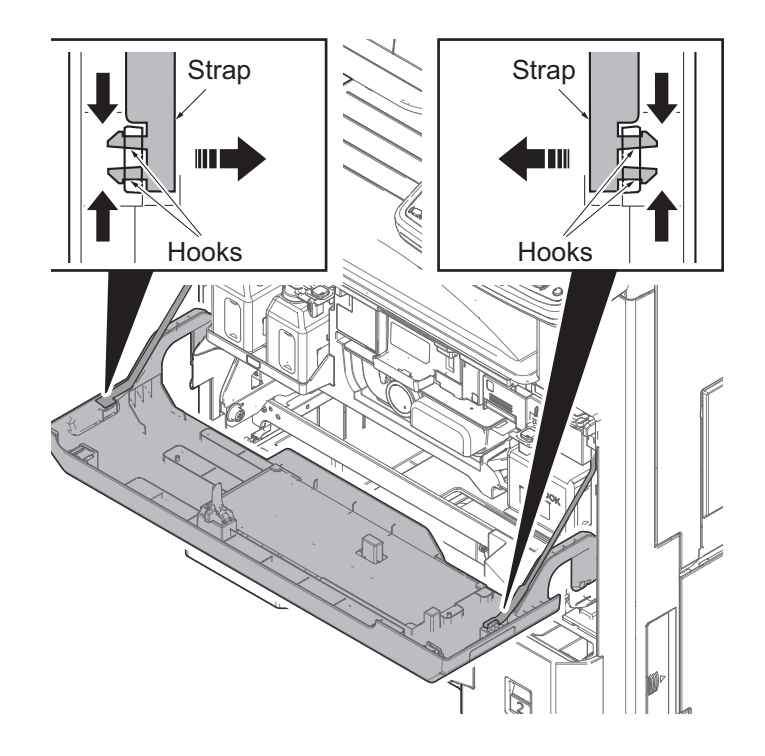

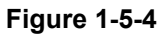

- 4. Remove two fulcrum axes of the front cover.
- 5. Remove the front cover.

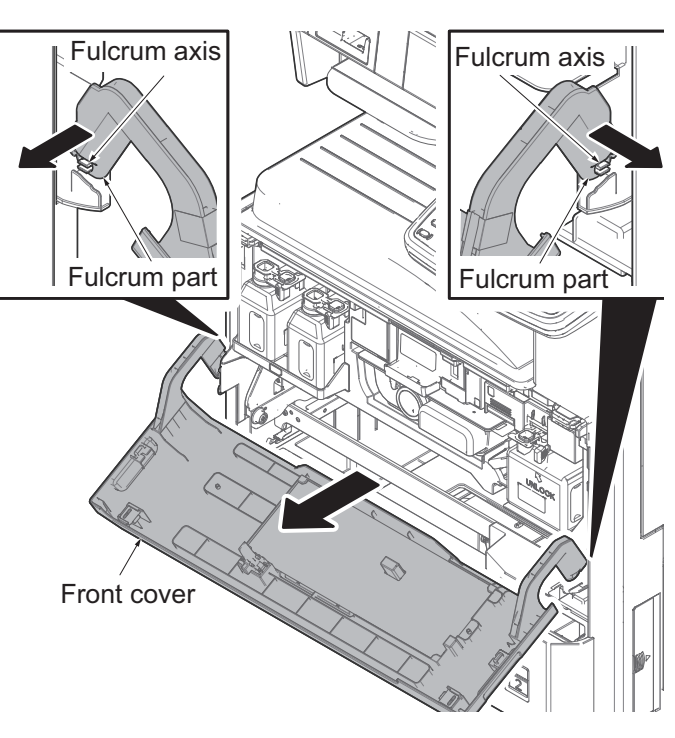

Figure 1-5-5

#### (2) Detaching and attaching the rear upper cover

#### Procedures

- 1. Detach three screws.
- 2. Open the top part of the rear upper cover, remove in the direction of the arrow.

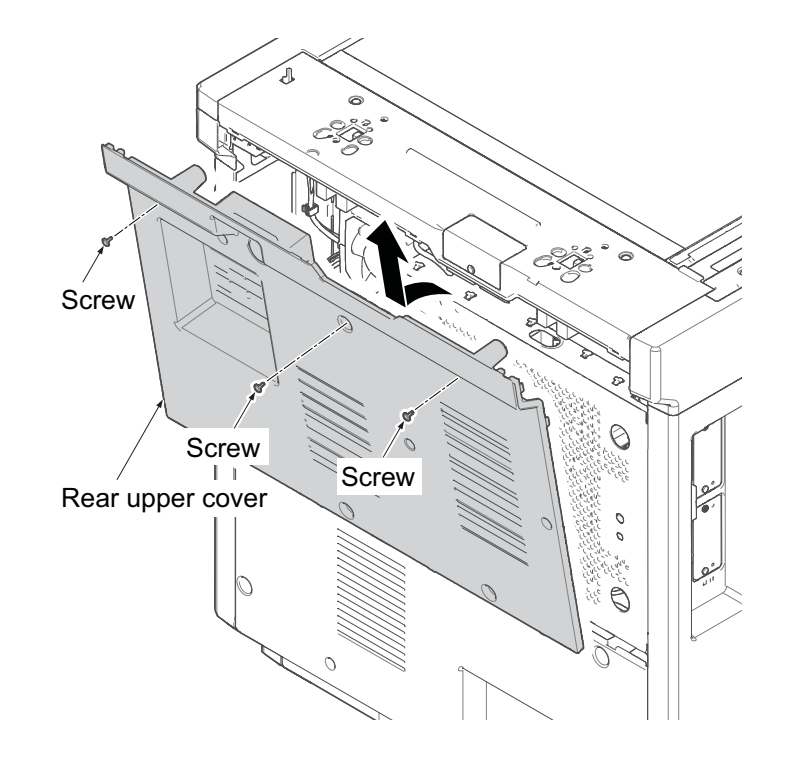

Figure 1-5-6

#### (3) Detaching and attaching the rear lower cover

#### Procedures

- 1. Remove the rear upper cover.
- 2. Detach four screws.
- Open the top part of the rear lower cover, remove in the direction of the arrow.

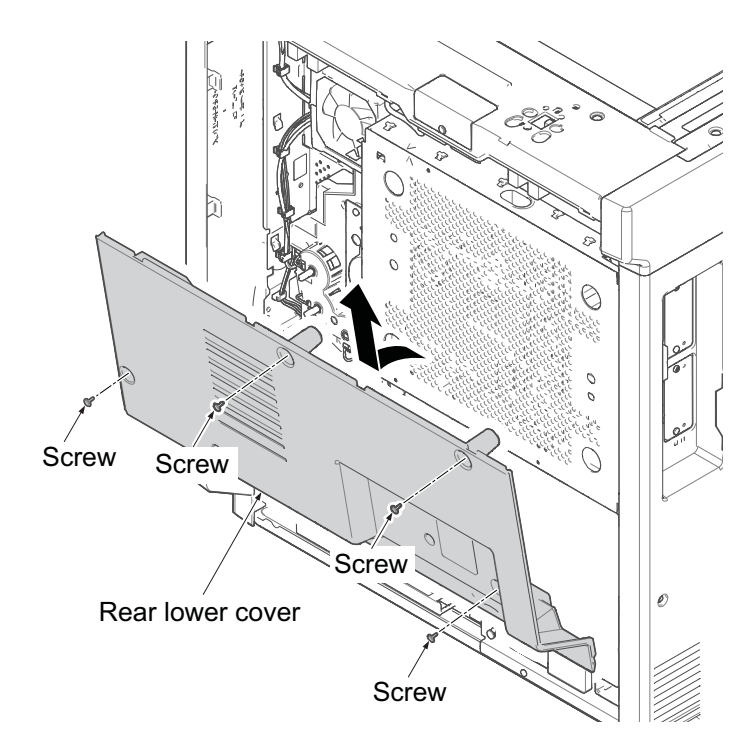

Figure 1-5-7

### (4) Detaching and attaching the inner tray

#### Procedures

1. Release the lock lever and then remove the job separator tray.

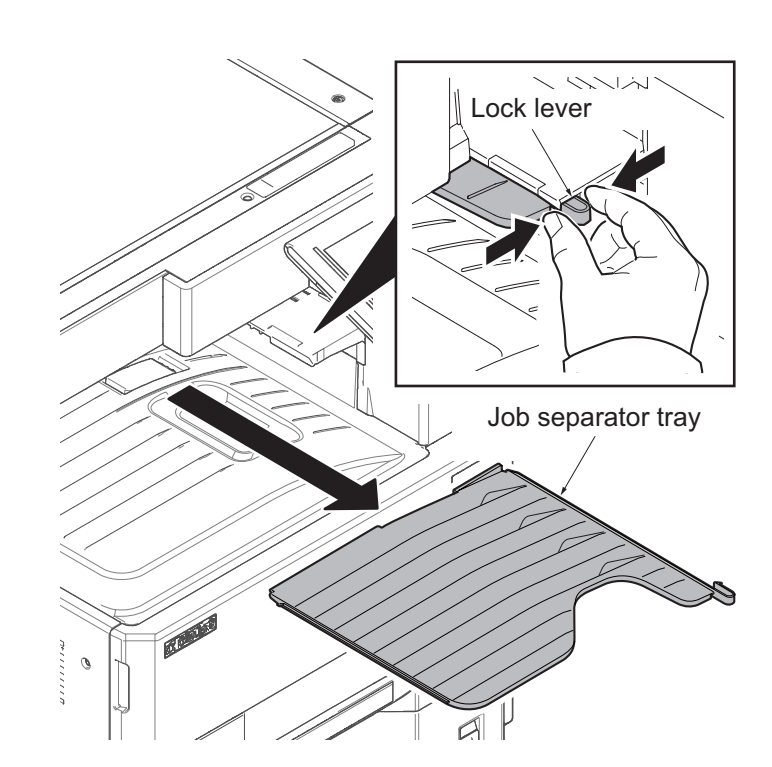

Figure 1-5-8

- 2. Detach three screws.
- 3. Open the top part of the rear upper cover, remove in the direction of the arrow.

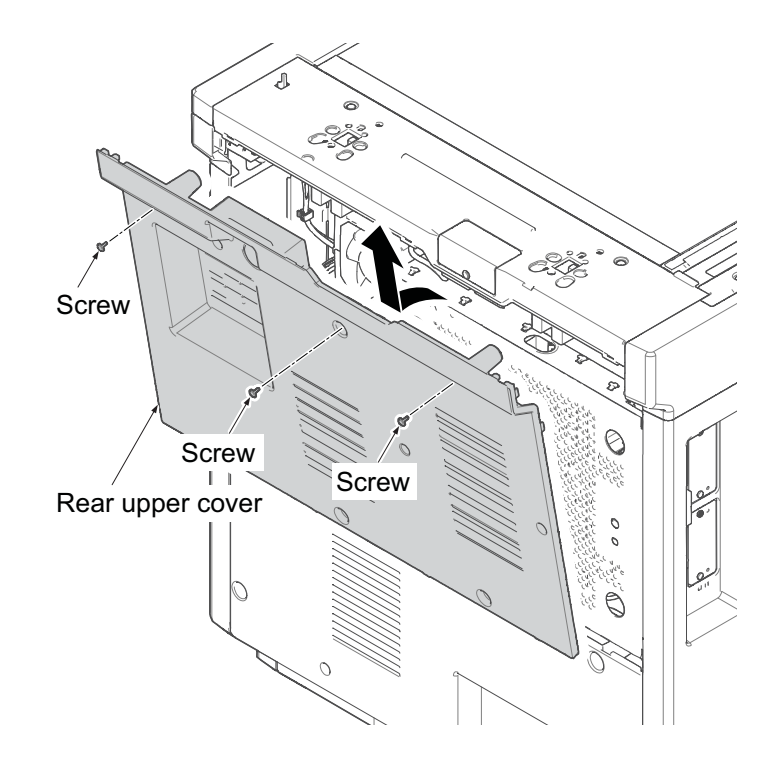

Figure 1-5-9

- 4. Detach four screws.
- 5. Open the top part of the rear lower cover, remove in the direction of the arrow.

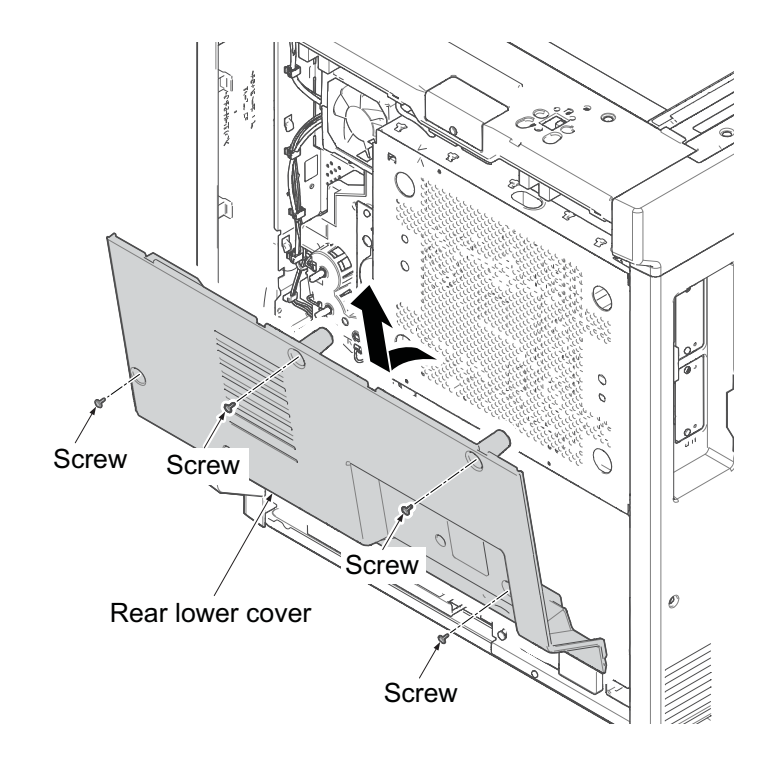

Figure 1-5-10

- 6. Remove the cassette.
- 7. Open the front cover.
- 8. Detach six screws.
- 9. Pull upwards and then release four hooks.
- 10. Remove the left lower cover.

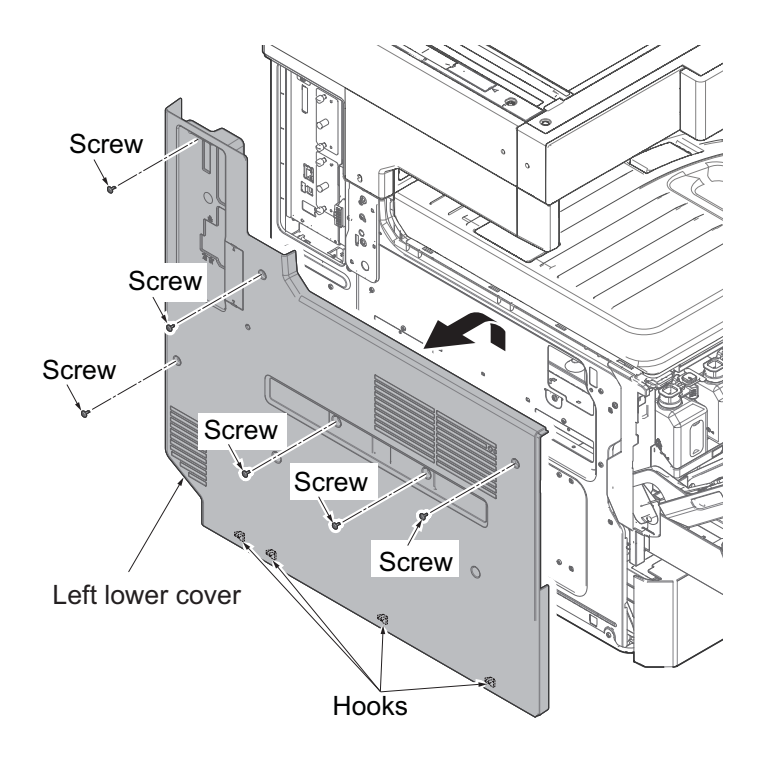

Figure 1-5-11

11. While pulling the A portion in the direction of the arrow, remove the inner tray.

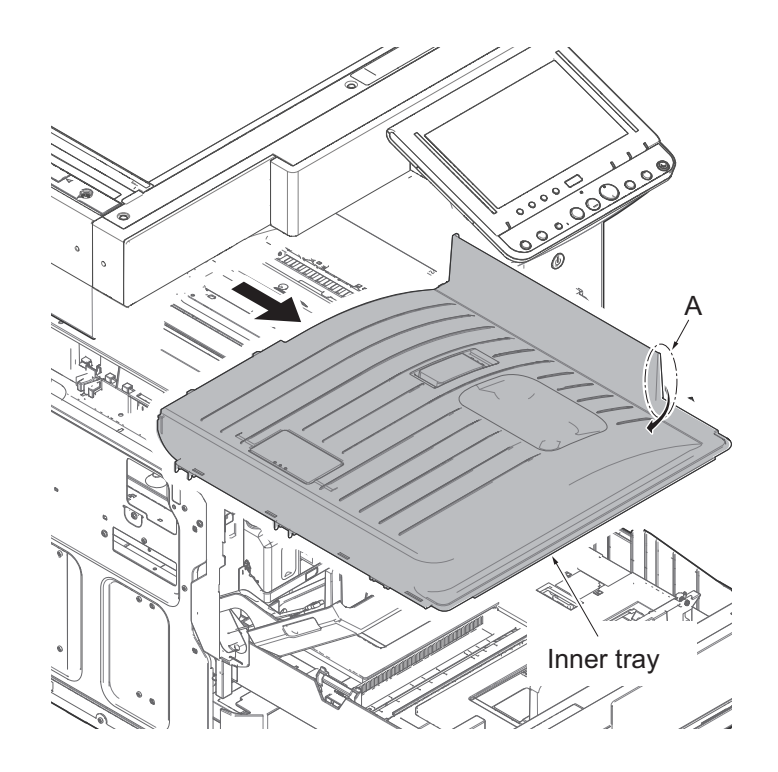

Figure 1-5-12

#### (5) Detaching and attaching the front upper cover

#### Procedures

- 1. Pull the cassette forward.
- 2. Open the right cover 1 and 2.
- 3. Remove the inner tray.
- 4. Release the projection of the front upper cover.
- 5. Tilt the front upper cover forward and then unhook two hooks by taking out it upward.

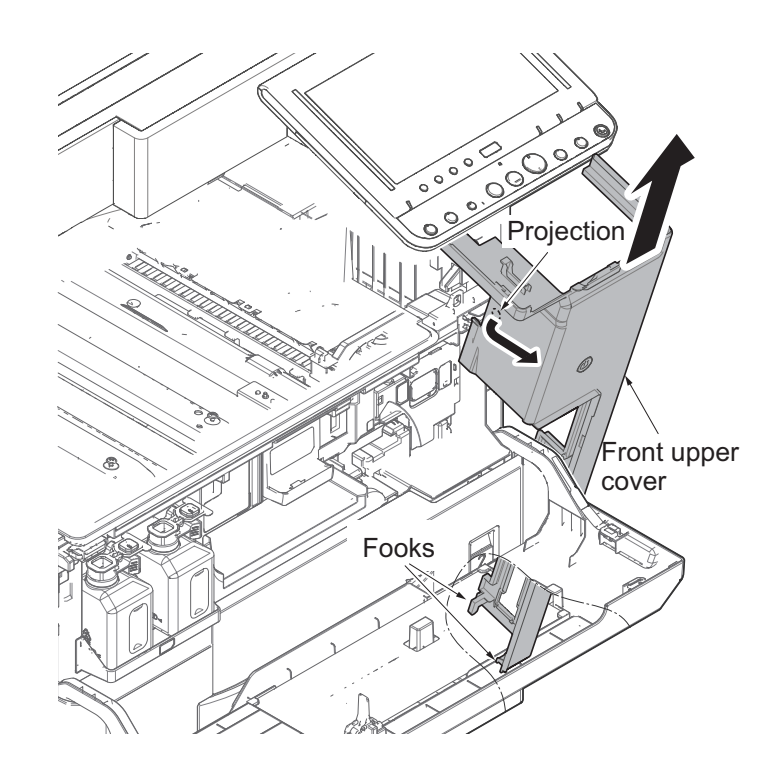

Figure 1-5-13

#### (6) Detaching and attaching the eject rear cover

#### Procedures

1. Remove the screw and the eject rear cover.

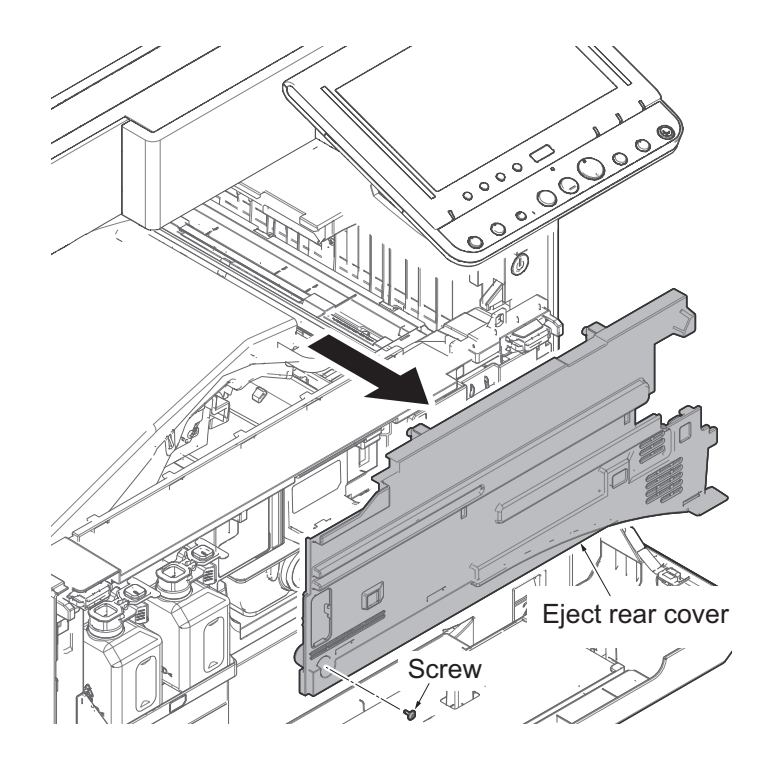

Figure 1-5-14

#### (7) Detaching and refitting the eject rear cover

#### Procedures

- 1. Release two hooks by using a flat screwdriver.
- 2. Remove the tray left cover by releasing two projections.

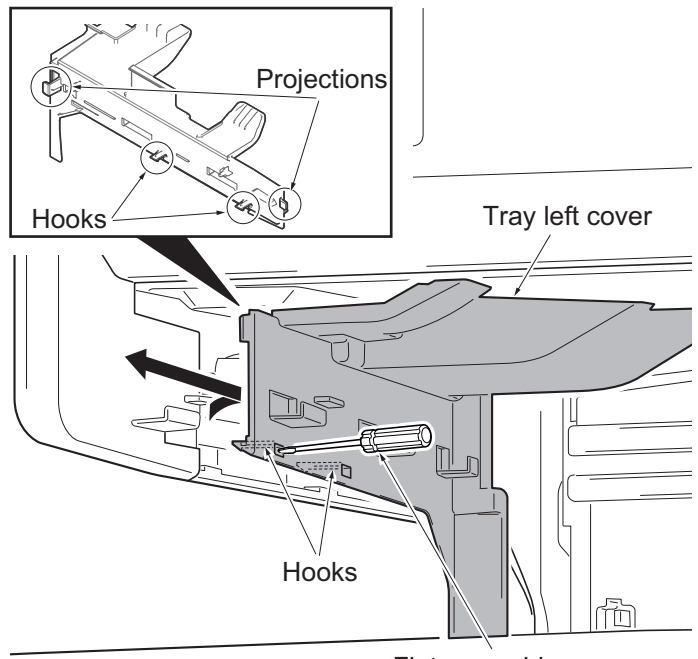

Flat screwdriver

Figure 1-5-15

## 1-5-3 Paper feed section

### (1) Detaching and attaching the primary paper feed unit

#### Procedures

1. Pull the cassette, remove in the direction of the arrow.

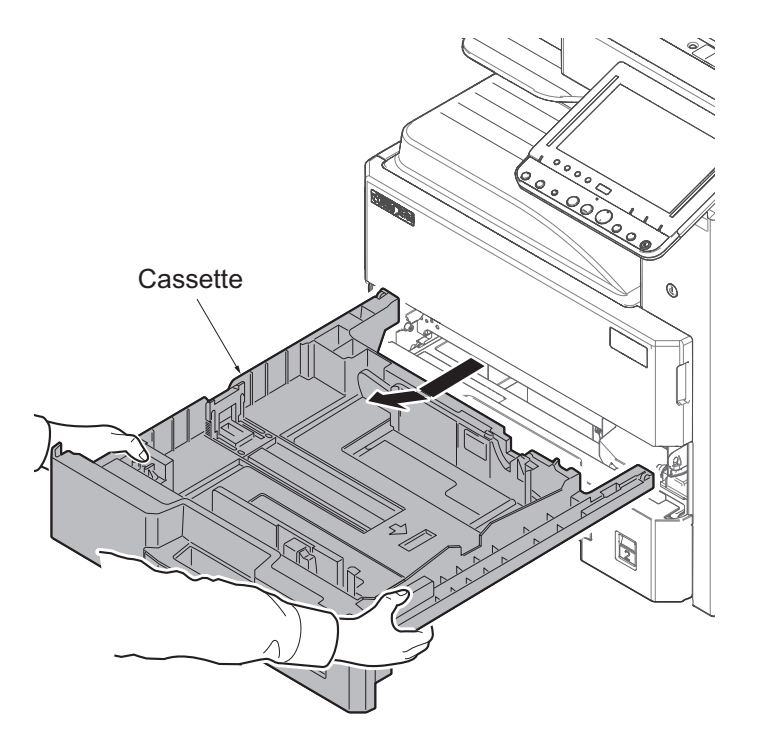

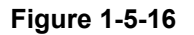

- 2. Release the paper feed lever and then remove the primary paper feed unit.
- 3. Check or replace the primary paper feed unit and refit all the removed parts.
- 4. When replacing the new unit,proceed as follows:1)Performs maintenance mode U901

(Checking copy counts by paper feed locations). (See page1-3-187)

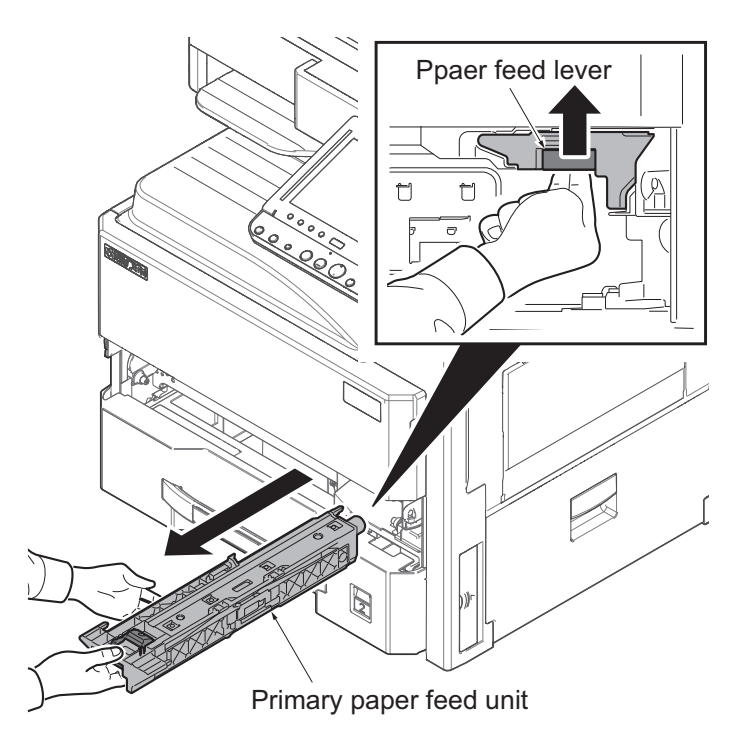

Figure 1-5-17

### (2) Detaching and attaching the MP paper feed roller and MP separation pad

#### Procedures

1. Open the right cover 1.

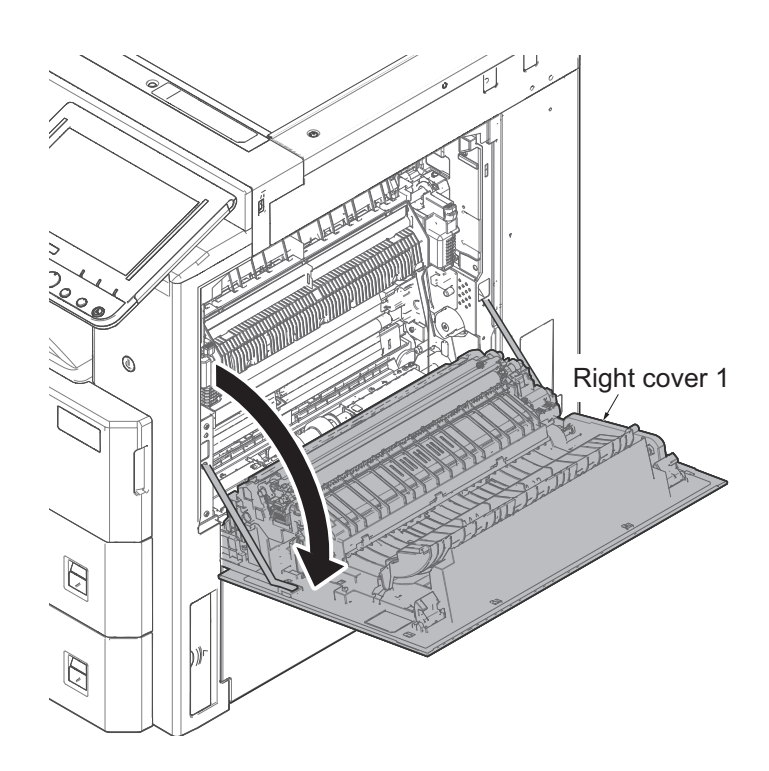

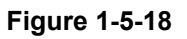

2. While squeezing the holders inward, remove the MP paper feed roller.

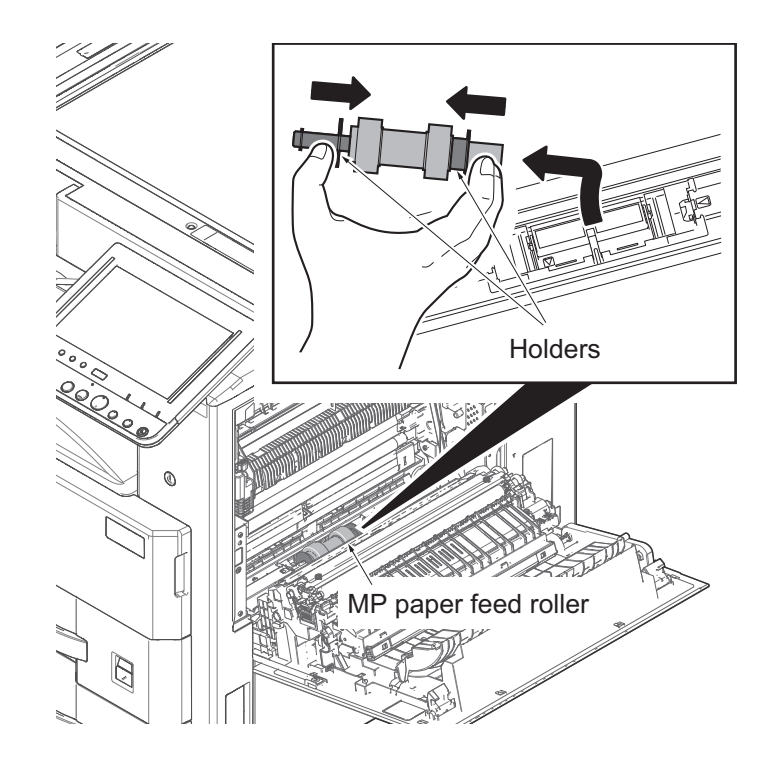

Figure 1-5-19

- 3. Tilt the MP separation pad forward and then remove it upwards.
- 4. Check or replace the MP paper feed roller and MP separation pad and refit all the removed parts.
- 5. When replacing the new unit,proceed as follows:

1)Performs maintenance mode U901 (Checking copy counts by paper feed locations).

(See page1-3-187)

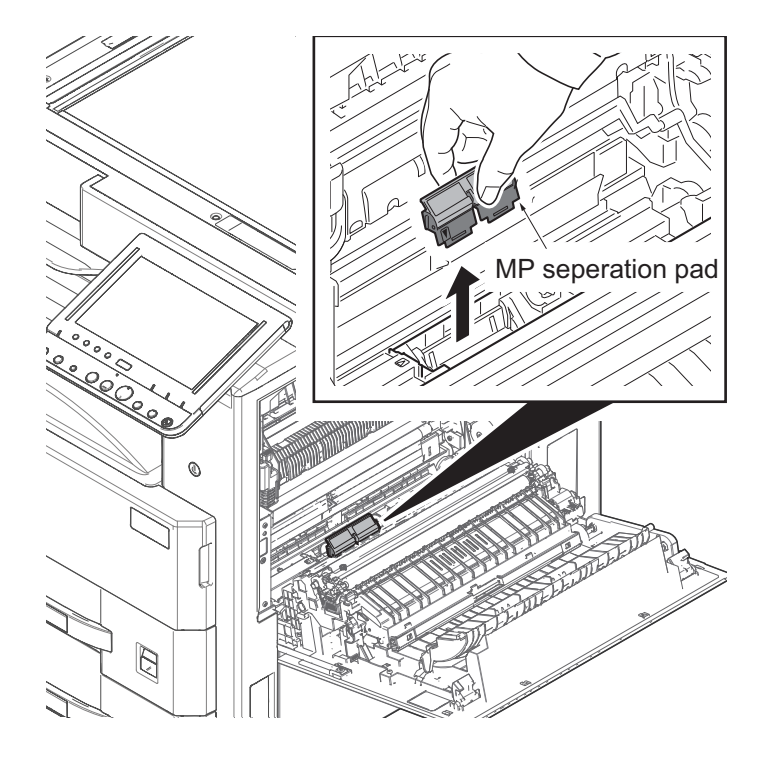

Figure 1-5-20
### (3) Detaching and attaching the registration cleaner

### Procedures

- 1. Open the front cover.
- 2. Release the lock lever and remove the waste toner box.

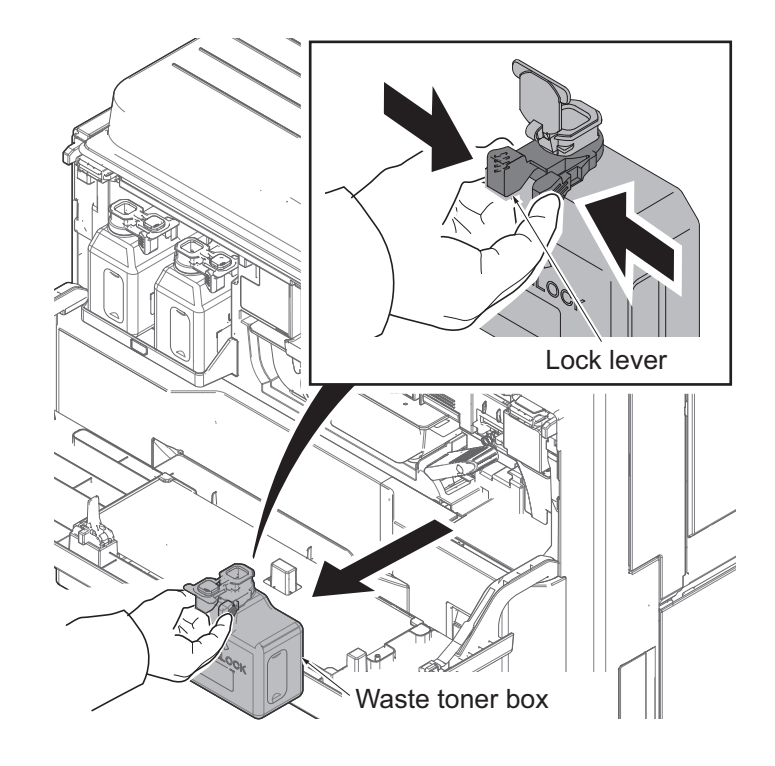

Figure 1-5-21

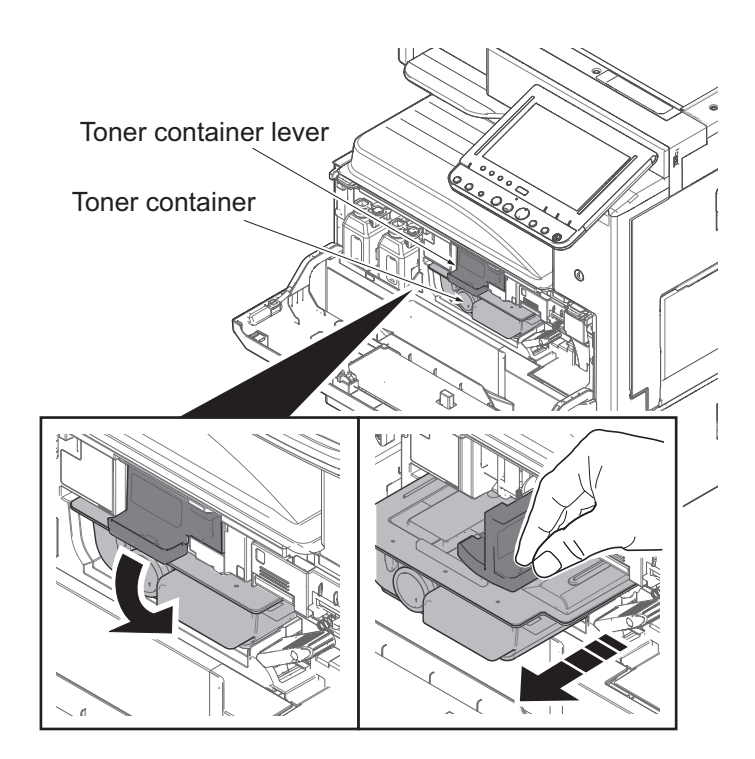

3. Release the toner container lever and then remove the toner container.

Figure 1-5-22

4. Release the lock lever.

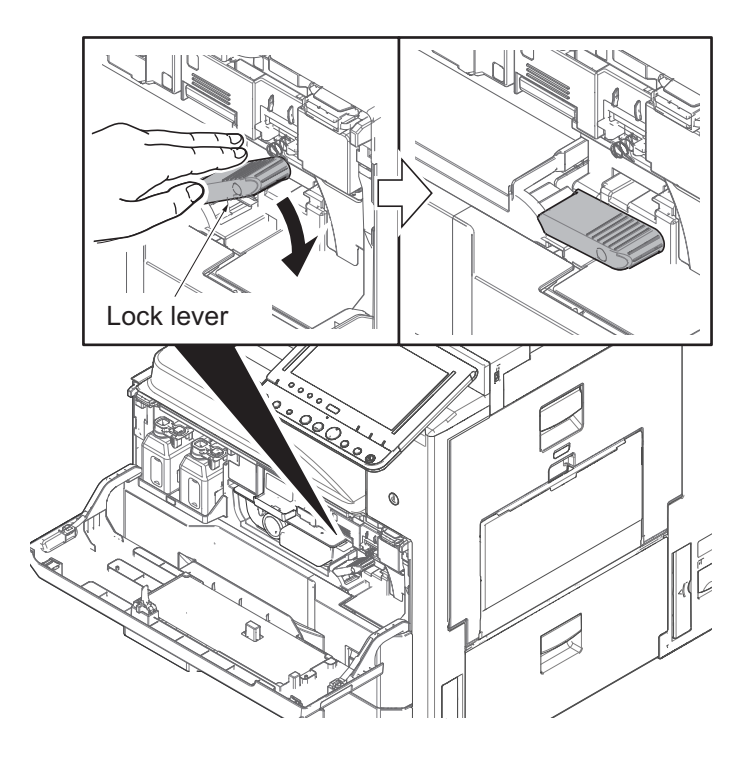

Figure 1-5-23

5. Release the lock lever and open the developer cover.

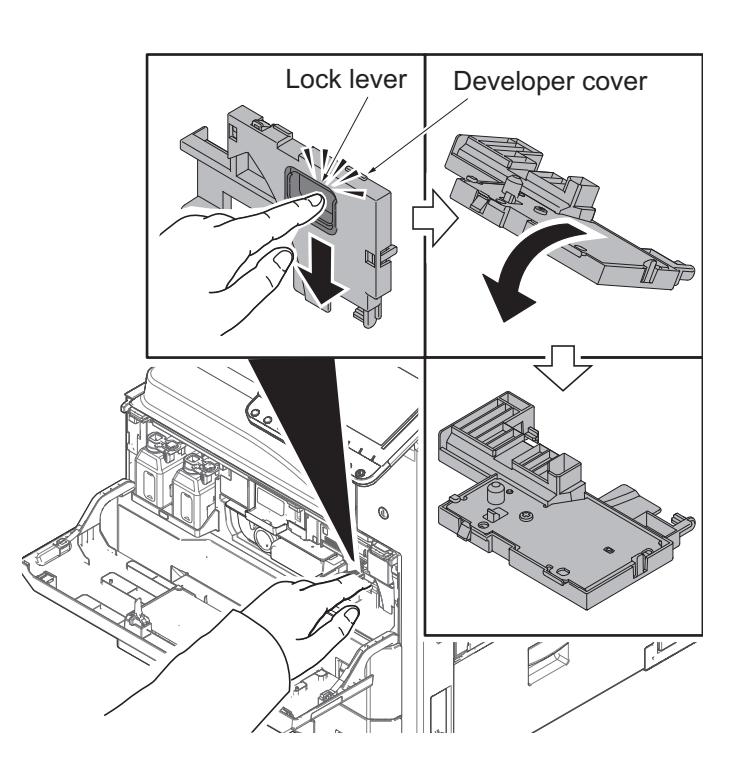

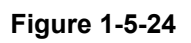

- 6. Set the cleaner lever up and draw the registration cleaner frontward.
- 7. Check or replace the registration cleaner and refit all the removed parts.

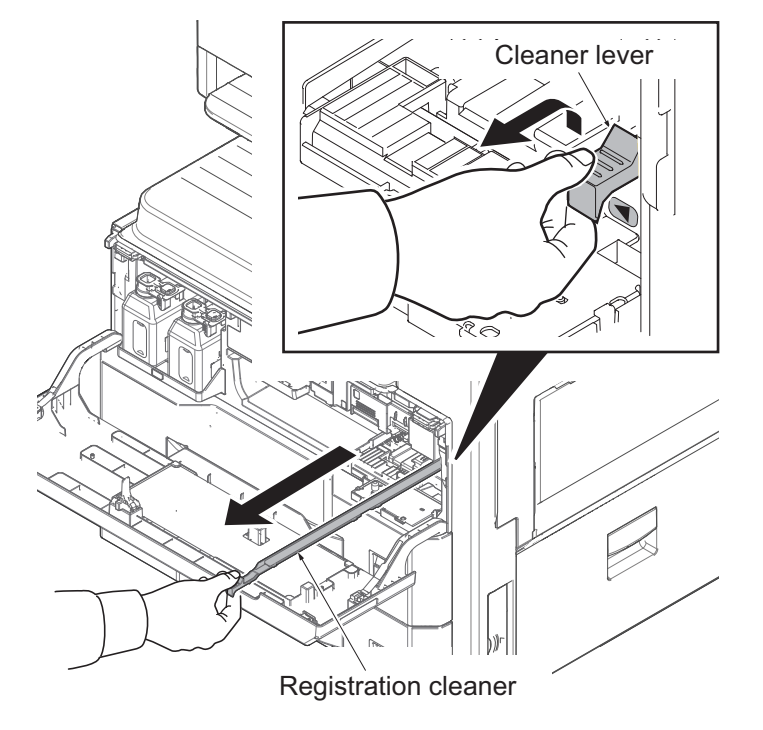

Figure 1-5-25

## (4) Detaching and attaching the MP tray

### Procedures

- 1. Open the right cover 1.
- 2. Remove the MP wire cover and then remove the connector.
- 3. Close the right cover 1.

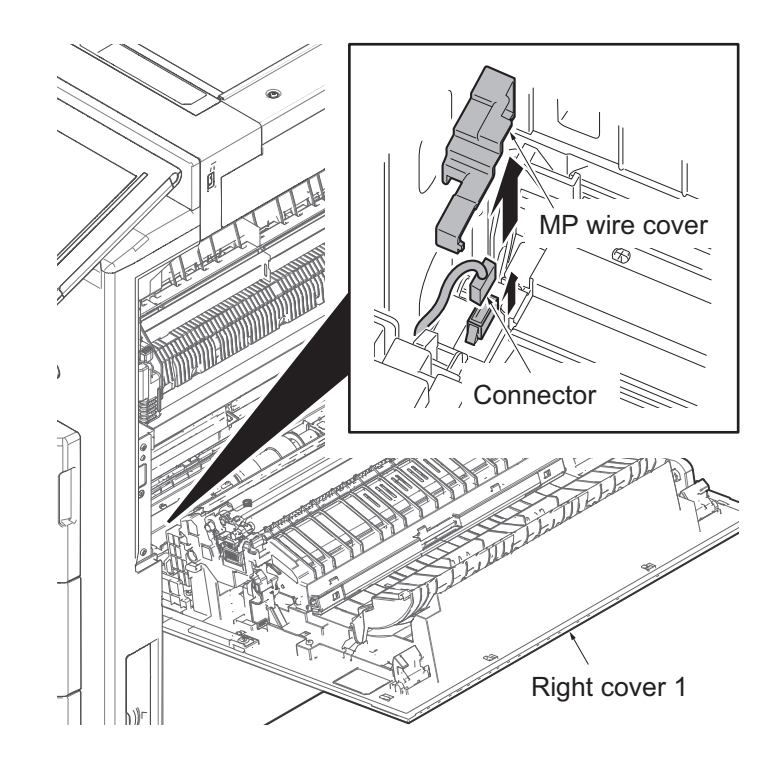

Figure 1-5-26

- 4. Open the MP tray.
- 5. Remove two stop rings by using the flat-bladed screwdriver.
- 6. Pull two straps upwards and remove them.

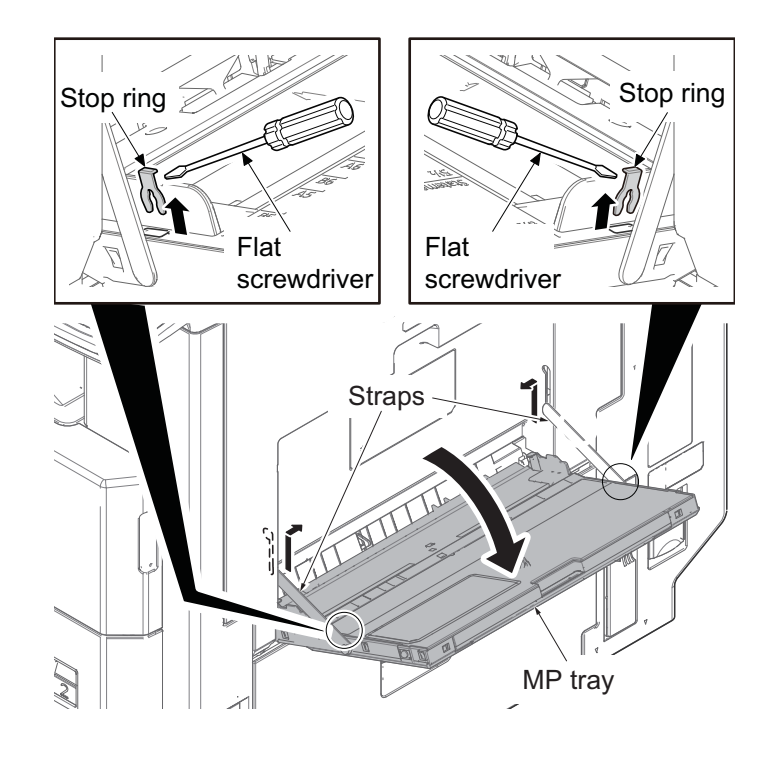

Figure 1-5-27

- 7. Release two fulcrums of the MP tray by using a flat screwdriver.
- 8. Remove the MP tray.

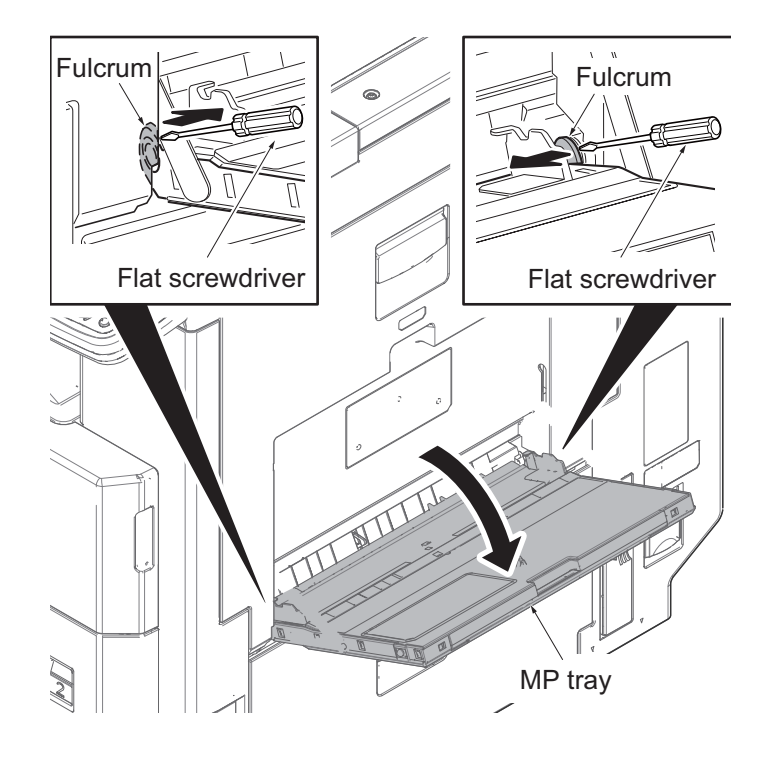

Figure 1-5-28

# 1-5-4 Developer section

## (1) Detaching and reattaching the developer unit

#### Procedures

- 1. Open the front cover.
- 2. Release the lock lever and remove the waste toner box.

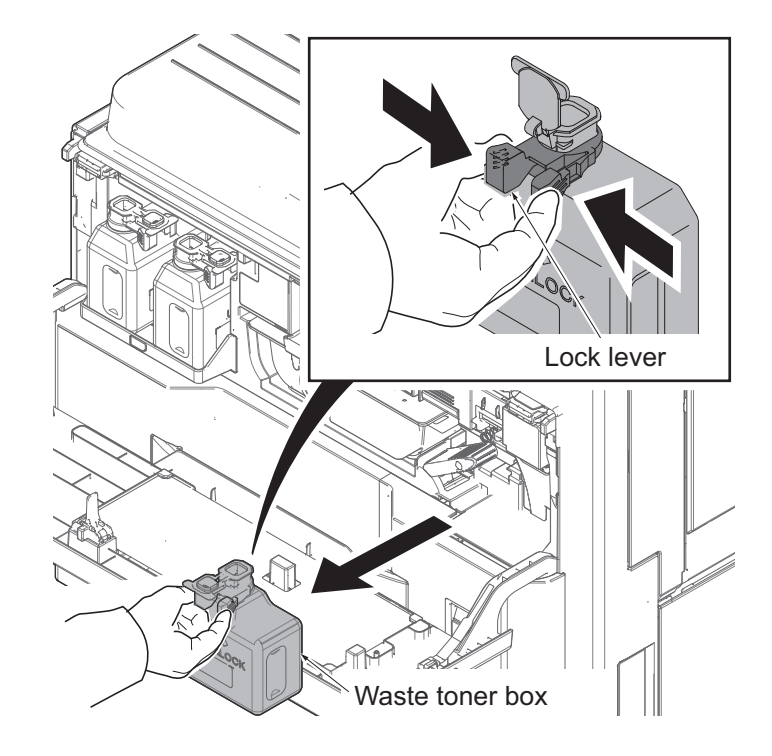

Figure 1-5-29

3. Release the toner container lever and then remove the toner container.

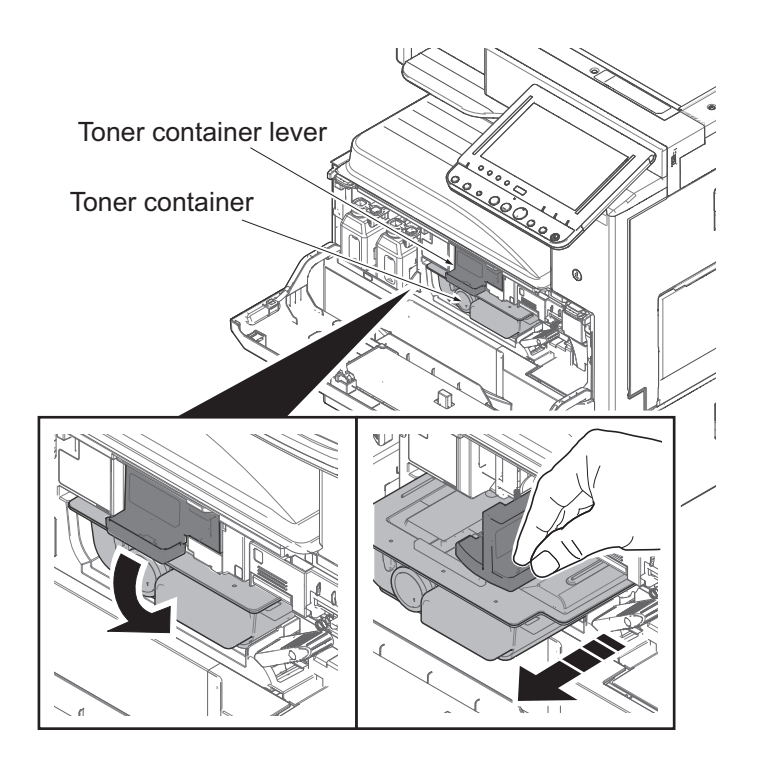

Figure 1-5-30

4. Release the lock lever.

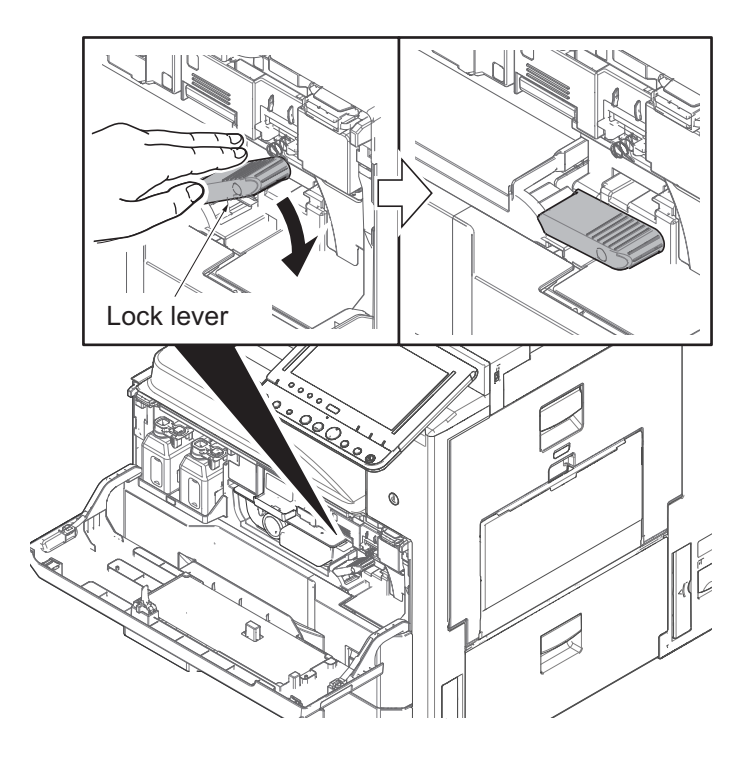

Figure 1-5-31

5. Release the lock lever and open the developer cover.

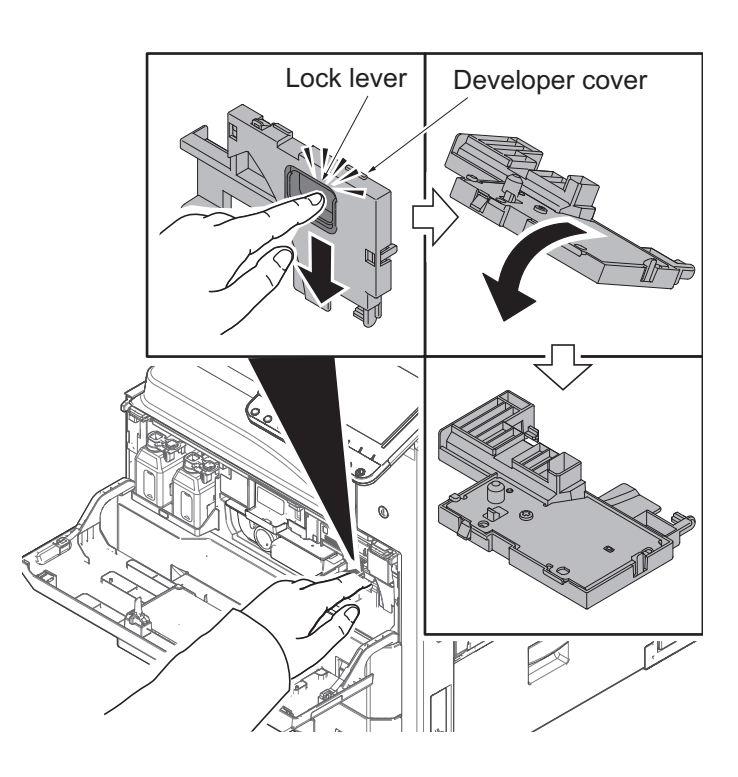

Figure 1-5-32

- 6. Release the lock lever and then remove the developer unit.
- 7. Check or replace the developer unit and reattach the removed parts in the original position.
- 8. When replacing the new unit,proceed as follows:

1)Performs maintenance mode U130 (Set Toner Install) . (See page1-3-68 ) 2)Execute maintenance mode U410 (Halftone automatic adjustment) (See page1-3-128 )

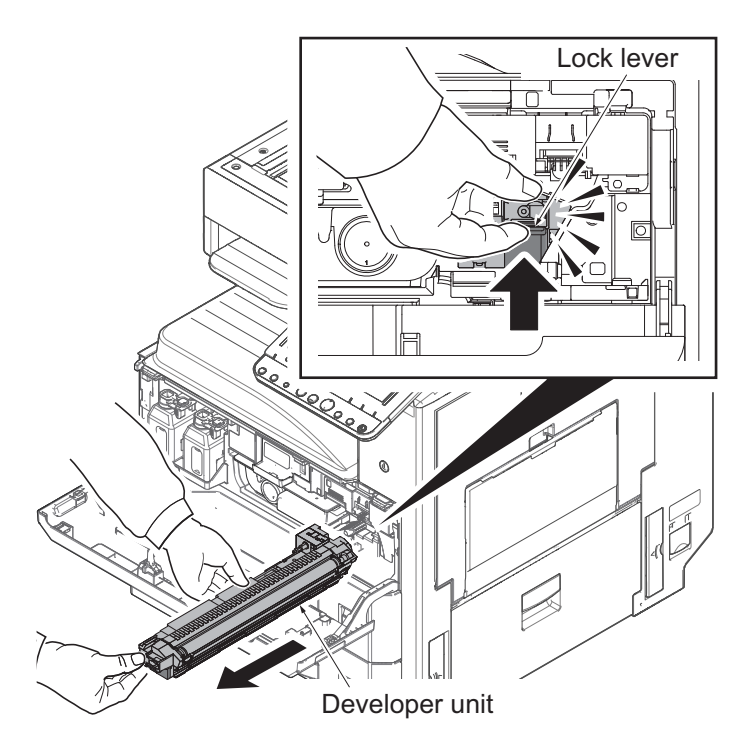

Figure 1-5-33

## 1-5-5 Drum section

## (1) Detaching and reattaching the drum unit

### Procedures

- 1. Open the front cover.
- 2. Release the lock lever and remove the waste toner box.

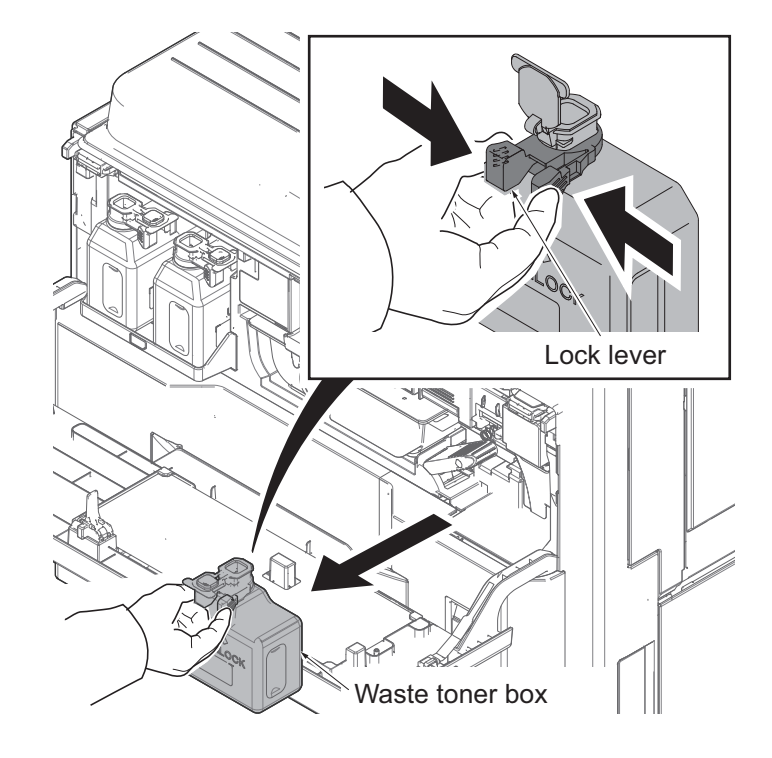

Figure 1-5-34

3. Release the lock lever (yellow).

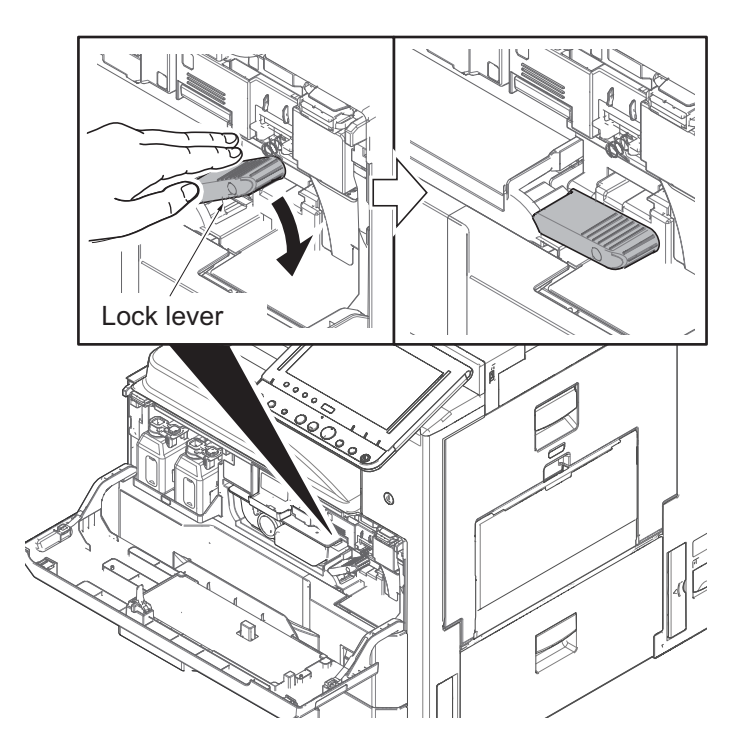

Figure 1-5-35

4. Release the lock lever and open the developer cover.

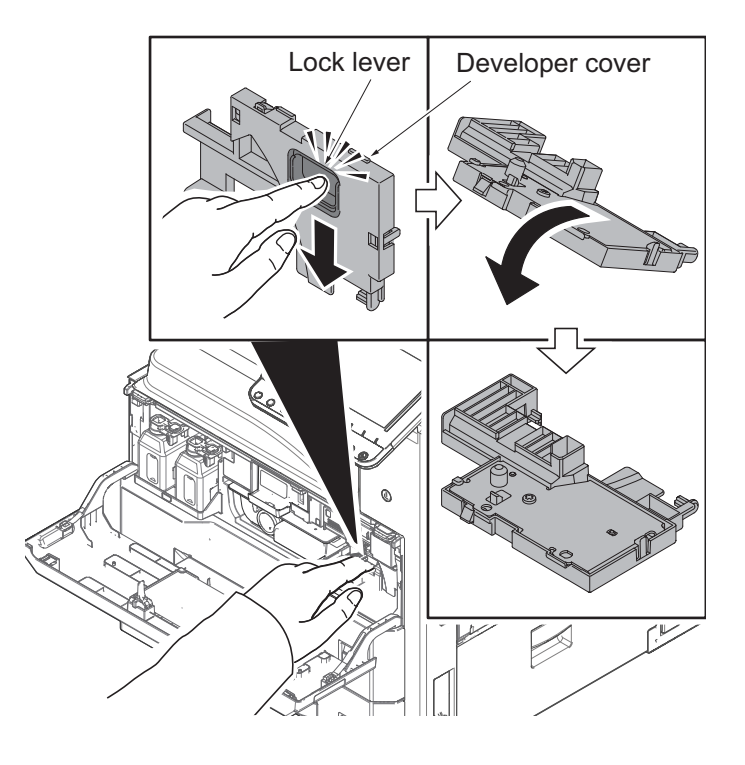

Figure 1-5-36

- 5. Open the right cover 1.
- 6. Release the lock lever and then remove the drum unit.
- 7. Check or replace the drum unit and refit all the removed parts.
- 8. When replacing the new unit,proceed as follows:

1)Performs maintenance mode U410 (Halftone automatic adjustment) (See page1-3-128 )

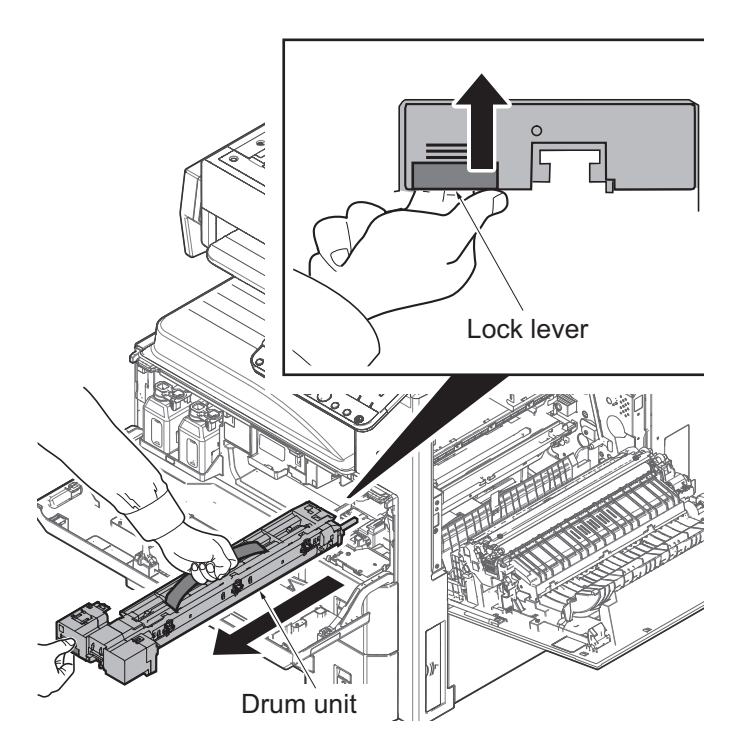

### (2) Detaching and attaching the charger roller unit

### Procedures

- 1. Remove the drum unit. (See page1-5-21)
- 2. Release the lock lever and then remove the charger roller unit.
- 3. Check or replace the charger roller unit and reattach the removed parts in the original position.
- 4. When replacing the charger roller, execute as following procedures.
  1)Execute maintenance mode U930 (Clear or check charger roller counts). (See page1-3-198)
  2)Execute maintenance mode U410 (Halftone automatic adjustment) (See page1-3-128)

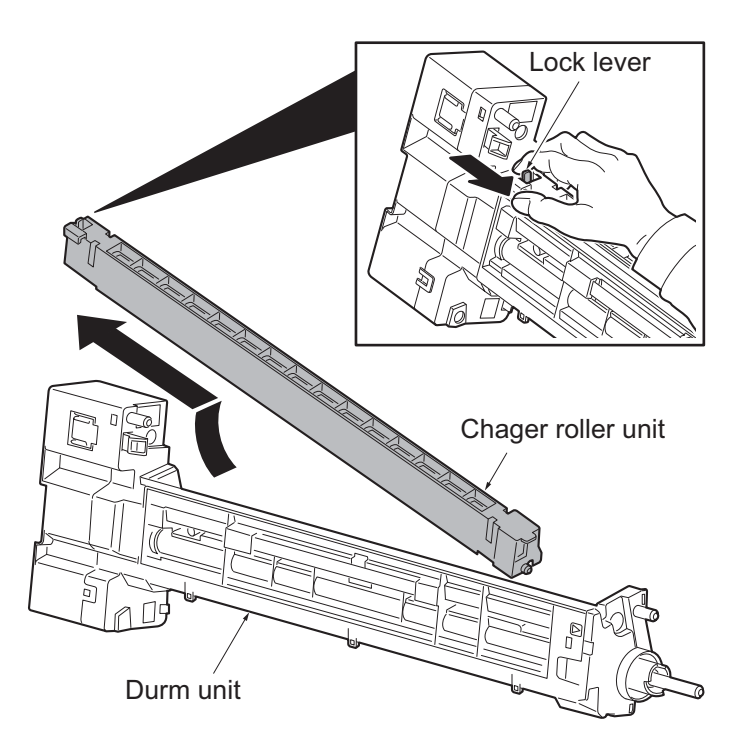

Figure 1-5-38

# 1-5-6 Transfer/separation section

### (1) Detaching and attaching the transfer roller unit

### Procedures

- 1. Open the right cover 1.
- 2. Release two lock levers and then remove the transfer roller unit.
- 3. Check or replace the transfer roller unit and refit all the removed parts.
- 4. When replacing the new unit, proceed as follows:

 Performs maintenance mode U127 (Clear Transfer Roller Counter).
 (See page1-3-67)
 Execute maintenance mode U410 (Halftone automatic adjustment)

(See page1-3-128)

### CAUTION:

Inserting the transfer roller unit in place until it click in,when reattaching it.

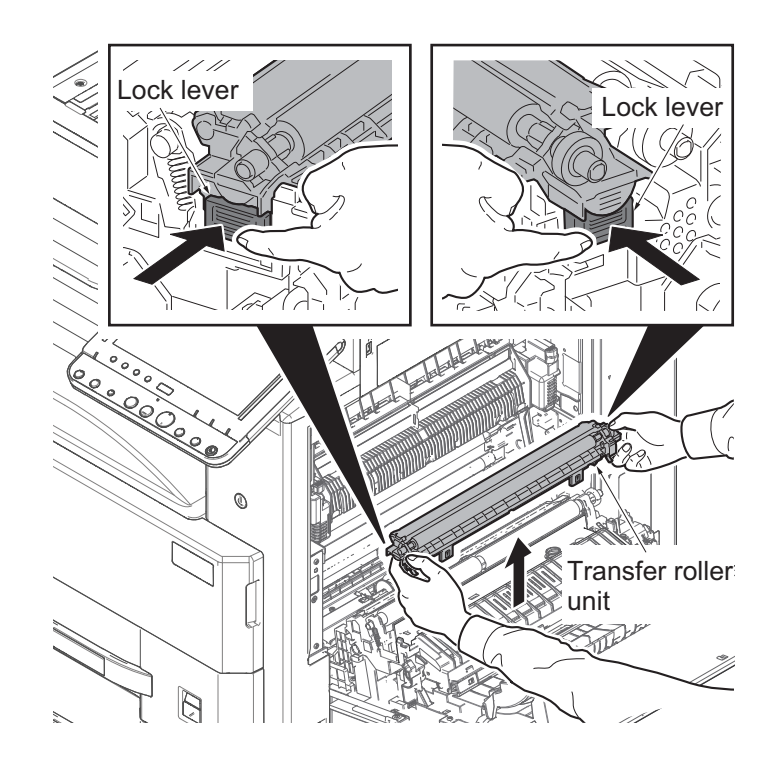

Figure 1-5-39

# 1-5-7 Fuser section

## (1) Detaching and attaching the fuser unit

### Procedures

- 1. Open the right cover 1.
- 2. Release the lock by pushing down the lock lever and then remove the fuser unit by griping the knobs.
- 3. Check or replace the fuser unit and reattach the removed parts in the original position.
- 4. When replacing the new unit, execute as following procedure.
  1)Performs maintenance mode U410 (Halftone automatic adjustment) (See page1-3-128 )

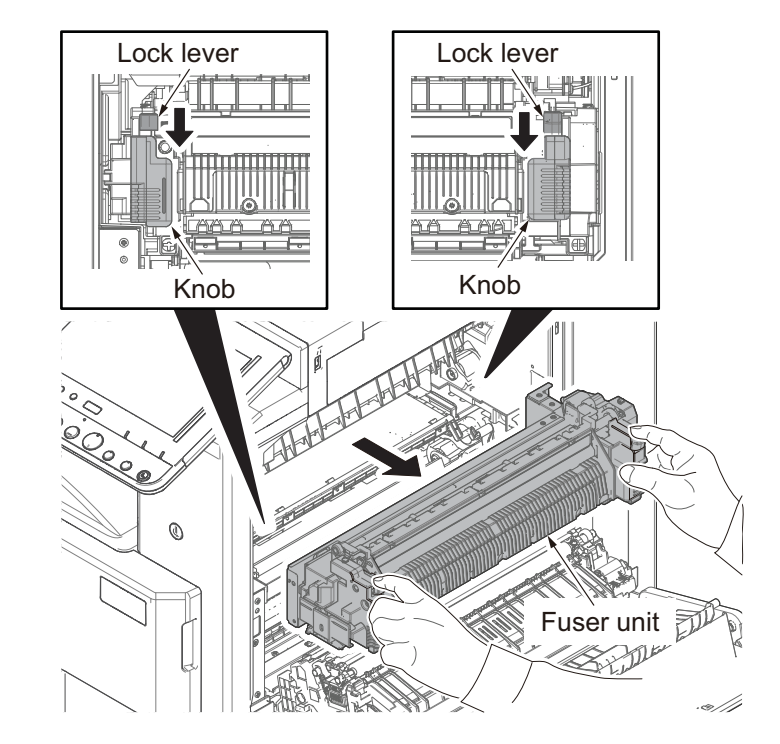

Figure 1-5-40

## 1-5-8 Drive section

## (1) Detaching and attaching the drive unit 1

### Procedures

- 1. Detach three screws.
- 2. Open the top part of the rear upper cover, remove in the direction of the arrow.

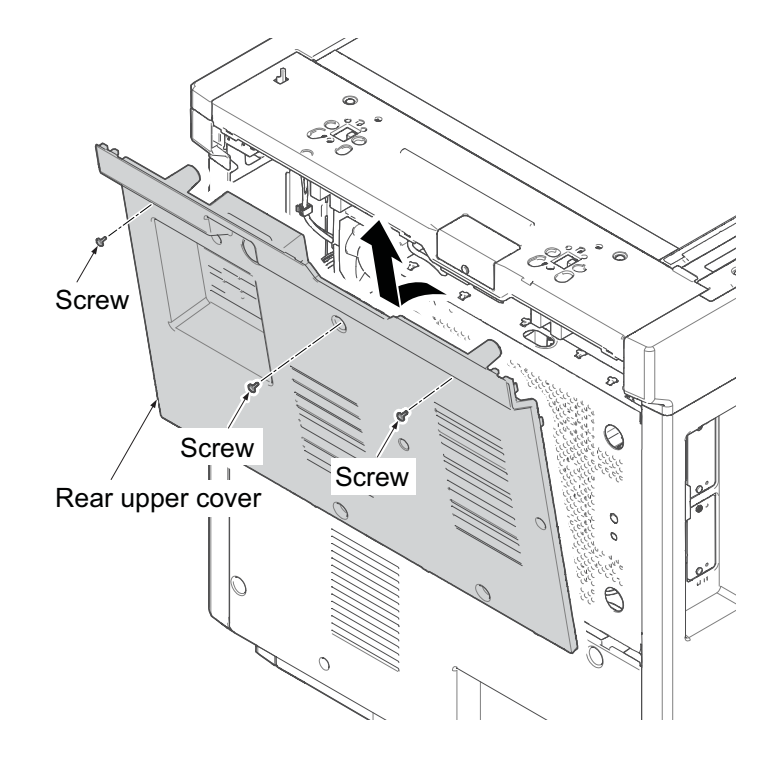

Figure 1-5-41

- 3. Detach four screws.
- 4. Open the top part of the rear lower cover, remove in the direction of the arrow.

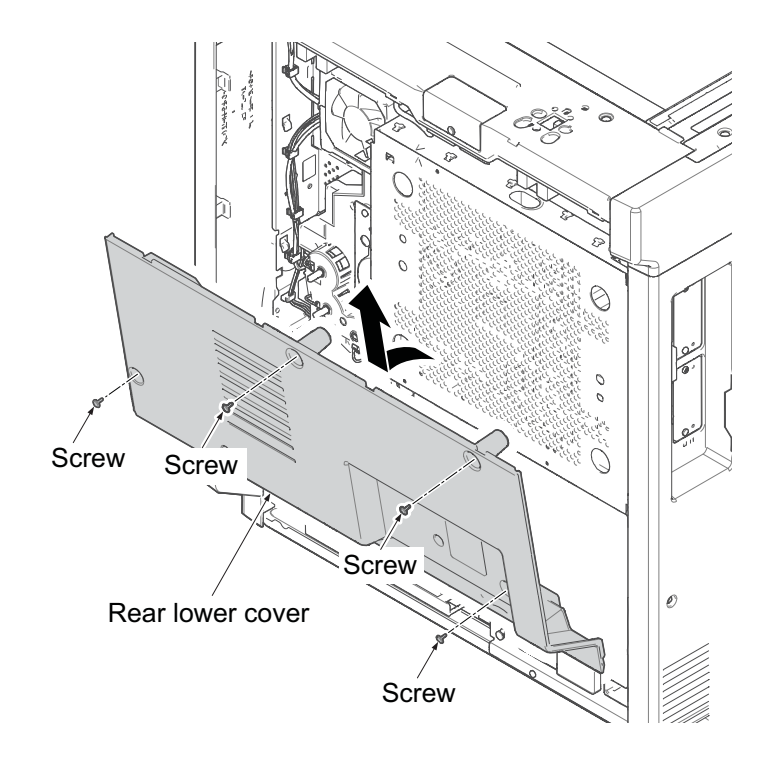

Figure 1-5-42

- 5. Remove three connectors.
- 6. Detach five screws and then remove the drive unit 1.
- 7. Check or replace the drive unit 1 and reattach the removed parts in the original position.

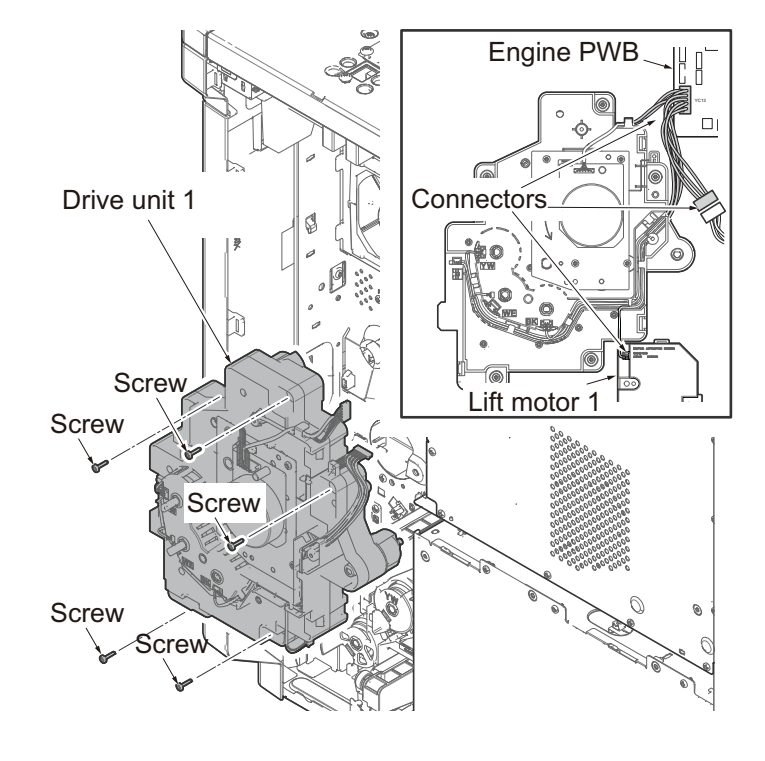

Figure 1-5-43

- \*: When refitting the drive unit 1, checks that the position of a cam is in the A side from the upper limit line.
- \*: When cam isn't in the A side from the upper limit line, turn the motor by hand and bring the cam into the A side.

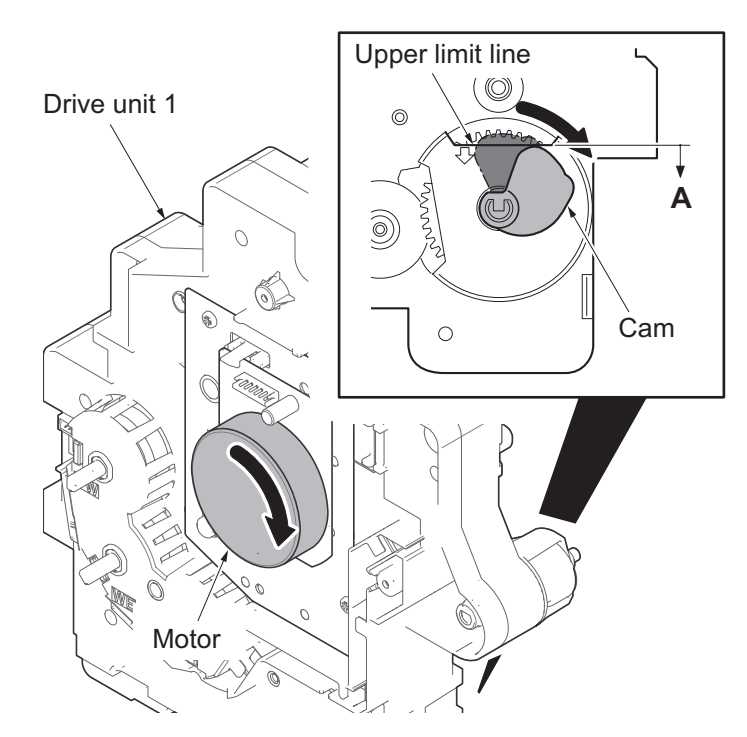

Figure 1-5-44

### (2) Detaching and attaching the drive unit 2

#### Procedures

- 1. Detach three screws.
- 2. Open the top part of the rear upper cover, remove in the direction of the arrow.

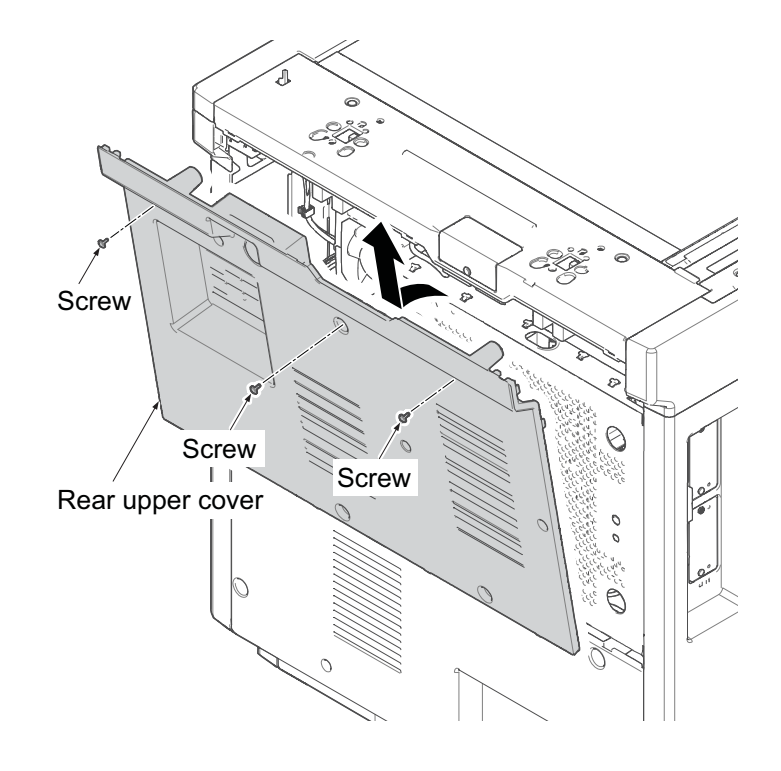

Figure 1-5-45

- 3. Detach four screws.
- 4. Open the top part of the rear lower cover, remove in the direction of the arrow.

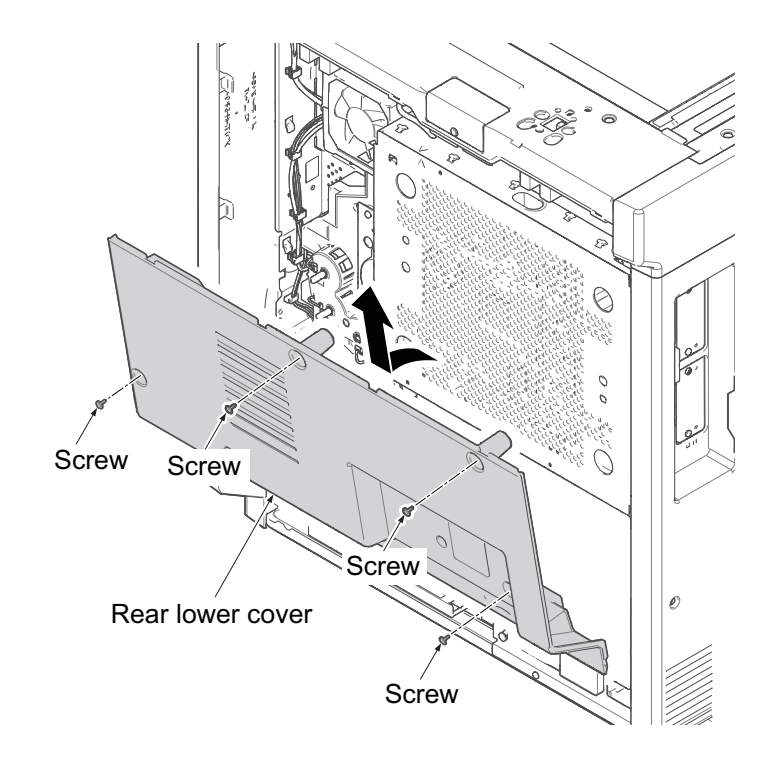

Figure 1-5-46

- 5. Remove five connectors.
- 6. Detach four screws and then remove the drive unit 2.
- 7. Check or replace the drive unit 2 and reattach the removed parts in the original position.

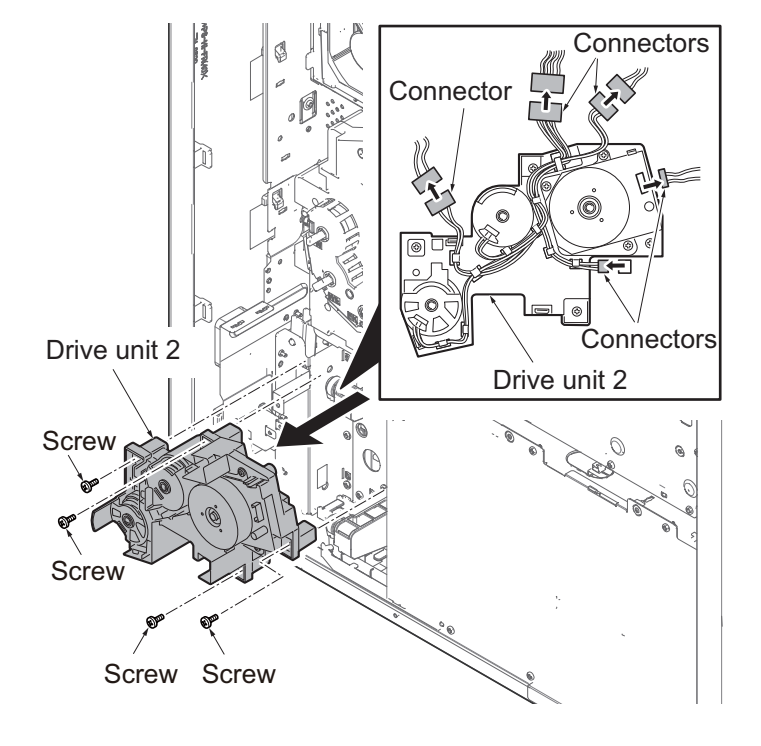

Figure 1-5-47

# 1-5-9 Optical section

### (1) Detaching and attaching the Laser Scanner Unit (LSU)

#### Procedures

- 1. Detach three screws.
- 2. Open the top part of the rear upper cover, remove in the direction of the arrow.

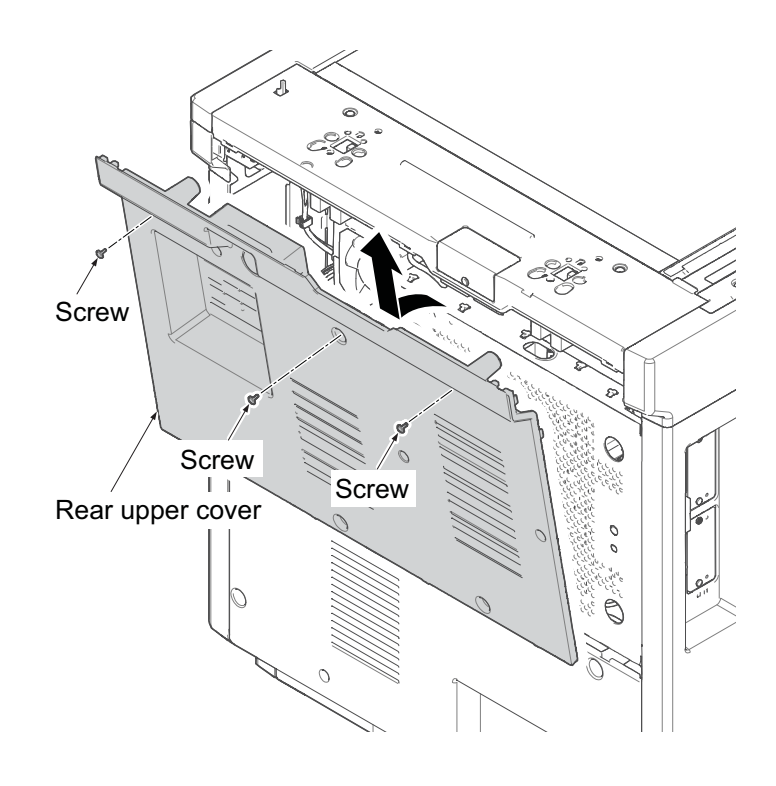

Figure 1-5-48

- 3. Detach four screws.
- 4. Open the top part of the rear lower cover, remove in the direction of the arrow.

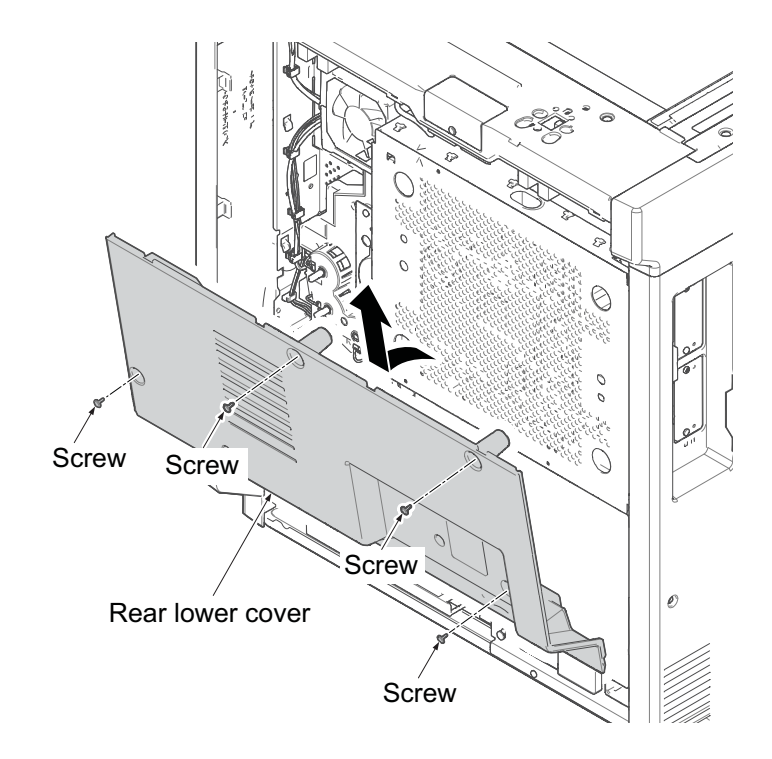

Figure 1-5-49

5. Release the lock lever and then remove the job separator tray.

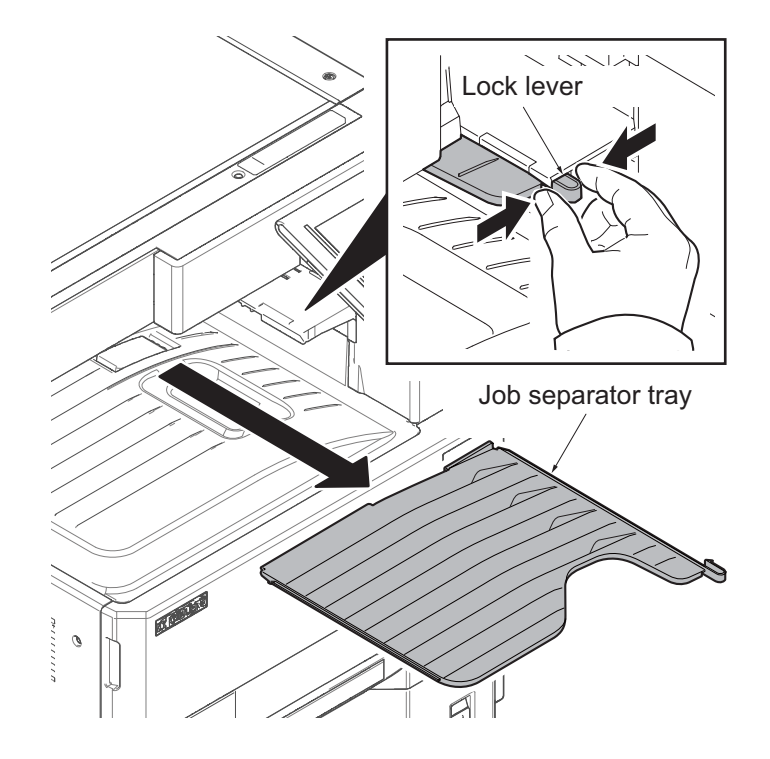

Figure 1-5-50

- 6. Remove the cassette.
- 7. Open the front cover.
- 8. Detach six screws.
- 9. Pull upwards and then release four hooks.
- 10. Remove the left lower cover.

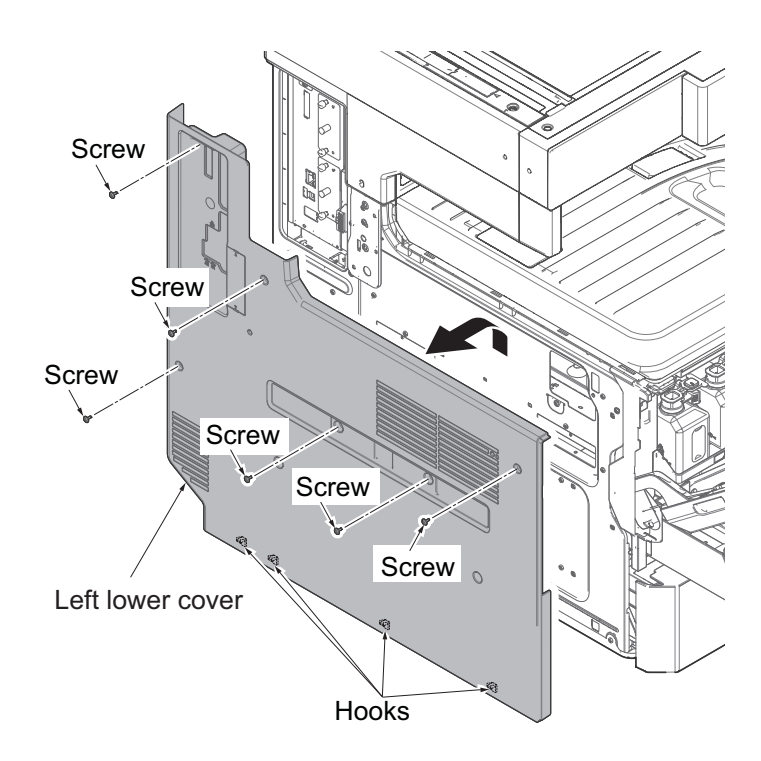

Figure 1-5-51

11. While pulling the A portion in the direction of the arrow, remove the inner tray.

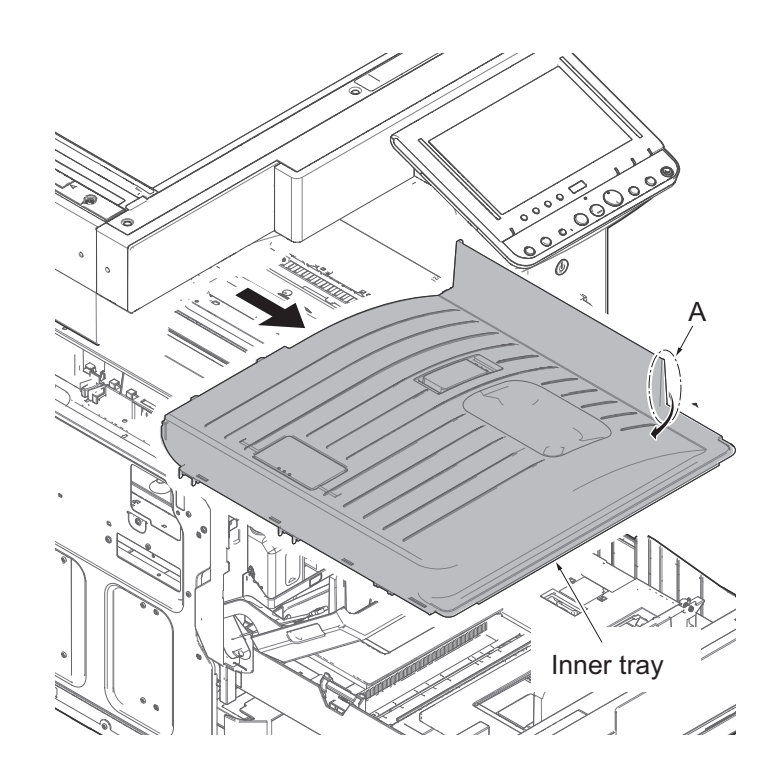

Figure 1-5-52

- 12. Release two hooks and remove the temperature sensor assy.
- 13. Remove the connector of LSU fan motor.
- 14. Detach the screw and then remove the LSU fan motor.

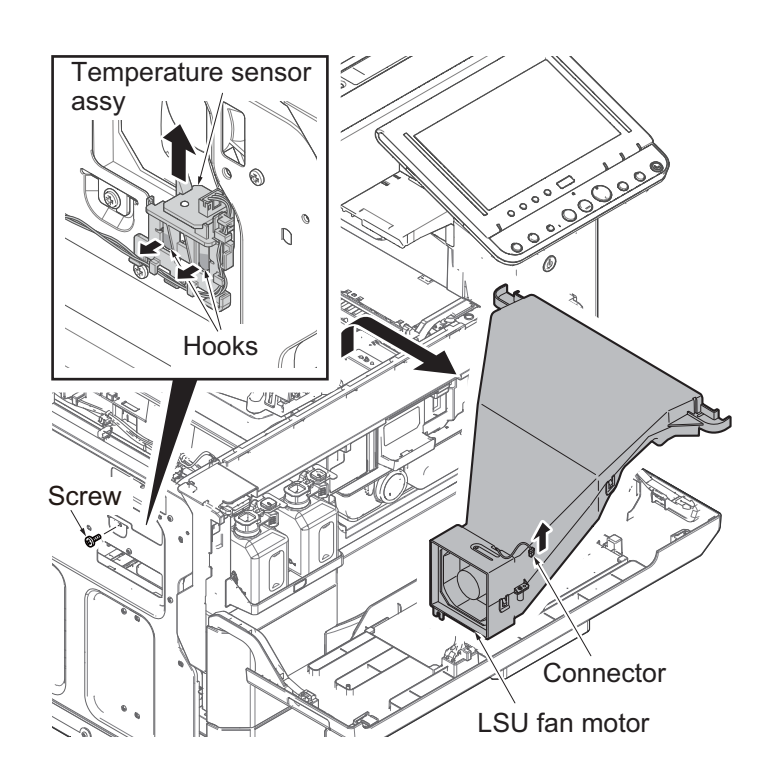

Figure 1-5-53

- 15. Remove the connector.
- 16. Detach four screws and then remove the laser scanner unit.
- 17. Check or replace the laser scanner unit and refit all the removed parts.

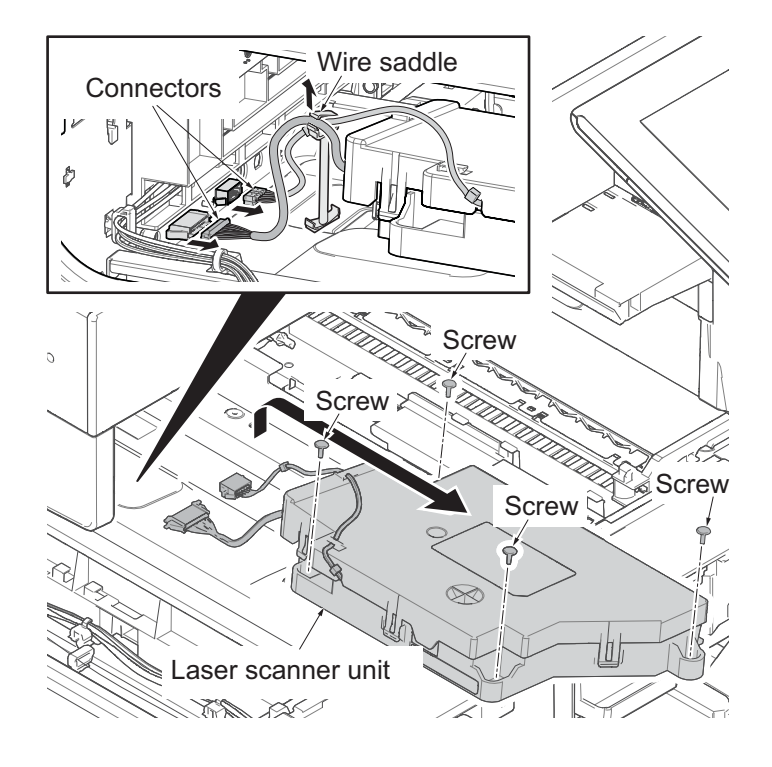

Figure 1-5-54

### (2) Detaching and attaching the image scanner unit

#### Procedures

1. Detach two screws and then remove the scanner right cover.

#### CAUTION:

When installing, attach close to the contact glass.

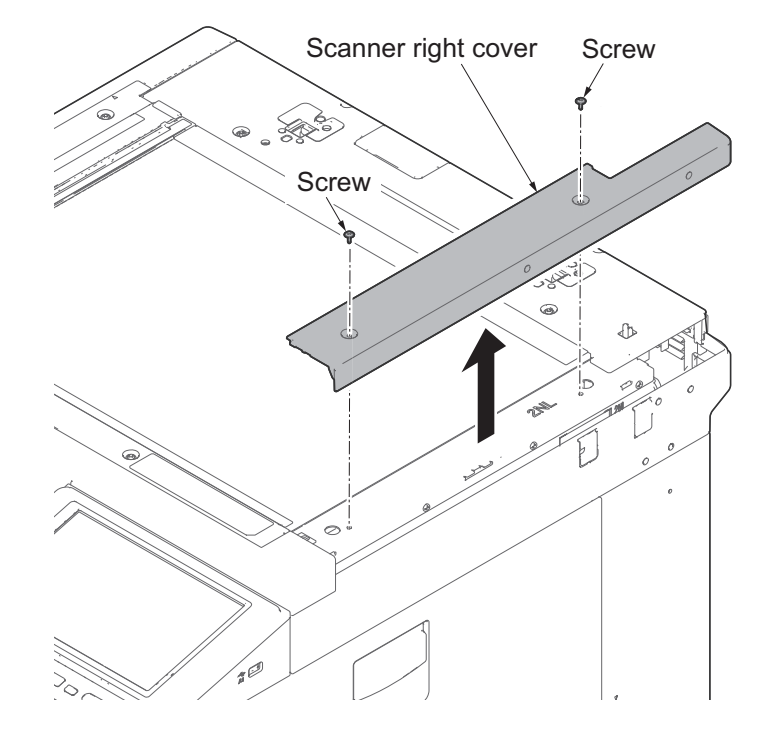

Figure 1-5-55

2. Remove the contact glass by pulling rightward.

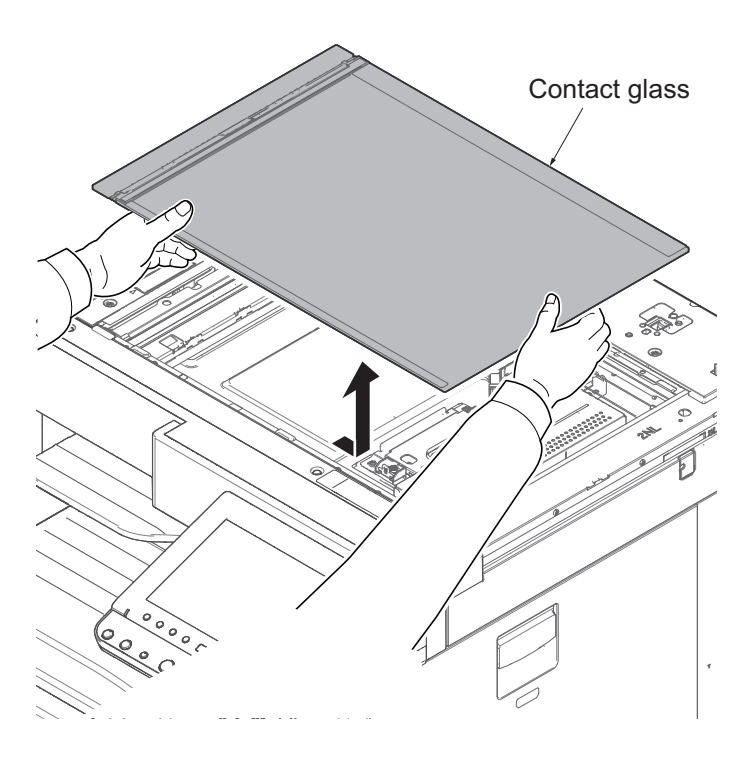

Figure 1-5-56

3. Detach five screws and then remove the scanner cover.

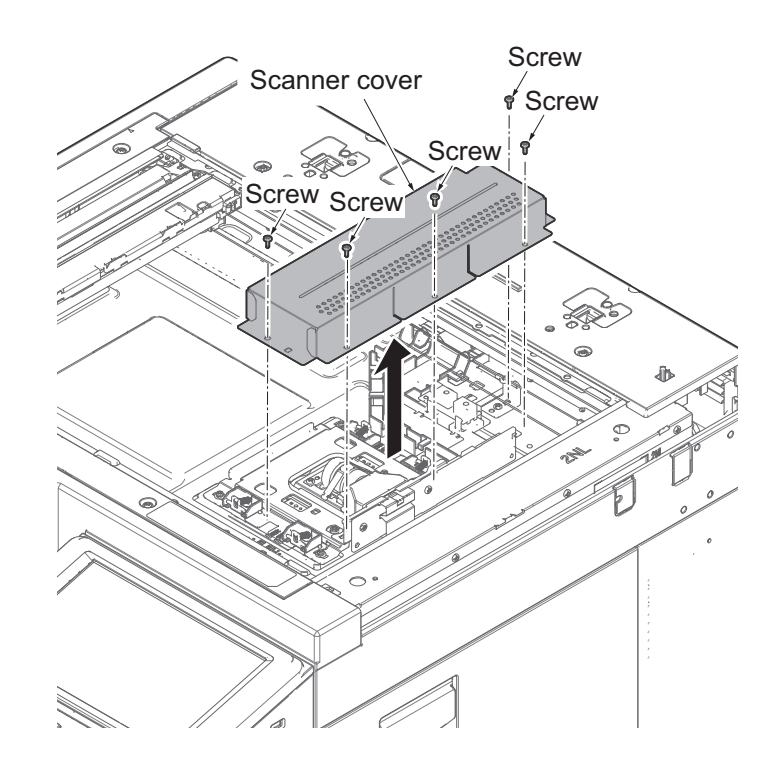

Figure 1-5-57

- 4. Remove the FFC and the connector.
- 5. Remove four screws and then remove the image scanner unit.

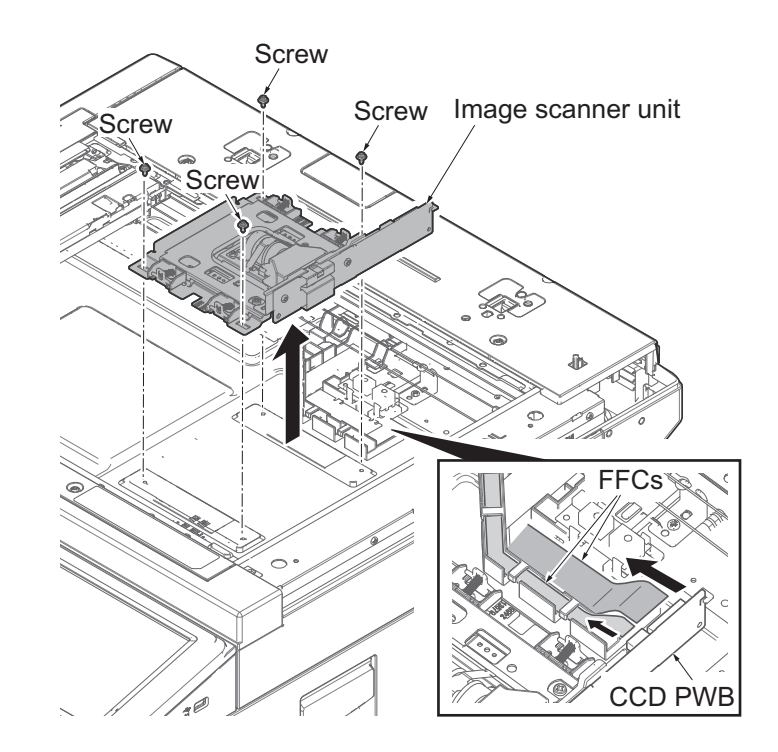

Figure 1-5-58

#### Attaching the ISU

6. When reinstalling, fix by adjusting to the scale of a original position.

When replacing, decide the fix position of ISU by the following.

The right and left direction of machine: Check the marked number (a) and then adjust the frame side of positioning line (b) of the same number and the line (c) of ISU.

(Line (c) is the side which is marked corresponding number of the two lines.)

The rear and front of machine: Match the edge (e) of ISU to the positioning line (d) on frame side.

- 7. Fix the ISU as before with four screws.
- 8. Check or replace the image scanner unit and refit all the removed parts.

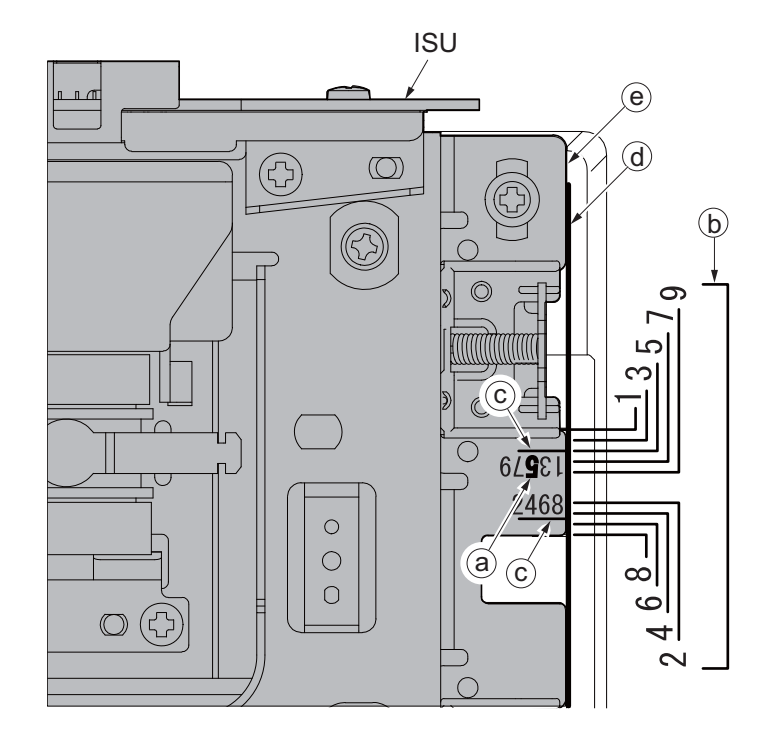

Figure 1-5-59

### (3) Detaching and attaching the LED unit

#### Procedures

1. Detach two screws and then remove the scanner right cover.

#### CAUTION:

When installing, attach close to the contact glass.

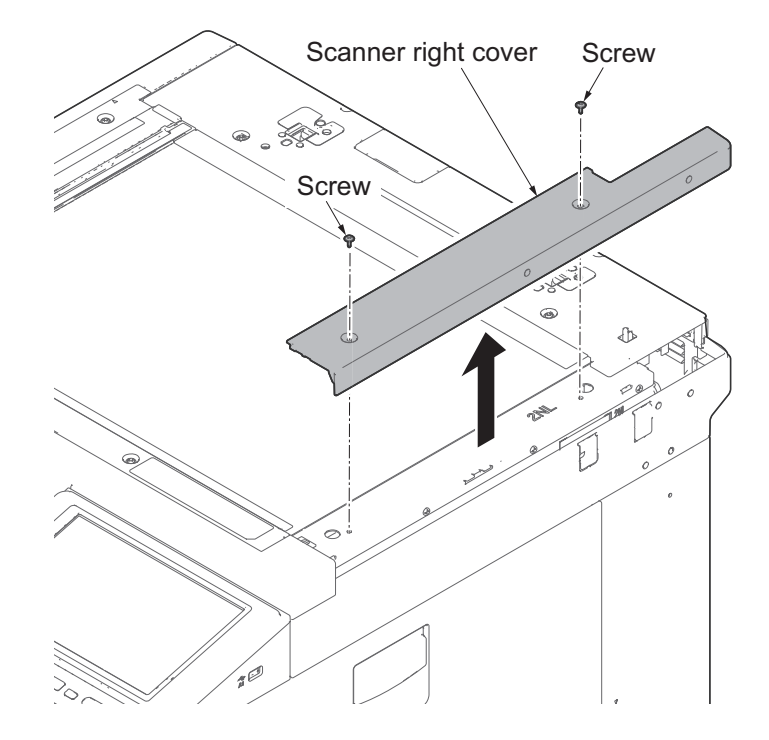

Figure 1-5-60

2. Remove the contact glass by pulling rightward.

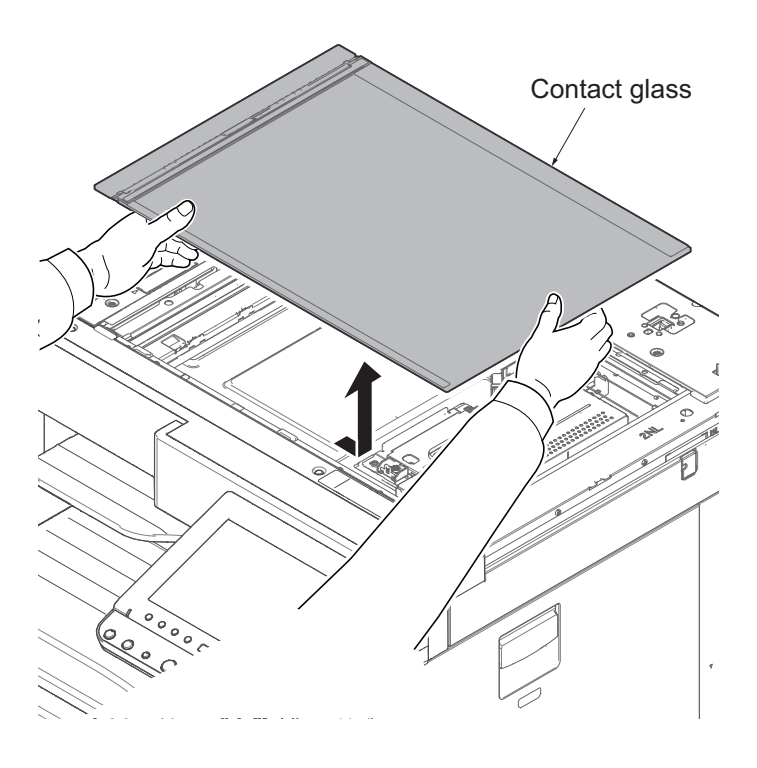

Figure 1-5-61

3. Detach two screws and then remove the scanner rear cover.

4. Detach two screws and remove the

scanner front upper cover.

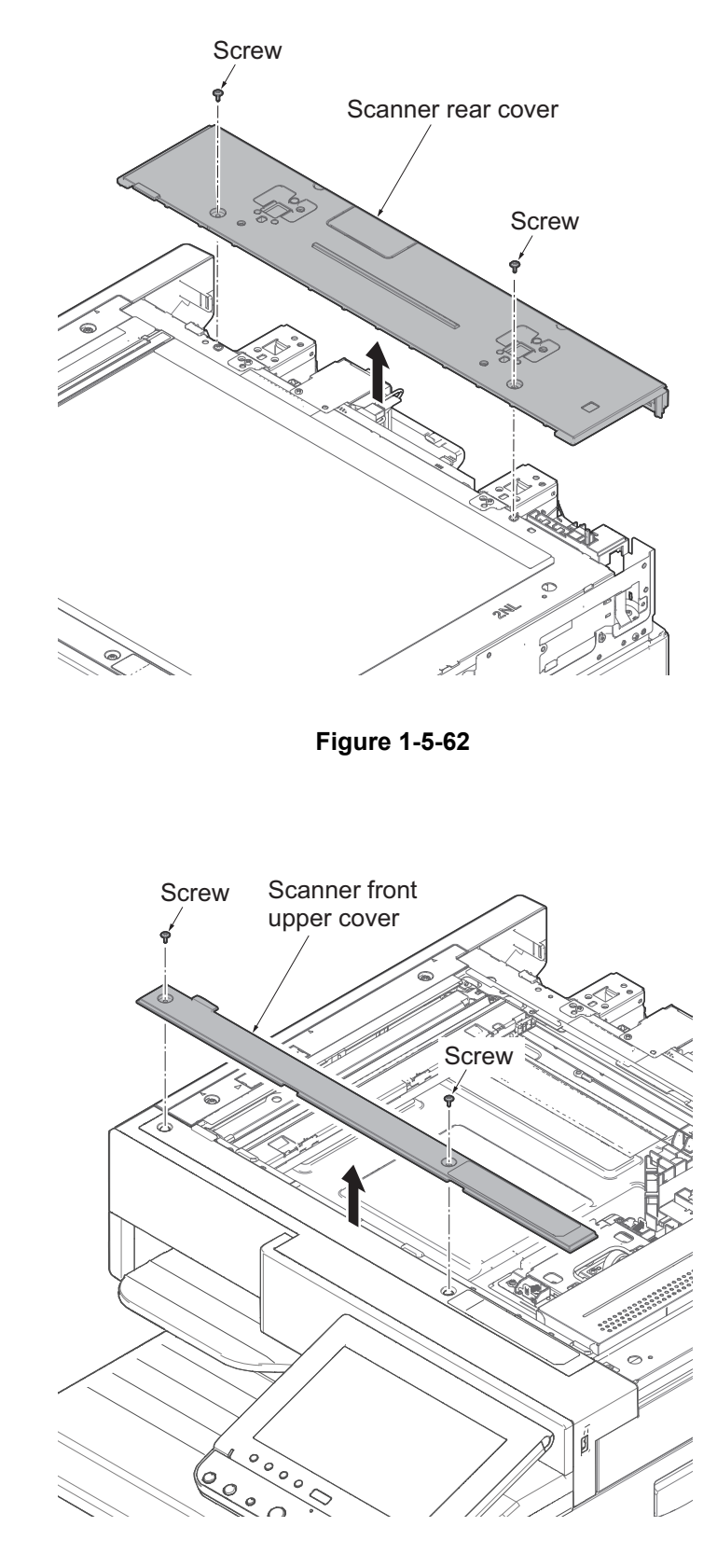

Figure 1-5-63

- 5. Move the exposure unit to the cutting lack part.
- 6. Peel off the sheet.
- 7. Release the hook and then remove the FFC cover.

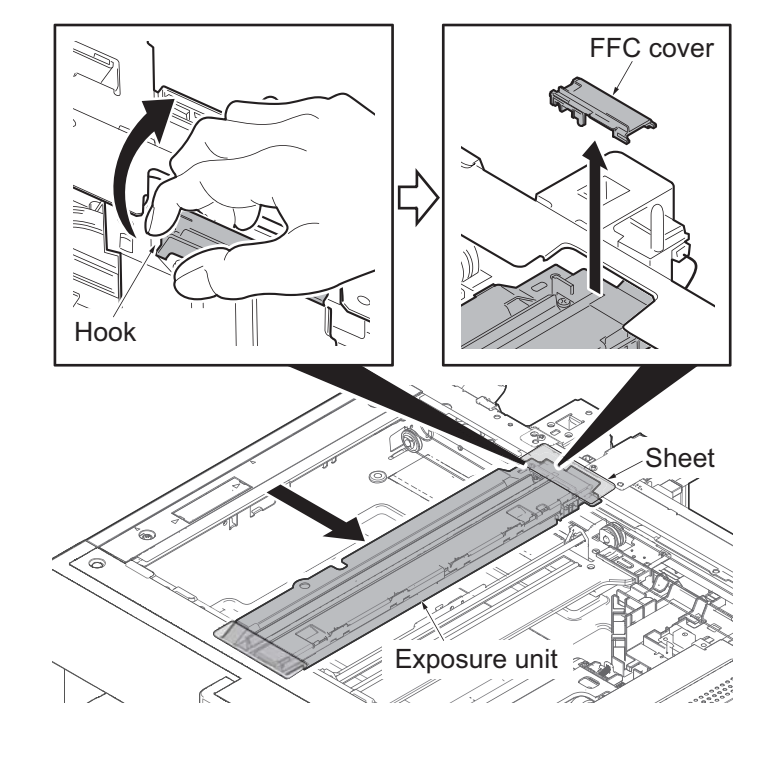

Figure 1-5-64

- 8. Remove the FFC from the connector.
- 9. Detach two screws and then remove the LED unit.
- 10. Check or replace the LED unit and reattach the removed parts in original position.

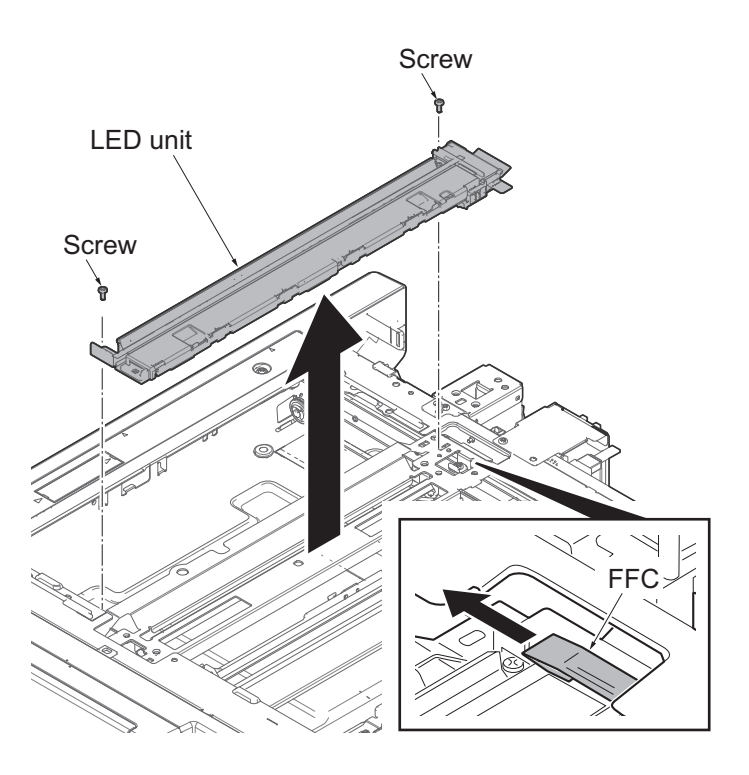

Figure 1-5-65

### (4) Detaching and reattaching the scanner wires

Follow the procedures below when the scanner wires are broken or to be replaced.

### (4-1) Detaching the scanner wires

#### Procedures

- 1. Detach three screws.
- 2. Open the top part of the rear upper cover, remove in the direction of the arrow.

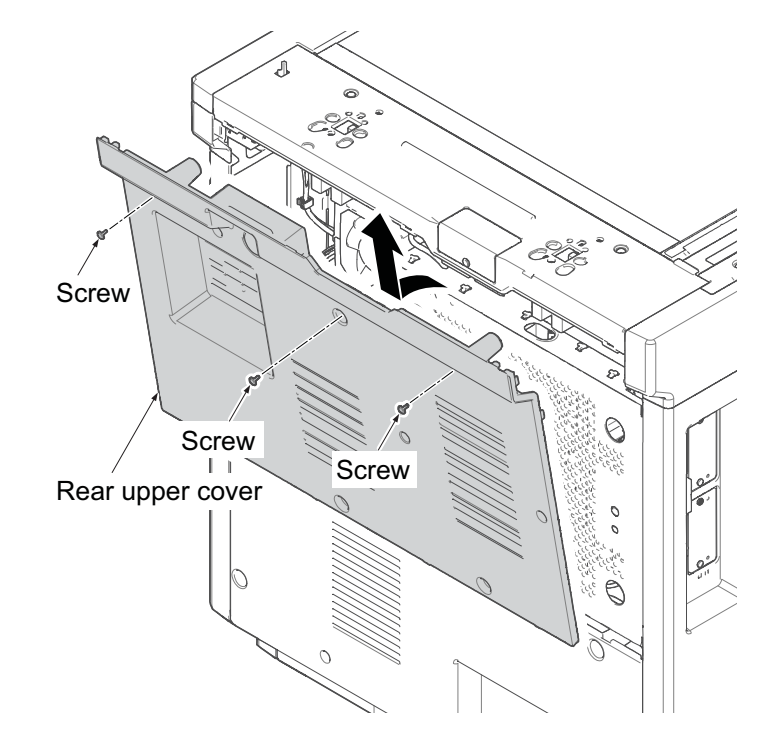

Figure 1-5-66

- 3. Detach four screws.
- 4. Open the top part of the rear lower cover, remove in the direction of the arrow.

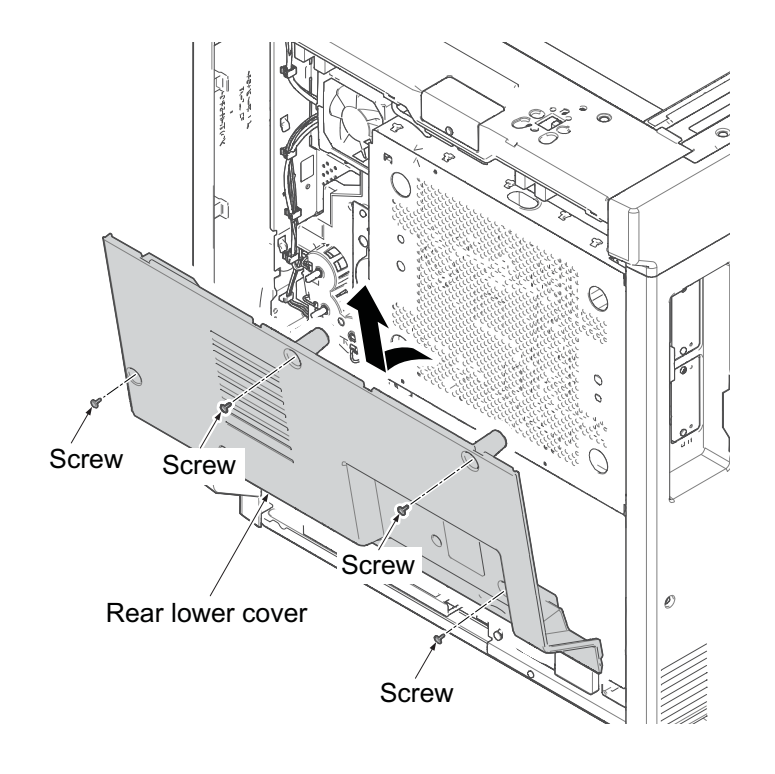

Figure 1-5-67

- 5. Remove the cassette.
- 6. Open the front cover.
- 7. Detach six screws.
- 8. Pull upwards and then release four hooks.
- 9. Remove the left lower cover.

10. Release three hooks upwards.

backward.

11. Remove the left upper cover by sliding it

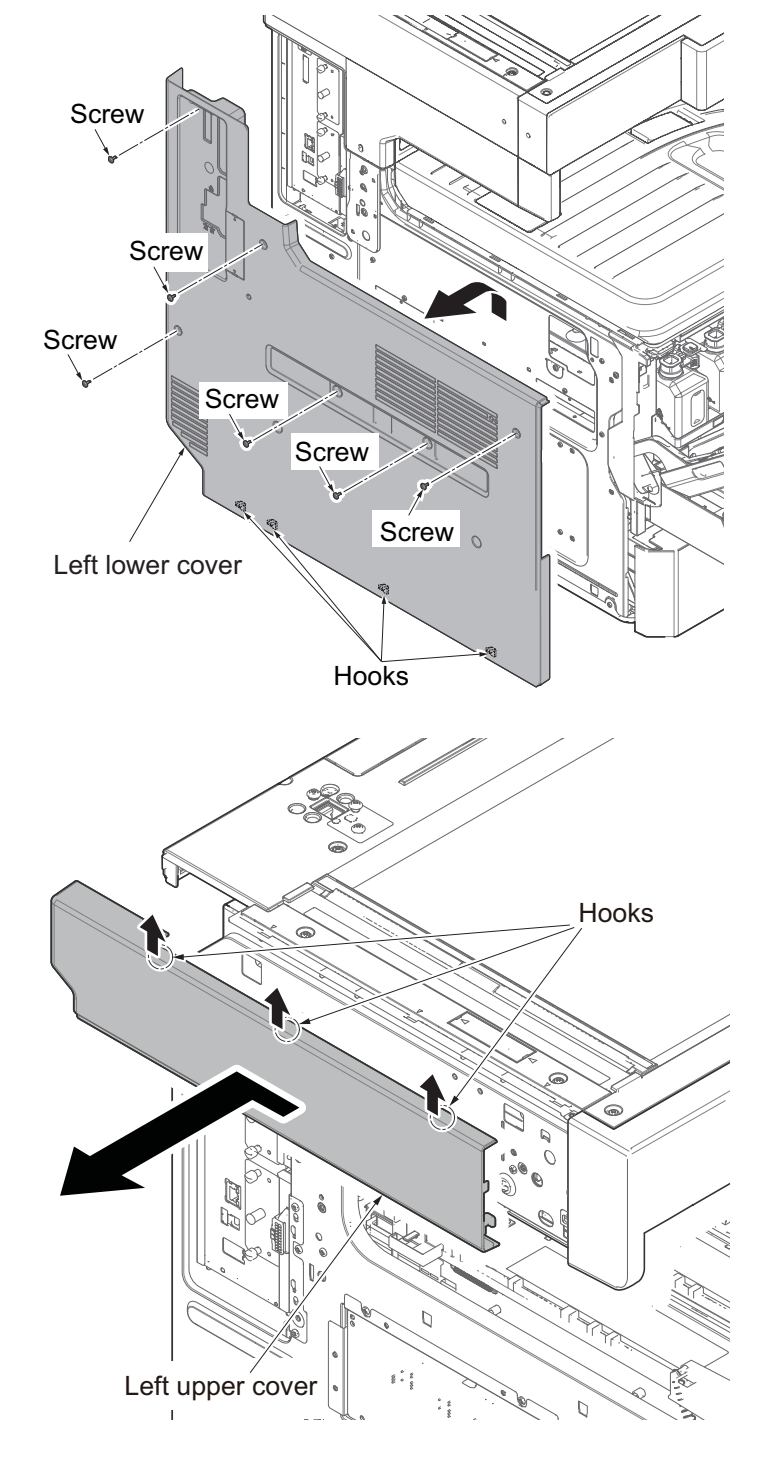

Figure 1-5-69

- 12. Detach two screws and remove the scanner right cover.
- 13. Remove the right upper cover.

scanner rear cover.

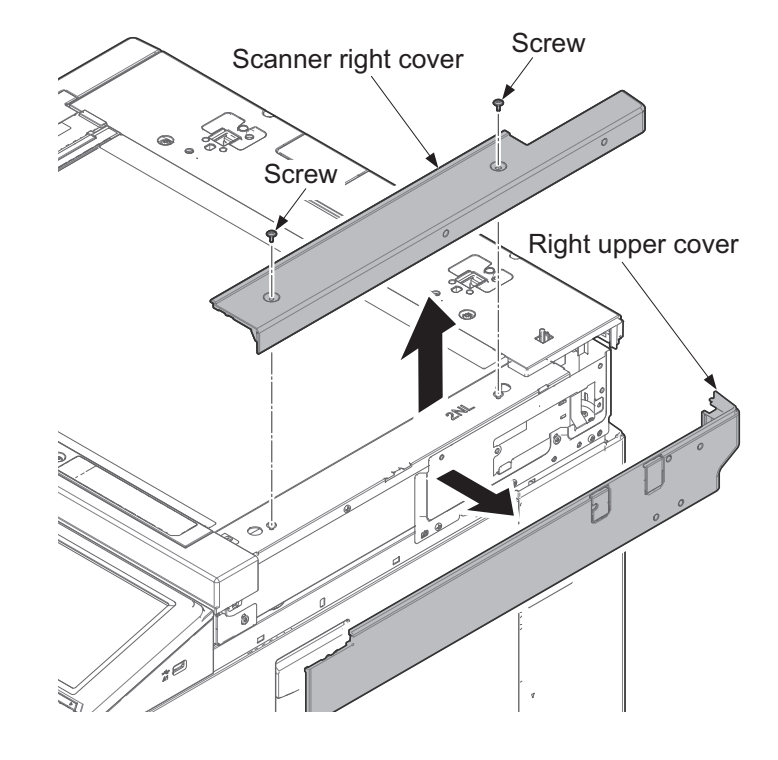

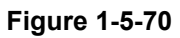

Screw 14. Detach two screws and remove the Scanner rear cover Screw

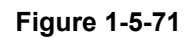

15. Detach two screws and remove the scanner front upper cover.

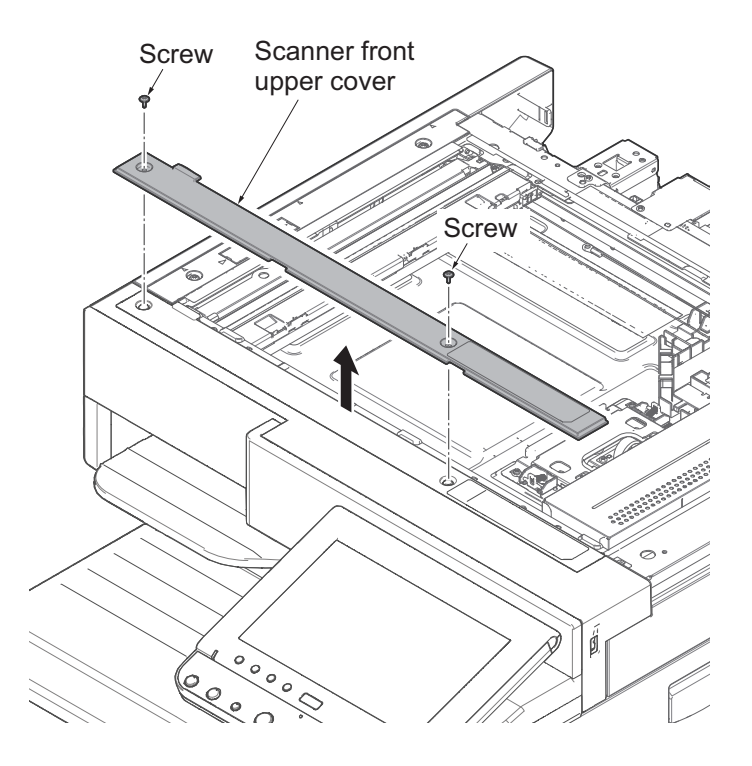

Figure 1-5-72

- 16. Raise the operation panel.
- 17. Detach the screw and then remove the operation panel lower cover.

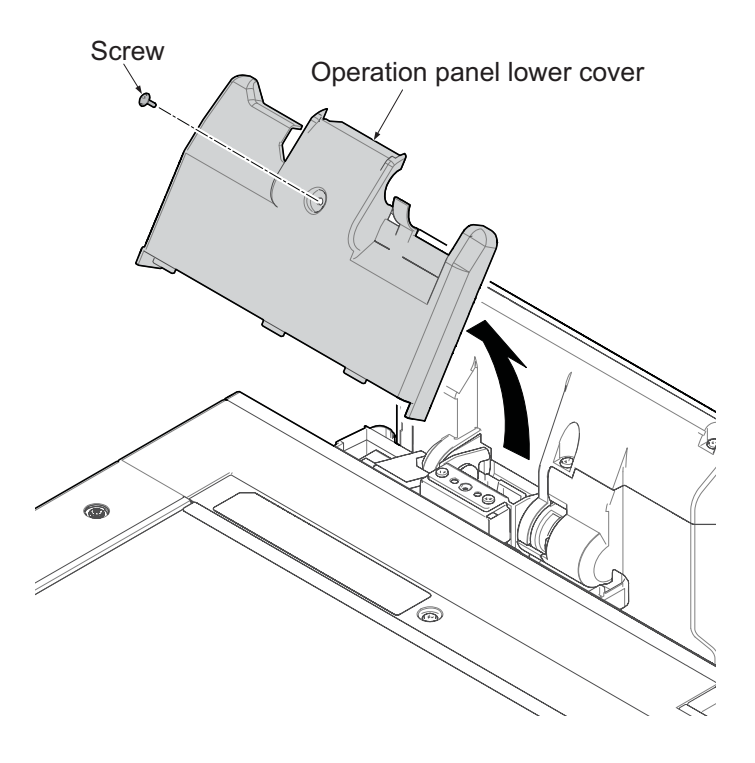

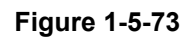

 Twist the A section of card reader cover in front and remove to pull in the left direction.

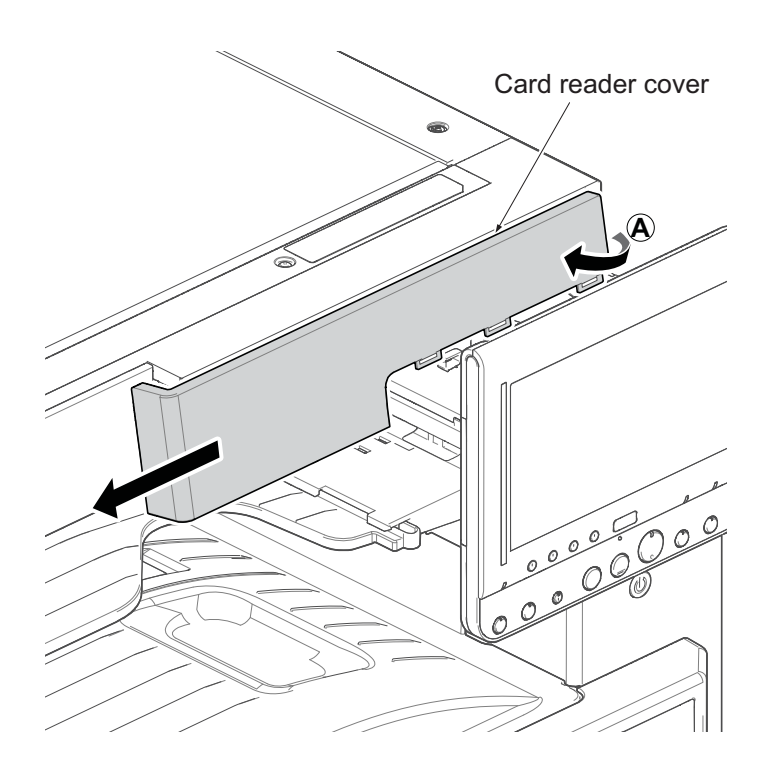

Figure 1-5-74

19. Detach one screw, slide the keyboard cover in the direction of the arrow and remove it.

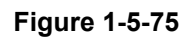

20. After lifting the protrusion, remove the ISU front cover.

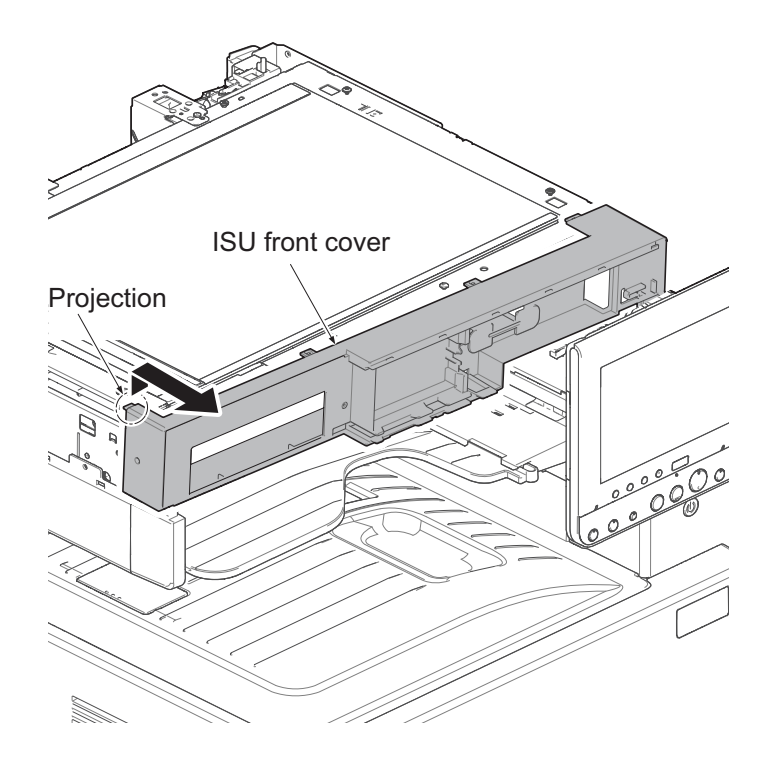

Figure 1-5-76

21. Slide the controller box cover in sideway, and remove it.

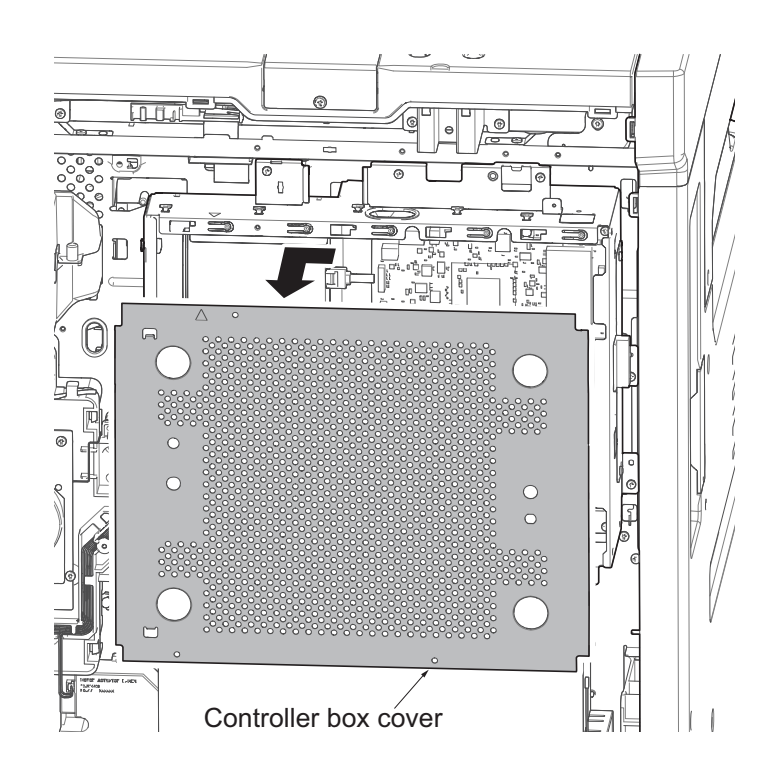

Figure 1-5-77

- 22. Remove seven connectors and release two wire saddles.
- 23. Detach six screws and then remove the controller box.

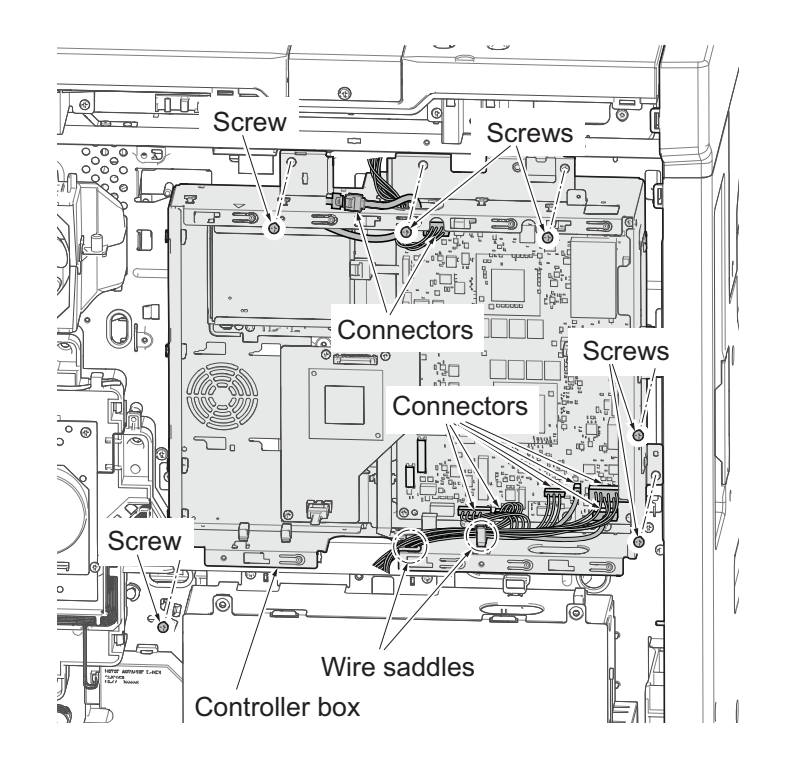

Figure 1-5-78

- 24. Remove the wire from the saddle of the wire guide.
- 25. Release the hook, lift the wire guide in front and remove it.

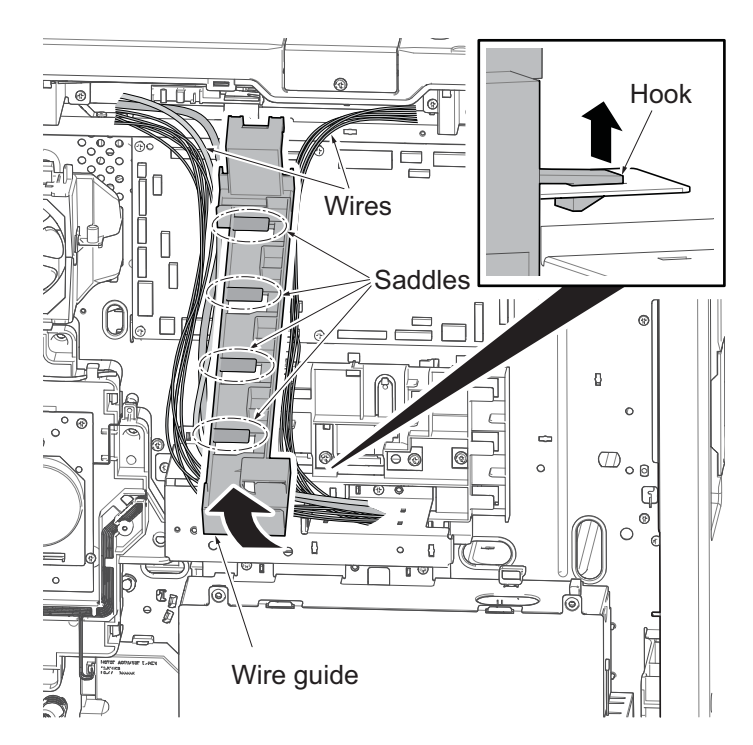

Figure 1-5-79

26. Remove FFC from the engine PWB.

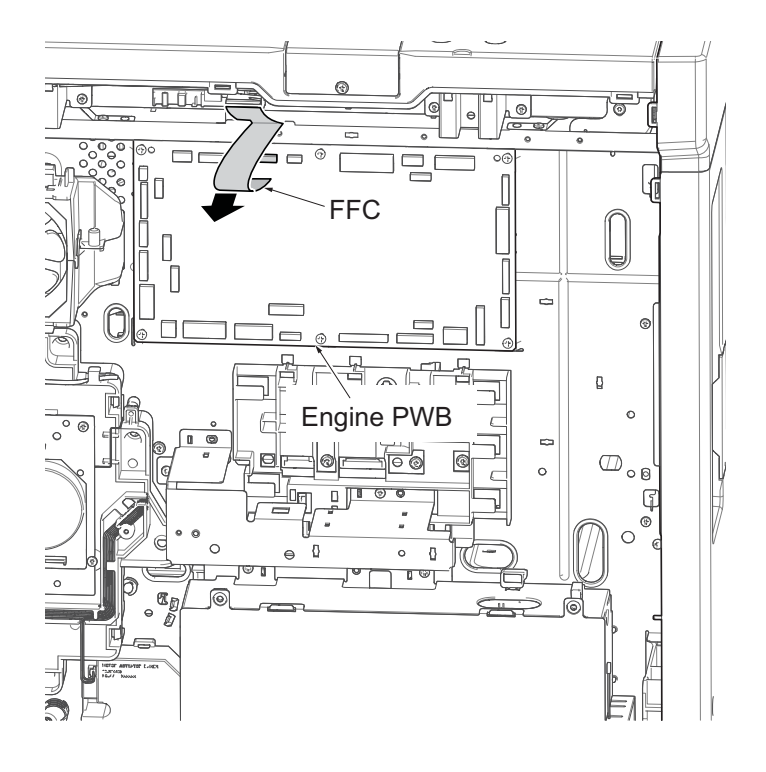

Figure 1-5-80

- 27. Remove two connectors from the engine PWB.
- 28. Release the wires from two wire saddles.

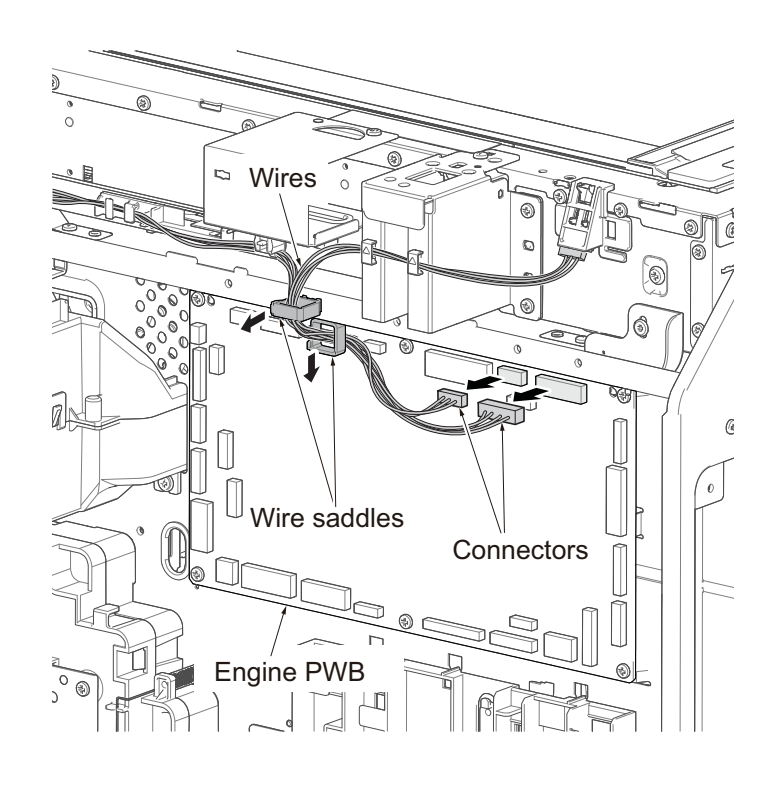

Figure 1-5-81

29. Remove the four screws and then remove the scanner unit upward.

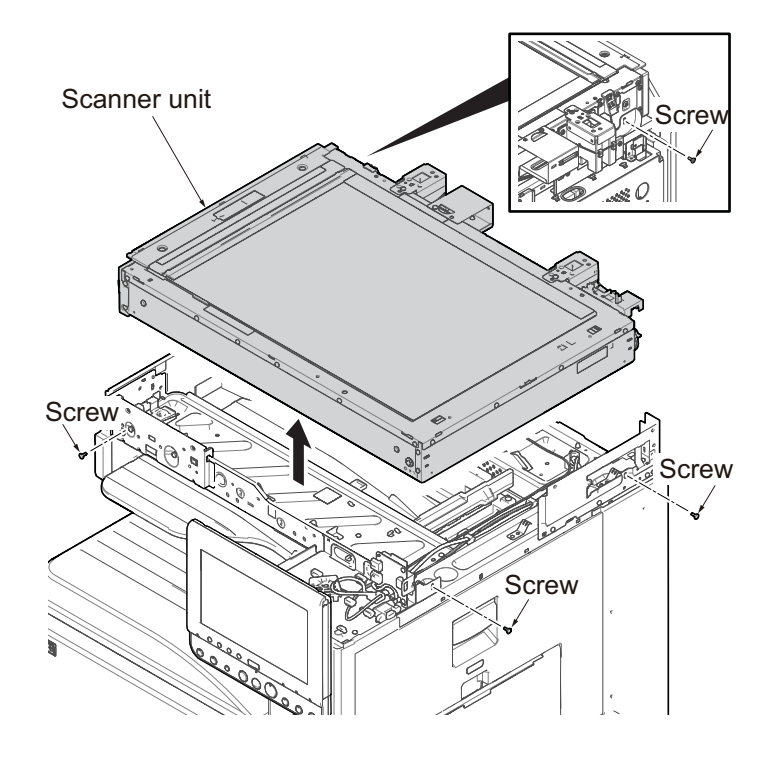

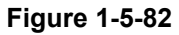

- 30. Remove the two screws.
- 31. Remove the scanner left cover and the contact glass assy.

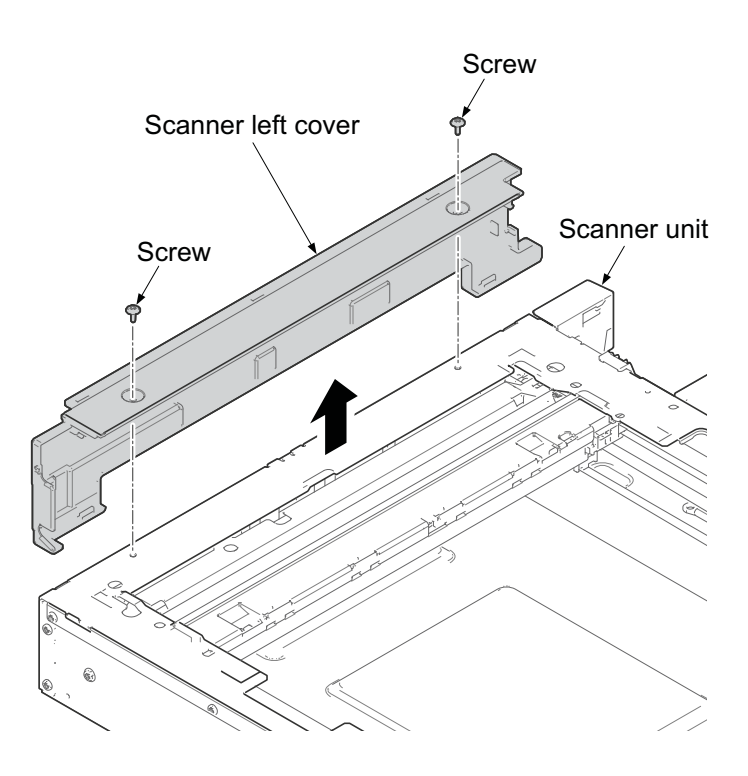

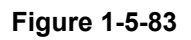
- 32. Move the exposure unit to the cutout portion.
- 33. Peel off the sheet.
- 34. Release the hook and then remove the FFC cover.

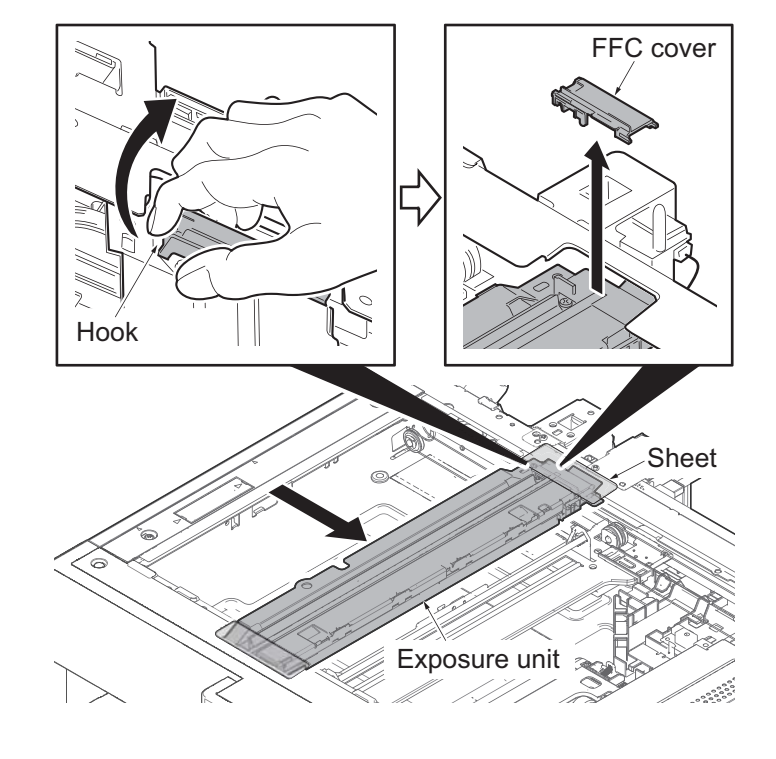

Figure 1-5-84

- 35. Remove the FFC from the connector.
- 36. Detach two screws and then remove the LED unit.

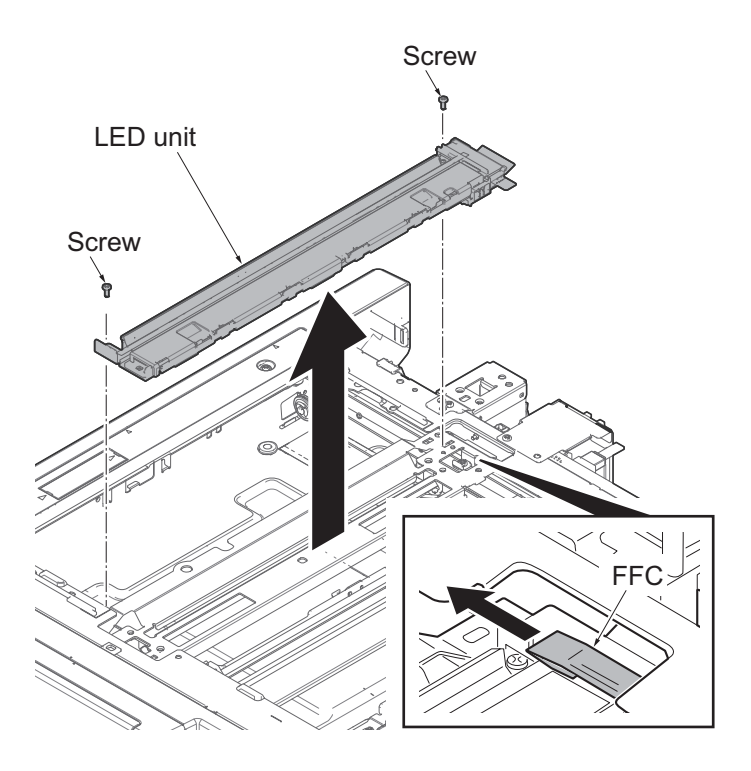

Figure 1-5-85

- 37. Remove each screw and remove front and rear wire holder plates.
- 38. Remove the mirror frame 1 from the scanner unit.

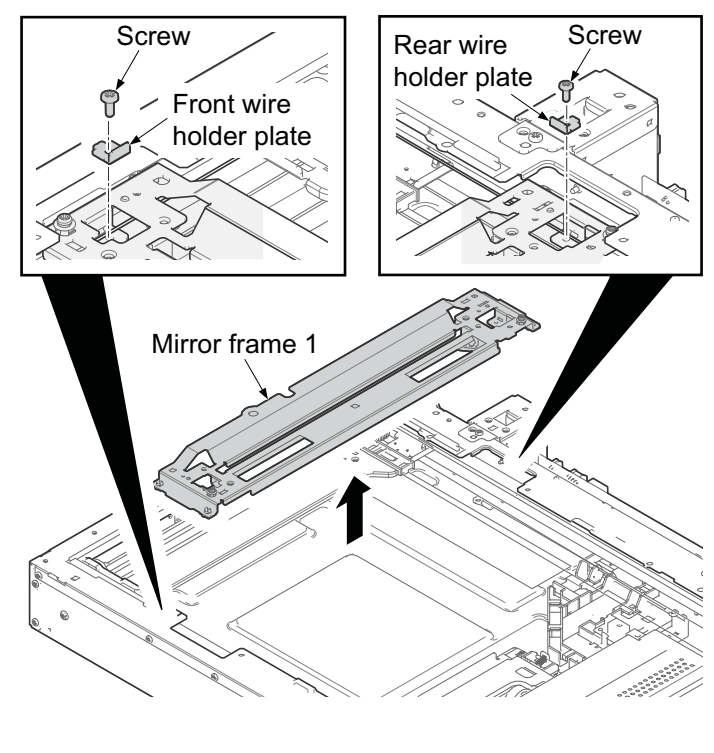

Figure 1-5-86

- 39. Remove the scanner wire springs from the hooks.
- 40. Remove the scanner wires.

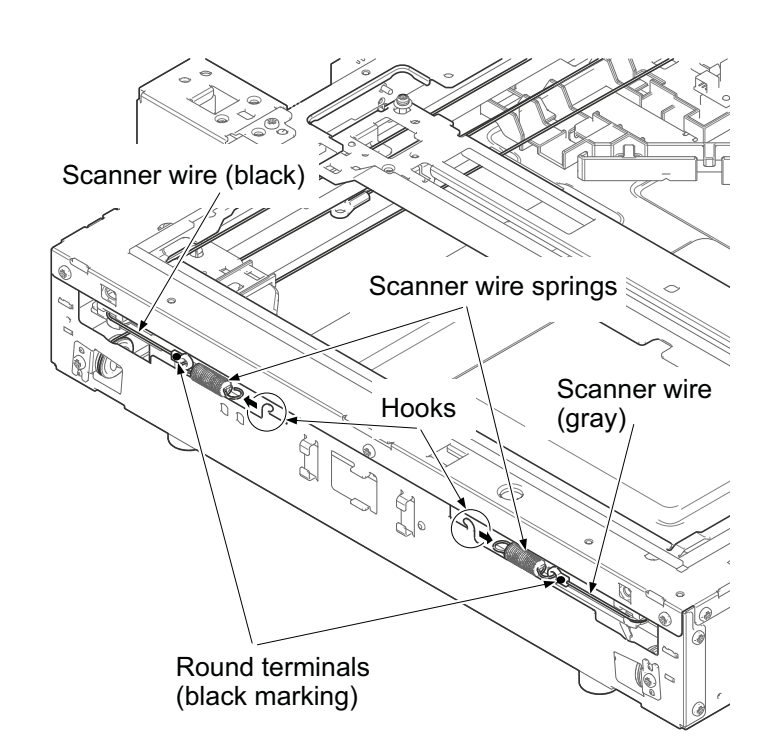

Figure 1-5-87

### (4-2) Fitting the scanner wires

### NOTE

When fitting the wires, be sure to use those specified below. Machine front:(P/N:302K317150), gray Machine rear:(P/N:302K317140), black

Fitting requires the following tools Two frame securing tools (P/N 302FZ17100) Two scanner wire stoppers (P/N 302RH94010)

#### Procedures

- 1. Remove the screw and remove the scanner wire drum gear.
- 2. Remove the screw at two scanner wire drums.
- 3. Remove the stop ring and bush from the front of the scanner wire drum shaft.
- 4. Remove the scanner wire drum shaft from the scanner unit.

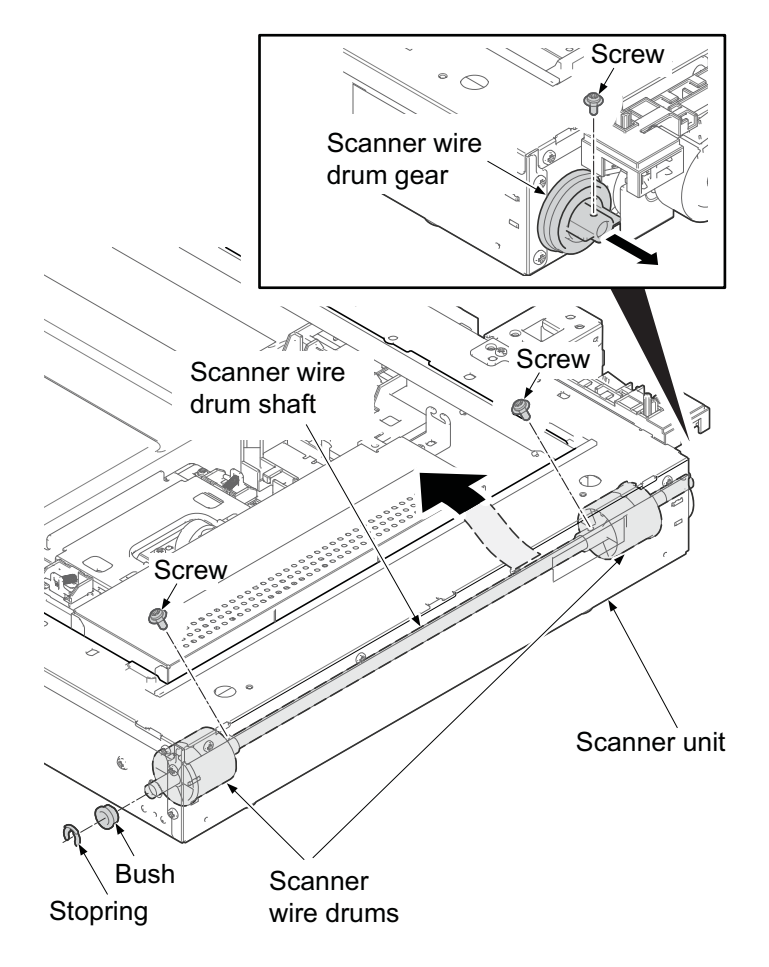

Figure 1-5-88

5. Insert the locating ball of each scanner wires into the hole in the respective scanner wire drum and wind the scanner wire three turns inward and four turns outward.
With the locating ball as the reference

point, wind the shorter end of each of the wires outward.

6. Secure the scanner wires using the scanner wire stoppers.

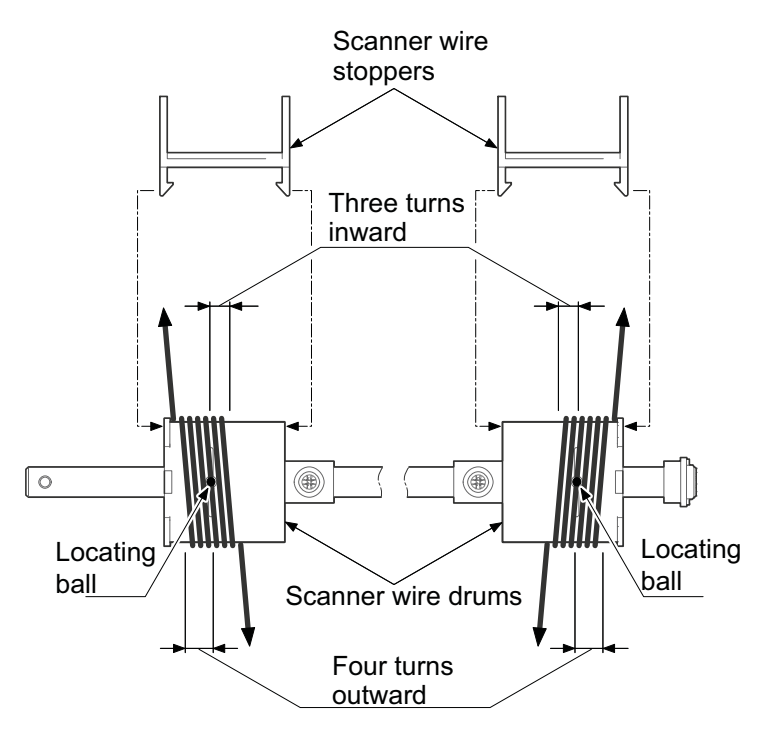

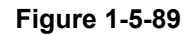

- 7. Refit the scanner wire drum shaft to the scanner unit.
- 8. Insert the two frame securing tools into the positioning holes at the front and rear of the scanner unit to fix the mirror frame 2 in position.

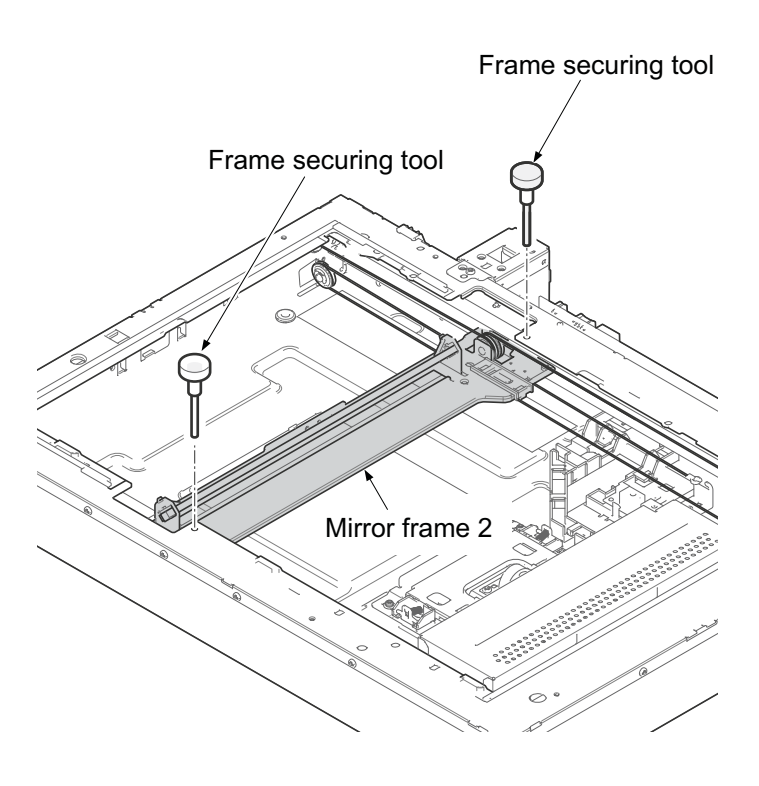

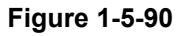

- 9. Wind the outer scanner wires from above to below on the outside grooves in the pulleys at the secondary mirror frame. .....(1)
- 10. Hook the round terminals to the catches inside the scanner unit. .....(2)
- 11. Wind the inner scanner wires from below to above in the grooves of left side scanner unit. .....(3)
- 12. Wind from below to above inside grooves of the secondary mirror frame pulley. .....(4)
- 13. Wind the scanner wires around the grooves in the pulleys at the left of the scanner unit .....(5)
- 14. Hook the round terminals to the scanner wire springs. .....(6)

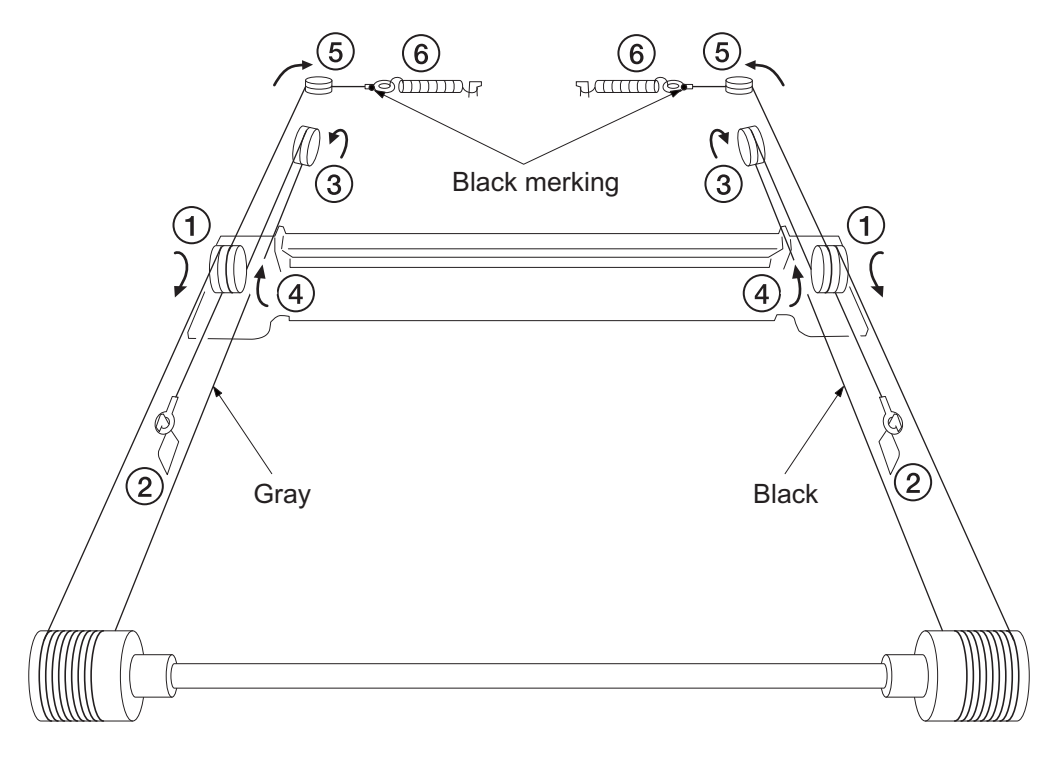

Figure 1-5-91

- 15. Remove the two scanner wire stoppers and the mirror frame securing tools.
- 16. Move to center the portion of the locating ball in the scanner wire drum, and the scanner wires to inside.
- 17. Move the mirror frame 2 from side to side in order to correctly locate the wires in position.
- 18. Refit the mirror frame 1.
- 19. Move the mirror frame 1 and 2 to the left side of the machine, and insert the two frame securing tools into the positioning holes at the front and rear of the scanner unit to secure the frames in position.
- 20. Hold the wires and fix each front and rear wire holder plate to the mirror frame 1 with the screw.
- 21. Remove the two frame securing tools.
- 22. Refit all the removed parts.

Frame securing tool

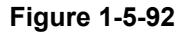

# 1-5-10 PWBs

## (1) Detaching and reattaching the main PWB

### Procedures

- 1. Detach three screws.
- 2. Open the top part of the rear upper cover, remove in the direction of the arrow.

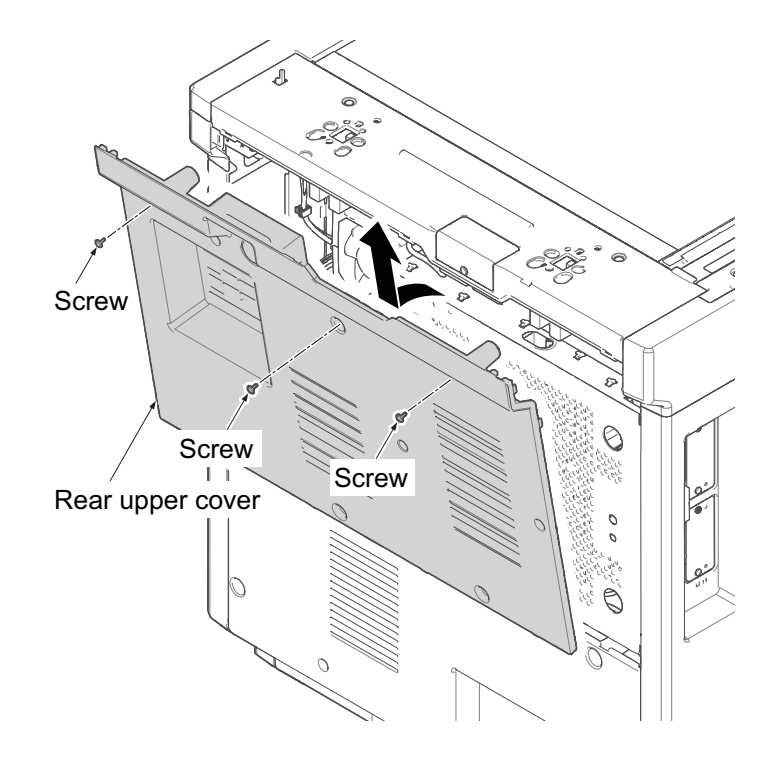

Figure 1-5-93

- 3. Detach four screws.
- 4. Open the top part of the rear lower cover, remove in the direction of the arrow.

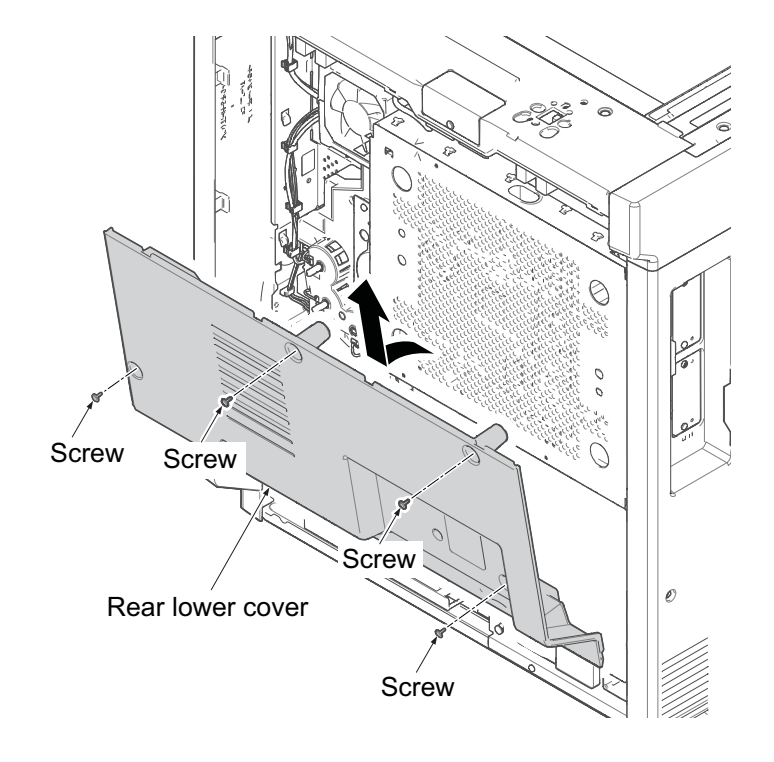

Figure 1-5-94

5. Slide the controller box cover in sideway, and remove it.

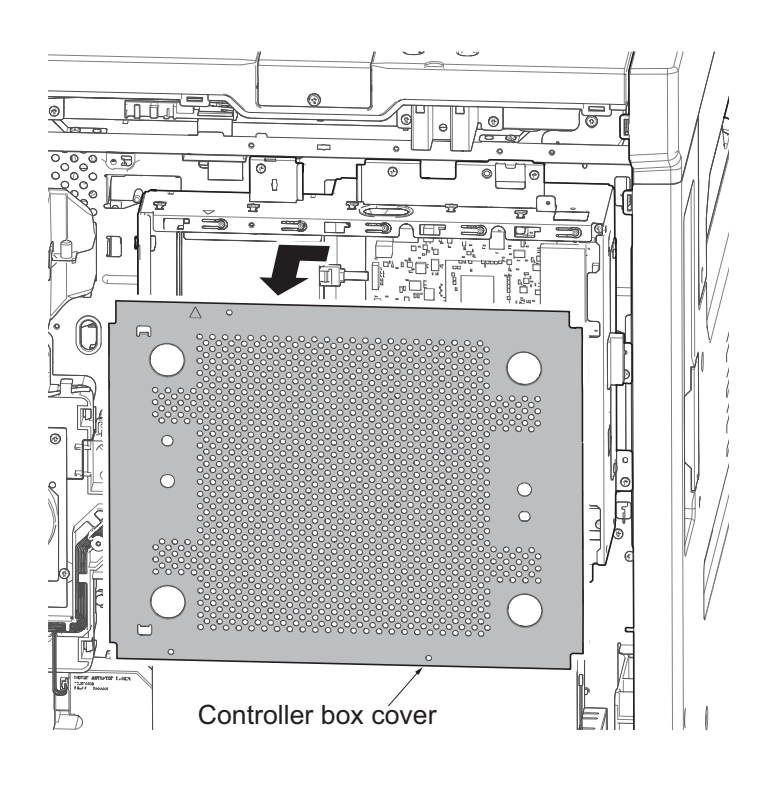

Figure 1-5-95

- 6. Detach the USB connector and three screws.
- 7. Unplug the connector and detach DPIF PWB.

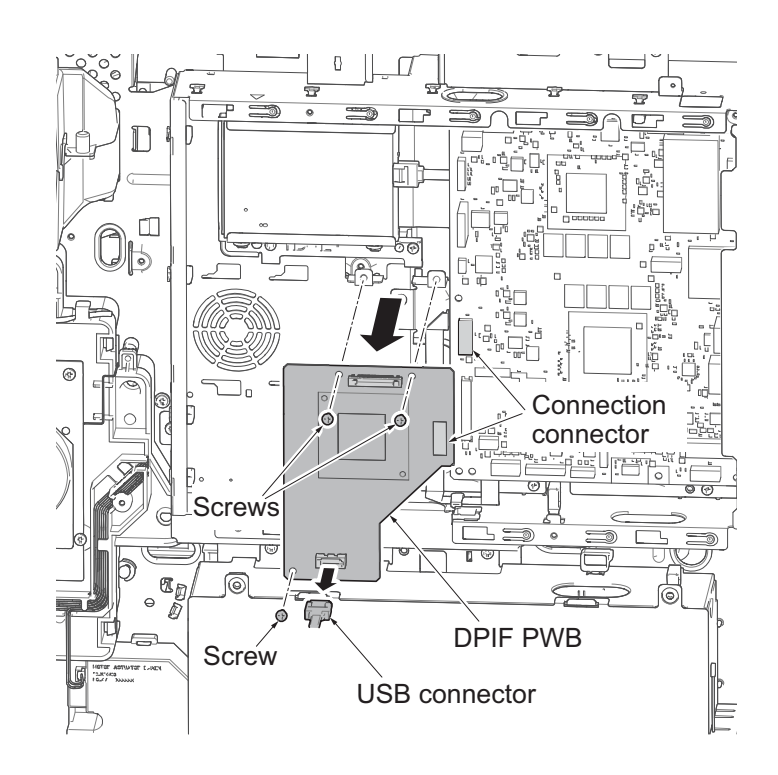

Figure 1-5-96

- 8. Remove all connectors and FFC from the main PWB.
- 9. Detach eight screws and then remove the main PWB.
- 10. Check or replace the main PWB and reattach the removed parts in the original position.

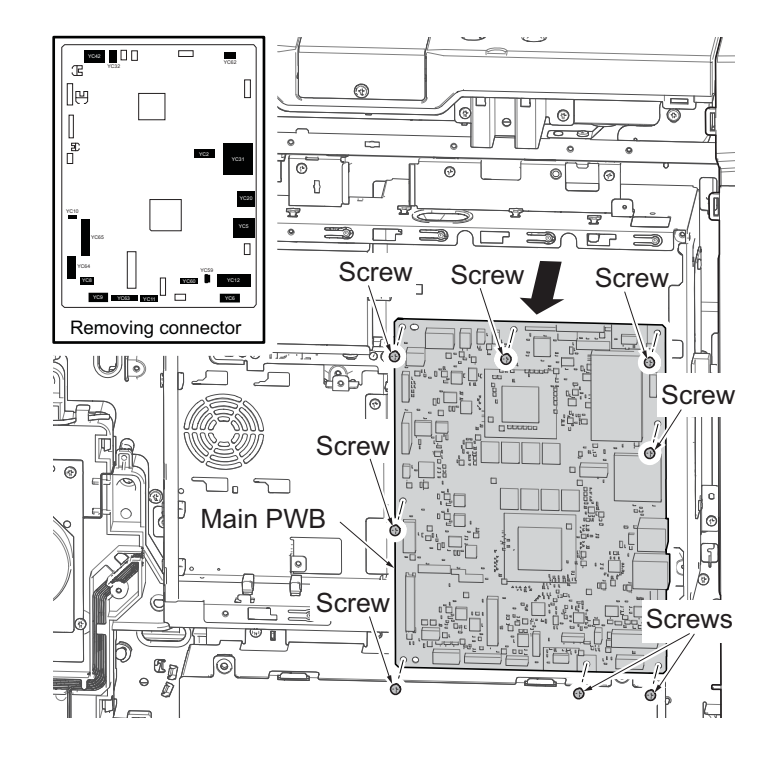

Figure 1-5-97

## (1-1) Notes when replacing the main PWB

When replacing the main PWB, make sure to remove the SSD from the old board and install it in the new main board. (1-5-77Reference)

### IMPORTANT

A machine without the SSD does not start up.

Do not replace the main PWB, engine PWB and SSD at the same time.

### Execute the following setting after replacing the main PWB.

1. Machine No. (maintenance mode U004)

- \*: If the C0180 error occurs, execute U004 to match the serial numbers in the PWBs. Execute it after confirming the engine PWB machine serial number matches the main unit serial number. Wrong data will be written when there is a discrepancy in U004.
- \*: Before executing U004, execute U026/ Flash, return to the SSD back up data.

(1)Input "004" using the numeric keys and press the [Start] key.

(2)Select [Execute] and press the [Start] key.

(3)Turn the power switch off then on. Wait more than 5 seconds between the power off and on.

2. Firmware update (See page 1-6-1)

\*: Check the latest firmware and upgrade it.

3. Adjusting the halftone automatically (maintenance mode U410)

(1)Input "410" using the numeric keys.

(2)Press the [Start] key.

\*: Execution information screen is displayed.

\*: Test patterns 1 and 2 are output on the A4 paper.

(3)Set the output test pattern 1 as original, in the back side which the direction of the arrow is, looking down the side which is printing to the original glass.

\*: Set test pattern 1 and place approximately 20 sheets of white paper on it.

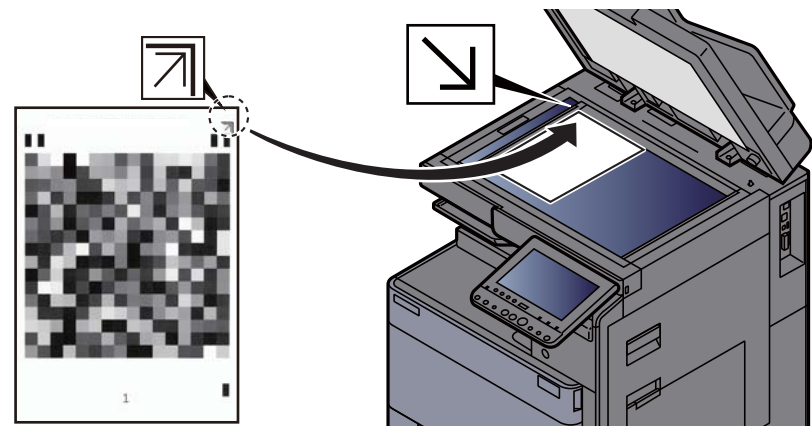

Figure 1-5-98

(4)Press the [Start] key.

\*: The 1st auto adjustment is executed.

(5)Set the output Test Pattern 2 as the original.

\*: Set test pattern 2 and place approximately 20 sheets of white paper on it.

(6)Press the [Start] key.

\*: The 2nd auto adjustment is executed.

(7)[Finish] displays after normal completion.

### 4. Resetting the initial settings

.

Reset the user default setting and FAX default setting (e.g. the local FAX information) from the System Menu or Command Center.

5. Resetting the maintenance mode

Reset the following maintenance mode if necessary

| No.  | Maintenance mode relating to the main unit | No.  | Maintenance mode relating to the main unit |
|------|--------------------------------------------|------|--------------------------------------------|
| U250 | Maintenance counter preset                 | U603 | User data 1                                |
| U251 | Maintenance counter clear                  | U604 | User data 2                                |
| U253 | Double/single count switch                 | U610 | System 1                                   |
| U260 | Feed/eject counter switch                  | U611 | System 2                                   |
| U345 | Maintenance timing pre-caution setting     | U612 | System 3                                   |
| U402 | Print margin adjustment                    | U625 | Communication Setting                      |
| U403 | Scanning margin adjustment (table)         | U695 | FAX function customization                 |
| U404 | Scanning margin adjustment (DP)            |      |                                            |
| U425 | Target adjustment                          |      |                                            |

6. Exiting from the maintenance mode

Input "001" using the numeric keys and press the [Start] key.

## (2) Detaching and reattaching the engine PWB

### Procedures

- 1. Detach three screws.
- 2. Open the top part of the rear upper cover, remove in the direction of the arrow.

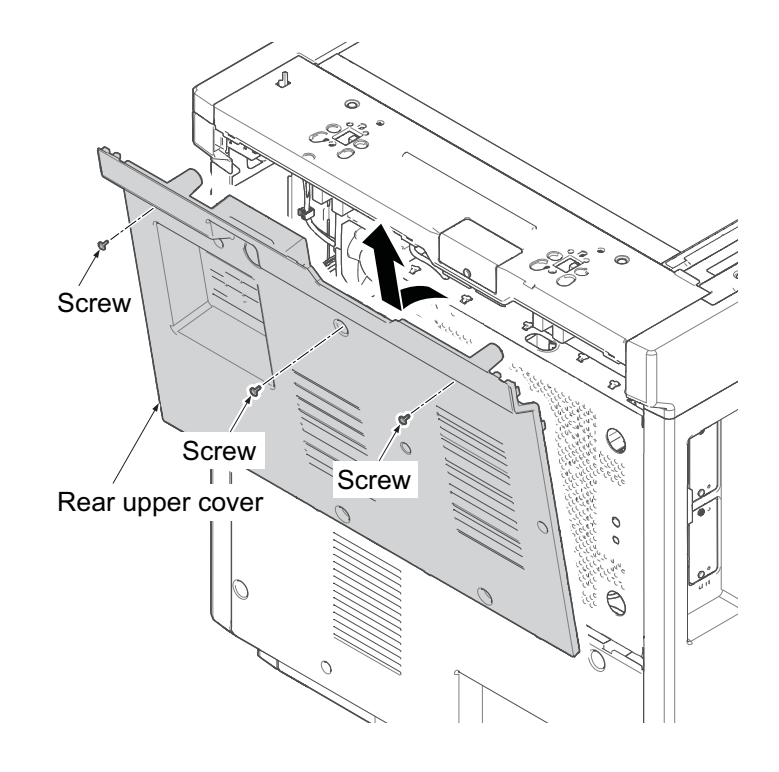

Figure 1-5-99

- 3. Detach four screws.
- 4. Open the top part of the rear lower cover, remove in the direction of the arrow.

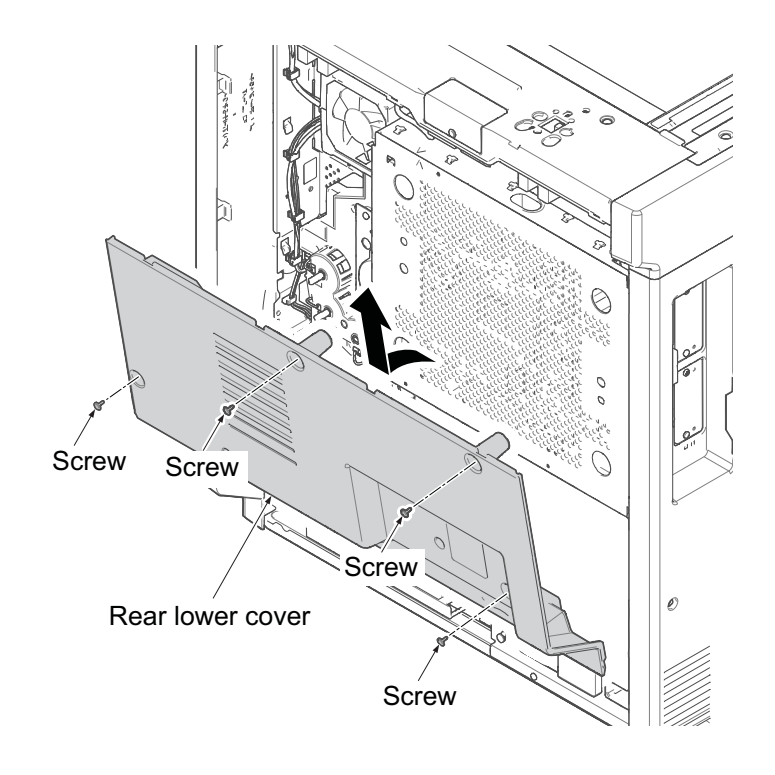

Figure 1-5-100

- 5. Remove the cassette.
- 6. Open the front cover.
- 7. Remove six screws.
- 8. Pull upwards and then release four hooks.
- 9. Remove the left lower cover.

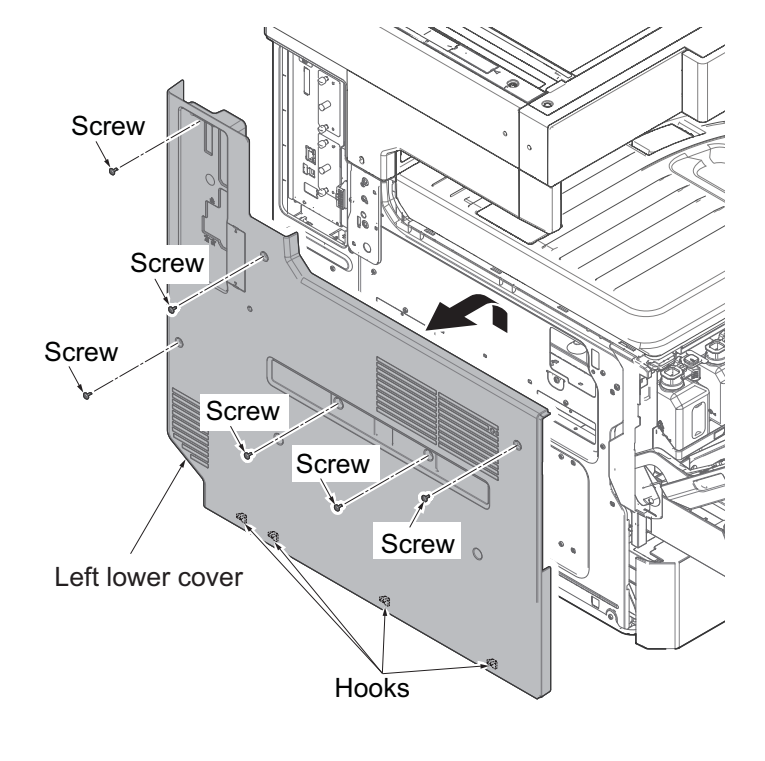

Figure 1-5-101

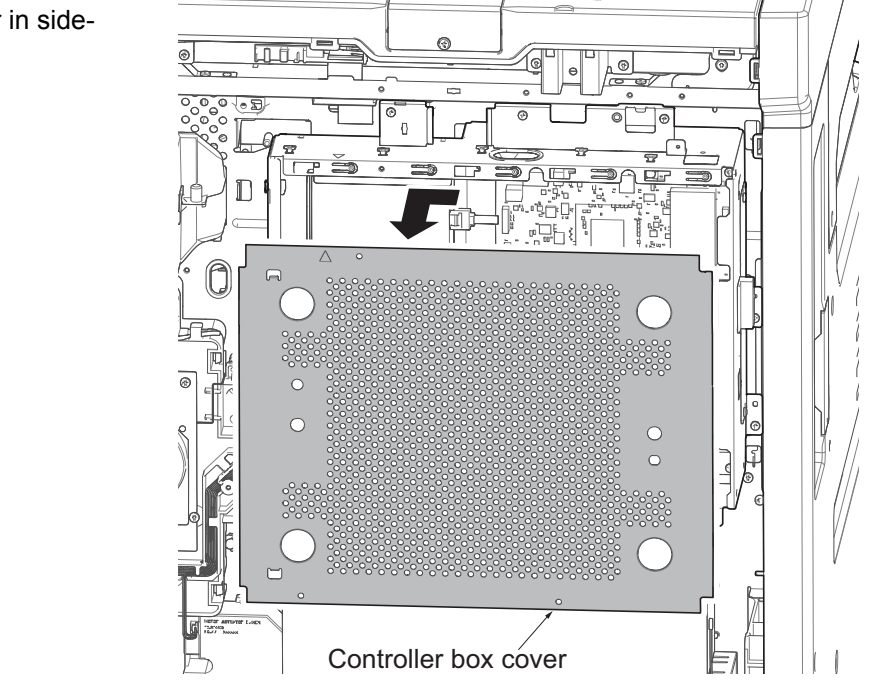

Figure 1-5-102

10. Slide the controller box cover in sideway, and remove it.

- 11. Remove seven connectors and release two wire saddles.
- 12. Detach six screws and then remove the controller box.

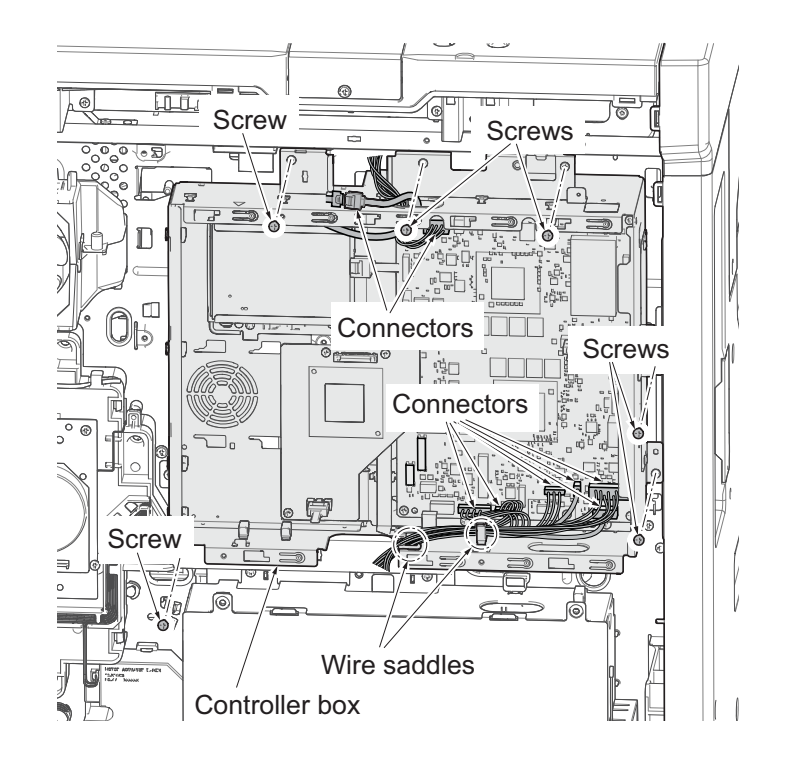

Figure 1-5-103

- 13. Remove the wire from the saddle of the wire guide.
- 14. Release the hook, lift the wire guide in front and remove it.

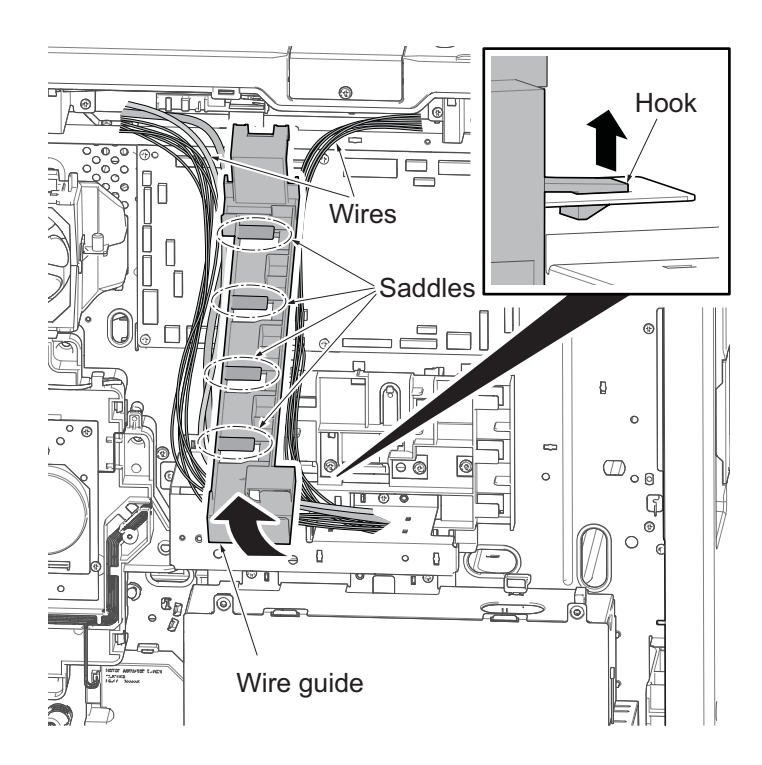

Figure 1-5-104

- 15. Remove all connectors and FFC from the engine PWB.
- 16. Detach six screws and then remove the engine PWB.
- 17. Check or replace the engine PWB and reattach the removed parts in the original position.

#### CAUTION:

When replacing the engine PWB, remove the EEPROM from the engine PWB and reattach it to the new engine PWB.

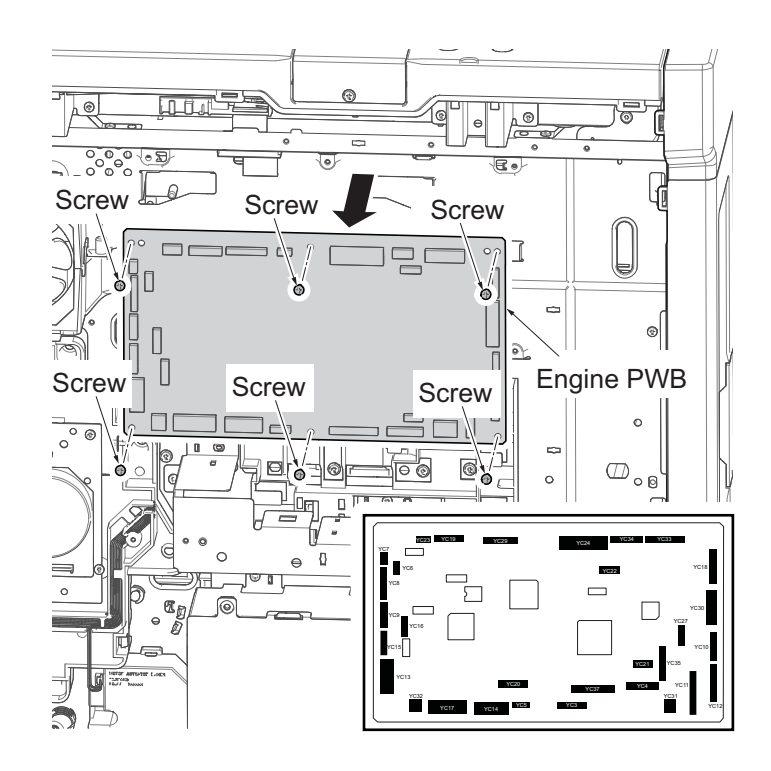

Figure 1-5-105

### (2-1) Notes when replacing the engine PWB

NOTE: When replacing the PWB, remove the EEPROM (U3) from the PWB and then reattach it to the new PWB.

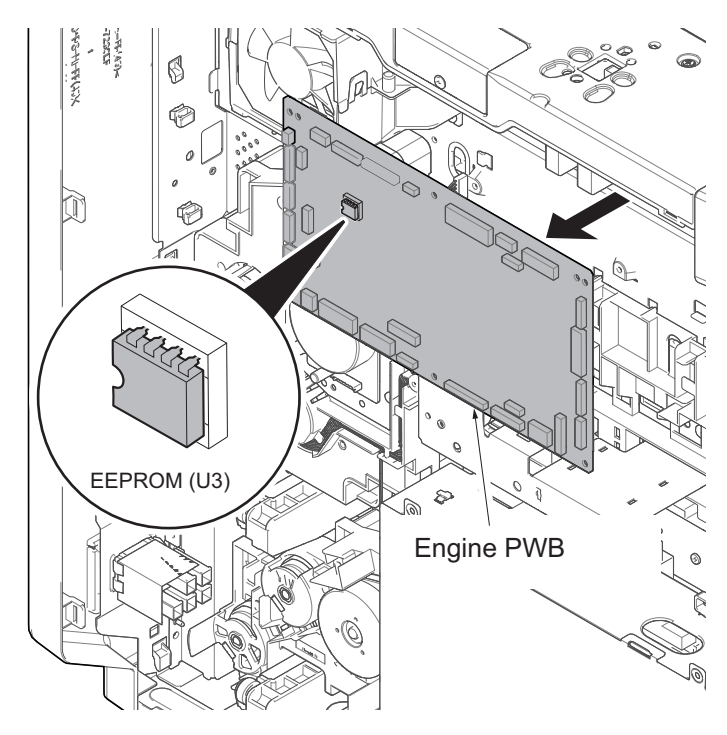

Figure 1-5-106

#### **Detaching of EEPROM**

- 1. The flat screwdriver is inserted between EEPROM and socket.
- 2. Detach it little by little right and left and alternately while noting the transformation and the damage of the pin.

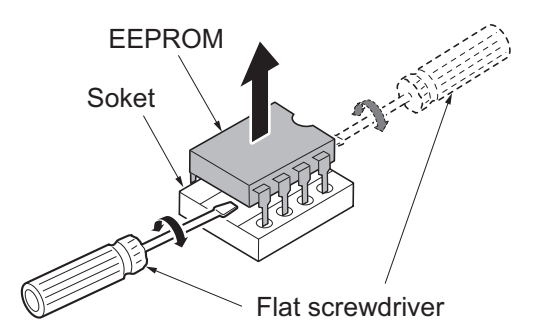

Figure 1-5-107

### Execute the following setting after replacing the engine PWB.

Scanner auto adjustment (maintenance mode U411): Table(ChartA)

\*: Adjusts using the digital color chart (Parts number: 7505000005).

## (3) Detaching and reattaching the power source PWB

### Procedures

- 1. Detach three screws.
- 2. Open the top part of the rear upper cover, remove in the direction of the arrow.

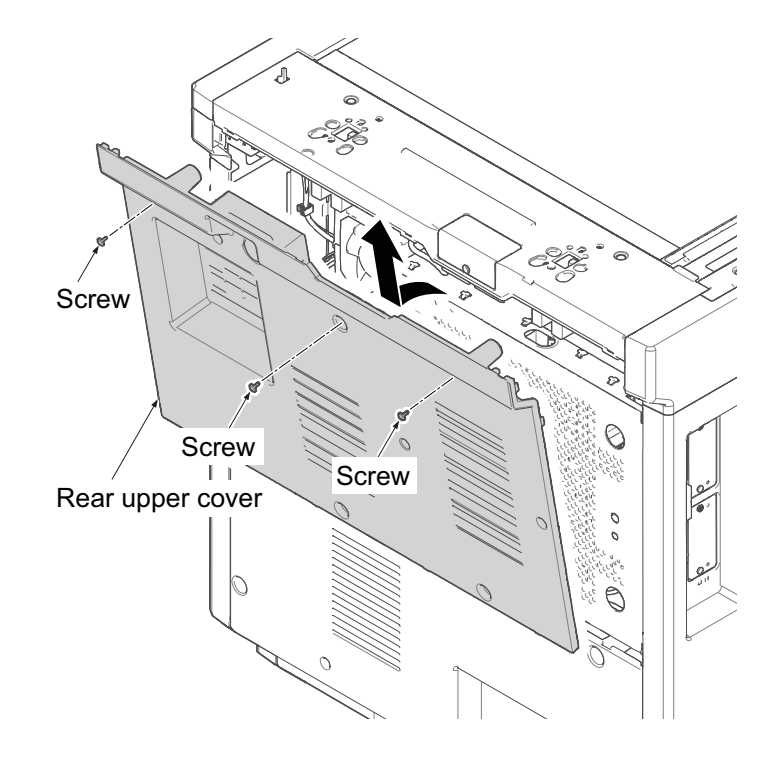

Figure 1-5-108

- 3. Detach four screws.
- 4. Open the top part of the rear lower cover, remove in the direction of the arrow.

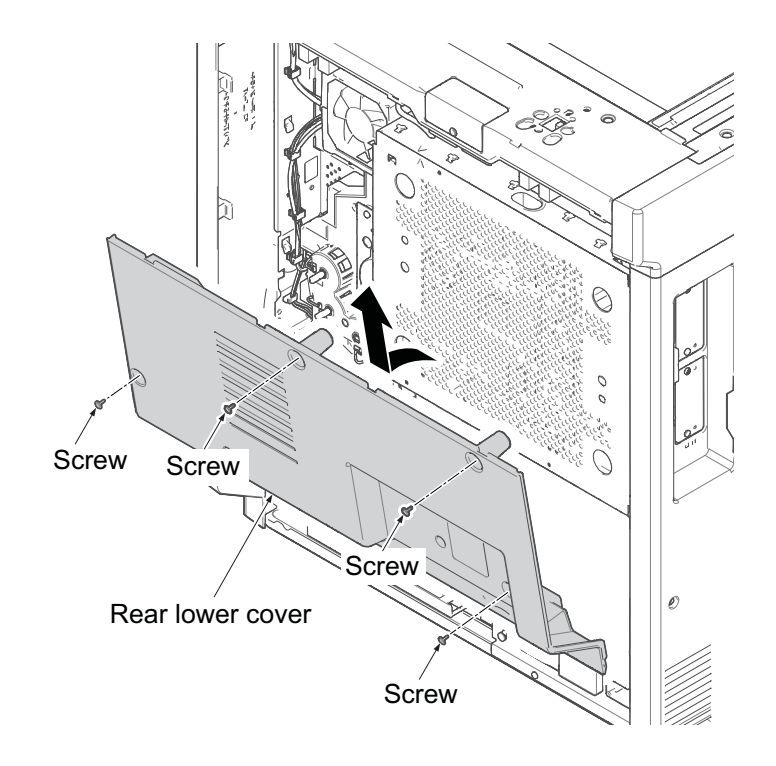

Figure 1-5-109

5. Detach one screw and then remove the power source box cover.

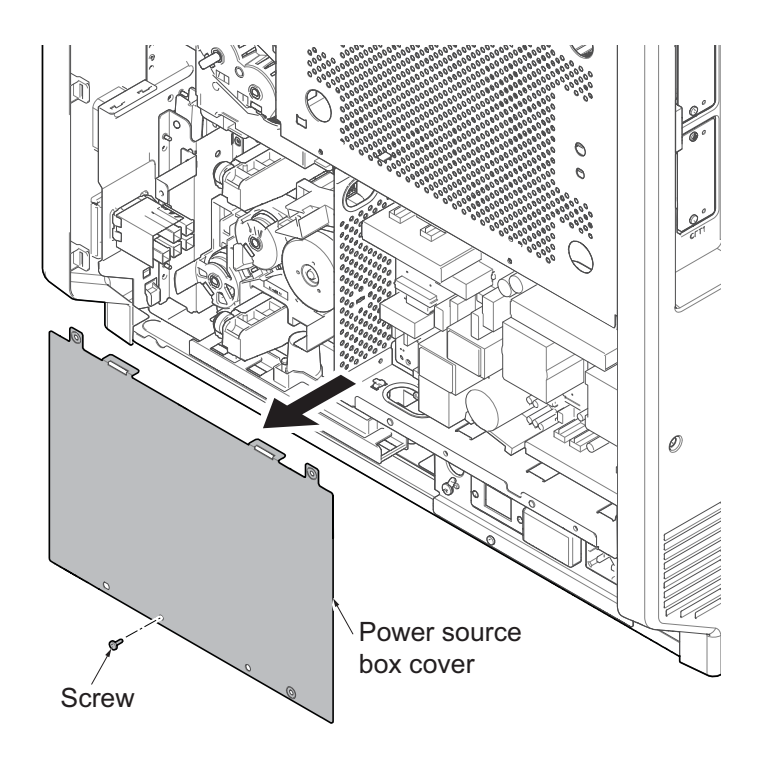

Figure 1-5-110

- 6. Remove all connectors from the power source PWB.
- 7. Detach eight screws and then remove the power source PWB.
- 8. Check or replace the power source PWB and reattach the removed parts in the original position.

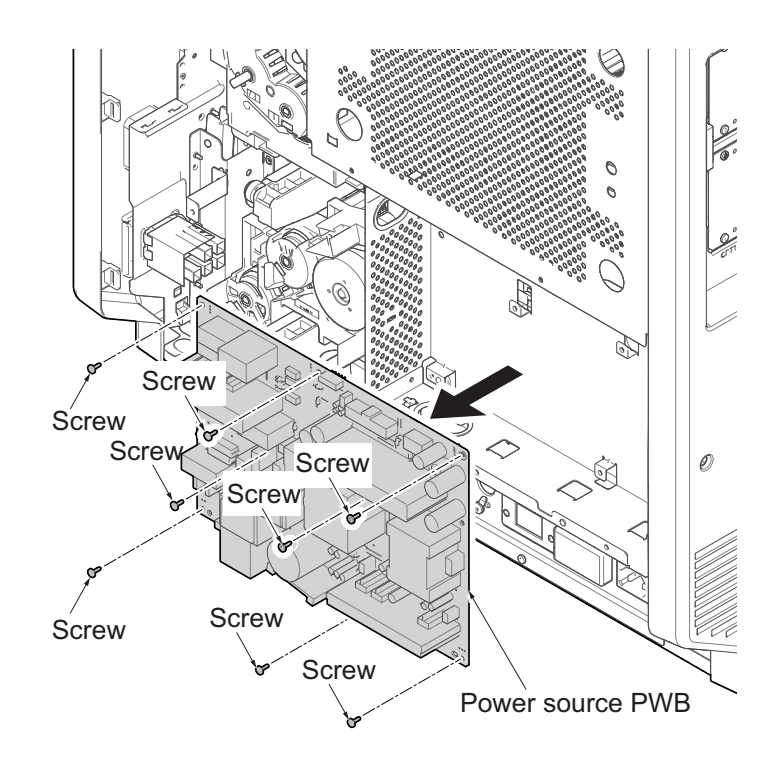

Figure 1-5-111

## (4) Detaching and reattaching the high voltage PWB

### Procedures

1. Release the lock lever and then remove the job separator tray.

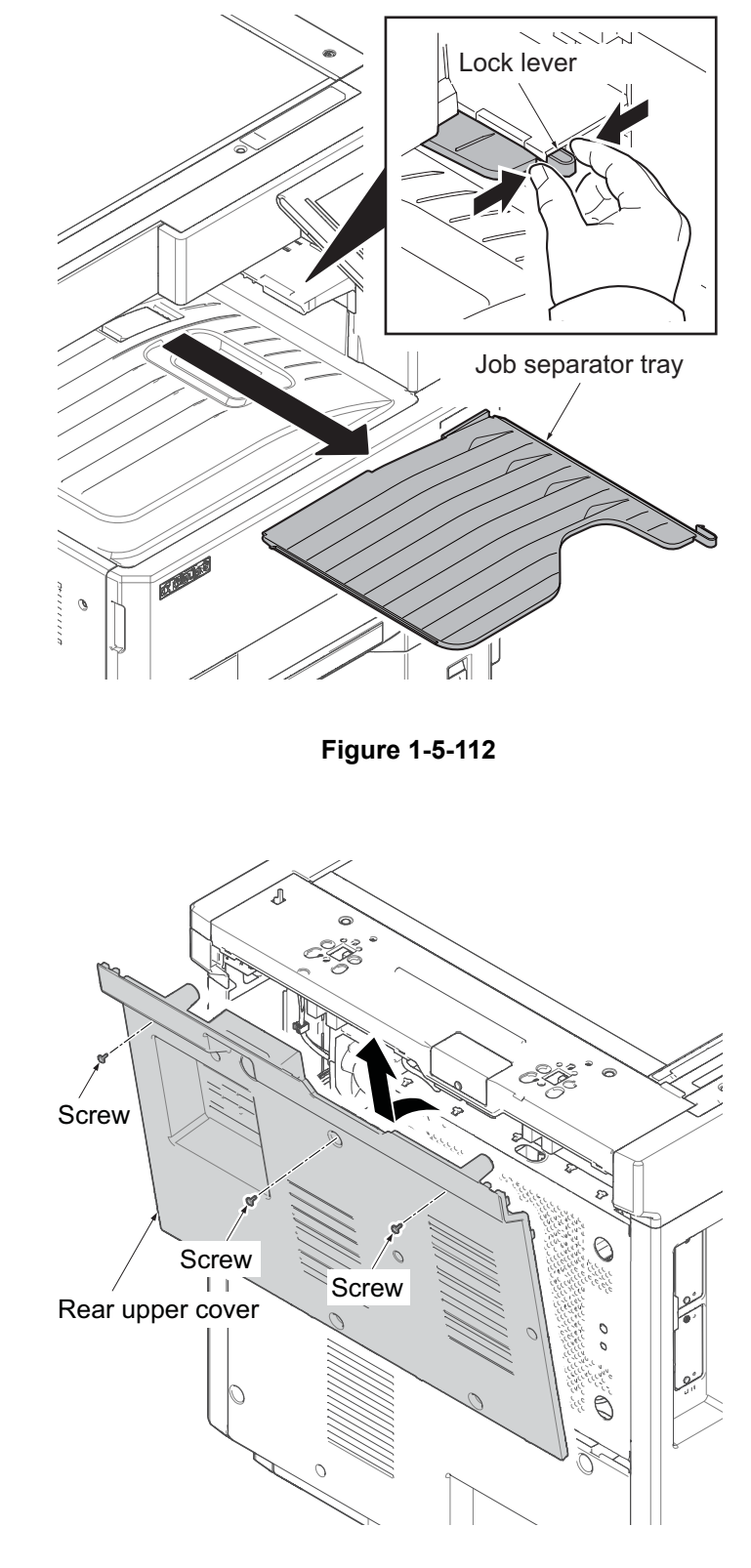

Figure 1-5-113

- 2. Detach three screws.
- 3. Open the top part of the rear upper cover, remove in the direction of the arrow.

- 4. Detach four screws.
- 5. Open the top part of the rear lower cover, remove in the direction of the arrow.

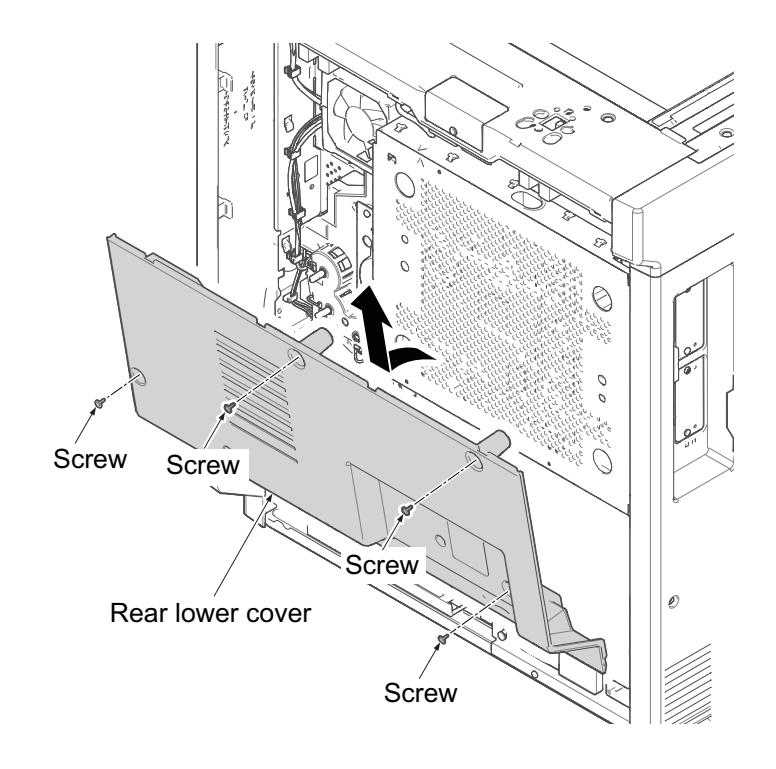

Figure 1-5-114

- 6. Remove the cassette.
- 7. Open the front cover.
- 8. Detach six screws.
- 9. Pull upwards and then release four hooks.
- 10. Remove the left lower cover.

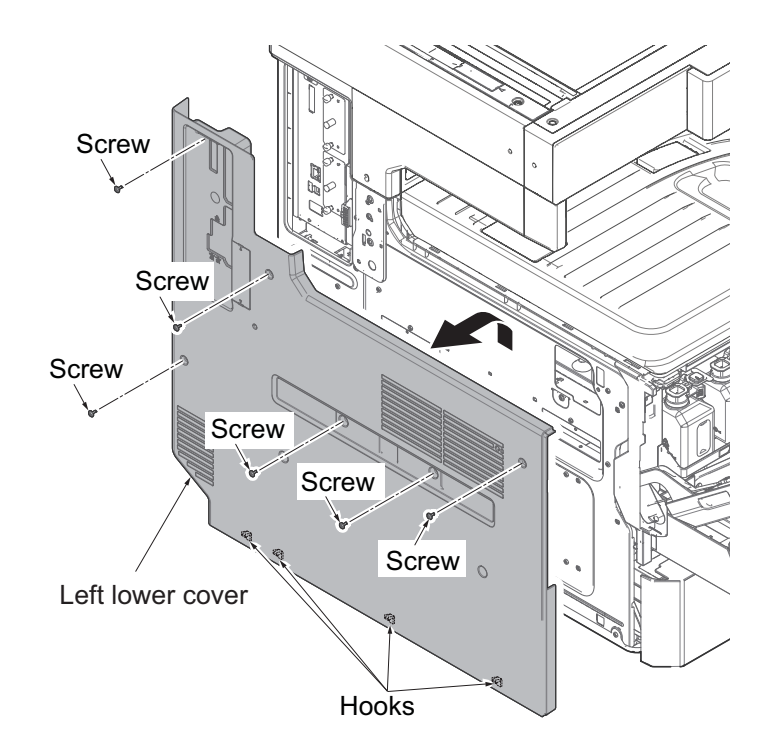

11. While pulling the A portion in the direction of the arrow, remove the inner tray.

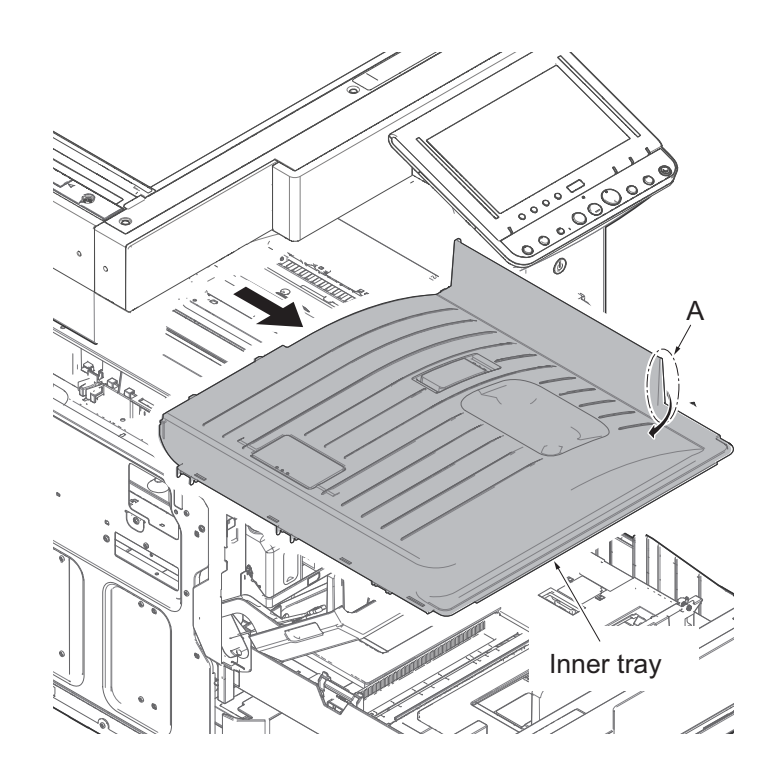

Figure 1-5-116

12. Remove the screw and the eject rear cover.

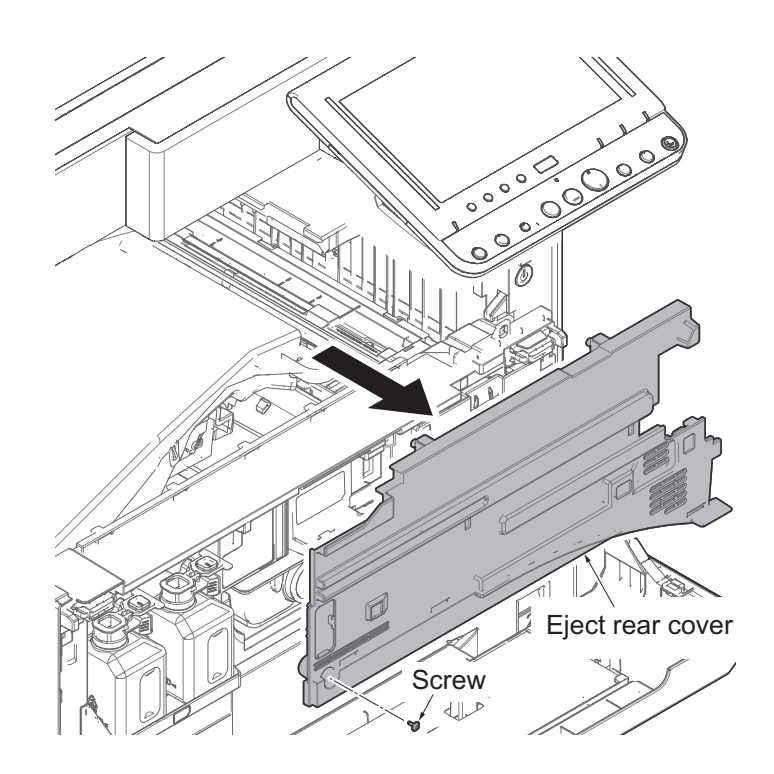

Figure 1-5-117

- 13. Remove FFC from the high voltage PWB.
- 14. Detach four screws and remove the high voltage PWB.
- 15. Check or replace the high voltage PWB and reattach the removed parts in the original position.

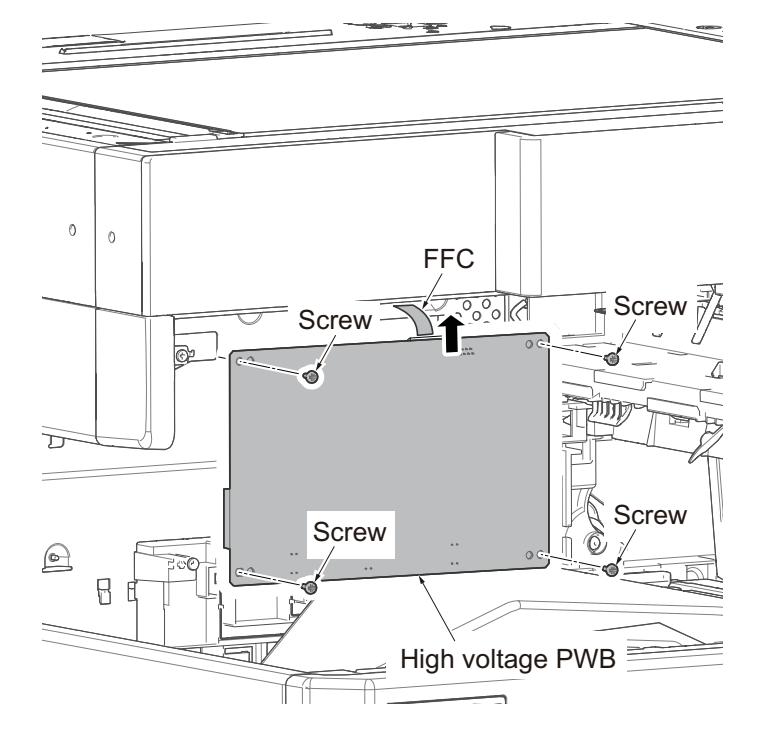

Figure 1-5-118

## (5) Detaching and reattaching the operation panel PWB 1

### Procedures

1. Release the lock lever and then remove the job separator tray.

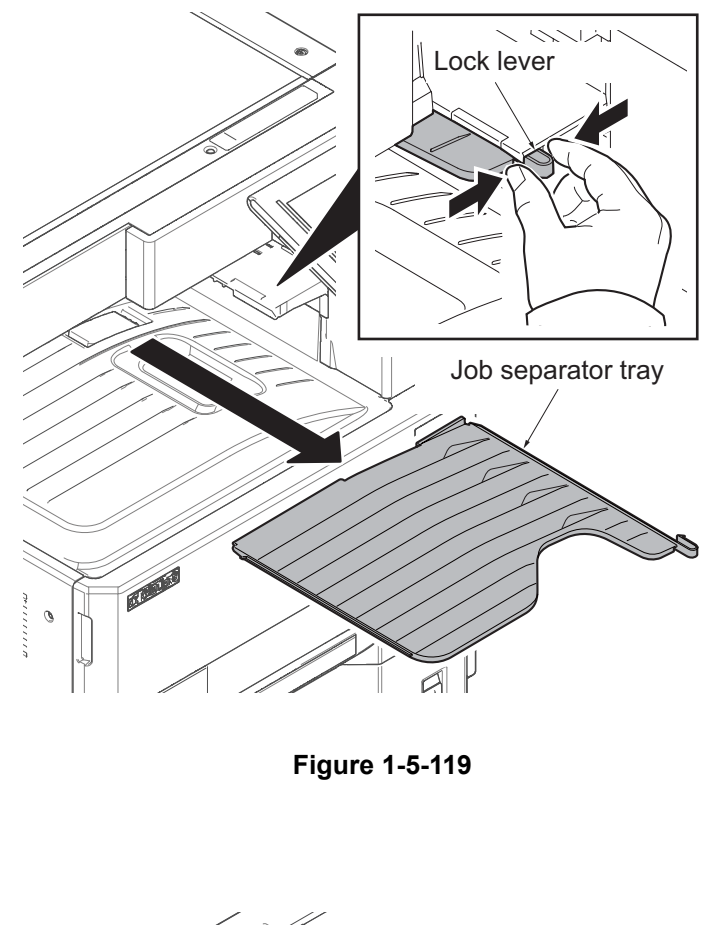

- 2. Detach three screws.
- 3. Open the top part of the rear upper cover, remove in the direction of the arrow.

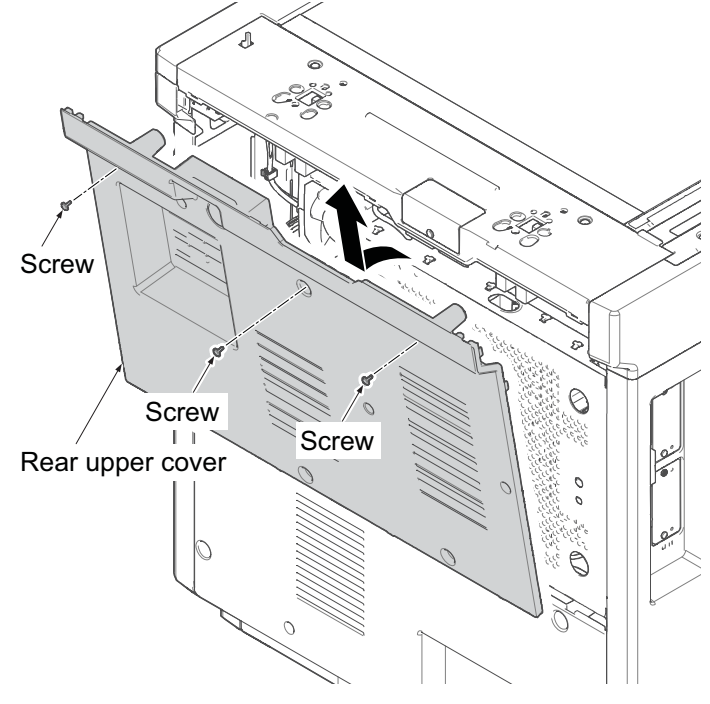

Figure 1-5-120

- 4. Detach four screws.
- 5. Open the top part of the rear lower cover, remove in the direction of the arrow.

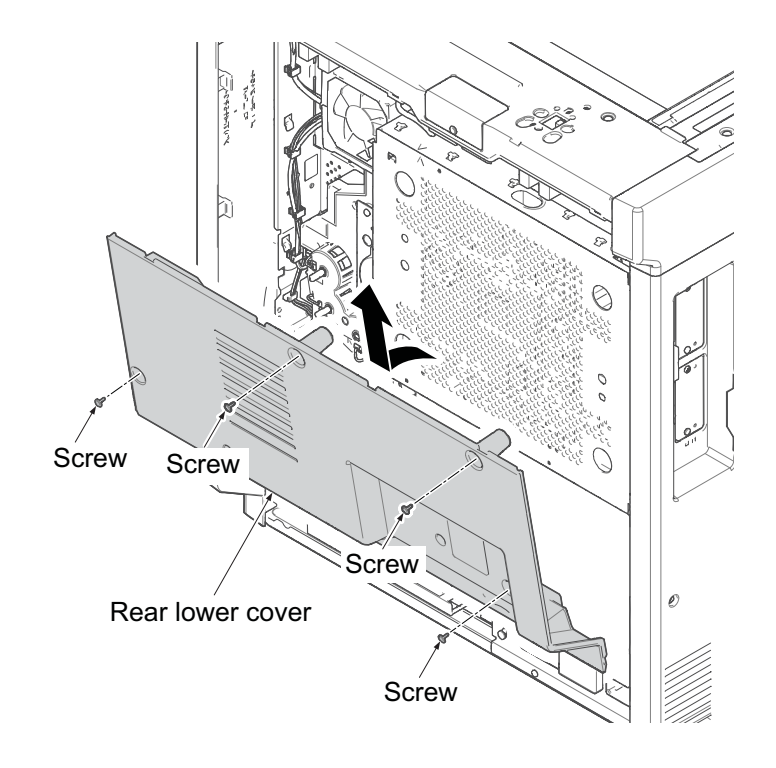

Figure 1-5-121

- 6. Remove the cassette.
- 7. Open the front cover.
- 8. Detach six screws.
- 9. Pull upwards and then release four hooks.
- 10. Remove the left lower cover.

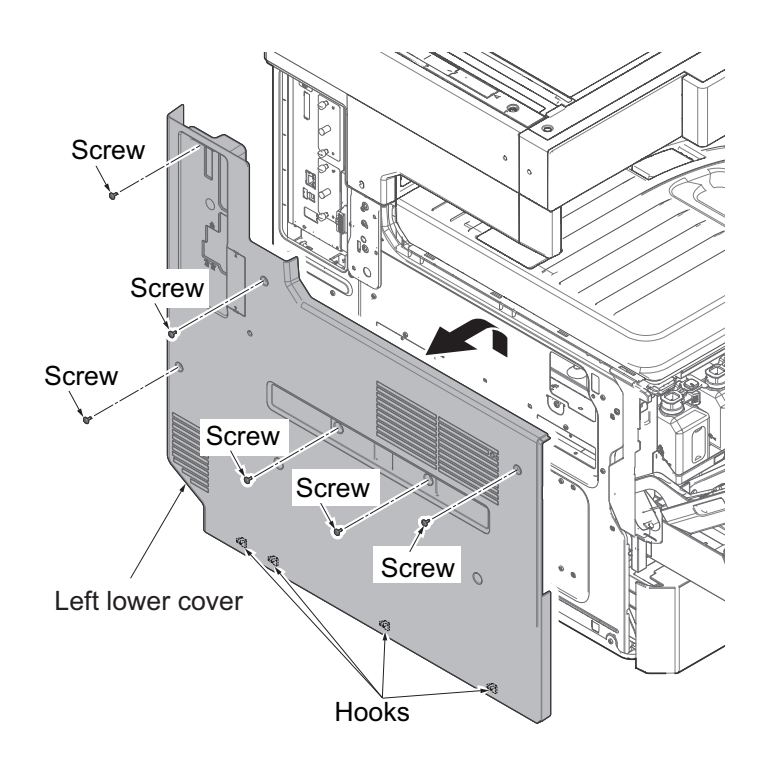

Figure 1-5-122

11. While pulling the A portion in the direction of the arrow, remove the inner tray.

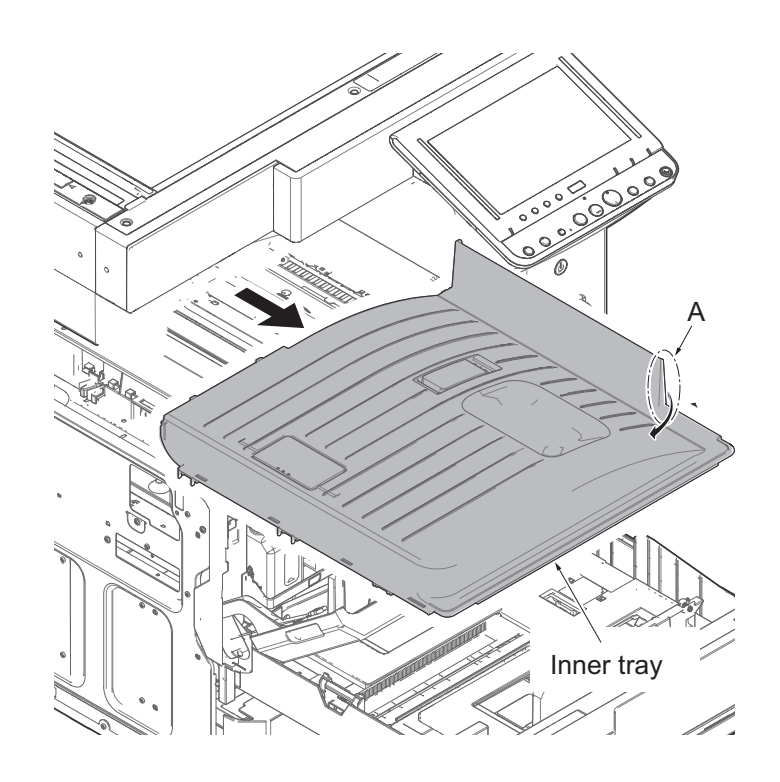

Figure 1-5-123

- 12. Open the right cover 1 and 2.
- 13. Release the projection of the front upper cover.
- 14. Tilt the front upper cover forward and then unhook two hooks by taking out it upward.

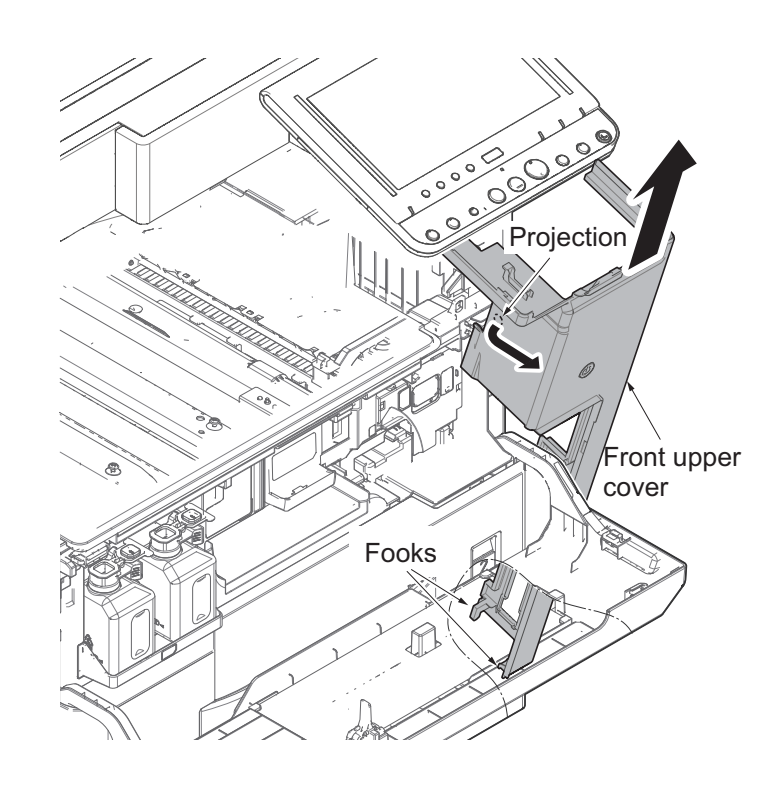

Figure 1-5-124

15. Detach the screw and then remove the operation panel lower cover in the direction of the arrow.

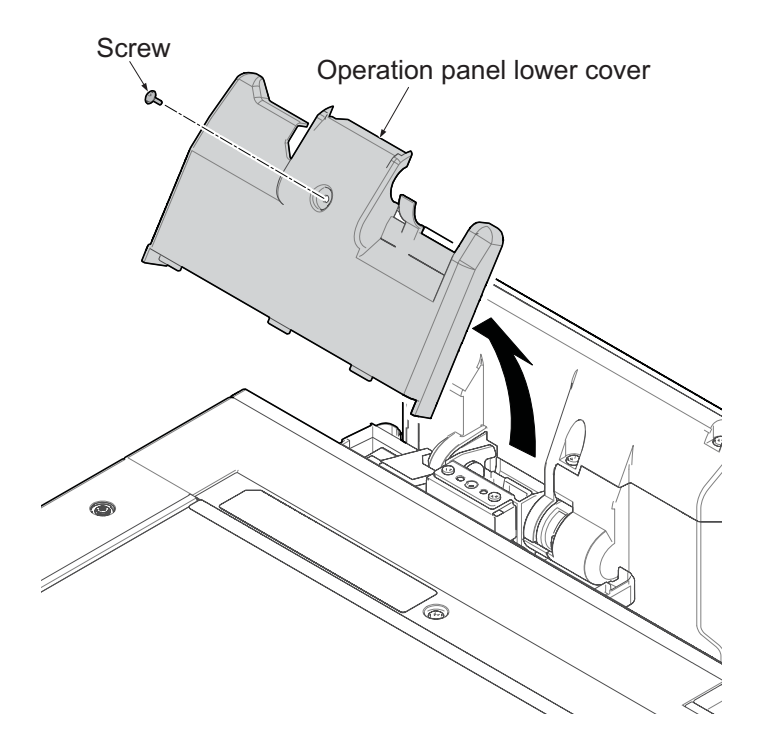

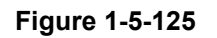

16. Remove the screw and then remove the operation panel cover d from the operation panel upper unit.

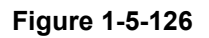

- 17. Remove the wire holder in the fulcrum.
- 18. Remove USB connector.
- 19. Remove three connectors.

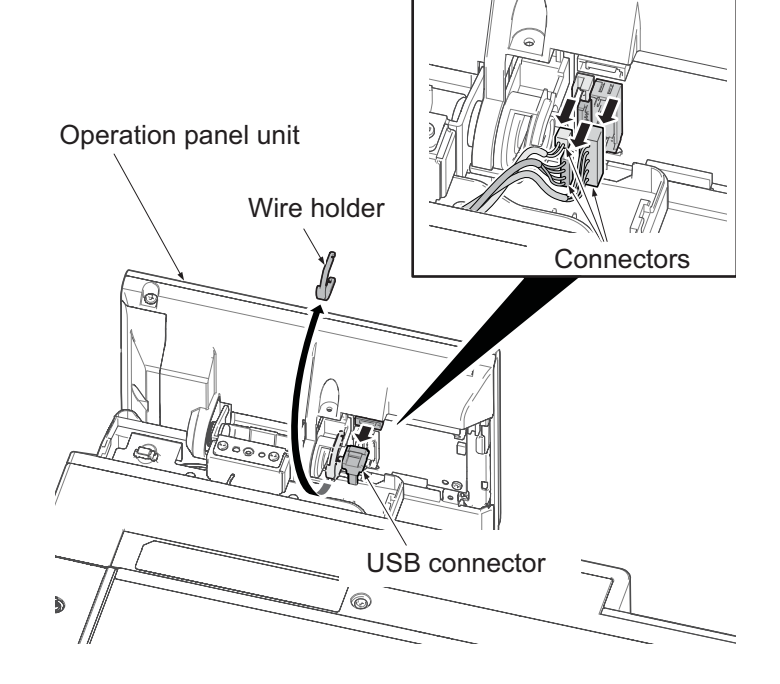

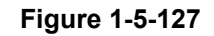

- 20. Remove two screws in the upper portion of the fulcrum.
- 21. Knock down the operation panel and detach two screws in front of the fulcrum.
- 22. Remove the operation panel in the direction of the arrow.

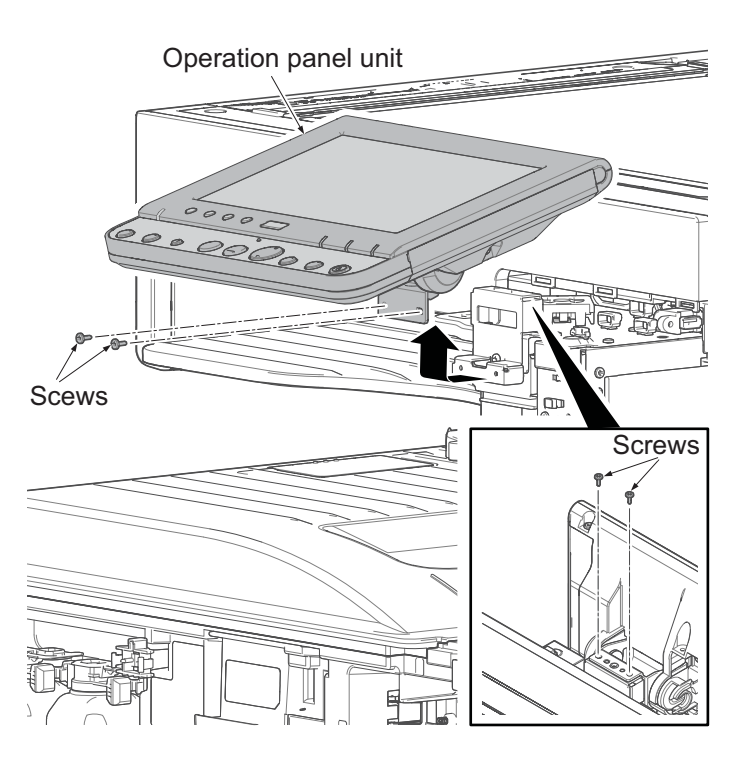

Figure 1-5-128

- 23. Detach one screw from operation panel upper unit and remove the operation panel cover a.
- 24. Detach two screws and then remove the operation panel cover b.
- 25. Detach two screws and then remove the operation panel cover c.

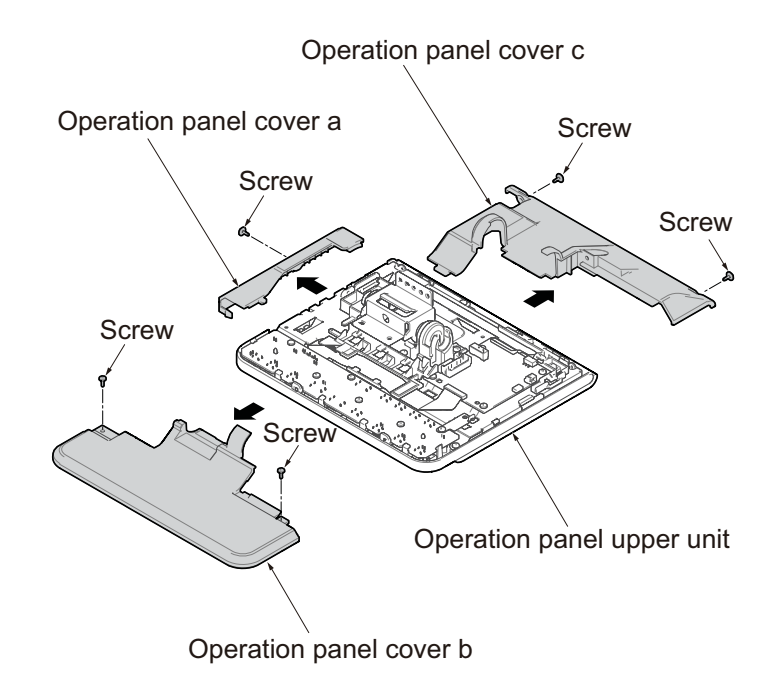

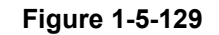

- 26. Remove the connector and FFC and release from the hook.
- 27. Lift the protrusion of the wire guide, slide in the direction of the arrow and remove it.

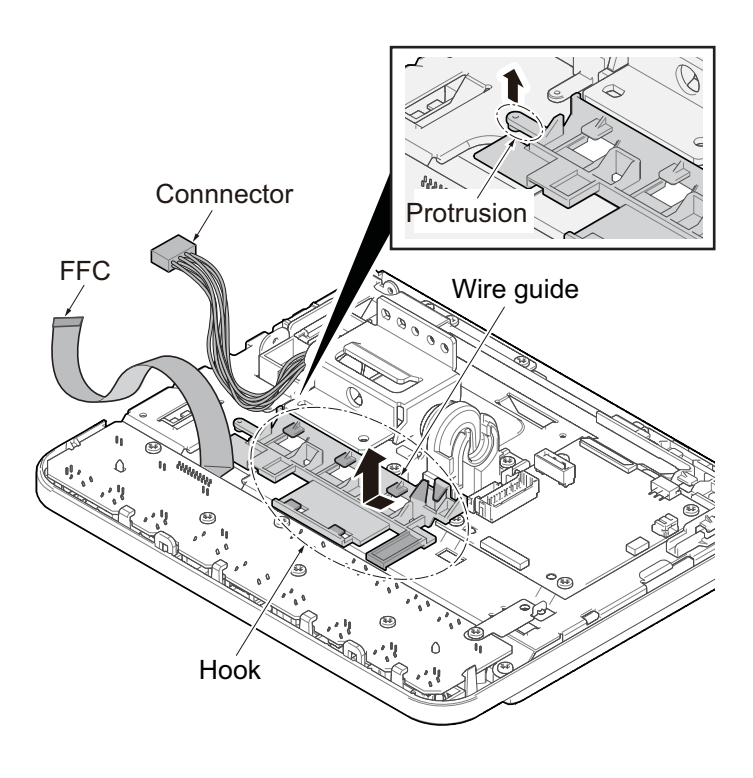

Figure 1-5-130

- 28. Remove all connectors and FFC from the operation panel PWB 1.
- 29. Detach four screws and remove the operation panel PWB 1.
- 30. Check or replace the operation panel PWB 1 and reattach the removed parts in the original position.

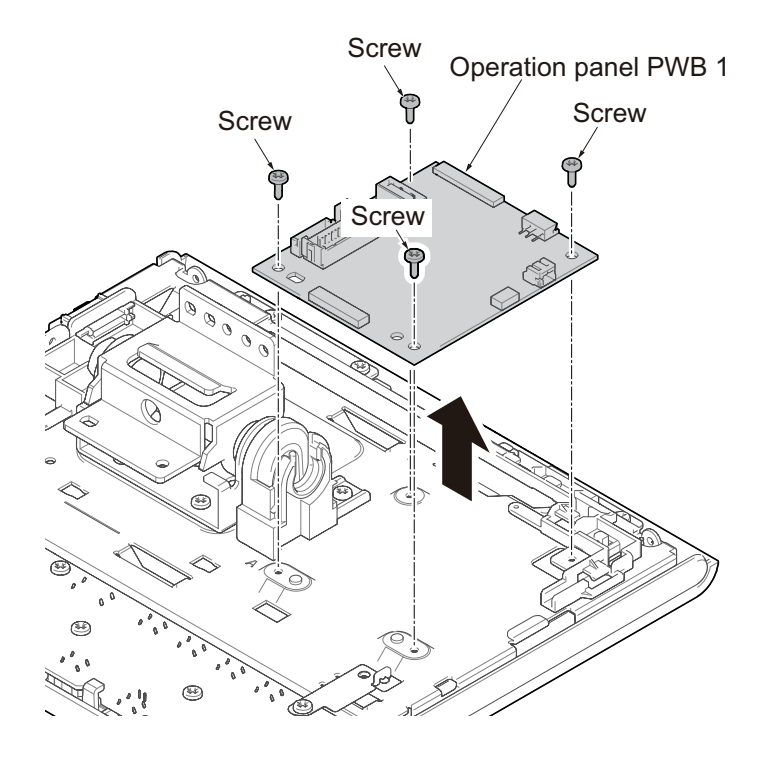

Figure 1-5-131

# 1-5-11 Others

## (1) Detaching and reattaching the SSD

### Procedures

- 1. Detach three screws.
- 2. Open the top part of the rear upper cover, remove in the direction of the arrow.

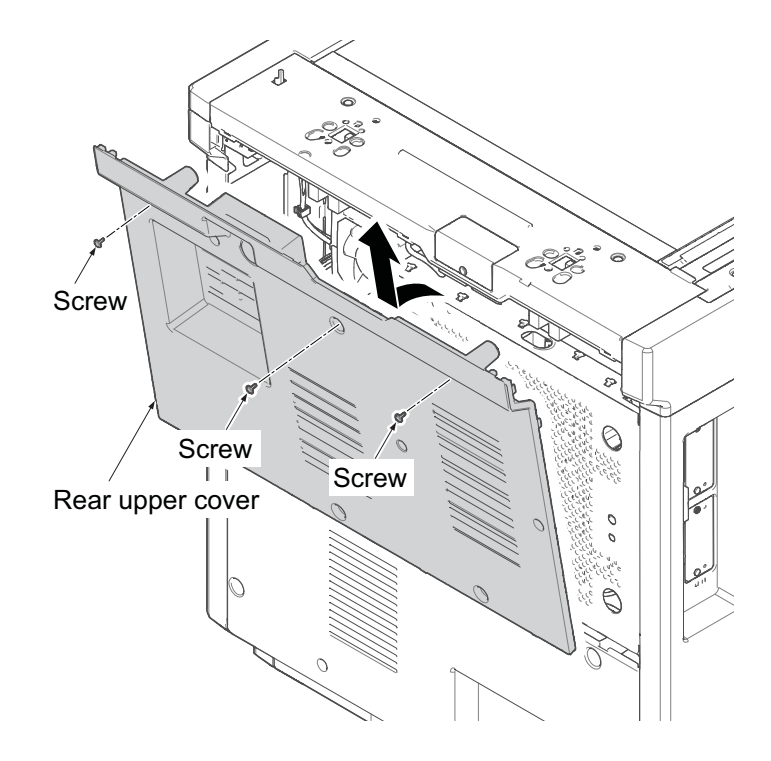

Figure 1-5-132

- 3. Detach four screws.
- 4. Open the top part of the rear lower cover, remove in the direction of the arrow.

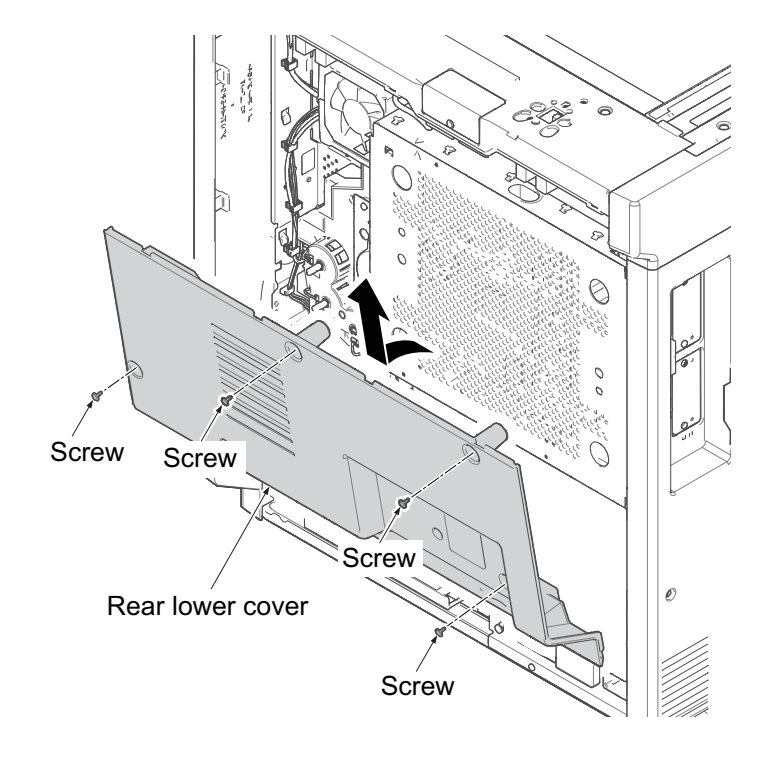

Figure 1-5-133

5. Slide the controller box cover in sideway, and remove it.

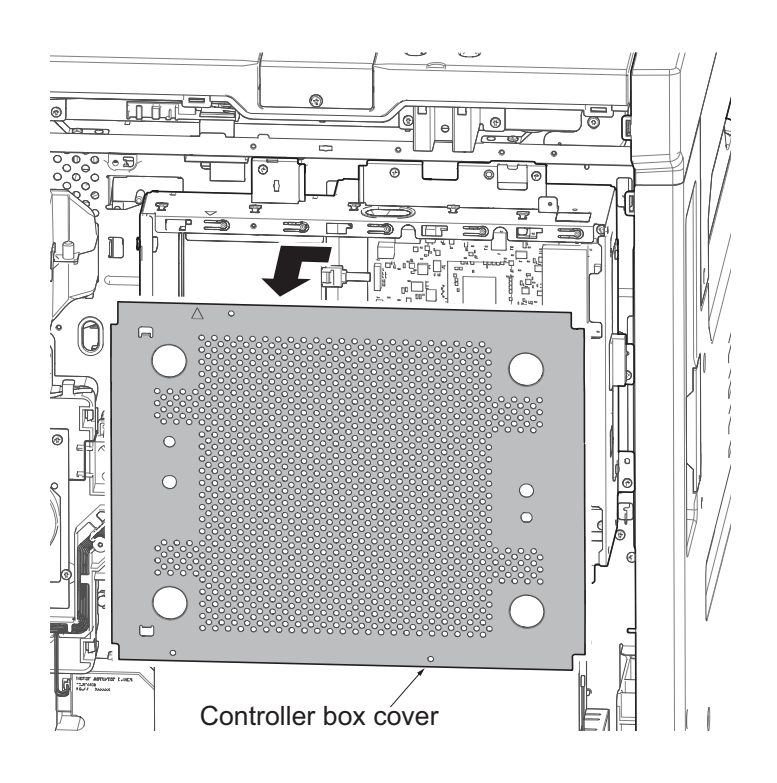

Figure 1-5-134

- 6. Remove one screw (M2).
- 7. Remove the SSD from the connector .
- \*: Use a Phillips 1 screwdriver and take care not to damage the screws.
- \*: Do not use other screw than the item below that is dedicated to securing the SSD.

(7BB000204H BIND M SCREW 2x4)

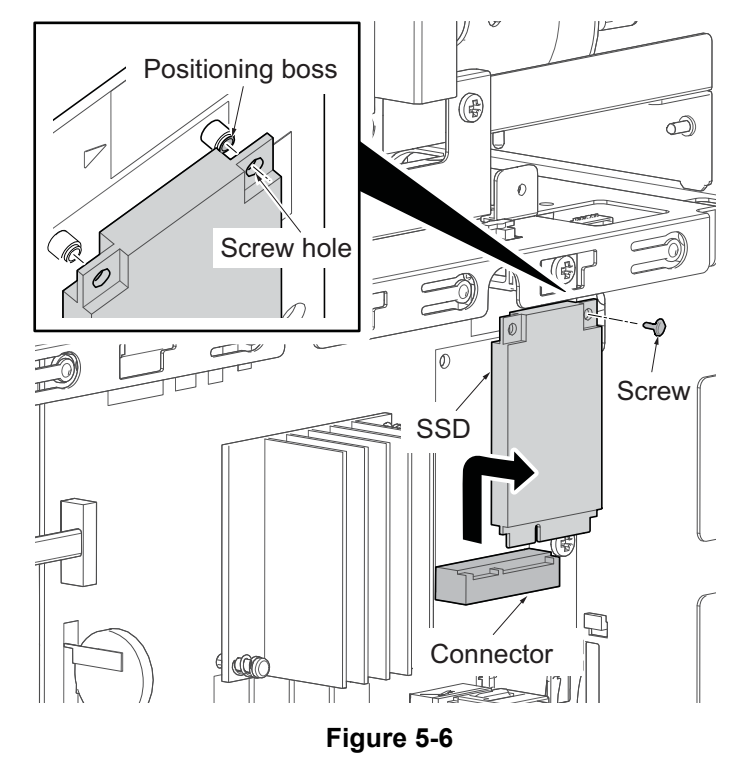

#### IMPORTANT

To avoid damage when attaching the SSD, align the screw hole to the positioning boss. Do not replace the main PWB, engine PWB and SSD at the same time.

### SSD replacement procedures when the SSD replacement is indicated.

\*: Data transfer by U026 is not available since data cannot be read when SSD is broken or it is in Read Only mode.

#### Procedures

Preparation: 2 USB memory (for firmware and data backup) Before operating, perform data backup in U917.

(1)Firmware storage in a USB memory (USB memory A)

- 1. Store the firm upgrade pack of latest version in USB memory or release firmware (Main/MMI/ BROWSER/DICTIONARY/LANGUAGE/OCR).
- \*: Check the firmware applicable to the target model. When inputting the software of outside the target, becomes unstable in action.

In order to reboot, require minimum main.

(2)SSD data backup (USB memory B)

- \*: When fully back up 32G SSD, it need 64GB USB memory.
- 1. Install the USB memory B.
- 2. Execute maintenance mode U026
- Input "026" using the numeric keys and press the [Start] key. Select [SSE].

Select [Backup]. Press the [Start] key. Turn the power off after completion.

- 3. Replace the new SSD.
- \*: When equipping with SSD (8G/32G) which the capacity is different from the specification, pay attention as F010 SSD and communication error happen.
- 4. Turn ON the power with equipping with USB memory A. As the program from SSD can't load, SSD recovery program which is SNOR on the main PWB start up, is formatted automatically.
- \*: When forgot the USB memory equipment, pay attention as F010 displays.
- 5. If UPDATE completion is displayed on the control panel, turn OFF/ON the power with inserted USB memory A.

(3)Update firmware. (See page 1-6-1)

(4)Retrieve the data backed up in the USB memory B.

- (5)Install from HyPAS application(FMU), application screen.
  - \*: Check the kind of HyPAS application which is displayed in the application screen before replacing and reinstall.

## (2) Detaching and reattaching the conveying unit

### Procedures

- 1. Open the right cover 1.
- 2. Remove the MP wire cover and then remove the connector.
- 3. Close the right cover 1.

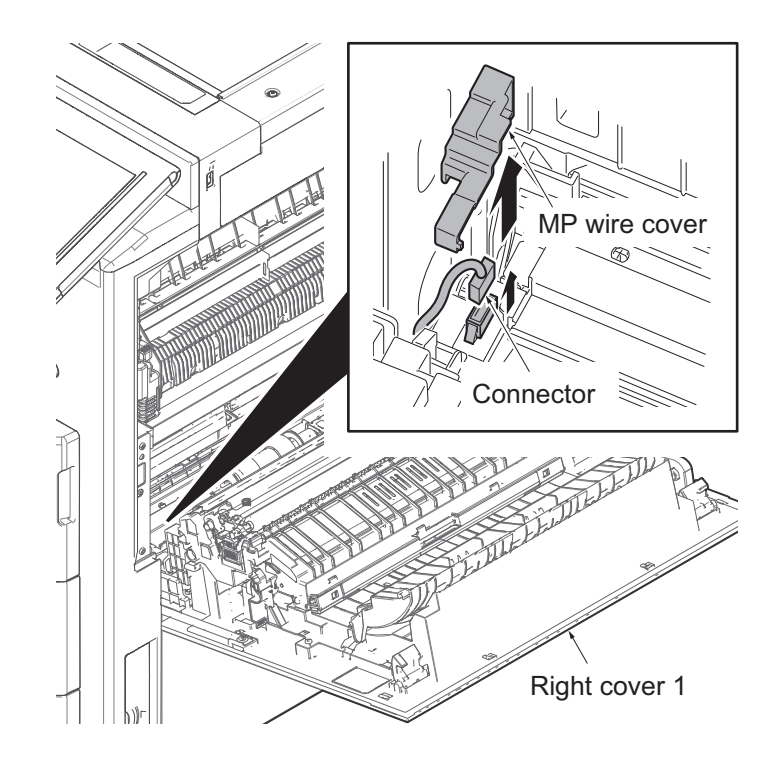

Figure 1-5-1

- 4. Open the MP tray.
- 5. Remove two stop rings by using the flat-bladed screwdriver.
- 6. Pull two straps upwards and remove them.

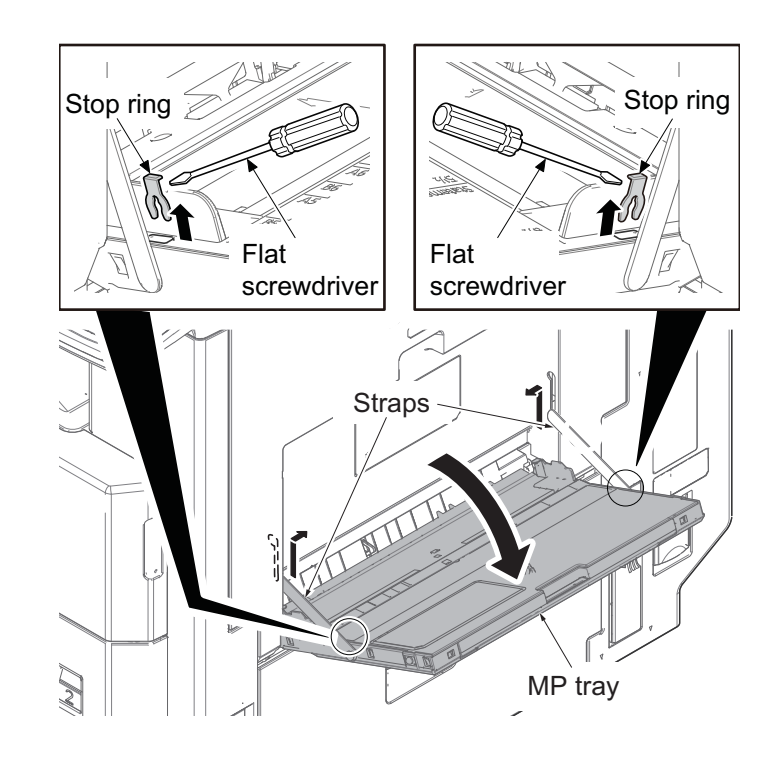

Figure 1-5-2

- 7. Release two fulcrums of the MP tray by using a flat screwdriver.
- 8. Remove the MP tray.

 9. Remove the MP tray. (See page1-5-13)
 10. Open the right cover 1.

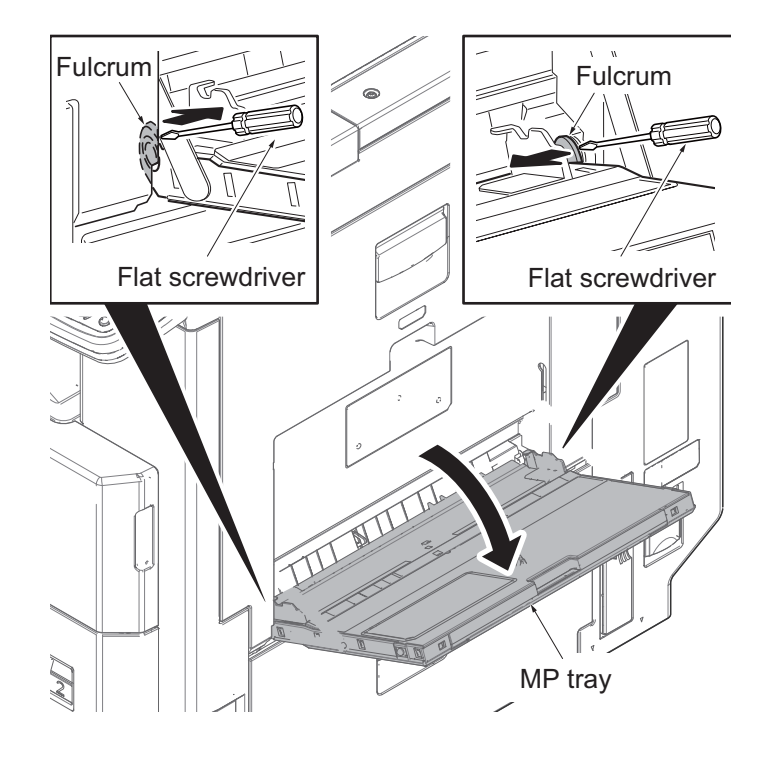

Figure 1-5-3

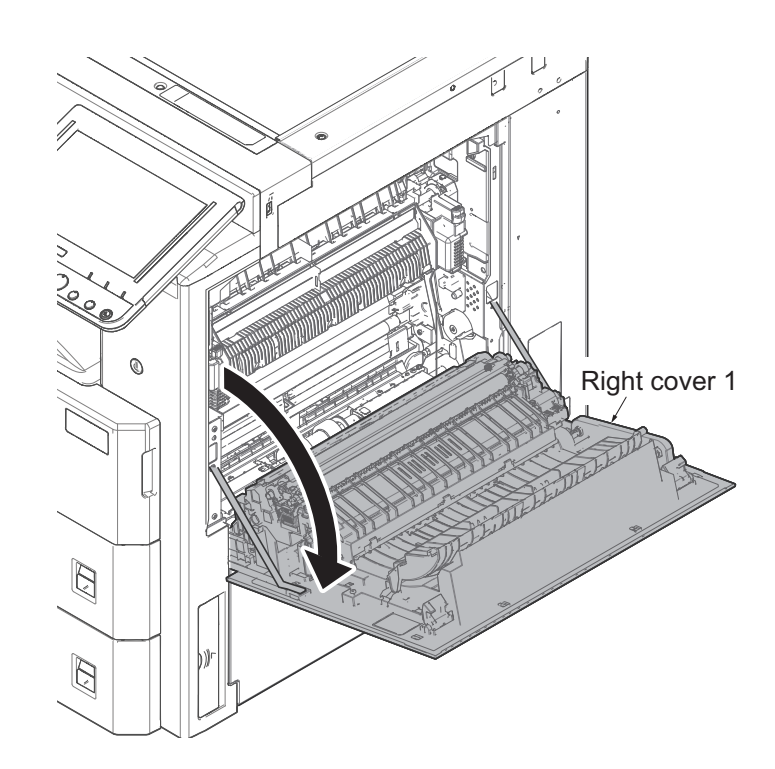

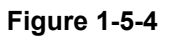

11. Remove two screws and then remove two straps.

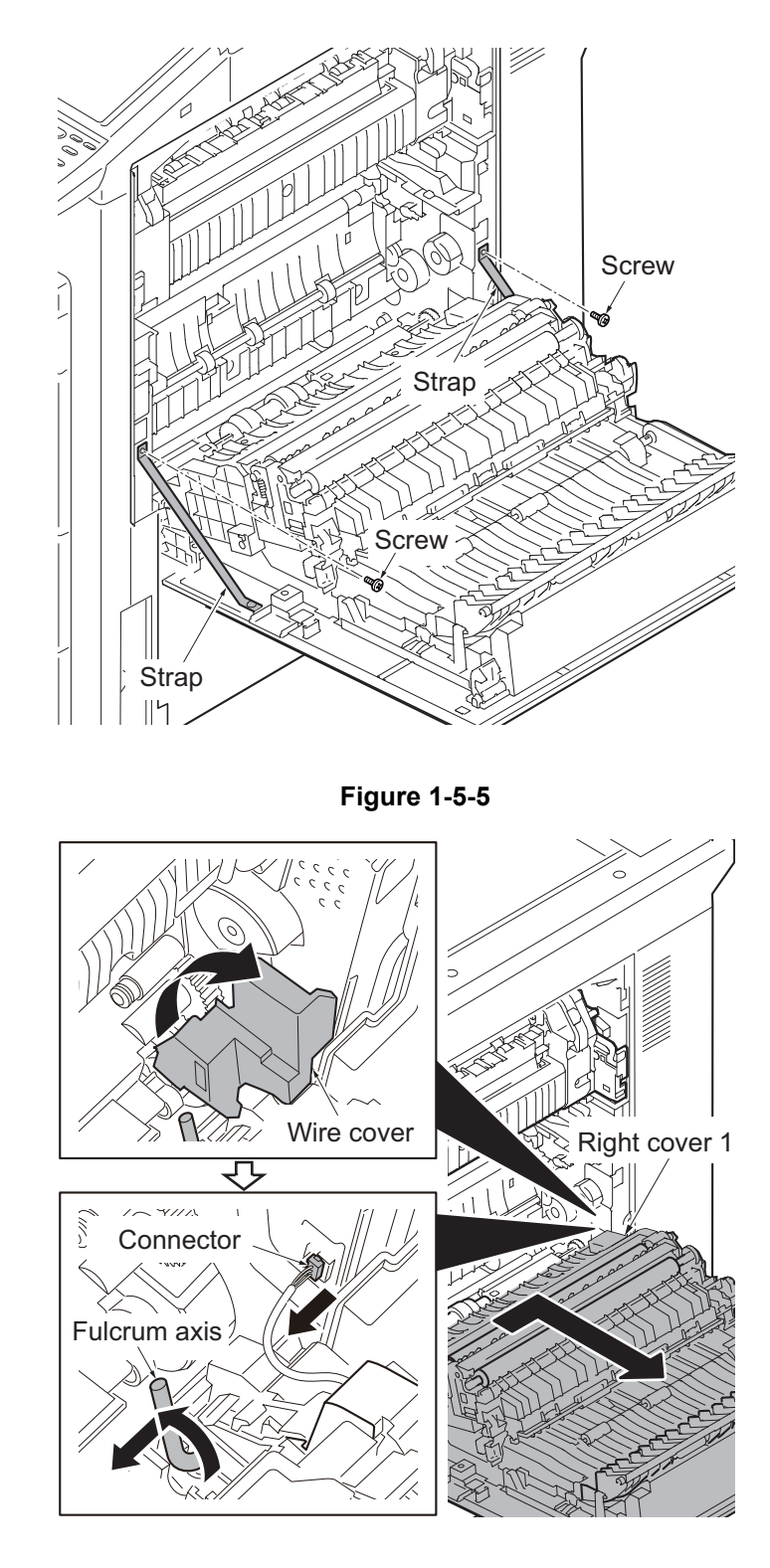

Figure 1-5-6

- 12. Rotate the wire cover.
- 13. Remove the connector.
- 14. Rotate the fulcrum axis and slide it forward.
- 15. Pull the right cover 1 backward and then remove it.

## (3) Direction of installing the principal fan motors

When detaching or reattaching the fan motor, take careful of the installing direction (intake or exhaust).

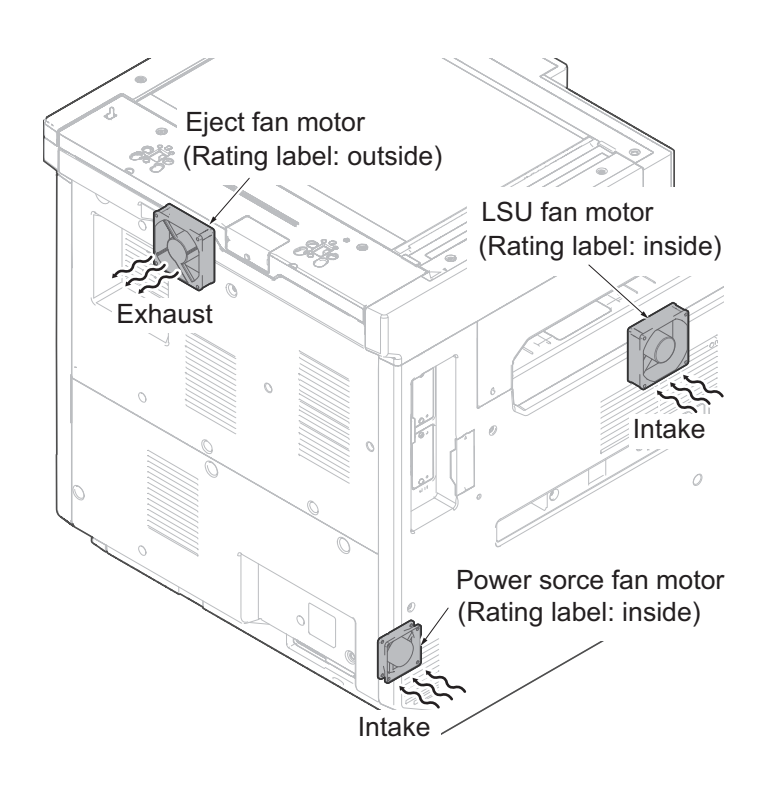

Figure 1-5-7

# 1-6-1 Firmware update

Execute the following to update the firmware below.

\*: The processing time is reduced with simultaneous processing by group.

### [GROUP1 UPDATE]

| UPDATE<br>step | Target                 | Master file name | Message |
|----------------|------------------------|------------------|---------|
| 1              | Controller firmware    | DL_CTRL.2RH      | CTRL    |
| 2              | Panel data             | DL_PANL.2ND      | PANL    |
| 3              | Optional language data | DL_OPT.2ND       | OPT     |
| 4              | Dictionary data        | DL_DIC.2ND       | DIC     |
| 5              | Browser data           | DL_BRWS.2ND      | BRWS    |
| 6              | OCR dictionary data    | DL_OCR.2R6       | OCR     |

#### [GROUP2 UPDATE]

| UPDATE<br>step | Target              | Master file name | Message |
|----------------|---------------------|------------------|---------|
| 1              | Slot 1 FAX firmware | DL_FAX.3R2       | FAX1    |
| 2              | Slot 2 FAX firmware |                  | FAX2    |

#### [GROUP3 UPDATE]

| UPDATE<br>step | Target          | Master file name | Message  |
|----------------|-----------------|------------------|----------|
| 1              | MAIL BOX        | DL_03N0.2ND      | MAIL-BOX |
| 2              | PUNCH UNIT      | DL_03NK.2RH      | P-UNIT   |
| 3              | 1000-sheets DF  | DL_03RW.2ND      | 1000DF   |
| 4              | 3000?DF         | DL_03NB.2RH      | 3-4000DF |
| 5              | 500-sheets×2 PF | DL_03N4.2RH      | 500X2PF1 |
| 6              | 3000-sheets PF  | DL_03PC.2RH      | 3000PF1  |
| 7              | Engine firmware | DL_ENGN.2RH      | ENGN     |

#### [GROUP4 UPDATE]

| UPDATE<br>step | Target                       | Master file name | Message |
|----------------|------------------------------|------------------|---------|
| 1              | DP(inversion)                | DL_03R7.2ND      | DP-REV  |
| 2              | DP(CIS)                      | DL_03R8.2ND      | DP-CIS  |
| 3              | DP(inversion: bargain price) | DL_03RJ.2ND      | DP-LOW  |
| 4              | Scanner                      | DL_SCAN.2RH      | SCAN    |

### [GROUP5 UPDATE]

| UPD | ATE<br>ep | Target         | Master file name | Message |
|-----|-----------|----------------|------------------|---------|
| 1   | 1         | Panel firmware | DL_SPNL.2ND      | SPNL    |
### Verify the signature at firmware update

Verify the signature of the update file to prevent the firmware update with illegally falsified data.

| Target                 | Signature file name | Firmware certificate file<br>name |
|------------------------|---------------------|-----------------------------------|
| Controller data        | 2RH_CTRL_sign.bin   | 2RH_CTRL_cert.pem                 |
| Panel data             | 2ND_PANL_sign.bin   | 2ND_PANL_cert.pem                 |
| Optional language data | 2ND_OPT_sign.bin    | 2ND_OPT_cert.pem                  |
| Dictionary data        | 2ND_DIC_sign.bin    | 2ND_DIC_cert.pem                  |
| Browser data           | 2ND_BRWS_sign.bin   | 2ND_BRWS_cert.pem                 |
| OCR dictionary data    | 2R6_OCR_sign.bin    | 2R6_OCR_cert.pem                  |
| FAX PWB                | 3R2_FAX_sign.bin    | 3R2_FAX_cert.pem                  |
| PUNCH UNIT             | 2RH_03NK_sign.bin   | 2RH_03NK_cert.pem                 |
| MAIL BOX               | 2ND_03N0_sign.bin   | 2ND_03N0_cert.pem                 |
| 3000-sheets DF         | 2RH_03NB_sign.bin   | 2RH_03NB_cert.pem                 |
| 1000-sheets DF         | 2ND_03RW_sign.bin   | 2ND_03RW_cert.pem                 |
| 3000-sheets PF         | 2RH_03PC_sign.bin   | 2RH_03PG_cert.pem                 |
| 500-sheets×2 PF        | 2RH_03N4_sign.bin   | 2RH_03N4_cert.pem                 |
| Engine PWB             | 2RH_ENGN_sign.bin   | 2RH_ENGN_cert.pem                 |
|                        | 2ND_03R7_sign.bin   | 2ND_03R7_cert.pem                 |
| DP                     | 2ND_03R8_sign.bin   | 2ND_03R8_cert.pem                 |
|                        | 2ND_03RJ_sign.bin   | 2ND_03RJ_cert.pem                 |
| Scanner PWB            | 2RH_SCAN_sign.bin   | 2RH_SCAN_cert.pem                 |
| Panel PWB              | 2ND_SPNL_sign.bin   | 2ND_SPNL_cert.pem                 |

### File names of the signature and firmware certificate

#### Preparations

Unzip the file containing the downloaded firmware and then copy the firmware and high-speed master file (skip files: ES\_SKIP.ON) in the root folder of the USB memory.

\*: If the high-speed master file exists, the same version firmware update is skipped.

### Procedures

- 1. After turning the power switch on and the screen is properly displayed, turn the power switch off.
- 2. Insert the USB memory with the firmware into the USB memory slot.
- 3. Turn the power switch on.

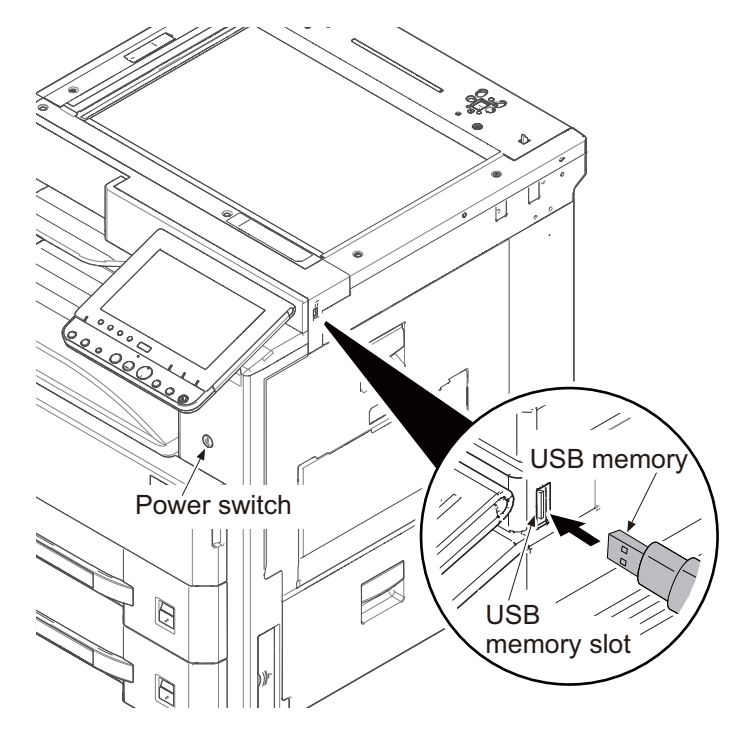

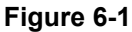

- 4. [FW-UPDATE] and the progress indicator is displayed.
- \*: Several kinds of firmware updates are processed simultaneously.

|                                                           |                     | FW-UPDATE                                                                                                    |     |  |  |
|-----------------------------------------------------------|---------------------|----------------------------------------------------------------------------------------------------|-----|--|--|
| CTRL<br>PANL<br>OPT<br>DIC<br>BRWS<br>OCR<br>FAX1<br>FAX2 | 100%<br>100%<br>20% | MAIL-BOX 8<br>P-UNIT<br>1000DF<br>3-4000DF<br>500×2PF1<br>3000PF1<br>ENGN<br>DP-REV<br>DP-CIS<br>DP-LOW<br>SCAN | 30% |  |  |
|                                                           |                     | SPNL                                                                                                    |     |  |  |

### Figure 6-2

- 5. "Completed" is displayed when the firmware update is completed.
- 6. Check if the new firmware versions are displayed.

|                                                           | FW-U                                                                             | IPDATE                                                                                                    | Completed                                                                                                    |
|-----------------------------------------------------------|----------------------------------------------------------------------------------|----------------------------------------------------------------------------------------------------|----------------------------------------------------------------------------------------------------|
| CTRL<br>PANL<br>OPT<br>DIC<br>BRWS<br>OCR<br>FAX1<br>FAX2 | 2RH_2000.001.03<br>No Change<br>No Change<br>No Change<br>No Change<br>No Change | MAIL-BOX<br>P-UNIT<br>1000DF<br>3-4000DF<br>500×2PF1<br>3000PF1<br>ENGN<br>DP-REV<br>DP-CIS<br>DP-LOW<br>SCAN<br>SPNL | No Change<br>No Change<br>No Change<br>No Change<br>No Change<br>2RH_1000.001.005*<br>No Change<br>No Change<br>No Change<br>No Change<br>No Change<br>No Change<br>No Change |

### Figure 6-3

- \*: When there is no corresponding master file, "No Change" is displayed.
- \* is displayed after the firmware version update that has been skipped.
- \*: -----is displayed when the FAX PWB, the option equipment, etc. is not installed.

### For the case of an error

When an error occurs during the firmware upgrade, the process is immediately interrupted and the error code and error message are indicated.

|                                                                                                    | FW-UPDATE                                                                                                    | Error                                                                                                    |
|----------------------------------------------------------------------------------------------------|----------------------------------------------------------------------------------------------------|----------------------------------------------------------------------------------------------------|
| CTRL 2RH_2000<br>PANL No Chang<br>OPT No Chang<br>DIC No Chang<br>BRWS No Chang<br>OCR No Chang<br>FAX1<br>FAX2 | 0.001.03 MAIL-BOX<br>39 P-UNIT<br>39 1000DF<br>39 3-4000DF<br>39 500×2PF1<br>3000PF1<br>ENGN<br>DP-REV<br>DP-CIS<br>DP-LOW<br>SCAN<br>SPNL | No Change<br>No Change<br>No Change<br>No Change<br>No Change<br>Error 0801<br>No Change<br>No Change<br>No Change<br>No Change<br>No Change |

### Figure 6-4

| Error<br>code | Error content                       | Error<br>code | Error content                             |
|---------------|-------------------------------------|---------------|-------------------------------------------|
| 0000          | Other                               | S000          | Other signature verification error *1     |
| 0100          | No Master file                      | S001          | Signature verification file is inadequate |
| 0200          | Version mismatch of the master file | N001          | Network connection failed. *2             |
| 03xx          | No Download File (No.xx)            |               | (There is no upgrade target interrupted)  |
| 04xx          | File (No.xx) Checksum mismatch      | N002          | Network connection failed. *3             |
| 05xx          | File (No.xx) Preparation failure    | 1             | (There is an upgrade target interrupted)  |
| 06xx          | File (No.xx) Oversize               | •             |                                           |
| 08xx          | File (No.xx) Writing failure        | 1             |                                           |

\*1: Including the expired FM certificate

\*2: Automatically restarted for the normal start-up since the normal start-up is available next time.

\*3: Transferred to the USB upgrade mode instead of the automatic restart since the normal start-up may not be available next time.

Indication of the signature verification result

| Official signature verification file                                                | <b>Result indication</b> |
|-------------------------------------------------------------------------------------|--------------------------|
| Both certificate and signature files exist and verification is successful.          | Version number           |
| Both certificate and signature files exist but verification is unsuccessful.        | S000                     |
| Neither certificate nor signature files exist.<br>Or either of them does not exist. | S001                     |

7. Unplug the power cord and disconnect the USB memory.

- 8. Plug in the power cord and turn the power switch (a) on.
- 9. Check that the "Home" screen is displayed and then turn the power switch (a) off.

#### Precautions

Never turn the power switch (a) off or disconnect the USB memory (b) during the firmware update.

### Safe-Update

When the firmware update was interrupted by power shut-off or disconnecting the USB memory during the firmware update, the firmware update is retried at the next power-on.

Turn the main power on again while the USB memory is installed.

\*: The firmware update that was already completed before power shut-down is skipped.

## 2-1-1 Paper feed/conveying section

The paper feed/conveying section consists of the paper feed unit that feeds paper from the cassette and the MP tray paper feed unit that feeds paper from the MP tray, and the paper conveying section that conveys the feed paper to the transfer/separation section.

## (1) Cassette paper feed section

The cassette can contain 500 sheets. The sheet from the cassette is pulled out by rotation of the pickup roller and sent to the paper conveying section by rotation of the paper feed roller. Also the retard roller prevents multiple feeding of paper.

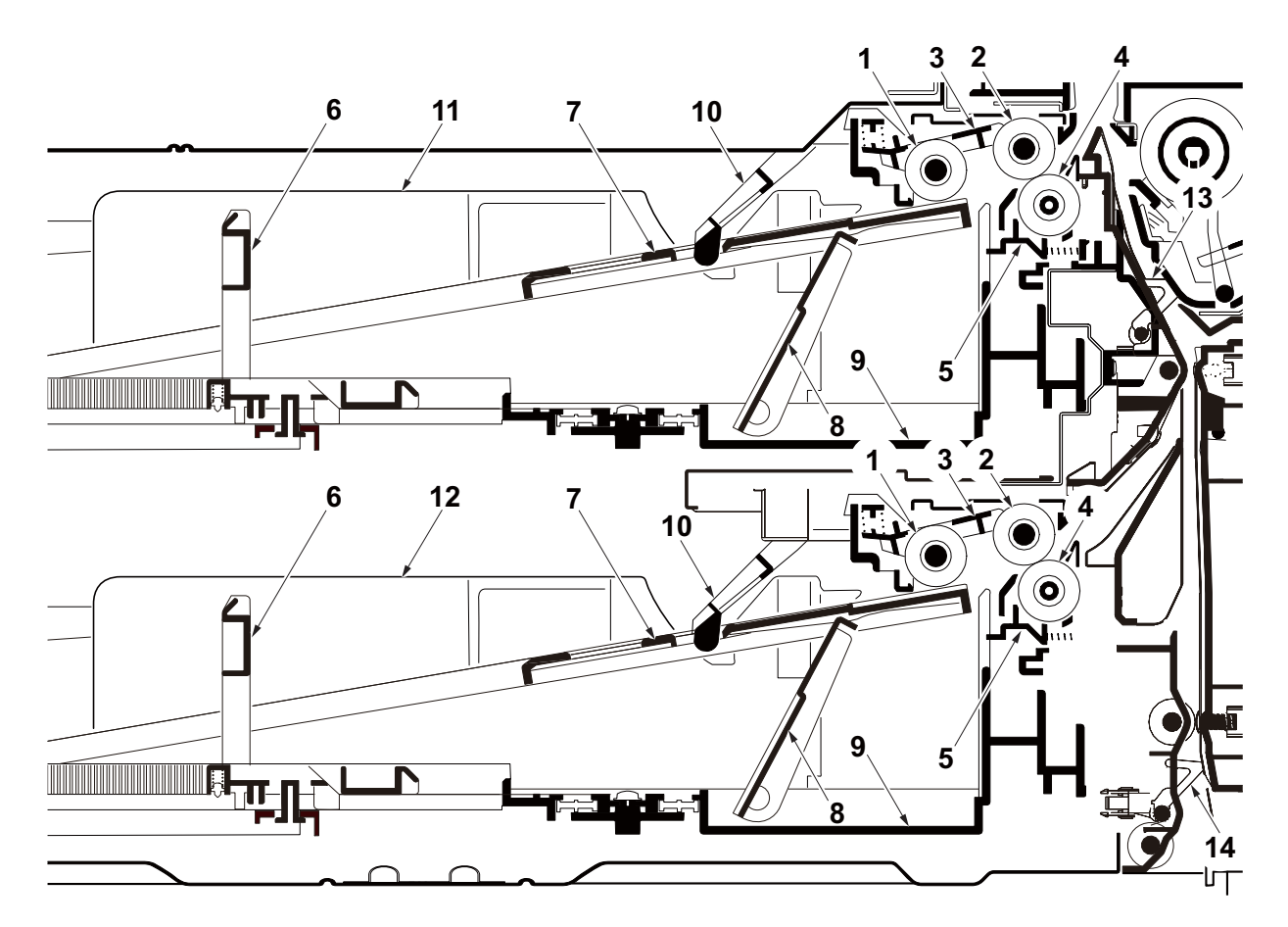

Figure 2-1-1 Cassette paper feed section

- 1. Pickup roller
- 2. Paper feed roller
- 3. Feed holder
- 4. Retard roller
- 5. Retard holder
- 6. Paper length guide
- 7. Bottom plate
- 8. Lift work plate

- 9. Cassette base
- 10. Actuator (paper sensor)
- 11. Cassette 1
- 12. Cassette 2
- 13. Acutuator (feed sensor 1)
- 14. Acutuator (feed sensor 2)

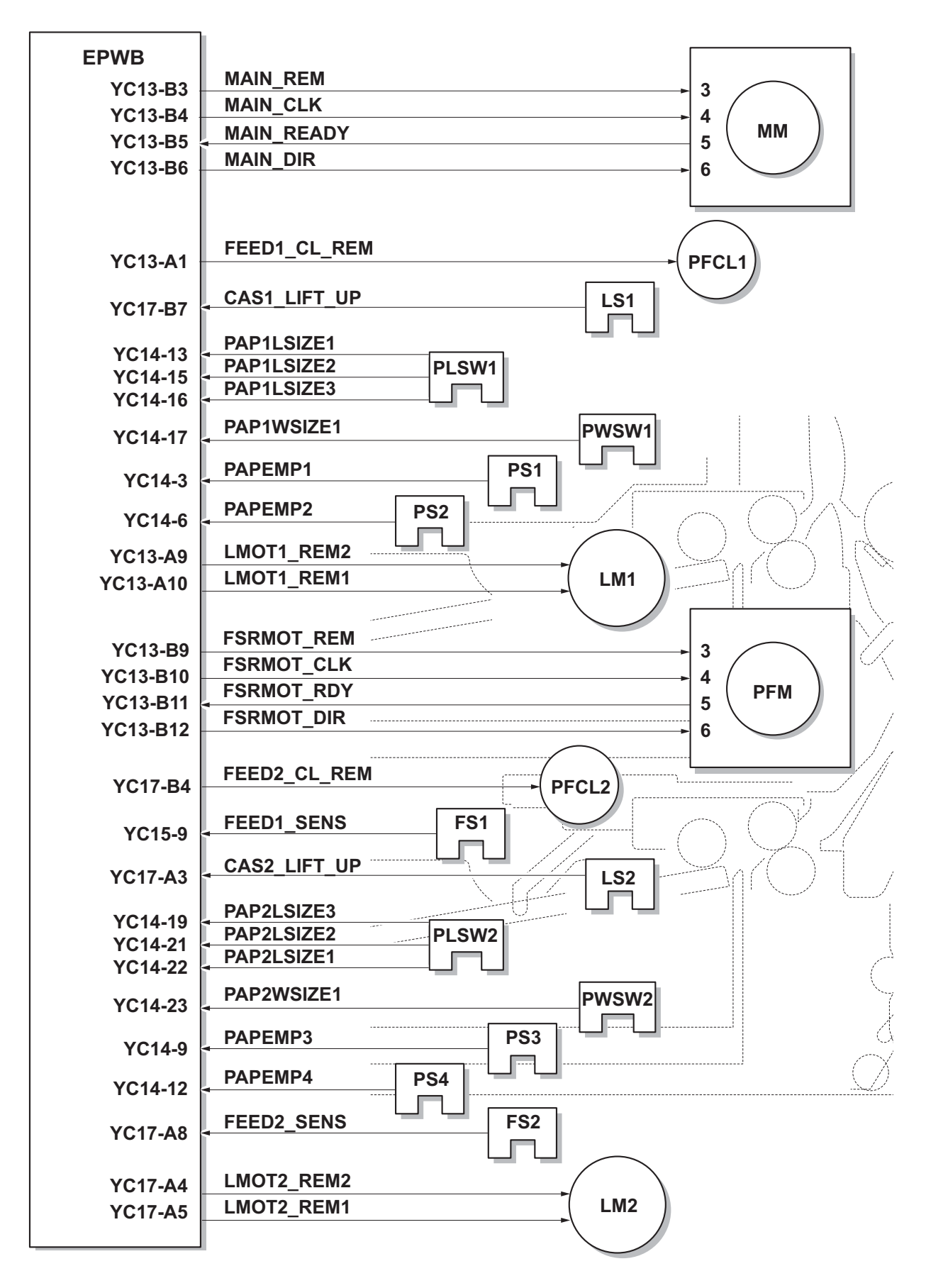

Figure 2-1-2 Cassette paper feed section block diagram

## (2) MP tray paper feed section

The MP tray can contain 100 sheets. Feeding from the MP tray is performed by the rotation of the MP paper feed roller. Also, function of the MP separation pad prevents paper from multiple feeding.

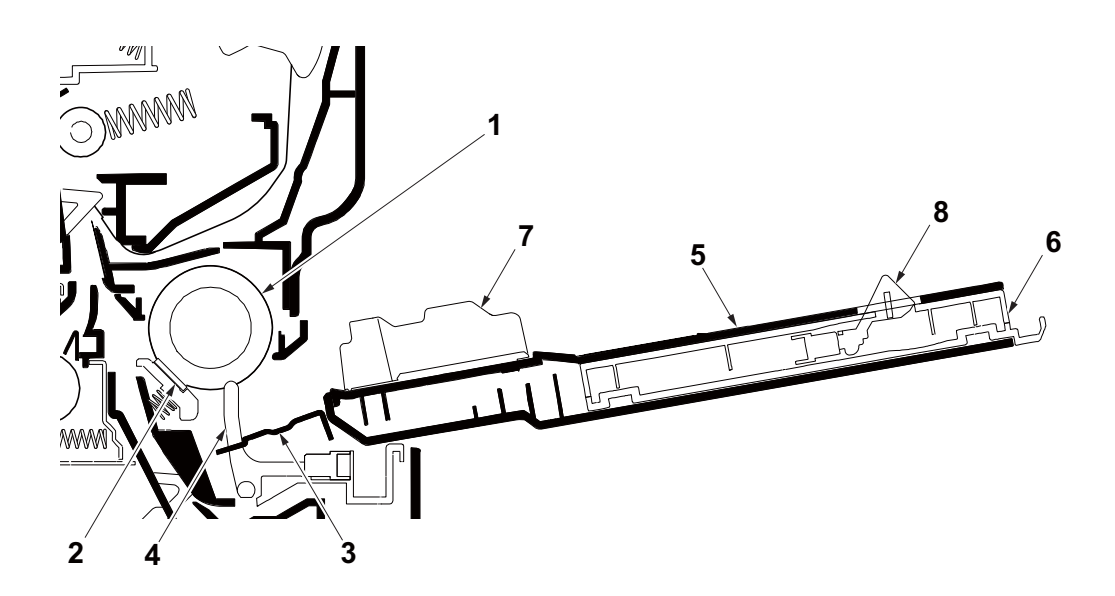

Figure 2-1-3 MP tray paper feed section

- 1. MP paper feed roller
- 2. MP separation pad
- 3. MP bottom plate
- 4. Actuator(MP paper feed sensor)
- 5. MP (multi purpose)tray
- 6. MP tray extension
- 7. MP paper width guide
- 8. Actuator (MP paper length switch)

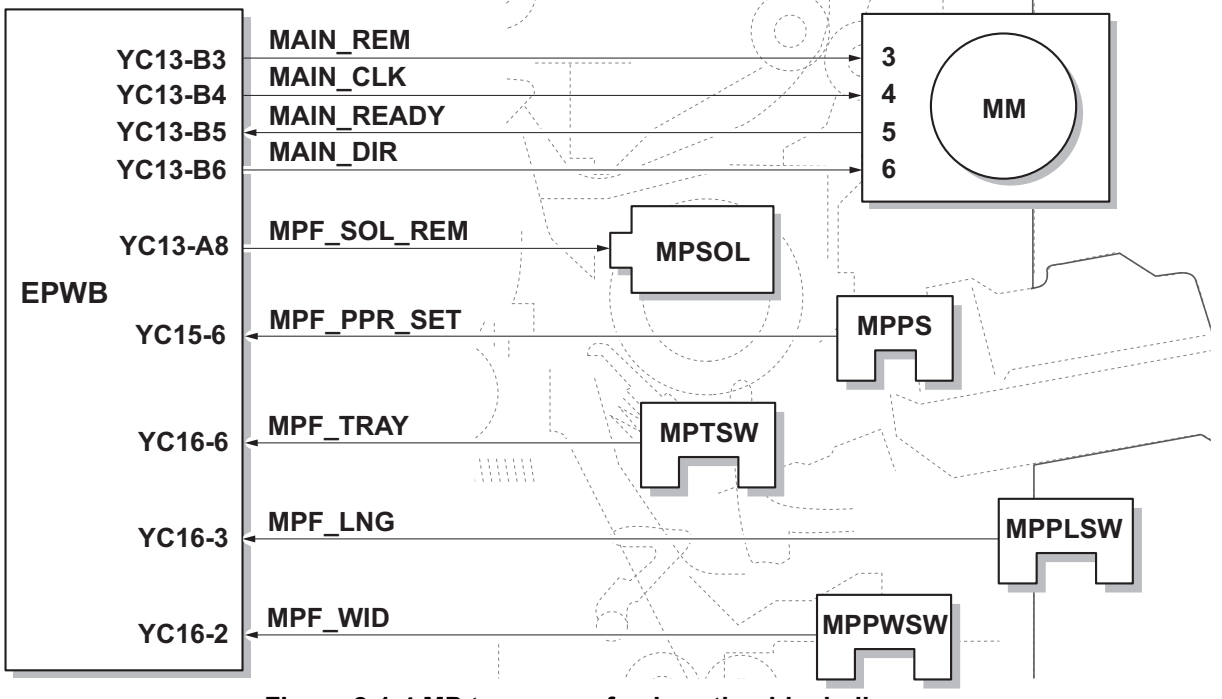

Figure 2-1-4 MP tray paper feed section block diagram

## (3) Conveying section

The conveying section conveys paper to the transfer/separation section as paper feeding from the cassette or MP tray, or as paper refeeding for duplex printing. Paper by feeding is conveyed by the paper feed roller to the position where the registration sensor (RS) is turned on, and then sent to the transfer/separation section by the right registration roller and left registration roller.

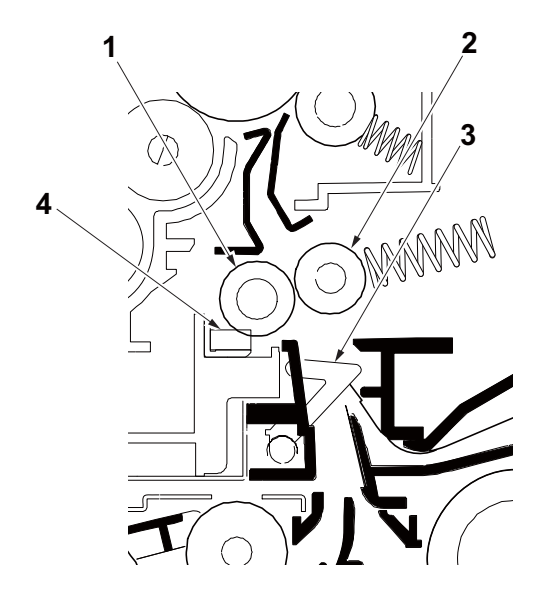

Figure 2-1-5 Conveying section

- 1. Left registration roller
- 2. Right registration roller
- 3. Actuator (registration sensor)
- 4. Registration cleaner

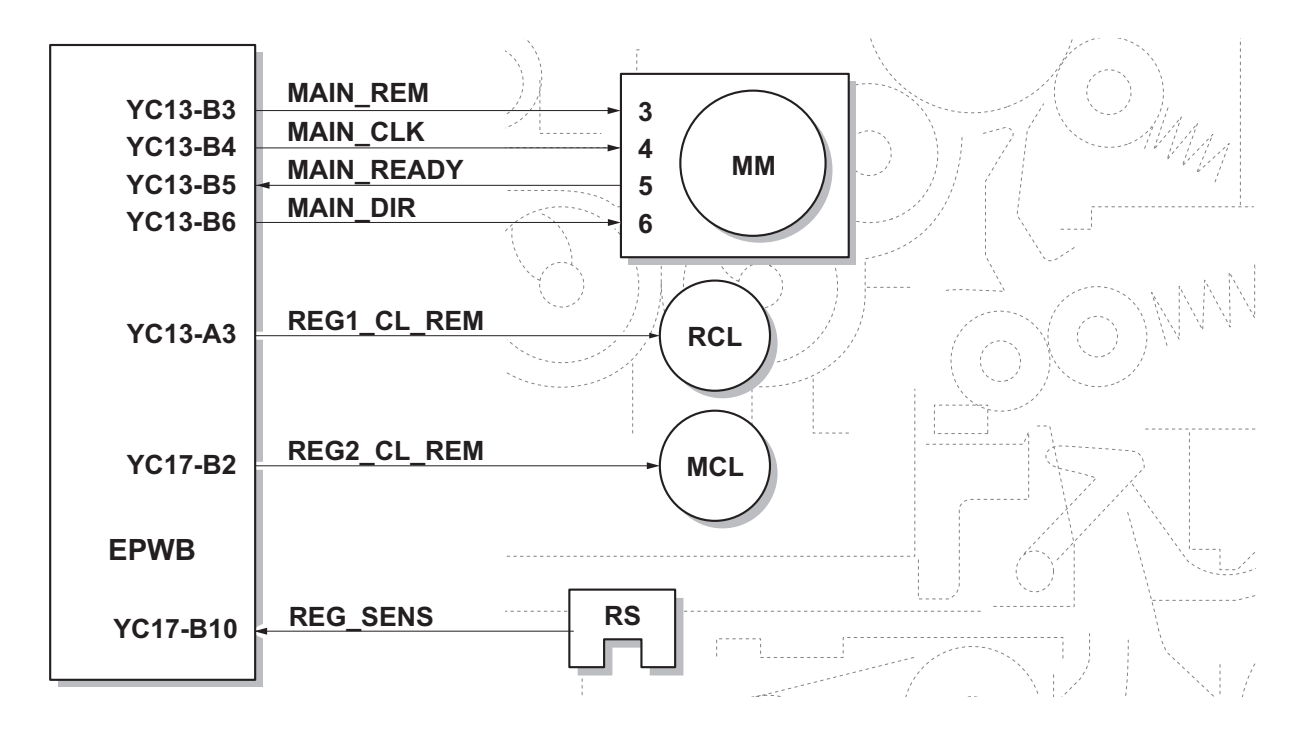

Figure 2-1-6 Paper conveying section block diagram

## 2-1-2 Drum section

The drum section consists of the drum, the charger roller unit, and the cleaning unit, and the drum surface is uniformly charged in preparation for formation of residual image by laser beam.

After transfer is complete, toner remaining on the drum surface is chipped off with the cleaning blade and is collected to the waste toner box with the drum screw. The cleaning lamp (CL) consists of LEDs and removes residual charge on the drum before main charging.

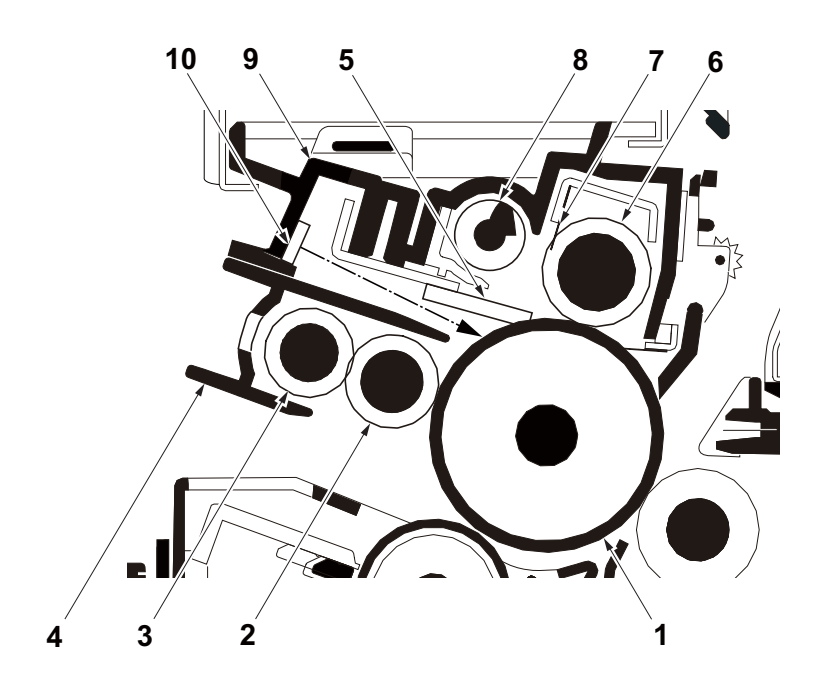

Figure 2-1-7 Drum section

- 1. Drum
- 2. Charger roller
- 3. Charger cleaning roller
- 4. Charger case
- 5. Cleaning blade

- 6. Cleaning roller
- 7. Scraper
- 8. Sweep roller
- 9. Drum frame
- 10. Cleaning lamp (CL)

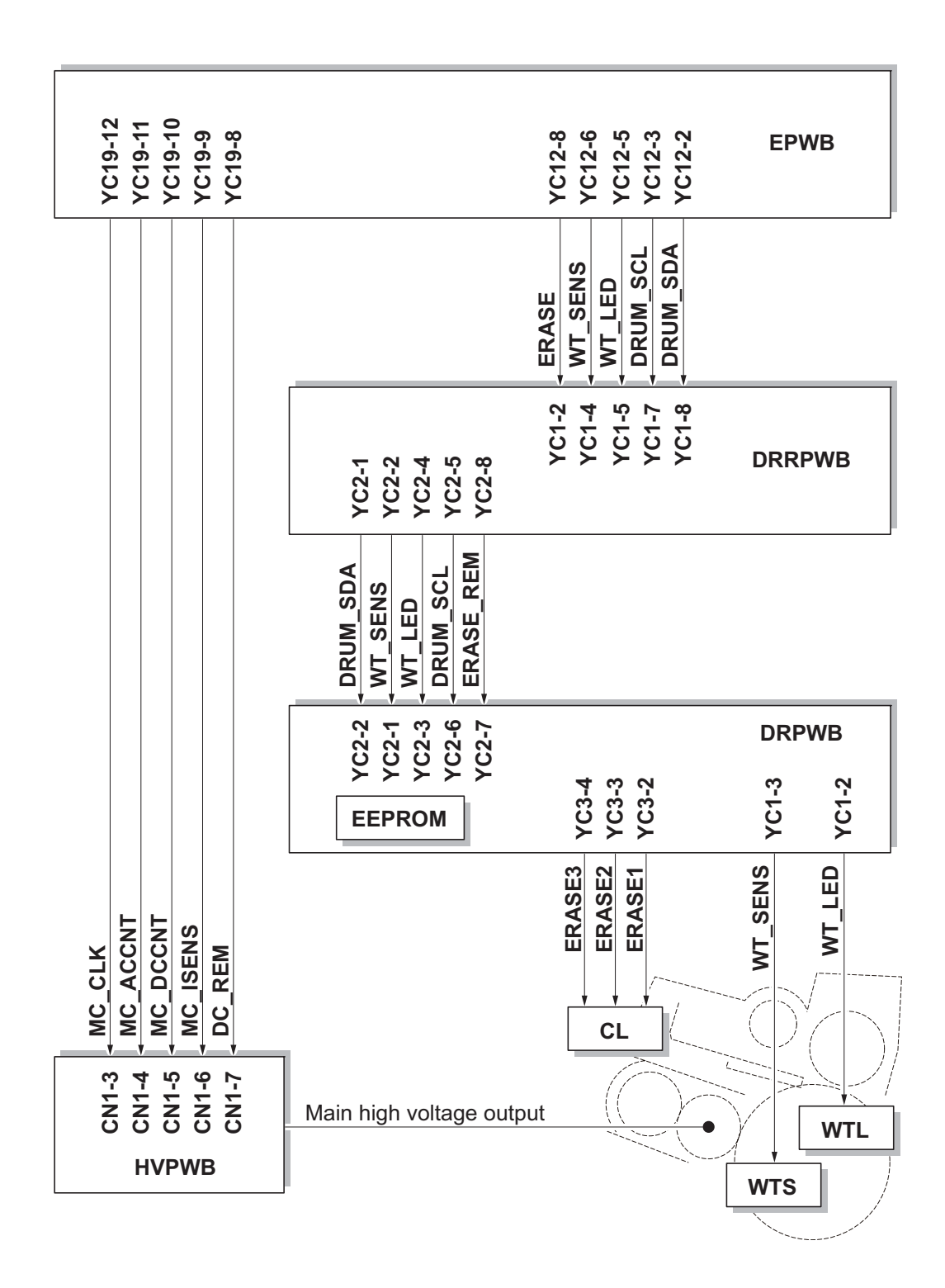

Figure 2-1-8 Drum section block diagram

# 2-1-3 Developing section

The developing unit consists of the developing roller that forms the magnetic brush, the developing blade and the developing screws that agitate the toner. Also, the toner sensor (TS) checks whether or not toner remains in the developing unit.

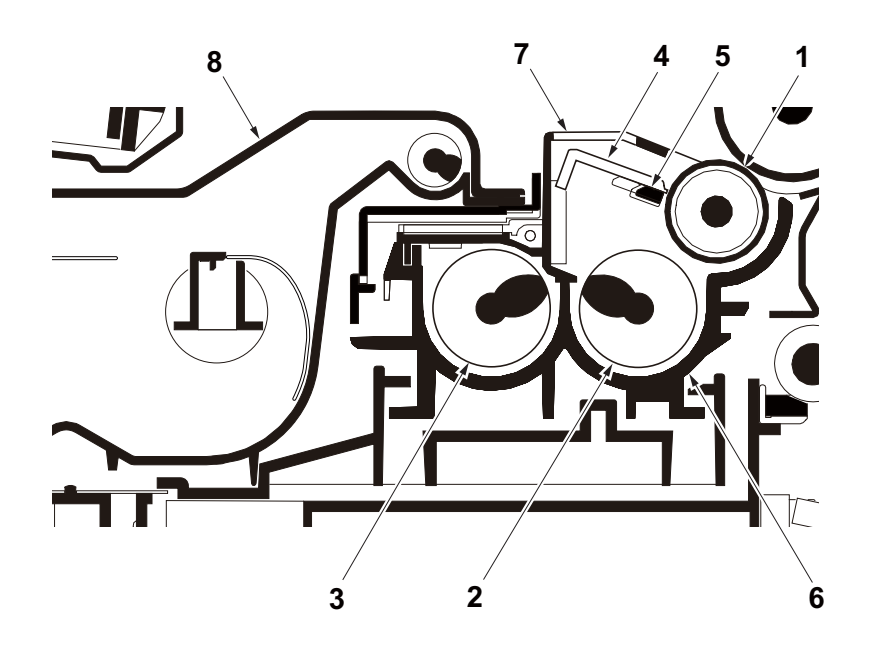

Figure 2-1-9 Developing section

- 1. Developing roller
- 2. Developing screw A
- 3. Developing screw B
- 4. Developing blade

- 5. Magnet blade
- 6. Developer case
- 7. Upper developer cover
- 8. Toner container

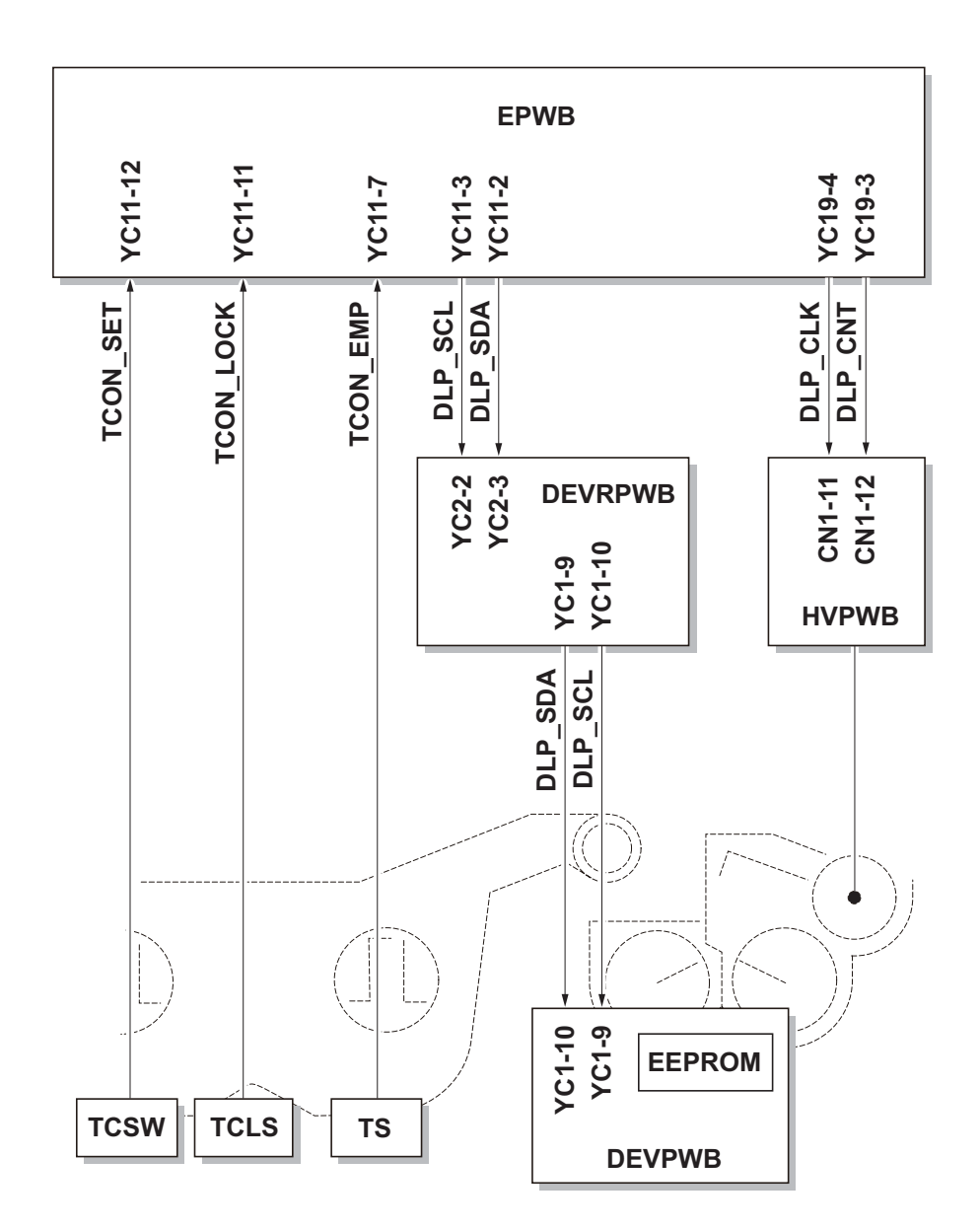

Figure 2-1-10 Developing section block diagram

# 2-1-4 Optical section

The optical section consists of the image scanner section for scanning and the laser scanner section for printing.

## (1) Image scanner section

The original image is illuminated by the exposure lamp (EL) and scanned by the CCD image sensor in the CCD PWB (CCDPWB) via the three mirrors and ISU lens, the reflected light being converted to an electrical signal.

If a document processor is used, the image scanner unit stops at the position of the DP contact glass and scans sequentially one row of the image on the original in synchronization with the moving timing of the original in the sub scan direction by driving the DP.

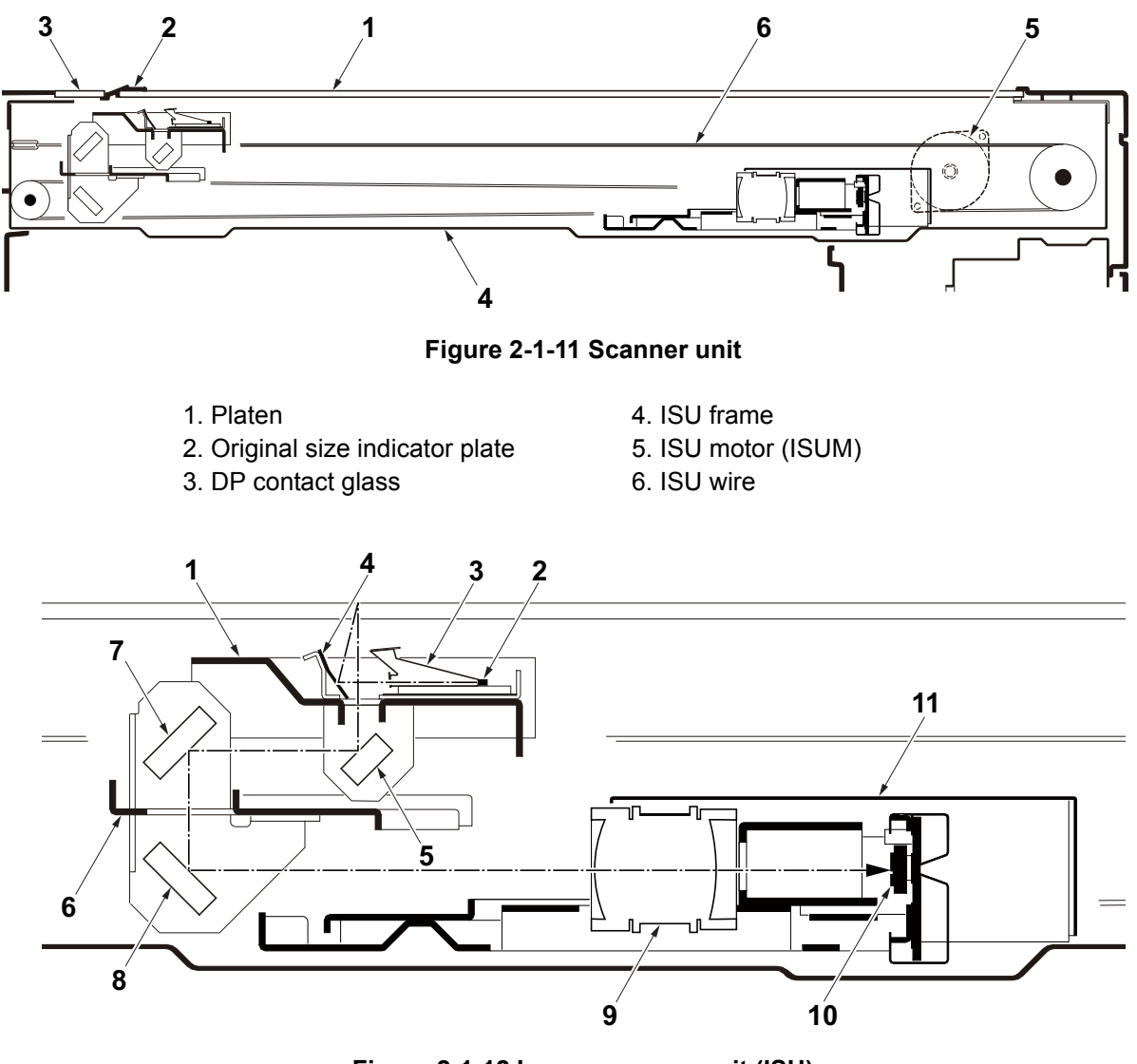

### Figure 2-1-12 Image scanner unit (ISU)

- 1. The first mirror frame
- 2. Exposure lamp (EL)
- 3. Exposure lens
- 4. Reflector
- 5. Mirror A
- 6. The second mirror frame
- 7. Mirror B
- 8. Mirror C
- 9. ISU lens
- 10. CCD PWB (CCDPWB)
- 11. Scanner cover

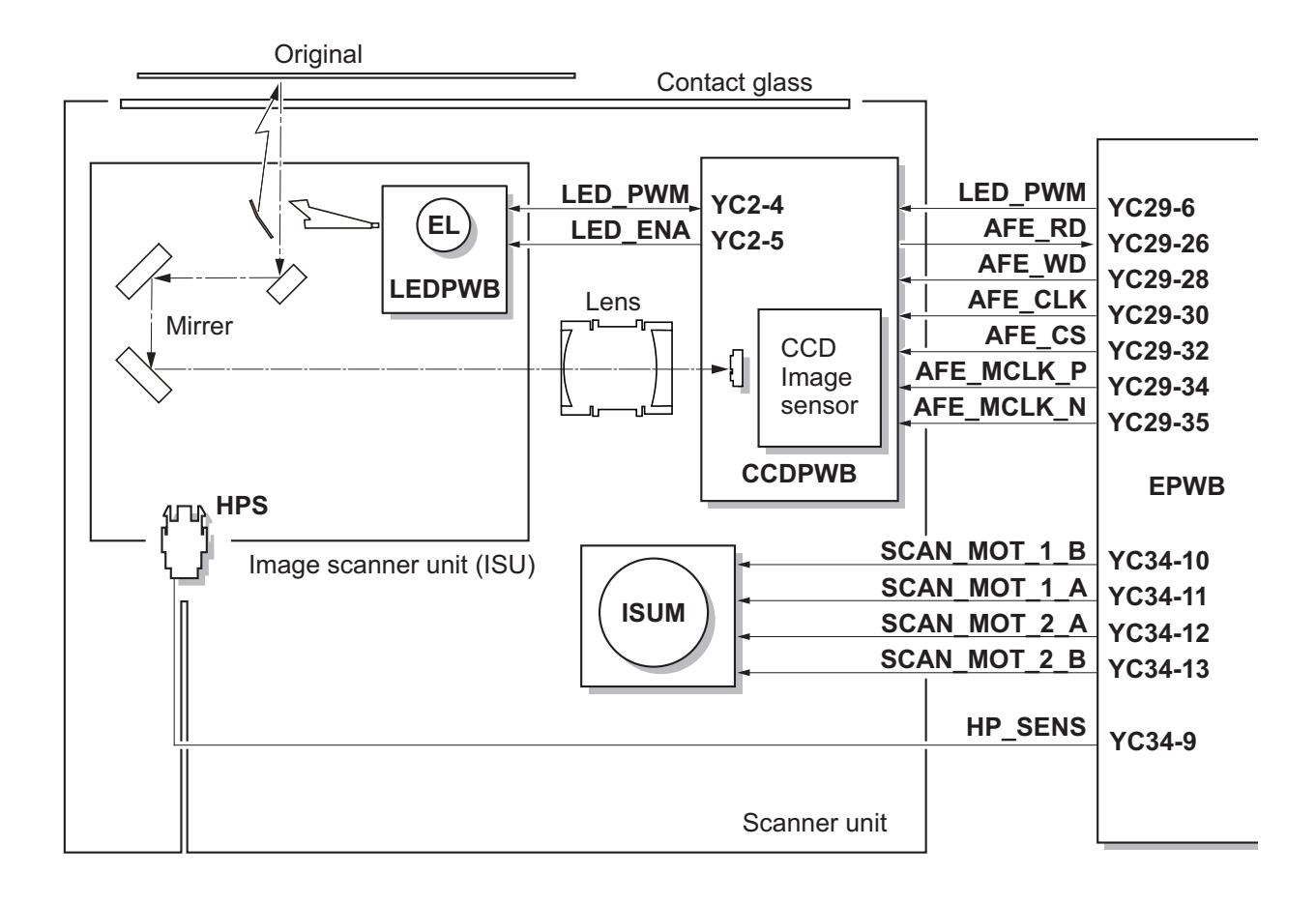

Figure 2-1-13 Scanner unit block diagram

## (2) Laser scanner section

The charged surface of the drum is then scanned by the laser beam from the laser scanner unit. The laser beam is dispersed as the polygon motor (PM) revolves to reflect the laser beam over the drum. Various lenses and mirror are housed in the laser scanner unit, adjust the diameter of the laser beam, and focalize it at the drum surface. Also the LSU cleaning motor (LSUCM) is activated to conduct automatically cleaning of the LSU dust shield glass.

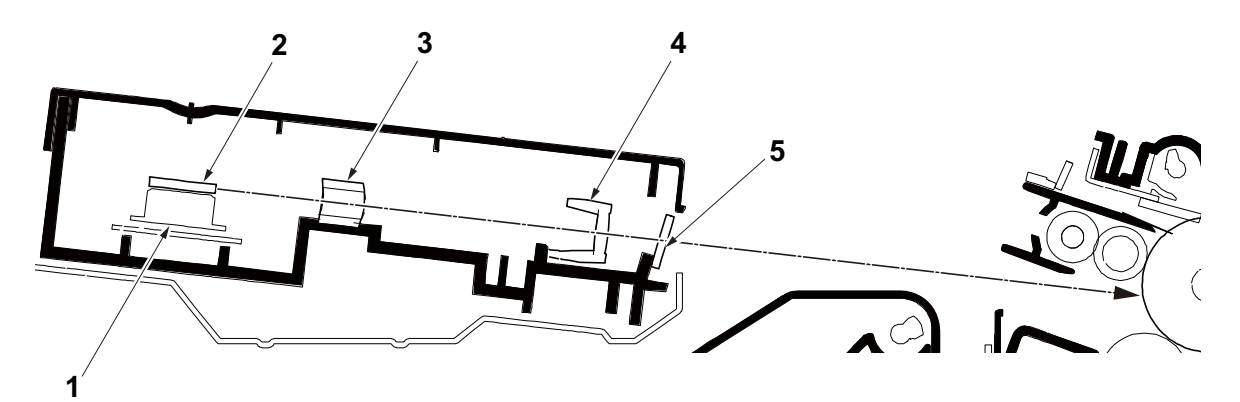

Figure 2-1-14 Laser scanner unit (LSU)

- 1. Polygon motor (PM)
- 2. Polygon mirror
- 3. fθ sub lens

- 4. fθ main lens
- 5. LSU dust shield glass

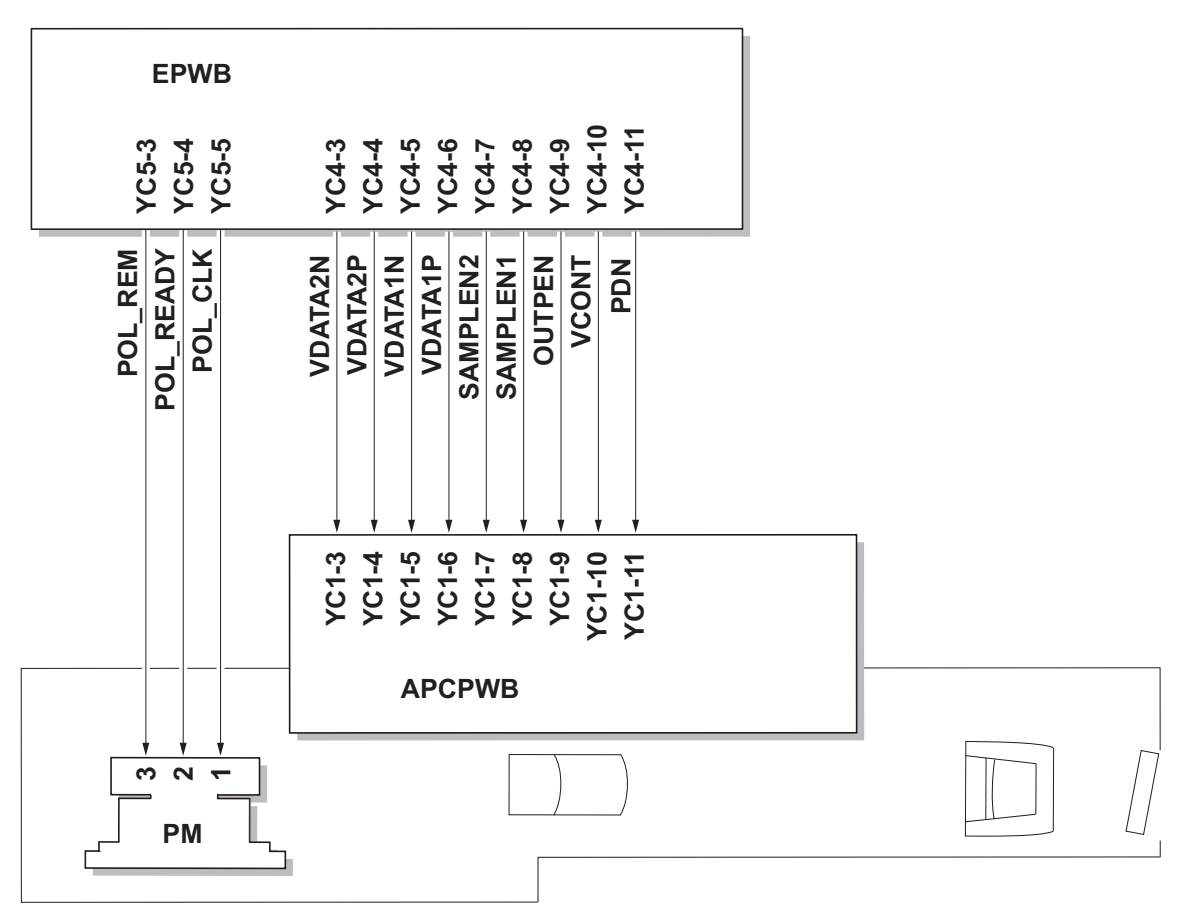

Figure 2-1-15 Laser scanner unit block diagram

# 2-1-5 Transfer/Separation section

The transfer and separation section consists mainly of the transfer roller, separation electrode and drum separation claws.

A high voltage generated by the high voltage PWB (HVPWB) is applied to the transfer roller for transfer charging.

Paper after transfer is separated from the drum by applying separation charging that is output from the high voltage PWB (HVPWB) to the separation electrode.

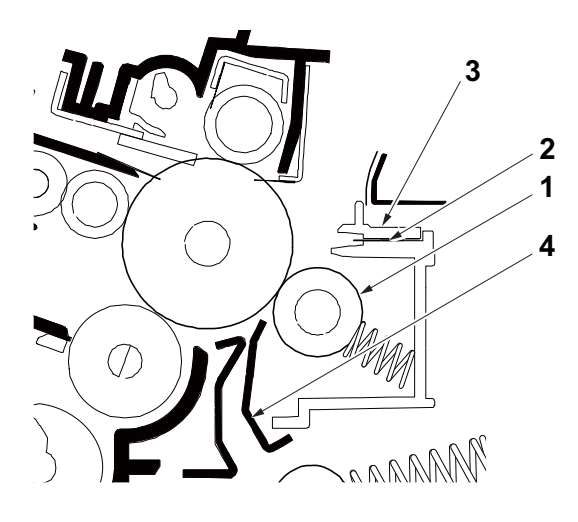

Figure 2-1-16 Transfer/Separation section

1. Transfer roller

- 3. Separation needle holder
- 2. Separation needle
- 4. Paper chute guide

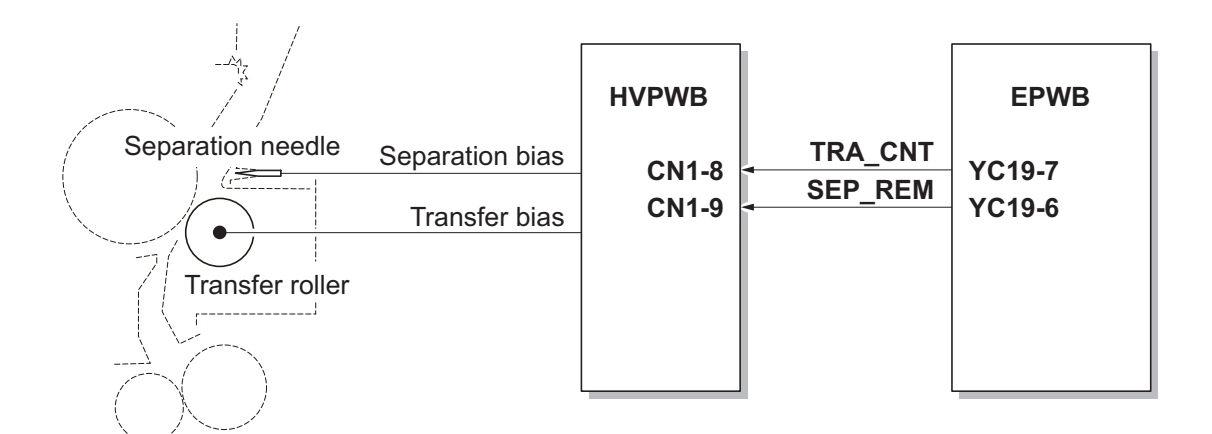

Figure 2-1-17 Transfer/Separation section block diagram

## 2-1-6 Fuser section

The paper sent from the transfer/separation section is interleaved between the heat roller and the press roller. The heat roller is heated by the fuser heater (FH), and the toner is fused by heat and pressure and fixed onto the paper because the press roller is pressed by the fuser press spring. The surface temperature of heat roller is detected by the fuser thermistor (FTH) and controlled by the engine PWB (EPWB). If the fuser section shows extremely high temperature, the power line will be shut off and the fuser heater (FH) is forced to turn off.

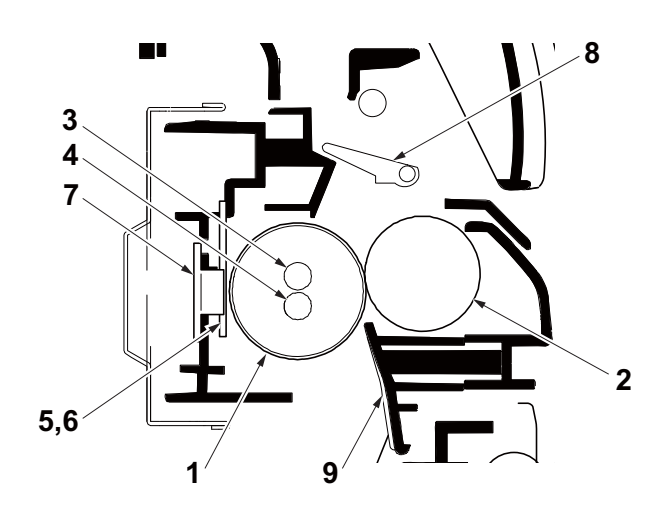

Figure 2-1-18 Fuser section

- 1. Heat roller
- 2. Press roller
- 3. Fuser heater 1 (FH1)
- 4. Fuser heater 2 (FH2)
- 5. Fuser thermistor 1 (FTH 1) (contact / edge)
- 6. Fuser thermistor 2 (FTH 2) (noncontact / center)
- 7. Fuser thermostat (FTS)
- 8. Actuater (eject sensor)
- 9. Fuser paper guide

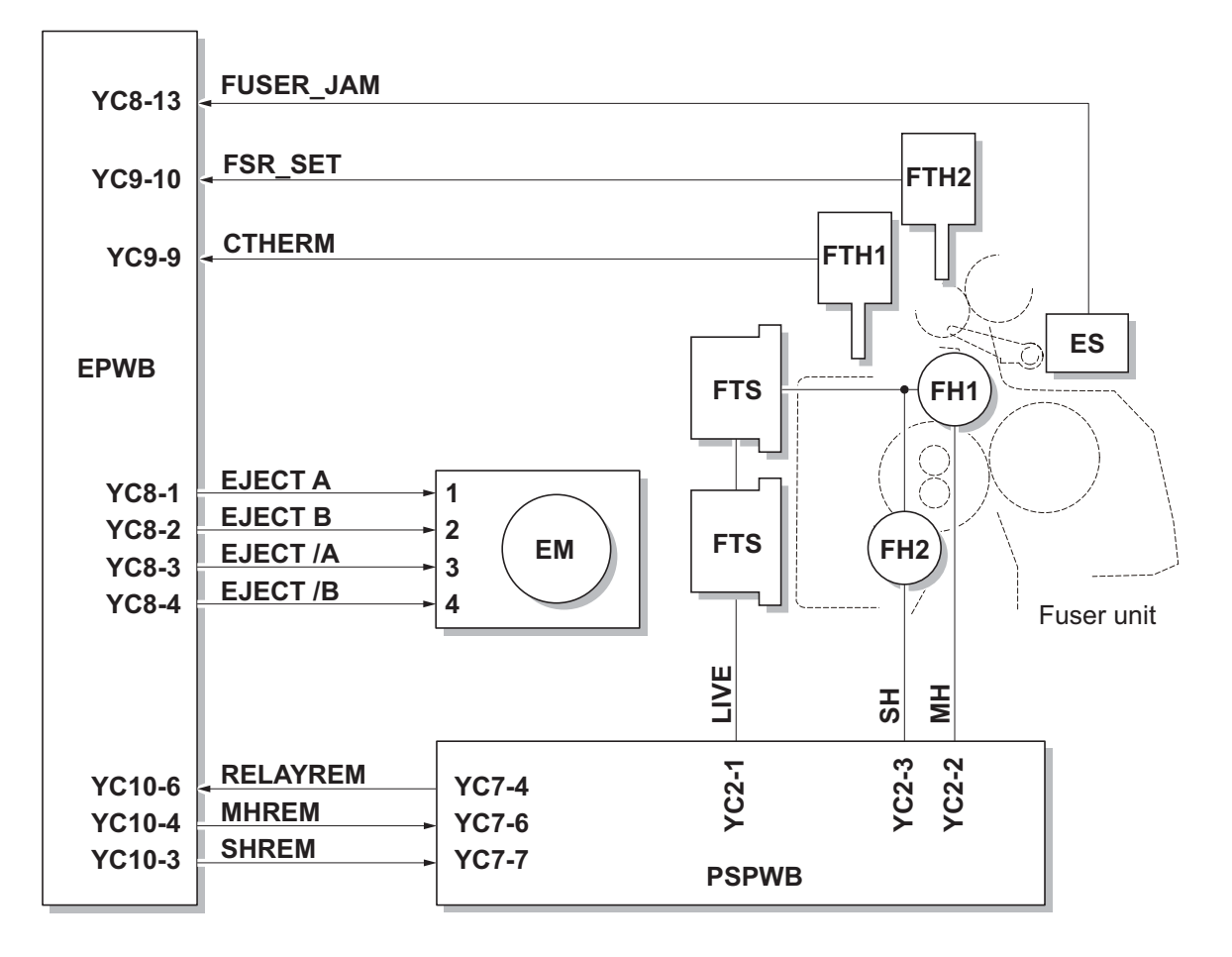

Figure 2-1-19 Fuser section block diagram

# 2-1-7 Eject/Feedshift section

The paper eject/feedshift section consists of the conveying path which sends the paper that has passed the fuser section to the inner tray, the job separator tray or the duplex conveying section.

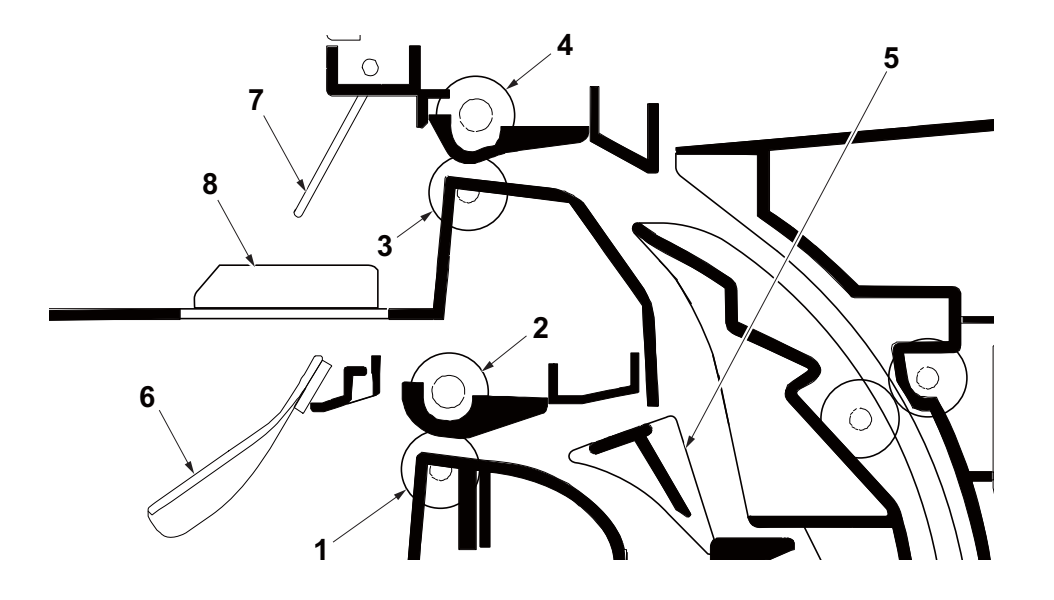

Figure 2-1-20 Eject/Feedshift section

- 1. Eject roller A
- 2. Eject pulley A
- 3. Eject roller B
- 4. Eject pulley B
- 5. Feedshift guide

- 6. Actuator (paper full sensor)
- 7. Actuator
  - (job paper full sensor)
- 8. Actuator (job eject paper sensor)

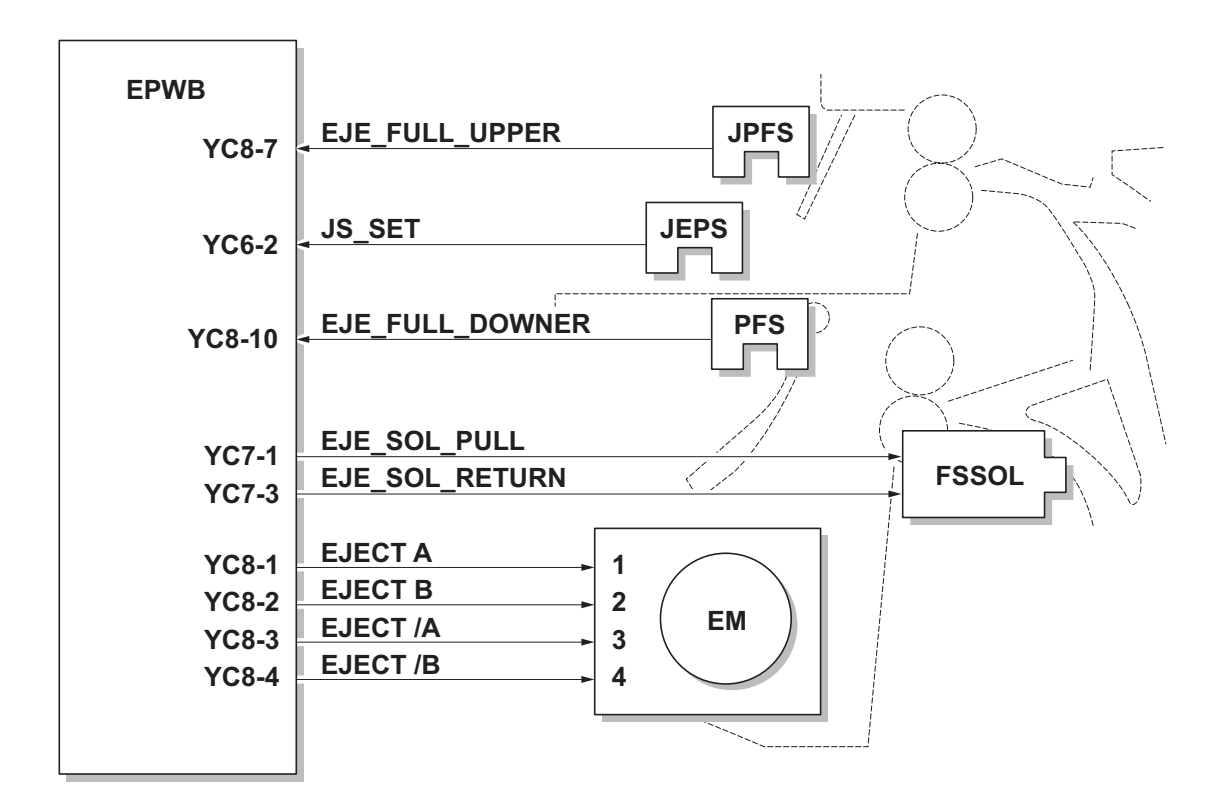

Figure 2-1-21 Eject/Feed shift section block diagram

# 2-1-8 Duplex conveying section

The duplex conveying section consists of conveying path which sends the paper sent from the eject/feedshift section to the paper feed/conveying section when duplex printing.

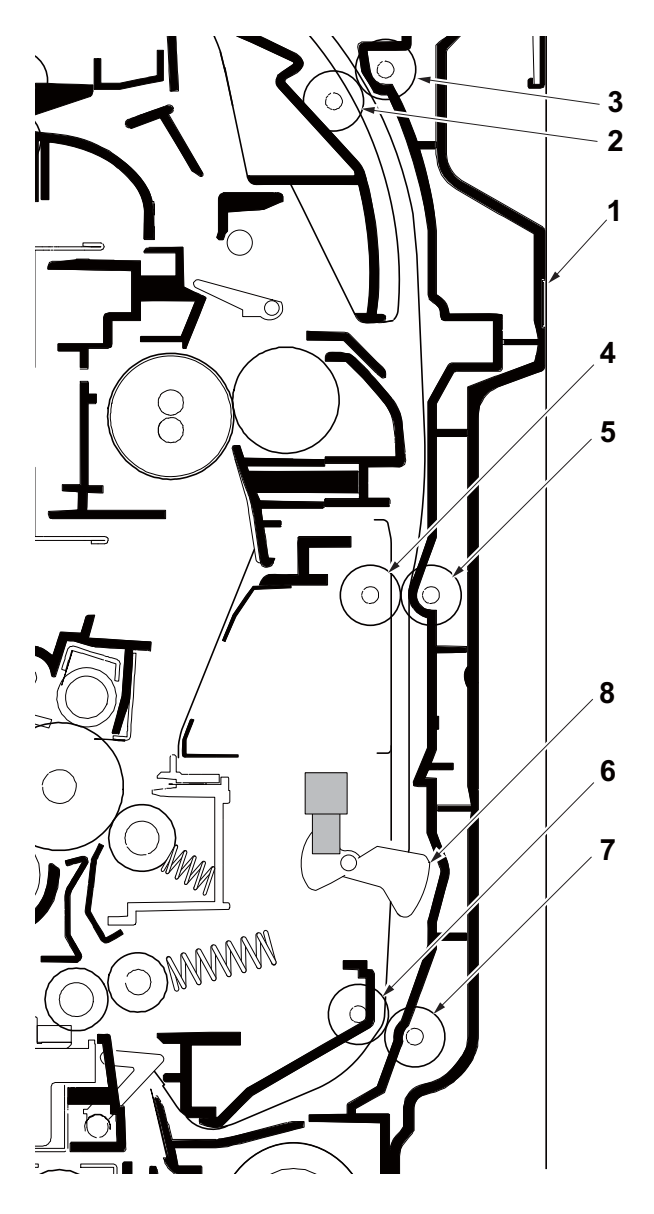

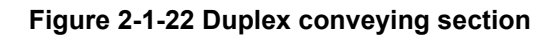

- 1. Right cover 1
- 2. Duplex feed roller A
- 3. Duplex feed pulley A
- 4. Duplex feed roller B
- 5. Duplex feed pulley B
- 6. Duplex feed roller C
- 7. Duplex feed pulley C
- 8. Actuater(duplex sensor)

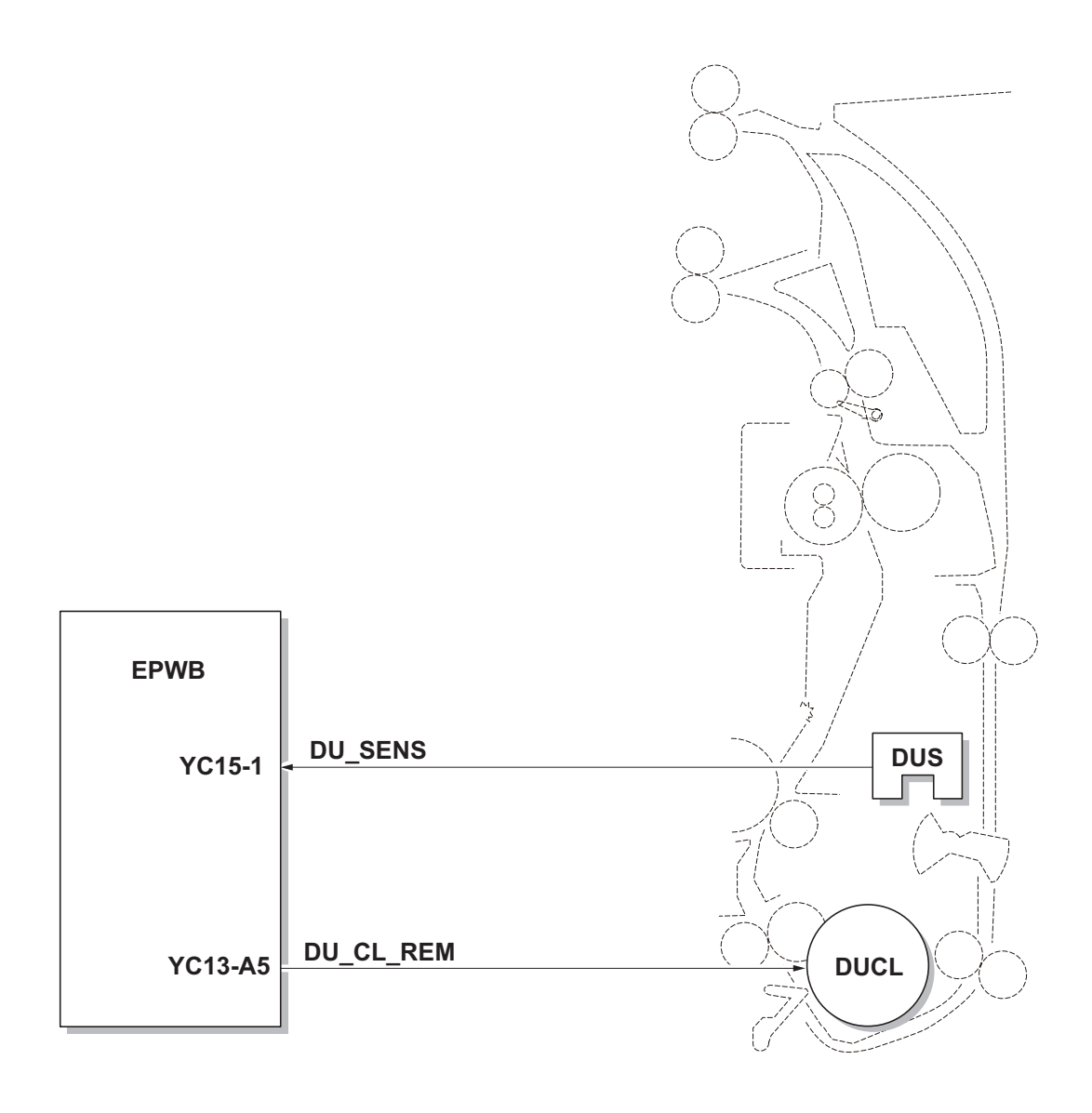

Figure 2-1-23 Duplex conveying section block diagram

# 2-2-1 Electrical parts layout

## (1) PWBs

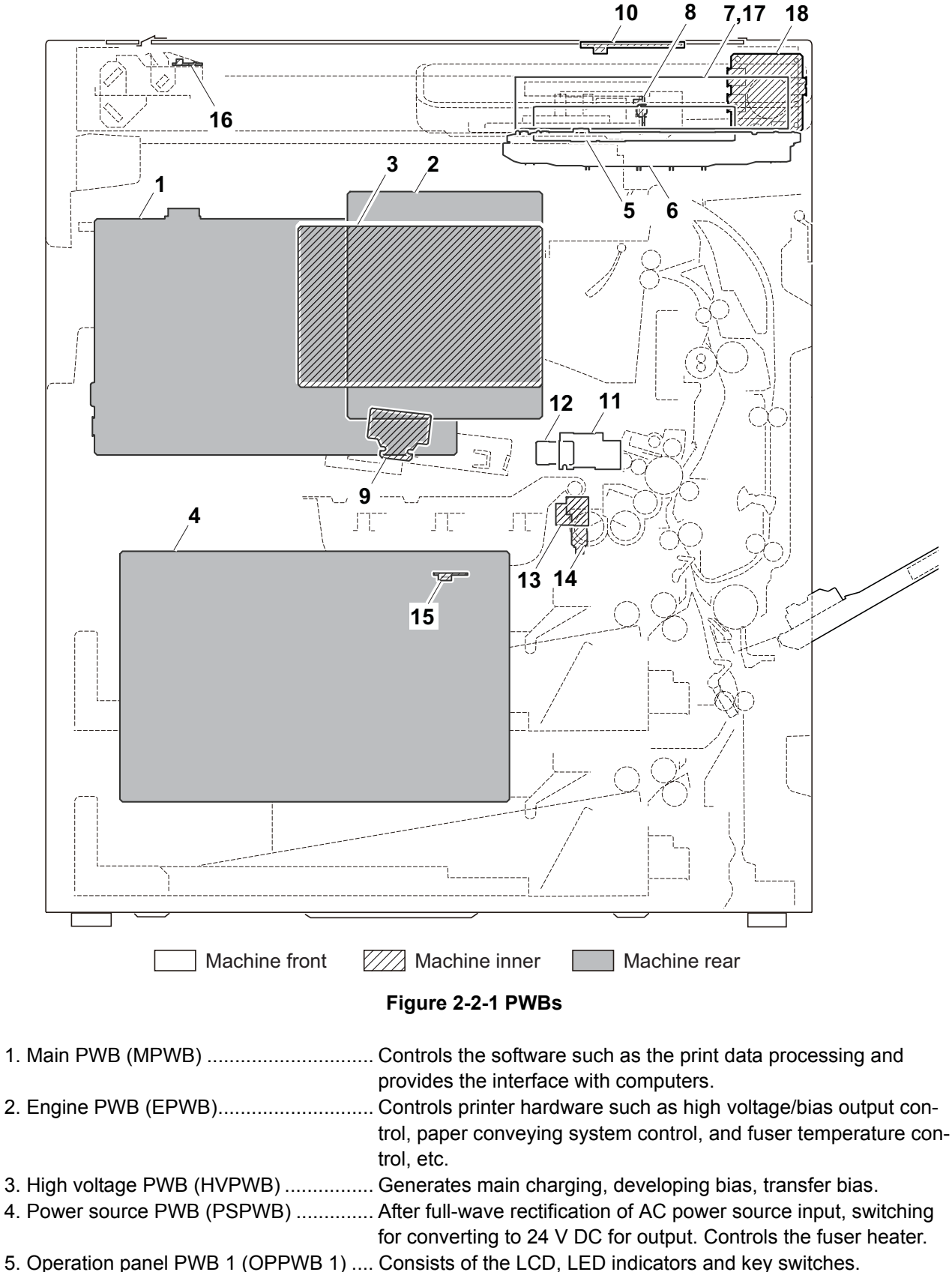

6. Operation panel PWB 2 (OPPWB 1) .... Consists of the LCD, LED indicators and key switches.

| 7. LCD PWB (LCDPWB)                | Controls the LCD display.                                                                                                    |
|------------------------------------|----------------------------------------------------------------------------------------------------|
| 8. CCD PWB (CCDPWB)                | Reads the image of originals.                                                                                                    |
| 9. APC PWB (APCPWB)                | Generates and controls the laser beam.                                                                                            |
| 10. NFC PWB (NFCPWB)               | Antenna circuit for wireless communication.                                                                                       |
| 11. Drum PWB (DRPWB)               | Relays wirings from electrical components on the drum unit.                                                                       |
|                                    | Drum individual information in EEPROM storage.                                                                                    |
| 12. Drum relay PWB (DRRPWB)        | Consists of wiring relay circuit between engine PWB and the drum unit.                                                            |
| 13. Developing PWB (DEVPWB)        | Relays wirings from electrical components on the developing unit.<br>Developing individual information in EEPROM storage.         |
| 14. Developing relay PWB (DEVRPWB) | Consists of wiring relay circuit between engine PWB and the developer unit and contain the temperature sensor inside the machine. |
| 15. RFID PWB (RFPWB)               | Reads the container information.                                                                                                  |
| 16. LED PWB (LEDPWB)               | Exposes originals.                                                                                                    |
| 17. Touch Panel (TP)               | Operation panel.                                                                                                    |
| 18. USB PWB (USBPWB)               | USB PWB slot distribution.                                                                                                    |

## List of correspondences of PWB names

| No. | Name used in service manual     | Name used in parts list                              |  |  |
|-----|---------------------------------|------------------------------------------------------|--|--|
| 1   | Main PWB (MPWB)                 | PATRS PWB MAIN ASSY SP                               |  |  |
| 2   | Engine PWB (EPWB)               | PATRS PWB ENGINE ASSY SP                             |  |  |
| 3   | High voltage PWB (HVPWB)        | PARTS HIGH VOLTAGE SP                                |  |  |
| 4   | Power source PWB (PSPWB)        | PARTS LOW VOLTAGE 100 SP<br>PARTS LOW VOLTAGE 200 SP |  |  |
| 5   | Operation panel PWB 1 (OPPWB 1) | PARTS OPERATION UNIT SP                              |  |  |
| 6   | Operation panel PWB 2 (OPPWB 2) |                                                      |  |  |
| 7   | LCD PWB (LCDPWB)                |                                                      |  |  |
| 8   | CCD PWB (CCDPWB)                | PARTS ISU                                            |  |  |
| 9   | APC PWB (APCPWB)                | LK-7105                                              |  |  |
| 10  | NFC PWB (NFCPWB)                | PARTS PWB NFC ASSY SP                                |  |  |
| 11  | Drum PWB (DRPWB)                | DK-7105                                              |  |  |
| 12  | Drum relay PWB (DRRPWB)         | PARTS PWB DRUM CONNECT ASSY SP                       |  |  |
| 13  | Developing PWB (DEVPWB)         | DV-7105                                              |  |  |
| 14  | Developing relay PWB (DEVRPWB)  | PARTS DEVE CONNECT ASSY SP                           |  |  |
| 15  | RFID PWB (RFPWB)                | PARTS PWB RFID ASSY SP                               |  |  |
| 16  | LED PWB (LEDPWB)                | PARTS PWB SCANNER LED ASSY SP                        |  |  |
| 17  | Touch panel (TP)                | PARTS OPERATION UNIT SP                              |  |  |
| 18  | USB PWB (USBPWB)                | PARTS PWB USB HUB ASSY SP                            |  |  |

### (2) Switches and sensors

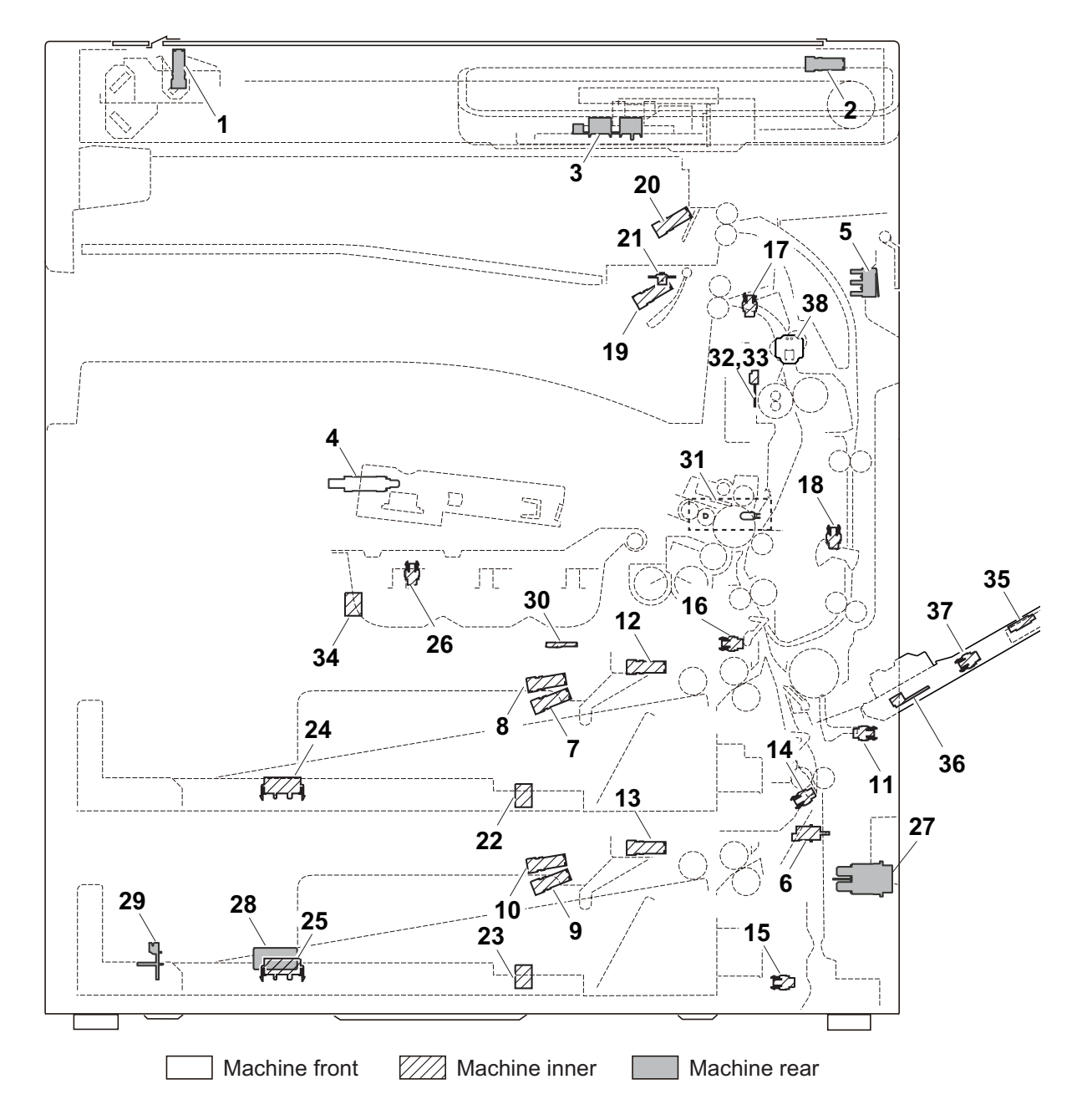

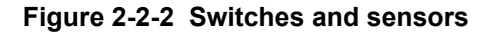

- 1. Home position sensor (HPS) ..... Detects the ISU in the home position.
- 2. Original detection switch (ODSW) ...... Operates the original size detection sensor.
- 3. Original size sensor (OSS) ..... Detects the size of the original.
- 4. Front cover switch (FCSW)..... Detects the opening and closing of the front cover.
- 5. Right cover switch 1 (RCSW 1) ..... Detects the opening and closing of the right cover1.
- 6. Right cover switch 2 (RCSW 2) ..... Detects the opening and closing of the right cover2.
- 7. Paper sensor 1 (PS1) ..... Detects the presence of paper in the cassette 1.
- 8. Paper sensor 2 (PS2) ..... Detects the presence of paper in the cassette 1.
- 9. Paper sensor 3 (PS3) ..... Detects the presence of paper in the cassette 2.
- Paper sensor 4 (PS4) ..... Detects the presence of paper in the cassette 2.
  MP paper sensor (MPPS) ..... Detects the presence of paper on the MP tray.

| 12. | Lift sensor 1 (LS1)                | Detects activation of upper limit of the bottom plate in the cassette 1. |
|-----|------------------------------------|--------------------------------------------------------------------------|
| 13. | Lift sensor 2 (LS2)                | Detects activation of upper limit of the bottom plate in the cassette 2. |
| 14. | Feed sensor 1 (FS1)                | Detects a paper misfeed in the vertical conveying section.               |
| 15. | Feed sensor 2 (FS2)                | Detects a paper misfeed in the vertical conveying section.               |
| 16. | Registration sensor (RS)           | Controls the secondary paper feed start timing.                          |
| 17. | Eject sensor (ES)                  | Detects a paper misfeed in the fuser or eject section.                   |
| 18. | Duplex sensor (DUS)                | Detects a paper jam in the duplex section.                               |
| 19. | Paper full sensor (PFS)            | Detects the paper full in the inner tray.                                |
| 20. | Job paper full sensor (JPFS)       | Detects the paper full in the job separator tray.                        |
| 21. | Job eject papersensor (JEPS)       | Detects the presence of paper in the job separator.                      |
| 22. | Paper size width switch 1 (PWSW1)  | Detects the width of paper in the cassette 1.                            |
| 23. | Paper size width switch 2 (PWSW2)  | Detects the width of paper in the cassette 2.                            |
| 24. | Paper size length switch 1 (PLSW1) | Detects the length of paper in the cassette 1.                           |
| 25. | Paper size length switch 2 (PLSW2) | Detects the length of paper in the cassette 2.                           |
| 26. | Toner container lock sensor (TCLS) | Detects the lock of toner in the toner container.                        |
| 27. | Main power switch (MSW)            | Turns ON/OFF the AC power source.                                        |
| 28. | Cassette heater switch (CHSW)      | Turns ON/OFF the cassette heater power source.                           |
| 29. | Temperature sensor (TEMS)          | Detects the temperature and absolute humidity outside the machine.       |
| 30. | Toner sensor (TS)                  | Detects the amount of toner remaining in the toner container.            |
| 31. | Waste toner sensor (WTS)           | Detects when the waste toner box is full.                                |
| 32. | Fuser thermistor 1 (FTH1)          | Detects the heat roller temperature. (contact / edge)                    |
| 33. | Fuser thermistor 2 (FTH2)          | Detects the heat roller temperature. (noncontact / center)               |
| 34. | Toner container switch (TCSW)      | Detects the presence of toner container.                                 |
| 35. | MP tray switch (MPTSW)             | Detects the position of the MP sub tray.                                 |
| 36. | MP paper width switch (MPPWSW)     | Detects the width of paper in the MP tray.                               |
| 37. | MP paper length switch (MPPLSW)    | Detects the length of paper in the MP tray.                              |
| 38. | Power source switch(PSSW)          | Power source of Main PWB, engine PWB and Operation panel                 |

PWB

#### 39. Motors

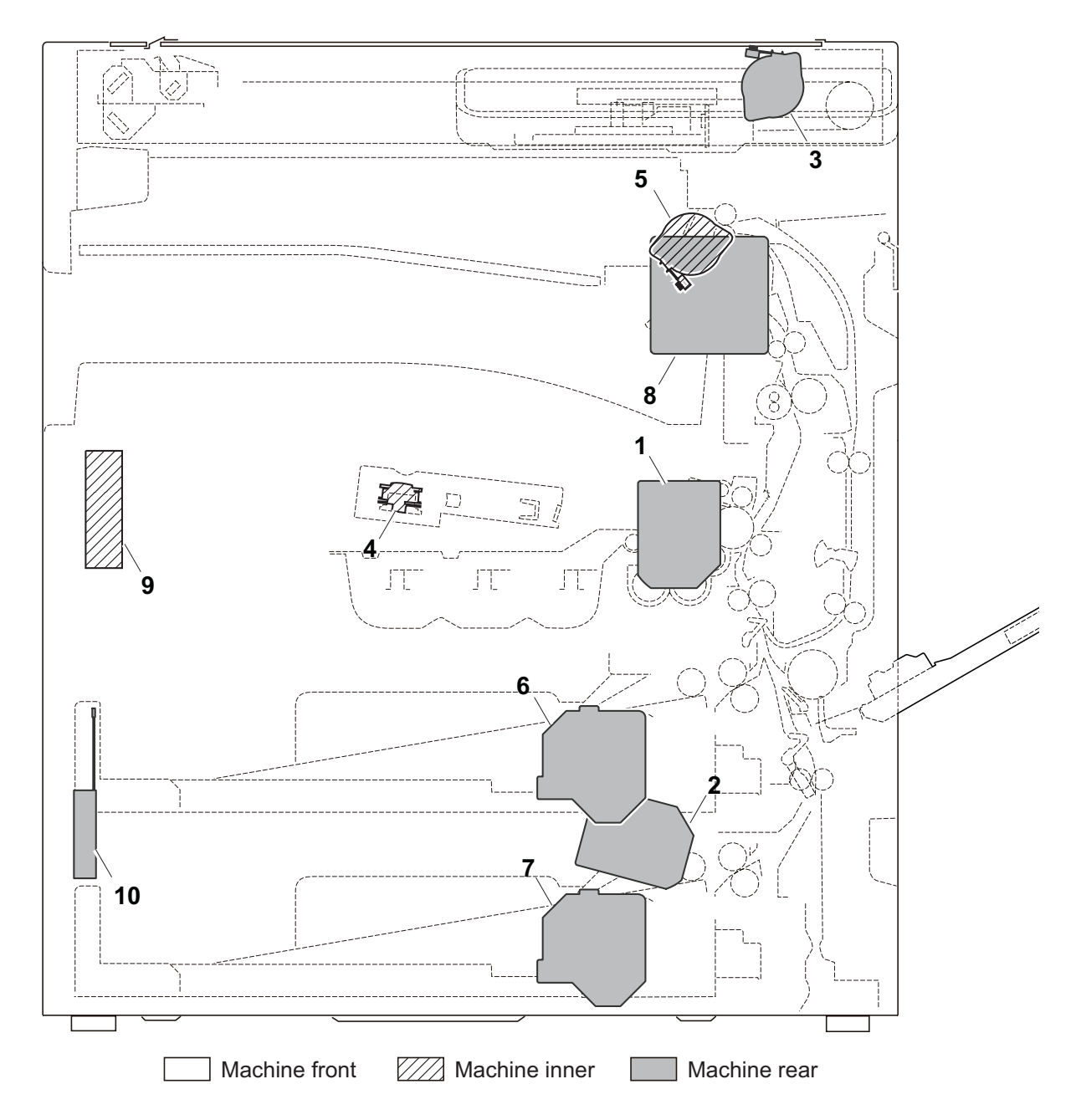

### Figure 2-2-3 Motors

- 1. Main motor (MM)..... Drives the paper feed section and conveying section.
- 2. Paper feed motor (PFM) ..... Drives the cassette 2.
- 3. ISU motor (ISUM) ..... Drives the ISU.
- 4. Polygon motor (PM)..... Drives the polygon mirror.
- 5. Eject motor (EM)..... Drives the fuser section and eject section.
- 6. Lift motor 1 (LM1)..... Operates the bottom plate in the cassette 1.
- 7. Lift motor 2 (LM2)..... Operates the bottom plate in the cassette 2.
- 8. Eject fan motor (EFM)..... Cools the fuser and eject sections.
- 9. LSU fan motor (LSUFM) ..... Cools the LSU section.
- 10. Power source fan motor (PSFM) ...... Cools the power source PWB and the laser scanner unit.

## (3) Others

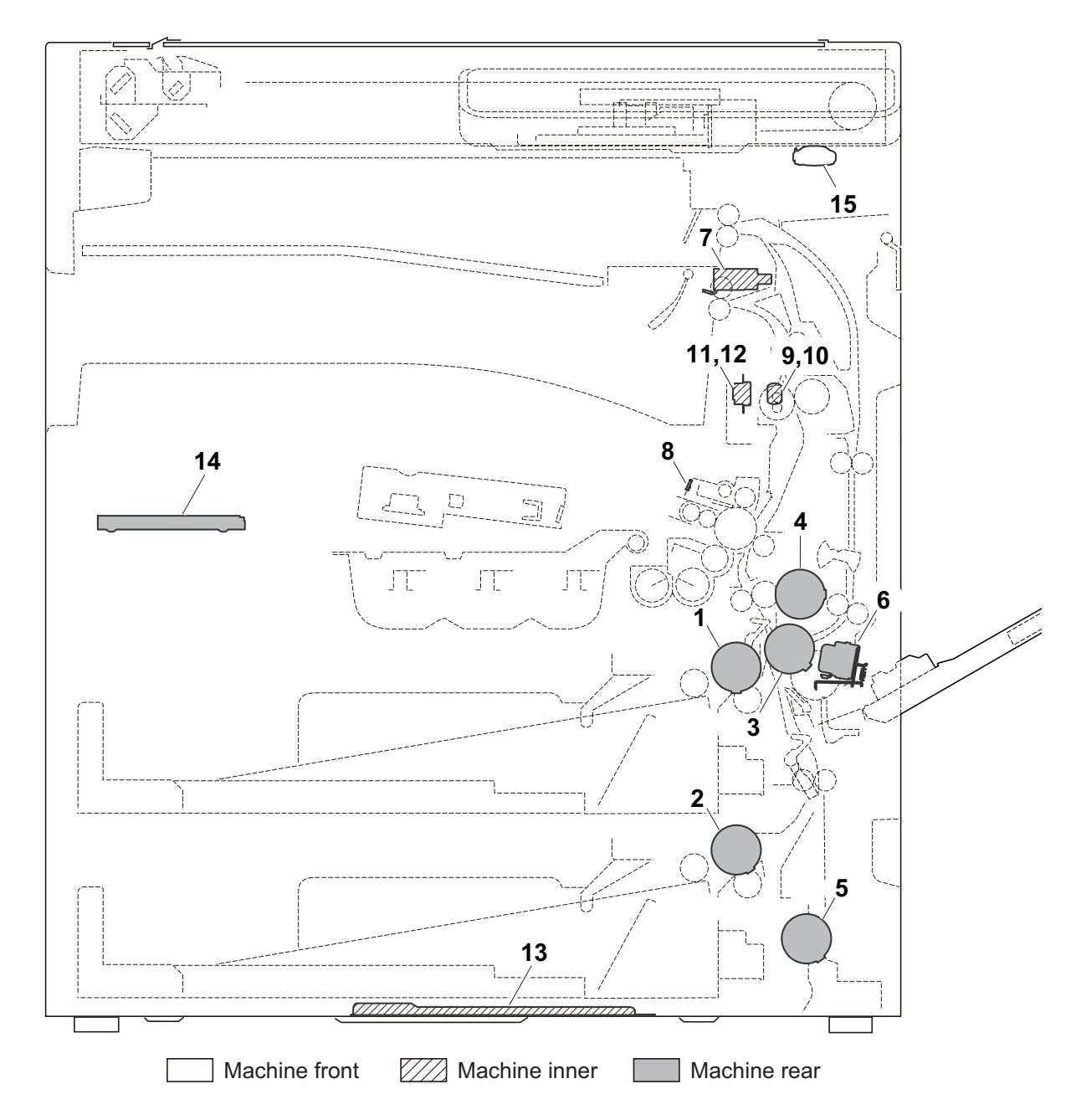

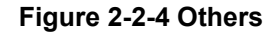

- 1. Paper feed clutch 1 (PFCL1) ..... Controls the primary paper feed from cassette 1.
- 2. Paper feed clutch 2 (PFCL2) ..... Controls the primary paper feed from cassette 2.
- 3. Registration clutch (RCL)..... Controls the secondary paper feed.
- 4. Duplex clutch (DUCL) ...... Controls the drive of the duplex feed roller.
- 5. Mid clutch (MCL)..... Controls the paper conveying.
- 6. MP solenoid (MPSOL) ..... Controls the MP bottom plate.
- 7. Feedshift solenoid (FSSOL)..... Operates the feedshift guide.
- 8. Cleaning lamp (CL)..... Eliminates the residual electrostatic charge on the drum.
- 9. Fuser heater 1 (FH1) ..... Heats the heat roller.
- 10. Fuser heater 2 (FH2) ..... Heats the heat roller.
- 11. Fuser thermostat 1 (FTS1)..... Prevents overheating of the heat roller.
- 12. Fuser thermostat 2 (FTS2)..... Prevents overheating of the heat roller.

- 13. Cassette heater (CH)..... Dehumidifies the cassette section.
- 14. Hard disk (HDD)......Storages the image data and information of job accounting mode.
- 15. Speaker (SPK) ...... Generates an error sound.

This page is intentionally left blank.

# 2-3-1 Main PWB

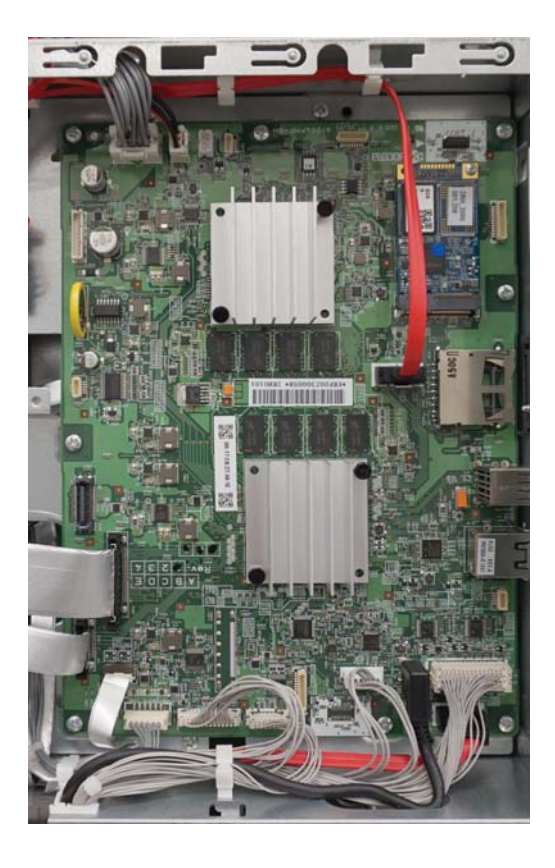

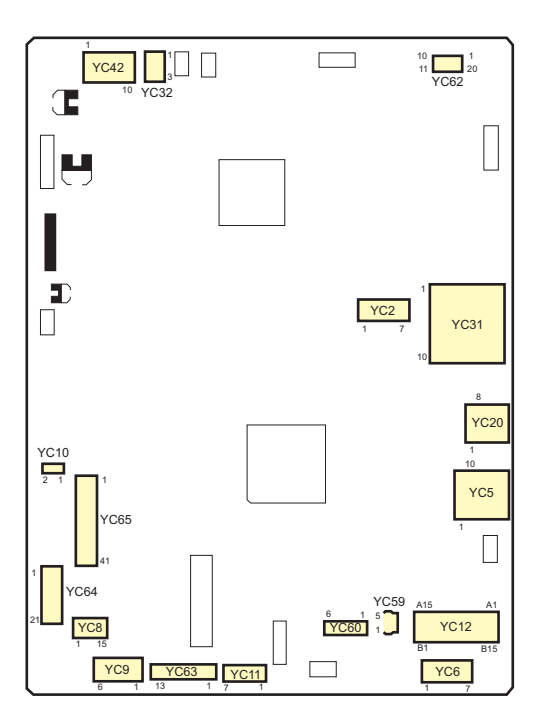

Figure 2-3-1 Main PWB silk diagram

| Connec-<br>tor | Pin | Signal       | I/O | Voltage            | Description                    |
|----------------|-----|--------------|-----|--------------------|--------------------------------|
| YC2            | 1   | GND          | -   | -                  | Ground                         |
| Con-           | 2   | SATATXDP_C2H | 0   | -                  | HDD data signal                |
| nected to      | 3   | SATATXDN_C2H | 0   | -                  | HDD data signal                |
| עשה אווי       | 4   | GND          | -   | -                  | Ground                         |
|                | 5   | SATARXDN_H2C | I   | -                  | HDD data signal                |
|                | 6   | SATARXDP_H2C | I   | -                  | HDD data signal                |
|                | 7   | GND          | -   | -                  | Ground                         |
|                |     |              |     |                    |                                |
| YC5            | 1   | TD1+         | 0   | 0/3.3 V DC (pulse) | Transmission data              |
| Ethernet       | 2   | TD1-         | 0   | 0/3.3 V DC (pulse) | Transmission data              |
|                | 3   | TD2+         | 0   | 0/3.3 V DC (pulse) | Transmission data              |
|                | 4   | TD2-         | 0   | 0/3.3 V DC (pulse) | Transmission data              |
|                | 5   | CT1          | 0   | 3.3 V DC           | 3.3 V DC power output          |
|                | 6   | CT2          | 0   | 3.3 V DC           | 3.3 V DC power output          |
|                | 7   | TD3+         | 0   | 0/3.3 V DC (pulse) | Transmission data              |
|                | 8   | TD3-         | 0   | 0/3.3 V DC (pulse) | Transmission data              |
|                | 9   | TD4+         | 0   | 0/3.3 V DC (pulse) | Transmission data              |
|                | 10  | TD4-         | 0   | 0/3.3 V DC (pulse) | Transmission data              |
|                | 11  | GRLED_A      | 0   | 0/3.3 V DC         | LED emission signal            |
|                | 12  | GRLED_K      | 0   | 0/3.3 V DC         | LED emission signal            |
|                | 13  | YWLED_A      | 0   | 0/3.3 V DC         | LED emission signal            |
|                | 14  | YWLED_K      | 0   | 0/3.3 V DC         | LED emission signal            |
|                |     |              |     |                    |                                |
| YC6            | 1   | GND          | -   | -                  | Ground                         |
| Con-           | 2   | LCD_OFF      | 0   | 0/3.3 V DC         | Control signal                 |
| nected to      | 3   | LOCKN        | 0   | 0/3.3 V DC         | Lock signal                    |
| tion panel     | 4   | GND          | -   | -                  | Ground                         |
| PWB            | 5   | TX0N         | 0   | 0/3.3 V DC (pulse) | Transmission data signal       |
|                | 6   | TX0P         | 0   | 0/3.3 V DC (pulse) | Transmission data signal       |
|                | 7   | GND          | -   | -                  | Ground                         |
|                |     |              |     |                    |                                |
| YC8            | 1   | VBUS1        | 0   | 5 V DC             | 3.3 V DC power output to IFPWB |
| Con-           | 2   | USB_DN1      | I/O | -                  | USB data signal                |
| Nected to      | 3   | USB_DP1      | I/O | -                  | USB data signal                |
| PWB            | 4   | GND          | -   | -                  | Ground                         |
|                | 5   | AUDIO1       | I   | Analog             | AUDIO signal                   |

| Connec-<br>tor    | Pin | Signal               | I/O | Voltage    | Description                  |
|-------------------|-----|----------------------|-----|------------|------------------------------|
| YC8               | 6   | WAKEUP1              | 0   | 0/3.3 V DC | Control signal               |
| Con-              | 7   | RESET1               | I   | 0/3.3 V DC | Reset signal                 |
| nected to         | 8   | GND                  | -   | -          | Ground                       |
| PWB               | 9   | VBUS0                | 0   | 5 V DC     | 5 V DC power output to IFPWB |
|                   | 10  | USB_DN0              | I/O | -          | USB data signal              |
|                   | 11  | USB_DP0              | I/O | -          | USB data signal              |
|                   | 12  | GND                  | -   | -          | Ground                       |
|                   | 13  | AUDIO0               | I   | Analog     | AUDIO signal                 |
|                   | 14  | WAKEUP0              | 0   | 0/3.3 V DC | Control signal               |
|                   | 15  | RESET                | Т   | 0/3.3 V DC | Reset signal                 |
|                   |     |                      |     |            |                              |
| YC9               | 1   | GND                  | -   | -          | Ground                       |
| Con-              | 2   | 5.0V4_1              | I   | 0/5 V DC   | 5 V DC cut signal            |
| nected to         | 3   | GND                  | -   | -          | Ground                       |
| PWB               | 4   | 5.0V1                | 0   | 5 V DC     | 5 V DC power output to IFPWB |
|                   | 5   | GND                  |     |            |                              |
|                   | 6   | 5.0V4_2              | Ι   | 5 V DC     | 5 V DC cut signal            |
|                   |     |                      |     |            |                              |
| YC10              | 1   | GND                  |     |            |                              |
| Con-<br>nected to | 2   | GND(DP_CONN<br>ECTN) | I   | 0/3.3 V DC | Control signal               |
| the DPIF          | 3   | GND                  | -   | -          | Ground                       |
|                   | 4   | PCIEEP_TXDP0         | 0   |            | Image data signal            |
|                   | 5   | 5.0V3                | -   | 5 V DC     | 5 V DC power output          |
|                   | 6   | PCIEEP_TXDN0         | 0   |            | Image data signal            |
|                   | 7   | 5.0V3                | -   | 5 V DC     | 5 V DC power output          |
|                   | 8   | GND                  | -   | -          | Ground                       |
|                   | 9   | 5.0V3                | -   | 5 V DC     | 5 V DC power output          |
|                   | 10  | GND                  | -   | -          | Ground                       |
|                   | 11  | 5.0V3                | -   | 5 V DC     | 5 V DC power output          |
|                   | 12  | PCIEEP_RXDP0         | Ι   |            | Image data signal            |
|                   | 13  | GND                  | -   | -          | Ground                       |
|                   | 14  | PCIEEP_RXDN0         | I   |            | Image data signal            |
|                   | 15  | 5.0V3                | -   | 5 V DC     | 5 V DC power output          |
|                   | 16  | GND                  | -   | -          | Ground                       |
|                   | 17  | 5.0V3                | -   | 5 V DC     | 5 V DC power output          |
|                   | 18  | GND                  | -   | -          | Ground                       |

| Connec-<br>tor    | Pin | Signal                  | I/O | Voltage            | Description                       |
|-------------------|-----|-------------------------|-----|--------------------|-----------------------------------|
| YC10              | 19  | 5.0V3                   | -   | 5 V DC             | 5 V DC power output               |
| Con-<br>nected to | 20  | PCIEP_REFCLK<br>_DP     | 0   | 0/3.3 V DC (pulse) | Clock signal                      |
| the DPIF          | 21  | GND                     | -   | -                  | Ground                            |
| PVD               | 22  | PCIEN_REFCLK<br>_DP     | 0   | 0/3.3 V DC (pulse) | Clock signal                      |
|                   | 23  | GND                     | -   | -                  | Ground                            |
|                   | 24  | GND                     | -   | -                  | Ground                            |
|                   | 25  | GND                     | -   | -                  | Ground                            |
|                   | 26  | GND                     | -   | -                  | Ground                            |
|                   | 27  | GND                     | -   | -                  | Ground                            |
|                   | 28  | PCIERC_SWRST<br>_N_M2DP | 0   | 0/3.3 V DC (pulse) | Clock signal                      |
|                   | 29  | GND                     | -   | -                  | Ground                            |
|                   | 30  | DP_RST_N                | 0   | 0/3.3 V DC         | Control signal                    |
|                   | 31  | GND                     | -   | -                  | Ground                            |
|                   | 32  | GND                     | -   | -                  | Ground                            |
|                   | 33  | GND                     | -   | -                  | Ground                            |
|                   | 34  | GND                     | -   | -                  | Ground                            |
|                   | 35  | GND                     | -   | -                  | Ground                            |
|                   | 36  | GND                     | -   | -                  | Ground                            |
|                   | 37  | GND                     | -   | -                  | Ground                            |
|                   | 38  | GND                     | -   | -                  | Ground                            |
|                   | 39  | GND                     | -   | -                  | Ground                            |
|                   | 40  | GND                     | -   | -                  | Ground                            |
|                   |     |                         |     |                    |                                   |
| YC11              | 1   | GND                     | -   | -                  | Ground                            |
| Con-              | 2   | SCN_E2C_IR              | 0   | 0/3.3 V DC         | G6 interrupt signal               |
| the engine        | 3   | SCN_E2C_SDIR            | 0   | 0/3.3 V DC (pulse) | G6 communication direction signal |
| PWB               | 4   | SCN_E2C_SBSY            | 0   | 0/3.3 V DC (pulse) | G6 communication busy signal      |
|                   | 5   | SCN_C2E_SDAT            | I   | 0/3.3 V DC (pulse) | G6 data input signal              |
|                   | 6   | SCN_E2C_SDAT            | 0   | 0/3.3 V DC (pulse) | G6 data output signal             |
|                   | 7   | SCN_C2E_SCK             | I   | 0/3.3 V DC (pulse) | Main communication clock signal   |
|                   |     |                         |     |                    |                                   |

| Connec-<br>tor | Pin | Signal                | I/O | Voltage            | Description                          |
|----------------|-----|-----------------------|-----|--------------------|--------------------------------------|
| YC12           | A1  | I2C_SCL_NFC           | 0   | 0/3.3 V DC (pulse) | I2C clock signal                     |
| Con-           | A2  | 3.3V2_CPU             | Ι   | 0/3.3 V DC         | Energy Saver key interrupt signal    |
| nected to      | A3  | FPRST                 | 0   | 0/3.3 V DC         | Reset signal                         |
| tion panel     | A4  | P2C_SDAT              | 0   | 0/3.3 V DC (pulse) | Serial communication data signal     |
| PWB 1          | A5  | C2P_SDAT              | Ι   | 0/3.3 V DC (pulse) | Serial communication data signal     |
|                | A6  | P2C_SDIR              | 0   | 0/3.3 V DC         | Panel communication direction signal |
|                | A7  | P2C_SBSY              | 0   | 0/3.3 V DC         | Panel busy signal                    |
|                | A8  | C2P_SCK               | 0   | 0/3.3 V DC (pulse) | Panel clock signal                   |
|                | A9  | DISPLAY_POWE<br>RON   | 0   | 0/3.3 V DC         | LCD backlight lighting-off signal    |
|                | A10 | INT_ANYKEY            | 0   | 0/3.3 V DC         | Main recovery signal                 |
|                | A11 | GND                   | -   | -                  | Ground                               |
|                | A12 | 5.0V6                 | 0   | 5 V DC             | 5 V DC power output                  |
|                | A13 | 5.0V6                 | 0   | 5 V DC             | 5 V DC power output                  |
|                | A14 | 5.0V6                 | 0   | 5 V DC             | 5 V DC power output                  |
|                | A15 | 5.0V6                 | 0   | 5 V DC             | 5 V DC power output                  |
|                | B1  | POWER_SW              | 0   | 0/3.3 V DC         | Power key: On/Off                    |
|                | B2  | GND                   | -   | -                  | Ground                               |
|                | В3  | JOB_LED               | 0   | 0/3.3 V DC         | JOB LED control signal               |
|                | B4  | GND                   | -   | -                  | Ground                               |
|                | B5  | GND                   | -   | -                  | Ground                               |
|                | B6  | GND                   | -   | -                  | Ground                               |
|                | B7  | BEEP_POWERO<br>N      | 0   | 0/3.3 V DC         | Sleep recovery signal                |
|                | B8  | LED_MEMORY            | 0   | 0/3.3 V DC         | Memory LED control signal            |
|                | B9  | LED_ATTENTIO<br>N     | 0   | 0/3.3 V DC         | Attention LED control signal         |
|                | B10 | LED_PROCESSI<br>NG    | 0   | 0/3.3 V DC         | Processing LED control signal        |
|                | B11 | AUDIO                 | 0   | Analog             | Audio output signal                  |
|                | B12 | PNL_WKUP_RE<br>Q      | 0   | 0/3.3 V DC         | Panel recovery signal                |
|                | B13 | INT_ENERGYSA<br>VEKEY | I   | 0/3.3 V DC         | Energy Saver key interrupt signal    |
|                | B14 | NIRQ                  | 0   | 0/3.3 V DC         | NFC interrupt signal                 |
|                | B15 | I2C_SDA_NFC           | 0   | 0/3.3 V DC (pulse) | I2C clock signal                     |
|                |     |                       |     |                    |                                      |

| Connec-<br>tor                                           | Pin | Signal  | I/O | Voltage            | Description                                 |
|----------------------------------------------------------|-----|---------|-----|--------------------|---------------------------------------------|
| YC20                                                     | A1  | VBUS_A  | 0   | 5 V DC             | 5 V DC power output                         |
| Con-<br>nected to<br>USB2.0<br>host,<br>USB2.0<br>device | A2  | DA      | I/O | -                  | USB data signal                             |
|                                                          | A3  | D+_A    | I/O | -                  | USB data signal                             |
|                                                          | A4  | GND_A   | -   | -                  | Ground                                      |
|                                                          | B1  | VBUS_B  | 0   | 5 V DC             | 5 V DC power output                         |
|                                                          | B2  | DB      | I/O | -                  | USB data signal                             |
|                                                          | В3  | D+_B    | I/O | -                  | USB data signal                             |
|                                                          | B4  | GND_B   | -   | -                  | Ground                                      |
|                                                          |     |         |     |                    |                                             |
| YC31                                                     | 1   | CD/DAT3 | I/O | 0/3.3 V DC         | Control signal                              |
| SD card                                                  | 2   | CMD     | I/O | 0/3.3 V DC         | Control signal                              |
| slot                                                     | 3   | VSS     | -   | -                  | Ground                                      |
|                                                          | 4   | VDD     | I/O | 0/3.3 V DC         | Control signal                              |
|                                                          | 5   | CLK     | I/O | 0/3.3 V DC         | Control signal                              |
|                                                          | 6   | VSS     | -   | -                  | Ground                                      |
|                                                          | 7   | DAT0    | I/O | 0/3.3 V DC (pulse) | Data bus signal                             |
|                                                          | 8   | DAT1    | I/O | 0/3.3 V DC (pulse) | Data bus signal                             |
|                                                          | 9   | DAT2    | I/O | 0/3.3 V DC (pulse) | Data bus signal                             |
|                                                          | 10  | CD      | Т   | 0/3.3 V DC         | Control signal                              |
|                                                          | 11  | COMMON  | -   | 0/3.3 V DC         | Control signal                              |
|                                                          | 12  | WP      | Ι   | 0/3.3 V DC         | Control signal                              |
|                                                          |     |         |     |                    |                                             |
| YC32                                                     | 1   | GND     | -   | -                  |                                             |
| Con-                                                     | 2   | 5.0V5   | 0   | 5 V DC             | 5 V DC power output to HDD                  |
| the HDD                                                  | 3   | GND     | -   | -                  | Ground                                      |
|                                                          |     |         |     |                    |                                             |
| YC42                                                     | 1   | 5.0V0   | I   | 5 V DC             | 5 V DC power input from Power supply<br>PWB |
| Con-                                                     | 2   | GND     | -   | -                  | Ground                                      |
| nected to<br>the power<br>supply<br>PWB                  | 3   | 5.0V0   | Ι   | 5 V DC             | 5 V DC power input from Power supply<br>PWB |
|                                                          | 4   | GND     | -   | -                  | Ground                                      |
|                                                          | 5   | 5.0V0   | I   | 5 V DC             | 5 V DC power input from Power supply<br>PWB |
|                                                          | 6   | GND     | -   | -                  | Ground                                      |
|                                                          | 7   | 5.0V0   | Ι   | 5 V DC             | 5 V DC power input from Power supply PWB    |
|                                                          | 8   | GND     | -   | -                  | Ground                                      |
| Connec-<br>tor | Pin | Signal   | I/O | Voltage            | Description                              |
|----------------|-----|----------|-----|--------------------|------------------------------------------|
| YC42           | 9   | 5.0V0    | I   | 5 V DC             | 5 V DC power input from Power supply PWB |
|                | 10  | GND      | -   | -                  | Ground                                   |
| YC59           | 1   | VBUS     | 0   | 5 V DC             | 5 V DC power output                      |
| Con-           | 2   | DATA-    | I/O | LVDS               | USB data signal                          |
| nected to      | 3   | DATA+    | I/O | LVDS               | USB data signal                          |
| PWB            | 4   | ID       | -   | -                  | Not used                                 |
|                | 5   | GND      | -   | -                  | Ground                                   |
| YC60           | 1   | 5.0V7    | 0   | 5 V DC             | 5 V DC power output                      |
| Con-           | 2   | 5.0V7    | 0   | 5 V DC             | 5 V DC power output                      |
| nected to      | 3   | 5.0V7    | 0   | 5 V DC             | 5 V DC power output                      |
| PWB            | 4   | GND      | -   | -                  | Ground                                   |
|                | 5   | GND      | -   | -                  | Ground                                   |
|                | 6   | GND      | -   | -                  | Ground                                   |
|                |     |          |     |                    |                                          |
| YC62           | 1   | SD_D3    | I/O | 0/3.3 V DC (pulse) | Data signal                              |
| Con-           | 2   | SD_D2    | I/O | 0/3.3 V DC (pulse) | Data signal                              |
| Nected to      | 3   | SD_CMD   | I/O | 0/3.3 V DC (pulse) | Data signal                              |
| ule            | 4   | GND      | -   | -                  | Ground                                   |
|                | 5   | SD_CLK   | Ι   | 0/3.3 V DC (pulse) | Clock signal                             |
|                | 6   | GND      | -   | -                  | Ground                                   |
|                | 7   | SD_D1    | I/O | 0/3.3 V DC (pulse) | Data signal                              |
|                | 8   | SD_D0    | I/O | 0/3.3 V DC (pulse) | Data signal                              |
|                | 9   | GND      | -   | -                  | Ground                                   |
|                | 10  | VIO      | ΡI  | 3.3 V DC           | 3.3 V DC power output                    |
|                | 11  | VBAT     | ΡI  | 3.3 V DC           | 3.3 V DC power output                    |
|                | 12  | GND      | -   | -                  | Ground                                   |
|                | 13  | PAVDD    | ΡI  | 3.3 V DC           | 3.3 V DC power output                    |
|                | 14  | GND      | -   | -                  | Ground                                   |
|                | 15  | HOSTWAKE | I/O | 0/3.3 V DC         | Interrupt signal                         |
|                | 16  | GND      | -   | -                  | Ground                                   |
|                | 17  | RESET    | Ι   | 0/3.3 V DC         | Reset signal                             |
|                | 18  | DETECT   | -   | -                  | Ground                                   |
|                | 19  | USB_+    | I/O | LVDS               | USB data signal                          |
|                | 20  | USB      | I/O | LVDS               | USB data signal                          |

| Connec-<br>tor    | Pin | Signal            | I/O | Voltage            | Description                         |
|-------------------|-----|-------------------|-----|--------------------|-------------------------------------|
| YC63              | 1   | JS_LED_REM        | 0   | 0/3.3 V DC         | JOB separator LED lighting signal   |
| Con-<br>nected to | 2   | ENG_WKUP_RE<br>Q  | I   | 0/3.3 V DC         | Engine sleep recovery signal        |
| the engine        | 3   | HLD_ENG           | Ι   | 0/3.3 V DC         | Engine stop signal                  |
| FVD               | 4   | E2C_SDAT          | 0   | 0/3.3 V DC (pulse) | G6 communication data output signal |
|                   | 5   | C2E_SDAT          | Ι   | 0/3.3 V DC (pulse) | G6 communication data input signal  |
|                   | 6   | C2E_SCLK          | Ι   | 0/3.3 V DC (pulse) | G6 communication clock signal       |
|                   | 7   | E2C_SBSY          | 0   | 0/3.3 V DC (pulse) | G6 communication busy signal        |
|                   | 8   | E2C_IR            | 0   | 0/3.3 V DC         | G6 communication interrupt signal   |
|                   | 9   | E2C_SDIR          | 0   | 0/3.3 V DC (pulse) | G6 communication direction signal   |
|                   | 10  | ENG_POWOFF_<br>N  | I   | 0/3.3 V DC         | Engine power off signal             |
|                   | 11  | HLD_SCAN          | Ι   | 0/3.3 V DC         | Scanner stop signal                 |
|                   | 12  | DP_WAKEUP_R<br>EQ | Ι   | 0/3.3 V DC         | DP sleep recovery signal            |
|                   | 13  | GND               | -   | -                  | Ground                              |
| YC64              | 1   | GND               | -   | -                  | Ground                              |
| Con-              | 2   | SRIF_SDR1N        | Ι   | LVDS               | Serializer output data              |
| nected to         | 3   | SRIF_SDR1P        | Ι   | LVDS               | Serializer output data              |
| PWB               | 4   | GND               | -   | -                  | Ground                              |
|                   | 5   | SRIF_SDR2N        | Ι   | LVDS               | Serializer output data              |
|                   | 6   | SRIF_SDR2P        | Ι   | LVDS               | Serializer output data              |
|                   | 7   | GND               | -   | -                  | Ground                              |
|                   | 8   | SRIF_SDR3N        | Ι   | LVDS               | Serializer output data              |
|                   | 9   | SRIF_SDR3P        | Ι   | LVDS               | Serializer output data              |
|                   | 10  | GND               | -   | -                  | Ground                              |
|                   | 11  | SRIF_SCLKRN       | Ι   | LVDS               | Serializer transfer data            |
|                   | 12  | SRIF_SCLKRP       | Ι   | LVDS               | Serializer transfer data            |
|                   | 13  | GND               | -   | -                  | Ground                              |
|                   | 14  | SRIF_SDR4N        | Ι   | LVDS               | Serializer output data              |
|                   | 15  | SRIF_SDR4P        | Ι   | LVDS               | Serializer output data              |
|                   | 16  | GND               | -   | -                  | Ground                              |
|                   | 17  | GND               | -   | -                  | Ground                              |
|                   | 18  | GND               | -   | -                  | Ground                              |
|                   | 19  | GND               | -   | -                  | Ground                              |
|                   | 20  | GND               | -   | -                  | Ground                              |
|                   | 21  | GND               | -   | -                  | Ground                              |

| Connec-<br>tor | Pin | Signal     | I/O | Voltage | Description       |
|----------------|-----|------------|-----|---------|-------------------|
| YC65           | 1   | GND        | -   | -       | Ground            |
| Con-           | 2   | V1_DATA0_N | Ι   | LVDS    | Image data signal |
| nected to      | 3   | V1_DATA0_P | Т   | LVDS    | Image data signal |
| PWB            | 4   | GND        | -   | -       | Ground            |
|                | 5   | V1_DATA1_N | Ι   | LVDS    | Image data signal |
|                | 6   | V1_DATA1_P | Ι   | LVDS    | Image data signal |
|                | 7   | GND        | -   | -       | Ground            |
|                | 8   | V1_DATA2_N | Т   | LVDS    | Image data signal |
|                | 9   | V1_DATA2_P | Ι   | LVDS    | Image data signal |
|                | 10  | GND        | -   | -       | Ground            |
|                | 11  | V1_CLK_N   | Ι   | LVDS    | Image data signal |
|                | 12  | V1_CLK_P   | Ι   | LVDS    | Image data signal |
|                | 13  | GND        | -   | -       | Ground            |
|                | 14  | V0_DATA0_N | Ι   | LVDS    | Image data signal |
|                | 15  | V0_DATA0_P | Ι   | LVDS    | Image data signal |
|                | 16  | GND        | -   | -       | Ground            |
|                | 17  | V0_DATA1_N | Ι   | LVDS    | Image data signal |
|                | 18  | V0_DATA1_P | Ι   | LVDS    | Image data signal |
|                | 19  | GND        | -   | -       | Ground            |
|                | 20  | V0_DATA2_N | Ι   | LVDS    | Image data signal |
|                | 21  | V0_DATA2_P | I   | LVDS    | Image data signal |
|                | 22  | GND        | -   | -       | Ground            |
|                | 23  | V0_CLK_N   | Ι   | LVDS    | Image data signal |
|                | 24  | V0_CLK_P   | Ι   | LVDS    | Image data signal |
|                | 25  | GND        | -   | -       | Ground            |
|                | 26  | VSYNC_D_N  | Ι   | LVDS    | Image data signal |
|                | 27  | VSYNC_D_P  | Ι   | LVDS    | Image data signal |
|                | 28  | VSYNC_C_N  | Ι   | LVDS    | Image data signal |
|                | 29  | VSYNC_C_P  | I   | LVDS    | Image data signal |
|                | 30  | VSYNC_B_N  | Ι   | LVDS    | Image data signal |
|                | 31  | VSYNC_B_P  | Ι   | LVDS    | Image data signal |
|                | 32  | VSYNC_A_N  | Ι   | LVDS    | Image data signal |
|                | 33  | VSYNC_A_P  | Ι   | LVDS    | Image data signal |
|                | 34  | HSYNC_D_N  | Ι   | LVDS    | Image data signal |
|                | 35  | HSYNC_D_P  | I   | LVDS    | Image data signal |
|                | 36  | HSYNC_C_N  | Ι   | LVDS    | Image data signal |
|                | 37  | HSYNC_C_P  | I   | LVDS    | Image data signal |

| Connec-<br>tor | Pin | Signal    | I/O | Voltage | Description       |
|----------------|-----|-----------|-----|---------|-------------------|
| YC65           | 38  | HSYNC_B_N | Ι   | LVDS    | Image data signal |
| Con-           | 39  | HSYNC_B_P | Т   | LVDS    | Image data signal |
| nected to      | 40  | HSYNC_A_N | Т   | LVDS    | Image data signal |
| PWB            | 41  | HSYNC_A_P | Т   | LVDS    | Image data signal |
|                |     |           |     |         |                   |

## 2-3-2 Engine PWB

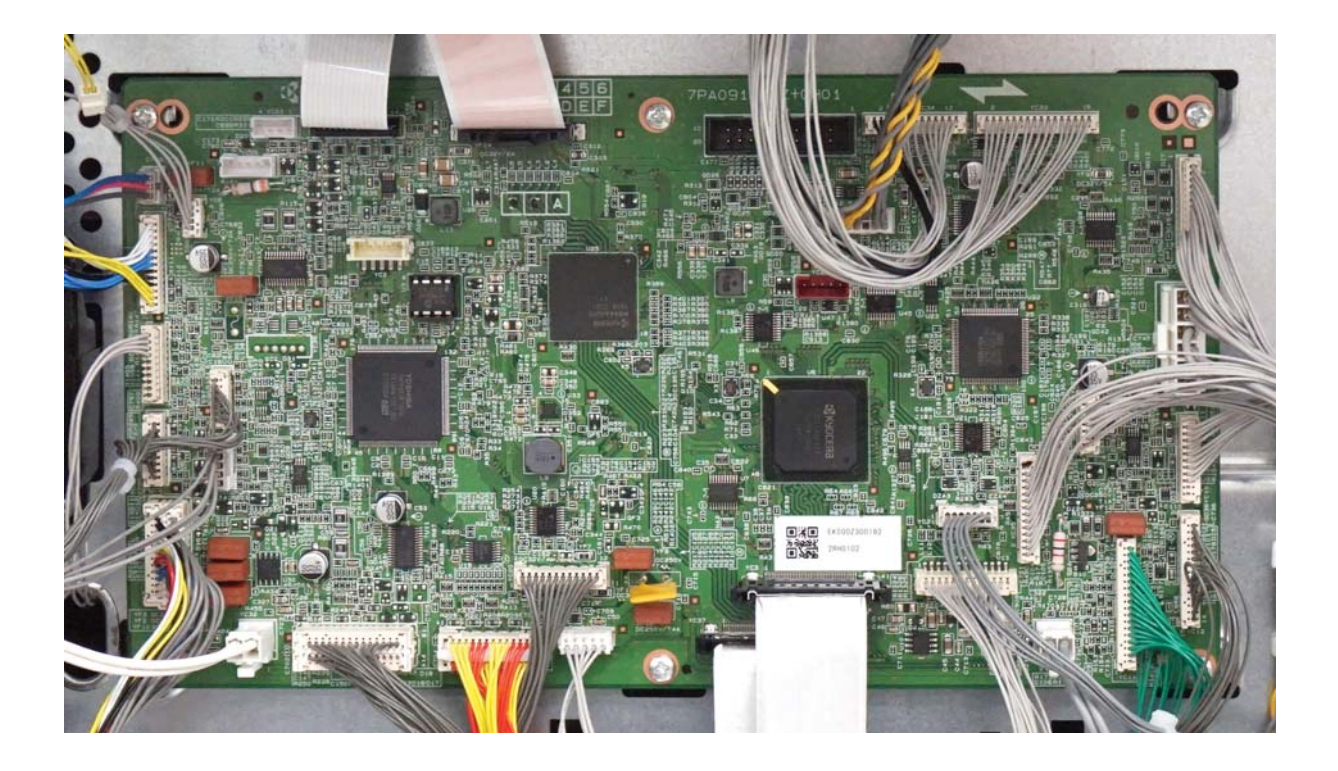

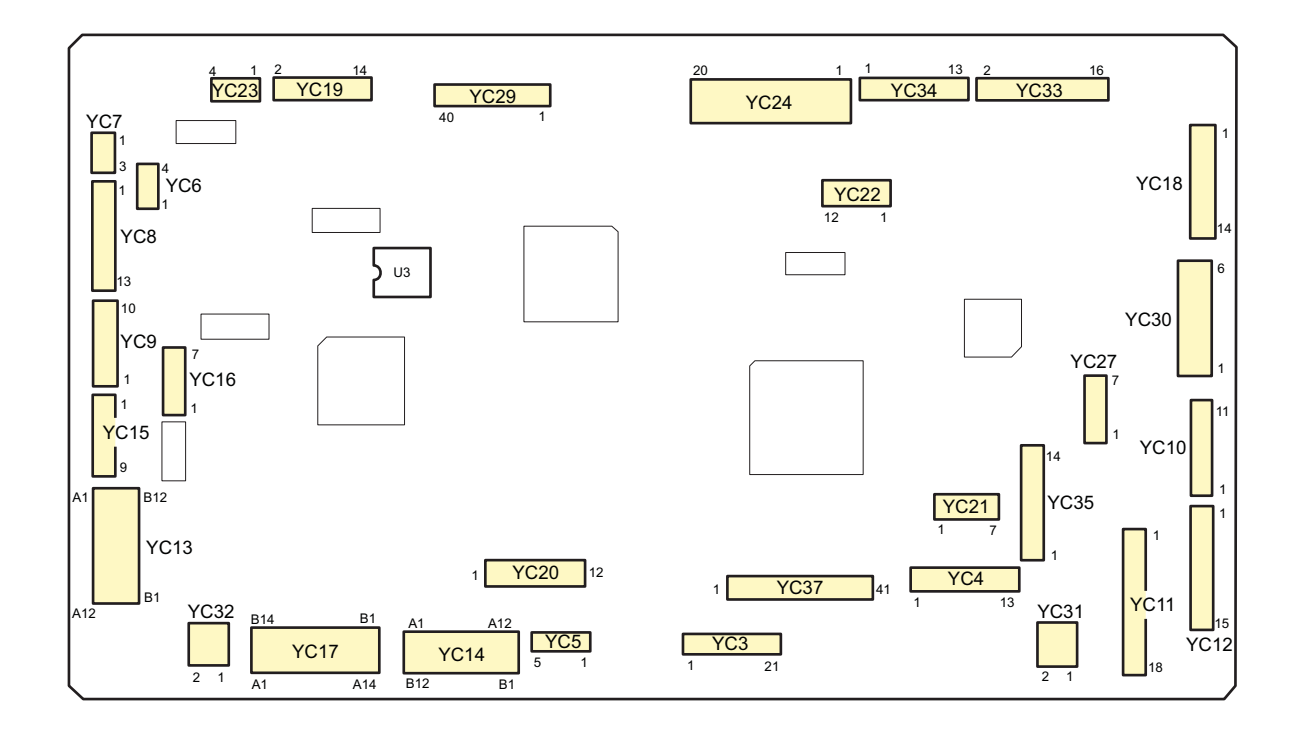

Figure 2-3-2 Engine PWB silk diagram

| Connec-<br>tor | Pin | Signal   | I/O | Voltage            | Description                     |
|----------------|-----|----------|-----|--------------------|---------------------------------|
| YC3            | 1   | GND      | -   | -                  | Ground                          |
| Con-           | 2   | GND      | -   | -                  | Ground                          |
| nected to      | 3   | GND      | -   | -                  | Ground                          |
| PWB            | 4   | GND      | -   | -                  | Ground                          |
|                | 5   | GND      | -   | -                  | Ground                          |
|                | 6   | GND      | -   | -                  | Ground                          |
|                | 7   | OS_SAD4P | 0   | LVDS               | Serializer output data          |
|                | 8   | OS_SAD4N | 0   | LVDS               | Serializer output data          |
|                | 9   | GND      | -   | -                  | Ground                          |
|                | 10  | OS_SACKP | 0   | LVDS               | Serializer transfer data        |
|                | 11  | OS_SACKN | 0   | LVDS               | Serializer transfer data        |
|                | 12  | GND      | -   | -                  | Ground                          |
|                | 13  | OS_SAD3P | 0   | LVDS               | Serializer output data          |
|                | 14  | OS_SAD3N | 0   | LVDS               | Serializer output data          |
|                | 15  | GND      | -   | -                  | Ground                          |
|                | 16  | OS_SAD2P | 0   | LVDS               | Serializer output data          |
|                | 17  | OS_SAD2N | 0   | LVDS               | Serializer output data          |
|                | 18  | GND      | -   | -                  | Ground                          |
|                | 19  | OS_SAD1P | 0   | LVDS               | Serializer output data          |
|                | 20  | OS_SAD1N | 0   | LVDS               | Serializer output data          |
|                | 21  | GND      | -   | -                  | Ground                          |
|                |     |          |     |                    |                                 |
| YC4            | 1   | 5VIL     | 0   | 5 V DC             | 5 V DC power output             |
| Con-           | 2   | GND      | -   | -                  | Ground                          |
| nected to      | 3   | VDATA2N  | 0   | LVDS               | Video data LVDS(-)              |
| PWB            | 4   | VDATA2P  | 0   | LVDS               | Video data LVDS(+)              |
|                | 5   | VDATA1N  | 0   | LVDS               | Video data LVDS(-)              |
|                | 6   | VDATA1P  | 0   | LVDS               | Video data LVDS(+)              |
|                | 7   | SAMPLEN2 | 0   | 0/3.3 V DC         | Laser output enabling signal    |
|                | 8   | SAMPLEN1 | 0   | 0/3.3 V DC         | Laser output enabling signal    |
|                | 9   | OUTPEN   | 0   | 0/3.3 V DC         | Laser output enabling signal    |
|                | 10  | VCONT    | 0   | Analog             | Laser control signal            |
|                | 11  | PDN      | I   | 0/3.3 V DC (pulse) | Horizontal synchronizing signal |
|                | 12  | 3.3V2    | 0   | 3.3 V DC           | 3.3 V DC power output           |
|                | 13  | NC       | -   | -                  | Not used                        |
|                |     |          |     |                    |                                 |

| Connec-<br>tor           | Pin | Signal              | I/O | Voltage            | Description                   |
|--------------------------|-----|---------------------|-----|--------------------|-------------------------------|
| YC5                      | 1   | 24V2                | 0   | DC4V               | 24 V DC power output to PM    |
| Con-                     | 2   | GND                 | -   | -                  | Ground                        |
| nected to                | 3   | POL_REM             | Ι   | 0/3.3 V DC         | PM: On/Off                    |
| gon motor                | 4   | POL_READY           | Ι   | 0/3.3 V DC         | PM ready signal               |
|                          | 5   | POL_CLK             | 0   | 0/3.3 V DC (pulse) | PM clock                      |
|                          |     |                     |     |                    |                               |
| YC6                      | 1   | GND                 | -   | -                  | Ground                        |
| Con-                     | 2   | JS_SET              | Ι   | 0/3.3 V DC         | JEPS: On/Off                  |
| nected to                | 3   | 24VF2               | 0   | 24 V DC            | 24 V DC power output to EFM   |
| paper sen-               | 4   | EJE_FAN_REM         | 0   | 0/3.3 V DC         | EFM: On/Off                   |
| sor, the                 |     |                     |     |                    |                               |
| motor                    |     |                     |     |                    |                               |
| YC7                      | 1   | EJE_SOL_PULL        | 0   | 0/24 V DC          | FSSOL: On?Pressure?/Off       |
| Con-                     | 2   | 24VF2               | 0   | 24 V DC            | 24 V DC power output to FSSOL |
| nected to                | 3   | EJE_SOL_RETU        | 0   | 0/24 V DC          | FSSOL: On?Release)/Off        |
| the feed-<br>shift sole- |     | RN                  |     |                    |                               |
| noid                     |     |                     |     |                    |                               |
|                          |     |                     |     |                    |                               |
| YC8                      | 1   | EJECT A             | 0   | 0/24 V DC(pulse)   | EM drive control signal       |
| Con-                     | 2   | EJECT B             | 0   | 0/24 V DC(pulse)   | EM drive control signal       |
| nected to                | 3   | EJECT / A           | 0   | 0/24 V DC(pulse)   | EM drive control signal       |
| motor, the               | 4   | EJECT /B            | 0   | 0/24 V DC(pulse)   | EM drive control signal       |
| job paper                | 5   | 3.3VLED             | 0   | 3.3 V DC           | 3.3 V DC power output to JPFS |
| sor, the                 | 6   | GND                 | -   | -                  | Ground                        |
| paper full<br>sensor     | 7   | EJE_FULL_UPP<br>ER  | I   | 0/3.3 V DC         | JPFS: On/Off                  |
| and the                  | 8   | 3.3VLED             | 0   | 3.3 V DC           | 3.3 V DC power output to PFS  |
| eject sen-               | 9   | GND                 | -   | -                  | Ground                        |
|                          | 10  | EJE_FULL_DOW<br>NER | I   | 0/3.3 V DC         | PFS: On/Off                   |
|                          | 11  | 3.3VLED             | 0   | 3.3 V DC           | 3.3 V DC power output to ES   |
|                          | 12  | GND                 | -   | -                  | Ground                        |
|                          | 13  | FUSER_JAM           | I   | 0/3.3 V DC         | ES: On/Off                    |
|                          |     |                     |     |                    |                               |
|                          |     |                     |     |                    |                               |
|                          |     |                     |     |                    |                               |
|                          |     |                     |     |                    |                               |

| Connec-<br>tor      | Pin | Signal      | I/O | Voltage            | Description                     |
|---------------------|-----|-------------|-----|--------------------|---------------------------------|
| YC9                 | 1   | NC          | -   | -                  | Not used                        |
| Con-                | 2   | NC          | -   | -                  | Not used                        |
| nected to           | 3   | NC          | -   | -                  | Not used                        |
| thermistor          | 4   | NC          | -   | -                  | Not used                        |
| 1,2                 | 5   | NC          | -   | -                  | Not used                        |
|                     | 6   | NC          | -   | -                  | Not used                        |
|                     | 7   | 3.3V0       | 0   | 3.3 V DC           | 3.3 V DC power output to FTH    |
|                     | 8   | GND         | -   | -                  | Ground                          |
|                     | 9   | CTHERM      | Т   | Analog             | FTH1 detection voltage (edge)   |
|                     | 10  | FSR_SET     | Ι   | Analog             | FTH2 detection voltage (center) |
|                     |     |             |     |                    |                                 |
| YC10                | 1   | AC_DETECTOR | -   | -                  | Not used                        |
| Con-                | 2   | DR_REM      | 0   | 0/3.3 V DC         | FH: On/Off                      |
| nected to           | 3   | SHREM       | 0   | 0/3.3 V DC         | FH2: On/Off                     |
| source              | 4   | MHREM       | 0   | 0/3.3 V DC         | FH1: On/Off                     |
| PWB,                | 5   | ZEROCROSS   | Т   | 0/3.3 V DC (pulse) | Zero cross signal               |
| power<br>source fan | 6   | RELAYREM    | 0   | 0/3.3 V DC         | Power relay signal: On/Off      |
| motor               | 7   | LVU_SLEEP   | 0   | 0/3.3 V DC         | Sleep signal                    |
|                     | 8   | GND         | -   | -                  | Ground                          |
|                     | 9   | 24VIL3      | Ι   | 24 V DC            | 24 V DC power input             |
|                     | 10  | LVU_FAN     | 0   | 0/24 V DC          | PSFM: On/Off                    |
|                     | 11  | 24V2        | 0   | 24 V DC            | 24 V DC power output to PSFM    |
|                     |     |             |     |                    |                                 |
| YC11                | 1   | GND         | -   | -                  | Ground                          |
| Con-                | 2   | DLP_SDA     | I/O | 0/3.3 V DC (pulse) | DEVPWB EEPROM data signal       |
| nected to           | 3   | DLP_SCL     | 0   | 0/3.3 V DC (pulse) | DEVPWB EEPROM clock signal      |
| toner con-          | 4   | 3.3V2       | 0   | 3.3 V DC           | 3.3 V DC power output to DEVPWB |
| tainer              | 5   | DLP_TH      | I   | Analog             | DLPTH detection signal          |
| toner con-          | 6   | GND         | -   | -                  | Ground                          |
| tainer lock         | 7   | TCON_EMP    | I   | 0/3.3 V DC         | TS: On/Off                      |
| switch,             | 8   | 3.3V2       | 0   | 3.3 V DC           | 3.3 V DC power output to TS     |
| sor, devel-         | 9   | 3.3VLED     | 0   | 3.3 V DC           | 3.3 V DC power output to TCLS   |
| oper relay          | 10  | GND         | -   | -                  | Ground                          |
| PWB                 | 11  | TCON_LOCK   | I   | 0/3.3 V DC         | TCLS: On/Off                    |
|                     | 12  | TCON_SET    | I   | 0/3.3 V DC         | TCSW: On/Off                    |
|                     | 13  | GND         | -   | -                  | Ground                          |
|                     | 14  | GND         | -   | -                  | Ground                          |

| Connec-<br>tor | Pin | Signal       | I/O | Voltage            | Description                                                 |
|----------------|-----|--------------|-----|--------------------|-------------------------------------------------------------|
| YC11           | 15  | RFID_SDA     | I/O | 0/3.3 V DC (pulse) | RFPWB EEPROM data signal                                    |
|                | 16  | RFID_SCL     | 0   | 0/3.3 V DC (pulse) | RFPWB EEPROM clock signal                                   |
|                | 17  | 3.3V2        | 0   | 3.3 V DC           | 3.3 V DC power output to RFPWB                              |
|                | 18  | 5V2          | 0   | 5 V DC             | 5 V DC power input                                          |
|                |     |              |     |                    |                                                             |
| YC12           | 1   | 3.3V2        | 0   | 3.3 V DC           | 3.3 V DC power output to DRPWB                              |
| Con-           | 2   | DRUM_SDA     | I/O | 0/3.3 V DC (pulse) | DRPWB EEPROM data signal                                    |
| nected to      | 3   | DRUM_SCL     | 0   | 0/3.3 V DC (pulse) | DRPWB EEPROM clock signal                                   |
| perature       | 4   | GND          | -   | -                  | Ground                                                      |
| sensor,        | 5   | WT_LED       | 0   | 0/3.3 V DC         | WTL: On/Off                                                 |
| motor and      | 6   | WT_SENS      | T   | Analog             | WTS detection signal                                        |
| the drum       | 7   | 3.3VLED      | 0   | 3.3 V DC           | 3.3 V DC power output to WTS                                |
| relay PWB      | 8   | ERASE        | 0   | 0/24 V DC          | CL: On/Off                                                  |
|                | 9   | 24VF3        | 0   | 24 V DC            | 24 V DC power output to CL                                  |
|                | 10  | GND          | -   | -                  | Ground                                                      |
|                | 11  | LSU_FAN      | 0   | 0/24 V DC          | LSUFM: On/Off                                               |
|                | 12  | HUMID_OUT    | Ι   | Analog             | Temperature/humidity sensor detection voltage (humidity)    |
|                | 13  | HUMID_CLK    | 0   | 0/3.3 V DC         | Temperature/humidity sensor clock sig-<br>nal               |
|                | 14  | 3.3V2        | 0   | 3.3 V DC           | 3.3 V DC power output to TEMP                               |
|                | 15  | TEMP         | I   | Analog             | Temperature/humidity sensor detection voltage (temperature) |
| YC13           | A1  | FEED1_CL_REM | 0   | 0/24 V DC          | PFCL1: On/Off                                               |
| Con-           | A2  | 24VF1        | 0   | 24 V DC            | 24 V DC power output to PDCL1                               |
| nected to      | A3  | REG1_CL_REM  | 0   | 0/24 V DC          | RCL: On/Off                                                 |
| feed clutch    | A4  | 24VF1        | 0   | 24 V DC            | 24 V DC power output to RCL                                 |
| 1, the reg-    | A5  | DU_CL_REM    | 0   | 0/24 V DC          | DUCL: On/Off                                                |
| stration       | A6  | 24VF1        | 0   | 24 V DC            | 24 V DC power output to DUCL                                |
| dual           | A7  | 24VF1        | 0   | 24 V DC            | 24 V DC power output to MPSOL                               |
| clutch, the    | A8  | MPF_SOL_REM  | 0   | 0/24 V DC          | MPSOL: On/Off                                               |
| noid, the      | A9  | LMOT1_REM2   | 0   | 0/24 V DC          | LM1: On/Off                                                 |
| lift motor     | A10 | LMOT1_REM1   | 0   | 24 V DC            | 24 V DC power output to LM1                                 |
| 1, the main    | A11 | DLPCL_REM    | -   | -                  | Not used                                                    |
| motor, the     | A12 | 24VF1        | -   | -                  | Not used                                                    |
| paper feed     | B1  | 24VILF3      | 0   | 24 V DC            | 24 V DC power output to MM                                  |
| motor          | B2  | GND          | -   | -                  | Ground                                                      |
|                | В3  | MAIN_REM     | 0   | 0/24 V DC          | MM: On/Off                                                  |

| Connec-<br>tor | Pin | Signal     | I/O | Voltage            | Description                  |
|----------------|-----|------------|-----|--------------------|------------------------------|
| YC13           | B4  | MAIN_CLK   | 0   | 0/3.3 V DC (pulse) | MM clock signal              |
|                | B5  | MAIN_READY | I   | 0/3.3 V DC         | MM ready signal              |
|                | B6  | MAIN_DIR   | 0   | 0/3.3 V DC         | MM drive switch signal       |
|                | B7  | 24VILF3    | 0   | 24 V DC            | 24 V DC power output to PFM  |
|                | B8  | GND        | -   | -                  | Ground                       |
|                | B9  | FSRMOT_REM | 0   | 0/24 V DC          | PFM: On/Off                  |
|                | B10 | FSRMOT_CLK | 0   | 0/3.3 V DC (pulse) | PFM clock signal             |
|                | B11 | FSRMOT_RDY | Ι   | 0/3.3 V DC         | PFM ready signal             |
|                | B12 | FSRMOT_DIR | 0   | 0/3.3 V DC         | PFM drive switch signal      |
| YC14           | 1   | 3.3VLED    | 0   | 3.3 V DC           | 3.3 V DC power output to PS1 |
| Con-           | 2   | GND        | -   | -                  | Ground                       |
| nected to      | 3   | PAPEMP1    | I   | 0/3.3 V DC         | PS1: On/Off                  |
| sensor 1       | 4   | 3.3VLED    | 0   | 3.3 V DC           | 3.3 V DC power output to PS2 |
| to 4, the      | 5   | GND        | -   | -                  | Ground                       |
| paper          | 6   | PAPEMP2    | I   | 0/3.3 V DC         | PS2: On/Off                  |
| switch 1,2,    | 7   | 3.3VLED    | 0   | 3.3 V DC           | 3.3 V DC power output to PS3 |
| the paper      | 8   | GND        | -   | -                  | Ground                       |
| switch 1,2     | 9   | PAPEMP3    | I   | 0/3.3 V DC         | PS3: On/Off                  |
|                | 10  | 3.3VLED    | 0   | 3.3 V DC           | 3.3 V DC power output to PS4 |
|                | 11  | GND        | -   | -                  | Ground                       |
|                | 12  | PAPEMP4    | Т   | 0/3.3 V DC         | PS4: On/Off                  |
|                | 13  | PAP1LSIZE1 | I   | 0/3.3 V DC         | PLSW1: On/Off                |
|                | 14  | GND        | -   | -                  | Ground                       |
|                | 15  | PAP1LSIZE2 | I   | 0/3.3 V DC         | PLSW1: On/Off                |
|                | 16  | PAP1LSIZE3 | Т   | 0/3.3 V DC         | PLSW1: On/Off                |
|                | 17  | PAP1WSIZE1 | I   | 0/3.3 V DC         | PWSW1: On/Off                |
|                | 18  | GND        | -   | -                  | Ground                       |
|                | 19  | PAP2LSIZE1 | I   | 0/3.3 V DC         | PLSW2: On/Off                |
|                | 20  | GND        | -   | -                  | Ground                       |
|                | 21  | PAP2LSIZE2 | I   | 0/3.3 V DC         | PLSW2: On/Off                |
|                | 22  | PAP2LSIZE3 | I   | 0/3.3 V DC         | PLSW2: On/Off                |
|                | 23  | PAP2WSIZE1 | I   | 0/3.3 V DC         | PWSW2: On/Off                |
|                | 24  | GND        | -   | -                  | Ground                       |
|                |     |            |     |                    |                              |
|                |     |            |     |                    |                              |
|                |     |            |     |                    |                              |
|                |     |            |     |                    |                              |

| Connec-<br>tor  | Pin | Signal      | I/O | Voltage    | Description                     |
|-----------------|-----|-------------|-----|------------|---------------------------------|
| YC15            | 1   | DU_SENS     | I   | 0/3.3 V DC | DUS: On/Off                     |
| Con-            | 2   | GND         | -   | -          | Ground                          |
| nected to       | 3   | 3.3VLED     | 0   | 3.3 V DC   | 3.3 V DC power output to DUS    |
| sensor,         | 4   | 3.3VLED     | 0   | 3.3 V DC   | 3.3 V DC power output to MPPS   |
| MP paper        | 5   | GND         | -   | -          | Ground                          |
| sensor, the     | 6   | MPF_PPR_SET | Ι   | 0/3.3 V DC | MPPS: On/Off                    |
| sor 1           | 7   | 3.3VLED     | 0   | 3.3 V DC   | 3.3 V DC power output to FS1    |
|                 | 8   | GND         | -   | -          | Ground                          |
|                 | 9   | FEED1_SENS  | Ι   | 0/3.3 V DC | FS1: On/Off                     |
|                 |     |             |     |            |                                 |
| YC16            | 1   | 3.3V2       | 0   | 3.3 V DC   | 3.3 V DC power output to MPPWSW |
| Con-            | 2   | MPF_WID     | Т   | Analog     | MPPWSW: On/Off                  |
| nected to       | 3   | MPF_LNG     | I   | 0/3.3 V DC | MPPLSW: On/Off                  |
| tray            | 4   | GND         | -   | -          | Ground                          |
| switch, MP      | 5   | 3.3VLED     | 0   | 3.3 V DC   | 3.3 V DC power output to MPPLSW |
| paper<br>length | 6   | MPF_TRAY    | I   | 0/3.3 V DC | MPTDSW: On/Off                  |
| switch, MP      | 7   | GND         | -   | -          | Ground                          |
| paper           |     |             |     |            |                                 |
| switch          |     |             |     |            |                                 |
|                 |     |             |     |            |                                 |
|                 |     |             |     |            |                                 |
|                 |     |             |     |            |                                 |
|                 |     |             |     |            |                                 |
|                 |     |             |     |            |                                 |
|                 |     |             |     |            |                                 |
|                 |     |             |     |            |                                 |
|                 |     |             |     |            |                                 |
|                 |     |             |     |            |                                 |
|                 |     |             |     |            |                                 |
|                 |     |             |     |            |                                 |
|                 |     |             |     |            |                                 |
|                 |     |             |     |            |                                 |
|                 |     |             |     |            |                                 |
|                 |     |             |     |            |                                 |
|                 |     |             |     |            |                                 |
|                 |     |             |     |            |                                 |
|                 |     |             |     |            |                                 |

| Connec-<br>tor       | Pin | Signal       | I/O | Voltage            | Description                   |
|----------------------|-----|--------------|-----|--------------------|-------------------------------|
| YC17                 | A1  | 3.3VLED      | 0   | 3.3 V DC           | 3.3 V DC power output to LS2  |
| Con-                 | A2  | GND          | -   | -                  | Ground                        |
| nected to            | A3  | CAS2_LIFT_UP | Ι   | 0/3.3 V DC         | LS2: On/Off                   |
| sor 2, the           | A4  | LMOT2_REM2   | 0   | 24 V DC            | 24 V DC power output to LM    |
| lift motor           | A5  | LMOT2_REM1   | 0   | 0/24 V DC          | LM: On/Off                    |
| 2, the feed sensor 2 | A6  | 3.3VLED      | 0   | 3.3 V DC           | 3.3 V DC power output to FS2  |
| the right            | A7  | GND          | -   | -                  | Ground                        |
| cover                | A8  | FEED2_SENS   | Ι   | 0/3.3 V DC         | FS2: On/Off                   |
| the middle           | A9  | COVER_OPEN   | Ι   | 0/3.3 V DC         | RCSW2: On/Off                 |
| switch, the          | A10 | GND          | -   | -                  | Ground                        |
| paper feed           | A11 | 24VF1        | -   | -                  | Not used                      |
| the lift sen-        | A12 | INNERFAN     | -   | -                  | Not used                      |
| sor 1, the           | A13 | 24VF1        | -   | -                  | Not used                      |
| tion sensor          | A14 | CONVEYFAN    | -   | -                  | Not used                      |
|                      | B1  | 24VF1        | 0   | 24 V DC            | 24 V DC power output to MCL   |
|                      | B2  | REG2_CL_REM  | 0   | 0/24 V DC          | MCL: On/Off                   |
|                      | B3  | 24VF1        | 0   | 24 V DC            | 24 V DC power output to PFCL2 |
|                      | B4  | FEED2_CL_REM | 0   | 0/24 V DC          | PFCL2: On/Off                 |
|                      | B5  | 3.3VLED      | 0   | 3.3 V DC           | 3.3 V DC power output to LS1  |
|                      | B6  | GND          | -   | -                  | Ground                        |
|                      | B7  | CAS1_LIFT_UP | Ι   | 0/3.3 V DC         | LS1: On/Off                   |
|                      | B8  | 3.3VLED      | 0   | 3.3 V DC           | 3.3 V DC power output to RS   |
|                      | B9  | GND          | -   | -                  | Ground                        |
|                      | B10 | REG_SENS     | I   | 0/3.3 V DC         | RS: On/Off                    |
|                      | B11 | 3.3V2        | -   | -                  | -                             |
|                      | B12 | GND          | -   | -                  | -                             |
|                      | B13 | SEC_DATA     | -   | -                  | -                             |
|                      | B14 | SEC_CLK      | -   | -                  | -                             |
|                      |     |              |     |                    |                               |
| YC18                 | 1   | BRIDGE_FAN   | -   | -                  | Not used                      |
| Con-                 | 2   | BRIDGE_VREF  | -   | -                  | Not used                      |
| nected to            | 3   | BRIDGE_REM   | 0   | 0/3.3 V DC         | BRCM: On/Off                  |
| the bridge           | 4   | BRIDGE_CLK   | 0   | 0/3.3 V DC (pulse) | BRCM clock signal             |
|                      | 5   | BRIDGE_PH0   | 0   | 0/3.3 V DC         | BRCM control signal           |
|                      | 6   | BRIDGE_PH1   | 0   | 0/3.3 V DC         | BRCM control signal           |
|                      | 7   | BRIDGE_DET   |     |                    | Bridge set signal             |
|                      | 8   | BRIDGE_SEN1  | Ι   | 0/3.3 V DC         | BRCS1: On/Off                 |

| Connec-<br>tor | Pin | Signal      | I/O | Voltage            | Description                                |
|----------------|-----|-------------|-----|--------------------|--------------------------------------------|
| YC18           | 9   | BRIDGE_SEN2 | Ι   | 0/3.3 V DC         | BRCS2: On/Off                              |
| Con-           | 10  | COVER_OPEN  | Ι   | 0/3.3 V DC         | BRCSW: On/Off                              |
| nected to      | 11  | GND         | -   | -                  | Ground                                     |
| the bridge     | 12  | GND         | -   | -                  | Ground                                     |
|                | 13  | 3.3V2       | 0   | 3.3 V DC           | 3.3 V DC power output to BRES              |
|                | 14  | 24VF5       | 0   | 24 V DC            | 24 V DC power output to BRPWB              |
|                |     |             |     |                    |                                            |
| YC19           | 1   | GND         | -   | -                  | Ground                                     |
| Con-           | 2   | GND         | -   | -                  | Ground                                     |
| nected to      | 3   | DLP_CNT     | 0   | Analog             | The developer DC output switch signal      |
| voltage        | 4   | DLP_CLK     | 0   | 0/3.3 V DC (pulse) | Developer AC clock signal                  |
| PWB            | 5   | NC          | -   | -                  | Not used                                   |
|                | 6   | SEP_REM     | 0   | 0/3.3 V DC         | Separation DC output: On/Off               |
|                | 7   | TRA_CNT     | 0   | Analog             | Transfer DC output control signal          |
|                | 8   | DC_REM      | 0   | 0/3.3 V DC         | Transfer DC/ Transfer DC output On/<br>Off |
|                | 9   | MC_ISENS    | I   | Analog             | Charger output current detection signal    |
|                | 10  | MC_DCCNT    | 0   | Analog             | Charger DC output control signal           |
|                | 11  | MC_ACCNT    | 0   | Analog             | Charger AC output control signal           |
|                | 12  | MC_CLK      | 0   | 0/3.3 V DC (pulse) | Charger AC clock signal                    |
|                | 13  | 24VIL3      | 0   | 24 V DC            | 24 V DC power output to HVPWB              |
|                | 14  | 24VIL3      | 0   | 24 V DC            | 24 V DC power output to HVPWB              |
|                |     |             |     |                    |                                            |
| YC20           | 1   | EH_CLK      | 0   | 0/3.3 V DC (pulse) | Paper feeder clock signal                  |
| Con-           | 2   | EH_SI       | Ι   | 0/3.3 V DC (pulse) | Serial communication data signal           |
| nected to      | 3   | EH_SO       | 0   | 0/3.3 V DC (pulse) | Serial communication data signal           |
|                | 4   | PF_SEL      | 0   | 0/3.3 V DC         | Paper feed select signal                   |
|                | 5   | PF_RDY      | Ι   | 0/3.3 V DC         | Paper feed ready signal                    |
|                | 6   | PF_SET      | 0   | 0/3.3 V DC         | Paper feed set signal                      |
|                | 7   | PF_PAUSE    | 0   | 0/3.3 V DC         | Paper feed control signal                  |
|                | 8   | 24VF6       | 0   | 24 V DC            | 24 V DC power output to the paper feed     |
|                | 9   | 3.3V3_FUSE  | 0   | 3.3 V DC           | 3.3 V DC power output to the paper feed    |
|                | 10  | 3.3V2       | 0   | 3.3 V DC           | 3.3 V DC power output to the paper feed    |
|                | 11  | GND         | -   | -                  | Ground                                     |
|                | 12  | GND         | -   | -                  | Ground                                     |
|                |     |             |     |                    |                                            |

| Connec-<br>tor  | Pin | Signal            | I/O | Voltage            | Description                                  |
|-----------------|-----|-------------------|-----|--------------------|----------------------------------------------|
| YC21            | 1   | DF_CLK            | 0   | 0/3.3 V DC (pulse) | Clock signal                                 |
| Con-            | 2   | DF_SDO            | 0   | 0/3.3 V DC (pulse) | Serial communication data signal             |
| nected to       | 3   | DF_SEL            | 0   | 0/3.3 V DC         | Select signal                                |
|                 | 4   | DF_SDI            | Ι   | 0/3.3 V DC (pulse) | Serial communication data signal             |
|                 | 5   | DF_RDY            | Ι   | 0/3.3 V DC         | Ready signal                                 |
|                 | 6   | DF_DET            | 0   | 0/3.3 V DC         | Set signal                                   |
|                 | 7   | GND               | -   | -                  | Ground                                       |
| YC22            | 1   | 24VF7             | 0   | 24 V DC            | 24 V DC power output to the coin ven-<br>dor |
| Con-            | 2   | GND               | -   | -                  | Ground                                       |
| nected to       | 3   | GND               | -   | -                  | Ground                                       |
| vendor          | 4   | MCV_ENBL          | Ι   | 0/3.3 V DC         | Coin vendor enable signal                    |
|                 | 5   | NC                | -   | -                  | Ground                                       |
|                 | 6   | MCV_FED_COU<br>NT | 0   | 0/3.3 V DC         | Coin vendor control signal                   |
|                 | 7   | MCV_EJ_COUN<br>T  | 0   | 0/3.3 V DC         | Coin vendor control signal                   |
|                 | 8   | MCV_COPY_SIG      | 0   | 0/3.3 V DC         | Coin vendor control signal                   |
|                 | 9   | MCV_UART_TX<br>D  | 0   | 0/3.3 V DC (pulse) | Serial communication data signal output      |
|                 | 10  | GND               | -   | -                  | Ground                                       |
|                 | 11  | MCV_UART_RX<br>D  | I   | 0/3.3 V DC (pulse) | MCV: On/Off                                  |
|                 | 12  | GND               | -   | -                  | Ground                                       |
| YC23            | 1   | GND               | -   | -                  | Ground                                       |
| Con-            | 2   | DC1_SET           | Ι   | 0/3.3 V DC         | Key counter set signal                       |
| nected to       | 3   | DC1_COUNT         | 0   | 0/3.3 V DC         | Key counter count signal                     |
| counter         | 4   | 24VF7             | 0   | 24 V DC            | 24 V DC power output to the key counts       |
| (Referenc<br>e) |     |                   |     |                    |                                              |
| YC24            | 1   | 5V2               | 0   | 5 V DC             | 5 V DC power output to the key card          |
| Con-            | 2   | 5V2               | -   | -                  | Not used                                     |
| nected to       | 3   | 5V2               | -   | -                  | Not used                                     |
| card(Refer      | 4   | 5V2               | -   | -                  | Not used                                     |
| ence)           | 5   | 5V2               | -   | -                  | Not used                                     |
|                 | 6   | 5V2               | -   | -                  | Not used                                     |
|                 | 7   | 5V2               | -   | -                  | Not used                                     |
|                 | 8   | 5V2               | -   | -                  | Not used                                     |

#### 2RG/2RH-2

| Connec-<br>tor | Pin | Signal     | I/O | Voltage            | Description                            |
|----------------|-----|------------|-----|--------------------|----------------------------------------|
| YC24           | 9   | MK2_ENBL   | I   | 0/3.3 V DC         | Key card enable signal                 |
| Con-           | 10  | 24V2       | 0   | 24 V DC            | 24 V DC power output to the key counts |
| nected to      | 11  | MK2_RKEY7  | 0   | 0/3.3 V DC         | Key card control signal                |
| card           | 12  | MK2_RKEY6  | 0   | 0/3.3 V DC         | Key card control signal                |
| (Referenc      | 13  | MK2_RKEY5  | 0   | 0/3.3 V DC         | Key card control signal                |
| e)             | 14  | MK2_RKEY4  | 0   | 0/3.3 V DC         | Key card control signal                |
|                | 15  | MK2_RKEY3  | 0   | 0/3.3 V DC         | Key card control signal                |
|                | 16  | MK2_RKEY2  | 0   | 0/3.3 V DC         | Key card control signal                |
|                | 17  | MK2_RKEY1  | 0   | 0/3.3 V DC         | Key card control signal                |
|                | 18  | MK2_RKEY0  | 0   | 0/3.3 V DC         | Key card control signal                |
|                | 19  | GND        | -   | -                  | Ground                                 |
|                | 20  | MK2_COUNT  | 0   | 0/3.3 V DC         | Key card count signal                  |
|                |     |            |     |                    |                                        |
| YC27           | 1   | SC_CLK     | I   | 0/3.3 V DC (pulse) | Scanner clock signal                   |
| Con-           | 2   | SC_SO      | 0   | 0/3.3 V DC (pulse) | Serial communication data signal       |
| nected to      | 3   | SC_SI      | Ι   | 0/3.3 V DC (pulse) | Serial communication data signal       |
| PWB            | 4   | SC_BSY     | Ι   | 0/3.3 V DC         | Scanner busy signal                    |
|                | 5   | SC_DIR     | Ι   | 0/3.3 V DC         | Scanner communication direction signal |
|                | 6   | SC_IRN     | Ι   | 0/3.3 V DC         | Scanner interrupt signal               |
|                | 7   | GND        | -   | -                  | Ground                                 |
|                |     |            |     |                    |                                        |
| YC29           | 1   | 12V5       | 0   | 12 V DC            | 12 V DC power output                   |
| Con-           | 2   | 12V5       | 0   | 12 V DC            | 12 V DC power output                   |
| nected to      | 3   | 12V5       | 0   | 12 V DC            | 12 V DC power output                   |
| PWB            | 4   | 12V5       | 0   | 12 V DC            | 12 V DC power output                   |
|                | 5   | NC         | -   | -                  | Not used                               |
|                | 6   | LED_PWM    | 0   | 0/3.3 V DC (pulse) | LED driver PWM signal                  |
|                | 7   | GND        | -   | -                  | Ground                                 |
|                | 8   | DSI_CIS_5P | Ι   | LVDS               | Serial input data                      |
|                | 9   | DSI_CIS_5N | Ι   | LVDS               | Serial input data                      |
|                | 10  | GND        | -   | -                  | Ground                                 |
|                | 11  | DSI_CIS_4P | I   | LVDS               | Serial input data                      |
|                | 12  | DSI_CIS_4N | Ι   | LVDS               | Serial input data                      |
|                | 13  | GND        | -   | -                  | Ground                                 |
|                | 14  | DSI_CIS_3P | I   | LVDS               | Serial input data                      |
|                | 15  | DSI_CIS_3N | I   | LVDS               | Serial input data                      |
|                | 16  | GND        | -   | -                  | Ground                                 |

| Connec-<br>tor                                    | Pin | Signal      | I/O | Voltage            | Description                            |
|---------------------------------------------------|-----|-------------|-----|--------------------|----------------------------------------|
| YC29                                              | 17  | DSI_CIS_CKP | Ι   | LVDS               | Transfer clock                         |
| Con-                                              | 18  | DSI_CIS_CKN | Ι   | LVDS               | Transfer clock                         |
| nected to                                         | 19  | GND         | -   | -                  | Ground                                 |
| PWB                                               | 20  | DSI_CIS_2P  | I   | LVDS               | Serial input data                      |
|                                                   | 21  | DSI_CIS_2N  | Ι   | LVDS               | Serial input data                      |
|                                                   | 22  | GND         | -   | -                  | Ground                                 |
|                                                   | 23  | DSI_CIS_1P  | Ι   | LVDS               | Serial input data                      |
|                                                   | 24  | DSI_CIS_1N  | Ι   | LVDS               | Serial input data                      |
|                                                   | 25  | GND         | -   | -                  | Ground                                 |
|                                                   | 26  | AFE_RD      | Ι   | 0/3.3 V DC         | AFE serial communication read signal   |
|                                                   | 27  | GND         | -   | -                  | Ground                                 |
|                                                   | 28  | AFE_WD      | 0   | 0/3.3 V DC         | AFE serial communication write signal  |
|                                                   | 29  | GND         | -   | -                  | Ground                                 |
|                                                   | 30  | AFE_CLK     | 0   | 0/3.3 V DC (pulse) | AFE serial communication clock signal  |
|                                                   | 31  | GND         | -   | -                  | Ground                                 |
|                                                   | 32  | AFE_CS      | 0   | 0/3.3 V DC         | AFE serial communication select signal |
|                                                   | 33  | GND         | -   | -                  | Ground                                 |
|                                                   | 34  | AFE_MCLK_P  | 0   | LVDS               | AFE clock signal                       |
|                                                   | 35  | AFE_MCLK_N  | 0   | LVDS               | AFE clock signal                       |
|                                                   | 36  | GND         | -   | -                  | Ground                                 |
|                                                   | 37  | NC          | -   | -                  | Not used                               |
|                                                   | 38  | 5V2         | 0   | 5 V DC             | 5 V DC power output                    |
|                                                   | 39  | 5V2         | 0   | 5 V DC             | 5 V DC power output                    |
|                                                   | 40  | 5V2         | 0   | 5 V DC             | 5 V DC power output                    |
|                                                   |     |             |     |                    |                                        |
| YC30                                              | 1   | 24V2        | I   | 24 V DC            | 24 V DC power input                    |
| Con-                                              | 2   | 24V2        | Ι   | 24 V DC            | 24 V DC power input                    |
| nected to                                         | 3   | GND         | -   | -                  | Ground                                 |
| supply                                            | 4   | GND         | -   | -                  | Ground                                 |
| PWB                                               | 5   | GND         | -   | -                  | Ground                                 |
|                                                   | 6   | 5∨0         | Ι   | 5 V DC             | 5 V DC power input                     |
|                                                   |     |             |     |                    |                                        |
| YC31                                              | 1   | 24V2        | 0   | 24 V DC            | 24 V DC power output                   |
| Con-<br>nected to<br>the front<br>cover<br>switch | 2   | 24VIL1      | 1   | 24 V DC            | 24 V DC power input                    |

| Connec-<br>tor                                     | Pin | Signal               | I/O | Voltage    | Description                             |
|----------------------------------------------------|-----|----------------------|-----|------------|-----------------------------------------|
| YC32                                               | 1   | 24VIL1               | I   | 24 V DC    | 24 V DC power input                     |
| Con-<br>nected to<br>the right<br>coverr<br>switch | 2   | 24VIL2               | 0   | 24 V DC    | 24 V DC power output                    |
| YC33                                               | 1   | DP_CLK(ENG to DP)    | 0   | 0/3.3 V DC | Serial communication clock signal       |
| Con-<br>nected to                                  | 2   | DP_SED(ENG to DP)    | 0   | 0/3.3 V DC | Serial communication data output signal |
| the DP                                             | 3   | DP_TMG(DP to<br>ENG) | Ι   | 0/3.3 V DC | DP scanning start signal                |
|                                                    | 4   | DP_CO(DP to<br>ENG)  | Ι   | 0/3.3 V DC | DP cover open/close detection signal    |
|                                                    | 5   | DP_RDY(DP to<br>ENG) | I   | 0/3.3 V DC | Serial communication ready signal       |
|                                                    | 6   | DP_PAGE_END          | Ι   | 0/3.3 V DC | DP conveying sensor: On/Off             |
|                                                    | 7   | DP_ORG_SEN           | Ι   | 0/3.3 V DC | Original detection sensor: On/Off       |
|                                                    | 8   | 3.3V3_FUSE           | 0   | 3.3 V DC   | 3.3 V DC power output                   |
|                                                    | 9   | GND                  | -   | -          | Ground                                  |
|                                                    | 10  | GND                  | -   | -          | Ground                                  |
|                                                    | 11  | GND                  | -   | -          | Ground                                  |
|                                                    | 12  | 24VF8                | 0   | 24 V DC    | 24 V DC power output                    |
|                                                    | 13  | 24VF8                | 0   | 24 V DC    | 24 V DC power output                    |
|                                                    | 14  | 24VF8                | 0   | 24 V DC    | 24 V DC power output                    |
|                                                    | 15  | DP_SEL(ENG to DP)    | 0   | 0/3.3 V DC | Serial communication select signal      |
|                                                    | 16  | DP_SDI(DP to<br>ENG) | I   | 0/3.3 V DC | Serial communication data input signal  |
|                                                    |     |                      |     |            |                                         |

| Connec-<br>tor        | Pin | Signal                    | I/O | Voltage            | Description                         |
|-----------------------|-----|---------------------------|-----|--------------------|-------------------------------------|
| YC34                  | 1   | GND                       | -   | -                  | Ground                              |
| Con-                  | 2   | ORG_SENS                  | I   | 0/3.3 V DC         | OSS: On/Off                         |
| nected to             | 3   | 5V2                       | 0   | 5 V DC             | 5 V DC power output to OSS          |
| size sen-             | 4   | 3.3VLED                   | 0   | 3.3 V DC           | 3.3 V DC power output to ODSW       |
| sor, the              | 5   | GND                       | -   | -                  | Ground                              |
| original<br>detection | 6   | PLT_OPEN                  | Т   | 0/3.3 V DC         | ODSW: On/Off                        |
| switch, the           | 7   | 3.3VLED                   | 0   | 3.3 V DC           | 3.3 V DC power output to HPS        |
| home                  | 8   | GND                       | -   | -                  | Ground                              |
| sensor                | 9   | HP_SENS                   | Ι   | 0/3.3 V DC         | HPS: On/Off                         |
| and ISU               | 10  | SCAN_MOT_1_B              | 0   | 0/24 V DC(pulse)   | ISU drive control signal            |
| motor                 | 11  | SCAN_MOT_1_A              | 0   | 0/24 V DC(pulse)   | ISU drive control signal            |
|                       | 12  | SCAN_MOT_2_A              | 0   | 0/24 V DC(pulse)   | ISU drive control signal            |
|                       | 13  | SCAN_MOT_2_B              | 0   | 0/24 V DC(pulse)   | ISU drive control signal            |
|                       |     |                           |     |                    |                                     |
| YC35                  | 1   | GND                       | -   | -                  | Ground                              |
| Con-<br>nected to     | 2   | DP_WAKEUP_R<br>EQ(M to E) | 0   | 0/3.3 V DC         | DP sleep recovery signal            |
| the main<br>PWB       | 3   | HLD_SCN(M to<br>E)        | I   | 0/3.3 V DC         | Scanner stop signal                 |
|                       | 4   | ENG_POWEROF<br>F_N (M_E)  | I   | 0/3.3 V DC         | Engine power off signal             |
|                       | 5   | ENG_G6_DIR(E_<br>M)       | 0   | 0/3.3 V DC (pulse) | G6 communication direction signal   |
|                       | 6   | ENG_G6_IR(E_<br>M)        | 0   | 0/3.3 V DC         | G6 communication interrupt signal   |
|                       | 7   | ENG_G6_BSY(E<br>_M)       | 0   | 0/3.3 V DC (pulse) | G6 communication busy signal        |
|                       | 8   | ENG_G6_CLK(M<br>_E)       | I   | 0/3.3 V DC (pulse) | G6 communication clock signal       |
|                       | 9   | ENG_G6_SDI(M<br>_E)       | I   | 0/3.3 V DC (pulse) | G6 communication data input signal  |
|                       | 10  | ENG_G6_SDO(E<br>_M)       | 0   | 0/3.3 V DC (pulse) | G6 communication data output signal |
|                       | 11  | ENG_HOLD                  | Ι   | 0/3.3 V DC         | Engine stop signal                  |
|                       | 12  | ENG_WKUP_RE<br>Q          | I   | 0/3.3 V DC         | Engine sleep recovery signal        |
|                       | 13  | JS_LED_REM                | 0   | 0/3.3 V DC         | JOB separator LED lighting signal   |
|                       | 14  | NC                        | -   | -                  | Not used                            |

| Connec-<br>tor    | Pin | Signal              | I/O | Voltage | Description       |
|-------------------|-----|---------------------|-----|---------|-------------------|
| YC37              | 1   | SAT_2_HSYNC_<br>A_P | 0   | LVDS    | Image data signal |
| Con-<br>nected to | 2   | SAT_2_HSYNC_<br>A_N | 0   | LVDS    | Image data signal |
| the main<br>PWB   | 3   | SAT_2_HSYNC_<br>B_P | 0   | LVDS    | Image data signal |
|                   | 4   | SAT_2_HSYNC_<br>B_N | 0   | LVDS    | Image data signal |
|                   | 5   | SAT_2_HSYNC_<br>C_P | 0   | LVDS    | Image data signal |
|                   | 6   | SAT_2_HSYNC_<br>C_N | 0   | LVDS    | Image data signal |
|                   | 7   | SAT_2_HSYNC_<br>D_P | 0   | LVDS    | Image data signal |
|                   | 8   | SAT_2_HSYNC_<br>D_N | 0   | LVDS    | Image data signal |
|                   | 9   | SAT_2_VSYNC_<br>A_P | 0   | LVDS    | Image data signal |
|                   | 10  | SAT_2_VSYNC_<br>A_N | 0   | LVDS    | Image data signal |
|                   | 11  | SAT_2_VSYNC_<br>B_P | 0   | LVDS    | Image data signal |
|                   | 12  | SAT_2_VSYNC_<br>B_N | 0   | LVDS    | Image data signal |
|                   | 13  | SAT_2_VSYNC_<br>C_P | 0   | LVDS    | Image data signal |
|                   | 14  | SAT_2_VSYNC_<br>C_N | 0   | LVDS    | Image data signal |
|                   | 15  | SAT_2_VSYNC_<br>D_P | 0   | LVDS    | Image data signal |
|                   | 16  | SAT_2_VSYNC_<br>D_N | 0   | LVDS    | Image data signal |
|                   | 17  | GND                 | -   | -       | Ground            |
|                   | 18  | SAR_2_VCLK1_<br>P   | 0   | LVDS    | Image data signal |
|                   | 19  | SAR_2_VCLK1_<br>N   | 0   | LVDS    | Image data signal |
|                   | 20  | GND                 | -   | -       | Ground            |
|                   | 21  | SAR_2_CH13_P        | 0   | LVDS    | Image data signal |
|                   | 22  | SAR_2_CH13_N        | 0   | LVDS    | Image data signal |
|                   | 23  | GND                 | -   | -       | Ground            |
|                   | 24  | SAR_2_CH12_P        | 0   | LVDS    | Image data signal |

| Connec-<br>tor | Pin | Signal       | I/O | Voltage | Description       |
|----------------|-----|--------------|-----|---------|-------------------|
| YC37           | 25  | SAR_2_CH12_N | 0   | LVDS    | Image data signal |
| Con-           | 26  | GND          | -   | -       | Ground            |
| nected to      | 27  | SAR_2_CH11_P | 0   | LVDS    | Image data signal |
| PWB            | 28  | SAR_2_CH11_N | 0   | LVDS    | Image data signal |
|                | 29  | GND          | -   | -       | Ground            |
|                | 30  | TP           | 0   | LVDS    | Image data signal |
|                | 31  | TP           | 0   | LVDS    | Image data signal |
|                | 32  | GND          | -   | -       | Ground            |
|                | 33  | TP           | 0   | LVDS    | Image data signal |
|                | 34  | TP           | 0   | LVDS    | Image data signal |
|                | 35  | GND          | -   | -       | Ground            |
|                | 36  | TP           | 0   | LVDS    | Image data signal |
|                | 37  | TP           | 0   | LVDS    | Image data signal |
|                | 38  | GND          | -   | -       | Ground            |
|                | 39  | TP           | 0   | LVDS    | Image data signal |
|                | 40  | TP           | 0   | LVDS    | Image data signal |
|                | 41  | GND          | -   | -       | Ground            |

## 2-3-3 Operation panel PWB 1

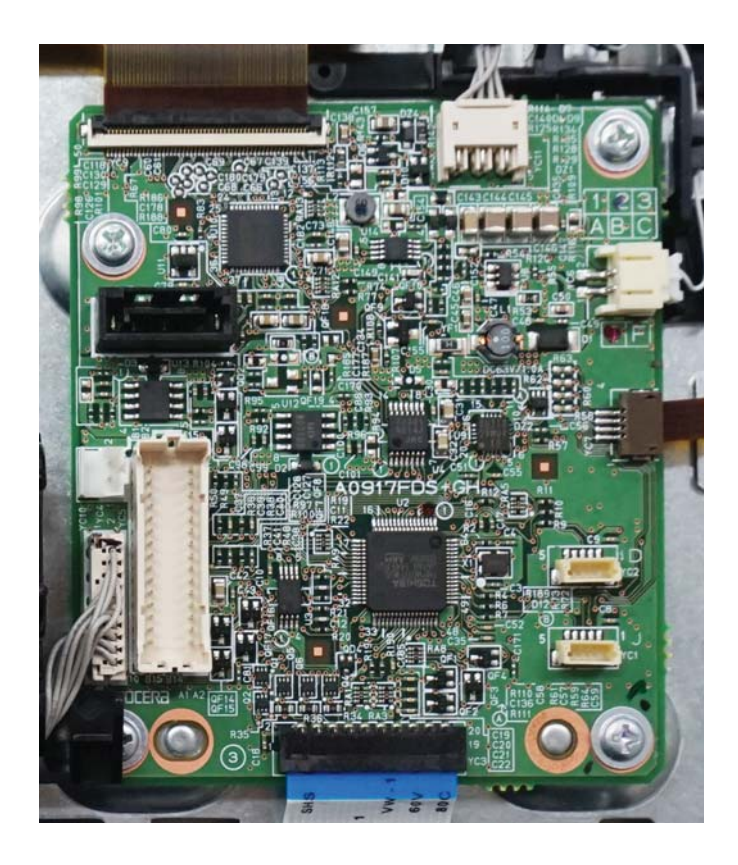

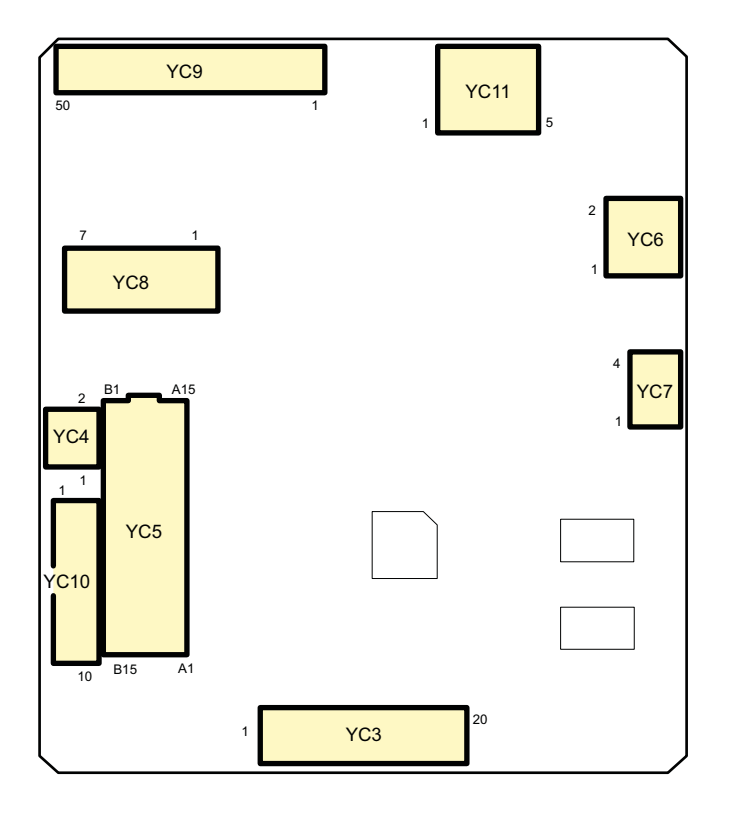

Figure 2-3-3 Operation panel PWB 1 silk diagram

| Connec-<br>tor                      | Pin | Signal                   | I/O | Voltage            | Description                                 |
|-------------------------------------|-----|--------------------------|-----|--------------------|---------------------------------------------|
| YC3                                 | 1   | 5V6                      | 0   | 5 V DC             | 5 V DC power output                         |
| Operation                           | 2   | LED0                     | 0   | 0/5 V DC           | LED control signal 0                        |
| panel                               | 3   | NC                       | -   | -                  | Not used                                    |
| FVVDZ                               | 4   | GND                      | -   | -                  | Ground                                      |
|                                     | 5   | ATTENTION                | 0   | 0/3.3 V DC         | Attention LED control signal                |
|                                     | 6   | MEMORY                   | 0   | 0/3.3 V DC         | Memory LED control signal                   |
|                                     | 7   | PROCESSING               | 0   | 0/3.3 V DC         | Processing LED control signal               |
|                                     | 8   | ENER-<br>GYSAVERLED      | 0   | 0/3.3 V DC         | Energy Saver LED control signal             |
|                                     | 9   | INT_ENERGYSA<br>VERLED_N | Ι   | 0/3.3 V DC         | Energy Saver key interrupt signal           |
|                                     | 10  | KEY0                     | Ι   | 0/3.3 V DC (pulse) | Operation panel key scan return signal<br>0 |
|                                     | 11  | KEY1                     | I   | 0/3.3 V DC (pulse) | Operation panel key scan return signal<br>1 |
|                                     | 12  | KEY2                     | Ι   | 0/3.3 V DC (pulse) | Operation panel key scan return signal<br>2 |
|                                     | 13  | KEY3                     | Ι   | 0/3.3 V DC (pulse) | Operation panel key scan return signal<br>3 |
|                                     | 14  | SCAN0                    | 0   | 0/3.3 V DC (pulse) | Scan signal 0                               |
|                                     | 15  | SCAN1                    | 0   | 0/3.3 V DC (pulse) | Scan signal 1                               |
|                                     | 16  | SCAN2                    | 0   | 0/3.3 V DC (pulse) | Scan signal 2                               |
|                                     | 17  | SCAN3                    | 0   | 0/3.3 V DC (pulse) | Scan signal 3                               |
|                                     | 18  | JOB_LED                  | I   | 0/3.3 V DC         | Job separator LED control signal            |
|                                     | 19  | N.C.                     | -   | -                  | Not used                                    |
|                                     | 20  | LED2                     | 0   | 0/5 V DC           | LED control signal 2                        |
| YC4                                 | 1   | SPEAKER_P                | 0   | Analog             | Speaker sound signal (+)                    |
| Con-<br>nected to<br>the<br>speaker | 2   | SPEAKER_N                | 0   | Analog             | Speaker sound signal (-)                    |
| YC5                                 | A1  | 5V6                      | I   | 5 V DC             | 5 V DC power output                         |
| Con-                                | A2  | 5V6                      | I   | 5 V DC             | 5 V DC power output                         |
| nected to                           | A3  | 5V6                      | I   | 5 V DC             | 5 V DC power output                         |
| the main<br>PWB                     | A4  | 5V6                      | I   | 5 V DC             | 5 V DC power output                         |
|                                     | A5  | GND                      | -   | -                  | Ground                                      |
|                                     | A6  | ANYKEY                   | 0   | 0/3.3 V DC         | Main recovery signal                        |

| Connec-<br>tor               | Pin | Signal                  | I/O | Voltage            | Description                          |
|------------------------------|-----|-------------------------|-----|--------------------|--------------------------------------|
| YC5                          | A7  | DISPLAY_POWE<br>RON     | I   | 0/3.3 V DC         | LCD backlight lighting-off signal    |
| Con-                         | A8  | C2P_SCK                 | Ι   | 0/3.3 V DC (pulse) | Panel clock signal                   |
| nected to                    | A9  | P2C_SBSY                | I   | 0/3.3 V DC         | Panel busy signal                    |
| PWB                          | A10 | P2C_SDIR                | I   | 0/3.3 V DC         | Panel communication direction signal |
|                              | A11 | C2P_SDAT                | 0   | 0/3.3 V DC (pulse) | Serial communication data signal     |
|                              | A12 | P2C_SDAT                | I   | 0/3.3 V DC (pulse) | Serial communication data signal     |
|                              | A13 | FPRST                   | I   | 0/3.3 V DC         | Operation panel reset signal         |
|                              | A14 | 3.3V_MAIN               | I   | 3.3 V DC           | 3.3 V DC power output                |
|                              | A15 | I2C_SCL_NFC             | Т   | 0/3.3 V DC (pulse) | I2C clock signal                     |
|                              | B1  | I2C_SDA_NFC             | I/O | 0/3.3 V DC (pulse) | 12C data signal                      |
|                              | B2  | NIRQ                    | Т   | 0/3.3 V DC         | NFC interrupt signal                 |
|                              | B3  | INT_ENERGYSA<br>VEKEY_N | 0   | 0/3.3 V DC         | Energy Saver key interrupt signal    |
|                              | B4  | PNL_WKUP_RE<br>Q        | I   | 0/3.3 V DC         | Panel recovery signal                |
|                              | B5  | AUDIO                   | Ι   | Analog             | Audio output signal                  |
|                              | B6  | LED_PROCESSI<br>NG_N    | I   | 0/3.3 V DC         | Processing LED control signal        |
|                              | B7  | LED_ATTENTIO<br>N       | I   | 0/3.3 V DC         | Attention LED control signal         |
|                              | B8  | LED_MEMORY              | Ι   | 0/3.3 V DC         | Memory LED control signal            |
|                              | B9  | BEEP_POWERO<br>N        | I   | 0/3.3 V DC         | Alert sound recovery signal          |
|                              | B10 | GND                     | -   | -                  | Ground                               |
|                              | B11 | GND                     | -   | -                  | Ground                               |
|                              | B12 | GND                     | -   | -                  | Ground                               |
|                              | B13 | JOB_LED                 | I   | 0/3.3 V DC         | JOB separator LED control signal     |
|                              | B14 | GND                     | -   | -                  | Not used                             |
|                              | B15 | N.C.                    | -   | -                  | Not used                             |
| YC6                          | 1   | LED_A                   | 0   | 0/3.3 V DC         | LED control signal                   |
| Con-<br>nected to<br>the LCD | 2   | LED_C                   | I   | 0/3.3 V DC         | LED control signal                   |
| YC7                          | 1   | YP-Bottom               | Ι   | Analog             | Touch panel Y- position signal       |
| Con-                         | 2   | XN-Left                 | I   | Analog             | Touch panel Y- position signal       |
| nected to                    | 3   | YN-Top                  | Ι   | Analog             | Touch panel Y- position signal       |
| panel                        | 4   | XP-Right                | I   | Analog             | Touch panel Y- position signal       |

| Connec-<br>tor | Pin | Signal      | I/O | Voltage            | Description               |
|----------------|-----|-------------|-----|--------------------|---------------------------|
| YC8            | 1   | GND         | -   | -                  | Ground                    |
| Con-           | 2   | LCD_OFF     | 0   | 0/3.3 V DC         | Control signal            |
| nected to      | 3   | LOCKN_GPIO0 | 0   | 0/3.3 V DC         | Lock signal               |
| PWB            | 4   | GND         | -   | -                  | Ground                    |
|                | 5   | RX0N        | 0   | 0/3.3 V DC (pulse) | Transmission data signal  |
|                | 6   | RX0P        | 0   | 0/3.3 V DC (pulse) | Transmission data signal  |
|                | 7   | GND         | -   | -                  | Ground                    |
|                |     |             |     |                    |                           |
| YC9            | 1   | VGH         | 0   | 19.83 V DC         | LCD High power output     |
| Con-           | 2   | VDD         | 0   | 3.3 V DC           | LCD Driver power output   |
| nected to      | 3   | VGL         | 0   | 9.1 V DC           | LCD Low power output      |
|                | 4   | VCOM        | 0   | 3.67 V DC          | LCD Common power output   |
|                | 5   | VCOM        | 0   | 3.67 V DC          | LCD Common power output   |
|                | 6   | AGND        | -   | -                  | Ground                    |
|                | 7   | AVDD        | 0   | 0.34 V DC          | LCD Analog power output   |
|                | 8   | GND         | -   | -                  | Ground                    |
|                | 9   | GND         | -   | -                  | Ground                    |
|                | 10  | V1          | 0   | 9.55 V DC          | LCD V1 power output       |
|                | 11  | V2          | 0   | 9.21 V DC          | LCD V2 power output       |
|                | 12  | V3          | 0   | 7.72 V DC          | LCD V8 power output       |
|                | 13  | V4          | 0   | 7.72 V DC          | LCD V4 power output       |
|                | 14  | V5          | 0   | 6.86 V DC          | LCD V5 power output       |
|                | 15  | V6          | 0   | 6.11 V DC          | LCD V6 power output       |
|                | 16  | V7          | 0   | 5.02 V DC          | LCD V7power output        |
|                | 17  | HSD         | 0   | 0/3.3 V DC         | Control bit select signal |
|                | 18  | GND_LVDS    | -   | -                  | Ground                    |
|                | 19  | RxIN3+      | 0   | LVDS               | Display data signal       |
|                | 20  | RxIN3-      | 0   | LVDS               | Display data signal       |
|                | 21  | GND         | -   | -                  | Ground                    |
|                | 22  | RxIN2+      | 0   | LVDS               | Display data signal       |
|                | 23  | RxIN2-      | 0   | LVDS               | Display data signal       |
|                | 24  | GND         | -   | -                  | Ground                    |
|                | 25  | RxIN1+      | 0   | LVDS               | Display data signal       |
|                | 26  | RxIN1-      | 0   | LVDS               | Display data signal       |
|                | 27  | GND         | -   | -                  | Ground                    |
|                | 28  | RxIN0+      | 0   | LVDS               | Display data signal       |
|                | 29  | RxIN0-      | 0   | LVDS               | Display data signal       |

| Connec-<br>tor    | Pin | Signal       | I/O | Voltage            | Description                                        |
|-------------------|-----|--------------|-----|--------------------|----------------------------------------------------|
| YC9               | 30  | GND          | -   | -                  | Ground                                             |
| Con-              | 31  | RxINCK+      | 0   | LVDS               | Display data signal                                |
| nected to         | 32  | RxINCK-      | 0   | LVDS               | Display data signal                                |
|                   | 33  | GND          | -   | -                  | Ground                                             |
|                   | 34  | VDD_LVDS     | 0   | 3.3 V DC           | LVDS power output                                  |
|                   | 35  | V8           | 0   | 5.02 V DC          | LCD V8 power output                                |
|                   | 36  | V9           | 0   | 3.83 V DC          | LCD V9 power output                                |
|                   | 37  | V10          | 0   | 3.18 V DC          | LCD V10 power output                               |
|                   | 38  | V11          | 0   | 2.78 V DC          | LCD V11 power output                               |
|                   | 39  | V12          | 0   | 2.32 V DC          | LCD V12 power output                               |
|                   | 40  | V13          | 0   | 0.83 V DC          | LCD V13 power output                               |
|                   | 41  | V14          | 0   | 0.5 V DC           | LCD V14 power output                               |
|                   | 42  | AGND         | -   | -                  | Ground                                             |
|                   | 43  | AVDD         | 0   | 10.34 V DC         | LCD Analog power output                            |
|                   | 44  | VDD          | 0   | 3.3 V DC           | LCD Driver power output                            |
|                   | 45  | MODE         | 0   | 0/3.3 V DC         | Mode select signal                                 |
|                   | 46  | GBR          | 0   | 0/3.3 V DC         | Reset signal                                       |
|                   | 47  | SHLR         | 0   | 0/3.3 V DC         | Left/Right writing start point setting sig-<br>nal |
|                   | 48  | UPDN         | 0   | 0/3.3 V DC         | Upper/Lower writing start point setting signal     |
|                   | 49  | СОМ          | 0   | DC3.67V            | LCD Common power output                            |
|                   | 50  | СОМ          | 0   | DC3.67V            | LCD Common power output                            |
| YC10              | 1   | KEY0         | I   | 0/3.3 V DC (pulse) | Operation panel key scan return signal<br>0        |
| Con-<br>nected to | 2   | KEY1         | I   | 0/3.3 V DC (pulse) | Operation panel key scan return signal<br>1        |
| the 10 key<br>PWB | 3   | KEY2         | Ι   | 0/3.3 V DC (pulse) | Operation panel key scan return signal<br>2        |
|                   | 4   | KEY3         | I   | 0/3.3 V DC (pulse) | Operation panel key scan return signal<br>3        |
|                   | 5   | SCAN4        | 0   | 0/3.3 V DC (pulse) | Scan signal 4                                      |
|                   | 6   | SCAN5        | 0   | 0/3.3 V DC (pulse) | Scan signal 5                                      |
|                   | 7   | SCAN6        | 0   | 0/3.3 V DC (pulse) | Scan signal 6                                      |
|                   | 8   | SCAN7        | 0   | 0/3.3 V DC (pulse) | Scan signal 7                                      |
|                   | 9   | 10key_detect | I   | DC0V/3.3V          | Keyboard detect signal                             |
|                   | 10  | GND          | -   | -                  | Ground                                             |

| Connec-<br>tor | Pin | Signal    | I/O | Voltage            | Description           |
|----------------|-----|-----------|-----|--------------------|-----------------------|
| YC11           | 1   | 3.3V_main | I   | 3.3 V DC           | 3.3 V DC power output |
| Con-           | 2   | GND       | -   | -                  | Ground                |
| nected to      | 3   | NFC_SWCLK | 0   | 0/3.3 V DC (pulse) | 12C clock signal      |
| PWB            | 4   | NFC_SWDA  | I/O | 0/3.3 V DC (pulse) | 12C data signal       |
|                | 5   | NIRQ      | 0   | 0/1.8 V DC         | Interrupt signal      |
|                |     |           |     |                    |                       |

## 2-3-4 Power supply PWB

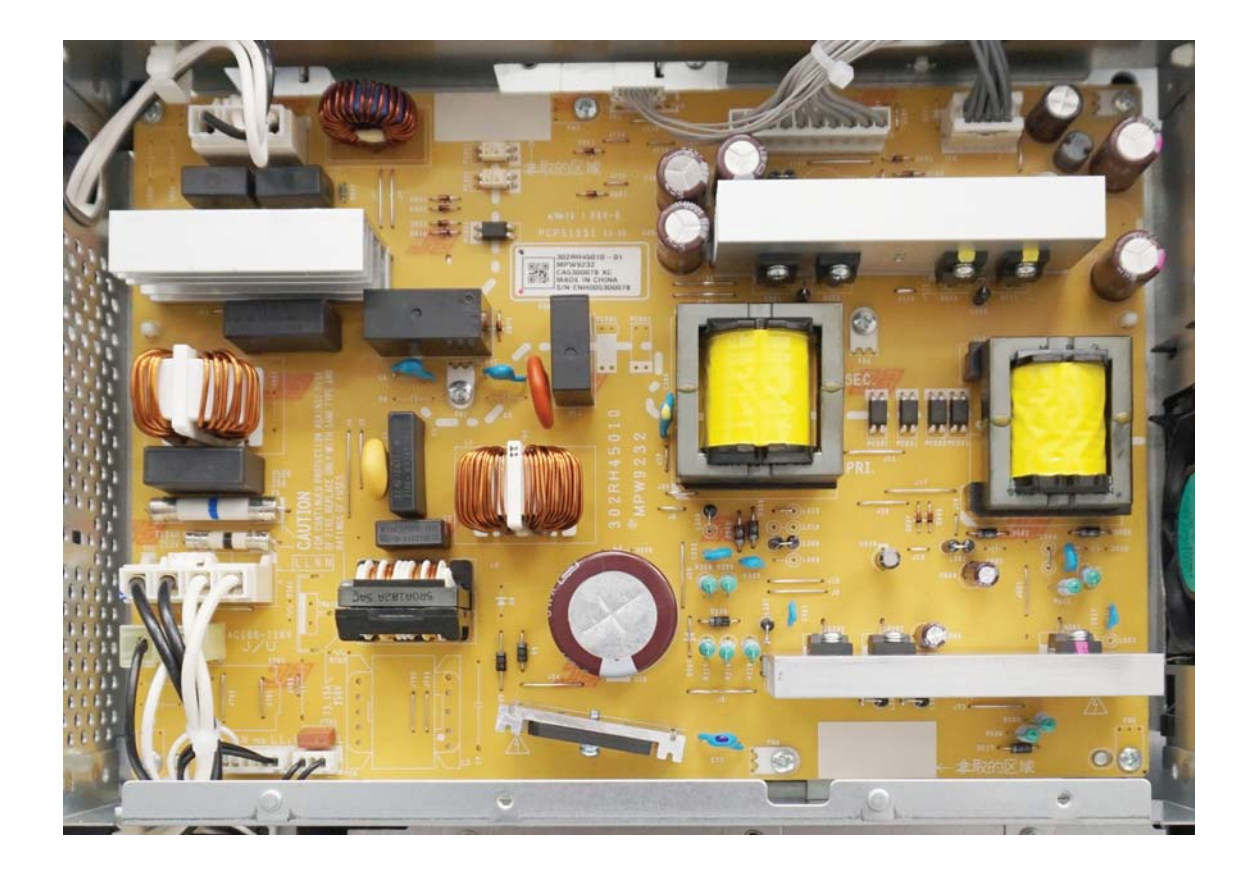

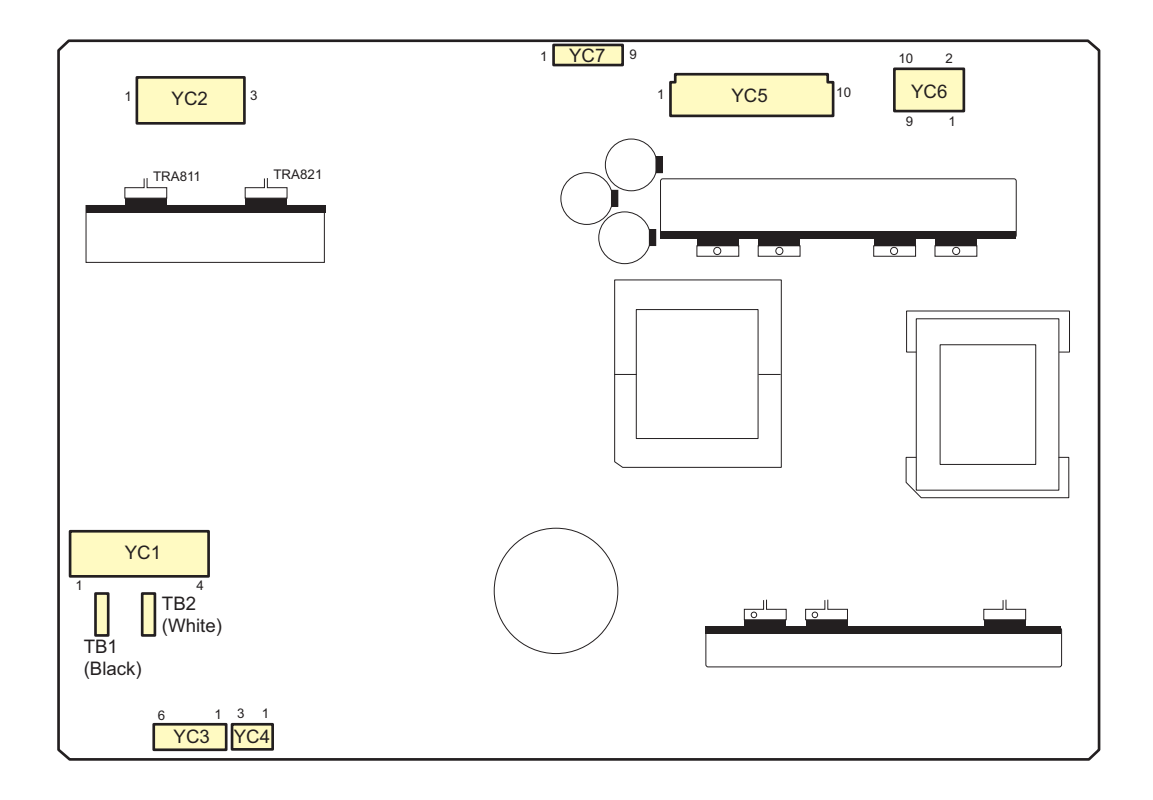

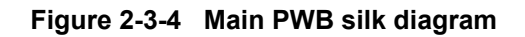

| Connec-<br>tor                                     | Pin | Signal     | I/O | Voltage     | Description              |
|----------------------------------------------------|-----|------------|-----|-------------|--------------------------|
| TB1                                                | 1   | LIVE       | Ι   | 100 V AC    | AC power input           |
| TB2                                                | 1   | NEUTRAL    | I   | 100 V AC    | AC power input           |
| Con-<br>nected to<br>the inlet                     |     |            |     |             |                          |
| YC1                                                | 1   | LIVE       | 0   | 100 V AC    | AC power output to MSW   |
| Con-                                               | 2   | LIVE       | I   | 100 V AC    | AC power input from MSW  |
| nected to                                          | 3   | NEUTRAL    | I   | 100 V AC    | AC power input from MSW  |
| power<br>switch                                    | 4   | NEUTRAL    | 0   | 100 V AC    | AC power output to MSW   |
| YC2                                                | 1   | LIVE       | 0   | 100 V AC    | AC power output to FH1,2 |
| Con-                                               | 2   | МН         | 0   | 100 V AC/0V | FH1: On/Off              |
| nected to the fuser                                | 3   | SH         | 0   | 100 V AC/0V | FH2: On/Off              |
| heater 1,2,<br>the fuser<br>thermo-<br>stat 1,2    |     |            |     |             |                          |
| YC3                                                | 1   | DH_LIVE    | 0   | 100 V AC    | AC power supply to CH    |
| Con-                                               | 2   | DH_LIVE    | -   | -           | Not used                 |
| nected to                                          | 3   | NC         | -   | -           | Not used                 |
| sette                                              | 4   | NC         | -   | -           | Not used                 |
| heater                                             | 5   | DH_NEUTRAL | 0   | 100 V AC    | AC power supply to CH    |
|                                                    | 6   | DH_NEUTRAL | -   | -           | Not used                 |
|                                                    |     |            |     |             |                          |
| YC4                                                | 1   | DH_LIVE    | Ι   | 100 V AC    | AC power input from CHSW |
| Con-                                               | 2   |            | -   | -           | Not used                 |
| nected to<br>the cas-<br>sette<br>heater<br>switch | 3   | DH_LIVE    | 0   | 100 V AC    | AC power output to CHSW  |
|                                                    |     |            |     |             |                          |

| Connec-<br>tor | Pin | Signal    | I/O | Voltage            | Description                  |
|----------------|-----|-----------|-----|--------------------|------------------------------|
| YC5            | 1   | 24V1      | 0   | 24 V DC            | 24 V DC power output to EPWB |
| Con-           | 2   | 24V1      | 0   | 24 V DC            | 24 V DC power output to EPWB |
| nected to      | 3   | 24V2      | 0   | 24 V DC            | 24 V DC power output to DF   |
| PWB, DF        | 4   | 24V2      | 0   | 24 V DC            | 24 V DC power output to DF   |
|                | 5   | GNDDF     | -   | -                  | Ground                       |
|                | 6   | GNDDF     | -   | -                  | Ground                       |
|                | 7   | GND       | -   | -                  | Ground                       |
|                | 8   | GND       | -   | -                  | Ground                       |
|                | 9   | GND       | -   | -                  | Ground                       |
|                | 10  | 5V0       | 0   | 5 V DC             | 5 V DC power output to EPWB  |
|                |     |           |     |                    |                              |
| YC6            | 1   | 5V0       | 0   | 5 V DC             | 5 V DC power output to MPWB  |
| Con-           | 2   | GND       | -   | -                  | Ground                       |
| nected to      | 3   | 5V0       | 0   | 5 V DC             | 5 V DC power output to MPWB  |
| PWB            | 4   | GND       | -   | -                  | Ground                       |
|                | 5   | 5V0       | 0   | 5 V DC             | 5 V DC power output to MPWB  |
|                | 6   | GND       | -   | -                  | Ground                       |
|                | 7   | 5V0       | 0   | 5 V DC             | 5 V DC power output to MPWB  |
|                | 8   | GND       | -   | -                  | Ground                       |
|                | 9   | 5V0       | 0   | 5 V DC             | 5 V DC power output to MPWB  |
|                | 10  | GND       | -   | -                  | Ground                       |
|                |     |           |     |                    |                              |
| YC7            | 1   | 24V3IL    | 0   | 24 V DC            | 24 V DC power output to EPWB |
| Con-           | 2   | GND       | -   | -                  | Ground                       |
| nected to      | 3   | POWER_OFF | 0   | 0/3.3 V DC         | Sleep signal                 |
| PWB            | 4   |           | I   | 0/3.3 V DC         | Power relay signal: On/Off   |
|                | 5   | ZCROSS    | 0   | 0/3.3 V DC (pulse) | Zero cross signal            |
|                | 6   | MH_REM    | Ι   | 0/3.3 V DC         | FH1: On/Off                  |
|                | 7   | SH_REM    | Ι   | 0/3.3 V DC         | FH2: On/Off                  |
|                |     |           |     |                    |                              |

# 2-4-1 Appendixes

## (1) List of maintenance parts

| Maintena                    | Part No                           | Alternative |          |
|-----------------------------|-----------------------------------|-------------|----------|
| Name used in service manual | Name used in parts list           | Fart NO.    | part No. |
| Registration cleaner        | PARTS CLEANER REGIST ASSY SP      | 302NL94040  | 2NL94040 |
| Primary paper feed unit     | PARTS PRIMARY FEED ASSY SP        | 302MV94061  | 2MV94061 |
| MP paper feed roller        | PARTS ROLLER MPF ASSY SP          | 302MV94021  | 2MV94021 |
| MP separation pad           | PARTS PAD SEPARATION ASSY SP      | 302RH94180  | 2RH94180 |
| Eject unit                  | PARTS EXIT UNIT SP                | 302NL94050  | 2NL94050 |
|                             | PARTS EXIT UNIT J SP              | 302NL94060  | 2NL94060 |
| Contact glass               | PARTS CONTACT-GLASS ASSY(I) SP    | 302RH94150  | 2RH94150 |
|                             | PARTS CONTACT-GLASS ASSY(C)<br>SP | 302RH94160  | 2RH94160 |
| Mirror A/B/C                | MIRROR A/B/C                      | -           | -        |
| ISU lens                    | LENS ISU                          | -           | -        |
| LED unit                    | PARTS MOUNT LED ASSY SP           | 302L793100  | 2L793100 |
| ISU rail                    | RAIL ISU R/F                      | -           | -        |
| Original detection switch   | SENSOR ORIGINAL                   | 302ND94800  | 2ND94800 |
| ISU                         | PARTS ISU ASSY H SP               | 302ND93110  | 2ND93110 |
| Roller                      | ROLLERS                           | -           | -        |
| Pulley                      | PULLEYS                           | -           | -        |
| Guide                       | GUIDES                            | -           | -        |
| Clutch                      | CLUTCHS                           | -           | -        |
| Sensor                      | SENSORS                           | -           | -        |
| Cover                       | OUTER COVERS                      | -           | -        |

## (2) Maintenance kits

| Mainte               | Barta No                | Alternative |          |
|----------------------|-------------------------|-------------|----------|
| Name used in service | Name used in parts list | Faits NO.   | part No. |
| MK-7105/MAINTENANCE  | MK-7105/MAINTENANCE KIT | 1702NL8NL0  | 072NL8NL |
| KIT (600,000sheet)   |                         |             |          |
| Transfer roller unit | TR-7105                 | -           | -        |
| Drum unit            | DK-7105                 | -           | -        |
| Developier unit      | DV-7105                 | -           | -        |
| Fuser unit           | FK-7105                 | -           | -        |
| MK-7106/MAINTENANCE  | MK-7106/MAINTENANCE KIT | 1702NL9JP0  | 072NL9JP |
| KIT (600,000sheet)   |                         |             |          |
| Transfer roller unit | TR-7105                 | -           | -        |
| Drum unit            | DK-7105                 | -           | -        |
| Developier unit      | DV-7105                 | -           | -        |
| Fuser unit           | FK-7106                 | -           | -        |
| MK-7107/MAINTENANCE  | MK-7107/MAINTENANCE KIT | 1702NL7US0  | 072NL7US |
| KIT (600,000sheet)   |                         |             |          |
| Transfer roller unit | TR-7105                 | -           | -        |
| Drum unit            | DK-7105                 | -           | -        |
| Developerunit        | DV-7105                 | -           | -        |
| Fuser unit           | FK-7107                 | -           | -        |
| MK-7109/MAINTENANCE  | MK-7109/MAINTENANCE KIT | 1702NL8AS0  | 072NL8AS |
| KIT (600,000sheet)   |                         |             |          |
| Transfer roller unit | TR-7105                 | -           | -        |
| Drum unit            | DK-7105                 | -           | -        |
| Developier unit      | DV-7105                 | -           | -        |
| Fuser unit           | FK-7105                 | -           | -        |

### (3) Periodic maintenance procedures

Check the maintenance counts by the maintenance mode U901.

| Section                        | Maintenance<br>part/location | User<br>call | Periodic<br>maintenance<br>(x1000 counts)<br>600/1200/1800 | Points and cautions              | Page |
|--------------------------------|------------------------------|--------------|------------------------------------------------------------|----------------------------------|------|
| Test copy<br>and test<br>print | Image Quality                | CH<br>AD     | CH<br>AD                                                   | Perform at the maximum copy size | -    |

#### CH: Check, CL: Clean, AD: Adjust, LU: Lubrication, RE: Replace

## $\checkmark$

| Section          | Maintenance<br>part/location | User<br>call | Periodic<br>maintenance<br>(x1000 counts) | Points and cautions                                                                                                    | Page     |
|------------------|------------------------------|--------------|-------------------------------------------|----------------------------------------------------------------------------------------------------|----------|
| DE and           | Pagistration closer          |              | 600/1200/1800                             |                                                                                                    | D1512    |
| Convey-          | Registration cleaner         | CL           | CL                                        |                                                                                                    | P.1-5-15 |
| ing sec-<br>tion | Primary paper feed<br>unit   | CL           | RE                                        | CL:Alcohol or dry cloth if no<br>replacement.<br>RE: Performing U901 and check<br>feeding count: Target to replace at<br>300K. | P.1-5-10 |
|                  | MP paper feed roller         | CL           | RE                                        | CL:Alcohol or dry cloth if no<br>replacement.<br>RE: Performing U901 and check<br>feeding count: Target to replace at<br>300K. | P.1-5-11 |
|                  | MP separation pad            | CL           | RE                                        | CL:Alcohol or dry cloth if no<br>replacement.<br>RE: Performing U901 and check<br>feeding count: Target to replace at<br>300K. | P.1-5-13 |
|                  | Rollers ,Pulleys             | CL           | CL                                        | CL: alcohol or dry cloth                                                                                                    | -        |
|                  | Guides                       | CL           | CL                                        | CL: alcohol or dry cloth                                                                                                    | -        |

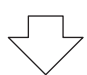

| Section           | Maintenance<br>part/location | User<br>call | Periodic<br>maintenance<br>(x1000 counts)<br>600/1200/1800 | Points and cautions      | Page |
|-------------------|------------------------------|--------------|------------------------------------------------------------|--------------------------|------|
| Exit and          | Eject unit                   |              | CL                                                         | CL: VACUUM               |      |
| Duplex<br>Section | Rollers ,Pulleys             | CL           | CL                                                         | CL: alcohol or dry cloth |      |
| Occion            | Guides                       |              | CL                                                         | CL: alcohol or dry cloth |      |

# $\bigtriangledown$

|                             |                              |              |                                           |                                                                                                    | i        |
|-----------------------------|------------------------------|--------------|-------------------------------------------|----------------------------------------------------------------------------------------------------|----------|
| Section                     | Maintenance<br>part/location | User<br>call | Periodic<br>maintenance<br>(x1000 counts) | Points and cautions                                                                                                    | Page     |
|                             |                              |              | 600/1200/1800                             |                                                                                                    |          |
| Image<br>scanner<br>section | Contact glass                | CL           | CL                                        | CL: Slit glass for DP: Clean by dry<br>cloth or alcohol<br>when inatalling DP,clean with dry<br>cloth.<br>Contact glass for putting the original<br>on: Dry cloth after cleaning with<br>alcohol (FACE SIDE)<br>Wipe the back side with dry cloth<br>after cleaning with alcohol only<br>when unusual image (line or stain)<br>appears. (BACK SIDE) | P.1-5-34 |
|                             | Mirror A/B/C                 | CL           |                                           | CL: Airblow after dry cloth only when unusual image(line) appears                                                                                                    | -        |
|                             | ISU lens                     | CL           |                                           | CL: Airblow after dry cloth only when unusual image(line) appears                                                                                                    | P.1-5-34 |
|                             | Exposure unit                | CL<br>RE     |                                           | RE: Replace if there are image problems                                                                                                    | P.1-5-37 |
|                             | ISU rail                     | LU           |                                           | Check abnormal noise and jitter.<br>LU: scanner rail grease PG-671(P/<br>N 60170000)                                                                                                    | -        |
|                             | Original detection switch    | CH<br>CL     |                                           | CL:Alcohol or dry cloth if there is problem. (lighting part and light reception part.)                                                                                                    | P.1-5-37 |
|                             | ISU                          | CH<br>RE     |                                           | Replace if there are image prob-<br>lems                                                                                                    | P.1-5-34 |

| Section                       | Maintenance<br>part/location | User<br>call | Periodic<br>maintenance<br>(x1000 counts)<br>600/1200/1800 | Points and cautions                                                                             | Page |
|-------------------------------|------------------------------|--------------|------------------------------------------------------------|-------------------------------------------------------------------------------------------------|------|
| Drive and<br>other<br>section | Clutch                       | CH<br>RE     | СН                                                         | CH: Check the copy registration and paper feed condition on registration and paper feed section | -    |
|                               | Sensor                       | СН           | СН                                                         | CH: Dry cloth or airblow if light reception part of photo sensor is dirt or paper dust          | -    |

## $\overline{\mathbf{\nabla}}$

| Section | Maintenance<br>part/location | User<br>call | Periodic<br>maintenance<br>(x1000 counts)<br>600/1200/1800 | Points and cautions                                                                                                    | Page |
|---------|------------------------------|--------------|------------------------------------------------------------|----------------------------------------------------------------------------------------------------|------|
| Cover   | Cover                        |              | CL                                                         | CL: Alcohol or dry cloth                                                                                                    | -    |
|         | Inside of machine            | CL           | CL                                                         | CL: VACUUM: Remove toner and<br>paper dust especially at the paper<br>conveying part and around the<br>image formation part. | -    |

\* : Please do not use spray containing flamable gas for air-blow or air-brush purposes.

# 

\* : The repetitive marks interval may vary depending on operating conditions.

#### (5) Firmware environment commands

The printer maintains a number of printing parameters in its memory. There parameters may be changed permanently with the FRPO (Firmware RePrOgram) commands.

This section provides information on how to use the FRPO command and its parameters using examples.

#### Using FRPO commands for reprogramming firmware

The current settings of the FRPO parameters are listed as optional values on the service status page.

Note: Before changing any FRPO parameter, print out a service status page, so you will know the parameter values before the changes are made. To return FRPO parameters to their factory default values, send the FRPO INIT (FRPO-INITialize) command.(IR! FRPO INIT; EXIT;)

The FRPO command is sent to the printer in the following sequence: !R! FRPO parameter, value; EXIT; Example: Changing emulation mode to PC-PR201/65A !R! FRPO P1, 11; EXIT;

| Item                       | FRPO | Setting values                                                                                                    | Factory setting |
|----------------------------|------|----------------------------------------------------------------------------------------------------|-----------------|
| Top margin                 | A1   | Integer value in inches                                                                                                    | 0               |
|                            | A2   | Fraction value in 1/100 inches                                                                                                    | 0               |
| Left margin                | A3   | Integer value in inches                                                                                                    | 0               |
|                            | A4   | Fraction value in 1/100 inches                                                                                                    | 0               |
| Page length                | A5   | Integer value in inches                                                                                                    | 17              |
|                            | A6   | Fraction value in 1/100 inches                                                                                                    | 30              |
| Page width                 | A7   | Integer value in inches                                                                                                    | 17              |
|                            | A8   | Fraction value in 1/100 inches                                                                                                    | 30              |
| Default pattern resolution | B8   | 0: 300 dpi<br>1: 600 dpi                                                                                                    | 0               |
| Copy count                 | C0   | Number of copies to print:1-999                                                                                                    | 1               |
| Page orientation           | C1   | 0: Portrait<br>1: Landscape                                                                                                    | 0               |
| Default font No. *         | C2   | Middle two digits of power-up font                                                                                                    | 0               |
|                            | C3   | Last two digits of power-up font                                                                                                    | 0               |
|                            | C5   | First two digits of power-up font                                                                                                    | 0               |
| PCL font switch            | C8   | 0:HP compatibility mode (Characters higher<br>than 127 are not printed.)<br>32:Conventional mode (Characters higher than<br>127 are printed. Supported symbol sets: ISO-<br>60 Norway [00D], ISO-15 Italian [00I], ISO-11<br>Sweden [00S], ISO-6 ASCII [00U], ISO-4 U.K.<br>[01E], ISO-69 France [01F], ISO-21 Germany<br>[01G], ISO-17 Spain [02S], Symbol [19M] <sup>a</sup> ) | 0               |

#### FRPO parameters
| ltem                          | FRPO | Setting values                                                                | Factory setting                   |
|-------------------------------|------|-------------------------------------------------------------------------------|-----------------------------------|
| Printing concentration        | D4   | 1: Thin.<br>2: Slightly Thin.<br>3: Standard<br>4: Slightly Deep.<br>5: Deep. | 3                                 |
| Total host buffer size        | H8   | 0 to 99 in units of the size defined by FRPO S5                               | 5                                 |
| Form feed time-out value      | H9   | Value in units of 5 seconds (1 to 99)                                         | 100V: 1<br>120V: 6<br>220-240V: 6 |
| Page reduction function       | JO   | 0: 100 %<br>5: 70 %<br>6: 81 %<br>7: 86 %<br>8: 94 %<br>9: 98 %               | 0                                 |
| KIR mode                      | N0   | 0: Off<br>2: On                                                               | 2                                 |
| Duplex mode                   | N4   | 0: Off<br>1: Long edge binding<br>2: Short edge binding                       | 0                                 |
| Sleep timer time-out time     | N5   | Value in units of 1 minute (1 to 240)                                         | 30 ppm: 30<br>35 ppm: 45          |
| Ecoprint level                | N6   | 0: Off<br>2: On                                                               | 0                                 |
| Default emulation mode        | P1   | 6: PCL 6<br>9: KPDL                                                           | 100V: 6<br>120V: 9<br>220-240V: 6 |
| Carriage-return action        | P2   | 0: Ignores<br>1: Carriage-return<br>2: Carriage-return + linefeed             | 1                                 |
| Linefeed action               | P3   | 0: Ignores<br>1: Linefeed<br>2: Linefeed + carriage-return                    | 1                                 |
| Automatic emulation switching | P4   | 0: AES disabled<br>1: AES enabled                                             | 100V: 0<br>120V: 1<br>220-240V: 0 |
| Alternative emulation         | P5   | Sam6: PCL 6<br>9: KPDL                                                        | 6                                 |

| Item                                  | FRPO | Setting values                                                                                                    | Factory setting                      |
|---------------------------------------|------|----------------------------------------------------------------------------------------------------|--------------------------------------|
| Automatic emulation switching trigger | P7   | <ul> <li>0: Page eject commands</li> <li>1: None</li> <li>2: Page eject and prescribe EXIT commands</li> <li>3: Prescribe EXIT commands</li> <li>4: Formfeed (<sup>A</sup>L) commands</li> <li>6: Pescribe EXIT and formfeed commands</li> <li>10: Page eject commands; if AES fails,<br/>resolves to KPDL</li> </ul> | 100V: 10<br>120V: 11<br>220-240V: 10 |
| Command recognition character         | P9   | ASCII code of 33 to 126                                                                                                    | 82 (R)                               |
| Default stacker                       | R0   | 1 (inner tray)<br>3 (1,000-sheet Finisher)<br>7 (3,000-sheet Finisher)                                                                                                    | 1<br>3<br>7                          |

| Item               | FRPO | Setting values                                                                                                    | Factory setting                   |
|--------------------|------|----------------------------------------------------------------------------------------------------|-----------------------------------|
| Default paper size | R2   | 0: Size of the default paper cassette (See R4.)<br>1: Monarch $(3-7/8 \times 7-1/2 \text{ inches})$<br>2: Business $(4-1/8 \times 9-1/2 \text{ inches})$<br>3: International DL $(11 \times 22 \text{ cm})$<br>4: International C5 $(16.2 \times 22.9 \text{ cm})$<br>5: Executive $(7-1/4 \times 10-1/2 \text{ inches})$<br>6: US Letter $(8-1/2 \times 11 \text{ inches})$<br>7: US Legal $(8-1/2 \times 14 \text{ inches})$<br>8: A4 $(21.0 \times 29.7 \text{ cm})$<br>9: JIS B5 $(18.2 \times 25.7 \text{ cm})$<br>10: A3 $(29.7 \cdot 42 \text{ cm})$<br>11: B4 $(25.7 \cdot 36.4 \text{ cm})$<br>12: US Ledger $(11 \cdot 17 \text{ inches})$<br>13: ISO A5<br>14: A6 $(10.5 \times 14.8 \text{ cm})$<br>15: JIS B6 $(12.8 \times 18.2 \text{ cm})$<br>16: Commercial #9 $(3-7/8 \times 8-7/8 \text{ inches})$<br>17: Commercial #6 $(3-5/8 \times 6-1/2 \text{ inches})$<br>18: ISO B5 $(17.6 \times 25 \text{ cm})$<br>19: Custom $(11.7 \times 17.7 \text{ inches})$<br>20:B4toA4<br>21:A3toA4<br>22:A4toA4[98%]<br>23:STKtoA4<br>24:STKtoB4<br>30: C4 $(22.9 \cdot 32.4 \text{ cm})$<br>31: Hagaki $(10 \times 14.8 \text{ cm})$<br>32: Ofuku-hagaki $(14.8 \times 20 \text{ cm})$<br>33: Officio II<br>38:12 × 18<br>39: 8K<br>40: 16K<br>42: 8.5 × 13.5 inches<br>50: Statement<br>51: Folio<br>52: Youkei 2<br>53: Youkei 4 | 0                                 |
| Default cassette   | R4   | 0: MP tray<br>1: Cassette 1<br>2: Cassette 2<br>3: Cassette 3<br>4: Cassette 4<br>5: Cassette 5                                                                                                    | 1                                 |
| A4/letter equation | S4   | 0: Off<br>1: On                                                                                                    | 100V: 0<br>120V: 1<br>220-240V: 1 |
| Host buffer size   | S5   | 0: 10 KB<br>1: 100 KB<br>2: 1024 KB                                                                                                    | 1                                 |

| Item                                         | FRPO | Setting values                                                                                                    | Factory setting                     |
|----------------------------------------------|------|----------------------------------------------------------------------------------------------------|-------------------------------------|
| Wide A4                                      | Τ6   | 0: Off<br>1: On                                                                                                    | 0                                   |
| Line spacing *                               | U0   | Lines per inch (integer value)                                                                                                    | 6                                   |
|                                              | U1   | Lines per inch (decimal value)                                                                                                    | 0                                   |
| Character spacing *                          | U2   | Characters per inch (integer value)                                                                                                    | 10                                  |
|                                              | U3   | Characters per inch (decimal value)                                                                                                    | 0                                   |
| Country code                                 | U6   | 0: US-ASCII<br>1: France<br>2: Germany<br>3: UK<br>4: Denmark<br>5: Sweden<br>6: Italy<br>7: Spain<br>8: Japan<br>9: US Legal<br>10: IBM PC-850 (Multilingual)<br>11: IBM PC-860 (Portuguese)<br>12: IBM PC-863 (Canadian French)<br>13: IBM PC-865 (Norwegian)<br>14: Norway<br>15: Denmark 2<br>16: Spain 2<br>17: Latin America<br>50 - 99: HP PCL symbol set coding | 100V: 0<br>120V: 53<br>220-240V: 53 |
| Code set at power up in daisywheel emulation | U7   | 0: Same as the default emulation mode (P1)<br>1: IBM<br>6: PCL                                                                                                    | 53                                  |
| Font pitch for fixedpitch scalable           | U8   | Default font pitch (integer value)                                                                                                    | 10                                  |
| tont *                                       | U9   | Default font pitch (decimal value)                                                                                                    | 0                                   |
| Font height for the default scal-            | V0   | Integer value in 100 points: 0 to 9                                                                                                    | 0                                   |
| able font *                                  | V1   | Integer value in points: 0 to 99                                                                                                    | 12                                  |
|                                              | V2   | decimal value in 1/100 points: 0, 25, 50, 75                                                                                                    | 0                                   |
| Default scalable font *                      | V3   | Name of typeface of up to 32 characters,<br>enclosed with single or double quotation marks                                                                                                    | Courier                             |

| Item                                          | FRPO     | Setting values                                                                                                    | Factory setting |
|-----------------------------------------------|----------|----------------------------------------------------------------------------------------------------|-----------------|
| Default weight<br>(courier and letter Gothic) | V9       | 0: Courier = darkness<br>Letter Gothic = darkness<br>1: Courier = regular<br>Letter Gothic = darkness<br>4: Courier = darkness<br>Letter Gothic = regular<br>5: Courier = regular<br>Letter Gothic = regular                                             | 5               |
| Paper type for the MP tray                    | XO       | 1: Plain<br>2: Transparency<br>3: Preprinted<br>4: Label<br>5: Bond<br>6: Recycle<br>7: Vellum<br>9: Letterhead<br>10: Color<br>11: Prepunched<br>12: Envelope<br>13: Cardstock<br>14: Coated<br>16: Thick<br>17: High quality<br>21 to 28: Custom1 to 8 | 1               |
| Paper type for cassettes 1 and 2              | X1<br>X2 | 1: Plain<br>3: Preprinted<br>5: Bond<br>6: Recycled<br>7: Vellum<br>9: Letterhead<br>10: Color<br>11: Prepunched<br>16: Thick<br>17: High quality<br>21 to 28: Custom1 to 8                                                                              | 1               |
| Paper type for optional cas-<br>settes 3 to 7 | X3<br>X4 | 1: Plain<br>3: Preprinted<br>5: Bond<br>6: Recycled<br>9: Letterhead<br>10: Color<br>11: Prepunched<br>17: High quality<br>21 to 28: Custom1 to 8                                                                                                    | 1               |
| PCL paper source                              | X9       | <ol> <li>Paper selection depending on an escape<br/>sequence compatible with HP-LJ5Si.</li> <li>Paper selection depending on an escape<br/>sequence compatible with HP-LJ8000.</li> </ol>                                                                | 0               |

| Item                                                                                      | FRPO | Setting values                                                                                                    | Factory setting |
|-------------------------------------------------------------------------------------------|------|----------------------------------------------------------------------------------------------------|-----------------|
| Automatic continue for 'Press<br>GO'                                                      | Y0   | 0: Off<br>1: On                                                                                                    | 0               |
| Automatic continue timer                                                                  | Y1   | Value in units of 5 seconds (1 to 99)                                                                                                    | 6 (30 s)        |
| Error message for device error                                                            | Y3   | 0: Not detect<br>127: Detect                                                                                                    | 127             |
| Duplex operation for specified<br>paper type<br>(Prepunched, Preprintedand<br>Letterhead) | Y4   | 0: Off<br>1: On                                                                                                    | 0               |
| Default operation for PDF direct printing                                                 | Y5   | <ol> <li>O: Enlarges or reduces the image to fit in the current paper size. Loads paper from the current paper cassette.</li> <li>Through the image. Loads paper which is the same size as the image.</li> <li>Enlarges or reduces the image to fit in the current paper size. Loads Letter, A4 size paper depending on the image size.</li> <li>Through the image. Loads Letter, A4 size paper depending on the image size.</li> <li>Through the image. Loads paper from the current paper cassette.</li> <li>Through the image. Loads Letter, A4 size paper depending on the image size.</li> <li>Through the image. Loads Letter, A4 size paper depending on the image size.</li> <li>Through the image. Loads Letter, A4 size paper depending on the image size.</li> <li>Through the image. Loads Letter, A4 size paper depending on the image size.</li> </ol> | 0               |
| e-MPS error                                                                               | Y6   | <ol> <li>Does not print the error report and display<br/>the error message.</li> <li>Prints the error report.</li> <li>Displays the error message.</li> <li>Prints the error report and displays the error<br/>message.</li> </ol>                                                                                                    | 3               |

\*: Ignored in some emulation modes.

a. Characters higher than 127 are printed regardless of the C8 value. However, setting C8 to 0 does not print character code 160.

# (6) System Error (Fxxxx) Outline

The document is described for the outline of the factors of the Fxxx errors that are not described in the self-diagnosis error code list. Please utilize it as the measures when the system is not recovered after power off/on or it frequently occurs.

\*: Please initially check the following when the error (Fxxx) is indicated.

- Check the DIMM (DDR memory) and neighboring parts: Check the contact on the control PWB by releasing and reinserting the DIMM. If the error repeats after that, replace the DIMM.

| Number | Contents                                                                                                    | Verification procedure & check point                                                                                                    | Remarks                                                                                                 | Content                                                                                                    |
|--------|----------------------------------------------------------------------------------------------------|----------------------------------------------------------------------------------------------------|----------------------------------------------------------------------------------------------------|----------------------------------------------------------------------------------------------------|
| -      | It locks on a Welcome screen.<br>(Even if time passes for a definite period of time<br>in more than * notes, a screen does not<br>change)                                                                                                    | <ol> <li>Check the harness of the connection state of a connector between Panel&lt;=&gt;Main boards, and perform an operation check.</li> <li>Initialize HDD and perform an operation check.<br/>(FULL of U024) *</li> <li>U021 Controller backup initialization is carried out and an operation check is performed.</li> <li>Exchange a PanelMain board and perform an operation check.</li> <li>Exchange a Main board and perform an operation check.</li> <li>It will get, if USBLOG is obtainable, and contact service headquarters.</li> <li>* : only HDD standard model</li> </ol>                                                                                                    | * Execution of U024 will vanish user data<br>and the software installed.<br>Reinstallation is required. | [Main <=> Panel]<br>Main PWB?YC12<br>Panel PWB?YC5                                                                                       |
| -      | It locks on a starting logo (Taskalfa/Ecosys)<br>screen.<br>(Even if time passes for a definite period of time<br>in more than * notes, a screen does not<br>change)                                                                         | <ol> <li>Check the mounting failure of optional equipment and perform an operation check.</li> <li>Check the harness of the connection state of a connector between Engine&lt;=&gt;Main boards, and perform an operation check.</li> <li>Check the harness of the connection state of a connector between Panel&lt;=&gt;Main boards, and perform an operation check.</li> <li>Initialize HDD and perform an operation check.</li> <li>Initialize HDD and perform an operation check.</li> <li>(FULL of U024) *</li> <li>U021 Controller backup initialization is carried out and an operation check is performed.</li> <li>Exchange a Engine board and perform an operation check.</li> <li>Exchange a PanelMain board and perform an operation check.</li> <li>Exchange a Main board and perform an operation check.</li> <li>It will get, if USBLOG is obtainable, and contact service headquarters.</li> <li>* : only HDD standard model</li> </ol> | * Execution of U024 will vanish user data<br>and the software installed.<br>Reinstallation is required. | [Main <=> Engine]<br>Main PWB: YC63<br>Engine PWB: YC35<br>[Main <=> DP I/F PWB]<br>[Main <=> Panel]<br>Main PWB: YC12<br>Panel PWB: YC5 |
| F000   | CF000 will be displayed if * notes progress is<br>carried out for a definite period of time with a<br>Welcome screen.<br>The communication fault between Panel-Main<br>boards<br>Communication fault between Panel Core-Main<br>Core Notes 2 | <ol> <li>Check the harness of * (between Main board &lt;=&gt;HDD), and the connection state of a connector between Panel&lt;=&gt;Main boards, and perform an operation check.</li> <li>Check contact of a DDR memory (extracting) and perform an operation check.<br/>If exchangeable, it will exchange and will perform an operation check.</li> <li>Initialize HDD and perform an operation check.<br/>(FULL of U024) *</li> <li>U021 Controller backup initialization is carried out and an operation check is performed.</li> <li>Exchange a Main board and perform an operation check.</li> <li>Exchange a PanelMain board and perform an operation check.</li> <li>It will get, if USBLOG is obtainable, and contact service headquarters.</li> <li>* : only HDD standard model</li> <li>* Note 2 : Only Dual Core CPU model</li> </ol>                                                                                                    |                                                                                                    | [Main <=> Panel]<br>Main PWB: YC12<br>Panel PWB: YC5                                                                                     |
| F12X   | Abnormality detecting in a Scan control section                                                                                                    | <ol> <li>Check the harness between Engine/DP&lt;=&gt;Main boards, and the connection state of a connector, and perform an operation check.</li> <li>Initialize HDD and perform an operation check.<br/>(FULL of U024) *</li> <li>U021 Controller backup initialization is carried out and an operation check is performed.</li> <li>Exchange a DP I/F, Engine and SHD board and perform an operation check.</li> <li>Exchange a Main board and perform an operation check.</li> <li>Get USBLOG and contact service headquarters.</li> <li>* Only HDD standard model</li> </ol>                                                                                                    |                                                                                                    | [Main <=> Engine]<br>Main PWB: YC64<br>Engine PWB: YC37<br>[Main <=> DP I/F PWB<br>[DP I/F <=> SHD]<br>DP I/F PWB: YC2<br>SHD PWB: YC3   |

| Number | Contents                                                           | Verification procedure & check point                                                                                                    | Remarks                                    | Content                                                             |
|--------|--------------------------------------------------------------------|----------------------------------------------------------------------------------------------------|--------------------------------------------|---------------------------------------------------------------------|
| F13X   | Abnormality detecting in a Panel control section                   | <ol> <li>Get USBLOG and contact service headquarters.</li> </ol>                                                                                                    |                                            | [Main <=> Panel]<br>Main PWB: YC12<br>Panel PWB: YC5                |
| F14X   | Abnormality detecting in a FAX control part                        | <ol> <li>Check the harness between FAX&lt;=&gt;Main boards, and the connection state of a connector, and perform an operation check.</li> <li>Initialize HDD and perform an operation check.<br/>(FULL of U024) *</li> <li>U021 Controller backup initialization is carried out and an operation check is performed.</li> <li>Perform a deed operation check for DIMM Clear by U671.<br/>* Notes         <ul> <li>(Since it disappears when received data remain, cautions are required.)</li> <li>Exchange FAX_DIMM and perform an operation check.</li> <li>* Notes</li> <li>Exchange a FAX board and perform an operation check.</li> <li>Exchange a Main board and perform an operation check.</li> <li>Only HDD standard model</li> <li>* Note Only model which has Flash for FAX data in a Main board</li> </ul> </li> </ol> |                                            | [Main <=> KUIO I/F]<br>Main PWB: YC8, YC9<br>KUIO PWB: YC3, YC4     |
| F15X   | Abnormality detecting in an authentication device control section  | <ol> <li>Check the harness between authentication device &lt;=&gt;Main boards, and the connection situation of a connector, and perform an operation check.</li> <li>Initialize HDD and perform an operation check.<br/>(FULL of U024) *</li> <li>Carry out U021 Main backup initialization and perform an operation check.</li> <li>Exchange a Main board and perform an operation check.</li> <li>Exchange HDD and perform an operation check.</li> <li>Get USBLOG and contact service headquarters.<br/>* Only HDD standard model</li> </ol>                                                                                                    | Authentication device: IC card reader etc. | [Main <=> USB I/F]<br>Main PWB: YC59, YC60<br>USB-HUB PWB: YC3, YC5 |
| F17X   | Abnormality detecting in a printer data control part               | <ol> <li>Initialize HDD and perform an operation check.</li> <li>(FULL of U024) *</li> <li>Carry out U021 Main backup initialization and perform an operation check.</li> <li>Exchange a Main board and perform an operation check.</li> <li>Exchange HDD and perform an operation check.         <ul> <li>*</li> </ul> </li> <li>Get USBLOG and contact service headquarters.         <ul> <li>* Only HDD standard model</li> </ul> </li> </ol>                                                                                                    |                                            |                                                                     |
| F18X   | Abnormality detecting in a Video control section                   | <ol> <li>Check the harness between Engine&lt;=&gt;Main boards, and the connection state of a connector, and perform an operation check.</li> <li>Initialize HDD and perform an operation check.<br/>(FULL of U024) *</li> <li>U021 Controller backup initialization is carried out and an operation check is performed.</li> <li>Exchange an Engine board and perform an operation check.</li> <li>Exchange a Main board and perform an operation check.</li> <li>Get USBLOG and contact service headquarters.</li> </ol>                                                                                                    |                                            | [Main <=> Engine]<br>Main PWB: YC65<br>Engine: YC3                  |
| F1DX   | Abnormality detecting of the image memory<br>Management Department | <ol> <li>Initialize HDD and perform an operation check.<br/>(FULL of U024)*</li> <li>Carry out U021 Main backup initialization and perform an operation check.</li> <li>Exchange a Main board and perform an operation check.</li> <li>Exchange HDD and perform an operation check.</li> <li>*</li> <li>Get USBLOG and contact service headquarters.</li> <li>* Only HDD standard model</li> </ol>                                                                                                    |                                            |                                                                     |

| Number                                                       | Contents                                                       | Verification procedure & check point                                                                                                    | Remarks                                                                                                    |
|--------------------------------------------------------------|----------------------------------------------------------------|----------------------------------------------------------------------------------------------------|----------------------------------------------------------------------------------------------------|
| F21X<br>F22X<br>F23X                                         | Abnormality detecting in an image-processing part              | <ol> <li>Initialize HDD and perform an operation check.<br/>(FULL of U024) *</li> <li>Carry out U021 Main backup initialization and perform an operation check.</li> <li>Exchange a Main board and perform an operation check.</li> <li>Exchange HDD and perform an operation check.</li> </ol>                                                                                                    |                                                                                                    |
|                                                              |                                                                | <ol> <li>Get USBLOG and contact service headquarters.</li> <li>* Only HDD standard model</li> </ol>                                                                                                    |                                                                                                    |
| F24X                                                         | Abnormality detecting in the system Manage-<br>ment Department | <ol> <li>Initialize HDD and perform an operation check.<br/>(FULL of U024) *</li> <li>Carry out U021 Main backup initialization and perform an operation check.</li> <li>Exchange a Main board and perform an operation check.</li> <li>Exchange HDD and perform an operation check.</li> </ol>                                                                                                    | * F248 is the abnormalities of a pricess.<br>In recurring by specific printer data give me cooperation at acquisition ture data and USBLOG. |
|                                                              |                                                                | <ol> <li>Get USBLOG and contact service headquarters.</li> <li>* Only HDD standard model</li> </ol>                                                                                                    |                                                                                                    |
| F25X                                                         | Abnormality detecting in a network manage-<br>ment department  | <ol> <li>Initialize HDD and perform an operation check.<br/>(FULL of U024) *</li> <li>Carry out U021 Main backup initialization and perform an operation check.</li> <li>Exchange a Main board and perform an operation check.</li> <li>Get USBLOG and packet capture and contact service headquarters.</li> <li>* Only HDD standard model</li> </ol>                                                                                                    | * It may occur according to a visito<br>work environment.                                                                                   |
| F26X                                                         | Abnormality detecting in the system Manage-<br>ment Department | <ol> <li>Initialize HDD and perform an operation check.<br/>(FULL of U024) *</li> <li>Carry out U021 Main backup initialization and perform an operation check.</li> <li>Exchange a Main board and perform an operation check.</li> <li>Exchange HDD and perform an operation check.         <ul> <li>*</li> <li>Get USBLOG and contact service headquarters.</li> <li>* Only HDD standard model</li> </ul> </li> </ol>                                                                                                    |                                                                                                    |
| F2BX<br>F2CX<br>F2DX<br>F2EX<br>F2FX<br>F30X<br>F31X<br>F2BX | Abnormality detecting in a network control part                | <ol> <li>Initialize HDD and perform an operation check.<br/>(FULL of U024) *</li> <li>Carry out U021 Main backup initialization and perform an operation check.</li> <li>Exchange a Main board and perform an operation check.</li> <li>Get USBLOG and contact service headquarters.<br/>(Depending on an analysis result, it is packet capture acquisition)<br/>* Only HDD standard model</li> </ol>                                                                                                    |                                                                                                    |
| F33X                                                         | Abnormality detecting in the Scan Management<br>Department     | <ol> <li>Check the harness between Engine/DP&lt;=&gt;Main boards, and the connection state of a connector, and perform an operation check.</li> <li>Initialize HDD and perform an operation check.<br/>(FULL of U024) *</li> <li>U021 Controller backup initialization is carried out and an operation check is performed.</li> <li>Exchange a Engine/DP Driver board and perform an operation check.</li> <li>Exchange a Main board and perform an operation check.</li> <li>Get USBLOG and contact service headquarters.</li> <li>* Only HDD standard model</li> </ol> |                                                                                                    |

|                                           | Content                                                                                                    |
|-------------------------------------------|----------------------------------------------------------------------------------------------------|
|                                           |                                                                                                    |
| printer pro-<br>ata, please<br>on of cap- | [Controller failure]<br>The solution method is only the power<br>Off / On.<br>USBLOG is required for the investiga-<br>tion.    |
| itor's net-                               |                                                                                                    |
|                                           |                                                                                                    |
|                                           |                                                                                                    |
|                                           | [Main <=> Engine]<br>Main PWB: YC63<br>Engine PWB: YC35<br>[Engine <=> DP Driver PWB]<br>Engine PWB: YC33<br>DP Driver PWB: YC3 |

| Number                                                                                       | Contents                                                                        | Verification procedure & check point                                                                                                    | Remarks |
|----------------------------------------------------------------------------------------------|---------------------------------------------------------------------------------|----------------------------------------------------------------------------------------------------|---------|
| F34X                                                                                         | Abnormality detecting in the Panel Manage-<br>ment Department                   | <ol> <li>Check the harness between Panel&lt;=&gt;Main boards, and the connection state of a connector, and perform an operation check.</li> <li>Initialize HDD and perform an operation check.<br/>(FULL of U024) *</li> <li>U021 Controller backup initialization is carried out and an operation check is performed.</li> <li>Exchange a Panel board and perform an operation check.</li> <li>Exchange a Main board and perform an operation check.</li> <li>Get USBLOG and contact service headquarters.<br/>* Only HDD standard model</li> </ol>                                                                                                    |         |
| F35X                                                                                         | Abnormality detecting in the printing controlling<br>Management Department      | <ol> <li>Initialize HDD and perform an operation check.<br/>(FULL of U024) *</li> <li>Carry out U021 Main backup initialization and perform an operation check.</li> <li>Exchange a Main board and perform an operation check.</li> <li>Exchange HDD and perform an operation check.         <ul> <li>*</li> <li>Get USBLOG and contact service headquarters.</li> <li>* Only HDD standard model</li> </ul> </li> </ol>                                                                                                    |         |
| F37X                                                                                         | Abnormality detecting in the FAX Management<br>Department                       | <ol> <li>Initialize HDD and perform an operation check.<br/>(FULL of U024) *</li> <li>Carry out U021 Main backup initialization and perform an operation check.</li> <li>Perform a deed operation check for DIMM Clear by U671.<br/>(Since it disappears when received data remain, cautions are required.) * notes</li> <li>Exchange FAX_DIMM and perform an operation check.<br/>* Notes</li> <li>Exchange a Main board and perform an operation check.</li> <li>Exchange HDD and perform an operation check.</li> <li>To Get USBLOG and contact service headquarters.<br/>* Only HDD standard model</li> <li>* Note Only model which has Flash for FAX data in a Main board</li> </ol> |         |
| F38X                                                                                         | Abnormality detecting in the authentication<br>authorized Management Department | <ol> <li>Initialize HDD and perform an operation check.<br/>(FULL of U024) *</li> <li>Carry out U021 Main backup initialization and perform an operation check.</li> <li>Exchange a Main board and perform an operation check.</li> <li>Exchange HDD and perform an operation check.</li> <li>*</li> <li>Get USBLOG and contact service headquarters.</li> <li>* Only HDD standard model</li> </ol>                                                                                                    |         |
| F3AX<br>F3BX<br>F3CX<br>F3DX<br>F3EX<br>F3FX<br>F40X<br>F41X<br>F42X<br>F43X<br>F44X<br>F45X | Abnormality detecting in the Entity Manage-<br>ment Department                  | <ol> <li>Initialize HDD and perform an operation check.<br/>(FULL of U024) *</li> <li>Carry out U021 Main backup initialization and perform an operation check.</li> <li>Exchange a Main board and perform an operation check.</li> <li>Exchange HDD and perform an operation check.</li> <li>*</li> <li>Get USBLOG and contact service headquarters.</li> <li>* Only HDD standard model</li> </ol>                                                                                                    |         |

| Content                           |
|-----------------------------------|
| [Main <=> Danal]                  |
|                                   |
|                                   |
| Panel PWB: YC5                    |
|                                   |
|                                   |
|                                   |
|                                   |
|                                   |
|                                   |
|                                   |
|                                   |
|                                   |
|                                   |
|                                   |
|                                   |
|                                   |
|                                   |
|                                   |
|                                   |
|                                   |
| No Flash for FAX data             |
| When OFF of the security kit that |
| replaced the HDD to the SSD       |
|                                   |
|                                   |
|                                   |
|                                   |
|                                   |
|                                   |
|                                   |
|                                   |
|                                   |
|                                   |
|                                   |
|                                   |
|                                   |
|                                   |
|                                   |
|                                   |
|                                   |
|                                   |
|                                   |
|                                   |
|                                   |
|                                   |
|                                   |
|                                   |
|                                   |
|                                   |
|                                   |
|                                   |
|                                   |
|                                   |
|                                   |
|                                   |
|                                   |
|                                   |
|                                   |
|                                   |
|                                   |

| Number               | Contents                                                       | Verification procedure & check point                                                                                                    | Remarks                                                                                                    |
|----------------------|----------------------------------------------------------------|----------------------------------------------------------------------------------------------------|----------------------------------------------------------------------------------------------------|
| F46X                 | Abnormality detecting of a printer rendering part              | <ol> <li>Exchange boards and perform an operation check.</li> <li>the acquisition wish of USBLOG carry out<br/>(Depending on the (2) case, it is print capture data acquisition)<br/>* Only HDD standard model</li> </ol>                                                                                                    | * F46F is the abnormalities of a pricess.<br>In recurring by specific printer data give me cooperation at acquisition ture data and USBLOG. |
| F47X<br>F48X<br>F49X | Abnormality detecting of an image editing pro-<br>cessing part | <ol> <li>Initialize HDD and perform an operation check.<br/>(FULL of U024) *</li> <li>Carry out U021 Main backup initialization and perform an operation check.</li> <li>Exchange a Main board and perform an operation check.</li> <li>Exchange HDD and perform an operation check.</li> <li>*</li> <li>Get USBLOG and contact service headquarters.</li> <li>* Only HDD standard model</li> </ol>                                         |                                                                                                    |
| F4AX<br>F4CX         | Abnormality detecting of a printer rendering part              | <ol> <li>Initialize HDD and perform an operation check.<br/>(FULL of U024) *</li> <li>Carry out U021 Main backup initialization and perform an operation check.</li> <li>Exchange a Main board and perform an operation check.</li> <li>Exchange HDD and perform an operation check.</li> <li>*</li> <li>Get USBLOG and contact service headquarters.</li> <li>* Only HDD standard model</li> </ol>                                         |                                                                                                    |
| F4DX                 | Abnormality detecting in the Entity Manage-<br>ment Department | <ol> <li>Initialize HDD and perform an operation check.<br/>(FULL of U024) *</li> <li>Carry out U021 Main backup initialization and perform an operation check.</li> <li>Exchange a Main board and perform an operation check.</li> <li>Exchange HDD and perform an operation check.         <ul> <li>*</li> </ul> </li> <li>Get USBLOG and contact service headquarters.         <ul> <li>* Only HDD standard model</li> </ul> </li> </ol> |                                                                                                    |
| F4FX                 | Abnormality detecting in the JOB Management<br>Department      | <ol> <li>Initialize HDD and perform an operation check.<br/>(FULL of U024) *</li> <li>Carry out U021 Main backup initialization and perform an operation check.</li> <li>Exchange a Main board and perform an operation check.</li> <li>Exchange HDD and perform an operation check.         <ul> <li>*</li> </ul> </li> <li>Get USBLOG and contact service headquarters.         <ul> <li>* Only HDD standard model</li> </ul> </li> </ol> | Since the USB log immediately aft<br>rence is needed for analysis, pleas<br>me cooperation of acquisition.                                  |
| F50X                 | Abnormality detecting in the FAX Management<br>Department      | <ol> <li>Initialize HDD and perform an operation check.<br/>(FULL of U024) *</li> <li>Carry out U021 Main backup initialization and perform an operation check.</li> <li>Exchange a Main board and perform an operation check.</li> <li>Exchange HDD and perform an operation check.         <ul> <li>*</li> <li>Get USBLOG and contact service headquarters.</li> <li>* Only HDD standard model</li> </ul> </li> </ol>                     | Since the USB log immediately aft<br>rence is needed for analysis, pleas<br>me cooperation of acquisition.                                  |

|                           | Content                           |
|---------------------------|-----------------------------------|
| printer pro-              |                                   |
| ata nlease                |                                   |
| ion of cap-               |                                   |
|                           |                                   |
|                           |                                   |
|                           |                                   |
|                           |                                   |
|                           |                                   |
|                           |                                   |
|                           |                                   |
|                           |                                   |
|                           |                                   |
|                           |                                   |
|                           |                                   |
|                           |                                   |
|                           |                                   |
|                           |                                   |
|                           |                                   |
|                           |                                   |
|                           |                                   |
|                           |                                   |
| atter occur-<br>ease give |                                   |
|                           |                                   |
|                           |                                   |
|                           |                                   |
|                           |                                   |
| after occur-              | No Flash for FAX data             |
| ease give                 | When OFF of the security kit that |
|                           | replaced the HDD to the SSD.      |
|                           |                                   |
|                           |                                   |
|                           |                                   |

| Number                                                       | Contents                                                               | Verification procedure & check point                                                                                                    | Remarks                                                                                                    |
|--------------------------------------------------------------|------------------------------------------------------------------------|----------------------------------------------------------------------------------------------------|----------------------------------------------------------------------------------------------------|
| F51X<br>F52X<br>F53X<br>F55X<br>F56X<br>F57X                 | Abnormality detecting in a JOB execution part                          | <ol> <li>Initialize HDD and perform an operation check.<br/>(FULL of U024) *</li> <li>Carry out U021 Main backup initialization and perform an operation check.</li> <li>Exchange a Main board and perform an operation check.</li> <li>Exchange HDD and perform an operation check.         <ul> <li>*</li> <li>Get USBLOG and contact service headquarters.</li> </ul> </li> </ol>                                                        | Since the USB log immediately after<br>rence is needed for analysis, pleas<br>me cooperation of acquisition. |
|                                                              |                                                                        | * Only HDD standard model                                                                                                    |                                                                                                    |
| F58X<br>F59X<br>F5AX<br>F5BX<br>F5CX<br>F5CX<br>F5DX<br>F5EX | Abnormality detecting in the various-services<br>Management Department | <ol> <li>Initialize HDD and perform an operation check.<br/>(FULL of U024) *</li> <li>Carry out U021 Main backup initialization and perform an operation check.</li> <li>Exchange a Main board and perform an operation check.</li> <li>Exchange HDD and perform an operation check.         <ul> <li>* Cell USBLOG and contact service headquarters.</li> <li>* Only HDD standard model</li> </ul> </li> </ol>                             | Since the USB log at the time of oc<br>rence is needed for analysis, pleas<br>me cooperation of acquisition. |
| F5FX                                                         | Abnormality detecting in a service execution part                      | <ol> <li>Initialize HDD and perform an operation check.<br/>(FULL of U024) *</li> <li>Carry out U021 Main backup initialization and perform an operation check.</li> <li>Exchange a Main board and perform an operation check.</li> <li>Exchange HDD and perform an operation check.</li> <li>*</li> <li>Get USBLOG and contact service headquarters.</li> <li>* Only HDD standard model</li> </ol>                                         | Since the USB log immediately after<br>rence is needed for analysis, pleas<br>me cooperation of acquisition. |
| F62X                                                         | Abnormality detecting in a service execution part                      | <ol> <li>Initialize HDD and perform an operation check.<br/>(FULL of U024) *</li> <li>Carry out U021 Main backup initialization and perform an operation check.</li> <li>Exchange a Main board and perform an operation check.</li> <li>Exchange HDD and perform an operation check.</li> <li>Set USBLOG and contact service headquarters.</li> <li>* Only HDD standard model</li> </ol>                                                    | Since the USB log at the time of or<br>rence is needed for analysis, pleas<br>me cooperation of acquisition. |
| F63X                                                         | Abnormality detecting in a device control sec-<br>tion                 | <ol> <li>Initialize HDD and perform an operation check.<br/>(FULL of U024) *</li> <li>Carry out U021 Main backup initialization and perform an operation check.</li> <li>Exchange a Main board and perform an operation check.</li> <li>Exchange HDD and perform an operation check.         <ul> <li>*</li> </ul> </li> <li>Get USBLOG and contact service headquarters.         <ul> <li>* Only HDD standard model</li> </ul> </li> </ol> |                                                                                                    |
| F68X                                                         | Abnormality detecting in a storage device con-<br>trol section         | <ol> <li>Initialize HDD and perform an operation check.<br/>(FULL of U024) *</li> <li>Carry out U021 Main backup initialization and perform an operation check.</li> <li>Exchange a Main board and perform an operation check.</li> <li>Exchange HDD and perform an operation check.         <ul> <li>*</li> </ul> </li> <li>Get USBLOG and contact service headquarters.         <ul> <li>* Only HDD standard model</li> </ul> </li> </ol> | * F684 is the overwrite error at the an HDD security kit.                                                    |

|                           | Content                                                                                                    |
|---------------------------|----------------------------------------------------------------------------------------------------|
| after occur-<br>ease give |                                                                                                    |
| f occur-<br>ease give     | F5DX (especially if X is 9,A,B,C or D)<br>occurs when processing FAX reception<br>and URDS related matter.<br>When occurred, check data sent from<br>PC. |
| after occur-<br>ease give |                                                                                                    |
| f occur-<br>ease give     | USB log at the time of occurrence is required for the analysis.                                                                                          |
|                           |                                                                                                    |
| the time of               | Each of the SSD / HDD to check the<br>operation after initializing. (U024 of SSD<br>/ FULL, U024 of HDD / FULL)                                          |

| Number                       | Contents                                | Verification procedure & check point                                                                                                    | Remarks | Content |
|------------------------------|-----------------------------------------|----------------------------------------------------------------------------------------------------|---------|---------|
| F69X<br>F6AX<br>F6BX<br>F6CX | Abnormality detecting in a HyPAS-E part | <ol> <li>Initialize HDD and perform an operation check.<br/>(FULL of U024) *</li> <li>Carry out U021 Main backup initialization and perform an operation check.</li> <li>Exchange a Main board and perform an operation check.</li> <li>Exchange HDD and perform an operation check.</li> <li>*</li> <li>Get USBLOG and contact service headquarters.</li> <li>* Only HDD standard model</li> </ol> |         |         |

# (7) Chart of image adjustment procedures

| Adjusting | Itom                                                                                  | Imago |                                                                          | Ма       | aintenance mode                                                                                                    | Original          | Pago      |
|-----------|---------------------------------------------------------------------------------------|-------|--------------------------------------------------------------------------|----------|----------------------------------------------------------------------------------------------------|-------------------|-----------|
| order     | item                                                                                  | inage | Description                                                              | Item No. | Mode                                                                                                    | Original          | Faye      |
| 1         | Adjusting the magnification in the main scanning direction (printing adjustment)      |       | Polygon motor speed adjustment                                           | U053     | POLYGON                                                                                                    | U053 test pattern | P.1-3-42  |
| 2         | Adjusting the magnification in the auxiliary scanning direction (printing adjustment) |       | Drive motor speed adjustment                                             | U053     | MAIN                                                                                                    | U053 test pattern | P.1-3-42  |
| 3         | Adjusting the center line of the MP<br>tray<br>(printing adjustment)                  |       | Adjusting the LSU print start timing                                     | U034     | LSUOUT LEFT /MPT<br>LSUOUT LEFT /<br>DUPLEX                                                                              | U034 test pattern | P.1-3-36  |
| 4         | Adjusting the center line of the cas-<br>settes<br>(printing adjustment)              |       | Adjusting the LSU print start timing                                     | U034     | LSUOUT LEFT /<br>CASSETTE 1<br>LSUOUT LEFT /<br>CASSETTE 2<br>LSUOUT LEFT /<br>CASSETTE 3<br>LSUOUT LEFT /<br>CASSETTE 4 | U034 test pattern | P.1-3-36  |
| 5         | Adjusting the leading edge registra-<br>tion of the MP tray<br>(printing adjustment)  |       | Registration motor turning on timing (secondary paper feed start timing) | U034     | LSUOUT TOP /MPT(L)<br>LSUOUT TOP /<br>DUPLEX(L)                                                                          | U034 test pattern | P.1-3-36  |
| 6         | Adjusting the leading edge registra-<br>tion of the cassette<br>(printing adjustment) |       | Registration motor turning on timing (secondary paper feed start timing) | U034     | LSUOUT TOP<br>CASSETTE(L)                                                                                                | U034 test pattern | P.1-3-36  |
| 7         | Adjusting the leading edge margin (printing adjustment)                               | *     | LSU illumination start timing                                            | U402     | LESD                                                                                                    | U402 test pattern | P.1-3-123 |
| 8         | Adjusting the trailing edge margin (printing adjustment)                              |       | LSU illumination end timing                                              | U402     | TRAIL                                                                                                    | U402 test pattern | P.1-3-123 |

|   | Remarks                                                                                                    |
|---|----------------------------------------------------------------------------------------------------|
|   |                                                                                                    |
|   |                                                                                                    |
|   | To make an adjustment for duplex copying, select LSUOUT LEFT /DUPLEX.                                                                                            |
|   | Cassette 1: select Center /CASSETTE 1<br>Cassette 2: select Center /CASSETTE 2<br>Cassette 3: select Center /CASSETTE 3<br>Cassette 4: select Center /CASSETTE 4 |
|   | To make an adjustment for duplex copying, select<br>LSUOUT TOP /DUPLEX(L).<br>PAPER WIDTH 218mm or more                                                          |
|   | PAPER WIDTH 218mm or more                                                                                                    |
|   |                                                                                                    |
| 1 |                                                                                                    |

| Adjusting | Itom                                                                                                    | Imaga    | Description                                            | Maintenance mode |                                                            | Original          | Paga                   | Pomarka                                                                                                    |  |
|-----------|----------------------------------------------------------------------------------------------------|----------|--------------------------------------------------------|------------------|------------------------------------------------------------|-------------------|------------------------|----------------------------------------------------------------------------------------------------|--|
| order     | item                                                                                                    | inage    | Description                                            | Item No.         | Mode                                                       | - Original        | Faye                   | Remarks                                                                                                    |  |
| 9         | Adjusting the left and right margins (printing adjustment)                                                |          | LSU illumination start/end timing                      | U402             | A MARGIN<br>C MARGIN                                       | U402 test pattern | P.1-3-123              |                                                                                                    |  |
| 10        | Adjusting magnification of the<br>scanner in the main scanning direc-<br>tion<br>(scanning adjustment)    |          | Data processing                                        | U065<br>U070     | MAIN SCAN<br>MAIN SCAN(CIS)                                | Test chart        | P.1-3-45<br>P.1-3-50   | U065: For copying an original placed on the<br>platen.<br>U070: For copying originals from the DP.                                                                                                    |  |
| 11        | Adjusting magnification of the<br>scanner in the auxiliary scanning<br>direction<br>(scanning adjustment) |          | Original scanning speed                                | U065<br>U070     | SUB SCAN<br>SUB SCAN (F)<br>SUB SCAN (B)<br>SUB SCAN (CIS) | Test chart        | P.1-3-45<br>P.1-3-50   | U065: For copying an original placed on the<br>platen.<br>U070: For copying originals from the DP.<br>To make an adjustment for second side: select<br>SUB SCAN(B) :Mechanism reversal model<br>To make an adjustment for second side: select<br>SUB SCAN(B) :Double-sided simultaneous<br>reading model                                                                                                |  |
| 12        | Adjusting the center line<br>(scanning adjustment)                                                        | <b>+</b> | Adjusting the original scan data<br>(image adjustment) | U067<br>U072     | FRONT<br>ROTATE<br>FRONT<br>BACK<br>CIS                    | Test chart        | P.1-3-48<br>P.1-3-53   | <ul> <li>U067: For copying an original placed on the platen.</li> <li>To make an adjustment for rotate copying, select ROTATE.</li> <li>U072: For copying originals from the DP.</li> <li>To make an adjustment for duplex copying, select BACK. :Mechanism reversal model</li> <li>To make an adjustment for duplex copying, select CIS. :Double-sided simultaneous reading model</li> </ul>           |  |
| 13        | Adjusting the leading edge registra-<br>tion<br>(scanning adjustment)                                     |          | Original scan start timing                             | U066<br>U071     | FRONT<br>ROTATE<br>FRONT HEAD<br>BACK HEAD<br>CIS HEAD     | Test chart        | P.1-3-47<br>P.1-3-51   | <ul> <li>U066: For copying an original placed on the platen.</li> <li>To make an adjustment for rotate copying, select ROTATE.</li> <li>U071: For copying originals from the DP.</li> <li>To make an adjustment for duplex copying, select BACK HEAD. :Mechanism reversal model</li> <li>To make an adjustment for duplex copying, select CIS HEAD. :Double-sided simultaneous reading model</li> </ul> |  |
| 14        | Adjusting the leading edge margin (scanning adjustment)                                                   |          | Adjusting the original scan data<br>(image adjustment) | U403<br>U404     | B MARGIN<br>B MARGIN                                       | Test chart        | P.1-3-124<br>P.1-3-125 | U403: For copying an original placed on the con-<br>tact glass<br>U404: For copying originals from the DP.                                                                                                    |  |
| 15        | Adjusting the trailing edge margin (scanning adjustment)                                                  |          | Adjusting the original scan data (image adjustment)    | U403<br>U404     | D MARGIN<br>D MARGIN                                       | Test chart        | P.1-3-124<br>P.1-3-125 | U403: For copying an original placed on the con-<br>tact glass<br>U404: For copying originals from the DP.                                                                                                    |  |

| Adjusting | Itom                                                       | Imago | Description                                         | Ма           | aintenance mode                              | Original   |                        |
|-----------|------------------------------------------------------------|-------|-----------------------------------------------------|--------------|----------------------------------------------|------------|------------------------|
| order     |                                                            | inage | Description                                         | Item No.     | Mode                                         |            | i uge                  |
| 16        | Adjusting the left and right margins (scanning adjustment) |       | Adjusting the original scan data (image adjustment) | U403<br>U404 | A MARGIN<br>C MARGIN<br>A MARGIN<br>C MARGIN | Test chart | P.1-3-124<br>P.1-3-125 |

#### Image quality

| Item                      | Specifications           |
|---------------------------|--------------------------|
| 100% magnification        | Machine: ±0.8%           |
|                           | Using DP: ±1.5%          |
| Enlargement/reduction     | Machine: ±1.0%           |
|                           | Using DP: ±1.5%          |
| Lateral squareness        | Machine: ±1.5 mm/375 mm  |
|                           | Using DP: ±2.5 mm/375 mm |
| Leading edge registration | Cassette: +1.0/-1.5 mm   |
|                           | MP tray: +1.0/-1.5 mm    |
|                           | Duplex: +1.0/-1.5 mm     |
| Skewed paper feed         | Cassette: 1.5 mm or less |
| (left-right difference)   | MP tray: 1.5 mm or less  |
|                           | Duplex: 2.0 mm or less   |
| Lateral image shifting    | Cassette: ±2.0 mm        |
|                           | MP tray: ±2.0 mm         |
|                           | Duplex: ±3.0 mm          |
|                           |                          |

When maintenance item U411 (Automatic adjustment in the scanner) is run using the specified original (P/N 750500005), the following adjustments are automatically made: Adjusting the scanner magnification (U065) Adjusting the scanner leading edge registration (U066) Adjusting the scanner center line (U067)

When maintenance item U411 (Automatic adjustment in the DP) is run using the specified original (P/N 302AC68243), the following adjustments are automatically made:

\* : When running this test chart, you first must clean the feed rollers with alcohol and ensure the DP width guides are correctly positioned against the original.

Adjusting the DP magnification (U070) Adjusting the DP leading edge registration (U071) Adjusting the DP center line (U072)

### Remarks

U403: For copying an original placed on the contact glass U404: For copying originals from the DP.

## (8) Wiring diagram

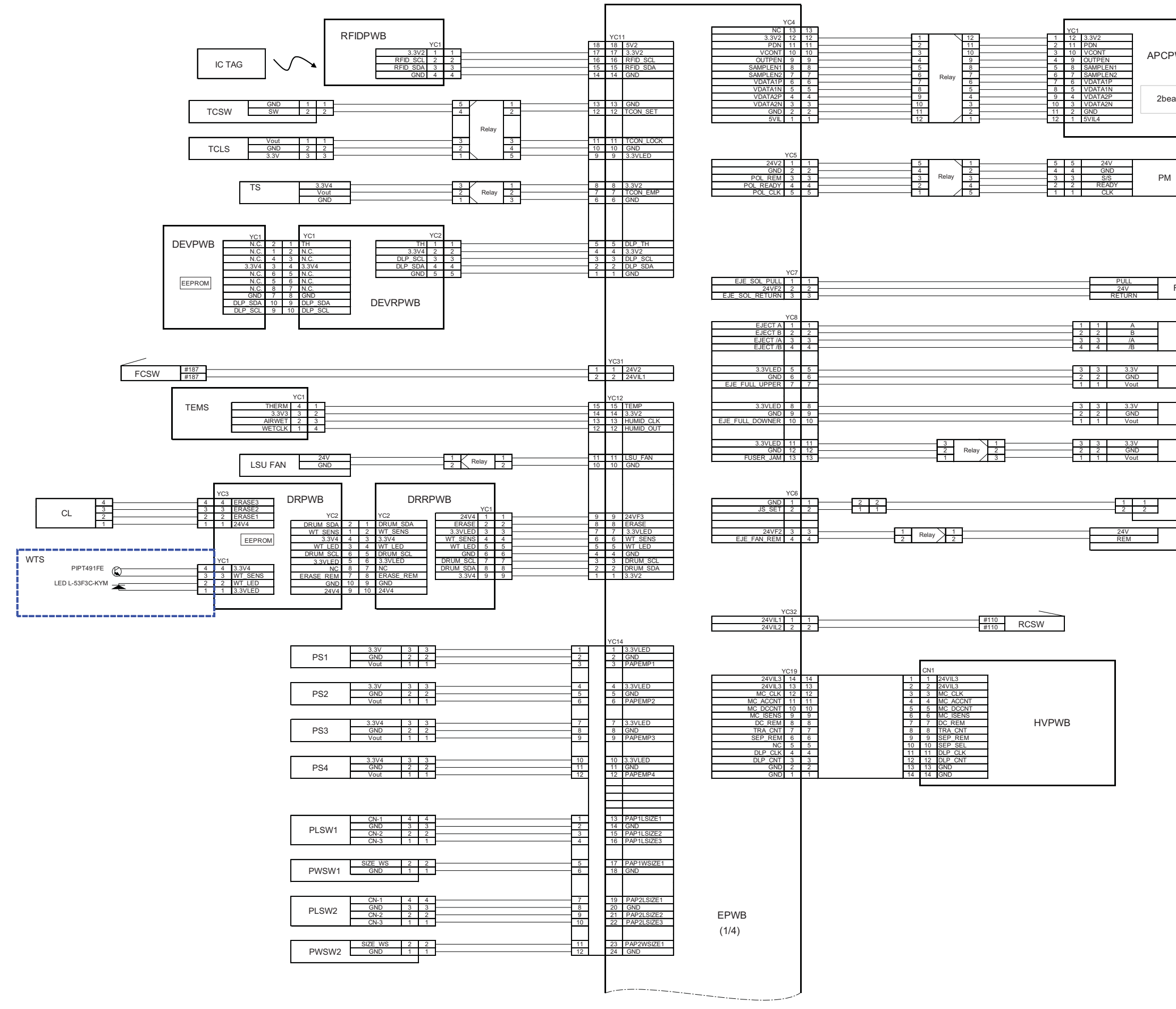

#### 2RG/2RH

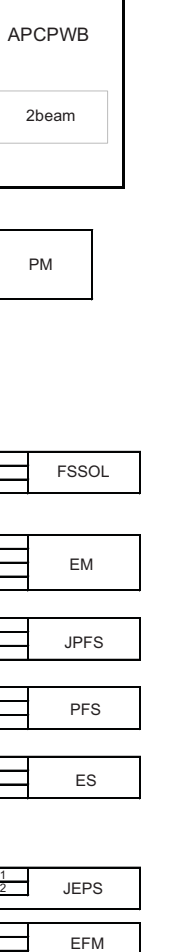

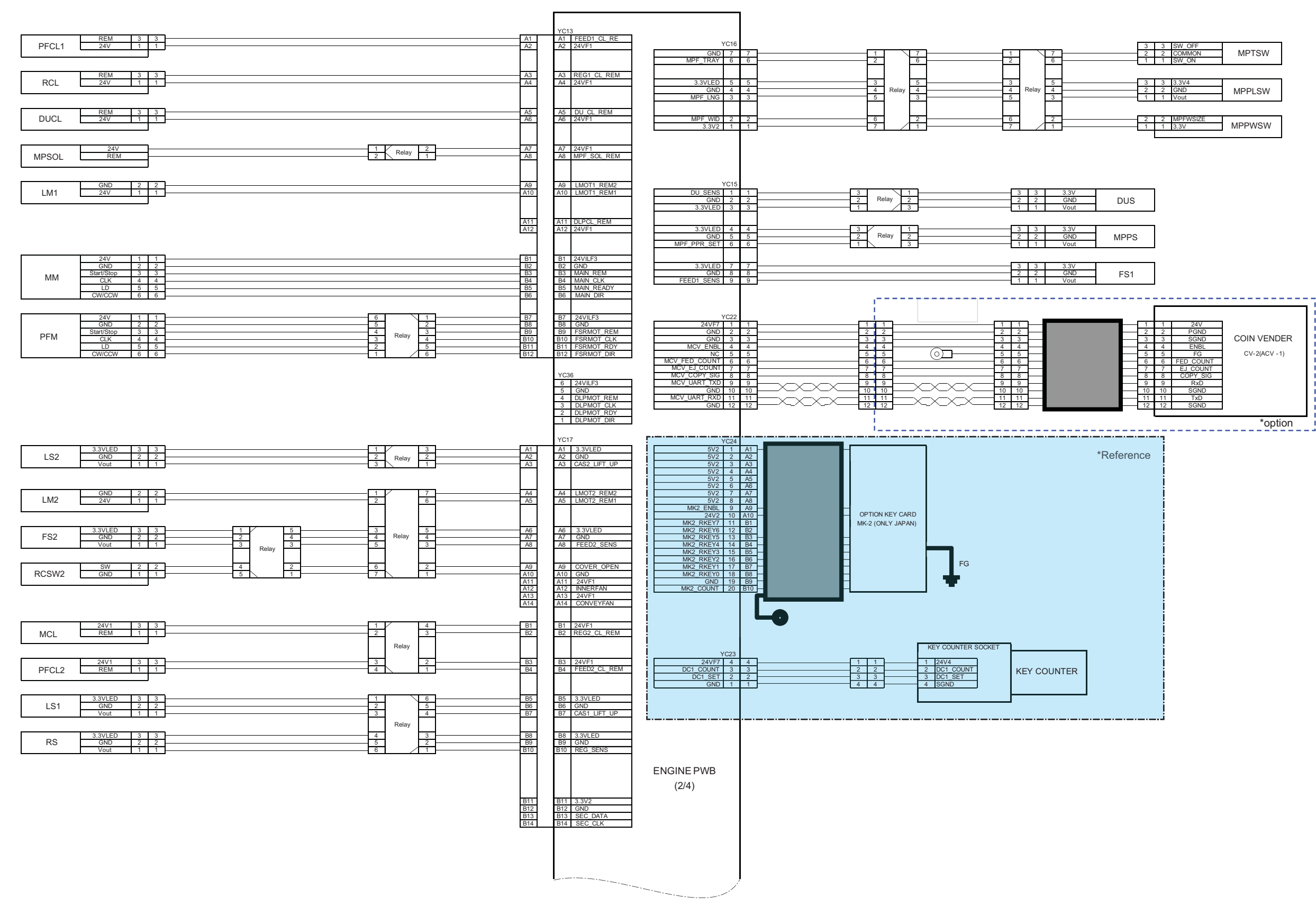

2RG/2RH-2

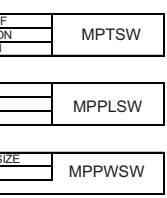

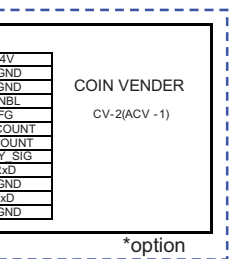

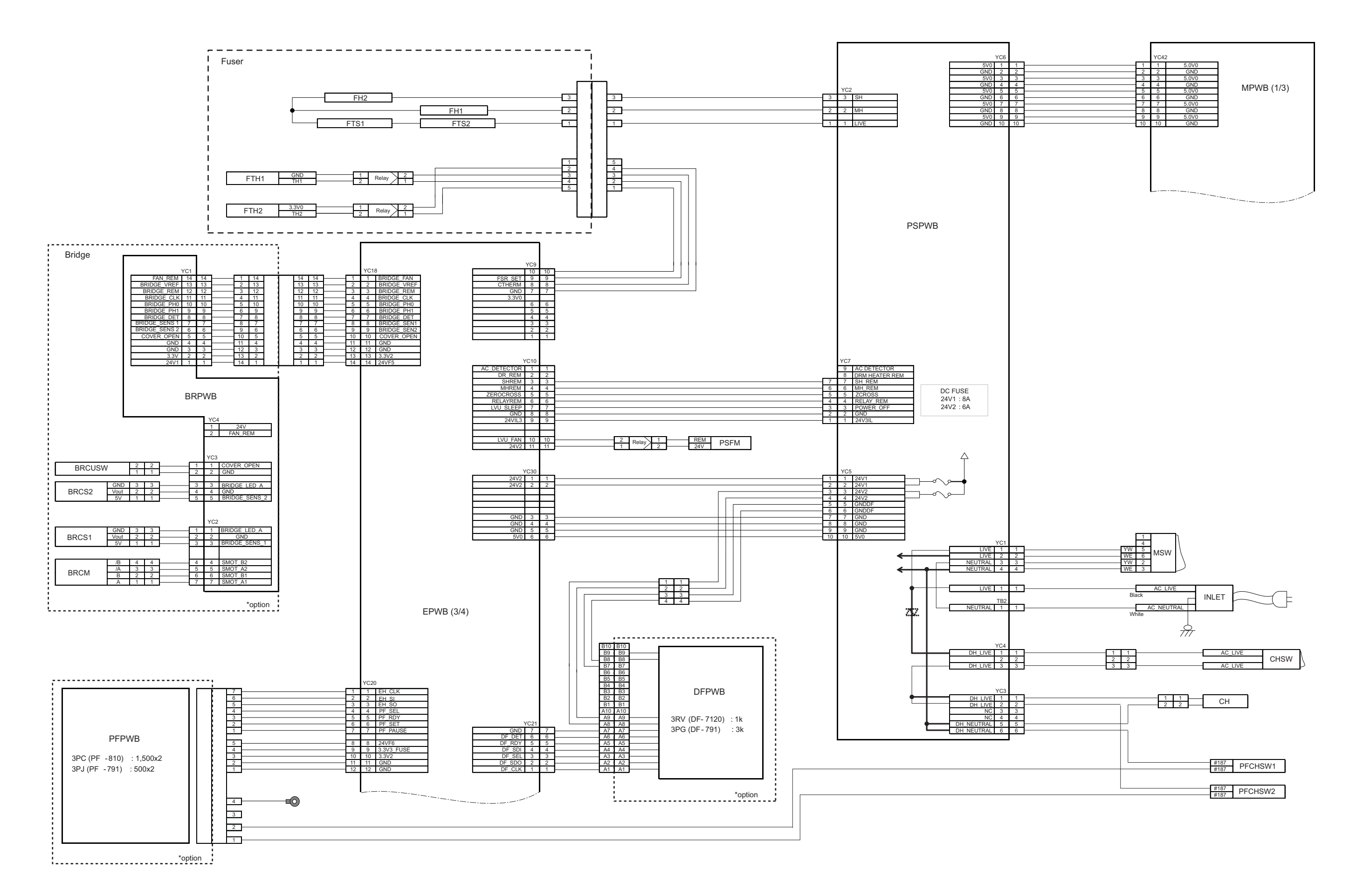

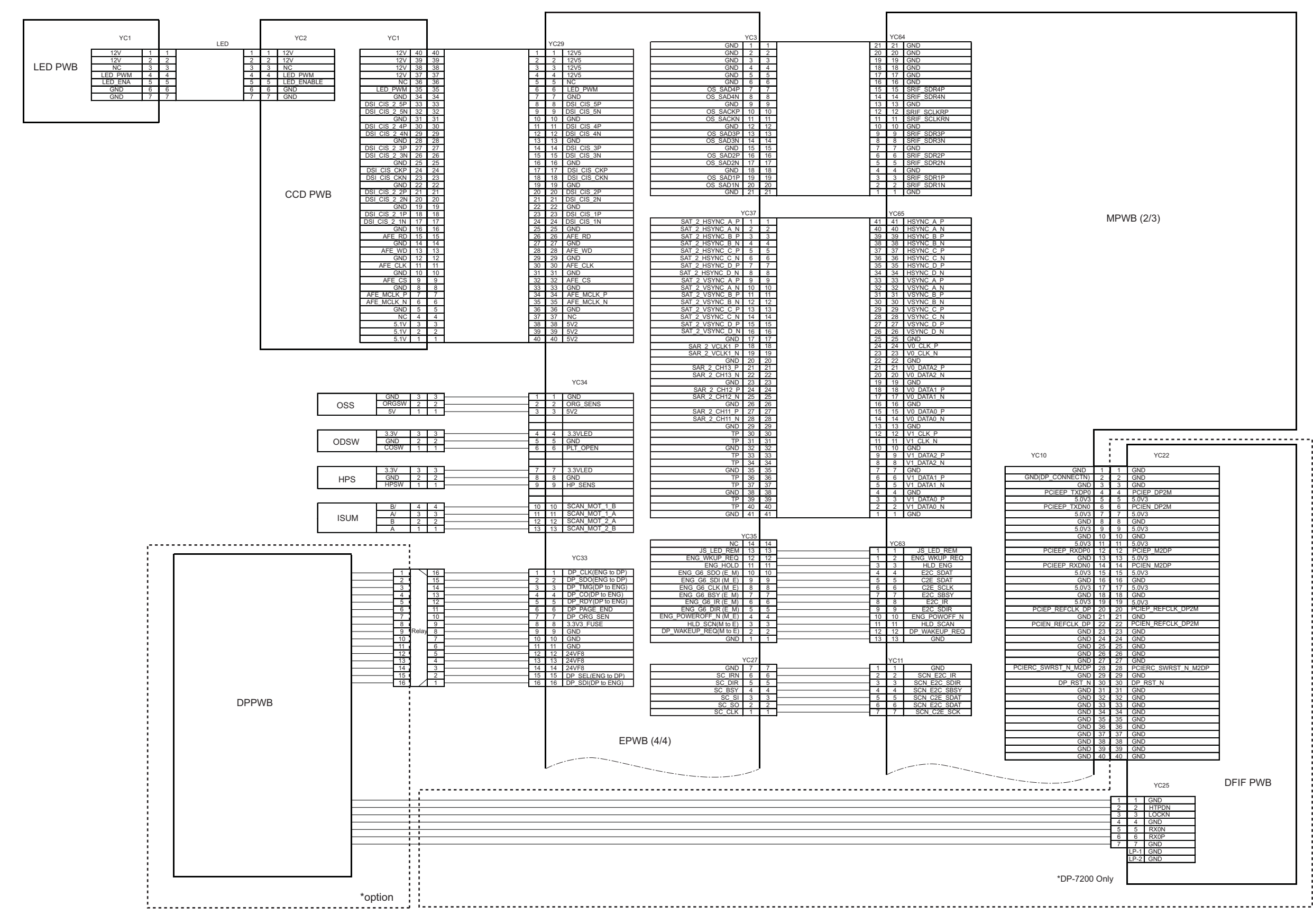

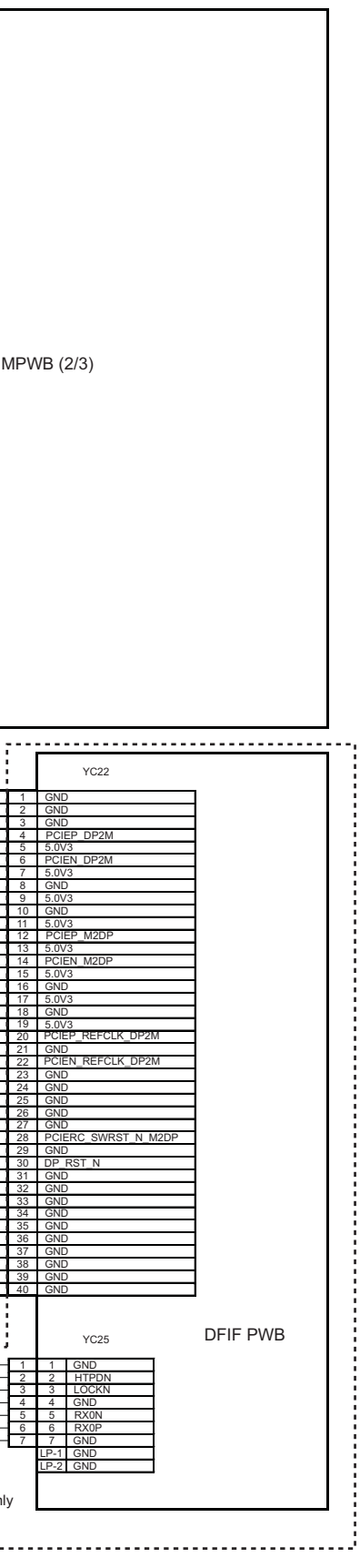

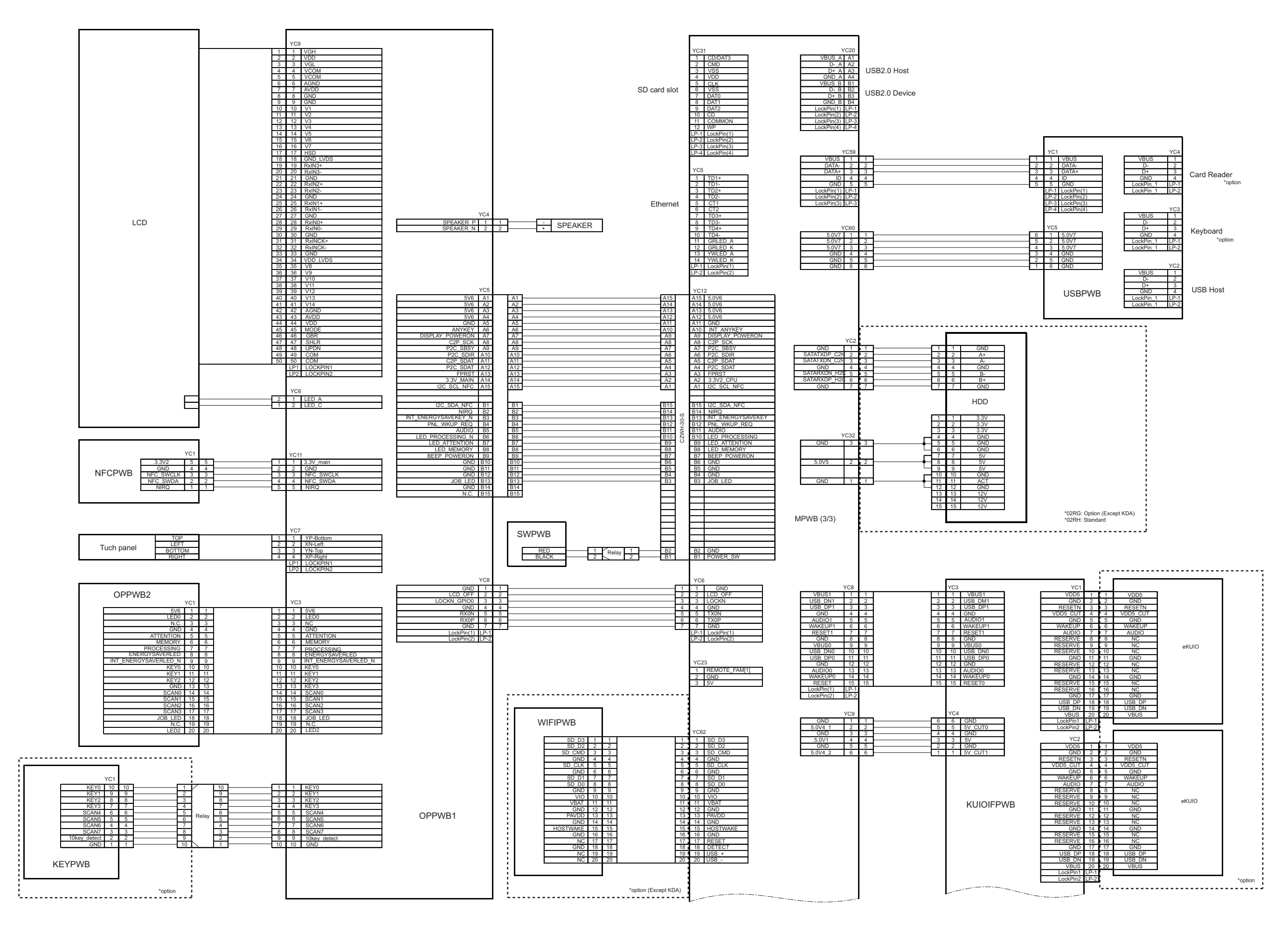

# DP-7100 / (Document processor) Installation Guide

**INSTALLATION GUIDE** 

**GUIDE D'INSTALLATION** 

**GUÍA DE INSTALACION** 

INSTALLATIONSANLEITUNG

**GUIDA ALL'INSTALLAZIONE** 

安装手册

설치안내서

設置手順書

# **DP-7100**

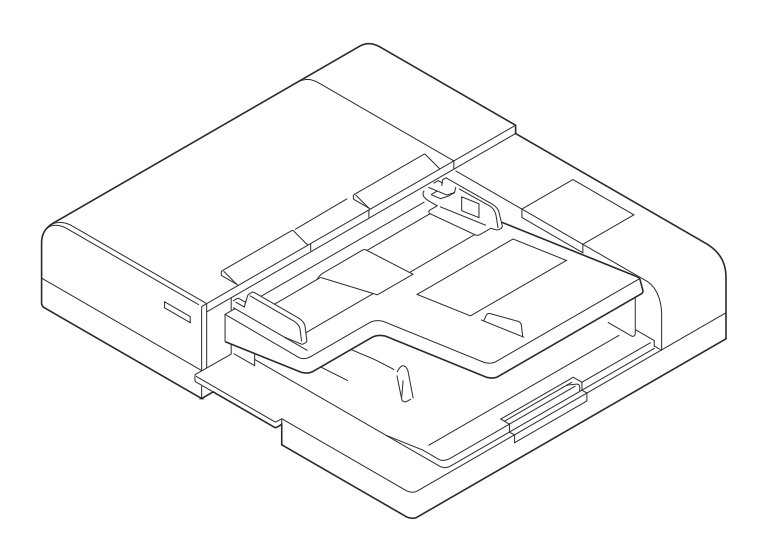

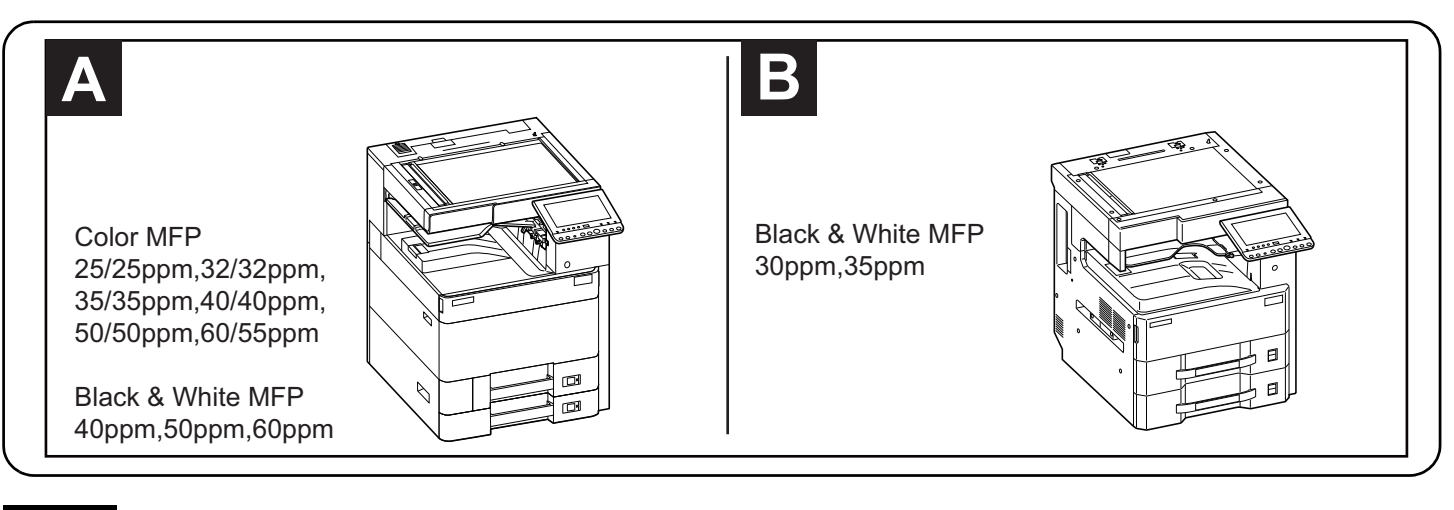

#### English

A different procedure is required depending on the product which is installed with this unit.Each procedure is described in the following pages. For installation with a MFP(A), see Page 1 to Page 5,Page 10 to Page 28. For installation with a MFP(B), see Page 6 to Page 28.

#### Français

Une procédure différente est requise selon le produit qui est installé avec cette unité.Chaque procédure est décrite dans les pages suivantes. Pour l'installation avec une imprimante multifonction(A), voir Page 1 à Page 5,Page 10 à Page 28. Pour l'installation avec une imprimante multifonction(B), voir Page 6 à Page 28.

#### Español

El procedimiento es diferente según el producto que se instale con esta unidad.En las siguientes páginas, se describe cada procedimiento. Para la instalación con un MFP(A), consulte las páginas de la 1 a la 5,páginas de la 10 a la 28. Para la instalación con un MFP(B), consulte las páginas de la 6 a la 28.

#### Deutsch

Je nach verwendetem Modell ist eine andere Vorgehensweise zur Installation dieses Teils erforderlich. Die unterschiedlichen Vorgehensweisen werden auf den folgenden Seiten erläutert.

Bei Installation an einem MFP(A) siehe Seiten 1 bis 5, Seiten 10 bis 28.

Bei Installation an einem MFP(B) siehe Seiten 6 bis 28.

#### Italiano

Si richiede una procedura diversa in funzione del prodotto su cui è installata l'unità.Le singole procedure sono descritte nelle pagine seguenti. Per l'installazione con un MFP(A), vedere le pagine da 1 a 5,pagine da 10 a 28. Per l'installazione con un MFP(B), vedere le pagine da 6 a 28.

#### 简体中文

根据安装对象,安装步骤略有不同。各个步骤记载在下面的页面。 安装到 MFP(A) 上时,请参见 P1-P5, P10-P28。 安装到 MFP(B) 上时,请参见 P6-P28。

#### 한국어

이 장치에 설치되는 제품에 따라 절차가 다릅니다 . 다음 페이지에서 각 절차를 설명합니다 . MFP(A) 에 설치하는 경우 1 페이지 ~5 페이지 ,10 페이지 ~28 페이지를 참조하십시오 . MFP(B) 에 설치하는 경우 6 페이지 ~28 페이지를 참조하십시오 .

#### 日本語

装着する対象によって、取付手順は異なります。それぞれ、以下のページに記載しています。 MFP(A) に設置する場合;1ページ~5ページ、10ページ~28ページ MFP(B) に設置する場合;6ページ~28ページ

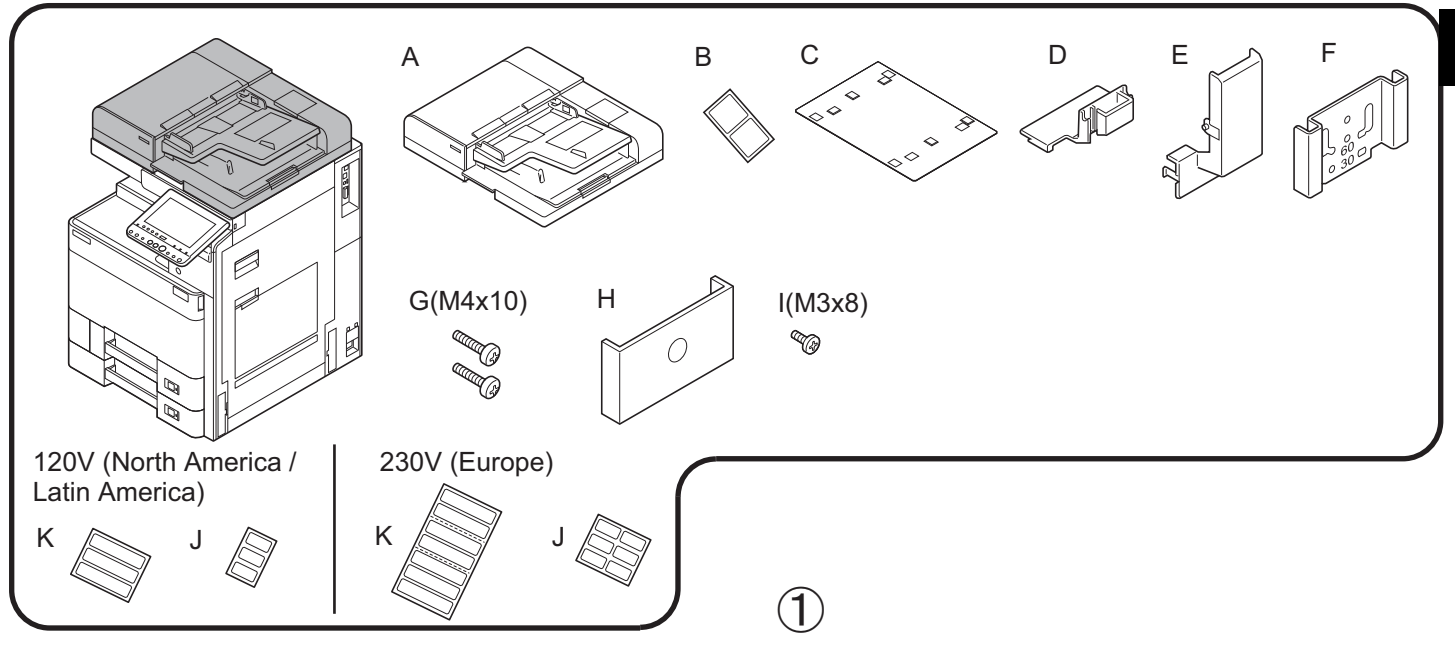

3

- (ENG) Be sure to remove any tape and/or cushioning materials from the parts supplied.
- (FR) Veillez à retirer les morceaux de bande adhésive et/ou les matériaux de rembourrage des pièces fournies.
- (ES) Asegúrese de quitar todas las cintas y/o material amortiguador de las partes suministradas.
- $(\ensuremath{\mathtt{DE}})$  Stellen Sie sicher, dass sämtliche Klebebänder und/oder Polstermaterial von den gelieferten Teilen entfernt wurden.
- IT Rimuovere tutti i nastri adesivi e/o i materiali di protezione dalle parti fornite.
- **CN** 如果附属品上带有固定胶带,缓冲材料时务必揭下。
- (KO) 동봉품에 고정 테이프 , 완충재가 붙어 있는 경우에는 반드시 제거하십시오.
- (JP) 同梱品に固定テープ、緩衝材がついている場合は、必ず取り外すこと。

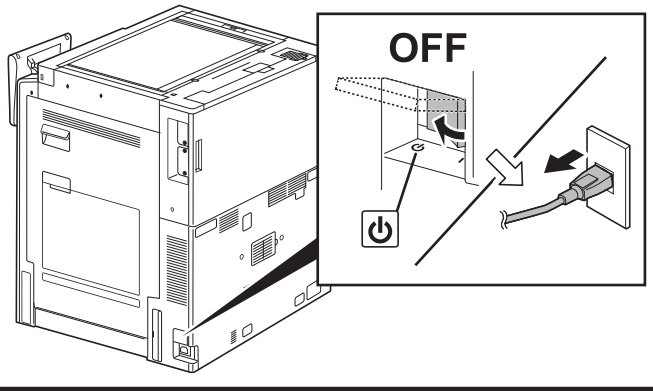

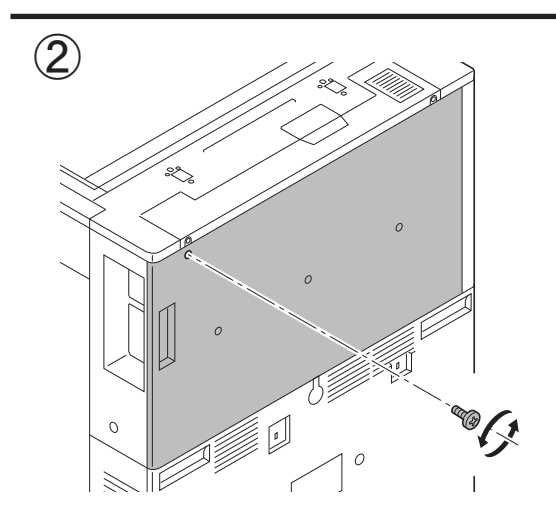

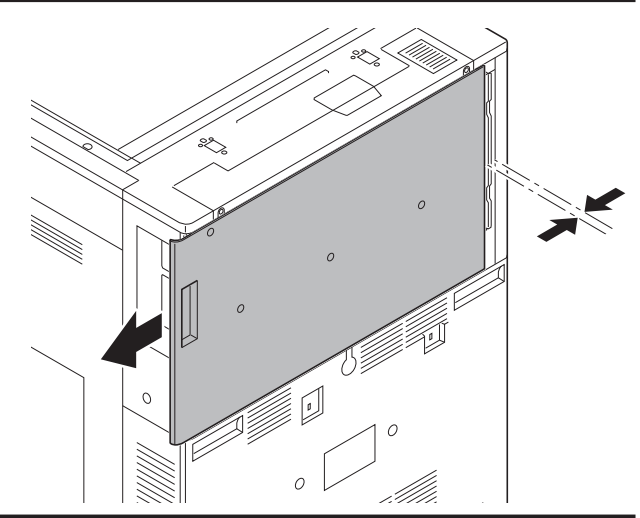

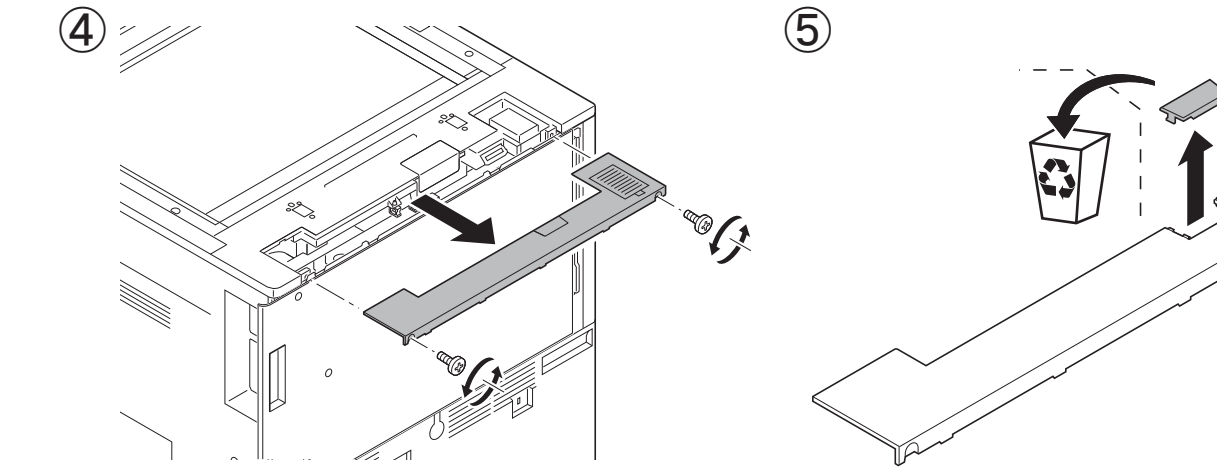

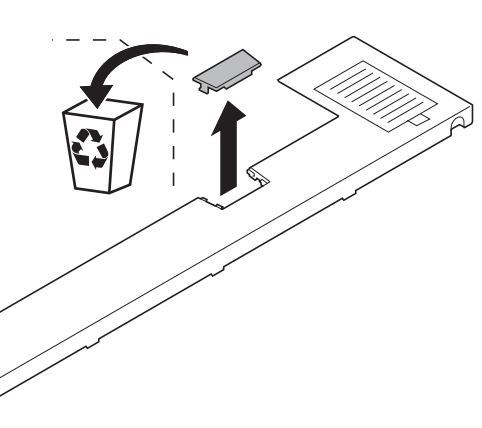

A

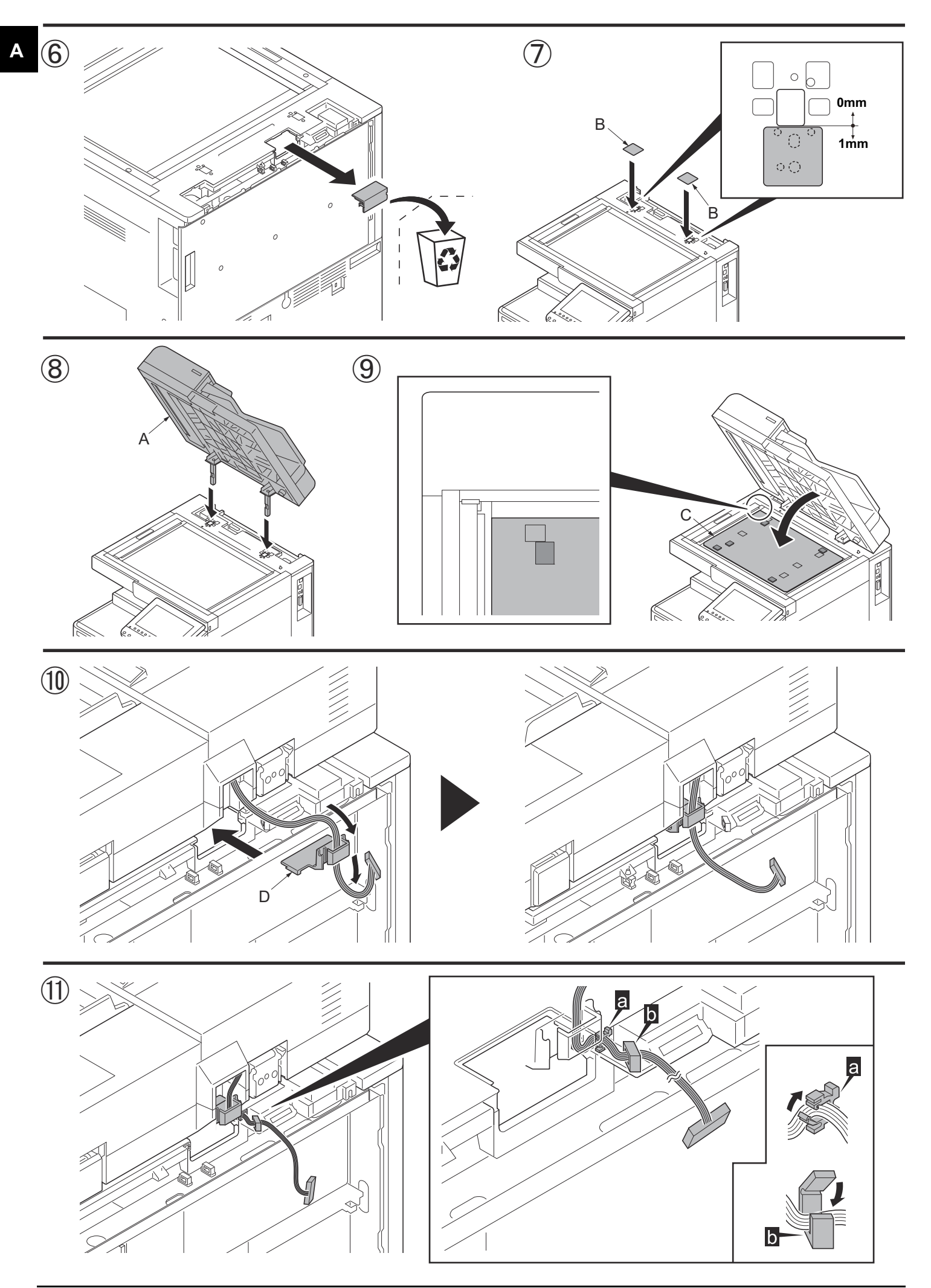

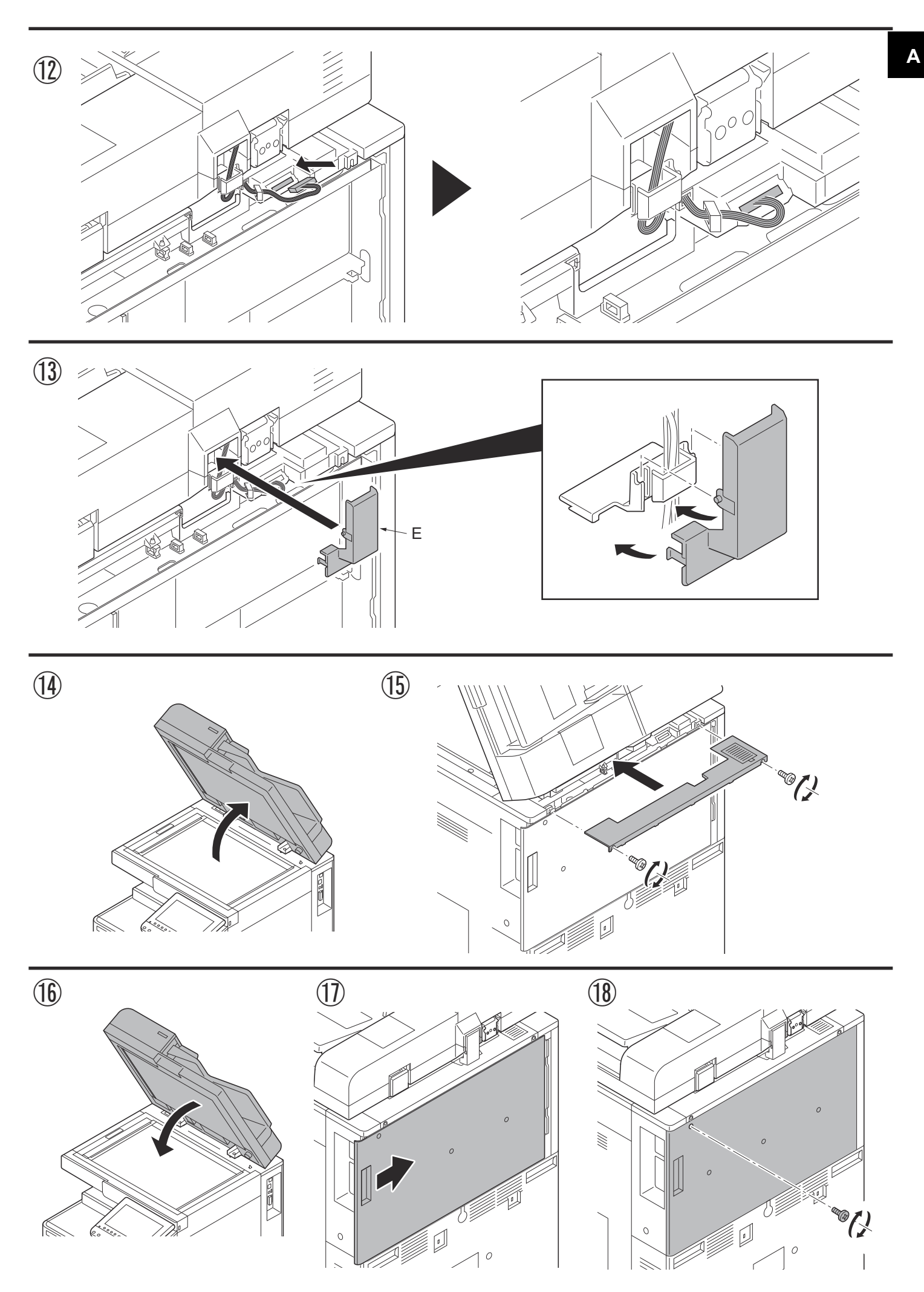

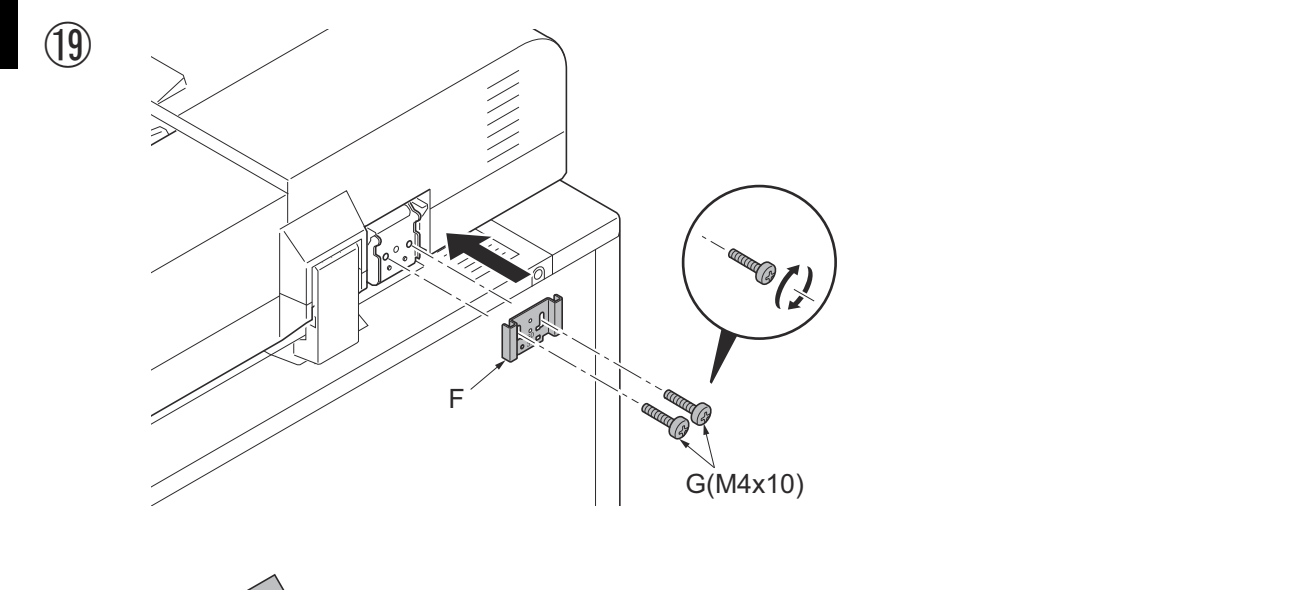

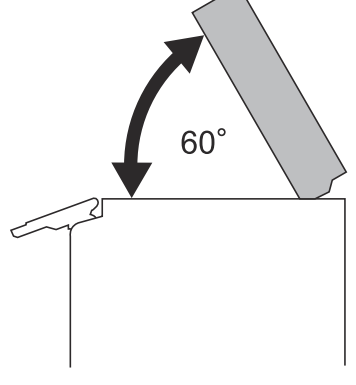

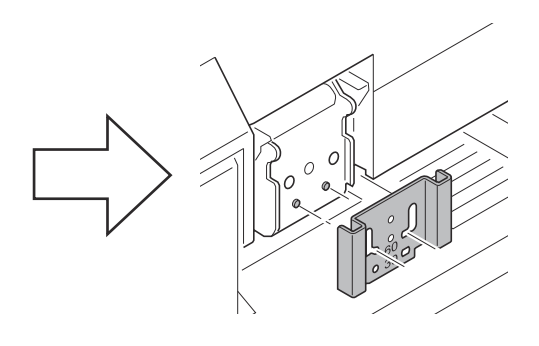

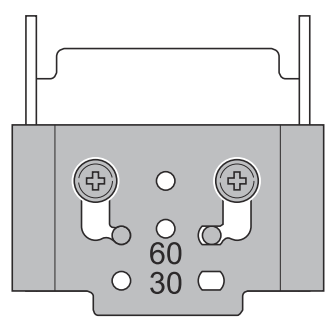

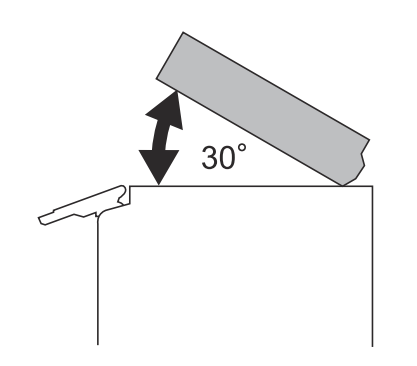

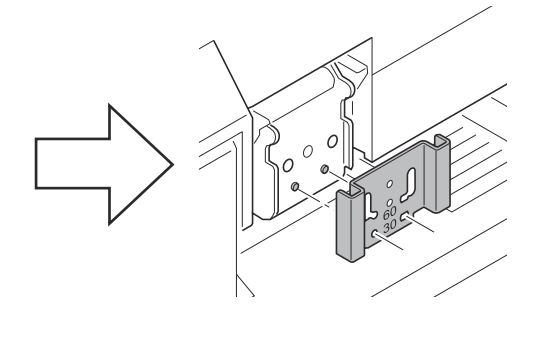

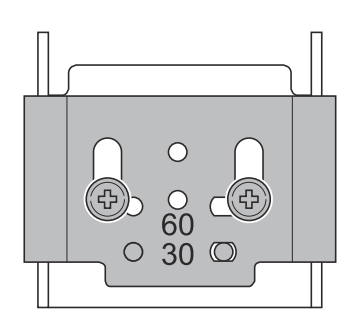

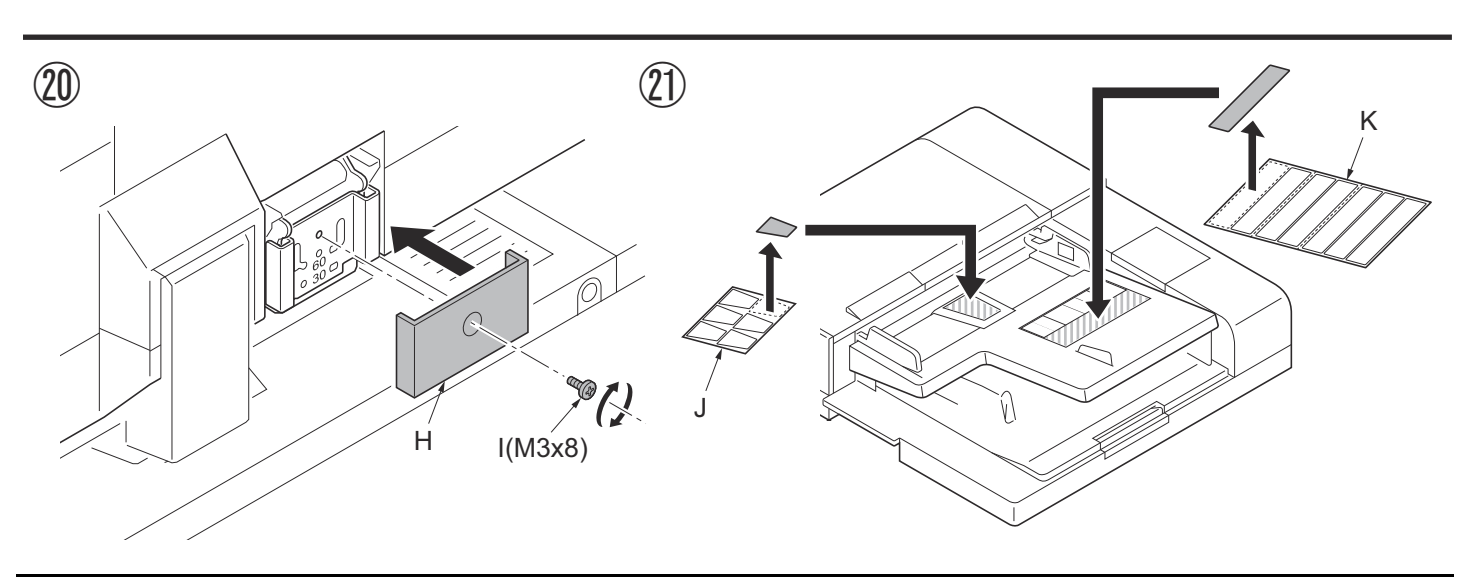

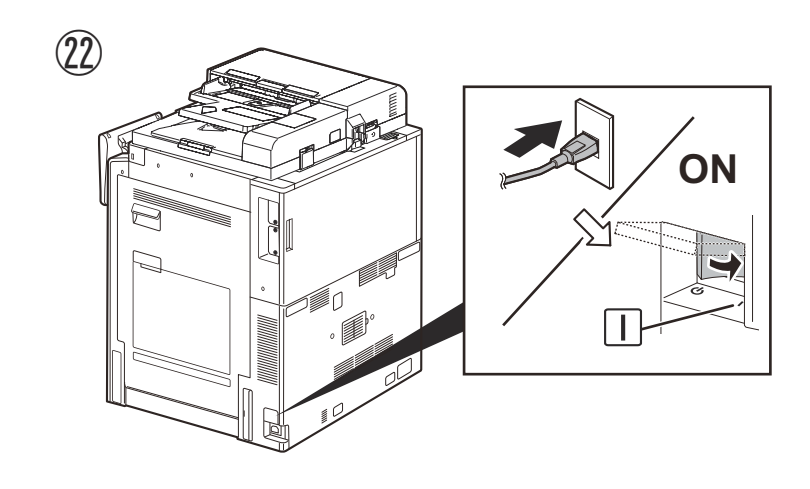

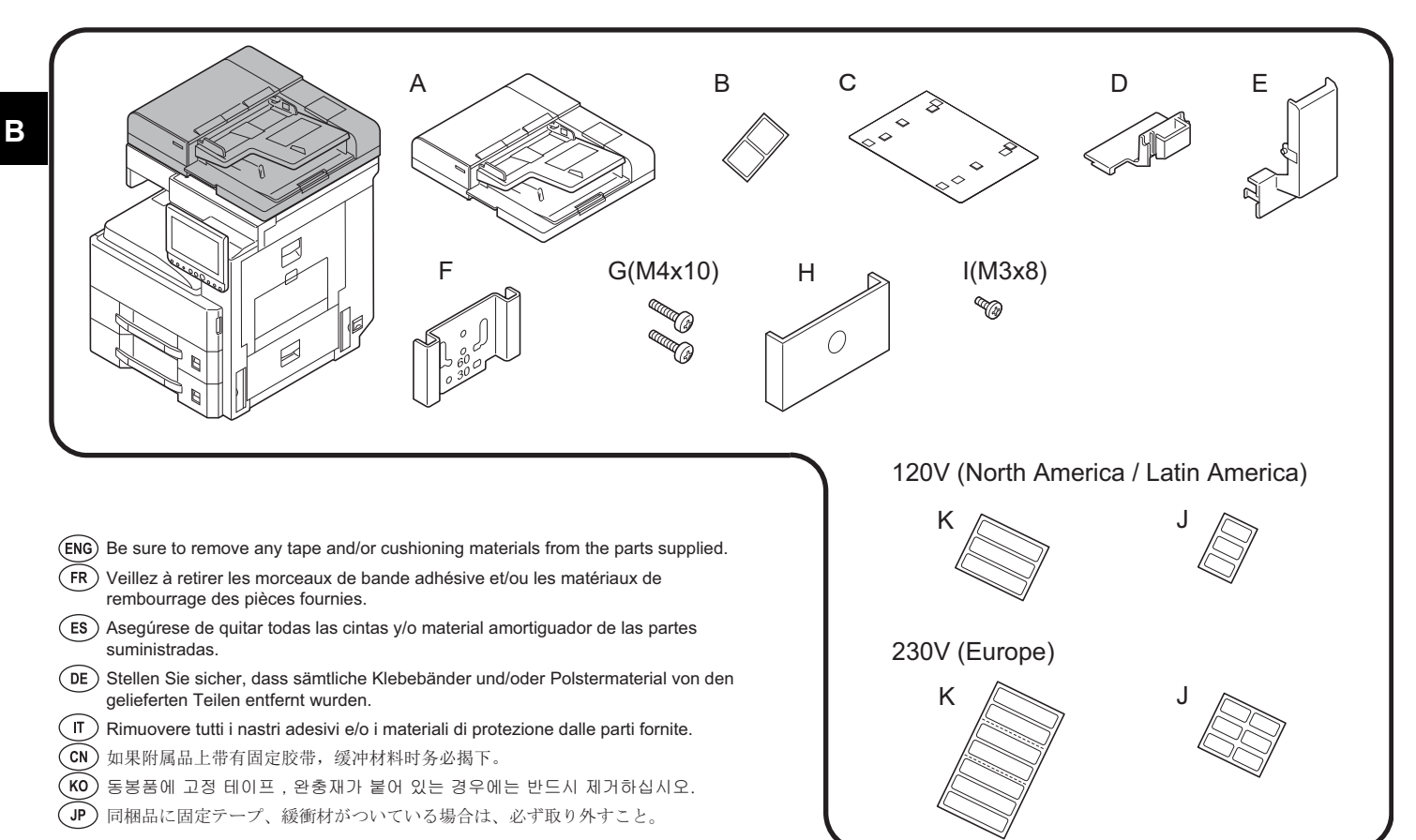

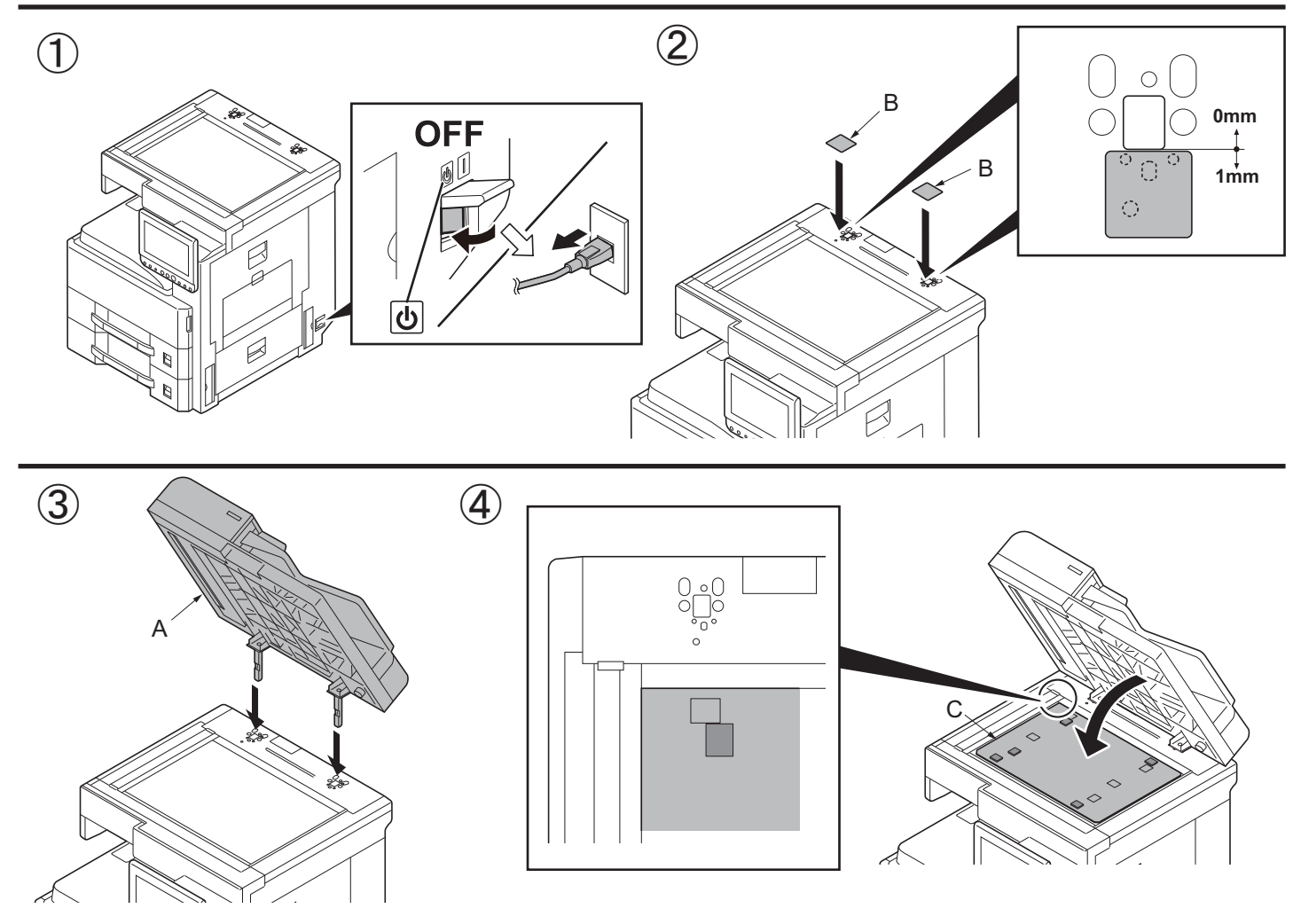

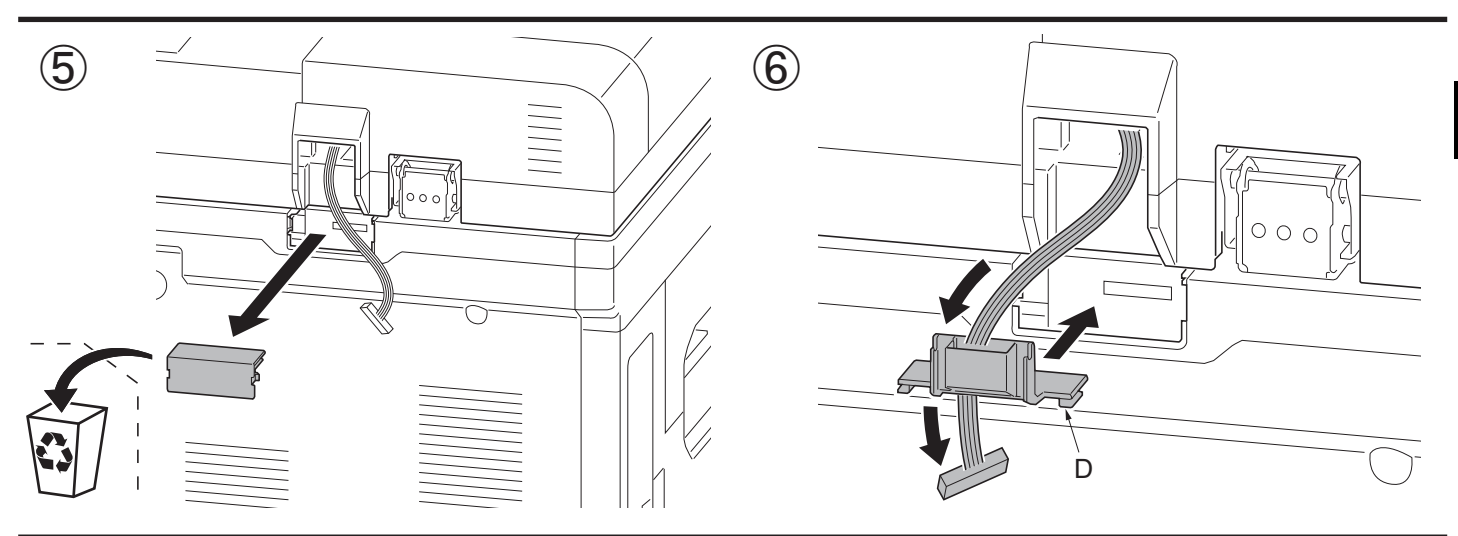

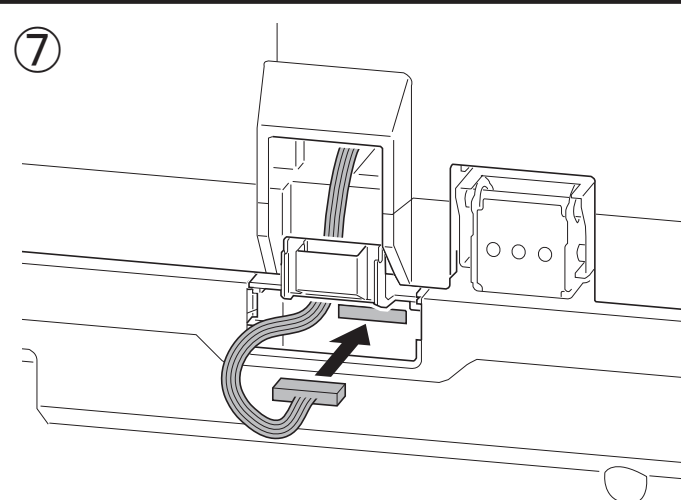

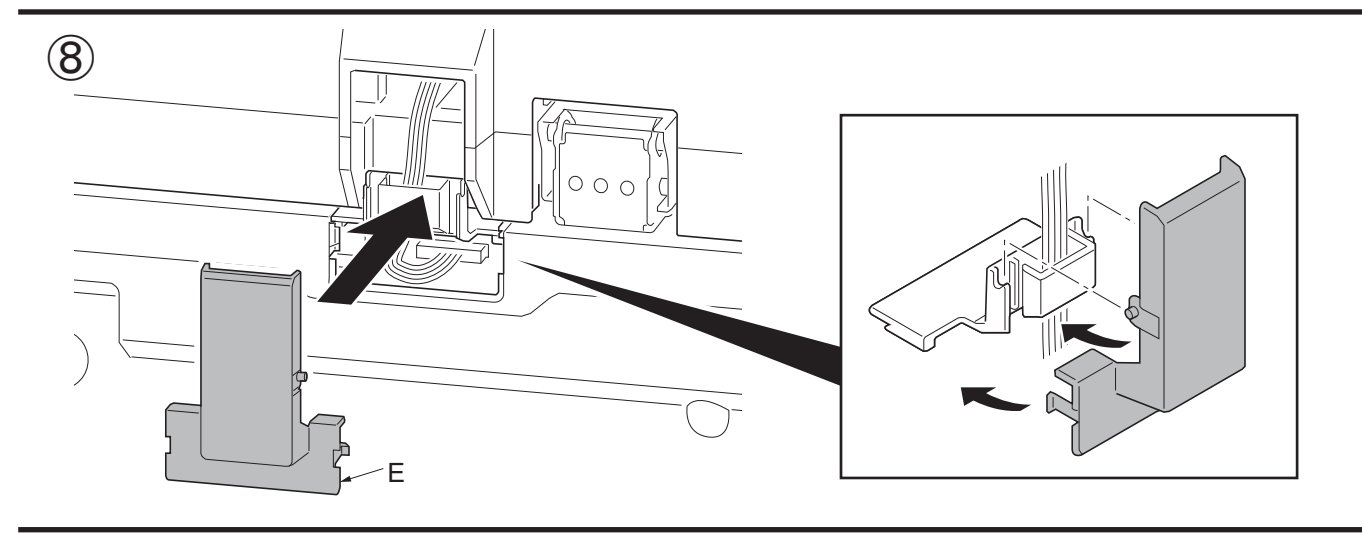

В

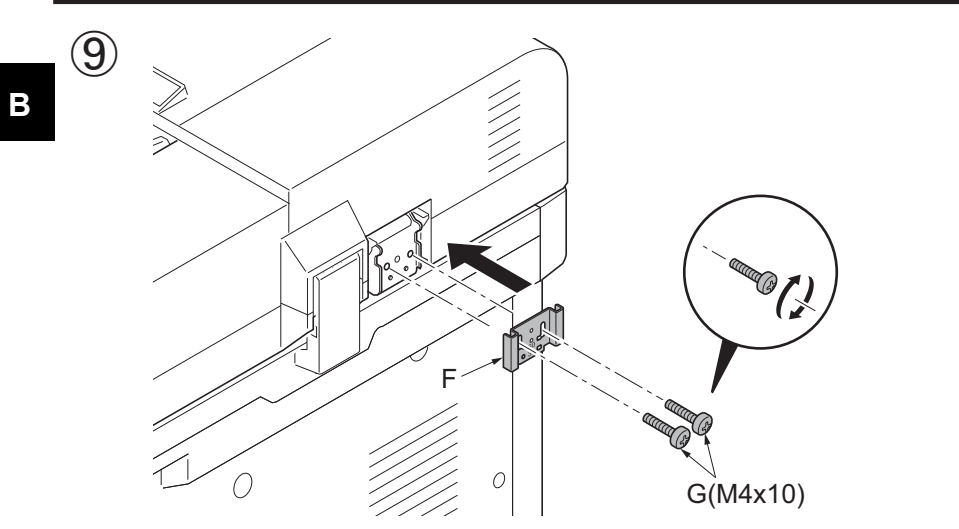

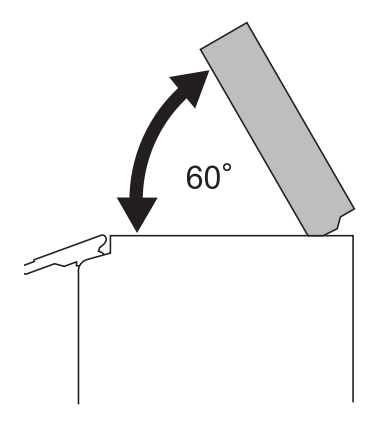

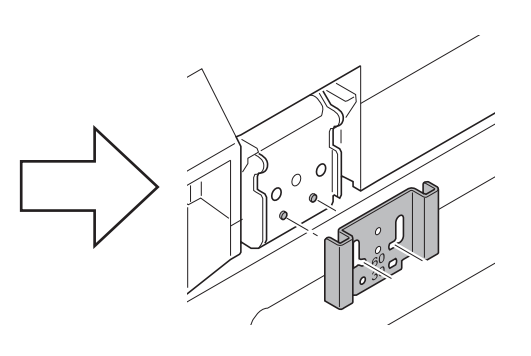

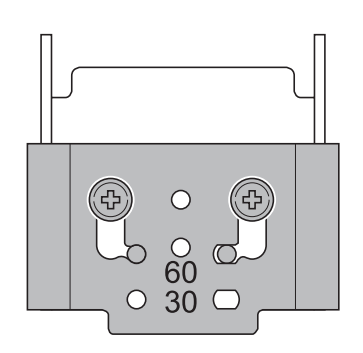

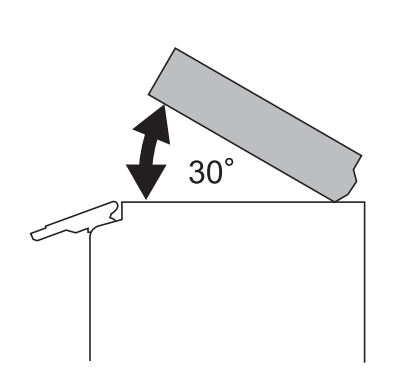

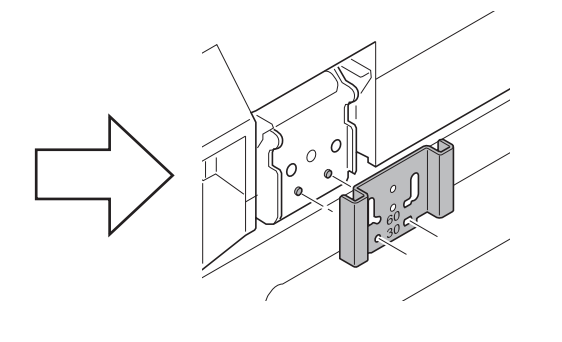

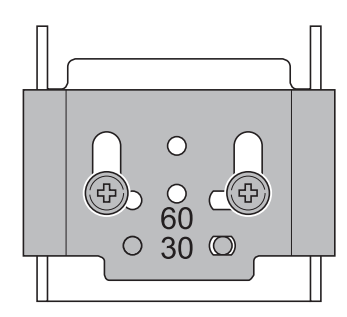

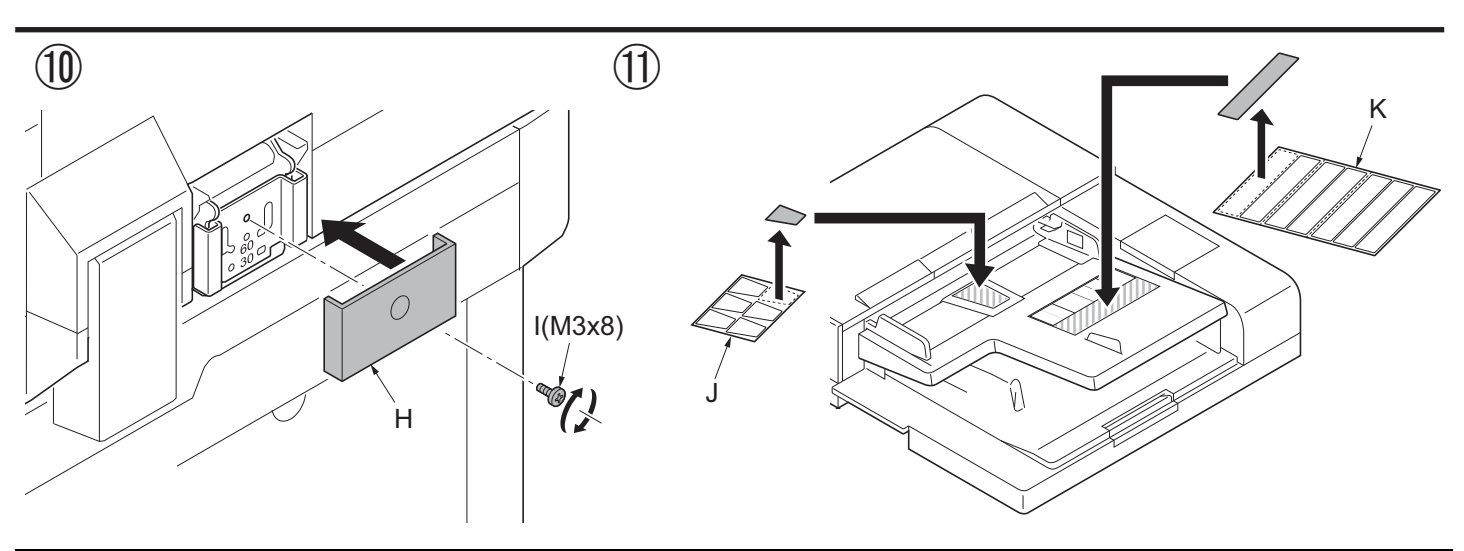

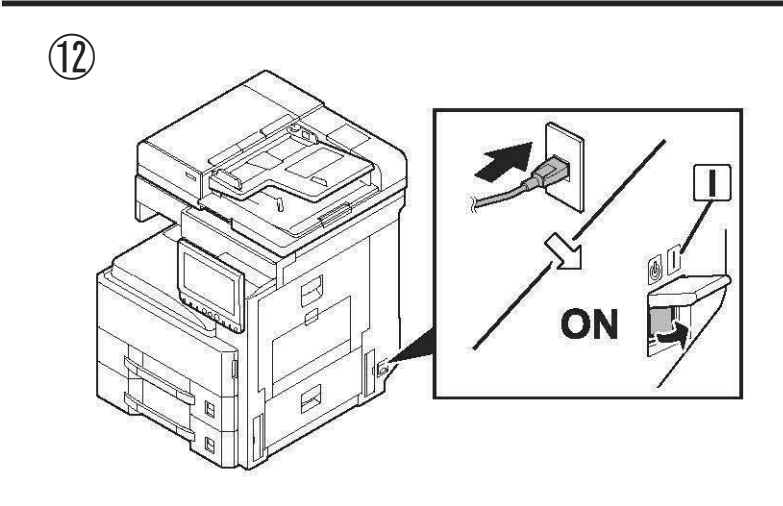

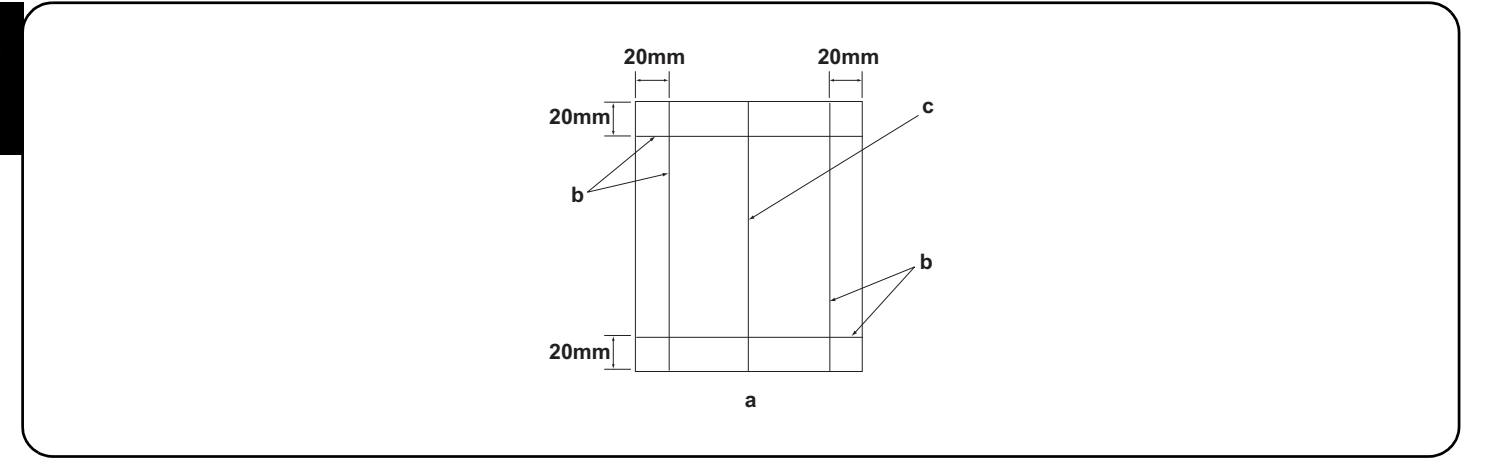

#### [Operation check]

В

- 1. To check the machine operation, prepare original (a) where 4 lines (b) are drawn 20 mm from the edges of the A3 sheet and 1 line (c) is drawn at its center.
- 2. Connect the power plug of the MFP into the wall outlet and turn the main power switch on.
- 3.Set the original (a) on the DP and perform a test copy to check the operation and the copy example.

#### [Vérification du fonctionnement]

- 1.Pour vérifier le bon fonctionnement de l'appareil, préparer un original (a) sur lequel sont tracées 4 lignes (b) à 20 mm des bords de la feuille A3 et 1 ligne (c) en son axe.
- 2. Brancher la fiche d'alimentation du MFP sur la prise murale et mettre l'appareil sous tension.
- 3. Placer l'original (a) sur le DP et effectuer une copie de test pour vérifier le fonctionnement et l'exemple de copie.

#### [Verifique el funcionamiento]

- 1. Para comprobar el funcionamiento del aparato, prepare un original (a) que contenga 4 líneas (b) dibujadas a 20 mm de los bordes de la hoja A3 y 1 línea (c) dibujada en el centro.
- 2. Conecte el enchufe eléctrico del MFP en el tomacorriente de la pared y encienda el interruptor principal.
- 3. Coloque el original (a) en el DP y haga una copia de prueba para verificar el funcionamiento y el ejemplo de copia.

#### [Funktionsprüfung]

- 1.Zum Prüfen der Gerätefunktion das Original (a) vorbereiten, auf das 4 Linien (b) 20 mm von den Kanten des A3-Blattes und 1 Linie (c) in der Mitte gezeichnet sind.
- 2. Den Netzstecker am MFP in die Steckdose stecken und den Strom einschalten.
- 3.Das Original (a) auf den DP legen und eine Testkopie erstellen, um die Funktion und das Kopierbeispiel zu prüfen.

#### [Verifica del funzionamento]

- 1. Per verificare il funzionamento della macchina, preparare l'originale (a) tirando 4 linee (b) a 20 mm dai bordi del foglio A3 e una linea (c) al centro.
- 2. Inserire la spina dell'alimentazione dell'MFP nella presa a muro, quindi posizionare l'interruttore principale su On.
- 3. Posizionare l'originale(a) sul DP ed eseguire una copia di prova per verificare il funzionamento e l'esempio di copia.

#### [动作确认]

- 1. 若要检查机器动作,准备一张 A3 原稿(a),距纸张边缘 20mm 画出 4 条线(b)并且在原稿中心画出 1 条线(c)。
- 2. 将 MFP 的电源插头插入墙壁插座并打开主电源。
- 3. 在 DP 上设定原稿 (a) 并进行测试复印,确认机器动作和复印样本。

#### [동작확인]

- 1. 기계 작동 확인을 위해서 , A3 용지 선단에서 20mm 떨어진 곳에 4개의 선 (b) 과 센터에 1개의 선 (c) 이 그려진 원고 (a) 를 준비 .
- 2. 콘센트에 MFP 전원플러그를 꽂고 메인 전원 스위치를 ON 으로 합니다 .
- 3. DP 상에 원고 (a) 를 준비하고 테스트 카피를 확인하여 작동 상태와 카피 샘플를 확인합니다.

#### [動作確認]

- 1. A3 サイズ用紙の端から 20mm の位置に線 (b)4 本と、用紙の中心に線 (c)1 本を引いた、動作確認用の原稿 (a) を用意する。
- 2. MFP の電源プラグをコンセントに差し込み、主電源スイッチを ON にする。
- 3. 原稿 (a) を DP にセットし、テストコピーを行い、動作およびコピーサンプルを確認する。

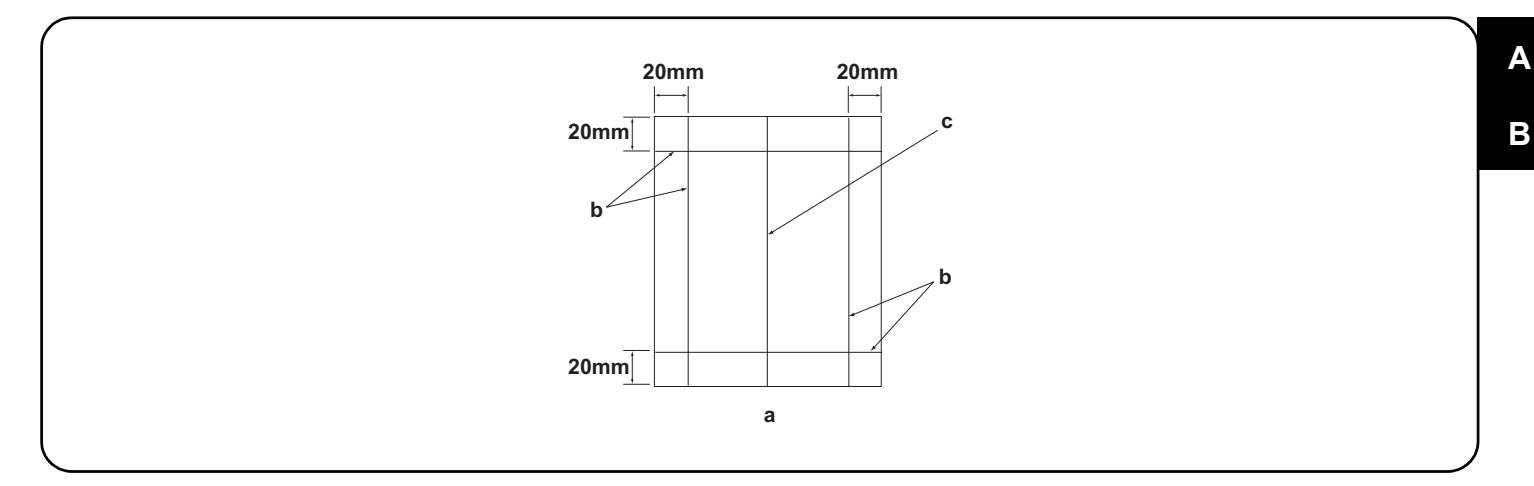

4. Compare original (a) with the copy example. If the gap exceeds the reference value, perform the following adjustments according to the type of the gap.

Check images of the DP after checking and adjusting images of the MFP. For details, see the service manual.

NOTICE: If there is any image fogging, adjust the U068 DP scanning position. If you change the scanning position with U068, adjust the U071 DP leading edge timing.

4.Comparer l'original (a) avec l'exemple de copie. Si l'écart excède la valeur de référence, effectuer les réglages suivants en fonction du type d'écart. <u>Vérifier les images du DP après avoir contrôlé et réglé les images du MFP. Pour plus de détails, se reporter au manuel d'entretien.</u> <u>REMARQUE:</u>Si l'image est floue, régler la position de balayage de U068 du DP. Si la position de balayage de U068 est modifiée, régler la synchronisation du bord d'attaque de U071.

4. Compare el original (a) con el ejemplo de copia. Si la separación supera el valor de referencia, realice los siguientes ajustes según el tipo de separación.

Compruebe las imágenes del DP después de comprobar y ajustar las imágenes del MFP. Para más detalles, lea el manual de servicio. AVISO: Si la imagen estuviera borrosa, ajuste la posición de escaneo U068 del DP. Si cambia la posición de escaneo con U068, ajuste la sincronización de borde superior U071 del DP

4.Das Original (a) mit dem Kopierbeispiel vergleichen. Wenn der Abstand größer als der Bezugswert ist, die folgenden Einstellungen gemäß dem Abstandstyp durchführen.

Die Bilder des DP nach dem Prüfen und Einstellen der Bilder des MFP prüfen. Weitere Einzelheiten siehe Wartungsanleitung. ANMERKUNG:Falls das Bild verschwommen wirkt, ist die U068 DP Scan-Position zu verstellen. Wenn Sie die Scan-Position mit U068 verstellen, müssen Sie das U071 DP-Vorderkanten-Timing entsprechend verstellen.

4. Confrontare l'originale (a) con l'esempio di copia. Se lo scostamento supera il valore di riferimento, eseguire le seguenti regolazioni in funzione del tipo di scostamento. <u>Controllare le immagini del DP dopo avere effettuato i controlli e le regolazioni delle immagini sull'MFP. Per ulteriori dettagli leggere il manuale d'istruzioni.</u>

AVVISO: Se è presente una qualsiasi sfocatura dell'immagine, regolare la posizione di scansione DP U068. Se si cambia la posizione di scansione con U068, regolare la sincronizzazione del bordo principale DP U071.

4. 对比复印样本和原稿(a),如果偏移值在标准值以上时,对偏移原稿进行调整。
 <u>对 MFP 的图像确认和调整后再对 DP 的图像进行确认。详细内容请参见维修手册。</u>
 (注意)如果图像出现底灰,用 U068 来调整 DP 的扫描位置。如果用 U068 更改了扫描位置,则再用 U071 对 DP 的前端定时进行调整。

4. 원고 (a) 와 카피 샘플을 비교하여 차이가 기준치를 벗어나는 경우, 차이 (틈)의 형태에 따라 다음을 조정합니다.
 MFP 의 화상확인 및 조정을 하고나서 DP 의 화상확인을 할 것. 상세는 서비스 매뉴얼을 참조할 것.
 (주의) 화상 카브리가 발생하는 경우, U068DP 스캔위치 조정을 합니다. U068 에서 스캔위치를 변경한 경우 U071DP 선단 타이밍 조정을 합니다.

4. 原稿(a)とコピーサンプルを比較し、基準値以上のずれがある場合、ずれ方に応じて調整を行う。
 MFPの画像確認及び調整を行ってから DPの画像確認を行うこと。詳細はサービスマニュアルを参照のこと。
 (注意)画像カブリが発生する場合、U068 DP 読み取り位置の調整を行う。U068 で読み取り位置を変更した場合、U071 DP 先端タイミング調整を行う。

Be sure to adjust in the following order. If not, the adjustment cannot be performed correctly.For checking the angle of leading edge, see page 14.For checking the angle of trailing edge, see page 17.For checking the magnification, see page 21.Checking the magnification, see page 21.Checking the magnification, see page 21.Checking the magnification, see page 21.Checking the magnification and the magnification and the magnifica

Veillez à effectuer le réglage en procédant dans l'ordre suivant. Sinon, il sera impossible d'obtenir un réglage correct. Pour vérifier l'angle du bord avant, reportez-vous à la page 14. <Valeur de référence>Copie recto seul: ±3,0 mm max.; copie recto verso: ±4,0 mm max. Pour vérifier l'angle du bord arrière, reportez-vous à la page 17. <Valeur de référence>Copie recto seul: ±3,0 mm max.; copie recto verso: ±4,0 mm max. Pour vérifier l'agrandissement, reportez-vous à la page 21 <Valeur de référence>±1,5% max.

Asegúrese de ajustar en el siguiente orden. De lo contrario, el ajuste no puede hacerse correctamente. Para verificar el ángulo del borde superior, vea la página 14. <Valor de referencia>Copia simple: dentro de ±3,0 mm; Copia duplex: dentro de ±4,0 mm Para verificar el ángulo del borde inferior, vea la página 17. Para verificar el cambio de tamaño, vea la página 21. <Valor de referencia>Copia simple: dentro de ±3,0 mm; Copia duplex: dentro de ±4,0 mm <Valor de referencia>Dentro de ±3,0 mm; Copia duplex: dentro de ±4,0 mm <Valor de referencia>Dentro de ±1,5 %

Die Einstellung in der folgenden Reihenfolge durchführen. Anderenfalls kann die Einstellung nicht korrekt durchgeführt werden. Angaben zur Prüfung des Winkels der Vorderkante auf Seite 14. <Bezugswert>Simplexkopie: innerhalb ±3,0 mm; Duplexkopie: innerhalb ±4,0 mm Angaben zur Prüfung des Winkels der Hinterkante auf Seite 17. Angaben zur Prüfung der Vergrößerung auf Seite 21. <Bezugswert>Simplexkopie: innerhalb ±3,0 mm; Duplexkopie: innerhalb ±4,0 mm <Bezugswert> Innerhalb ±1,5 %

Accertarsi di eseguire le regolazioni in questa sequenza: in caso contrario, la regolazione non può essere effettuata correttamente. Per controllare l'angolo del bordo principale, vedere pagina 14. <Valore di riferimento>Copia simplex: entro ±3,0 mm; Copia duplex: entro ±4,0 mm Per controllare l'angolo del bordo di uscita, vedere pagina 17. Per controllare l'ingrandimento, vedere pagina 21. <Valore di riferimento>Copia simplex: entro ±3,0 mm; Copia duplex: entro ±4,0 mm <Valore di riferimento>Entro ±1,5%

必须按照以下步骤进行调整,否则不能达到准确调整的要求。 ・确认前端倾斜度 第14页 〈标准值〉 单面:±3.0mm 以内,双面:±4.0mm 以内 ・确认后端倾斜度 第17页 〈标准值〉 单面:±3.0mm 以内,双面:±4.0mm 以内 ・确认等倍值 第21页 〈标准值〉 ±1.5% 以内

반드시 하기의 순서로 조정을 할 것 . 순서대로 조정을 하지 않는 경우 바른 조정을 할 수 없습니다. •선단경사확인 14 페이지 <기준치 > 단면:±3.0mm 이내, 양면:±4.0mm 이내 •후단경사확인 17 페이지 <기준치 > 단면:±3.0mm 이내, 양면:±4.0mm 이내 •등배도 확인 21 페이지 <기준치 > ±1.5% 이내

必ず下記の順序で調整を行うこと。順序通りに調整を行わない場合、正しい調整ができない。 ・先端斜め確認 14ページ <基準値>片面:±3.0mm以内、両面:±4.0mm以内 ・後端斜め確認 17ページ <基準値>片面:±3.0mm以内、両面:±4.0mm以内 ・等倍度確認 21ページ <基準値>±1.5%以内
| For checking the leading edge timing, see page 23. <reference value=""> Within ±2.5 mm         For checking the center line, see page 25.       <reference value=""> Simplex copying: within ±2.0 mm;         Duplex copying: within ±3.0 mm</reference></reference>                                                                                                    |
|----------------------------------------------------------------------------------------------------|
| When using the original for adjustment, automatic adjustment of magnification, leading edge timing and center line can be performed at a <u>time.</u><br>For the automatic adjustment using the original for adjustment, see page 27.                                                                                                    |
| Pour vérifier la synchronisation du bord avant, reportez-vous à la page 23. <valeur de="" référence=""> ±2,5 mm max.<br/>Pour vérifier la ligne médiane, reportez-vous à la page 25. <valeur de="" référence=""> Copie recto seul: ±2,0 mm max.;<br/>Copie recto verso: ±3,0 mm max.<br/>Lorsque vous utilisez l'original pour effectuer le réglage, vous pouvez effectuer automatiquement le réglage de l'agrandissement, de la syn-<br/>chronisation du bord avant et de la ligne médiane en une seule fois.<br/>Pour le réglage automatique en utilisant l'original pour effectuer le réglage, reportez-vous à la page 27.</valeur></valeur> |
| Para verificar la sincronización del borde inferior, vea la página 23. <valor de="" referencia=""> Dentro de ±2,5 mm<br/>Para verificar la línea central, vea la página 25. <valor de="" referencia=""> Copia simple: dentro de ±2,0 mm;<br/>Copia duplex: dentro de ±3,0 mm<br/>Cuando utilice el original para el ajuste, puede hacerse un ajuste automático del cambio de tamaño, sincronización del borde superior y línea<br/>central al mismo tiempo.<br/>Para el ajuste automático utilizando el original para el ajuste, vea la página 27.</valor></valor>                                                                              |
| Angaben zur Prüfung des Vorderkanten-Timings auf Seite 23. <bezugswert> Innerhalb ±2,5 mm         Angaben zur Prüfung der Mittellinie auf Seite 25.       <bezugswert> Simplexkopie: innerhalb ±2,0 mm;         Duplexkopie: innerhalb ±3,0 mm         Bei Verwendung des Originals für die Einstellung können die automatischen Einstellungen für Vergrößerung, Vorderkanten-Timing und Mittel-         Inie gleichzeitig durchgeführt werden.         Angaben zur automatischen Einstellung mithilfe des Originals auf Seite 27.</bezugswert></bezugswert>                                                                                    |
| Per controllare la sincronizzazione del bordo principale, vedere pagina 23. <valore di="" riferimento=""> Entro ±2,5 mm<br/>Per controllare la linea centrale, vedere pagina 25. <valore di="" riferimento=""> Copia simplex: entro ±2,0 mm;<br/>Copia duplex: entro ±3,0 mm<br/>Quando si utilizza l'originale per la regolazione, la regolazione automatica dell'ingrandimento, della sincronizzazione del bordo principale e<br/>della linea centrale possono essere eseguiti contemporaneamente.<br/>Per la regolazione automatica eseguita con l'originale, vedere pagina 27.</valore></valore>                                            |
| <ul> <li>·确认前端定时调整 第 23 页 〈标准值〉 ±2.5mm 以内</li> <li>·确认中心线 第 25 页 〈标准值〉 单面:±2.0mm 以内,<br/>双面:±3.0mm 以内</li> <li>使用调整用的原稿时,可以同时自动进行等倍值,前端定时以及中心线的调整。</li> <li>·通过调整用原稿进行自动调整 第 27 页</li> </ul>                                                                                                    |
| ·선단 타이밍 확인 23 페이지 <기준치 > ±2.5mm 이내<br>·센터 라인확인 25 페이지 <기준치 > 단면:±2.0mm 이내 ,<br>양면:±3.0mm 이내<br>조정용 원고를 사용하면 등배도 조정 , 선단타이밍 조정 , 센터 라인조정의 자동조정이 한번에 수행됩니다.<br>·조정용원고에 의한 자동조정 27 페이지                                                                                                    |
| <ul> <li>・先端タイミング確認 23ページ &lt;基準値&gt; ±2.5mm 以内</li> <li>・センターライン確認 25ページ &lt;基準値&gt;片面:±2.0mm 以内、<br/>両面:±3.0mm 以内</li> <li>調整用原稿を使用すると、等倍度調整、先端タイミング調整、センターライン調整の自動調整が一度におこなえる。</li> <li>・調整用原稿による自動調整 27ページ</li> </ul>                                                                                                    |

Α

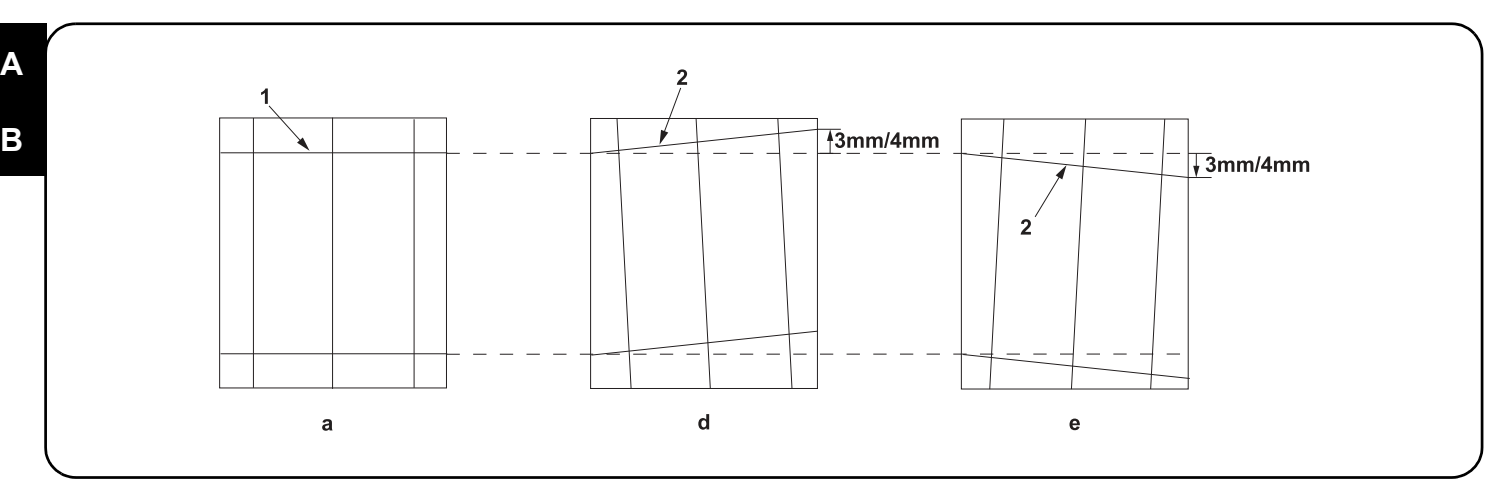

# [Checking the angle of leading edge]

1. Check the horizontal gap between line (1) of original (a) and line (2) of copy example positions. If the gap exceeds the reference value, adjust the gap according to the following procedure.

<Reference value> For single copying: The horizontal gap of line (2) should be within ±3.0 mm. For duplex copying: The horizontal gap of line (2) should be within ±4.0 mm.

# [Vérification de l'angle du bord avant]

1. Vérifier l'écart horizontal entre la position de la ligne (1) de l'original (a) et celle de la ligne (2) de l'exemple de copie. Si l'écart excède la valeur de référence, le régler selon la procédure suivante.

<Valeur de référence> Pour la copie recto : l'écart horizontal de la ligne (2) doit être de ±3,0 mm.

Pour la copie recto-verso : l'écart horizontal de la ligne (2) doit être de ±4,0 mm.

# [Verificación del ángulo del borde superior]

1. Compruebe la separación horizontal entre la línea (1) del original (a) y la línea (2) de las posiciones del ejemplo de copia. Si la separación supera el valor de referencia, ajústela siguiendo este procedimiento.

<Valor de referencia> Para el copiado por una cara: la separación horizontal de la línea (2) debe estar dentro de ±3,0 mm.

Para el copiado dúplex: la separación horizontal de la línea (2) debe estar dentro de ±4,0 mm.

# [Überprüfen des Winkels der Vorderkante]

1.Den horizontalen Abstand zwischen der Linie (1) des Originals (a) und der Linie (2) der Kopierbeispielspositionen prüfen. Wenn der Abstand größer als der Bezugswert ist, den Abstand mit dem folgenden Verfahren einstellen.

<Bezugswert> Einzelkopie: Der horizontale Abstand der Linie (2) sollte innerhalb von ±3,0 mm liegen.

Duplexkopie: Der horizontale Abstand der Linie (2) sollte innerhalb von ±4,0 mm liegen.

# [Controllo dell'angolo del bordo principale]

1. Verificare lo scostamento orizzontale fra la linea (1) dell'originale (a) e la linea (2) delle posizioni dell'esempio di copia. Se lo scostamento supera il valore di riferimento, regolare lo scostamento stesso seguendo questa procedura.

<Valore di riferimento>Per la copia singola: lo scostamento orizzontale della linea (2) deve limitarsi a ± 3,0 mm.

Per la copia duplex: lo scostamento orizzontale della linea (2) deve limitarsi a ±4,0 mm.

### [确认前端倾斜度]

 确认原稿(a)上的线(1)和复印样本上的线(2)的左右偏移值。如果偏移值超过标准值,则按照下列步骤进行调整 <标准值>单面复印时,线(2)的左右偏移值:±3.0mm以内。 双面复印时,线(2)的左右偏移值:±4.0mm以内。

### [ 선단 경사확인 ]

1. 원고 (a) 의 선 (1) 과 벨크로의 선 (2) 의 좌우 차이를 확인합니다 . 차이가 기준치 외의 경우 다음의 순서대로 조정을 합니다 . <기준체 > 단면의 경우 선 (2) 의 좌우차이 : ±3.0mm 이내 양면의 경우 선 (2) 의 좌우차이 : ±4.0mm 이내

### [先端斜め確認]

1. 原稿 (a) の線 (1) とコピーサンプルの線 (2) の左右のずれを確認する。ずれが基準値外の場合、次の手順で調整を行う。

<基準値>片面の場合、線(2)の左右ずれ:±3.0mm 以内

両面の場合、線(2)の左右ずれ:±4.0mm以内

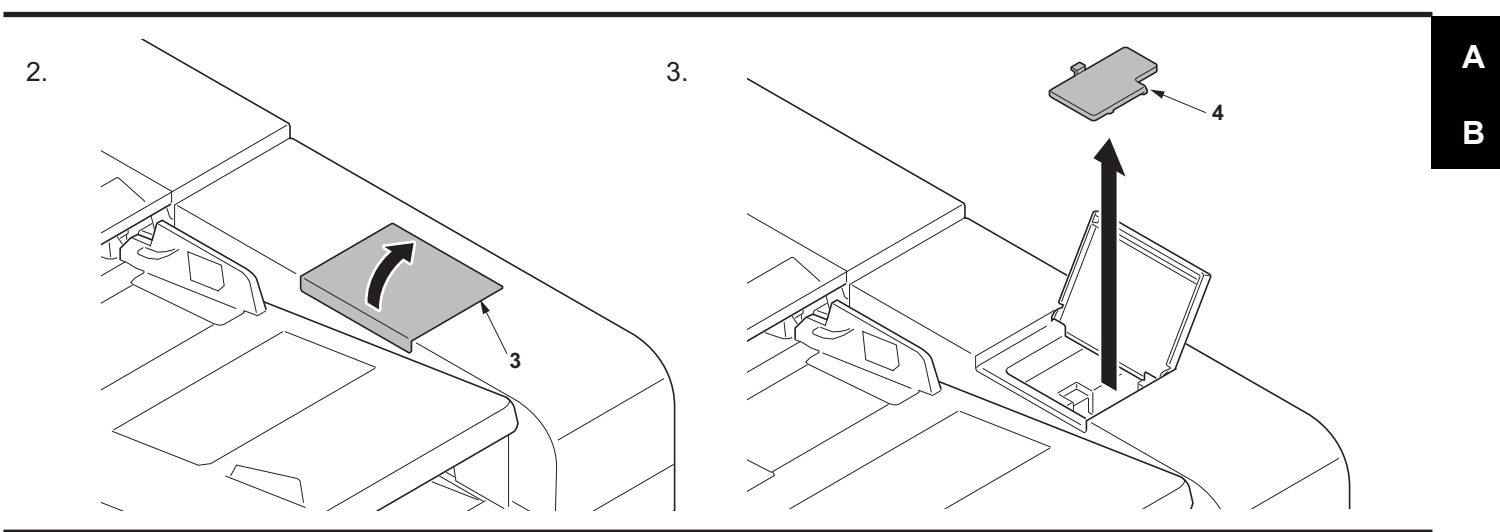

4.

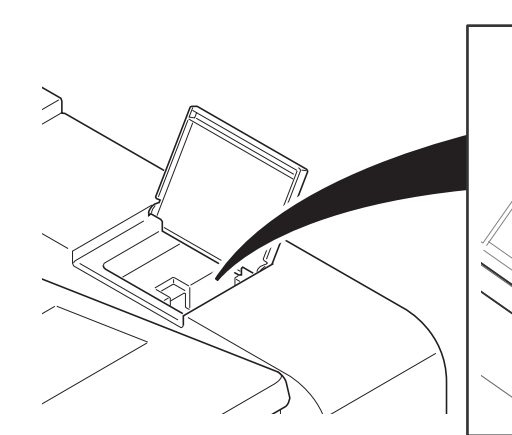

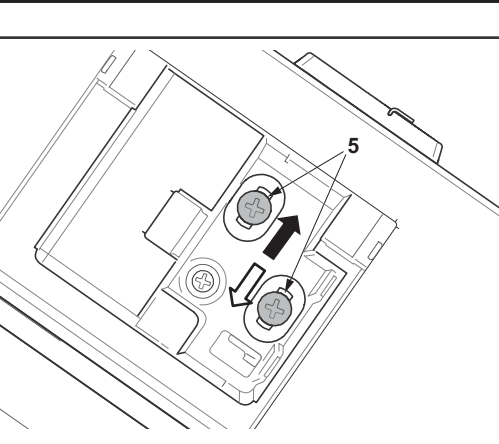

# ENG

Adjust the position of the DP unit (A). Loosen the adjusting screw (5). For copy example (d): Slide the DP unit (A) to the machine rear ( $\blacklozenge$ ). For copy example (e): Slide the DP unit (A) to the machine front ( $\Leftrightarrow$ ). Tighten the adjusting screw (5). Perform a test copy.

# FR

Régler la position de l'unité CD (A). Desserrez la vis de réglage (5). Pour l'exemple de copie (d): Faire glisser l'unité CD (A) à l'arrière de la machine (➡). Pour l'exemple de copie (e): Faire glisser l'unité CD (A) à l'avant de la machine (⇔). Serrez la vis de réglage (5). Effectuer une copie de test.

# ES

Ajuste la posición de la unidad DP (A). Afloje el tornillo de ajuste (5). Para la copia de muestra (d): Deslice la unidad DP (A) hacia la parte posterior de la máquina (➡). Para la copia de muestra (e): Deslice la unidad DP (A) hacia el frente de la máquina (⇔). Apriete el tornillo de ajuste (5). Haga una copia de prueba.

# DE

Stellen Sie die Position der DP-Einheit (A) ein. Lösen Sie die Einstellschraube (5). Für Kopienmuster (d): Schieben Sie die DP-Einheit (A) zur Geräterückseite (➡). Für Kopienmuster (e): Schieben Sie die DP-Einheit (A) zur Gerätevorderseite (⇔). Die Einstellschraube (5) festziehen.

Eine Testkopie erstellen.

# П

Regolare la posizione dell'unità DP (A). Allentare la vite di regolazione (5). Per un esempio di copia (d): Far scivolare l'unità DP (A) verso il retro della macchina (➡). Per un esempio di copia (e): Far scivolare l'unità DP (A) verso la parte anteriore della macchina (➡). Stringere la vite di regolazione (5). Eseguire una copia di prova.

# CN

调节DP单元(A)的位置。 拧松调整螺丝(5)。 复印样张(d)时:DP单元(A)向机器后侧(→)移动。 复印样张(e)时:DP单元(A)向机器前侧(⇔)移动。 紧固调整螺丝(5)。 进行测试复印。

# KO

DP유니트 (A) 의 위치를 조정하세요. 조정나사(5)를 느슨하게 합니다. 샘플 카피(d)의 경우 : DP유니트 (A) 를 기기의 뒤쪽(→) 으로 밀어주세요. 샘플 카피(e)의 경우 : DP유니트 (A) 를 기기의 앞쪽 (↔) 으로 당겨주세요. 조정나사(5)를 조입니다. 테스트 카피를 합니다.

# JP

) DPユニット(A) の位置調整を行う。 調整ビス(5)をゆるめる。 コピーサンプル(d)の場合:DPユニット(A) を機械後側(→) にずらす。 コピーサンプル(e)の場合:DPユニット(A) を機械前側(↔) にずらす。 調整ビス(5)を締める。 テストコピーを行う。

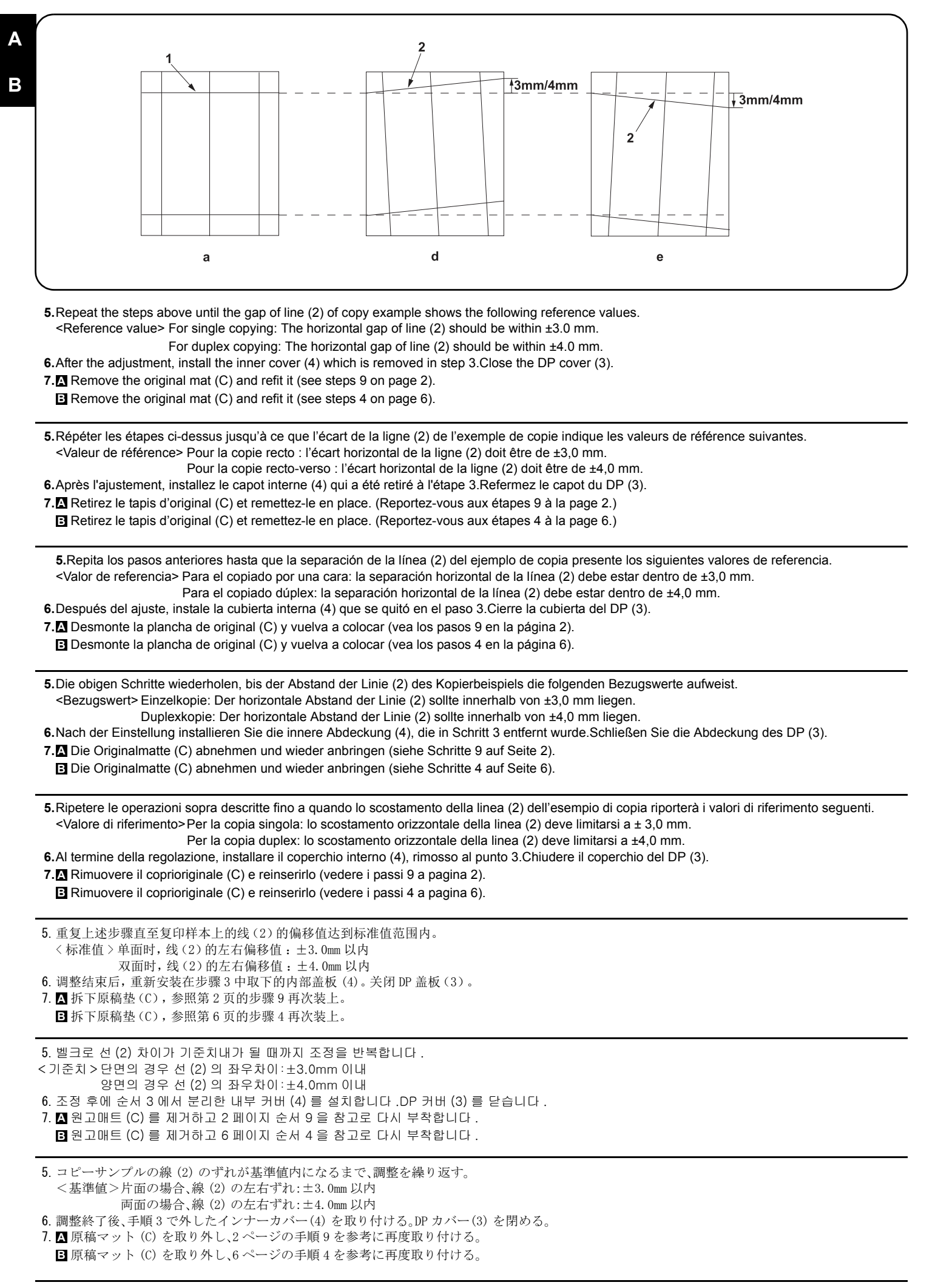

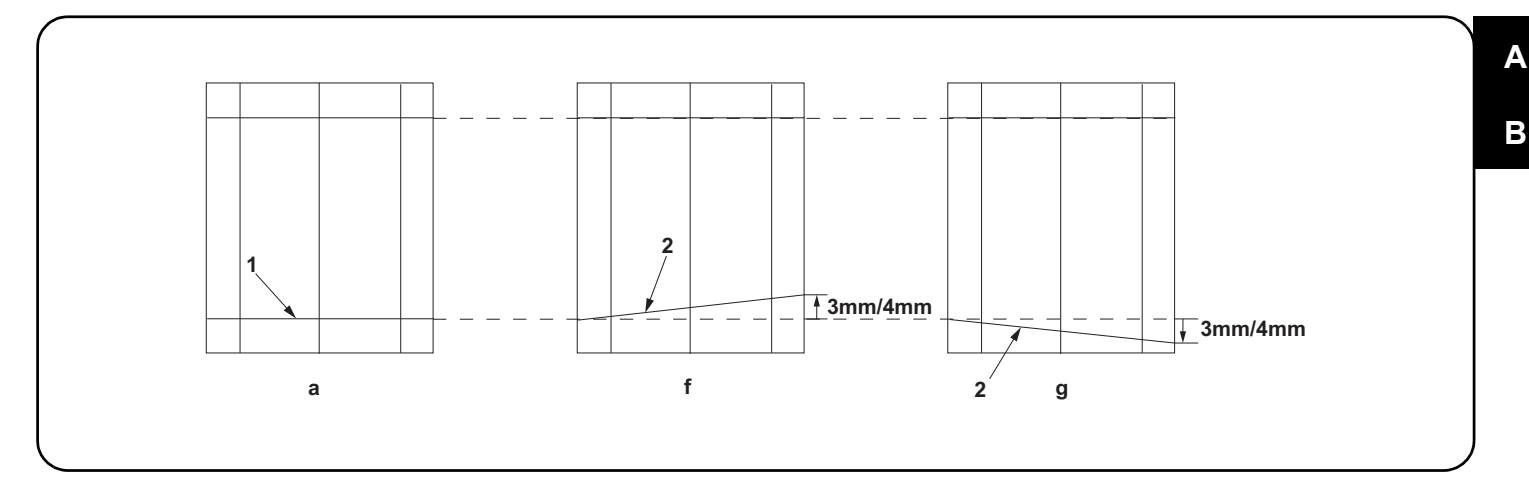

# [Checking the angle of trailing edge]

1. Check the gap between line (1) of original (a) and line (2) of copy example. If the gap exceeds the reference value, perform the following adjustment. <Reference value> For simplex copying: Within ±3.0 mm

For duplex copying: Within ±4.0 mm

# [Vérification de l'angle du bord arrière]

1. Vérifiez l'écart entre la ligne (1) de l'original (a) et la ligne (2) de l'exemple de copie. Si l'écart est supérieur à la valeur de référence, effectuez le réglage suivant.

<Valeur de référence> Copie recto seul: ±3,0 mm max. Copie recto verso: ±4,0 mm max.

# [Verificación del ángulo del borde inferior]

1. Verifique la separación entre la línea (1) del original (a) y la línea (2) de la copia de muestra. Si la superación supera el valor de referencia, haga el siguiente ajuste.

<Valor de referencia> Para copia simple: Dentro de ±3,0 mm

Para copia duplex: Dentro de ±4,0 mm

# [Überprüfen des Winkels der Hinterkante]

 Die Abweichung der Linie (1) des Originals (a) und der Linie (2) des Kopienmusters pr
üfen. 
Überschreitet die Abweichung den Bezugswert, ist die folgende Einstellung durchzuf
ühren.

<Bezugswert> Für Simplexkopie: Innerhalb ±3,0 mm

Für Duplexkopie: Innerhalb ±4,0 mm

### [Controllo dell'angolo del bordo di uscita]

1. Controllare la differenza tra la linea (1) dell'originale (a) e la linea (2) della copia di esempio. Se la differenza supera il valore di riferimento, effettuare la seguente regolazione.

<Valore di riferimento>Per copia simplex: Entro ±3,0 mm Per copia duplex: Entro ±4,0 mm

# [确认后端倾斜度]

 确认原稿(a)上的线(1)和复印样本上的线(2)的偏移值。如果超过标准值时,必须进行调整。
 <标准值>单面时:±3.0mm以内 双面时:±4.0mm以内

### [ 후단 경사확인 ]

1. 원고 (a) 의 선 (1) 과 벨크로 선 (2) 의 차이를 확인합니다 . 차이가 기준치 외의 경우에는 조정을 합니다 . <기준치 > 단면의 경우:±3.0mm 이내 양면의 경우:±4.0mm 이내

### [後端斜め確認]

1. 原稿 (a) の線 (1) とコピーサンプルの線 (2) のずれを確認する。ずれが基準値外の場合は調整をおこなう。

<基準値>片面の場合:±3.0mm 以内

両面の場合:±4.0mm 以内

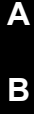

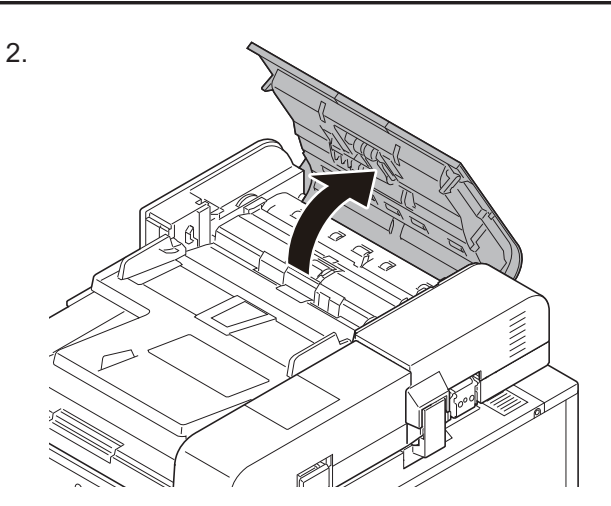

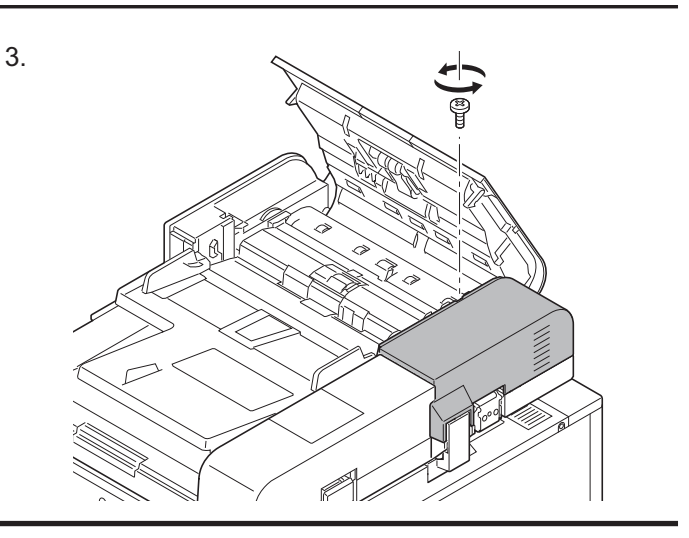

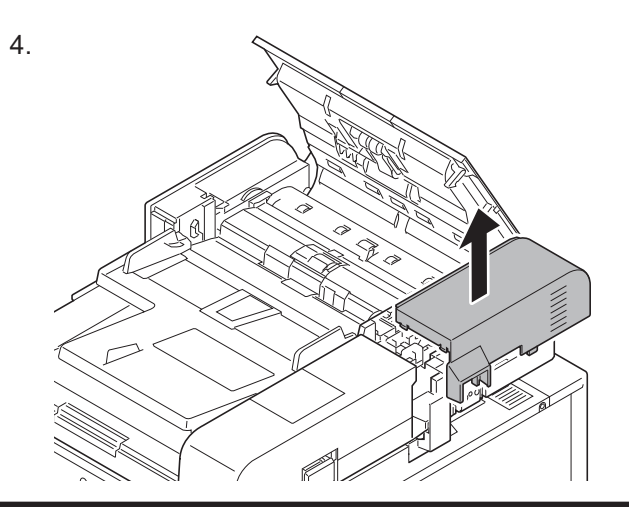

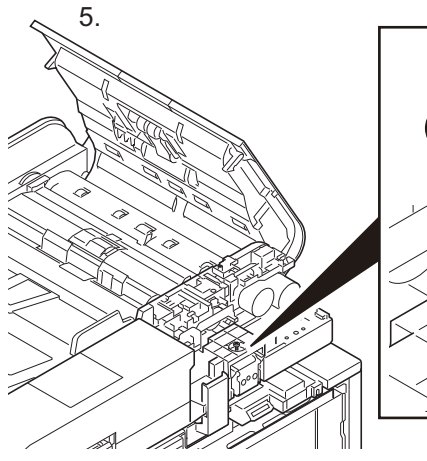

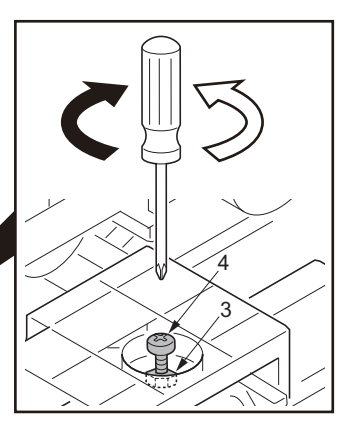

# ENG

Adjust the height of DP. Loosen the nut (3). For copy example (f): Loosen the adjusting screw (4). For copy example (g): Tighten the adjusting screw (4). Retighten the nut (3).

# FR

Réglez la hauteur du DP. Desserrez l'écrou (3). Pour l'exemple de copie (f): Desserrez la vis de réglage (4). Pour l'exemple de copie (g): Serrez la vis de réglage (4). Resserrez l'écrou (3).

# ES

Ajuste la altura del DP. Afloje la tuerca (3). Para la copia de muestra (f): Afloje el tornillo de ajuste (4). Para la copia de muestra (g): Apriete el tornillo de ajuste (4). Vuelva a apretar la tuerca (3).

# DE

Die Höhe des DP einstellen. Lösen Sie die Mutter (3). Für Kopienmuster (f) : Lösen Sie die Einstellschraube (4). Für Kopienmuster (g): Die Einstellschraube (4) festziehen. Ziehen Sie die Mutter (3) wieder fest.

# П

Regolazione dell'altezza del DP Allentare il dado (3). Per un esempio di copia (f): Allentare la vite di regolazione (4). Per un esempio di copia (g): Stringere la vite di regolazione (4). Stringere di nuovo il dado (3).

# CN

调整DP的高度。
 松驰螺母(3)。
 复印样张(f)时:松弛调整螺丝(4)。
 复印样张(g)时:紧固调整螺丝(4)。
 将螺母(3)按原样紧固好。

# (KO)

DP의 높이를 조정합니다. 너트(3)를 느슨하게 합니다. 벨크로(f)의 경우 : 조정나사(4)를 느슨하게 합니다. 벨크로(g)의 경우 : 조정나사(4)를 조입니다. 너트(3)를 원래대로 조입니다.

# JP

DPの高さを調整する。 ナット(3)をゆるめる。 コピーサンプル(f)の場合:調整ビス(4)をゆるめる。 コピーサンプル(g)の場合:調整ビス(4)を締める。 ナット(3)を元通り締める。

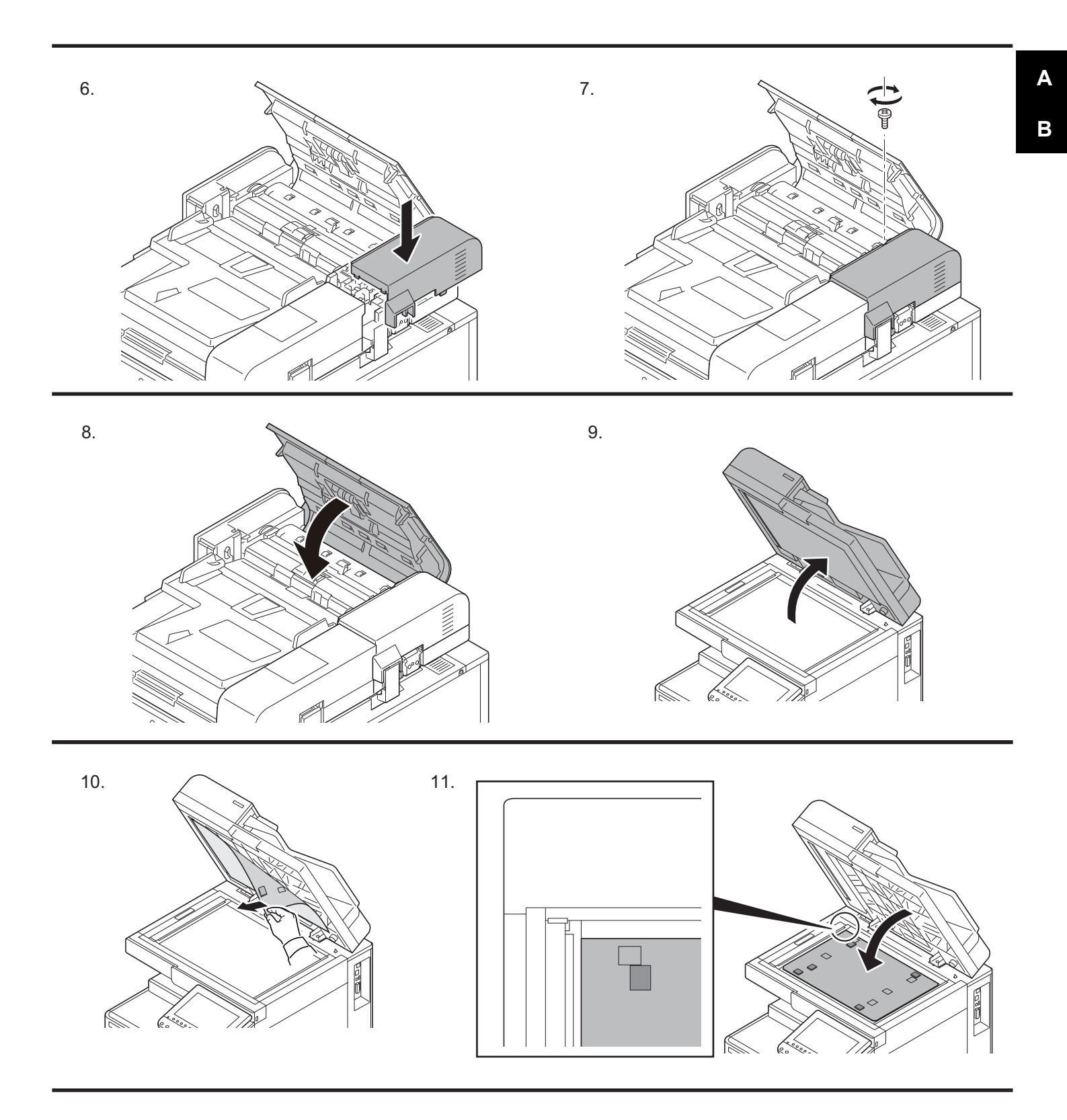

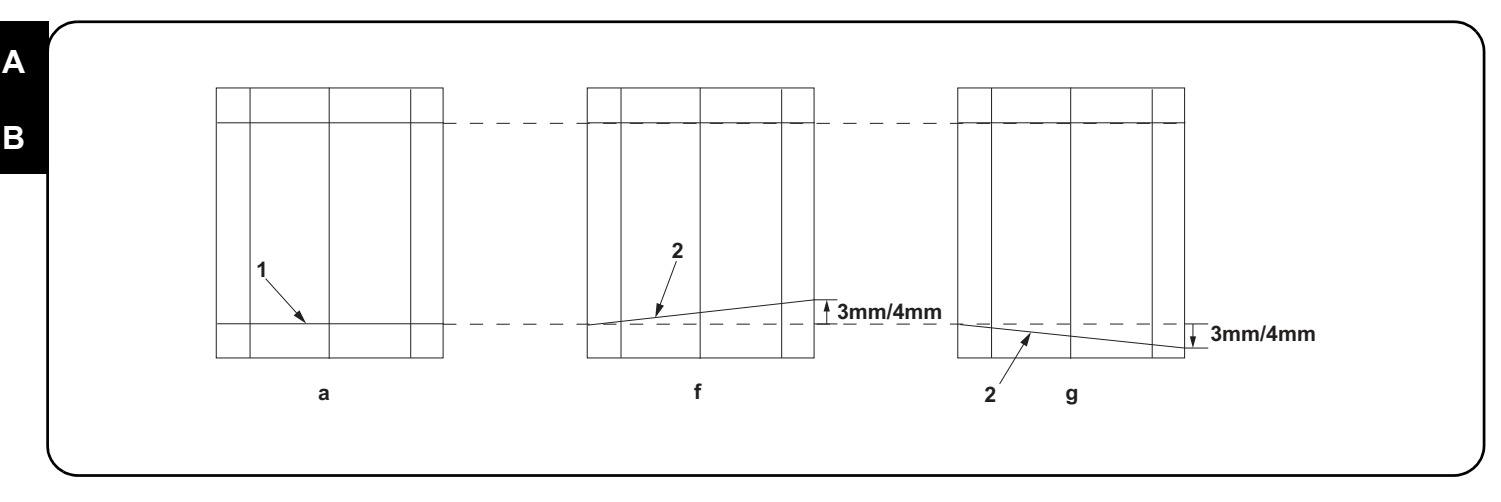

12. Make a proof copy again.

13. Repeat steps 1 to 12 until line (2) of copy example shows the following the reference values.

<Reference value> For simplex copying: Within ±3.0 mm

For duplex copying: Within ±4.0 mm

**12.**Effectuez à nouveau une copie de test.

**13**.Répétez les étapes 1 à 12 jusqu'à ce que la ligne (2) de l'exemple de copie corresponde aux valeurs de référence suivantes. <Valeur de référence> Copie recto seul: ±3,0 mm max.

Copie recto verso: ±4,0 mm max.

12. Haga otra copia de prueba.

13. Repita los pasos 1 a 12 hasta que la línea (2) de la copia de muestra tenga los siguientes valores de referencia.

Valor de referencia> Para copia simple: Dentro de ±3,0 mm Para copia duplex: Dentro de ±4,0 mm

12. Eine erneute Probekopie anfertigen.

13.Die Schritte 1 bis 12 wiederholen, bis die Linie (2) des Kopienmusters die folgenden Bezugswerte aufweist.

<Bezugswert> Für Simplexkopie: Innerhalb ±3,0 mm

Für Duplexkopie: Innerhalb ±4,0 mm

12. Eseguire di nuovo una prova di copia.

13. Ripetere i passi da 1 a 12 fino a che la linea (2) dell'esempio di copia non mostra i seguenti valori di riferimento.

<Valore di riferimento>Per copia simplex: Entro ±3,0 mm Per copia duplex: Entro ±4,0 mm

12. 再次进行测试复印。

13. 反复操作步骤 1<sup>~</sup>12, 直至复印样张的线 (2) 为标准值内。
 <标准值 > 单面时:±3.0mm 以内
 双面时:±4.0mm 以内

 12. 다시 벨크로를 합니다.
 13. 벨크로 선 (2) 이 기준치내로 될 때까지 순서 1 ~ 12 을 반복합니다.
 <기준치 > 단면의 경우:±3.0m 이내 양면의 경우:±4.0mm 이내

12. 再度テストコピーをおこなう。

13. コピーサンプルの線(2)が基準値内になるまで、手順1~12を繰り返す。 <基準値>片面の場合:±3.0mm以内

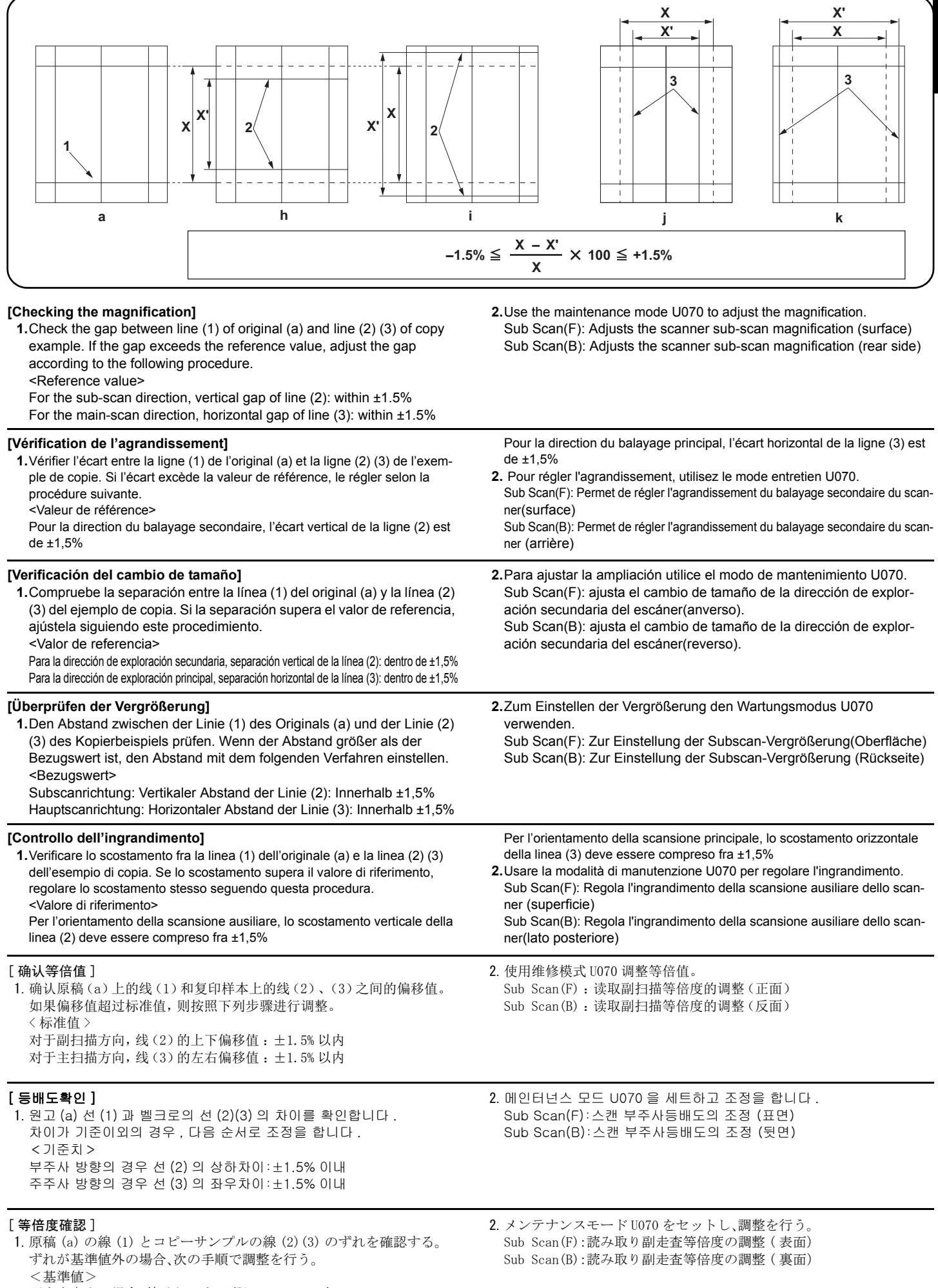

副走査方向の場合、線(2)の上下ずれ:±1.5%以内 主走査方向の場合、線(3)の左右ずれ:±1.5%以内 Α

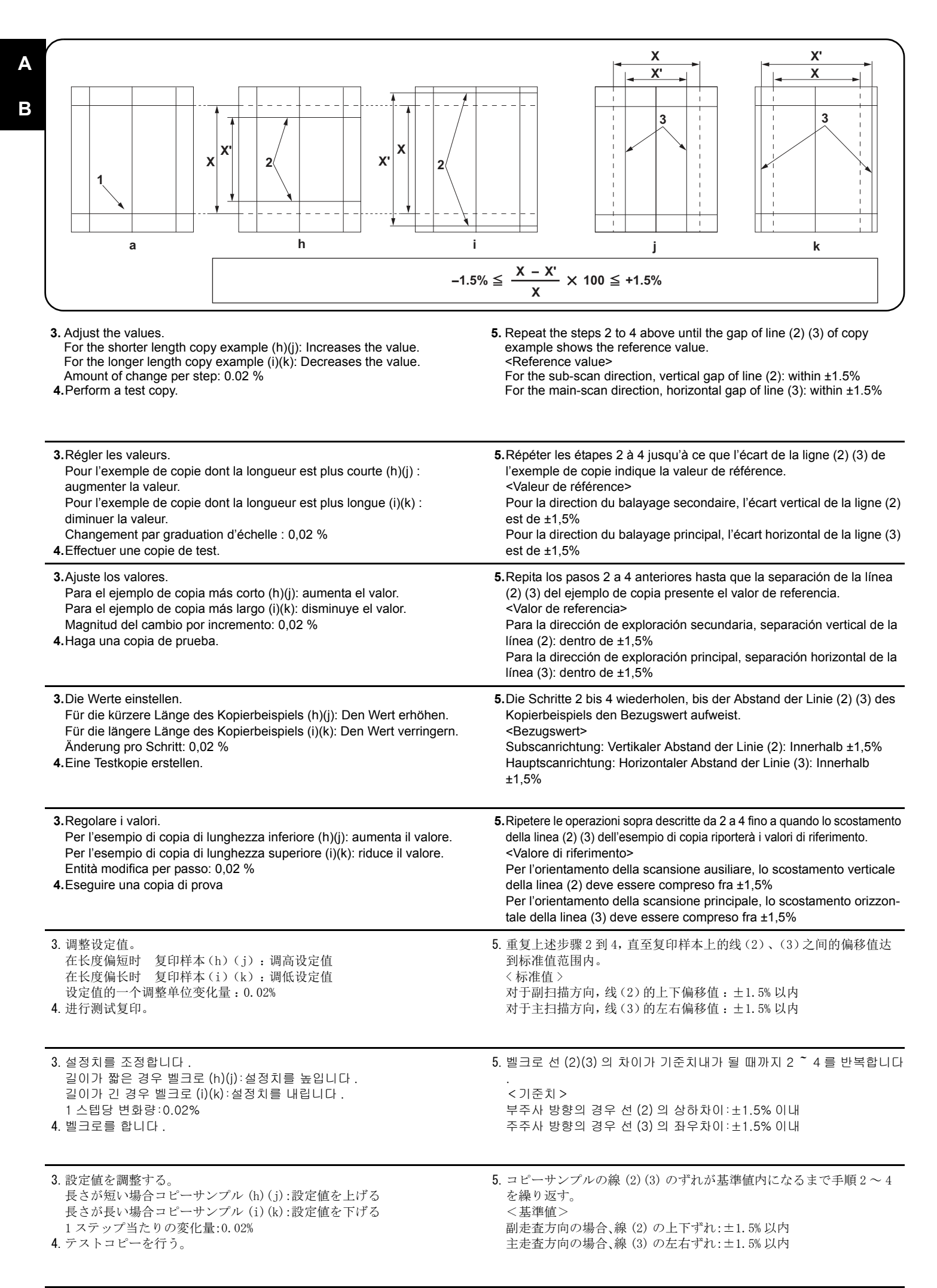

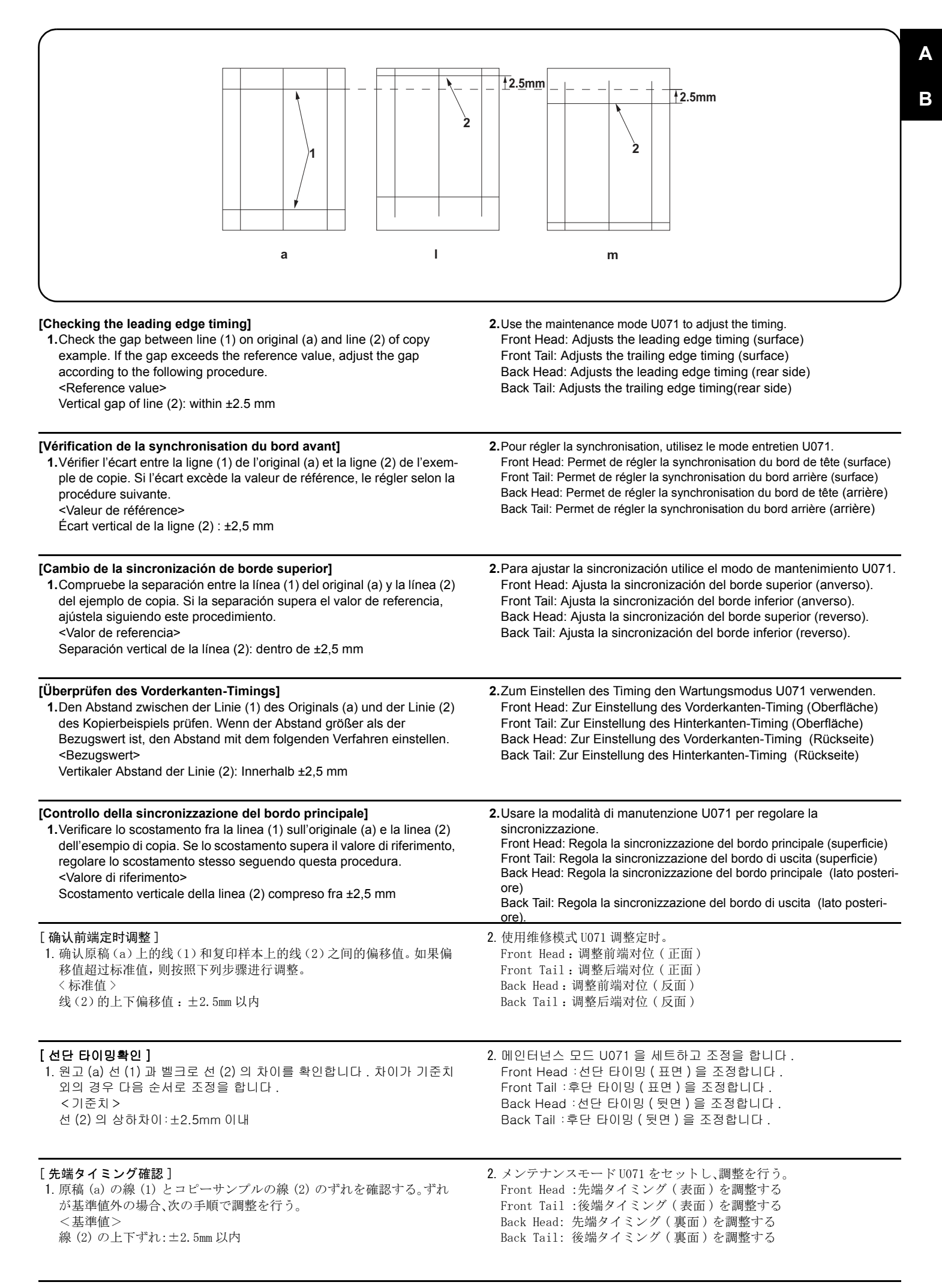

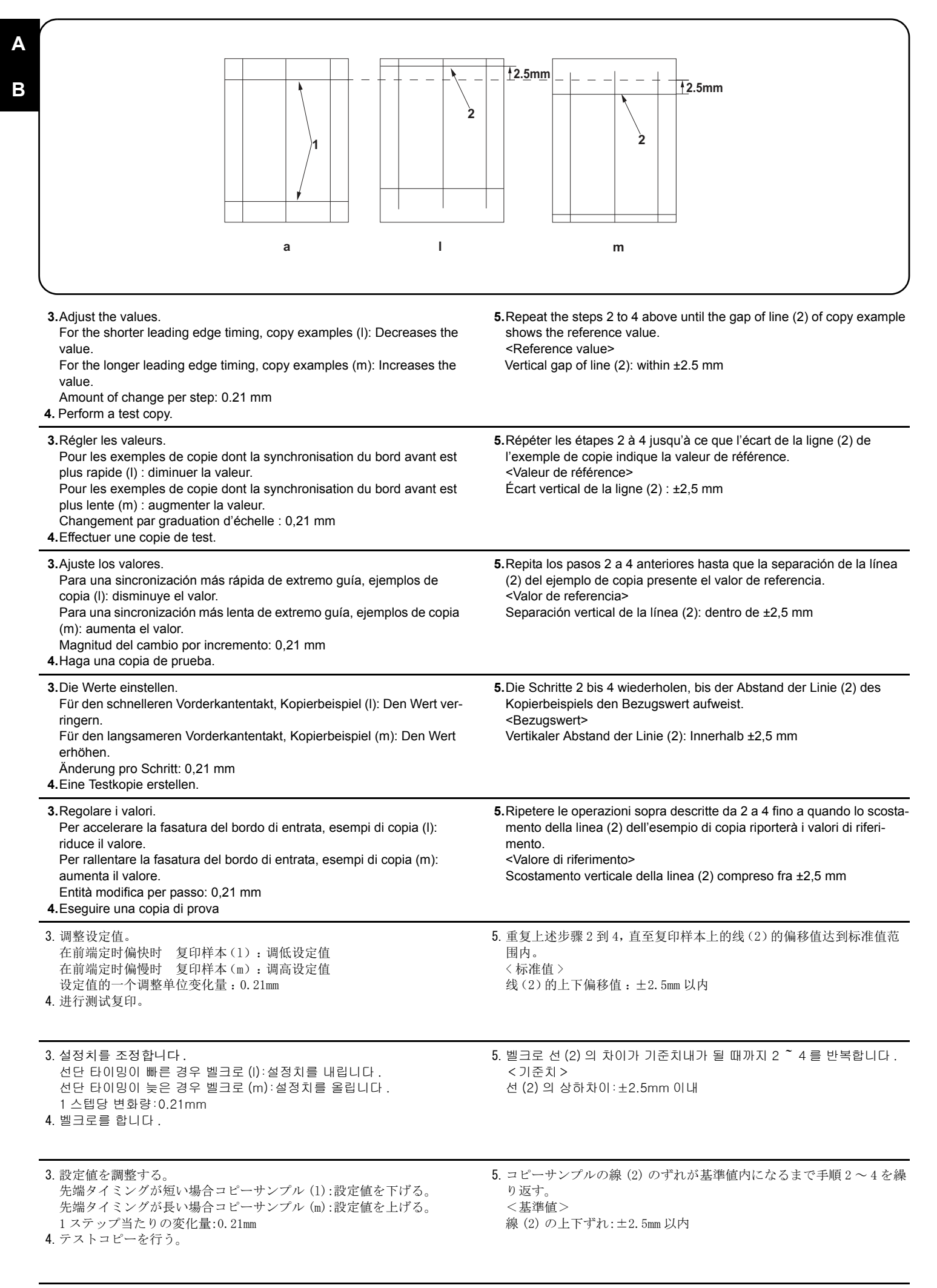

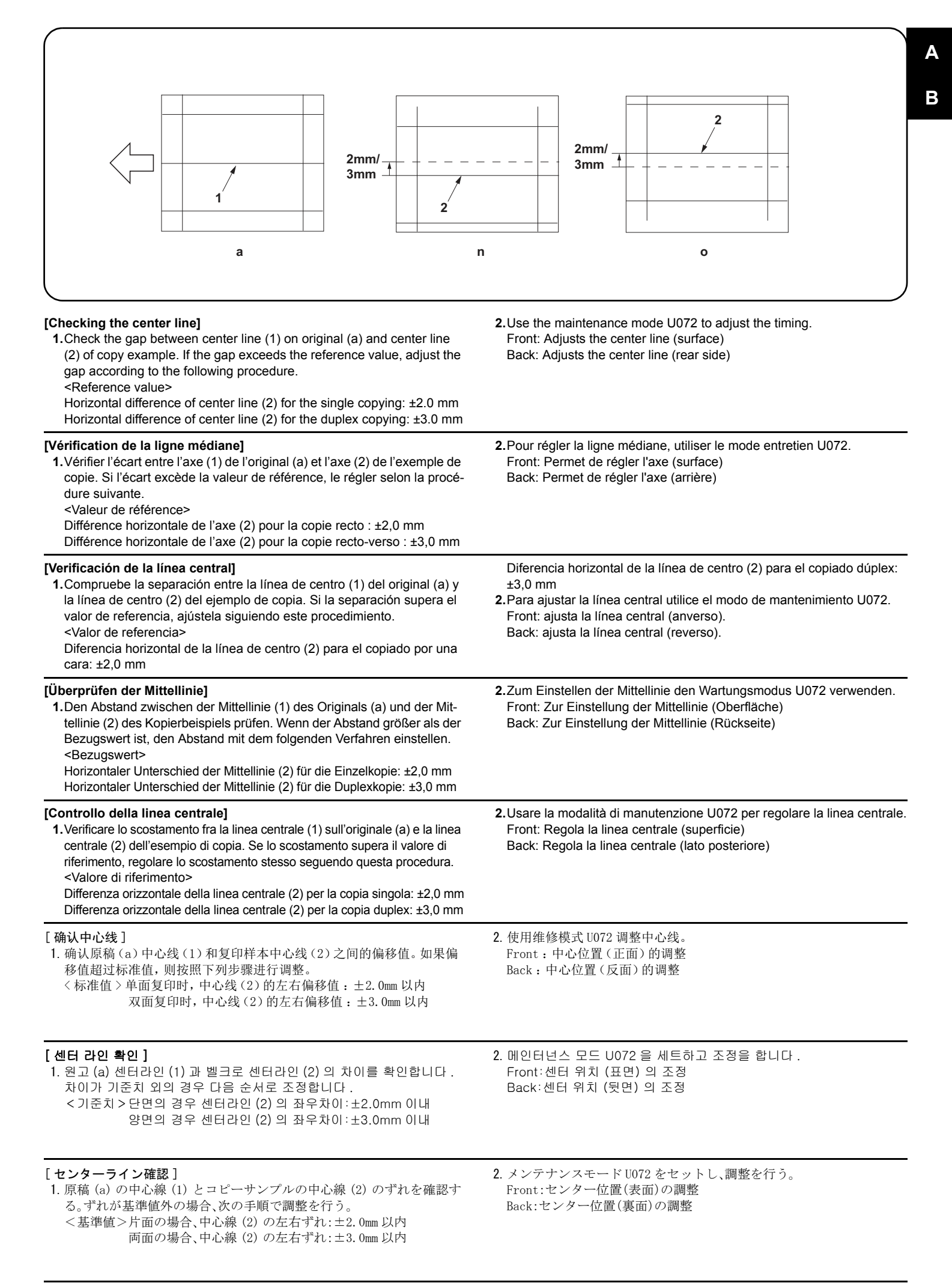

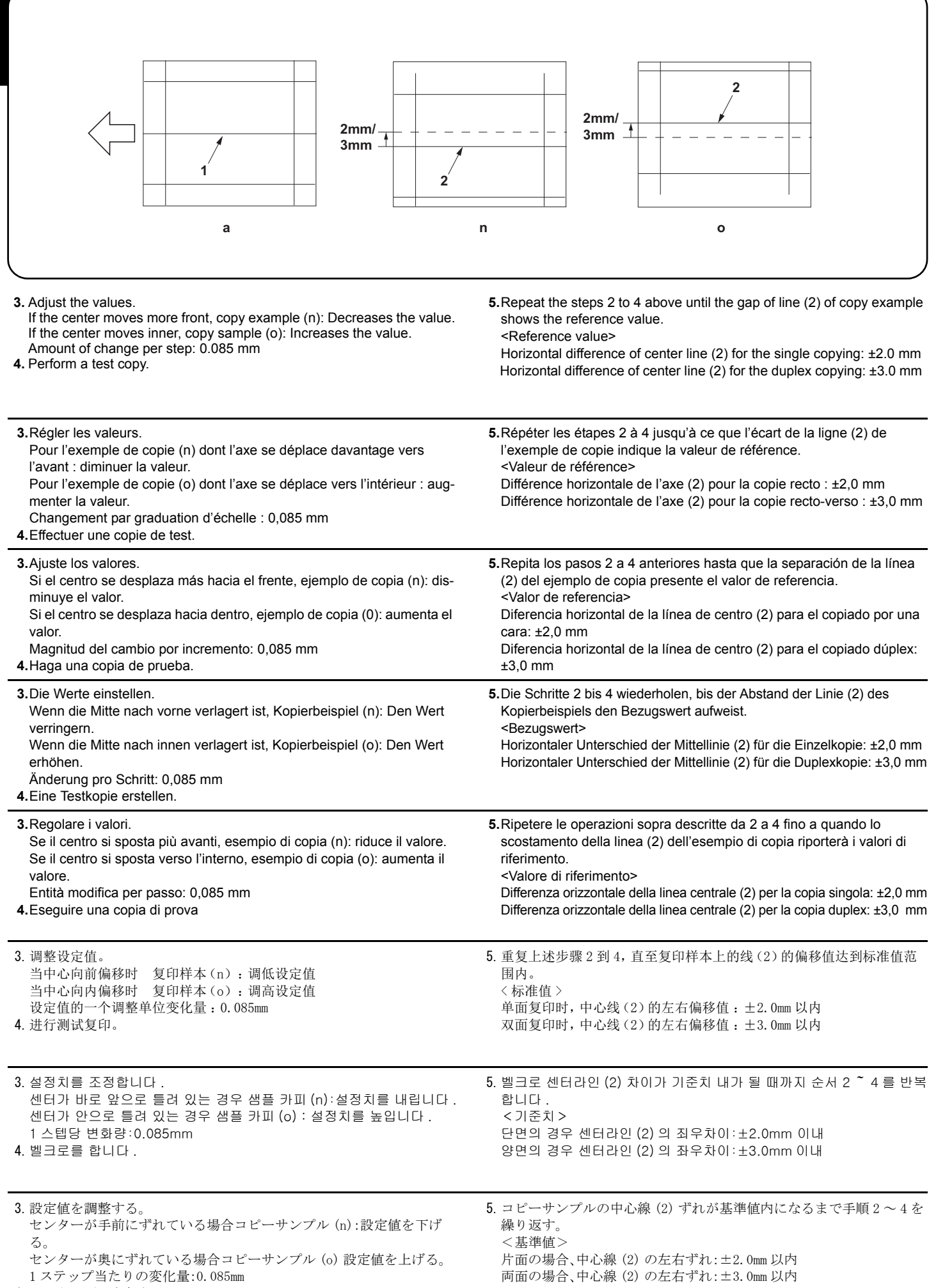

4. テストコピーを行う。

26

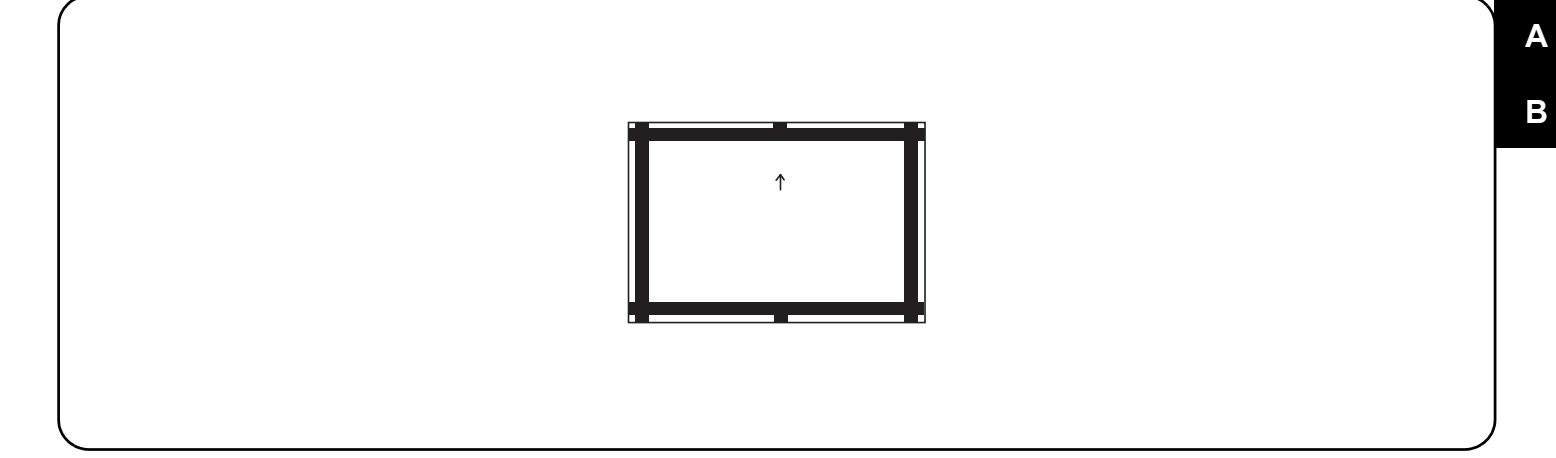

| <ul> <li>[Automatic adjustment using the original for adjustment]</li> <li>If there is no DP auto adjustment origina</li> <li>1. Set the maintenance mode U411 and press [DP Auto Adj] to output the adjustment original.</li> <li>2. Set the printed original on the contact glass and press the Start key.</li> </ul>                                                                                                 | <ul> <li>3. Set the original on the DP face up and press the Start key to carry out surface adjustment.</li> <li>4. If "OK" appears on the display, the adjustment is completed. If ERROR XX appears, the adjustment failed. Check the original set position and repeat steps 2 and 3 until "OK" appears. For details, see the service manual.</li> </ul>                                                                                                    |
|----------------------------------------------------------------------------------------------------|----------------------------------------------------------------------------------------------------|
| <ul> <li>[Réglage automatique en utilisant l'original pour effectuer le réglage]</li> <li>Si la machine n'est pas pourvue de la fonction réglage automatique d'original du DP</li> <li>1. Passez en mode maintenance U411 et appuyez sur [DP Auto Adj] pour imprimer l'original de réglage.</li> <li>2. Placer l'original qui vient d'être imprimé sur la vitre d'exposition et appuyer sur la touche Start.</li> </ul> | <ol> <li>Placer l'original sur le DP côté imprimé en haut et appuyer sur la tou-<br/>che Start pour procéder au réglage de la surface.</li> <li>Si le message "OK" apparaît sur l'affichage, le réglage est terminé.Si le<br/>message ERROR XX (erreur XX) s'affiche, le réglage a échoué. Vérifi-<br/>fer la position de l'original et recommencer les opérations 2 et 3 jusqu'à<br/>ce que le message "OK" apparaisse.<br/>Pour plus de details, se reporter au manuel d'entretien.</li> </ol> |
| <ul> <li>[Ajuste automático utilizando el original para el ajuste]</li> <li>Si no existe el original de ajuste automático del DP</li> <li>1. Configure el modo de mantenimiento U411 y pulse [DP Auto Adj] para imprimir el original de ajuste.</li> <li>2. Coloque el original impreso sobre el cristal de contacto y pulse la tecla de Start.</li> </ul>                                                              | <ul> <li>3. Coloque el original en el DP cara arriba y pulse la tecla de Start para realizar un ajuste de anverso.</li> <li>4. Si aparece "OK" en la pantalla significa que el ajuste ha sido realizado. Si aparece ERROR XX, el ajuste ha fallado. Compruebe la posición ajustada del original y repita los pasos 2 y 3 hasta que aparezca "OK" en la pantalla.</li> <li>Para mas detalles, lea el manual de servicio.</li> </ul>                                                               |
| <ul> <li>[Automatische Einstellung mithilfe des Originals]</li> <li>Falls keine automatische Einstellung des Originals des DP vorhanden ist</li> <li>1. Aktivieren Sie den Wartungsmodus U411 und wählen Sie [DP Auto Adj], um das Original für die Anpassung auszudrucken.</li> <li>2. Das ausgedruckte Original auf das Kontaktglas legen und die Start-Taste betätigen.</li> </ul>                                   | <ul> <li>3. Das Original mit der Druckseite nach oben einlegen und die Start-Taste betätigen, um die Oberflächeneinstellung ausführen zu lassen.</li> <li>4. Wenn am Display "OK" angezeigt wird, ist die Einstellung abgeschlossen. Wenn ERROR XX (FEHLER XX) angezeigt wird, ist die Einstellung fehlgeschlagen. Überprüfen Sie die Originalpositionierung und wiederholen Sie Schritte 2 und 3, bis "OK" angezeigt wird. Weitere Einzelheiten siehe Wartungsanleitung.</li> </ul>             |
| <ul> <li>[Regolazione automatica eseguita con l'originale]</li> <li>Se non è presente l'autoregolazione originale DP</li> <li>1. Impostare la modalità manutenzione U411, quindi premere [DP Auto Adj] per stampare l'originale da utilizzare per la regolazione.</li> <li>2. Posizionare l'originale stampato sul vetro di appoggio e premere il tasto di Start.</li> </ul>                                            | <ul> <li>3. Posizionare l'originale sul DP rivolto verso l'alto e premere il tasto di Start per eseguire la regolazione della superficie.</li> <li>4. Se "OK" appare sul display, la regolazione è completata.Se compare ERROR XX (ERRORE XX), la regolazione non è riuscita. Verificare la posizione di impostazione dell'originale e ripetere le operazioni 2 e 3 fino a quando appare "OK". Per ulteriori dettagli leggere il manuale d'istruzioni.</li> </ul>                                |
| [通过调整用原稿进行自动调整]<br>没有 DP 调整用原稿时<br>1.进入维修保养模式 U411,选择 [DP Auto Adj],输出测试原稿。<br>2.将输出的原稿放在稿台上,按 Start 键。                                                                                                    | <ul> <li>3. 将原稿面朝上放在 DP 主机上,按 Start 键以进行正面的调整。</li> <li>4. 如果屏幕上出现 "OK" (完成),则表示调整完成。<br/>如果出现 ERROR XX (错误 XX),则表示调整失败。检查原稿设定位置并<br/>重复步骤 2 和 3,直到 "OK" (完成)出现。<br/>详细内容请参照维修手册。</li> </ul>                                                                                                    |
| [ 조정용 원고를 이용한 자동조정 ]<br>DP 조정용 원고가 없는 경우<br>1. 메인터넌스 모드 U411 을 설정하고 [DP Auto Adj] 를 눌러 조정된 원고를<br>출력합니다.<br>2. 출력한 원고를 원고 유리에 장착하고 시작 키를 누릅니다.                                                                                                    | <ul> <li>3. 원고를 FaceUp 으로 DP 본체로 세트하고 시작 키를 눌러 표면조정을 합니다.</li> <li>4. 디스플레이에 "OK" 가 표시되면 조정완료가 됩니다.<br/>ERROR XX 가 표시된 경우에는 조정실패입니다. 원고 장착위치를 확인하고 "OK" 가 표시될 때까지 순서 2 ~ 3를 반복합니다.<br/>상세는 서비스 매뉴얼을 참조</li> </ul>                                                                                                    |
| <ul> <li>[調整用原稿による自動調整]</li> <li>DP 調整用原稿が無い場合</li> <li>1.メンテナンスモードU411をセットし、[DP Auto Adj]を押し原稿を出<br/>力する。</li> <li>2. 出力した原稿をコンタクトガラス上にセットし、Start キーを押す。</li> </ul>                                                                                                    | <ol> <li>原稿を FaceUp で DP ヘセットし、Start キーを押し、表面の調整を行う。</li> <li>ディスプレイに「OK」が表示されれば調整完了となる。</li> <li>ERROR XX が表示された場合は調整失敗である。原稿のセット位置を確認し、「OK」が表示されるまで手順2~3を繰り返す。</li> <li>詳細はサービスマニュアルを参照のこと。</li> </ol>                                                                                                    |

| 2 |  |
|---|--|
|   |  |
|   |  |
|   |  |
|   |  |
|   |  |

|                                                                                                    | j⇔,5mm                                                                                                    |
|----------------------------------------------------------------------------------------------------|----------------------------------------------------------------------------------------------------|
| R<br>A(149×5mm)                                                                                                    | 74±1mm                                                                                                    |
| <ul> <li>Using a DP auto adjustment original</li> <li>1. Direct F and R of the DP auto adjustment original upward, and set the original from the place where F and R are marked.</li> <li>2. Set the maintenance mode U411. Press the [DP FU(ChartB)] and the Start key in that order to carry out surface adjustment.</li> </ul>                                                                                                    | <b>3.</b> If "OK" appears on the display, the adjustment is completed.<br>If ERROR XX appears, the adjustment failed. Check the original set<br>position and repeat steps 1 and 2 until "OK" appears.<br>For details, see the service manual.                                                                                                    |
| <ul> <li>Avec la fonction réglage automatique d'original du DP</li> <li>1. Diriger F (avant) et R (arrière) de la fonction de réglage automatique d'original du DP vers le haut, puis placer l'original à partir de l'emplacement des repères F et R.</li> <li>2. Passer au mode maintenance U411. Appuyer sur les touches [DP FU(ChartB)] et Start dans cet ordre pour procéder au réglage de la surface.</li> </ul>                                                                       | <ul> <li>3.Si le message "OK" apparaît sur l'affichage, le réglage est terminé.Si le message ERROR XX (erreur XX) s'affiche, le réglage a échoué. Vérififer la position de l'original et recommencer les opérations 1 et 2 jusqu'à ce que le message "OK" apparaisse.</li> <li>Pour plus de details, se reporter au manuel d'entretien.</li> </ul>           |
| <ul> <li>Uso del original de ajuste automático del DP</li> <li>1. Dirija F y R del original de ajuste automático del DP hacia arriba, y coloque el original a partir del sitio en que están marcados F y R.</li> <li>2. Entre en el modo de mantenimiento U411. Pulse las teclas [DP FU(ChartB)] y la tecla de Start, en ese orden, para realizar el ajuste de anverso.</li> </ul>                                                                                                    | <ul> <li>3.Si aparece "OK" en la pantalla significa que el ajuste ha sido realizado.<br/>Si aparece ERROR XX, el ajuste ha fallado. Compruebe la posición<br/>ajustada del original y repita los pasos 1 y 2 hasta que aparezca "OK"<br/>en la pantalla.</li> <li>Para mas detalles, lea el manual de servicio.</li> </ul>                                   |
| <ul> <li>Gebrauch der automatischen Einstellung des Originals des DP</li> <li>1.F und R der automatischen Einstellung des Originals des DP nach<br/>oben zeigen und das Original an die mit F und R markierte Stelle set-<br/>zen.</li> <li>2.Den Wartungsmodus U411 einschalten. [DP FU(ChartB)] und die Start-<br/>Taste in dieser Reihenfolge betätigen, um die Oberflächeneinstellung<br/>ausführen zu lassen.</li> </ul>                                                               | <b>3.</b> Wenn am Display "OK" angezeigt wird, ist die Einstellung abgeschlos-<br>sen. Wenn ERROR XX (FEHLER XX) angezeigt wird, ist die Einstel-<br>lung fehlgeschlagen. Überprüfen Sie die Originalpositionierung und<br>wiederholen Sie Schritte 1 und 2, bis "OK" angezeigt wird.<br>Weitere Einzelheiten siehe Wartungsanleitung.                       |
| <ul> <li>Uso di un'autoregolazione originale DP</li> <li>1. Orientare F e R dell'autoregolazione originale DP verso l'alto e disporre l'originale rispetto ai punti in cui sono contrassegnati F e R.</li> <li>2 Impostare la modalità manutenzione LI411. Premere nell'ordine IDP</li> </ul>                                                                                                    | 3.Se "OK" appare sul display, la regolazione è completata.Se compare<br>ERROR XX (ERRORE XX), la regolazione non è riuscita. Verificare la<br>posizione di impostazione dell'originale e ripetere le operazioni 1 e 2                                                                                                    |
| FU(ChartB)] e il tasto di Start, per eseguire la regolazione della superfi-<br>cie.                                                                                                    | fino a quando appare "OK".<br>Per ulteriori dettagli leggere il manuale d'istruzioni.                                                                                                    |
| <ul> <li>FU(ChartB)] e il tasto di Start, per eseguire la regolazione della superficie.</li> <li>使用 DP 自动调整用稿时 <ol> <li>将 DP 自动调整原稿的 F 和 R 向上,并把标有 F 和 R 的一侧插入 DP 来设定原稿。</li> <li>设置维护模式 U411,按顺序按 [DP FU(ChartB)]、Start 键以进行正面的调整。</li> </ol> </li> </ul>                                                                                                    | <ul> <li>fino a quando appare "OK".</li> <li>Per ulteriori dettagli leggere il manuale d'istruzioni.</li> <li>3. 如果屏幕上出现 " OK" (完成),则表示调整完成。</li> <li>如果出现 ERROR XX (错误 XX),则表示调整失败。检查原稿设定位置并<br/>重复步骤 1 和 2,直到 " OK" (完成)出现。</li> <li>详细内容请参照维修手册。</li> </ul>                                                                                               |
| <ul> <li>FU(ChartB)] e il tasto di Start, per eseguire la regolazione della superficie.</li> <li>使用 DP 自动调整用稿时 <ol> <li>将 DP 自动调整原稿的 F 和 R 向上,并把标有 F 和 R 的一侧插入 DP 来设定原稿。</li> <li>设置维护模式 U411,按顺序按 [DP FU(ChartB)]、Start 键以进行正面的调整。</li> </ol> </li> <li>DP 자동조정용 원고를 사용하는 경우 <ol> <li>DP 자동조정원 원고를 사용하는 경우</li> <li>DP 자동조정원 원고를 사용하는 경우</li> <li>DP 자동조정원 원고를 사용하는 경우</li> <li>DP 관심로 세트합니다.</li> </ol> </li> <li>메인터넌스 모드 U411을 세트하고 [DP FU(ChartB)], 시작키의 순서로 놀러 표면 조정을 합니다.</li> </ul> | fino a quando appare "OK".<br>Per ulteriori dettagli leggere il manuale d'istruzioni.<br>3. 如果屏幕上出现 " OK " (完成),则表示调整完成。<br>如果出现 ERROR XX (错误 XX),则表示调整失败。检查原稿设定位置并<br>重复步骤 1 和 2,直到 " OK " (完成)出现。<br>详细内容请参照维修手册。<br>3. 디스플레이에 "OK"가 표시되면 조정완료가 됩니다.<br>ERROR XX 가 표시된 경우에는 조정실패입니다. 원고 장착위치를 확<br>인하고 "OK"가 표시될 때까지 순서 1 ~ 2 를 반복합니다.<br>상세는 서비스 매뉴얼을 참조. |

# DP-7110 / (Document processor) Installation Guide

**INSTALLATION GUIDE** 

**GUIDE D'INSTALLATION** 

**GUÍA DE INSTALACION** 

INSTALLATIONSANLEITUNG

**GUIDA ALL'INSTALLAZIONE** 

安装手册

설치안내서

設置手順書

# **DP-7110**

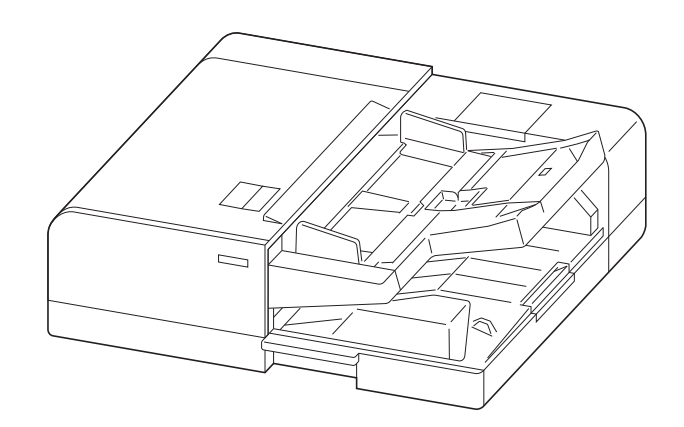

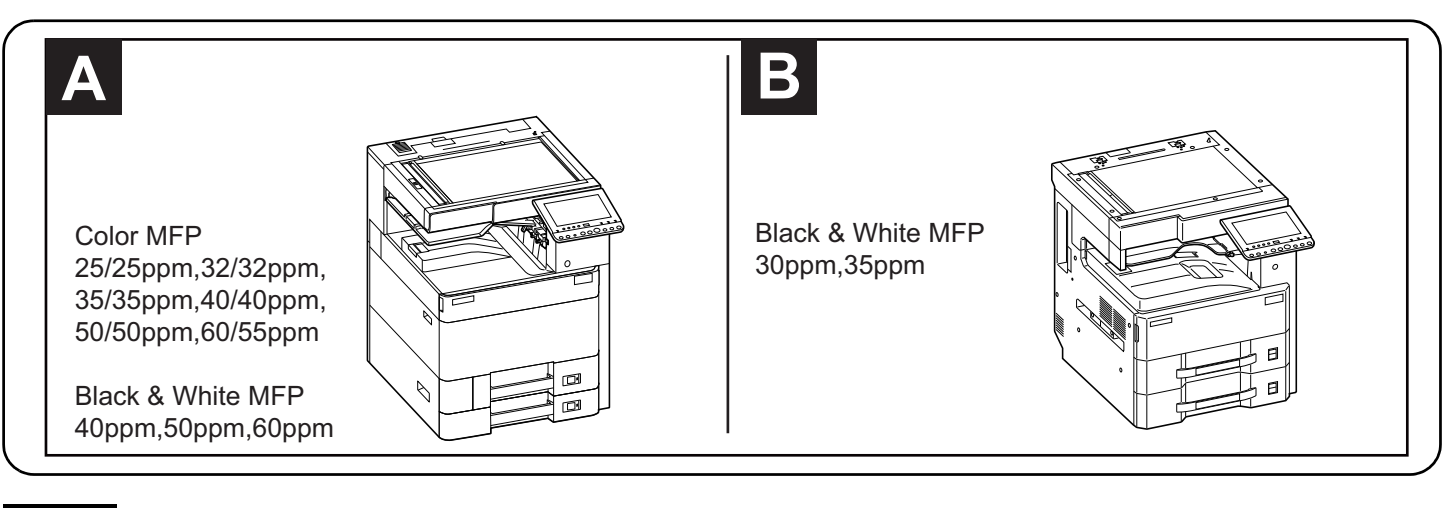

### English

A different procedure is required depending on the product which is installed with this unit. Each procedure is described in the following pages. For installation with a MFP(A), see Page 1 to Page 7, Page 14 to Page 32. For installation with a MFP(B), see Page 8 to Page 32.

### Français

Une procédure différente est requise selon le produit qui est installé avec cette unité.Chaque procédure est décrite dans les pages suivantes. Pour l'installation avec une imprimante multifonction(A), voir Page 1 à Page 7,Page 14 à Page 32. Pour l'installation avec une imprimante multifonction(B), voir Page 8 à Page 32.

### Español

El procedimiento es diferente según el producto que se instale con esta unidad.En las siguientes páginas, se describe cada procedimiento. Para la instalación con un MFP(A), consulte las páginas de la 1 a la 7,páginas de la 14 a la 32. Para la instalación con un MFP(B), consulte las páginas de la 8 a la 32.

# Deutsch

Je nach verwendetem Modell ist eine andere Vorgehensweise zur Installation dieses Teils erforderlich. Die unterschiedlichen Vorgehensweisen werden auf den folgenden Seiten erläutert.

Bei Installation an einem MFP(A) siehe Seiten 1 bis 7, Seiten 14 bis 32.

Bei Installation an einem MFP(B) siehe Seiten 8 bis 32.

### Italiano

Si richiede una procedura diversa in funzione del prodotto su cui è installata l'unità.Le singole procedure sono descritte nelle pagine seguenti. Per l'installazione con un MFP(A), vedere le pagine da 1 a 7,pagine da 14 a 32. Per l'installazione con un MFP(B), vedere le pagine da 8 a 32.

# 简体中文

根据安装对象,安装步骤略有不同。各个步骤记载在下面的页面。 安装到 MFP(A)上时,请参见 P1-P7, P14-P32。 安装到 MFP(B)上时,请参见 P8-P32。

# 한국어

이 장치에 설치되는 제품에 따라 절차가 다릅니다 . 다음 페이지에서 각 절차를 설명합니다 . MFP(A) 에 설치하는 경우 1 페이지 ~7 페이지 ,14 페이지 ~32 페이지를 참조하십시오 . MFP(B) 에 설치하는 경우 8 페이지 ~32 페이지를 참조하십시오 .

# 日本語

装着する対象によって、取付手順は異なります。それぞれ、以下のページに記載しています。 MFP(A) に設置する場合;1 ページ~ 7 ページ、14 ページ~ 32 ページ MFP(B) に設置する場合;8 ページ~ 32 ページ

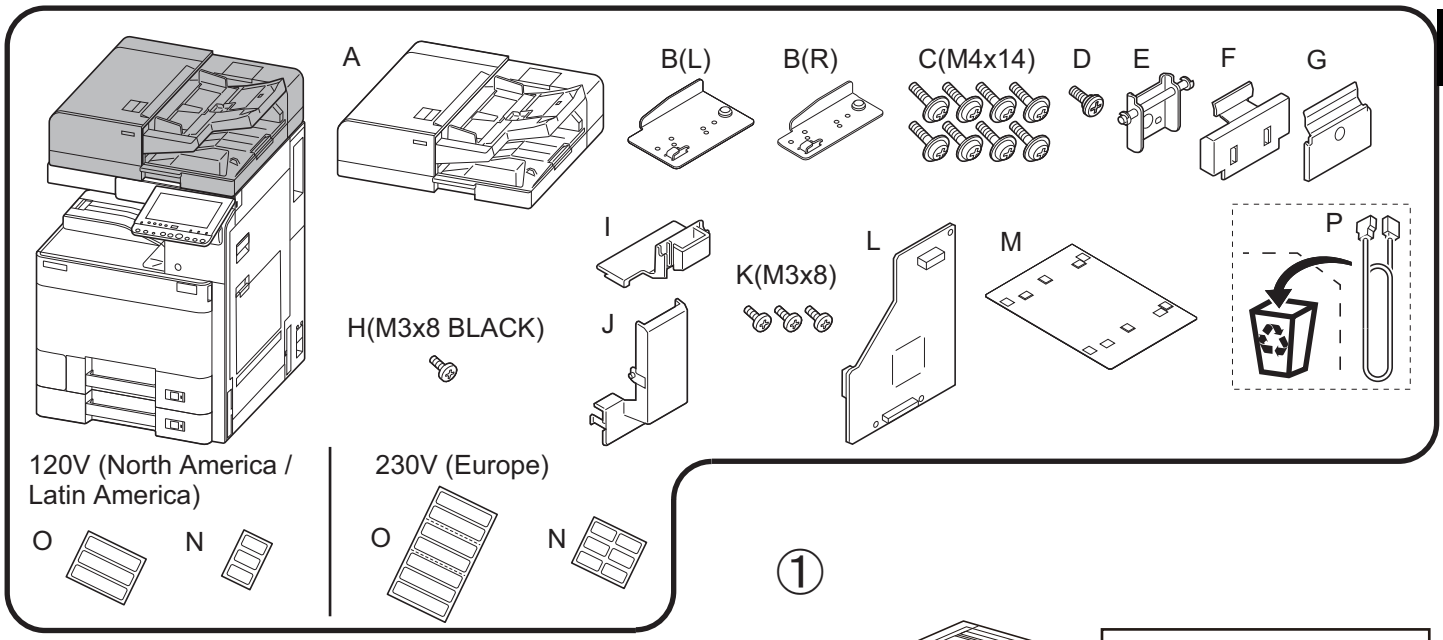

- (ENG) Be sure to remove any tape and/or cushioning materials from the parts supplied.
- (FR) Veillez à retirer les morceaux de bande adhésive et/ou les matériaux de rembourrage des pièces fournies.
- ES Asegúrese de quitar todas las cintas y/o material amortiguador de las partes suministradas.
- (DE) Stellen Sie sicher, dass sämtliche Klebebänder und/oder Polstermaterial von den gelieferten Teilen entfernt wurden.
- IT Rimuovere tutti i nastri adesivi e/o i materiali di protezione dalle parti fornite.
- **CN** 如果附属品上带有固定胶带,缓冲材料时务必揭下。
- КО 동봉품에 고정 테이프 , 완충재가 붙어 있는 경우에는 반드시 제거하십시오.
- JP 同梱品に固定テープ、緩衝材がついている場合は、必ず取り外すこと。

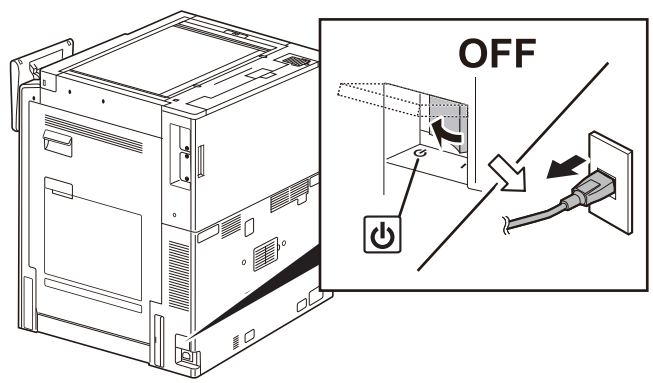

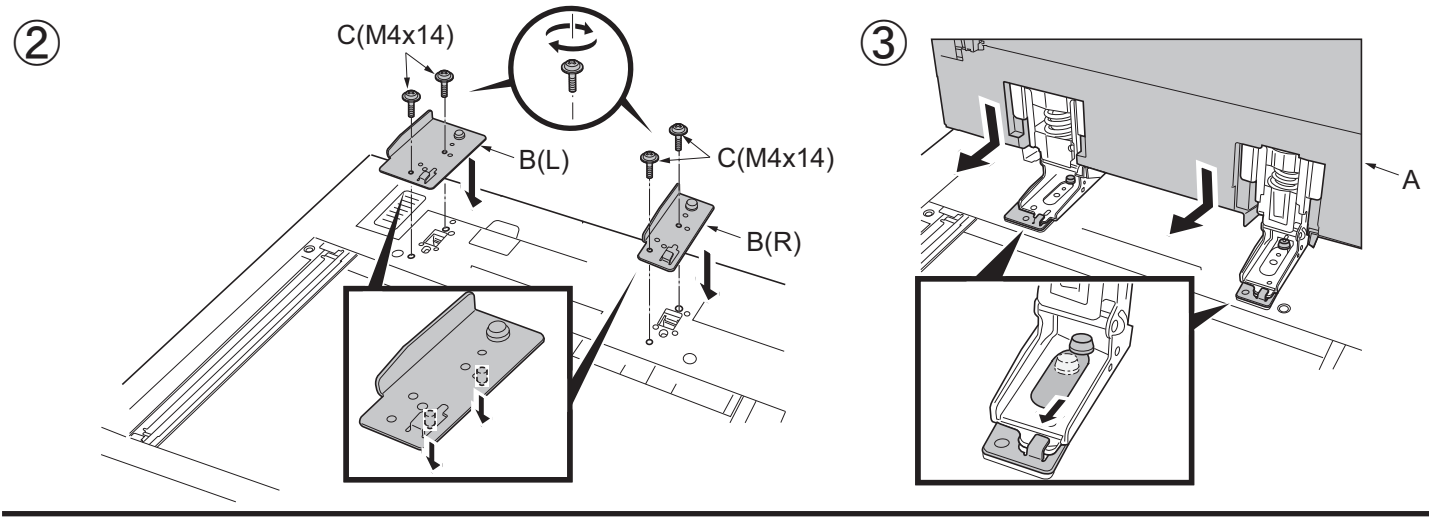

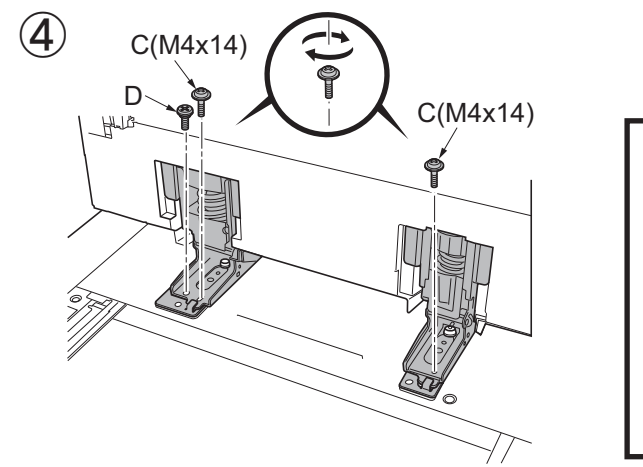

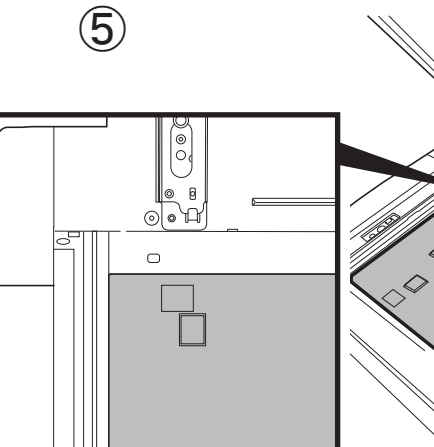

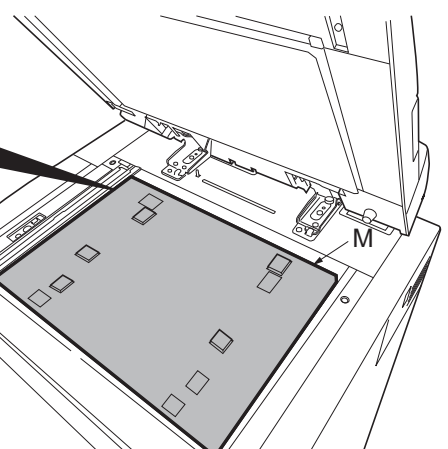

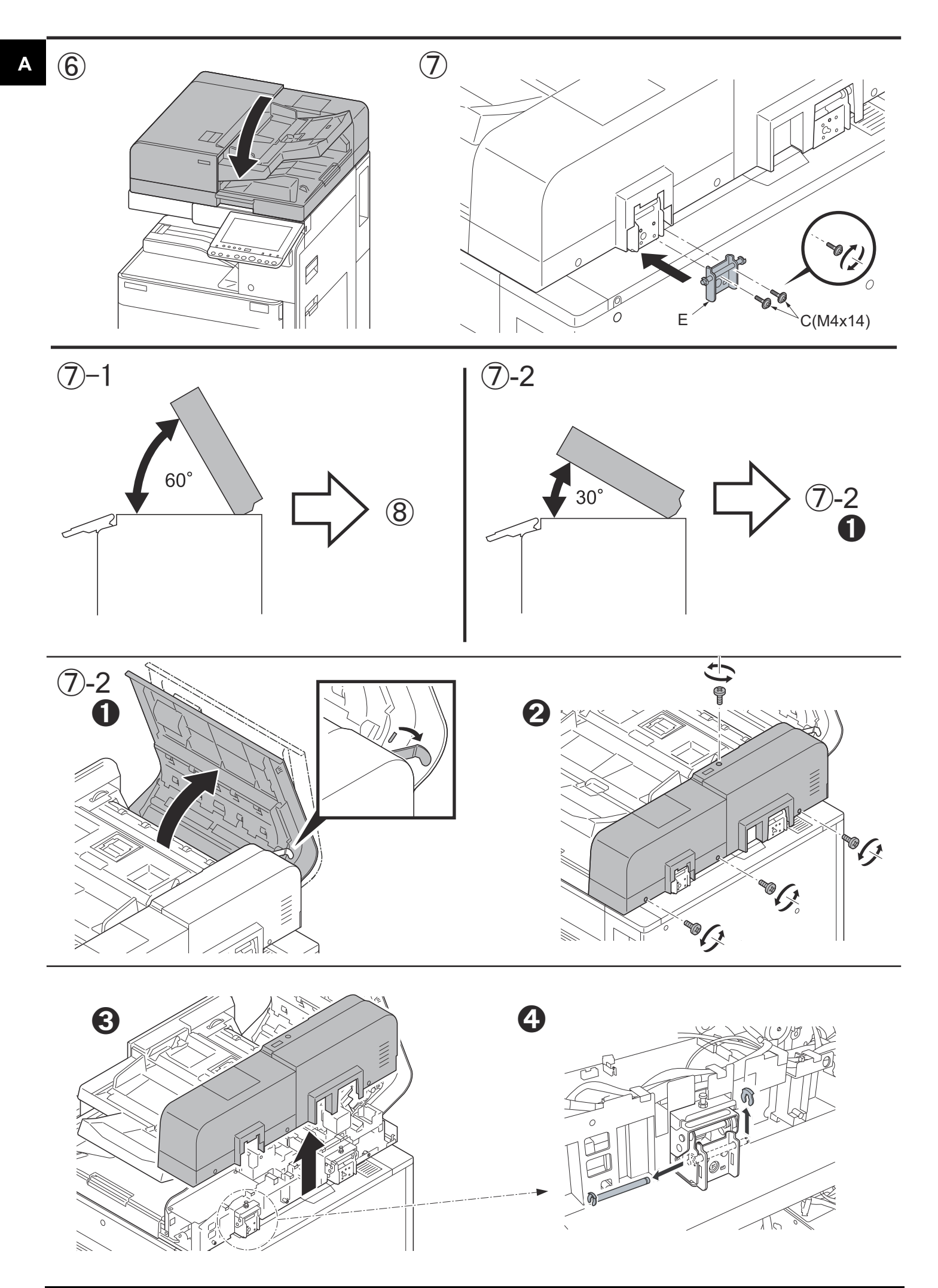

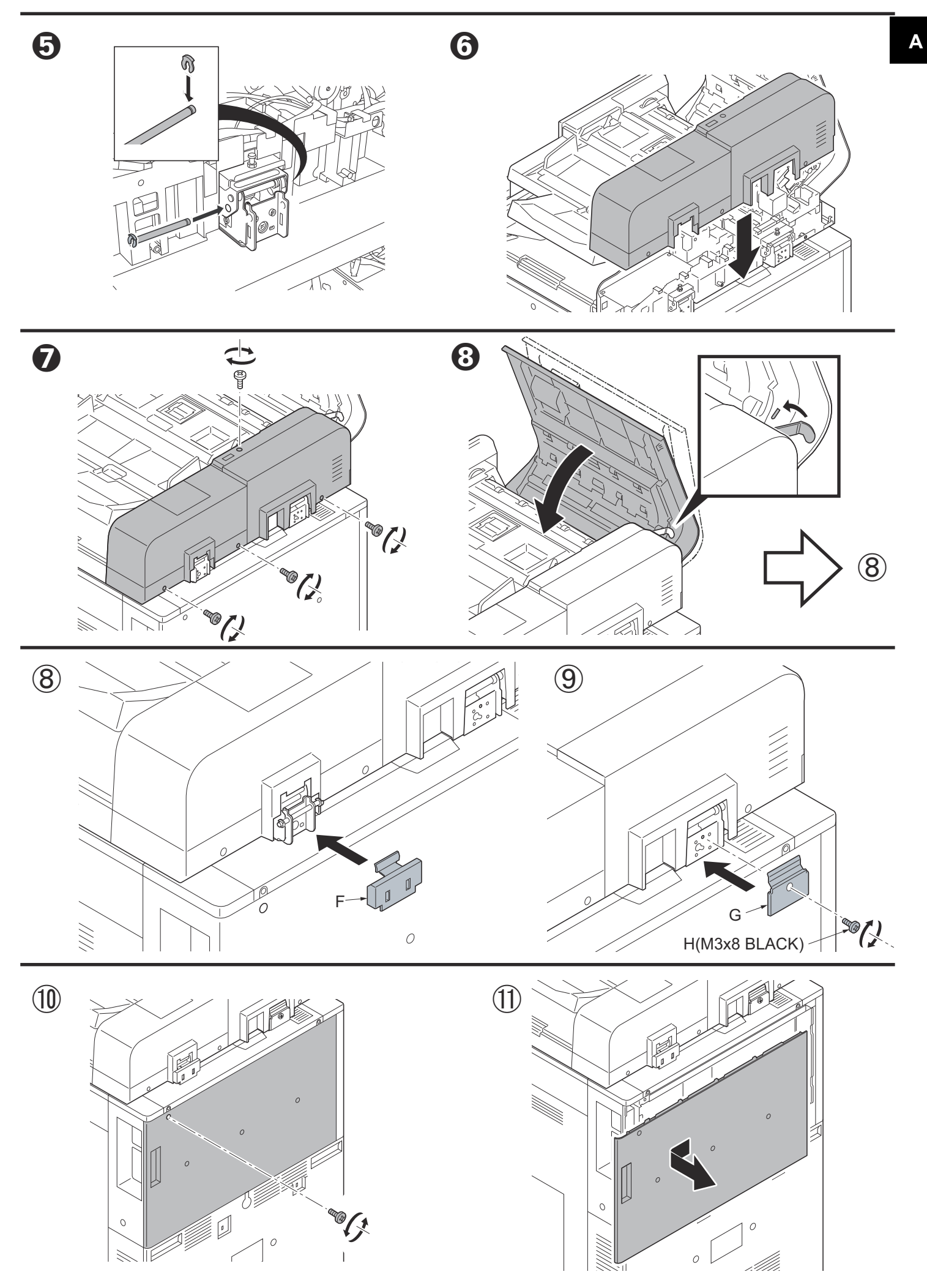

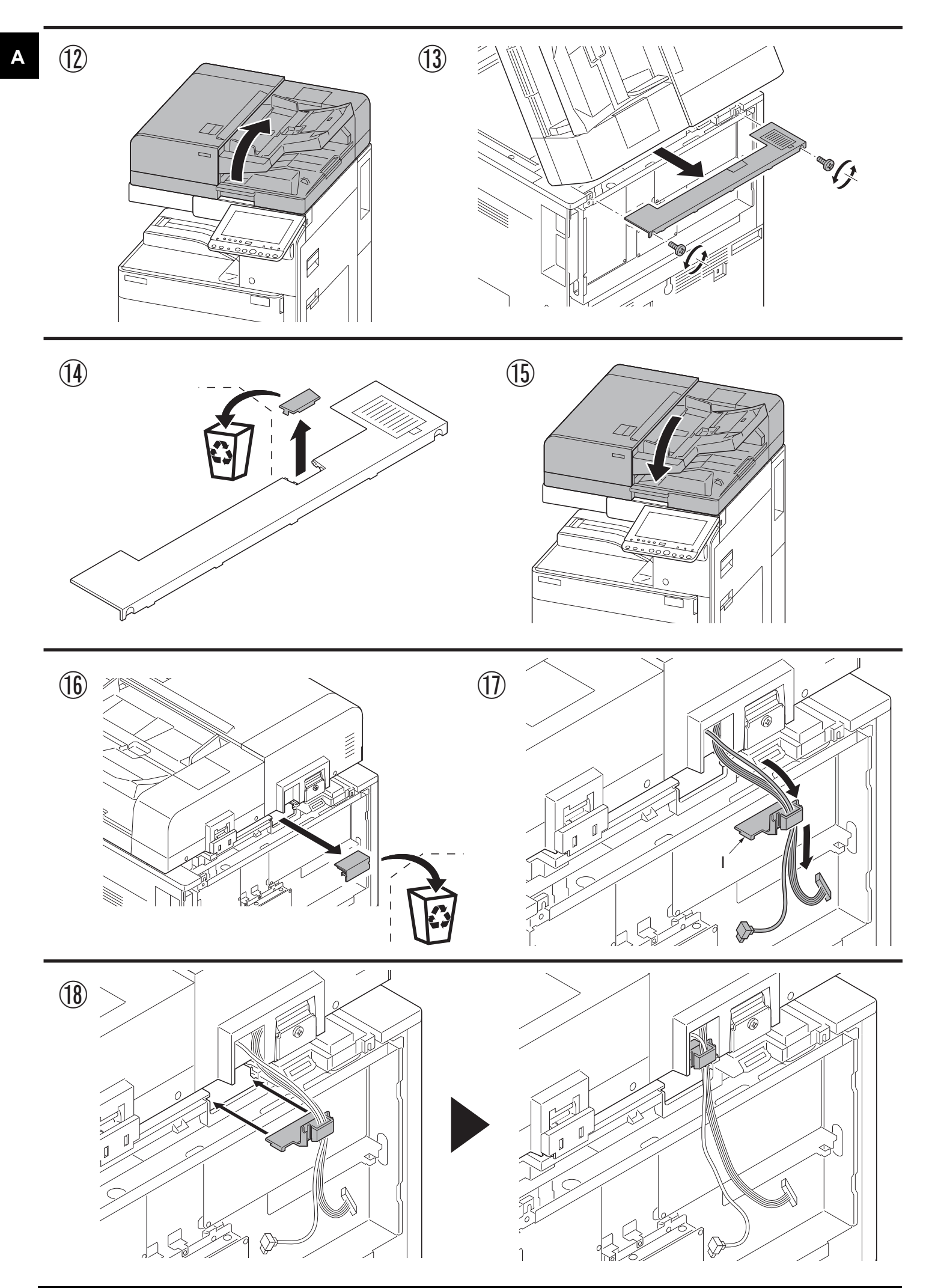

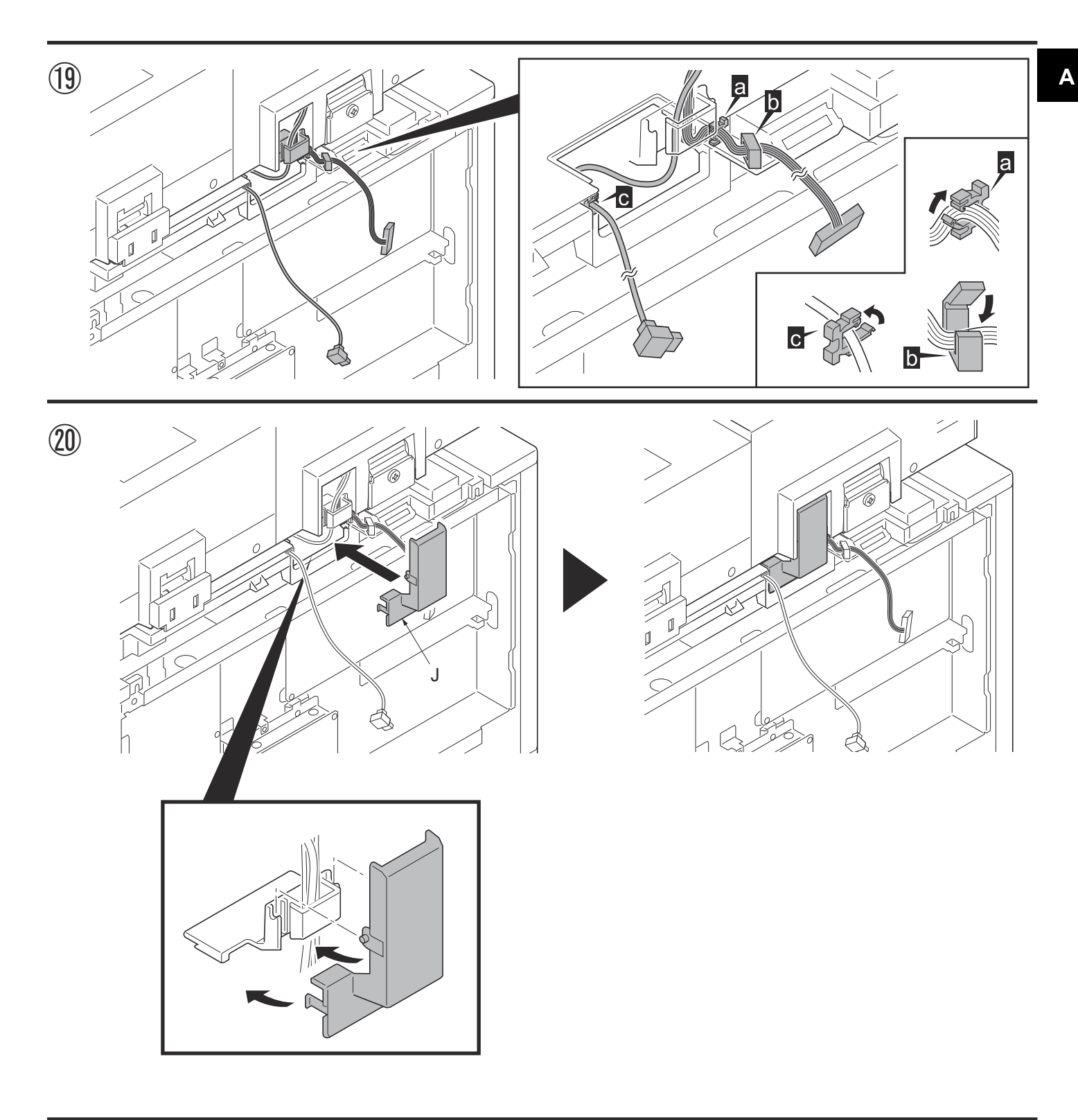

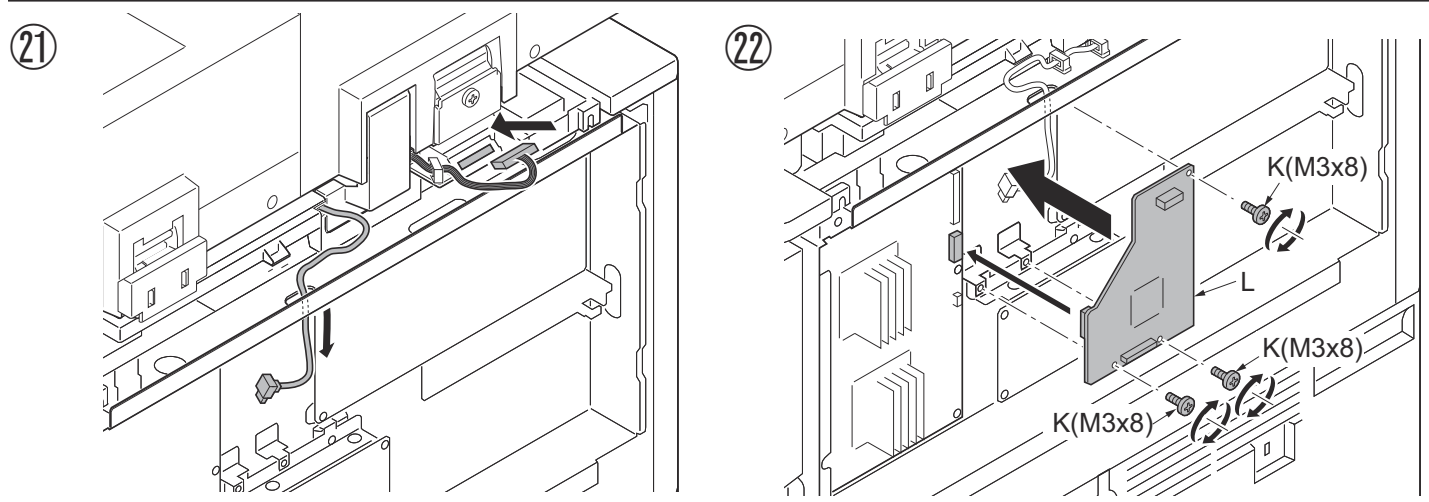

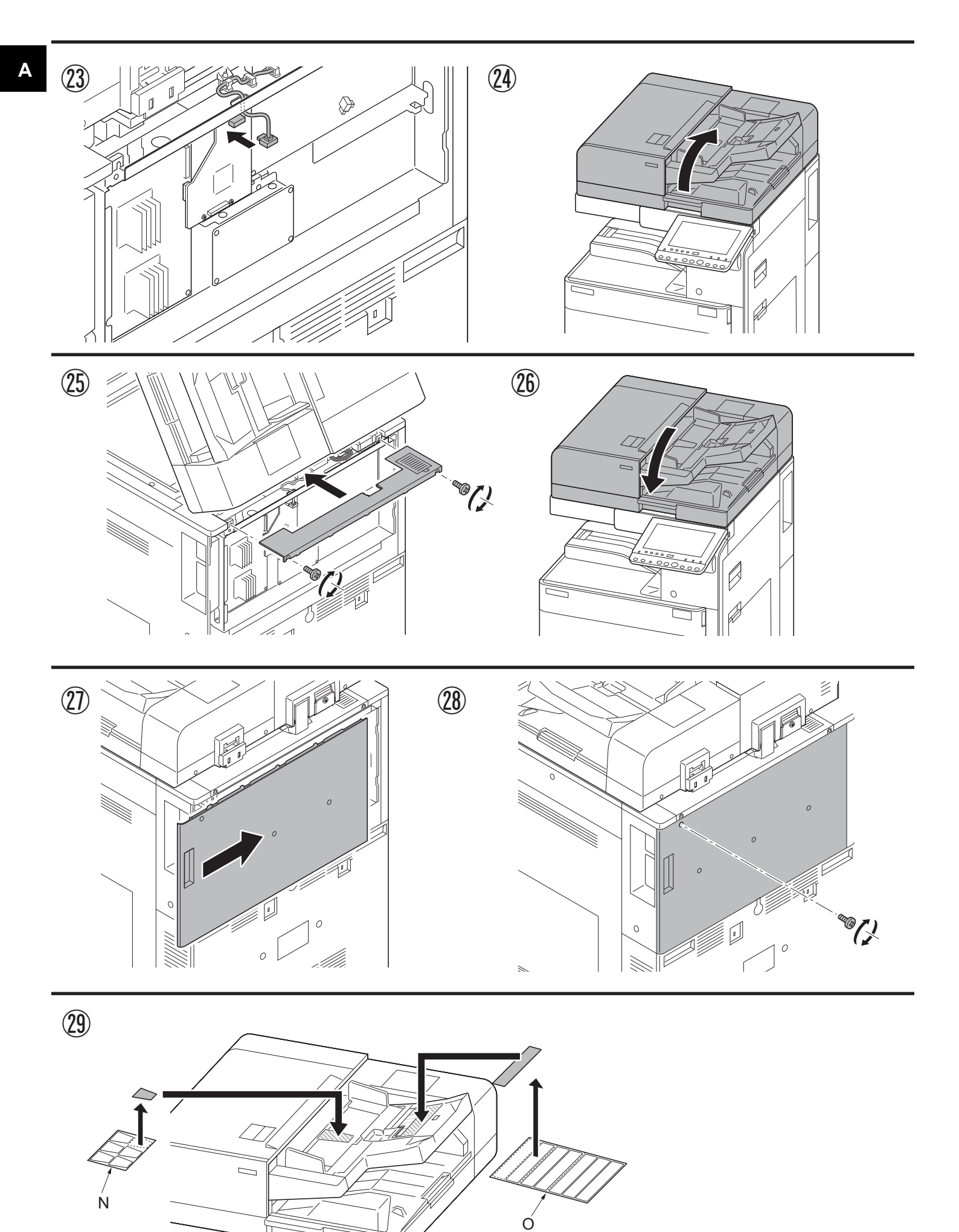

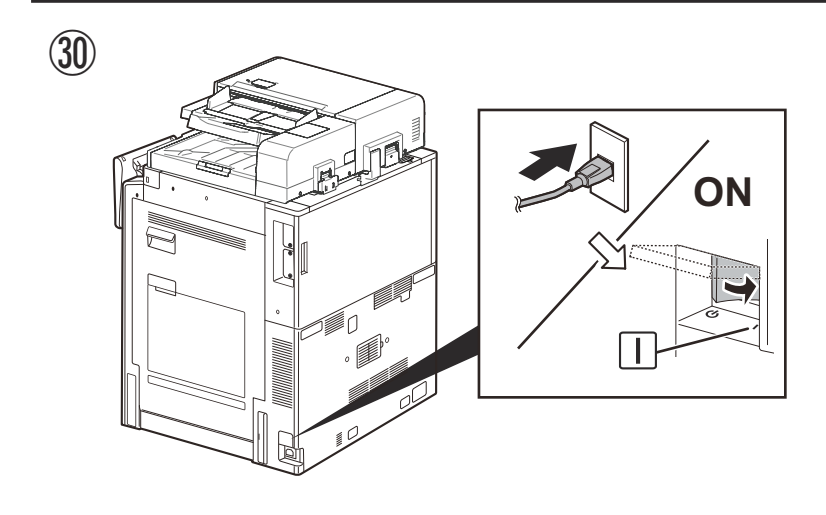

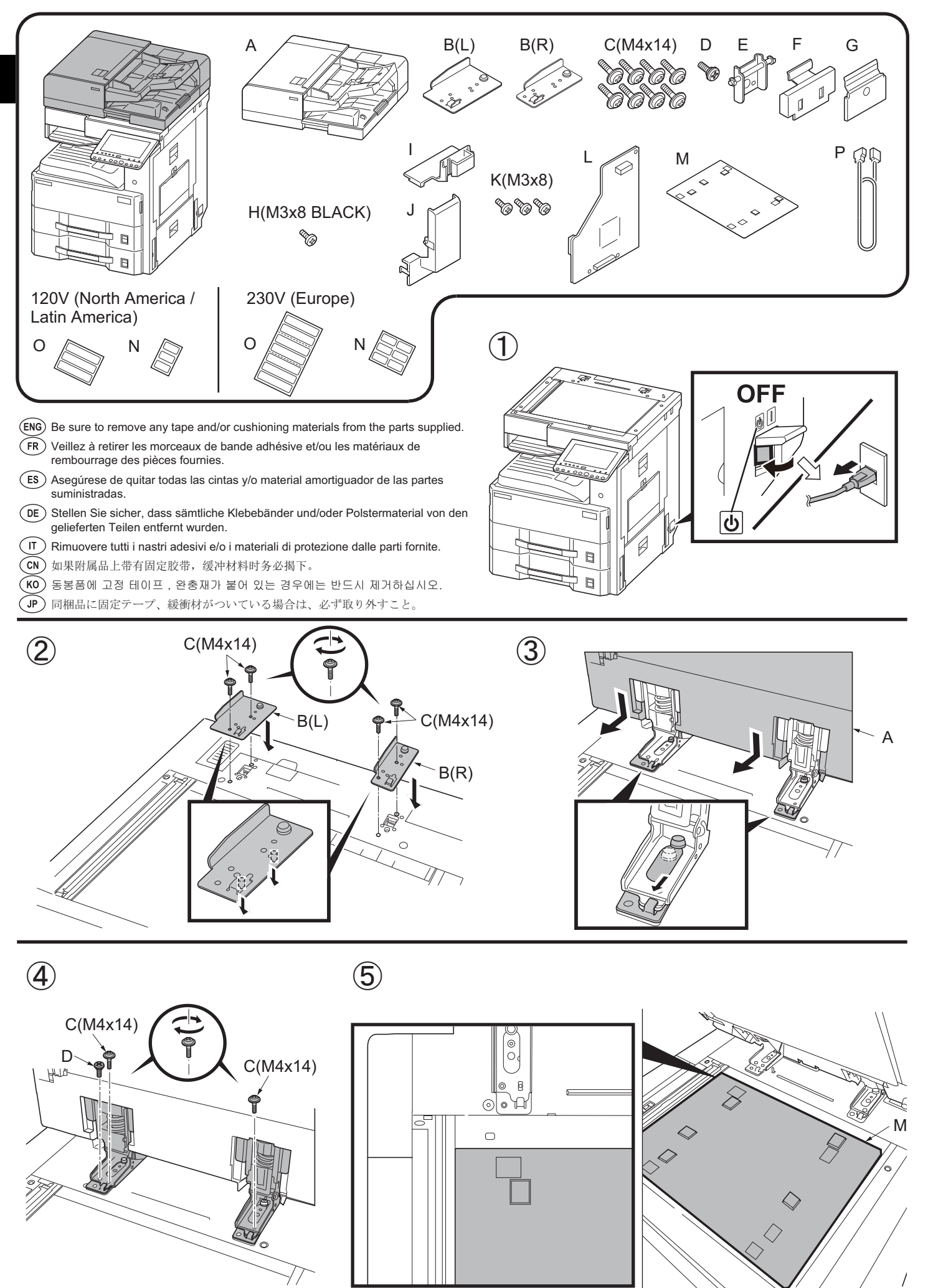

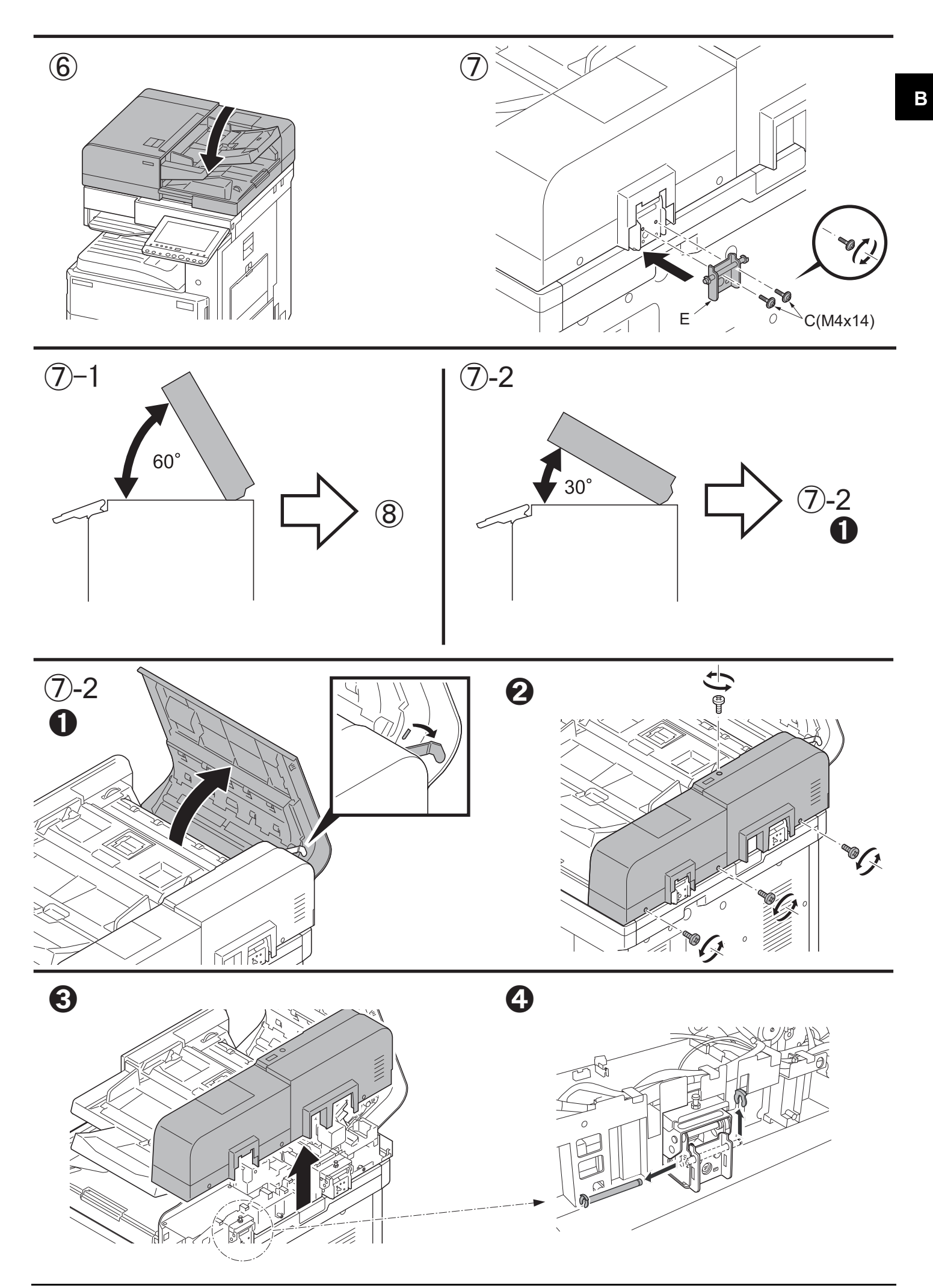

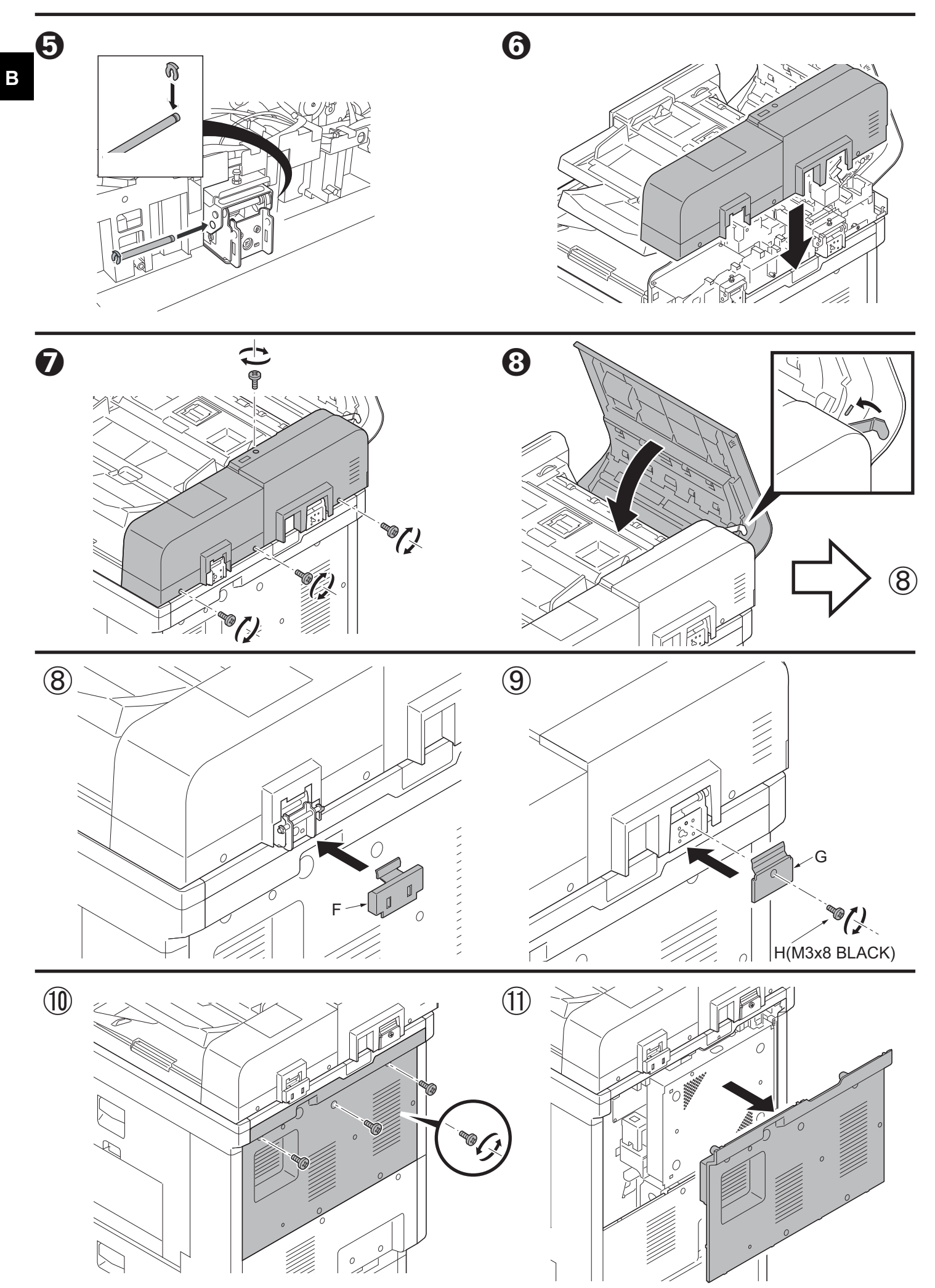

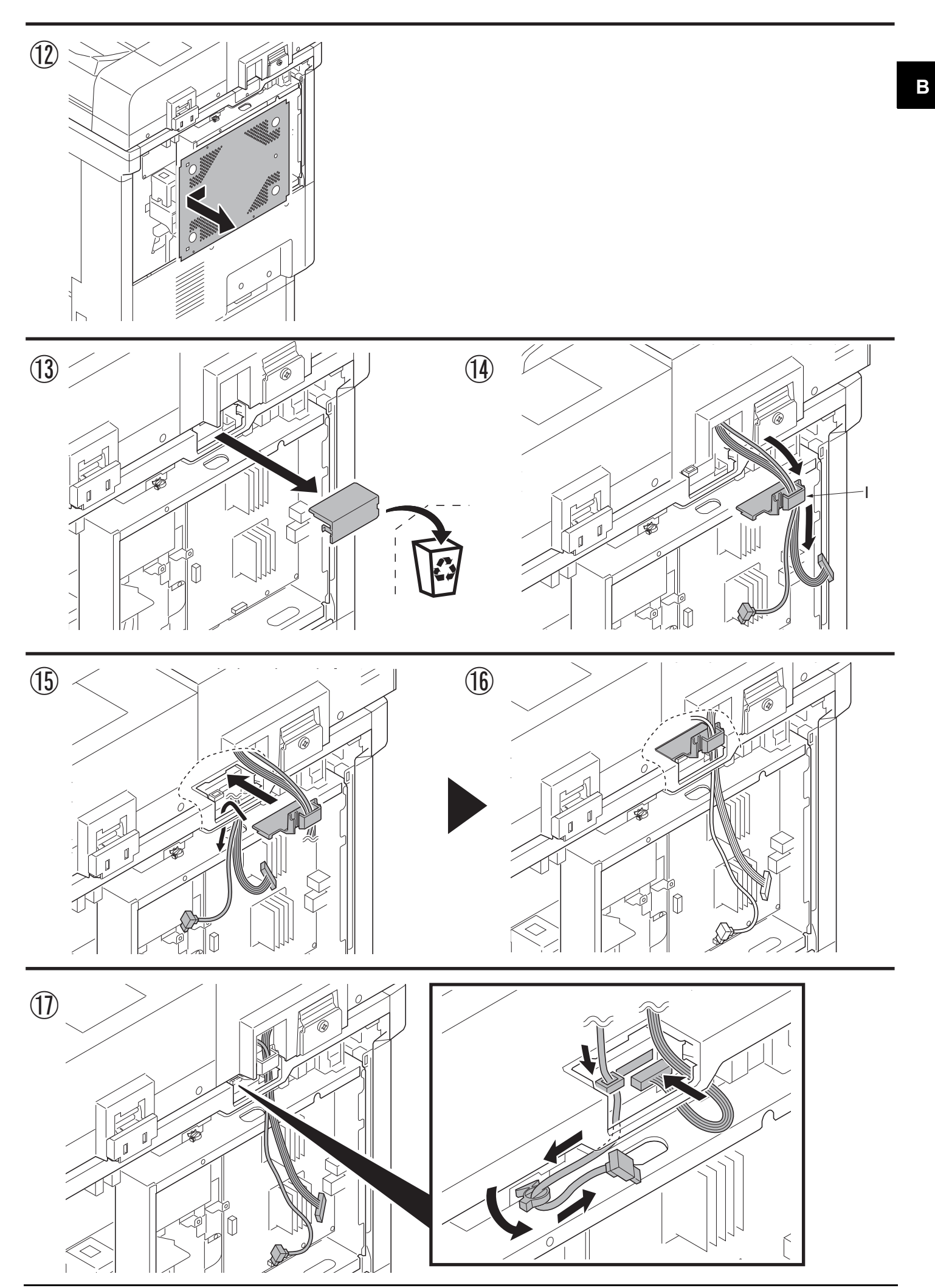

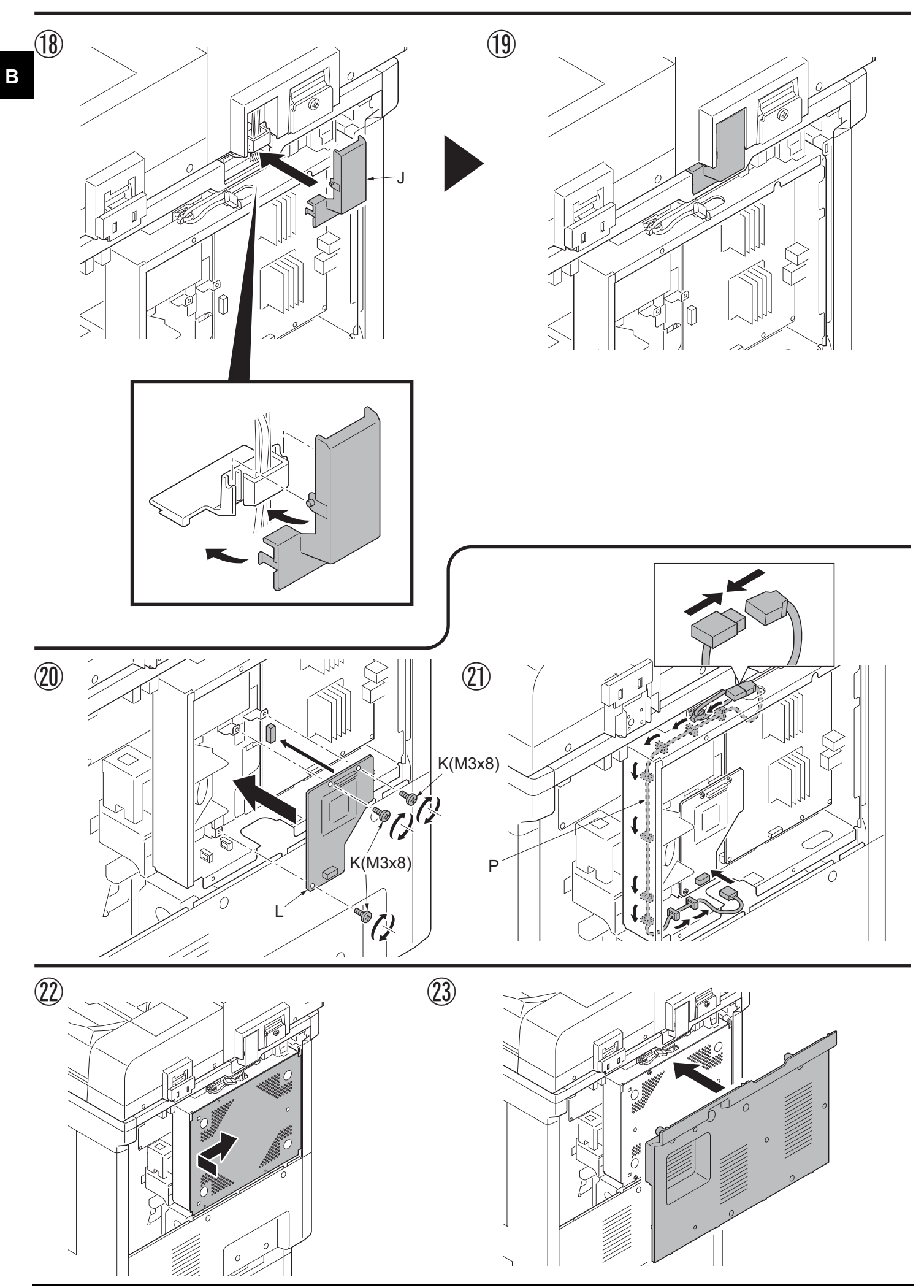

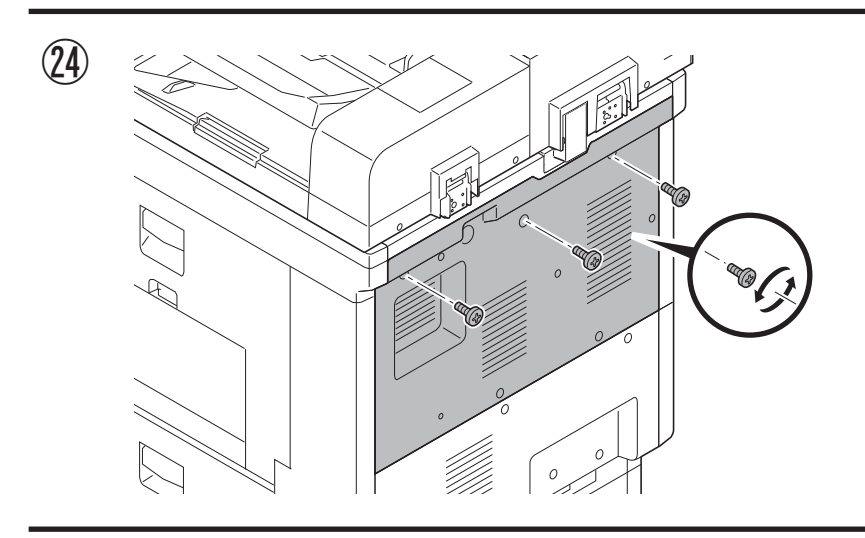

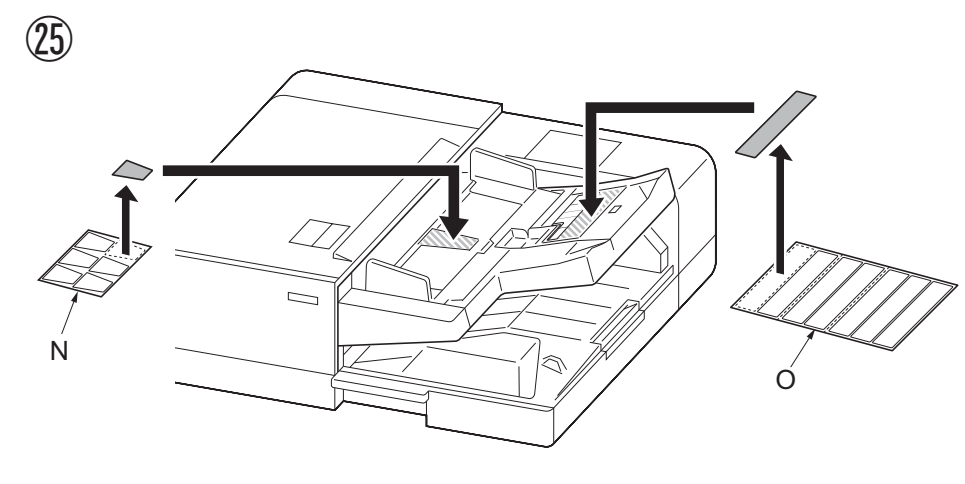

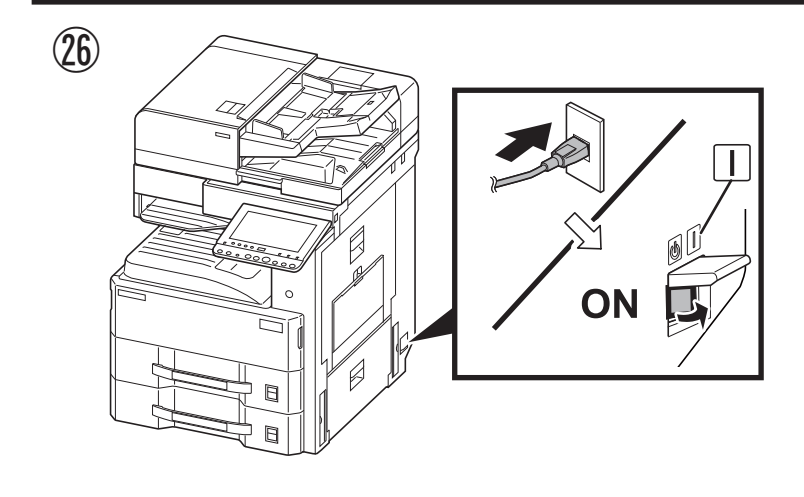

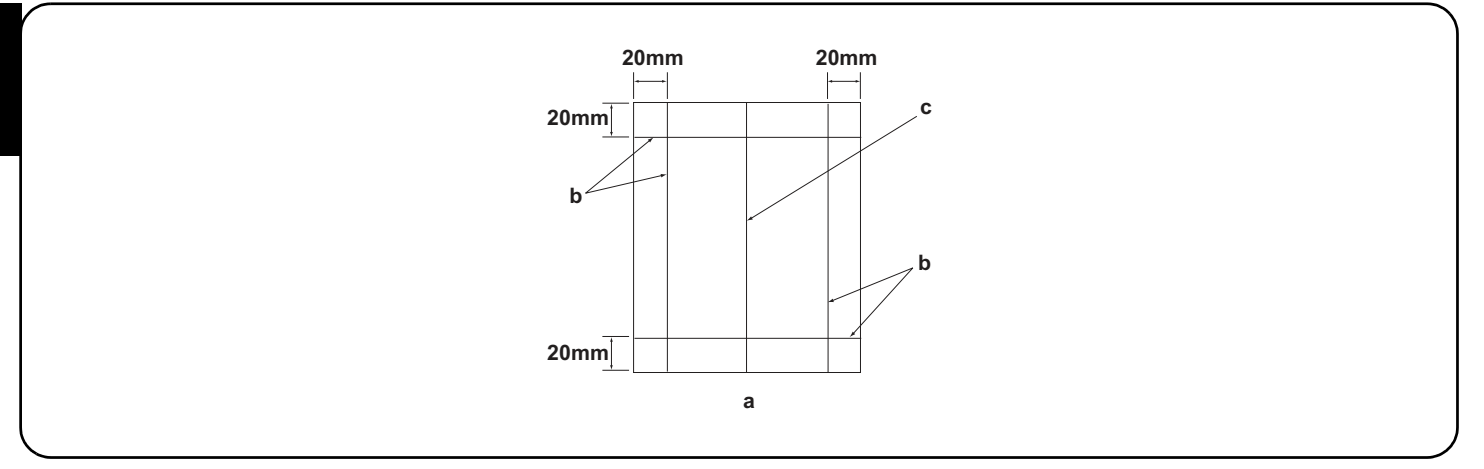

### [Operation check]

В

- 1. To check the machine operation, prepare original (a) where 4 lines (b) are drawn 20 mm from the edges of the A3 sheet and 1 line (c) is drawn at its center.
- 2. Connect the power plug of the MFP into the wall outlet and turn the main power switch on.
- 3.Set the original (a) on the DP and perform a test copy to check the operation and the copy example.

# [Vérification du fonctionnement]

- 1.Pour vérifier le bon fonctionnement de l'appareil, préparer un original (a) sur lequel sont tracées 4 lignes (b) à 20 mm des bords de la feuille A3 et 1 ligne (c) en son axe.
- 2. Brancher la fiche d'alimentation du MFP sur la prise murale et mettre l'appareil sous tension.
- 3. Placer l'original (a) sur le DP et effectuer une copie de test pour vérifier le fonctionnement et l'exemple de copie.

### [Verifique el funcionamiento]

- 1. Para comprobar el funcionamiento del aparato, prepare un original (a) que contenga 4 líneas (b) dibujadas a 20 mm de los bordes de la hoja A3 y 1 línea (c) dibujada en el centro.
- 2. Conecte el enchufe eléctrico del MFP en el tomacorriente de la pared y encienda el interruptor principal.
- 3. Coloque el original (a) en el DP y haga una copia de prueba para verificar el funcionamiento y el ejemplo de copia.

# [Funktionsprüfung]

- 1.Zum Prüfen der Gerätefunktion das Original (a) vorbereiten, auf das 4 Linien (b) 20 mm von den Kanten des A3-Blattes und 1 Linie (c) in der Mitte gezeichnet sind.
- 2. Den Netzstecker am MFP in die Steckdose stecken und den Strom einschalten.
- 3. Das Original (a) auf den DP legen und eine Testkopie erstellen, um die Funktion und das Kopierbeispiel zu prüfen.

### [Verifica del funzionamento]

- 1. Per verificare il funzionamento della macchina, preparare l'originale (a) tirando 4 linee (b) a 20 mm dai bordi del foglio A3 e una linea (c) al centro.
- 2. Inserire la spina dell'alimentazione dell'MFP nella presa a muro, quindi posizionare l'interruttore principale su On.
- 3. Posizionare l'originale(a) sul DP ed eseguire una copia di prova per verificare il funzionamento e l'esempio di copia.

### [动作确认]

- 1. 若要检查机器动作,准备一张 A3 原稿(a),距纸张边缘 20mm 画出 4 条线(b)并且在原稿中心画出 1 条线(c)。
- 2. 将 MFP 的电源插头插入墙壁插座并打开主电源。
- 3. 在 DP 上设定原稿 (a) 并进行测试复印,确认机器动作和复印样本。

### [동작확인]

- 1. 기계 작동 확인을 위해서 , A3 용지 선단에서 20mm 떨어진 곳에 4개의 선 (b) 과 센터에 1개의 선 (c) 이 그려진 원고 (a) 를 준비 .
- 2. 콘센트에 MFP 전원플러그를 꽂고 메인 전원 스위치를 ON 으로 합니다 .
- 3. DP 상에 원고 (a) 를 준비하고 테스트 카피를 확인하여 작동 상태와 카피 샘플를 확인합니다.

### [動作確認]

- 1.A3 サイズ用紙の端から 20mm の位置に線 (b)4本と、用紙の中心に線 (c)1本を引いた、動作確認用の原稿 (a)を用意する。
- 2. MFP の電源プラグをコンセントに差し込み、主電源スイッチを ON にする。
- 3. 原稿 (a) を DP にセットし、テストコピーを行い、動作およびコピーサンプルを確認する。

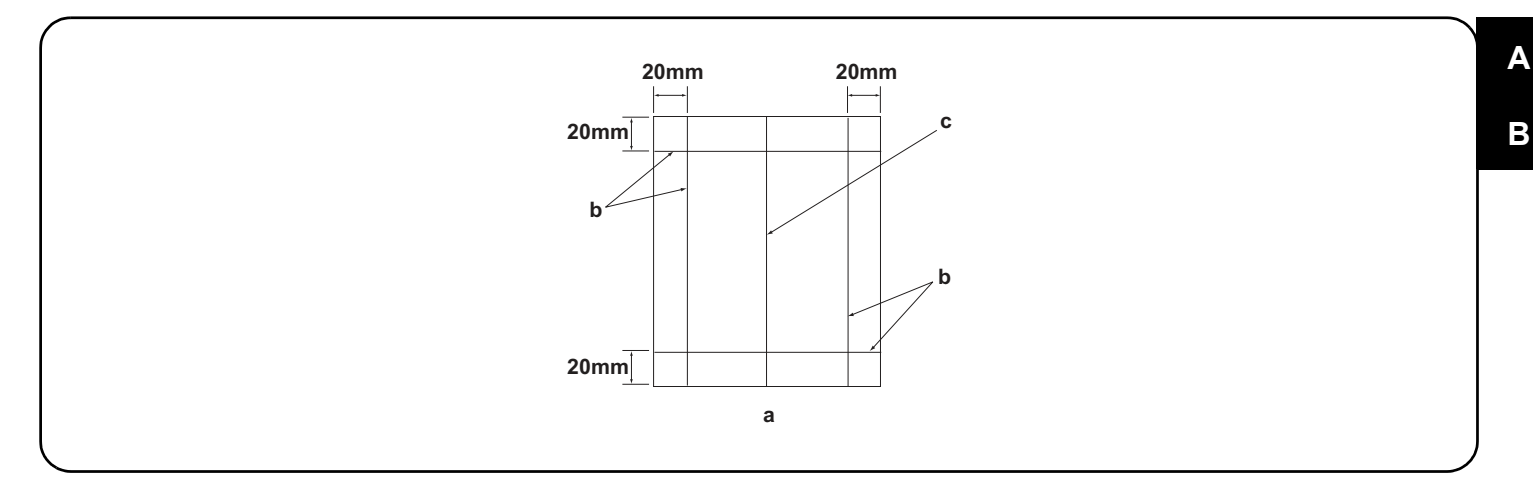

4. Compare original (a) with the copy example. If the gap exceeds the reference value, perform the following adjustments according to the type of the gap.

Check images of the DP after checking and adjusting images of the MFP. For details, see the service manual.

NOTICE: If there is any image fogging, adjust the U068 DP scanning position. If you change the scanning position with U068, adjust the U071 DP leading edge timing.

4.Comparer l'original (a) avec l'exemple de copie. Si l'écart excède la valeur de référence, effectuer les réglages suivants en fonction du type d'écart. <u>Vérifier les images du DP après avoir contrôlé et réglé les images du MFP. Pour plus de détails, se reporter au manuel d'entretien.</u> <u>REMARQUE:</u>Si l'image est floue, régler la position de balayage de U068 du DP. Si la position de balayage de U068 est modifiée, régler la synchronisation du bord d'attaque de U071.

4. Compare el original (a) con el ejemplo de copia. Si la separación supera el valor de referencia, realice los siguientes ajustes según el tipo de separación.

Compruebe las imágenes del DP después de comprobar y ajustar las imágenes del MFP. Para más detalles, lea el manual de servicio. AVISO: Si la imagen estuviera borrosa, ajuste la posición de escaneo U068 del DP. Si cambia la posición de escaneo con U068, ajuste la sincronización de borde superior U071 del DP

4. Das Original (a) mit dem Kopierbeispiel vergleichen. Wenn der Abstand größer als der Bezugswert ist, die folgenden Einstellungen gemäß dem Abstandstyp durchführen.

Die Bilder des DP nach dem Prüfen und Einstellen der Bilder des MFP prüfen. Weitere Einzelheiten siehe Wartungsanleitung. ANMERKUNG:Falls das Bild verschwommen wirkt, ist die U068 DP Scan-Position zu verstellen. Wenn Sie die Scan-Position mit U068 verstellen, müssen Sie das U071 DP-Vorderkanten-Timing entsprechend verstellen.

4. Confrontare l'originale (a) con l'esempio di copia. Se lo scostamento supera il valore di riferimento, eseguire le seguenti regolazioni in funzione del tipo di scostamento. <u>Controllare le immagini del DP dopo avere effettuato i controlli e le regolazioni delle immagini sull'MFP. Per ulteriori dettagli leggere il manuale d'istruzioni.</u>

**AVVISO:** Se è presente una qualsiasi sfocatura dell'immagine, regolare la posizione di scansione DP U068. Se si cambia la posizione di scansione con U068, regolare la sincronizzazione del bordo principale DP U071.

4. 对比复印样本和原稿(a),如果偏移值在标准值以上时,对偏移原稿进行调整。
 <u>对 MFP 的图像确认和调整后再对 DP 的图像进行确认。详细内容请参见维修手册。</u>
 (注意)如果图像出现底灰,用 U068 来调整 DP 的扫描位置。如果用 U068 更改了扫描位置,则再用 U071 对 DP 的前端定时进行调整

4. 원고 (a) 와 카피 샘플을 비교하여 차이가 기준치를 벗어나는 경우, 차이 (틈)의 형태에 따라 다음을 조정합니다.
 MFP 의 화상확인 및 조정을 하고나서 DP 의 화상확인을 할 것. 상세는 서비스 매뉴얼을 참조할 것.
 (주의) 화상 카브리가 발생하는 경우, U068DP 스캔위치 조정을 합니다. U068 에서 스캔위치를 변경한 경우 U071DP 선단 타이밍 조정을 합니다.

4. 原稿(a)とコピーサンプルを比較し、基準値以上のずれがある場合、ずれ方に応じて調整を行う。
MFPの画像確認及び調整を行ってから DPの画像確認を行うこと。詳細はサービスマニュアルを参照のこと。
(注意)画像カブリが発生する場合、U068 DP 読み取り位置の調整を行う。U068 で読み取り位置を変更した場合、U071 DP 先端タイミング調整を行う。

Be sure to adjust in the following order. If not, the adjustment cannot be performed correctly.For checking the angle of leading edge, see page 18.<Reference value> Simplex copying: within ±3.0 mm; Duplex copying: within ±4.0 mmFor checking the angle of trailing edge, see page 21.<Reference value> Simplex copying: within ±3.0 mm; Duplex copying: within ±4.0 mmFor checking the magnification, see page 24.<Reference value> Within ±1.5%

Veillez à effectuer le réglage en procédant dans l'ordre suivant. Sinon, il sera impossible d'obtenir un réglage correct. Pour vérifier l'angle du bord avant, reportez-vous à la page 18. <Valeur de référence>Copie recto seul: ±3,0 mm max.; copie recto verso: ±4,0 mm max. Pour vérifier l'angle du bord arrière, reportez-vous à la page 21. <Valeur de référence>Copie recto seul: ±3,0 mm max.; copie recto verso: ±4,0 mm max. Pour vérifier l'agrandissement, reportez-vous à la page 24. <Valeur de référence>±1,5% max.

Asegúrese de ajustar en el siguiente orden. De lo contrario, el ajuste no puede hacerse correctamente. Para verificar el ángulo del borde superior, vea la página 18. <Valor de referencia>Copia simple: dentro de ±3,0 mm; Copia duplex: dentro de ±4,0 mm Para verificar el ángulo del borde inferior, vea la página 21. Para verificar el cambio de tamaño, vea la página 24. <Valor de referencia>Copia simple: dentro de ±3,0 mm; Copia duplex: dentro de ±4,0 mm <Valor de referencia>Dentro de ±1,5 %

Die Einstellung in der folgenden Reihenfolge durchführen. Anderenfalls kann die Einstellung nicht korrekt durchgeführt werden. Angaben zur Prüfung des Winkels der Vorderkante auf Seite 18. <Bezugswert>Simplexkopie: innerhalb ±3,0 mm; Duplexkopie: innerhalb ±4,0 mm Angaben zur Prüfung des Winkels der Hinterkante auf Seite 21. Angaben zur Prüfung der Vergrößerung auf Seite 24. <Bezugswert> Innerhalb ±1,5 %

Accertarsi di eseguire le regolazioni in questa sequenza: in caso contrario, la regolazione non può essere effettuata correttamente. Per controllare l'angolo del bordo principale, vedere pagina 18. <Valore di riferimento>Copia simplex: entro ±3,0 mm; Copia duplex: entro ±4,0 mm Per controllare l'angolo del bordo di uscita, vedere pagina 21. Per controllare l'ingrandimento, vedere pagina 24. <Valore di riferimento>Copia simplex: entro ±3,0 mm; Copia duplex: entro ±4,0 mm <Valore di riferimento>Entro ±1,5%

必须按照以下步骤进行调整,否则不能达到准确调整的要求。 ・确认前端倾斜度 第18页 〈标准值〉 单面:±3.0mm 以内,双面:±4.0mm 以内 ・确认后端倾斜度 第21页 〈标准值〉 単面:±3.0mm 以内,双面:±4.0mm 以内 ・确认等倍值 第24页 〈标准值〉 ±1.5% 以内

반드시 하기의 순서로 조정을 할 것 . 순서대로 조정을 하지 않는 경우 바른 조정을 할 수 없습니다. •선단경사확인 18 페이지 <기준치 > 단면:±3.0mm 이내, 양면:±4.0mm 이내 •후단경사확인 21 페이지 <기준치 > 단면:±3.0mm 이내, 양면:±4.0mm 이내 •등배도 확인 24 페이지 <기준치 > ±1.5% 이내

必ず下記の順序で調整を行うこと。順序通りに調整を行わない場合、正しい調整ができない。 ・先端斜め確認 18ページ <基準値>片面:±3.0mm以内、両面:±4.0mm以内 ・後端斜め確認 21ページ <基準値>片面:±3.0mm以内、両面:±4.0mm以内

| For checking the leading edge timing, see page 26. <reference value=""> Within ±2.5 mm<br/>For checking the center line, see page 28. <reference value=""> Simplex copying: within ±2.0 mm;<br/>Duplex copying: within ±3.0 mm<br/>When using the original for adjustment, automatic adjustment of magnification, leading edge timing and center line can be performed at a</reference></reference>                                                                                                    |
|----------------------------------------------------------------------------------------------------|
| time.<br>For the automatic adjustment using the original for adjustment, see page 30.                                                                                                    |
| Pour vérifier la synchronisation du bord avant, reportez-vous à la page 26. <valeur de="" référence=""> ±2,5 mm max.<br/>Pour vérifier la ligne médiane, reportez-vous à la page 28. <valeur de="" référence=""> Copie recto seul: ±2,0 mm max.;<br/>Copie recto verso: ±3,0 mm max.<br/>Lorsque vous utilisez l'original pour effectuer le réglage, vous pouvez effectuer automatiquement le réglage de l'agrandissement, de la syn-<br/>chronisation du bord avant et de la ligne médiane en une seule fois.<br/>Pour le réglage automatique en utilisant l'original pour effectuer le réglage, reportez-vous à la page 30.</valeur></valeur> |
| Para verificar la sincronización del borde inferior, vea la página 26. <valor de="" referencia=""> Dentro de ±2,5 mm<br/>Para verificar la línea central, vea la página 28. <valor de="" referencia=""> Copia simple: dentro de ±2,0 mm;<br/>Copia duplex: dentro de ±3,0 mm<br/>Cuando utilice el original para el ajuste, puede hacerse un ajuste automático del cambio de tamaño, sincronización del borde superior y línea<br/>central al mismo tiempo.<br/>Para el ajuste automático utilizando el original para el ajuste, vea la página 30.</valor></valor>                                                                              |
| Angaben zur Prüfung des Vorderkanten-Timings auf Seite 26. <bezugswert> Innerhalb ±2,5 mm<br/>Angaben zur Prüfung der Mittellinie auf Seite 28. <bezugswert> Simplexkopie: innerhalb ±2,0 mm;<br/>Duplexkopie: innerhalb ±3,0 mm<br/>Bei Verwendung des Originals für die Einstellung können die automatischen Einstellungen für Vergrößerung, Vorderkanten-Timing und Mittel-<br/>linie gleichzeitig durchgeführt werden.<br/>Angaben zur automatischen Einstellung mithilfe des Originals auf Seite 30.</bezugswert></bezugswert>                                                                                                    |
| Per controllare la sincronizzazione del bordo principale, vedere pagina 26. <valore di="" riferimento=""> Entro ±2,5 mm<br/>Per controllare la linea centrale, vedere pagina 28. <valore di="" riferimento=""> Copia simplex: entro ±2,0 mm;<br/>Copia duplex: entro ±3,0 mm<br/>Quando si utilizza l'originale per la regolazione, la regolazione automatica dell'ingrandimento, della sincronizzazione del bordo principale e<br/>della linea centrale possono essere eseguiti contemporaneamente.<br/>Per la regolazione automatica eseguita con l'originale, vedere pagina 30.</valore></valore>                                            |
| <ul> <li>・确认前端定时调整 第 26 页 〈标准值〉 ±2.5mm 以内</li> <li>・确认中心线 第 28 页 〈标准值〉 单面:±2.0mm 以内,<br/>双面:±3.0mm 以内</li> <li>使用调整用的原稿时,可以同时自动进行等倍值,前端定时以及中心线的调整。</li> <li>・通过调整用原稿进行自动调整 第 30 页</li> </ul>                                                                                                    |
| ·선단 타이밍 확인 26 페이지 <기준치 > ±2.5mm 이내<br>·센터 라인확인 28 페이지 <기준치 > 단면:±2.0mm 이내 ,<br>양면:±3.0mm 이내<br><u>조정용 원고를 사용하는 경우 , 등배도 , 선단타이밍 , 센터 라인의 자동조정이 한번에 수행됩니다 .</u><br>·조정용원고를 사용한 자동조정은 30 페이지 참조                                                                                                    |
| <ul> <li>・先端タイミング確認 26 ページ &lt;基準値&gt; ±2.5mm 以内</li> <li>・センターライン確認 28 ページ &lt;基準値&gt;片面:±2.0mm 以内、<br/>両面:±3.0mm 以内</li> <li>調整用原稿を使用すると、等倍度調整、先端タイミング調整、センターライン調整の自動調整が一度におこなえる。</li> <li>・調整用原稿による自動調整 30 ページ</li> </ul>                                                                                                    |
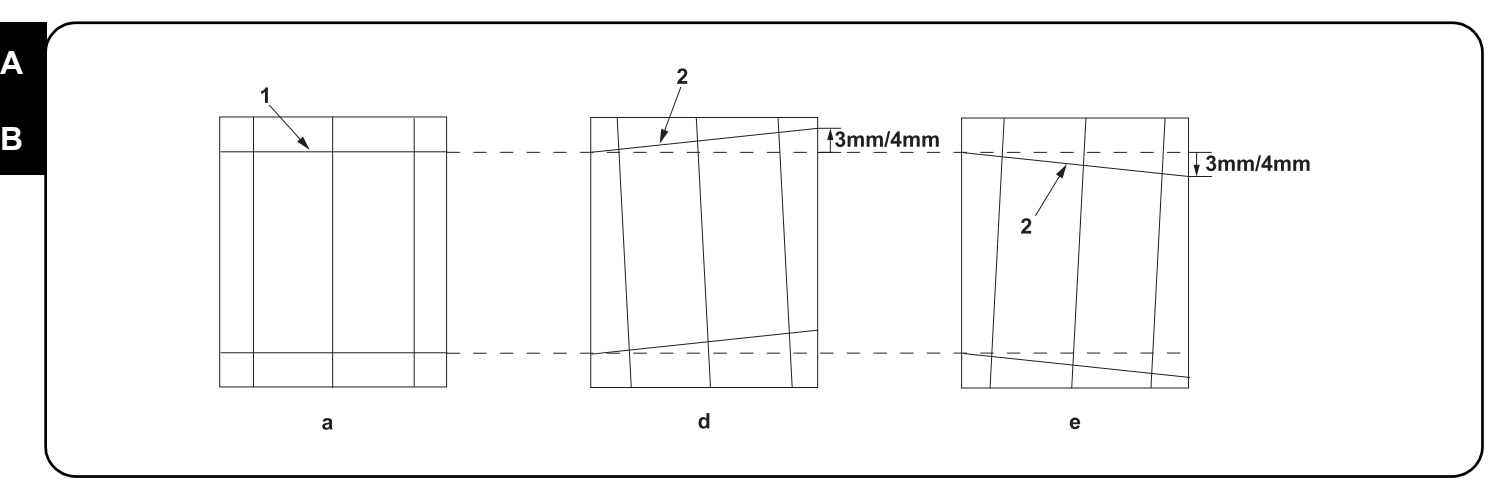

#### [Checking the angle of leading edge]

1. Check the horizontal gap between line (1) of original (a) and line (2) of copy example positions. If the gap exceeds the reference value, adjust the gap according to the following procedure.

<Reference value> For single copying: The horizontal gap of line (2) should be within ±3.0 mm.

For duplex copying: The horizontal gap of line (2) should be within ±4.0 mm.

#### [Vérification de l'angle du bord avant]

1. Vérifier l'écart horizontal entre la position de la ligne (1) de l'original (a) et celle de la ligne (2) de l'exemple de copie. Si l'écart excède la valeur de référence, le régler selon la procédure suivante.

<Valeur de référence> Pour la copie recto : l'écart horizontal de la ligne (2) doit être de ±3,0 mm.

Pour la copie recto-verso : l'écart horizontal de la ligne (2) doit être de ±4,0 mm.

#### [Verificación del ángulo del borde superior]

1. Compruebe la separación horizontal entre la línea (1) del original (a) y la línea (2) de las posiciones del ejemplo de copia. Si la separación supera el valor de referencia, ajústela siguiendo este procedimiento.

<Valor de referencia> Para el copiado por una cara: la separación horizontal de la línea (2) debe estar dentro de ±3,0 mm.

Para el copiado dúplex: la separación horizontal de la línea (2) debe estar dentro de ±4,0 mm.

#### [Überprüfen des Winkels der Vorderkante]

1.Den horizontalen Abstand zwischen der Linie (1) des Originals (a) und der Linie (2) der Kopierbeispielspositionen prüfen. Wenn der Abstand größer als der Bezugswert ist, den Abstand mit dem folgenden Verfahren einstellen.

<Bezugswert> Einzelkopie: Der horizontale Abstand der Linie (2) sollte innerhalb von ±3,0 mm liegen.

Duplexkopie: Der horizontale Abstand der Linie (2) sollte innerhalb von ±4,0 mm liegen.

#### [Controllo dell'angolo del bordo principale]

1. Verificare lo scostamento orizzontale fra la linea (1) dell'originale (a) e la linea (2) delle posizioni dell'esempio di copia. Se lo scostamento supera il valore di riferimento, regolare lo scostamento stesso seguendo questa procedura.

<Valore di riferimento>Per la copia singola: lo scostamento orizzontale della linea (2) deve limitarsi a ± 3,0 mm.

Per la copia duplex: lo scostamento orizzontale della linea (2) deve limitarsi a ±4,0 mm.

#### [确认前端倾斜度]

1. 确认原稿(a)上的线(1)和复印样本上的线(2)的左右偏移值。如果偏移值超过标准值,则按照下列步骤进行调整。

<标准值>单面复印时,线(2)的左右偏移值:±3.0mm以内。

双面复印时,线(2)的左右偏移值:±4.0mm以内。

#### [ 선단 경사확인 ]

1. 원고 (a) 의 선 (1) 과 샘플 카피의 선 (2) 의 좌우 차이를 확인합니다 . 차이가 기준치 외의 경우 다음의 순서대로 조정을 합니다 . <기준치 > 단면의 경우 선 (2) 의 좌우차이 : ±3.0mm 이내 양면의 경우 선 (2) 의 좌우차이 : ±4.0mm 이내

#### [先端斜め確認]

1. 原稿 (a) の線 (1) とコピーサンプルの線 (2) の左右のずれを確認する。ずれが基準値外の場合、次の手順で調整を行う。

<基準値>片面の場合、線(2)の左右ずれ:±3.0mm 以内

両面の場合、線(2)の左右ずれ:±4.0mm以内

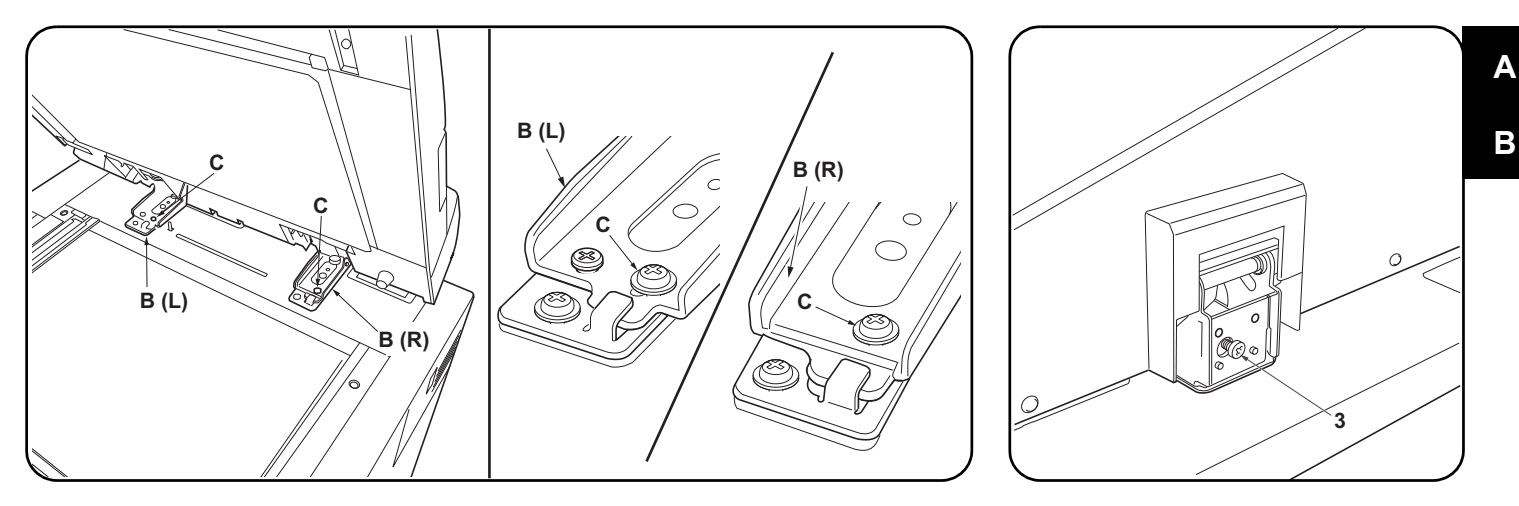

- 2. Remove the left hinge cover (F) and the angle control fitting (E). Loosen the 2 M4 × 14 screws (C) on the left and right fixing fittings (B(L))(B(R)). 3. Turn adjusting screw (3) at the rear side of the right hinge to adjust the DP position.
- For copy example (d): Turn the adjusting screw counterclockwise and move the DP to the inner side.
- For copy example (e): Turn the adjusting screw clockwise and move the DP to the front side.
- Amount of change per scale: Approx. 1.0 mm

4. Perform a test copy.

2. Déposer le couvercle de la charnière gauche (F) et la fixation d'angle (assurant le contrôle de l'ouverture) (E). Desserrer les 2 vis M4 × 14 (C) sur les fixations gauche et droite (B(L))(B(R)).

3. Tourner la vis de réglage (3) à l'arrière de la charnière droite pour régler la position du DP. Pour l'exemple de copie (d) : tourner la vis de réglage dans le sens inverse des aiguilles d'une montre et déplacer le DP vers l'intérieur. Pour l'exemple de copie (e) : tourner la vis de réglage dans le sens des aiguilles d'une montre et déplacer le DP vers l'avant. Changement par graduation d'échelle : environ 1,0 mm

4. Effectuer une copie de test.

2. Quite la cubierta de la bisagra izquierda (F) y el herraje de control de ángulo (E). Afloje los 2 tornillos M4 × 14 (C) de los herrajes de fijación izquierdo y derecho (B(L))(B(R)).

3. Gire el tornillo de ajuste (3) en el lado trasero de la bisagra derecha para ajustar la posición del DP. Para el ejemplo de copia (d): gire el tornillo de ajuste en sentido antihorario y mueva el DP al lado interno. Para el ejemplo de copia (e): gire el tornillo de ajuste en sentido horario y mueva el DP al lado frontal. Magnitud del cambio por escala: aprox. 1,0 mm

4. Haga una copia de prueba.

2. Die linke Scharnierabdeckung (F) und die Winkeleinstellbefestigung (E) entfernen. Die 2 M4 × 14 Schrauben (C) an den linken und rechten Befestigungshalterungen (B(L))(B(R)) lösen.

3. Die Einstellschraube (3) an der Rückseite des rechten Scharniers einstellen, um die DP-Position einzustellen. Kopierbeispiel (d): Die Einstellschraube nach links drehen und den DP nach innen schieben. Kopierbeispiel (e): Die Einstellschraube nach rechts drehen und den DP nach vorne schieben.

- Änderung pro Maßstab: Ungefähr 1,0 mm
- Eine Testkopie erstellen.

2. Rimuovere il coperchio cerniera sinistra (F) e l'accessorio di regolazione angolare (E). Allentare le 2 viti M4 × 14 (C) sui lati destro e sinistro degli accessori di fissaggio (B(L))(B(R)) destro e sinistro.

- 3. Ruotare la vite di regolazione (3) sul lato posteriore della cerniera destra per regolare la posizione del DP. Per l'esempio di copia (d): ruotare la vite di regolazione in senso antiorario e spostare il DP verso l'interno. Per l'esempio di copia (e): ruotare la vite di regolazione in senso orario e spostare il DP in avanti. Entità modifica per scala: circa 1,0 mm
- 4. Eseguire una copia di prova.

2. 拆下左部铰链盖板 (F) 以及角度限制工具 (E)。拧松左右固定工具 (B(L)) (B(R)) 的 2 颗 M4x14(C) 螺丝。

3. 旋转右部铰链的后部的调整螺钉(3)以调整 DP 位置。

- 对于复印样本 (d): 逆时针旋转调整螺钉并将 DP 移动到内侧。
- 对于复印样本 (e):顺时针旋转调整螺钉并将 DP 移动到正面。
- 按比例尺的更改量:约1.0mm
- 4. 进行测试复印。

2. 좌 힌지커버 (F) 및 각도 고정쇠 (E) 를 제거합니다 . 좌우의 고정쇠 (B(L))(B(R)) 의 나사 M4x14(C) 2 개를 느슨하게 합니다 .

- 3. 우 힌지 뒷측 조정나사 (3) 를 돌려 DP 의 위치를 조정합니다.
- 샘플 카피 (d) 의 경우:조정나사를 좌로 돌려 DP 를 안으로 넣습니다
- 샘플 카피 (e) 의 경우 : 조정나사를 오른쪽으로 돌려 DP 를 앞으로 뺍니다.
- 1개 변화량:약 1.0mm

4. 테스트 카피를 합니다.

2. 左ヒンジカバー(F) および角度規制金具(E) を取り外す。左右の固定金具(B(L))(B(R))のビス M4x14(C)2本を緩める。

3. 右ヒンジ後側の調整ビス(3)を回し、DPの位置を調整する。 コピーサンプル(d)の場合:調整ビスを左に回し、DPを奥へ動かす。 コピーサンプル (e) の場合:調整ビスを右に回し、DP を手前へ動かす。 1 目盛り当たりの変化量:約1.0mm

Α

<sup>4.</sup> テストコピーを行う。

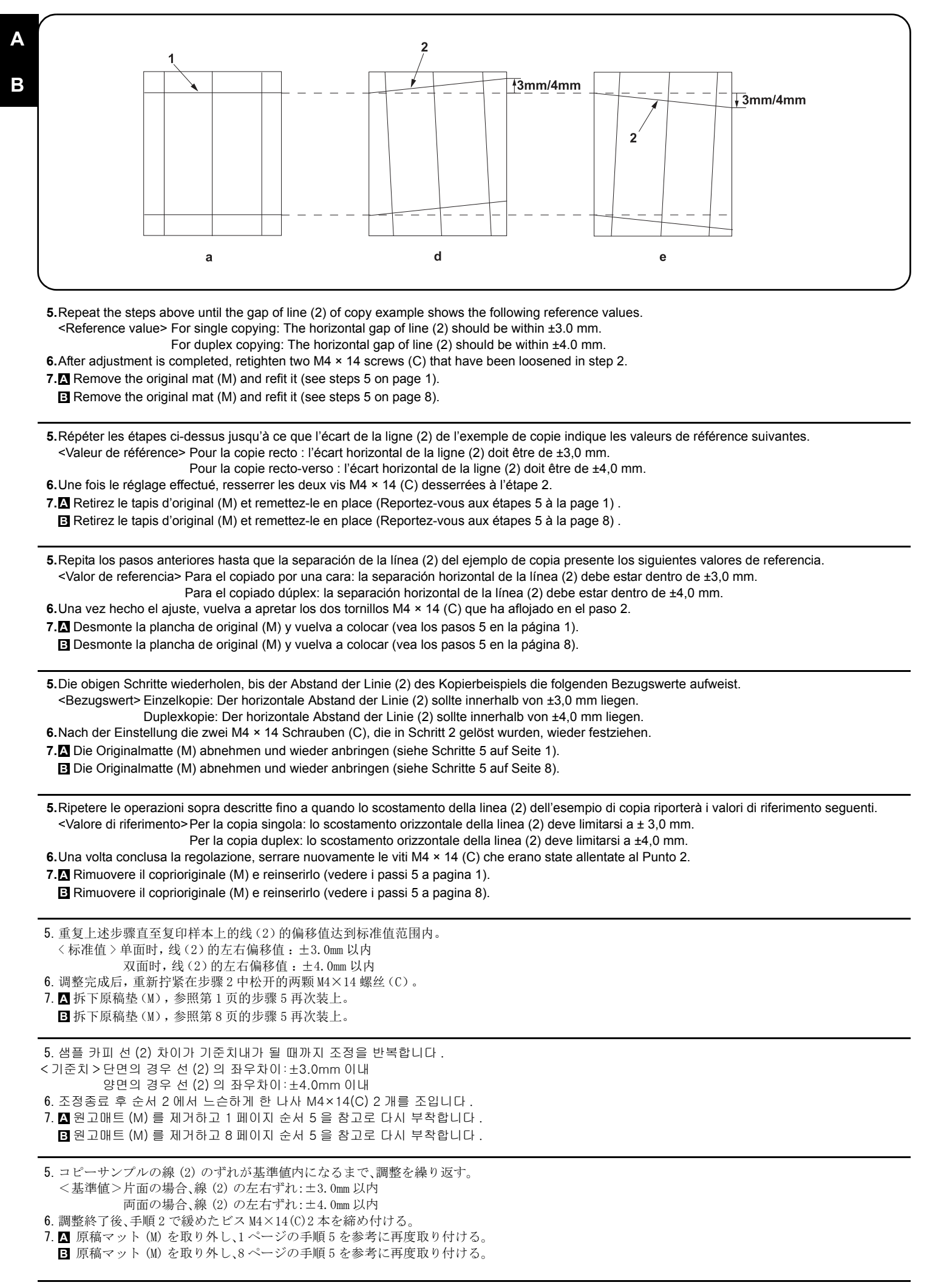

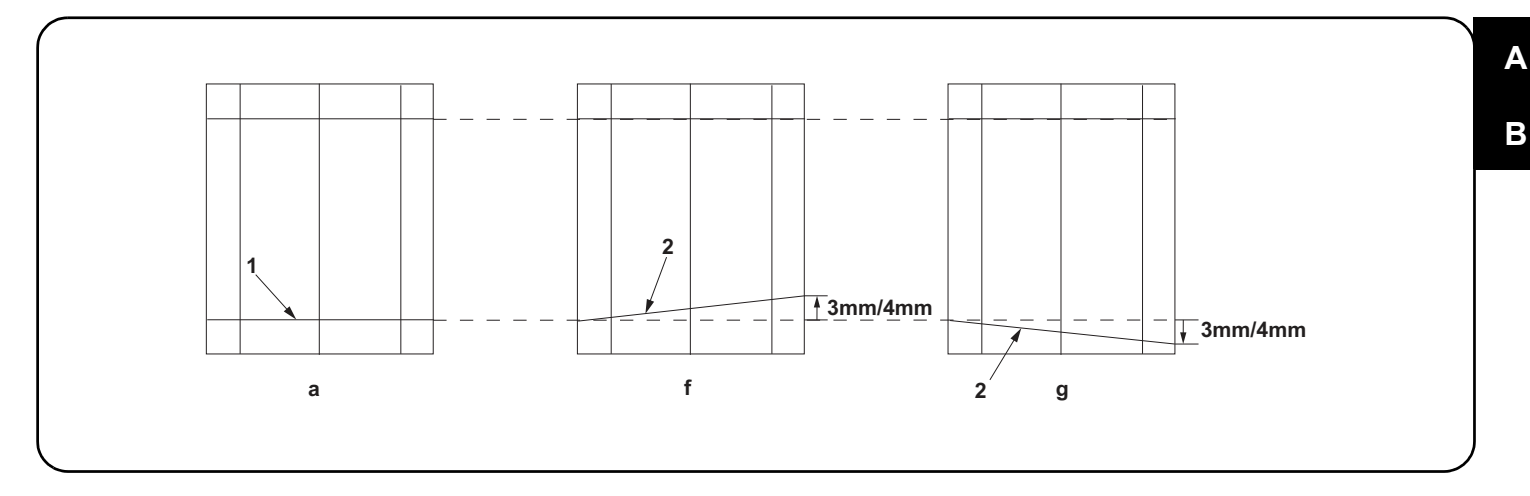

#### [Checking the angle of trailing edge]

1. Check the gap between line (1) of original (a) and line (2) of copy example. If the gap exceeds the reference value, perform the following adjustment. <Reference value> For simplex copying: Within ±3.0 mm

For duplex copying: Within ±4.0 mm

#### [Vérification de l'angle du bord arrière]

1. Vérifiez l'écart entre la ligne (1) de l'original (a) et la ligne (2) de l'exemple de copie. Si l'écart est supérieur à la valeur de référence, effectuez le réglage suivant.

<Valeur de référence> Copie recto seul: ±3,0 mm max. Copie recto verso: ±4,0 mm max.

#### [Verificación del ángulo del borde inferior]

1. Verifique la separación entre la línea (1) del original (a) y la línea (2) de la copia de muestra. Si la superación supera el valor de referencia, haga el siguiente ajuste.

<Valor de referencia> Para copia simple: Dentro de ±3,0 mm

Para copia duplex: Dentro de ±4,0 mm

#### [Überprüfen des Winkels der Hinterkante]

1. Die Abweichung der Linie (1) des Originals (a) und der Linie (2) des Kopienmusters prüfen. Überschreitet die Abweichung den Bezugswert, ist die folgende Einstellung durchzuführen.

<Bezugswert> Für Simplexkopie: Innerhalb ±3,0 mm

Für Duplexkopie: Innerhalb ±4,0 mm

#### [Controllo dell'angolo del bordo di uscita]

1.Controllare la differenza tra la linea (1) dell'originale (a) e la linea (2) della copia di esempio. Se la differenza supera il valore di riferimento, effettuare la seguente regolazione.

<Valore di riferimento>Per copia simplex: Entro ±3,0 mm Per copia duplex: Entro ±4,0 mm

#### [确认后端倾斜度]

1. 确认原稿(a)上的线(1)和复印样本上的线(2)的偏移值。如果超过标准值时,必须进行调整。 <标准值>单面时:±3.0mm以内

双面时:±4.0mm 以内

#### [ 후단 경사확인 ]

1. 원고 (a) 의 선 (1) 과 샘플 카피 선 (2) 의 차이를 확인합니다 . 차이가 기준치 외의 경우에는 조정을 합니다 . <기준치 >단면의 경우:±3.0m 이내 양면의 경우:±4.0mm 이내

#### [後端斜め確認]

1. 原稿 (a) の線 (1) とコピーサンプルの線 (2) のずれを確認する。ずれが基準値外の場合は調整をおこなう。

<基準値>片面の場合:±3.0mm 以内

両面の場合:±4.0mm 以内

| <ul> <li>2. Open the upper cover (3) of the DP (A).</li> <li>3. Remove the 3 TP screws (4) and the screw (5), and remove the strap (6) from the rear cover (7). Then remove the DP (A) rear cover (7).</li> </ul>                                                   | <ul> <li>4. Adjust the height of DP.<br/>Loosen the nut (8).<br/>For copy example (f): Loosen the adjusting<br/>screw (9).</li> <li>For copy example (g): Tighten the adjusting<br/>screw (9).</li> </ul>                                        | Amount of change per scale: Approx. 0.5<br>mm (10)<br>Retighten the nut (8).<br><b>5.</b> Refit the rear cover (7) removed in step 3.                                             |
|----------------------------------------------------------------------------------------------------|----------------------------------------------------------------------------------------------------|----------------------------------------------------------------------------------------------------|
| <ul> <li>2. Ouvrir le couvercle supérieur (3) du DP (A)</li> <li>3. Déposer les 3 vis TP (4) et la vis (5) puis<br/>déposer la courroie (6) du couvercle arrière<br/>(7). Déposer ensuite le couvercle arrière (7)<br/>du DP (A).</li> </ul>                        | <ul> <li>4. Réglez la hauteur du DP.<br/>Desserrez l'écrou (8).<br/>Pour l'exemple de copie (f): Desserrez la vis<br/>de réglage (9).<br/>Pour l'exemple de copie (g): Serrez la vis de<br/>réglage (9).</li> </ul>                              | Quantité de changement par pas: Environ 0,5<br>mm (10)<br>Resserrez l'écrou (8).<br><b>5.</b> Reposer le couvercle arrière (7) déposé à l'étape 3.                                |
| <ul> <li>2. Abra la cubierta superior (3) del DP (A).</li> <li>3. Quite los 3 tornillos TP (4) y el tornillo (5) y quite la correa (6) de la cubierta trasera (7). Después, quite la cubierta trasera (7) del DP (A).</li> </ul>                                    | <ul> <li>4. Ajuste la altura del DP.<br/>Afloje la tuerca (8).<br/>Para la copia de muestra (f): Afloje el tornillo<br/>de ajuste (9).<br/>Para la copia de muestra (g): Apriete el<br/>tornillo de ajuste (9).</li> </ul>                       | Cantidad de cambio de escala: Aprox. 0,5 mm (10)<br>Vuelva a apretar la tuerca (8).<br><b>5.</b> Vuelva a colocar la cubierta (7) desmontada en<br>el paso 3.                     |
| <ul> <li>2. Die obere Abdeckung (3) des DP (A) öffnen.</li> <li>3. Die 3 TP-Schrauben (4) und die Schraube (5) entfernen und den Riemen (6) von der hinteren Abdeckung (7) abnehmen. Dann die hintere Abdeckung (7) des DP (A) abnehmen.</li> </ul>                 | <ul> <li>4. Die Höhe des DP einstellen.</li> <li>Lösen Sie die Mutter (8).</li> <li>Für Kopienmuster (f): Lösen Sie die Einstellschraube (9).</li> <li>Für Kopienmuster (g): Die Einstellschraube (9) festziehen.</li> </ul>                     | Anderungsbetrag pro Skalenstrich: Ca. 0,5 mm<br>(10)<br>Ziehen Sie die Mutter (8) wieder fest.<br><b>5.</b> Die in Schritt 3 entfernte hintere Abdeckung (7)<br>wieder anbringen. |
| <ul> <li>2. Aprire il pannello superiore (3) del DP (A).</li> <li>3. Rimuovere le 3 viti TP (4) e la vite (5), e<br/>quindi rimuovere la cinghietta (6) dal coper-<br/>chio posteriore (7). Quindi rimuovere il<br/>coperchio posteriore (7) del DP (A).</li> </ul> | <ul> <li>4.Regolazione dell'altezza del DP<br/>Allentare il dado (8).</li> <li>Per un esempio di copia (f): Allentare la vite<br/>di regolazione (9).</li> <li>Per un esempio di copia (g): Stringere la vite<br/>di regolazione (9).</li> </ul> | Variazione graduale: Circa 0,5 mm (10)<br>Stringere di nuovo il dado (8).<br><b>5.</b> Reinserire il coperchio posteriore (7)<br>rimosso nel passo 3.                             |
| <ol> <li>打开 DP (A) 的上盖板 (3)。</li> <li>拆除 3 颗 TP 螺丝 (4) 和 1 颗螺丝 (5),将塑料片 (6) 从后盖板 (7) 上拆除,拆下 DP 主机 (A) 的后盖板 (7)。</li> </ol>                                                                                                    | <ol> <li>调整 DP 的高度。</li> <li>松驰螺母(8)。</li> <li>复印样张(f)时:松弛调整螺丝(9)。</li> <li>复印样张(g)时:紧固调整螺丝(9)。</li> </ol>                                                                                                    | 每1格的移动量:约0.5mm(10)<br>将螺母(8)按原样紧固好。<br>5.重新安装在步骤3中拆下的后盖板(7)。                                                                                                    |
| <ol> <li>DP(A) 의 DP 윗 커버 (3) 를 엽니다.</li> <li>TP 나사 (4) 3 개와 나사 (5) 1 개를 제거하고<br/>스트랩 (6) 을 뒷면 커버 (7) 에서 제거해<br/>DP(A) 의후면 커버 (7) 를 제거합니다.</li> </ol>                                                                                                    | <ul> <li>4. DP 의 높이를 조정합니다 .<br/>너트 (8) 를 느슨하게 합니다 .<br/>샘플 카피 (f) 의 경우:조정나사 (9) 를 느슨<br/>하게 합니다 .<br/>샘플 카피 (g) 의 경우:조정나사 (9) 를 조입<br/>니다 .</li> </ul>                                                                                          | 1 개 변화량:약 0.5mm(10)<br>너트 (8) 를 원래대로 조입니다 .<br>5. 순서 3 에서 제거한 뒷 커버 (7) 를 원래대로<br>장착합니다 .                                                                                          |
| <ol> <li>DP (A) の DP 上カバー(3) を開く。</li> <li>TP ビス (4)3本とビス (5)1本を外し、ストラップ (6) を後カバー(7) から外して、<br/>DP (A) の後カバー(7) を取り外す。</li> </ol>                                                                                                    | <ul> <li>4. DP の高さを調整する。<br/>ナット(8)をゆるめる。<br/>コピーサンプル(f)の場合:調整ビス(9)を<br/>ゆるめる。</li> <li>コピーサンプル(g)の場合:調整ビス(9)を</li> </ul>                                                                                                    | 1 目盛り当たりの変化量:約0.5mm(10)<br>ナット(8)を元通り締める。<br>5. 手順3で取り外した後カバー(7)を元通り<br>取り付ける。                                                                                                    |

A B

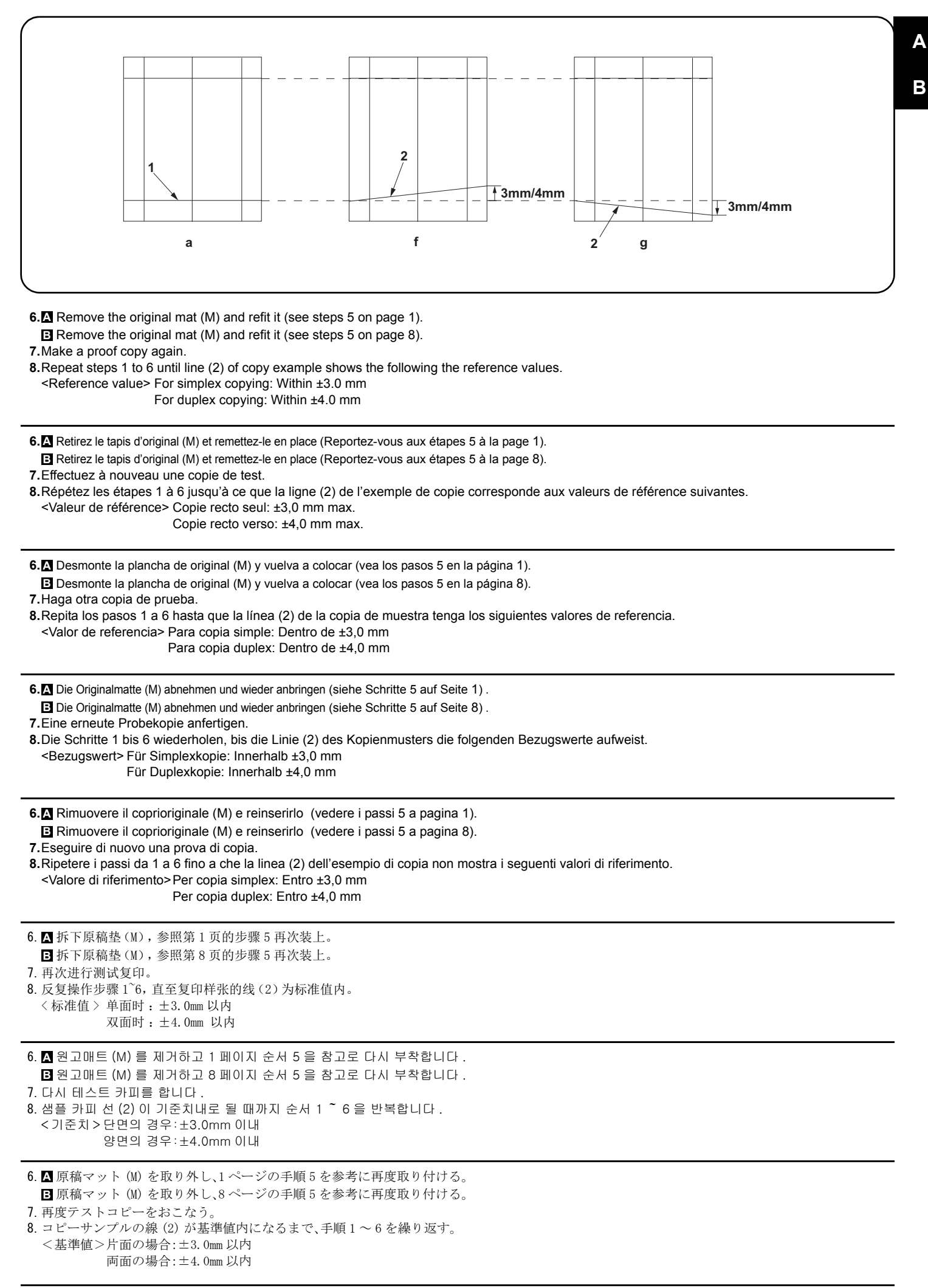

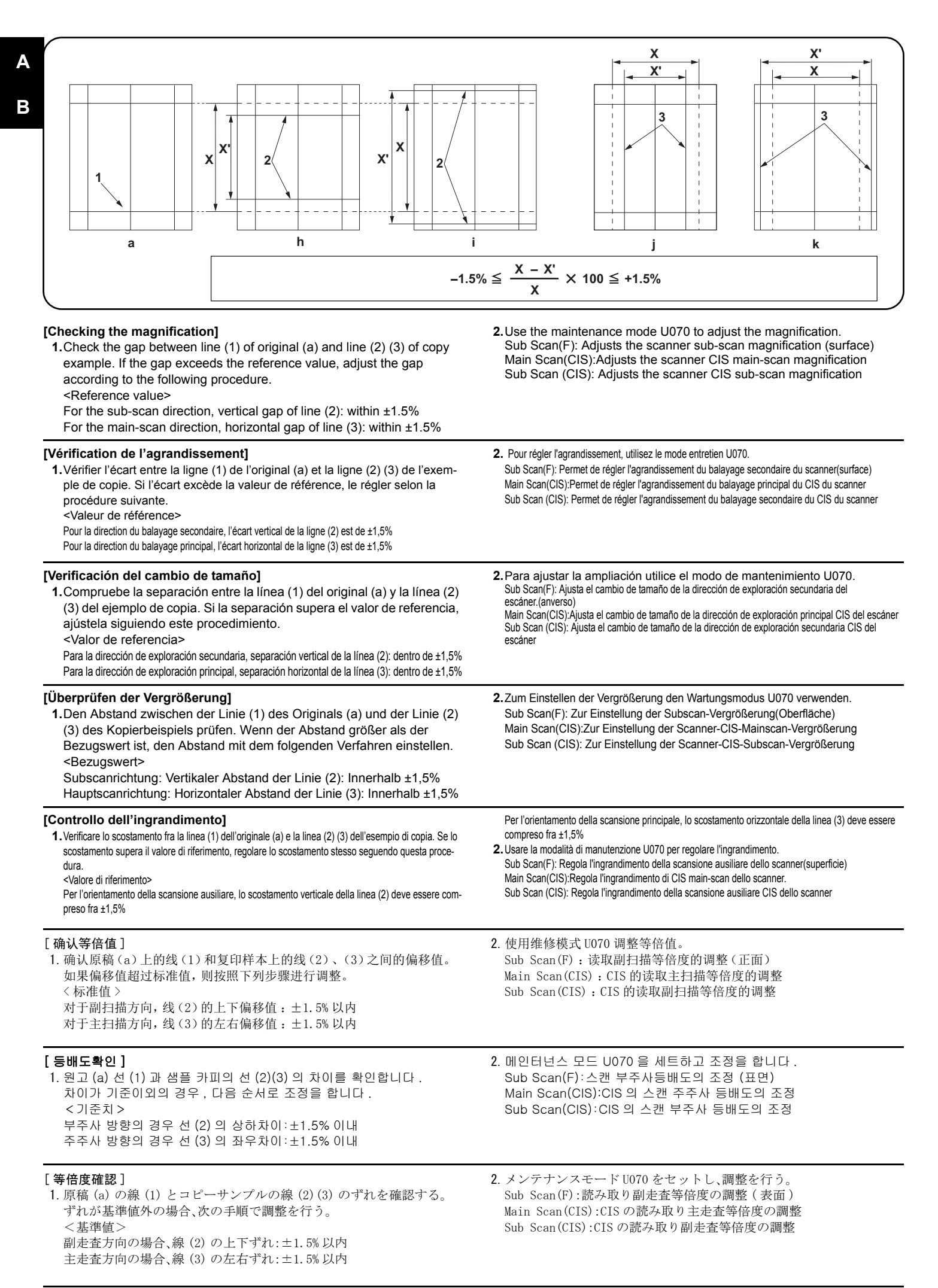

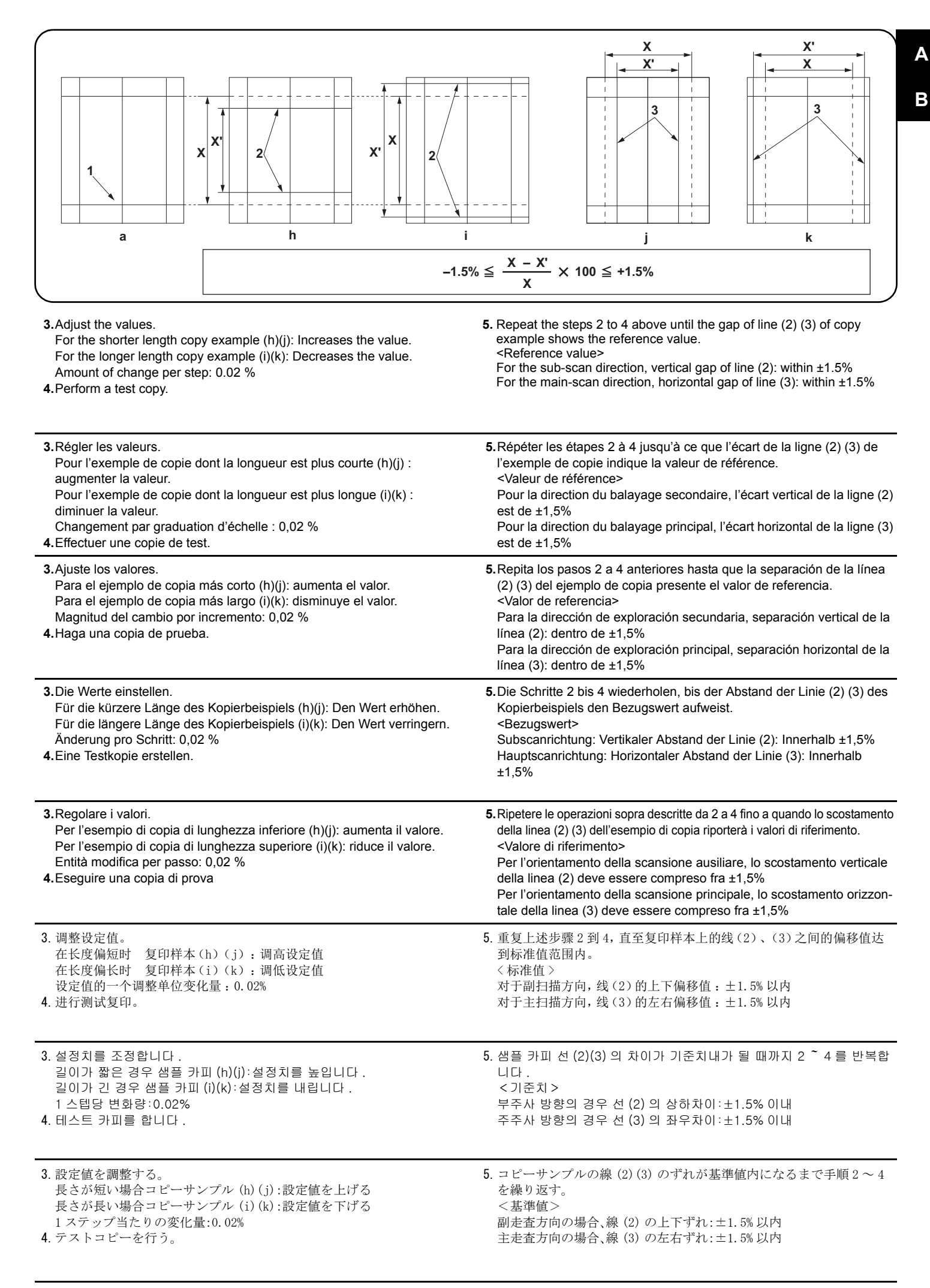

|                                                                                                    | m                                                                                                    |
|----------------------------------------------------------------------------------------------------|----------------------------------------------------------------------------------------------------|
| [Checking the leading edge timing]<br>1. Check the gap between line (1) on original (a) and line (2) of copy<br>example. If the gap exceeds the reference value, adjust the gap<br>according to the following procedure.<br><reference value=""><br/>Vertical gap of line (2): within ±2.5 mm</reference>                                                                                                    | 2. Use the maintenance mode U071 to adjust the timing.<br>Front Head: Adjusts the leading edge timing (surface)<br>Front Tail: Adjusts the trailing edge timing (surface)<br>CIS Head: Adjusts the leading edge timing for CIS scanning.<br>CIS Tail: Adjusts the trailing edge timing for CIS scanning.                                                                                                    |
| <ul> <li>[Vérification de la synchronisation du bord avant]</li> <li>1. Vérifier l'écart entre la ligne (1) de l'original (a) et la ligne (2) de l'exemple de copie. Si l'écart excède la valeur de référence, le régler selon la procédure suivante.</li> <li><valeur de="" référence=""></valeur></li> <li>Écart vertical de la ligne (2) : ±2,5 mm</li> </ul>                                                             | 2. Pour régler la synchronisation, utilisez le mode entretien U071.<br>Front Head: Permet de régler la synchronisation du bord de tête (surface)<br>Front Tail: Permet de régler la synchronisation du bord arrière (surface)<br>CIS Head: Permet de régler la synchronisation du bord de tête pour le balayage par le CIS.<br>CIS Tail: Permet de régler la synchronisation du bord arrière pour le balayage par le CIS.                     |
| <ul> <li>[Cambio de la sincronización de borde superior]</li> <li>1. Compruebe la separación entre la línea (1) del original (a) y la línea (2) del ejemplo de copia. Si la separación supera el valor de referencia, ajústela siguiendo este procedimiento.</li> <li><valor de="" referencia=""></valor></li> <li>Separación vertical de la línea (2): dentro de ±2,5 mm</li> </ul>                                         | <ul> <li>2. Para ajustar la sincronización utilice el modo de mantenimiento U071.<br/>Front Head: Ajusta la sincronización del borde superior (anverso).</li> <li>Front Tail: Ajusta la sincronización del borde inferior (anverso).</li> <li>CIS Head: Ajusta la sincronización del borde superior para exploración CIS.</li> <li>CIS Tail: Ajusta la sincronización del borde inferior para exploración CIS.</li> </ul>                     |
| <ul> <li>[Überprüfen des Vorderkanten-Timings]</li> <li>1. Den Abstand zwischen der Linie (1) des Originals (a) und der Linie (2) des Kopierbeispiels prüfen. Wenn der Abstand größer als der Bezugswert ist, den Abstand mit dem folgenden Verfahren einstellen.</li> <li><bezugswert></bezugswert></li> <li>Vertikaler Abstand der Linie (2): Innerhalb ±2,5 mm</li> </ul>                                                 | 2. Zum Einstellen des Timing den Wartungsmodus U071 verwenden.<br>Front Head: Zur Einstellung des Vorderkanten-Timing (Oberfläche)<br>Front Tail: Zur Einstellung des Hinterkanten-Timing (Oberfläche)<br>CIS Head: Zur Einstellung des Vorderkanten-Timing für CIS-Scannen.<br>CIS Tail: Zur Einstellung des Hinterkanten-Timing für CIS-Scannen.                                                                                            |
| <ul> <li>[Controllo della sincronizzazione del bordo principale]</li> <li>1. Verificare lo scostamento fra la linea (1) sull'originale (a) e la linea (2) dell'esempio di copia. Se lo scostamento supera il valore di riferimento, regolare lo scostamento stesso seguendo questa procedura.</li> <li><valore di="" riferimento=""></valore></li> <li>Scostamento verticale della linea (2) compreso fra ±2,5 mm</li> </ul> | <ul> <li>2. Usare la modalità di manutenzione U071 per regolare la sincronizzazione.</li> <li>Front Head: Regola la sincronizzazione del bordo principale (superficie)</li> <li>Front Tail: Regola la sincronizzazione del bordo di uscita (superficie)</li> <li>CIS Head: Regola la sincronizzazione del bordo principale per scansione CIS.</li> <li>CIS Tail: Regola la sincronizzazione del bordo di uscita per scansione CIS.</li> </ul> |
| [确认前端定时调整]<br>1. 确认原稿(a)上的线(1)和复印样本上的线(2)之间的偏移值。如果偏<br>移值超过标准值,则按照下列步骤进行调整。<br><标准值><br>线(2)的上下偏移值:±2.5mm以内                                                                                                    | <ol> <li>使用维修模式 U071 调整定时。         Front Head:调整前端定时(正面)         Front Tail:调整后端定时(正面)         CIS Head:调整 CIS 读取时的前段对位         CIS Tail:调整 CIS 读取时的后端定时     </li> </ol>                                                                                                    |
| [ 선단 타이밍확인 ]<br>1. 원고 (a) 선 (1) 과 샘플 카피 선 (2) 의 차이를 확인합니다 . 차이가 기준<br>치 외의 경우 다음 순서로 조정을 합니다 .<br><기준치 ><br>선 (2) 의 상하차이 : ±2.5mm 이내                                                                                                    | 2. 메인터넌스 모드 U071 을 세트하고 조정을 합니다 .<br>Front Head :선단 타이밍 (표면)을 조정합니다 .<br>Front Tail :후단 타이밍 (표면)을 조정합니다 .<br>CIS Head: CIS 스캔 시의 선단 타이밍을 조정합니다 .<br>CIS Tail: CIS 스캔 시의 후단 타이밍을 조정합니다 .                                                                                                    |
| <ul> <li>[先端タイミング確認]</li> <li>1. 原稿 (a) の線 (1) とコピーサンプルの線 (2) のずれを確認する。ずれが基準値外の場合、次の手順で調整を行う。</li> <li>&lt;基準値&gt;</li> <li>線 (2) の上下ずれ:±2.5mm 以内</li> </ul>                                                                                                    | <ol> <li>メンテナンスモードU071をセットし、調整を行う。<br/>Front Head:先端タイミング(表面)を調整する<br/>Front Tail:後端タイミング(表面)を調整する<br/>CIS Head: CIS 読み込み時の先端タイミングを調整する<br/>CIS Tail: CIS 読み込み時の後端タイミングを調整する</li> </ol>                                                                                                    |

A

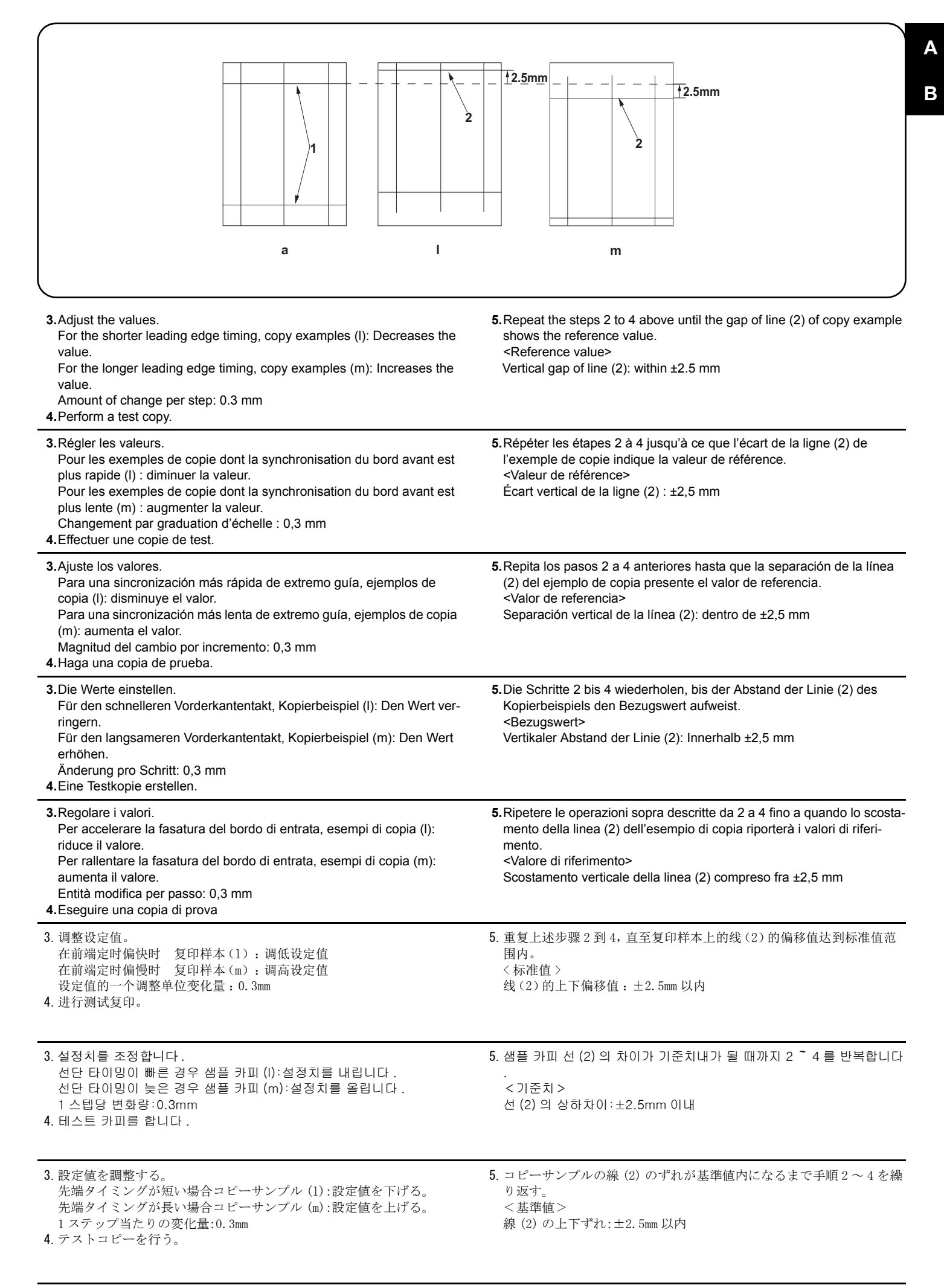

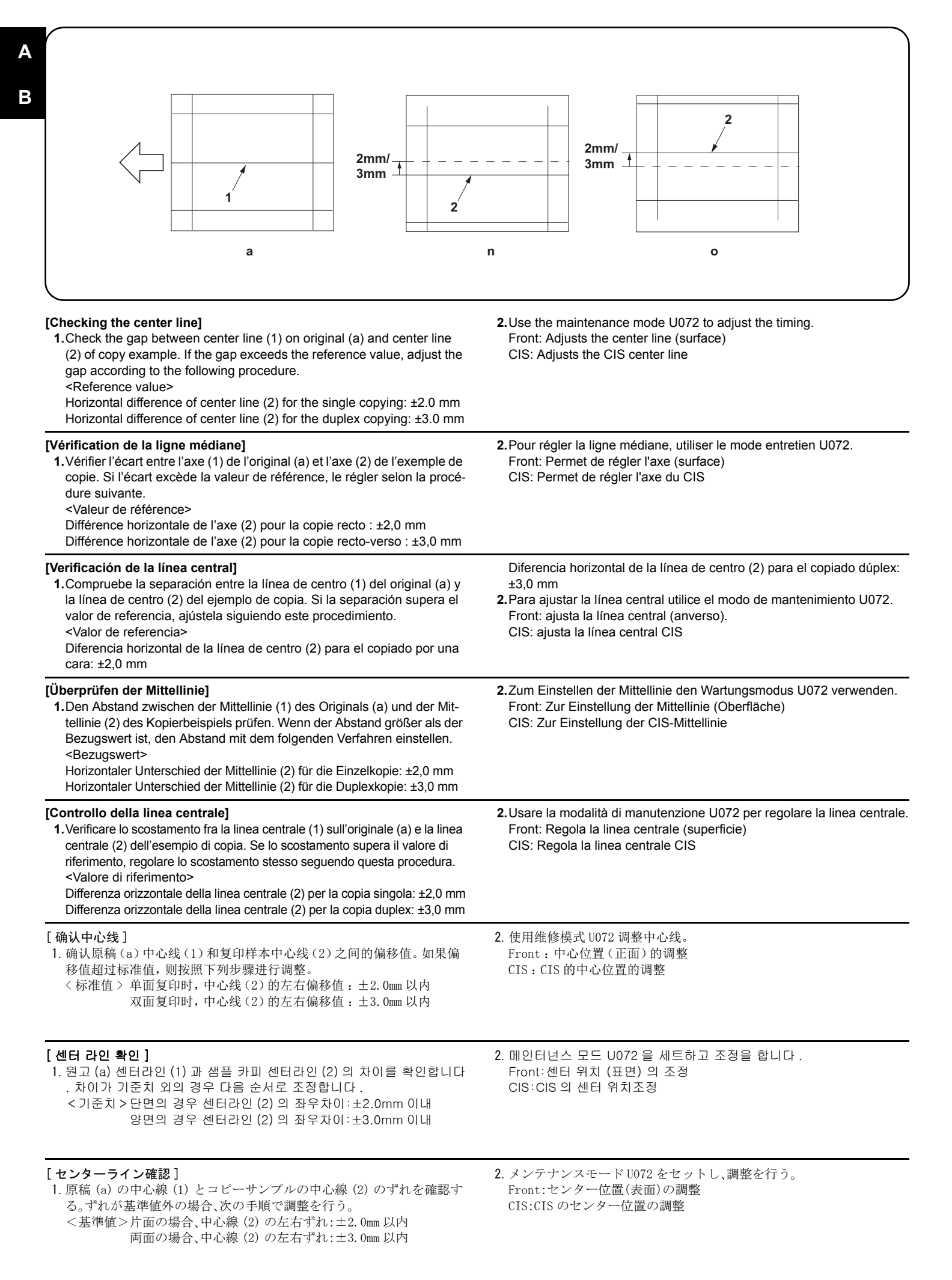

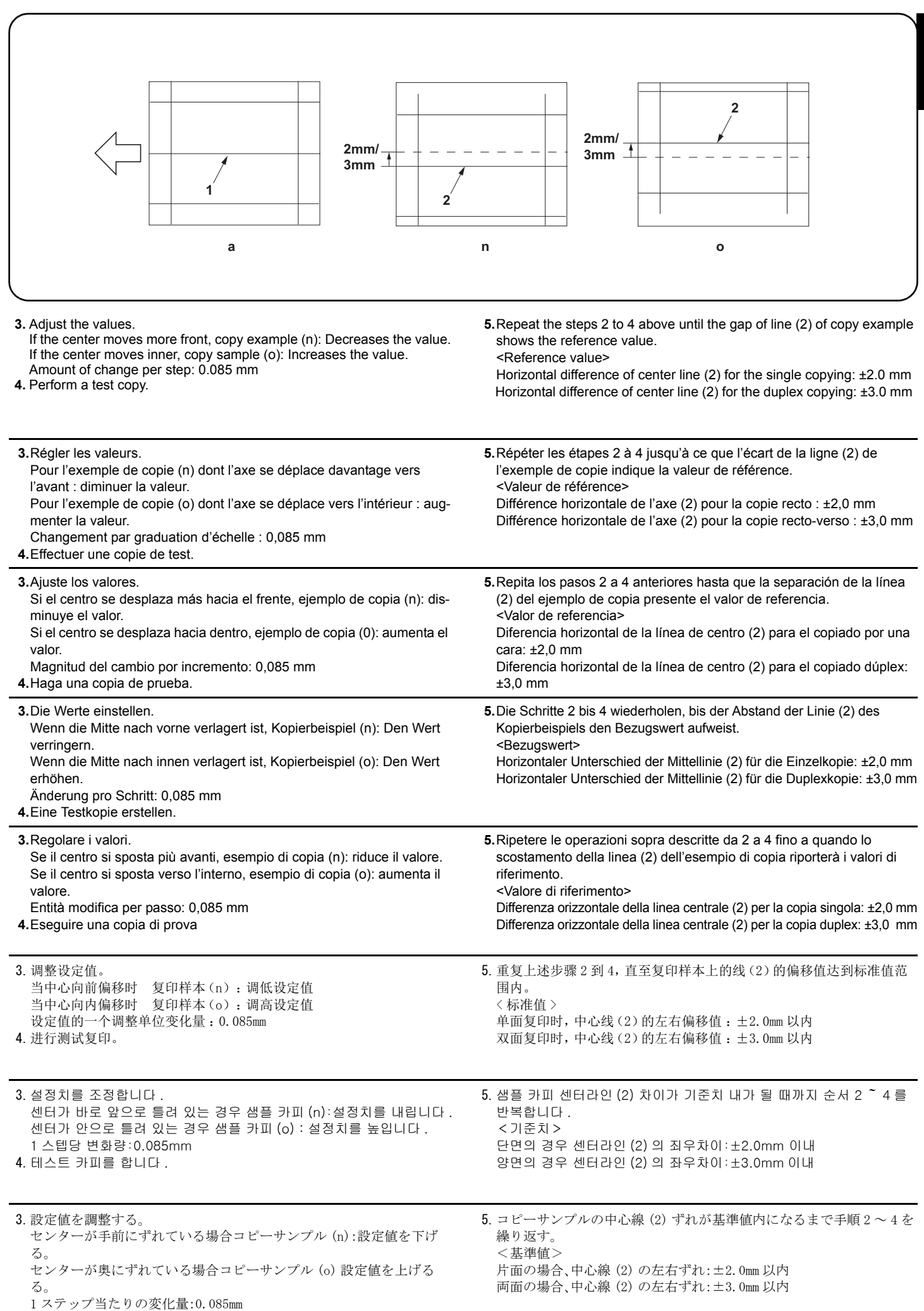

4. テストコピーを行う。

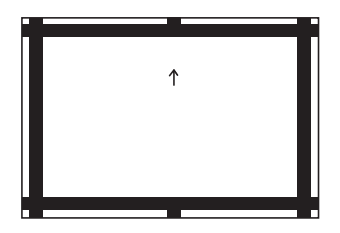

#### [Automatic adjustment using the original for adjustment] 4. Set the original on the DP face down and press the Start key to carry If there is no DP auto adjustment original. out rear-side adjustment. 1.Set the maintenance mode U411 and press [DP Auto Adj] to output the 5. If "OK" appears on the display, the adjustment is completed. adjustment original If ERROR XX appears, the adjustment failed. Check the original set 2.Set the printed original on the contact glass and press the Start key. position and repeat steps 2 and 4 until "OK" appears. 3. Set the original on the DP face up and press the Start key to carry out For details, see the service manual. surface adjustment. [Réglage automatique en utilisant l'original pour effectuer le réglage] 4. Placer l'original sur le DP côté imprimé en bas et appuyer sur la touche Start pour Si la machine n'est pas pourvue de la fonction réglage automatique d'original du DP procéder au réglage du côté arrière. 1. Passez en mode maintenance U411 et appuyez sur [DP Auto Adj] pour imprimer 5. Si le message "OK" apparaît sur l'affichage, le réglage est terminé. Si le message l'original de réglage. ERROR XX (erreur XX) s'affiche, le réglage a échoué. Vérififer la position de 2. Placer l'original qui vient d'être imprimé sur la vitre d'exposition et appuyer sur la l'original et recommencer les opérations 2 et 4 jusqu'à ce que le message "OK" touche Start. apparaisse. 3. Placer l'original sur le DP côté imprimé en haut et appuyer sur la touche Start Pour plus de details, se reporter au manuel d'entretien. pour procéder au réglage de la surface. [Ajuste automático utilizando el original para el ajuste] 4. Coloque el original en el DP cara abajo y pulse la tecla de Start para realizar un Si no existe el original de ajuste automático del DP aiuste de reverso 5. Si aparece "OK" en la pantalla significa que el ajuste ha sido realizado. 1. Configure el modo de mantenimiento U411 y pulse [DP Auto Adj] para imprimir el original de ajuste. Si aparece ERROR XX, el ajuste ha fallado. Compruebe la posición 2. Coloque el original impreso sobre el cristal de contacto y pulse la tecla de Start. ajustada del original y repita los pasos 2 y 4 hasta que aparezca "OK" 3. Coloque el original en el DP cara arriba y pulse la tecla de Start para realizar un en la pantalla. ajuste de anverso. Para mas detalles, lea el manual de servicio. [Automatische Einstellung mithilfe des Originals] 4. Das Original mit der Druckseite nach unten einlegen und die Start-Taste betäti-Falls keine automatische Einstellung des Originals des DP vorhanden ist gen, um die Rückseiteneinstellung ausführen zu lassen. 1. Aktivieren Sie den Wartungsmodus U411 und wählen Sie [DP Auto Adj], um das 5. Wenn am Display "OK" angezeigt wird, ist die Einstellung abgeschlossen. Wenn ERROR XX (FEHLER XX) angezeigt wird, ist die Einstellung fehlgeschlagen Original für die Anpassung auszudrucken. Überprüfen Sie die Originalpositionierung und wiederholen Sie Schritte 2 und 4, 2. Das ausgedruckte Original auf das Kontaktglas legen und die Start-Taste betätibis "OK" angezeigt wird. gen. Weitere Einzelheiten siehe Wartungsanleitung 3. Das Original mit der Druckseite nach oben einlegen und die Start-Taste betätigen, um die Oberflächeneinstellung ausführen zu lassen. [Regolazione automatica eseguita con l'originale] 4. Posizionare l'originale sul DP rivolto verso il basso e premere il tasto di Start per Se non è presente l'autoregolazione originale DP eseguire la regolazione del lato posteriore. 1. Impostare la modalità manutenzione U411, quindi premere [DP Auto Adj] per 5. Se "OK" appare sul display, la regolazione è completata. Se compare ERROR XX (ERRORE XX), la regolazione non è riuscita. Verificare la posizione di impostazistampare l'originale da utilizzare per la regolazione. 2. Posizionare l'originale stampato sul vetro di appoggio e premere il tasto di Start. one dell'originale e ripetere le operazioni 2 e 4 fino a quando appare "OK" 3. Posizionare l'originale sul DP rivolto verso l'alto e premere il tasto di Start per Per ulteriori dettagli leggere il manuale d'istruzioni. eseguire la regolazione della superficie. 4. 将原稿面朝下放在 DP 主机上,按 Start 键以进行反面的调整。 [通过调整用原稿进行自动调整] 没有 DP 调整用原稿时 5. 如果屏幕上出现 "OK" (完成),则表示调整完成。 1. 进入维修保养模式 U411, 选择 [DP Auto Adj], 输出测试原稿。 如果出现 ERROR XX (错误 XX),则表示调整失败。检查原稿设定位置并 重复步骤2和4,直到"OK"(完成)出现。

- 2. 将输出的原稿放在稿台上,按 Start 键。
- 3. 将原稿面朝上放在 DP 主机上,按 Start 键以进行正面的调整。

#### [조정용 원고를 이용한 자동조정]

#### DP 조정용 원고가 없는 경우 1. 메인터넌스 모드 U411 을 설정하고 [DP Auto Adj] 를 눌러 조정된 원고를 출력합니다.

- 2. 출력한 원고를 원고 유리에 장착하고 시작키를 누릅니다.
- 3. 원고를 FaceUp 으로 DP 로 세트하고 시작키를 눌러 표면조정을 합니다.

#### [調整用原稿による自動調整]

#### DP 調整用原稿が無い場合

- 1. メンテナンスモード U411 をセットし、[DP Auto Adj] を押し原稿を出力 する。
- 2. 出力した原稿をコンタクトガラス上にセットし、スタートキーを押す。 3. 原稿を FaceUp で DP ヘセットし、スタートキーを押し、表面の調整を行

4. 원고를 FaceDown 으로 DP 에 장착하고 시작키를 눌러 뒷면조정을 합 니다

详细内容请参照维修手册。

- 5. 디스플레이에 "OK" 가 표시되면 조정완료가 됩니다 ERROR XX 가 표시된 경우에는 조정실패입니다 . 원고 장착위치를 확 인하고 "OK" 가 표시될 때까지 순서 2 ~ 4 를 반복합니다. 상세는 서비스 매뉴얼을 참조 .
- 4. 原稿を FaceDown で DP ヘセットし、スタートキーを押し、裏面の調整を 行う。
- 5. ディスプレイに「OK」が表示されれば調整完了となる。 ERROR XX が表示された場合は調整失敗である。原稿のセット位置を確 認し、「OK」が表示されるまで手順2~4を繰り返す。 詳細はサービスマニュアルを参照のこと。

う.

| F<br>A(149×5mm)<br>R                                                                                                    | 74±1mm                                                                                                    |  |
|----------------------------------------------------------------------------------------------------|----------------------------------------------------------------------------------------------------|--|
|                                                                                                    |                                                                                                    |  |
| <ul> <li>Using a DP auto adjustment original</li> <li>1.Direct F and R of the DP auto adjustment original upward, and set the original from the place where F and R are marked.</li> <li>2. Set the maintenance mode U411. Press the [DP FU(ChartB)] and the Start key in that order to carry out surface adjustment.</li> </ul>                                                                                               | <b>3.</b> If "OK" appears on the display, the adjustment is completed.<br>If ERROR XX appears, the adjustment failed. Check the original set<br>position and repeat steps 1 and 2 until "OK" appears.<br>For details, see the service manual.                                                                                                    |  |
| <ul> <li>Avec la fonction réglage automatique d'original du DP</li> <li>1. Diriger F (avant) et R (arrière) de la fonction de réglage automatique d'original du DP vers le haut, puis placer l'original à partir de l'emplacement des repères F et R.</li> <li>2. Passer au mode maintenance U411. Appuyer sur les touches [DP FU(ChartB)] et Start dans cet ordre pour procéder au réglage de la surface.</li> </ul>          | <ul> <li>3. Si le message "OK" apparaît sur l'affichage, le réglage est terminé. Si le message ERROR XX (erreur XX) s'affiche, le réglage a échoué. Vérififer la position de l'original et recommencer les opérations 1 et 2 jusqu'à ce que le message "OK" apparaisse. Pour plus de details, se reporter au manuel d'entretien.</li> <li>3. Si aparece "OK" en la pantalla significa que el ajuste ha sido realizado. Si aparece ERROR XX, el ajuste ha fallado. Compruebe la posición ajustada del original y repita los pasos 1 y 2 hasta que aparezca "OK" en la pantalla. Para mas detalles, lea el manual de servicio.</li> </ul> |  |
| <ul> <li>Uso del original de ajuste automático del DP</li> <li>1. Dirija F y R del original de ajuste automático del DP hacia arriba, y coloque el original a partir del sitio en que están marcados F y R.</li> <li>2. Entre en el modo de mantenimiento U411. Pulse las teclas [DP FU(ChartB)] y la tecla de Start, en ese orden, para realizar el ajuste de anverso.</li> </ul>                                             |                                                                                                    |  |
| <ul> <li>Gebrauch der automatischen Einstellung des Originals des DP</li> <li>1.F und R der automatischen Einstellung des Originals des DP nach<br/>oben zeigen und das Original an die mit F und R markierte Stelle set-<br/>zen.</li> <li>2. Den Wartungsmodus U411 einschalten. [DP FU(ChartB)] und die Start-<br/>Taste in dieser Reihenfolge betätigen, um die Oberflächeneinstellung<br/>ausführen zu lassen.</li> </ul> | 3. Wenn am Display "OK" angezeigt wird, ist die Einstellung abgeschlos-<br>sen. Wenn ERROR XX (FEHLER XX) angezeigt wird, ist die Einstel-<br>lung fehlgeschlagen. Überprüfen Sie die Originalpositionierung und<br>wiederholen Sie Schritte 1 und 2, bis "OK" angezeigt wird.<br>Weitere Einzelheiten siehe Wartungsanleitung.                                                                                                    |  |
| <ul> <li>Uso di un'autoregolazione originale DP</li> <li>1. Orientare F e R dell'autoregolazione originale DP verso l'alto e disporre l'originale rispetto ai punti in cui sono contrassegnati F e R.</li> <li>2. Impostare la modalità manutenzione U411. Premere nell'ordine [DP FU(ChartB)] e il tasto di Start, per eseguire la regolazione della superficie.</li> </ul>                                                   | <ul> <li>Se "OK" appare sul display, la regolazione è completata.Se compare<br/>ERROR XX (ERRORE XX), la regolazione non è riuscita. Verificare la<br/>posizione di impostazione dell'originale e ripetere le operazioni 1 e 2<br/>fino a quando appare "OK".<br/>Per ulteriori dettagli leggere il manuale d'istruzioni.</li> </ul>                                                                                                    |  |
| <ul> <li>使用 DP 自动调整用稿时</li> <li>1. 将 DP 自动调整原稿的 F 和 R 向上,并把标有 F 和 R 的一侧插入 DP 来设定原稿。</li> <li>2. 设置维护模式 U411,按顺序按 [DP FU(ChartB)]、Start 键以进行正面的调整。</li> </ul>                                                                                                    | 3. 如果屏幕上出现"OK"(完成),则表示调整完成。<br>如果出现 ERROR XX(错误 XX),则表示调整失败。检查原稿设定位置并<br>重复步骤1和2,直到"OK"(完成)出现。<br>详细内容请参照维修手册。                                                                                                    |  |
| <ul> <li>DP 자동조정용 원고를 사용하는 경우</li> <li>1. DP 자동 조정 원고를 F, R 을 위로 향하게 하고 F, R 이라고 표시된 곳에서 부터 원고를 셋팅합니다.</li> <li>2. 메인터넌스 모드 U411 을 세트하고 [DP FU(ChartB)], 시작키의 순서 로 눌러 표면 조정을 합니다.</li> </ul>                                                                                                    | 3. 디스플레이에 "OK"가 표시되면 조정완료가 됩니다.<br>ERROR XX 가 표시된 경우에는 조정실패입니다. 원고 장착위치를 확<br>인하고 "OK"가 표시될 때까지 순서 1 ~ 2 를 반복합니다.<br>상세는 서비스 매뉴얼을 참조.                                                                                                    |  |
| <ul> <li>DP 自動調整原稿を使用する場合</li> <li>1. DP 自動調整原稿のF、R を上に向け、F、R が書かれている方から DP へ<br/>セットする。</li> <li>2. メンテナンスモード U411 をセットし、「DP FU(ChartB)] スタートキー</li> </ul>                                                                                                    | 3. ディスプレイに「OK」が表示されれば調整完了となる。<br>ERROR XX が表示された場合は調整失敗である。原稿のセット位置を確<br>認し、「OK」が表示されるまで手順1~2を繰り返す<br>詳細はサービスマニュアルを参照のこと。                                                                                                    |  |

2. メンテナンスモード U411 をセットし、[DP FU(ChartB)]、スタートキー の順に押し、表面の調整を行う。

1

| R<br>R                                                                                                    | -<br>74±1mm                                                                                                    |
|----------------------------------------------------------------------------------------------------|----------------------------------------------------------------------------------------------------|
| <ul> <li>4. After completing the surface adjustment, direct F and R of the DP auto adjustment original downward and set the original by inserting the side where the F and R are marked into the DP first.</li> <li>5. Set the maintenance mode U411. Press the [DP FD(ChartB)] and the Start key in that order to carry out rear-side adjustment.</li> </ul>                                                                     | <b>6.If</b> "OK" appears on the display, the adjustment is completed.<br>If ERROR XX appears, the adjustment failed. Check the original set<br>position and repeat steps 4 and 5 until "OK" appears.<br>For details, see the service manual.                                                                                                    |
| <ul> <li>4. Une fois le réglage de la surface effectué, diriger F (avant) et R (arrière) de la fonction de réglage automatique d'original du DP vers le bas et placer l'original en introduisant en premier dans le DP le côté sur lequel F et R sont indiqués.</li> <li>5. Passer au mode maintenance U411. Appuyer sur les touches [DP FD(ChartB)] et Start dans cet ordre pour procéder au réglage du côté arrière.</li> </ul> | <ul> <li>6. Si le message "OK" apparaît sur l'affichage, le réglage est terminé.</li> <li>Si le message ERROR XX (erreur XX) s'affiche, le réglage a échoué.</li> <li>Vérififer la position de l'original et recommencer les opérations 4 et 5 jusqu'à ce que le message "OK" apparaisse.</li> <li>Pour plus de details, se reporter au manuel d'entretien.</li> </ul> |
| <ul> <li>4. Una vez hecho el ajuste del anverso, dirija F y R del original de ajuste automático del DP hacia abajo y coloque el original insertando en el DP, en primer lugar, el lado en el que están marcados F y R.</li> <li>5. Entre en el modo de mantenimiento U411. Pulse las teclas [DP FD(ChartB)] y la tecla de Start, en ese orden, para realizar el ajuste de reverso.</li> </ul>                                     | <ul> <li>6. Si aparece "OK" en la pantalla significa que el ajuste ha sido realizado.<br/>Si aparece ERROR XX, el ajuste ha fallado. Compruebe la posición<br/>ajustada del original y repita los pasos 4 y 5 hasta que aparezca "OK"<br/>en la pantalla.</li> <li>Para mas detalles, lea el manual de servicio.</li> </ul>                                            |
| <ul> <li>4. Nach dem Abschluss der Oberflächeneinstellung F und R der automatischen Einstellung des Originals des DP nach unten zeigen und das Original einstellen, indem die mit F und R markierte Seite zuerst in den DP eingeführt wird.</li> <li>5. Den Wartungsmodus U411 einschalten. [DP FD(ChartB)] und die StartTaste in dieser Reihenfolge betätigen, um die Rückseiteneinstellung ausführen zu lassen.</li> </ul>      | <ul> <li>6. Wenn am Display "OK" angezeigt wird, ist die Einstellung abgeschlossen.</li> <li>Wenn ERROR XX (FEHLER XX) angezeigt wird, ist die Einstellung fehlgeschlagen. Überprüfen Sie die Originalpositionierung und wiederholen Sie Schritte 4 und 5, bis "OK" angezeigt wird.</li> <li>Weitere Einzelheiten siehe Wartungsanleitung.</li> </ul>                  |
| <ul> <li>4. Una volta conclusa la regolazione della superficie, orientare F e R dell'autoregolazione originale DP verso il basso e disporre l'originale inserendo nel DP prima il lato su cui sono contrassegnati F e R.</li> <li>5. Impostare la modalità manutenzione U411. Premere nell'ordine [DP FD(ChartB)] e il tasto di Start, per eseguire la regolazione del lato posteriore.</li> </ul>                                | 6.Se "OK" appare sul display, la regolazione è completata. Se compare<br>ERROR XX (ERRORE XX), la regolazione non è riuscita. Verificare la<br>posizione di impostazione dell'originale e ripetere le operazioni 4 e 5<br>fino a quando appare "OK".<br>Per ulteriori dettagli leggere il manuale d'istruzioni.                                                        |
| <ul> <li>4. 完成正面调整后,将 DP 自动调整原稿的 F 和 R 向下,并首先将标有 F 和 R 的一侧插入 DP 来设定原稿。</li> <li>5. 设置维护模式 U411,按顺序按 [DP FD(ChartB)]、Start 键以进行反面的 调整。</li> </ul>                                                                                                    | 6. 如果屏幕上出现"OK"(完成),则表示调整完成。<br>如果出现ERROR XX(错误 XX),则表示调整失败。检查原稿设定位置并<br>重复步骤4和5,直到"OK"(完成)出现。<br>详细内容请参照维修手册。                                                                                                    |
| <ul> <li>4. 표면의 조정완료 후 DP 자동조정원고의 F, R 을 아래로 향하게 해 F, R<br/>이 쓰여져 있는 쪽에서 DP 로 세트합니다.</li> <li>5. 메인터넌스 모드 U411 을 세트하고 [DP FD(ChartB)], 시작키 순서로<br/>뒷면조정을 합니다.</li> </ul>                                                                                                    | 6. 디스플레이에 "OK" 가 표시되면 조정완료가 됩니다.<br>ERROR XX 가 표시된 경우에는 조정실패입니다. 원고 장착위치를 확<br>인하고 "OK" 가 표시될 때까지 순서 4 ~ 5 를 반복합니다.<br>상세는 서비스 매뉴얼을 참조                                                                                                    |
| <ul> <li>4. 表面の調整完了後、DP 自動調整原稿のF、R を下に向け、F、R が書かれている方からDP ヘセットする。</li> <li>5. メンテナンスモードU411をセットし、[DP FD(ChartB)]、スタートキーの順に押し、裏面の調整を行う。</li> </ul>                                                                                                    | <ol> <li>ディスプレイに「OK」が表示されれば調整完了となる。</li> <li>ERROR XX が表示された場合は調整失敗である。原稿のセット位置を確認し、「OK」が表示されるまで手順4~5を繰り返す。</li> <li>詳細はサービスマニュアルを参照のこと。</li> </ol>                                                                                                    |

# DP-7120 / (Document processor)

### Installation Guide

**INSTALLATION GUIDE** 

**GUIDE D'INSTALLATION** 

**GUÍA DE INSTALACION** 

INSTALLATIONSANLEITUNG

**GUIDA ALL'INSTALLAZIONE** 

安装手册

설치안내서

設置手順書

## **DP-7120**

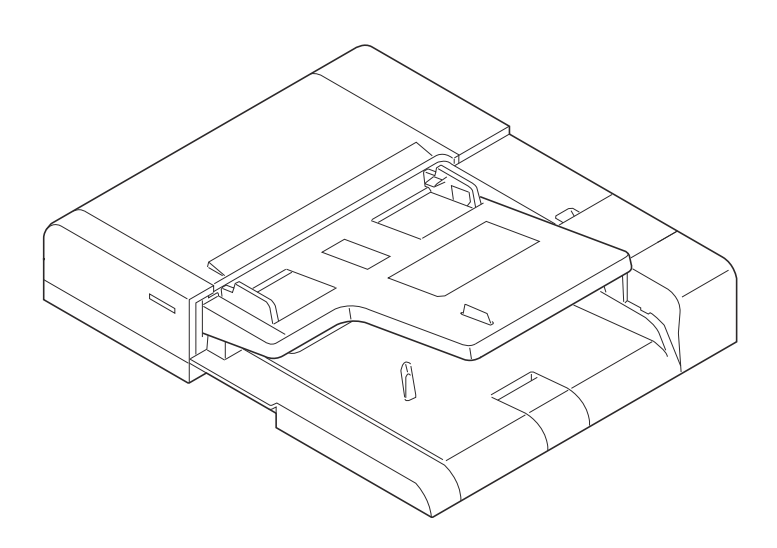

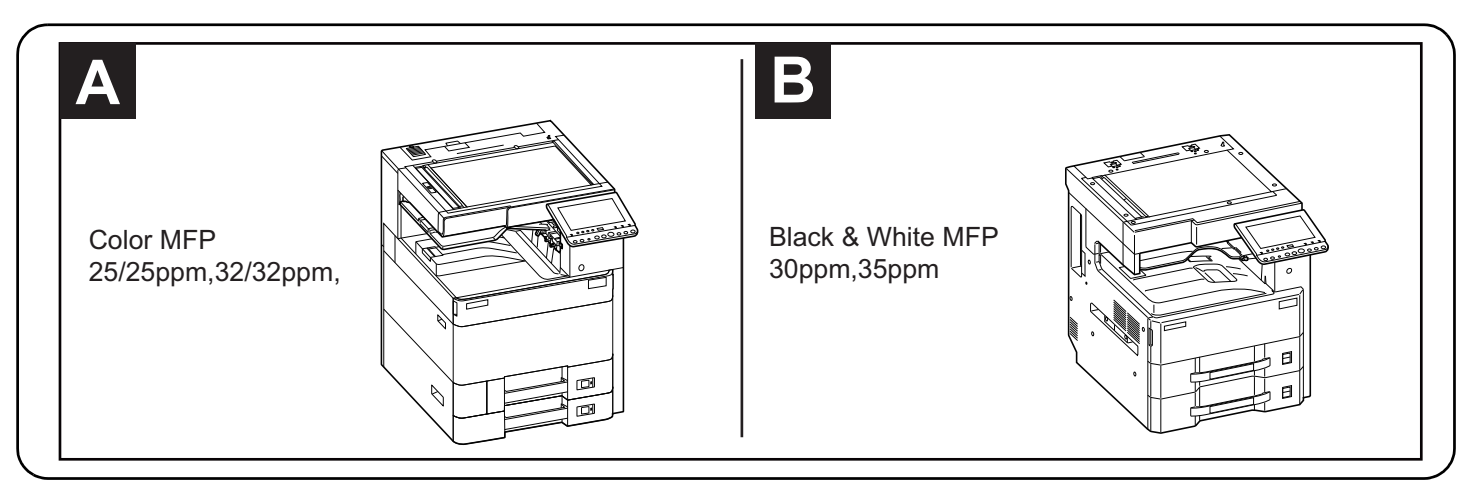

#### English

A different procedure is required depending on the product which is installed with this unit.Each procedure is described in the following pages. For installation with a MFP(A), see Page 1 to Page 4,Page 9 to Page 28. For installation with a MFP(B), see Page 5 to Page 28.

#### Français

Une procédure différente est requise selon le produit qui est installé avec cette unité.Chaque procédure est décrite dans les pages suivantes. Pour l'installation avec une imprimante multifonction(A), voir Page 1 à Page 4,Page 9 à Page 28. Pour l'installation avec une imprimante multifonction(B), voir Page 5 à Page 28.

#### Español

El procedimiento es diferente según el producto que se instale con esta unidad.En las siguientes páginas, se describe cada procedimiento. Para la instalación con un MFP(A), consulte las páginas de la 1 a la 4,páginas de la 9 a la 28. Para la instalación con un MFP(B), consulte las páginas de la 5 a la 28.

#### Deutsch

Je nach verwendetem Modell ist eine andere Vorgehensweise zur Installation dieses Teils erforderlich. Die unterschiedlichen Vorgehensweisen werden auf den folgenden Seiten erläutert.

Bei Installation an einem MFP(A) siehe Seiten 1 bis 4,Seiten 9 bis 28.

Bei Installation an einem MFP(B) siehe Seiten 5 bis 28.

#### Italiano

Si richiede una procedura diversa in funzione del prodotto su cui è installata l'unità.Le singole procedure sono descritte nelle pagine seguenti. Per l'installazione con un MFP(A), vedere le pagine da 1 a 4,pagine da 9 a 28. Per l'installazione con un MFP(B), vedere le pagine da 5 a 28.

#### 简体中文

根据安装对象,安装步骤略有不同。各个步骤记载在下面的页面。 安装到 MFP(A) 上时,请参见 P1-P4, P9-P28。 安装到 MFP(B) 上时,请参见 P5-P28。

#### 한국어

이 장치에 설치되는 제품에 따라 절차가 다릅니다 . 다음 페이지에서 각 절차를 설명합니다 . MFP(A) 에 설치하는 경우 1 페이지 ~4 페이지 ,9 페이지 ~28 페이지를 참조하십시오 . MFP(B) 에 설치하는 경우 5 페이지 ~28 페이지를 참조하십시오 .

#### 日本語

装着する対象によって、取付手順は異なります。それぞれ、以下のページに記載しています。 MFP(A) に設置する場合;1ページ~4ページ、9ページ~28ページ MFP(B) に設置する場合;5ページ~28ページ

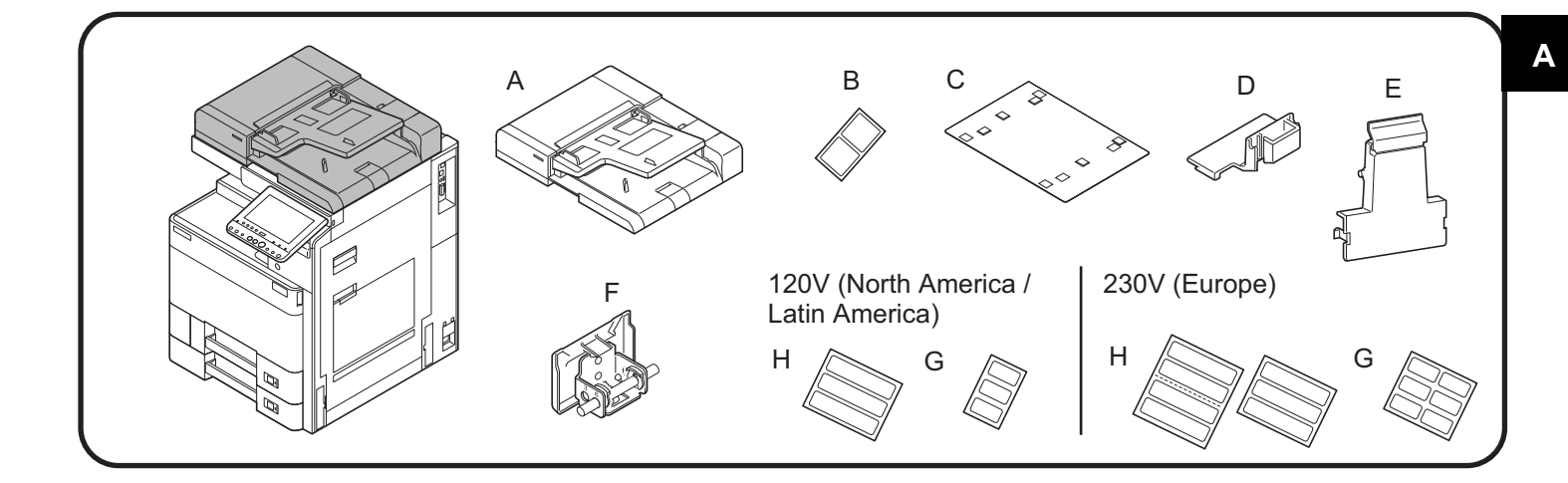

- ENG Be sure to remove any tape and/or cushioning materials from the parts supplied.
- (FR) Veillez à retirer les morceaux de bande adhésive et/ou les matériaux de rembourrage des pièces fournies.
- (ES) Asegúrese de quitar todas las cintas y/o material amortiguador de las partes suministradas.
- DE Stellen Sie sicher, dass sämtliche Klebebänder und/oder Polstermaterial von den gelieferten Teilen entfernt wurden.
- (IT) Rimuovere tutti i nastri adesivi e/o i materiali di protezione dalle parti fornite.
- **CN** 如果附属品上带有固定胶带,缓冲材料时务必揭下。
- (KO) 동봉품에 고정 테이프 , 완충재가 붙어 있는 경우에는 반드시 제거하십시오.
- **JP** 同梱品に固定テープ、緩衝材がついている場合は、必ず取り外すこと。

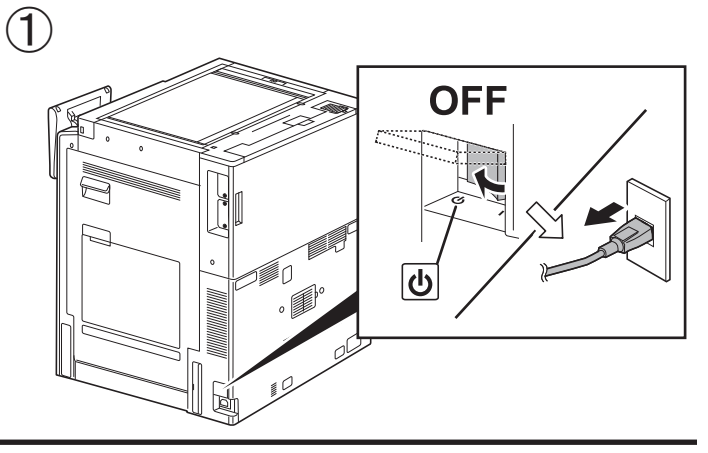

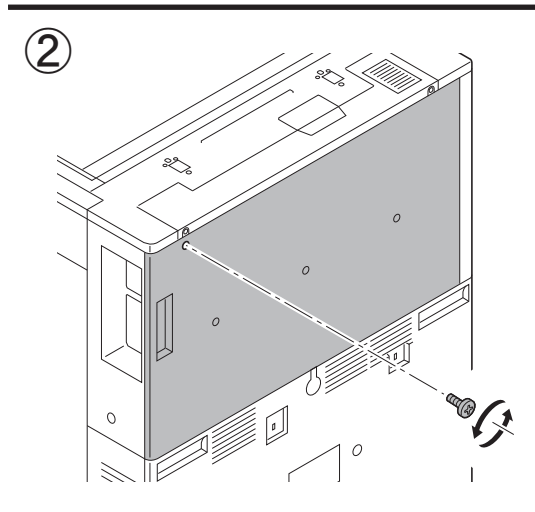

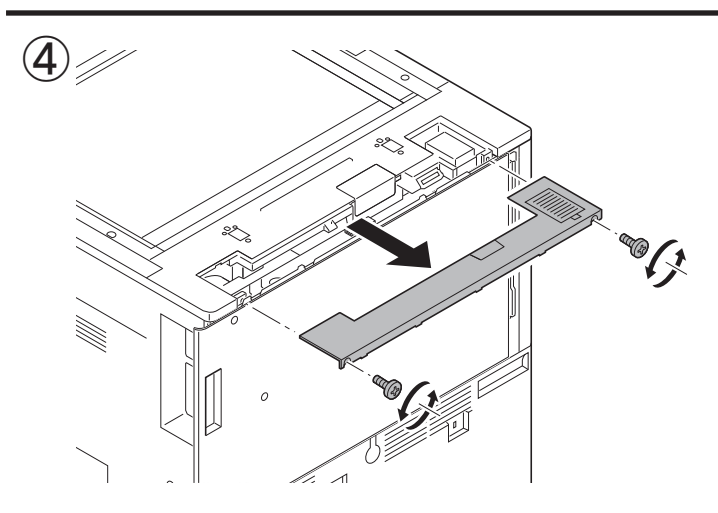

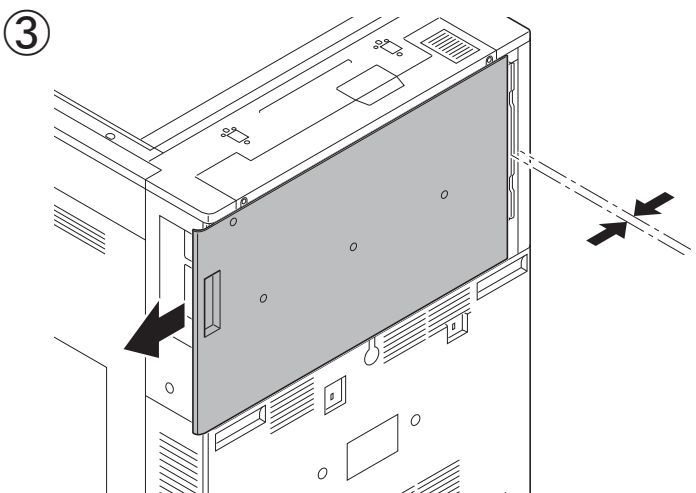

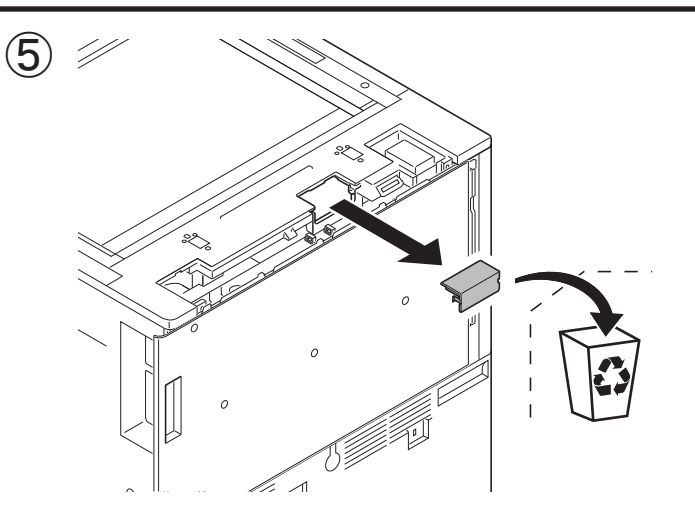

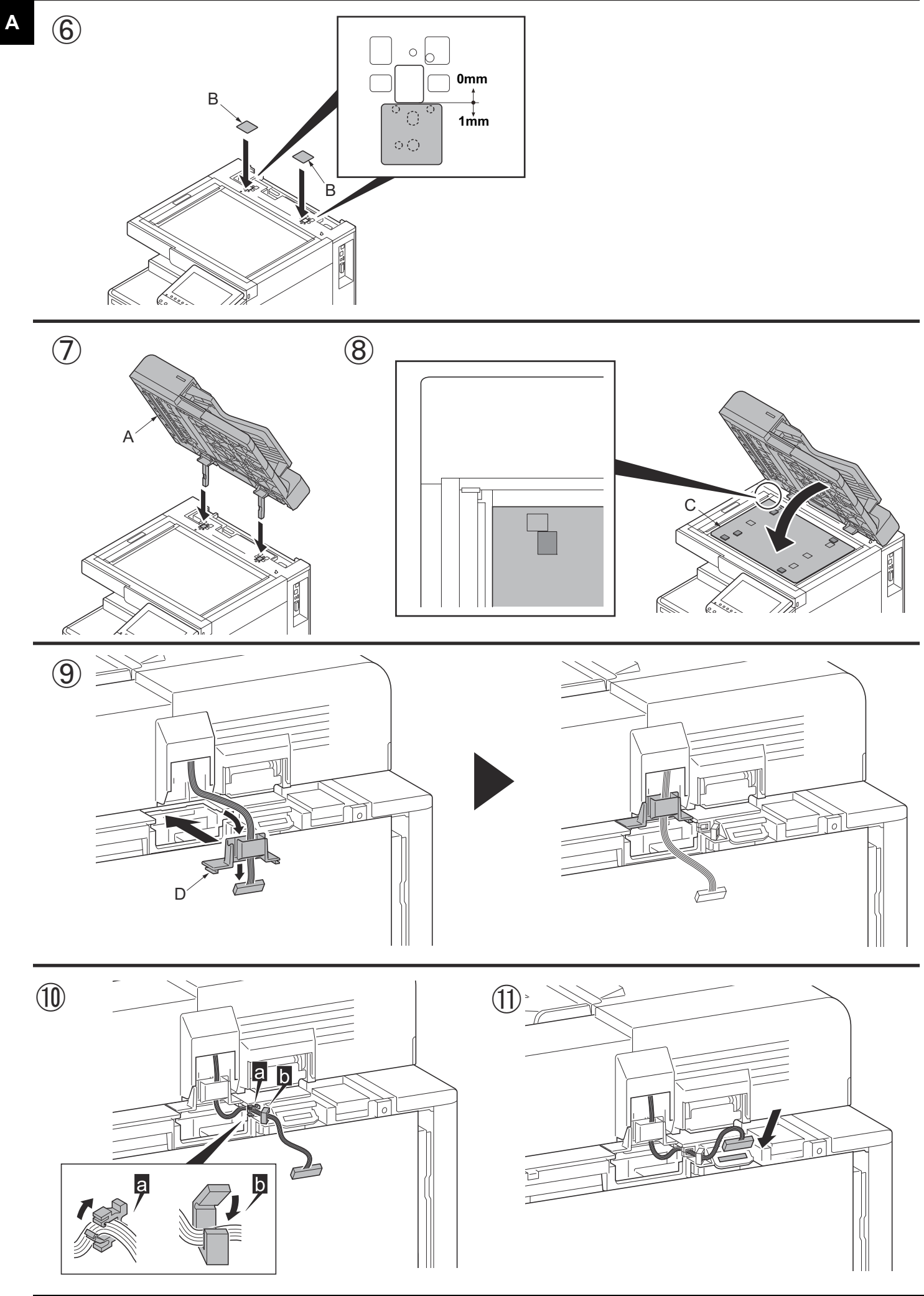

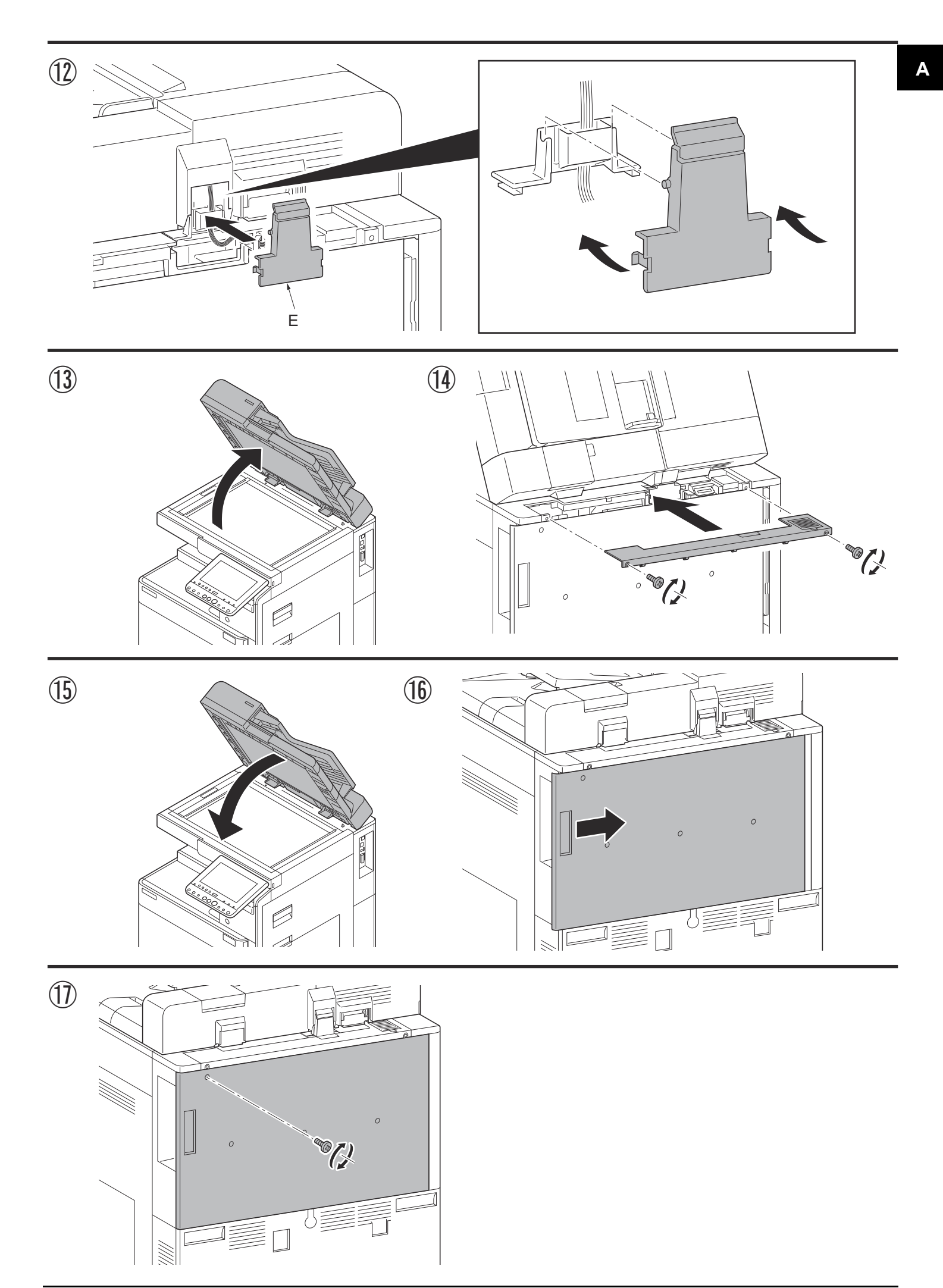

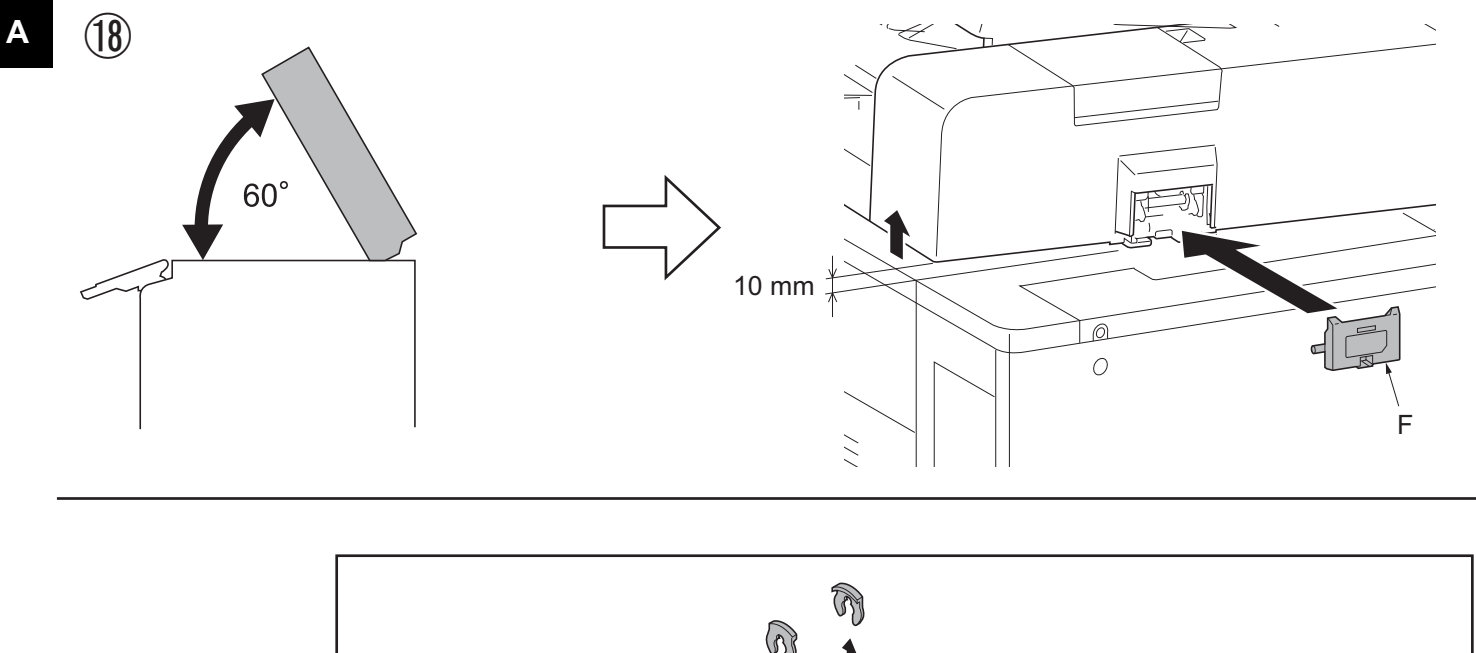

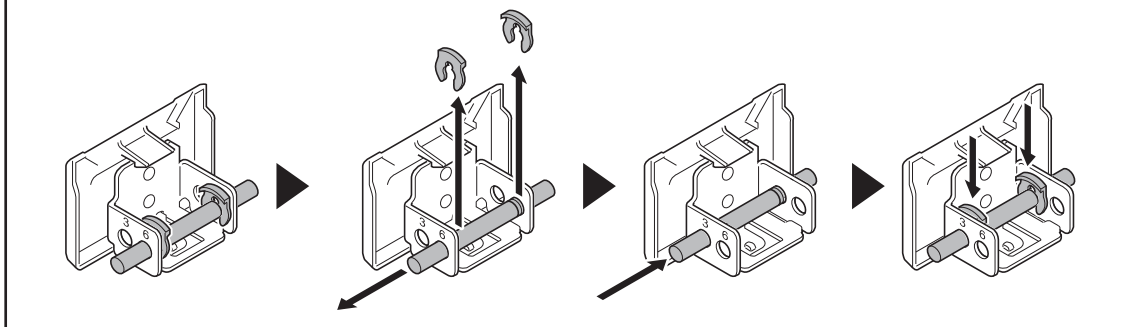

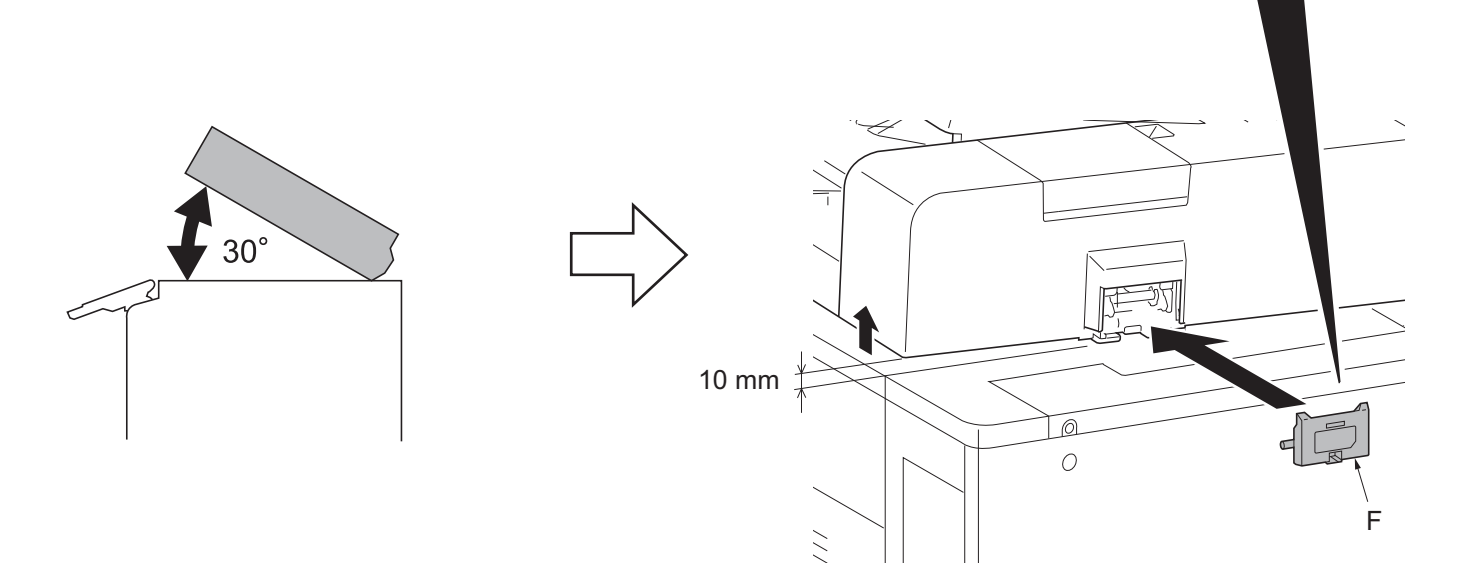

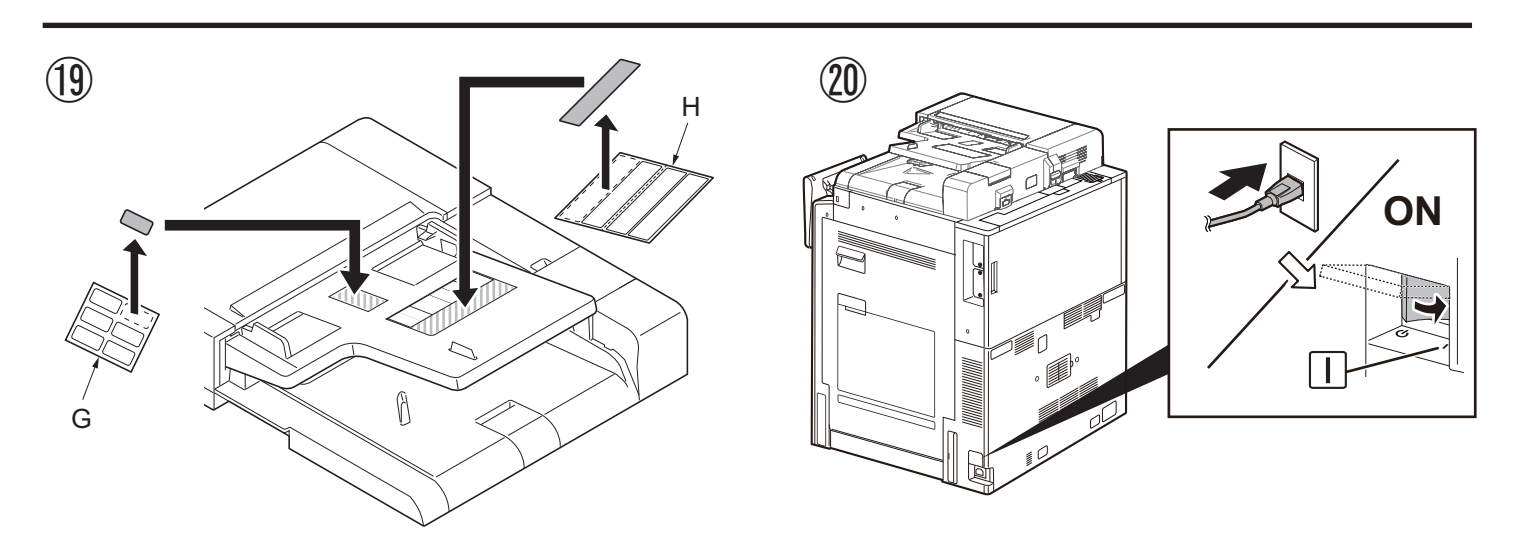

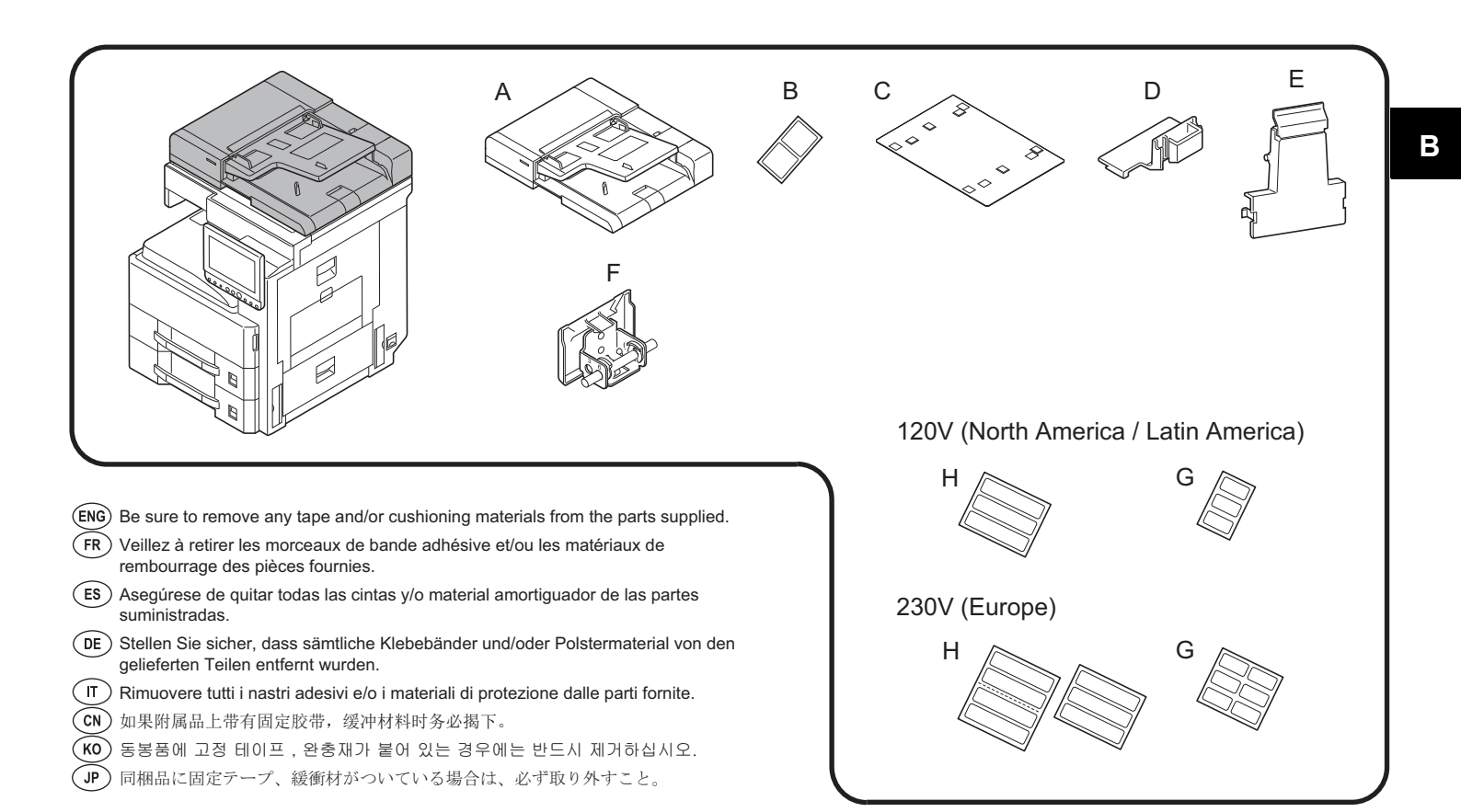

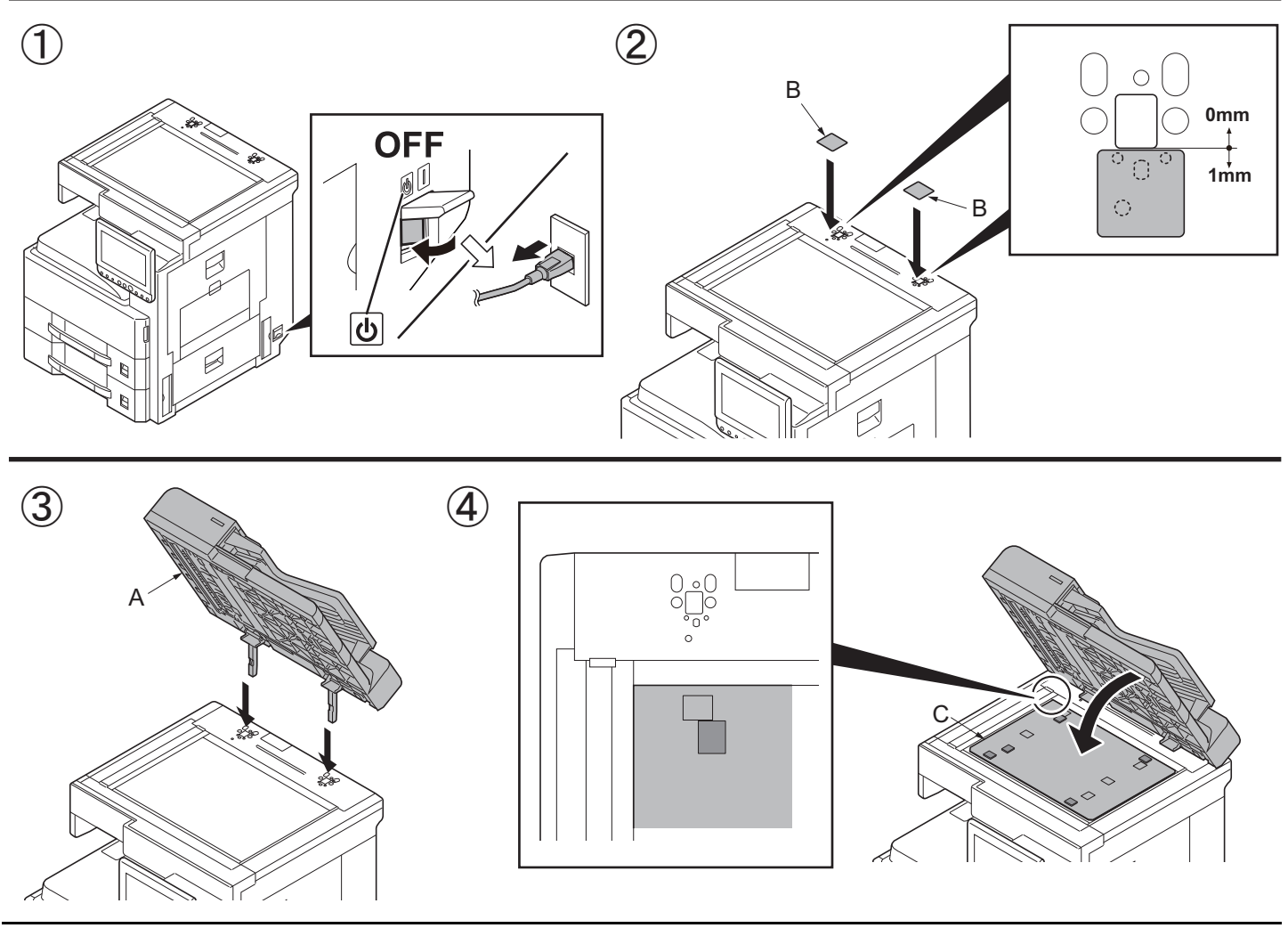

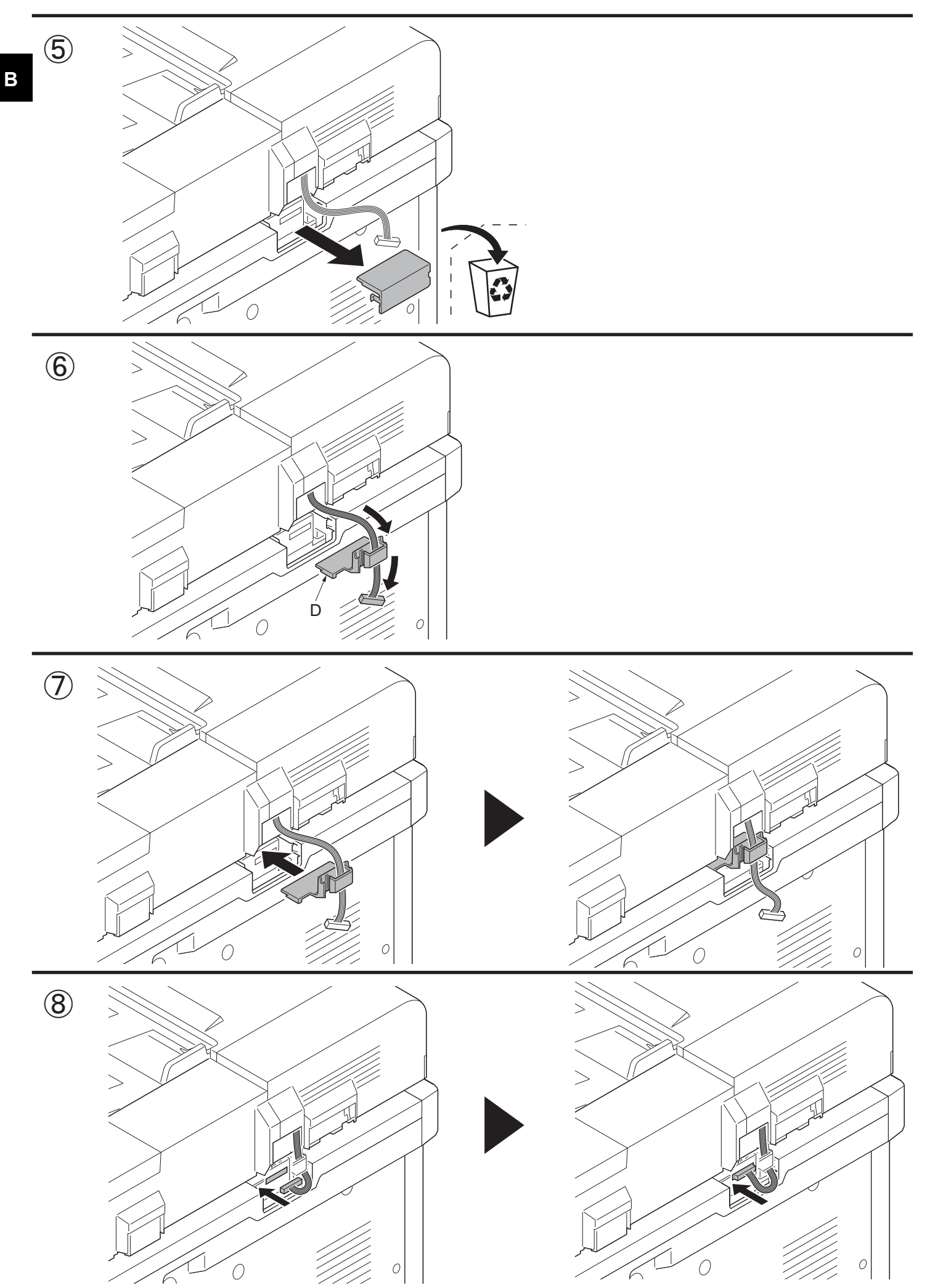

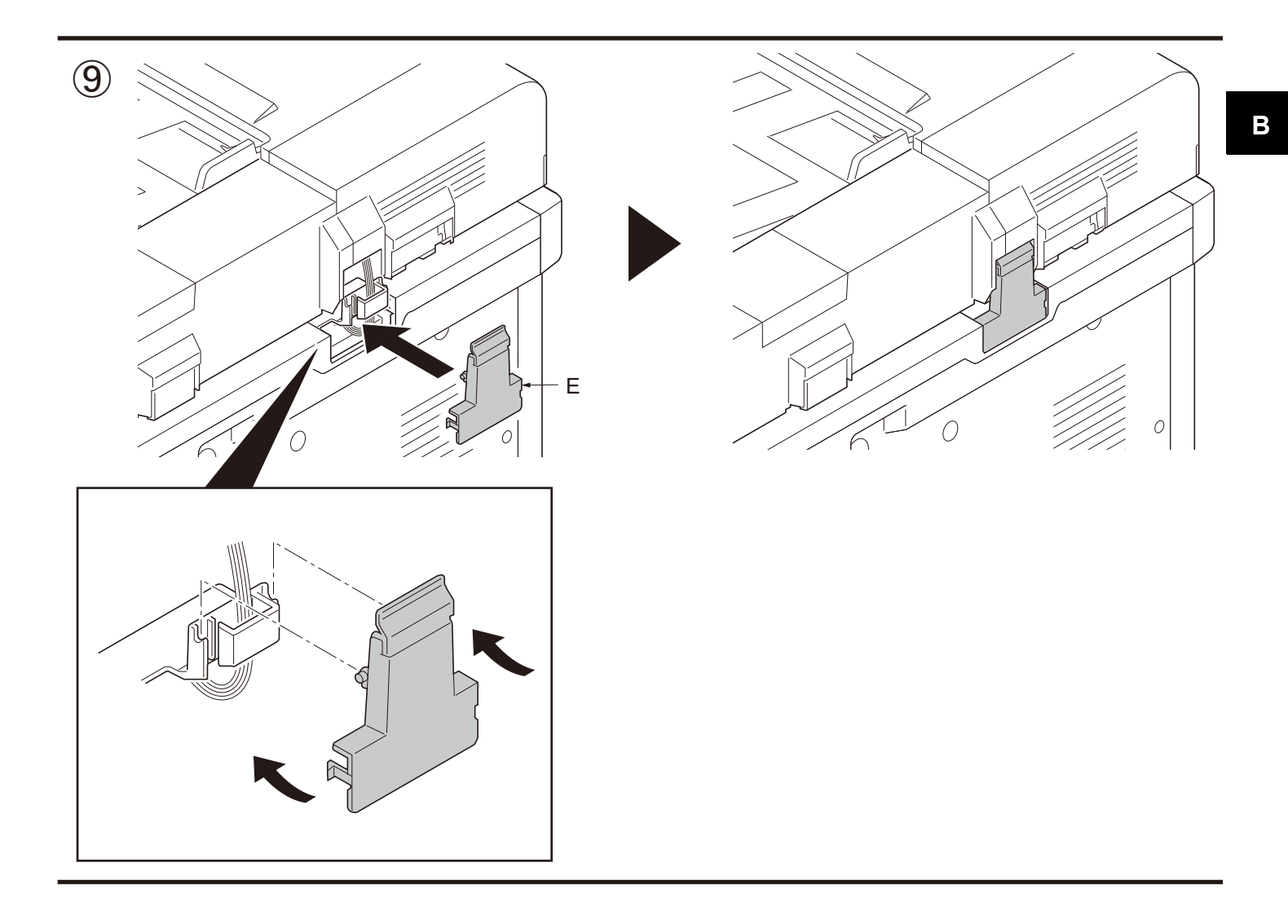

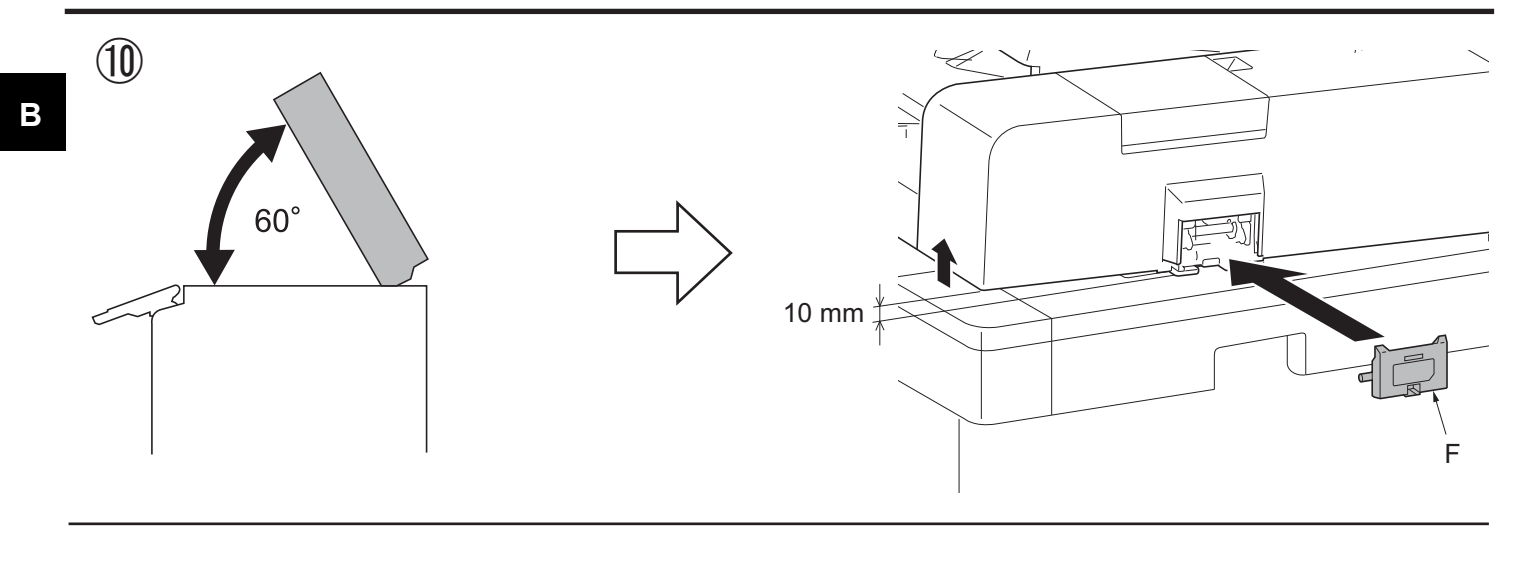

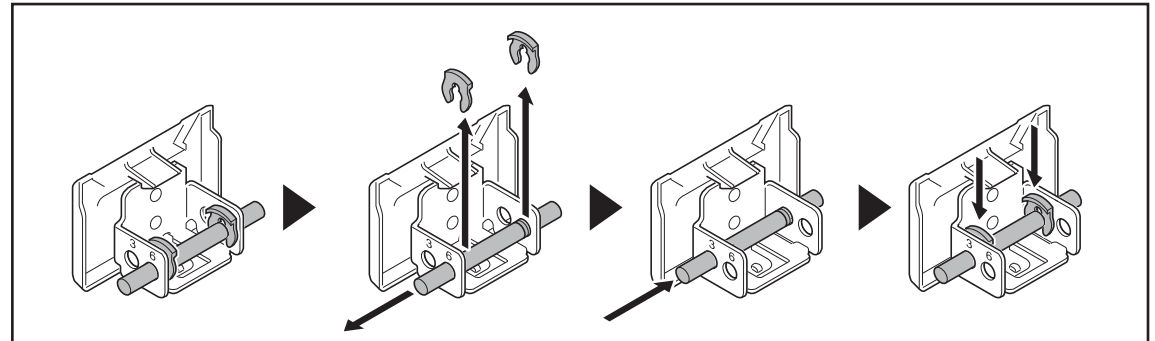

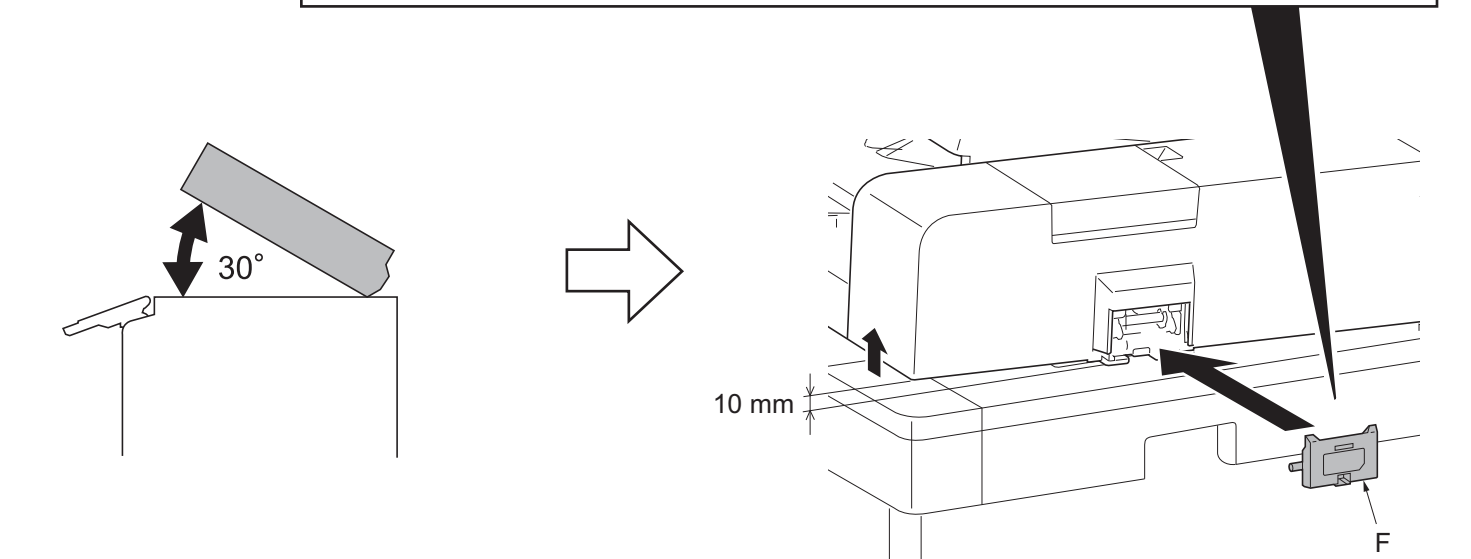

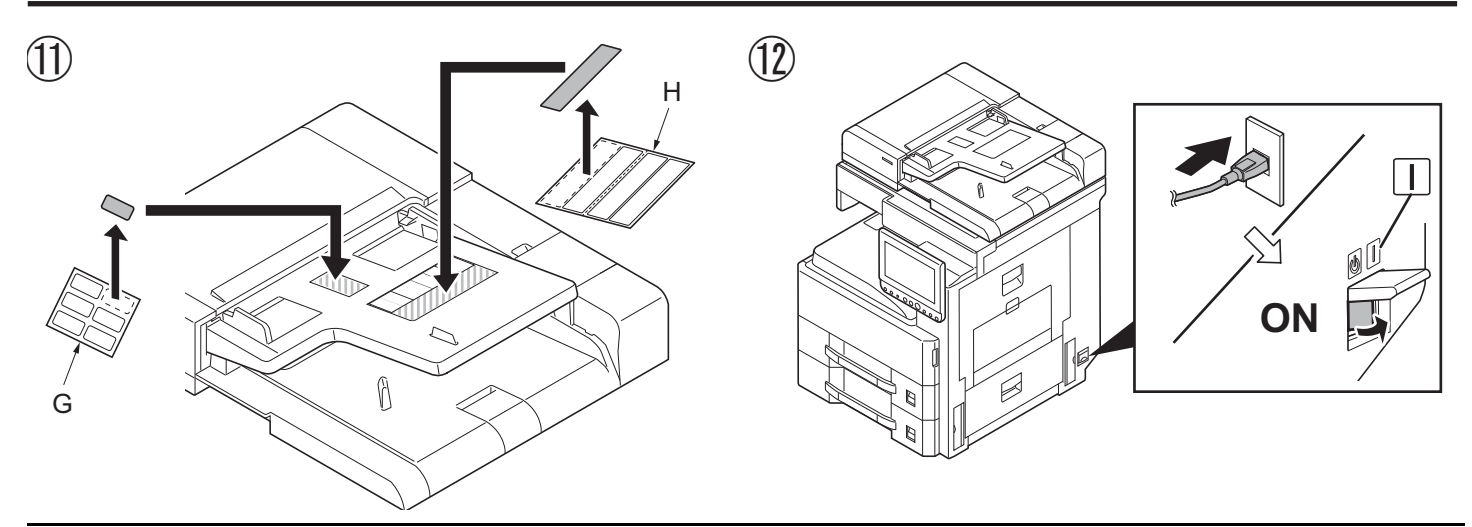

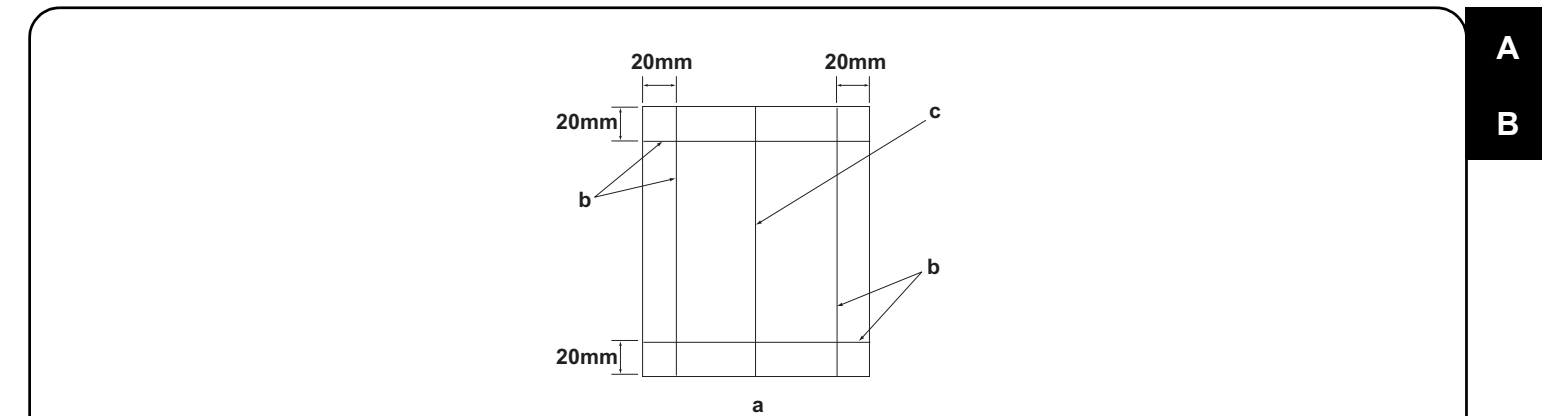

#### [Operation check]

- 1. To check the machine operation, prepare original (a) where 4 lines (b) are drawn 20 mm from the edges of the A3 sheet and 1 line (c) is drawn at its center.
- 2. Connect the power plug of the MFP into the wall outlet and turn the main power switch on.
- 3.Set the original (a) on the DP and perform a test copy to check the operation and the copy example.

#### [Vérification du fonctionnement]

- 1.Pour vérifier le bon fonctionnement de l'appareil, préparer un original (a) sur lequel sont tracées 4 lignes (b) à 20 mm des bords de la feuille A3 et 1 ligne (c) en son axe.
- 2. Brancher la fiche d'alimentation du MFP sur la prise murale et mettre l'appareil sous tension.
- 3. Placer l'original (a) sur le DP et effectuer une copie de test pour vérifier le fonctionnement et l'exemple de copie.

#### [Verifique el funcionamiento]

- 1. Para comprobar el funcionamiento del aparato, prepare un original (a) que contenga 4 líneas (b) dibujadas a 20 mm de los bordes de la hoja A3 y 1 línea (c) dibujada en el centro.
- 2. Conecte el enchufe eléctrico del MFP en el tomacorriente de la pared y encienda el interruptor principal.
- 3. Coloque el original (a) en el DP y haga una copia de prueba para verificar el funcionamiento y el ejemplo de copia.

#### [Funktionsprüfung]

- 1.Zum Prüfen der Gerätefunktion das Original (a) vorbereiten, auf das 4 Linien (b) 20 mm von den Kanten des A3-Blattes und 1 Linie (c) in der Mitte gezeichnet sind.
- 2. Den Netzstecker am MFP in die Steckdose stecken und den Strom einschalten.
- 3. Das Original (a) auf den DP legen und eine Testkopie erstellen, um die Funktion und das Kopierbeispiel zu prüfen.

#### [Verifica del funzionamento]

- 1. Per verificare il funzionamento della macchina, preparare l'originale (a) tirando 4 linee (b) a 20 mm dai bordi del foglio A3 e una linea (c) al centro.
- 2. Inserire la spina dell'alimentazione dell'MFP nella presa a muro, quindi posizionare l'interruttore principale su On.
- 3. Posizionare l'originale(a) sul DP ed eseguire una copia di prova per verificare il funzionamento e l'esempio di copia.

#### [动作确认]

- 1. 若要检查机器动作,准备一张 A3 原稿(a),距纸张边缘 20mm 画出 4 条线(b)并且在原稿中心画出 1 条线(c)。
- 2. 将 MFP 的电源插头插入墙壁插座并打开主电源。
- 3. 在 DP 上设定原稿 (a) 并进行测试复印,确认机器动作和复印样本。

#### [동작확인]

- 1. 기계 작동 확인을 위해서 , A3 용지 선단에서 20mm 떨어진 곳에 4개의 선 (b) 과 센터에 1개의 선 (c) 이 그려진 원고 (a) 를 준비 .
- 2. 콘센트에 MFP 전원플러그를 꽂고 메인 전원 스위치를 ON 으로 합니다 .
- 3. DP 상에 원고 (a) 를 준비하고 테스트 카피를 확인하여 작동 상태와 카피 샘플를 확인합니다.

#### [動作確認]

- 1. A3 サイズ用紙の端から 20mm の位置に線 (b) 4 本と、用紙の中心に線 (c) 1 本を引いた、動作確認用の原稿 (a) を用意する。
- 2. MFP の電源プラグをコンセントに差し込み、主電源スイッチを ON にする。
- 3. 原稿 (a) を DP にセットし、テストコピーを行い、動作およびコピーサンプルを確認する。

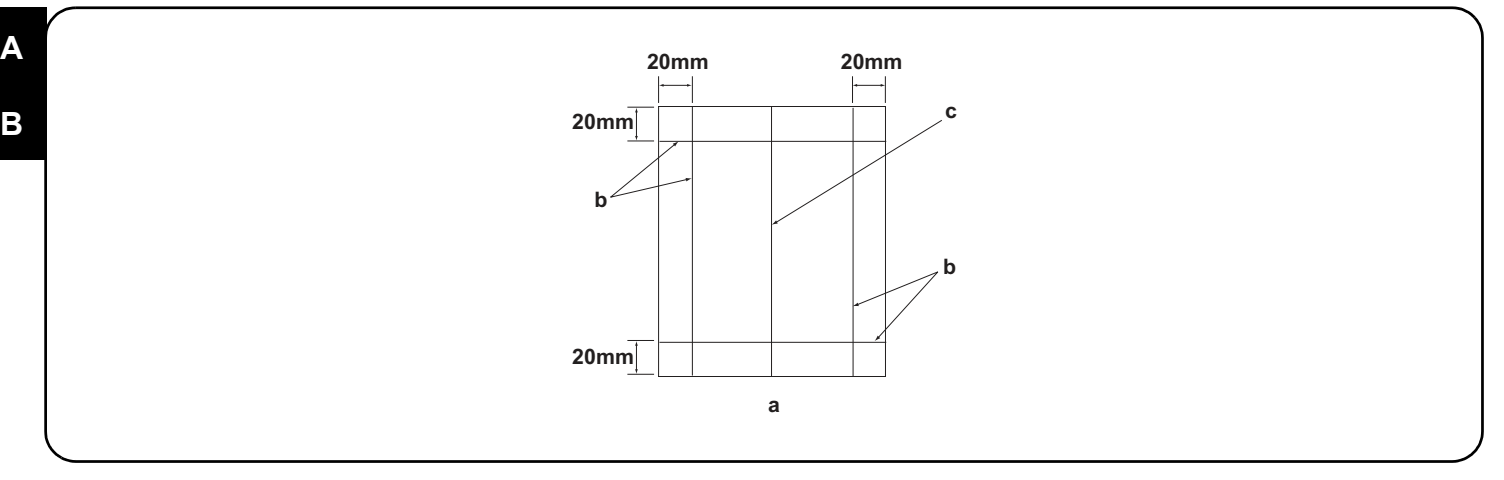

4. Compare original (a) with the copy example. If the gap exceeds the reference value, perform the following adjustments according to the type of the gap.

Check images of the DP after checking and adjusting images of the MFP. For details, see the service manual.

NOTICE: If there is any image fogging, adjust the U068 DP scanning position. If you change the scanning position with U068, adjust the U071 DP leading edge timing.

4. Comparer l'original (a) avec l'exemple de copie. Si l'écart excède la valeur de référence, effectuer les réglages suivants en fonction du type d'écart. <u>Vérifier les images du DP après avoir contrôlé et réglé les images du MFP. Pour plus de détails, se reporter au manuel d'entretien.</u> <u>REMARQUE:</u>Si l'image est floue, régler la position de balayage de U068 du DP. Si la position de balayage de U068 est modifiée, régler la synchronisation du bord d'attaque de U071.

4. Compare el original (a) con el ejemplo de copia. Si la separación supera el valor de referencia, realice los siguientes ajustes según el tipo de separación.

Compruebe las imágenes del DP después de comprobar y ajustar las imágenes del MFP. Para más detalles, lea el manual de servicio. AVISO: Si la imagen estuviera borrosa, ajuste la posición de escaneo U068 del DP. Si cambia la posición de escaneo con U068, ajuste la sincronización de borde superior U071 del DP

4. Das Original (a) mit dem Kopierbeispiel vergleichen. Wenn der Abstand größer als der Bezugswert ist, die folgenden Einstellungen gemäß dem Abstandstyp durchführen.

Die Bilder des DP nach dem Prüfen und Einstellen der Bilder des MFP prüfen. Weitere Einzelheiten siehe Wartungsanleitung. ANMERKUNG: Falls das Bild verschwommen wirkt, ist die U068 DP Scan-Position zu verstellen. Wenn Sie die Scan-Position mit U068 verstellen, müssen Sie das U071 DP-Vorderkanten-Timing entsprechend verstellen.

4. Confrontare l'originale (a) con l'esempio di copia. Se lo scostamento supera il valore di riferimento, eseguire le seguenti regolazioni in funzione del tipo di scostamento. <u>Controllare le immagini del DP dopo avere effettuato i controlli e le regolazioni delle immagini sull'MFP. Per ulteriori dettagli leggere il manuale d'istruzioni.</u>

AVVISO: Se è presente una qualsiasi sfocatura dell'immagine, regolare la posizione di scansione DP U068. Se si cambia la posizione di scansione con U068, regolare la sincronizzazione del bordo principale DP U071.

4. 对比复印样本和原稿(a),如果偏移值在标准值以上时,对偏移原稿进行调整。
 <u>对 MFP 的图像确认和调整后再对 DP 的图像进行确认。详细内容请参见维修手册。</u>
 (注意)如果图像出现底灰,用 U068 来调整 DP 的扫描位置。如果用 U068 更改了扫描位置,则再用 U071 对 DP 的前端定时进行调整。

4. 원고 (a) 와 카피 샘플을 비교하여 차이가 기준치를 벗어나는 경우, 차이 (틈) 의 형태에 따라 다음을 조정합니다.
 MFP 의 화상확인 및 조정을 하고나서 DP 의 화상확인을 할 것. 상세는 서비스 매뉴얼을 참조할 것.
 (주의) 화상 카브리가 발생하는 경우, U068DP 스캔위치 조정을 합니다. U068 에서 스캔위치를 변경한 경우 U071DP 선단 타이밍 조정을 합니다.

4. 原稿(a)とコピーサンプルを比較し、基準値以上のずれがある場合、ずれ方に応じて調整を行う。 MFPの画像確認及び調整を行ってから DPの画像確認を行うこと。詳細はサービスマニュアルを参照のこと。 (注意)画像カブリが発生する場合、U068 DP 読み取り位置の調整を行う。U068 で読み取り位置を変更した場合、U071 DP 先端タイミング調整を行う。

| Be sure to adjust in the following order. If not, the adjustment cannot be performed correctly.For checking the angle of leading edge, see page 13.For checking the angle of trailing edge, see page 16.For checking the magnification, see page 21.Checking the magnification, see page 21.Checking the magnification, see |
|----------------------------------------------------------------------------------------------------|
| Veillez à effectuer le réglage en procédant dans l'ordre suivant. Sinon, il sera impossible d'obtenir un réglage correct.<br>Pour vérifier l'angle du bord avant, reportez-vous à la page 13. <valeur de="" référence="">Copie recto seul: ±3,0 mm max.; copie recto verso: ±4,0 mm max.<br/>Pour vérifier l'angle du bord arrière, reportez-vous à la page 16. <valeur de="" référence="">Copie recto seul: ±3,0 mm max.; copie recto verso: ±4,0 mm max.<br/>Pour vérifier l'agrandissement, reportez-vous à la page 21. <valeur de="" référence="">±1,5% max.</valeur></valeur></valeur>                                                                                                    |
| Asegúrese de ajustar en el siguiente orden. De lo contrario, el ajuste no puede hacerse correctamente.<br>Para verificar el ángulo del borde superior, vea la página 13. <valor de="" referencia="">Copia simple: dentro de ±3,0 mm; Copia duplex: dentro de ±4,0 mm<br/>Para verificar el ángulo del borde inferior, vea la página 16.<br/>Para verificar el cambio de tamaño, vea la página 21. <valor de="" referencia="">Copia simple: dentro de ±3,0 mm; Copia duplex: dentro de ±4,0 mm<br/><valor de="" referencia="">Copia simple: dentro de ±3,0 mm; Copia duplex: dentro de ±4,0 mm<br/><valor de="" referencia="">Dentro de ±1,5 %</valor></valor></valor></valor>                                                                                                    |
| Die Einstellung in der folgenden Reihenfolge durchführen. Anderenfalls kann die Einstellung nicht korrekt durchgeführt werden.<br>Angaben zur Prüfung des Winkels der Vorderkante auf Seite 13. <bezugswert>Simplexkopie: innerhalb ±3,0 mm; Duplexkopie: innerhalb ±4,0 mm<br/>Angaben zur Prüfung des Winkels der Hinterkante auf Seite 16. <bezugswert>Simplexkopie: innerhalb ±3,0 mm; Duplexkopie: innerhalb ±4,0 mm<br/>Angaben zur Prüfung der Vergrößerung auf Seite 21. <bezugswert> Innerhalb ±1,5 %</bezugswert></bezugswert></bezugswert>                                                                                                    |
| Accertarsi di eseguire le regolazioni in questa sequenza: in caso contrario, la regolazione non può essere effettuata correttamente.<br>Per controllare l'angolo del bordo principale, vedere pagina 13. <valore di="" riferimento="">Copia simplex: entro ±3,0 mm; Copia duplex: entro ±4,0 mm<br/>Per controllare l'angolo del bordo di uscita, vedere pagina 16. <valore di="" riferimento="">Copia simplex: entro ±3,0 mm; Copia duplex: entro ±4,0 mm<br/>Per controllare l'ingrandimento, vedere pagina 21. <valore di="" riferimento="">Entro ±1,5%</valore></valore></valore>                                                                                                    |
| 必须按照以下步骤进行调整,否则不能达到准确调整的要求。<br>・确认前端倾斜度 第 13 页 〈标准值〉 单面:±3.0mm 以内,双面:±4.0mm 以内<br>・确认后端倾斜度 第 16 页 〈标准值〉 单面:±3.0mm 以内,双面:±4.0mm 以内<br>・确认等倍值 第 21 页 〈标准值〉 ±1.5% 以内                                                                                                    |
| 반드시 하기의 순서로 조정을 할 것 . 순서대로 조정을 하지 않는 경우 바른 조정을 할 수 없습니다 .<br>•선단경사확인 13 페이지 <기준치 > 단면:±3.0mm 이내 , 양면:±4.0mm 이내<br>•후단경사확인 16 페이지 <기준치 > 단면:±3.0mm 이내 , 양면:±4.0mm 이내<br>•등배도 확인 21 페이지 <기준치 > ±1.5% 이내                                                                                                    |
| 必ず下記の順序で調整を行うこと。順序通りに調整を行わない場合、正しい調整ができない。<br>・先端斜め確認 13ページ <基準値>片面:±3.0mm以内、両面:±4.0mm以内<br>・後端斜め確認 16ページ <基準値>片面:±3.0mm以内、両面:±4.0mm以内<br>・等倍度確認 21ページ <基準値>±1.5%以内                                                                                                    |

| For checking the leading edge timing, see page 23. <reference value=""> Within ±2.5 mm</reference>                                                                                                    |
|----------------------------------------------------------------------------------------------------|
| For checking the center line, see page 25. <pre></pre>                                                                                                    |
| When using the original for adjustment, automatic adjustment of magnification, leading edge timing and center line can be performed at a                                                                             |
| For the automatic adjustment using the original for adjustment, see page 27.                                                                                                    |
| Pour vérifier la synchronisation du bord avant, reportez-vous à la page 23. <valeur de="" référence=""> ±2,5 mm max.</valeur>                                                                                        |
| Pour verifier la ligne médiane, reportez-vous à la page 25.<br>Valeur de référence> Copie recto seul: ±2,0 mm max.;<br>Copie recto verso: ±3,0 mm max.                                                               |
| Lorsque vous utilisez l'original pour effectuer le reglage, vous pouvez effectuer automatiquement le reglage de l'agrandissement, de la syn-<br>chronisation du bord avant et de la ligne médiane en une seule fois. |
| Pour le réglage automatique en utilisant l'original pour effectuer le réglage, reportez-vous à la page 27.                                                                                                    |
| Para verificar la sincronización del borde inferior, vea la página 23. <valor de="" referencia=""> Dentro de ±2,5 mm</valor>                                                                                         |
| Copia duplex: dentro de ±2,0 mm                                                                                                    |
| Cuando utilice el original para el ajuste, puede hacerse un ajuste automático del cambio de tamaño, sincronización del borde superior y línea central al mismo tiempo                                                |
| Para el ajuste automático utilizando el original para el ajuste, vea la página 27.                                                                                                    |
| Angaben zur Prüfung des Vorderkanten-Timings auf Seite 23. <bezugswert> Innerhalb ±2,5 mm</bezugswert>                                                                                                    |
| Angaben zur Prüfung der Mittellinie auf Seite 25.<br>Simplexkopie: innerhalb ±2,0 mm; Duplexkopie: innerhalb ±3,0 mm                                                                                                 |
| Bei Verwendung des Originals für die Einstellung können die automatischen Einstellungen für Vergrößerung, Vorderkanten-Timing und Mittel-                                                                            |
| Inie gleichzeitig durchgeführt werden.<br>Angeben zur automatischen Einstellung mithilfe des Originale auf Seite 27                                                                                                  |
|                                                                                                    |
| Per controllare la sincronizzazione del bordo principale, vedere pagina 23. <valore di="" riferimento=""> Entro ±2,5 mm</valore>                                                                                     |
| Per controllare la linea centrale, vedere pagina 25.<br>Valore di riferimento> Copia simplex: entro ±2,0 mm;<br>Copia duplex: entro ±3,0 mm                                                                          |
| Quando si utilizza l'originale per la regolazione, la regolazione automatica dell'ingrandimento, della sincronizzazione del bordo principale e                                                                       |
| Per la regolazione automatica eseguita con l'originale, vedere pagina 27.                                                                                                    |
| ·····································                                                                                                    |
| <ul> <li>・确认中心线 第 25 页 〈标准值〉 单面:±2.0mm 以内,</li> <li>3. 3. 3. 3. 3. 3. 3. 3. 3. 3. 3. 3. 3. 3</li></ul>                                                                                                    |
| 双面: 工 3. 0000 以内<br>使用调整用的原稿时, 可以同时自动进行等倍值, 前端定时以及中心线的调整。                                                                                                    |
| ·通过调整用原稿进行自动调整 第 27 页                                                                                                    |
| •선단 타이밍 확인 23 페이지 <기준치> ±2.5mm 이내                                                                                                    |
| ·센터 라인확인   25 페이지 <기준치 > 단면:±2.0mm 이내 ,<br>양면:±3.0mm 이내                                                                                                    |
| 조정용 원고를 사용하면 등배도 조정 , 선단타이밍 조정 , 센터 라인조정의 자동조정이 한번에 수행됩니다 .                                                                                                    |
| •소성용원고에 의한 사동소성 27 페이지                                                                                                    |
| <ul> <li>・先端タイミング確認 23 ページ &lt;基準値&gt; ±2.5mm 以内</li> </ul>                                                                                                    |
| ・センターライン確認 25 ページ <基準値>片面:±2.0mm 以内、<br>両面:±3.0mm 以内                                                                                                    |
| 調整用原稿を使用すると、等倍度調整、先端タイミング調整、センターライン調整の自動調整が一度におこなえる。<br>・調整用原稿によろ自動調整 97 ページ                                                                                                    |

### В

A

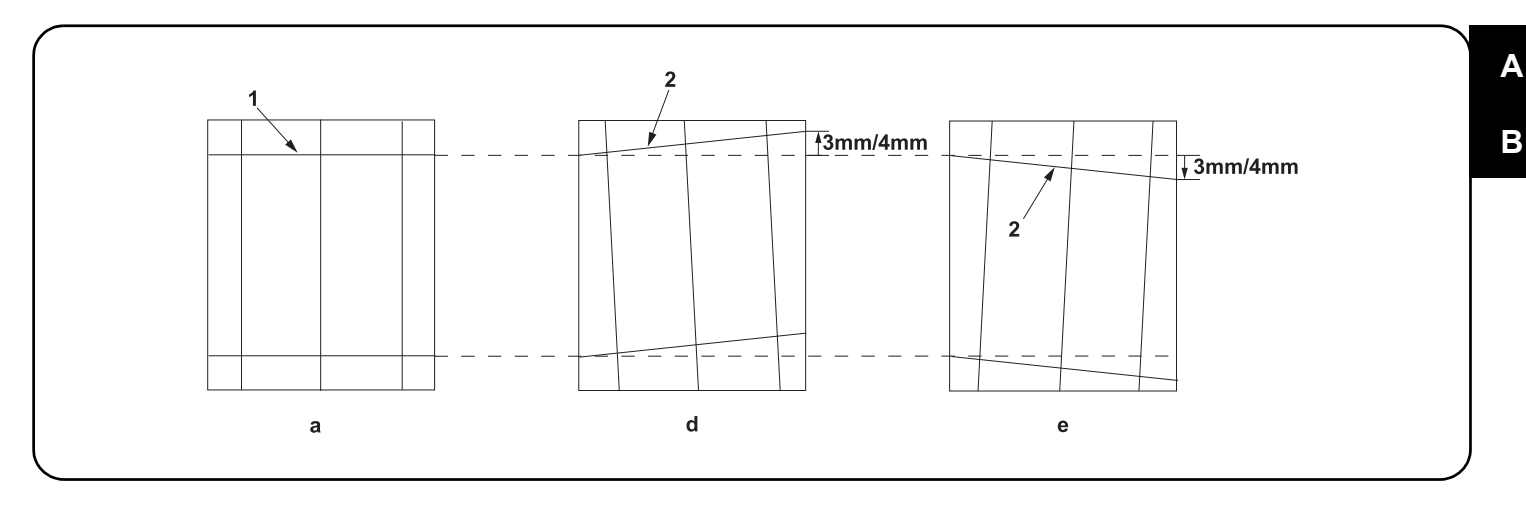

#### [Checking the angle of leading edge]

1. Check the horizontal gap between line (1) of original (a) and line (2) of copy example positions. If the gap exceeds the reference value, adjust the gap according to the following procedure.

<Reference value> For single copying: The horizontal gap of line (2) should be within ±3.0 mm.

For duplex copying: The horizontal gap of line (2) should be within ±4.0 mm.

#### [Vérification de l'angle du bord avant]

1. Vérifier l'écart horizontal entre la position de la ligne (1) de l'original (a) et celle de la ligne (2) de l'exemple de copie. Si l'écart excède la valeur de référence, le régler selon la procédure suivante.

<Valeur de référence> Pour la copie recto : l'écart horizontal de la ligne (2) doit être de ±3,0 mm.

Pour la copie recto-verso : l'écart horizontal de la ligne (2) doit être de ±4,0 mm.

#### [Verificación del ángulo del borde superior]

1. Compruebe la separación horizontal entre la línea (1) del original (a) y la línea (2) de las posiciones del ejemplo de copia. Si la separación supera el valor de referencia, ajústela siguiendo este procedimiento.

<Valor de referencia> Para el copiado por una cara: la separación horizontal de la línea (2) debe estar dentro de ±3,0 mm.

Para el copiado dúplex: la separación horizontal de la línea (2) debe estar dentro de ±4,0 mm.

#### [Überprüfen des Winkels der Vorderkante]

1.Den horizontalen Abstand zwischen der Linie (1) des Originals (a) und der Linie (2) der Kopierbeispielspositionen prüfen. Wenn der Abstand größer als der Bezugswert ist, den Abstand mit dem folgenden Verfahren einstellen.

<Bezugswert> Einzelkopie: Der horizontale Abstand der Linie (2) sollte innerhalb von ±3,0 mm liegen.

Duplexkopie: Der horizontale Abstand der Linie (2) sollte innerhalb von ±4,0 mm liegen.

#### [Controllo dell'angolo del bordo principale]

1. Verificare lo scostamento orizzontale fra la linea (1) dell'originale (a) e la linea (2) delle posizioni dell'esempio di copia. Se lo scostamento supera il valore di riferimento, regolare lo scostamento stesso seguendo questa procedura.

<Valore di riferimento>Per la copia singola: lo scostamento orizzontale della linea (2) deve limitarsi a ± 3,0 mm.

Per la copia duplex: lo scostamento orizzontale della linea (2) deve limitarsi a ±4,0 mm.

#### [确认前端倾斜度]

 确认原稿(a)上的线(1)和复印样本上的线(2)的左右偏移值。如果偏移值超过标准值,则按照下列步骤进行调整 <标准值>单面复印时,线(2)的左右偏移值:±3.0mm以内。 双面复印时,线(2)的左右偏移值:±4.0mm以内。

#### [ 선단 경사확인 ]

1. 원고 (a) 의 선 (1) 과 벨크로의 선 (2) 의 좌우 차이를 확인합니다 . 차이가 기준치 외의 경우 다음의 순서대로 조정을 합니다 . <기준체 > 단면의 경우 선 (2) 의 좌우차이 : ±3.0mm 이내 양면의 경우 선 (2) 의 좌우차이 : ±4.0mm 이내

#### [先端斜め確認]

1. 原稿(a)の線(1)とコピーサンプルの線(2)の左右のずれを確認する。ずれが基準値外の場合、次の手順で調整を行う。

<基準値>片面の場合、線(2)の左右ずれ:±3.0mm 以内

両面の場合、線(2)の左右ずれ:±4.0mm 以内

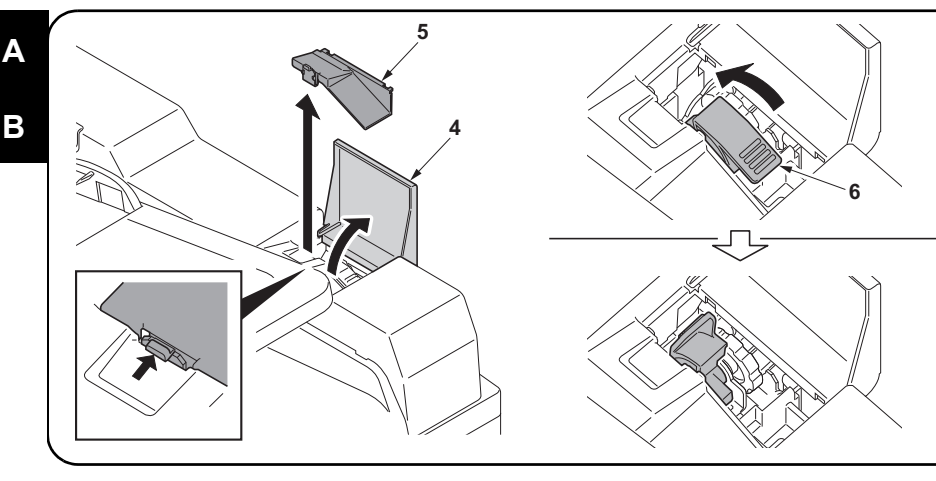

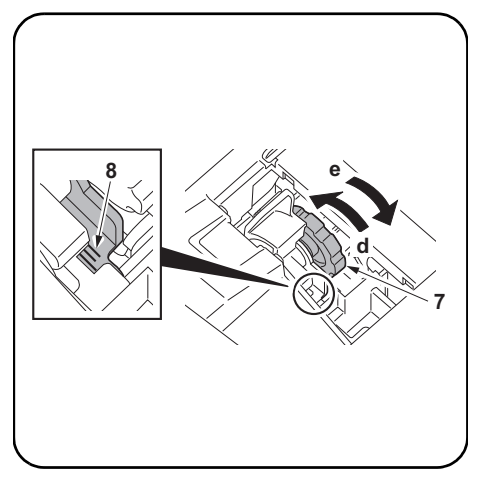

2.Open the DP cover (4).

3. Remove the inner cover (5).

4.Lift up the lever (6).

In case of copy sample (d):Turn the dial (7) towards the direction of the arrow d. In case of copy sample (e):Turn the dial (7) towards the direction of the arrow e. Amount of change per scale: Approx. 1.0 mm (8) **5.**Perform a test copy.

2. Ouvrez le capot du DP (4). 3. Retirez le capot interne (5) 4. Soulevez le levier (6) Dans le cas de l'exemple de copie (d):Tournez le cadran (7) dans la direction de la flèche d. Dans le cas de l'exemple de copie (e):Tournez le cadran (7) dans la direction de la flèche e. Quantité de changement par pas: Environ 1,0 mm (8) 5. Effectuer une copie de test. 2. Abra la cubierta del DP (4). 3. Quite la cubierta interna (5). 4.Levante la palanca (6). En caso de muestra de copia (d): Gire el selector (7) en la dirección de la flecha d. En caso de muestra de copia (e): Gire el selector (7) en la dirección de la flecha e. Cantidad de cambio de escala: Aprox. 1,0 mm (8) Haga una copia de prueba. 2. Öffnen Sie die Abdeckung des DP (4). 3. Entfernen Sie die innere Abdeckung (5). 4. Heben Sie den Hebel (6) an. Bei Verwendung der Kopiervorlage (d):Drehen Sie das Rad (7) in Pfeilrichtung d. Bei Verwendung der Kopiervorlage (e):Drehen Sie das Rad (7) in Pfeilrichtung e. Änderungsbetrag pro Skalenstrich: Ca. 1,0 mm (8)

5. Eine Testkopie erstellen.

2. Aprire il coperchio del DP (4).

3. Rimuovere il coperchio interno (5).

4. Sollevare la leva (6).

Nel caso dell'esempio copia (d):Ruotare il selettore (7) in direzione della freccia d. Nel caso dell'esempio copia (e):Ruotare il selettore (7) in direzione della freccia e.

Variazione graduale: Circa 1,0 mm (8)

5. Eseguire una copia di prova.

2. 打开 DP 盖板(4)。 3. 取下内部盖板(5)。 4. 提起杆(6)。 当处于样张(d)时:把拨盘(7)向d方向旋转。 当处于样张(e)时:把拨盘(7)向e方向旋转。 每1格的移动量:约1.0mm(8) 5. 进行测试复印 2. DP 커버 (4) 를 엽니다. 3. 내부 커버 (5) 를 제거합니다. 4. 레버 (6) 를 위로 올립니다 복사 샘플 (d) 의 경우 : 다이얼 (7) 을 화살표 d 방향으로 돌립니다. 복사 샘플 (e) 의 경우 : 다이얼 (7) 을 화살표 e 방향으로 돌립니다. 1개 변화량:약1.0mm (8) 벨크로를 합니다 5 2. DP カバー(4) を開ける。 3. インナーカバー(5)を外す。 **4**. レバー(6) を上げる。 コピーサンプル(d)の場合:ダイヤル(7)をd方向に回す。 コピーサンプル (e) の場合:ダイヤル (7) を e 方向に回す。

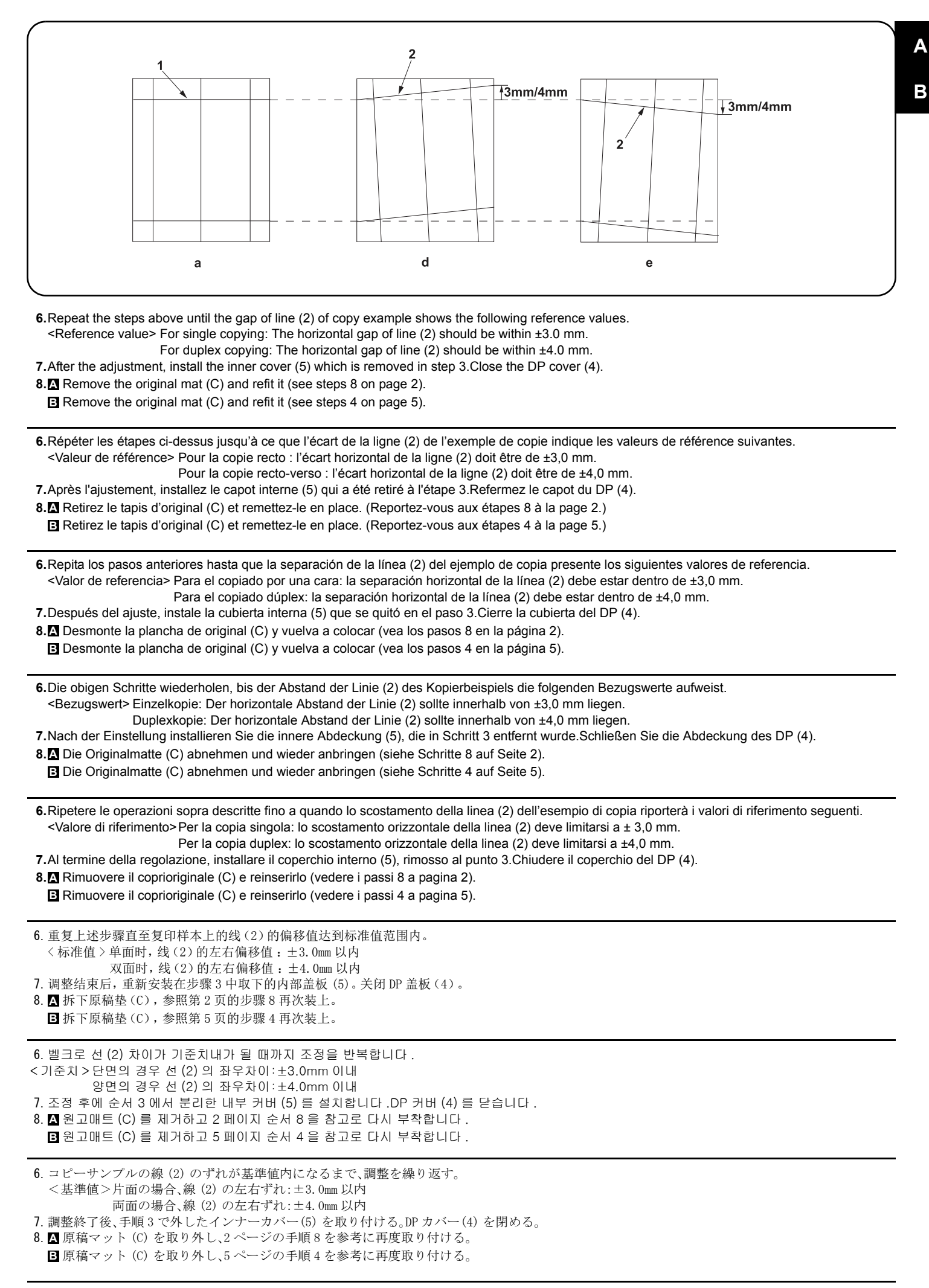

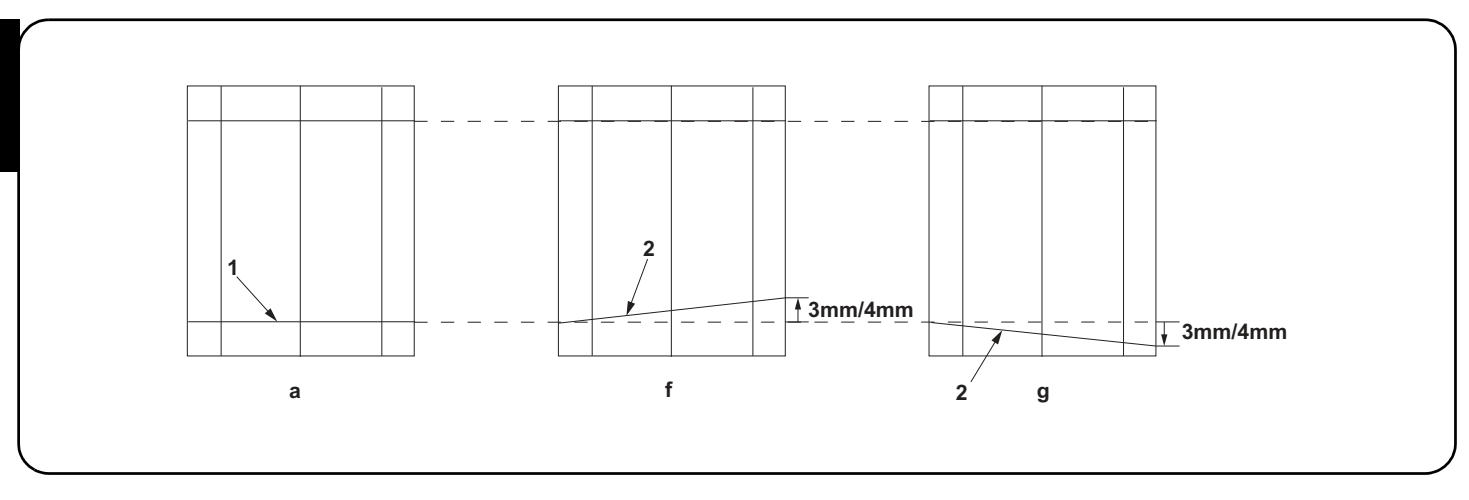

#### [Checking the angle of trailing edge]

1. Check the gap between line (1) of original (a) and line (2) of copy example. If the gap exceeds the reference value, perform the following adjustment. <Reference value> For simplex copying: Within ±3.0 mm

For duplex copying: Within ±4.0 mm

#### [Vérification de l'angle du bord arrière]

1. Vérifiez l'écart entre la ligne (1) de l'original (a) et la ligne (2) de l'exemple de copie. Si l'écart est supérieur à la valeur de référence, effectuez le réglage suivant.

<Valeur de référence> Copie recto seul: ±3,0 mm max. Copie recto verso: ±4,0 mm max.

[Verificación del ángulo del borde inferior]

1. Verifique la separación entre la línea (1) del original (a) y la línea (2) de la copia de muestra. Si la superación supera el valor de referencia, haga el siguiente ajuste.

<Valor de referencia> Para copia simple: Dentro de ±3,0 mm

Para copia duplex: Dentro de ±4,0 mm

#### [Überprüfen des Winkels der Hinterkante]

 Die Abweichung der Linie (1) des Originals (a) und der Linie (2) des Kopienmusters pr
üfen. 
Überschreitet die Abweichung den Bezugswert, ist die folgende Einstellung durchzuf
ühren.

<Bezugswert> Für Simplexkopie: Innerhalb ±3,0 mm

Für Duplexkopie: Innerhalb ±4,0 mm

#### [Controllo dell'angolo del bordo di uscita]

1.Controllare la differenza tra la linea (1) dell'originale (a) e la linea (2) della copia di esempio. Se la differenza supera il valore di riferimento, effettuare la seguente regolazione.

<Valore di riferimento>Per copia simplex: Entro ±3,0 mm Per copia duplex: Entro ±4,0 mm

#### [确认后端倾斜度]

1. 确认原稿(a)上的线(1)和复印样本上的线(2)的偏移值。如果超过标准值时,必须进行调整。 <标准值>单面时:±3.0mm以内

双面时:±4.0mm 以内

#### [ 후단 경사확인 ]

1. 원고 (a) 의 선 (1) 과 벨크로 선 (2) 의 차이를 확인합니다 . 차이가 기준치 외의 경우에는 조정을 합니다 . <기준치 > 단면의 경우:±3.0mm 이내 양면의 경우:±4.0mm 이내

#### [後端斜め確認]

1. 原稿 (a) の線 (1) とコピーサンプルの線 (2) のずれを確認する。ずれが基準値外の場合は調整をおこなう。

<基準値>片面の場合:±3.0mm 以内

両面の場合:±4.0mm 以内

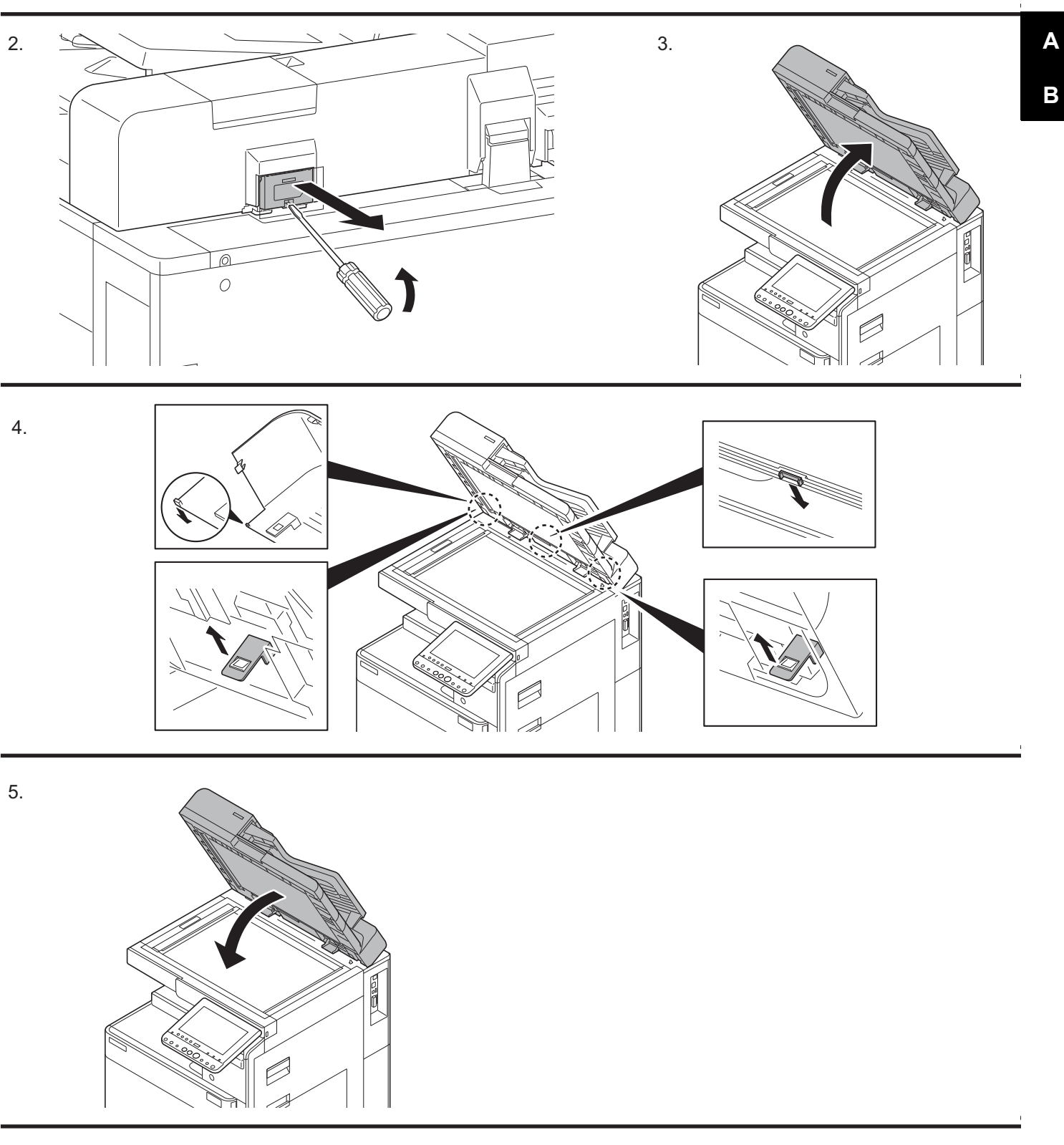

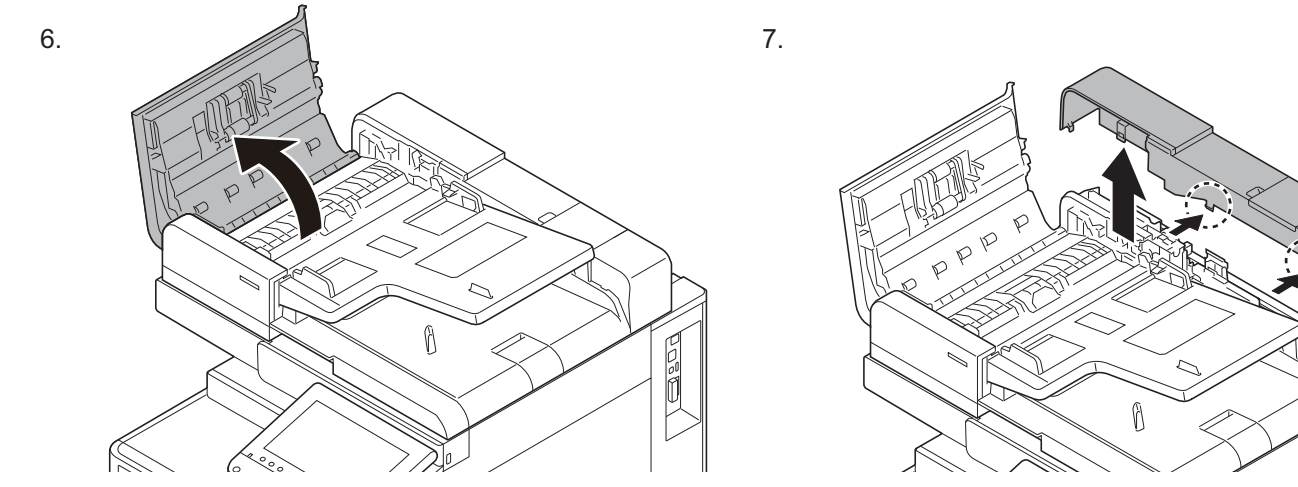

В

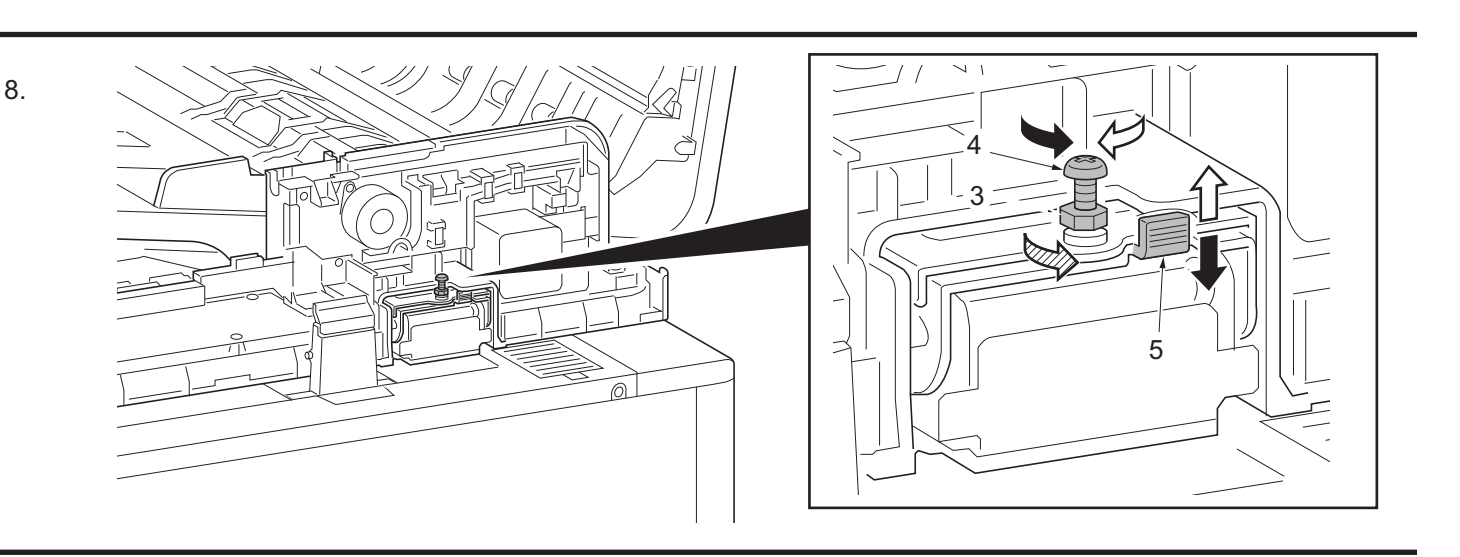

#### ENG

Adjust the height of DP. Loosen the nut (3). For copy example (f): Loosen the adjusting screw (4). For copy example (g): Tighten the adjusting screw (4). Amount of change per scale: Approx. 0.5 mm (5) Retighten the nut (3).

#### FR

Réglez la hauteur du DP. Desserrez l'écrou (3). Pour l'exemple de copie (f): Desserrez la vis de réglage (4). Pour l'exemple de copie (g): Serrez la vis de réglage (4). Quantité de changement par pas: Environ 0,5 mm (5) Resserrez l'écrou (3).

#### ES

Ajuste la altura del DP. Afloje la tuerca (3). Para la copia de muestra (f): Afloje el tornillo de ajuste (4). Para la copia de muestra (g): Apriete el tornillo de ajuste (4). Cantidad de cambio de escala: Aprox. 0,5 mm (5) Vuelva a apretar la tuerca (3).

#### DE

Die Höhe des DP einstellen. Lösen Sie die Mutter (3). Für Kopienmuster (f): Lösen Sie die Einstellschraube (4). Für Kopienmuster (g): Die Einstellschraube (4) festziehen. Änderungsbetrag pro Skalenstrich: Ca. 0,5 mm (5) Ziehen Sie die Mutter (3) wieder fest.

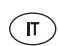

Regolazione dell'altezza del DP Allentare il dado (3). Per un esempio di copia (f): Allentare la vite di regolazione (4). Per un esempio di copia (g): Stringere la vite di regolazione (4). Variazione graduale: Circa 0,5 mm (5) Stringere di nuovo il dado (3).

#### CN

调整DP的高度。 松驰螺母(3)。 复印样张(f)时:松弛调整螺丝(4)。 复印样张(g)时:紧固调整螺丝(4)。 每1格的移动量:约0.5mm(5) 将螺母(3)按原样紧固好。

#### (KO)

DP의 높이를 조정합니다. 너트(3)를 느슨하게 합니다. 벨크로(f)의 경우 : 조정나사(4)를 느슨하게 합니다. 벨크로(g)의 경우 : 조정나사(4)를 조입니다. 1개 변화량 : 약0.5mm(5) 너트(3)를 원래대로 조입니다.

JP

DPの高さを調整する。 ナット(3)をゆるめる。 コピーサンプル(f)の場合:調整ビス(4)をゆるめる。 コピーサンプル(g)の場合:調整ビス(4)を締める。 1目盛り当たりの変化量:約0.5mm(5) ナット(3)を元通り締める。
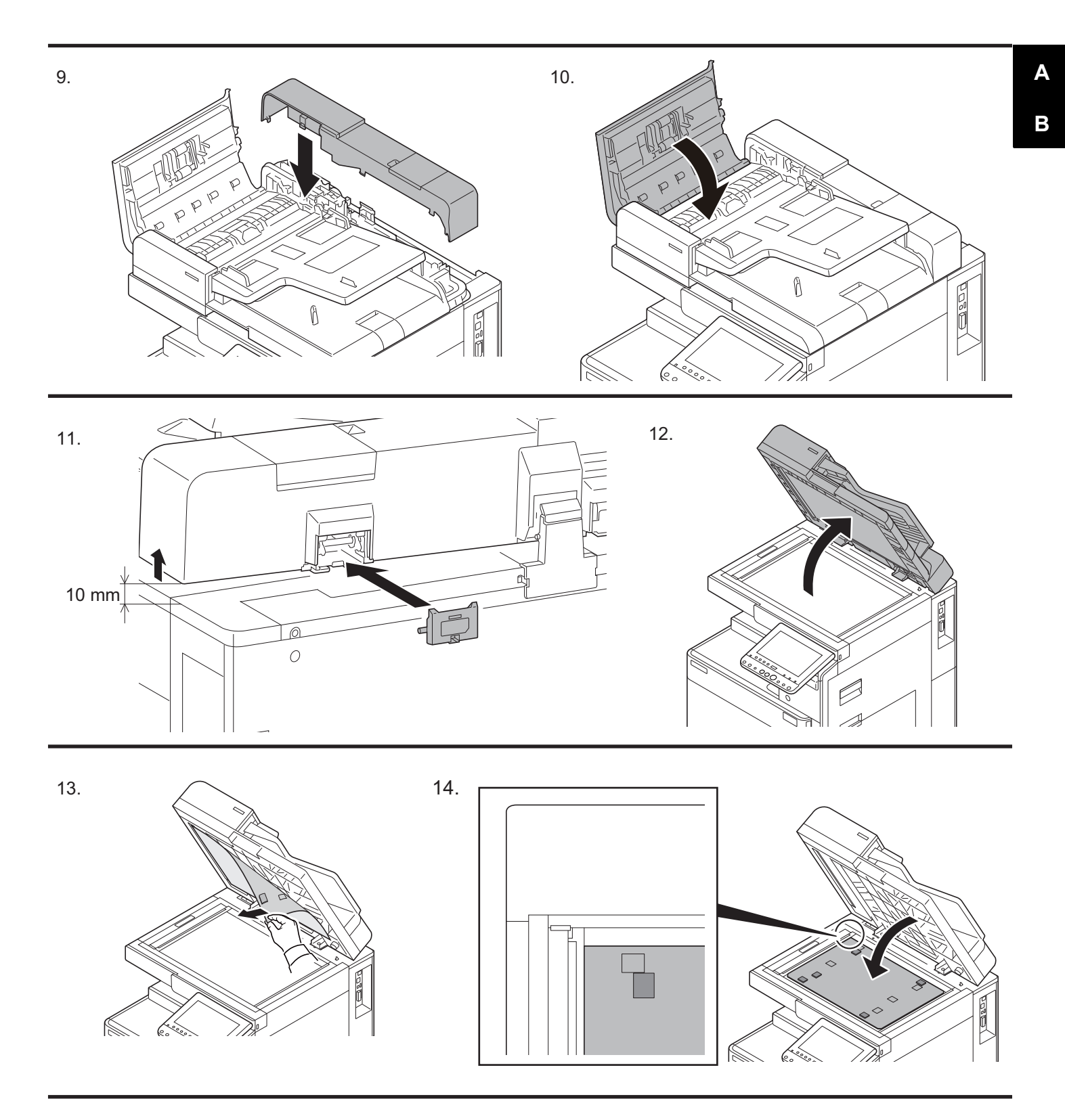

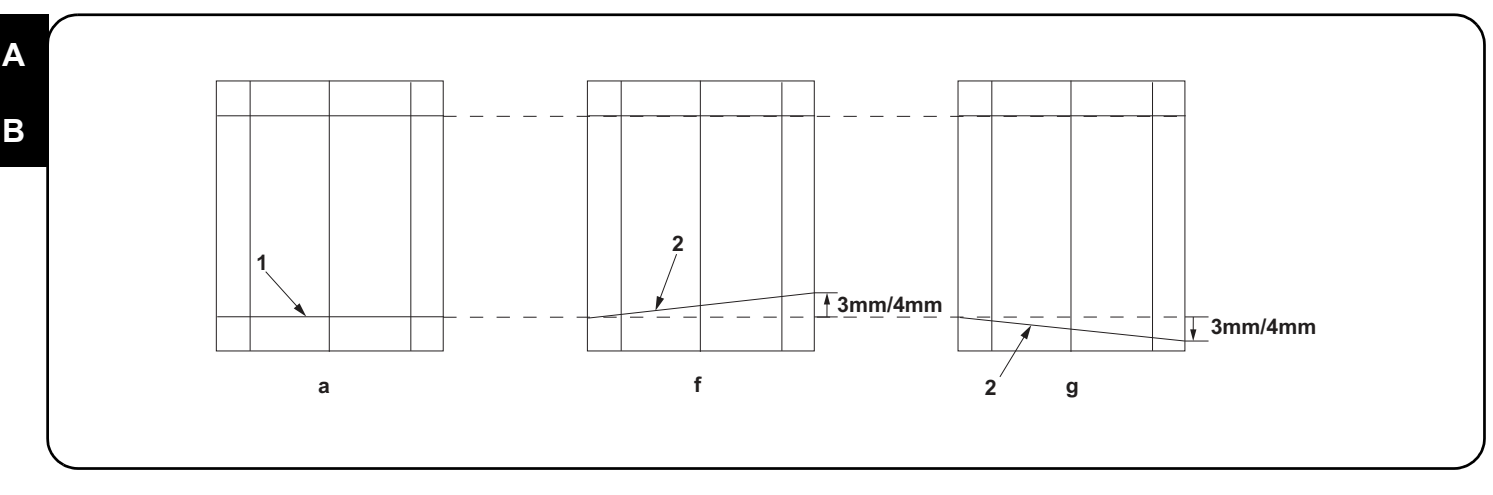

15. Make a proof copy again.

16. Repeat steps 1 to 15 until line (2) of copy example shows the following the reference values.

<Reference value> For simplex copying: Within ±3.0 mm

For duplex copying: Within ±4.0 mm

**15.**Effectuez à nouveau une copie de test.

**16**.Répétez les étapes 1 à 15 jusqu'à ce que la ligne (2) de l'exemple de copie corresponde aux valeurs de référence suivantes. <Valeur de référence> Copie recto seul: ±3,0 mm max.

Copie recto verso: ±4,0 mm max.

15. Haga otra copia de prueba.

16. Repita los pasos 1 a 15 hasta que la línea (2) de la copia de muestra tenga los siguientes valores de referencia.

Valor de referencia> Para copia simple: Dentro de ±3,0 mmPara copia duplex: Dentro de ±4,0 mm

15. Eine erneute Probekopie anfertigen.

16.Die Schritte 1 bis 15 wiederholen, bis die Linie (2) des Kopienmusters die folgenden Bezugswerte aufweist.

<Bezugswert> Für Simplexkopie: Innerhalb ±3,0 mm

Für Duplexkopie: Innerhalb ±4,0 mm

15. Eseguire di nuovo una prova di copia.

**16**.Ripetere i passi da 1 a 15 fino a che la linea (2) dell'esempio di copia non mostra i seguenti valori di riferimento. <Valore di riferimento>Per copia simplex: Entro ±3,0 mm

Per copia duplex: Entro ±4,0 mm

15. 再次进行测试复印。

16. 反复操作步骤 1<sup>~</sup>15, 直至复印样张的线(2)为标准值内。 <标准值>单面时:±3.0mm以内 双面时:±4.0mm以内

 15. 다시 벨크로를 합니다.
 16. 벨크로 선 (2) 이 기준치내로 될 때까지 순서 1 ~ 15 을 반복합니다.
 <기준치 > 단면의 경우:±3.0mm 이내 양면의 경우:±4.0mm 이내

15. 再度テストコピーをおこなう。

16. コピーサンプルの線(2)が基準値内になるまで、手順1~15を繰り返す。
 <基準値>片面の場合:±3.0mm以内
 両面の場合:±4.0mm以内

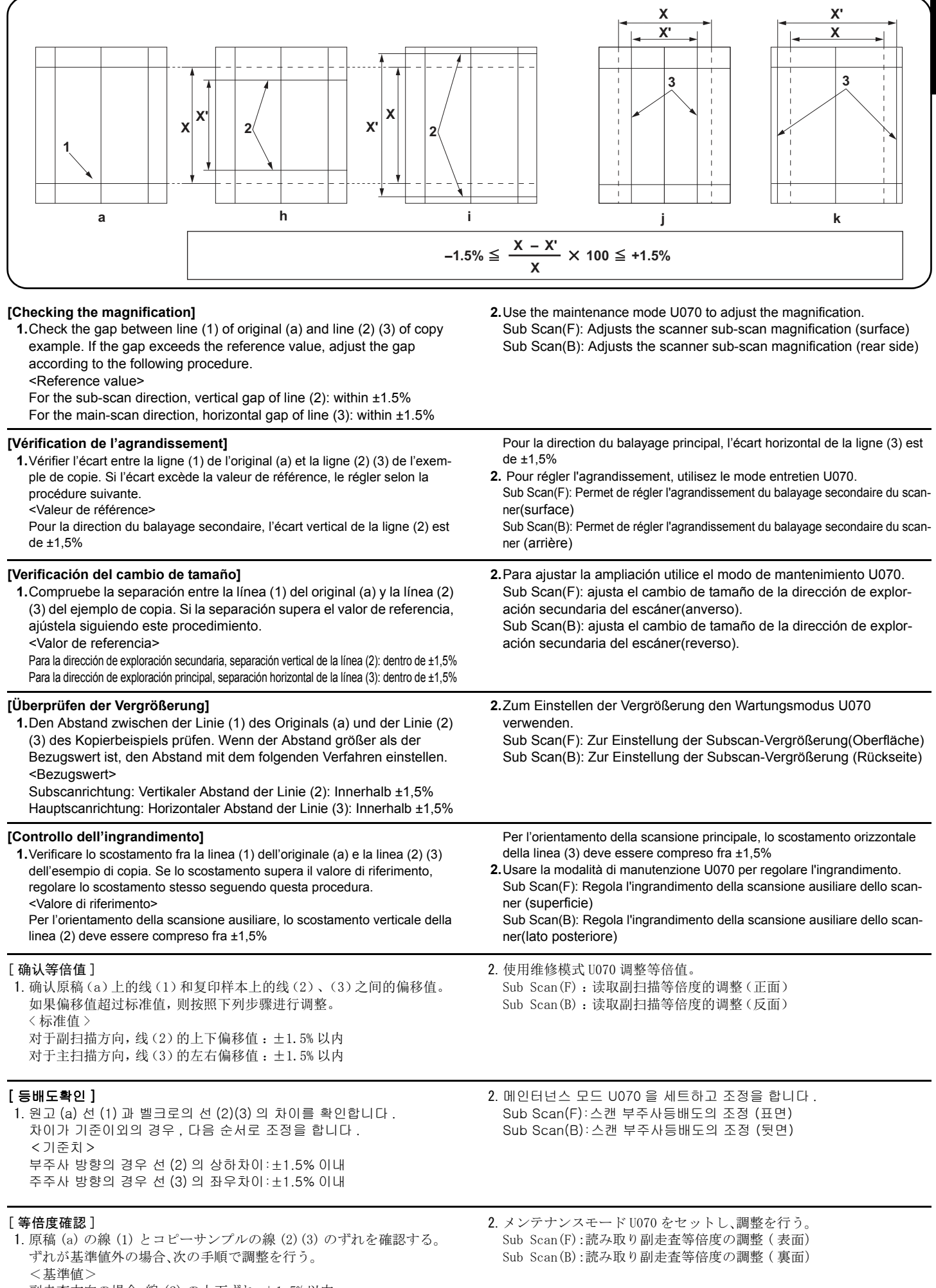

副走査方向の場合、線(2)の上下ずれ:±1.5%以内 主走査方向の場合、線(3)の左右ずれ:±1.5%以内 Α

В

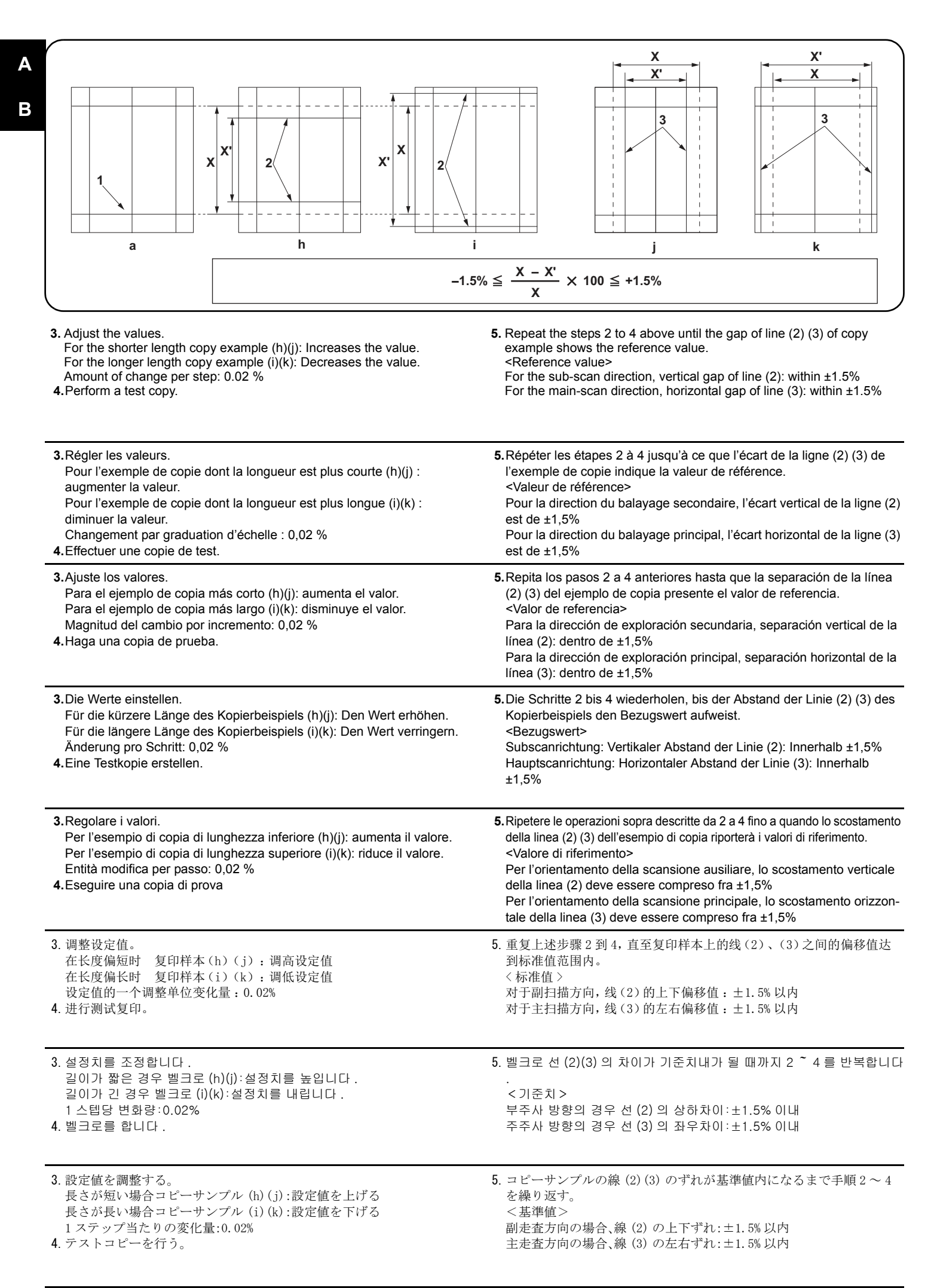

|                                                                                                    | m                                                                                                    |
|----------------------------------------------------------------------------------------------------|----------------------------------------------------------------------------------------------------|
| [Checking the leading edge timing] <ol> <li>Check the gap between line (1) on original (a) and line (2) of copy<br/>example. If the gap exceeds the reference value, adjust the gap<br/>according to the following procedure.</li> <li><reference value=""></reference></li> <li>Vertical gap of line (2): within ±2.5 mm</li> </ol>                                                                                         | 2. Use the maintenance mode U071 to adjust the timing.<br>Front Head: Adjusts the leading edge timing (surface)<br>Front Tail: Adjusts the trailing edge timing (surface)<br>Back Head: Adjusts the leading edge timing (rear side)<br>Back Tail: Adjusts the trailing edge timing(rear side)                                                                                                    |
| [Vérification de la synchronisation du bord avant]<br>1. Vérifier l'écart entre la ligne (1) de l'original (a) et la ligne (2) de l'exem-<br>ple de copie. Si l'écart excède la valeur de référence, le régler selon la<br>procédure suivante.<br><valeur de="" référence=""><br/>Écart vertical de la ligne (2) : ±2,5 mm</valeur>                                                                                          | 2. Pour régler la synchronisation, utilisez le mode entretien U071.<br>Front Head: Permet de régler la synchronisation du bord de tête (surface)<br>Front Tail: Permet de régler la synchronisation du bord arrière (surface)<br>Back Head: Permet de régler la synchronisation du bord de tête (arrière)<br>Back Tail: Permet de régler la synchronisation du bord arrière (arrière)                                                         |
| <ul> <li>[Cambio de la sincronización de borde superior]</li> <li>1. Compruebe la separación entre la línea (1) del original (a) y la línea (2) del ejemplo de copia. Si la separación supera el valor de referencia, ajústela siguiendo este procedimiento.</li> <li><valor de="" referencia=""></valor></li> <li>Separación vertical de la línea (2): dentro de ±2,5 mm</li> </ul>                                         | <ul> <li>2. Para ajustar la sincronización utilice el modo de mantenimiento U071.<br/>Front Head: Ajusta la sincronización del borde superior (anverso).<br/>Front Tail: Ajusta la sincronización del borde inferior (anverso).<br/>Back Head: Ajusta la sincronización del borde superior (reverso).<br/>Back Tail: Ajusta la sincronización del borde inferior (reverso).</li> </ul>                                                        |
| <ul> <li>[Überprüfen des Vorderkanten-Timings]</li> <li>1. Den Abstand zwischen der Linie (1) des Originals (a) und der Linie (2) des Kopierbeispiels prüfen. Wenn der Abstand größer als der Bezugswert ist, den Abstand mit dem folgenden Verfahren einstellen.</li> <li><bezugswert></bezugswert></li> <li>Vertikaler Abstand der Linie (2): Innerhalb ±2,5 mm</li> </ul>                                                 | 2. Zum Einstellen des Timing den Wartungsmodus U071 verwenden.<br>Front Head: Zur Einstellung des Vorderkanten-Timing (Oberfläche)<br>Front Tail: Zur Einstellung des Hinterkanten-Timing (Oberfläche)<br>Back Head: Zur Einstellung des Vorderkanten-Timing (Rückseite)<br>Back Tail: Zur Einstellung des Hinterkanten-Timing (Rückseite)                                                                                                    |
| <ul> <li>[Controllo della sincronizzazione del bordo principale]</li> <li>1. Verificare lo scostamento fra la linea (1) sull'originale (a) e la linea (2) dell'esempio di copia. Se lo scostamento supera il valore di riferimento, regolare lo scostamento stesso seguendo questa procedura.</li> <li><valore di="" riferimento=""></valore></li> <li>Scostamento verticale della linea (2) compreso fra ±2,5 mm</li> </ul> | <ul> <li>2. Usare la modalità di manutenzione U071 per regolare la sincronizzazione.</li> <li>Front Head: Regola la sincronizzazione del bordo principale (superficie)</li> <li>Front Tail: Regola la sincronizzazione del bordo di uscita (superficie)</li> <li>Back Head: Regola la sincronizzazione del bordo principale (lato posteriore)</li> <li>Back Tail: Regola la sincronizzazione del bordo di uscita (lato posteriore)</li> </ul> |
| [确认前端定时调整]<br>1.确认原稿(a)上的线(1)和复印样本上的线(2)之间的偏移值。如果偏移值超过标准值,则按照下列步骤进行调整。<br>〈标准值〉<br>线(2)的上下偏移值:±2.5mm以内                                                                                                    | OE).         2. 使用维修模式 U071 调整定时。         Front Head:调整前端对位(正面)         Front Tail:调整后端对位(正面)         Back Head:调整前端对位(反面)         Back Tail:调整后端对位(反面)                                                                                                    |
| [ 선단 타이밍확인 ]<br>1. 원고 (a) 선 (1) 과 벨크로 선 (2) 의 차이를 확인합니다 . 차이가 기준치<br>외의 경우 다음 순서로 조정을 합니다 .<br><기준치 ><br>선 (2) 의 상하차이 : ±2.5mm 이내                                                                                                    | 2. 메인터넌스 모드 U071 을 세트하고 조정을 합니다 .<br>Front Head :선단 타이밍 ( 표면 ) 을 조정합니다 .<br>Front Tail :후단 타이밍 ( 표면 ) 을 조정합니다 .<br>Back Head :선단 타이밍 ( 뒷면 ) 을 조정합니다 .<br>Back Tail :후단 타이밍 ( 뒷면 ) 을 조정합니다 .                                                                                                    |
| <ul> <li>[先端タイミング確認]</li> <li>1. 原稿(a)の線(1)とコピーサンプルの線(2)のずれを確認する。ずれが基準値外の場合、次の手順で調整を行う。</li> <li>&lt;基準値&gt;</li> <li>線(2)の上下ずれ:±2.5mm以内</li> </ul>                                                                                                    | <ol> <li>メンテナンスモード U071 をセットし、調整を行う。<br/>Front Head:先端タイミング(表面)を調整する<br/>Front Tail:後端タイミング(表面)を調整する<br/>Back Head:先端タイミング(裏面)を調整する<br/>Back Tail:後端タイミング(裏面)を調整する</li> </ol>                                                                                                    |

A B

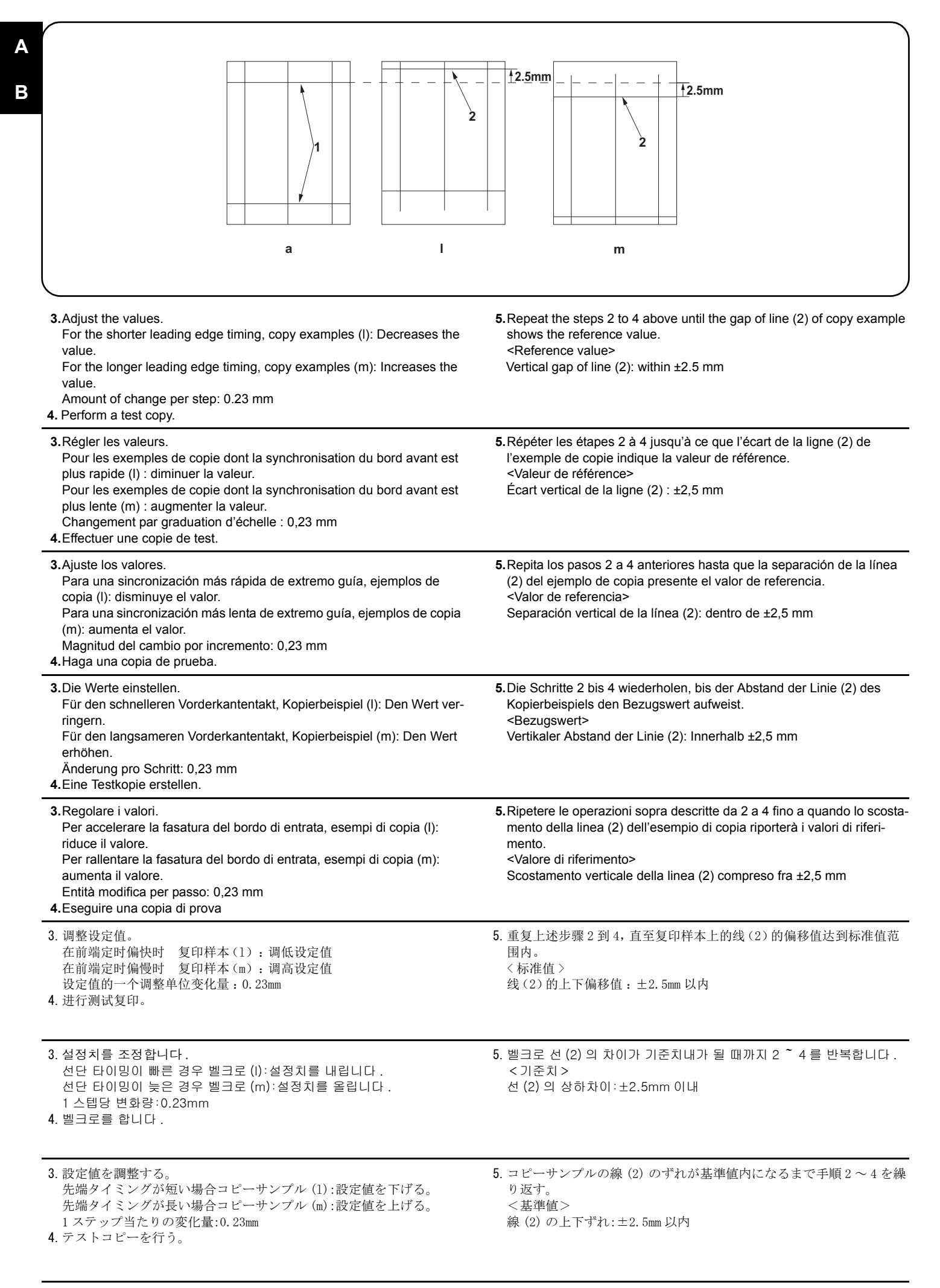

|                                                                                                    | a                                                                                                    | 2mm/<br>3mm2                                                                                                    | n                                                                            | 2mm/<br>3mm *                                                                    | 2<br><br>0                                                                               |                                     |                                  |
|----------------------------------------------------------------------------------------------------|----------------------------------------------------------------------------------------------------|----------------------------------------------------------------------------------------------------|------------------------------------------------------------------------------|----------------------------------------------------------------------------------|------------------------------------------------------------------------------------------|-------------------------------------|----------------------------------|
| [Checking the cente<br>1.Check the gap bet<br>(2) of copy examp<br>gap according to t<br><reference value:<br="">Horizontal differen<br/>Horizontal differen</reference>                   | r line]<br>tween center line (1) on o<br>le. If the gap exceeds the<br>he following procedure.<br>ce of center line (2) for th<br>ce of center line (2) for th                       | riginal (a) and center line<br>reference value, adjust th<br>e single copying: ±2.0 mi<br>e duplex copying: ±3.0 m                                        | 2.Use the<br>Front: A<br>ne Back: A<br>m                                     | maintenance<br>djusts the cen<br>djusts the cent                                 | mode U072 to adju<br>ter line (surface)<br>ter line (rear side)                          | ist the timing                      |                                  |
| [Vérification de la lig<br>1. Vérifier l'écart entr<br>copie. Si l'écart ext<br>dure suivante.<br><valeur de="" référer<br="">Différence horizon<br/>Différence horizon</valeur>           | ne médiane]<br>e l'axe (1) de l'original (a)<br>ceède la valeur de référen<br>nce><br>tale de l'axe (2) pour la c<br>tale de l'axe (2) pour la c                                     | et l'axe (2) de l'exemple o<br>ce, le régler selon la proc<br>opie recto : ±2,0 mm<br>opie recto-verso : ±3,0 m                                           | 2.Pour rég<br>de Front: P<br>sé- Back: P<br>m                                | gler la ligne me<br>ermet de régle<br>ermet de régle                             | édiane, utiliser le m<br>er l'axe (surface)<br>er l'axe (arrière)                        | ode entretier                       | n U072.                          |
| [Verificación de la lín<br>1.Compruebe la sep<br>la línea de centro<br>valor de referencia<br><valor de="" referencion<br="">Diferencia horizon<br/>cara: ±2,0 mm</valor>                  | nea central]<br>paración entre la línea de<br>(2) del ejemplo de copia.<br>a, ajústela siguiendo este<br>cia><br>tal de la línea de centro (                                         | centro (1) del original (a)<br>Si la separación supera e<br>procedimiento.<br>2) para el copiado por un                                                   | Diference<br>y ±3,0 mm<br>el <b>2.</b> Para aju<br>Front: a<br>Back: aj<br>a | cia horizontal c<br>n<br>istar la línea c<br>justa la línea c<br>usta la línea c | de la línea de centr<br>entral utilice el moc<br>central (anverso).<br>entral (reverso). | o (2) para el                       | copiado dúplex<br>nimiento U072. |
| [Überprüfen der Mitt<br>1. Den Abstand zwis<br>tellinie (2) des Kop<br>Bezugswert ist, de<br><bezugswert><br/>Horizontaler Unters<br/>Horizontaler Unters</bezugswert>                     | ellinie]<br>chen der Mittellinie (1) der<br>ierbeispiels prüfen. Wenn<br>n Abstand mit dem folger<br>schied der Mittellinie (2) für<br>schied der Mittellinie (2) für                | s Originals (a) und der Mi<br>der Abstand größer als d<br>den Verfahren einstellen.<br>die Einzelkopie: ±2,0 mm<br>die Duplexkopie: ±3,0 mr               | 2.Zum Eir<br>t- Front: Z<br>er Back: Z<br>n<br>n                             | nstellen der Mi<br>ur Einstellung<br>ur Einstellung                              | ttellinie den Wartur<br>der Mittellinie (Obe<br>der Mittellinie (Rüc                     | ngsmodus U(<br>erfläche)<br>kseite) | )72 verwenden.                   |
| [Controllo della linea<br>1. Verificare lo scostar<br>centrale (2) dell'ese<br>riferimento, regolar<br><valore di="" riferime<br="">Differenza orizzonta<br/>Differenza orizzonta</valore> | a centrale]<br>mento fra la linea centrale (<br>empio di copia. Se lo scost<br>e lo scostamento stesso se<br>into><br>ale della linea centrale (2) p<br>ale della linea centrale (2) | (1) sull'originale (a) e la line<br>amento supera il valore di<br>eguendo questa procedura<br>per la copia singola: ±2,0 n<br>per la copia duplex: ±3,0 m | 2.Usare la<br>ea Front: R<br>Back: R<br>nm                                   | a modalità di m<br>Legola la linea<br>egola la linea                             | nanutenzione U072<br>centrale (superficie<br>centrale (lato poste                        | per regolare<br>e)<br>eriore)       | a linea centra                   |
| [确认中心线]<br>1.确认原稿(a)中心<br>移值超过标准值,<br><标准值>单面复[<br>双面复                                                                                                    | 线(1)和复印样本中心线<br>则按照下列步骤进行调整。<br>印时,中心线(2)的左右值<br>印时,中心线(2)的左右值                                                                                                    | (2)之间的偏移值。如果(<br>高移值:±2.0mm 以内<br>扇移值:±3.0mm 以内                                                                                                    | 2. 使用维信<br>扁 Front:<br>Back: F                                               | §模式 U072 调<br>中心位置(正正<br>中心位置(反面                                                 | 整中心线。<br>缸)的调整<br>)的调整                                                                   |                                     |                                  |
| [ 센터 라인 확인 ]<br>1. 원고 (a) 센터라인<br>차이가 기준치 외<br>< 기준치 > 단면의<br>양면의                                                                                                    | (1) 과 벨크로 센터라인 (<br>의 경우 다음 순서로 조정<br>경우 센터라인 (2) 의 좌<br>경우 센터라인 (2) 의 좌9                                                                                                    | 2) 의 차이를 확인합니다<br>합니다 .<br>우차이 : ±2.0mm 이내<br>우차이 : ±3.0mm 이내                                                                                             | 2. 메인터노<br>. Front:선<br>Back:선                                               | 년스 모드 U07/<br>11터 위치 (표면<br>11터 위치 (뒷면                                           | 2 을 세트하고 조정<br>1) 의 조정<br>1) 의 조정                                                        | 을 합니다 .                             |                                  |
| [センターライン確認<br>1. 原稿 (a) の中心線<br>る。ずれが基準値タ<br><基準値>片面の<br>両面の                                                                                                    | 2]<br>(1) とコピーサンプルの<br>トの場合、次の手順で調整<br>場合、中心線 (2) の左右す<br>場合、中心線 (2) の左右す                                                                                                    | 中心線 (2) のずれを確認<br>を行う。<br><sup>*</sup> れ : ±2. 0mm 以内<br><sup>*</sup> れ : ±3. 0mm 以内                                                                      | 2. メンテラ<br>す Front:†<br>Back:セ                                               | トンスモード U<br>zンター位置(<br>ンター位置(裏                                                   | 072 をセットし、調<br>表面)の調整<br>【面)の調整                                                          | 整を行う。                               |                                  |

25

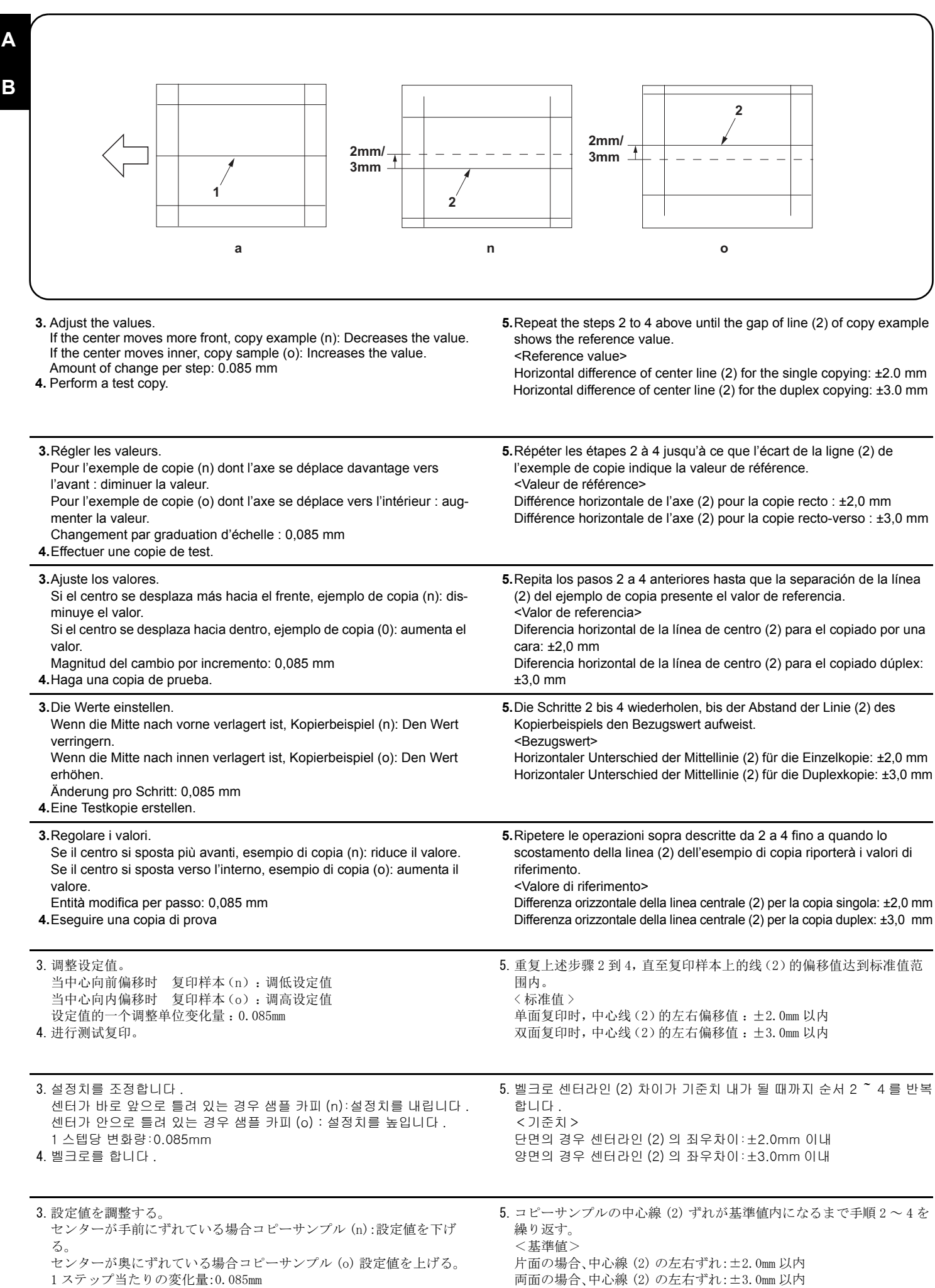

<sup>4.</sup> テストコピーを行う。

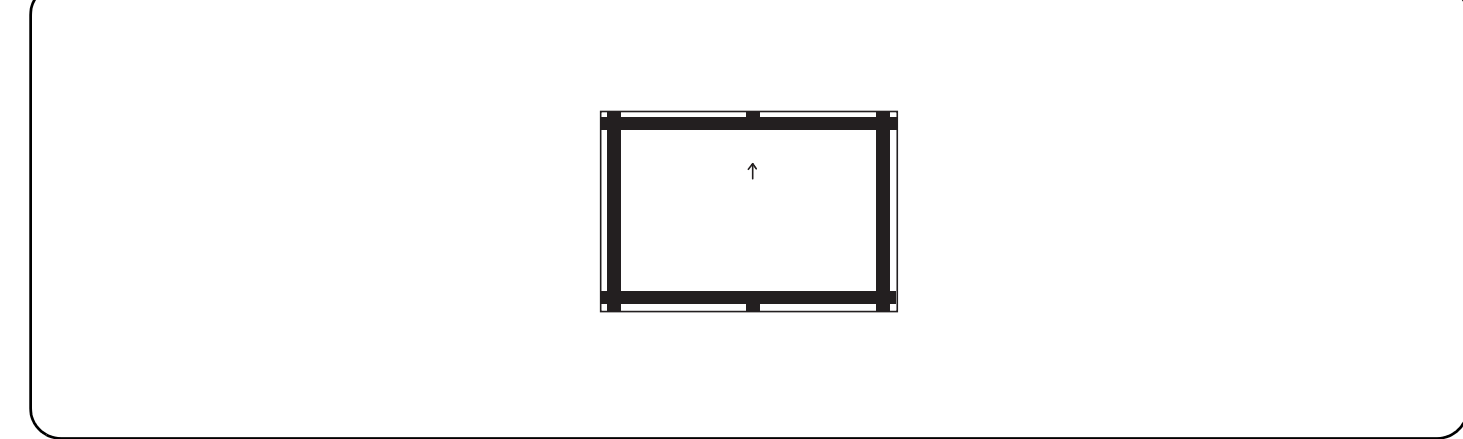

| <ul> <li>[Automatic adjustment using the original for adjustment]</li> <li>If there is no DP auto adjustment origina</li> <li>1. Set the maintenance mode U411 and press [DP Auto Adj] to output the adjustment original.</li> <li>2. Set the printed original on the contact glass and press the Start key.</li> </ul>                                                                                                 | <ul> <li>3. Set the original on the DP face up and press the Start key to carry out surface adjustment.</li> <li>4. If "OK" appears on the display, the adjustment is completed.<br/>If ERROR XX appears, the adjustment failed. Check the original set position and repeat steps 2 and 3 until "OK" appears.<br/>For details, see the service manual.</li> </ul>                                                                                                    |
|----------------------------------------------------------------------------------------------------|----------------------------------------------------------------------------------------------------|
| <ul> <li>[Réglage automatique en utilisant l'original pour effectuer le réglage]</li> <li>Si la machine n'est pas pourvue de la fonction réglage automatique d'original du DP</li> <li>1. Passez en mode maintenance U411 et appuyez sur [DP Auto Adj] pour imprimer l'original de réglage.</li> <li>2. Placer l'original qui vient d'être imprimé sur la vitre d'exposition et appuyer sur la touche Start.</li> </ul> | <ol> <li>Placer l'original sur le DP côté imprimé en haut et appuyer sur la touche Start pour procéder au réglage de la surface.</li> <li>Si le message "OK" apparaît sur l'affichage, le réglage est terminé.Si le message ERROR XX (erreur XX) s'affiche, le réglage a échoué. Vérififer la position de l'original et recommencer les opérations 2 et 3 jusqu'à ce que le message "OK" apparaisse.<br/>Pour plus de details, se reporter au manuel d'entretien.</li> </ol>         |
| <ul> <li>[Ajuste automático utilizando el original para el ajuste]</li> <li>Si no existe el original de ajuste automático del DP</li> <li>1. Configure el modo de mantenimiento U411 y pulse [DP Auto Adj] para imprimir el original de ajuste.</li> <li>2. Coloque el original impreso sobre el cristal de contacto y pulse la tecla de Start.</li> </ul>                                                              | <ul> <li>3. Coloque el original en el DP cara arriba y pulse la tecla de Start para realizar un ajuste de anverso.</li> <li>4. Si aparece "OK" en la pantalla significa que el ajuste ha sido realizado. Si aparece ERROR XX, el ajuste ha fallado. Compruebe la posición ajustada del original y repita los pasos 2 y 3 hasta que aparezca "OK" en la pantalla. Para mas detalles, lea el manual de servicio.</li> </ul>                                                            |
| <ul> <li>[Automatische Einstellung mithilfe des Originals]</li> <li>Falls keine automatische Einstellung des Originals des DP vorhanden ist</li> <li>1. Aktivieren Sie den Wartungsmodus U411 und wählen Sie [DP Auto Adj], um das Original für die Anpassung auszudrucken.</li> <li>2. Das ausgedruckte Original auf das Kontaktglas legen und die Start-Taste betätigen.</li> </ul>                                   | <ul> <li>3. Das Original mit der Druckseite nach oben einlegen und die Start-Taste betätigen, um die Oberflächeneinstellung ausführen zu lassen.</li> <li>4. Wenn am Display "OK" angezeigt wird, ist die Einstellung abgeschlossen. Wenn ERROR XX (FEHLER XX) angezeigt wird, ist die Einstellung fehlgeschlagen. Überprüfen Sie die Originalpositionierung und wiederholen Sie Schritte 2 und 3, bis "OK" angezeigt wird. Weitere Einzelheiten siehe Wartungsanleitung.</li> </ul> |
| <ul> <li>[Regolazione automatica eseguita con l'originale]</li> <li>Se non è presente l'autoregolazione originale DP</li> <li>1. Impostare la modalità manutenzione U411, quindi premere [DP Auto Adj] per stampare l'originale da utilizzare per la regolazione.</li> <li>2. Posizionare l'originale stampato sul vetro di appoggio e premere il tasto di Start.</li> </ul>                                            | <ul> <li>3. Posizionare l'originale sul DP rivolto verso l'alto e premere il tasto di Start per eseguire la regolazione della superficie.</li> <li>4. Se "OK" appare sul display, la regolazione è completata.Se compare ERROR XX (ERRORE XX), la regolazione non è riuscita. Verificare la posizione di impostazione dell'originale e ripetere le operazioni 2 e 3 fino a quando appare "OK".<br/>Per ulteriori dettagli leggere il manuale d'istruzioni.</li> </ul>                |
| [通过调整用原稿进行自动调整]<br>没有 DP 调整用原稿时<br>1. 进入维修保养模式 U411,选择 [DP Auto Adj],输出测试原稿。<br>2. 将输出的原稿放在稿台上,按 Start 键。                                                                                                    | <ul> <li>3. 将原稿面朝上放在 DP 主机上,按 Start 键以进行正面的调整。</li> <li>4. 如果屏幕上出现 "OK" (完成),则表示调整完成。<br/>如果出现 ERROR XX (错误 XX),则表示调整失败。检查原稿设定位置并<br/>重复步骤 2 和 3,直到 "OK" (完成)出现。<br/>详细内容请参照维修手册。</li> </ul>                                                                                                    |
| [ 조정용 원고를 이용한 자동조정 ]<br>DP 조정용 원고가 없는 경우<br>1. 메인터넌스 모드 U411 을 설정하고 [DP Auto Adj] 를 눌러 조정된 원고를<br>출력합니다.<br>2. 출력한 원고를 원고 유리에 장착하고 시작 키를 누릅니다.                                                                                                    | <ul> <li>3. 원고를 FaceUp 으로 DP 본체로 세트하고 시작 키를 눌러 표면조정을 합니다.</li> <li>4. 디스플레이에 "OK" 가 표시되면 조정완료가 됩니다.<br/>ERROR XX 가 표시된 경우에는 조정실패입니다. 원고 장착위치를 확인하고 "OK" 가 표시될 때까지 순서 2 ~ 3를 반복합니다.<br/>상세는 서비스 매뉴얼을 참조</li> </ul>                                                                                                    |
| <ul> <li>[調整用原稿による自動調整]</li> <li>DP 調整用原稿が無い場合</li> <li>1.メンテナンスモード U411 をセットし、[DP Auto Adj] を押し原稿を出<br/>力する。</li> <li>2. 出力した原稿をコンタクトガラス上にセットし、Start キーを押す。</li> </ul>                                                                                                    | <ol> <li>原稿を FaceUp で DP ヘセットし、Start キーを押し、表面の調整を行う。</li> <li>ディスプレイに「OK」が表示されれば調整完了となる。<br/>ERROR XX が表示された場合は調整失敗である。原稿のセット位置を確認し、「OK」が表示されるまで手順2~3を繰り返す。<br/>詳細はサービスマニュアルを参照のこと。</li> </ol>                                                                                                    |

A

В

| Z | ł |  |
|---|---|--|
|   |   |  |
|   |   |  |
|   |   |  |
|   |   |  |
| ł |   |  |

| F<br>A(149×5mm)                                                                                                    | 149±1mm<br>74±1mm                                                                                                    |
|----------------------------------------------------------------------------------------------------|----------------------------------------------------------------------------------------------------|
|                                                                                                    | <u> </u>                                                                                                    |
| <ul> <li>Using a DP auto adjustment original</li> <li>1.Direct F and R of the DP auto adjustment original upward, and set the original from the place where F and R are marked.</li> <li>2.Set the maintenance mode U411. Press the [DP FU(ChartB)] and the Start key in that order to carry out surface adjustment.</li> </ul>                                                                                                | <b>3.</b> If "OK" appears on the display, the adjustment is completed.<br>If ERROR XX appears, the adjustment failed. Check the original set<br>position and repeat steps 1 and 2 until "OK" appears.<br>For details, see the service manual.                                                                                                    |
| <ul> <li>Avec la fonction réglage automatique d'original du DP</li> <li>1. Diriger F (avant) et R (arrière) de la fonction de réglage automatique d'original du DP vers le haut, puis placer l'original à partir de l'emplacement des repères F et R.</li> <li>2. Passer au mode maintenance U411. Appuyer sur les touches [DP FU(ChartB)] et Start dans cet ordre pour procéder au réglage de la surface.</li> </ul>          | <ul> <li>3. Si le message "OK" apparaît sur l'affichage, le réglage est terminé. Si le message ERROR XX (erreur XX) s'affiche, le réglage a échoué. Vérififer la position de l'original et recommencer les opérations 1 et 2 jusqu'à ce que le message "OK" apparaisse.</li> <li>Pour plus de details, se reporter au manuel d'entretien.</li> </ul> |
| <ul> <li>Uso del original de ajuste automático del DP</li> <li>1. Dirija F y R del original de ajuste automático del DP hacia arriba, y coloque el original a partir del sitio en que están marcados F y R.</li> <li>2. Entre en el modo de mantenimiento U411. Pulse las teclas [DP FU(ChartB)] y la tecla de Start, en ese orden, para realizar el ajuste de anverso.</li> </ul>                                             | <ul> <li>3. Si aparece "OK" en la pantalla significa que el ajuste ha sido realizado.<br/>Si aparece ERROR XX, el ajuste ha fallado. Compruebe la posición<br/>ajustada del original y repita los pasos 1 y 2 hasta que aparezca "OK"<br/>en la pantalla.<br/>Para mas detalles, lea el manual de servicio.</li> </ul>                               |
| <ul> <li>Gebrauch der automatischen Einstellung des Originals des DP</li> <li>1.F und R der automatischen Einstellung des Originals des DP nach<br/>oben zeigen und das Original an die mit F und R markierte Stelle set-<br/>zen.</li> <li>2. Den Wartungsmodus U411 einschalten. [DP FU(ChartB)] und die Start-<br/>Taste in dieser Reihenfolge betätigen, um die Oberflächeneinstellung<br/>ausführen zu lassen.</li> </ul> | <b>3.</b> Wenn am Display "OK" angezeigt wird, ist die Einstellung abgeschlos-<br>sen. Wenn ERROR XX (FEHLER XX) angezeigt wird, ist die Einstel-<br>lung fehlgeschlagen. Überprüfen Sie die Originalpositionierung und<br>wiederholen Sie Schritte 1 und 2, bis "OK" angezeigt wird.<br>Weitere Einzelheiten siehe Wartungsanleitung.               |
| <ul> <li>Uso di un'autoregolazione originale DP</li> <li>1.Orientare F e R dell'autoregolazione originale DP verso l'alto e disporre l'originale rispetto ai punti in cui sono contrassegnati F e R.</li> <li>2. Impostare la modalità manutenzione U411. Premere nell'ordine [DP FU(ChartB)] e il tasto di Start, per eseguire la regolazione della superficie.</li> </ul>                                                    | <ul> <li>3. Se "OK"appare sul display, la regolazione è completata. Se compare<br/>ERROR XX (ERRORE XX), la regolazione non è riuscita. Verificare la<br/>posizione di impostazione dell'originale e ripetere le operazioni 1 e 2<br/>fino a quando appare "OK".</li> <li>Per ulteriori dettagli leggere il manuale d'istruzioni.</li> </ul>         |
| <ul> <li>使用 DP 自动调整用稿时</li> <li>1. 将 DP 自动调整原稿的 F 和 R 向上,并把标有 F 和 R 的一侧插入 DP 来设定原稿。</li> <li>2. 设置维护模式 U411,按顺序按 [DP FU(ChartB)]、Start 键以进行正面的调整。</li> </ul>                                                                                                    | 3. 如果屏幕上出现"OK"(完成),则表示调整完成。<br>如果出现ERROR XX(错误 XX),则表示调整失败。检查原稿设定位置并<br>重复步骤1和2,直到"OK"(完成)出现。<br>详细内容请参照维修手册。                                                                                                    |
| <ul> <li>DP 자동조정용 원고를 사용하는 경우</li> <li>1. DP 자동조정원고 F, R 을 위로 향하게 하고 F, R 이 쓰여져 있는 쪽에 서 DP 본체로 세트합니다.</li> <li>2. 메인터넌스 모드 U411 을 세트하고 [DP FU(ChartB)], 시작 키의 순서 로 눌러 표면 조정을 합니다.</li> </ul>                                                                                                    | 3. 디스플레이에 "OK"가 표시되면 조정완료가 됩니다.<br>ERROR XX 가 표시된 경우에는 조정실패입니다. 원고 장착위치를 확<br>인하고 "OK"가 표시될 때까지 순서 1 ~ 2 를 반복합니다.<br>상세는 서비스 매뉴얼을 참조.                                                                                                    |
| <ul> <li>DP 自動調整原稿を使用する場合</li> <li>1. DP 自動調整原稿のF、R を上に向け、F、R が書かれている方から DP へ<br/>セットする。</li> <li>2. メンテナンスモード U411 をセットし、[DP FU(ChartB)]、Start キーの<br/>順に押し、表面の調整を行う。</li> </ul>                                                                                                    | <ol> <li>ディスプレイに「OK」が表示されれば調整完了となる。<br/>ERROR XX が表示された場合は調整失敗である。原稿のセット位置を確<br/>認し、「OK」が表示されるまで手順1~2を繰り返す<br/>詳細はサービスマニュアルを参照のこと。</li> </ol>                                                                                                    |

## PF-791 / (500 x 2 Paper feeder) Installation Guide

**INSTALLATION GUIDE** 

**GUIDE D'INSTALLATION** 

**GUÍA DE INSTALACION** 

INSTALLATIONSANLEITUNG

**GUIDA ALL'INSTALLAZIONE** 

安装手册

설치안내서

設置手順書

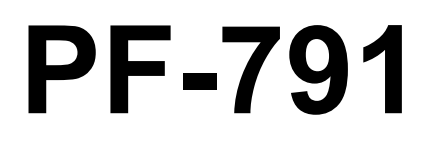

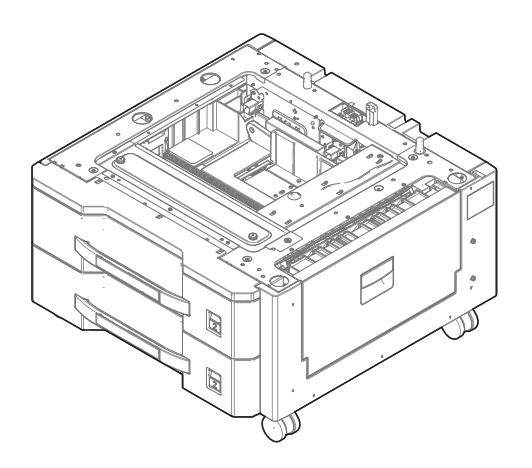

| English           Supplied parts           A. Paper feeder         1           B. Pin         2           C. Retainer         1           D. S Tite screw M3 × 12         2     | E. Stopper R                                                                                                    | Be sure to remove any tape and/or cushioning materials from the parts supplied.                                           |
|----------------------------------------------------------------------------------------------------|----------------------------------------------------------------------------------------------------|----------------------------------------------------------------------------------------------------|
| Français         Pièces fournies         A. Chargeur de papier                                                                                                    | E. Butée R                                                                                                    | Veillez à retirer les morceaux de bande adhé-<br>sive et/ou les matériaux de rembourrage des<br>pièces fournies.          |
| Español         Partes suministradas         A. Depósito de papel         B. Clavija         2         C. Retén         1         D. Tornillos S Tite M3 × 12                   | E. Tope R       1         F. Tope L       1         G. Tornillo S Tite M4 × 20       4         H. Placa de tamaño de papel       2 | Asegúrese de quitar todas las cintas y/o mate-<br>rial amortiguador de las partes suministradas.                          |
| Deutsch           Enthaltene Teile           A. Papiereinzug                                                                                                    | E. Anschlag R 1<br>F. Anschlag L 1<br>G. S-Tite-Schraube M4 × 20                                                                   | Stellen Sie sicher, dass sämtliche Klebebänder<br>und/oder Polstermaterial von den gelieferten<br>Teilen entfernt wurden. |
| Italiano           Parti fornite           A. Unità di alimentazione della carta           B. Perno           2           C. Fermo           1           D. Vite S Tite M3 × 12 | E. Fermo R                                                                                                    | Rimuovere tutti i nastri adesivi e/o i materiali di protezione dalle parti fornite.                                       |
| 简体中文         附属品         A. 供纸盒                                                                                                    | E. 防止倾斜工具 R                                                                                                    | 如果附属品上带有固定胶带,缓冲材料时务必揭<br>下。                                                                                               |
| 한국어<br>동봉품<br>A. 급지대                                                                                                    | E. 스토퍼 R 1<br>F. 스토퍼 L 1<br>G. 나사 M4×20 S 타이트 4<br>H. 용지 사이즈 플레이트2                                                                 | 동봉품에 고정 테이프 , 완충재가 붙어 있는 경<br>우에는 반드시 제거하십시오 .                                                                            |
| 日本語<br>同梱品<br>A. ペーパーフィーダー1<br>B. ピン2<br>C. 取付板1<br>D. ビス M3×12 Sタイト2                                                                                                    | E. 転倒防止金具 R1<br>F. 転倒防止金具 L1<br>G. ビス M4×20 S タイト4<br>H. 用紙サイズプレート2                                                                | 同梱品に固定テープ、緩衝材がついている場合は、必ず取り外すこと。                                                                                          |

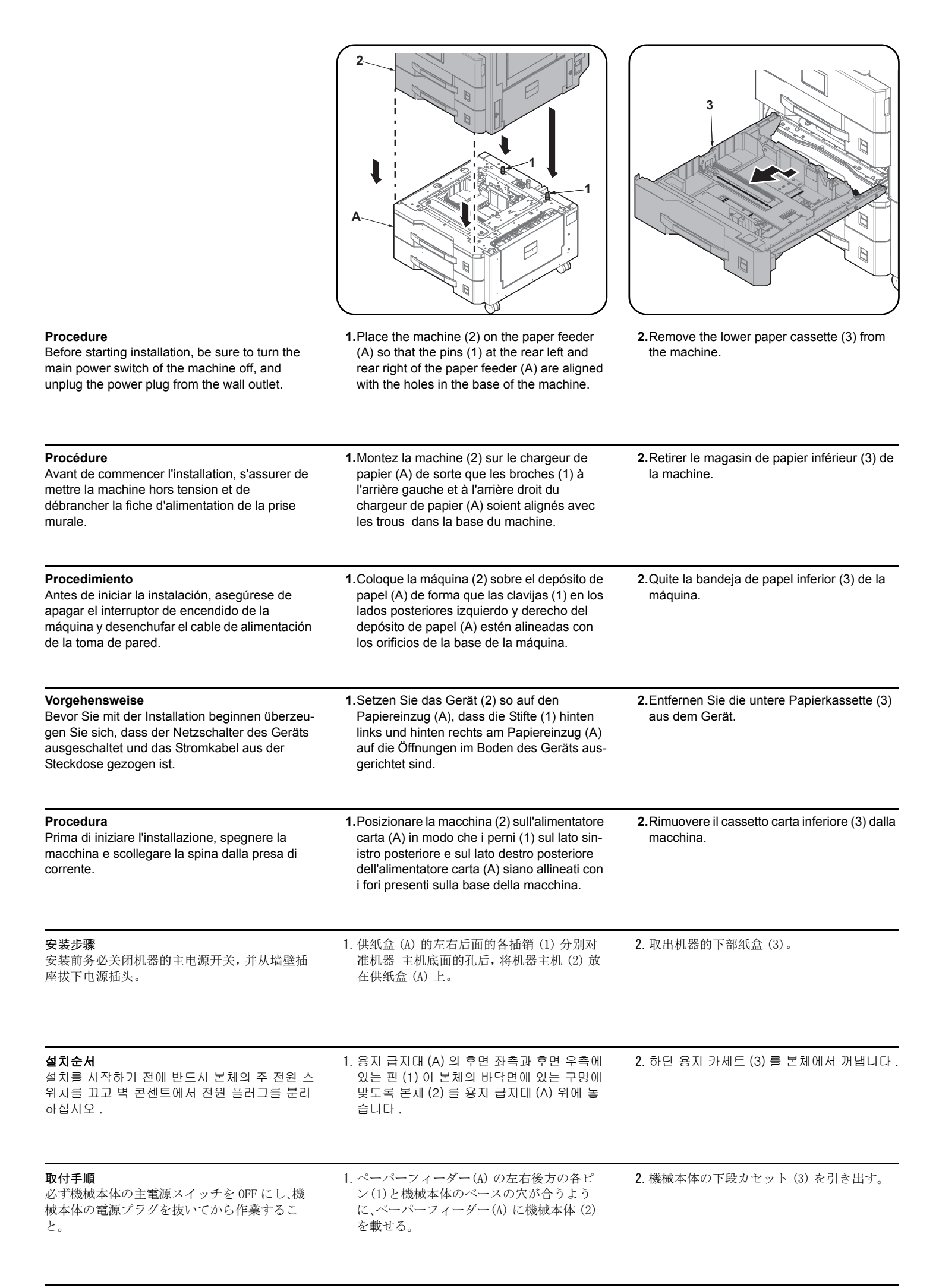

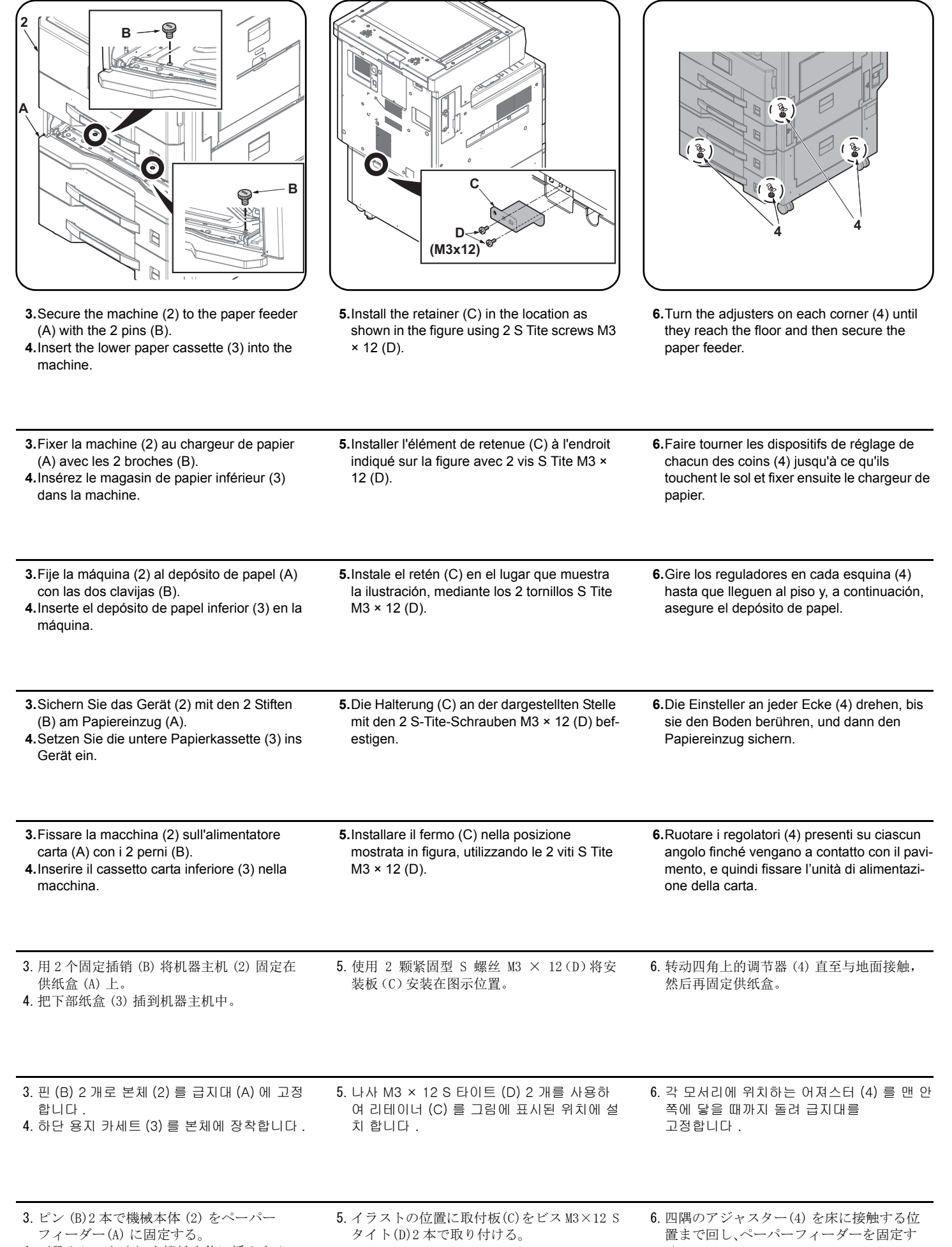

下段カセット(3)を機械本体に挿入する。

る。

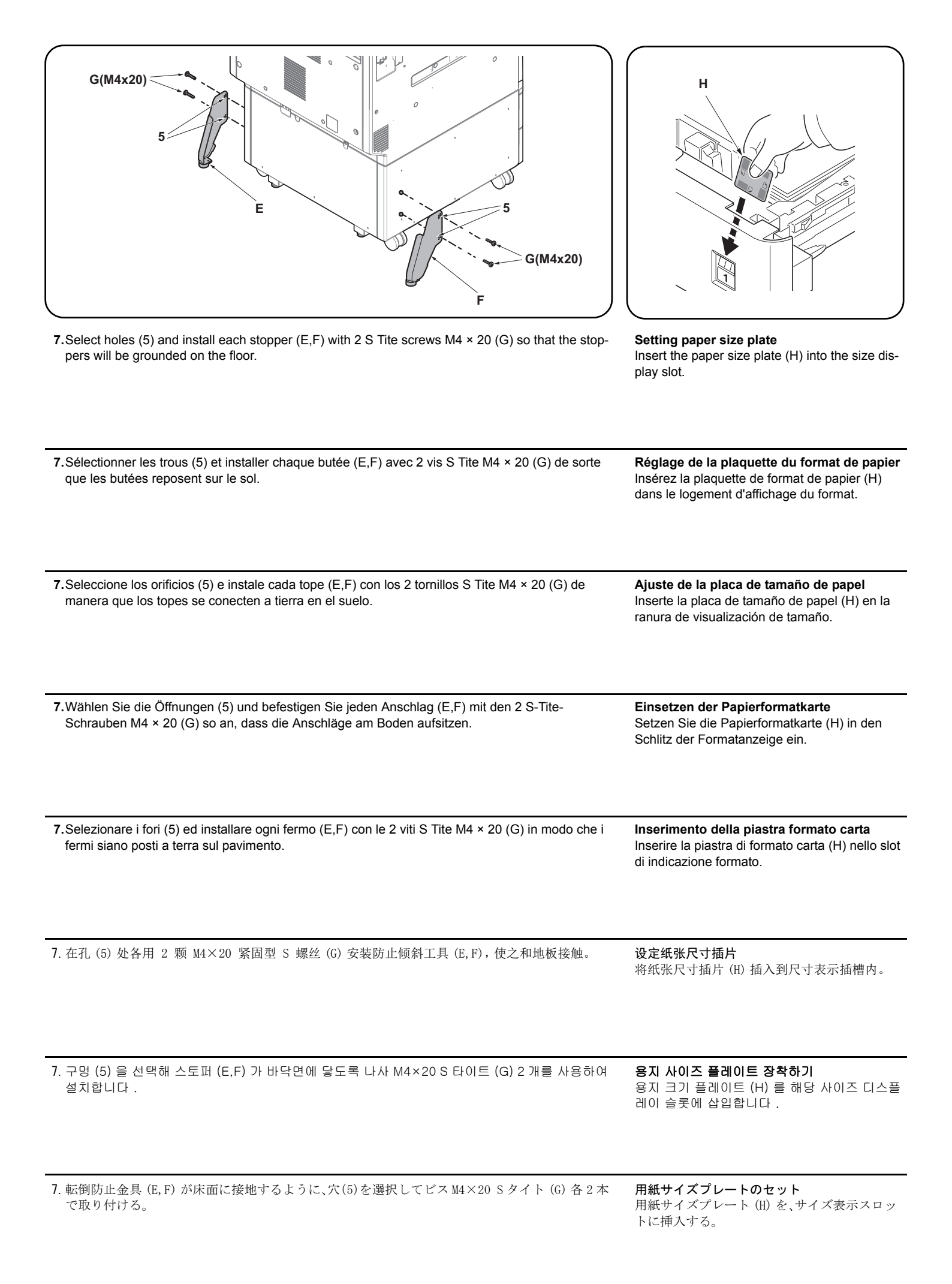

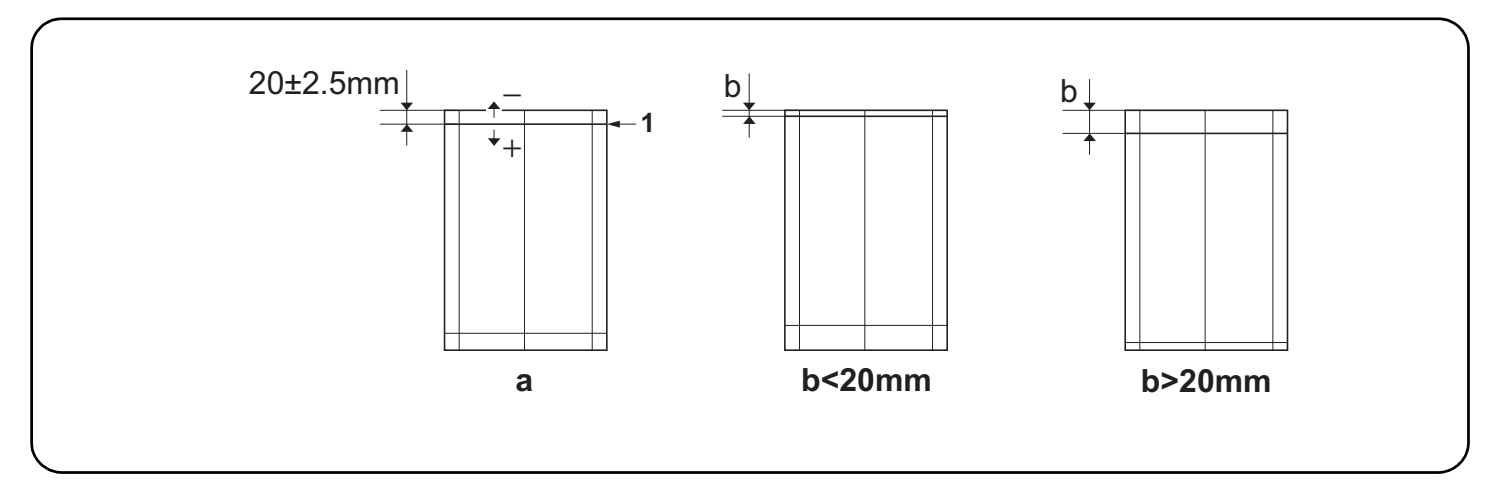

#### Adjusting the leading edge timing

The reference value for the leading edge timing is 20 ±2.5 mm at position (1) in the sample image (a). If the timing is outside this range, perform the following adjustment.

- 1.Set maintenance mode U034, select [LSU Out Top] and [Cassette(L)].
- Adjust the values.
- b<20mm : Increase the setting value. b>20mm : Decrease the setting value.
- 3. Press the Start key to confirm the setting value.

#### Réglage de la synchronisation du bord de tête

La valeur de référence pour la synchronisation du bord de tête est de 20 ±2,5 mm à la position (1) sur l'image d'exemple (a). Si la synchronisation est hors de cette plage, procéder au réglage suivant.

1. Passer en mode maintenance U034, sélectionner [LSU Out Top] et [Cassette(L)].

2. Régler les valeurs.

b<20mm : Augmentez la valeur de réglage. b>20mm : Diminuez la valeur de réglage.

3. Appuyer sur la touche de Start pour confirmer la valeur de réglage.

#### Cómo ajustar la sincronización del borde superior

El valor de referencia para la sincronización del borde anterior es 20 ±2,5 mm en la posición (1) en la imagen de muestra (a). Si la sincronización estuviera fuera de este rango, haga el siguiente ajuste.

1. Entre al modo de mantenimiento U034, seleccione [LSU Out Top] y [Cassette(L)].

- Ajuste los valores.
- b<20mm : Aumente el valor de configuración. b>20mm : Reduzca el valor de configuración.
- 3. Pulse la tecla de Start para confirmar el valor de configuración.

#### Einstellen des Vorderkanten-Timing

Der Bezugswert des Vorderkantenabstands beträgt 20 ±2,5 mm an Position (1) des Beispieldokuments (a). Falls das Timing außerhalb dieses Bereichs liegt, ist folgende Einstellung vorzunehmen.

- 1. Schalten Sie in den Wartungsmodus U034, wählen Sie [LSU Out Top] und [Cassette(L)].
- Die Werte einstellen.
- b<20mm : Den Einstellwert erhöhen. b>20mm : Den Einstellwert verringern.
- 3. Den Einstellwert durch Drücken der Start-Taste bestätigen.

#### Regolazione della sincronizzazione del bordo principale

Il valore di riferimento per la sincronizzazione del bordo superiore è pari a 20 ±2,5 mm sulla posizione (1) nell'immagine di esempio (a). Se la sincronizzazione è all'infuori di questa gamma, effettuare la regolazione seguente.

- 1. Impostare la modalità manutenzione U034, selezionare [LSU Out Top] e [Cassette(L)].
- 2. Regolare i valori.

b<20mm : Aumentare il valore dell'impostazione. b>20mm Diminuire il valore dell'impostazione.

3. Premere il tasto di Start per confermare il valore dell'impostazione.

#### 前端对位调节

前端对位的基准值在图像样张(a)的(1)位置为20±2.5mm。超出该范围时,须进行以下调节。

- 1. 设置维护模式 U034, 选择 [LSU Out Top]、[Cassette(L)]。
- 2. 调整设定值。
- b<20mm:调高设定值。 b>20mm :调低设定值。
- 3. 按 Start 键,以确定设定值。

#### 선단 타이밍 조정

선단 타이밍은 샘플화상 (a) 의 (1) 위치에서 기준치는 20±2.5mm. 여기에서 벗어나는 것은 이하의 조정을 합니다 .

- 1. 메인터넌스 모드 U034 를 세트하고 [LSU Out Top], [Cassette(L)] 을 선택합니다 .
- 2. 설정치를 조정합니다 .
- b<20mm :설정치를 높입니다 . b>20mm :설정치를 내립니다 .
- 3. 시작키를 누르고 설정치를 확인합니다 .

#### 先端タイミング調整

- 先端タイミングは、サンプルイメージ (a)の(1)の位置で基準値は20±2.5mm。これから外れるときは以下の調整をおこなう。
- 1. メンテナンスモード U034 をセットし、[LSU Out Top]、[Cassette(L)] を選択する。
- 2. 設定値を調整する。
- b<20mm :設定値を上げる。 b>20mm :設定値を下げる。
- 3. スタートキーを押し、設定値を確定する。

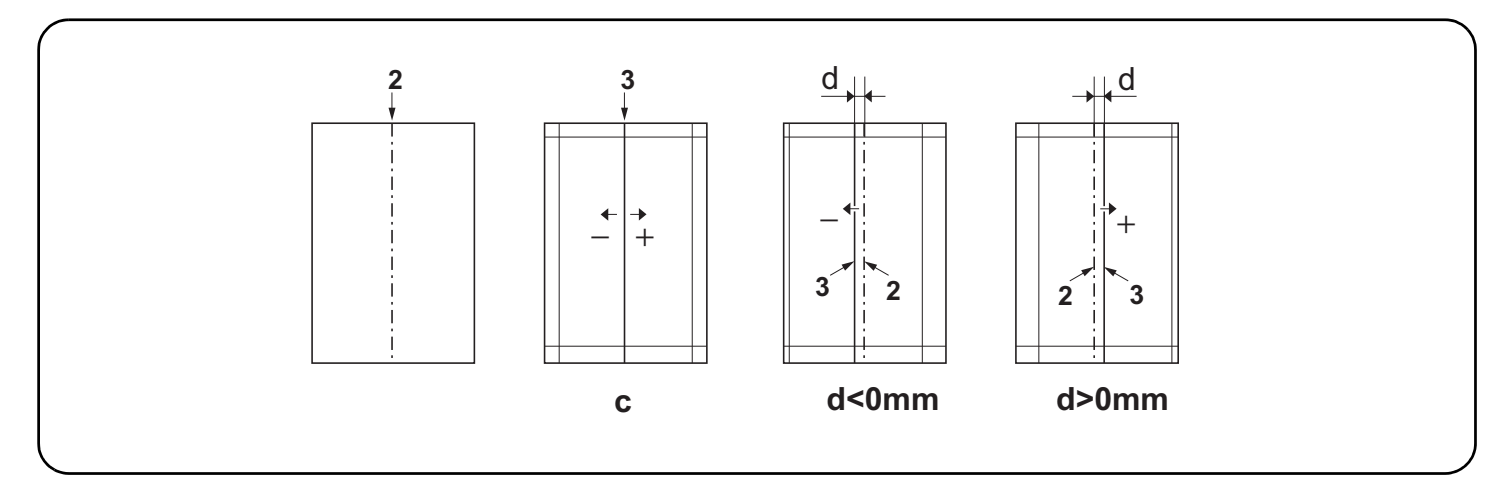

#### Adjusting the center line

The reference value for the center line(2) is ±2.0 mm or less at position (3) in the sample image (c). If the center line position is outside this range, perform the following adjustment.

- 1.Set maintenance mode U034, select [LSU Out Left] and [Cassette3] or [Cassette4].
- Adjust the values.
- d<0mm : Increase the setting value. d>0mm : Decrease the setting value.
- 3. Press the Start key to confirm the setting value.

#### Réglage de l'axe

La valeur de référence pour l'axe (2) est de ±2,0 mm ou moins à la position (3) sur l'image d'exemple (c). Si la position de l'axe est hors de cette plage, effectuez le réglage suivant.

1. Passer en mode maintenance U034, sélectionner [LSU Out Left] et [Cassette3] ou [Cassette4].

2. Régler les valeurs.

d<0mm : Augmentez la valeur de réglage. d>0mm : Diminuez la valeur de réglage.

**3.**Appuyer sur la touche de Start pour confirmer la valeur de réglage.

#### Ajuste de la línea central

El valor de referencia para la línea central (2) es ±2,0 mm o menos en la posición (3) en la imagen de muestra (c). Si la posición de la línea central estuviera fuera de este rango, haga el siguiente ajuste.

1. Entre al modo de mantenimiento U034, seleccione [LSU Out Left] y [Cassette3] o [Cassette4].

2. Ajuste los valores.

d<0mm : Aumente el valor de configuración. d>0mm : Reduzca el valor de configuración.

3. Pulse la tecla de Start para confirmar el valor de configuración.

#### Einstellen der Mittenlinie

Der Bezugswert der Mittellinie (2) beträgt ±2,0 mm oder weniger an Position (3) des Beispieldokuments (c). Falls die Mittenlinie außerhalb dieses Bereichs liegt, ist folgende Einstellung vorzunehmen.

- 1. Schalten Sie in den Wartungsmodus U034, wählen Sie [LSU Out Left] und [Cassette3] oder [Cassette4].
- Die Werte einstellen.
- d<0mm : Den Einstellwert erhöhen. d>0mm : Den Einstellwert verringern.
- 3.Den Einstellwert durch Drücken der Start-Taste bestätigen.

#### Regolazione della linea centrale

Il valore di riferimento per la linea centrale (2) è pari a ±2,0 mm o inferiore sulla posizione (3) nell'immagine di esempio (c). Se la posizione della linea centrale è all'infuori di questa gamma, effettuare la regolazione seguente.

- 1. Impostare la modalità manutenzione U034, selezionare [LSU Out Left] e [Cassette3] o [Cassette4].
- 2.Regolare i valori.

d<0mm : Aumentare il valore dell'impostazione. d>0mm : Diminuire il valore dell'impostazione.

3. Premere il tasto di Start per confermare il valore dell'impostazione.

#### 中心线调节

中心线的基准值在图像样张(c)的(3),基准值是纸张中线位置(2)两端 ±2.0mm 以内。超出该范围时,须进行以下调节。

- 1. 设置维护模式 UO34, 选择 [LSU Out Left]、[Cassette3] 或 [Cassette4]。
- 2. 调整设定值。
- d<0mm:调高设定值。d>0mm :调低设定值。
- 3. 按 Start 键, 以确定设定值。

#### 센터라인 조정

센터라인 (2) 은 샘플화상 (c) 의 (3) 위치에서 기준치는 ±2.0mm 이내 . 여기에서 벗어나는 것은 이하의 조정을 합니다 .

- 1. 메인터넌스 모드 U034 를 세트하고 [LSU Out Left], [Cassette3] 또는 [Cassette4] 를 선택합니다 .
- 2. 설정치를 조정합니다.
- d<0mm:설정치를 높입니다 . d>0mm :설정치를 내립니다 .
- 3. 시작키를 누르고 설정치를 확인합니다 .

#### センターライン調整

センターラインは、サンプルイメージ (c)の(3)の位置で、基準値は紙のセンター(2)から±2.0mm以内。これから外れるときは以下の調整をおこなう。 1.メンテナンスモードU034をセットし、[LSU Out Left]、[Cassette3]または [Cassette4]を選択する。

- 2. 設定値を調整する。
- d<0mm :設定値を上げる。d>0mm :設定値を下げる。
- 3. スタートキーを押し、設定値を確定する。

# PF-810 / (3000-sheet deck)

### Installation Guide

**INSTALLATION GUIDE** 

**GUIDE D'INSTALLATION** 

**GUÍA DE INSTALACION** 

INSTALLATIONSANLEITUNG

**GUIDA ALL'INSTALLAZIONE** 

安装手册

설치안내서

設置手順書

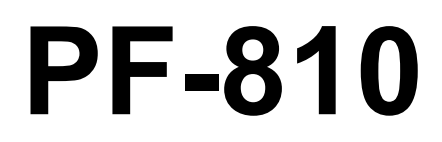

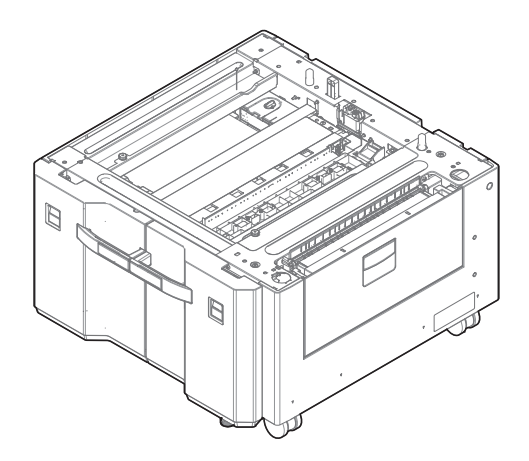

|                                                                                                    |                                                                                                    | арта дата<br>фило дата<br>G(M4x20)<br>H                                                                                   |
|----------------------------------------------------------------------------------------------------|----------------------------------------------------------------------------------------------------|----------------------------------------------------------------------------------------------------|
| English           Supplied parts           A. Paper feeder         1           B. Pin         2           C. Retainer         1           D. S Tite screw M3 × 12         2 | E. Stopper R       1         F. Stopper L       1         G. S Tite screws M4 × 20       4         H. Paper size plate       2     | Be sure to remove any tape and/or cushioning materials from the parts supplied.                                           |
| Français         Pièces fournies         A. Chargeur de papier                                                                                                    | E. Butée R                                                                                                    | Veillez à retirer les morceaux de bande adhé-<br>sive et/ou les matériaux de rembourrage des<br>pièces fournies.          |
| Español         Partes suministradas         A. Depósito de papel         B. Clavija         2         C. Retén         1         D. Tornillos S Tite M3 × 12               | E. Tope R       1         F. Tope L       1         G. Tornillo S Tite M4 × 20       4         H. Placa de tamaño de papel       2 | Asegúrese de quitar todas las cintas y/o mate-<br>rial amortiguador de las partes suministradas.                          |
| Deutsch           Enthaltene Teile           A. Papiereinzug                                                                                                    | E. Anschlag R       1         F. Anschlag L       1         G. S-Tite-Schraube M4 × 20                                             | Stellen Sie sicher, dass sämtliche Klebebänder<br>und/oder Polstermaterial von den gelieferten<br>Teilen entfernt wurden. |
| ItalianoParti forniteA. Unità di alimentazione della cartaB. Perno2C. Fermo1D. Vite S Tite M3 × 12                                                                          | E. Fermo R                                                                                                    | Rimuovere tutti i nastri adesivi e/o i materiali di protezione dalle parti fornite.                                       |
| 简体中文         附属品         A.供纸盒                                                                                                    | <ul> <li>E. 防止倾斜工具 R</li></ul>                                                                                                    | 如果附属品上带有固定胶带,缓冲材料时务必揭<br>下。                                                                                               |
| <b>한국어</b><br>동봉품<br>A. 급지대                                                                                                    | E. 스토퍼 R 1<br>F. 스토퍼 L 1<br>G. 나사 M4×20 S 타이트 4<br>H. 용지 사이즈 플레이트 2                                                                | 동봉품에 고정 테이프 , 완충재가 붙어 있는 경<br>우에는 반드시 제거하십시오 .                                                                            |
| <ul> <li>日本語</li> <li>同梱品</li> <li>A. ペーパーフィーダー1</li> <li>B. ピン2</li> <li>C. 取付板1</li> <li>D. ビス M3×12 Sタイト2</li> </ul>                                                     | E. 転倒防止金具 R1<br>F. 転倒防止金具 L1<br>G. ビス M4×20 S タイト4<br>H. 用紙サイズプレート2                                                                | 同梱品に固定テープ、緩衝材がついている場合<br>は、必ず取り外すこと。                                                                                      |

| Procedure<br>Before starting installation, be sure to turn the<br>main power switch of the machine off, and<br>unplug the power plug from the wall outlet.                                 | <ul> <li>1.Place the machine (2) on the paper feeder (A) so that the pins (1) at the rear left and rear right of the paper feeder (A) are aligned with the holes in the base of the machine.</li> <li>*Before placing the machine (2), be sure to check that the guide (3) of paper feeder (A) is in the horizontal position.</li> </ul>                                                                                   | 2.Remove the lower paper cassette (4) from the machine.                           |
|----------------------------------------------------------------------------------------------------|----------------------------------------------------------------------------------------------------|-----------------------------------------------------------------------------------|
| <b>Procédure</b><br>Avant de commencer l'installation, s'assurer de<br>mettre la machine hors tension et de<br>débrancher la fiche d'alimentation de la prise<br>murale.                   | <ol> <li>Montez la machine (2) sur le chargeur de papier<br/>(A) de sorte que les broches (1) à l'arrière<br/>gauche et à l'arrière droit du chargeur de papier<br/>(A) soient alignés avec les trous dans la base du<br/>machine.</li> <li>*Avant de placer la machine (2), assurez-vous<br/>de vérifier que le guide (3) du chargeur de papier<br/>(A) est en position horizontale.</li> </ol>                           | <ol> <li>Retirer le magasin de papier inférieur (4) de<br/>la machine.</li> </ol> |
| Procedimiento<br>Antes de iniciar la instalación, asegúrese de<br>apagar el interruptor de encendido de la<br>máquina y desenchufar el cable de alimentación<br>de la toma de pared.       | <ol> <li>Coloque la máquina (2) sobre el depósito de<br/>papel (A) de forma que las clavijas (1) en los<br/>lados posteriores izquierdo y derecho del<br/>depósito de papel (A) estén alineadas con los<br/>orificios de la base de la máquina.</li> <li>*Antes de colocar la máquina (2), asegúrese de<br/>comprobar que la guía (3) del depósito de papel<br/>(A) está en posición horizontal.</li> </ol>                | 2.Quite la bandeja de papel inferior (4) de la máquina.                           |
| Vorgehensweise<br>Bevor Sie mit der Installation beginnen überzeu-<br>gen Sie sich, dass der Netzschalter des Geräts<br>ausgeschaltet und das Stromkabel aus der<br>Steckdose gezogen ist. | <ol> <li>Setzen Sie das Gerät (2) so auf den Papiere-<br/>inzug (A), dass die Stifte (1) hinten links und<br/>hinten rechts am Papiereinzug (A) auf die Öff-<br/>nungen im Boden des Geräts ausgerichtet sind.</li> <li>*Bevor Sie das Gerät (2) absetzen, überprüfen<br/>Sie, ob die Führung (3) des Papiereinzugs (A)<br/>sich in horizontaler Position befindet.</li> </ol>                                             | 2.Entfernen Sie die untere Papierkassette (4)<br>aus dem Gerät.                   |
| <b>Procedura</b><br>Prima di iniziare l'installazione, spegnere la<br>macchina e scollegare la spina dalla presa di<br>corrente.                                                           | <ol> <li>Posizionare la macchina (2) sull'alimentatore<br/>carta (A) in modo che i perni (1) sul lato sinistro<br/>posteriore e sul lato destro posteriore dell'ali-<br/>mentatore carta (A) siano allineati con i fori pre-<br/>senti sulla base della macchina.</li> <li>*Prima di installare la macchina (2), assicurarsi<br/>che la guida (3) dell'alimentatore carta (A) sia in<br/>posizione orizzontale.</li> </ol> | <ol> <li>Rimuovere il cassetto carta inferiore (4) dalla<br/>macchina.</li> </ol> |
| <b>安装步骤</b><br>安装前务必关闭机器的主电源开关,并从墙壁插<br>座拔下电源插头。                                                                                                    | <ol> <li>供纸盒(A)的左右后面的各插销(1)分别对<br/>准机器 主机底面的孔后,将机器主机(2)放<br/>在供纸盒(A)上。</li> <li>*在放下供纸盒(A)的导板(3)的状态下,将<br/>机器主机(2)放在供纸盒上。</li> </ol>                                                                                                    | 2. 取出机器的下部纸盒(4)。                                                                  |
| <b>설치순서</b><br>설치를 시작하기 전에 반드시 본체의 주 전원 스<br>위치를 끄고 벽 콘센트에서 전원 플러그를 분리<br>하십시오 .                                                                                                    | <ol> <li>용지 급지대 (A) 의 후면 좌측과 후면 우측에 있는 핀 (1) 이 본체의 바닥면에 있는 구멍에 맞도록 본체 (2) 를 용지 급지대 (A) 위에 놓습니다.</li> <li>* 본체 (2) 를 배치하기 전에 용지 급지대 (A) 의가이드 (3) 가 수평 위치인지 확인하십시오.</li> </ol>                                                                                                    | 2. 하단 용지 카세트 (4) 를 본체에서 꺼냅니다 .                                                    |
| <b>取付手順</b><br>必ず機械本体の主電源スイッチを OFF にし、機<br>械本体の電源プラグを抜いてから作業するこ<br>と。                                                                                                    | <ol> <li>ペーパーフィーダー(A)の左右後方の各ピン(1)と機械本体のベースの穴が合うように、ペーパーフィーダー(A)に機械本体(2)を載せる。</li> <li>ペーバーフィーダー(A)のガイド(3)が倒れた状態で機械本体(2)を載せること。</li> </ol>                                                                                                    | <ol> <li>2. 機械本体の下段カセット(4)を引き出す。</li> </ol>                                       |

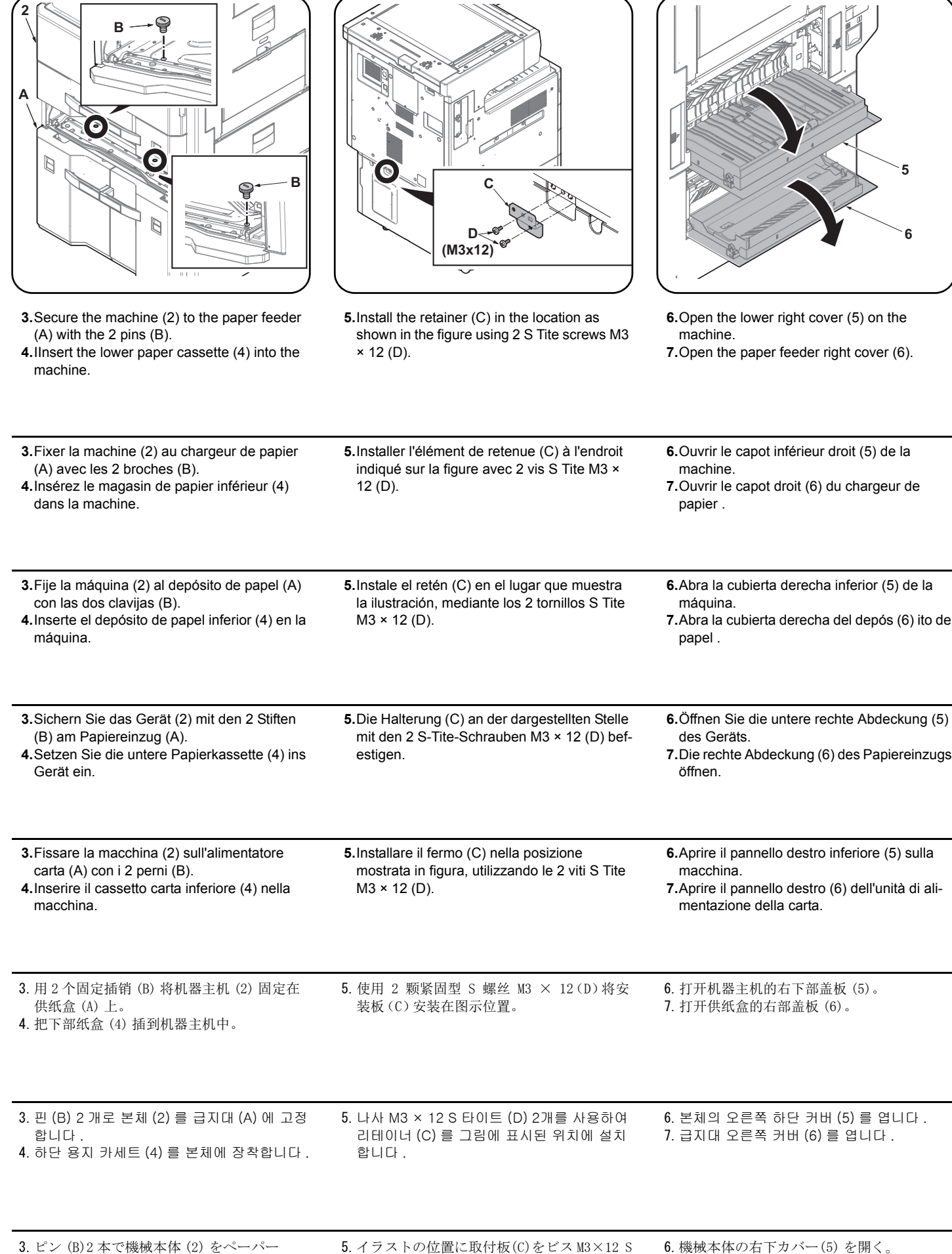

フィーダー(A) に固定する。

4. 下段カセット(4)を機械本体に挿入する。

- 5. イラストの位置に取付板(C)をビス M3× タイト(D)2本で取り付ける。
- 6. 機械本体の右下カバー(5) を開く。 7. ペーパーフィーダーの右カバー(6) を開く。

| <b>8</b> .Remove the strap (7) from the shaft (8) and remove lower right cover (5).                                          | <ul> <li>9.Lift up the guide (3) until it clicks into place.</li> <li>10.Close the paper feeder right cover (6) and replace the lower right cover (5) on the machine</li> <li>11.Close the lower right cover (5) on the machine.</li> </ul>                                                                       | <b>12.</b> Turn the adjusters on each corner (9) until they reach the floor and then secure the paper feeder.                                                           |
|----------------------------------------------------------------------------------------------------|----------------------------------------------------------------------------------------------------|----------------------------------------------------------------------------------------------------|
| <ol> <li>Déposer la courroie (7) de l'arbre (8) et<br/>déposer le capot inférieur droit (5).</li> </ol>                      | <ul> <li>9. Soulevez le guide (3) jusqu'à ce qu'il s'enclenche en position.</li> <li>10. Fermer le capot droit du chargeur de papier (6) et reposer le capot inférieur droit (5) sur la machine.</li> <li>11. Fermez le capot inférieur droit (5) de la machine.</li> </ul>                                       | <b>12.</b> Faire tourner les dispositifs de réglage de chacun des coins (9) jusqu'à ce qu'ils touchent le sol et fixer ensuite le chargeur de papier.                   |
| 8.Quite la correa (7) del eje (8) y quite la cubi-<br>erta frontal inferior (5).                                             | <ul> <li>9.Levante la guía (3) hasta que encaje en su sitio con un clic.</li> <li>10.Cierre la cubierta derecha del depósito de papel (6) y vuelva a colocar la cubierta derecha inferior (5) en la máquina.</li> <li>11.Cierre la cubierta derecha inferior (5) de la máquina.</li> </ul>                        | 12. Gire los reguladores en cada esquina (9)<br>hasta que lleguen al piso y, a continuación,<br>asegure el depósito de papel.                                           |
| <ul> <li>8.Den Riemen (7) von der Welle (8)<br/>abnehmen und dann die untere rechte<br/>Abdeckung (5) abnehmen.</li> </ul>   | <ul> <li>9.Heben Sie die Führung (3) an, bis diese in der korrekten Position einrastet.</li> <li>10.Schließen Sie die rechte Abdeckung (6) des Papiereinzugs und setzen Sie die untere rechte Abdeckung (5) wieder im Gerät ein.</li> <li>11.Schließen Sie die untere rechte Abdeckung (5) des Geräts.</li> </ul> | 12. Die Einsteller an jeder Ecke (9) drehen, bis<br>sie den Boden berühren, und dann den<br>Papiereinzug sichern.                                                       |
| <ul> <li>8.Rimuovere la cinghietta (7) dall'asta (8) e<br/>quindi rimuovere il pannello destro inferiore<br/>(5).</li> </ul> | <ul> <li>9.Alzare la guida (3) fino a sentire il clic di blocco in posizione.</li> <li>10.Chiudere il pannello destro (6) dell'alimentatore carta e rimontare il pannello destro inferiore (5) sulla macchina.</li> <li>11.Chiudere il coperchio destro inferiore (5) sulla macchina.</li> </ul>                  | 12. Ruotare i regolatori (9) presenti su ciascun<br>angolo finché vengano a contatto con il pavi-<br>mento, e quindi fissare l'unità di alimentazi-<br>one della carta. |
| 8. 将带子 (7) 从轴 (8) 上拆除, 拆下右下部盖板 (5)。                                                                                          | <ol> <li>4. 提起导板(3)直到听到咔哒音。</li> <li>10. 关闭供纸盒的右部盖板(6),按原样安装机器的右下部盖板(5)。</li> <li>11. 关闭机器主机的右下部盖板(5)。</li> </ol>                                                                                                    | 12. 转动四角上的调节器 (9) 直至与地面接触,<br>然后再固定供纸盒。                                                                                                    |
| 8. 스트랩 (7) 을 축 (8) 에서 분리하고 우측 하<br>단 커버 (5) 를 제거합니다 .                                                                        | <ol> <li>9. 제자리에 장착될 때까지 가이드 (3) 를 위로<br/>올립니다.</li> <li>10. 급지대 오른쪽 커버 (6) 를 닫고 본체의 오른<br/>쪽 하단 커버 (5) 를 다시 부착합니다.</li> <li>11. 본체의 오른쪽 하단 커버 (5) 를 닫습니다.</li> </ol>                                                                                                    | 12. 각 모서리에 위치하는 어져스터 (9) 를 맨 안<br>쪽에 닿을 때까지 돌려 급지대를<br>고정합니다 .                                                                                                    |
| 8. ストラップ (7) を軸 (8) から外し、右下カ<br>バー(5) を取り外す。                                                                                 | <ol> <li>9. カチッと音がするまでガイド (3) を立てる。</li> <li>10. ペーパーフィーダーの右カバー(6) を閉じ、<br/>機械本体の右下カバー(5) を元通りに取り<br/>付ける。</li> <li>11. 機械本体の右下カバー(5) を閉じる。</li> </ol>                                                                                                    | 12. 四隅のアジャスター(9) を床に接触する位<br>置まで回し、ペーパーフィーダーを固定す<br>る。                                                                                                    |

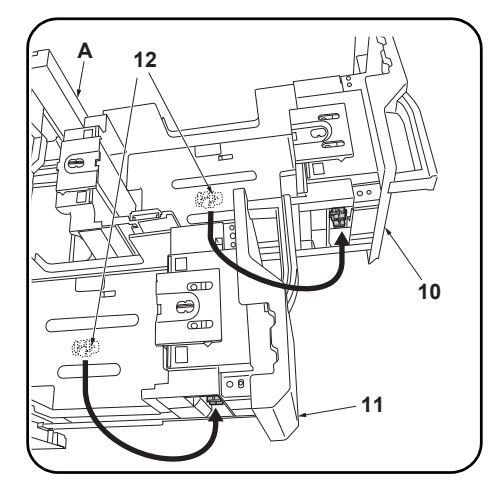

13. Pull out the right cassette (10) and the left cassette (11) from the paper feeder (A). Remove the lift plate stopper (12) from each cassette and attach it to the storage location.
14. Gently close each cassette.

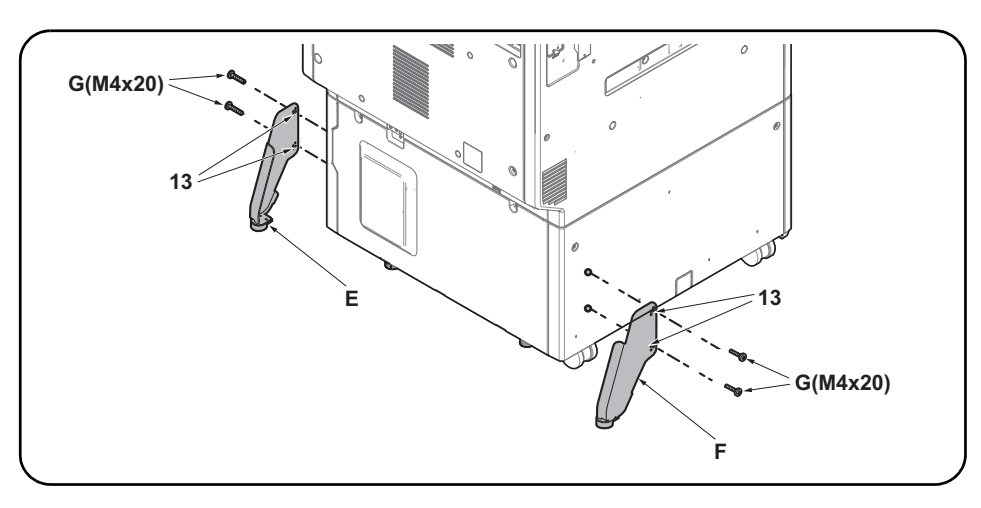

**15.**Select holes (13) and install each stopper (E,F) with 2 S Tite screws M4 × 20 (G) so that the stoppers will be grounded on the floor.

| <ul> <li>13. Sortez le magasin droit (10) et le magasin gauche (11) du chargeur de papier (A). Retirez la butée de la plaque de levage (12) de chaque magasin et fixez-la dans l'emplacement de stockage .</li> <li>14. Refermer progressivement chaque tiroir.</li> </ul>                                                        | 15.Sélectionner les trous (13) et installer chaque butée (E,F) avec 2 vis S Tite M4 × 20 (G) de sorte<br>que les butées reposent sur le sol.                      |
|----------------------------------------------------------------------------------------------------|----------------------------------------------------------------------------------------------------|
| <ul> <li>13. Extraiga el depósito derecho (10) y el depósito izquierdo (11) del depósito de papel (A).</li> <li>Quite el tope de placa de elevación (12) de cada depósito y póngalo en el espacio reservado para guardarlo .</li> <li>14. Cierre suavemente cada bandeja.</li> </ul>                                              | 15.Seleccione los orificios (13) e instale cada tope (E,F) con los 2 tornillos S Tite M4 × 20 (G) de<br>manera que los topes se conecten a tierra en el suelo.    |
| <ul> <li>13. Ziehen Sie die rechte Kassette (10) und die<br/>linke Kassette (11) aus dem Papiereinzug<br/>(A) heraus.</li> <li>Entfernen Sie die Verriegelung des Papier-<br/>lifts (12) aus jeder Kassette und setzen Sie<br/>die Verriegelung in die Parkposition ein.</li> <li>14. Alle Kassetten sachte schließen.</li> </ul> | 15.Wählen Sie die Öffnungen (13) und befestigen Sie jeden Anschlag (E,F) mit den 2 S-Tite-<br>Schrauben M4 × 20 (G) so an, dass die Anschläge am Boden aufsitzen. |
| <ul> <li>13. Estrarre il cassetto destro (10) e il cassetto sinistro (11) dall'unità di alimentazione carta (A).</li> <li>Rimuovere il fermo della piastra di sollevamento (12) da ogni cassetto e fissarlo sulla posizione a riposo .</li> <li>14. Chiudere delicatamente ciascun cassetto.</li> </ul>                           | 15.Selezionare i fori (13) ed installare ogni fermo (E,F) con le 2 viti S Tite M4 × 20 (G) in modo che i fermi siano posti a terra sul pavimento.                 |
| <ul> <li>13. 从供纸盒(A)拉出右侧纸盒(10)以及左侧纸<br/>盒(11)。<br/>在每个纸盒上各拆下1个升降板限位器<br/>(12),并安装在保管场所。</li> <li>14. 轻轻地推入各纸盒。</li> </ul>                                                                                                    | 15. 在孔 (13) 处各用 2 颗 M4×20 紧固型 S 螺丝 (G) 安装防止倾斜工具 (E, F), 使之和地板接触。                                                                                                  |
| <ul> <li>13. 급지대 (A) 에서 우측 카세트 (10) 와 좌측 카세트 (11) 를 꺼낸다.<br/>각 카세트에서 리프트 플레이트 스토퍼 (12)<br/>를 제거하고 보관장소에 부착합니다.</li> <li>14. 각 카세트를 부드럽게 밀어 넣습니다.</li> </ul>                                                                                                    | 15. 구멍 (13) 을 선택해 스토퍼 (E,F) 가 바닥면에 닿도록 나사 M4×20 S 타이트 (G) 2 개를 사용하<br>여 설치합니다 .                                                                                   |
| <ol> <li>ペーパーフィーダー(A)のカセット右(10)<br/>およびカセット左(11)を引き出す。リフト<br/>板ストッパー(12)各1個を外して保管場所<br/>に取り付ける。</li> <li>4.各カセットを静かに押し込む。</li> </ol>                                                                                                    | 15. 転倒防止金具 (E, F) が床面に接地するように、穴(13)を選択してビス M4×20 Sタイト (G) 各 2 本で取り付ける。                                                                                            |

| H                                                                                                    |                                                                                                    |                                                                                                    |
|----------------------------------------------------------------------------------------------------|----------------------------------------------------------------------------------------------------|----------------------------------------------------------------------------------------------------|
| Setting paper size plate<br>Insert the paper size plate (H) into the size dis-<br>play slot.                                           | Changing paper size (metric specifications only)<br>At shipment, Letter is set for inch models and A4 is set for metric models. Use the procedure below to change the size to B5.                                                                                                    | <ol> <li>Pull out the cassette of the paper feeder.</li> <li>Turn the front lock lever (14) 90° and remove<br/>the front deck cursor (15).</li> </ol>                                            |
| Réglage de la plaquette du format de papier<br>Insérez la plaquette de format de papier (H)<br>dans le logement d'affichage du format. | Modification du format du papier (pour<br>spécifications métriques seulement)<br>À expédition, les modèles à mesure en pouces<br>sont réglés sur le format Letter et les modèles à<br>mesure métrique sur le format A4. Pour passer<br>au format B5, procéder de la manière suivante. | <ol> <li>Tirer le magasin du chargeur de papier vers<br/>soi.</li> <li>Faire tourner le levier de verrouillage avant<br/>(14) de 90° et déposer le curseur de platine<br/>avant (15).</li> </ol> |
| Ajuste de la placa de tamaño de papel<br>Inserte la placa de tamaño de papel (H) en la<br>ranura de visualización de tamaño.           | Cómo cambiar el tamaño de papel (sólo para<br>las especificaciones métricas)<br>En el momento de salida de fábrica, se config-<br>ura Carta para los modelos en pulgadas y A4<br>para los modelos en sistema métrico. Siga este<br>procedimiento para cambiar el tamaño a B5.         | <ol> <li>Abra el casete del depósito de papel.</li> <li>Gire la palanca de bloqueo frontal (14) 90° y<br/>quite el cursor frontal de la plataforma (15).</li> </ol>                              |
| Einsetzen der Papierformatkarte<br>Setzen Sie die Papierformatkarte (H) in den<br>Schlitz der Formatanzeige ein.                       | Ändern des Papierformats (nur metrische<br>Spezifikationen)<br>Beim Werksversand ist bei Modellen mit Zoll-<br>maß das Format Letter voreingestellt und bei<br>Modellen mit metrischem Maß das Format A4.<br>Das Format kann wie folgend auf B5 umge-<br>schaltet werden.             | <ol> <li>Ziehen Sie die Papierlade aus dem Papiere-<br/>inzug.</li> <li>Den vorderen Verriegelungshebel (14) um<br/>90° drehen und den vorderen Konsole-Cur-<br/>sor (15) abnehmen.</li> </ol>   |
| Inserimento della piastra formato carta<br>Inserire la piastra di formato carta (H) nello slot<br>di indicazione formato.              | Cambio del formato della carta (solo per le<br>specifiche metriche)<br>Al momento della spedizione, Letter è impostato<br>per le specifiche in pollici e A4 è impostato per<br>le specifiche metriche. Usare la procedura<br>riportata sotto per cambiare il formato a B5.            | <ol> <li>Estrarre il cassetto dell'unità di alimentatore<br/>della carta.</li> <li>Ruotare la leva frontale di blocco (14) di 90°<br/>e rimuovere il cursore frontale del deck (15).</li> </ol>  |
| <b>设定纸张尺寸插片</b><br>将纸张尺寸插片(H)插入到尺寸表示插槽内。                                                                                               | 纸张尺寸更改(仅限公制规格)<br>产品出厂时,英制规格设定为Letter、公制规格<br>设定为A4。要将尺寸更改为B5时,请按以下步骤<br>进行操作。                                                                                                    | <ol> <li>拉出供纸盒的纸盒。</li> <li>将前部锁定杆 (14) 旋转 90°, 拆下堆纸板前<br/>部游标 (15)。</li> </ol>                                                                                                    |
| <b>용지 사이즈 플레이트 세팅</b><br>용지 사이즈 플레이트 (H) 를 해당 사이즈 디스<br>플레이 슬롯에 삽입합니다 .                                                                | <b>용지크기 변경 (센치 사양만)</b><br>출하시, 인치사양은 Letter, 센치사양은 A4 로<br>설정되어 있습니다 . 크기를 B5 로 변경하는 경<br>우에는 다음 순서를 진행해 주십시오 .                                                                                                    | 1. 급지대 카세트를 빼 냅니다 .<br>2. 프론트 잠금 레버 (14) 을 90° 회전시켜 프론<br>트 데크커서 (15) 을 제거합니다 .                                                                                                    |
| <b>用紙サイズプレートのセット</b><br>用紙サイズプレート (H) を、サイズ表示スロッ<br>トに挿入する。                                                                            | <b>用紙サイズ変更(センチ仕様のみ)</b><br>出荷時、インチ仕様は Letter、センチ仕様は A4<br>に設定されています。サイズを B5 に変更する場<br>合は次の手順をおこなってください。                                                                                                    | <ol> <li>ペーパーフィーダーのカセットを引き出す。</li> <li>ロックレバー前(14)を90°回転させ、デッキカーソル前(15)を取り外す。</li> </ol>                                                                                                    |

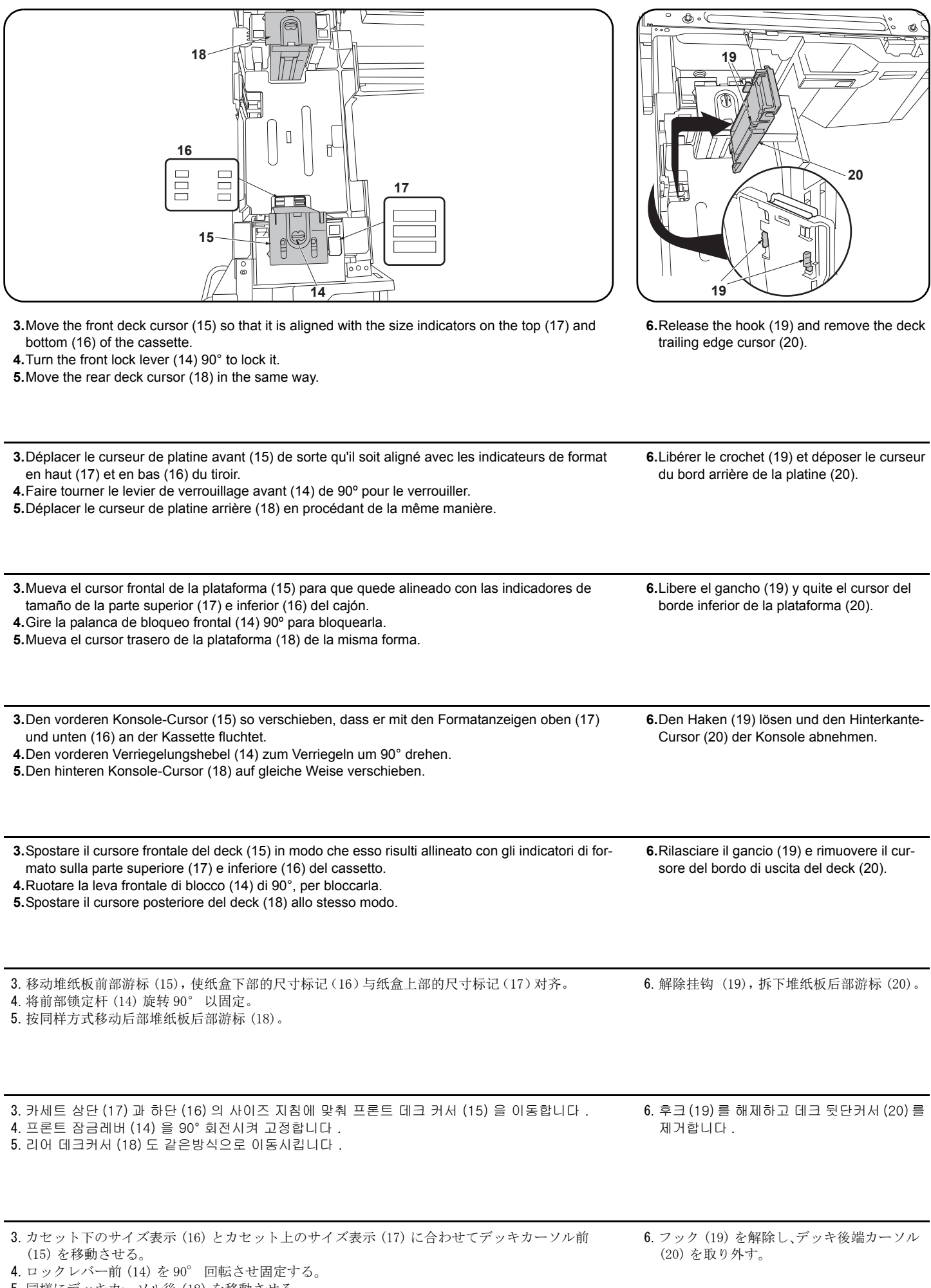

5. 同様にデッキカーソル後(18)を移動させる。

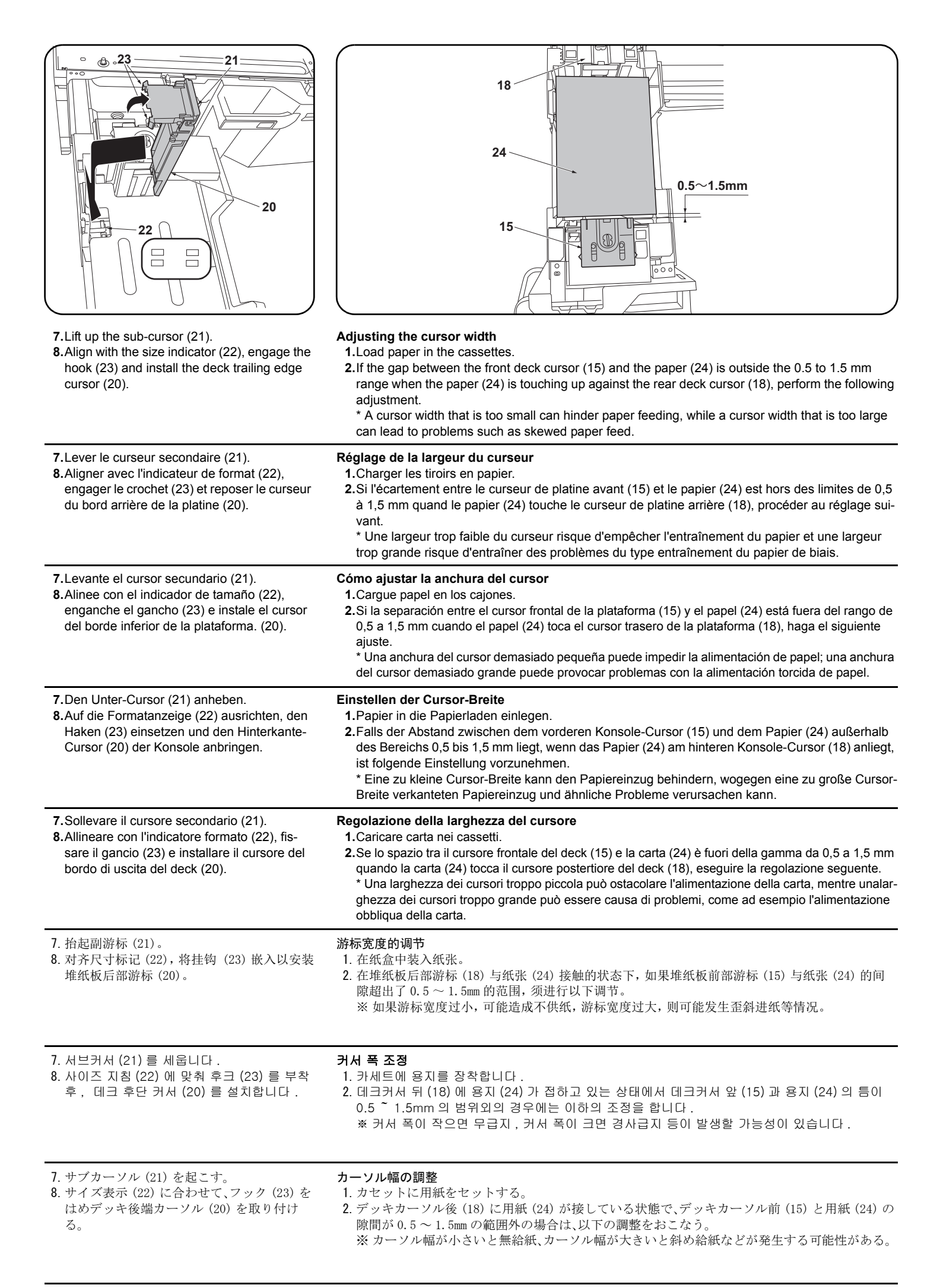

| 3. Insert a Philips-head screwdriver into the 2 long slots (25) in the front deck cursor (15) and loosen the 2 adjusting screws (26). Then move the front deck cursor (15).                                                          | <ul> <li>4. Retighten the 2 adjusting screws (26).</li> <li>5. Check that the gap between the front deck cursor (15) and the paper is between 0.5 and 1.5 mm.</li> </ul>                                           |
|----------------------------------------------------------------------------------------------------|----------------------------------------------------------------------------------------------------|
| 3. Insérer un tournevis cruciforme dans les 2 longues fentes (25) du curseur de platine avant (15) et desserrer les 2 vis de réglage (26). Déplacer ensuite le curseur de platine avant (15).                                        | <ul> <li>4.Resserrer les 2 vis de réglage (26).</li> <li>5.Vérifier que l'écartement entre le curseur de platine avant (15) et le papier est entre 0,5 et 1,5 mm.</li> </ul>                                       |
| 3. Inserte un destornillador de cabeza Philips en las dos ranuras largas (25) en el cursor frontal de la plataforma (15) y afloje los 2 tornillos de ajuste (26). Después, mueva el cursor frontal de la plataforma (15).            | <ul> <li>4. Vuelva a apretar los 2 tornillos de ajuste (26).</li> <li>5. Verifique que la separación entre el cursor frontal de la plataforma (15) y el papel sea de entre 0,5 y 1,5 mm.</li> </ul>                |
| 3. Einen Kreuzschlitzschraubendreher in die 2 langen Öffnungen (25) im vorderen Konsole-Cursor<br>(15) stecken und die 2 Einstellschrauben (26) lösen. Danach den vorderen Konsole-Cursor (15)<br>verschieben.                       | <ul> <li>4. Die 2 Einstellschrauben (26) wieder anziehen.</li> <li>5. Vergewissern Sie sich, dass der Abstand zwischen dem vorderen Konsole-Cursor (15) und dem Papier im Bereich 0,5 bis 1,5 mm liegt.</li> </ul> |
| <b>3.</b> Inserire un cacciavite con testa a croce tipo Philips nelle 2 fessure lunghe (25) nel cursore fron-<br>tale del deck (15) e allentare le 2 viti di regolazione (26). Quindi spostare il cursore frontale del<br>deck (15). | <ul> <li>4. Ristringere le 2 viti di regolazione (26).</li> <li>5. Controllare che lo spazio tra il cursore frontale del deck (15) e la carta sia compreso nella gamma tra 0,5 e 1,5 mm.</li> </ul>                |
| <ol> <li>将十字螺丝刀从堆纸板前部游标 (15) 的 2 处长孔 (25) 处插入, 拧松 2 颗调节螺丝 (26), 移动堆<br/>纸板前部游标 (15)。</li> </ol>                                                                                                    | <ol> <li>拧紧 2 颗调节螺丝 (26)。</li> <li>确认堆纸板前部游标 (15) 与纸张的间隙在<br/>0.5~1.5mm 的范围内。</li> </ol>                                                                                                    |
| 3. 프론트 데크커서 (15) 의 두 군데의 긴 구멍 (25) 에서 십자 드라이버 삽입하고 조정 나사 (26) 2<br>개를 풀어 프론트 데크 커서 (15) 를 이동시킵니다 .                                                                                                    | 4. 조정나사 (26) 2 개를 조입니다 .<br>5. 데크커서 앞 (15) 과 용지의 틈이 0.5 ~ 1.5<br>mm 범위내가 되어 있는 것을 확인합니다 .                                                                                                    |
| 3. デッキカーソル前 (15) の 2 箇所の長穴 (25) からプラスドライバー挿入し、調整ビス (26)2 本を<br>緩め、デッキカーソル前 (15) を移動させる。                                                                                                    | <ol> <li>調整ビス (26)2 本を締め付ける。</li> <li>デッキカーソル前 (15) と用紙の隙間が 0.5<br/>~ 1.5mm の範囲内になっていることを確認<br/>する</li> </ol>                                                                                                    |

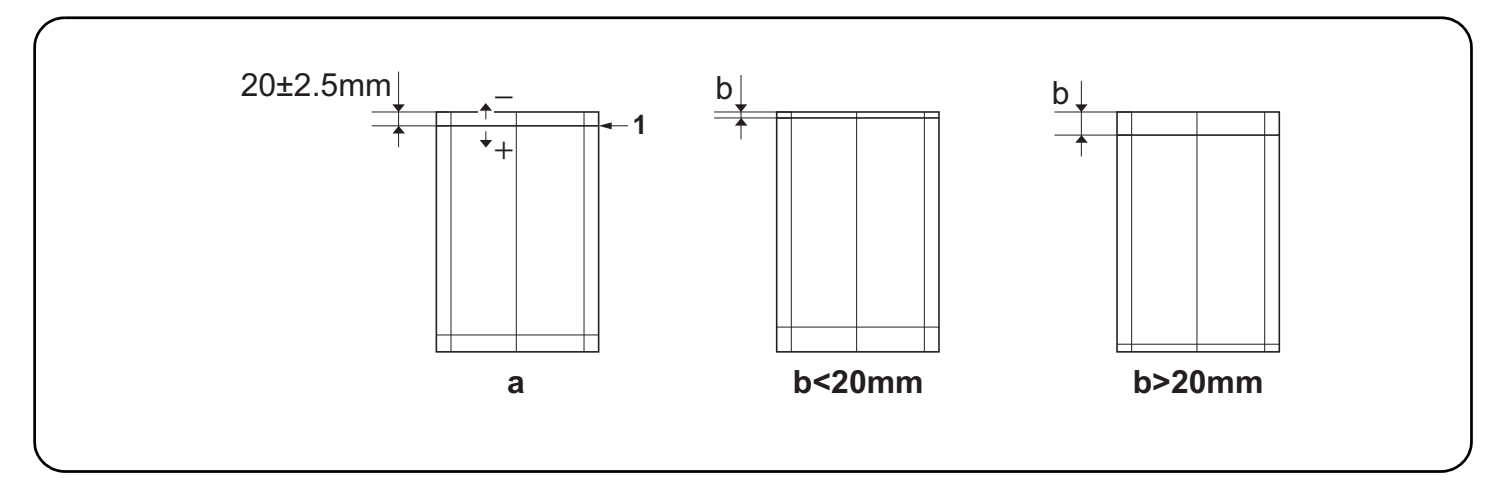

#### Adjusting the leading edge timing

The reference value for the leading edge timing is 20 ±2.5 mm at position (1) in the sample image (a). If the timing is outside this range, perform the following adjustment.

- 1.Set maintenance mode U034, select [LSU Out Top] and [Cassette(L)].
- Adjust the values.
- b<20mm : Increase the setting value. b>20mm : Decrease the setting value.
- 3. Press the Start key to confirm the setting value.

#### Réglage de la synchronisation du bord de tête

La valeur de référence pour la synchronisation du bord de tête est de 20 ±2,5 mm à la position (1) sur l'image d'exemple (a). Si la synchronisation est hors de cette plage, procéder au réglage suivant.

1. Passer en mode maintenance U034, sélectionner [LSU Out Top] et [Cassette(L)].

2. Régler les valeurs.

b<20mm : Augmentez la valeur de réglage. b>20mm : Diminuez la valeur de réglage.

3. Appuyer sur la touche de Start pour confirmer la valeur de réglage.

#### Cómo ajustar la sincronización del borde superior

El valor de referencia para la sincronización del borde anterior es 20 ±2,5 mm en la posición (1) en la imagen de muestra (a). Si la sincronización estuviera fuera de este rango, haga el siguiente ajuste.

1. Entre al modo de mantenimiento U034, seleccione [LSU Out Top] y [Cassette(L)].

2. Ajuste los valores.

b<20mm : Aumente el valor de configuración. b>20mm : Reduzca el valor de configuración.

3. Pulse la tecla de Start para confirmar el valor de configuración.

#### Einstellen des Vorderkanten-Timing

Der Bezugswert des Vorderkantenabstands beträgt 20 ±2,5 mm an Position (1) des Beispieldokuments (a). Falls das Timing außerhalb dieses Bereichs liegt, ist folgende Einstellung vorzunehmen.

1. Schalten Sie in den Wartungsmodus U034, wählen Sie [LSU Out Top] und [Cassette(L)].

- Die Werte einstellen.
- b<20mm : Den Einstellwert erhöhen. b>20mm : Den Einstellwert verringern.
- 3. Den Einstellwert durch Drücken der Start-Taste bestätigen.

#### Regolazione della sincronizzazione del bordo principale

Il valore di riferimento per la sincronizzazione del bordo superiore è pari a 20 ±2,5 mm sulla posizione (1) nell'immagine di esempio (a). Se la sincronizzazione è all'infuori di questa gamma, effettuare la regolazione seguente.

- 1. Impostare la modalità manutenzione U034, selezionare [LSU Out Top] e [Cassette(L)].
- 2. Regolare i valori.

b<20mm : Aumentare il valore dell'impostazione. b>20mm : Diminuire il valore dell'impostazione.

3. Premere il tasto di Start per confermare il valore dell'impostazione.

#### 前端对位调节

前端对位的基准值在图像样张(a)的(1)位置为20±2.5mm。超出该范围时,须进行以下调节。

- 1. 设置维护模式 U034, 选择 [LSU Out Top]、[Cassette(L)]。
- 2. 调整设定值。
- b<20mm :调高设定值。 b>20mm :调低设定值。
- 3. 按 Start 键,以确定设定值。

#### 선단 타이밍 조정

선단 타이밍은 샘플화상 (a) 의 (1) 위치에서 기준치는 20±2.5mm. 여기에서 벗어나는 것은 이하의 조정을 합니다.

- 1. 메인터넌스 모드 U034 를 세트하고 [LSU Out Top], [Cassette(L)] 을 선택합니다 .
- 2. 설정치를 조정합니다 .
- b<20mm :설정치를 높입니다 . b>20mm :설정치를 내립니다 .
- 3. 시작키를 누르고 설정치를 확인합니다 .

#### 先端タイミング調整

- 先端タイミングは、サンプルイメージ (a)の(1)の位置で基準値は20±2.5mm。これから外れるときは以下の調整をおこなう。
- 1. メンテナンスモードU034をセットし、[LSU Out Top]、[Cassette(L)]を選択する。

2. 設定値を調整する。

- b<20mm :設定値を上げる。 b>20mm :設定値を下げる。
- 3. スタートキーを押し、設定値を確定する。

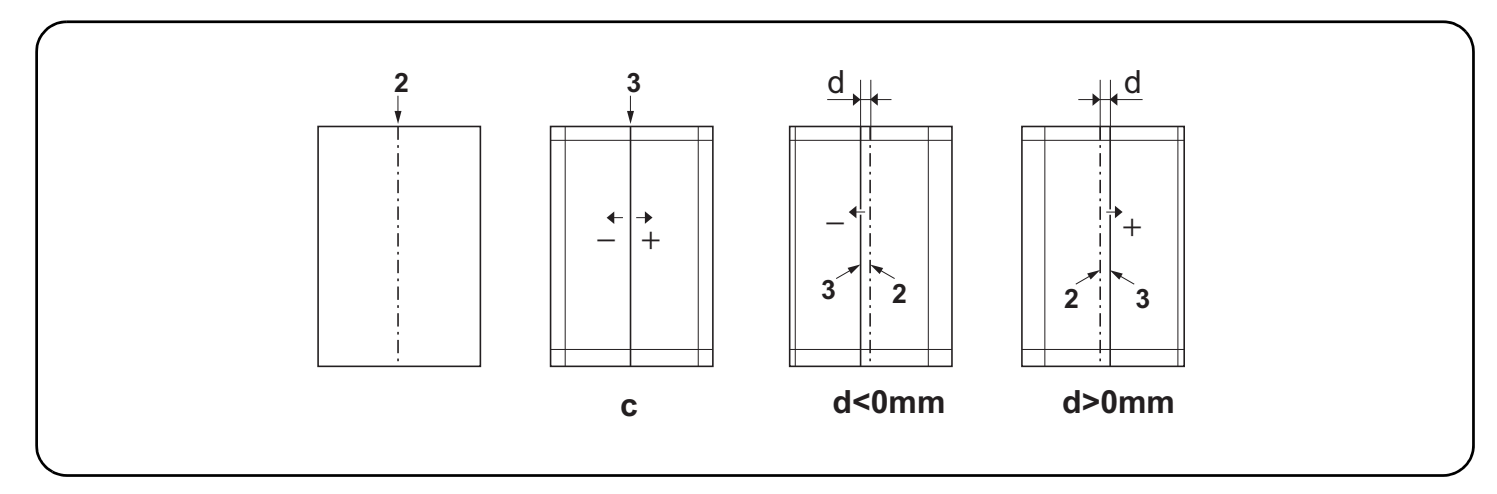

#### Adjusting the center line

The reference value for the center line (2) is ±2.0 mm or less at position (3) in the sample image (c). If the center line position is outside this range, perform the following adjustment.

1.Set maintenance mode U034, select [LSU Out Left] and [Cassette3] or [Cassette4].

2. Adjust the values.

d<0mm : Increase the setting value. d>0mm : Decrease the setting value.

**3.**Press the Start key to confirm the setting value.

#### Réglage de l'axe

La valeur de référence pour l'axe (2) est de ±2,0 mm ou moins à la position (3) sur l'image d'exemple (c). Si la position de l'axe est hors de cette plage, effectuez le réglage suivant.

1. Passer en mode maintenance U034, sélectionner [LSU Out Left] et [Cassette3] ou [Cassette4].

2. Régler les valeurs.

d<0mm: Augmentez la valeur de réglage. d>0mm : Diminuez la valeur de réglage.

**3.**Appuyer sur la touche de Start pour confirmer la valeur de réglage.

#### Ajuste de la línea central

El valor de referencia para la línea central (2) es ±2,0 mm o menos en la posición (3) en la imagen de muestra (c). Si la posición de la línea central estuviera fuera de este rango, haga el siguiente ajuste.

1. Entre al modo de mantenimiento U034, seleccione [LSU Out Left] y [Cassette3] o [Cassette4].

2. Ajuste los valores.

d<0mm : Aumente el valor de configuración. d>0mm Reduzca el valor de configuración.

3. Pulse la tecla de Start para confirmar el valor de configuración.

#### Einstellen der Mittenlinie

Der Bezugswert der Mittellinie (2) beträgt ±2,0 mm oder weniger an Position (3) des Beispieldokuments (c). Falls die Mittenlinie außerhalb dieses Bereichs liegt, ist folgende Einstellung vorzunehmen.

- 1. Schalten Sie in den Wartungsmodus U034, wählen Sie [LSU Out Left] und [Cassette3] oder [Cassette4].
- 2. Die Werte einstellen.
- d<0mm : Den Einstellwert erhöhen. d>0mm : Den Einstellwert verringern.
- 3. Den Einstellwert durch Drücken der Start-Taste bestätigen.

#### Regolazione della linea centrale

Il valore di riferimento per la linea centrale (2) è pari a ±2,0 mm o inferiore sulla posizione (3) nell'immagine di esempio (c). Se la posizione della linea centrale è all'infuori di questa gamma, effettuare la regolazione seguente.

- 1. Impostare la modalità manutenzione U034, selezionare [LSU Out Left] e [Cassette3] o [Cassette4].
- 2. Regolare i valori.

d<0mm : Aumentare il valore dell'impostazione. d>0mm : Diminuire il valore dell'impostazione.

3. Premere il tasto di Start per confermare il valore dell'impostazione.

#### 中心线调节

中心线的基准值在图像样张(c)的(3),基准值是纸张中线位置(2)两端±2.0mm以内。超出该范围时,须进行以下调节。

- 1. 设置维护模式 UO34, 选择 [LSU Out Left]、[Cassette3] 或 [Cassette4]。
- 2. 调整设定值。
- d<Omm :调高设定值。d>Omm:调低设定值。
- 3. 按 Start 键, 以确定设定值。

#### 센터라인 조정

센터라인 (2) 은 샘플화상 (c) 의 (3) 위치에서 기준치는 ±2.0mm 이내 . 여기에서 벗어나는 것은 이하의 조정을 합니다 .

- 1. 메인터넌스 모드 U034 를 세트하고 [LSU Out Left], [Cassette3] 또는 [Cassette4] 를 선택합니다.
- 2. 설정치를 조정합니다 .
- d<0mm :설정치를 높입니다 . d>0mm:설정치를 내립니다 .
- 3. 시작키를 누르고 설정치를 확인합니다 .

#### センターライン調整

センターラインは、サンプルイメージ (c)の(3)の位置で、基準値は紙のセンター(2)から±2.0mm以内。これから外れるときは以下の調整をおこなう。 1.メンテナンスモード U034 をセットし、[LSU Out Left]、[Cassette3] または [Cassette4] を選択する。

設定値を調整する。

3. スタートキーを押し、設定値を確定する。

d<0mm :設定値を上げる。 d>0mm :設定値を下げる。

# DF-791 / (3000-sheet finisher) Installation Guide

**INSTALLATION GUIDE** 

**GUIDE D'INSTALLATION** 

**GUÍA DE INSTALACION** 

INSTALLATIONSANLEITUNG

**GUIDA ALL'INSTALLAZIONE** 

安装手册

설치안내서

設置手順書

**DF-791** 

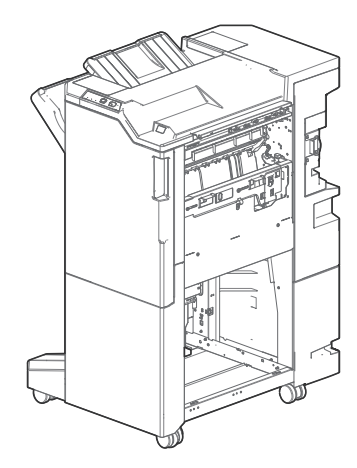

|                                                 |                                               | F(M4x8)<br>G(M4x20)                                                             |
|-------------------------------------------------|-----------------------------------------------|---------------------------------------------------------------------------------|
| English                                         | E. Staple cartridge1<br>F. M4 × 8 screw1      | Be sure to remove any tape and/or cushioning materials from the parts supplied. |
| Supplied parts A. Document finisher1            | <b>G.</b> M4 × 20 screw 2                     |                                                                                 |
| B. Eject tray                                   | AA.Earth Plate1                               |                                                                                 |
| Français                                        | E. Cartouche d'agrafes 1                      | Veillez à retirer les morceaux de bande adhé-                                   |
| Pièces fournies                                 | F. Vis M4 × 81<br>G. Vis M4 × 20              | sive et/ou les matériaux de rembourrage des<br>pièces fournies.                 |
| A. Finisseur de document 1<br>B. Bac d'élection |                                               |                                                                                 |
| C. Plaque de connexion                          | AA.Plaque de terre 1                          |                                                                                 |
| D. Cache de connecteur 1                        |                                               |                                                                                 |
| Español                                         | E. Cartucho de grapas 1                       | Asegúrese de quitar todas las cintas y/o mate-                                  |
| Partes suministradas                            | F. Tornillo M4 × 8 1<br>G. Tornillo M4 × 20 2 | rial amortiguador de las partes suministradas.                                  |
| A. Finalizador de documentos 1                  |                                               |                                                                                 |
| <b>C.</b> Placa de conexión 1                   | AA.Placa de conexión a tierra 1               |                                                                                 |
| D. Cubierta del conector 1                      |                                               |                                                                                 |
| Deutsch                                         | E. Heftklammer-Magazin 1                      | Stellen Sie sicher, dass sämtliche Klebebänder                                  |
| Enthaltene Teile                                | F. M4 × 8 Schraube 1<br>G. M4 × 20 Schraube 2 | und/oder Polstermaterial von den gelieferten<br>Teilen entfernt wurden          |
| A. Finisher                                     |                                               |                                                                                 |
| C. Verbindungsplatte                            | AA.Grundplatte 1                              |                                                                                 |
| D. Stecker-Abdeckung 1                          |                                               |                                                                                 |
| Italiano                                        | E. Contenitore punti 1                        | Rimuovere tutti i nastri adesivi e/o i materiali di                             |
| Parti fornite                                   | F. Vite M4 × 8                                | protezione dalle parti fornite.                                                 |
| A. Finisher documenti                           |                                               |                                                                                 |
| <b>C.</b> Piastra di connessione 1              | AA.Piastra di messa a terra 1                 |                                                                                 |
| D. Copri connettore 1                           |                                               |                                                                                 |
|                                                 | E. 装订针盒1                                      | 如果附属品上带有固定胶带,缓冲材料时务必揭                                                           |
| 附属品                                             | F. M4×8 螺丝1                                   | 下。                                                                              |
| A. 装订器1                                         | U.mTA20 弥兰                                    |                                                                                 |
| B. 排纸比盘       1         C. 连接板       1          | AA.接地板1                                       |                                                                                 |
| D. 接插件盖板 1                                      |                                               |                                                                                 |
| 한국어                                             | E. 스테이플 카트리지1                                 | 동봉품에 고정 테이프 , 완충재가 붙어 있는 경                                                      |
| 동봉품                                             | r. 나사 M4×81<br>G. 나사 M4×202                   | 우메는 만드시 세거하십시오 .                                                                |
| A. 도큐먼트 피니셔1<br>B. 배축 트레이 1                     |                                               |                                                                                 |
| C. 연결판                                          | AA.곕시판1                                       |                                                                                 |
| D. 커넥터 커버1                                      |                                               |                                                                                 |
| 日本語                                             | E. ステープルカートリッジ1                               | 同梱品に固定テープ、緩衝材がついている場合<br>は、必ず取りぬすこと                                             |
|                                                 | F. ビス M4 × 01<br>G. ビス M4 × 202               | は、                                                                              |
| A. トキュメントノイニッシャー1<br>B. 排出トレイ1                  |                                               |                                                                                 |
| C. 連結板                                          |                                               |                                                                                 |
| υ. コイソツールハー                                     |                                               |                                                                                 |

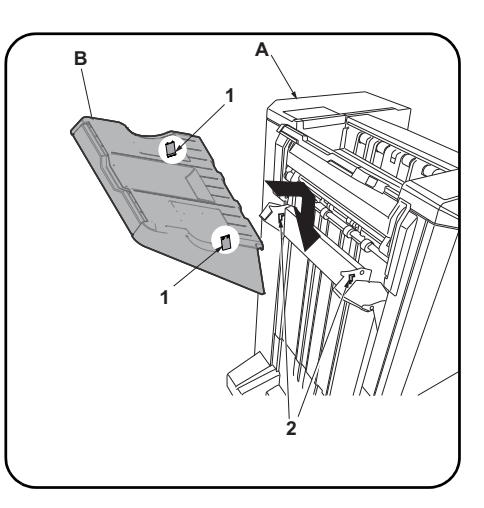

| <b>NOTICE</b><br>The Attachment Kit (AK-740) must be installed before the document finisher is installed.        | <b>Procedure</b><br>Before starting installation, be sure to turn the<br>main power switch of the machine off, and<br>unplug the power plug from the wall outlet.                           | <b>1.</b> Install eject tray (B) to document finisher (A) by inserting the 2 hooks (1) on the back of the tray in the holes (2) of the finisher lift plate.                                                                                           |
|----------------------------------------------------------------------------------------------------|----------------------------------------------------------------------------------------------------|----------------------------------------------------------------------------------------------------|
| <b>REMARQUE</b><br>Le kit de fixation (AK-740) doit être installé<br>avant d'installer le finisseur de document. | <b>Procédure</b><br>Avant de commencer l'installation, s'assurer de<br>mettre la machine hors tension et de<br>débrancher la fiche d'alimentation de la prise<br>murale.                    | <ol> <li>Installez le bac d'éjection (B) sur le finisseur<br/>de document (A) en insérant les 2 crochets<br/>(1) au dos du bac d'éjection (B) dans les<br/>trous (2) du dispositif de levage du finisseur.</li> </ol>                                 |
| AVISO<br>El Kit de conexión (AK-740) se debe instalar<br>antes de instalarse el finalizador de documen-<br>tos.  | <b>Procedimiento</b><br>Antes de iniciar la instalación, asegúrese de<br>apagar el interruptor de encendido de la<br>máquina y desenchufar el cable de alimentación<br>de la toma de pared. | <ol> <li>Instale la bandeja de salida (B) en el finaliza-<br/>dor de documentos (A); para ello, inserte los<br/>2 enganches (1) de la parte posterior de la<br/>bandeja en los orificios (2) de la placa de<br/>elevación del finalizador.</li> </ol> |
| ANMERKUNG<br>Das Attachment Kit (AK-740) muss installiert<br>werden, bevor der Finisher installiert wird.        | Vorgehensweise<br>Bevor Sie mit der Installation beginnen überzeu-<br>gen Sie sich, dass der Netzschalter des Geräts<br>ausgeschaltet und das Stromkabel aus der<br>Steckdose gezogen ist.  | <ol> <li>Setzen Sie das Ausgabefach (B) in den Fin-<br/>isher (A), indem Sie die 2 Haken (1) auf der<br/>Rückseite des Fachs in die beiden Löcher<br/>(2) der Finisher-Lift-Platte einsetzen.</li> </ol>                                              |
| AVVISO<br>Installare l'unità Attachment Kit (AK-740) prima<br>di collegare il finisher documenti.                | <b>Procedura</b><br>Prima di iniziare l'installazione, spegnere la<br>macchina e scollegare la spina dalla presa di<br>corrente.                                                            | <b>1.</b> Installare il vassoio di uscita (B) sul finisher<br>documenti (A) inserendo i 2 ganci (1) sul<br>retro del vassoio nei fori (2) della piastra di<br>elevazione del finisher.                                                                |
| <b>注意</b><br>安装装订器前,必须先安装连接组件(AK-740)。                                                                           | <b>安装步骤</b><br>安装前务必关闭机器的主电源开关,并从墙壁插<br>座拔下电源插头。                                                                                                    | 1. 将排纸托盘(B) 内侧的 2 个挂钩(1) 装入装<br>订器(A)的升降板的孔(2)中。                                                                                                    |
| <b>주의</b><br>도큐먼트 피니셔를 설치하기 전에 어태치먼트<br>키트 (AK-740) 를 설치해야 합니다 .                                                 | <b>설치순서</b><br>설치를 시작하기 전에 반드시 본체의 주 전원 스<br>위치를 끄고 벽 콘센트에서 전원 플러그를 분리<br>하십시오 .                                                                                                    | 1. 배출 트레이 (B) 의 후면 후크 (1) 2 개를 문<br>서 피니셔 (A) 의 리프트 플레이트 구멍 (2)<br>에 장착합니다 .                                                                                                    |

注意 ドキュメントフィニッシャーを取り付ける前 に、アタッチメントキット(AK-740)の取り付け をおこなうこと。 取付手順 必ず機械本体の主電源スイッチを OFF にし、機 械本体の電源プラグを抜いてから作業するこ と。

1.排出トレイ (B) の裏側のフック (1)2 個をド キュメントフィニッシャー(A)の昇降板の 穴(2)に入れて、取り付ける。

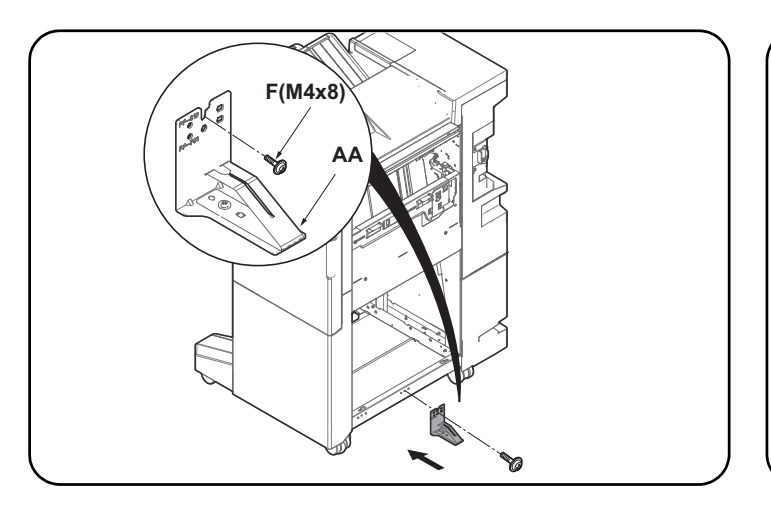

#### If PF-810 is installed

2. Install earth plate (AA) to the bottom center of document finisher using an M4 × 8 screw (F). Secure the plate at the location marked "PF-810". Earth plate (AA) is supplied with AK-740.

Proceed to step 3.If PF-791 is installed, see the next.

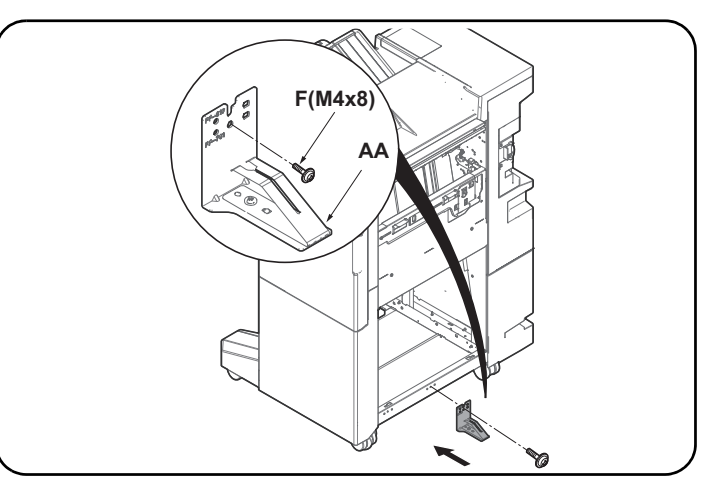

#### If PF-791 is installed

2. Install earth plate (AA) to the bottom center of document finisher using an M4 × 8 screw (F). Secure the plate at the location marked "PF-791". Earth plate (AA) is supplied with AK-740.

ment à l'aide d'une vis M4 × 8 (F). Fixez la plaque à l'emplacement

#### Si le PF-791 est installé

2. Installez la plaque de terre (AA) en bas au centre du finisseur de docu-2. Installez la plaque de terre (AA) en bas au centre du finisseur de document à l'aide d'une vis M4 × 8 (F). Fixez la plaque à l'emplacement marqué "PF-810".

La plaque de terre (AA) est fournie avec l'AK-740.

Passer à l'étape 3. Si le PF-791 est installé, voir ci-après.

#### Si está instalado PF-810

Si le PF-810 est installé

2. Instale la placa de conexión a tierra (AA) a la parte central inferior del finalizador de documentos con un tornillo M4 × 8 (F). Fije la placa a la ubicación con la marca "PF-810".

Con AK-740 se proporciona la placa de conexión a tierra (AA). Vaya al paso 3. Si está instalado PF-791, consulte lo siguiente.

#### Falls der PF-810 installiert ist

2. Installieren Sie die Grundplatte (AA) mit der Schraube M4 × 8 (F) unten in die Mitte des Finishers. Sichern Sie die Platte an der Stelle, die mit "PF-810" markiert ist.

Die Grundplatte (AA) wird mit dem AK-740 geliefert.

Gehen Sie weiter zu Schritt 3. Falls der PF-791 installiert ist, folgen Sie den weiteren Schritten.

#### Quando è installato l'alimentatore carta modello PF-810

2. Installare la piastra di messa a terra (AA) al centro della base del finisher documenti utilizzando una vite M4 × 8 (F). Fissare la piastra nella posizione contrassegnata con "PF-810". La piastra di mesa a terra (AA) viene fornita con AK-740.

Procedere al passo 3. Se invece è installato l'alimentatore carta modello PF-791, vedere più avanti.

#### 当安装了 PF-810 的情况时

2. 使用 M4×8(F) 螺丝,将接地板(AA)安装至装订器下部中央位置。将接 地板固定在刻有"PF-810"印记的位置。 接地板(AA)是随附在AK-740内的。 进至步骤 3。 当安装了 PF-791 的情况时。参考如下内容。

#### PF-810 이 설치되어 있는 경우

2. 나사 M4 × 8(F)을 이용하여 도큐먼트 피니셔 하부 중앙에 접지판 (AA) 을 설치합니다 . "PF-810" 으로 표시된 곳에 플레이트를 고정하 십시오. 접지판 (AA) 은 AK-740 과 함께 제공됩니다. 스텝 3 을 진행합니다 .PF-791 이 설치되어 있는 경우 다음을 참조하 십시오.

#### PF-810 が装着されている場合

2. アース板 (AA) をドキュメントフィニッシャー下部センターにビス M4×8(F)で取り付ける。PF-810の刻印のある位置で固定する。 アース板 (AA) は AK-740 の同梱品。 手順3に進む。PF-791が装着されている場合は次に記載しています。

#### Si está instalado PF-791

marqué "PF-791".

2. Instale la placa de conexión a tierra (AA) a la parte central inferior del finalizador de documentos con un tornillo M4 × 8 (F). Fije la placa a la ubicación con la marca "PF-791". Con AK-740 se proporciona la placa de conexión a tierra (AA).

#### Falls der PF-791 installiert ist

2. Installieren Sie die Grundplatte (AA) mit der Schraube M4 × 8 (F) unten in die Mitte des Finishers. Sichern Sie die Platte an der Stelle, die mit "PF-791" markiert ist.

Die Grundplatte (AA) wird mit dem AK-740 geliefert.

La plaque de terre (AA) est fournie avec l'AK-740.

#### Quando è installato l'alimentatore carta modello PF-791

2. Installare la piastra di messa a terra (AA) al centro della base del finisher documenti utilizzando una vite M4 × 8 (F). Fissare la piastra nella posizione contrassegnata con "PF-791". La piastra di mesa a terra (AA) viene fornita con AK-740.

#### 当安装了 PF-791 的情况时

2. 使用 M4×8(F) 螺丝,将接地板(AA)安装至装订器下部中央位置。将接 地板固定在刻有 "PF-791" 印记的位置。 接地板(AA)是随附在AK-740内的。

#### PF-791 이 설치되어 있는 경우

2. M4 × 8 나사 (F) 를 사용하여 접지판 (AA) 을 도큐먼트 피니셔의 하부 중앙에 부착합니다 "PF-791" 이 표시된 지점에 플레이트를 고정합니다. 접지판 (AA) 은 AK-740 과 함께 제공됩니다.

PF-791 が装着されている場合

2. アース板 (AA) をドキュメントフィニッシャー下部センターにビス M4×8(F)で取り付ける。PF-791の刻印のある位置で固定する。 アース板 (AA) は AK-740 の同梱品。
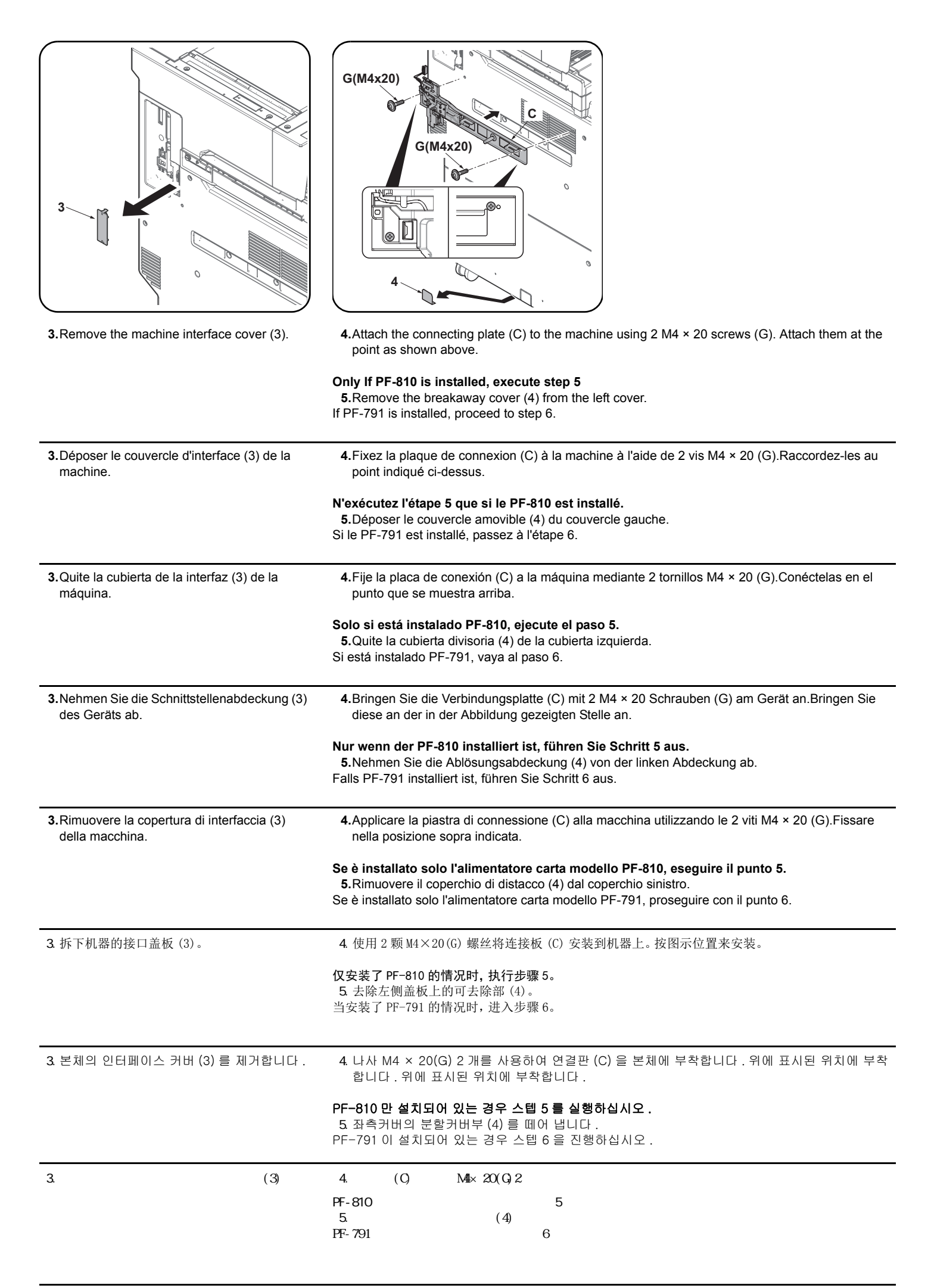

| <b>6.</b> Connect the signal line connector (5) to the connector (6) on the machine. Hook the signal line wire (7) onto the hook (8).                                                                | <b>7.</b> Fit the connector cover (D) in the connecting plate (C). Take care not to get the cable pinched by objects. Attach it at the point as shown above. Check that the signal line connector is covered by the connector cover (D).                                                                            | 8.Open the document finisher upper front<br>cover (9). Remove the screw (10). Pull the<br>lock frame (11) frontwards.                                                             |
|----------------------------------------------------------------------------------------------------|----------------------------------------------------------------------------------------------------|----------------------------------------------------------------------------------------------------|
| <b>6</b> .Raccorder le connecteur de ligne de signal<br>(5) sur le connecteur (6) de la machine.<br>Accrocher le fil de ligne de signal (7) sur le<br>crochet (8).                                   | <b>7.</b> Placer le couvercle de connecteur (D) dans<br>la plaque de connexion (C). Prendre soin à<br>ne pas pincer le câble. Raccordez-les au<br>point indiqué ci-dessus. Vérifier que le con-<br>necteur de ligne de signal est couvert par le<br>couvercle de connecteur (D).                                    | <ul> <li>8. Ouvrir le couvercle avant supérieur du finis-<br/>seur de document (9). Retirez la vis (10).<br/>Tirer le cadre de verrouillage (11) vers le<br/>bas.</li> </ul>      |
| 6. Conecte el conector de línea de señales (5)<br>al conector (6) de la máquina. Enganche el<br>cable de la línea de señales (7) en el<br>enganche (8).                                              | 7.Acople la cubierta del conector (D) en la placa de conexión (C). Tenga cuidado de que el cable no quede atrapado por objetos. Conéctelas en el punto que se muestra arriba. Compruebe que el conector de la línea de señales quede cubierto por la cubierta del conector (D).                                     | <ul> <li>8. Abra la cubierta frontal superior del finaliza-<br/>dor de documentos (9). Quite el tornillo (10).<br/>Empuje el marco de cierre (11) hacia del-<br/>ante.</li> </ul> |
| <ul> <li>6. Verbinden Sie den Stecker der Signalleitung<br/>(5) mit dem Steckverbinder im Gerät (6).<br/>Hängen Sie das Kabel der Signalleitung (7)<br/>in den Befestigungshaken (8) ein.</li> </ul> | 7.Setzen Sie die Stecker-Abdeckung (D) in die<br>Verbindungsplatte (C) ein. Stellen Sie sicher,<br>dass das Kabel nicht eingeklemmt wird.<br>Bringen Sie diese an der in der Abbildung<br>gezeigten Stelle an. Überprüfen Sie, ob der<br>Stecker der Signalleitung von der Stecker-<br>Abdeckung (D) abgedeckt ist. | <ul> <li>8. Öffnen Sie die obere vordere Abdeckung<br/>des Finishers (9). Entfernen Sie die<br/>Schraube (10). Ziehen Sie die Verriegelung<br/>(11) nach vorne.</li> </ul>        |
| <b>6.</b> Collegare il connettore di linea del segnale<br>(5) al connettore (6) sulla periferica. Aggan-<br>ciare il cavo di linea del segnale (7) al gancio<br>(8).                                 | <b>7.</b> Inserire il copri connettore (D) nella piastra di connessione (C). Fare attenzione a non impigliare il cavo. Fissare nella posizione sopra indicata. Controllare che il connettore della linea del segnale sia coperto dal copri connettore (D).                                                          | <ul> <li>8. Aprire il coperchio frontale superiore del fin-<br/>isher documenti (9). Togliere la vite (10).<br/>Tirare in avanti la frame di blocco (11).</li> </ul>              |
| <ul> <li>6. 把信号线的接插件(5)和机器本体的接插件</li> <li>(6)相连接。把信号线(7)挂到挂钩(8)上。</li> </ul>                                                                                                    | 7. 将接插件盖板 (D) 嵌入到连接板 (C)。 请注<br>意不要夹住电线。 按图示位置来安装。请确<br>认信号线的接插件是否完全隐藏在接插件盖<br>板中 (D)。                                                                                                    | 8. 打开装订器的前上盖板(9)。取下螺丝(10)。<br>向身体前侧拉出固定架(11)。                                                                                                    |
| 6. 시그널 라인 연결 커넥터 (5) 를 본체의 커넥<br>터 (6) 에 연결합니다 . 시그널 라인 와이어<br>(7) 를 후크 (8) 에 겁니다 .                                                                                                    | 7. 커넥터 커버 (D) 를 연결판 (C) 에 맞추어 끼<br>웁니다 . 케이블이 커넥터 커버 (D) 에 끼이<br>지 않도록 주의합니다 . 위에 표시된 위치에<br>부착합니다 . 시그널라인 커넥터가 커넥터<br>커버 (D) 에 덮여있는지 확인합니다 .                                                                                                    | 8. 도큐먼트 피니셔의 상단 프론트 커버 (9) 를<br>엽니다 . 나사 (10) 를 제거합니다 . 잠금 프<br>레임 (11) 을 앞으로 뺍니다 .                                                                                               |
| 6.信号線のコネクター(5)を機械本体のコネ<br>クター(6)に接続する。信号線(7)は、フッ<br>ク(8)に掛けること。                                                                                                    | 7. コネクターカバー(D) を連結板(C) にはめ<br>込む。電線を挟み込まない様注意すること。<br>図の位置で取り付けること。信号線のコネク<br>ターがコネクターカバー(D) で隠れている<br>ことを確認する。                                                                                                    | 8. ドキュメントフィニッシャーの前上カバー<br>(9) を開く。ビス (10) を外す。ロックフレー<br>ム (11) を手前に引く。                                                                                                    |

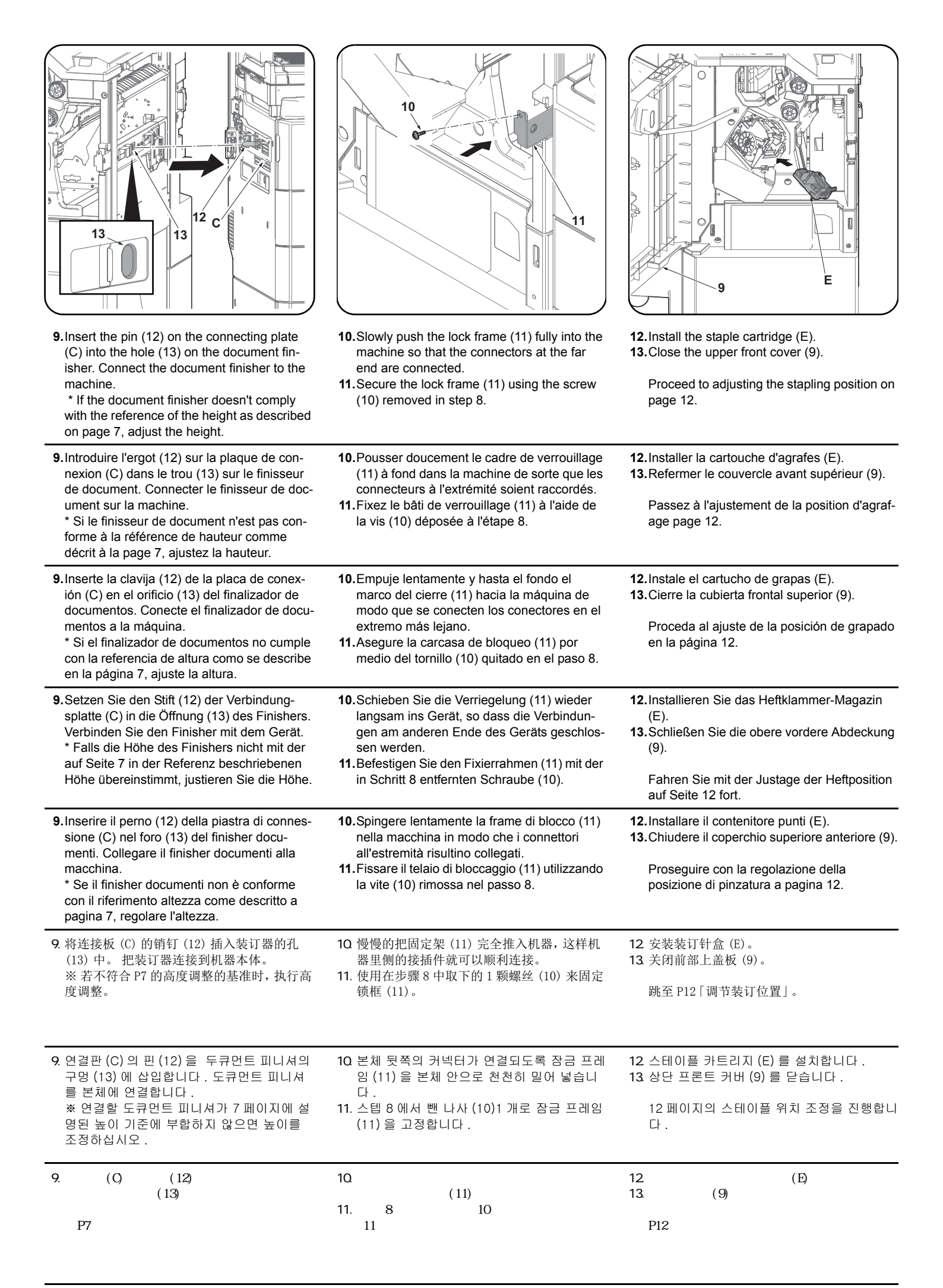

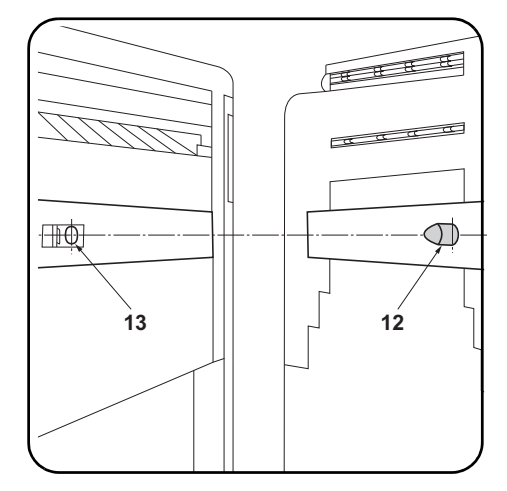

### Adjusting the height

 Check that the respective heights of the pins (12) on the connecting plate installed on the machine and the connecting holes (13) on the document finisher comply with the references below.

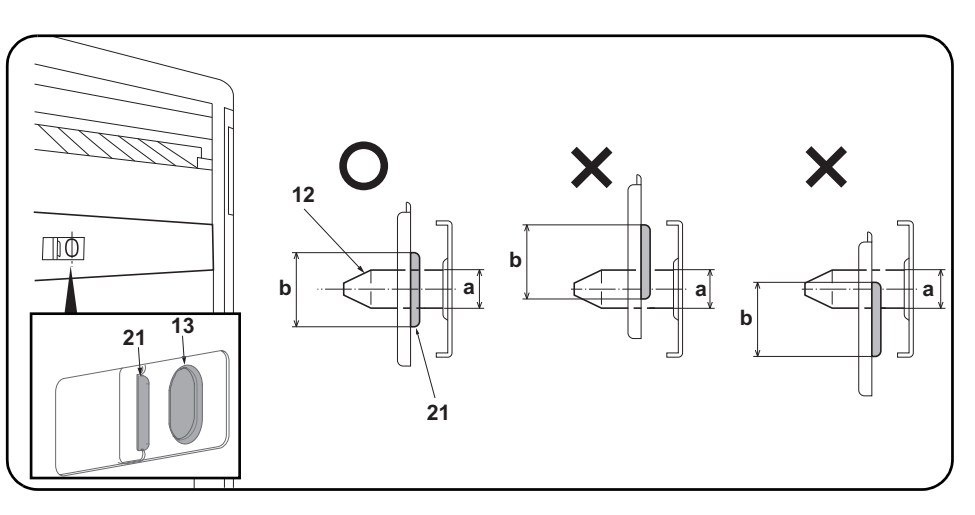

Compliant: The diameter (a) of the pin (12) is within the height range (b) of the curved section (21). Non-compliant: The diameter (a) of the pin (12) is extends beyond the height range (b) of the curved section (21).

If the heights are non-compliant, use the procedure below to adjust the height.

### Réglage de la hauteur

 Vérifiez que les hauteurs respectives des ergots (12) sur la plaque de connexion installée sur la machine et les trous de connexion (13) sur le finisseur de document sont conformes aux références ci-dessous. Bon : Le diamètre (a) de l'ergot (12) est dans les limites de hauteur (b) de la partie courbée (21). Mauvais : Le diamètre (a) de l'ergot (12) dépasse les limites de hauteur (b) de la partie courbée (21). Si la hauteur n'est pas conforme, l'ajuster en procédant comme indiqué ci-dessous.

| <ul> <li>Ajuste de la altura</li> <li>1. Compruebe que las alturas correspondientes de las clavijas (12) de la placa de fijación instaladas en la máquina y los orificios de conexión (13) del finalizador de documentos cumplen las referencias de abajo.</li> </ul>                   | Cumple: el diámetro (a) de la clavija (12) está dentro del rango de altura (b) de la sección curvada<br>(21).<br>No cumple: el diámetro (a) de la clavija (12) sobrepasa el rango de altura (b) de la sección curvada<br>(21).<br>Si las alturas no cumplen con las especificaciones, utilice el siguiente procedimiento para ajustar la<br>altura. |
|----------------------------------------------------------------------------------------------------|----------------------------------------------------------------------------------------------------|
| <ul> <li>Einstellen der Höhe</li> <li>1. Überprüfen Sie, dass die jeweilige Höhe der<br/>Stifte (12) der am Gerät installierten Verbind-<br/>ungsplatte und Verbindungsöffnungen (13)<br/>des Finishers mit den unten angegebenen<br/>Werten übereinstimmen.</li> </ul>                 | Korrekt: Der Durchmesser (a) des Stifts (12) befindet sich im Höhenbereich (b) des Kurvenabschnitts<br>(21).<br>Nicht korrekt: Der Durchmesser (a) des Stifts (12) ragt über den Höhenbereich (b) des Kurvenab-<br>schnitts (21) hinaus.<br>Falls die Höhen nicht korrekt sind, müssen Sie sie wie folgend einstellen.                              |
| <ul> <li>Regolazione dell'altezza</li> <li>1. Controllare che le rispettive altezze dei perni<br/>(12) sulla piastra di connessione installata<br/>sulla macchina e i fori di connessione (13)<br/>sulla finisher documenti corrispondano ai<br/>riferimenti mostrati sotto.</li> </ul> | Conformità: Il diametro (a) del perno (12) è compreso nella gamma di altezza (b) della sezione curvata (21).<br>Non conformità: Il diametro (a) del perno (12) si estende oltre la gamma di altezza (b) della sezione curvata (21).<br>Se le altezze sono non corrispondenti, utilizzare la procedura riportata sotto per regolare l'altezza.       |
| 高度调节<br>1.确认机器主机上安装的连接板的销钉(12)和<br>装订器的连接用的孔(13)的高度是否符合以<br>下标准。                                                                                                    | 符 合: 销钉 (12) 的直径 (a) 在弯曲部 (21) 的高度 (b) 的范围内。<br>不符合: 销钉 (12) 的直径 (a) 超出了弯曲部 (21) 的高度 (b) 的范围。<br>不符合时,通过以下步骤进行调节。                                                                                                    |
| 높이조정<br>1. 본체에 설치된 연결판의 핀 (12) 과 도큐먼트<br>피니셔의 연결용 구멍 (13) 의 각 높이가 아<br>래의 기준에 부합하는지 확인합니다 .                                                                                                    | 적 합 :핀 (12) 의 직경 (a) 가 곡선부 (21) 의 높이 (b) 의 범위에 들어간다 .<br>부적합:핀 (12) 의 직경 (a) 가 곡선부 (21) 의 높이 (b) 의 범위를 넘는다 .<br>부적합의 경우에는 이하의 순서대로 조정합니다 .                                                                                                    |

### 高さ調整

 1.機械本体に取り付けた連結板のピン (12) と ドキュメントフィニッシャーの連結用の穴 (13)の高さが以下の基準に適合するか確認 する。 適 合:ピン (12)の直径 (a) が曲げ部 (21)の高さ (b)の範囲に収まっている。 不適合:ピン (12)の直径 (a) が曲げ部 (21)の高さ (b)の範囲からはみだしている。 不適合の場合は、以下の手順で調整する。

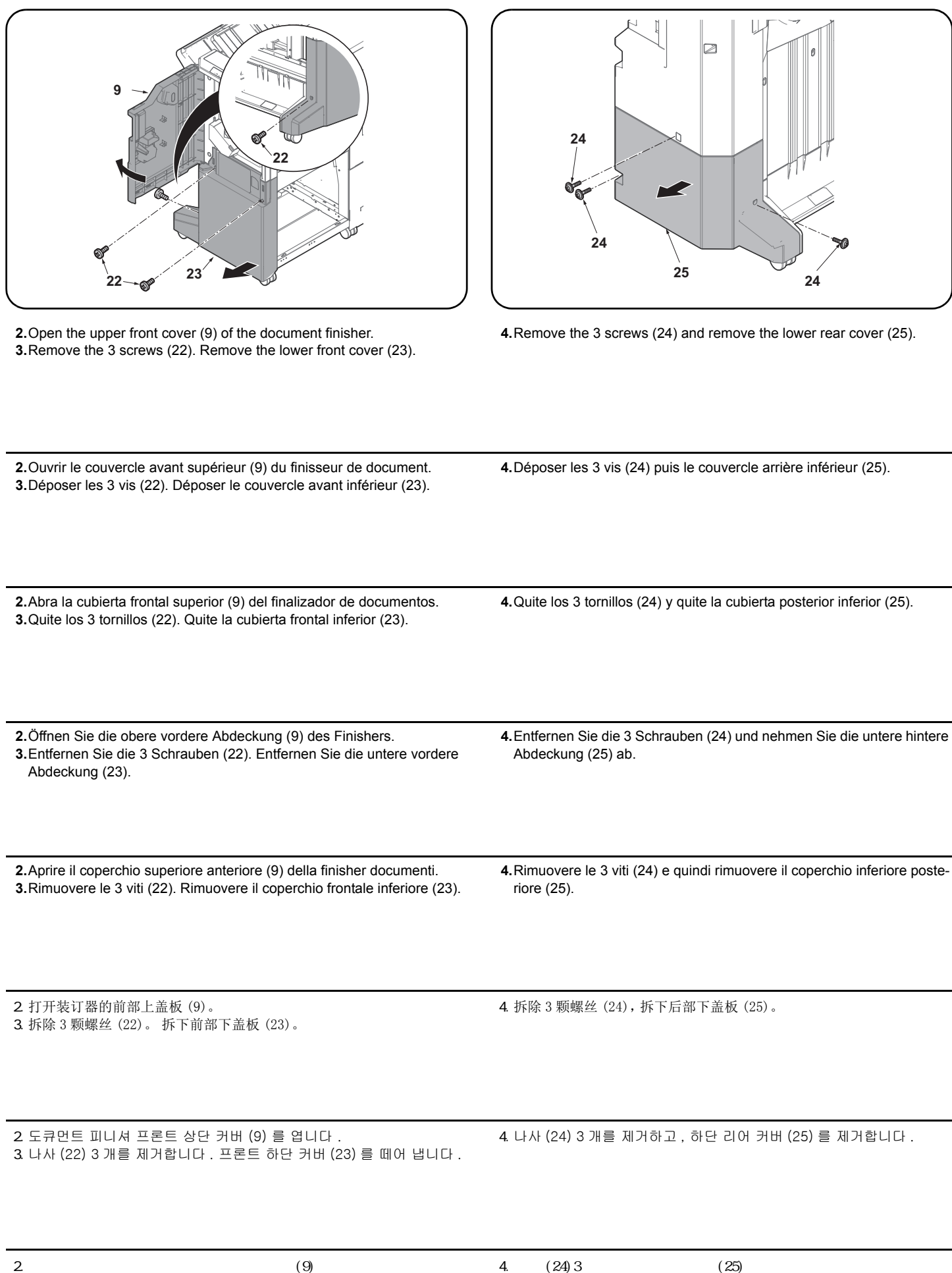

3. ビス (22)3 本を外し、前下カバー(23) を取り外す。

4. ビス (24)3 本を外し、後下カバー(25) を取り外す。

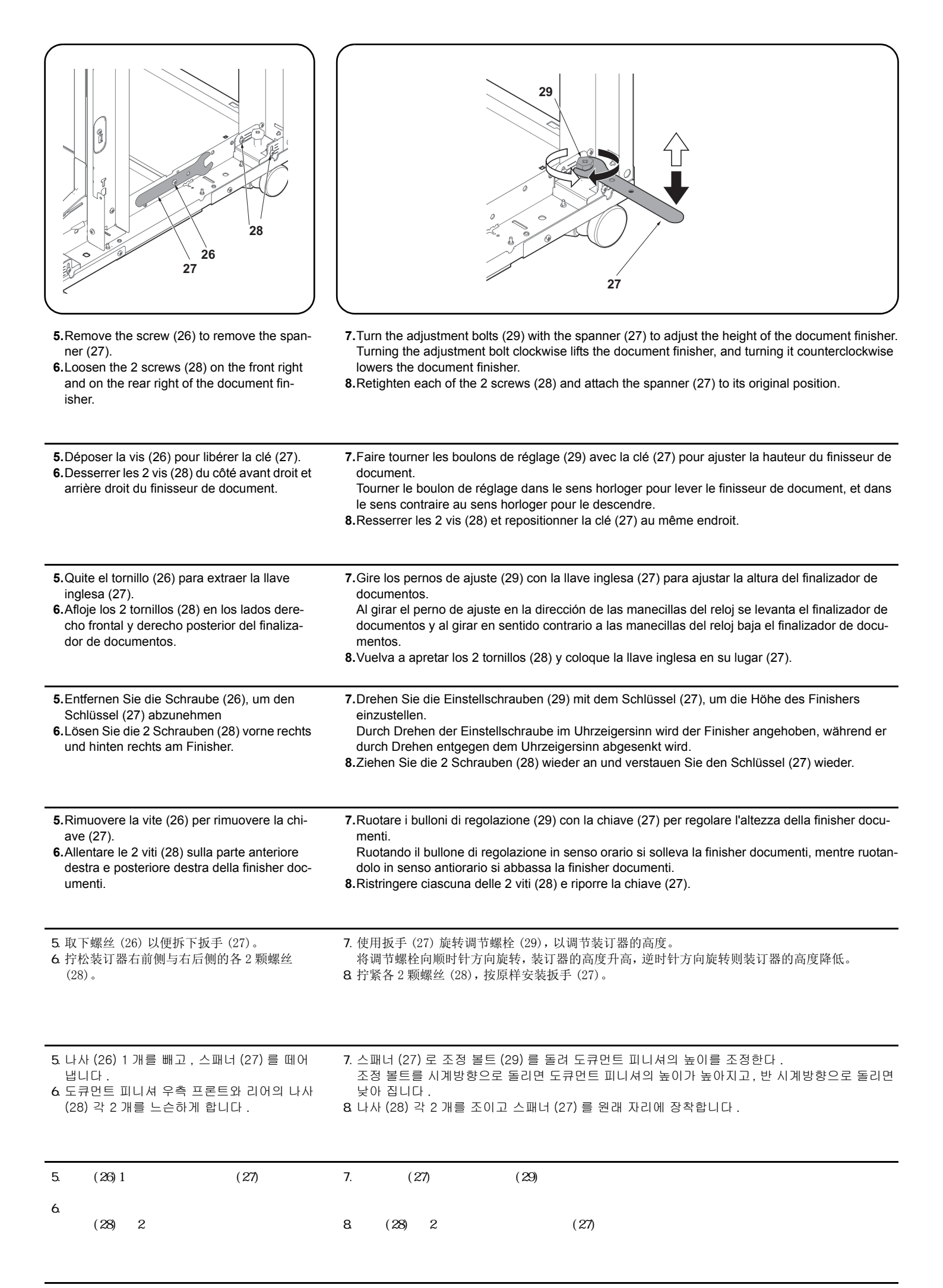

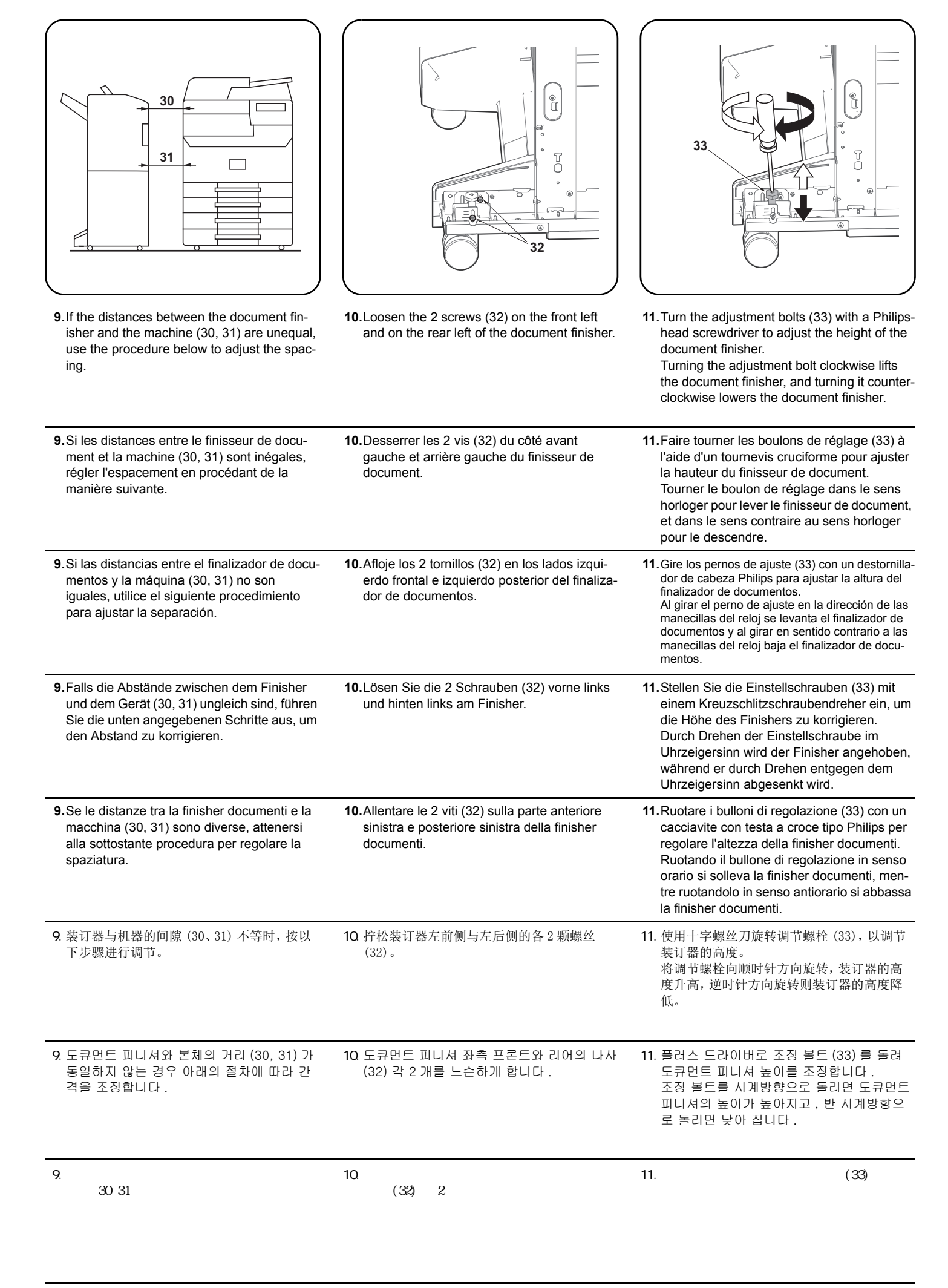

**12.**Retighten each of the 2 screws (32).

**13.** Reinstall the lower front cover (23) and lower rear cover (25).

12. Resserrer les 2 vis (32).

**13.**Reposez le couvercle avant inférieur (23) et le couvercle arrière inférieur (25).

12. Vuelva a apretar los 2 tornillos (32).

13. Vuelva a instalar la cubierta frontal inferior

(23) y la cubierta posterior inferior (25).

12.Ziehen Sie die 2 Schrauben (32) nach.13.Setzen Sie die untere vordere Abdeckung (23) und die untere hintere Abdeckung (25) wieder ein.

**12.** Ristringere ciascuna delle 2 viti (32).

**13.**Reinstallare il coperchio frontale inferiore (23) e il coperchio posteriore inferiore (25).

12. 拧紧各 2 颗螺丝 (32)。

**13**. 按原样安装前部下盖板 (23)、后部下盖板 (25)。

12. 나사 (32) 각 2 개를 조입니다 . 13. 프론트 하단 커버 (23), 리어 하단 커버 (25) 를 원래 자리에 장착합니다 .

12. ビス (32) 各 2 本を締め付ける。

13.前下カバー(23)、後下カバー(25)を元通り

に取り付ける。

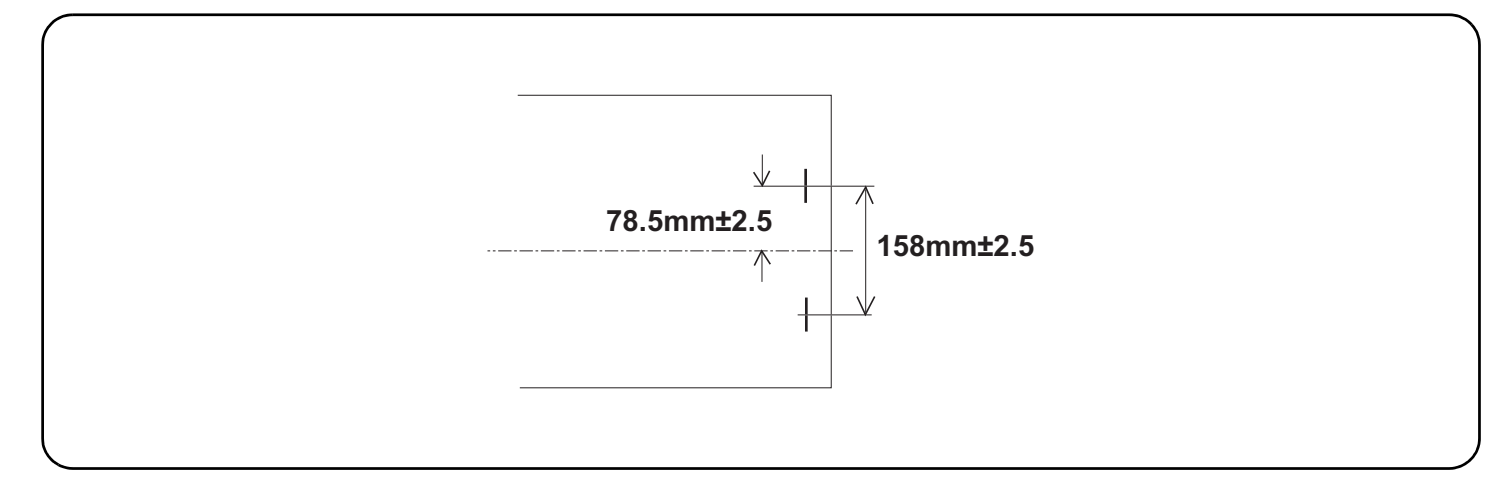

### Adjusting the stapling position

1.Connect the machine power plug to the wall outlet and turn the machine main power switch on.

- 2. Make a test copy using staple mode (double stapled).
- **3.** Check whether the stapling position is off-center. If the staple position is off-center, follow the procedure below to adjust the position. <Reference value> 78.5 mm ±2.5 mm from the center of the paper

### Ajustement de la position d'agrafage

1. Insérer la fiche d'alimentation de la machine dans la prise murale et mettre la machine sous tension.

- 2. Procéder à une copie d'essai en mode agrafage (double agrafage).
- 3. Vérifier que la position d'agrafage n'est pas en décalage. Si la position d'agrafage est décalée, la régler en procédant de la manière suivante. <Valeur de référence> 78,5 mm ±2,5 mm depuis le milieu de la feuille de papier.

### Ajuste de la posición de grapado

1. Conecte el enchufe de la máquina al receptáculo de pared y encienda el interruptor principal de la máquina.

2. Haga una copia de prueba en el modo de grapado (grapado doble).

- Compruebe si la posición de grapado está descentrada. Si la posición de grapado está descentrada, realice el siguiente procedimiento para ajustar la posición.
- <Valor de referencia> 78,5 mm ± 2,5 mm del centro del papel

### Justage der Heftposition

1. Stecken Sie den Netzstecker des Geräts in die Wandsteckdose und schalten Sie das Gerät am Hauptschalter ein.

2. Erstellen Sie eine Probekopie im Heftmodus (doppelt geheftet).

- 3. Prüfen Sie, ob die Heftposition außermittig ist Falls die Heftposition außermittig ist, müssen Sie sie wie folgend einstellen.
- <Bezugswert> 78,5 mm ±2,5 mm von der Blattmitte

### Regolazione della posizione di pinzatura

1. Collegare la spina alla presa di corrente a muro e accendere l'interruttore di alimentazione della macchina.

- 2. Eseguire una copia di prova utilizzando la modalità di spillatura con punti metallici (spillatura doppia).
- 3. Verificare che la posizione di spillatura non sia fuori centro. Se la posizione di spillatura è fuori centro, seguire la procedura riportata sotto per regolare la posizione.

### <Valore di riferimento> 78,5 mm ± 2,5 mm dal centro del foglio

### 调节装订位置

- 1.将机器上的电源插头插入电源插座中,打开主电源开关。
- 2. 在装订模式(2点固定)下进行测试复印。
- 3. 确认装订位置的中心偏差。装订位置偏离中心时,按以下步骤进行调节。
- <基准值> 距离纸张中心 78.5mm± 2.5mm

### 스테이플 위치 조정

- 1. 본체 전원플러그를 콘센트에 꽂고 주 전원 스위치를 ON 으로 합니다.
- 2.스테이플 모드 ( 더블 스테이플) 에서 테스트 카피를 합니다 .
- 3. 스테이플 위치의 센터 어긋남을 확인합니다. 스테이플 위치가 중심에서 벗어난 경우다음 순서로 조정을 합니다.
- <기준치> 용지 센터에서 78.5mm± 2.5mm

### ステープル位置の調整

- 1. 機械本体の電源プラグをコンセントに差し込み、主電源スイッチを ON にする。
- 2. ステープルモード(2箇所止め)でテストコピーを行う。
- 3. ステープル位置のセンターずれを確認する。ステープル位置が中心からずれていた場合、次の手順で調整を行う。
- <基準値> 用紙センターより 78.5mm± 2.5mm

|                                                                                                    | (a) | (b)                                                                                                    |   |
|----------------------------------------------------------------------------------------------------|-----|----------------------------------------------------------------------------------------------------|---|
|                                                                                                    |     |                                                                                                    | J |
| <ul> <li>4. Set maintenance mode U246, select Finisher, Staple HP.</li> <li>5. Adjust the values.</li> <li>If the paper is stapled too close to the front of the machine (a): Increase the setting value.</li> <li>If the paper is stapled too close to the rear of the machine (b): Decrease the setting value.</li> </ul>                                                                      |     | <ul> <li>6.Perform a test copy.</li> <li>7.Repeat steps 4 to 6 until the staple position is within the reference value.</li> <li><reference value=""> 78.5 mm ±2.5 mm from the center of the paper</reference></li> </ul>                                                       |   |
| <ul> <li>4. Passer en mode maintenance U246, sélectionner Finisher et Staple HP.</li> <li>5. Régler les valeurs.<br/>Si le papier est agrafé trop près de l'avant de la machine (a): augmenter la valeur de réglage.<br/>Si le papier est agrafé trop près de l'arrière de la machine (b): réduire la valeur de réglage.</li> </ul>                                                              |     | <ul> <li>6. Effectuer une copie de test.</li> <li>7. Recommencer les étapes 4 à 6 jusqu'à ce que la position d'agrafe soit conforme à la valeur de référence</li> <li><valeur de="" référence=""> 78,5 mm ±2,5 mm depuis le milieu de la feuille de papier.</valeur></li> </ul> |   |
| <ul> <li>4. Entre en el modo de mantenimiento U246, seleccione Finisher y Staple HP.</li> <li>5. Ajuste los valores.<br/>Si el grapado del papel se encuentra demasiado cerca del frente de la máquina (a): aumente el valor de configuración.<br/>Si el grapado del papel se encuentra demasiado cerca de la parte posterior de la máquina (b): disminuya el valor de configuración.</li> </ul> |     | <ul> <li>6.Haga una copia de prueba.</li> <li>7.Repita los pasos 4 a 6 hasta que la posición de grapado se encuentre dentro del valor de referencia.</li> <li><valor de="" referencia=""> 78,5 mm ± 2,5 mm del centro del papel</valor></li> </ul>                              |   |
| <ul> <li>4. Schalten Sie in den Wartungsmodus U246, wählen Sie Finisher und<br/>Staple HP.</li> <li>5. Die Werte einstellen.<br/>Falls das Papier zu nahe am vorderen Rand des Geräts (a) abgesta-<br/>pelt wird: Vergrößern Sie den Stellwert.<br/>Falls das Papier zu nahe am hinteren Rand des Geräts (b) abgestapelt<br/>wird: Verkleinern Sie den Stellwert.</li> </ul>                     |     | <ul> <li>6. Eine Testkopie erstellen.</li> <li>7. Wiederholen Sie die Schritte 4 bis 6, bis die Heftposition im Bereich des Bezugswerts liegt.</li> <li><bezugswert> 78,5 mm ±2,5 mm von der Blattmitte</bezugswert></li> </ul>                                                 |   |
| <ul> <li>4. Impostare la modalità manutenzione U246, selezionare Finisher e Staple HP.</li> <li>5. Regolare i valori.<br/>Se il foglio viene spillato troppo vicino alla parte anteriore della macchina (a): Aumentare il valore di impostazione.<br/>Se il foglio viene spillato troppo vicino alla parte posteriore della macchina (b): Diminuire il valore di impostazione.</li> </ul>        |     | <ul> <li>6. Eseguire una copia di prova.</li> <li>7. Ripetere i passi 4 to 6 finché la posizione di spillatura risulta all'interno del valore di riferimento.</li> <li><valore di="" riferimento=""> 78,5 mm ± 2,5 mm dal centro del foglio</valore></li> </ul>                 |   |
| <ul> <li>4.设置维护模式 U246,选择 Finisher、Staple HP。</li> <li>5.调整设定值。<br/>装订位置向机器前部偏移时 (a):调高设定值。<br/>装订位置向机器后部偏移时 (b):调低设定值。</li> </ul>                                                                                                    |     | <ul> <li>6.进行测试复印。</li> <li>7.重复步骤4~6,直到装订位置在基准范围内为止。</li> <li>&lt;基准值&gt;距离纸张中心78.5mm±2.5mm</li> </ul>                                                                                                    |   |
| <ul> <li>4. 메인터넌스 모드 U246 을 설정하고 Finisher, Staple HP 를 선택합니다.</li> <li>5. 설정값을 조정합니다.</li> <li>스테이플 위치가 기기앞측으로 벗어난 경우 (a): 설정치를 높입니다.</li> <li>스테이플 위치가 기기뒷측으로 벗어난 경우 (b): 설정치를 내입니다.</li> </ul>                                                                                                    |     | 6.테스트 카피를 합니다.<br>7.스테이플 위치가 기준치 이 내로 될 때까지 스텝 4 ~ 6 을 반복합니다.<br><기준치 > 용지 센터에서 78.5mm± 2.5mm                                                                                                    |   |
| <ol> <li>4. メンテナンスモード U246 をセットし、Finisher、Staple HP を選択する。</li> <li>5. 設定値を調整する。<br/>ステープル位置が機械前側にずれている場合 (a):設定値を上げる。<br/>ステープル位置が機械後側にずれている場合 (b):設定値を下げる。</li> </ol>                                                                                                    |     | 6.テストコピーを行う。<br>7.ステープル位置が基準値内になるまで、手順4 ~ 6 を繰り返す。<br><基準値> 用紙センターより 78.5mm ± 2.5mm                                                                                                    |   |

# DF-7120 / (1000-sheet finisher) Installation Guide

**INSTALLATION GUIDE** 

**GUIDE D'INSTALLATION** 

**GUÍA DE INSTALACION** 

INSTALLATIONSANLEITUNG

**GUIDA ALL'INSTALLAZIONE** 

安装手册

설치안내서

設置手順書

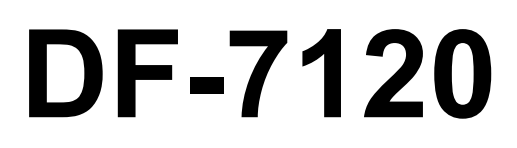

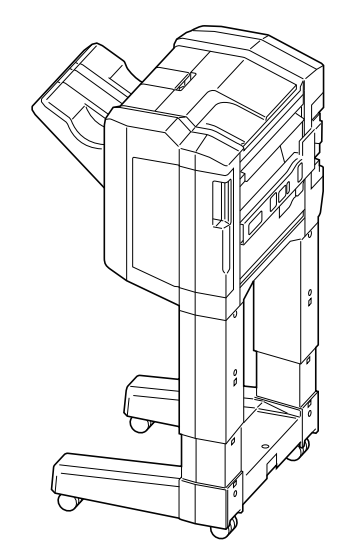

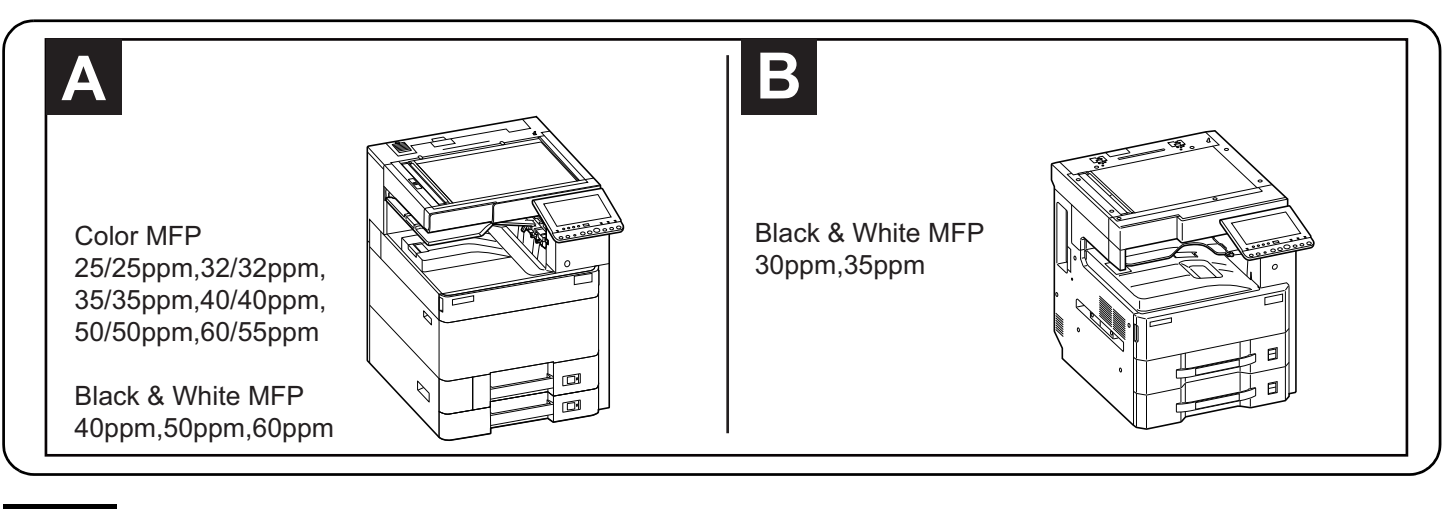

### English

A different procedure is required depending on the product which is installed with this unit.Each procedure is described in the following pages. For installation with a MFP(A), see Page 1 to Page 5,Page 14 to Page 15. For installation with a MFP(B), see Page 6 to Page 15.

### Français

Une procédure différente est requise selon le produit qui est installé avec cette unité.Chaque procédure est décrite dans les pages suivantes. Pour l'installation avec une imprimante multifonction(A), voir Page 1 à Page 5,Page 14 à Page 15. Pour l'installation avec une imprimante multifonction(B), voir Page 6 à Page 15.

### Español

El procedimiento es diferente según el producto que se instale con esta unidad.En las siguientes páginas, se describe cada procedimiento. Para la instalación con un MFP(A), consulte las páginas de la 1 a la 5,páginas de la 14 a la 15. Para la instalación con un MFP(B), consulte las páginas de la 6 a la 15.

### Deutsch

Je nach verwendetem Modell ist eine andere Vorgehensweise zur Installation dieses Teils erforderlich. Die unterschiedlichen Vorgehensweisen werden auf den folgenden Seiten erläutert.

Bei Installation an einem MFP(A) siehe Seiten 1 bis 5,Seiten 14 bis 15.

### Bei Installation an einem MFP(B) siehe Seiten 6 bis 15.

### Italiano

Si richiede una procedura diversa in funzione del prodotto su cui è installata l'unità.Le singole procedure sono descritte nelle pagine seguenti. Per l'installazione con un MFP(A), vedere le pagine da 1 a 5,pagine da 14 a 15. Per l'installazione con un MFP(B), vedere le pagine da 6 a 15.

### 简体中文

根据安装对象,安装步骤略有不同。各个步骤记载在下面的页面。 安装到 MFP(A) 上时,请参见 P1-P5, P14-P15。 安装到 MFP(B) 上时,请参见 P6-P15。

### 한국어

이 장치에 설치되는 제품에 따라 절차가 다릅니다 . 다음 페이지에서 각 절차를 설명합니다 . MFP(A) 에 설치하는 경우 1 페이지 ~5 페이지 ,14 페이지 ~15 페이지를 참조하십시오 . MFP(B) 에 설치하는 경우 6 페이지 ~15 페이지를 참조하십시오 .

### 日本語

装着する対象によって、取付手順は異なります。それぞれ、以下のページに記載しています。 MFP(A) に設置する場合;1ページ~5ページ、14ページ~15ページ MFP(B) に設置する場合;6ページ~15ページ

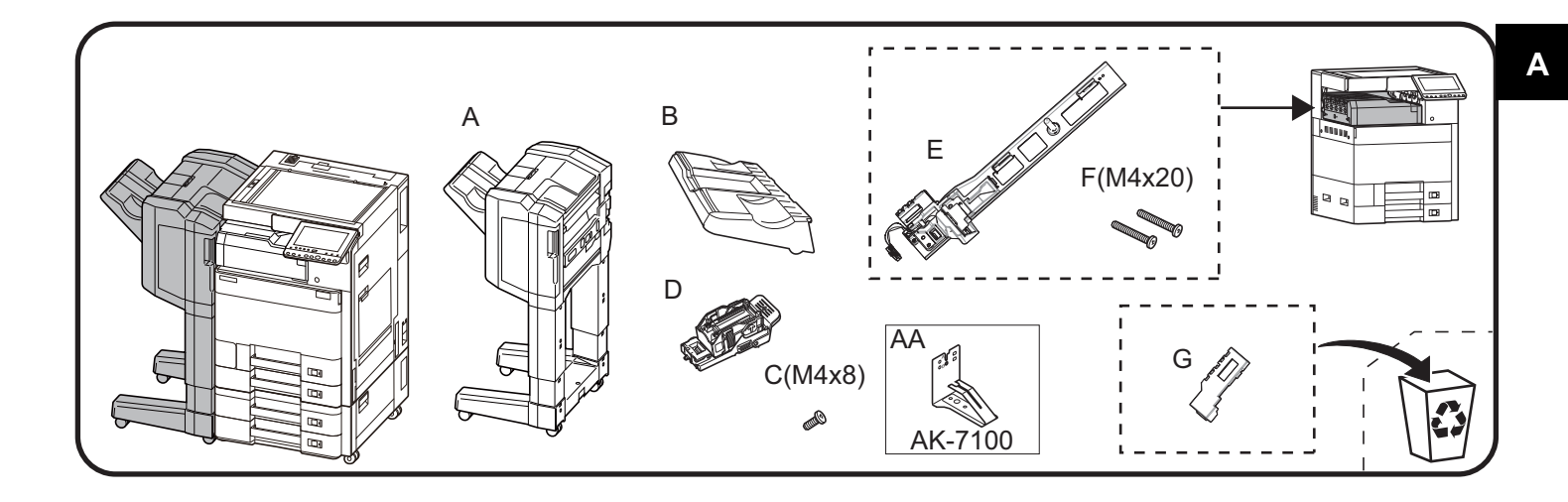

- $\overbrace{\text{ENG}}$  Be sure to remove any tape and/or cushioning materials from the parts supplied.
- (FR) Veillez à retirer les morceaux de bande adhésive et/ou les matériaux de rembourrage des pièces fournies.
- ES Asegúrese de quitar todas las cintas y/o material amortiguador de las partes suministradas.
- (DE) Stellen Sie sicher, dass sämtliche Klebebänder und/oder Polstermaterial von den gelieferten Teilen entfernt wurden.
- (IT) Rimuovere tutti i nastri adesivi e/o i materiali di protezione dalle parti fornite.
- **CN** 如果附属品上带有固定胶带,缓冲材料时务必揭下。
- (KO) 동봉품에 고정 테이프 , 완충재가 붙어 있는 경우에는 반드시 제거하십시오.
- **JP** 同梱品に固定テープ、緩衝材がついている場合は、必ず取り外すこと。

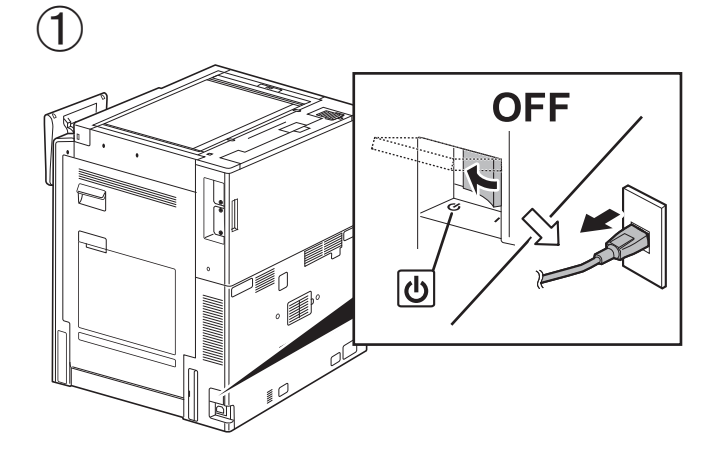

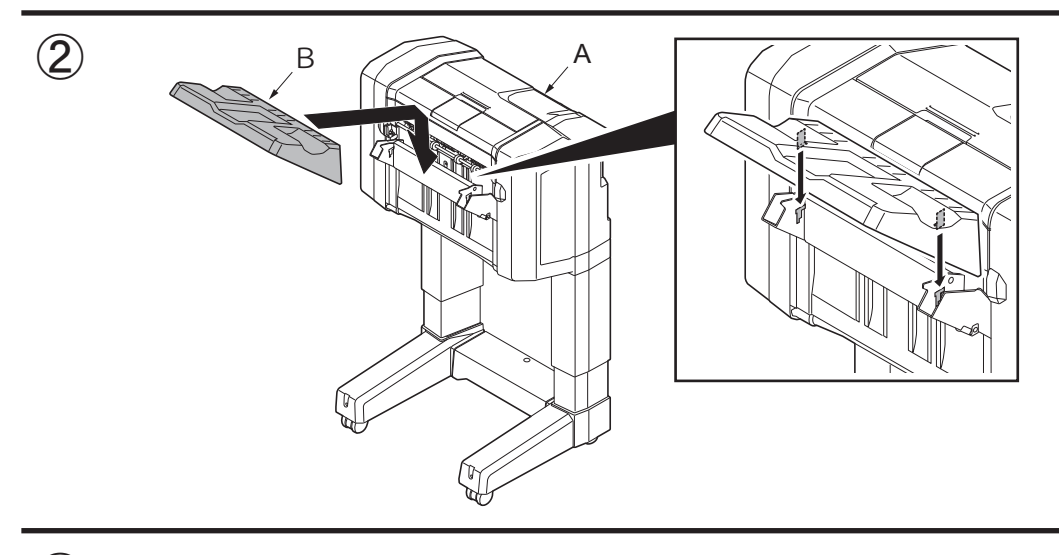

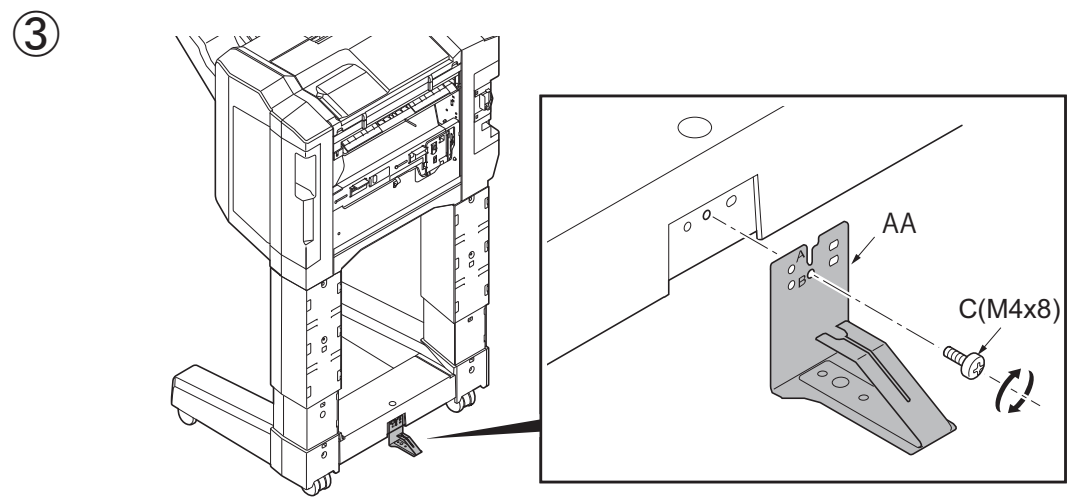

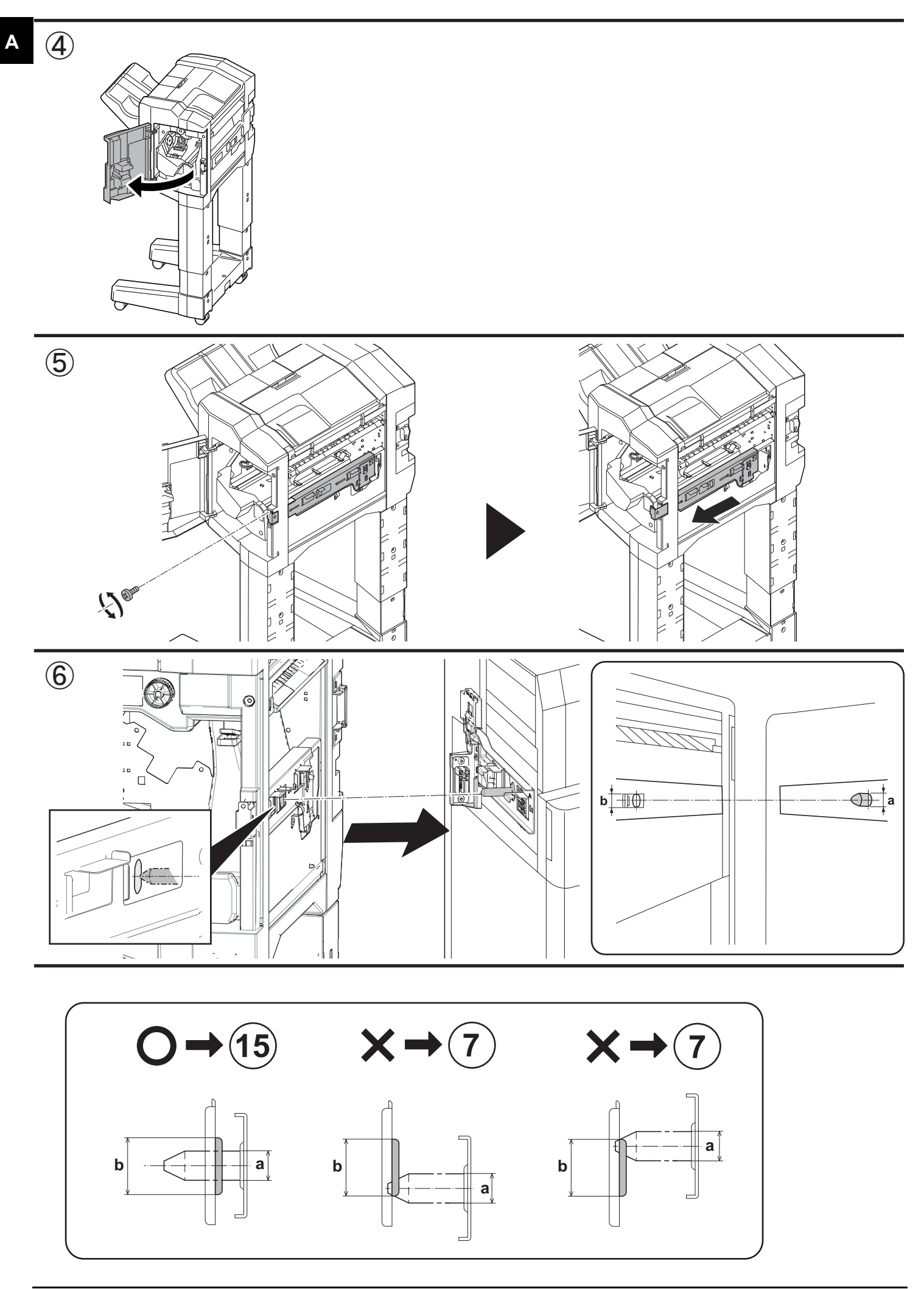

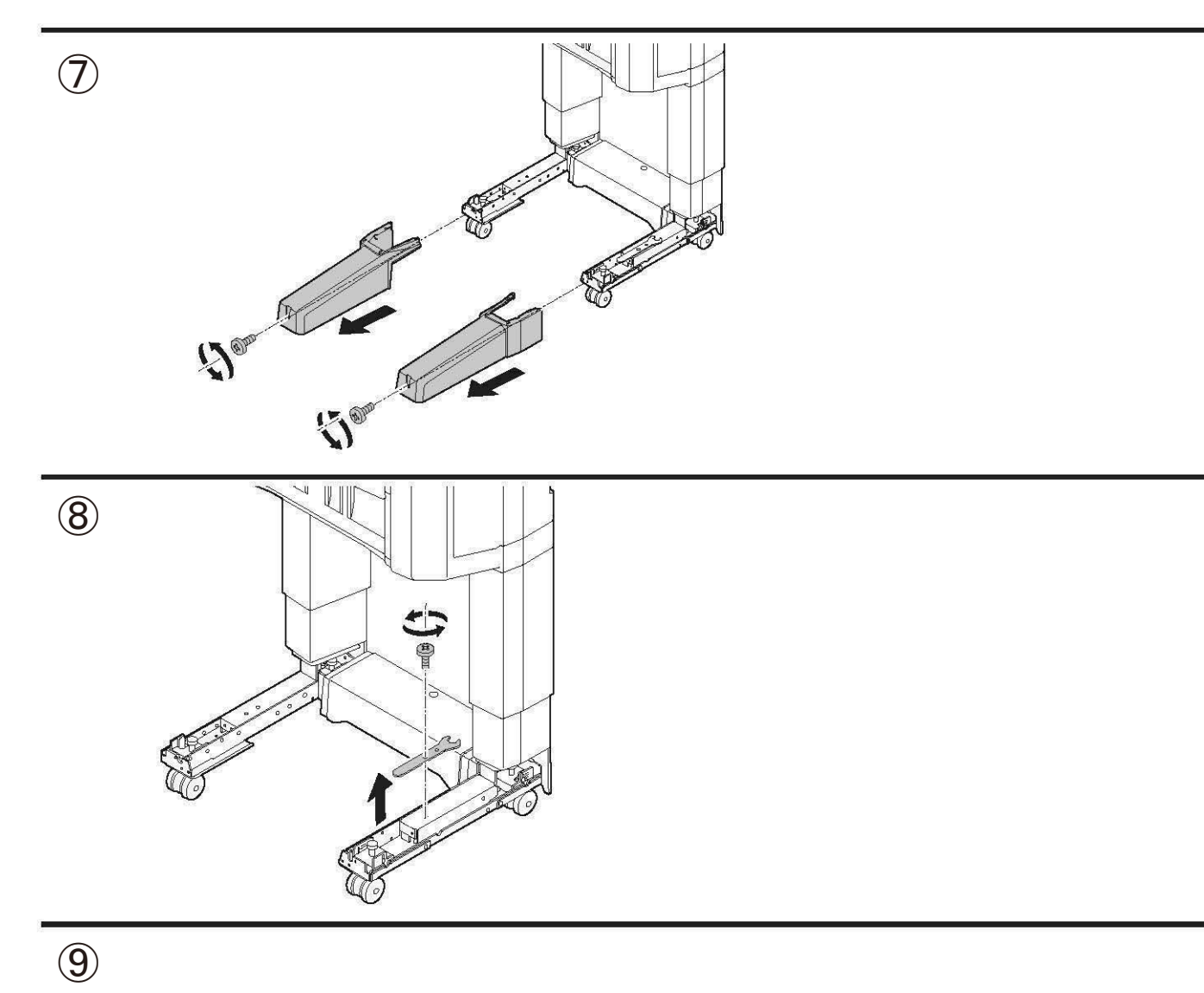

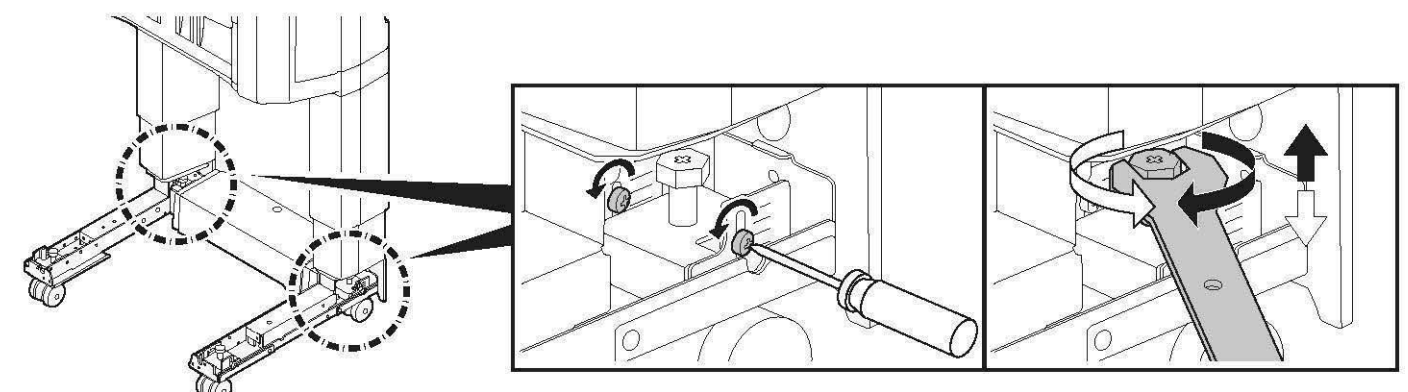

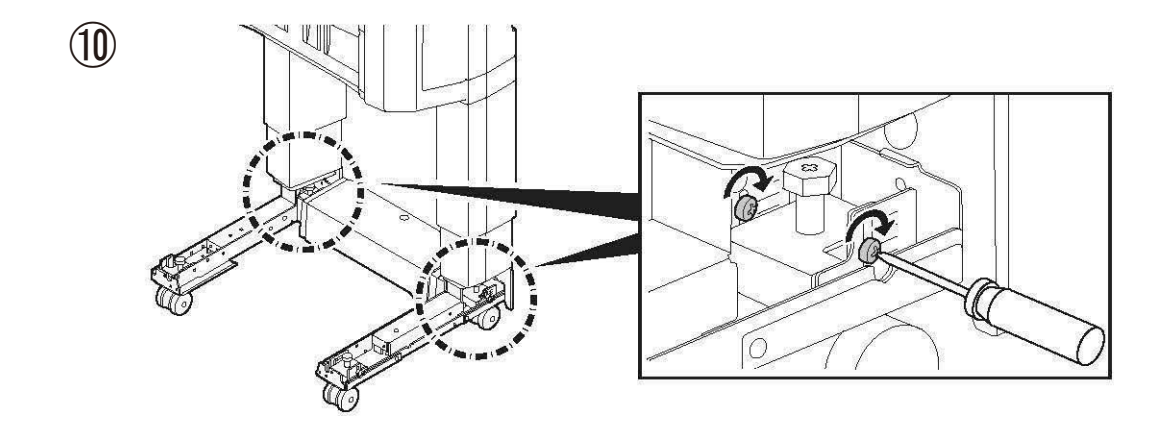

Α

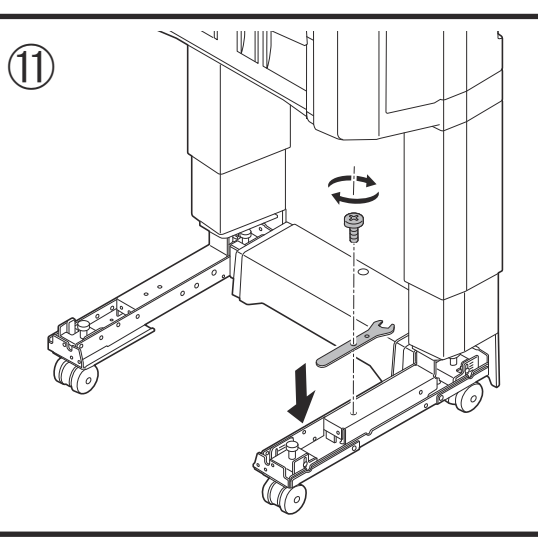

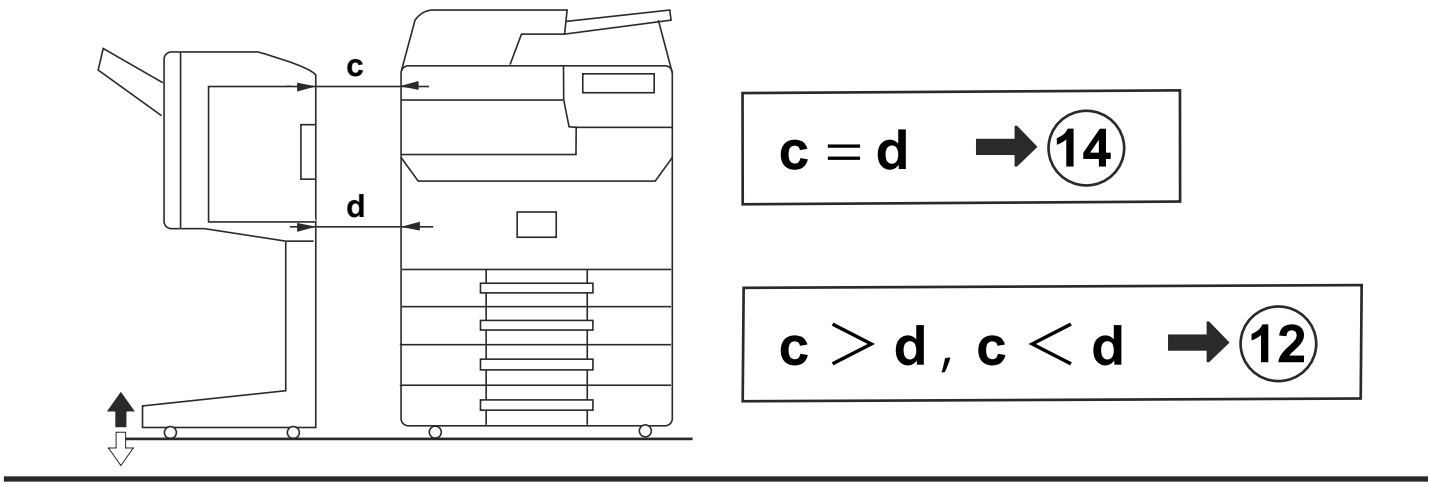

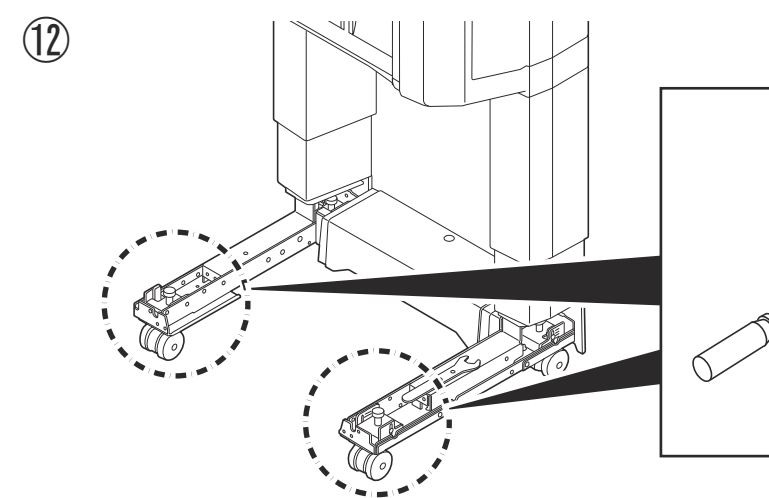

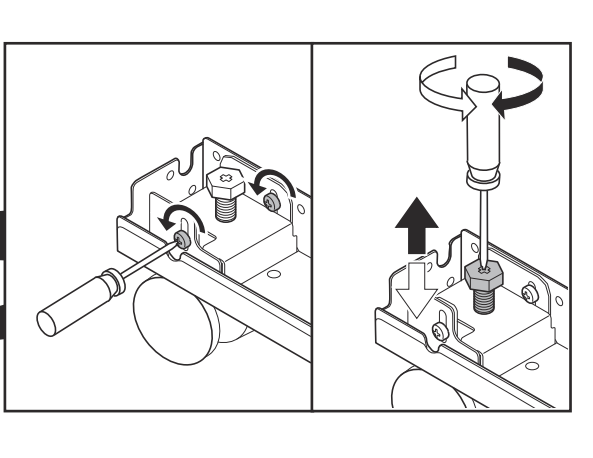

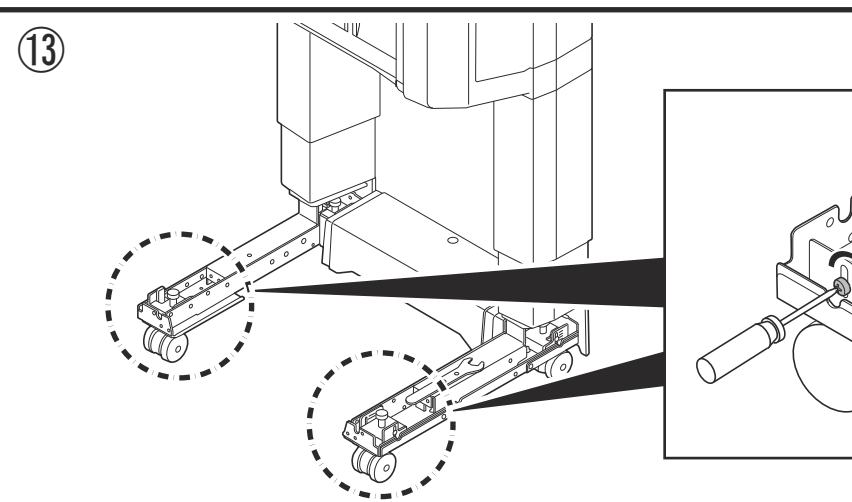

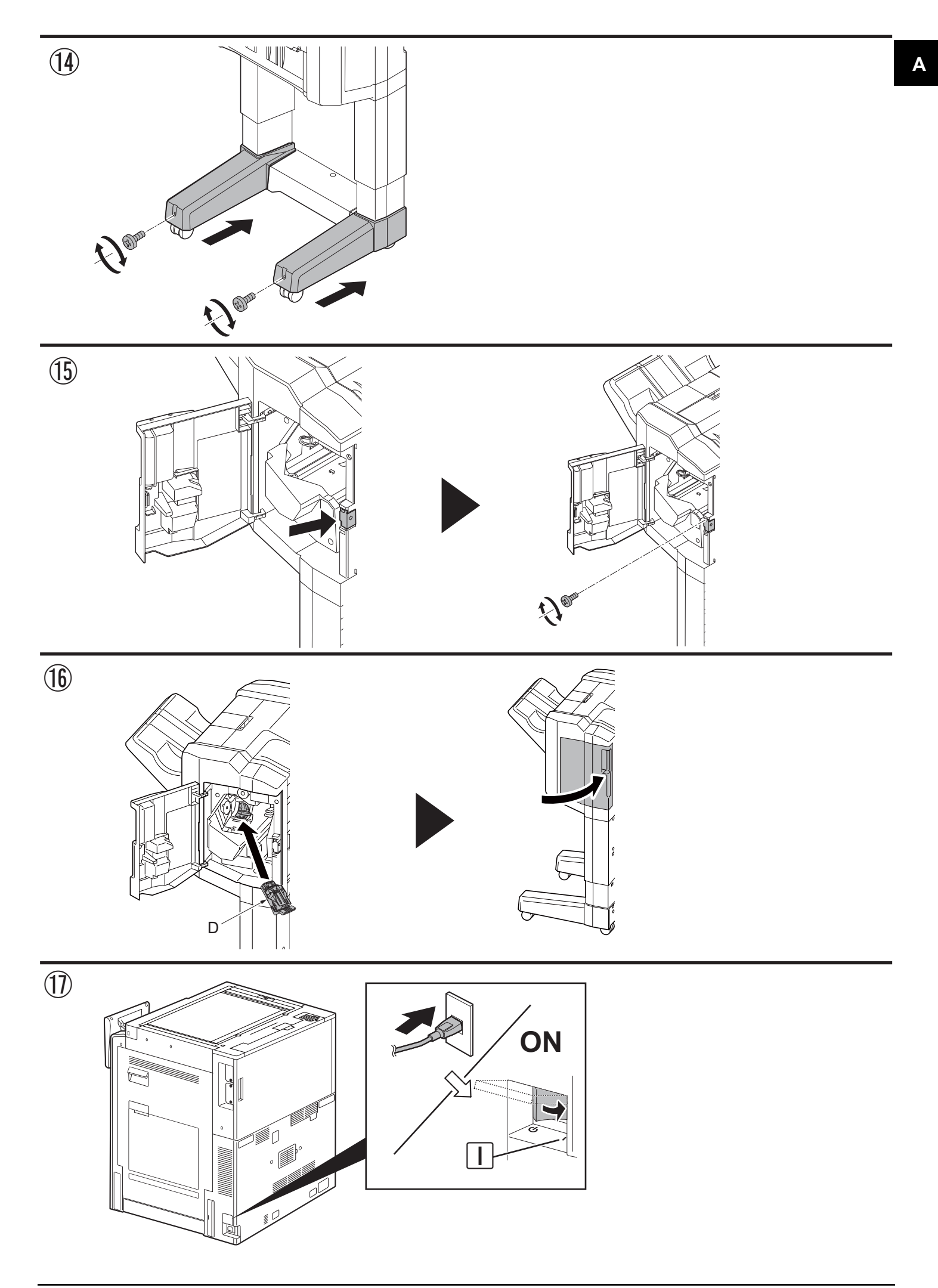

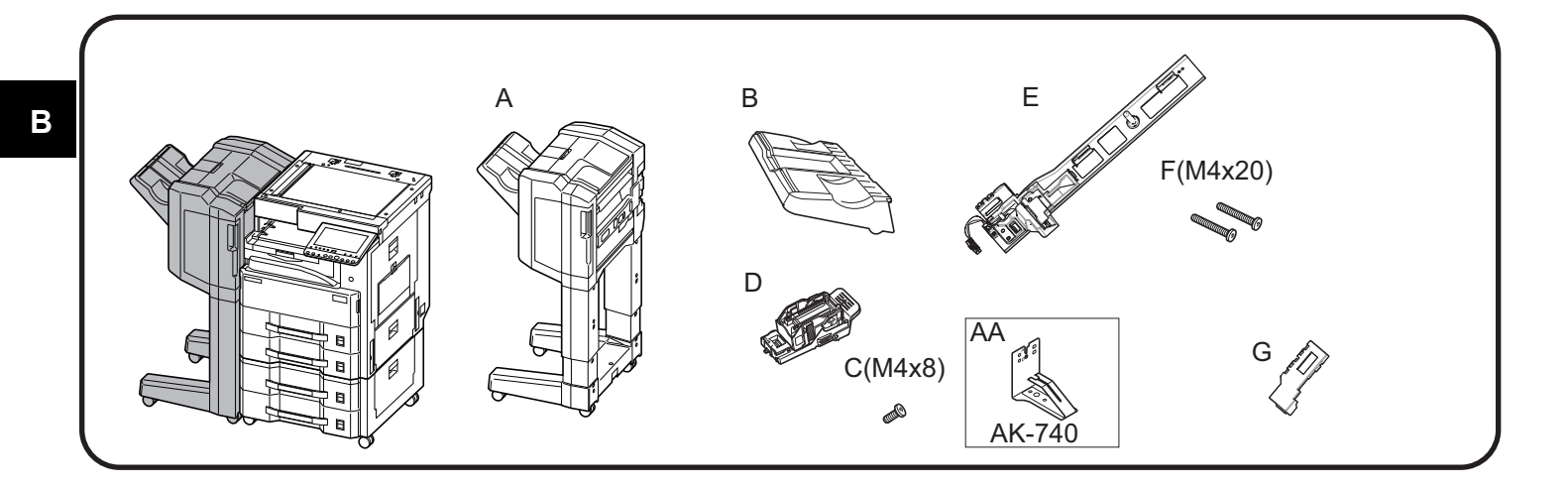

### 1

- (ENG) Be sure to remove any tape and/or cushioning materials from the parts supplied.
- (FR) Veillez à retirer les morceaux de bande adhésive et/ou les matériaux de rembourrage des pièces fournies.
- (ES) Asegúrese de quitar todas las cintas y/o material amortiguador de las partes suministradas.
- (DE) Stellen Sie sicher, dass sämtliche Klebebänder und/oder Polstermaterial von den gelieferten Teilen entfernt wurden.
- IT Rimuovere tutti i nastri adesivi e/o i materiali di protezione dalle parti fornite.
- CN 如果附属品上带有固定胶带,缓冲材料时务必揭下。
- (KO) 동봉품에 고정 테이프 , 완충재가 붙어 있는 경우에는 반드시 제거하십시오.
- (JP) 同梱品に固定テープ、緩衝材がついている場合は、必ず取り外すこと。

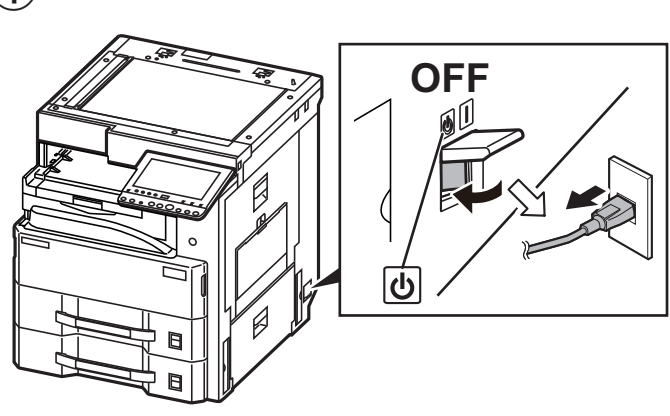

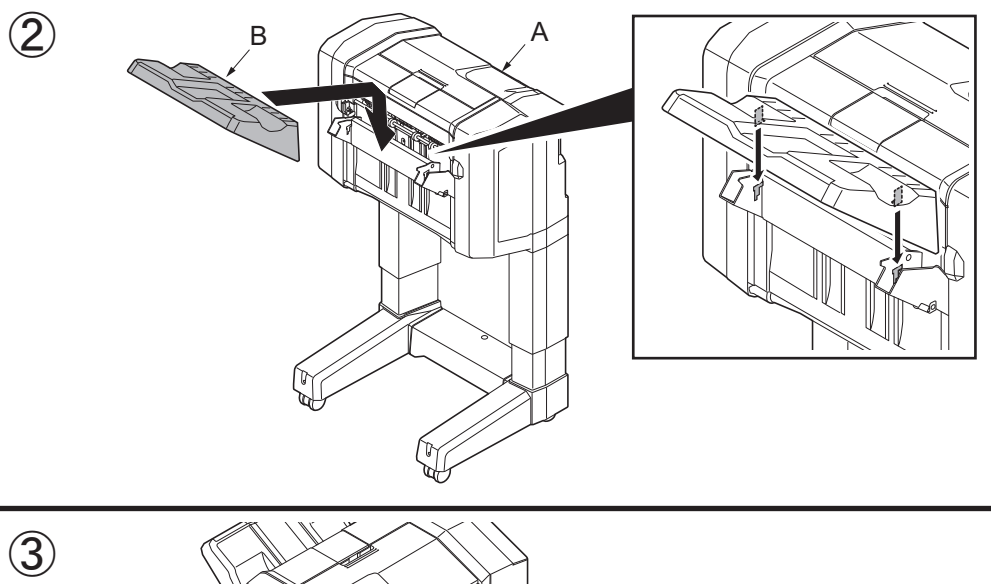

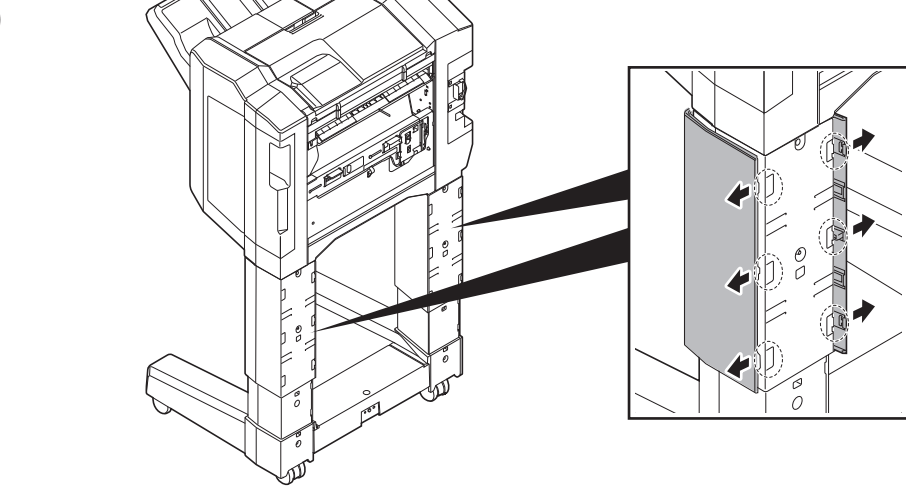

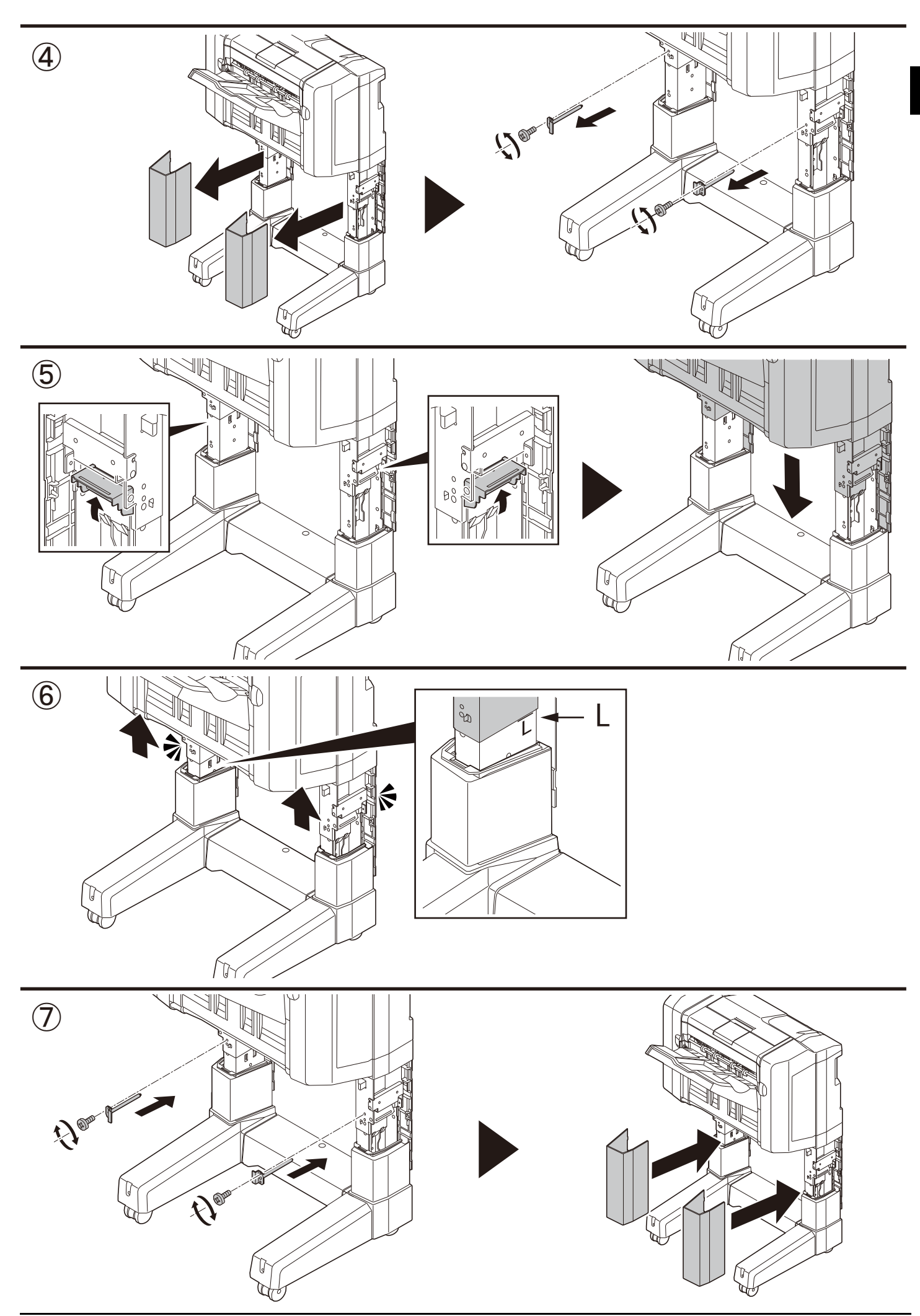

В

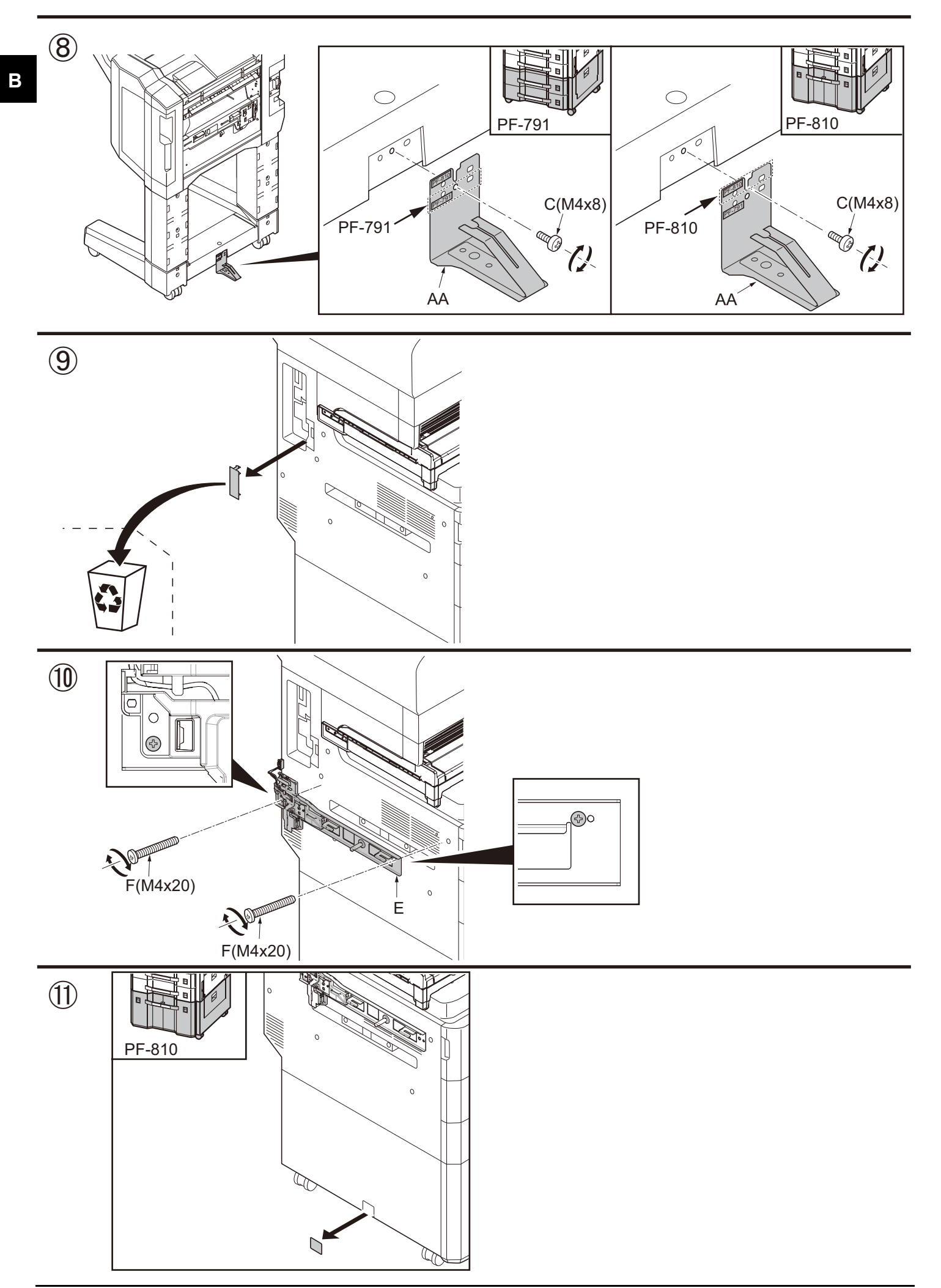

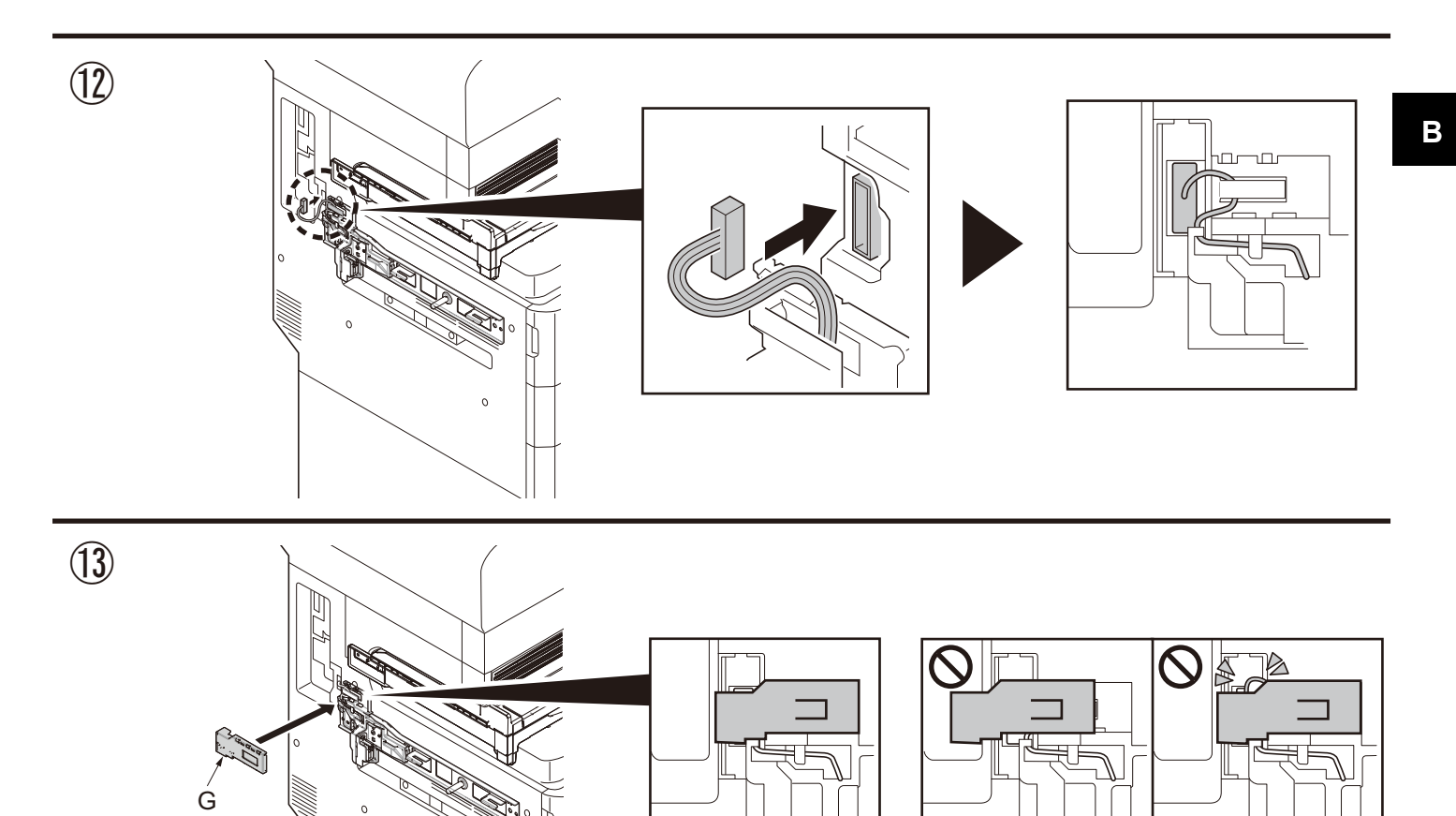

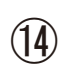

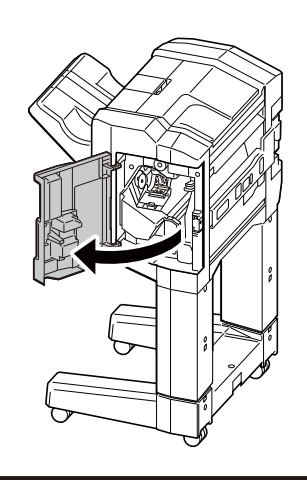

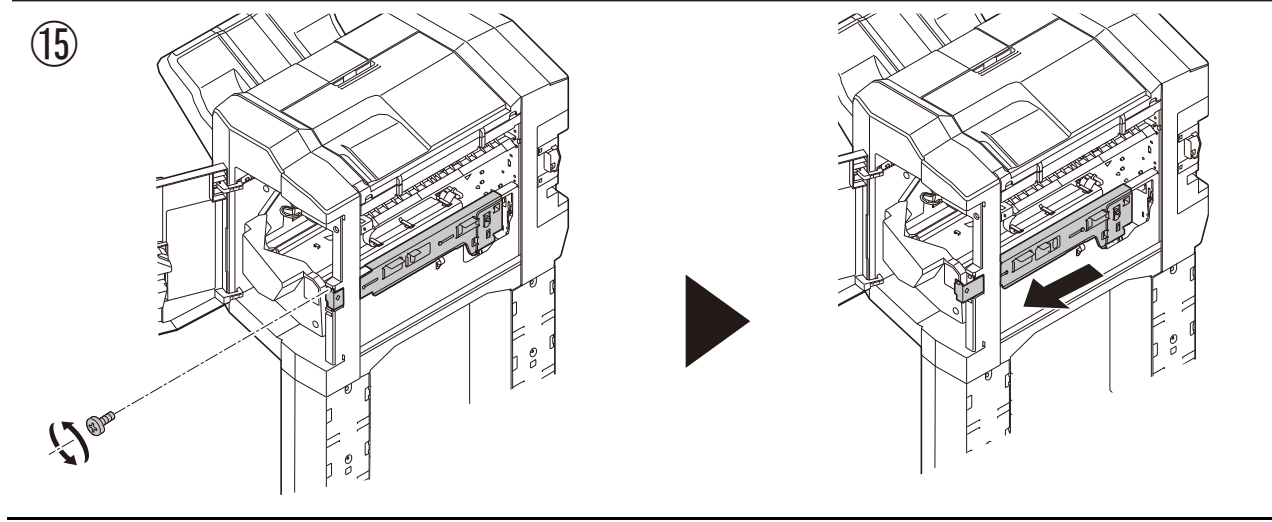

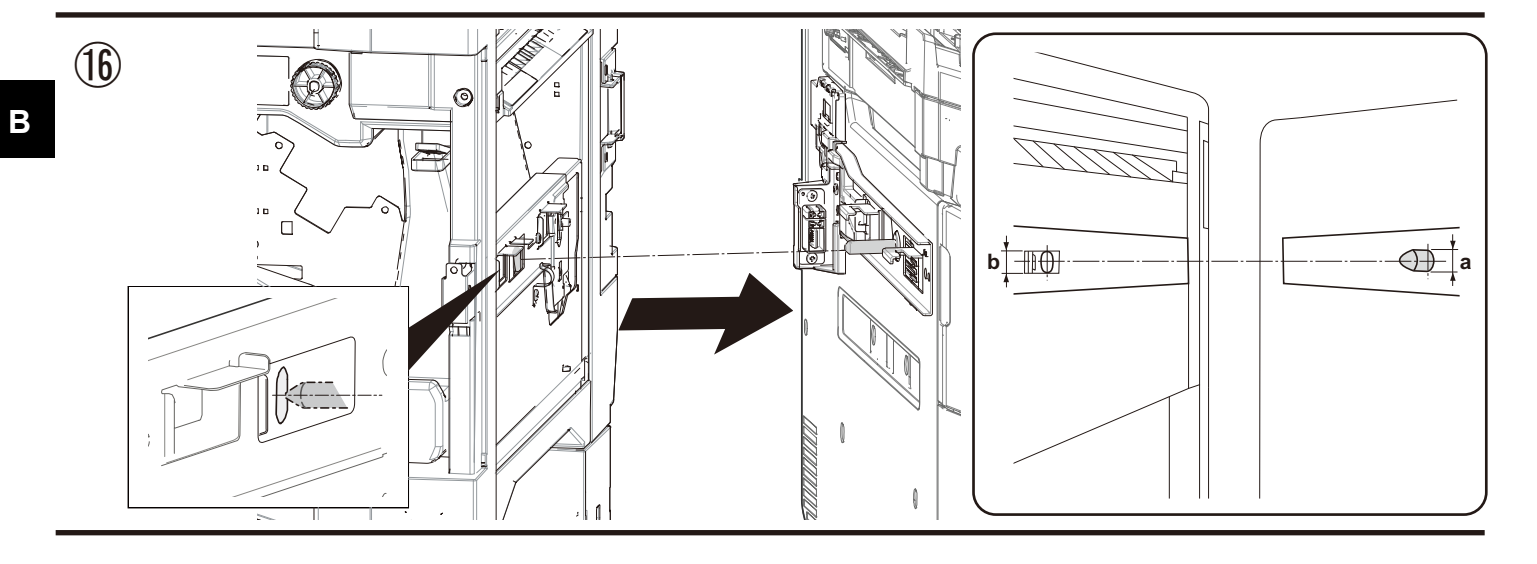

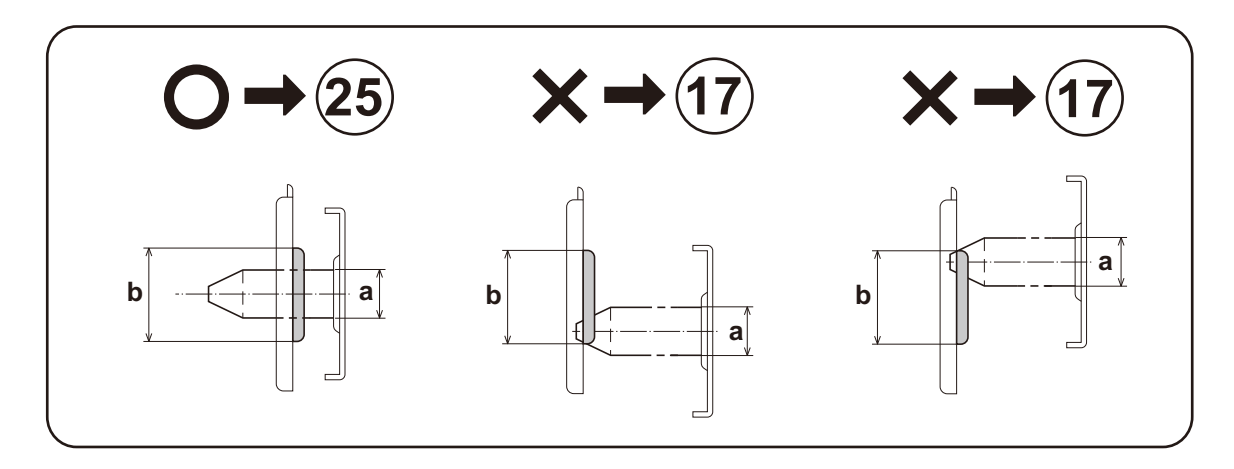

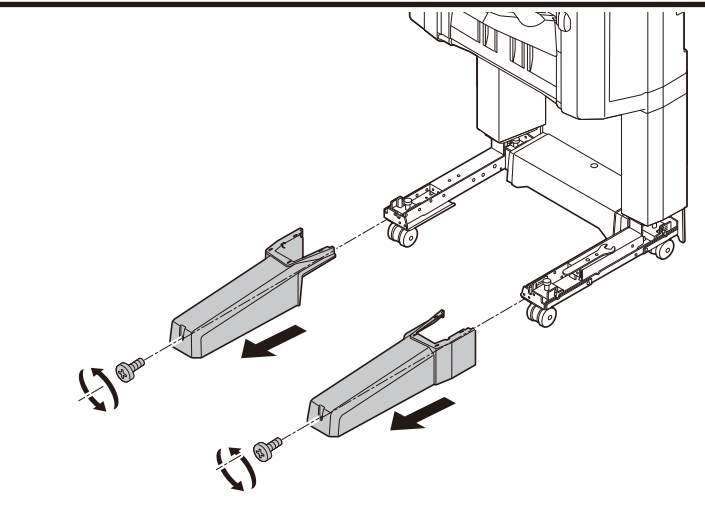

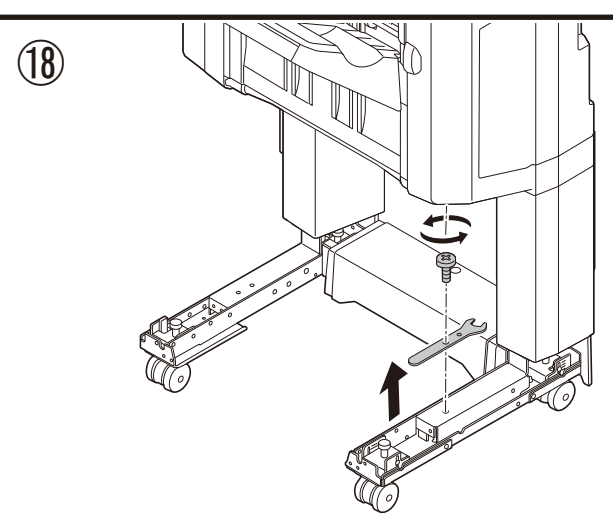

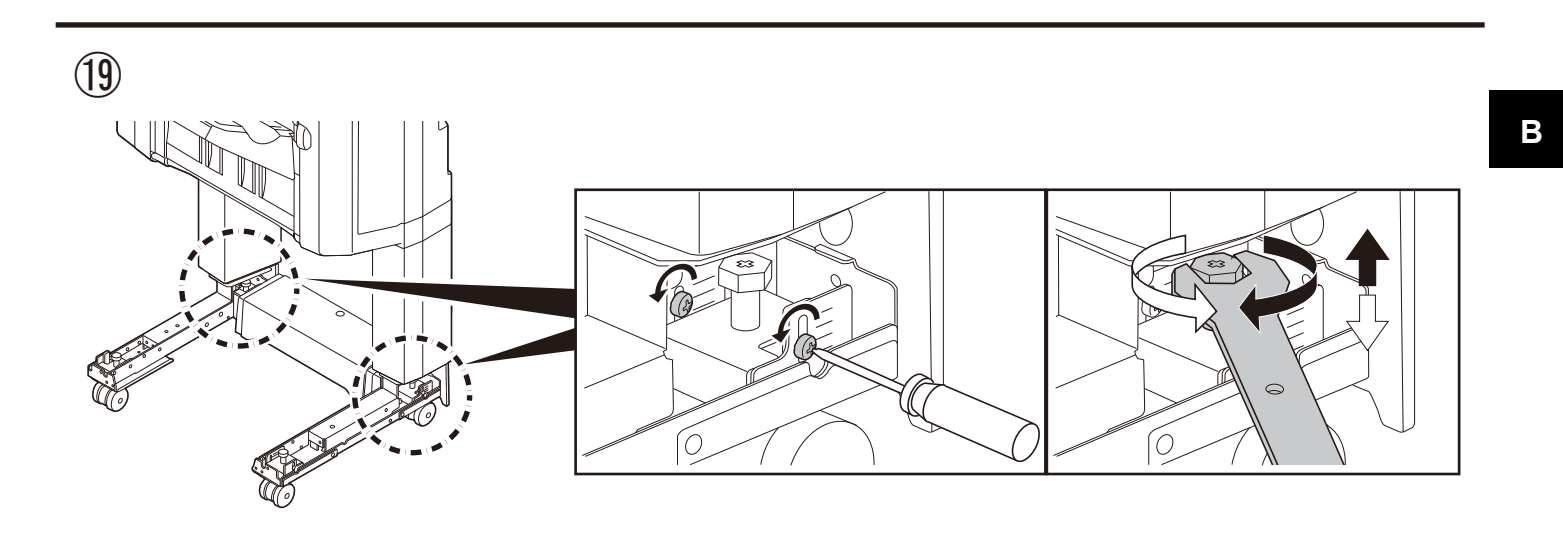

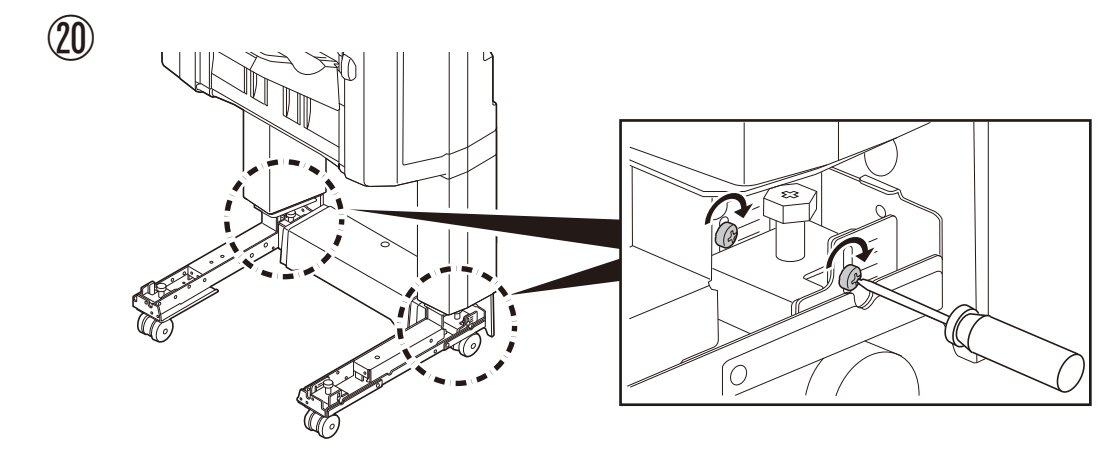

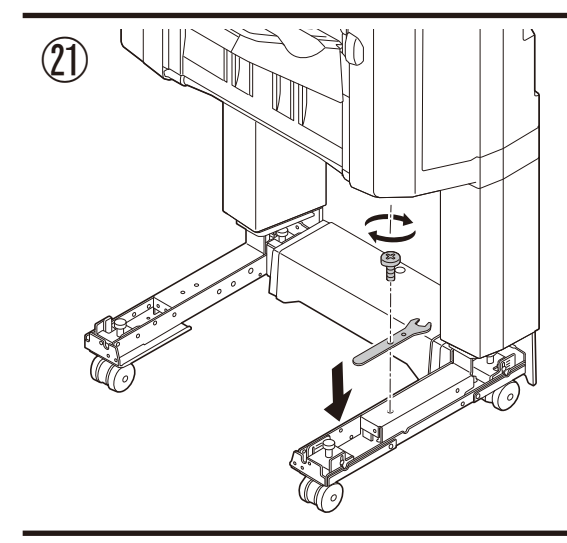

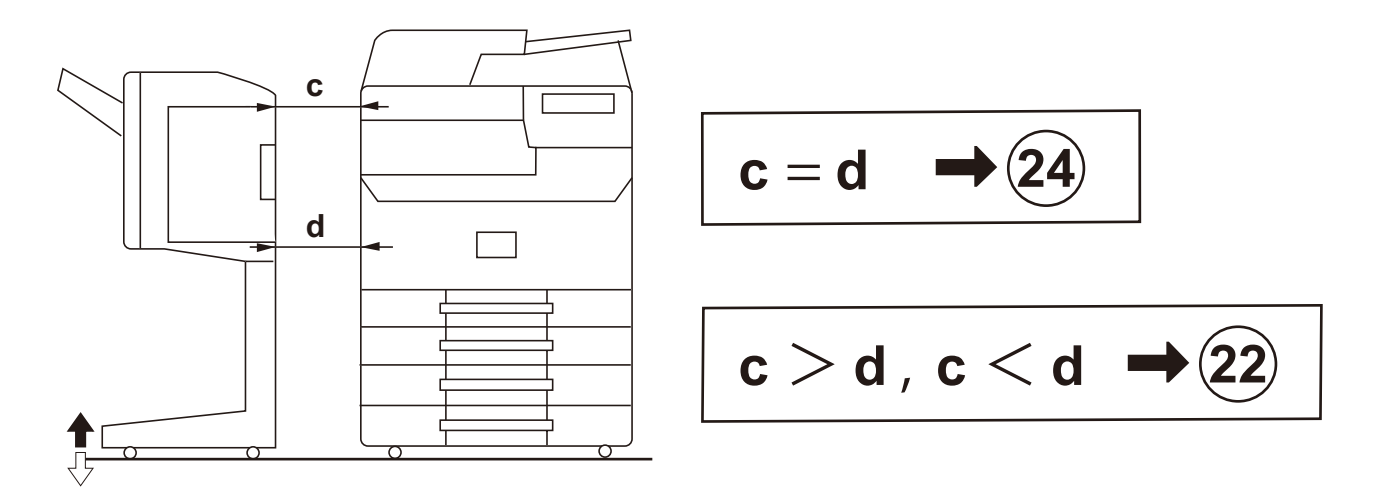

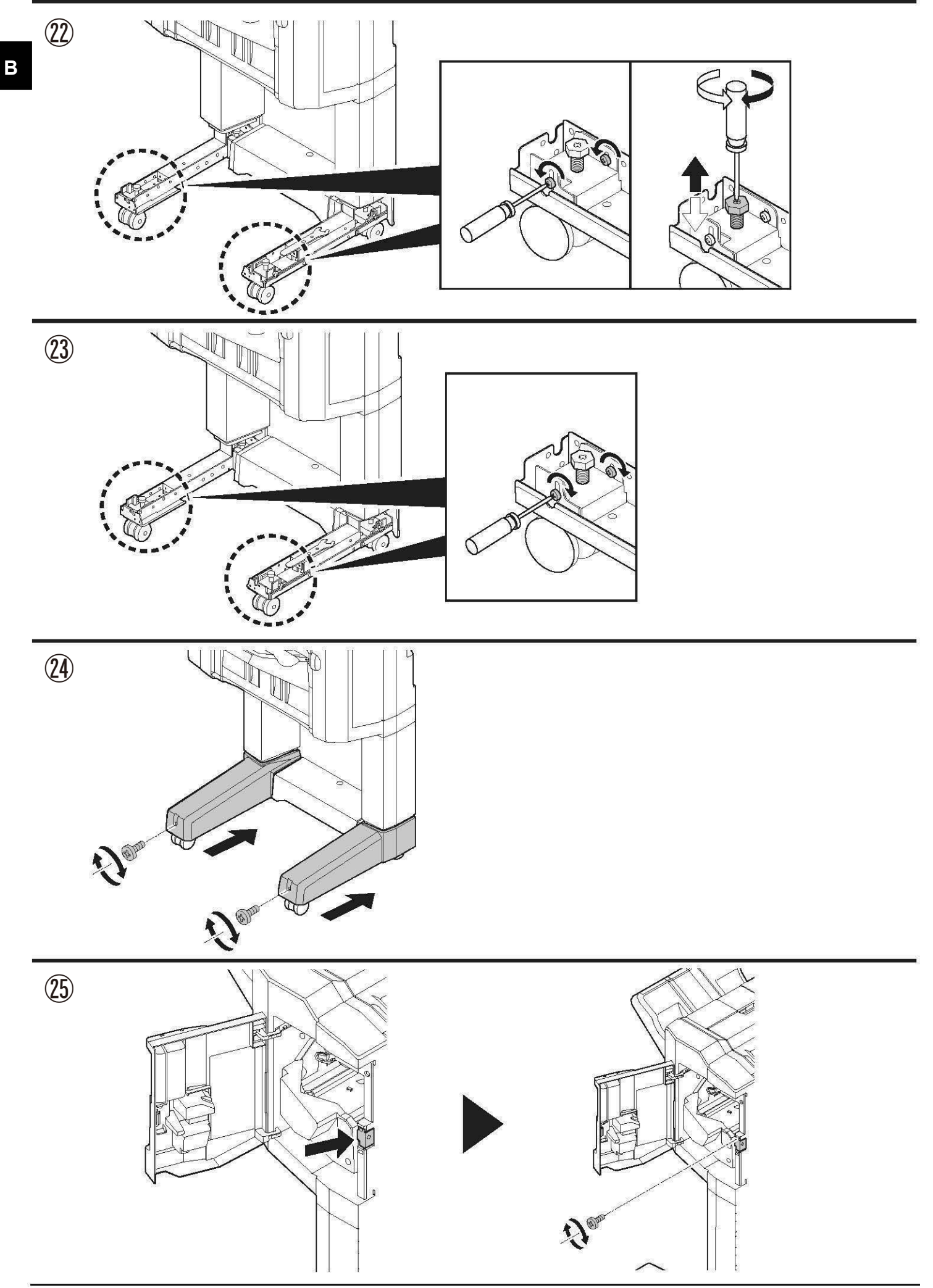

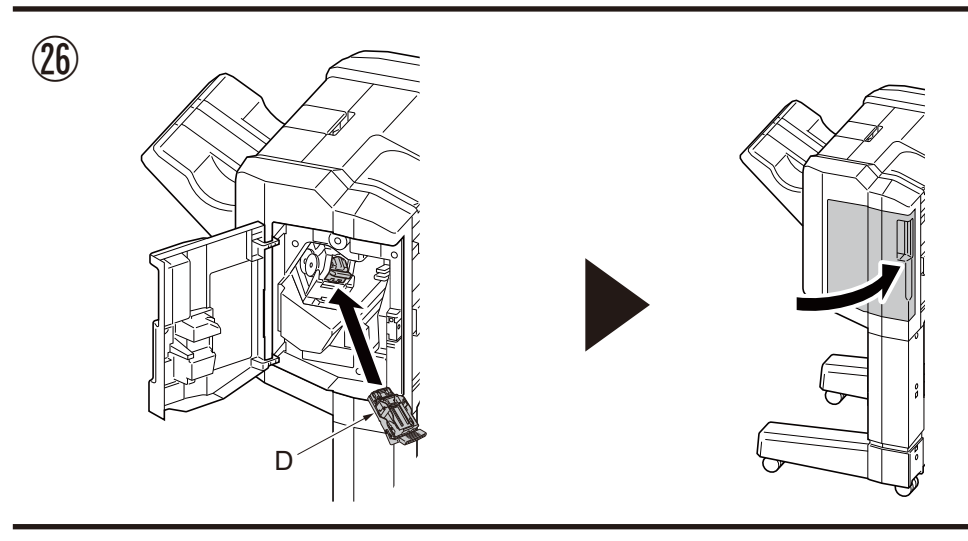

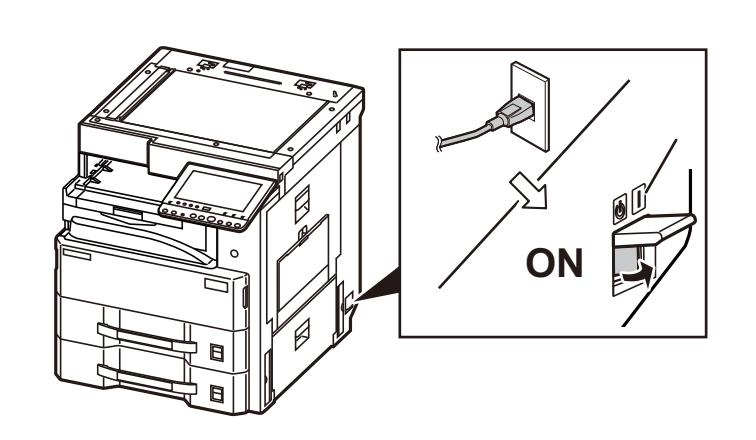

A B

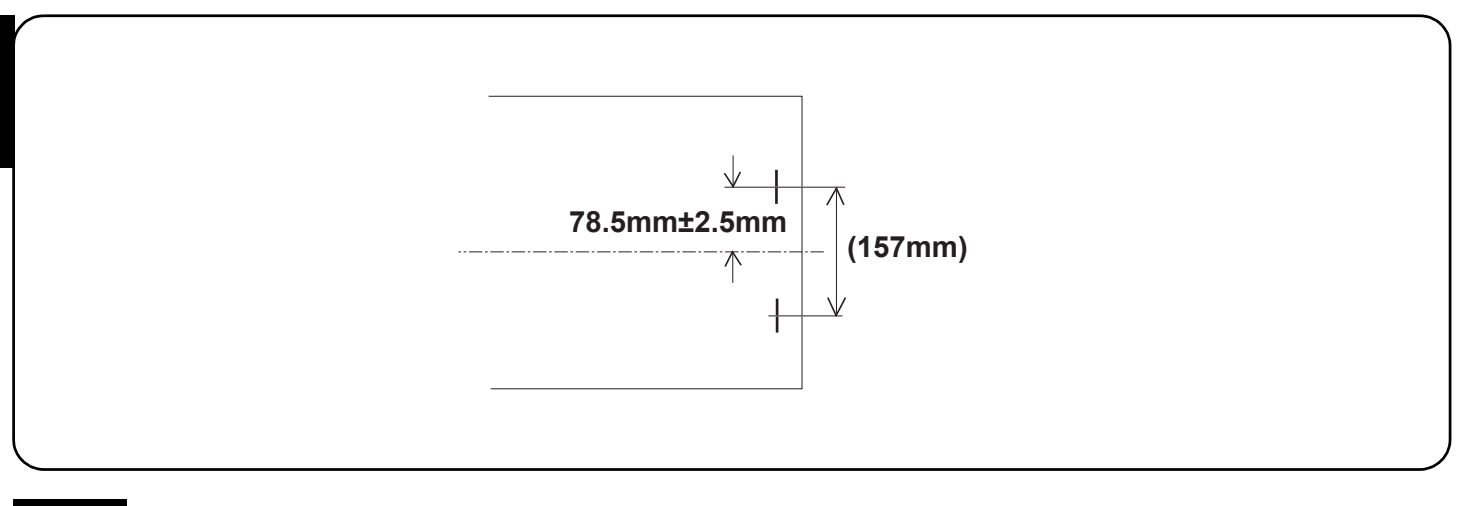

### English

### Adjusting the stapling position

- 1. Connect the machine power plug to the wall outlet and turn the machine main power switch on.
- 2. Make a test copy using staple mode (double stapled).
- **3.** Check whether the stapling position is off-center. If the staple position is off-center, follow the procedure below to adjust the position. <Reference value> 78.5 mm ± 2.5 mm from the center of the paper

### Français

### Ajustement de la position d'agrafage

- 1. Insérer la fiche d'alimentation de la machine dans la prise murale et mettre la machine sous tension.
- 2. Procéder à une copie d'essai en mode agrafage (double agrafage).
- 3. Vérifier que la position d'agrafage n'est pas en décalage. Si la position d'agrafage est décalée, la régler en procédant de la manière suivante. <Valeur de référence> 78,5 mm ± 2,5 mm depuis le milieu de la feuille de papier

### Español

### Ajuste de la posición de grapado

- 1. Conecte el enchufe de la máquina al receptáculo de pared y encienda el interruptor principal de la máquina.
- 2. Haga una copia de prueba en el modo de grapado (grapado doble).
- 3. Compruebe si la posición de grapado está descentrada. Si la posición de grapado está descentrada, realice el siguiente procedimiento para ajustar la posición.
  - <Valor de referencia> 78,5 mm ± 2,5 mm del centro del papel

### Deutsch

### Justage der Heftposition

- 1. Stecken Sie den Netzstecker des Geräts in die Wandsteckdose und schalten Sie das Gerät am Gauptschalter ein.
- 2. Erstellen Sie eine Probekopie im Heftmodus (doppelt geheftet).
- 3. Prüfen Sie, ob die Heftposition außermittig ist. Falls die Heftposition außermittig ist, müssen Sie sie wie folgend einstellen.
- <Bezugswert> 78,5 mm ± 2,5 mm von der Blattmitte

### Italiano

### Regolazione della posizione di pinzatura

- 1. Collegare la spina alla presa di corrente a muro e accendere l'interruttore di alimentazione della macchina.
- 2. Eseguire una copia di prova utilizzando la modalità di spillatura con punti metallici (spillatura doppia).
- 3. Verificare che la posizione di spillatura non sia fuori centro. Se la posizione di spillatura è fuori centro, seguire la procedura riportata sotto per regolare la posizione.
  - <Valore di riferimento> 78,5 mm ± 2,5 mm dal centro del foglio

### 简体中文

### 调节装订位置

- 1. 将机器上的电源插头插入电源插座中, 打开主电源开关。
- 2. 在装订模式(2点固定)下进行测试复印。
- 3. 确认装订位置的中心偏差。装订位置偏离中心时,按以下步骤进行调节。
- <基准值> 距离纸张中心 78.5mm±2.5mm

### 한국어

### 스테이플 위치 조정

- 1. 본체 전원플러그를 콘센트에 꽂고 주 전원 스위치를 ON 으로 합니다.
- 2. 스테이플 모드 (2 곳) 에서 시험복사를 합니다.
- 3. 스테이플 위치의 센터 어긋남을 확인합니다 . 스테이플 위치가 중심에서 벗어난 경우 , 다음 순서로 조정을 합니다 .
- <기준치> 용지 센터에서 78.5mm±2.5mm

### 日本語

### ステープル位置の調整

- 1. 機械本体の電源プラグをコンセントに差し込み、主電源スイッチを ON にする。
- 2. ステープルモード(2箇所止め)でテストコピーを行う。
- 3. ステープル位置のセンターずれを確認する。ステープル位置が中心からずれていた場合、次の手順で調整を行う。 <基準値> 用紙センターより 78.5mm±2.5mm

| (a)                                                                                                    | (b)                                                                                                    |  |
|----------------------------------------------------------------------------------------------------|----------------------------------------------------------------------------------------------------|--|
|                                                                                                    |                                                                                                    |  |
| <ul> <li>4. Set the maintenance mode U246 and select [Finisher] &gt; [Staple HP].</li> <li>5. Adjust the values.<br/>If the paper is stapled too close to the front of the machine (a): Increase the setting value.<br/>If the paper is stapled too close to the rear of the machine (b):<br/>Decrease the setting value.<br/>Amount of change per step: 0.1 mm</li> </ul>                                                                                                    | <ul> <li>6. Press the [Start] key to confirm the setting value.</li> <li>7. Perform a test copy.</li> <li>8. Repeat steps 4 to 7 until the staple position is within the reference value.</li> <li>&lt; Reference value&gt; 78.5 mm ± 2.5 mm from the center of the paper</li> </ul>                                                                                |  |
| <ul> <li>4. Passez en mode maintenance U246 et sélectionnez [Finisher] &gt; [Staple HP].</li> <li>5. Régler les valeurs.<br/>Si le papier est agrafé trop près de l'avant de la machine (a): augmenter la valeur de réglage.<br/>Si le papier est agrafé trop près de l'arrière de la machine (b): réduire la valeur de réglage.<br/>Changement par graduation d'échelle : 0,1 mm</li> </ul>                                                                                   | <ul> <li>6. Appuyer sur la touche de [Départ] pour confirmer la valeur de réglage.</li> <li>7. Effectuer une copie de test.</li> <li>8. Recommencer les étapes 4 à 7 jusqu'à ce que la position d'agrafe soit conforme à la valeur de référence.</li> <li><valeur de="" référence=""> 78,5 mm ± 2,5 mm depuis le milieu de la feuille de papier</valeur></li> </ul> |  |
| <ul> <li>4. Configure el modo de mantenimiento U246 y seleccione [Finisher] &gt; [Staple HP].</li> <li>5. Ajuste los valores.<br/>Si el grapado del papel se encuentra demasiado cerca del frente de la máquina (a): aumente el valor de configuración.<br/>Si el grapado del papel se encuentra demasiado cerca de la parte posterior de la máquina (b): disminuya el valor de configuración.<br/>Magnitud del cambio por incremento: 0,1 mm</li> </ul>                       | <ul> <li>6. Pulse la tecla de [Inicio] para confirmar el valor de configuración.</li> <li>7. Haga una copia de prueba.</li> <li>8. Repita los pasos 4 a 7 hasta que la posición de grapado se encuentre dentro del valor de referencia.</li> <li><valor de="" referencia=""> 78,5 mm ± 2,5 mm del centro del papel</valor></li> </ul>                               |  |
| <ul> <li>4. Aktivieren Sie den Wartungsmodus U246 und wählen Sie [Finisher] &gt; [Staple HP].</li> <li>5. Die Werte einstellen.</li> <li>Falls das Papier zu nahe am vorderen Rand des Geräts (a) abgestapelt wird: Vergrößern Sie den Stellwert.</li> <li>Falls das Papier zu nahe am hinteren Rand des Geräts (b) abgestapelt wird: Verkleinern Sie den Stellwert.</li> <li>Änderung pro Schrift: 0.1 mm</li> </ul>                                                          | <ul> <li>6. Den Einstellwert durch Drücken der [Start]-Taste bestätigen.</li> <li>7. Eine Testkopie erstellen.</li> <li>8. Wiederholen Sie die Schritte 4 bis 7, bis die Heftposition im Bereich des Bezugswerts liegt.</li> <li><bezugswert> 78,5 mm ± 2,5 mm von der Blattmitte</bezugswert></li> </ul>                                                           |  |
| <ul> <li>4. Impostare la modalità manutenzione U246, quindi selezionare [Fin-<br/>isher] &gt; [Staple HP].</li> <li>5. Regolare i valori.</li> <li>Se il foglio viene spillato troppo vicino alla parte anteriore della mac-<br/>china (a): Aumentare il valore di impostazione.</li> <li>Se il foglio viene spillato troppo vicino alla parte posteriore della mac-<br/>china (b): Diminuire il valore di impostazione.</li> <li>Entità modifica per passo: 0,1 mm</li> </ul> | <ul> <li>6. Premere il tasto di [Avvio] per confermare il valore dell'impostazione.</li> <li>7. Eseguire una copia di prova.</li> <li>8. Ripetere i passi 4 to 7 finché la posizione di spillatura risulta all'interno del valore di riferimento.</li> <li><valore di="" riferimento=""> 78,5 mm ± 2,5 mm dal centro del foglio</valore></li> </ul>                 |  |
| <ul> <li>4. 进入维修保养模式 U246, 把 [Finisher]&gt;[Staple HP]。</li> <li>5. 调整设定值。</li> <li>装订位置向机器前部偏移时 (a):调高设定值。</li> <li>装订位置向机器后部偏移时 (b):调低设定值。</li> <li>设定值的一个调整单位变化量:0.1mm</li> </ul>                                                                                                    | <ul> <li>6. 按[开始]键, 以确定设定值。</li> <li>7. 进行测试复印。</li> <li>8. 重复步骤4~7,直到装订位置在基准范围内为止。</li> <li>&lt;基准值&gt; 距离纸张中心78.5mm±2.5mm</li> </ul>                                                                                                    |  |
| <ul> <li>4. 메인터넌스 모드 U246 을 설정하고 [Finisher] &gt; [Staple HP] 를 선택<br/>합니다.</li> <li>5. 설정치를 조정합니다.<br/>스테이플 위치가 기기앞측으로 벗어난 경우 (a):설정치를 높입니다.<br/>스테이플 위치가 기기뒷측으로 벗어난 경우 (b):설정치를 낮춥니다.<br/>1 스텝당 변화량:0.1mm</li> </ul>                                                                                                    | <ul> <li>6. [ 복사 / 시작 ] 키를 누르고 설정치를 확인합니다.</li> <li>7. 시험복사를 합니다.</li> <li>8. 스테이플 위치가 기준치내가 될 때까지 순서 4 ~ 7 을 반복합니다.</li> <li>&lt;기준치 &gt; 용지 센터에서 78.5mm±2.5mm</li> </ul>                                                                                                    |  |
| <ol> <li>メンテナンスモードU246 をセットし、[Finisher] &gt; [Staple HP] を<br/>選択する。</li> <li>設定値を調整する。<br/>ステープル位置が機械前側にずれている場合(a):設定値を上げる。<br/>ステープル位置が機械後側にずれている場合(b):設定値を下げる。<br/>1 ステップ当たりの変化量:0.1mm</li> </ol>                                                                                                    | <ul> <li>6. [スタート]キーを押し、設定値を確定する。</li> <li>7. テストコピーを行う。</li> <li>8. ステープル位置が基準値内になるまで、手順4~7を繰り返す。</li> <li>&lt;基準値&gt; 用紙センターより 78.5mm±2.5mm</li> </ul>                                                                                                    |  |

A B

### AK-740 / (Bridge unit) Installation Guide

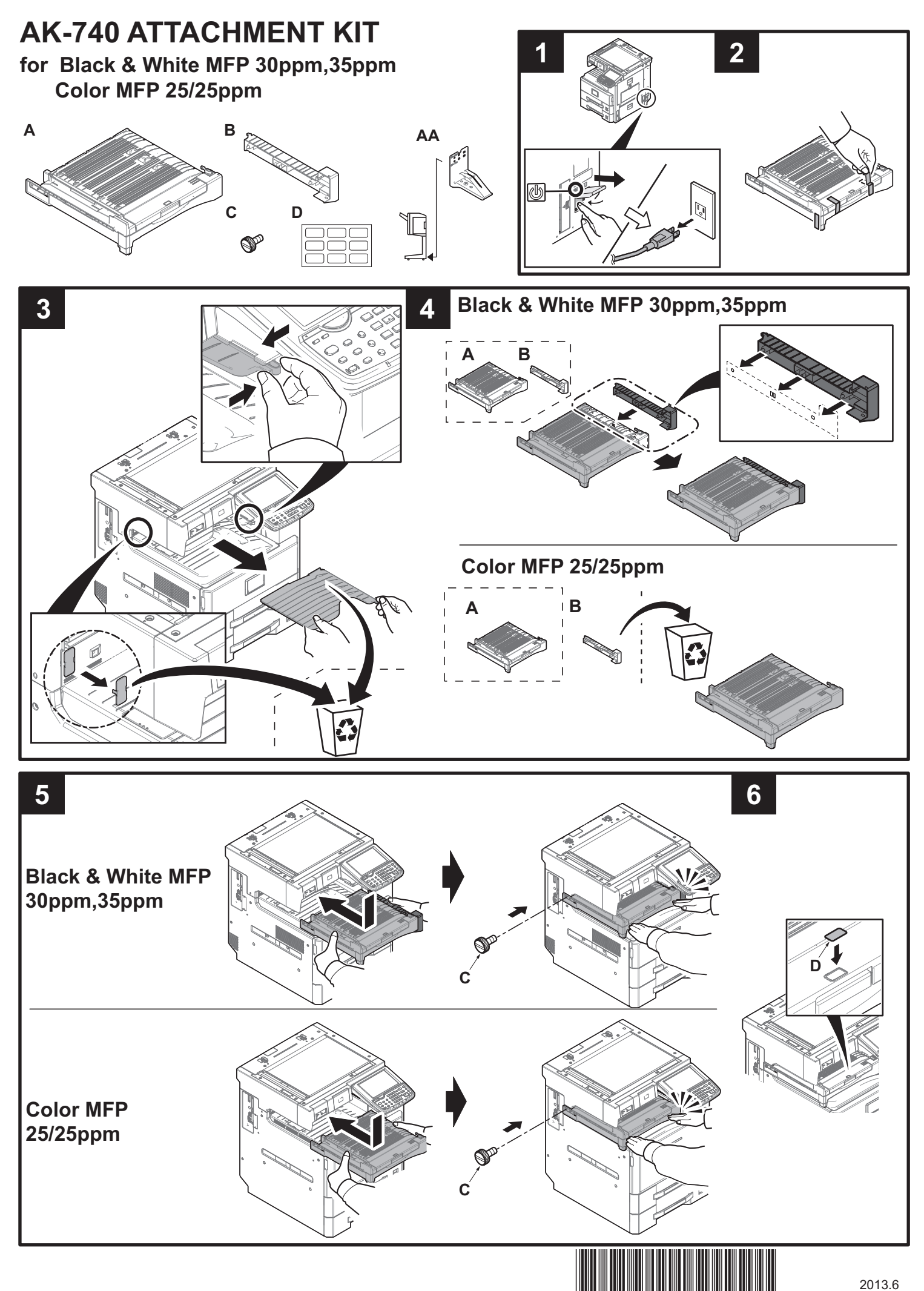

## MT-730 / (Mailbox) Installation Guide

**INSTALLATION GUIDE** 

**GUIDE D'INSTALLATION** 

**GUÍA DE INSTALACION** 

INSTALLATIONSANLEITUNG

**GUIDA ALL'INSTALLAZIONE** 

安装手册

설치안내서

設置手順書

### MT-730(B)

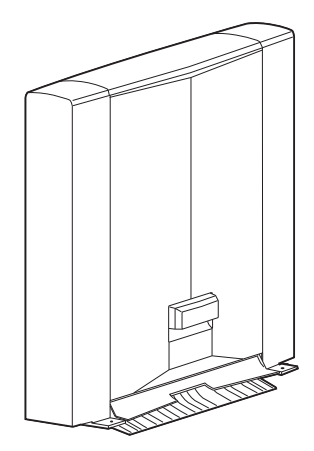

### English

A different procedure is required depending on the product which is installed with this unit.Each procedure is described in the following pages. When installing to a document finisher, see Page 1 to Page 6. When installing to a Printer, see Page 7 to Page 12.

### Français

Une procédure différente est requise selon le produit qui est installé avec cette unité.Chaque procédure est décrite dans les pages suivantes. Lors de l'installation sur un module finition de documents, voir Page 1 à Page 6. Lors de l'installation sur une imprimante, voir Page 7 à Page 12.

### Español

El procedimiento es diferente según el producto que se instale con esta unidad.En las siguientes páginas, se describe cada procedimiento. Para la instalación con un finalizador de documentos, consulte las páginas de la 1 a la 6. Para la instalación con una impresora, consulte las páginas de la 7 a la 12.

### Deutsch

Je nach verwendetem Modell ist eine andere Vorgehensweise zur Installation dieses Teils erforderlich. Die unterschiedlichen Vorgehensweisen werden auf den folgenden Seiten erläutert.

Bei Installation an einem Dokumentenfinisher siehe Seiten 1 bis 6.

Bei Installation an einem Drucker siehe Seiten 7 bis 12.

### Italiano

Si richiede una procedura diversa in funzione del prodotto su cui è installata l'unità.Le singole procedure sono descritte nelle pagine seguenti. Quando si installa un finisher documenti, vedere le pagine da 1 a 6. Quando si installa una stampante, vedere le pagine da 7 a 12.

### 简体中文

根据安装对象,安装步骤略有不同。各个步骤记载在下面的页面。 安装到装订器时,请参见第1~6页。 安装到打印机时,请参见第7~12页。

### 한국어

이 장치에 설치되는 제품에 따라 절차가 다릅니다 . 다음 페이지에서 각 절차를 설명합니다 . 문서 피니셔에 설치하는 경우 1 페이지 ~6 페이지를 참조하십시오 . 프린터에 설치하는 경우 7 페이지 ~12 페이지를 참조하십시오 .

### 日本語

装着する対象によって、取付手順は異なります。それぞれ、以下のページに記載しています。 ドキュメントフィニッシャーに設置する場合;1 ページ~6 ページ プリンターに設置する場合;7 ページ~12 ページ

|                                                                                                    |                                                                       | E (M4x12)<br>D                                                                                                    |
|----------------------------------------------------------------------------------------------------|-----------------------------------------------------------------------|----------------------------------------------------------------------------------------------------|
| English         Supplied parts         A. Mailbox       1         B. Front mounting plate cover       1         C. Rear mounting plate cover       1         D. Copy eject bins       7                                                                | E. M4 × 12 screw2<br>F. Tray name label (for users)1                  | Be sure to remove any tape and/or cushioning materials from the parts supplied.                                           |
| Français         Pièces fournies         A. Boîte à lettres         1         B. Couvercle de la plaque de montage avant1         C. Couvercle de la plaque de montage arrière         D. Case d'éjection de copies                                    | <ul> <li>E. Vis M4 × 12</li></ul>                                     | Veillez à retirer les morceaux de bande adhé-<br>sive et/ou les matériaux de rembourrage des<br>pièces fournies.          |
| Español<br>Partes suministradas<br>A. Buzón de correo                                                                                                    | <ul> <li>E. Tornillo M4 × 12</li></ul>                                | Asegúrese de quitar todas las cintas y/o mate-<br>rial amortiguador de las partes suministradas.                          |
| Deutsch         Enthaltene Teile         A. Mailbox       1         B. Vordere Abdeckung der Montageplatte       1         C. Hintere Abdeckung der Montageplatte       1         D. Kopienausgabefächer       7                                       | E. Schraube M4 × 122<br>F. Fachnamenaufkleber (für Benutzer) 1        | Stellen Sie sicher, dass sämtliche Klebebänder<br>und/oder Polstermaterial von den gelieferten<br>Teilen entfernt wurden. |
| Italiano         Parti fornite         A. Mailbox       1         B. Coperchio della piastra di montaggio anteriore       1         C. Coperchio della piastra di montaggio posteriore.       1         D. Scomparti di espulsione delle copie       7 | E. Vite M4 × 122<br>F. Etichetta di nome del vassoio<br>(per utenti)1 | Rimuovere tutti i nastri adesivi e/o i materiali di protezione dalle parti fornite.                                       |
| 简体中文         附属品         A. 邮箱                                                                                                    | E. M4×12 螺丝 2<br>F. 托盘名称标贴(用户用) 1                                     | 如果附属品上带有固定胶带,缓冲材料时务必揭<br>下。                                                                                               |
| <b>한국어</b><br>동봉품<br>A. 메일박스                                                                                                    | E. 나사 M4 × 122<br>F. 트레이 명칭 씰 (사용자용)1                                 | 동봉품에 고정 테이프 , 완충재가 붙어 있는<br>경우에는 반드시 제거하십시오 .                                                                             |
| 日本語         同梱品         A. メールボックス                                                                                                    | E. ビス M4×122<br>F. トレイ名称シール(ユーザー用)1                                   | ーープ、緩衝材が付いている場合<br>は必ず取り外すこと。                                                                                             |

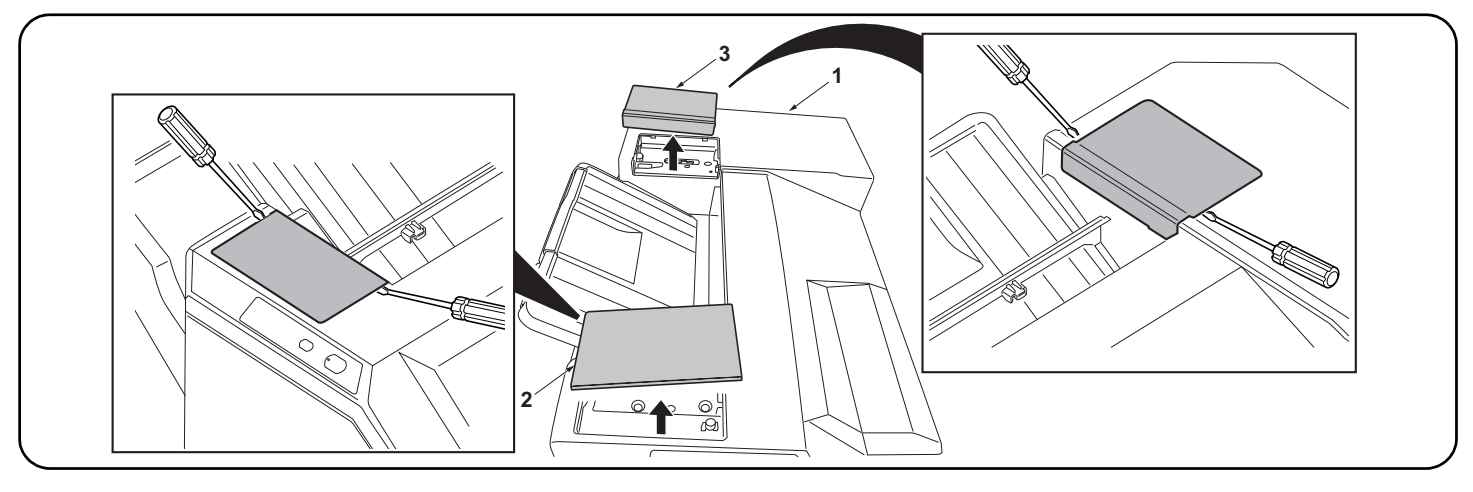

### Procedure

Before starting installation, be sure to turn the main power switch of the machine off, and unplug the power plug from the wall outlet.

**1.**Remove the front top cover (2) and rear top cover (3) at the top of the finisher (1) using a flatblade screwdriver or the like.

### Procédure

Avant de commencer l'installation, s'assurer de mettre la machine hors tension et de débrancher la fiche d'alimentation de la prise murale.

### Procedimiento

Antes de iniciar la instalación, asegúrese de apagar el interruptor de encendido de la máquina y desenchufar el cable de alimentación de la toma de pared. 1.Retirer le couvercle supérieur avant (2) et le couvercle supérieur arrière (3) situés en haut du retoucheur (1) à l'aide d'un tournevis à tête plate ou d'un outil équivalent.

**1.**Remueva la cubierta superior delantera (2) y la cubierta superior trasera (3) en la parte superior del finalizador (1) utilizando un destornillador de punta plana o similar.

1. Entfernen Sie die vordere obere Abdeckung (2) und die hintere obere Abdeckung (3) an der

1. Rimuovere il coperchio superiore anteriore (2) e il coperchio superiore posteriore (3) dalla parte

superiore del finitore (1) utilizzando un cacciavite a punta piatta, o un attrezzo simile.

Oberseite des Finishers (1) mit einem Klingenschraubendreher oder dergleichen.

### Verfahren

Bevor Sie mit der Installation beginnen überzeugen Sie sich, dass der Netzschalter des Geräts ausgeschaltet und das Stromkabel aus der Steckdose gezogen ist.

### Procedura

Prima di iniziare l'installazione, spegnere la macchina e scollegare la spina dalla presa di corrente.

### 安装步骤

安装前务必关闭机器的主电源开关,并从墙壁插 座拔下电源插头。 1. 用一字形螺丝刀拆下装订器(1)上部的顶罩前盖板(2)和顶罩后盖板(3)。

### 설치순서

설치를 시작하기 전에 반드시 본체의 주 전원 스 위치를 끄고 벽 콘센트에서 전원 플러그를 분리 하십시오 . 1. 피니셔 (1) 상부의 윗커버 앞 덮개 (2), 윗커버 뒤 덮개 (3) 를 마이너스 드라이버 등으로 제거합니 다.

取付手順

必ず機械本体の主電源スイッチを OFF にし、機 械本体の電源プラグを抜いてから作業するこ と。 1. フィニッシャー(1)上部の天カバー前フタ(2)、天カバー後フタ(3) をマイナスドライバーな どで取り外す。

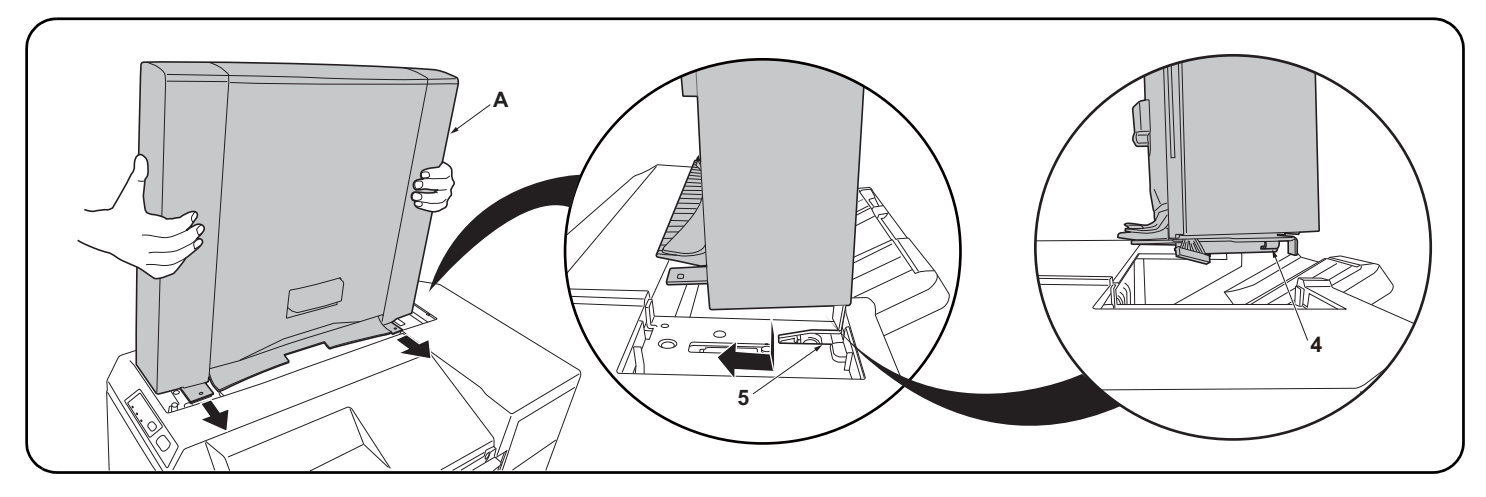

2. Fit the hooks (4) located at the front and rear of the bottom of the mailbox (A) into the notches (5) located at the front and rear of the top of the finisher (1) as shown in the illustration and attach the mailbox (A) to the finisher (1).
 Note:

Lift the front and rear of the mailbox (A) lightly upward to make sure that no gap is made between the mailbox (A) and the machine.

2. Insérer les crochets (4) se trouvant à l'avant et à l'arrière au fond de la boîte à lettres (A) dans les encoches (5) situées à l'avant et à l'arrière en haut du retoucheur (1) comme illustré ici, puis fixer la boîte à lettres (A) au retoucheur (1).

Remarque:

Nota:

Lever légèrement l'avant et l'arrière de la boîte à lettres (A) de sorte qu'il n'y ait aucun interstice entre la boîte à lettres (A) et la machine.

2. Coloque los ganchos (4) ubicados en la parte inferior frontal y trasera del buzón de correo (A) en las muescas (5) ubicadas en la parte superior frontal y trasera del finalizador (1), como se muestra en la ilustración, y coloque el buzón de correo (A) en el finalizador (1). Nota:

Levante ligeramente la parte frontal y trasera del buzón de correo (A) para asegurarse de que no queda espacio entre el buzón de correo (A) y la máquina.

2.Setzen Sie die Haken (4) an der Vorder- und Rückseite der Mailbox (A) in die Öffnungen (5) vorne und hinten an der Oberseite des Finishers (1) ein, wie in der Abbildung dargestellt, und bringen Sie die Mailbox (A) am Finisher (1) an. Hinweis:

Heben Sie die Vorder- und Rückseite der Mailbox (A) ein wenig an, damit sich kein Spalt zwischen der Mailbox (A) und dem Gerät bildet.

2. Inserire i ganci (4) posizionati sul davanti e sul dietro della parte di fondo della mailbox (A), negli incavi (5) posizionati sul davanti e sul dietro della parte superiore del finitore (1) come mostrato nell'illustrazione, e fissare la mailbox (A) al finitore (1).

Sollevare leggermente la parte anteriore e posteriore della mailbox (A) verso l'alto per accertarsi che non vi sia dello spazio tra la mailbox (A) e la macchina.

2. 如图所示,将位于邮箱(A)底部前后侧的卡扣(4)嵌入位于装订器(1)顶部前后侧的凹口(5),并将邮箱(A)安装至装订器(1)。注:

轻轻向上提升邮箱(A)的前后侧,确保邮箱(A)未处于悬浮状态。

2. 메일박스 (A) 하부의 앞뒤에 있는 후크 (4) 를 피니셔 (1) 상부의 앞뒤에 있는 파인 홈에 (5) 에 일러스트와 같이 삽입하고 메일박스 (A) 를 피니셔측에 장착합니다 . 주

메일박스 (A) 의 앞뒤를 각각 상방향으로 가볍게 들어 메일박스 (A) 가 떠 있지 않은 것을 확인합니다 .

メールボックス(A)の前後をそれぞれ上方向に軽く持ち上げ、メールボックス(A)が浮かないことを確認する。

メールボックス (A) 下部の前後にあるフック (4) をフィニッシャー(1) 上部の前後にある切り欠き部 (5) にイラストのように挿入し、メールボックス (A) をフィニッシャー(1) に取り付ける。
 注意
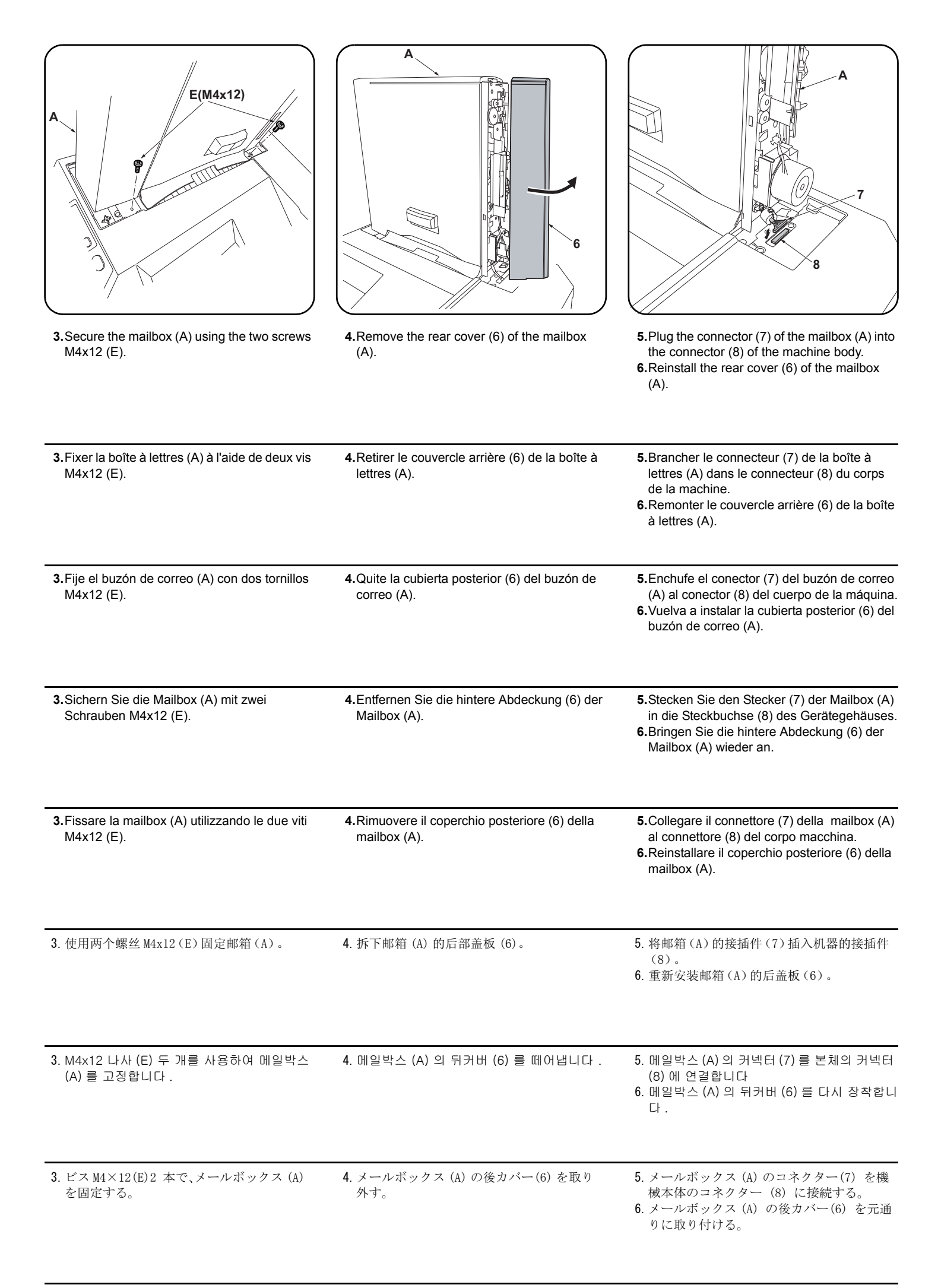

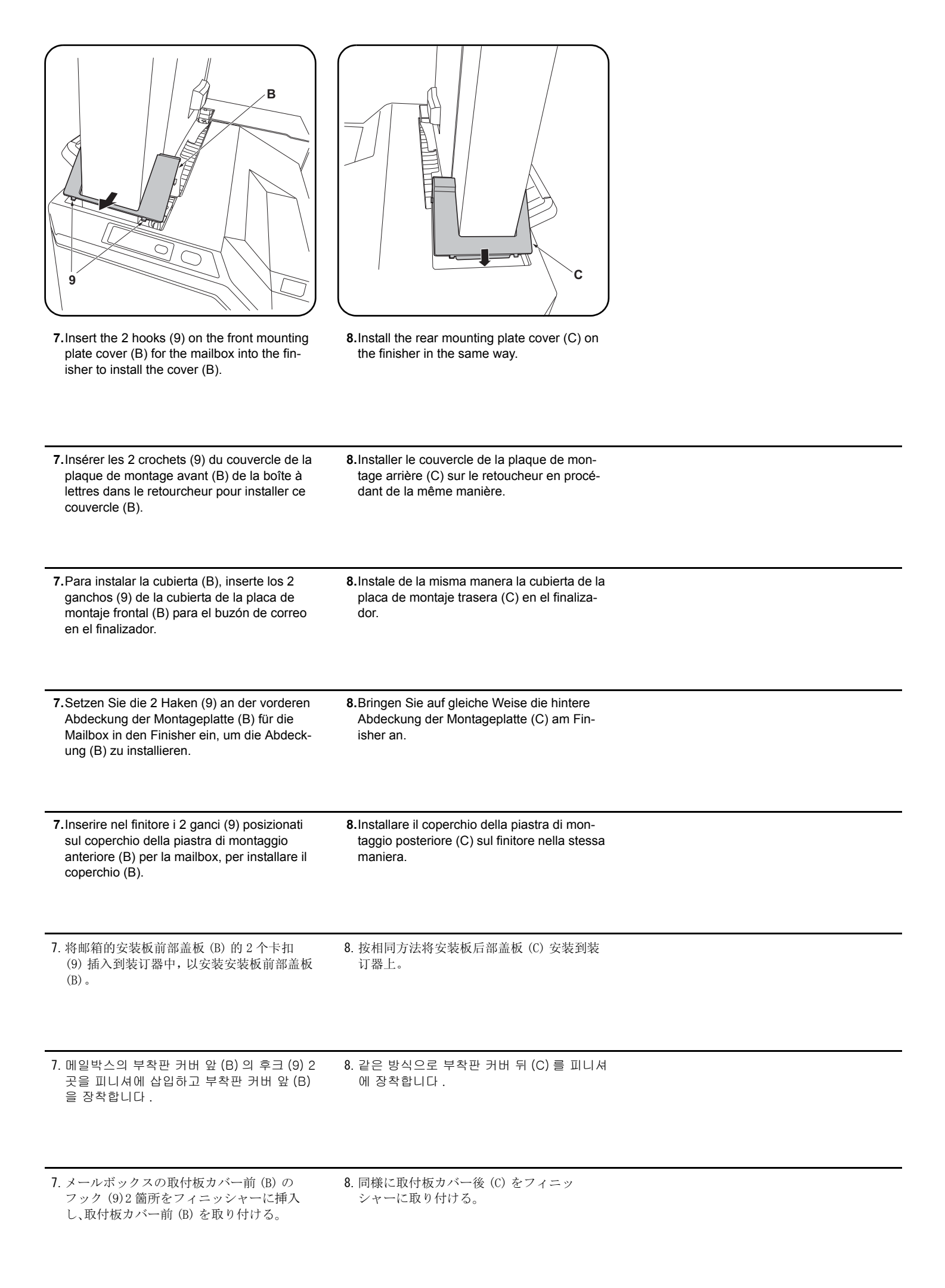

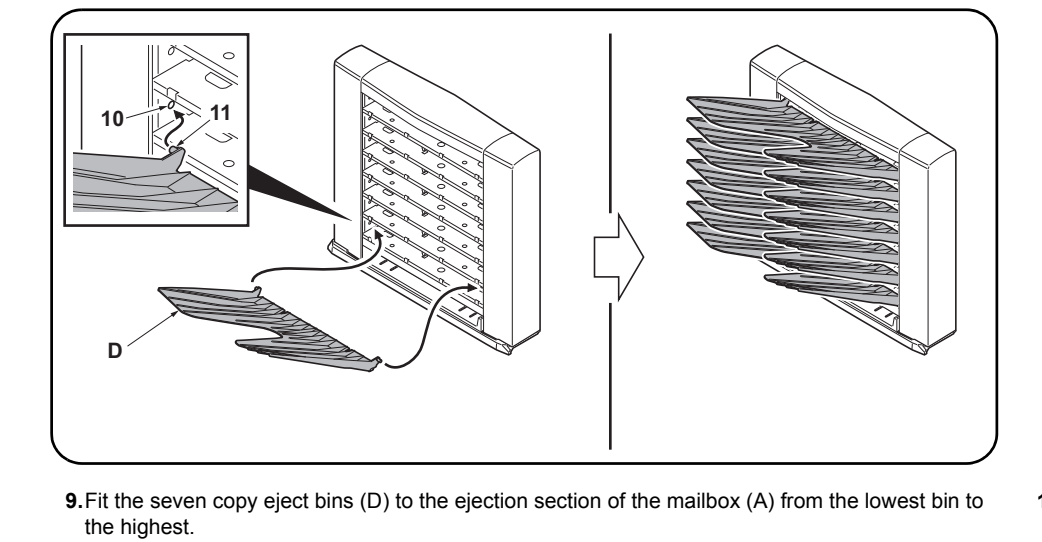

| <ul><li>9. Fit the seven copy eject bins (D) to the ejection section of the mailbox (A) from the lowest bin to the highest.</li><li>Press both ends of each copy eject bin (D) to bend it a little, then fit the bin by inserting the front and rear pins (10) into the round holes (11) at the front and rear of the mailbox.</li></ul>                                                                                                    | <b>10.</b> Insert the power plug from the machine into the outlet, turn the main power switch on, and verify the machine operates normally.                                 |
|----------------------------------------------------------------------------------------------------|----------------------------------------------------------------------------------------------------|
| 9. Fixer les sept cases d'éjection de copies (D) sur la section d'éjection de la boîte à lettres (A), en procédant de la case située tout en bas à celle située tout en haut.<br>Appuyer sur les deux extrémités de chaque case d'éjection des copies (D) pour cintrer légèrement cette pièce, puis monter la case en insérant les broches avant et arrière (10) dans les trous ronds (11) à l'avant et à l'arrière de la boîte à lettres.                                  | <b>10.</b> Insérer la fiche d'alimentation de la machine dans la prise et mettre la machine sous tension, puis vérifier qu'elle fonctionne correctement.                    |
| 9. Presione ambos extremos de cada bandeja de expulsión de copias (D) para doblarlas un poco; después, coloque la bandeja insertando los pasadores delantero y trasero (10) en los orificios redondos (11) en la parte frontal y posterior del buzón de correo.                                                                                                    | <b>10.</b> Enchufe el cable de alimentación de la máquina en la toma de corriente y encienda el interruptor principal para comprobar que la máquina funciona correctamente. |
| <ul> <li>9. Setzen Sie die sieben Kopienausgabefächer (D) in die Ausgabeöffnungen der Mailbox (A) ein, beginnend vom untersten Fach zum höchsten.</li> <li>Drücken Sie beide Enden jedes Kopienausgabefachs (D) zusammen, um es etwas zu biegen. Setzen Sie das Fach ein, indem Sie die vorderen und hinteren Stifte (10) in die Rundlöcher (11) vorne und hinten an der Mailbox einsetzen.</li> </ul>                                                                      | 10.Stecken Sie den Netzstecker des Geräts in<br>eine Steckdose und schalten Sie den<br>Hauptschalter des Geräts ein, um den<br>Betrieb zu prüfen.                           |
| <ul> <li>9. Installare i sette scomparti di espulsione delle copie (D) nella sezione di espulsione della mailbox (A), iniziando dallo scomparto più in basso fino a quello più in alto.</li> <li>Premere le due estremità di ciascuno scomparto di espulsione delle copie (D) in modo da piegarlo leggermente, quindi installare lo scomparto inserendo i perni anteriore e posteriore (10) nei fori rotondi (11) presenti sul fronte e sul retro della mailbox.</li> </ul> | <b>10.</b> Inserire la spina nella presa di corrente,<br>accendere la macchina e controllare che<br>funzioni correttamente.                                                 |
| 9. 从邮箱(A)的排出部下面起按顺序安装7个接纸盘(D)。<br>按住接纸盘(D)的左右两侧并使其稍稍下垂,通过将前后的销钉(10)插入邮箱前后的圆孔(11)<br>中来安装接纸盘。                                                                                                    | 10. 将机器的电源插头插入插座, 然后打开主电<br>源开关并确认机器能否正常操作。                                                                                                    |
| 9. 배출핀 (D) 7 개를 메일박스 (A) 의 배출부에 밑에서부터 순서대로 장착합니다 .<br>배출핀 (D) 의 좌우를 밀어 조금 휘게해 앞뒤의 핀 (10) 을 메일박스의 앞뒤의 둥근 구멍 (11) 에<br>삽입합니다 .                                                                                                    | 10. 기기본체의 전원 플러그를 콘센트에 꼽고 주<br>전원 스위치를 ON 으로 해서 동작을 확인 합<br>니다 .                                                                                                    |
| 9. 排出ビン (D)7 枚をメールボックス (A) の排出部に下から順番に取り付ける。<br>排出ビン (D) の左右を押し少したわませ、前後のピン (10) をメールボックスの前後の丸穴 (11)<br>に挿入する。                                                                                                    | 10. 機械本体の電源プラグをコンセントに差し<br>込み、主電源スイッチを ON にして動作を確<br>認する。                                                                                                    |

|                                                                                                    |                                                                               | E (M4x12)<br>D                                                                                                    |
|----------------------------------------------------------------------------------------------------|-------------------------------------------------------------------------------|----------------------------------------------------------------------------------------------------|
| English<br>Supplied parts<br>A. Mailbox                                                                                                    | E. M4 × 12 screw                                                              | Be sure to remove any tape and/or cushioning materials from the parts supplied.                                           |
| B. Front mounting plate cover    1      C. Rear mounting plate cover    1      D. Copy eject bins    7                                                                                                    | B and C are not used.                                                         |                                                                                                    |
| Français Pièces fournies A. Boîte à lettres1 B. Couvercle de la plaque de montage avant1                                                                                                    | E. Vis M4 × 122<br>F. Étiquette de nom de plateau<br>(pour les utilisateurs)1 | Veillez à retirer les morceaux de bande adhé-<br>sive et/ou les matériaux de rembourrage des<br>pièces fournies.          |
| <b>C.</b> Couvercle de la plaque de montage arrière 1<br><b>D.</b> Case d'éjection de copies                                                                                                    | B et C ne sont pas utilisés.                                                  |                                                                                                    |
| Español<br>Partes suministradas<br>A. Buzón de correo                                                                                                    | E. Tornillo M4 × 12                                                           | Asegúrese de quitar todas las cintas y/o mate-<br>rial amortiguador de las partes suministradas.                          |
| Deutsch         Enthaltene Teile         A. Mailbox       1         B. Vordere Abdeckung der Montageplatte       1         C. Hintere Abdeckung der Montageplatte       1         D. Kopienausgabefächer       7 | <ul> <li>E. Schraube M4 × 12</li></ul>                                        | Stellen Sie sicher, dass sämtliche Klebebänder<br>und/oder Polstermaterial von den gelieferten<br>Teilen entfernt wurden. |
| Italiano         Parti fornite         A. Mailbox         B. Coperchio della piastra di montaggio anteriore         1                                                                                            | <ul> <li>E. Vite M4 × 12</li></ul>                                            | Rimuovere tutti i nastri adesivi e/o i materiali di protezione dalle parti fornite.                                       |
| <ul> <li>C. Coperchio della piastra di montaggio posteriore. 1</li> <li>D. Scomparti di espulsione delle copie</li></ul>                                                                                         | B e C non sono utilizzati.                                                    |                                                                                                    |
| 简体中文       附属品       A. 邮箱                                                                                                    | <ul> <li>E. M4×12 螺丝</li></ul>                                                | 如果附属品上带有固定胶带,缓冲材料时务必揭<br>下。                                                                                               |
| D. 文律秋前血板       1         C. 支撑板后盖板       1         D. 接纸盘       7                                                                                                    | 个使用 B 和 C。                                                                    |                                                                                                    |
| <b>한국어</b><br>동봉품<br>A. 메일박스1<br>B. 부착파커버 앞 1                                                                                                    | E. 나사 M4 × 122<br>F. 트레이 명칭 씰 (사용자용)1                                         | 동봉품에 고정 테이프 , 완충재가 붙어 있는<br>경우에는 반드시 제거하십시오 .                                                                             |
| C. 부착판커버 뒤 1<br>D. 배출핀                                                                                                    | ㅂ꽈 C 는 사용되시 않습니나 .                                                            |                                                                                                    |
| 日本語<br>同梱品<br>A. メールボックス1                                                                                                    | E. ビス M4×122<br>F. トレイ名称シール(ユーザー用)1                                           | 同梱品に固定テープ、緩衝材がついている場合<br>は、必ず取り外すこと。                                                                                      |
| <ul> <li>B. 取付板カバー前</li></ul>                                                                                                    | B,Cは使用しない。                                                                    |                                                                                                    |

### Note

The Attachment Kit(AK-736) must be installed before the mailbox is installed.

### Procedure

Before starting installation, be sure to turn the main power switch of the machine off, and unplug the power plug from the wall outlet.

### Remarque

L'Attachment Kit (AK-736) doit être installé avant d'installer la boîte à lettres.

Procédure Avant de commencer l'installation, s'assurer de mettre la machine hors tension et de débrancher la fiche d'alimentation de la prise murale.

### Nota

El Attachment Kit (AK-736) se debe instalar antes de la instalación del buzón de correo.

### Procedimiento

Antes de iniciar la instalación, asegúrese de apagar el interruptor de encendido de la máquina y desenchufar el cable de alimentación de la toma de pared.

### Hinweis

### Vorgehensweise

Das Attachment Kit (AK-736) muss vor der Installation der Mailbox installiert werden.

Bevor Sie mit der Installation beginnen überzeugen Sie sich, dass der Netzschalter des Geräts ausgeschaltet und das Stromkabel aus der Steckdose gezogen ist.

| Nota                                          | Procedura                                                                                              |
|-----------------------------------------------|----------------------------------------------------------------------------------------------------|
| Installare l'Attachment Kit (AK-736) prima di | Prima di iniziare l'installazione, spegnere la macchina e scollegare la spina dalla presa di corrente. |
| installare il vassoio mailbox.                |                                                                                                    |

注

在安装邮箱前,请先安装连接组件(AK-736)。

安装步骤 安装前务必关闭机器的主电源开关,并从墙壁插座拔下电源插头。

|   | ۰. | - |  |
|---|----|---|--|
| - | r  |   |  |
|   |    |   |  |
|   |    |   |  |

메일박스를 설치하기 전에 부착 키트 (AK-736) 를 설치해야 합니다 .

### 설치순서

取付手順

설치를 시작하기 전에 반드시 본체의 주 전원 스위치를 끄고 벽 콘센트에서 전원 플러그를 분리하십 시오.

### 注意

メールボックスを取付ける前にアタッチメント キット (AK-736) の取付けをおこなうこと。

### 必ず機械本体の主電源スイッチを OFF にし、機械本体の電源プラグを抜いてから作業すること。

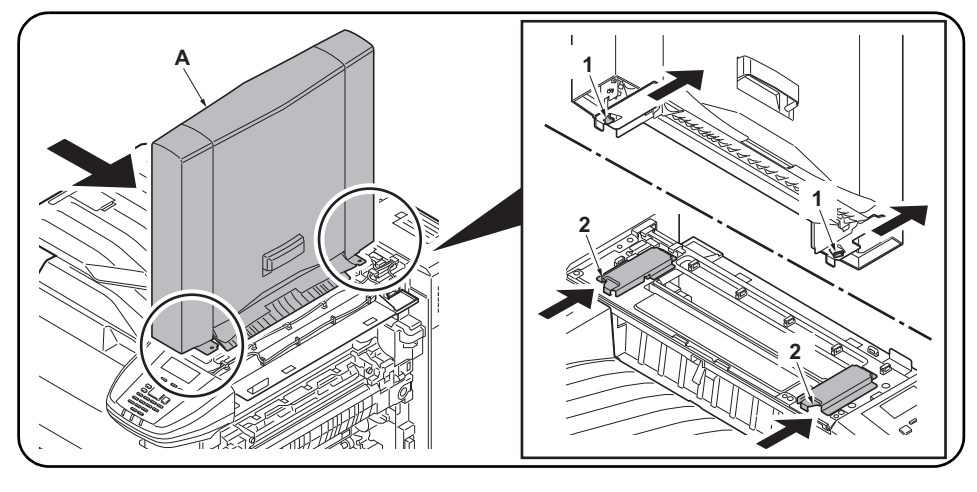

Insert the hooks (1) located at the front and rear of the bottom of the mailbox (A) into the notches (2) of the machine and attach the mailbox (A) to the machine.
 Note

Lift the front and rear of the mailbox (A) lightly upward to make sure that no gap is made between the mailbox (A) and the machine.

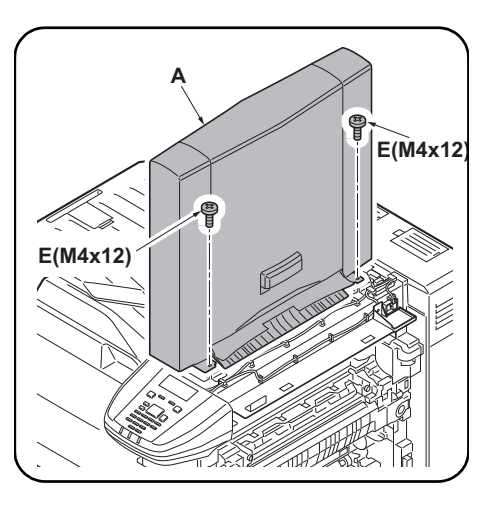

2.Secure the mailbox (A) using the two screws M4x12 (E).

| <ul> <li>1. Insérer les crochets (1) situés à l'avant et à l'arrière du fond de la boîte à lettres (A) dans les encoches (2) de la machine et fixer la boîte aux lettres (A) à la machine.</li> <li>Remarque</li> <li>Lever légèrement l'avant et l'arrière de la boîte à lettres (A) de sorte qu'il n'y ait aucun interstice entre la boîte à lettres (A) et la machine.</li> </ul>                   | 2. Fixer la boîte à lettres (A) à l'aide de deux vis<br>M4x12 (E). |
|----------------------------------------------------------------------------------------------------|--------------------------------------------------------------------|
| <ul> <li>1. Inserte los enganches (1) que se encuentran en la parte frontal y trasera de la parte inferior del buzón de correo (A) en las hendiduras (2) de la máquina y acople el buzón de correo (A) a la máquina.</li> <li>Nota Levante ligeramente la parte frontal y trasera del buzón de correo (A) para asegurarse de que no queda espacio entre el buzón de correo (A) y la máquina.</li></ul> | 2.Fije el buzón de correo (A) con dos tornillos<br>M4x12 (E).      |
| <ul> <li>1.Führen Sie die Haken (1), die sich hinten und vorne an der Unterseite der Mailbox (A) befinden, in die Aufnahmen (2) des Geräts ein und befestigen Sie die Mailbox (A) am Gerät. Hinweis</li> <li>Heben Sie die Vorder- und Rückseite der Mailbox (A) ein wenig an, damit sich kein Spalt zwischen der Mailbox (A) und dem Gerät bildet.</li> </ul>                                         | 2.Sichern Sie die Mailbox (A) mit zwei<br>Schrauben M4x12 (E).     |
| <ul> <li>1. Inserire i ganci (1) posti sul fronte e sul retro della sezione inferiore della mailbox (A) negli incavi (2) presenti sulla macchina e fissare la mailbox (A) sulla macchina.</li> <li>Nota</li> <li>Sollevare leggermente la parte anteriore e posteriore della mailbox (A) verso l'alto per accertarsi che non vi sia dello spazio tra la mailbox (A) e la macchina.</li> </ul>          | 2.Fissare la mailbox(A) utilizzando le due viti<br>M4x12 (E).      |
| <ol> <li>将位于邮箱(A)底部前、后侧的挂钩(1)插入机器的凹槽(2),然后将邮箱(A)安装至机器。</li> <li>注</li> <li>轻轻向上提升邮箱(A)的前后侧,确保邮箱(A)未处于悬浮状态。</li> </ol>                                                                                                    | 2. 使用两个螺丝 M4x12(E)固定邮箱(A)。                                         |
| <ol> <li>메일박스 (A) 의 전후면 하단에 있는 후크 (1) 를 본체의 노치 (2) 에 삽입하여 메일박스 (A) 를 본<br/>체에 부착합니다.</li> <li>주</li> <li>메일박스 (A) 의 앞뒤를 각각 상방향으로 가볍게 들어 메일박스 (A) 가 떠 있지 않은 것을 확인합<br/>니다.</li> </ol>                                                                                                    | 2. M4x12 나사 (E) 두 개를 사용하여 메일박스<br>(A) 를 고정합니다 .                    |
| <ol> <li>メールボックス(A)下部の前後にあるフック(1)を機械本体の切り欠き(2)に挿入し、メールボックス(A)を機械本体に取り付ける。</li> <li>注意<br/>メールボックス(A)の前後をそれぞれ上方向に軽く持ち上げ、メールボックス(A)が浮かないことを確認する。</li> </ol>                                                                                                    | 2. ビス M4×12(E)2 本で、メールボックス (A)<br>を固定する。                           |

| <b>3.</b> Remove the rear cover (3) of the mailbox (A).        | <ul> <li>4. Remove the wire saddle (4).</li> <li>5. Plug the connector (5) of the mailbox (A) into the connector (6) of the machine body.</li> <li>6. Install the wire saddle (4) in the position as shown in the figure.</li> <li>7. Reinstall the rear cover (3) of the mailbox (A).</li> </ul>                                             |
|----------------------------------------------------------------|----------------------------------------------------------------------------------------------------|
| 3. Retirer le couvercle arrière (3) de la boîte à lettres (A). | <ul> <li>4. Retirer le serre-câble (4).</li> <li>5. Brancher le connecteur (5) de la boîte à lettres (A) dans le connecteur (6) du corps de la machine.</li> <li>6. Installer le serre-câble (4) dans la position illustrée sur la figure.</li> <li>7. Remonter le couvercle arrière (3) de la boîte à lettres (A).</li> </ul>                |
| 3. Quite la cubierta posterior (3) del buzón de correo (A).    | <ul> <li>4. Retire la abrazadera del cable (4).</li> <li>5. Enchufe el conector (5) del buzón de correo (A) al conector (6) del cuerpo de la máquina.</li> <li>6. Instale la abrazadera del cable (4) en la posición que se muestra en la imagen.</li> <li>7. Vuelva a instalar la cubierta posterior (3) del buzón de correo (A).</li> </ul> |
| 3.Entfernen Sie die hintere Abdeckung (3) der<br>Mailbox (A).  | <ul> <li>4. Entfernen Sie die Kabelbefestigung (4).</li> <li>5. Stecken Sie den Stecker (5) der Mailbox (A) in die Steckbuchse (6) des Gerätegehäuses.</li> <li>6. Installieren Sie die Kabelbefestigung (4) an der im Bild gezeigten Position.</li> <li>7. Bringen Sie die hintere Abdeckung (3) der Mailbox (A) wieder an.</li> </ul>       |
| 3.Rimuovere il coperchio posteriore (3) della mailbox (A).     | <ul> <li>4. Rimuovere l'unità sella (4).</li> <li>5. Collegare il connettore (5) della mailbox (A) al connettore (6) del corpo macchina.</li> <li>6. Installare l'unità sella (4) nella posizione indicata in figura.</li> <li>7. Reinstallare il coperchio posteriore (3) della mailbox (A).</li> </ul>                                      |
| 3. 拆下邮箱(A)的后部盖板(3)。                                            | <ul> <li>4. 取下束线夹(4)。</li> <li>5. 将邮箱(A)的接插件(5)插入机器的接插件(6)。</li> <li>6. 把束线夹(4)安装到图示位置。</li> <li>7. 重新安装邮箱(A)的后盖板(3)。</li> </ul>                                                                                                    |
| 3. 메일박스 (A) 의 뒤커버 (3) 를 떼어냅니다 .                                | 4. 와이어 새들 (4) 을 분리합니다 .<br>5. 메일박스 (A) 의 커넥터 (5) 를 본체의 커넥터 (6) 에 연결합니다 .<br>6. 와이어 새들 (4) 을 그림에 표시된 위치에 설치합니다 .<br>7. 메일박스 (A) 의 뒤커버 (3) 를 다시 장착합니다 .                                                                                                    |
| 3. メールボックス (A) の後カバー(3) を取り<br>外す。                             | 4. ワイヤーサドル (4) を外す。<br>5. メールボックス (A) のコネクター(5) を機械本体のコネクター (6) に接続する。<br>6. ワイヤーサドル (4) を図の位置に取り付ける。<br>7. メールボックス (A) の後カバー(3) を元通りに取り付ける。                                                                                                    |

| 8.Install the left cover (Y) in place.                         | <ul> <li>9. Using the two screws (102) removed in step 2 in the installation guide for the AK-736, install the right cover (Z).</li> <li>*While pressing the right cover(Z) downwards, fix the right cover(J).</li> </ul>                                                           |
|----------------------------------------------------------------|----------------------------------------------------------------------------------------------------|
| 8.Monter le couvercle gauche (Y) en position.                  | <ul> <li>9. À l'aide des deux vis (102) retirées à l'étape 2 du guide d'installation pour l'AK-736, installer le capot droit (Z).</li> <li>*Fixer le capot droit (Z) en le maintenant enfoncé vers le bas.</li> </ul>                                                               |
| 8. Instale la cubierta izquierda (Y) en la ubicación prevista. | <ul> <li>9. Con los dos tornillos (102) que quitó en el paso 2 de la guía de instalación para AK-736, instale la cubierta derecha (Z).</li> <li>*A la vez que ejerce presión sobre la cubierta derecha (Z), fije la cubierta derecha (Z).</li> </ul>                                |
| 8.Installieren Sie die linke Abdeckung (Y).                    | <ul> <li>9. Mit den zwei Schrauben (102), die Sie in Schritt 2 der Installationsanleitung für das AK-736 entfernt haben, bringen Sie die rechte Abdeckung (Z) wieder an.</li> <li>*Drücken Sie die rechte Abdeckung (Z) leicht nach unten, während Sie diese befestigen.</li> </ul> |
| 8.Installare il coperchio di sinistra (Y) in posizione.        | <ul> <li>9. Utilizzando le due viti (102) rimosse al punto 2 della procedura descritta nella guida di installazione del kit AK-736, installare il coperchio destro (Z).</li> <li>*Premere verso il basso il coperchio destro (Z) per fissarlo in posizione.</li> </ul>              |
| 8. 将左盖板 (Y) 安装到位。                                              | <ul> <li>9.请用 AK-736 安装手册步骤 2 中取下的 2 颗螺丝(102)来安装右盖板(Z)。</li> <li>*把右盖板(Z) 边向下按,边固定。</li> </ul>                                                                                                    |
| 8. 좌측 커버 (Y) 를 제자리에 장착합니다 .                                    | 9. AK-736 설치 설명서의 2 단계에서 분리한 나사 (102) 두 개를 사용하<br>여 우측 커버 (Z) 를 장착합니다 .<br>* 우측 커버 (Z) 를 아래쪽으로 누르는 동시에 우측 커버 (Z) 를 고정하<br>십시오 .                                                                                                    |
| 8. 左カバー(Y) を取り付ける。                                             | <ul> <li>9. AK-736 設置手順書の手順2で外したビス(102)2本で、右カバー(Z)を<br/>取付ける。</li> <li>* 右カバー(Z)を下方向に押さえながら、固定する。</li> </ul>                                                                                                    |

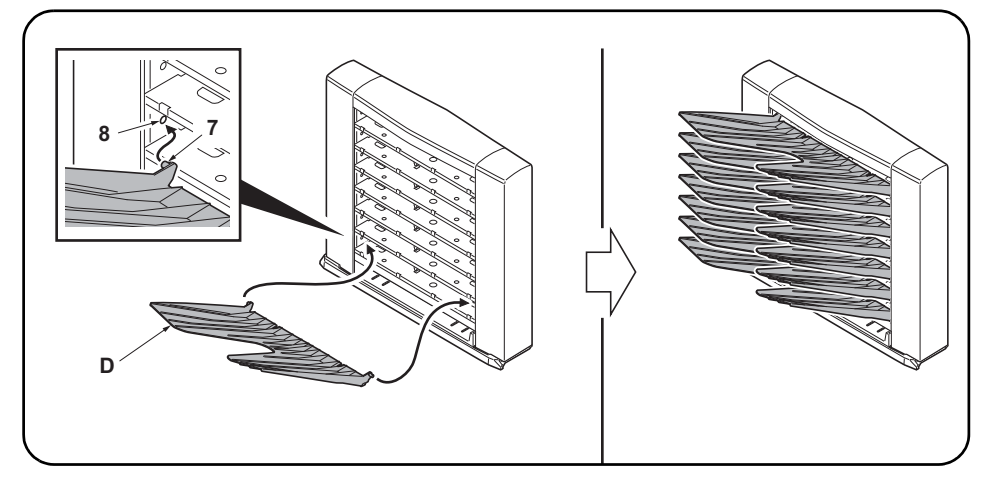

**10.** Fit the seven copy eject bins (D) to the ejection section of the mailbox (A) from the lowest bin to the highest.

Press both ends of each copy eject bin (D) to bend it a little, then fit the bin by inserting the front and rear pins (7) into the round holes (8) at the front and rear of the mailbox.

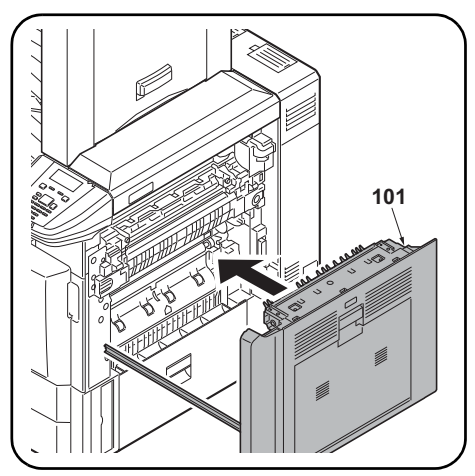

**11.**Close the paper conveying unit(101).

12. Insert the power plug from the machine into the outlet, turn the main power switch on, and verify the machine operates normally.

| 10  | Fixer les sept cases d'éjection de copies (D) sur la section d'éjection de la boîte à lettres (A), en procédant de la case située tout en bas à celle située tout en haut.<br>Appuyer sur les deux extrémités de chaque case d'éjection des copies (D) pour cintrer légère-<br>ment cette pièce, puis monter la case en insérant les broches avant et arrière (7) dans les trous<br>ronds (8) à l'avant et à l'arrière de la boîte à lettres.        | <ul> <li>11. Fermer l'unité de transport du papier (101).</li> <li>12. Insérer la fiche d'alimentation de la machine dans la prise et mettre la machine sous tension, puis vérifier qu'elle fonctionne correctement.</li> </ul>                     |
|-----|----------------------------------------------------------------------------------------------------|----------------------------------------------------------------------------------------------------|
| 10  | Presione ambos extremos de cada bandeja de expulsión de copias (D) para doblarlas un poco;<br>después, coloque la bandeja insertando los pasadores delantero y trasero (7) en los orificios<br>redondos (8) en la parte frontal y posterior del buzón de correo.                                                                                                    | <ul> <li>11. Cierre la unidad de transporte de papel(101).</li> <li>12. Enchufe el cable de alimentación de la máquina en la toma de corriente y encienda el interruptor principal para comprobar que la máquina funciona correctamente.</li> </ul> |
| 10  | Setzen Sie die sieben Kopienausgabefächer (D) in die Ausgabeöffnungen der Mailbox (A) ein,<br>beginnend vom untersten Fach zum höchsten.<br>Drücken Sie beide Enden jedes Kopienausgabefachs (D) zusammen, um es etwas zu biegen.<br>Setzen Sie das Fach ein, indem Sie die vorderen und hinteren Stifte (7) in die Rundlöcher (8)<br>vorne und hinten an der Mailbox einsetzen.                                                                     | <ul> <li>11. Schließen Sie die Papierführung (101).</li> <li>12. Stecken Sie den Netzstecker des Geräts in<br/>eine Steckdose und schalten Sie den<br/>Hauptschalter des Geräts ein, um den<br/>Betrieb zu prüfen.</li> </ul>                       |
| 10  | Installare i sette scomparti di espulsione delle copie (D) nella sezione di espulsione della mailbox (A), iniziando dallo scomparto più in basso fino a quello più in alto.<br>Premere le due estremità di ciascuno scomparto di espulsione delle copie (D) in modo da pie-<br>garlo leggermente, quindi installare lo scomparto inserendo i perni anteriore e posteriore (7) nei<br>fori rotondi (8) presenti sul fronte e sul retro della mailbox. | <ul> <li>11. Chiudere l'unità trasporto carta (101).</li> <li>12. Inserire la spina nella presa di corrente,<br/>accendere la macchina e controllare che<br/>funzioni correttamente.</li> </ul>                                                     |
| 10. | 从邮箱(A)的排出部下面起按顺序安装7个接纸盘(D)。<br>按住接纸盘(D)的左右两侧并使其稍稍下垂,通过将前后的销钉(7)插入邮箱前后的圆孔(8)中<br>来安装接纸盘。                                                                                                    | <ul> <li>11. 关闭纸张传输单元(101)。</li> <li>12. 将机器的电源插头插入插座,然后打开主电源开关并确认机器能否正常操作。</li> </ul>                                                                                                    |
| 10. | 배출핀 (D) 7 개를 메일박스 (A) 의 배출부에 밑에서부터 순서대로 장착합니다 .<br>배출핀 (D) 의 좌우를 밀어 조금 휘게해 앞뒤의 핀 (7) 을 메일박스의 앞뒤의 둥근 구멍 (8) 에 삽<br>입합니다 .                                                                                                    | 11. 반송 유니트 (101) 를 닫습니다 .<br>12. 기기본체의 전원 플러그를 콘센트에 꼽고 주<br>전원 스위치를 ON 으로 해서 동작을 확인 합<br>니다 .                                                                                                    |
| 10. | 排出ビン (D)7 枚をメールボックス (A) の排出部に下から順番に取り付ける。<br>排出ビン (D) の左右を押し少したわませ、前後のピン (7) をメールボックスの前後の丸穴 (8)<br>に挿入する。                                                                                                    | <ul> <li>11. 搬送ユニット(101)を閉じる。</li> <li>12. 機械本体の電源プラグをコンセントに差し込み、主電源スイッチを 0N にして動作を確認する。</li> </ul>                                                                                                    |

## PH-7A/C/D / (Punch unit) Installation Guide

**INSTALLATION GUIDE** 

**GUIDE D'INSTALLATION** 

**GUÍA DE INSTALACION** 

INSTALLATIONSANLEITUNG

**GUIDA ALL'INSTALLAZIONE** 

安装手册

설치안내서

設置手順書

### PH-7A/PH-7B/PH-7C/PH-7D

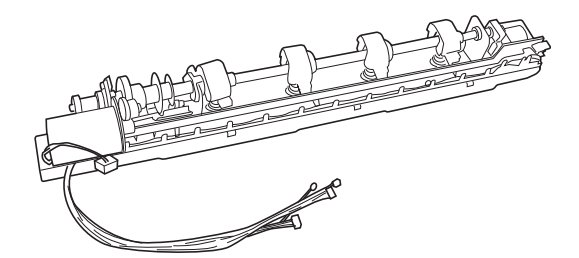

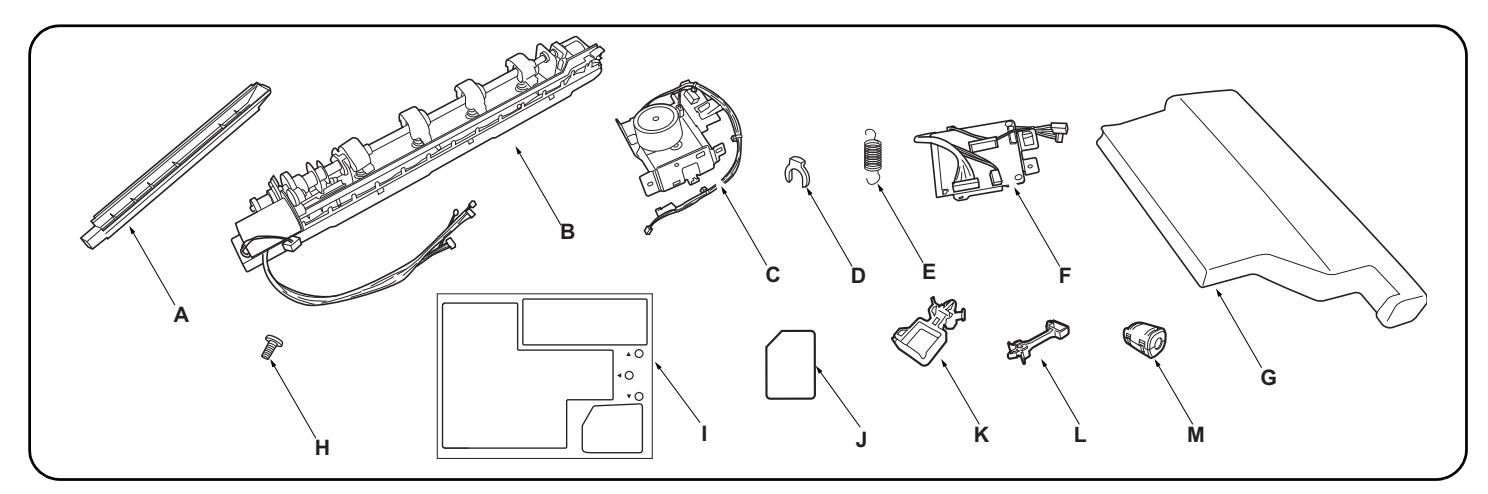

| English<br>Supplied parts<br>A. Punch quide                                                                                                    | E. Spring                                                                                                    | L. Large clamp (for DF-790)                                                                                                    |
|----------------------------------------------------------------------------------------------------|----------------------------------------------------------------------------------------------------|----------------------------------------------------------------------------------------------------|
| B. Hole punch unit                                                                                                    | H. M3 × 8 tap Tight S screw                                                                                                    | material from supplied parts.                                                                                                    |
| Français         Pièces fournies         A. Guide de perforatrice         B. Perforatrice         1         C. Moteur         1         D. Bague d'arrêt                       | E. Ressort       1         F. PWB de la perforatrice.       1         G. Bac de récupération de la perforatrice.       1         H. Vis S taraudée M3 × 8       3         I. Feuillet d'étiquettes.       1         J. Film       1         K. Petit collier (pour DF-770).       1 | L. Grand collier (pour DF-790)                                                                                                    |
| Español Partes suministradas A. Guía de perforación                                                                                                    | E. Resorte       1         F. PWB de perforación       1         G. Caja para desechos de la perforación       1         H. Tornillo de ajuste M3 × 8       3         I. Hoja con etiqueta       1         J. Película       1         K. Sujetador pequeño (para DF-770)       1   | L. Sujetador grande (para DF-790) 1<br>M. Núcleo de ferrita 1<br>Asegúrese de despegar todas las cintas y/o<br>material amortiguador de las partes suministra-<br>das. |
| Deutsch         Gelieferte Teile         A. Locherführung         B. Lochereinheit         1         C. Motoreinheit         1         D. Anschlagring                         | E. Feder       1         F. Locher-PWB       1         G. Lochungsabfallbehälter       1         H. M3 × 8 Passstift-Verbundschrauben       3         I. Aufkleberbogen       1         J. Film       1         K. Kleine Klemme (für DF-770)       1                               | L. Große Klemme (für DF-790)                                                                                                    |
| Italiano         Parti di fornitura         A. Guida perforazione         B. Unità di perforazione         1         C. Unità motore         1         D. Anello di bloccaggio | E. Molla1F. Scheda a circuiti stampati di perforazione1G. Scarto perforazione1H. Viti con testa a croce S M3 × 83I. Foglio di etichette1J. Pellicola1K. Morsetto piccolo (per DF-770)1                                                                                              | L. Morsetto grande (per DF-790)1<br>M. Nucleo di ferrite1<br>Accertarsi di rimuovere tutti i nastri adesivi e/o il<br>materiale di imbottitura dalle parti fornite.    |
| 简体中文         附属品         A. 打孔导向板                                                                                                    | E. 弹簧       1         F. 打孔单元电路板       1         G. 打孔纸屑盒       1         H. M3 X 8 攻丝紧固型 S 螺丝       3         I. 标签纸       1         J. 胶片       1                                                                                                    | <ul> <li>K. 固定夹 小 (DF-770 用)</li></ul>                                                                                                    |
| <b>한국어</b><br>동봉품<br>A. 펀치가이드                                                                                                    | E. 스프링                                                                                                    | K. 클램프 소 (DF-770 용) 1<br>L. 클램프 대 (DF-790 용) 1<br>M. 페라이트 코어 1<br>동봉품에 고정 테이프, 완충재가 붙어 있는 경<br>우에는 반드시 제거할 것.                                                          |
|                                                                                                    |                                                                                                    |                                                                                                    |

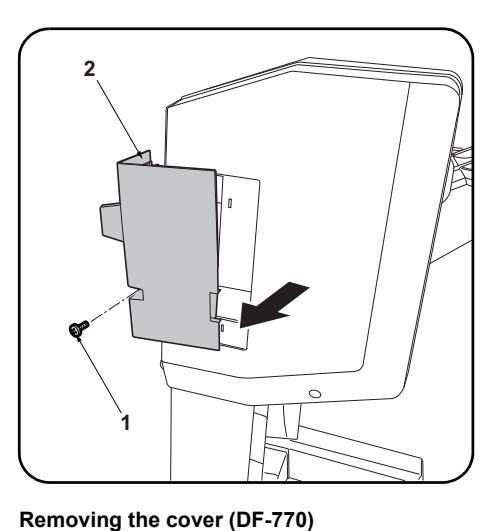

If installing on the DF-790, proceed to step 1 on

1.Remove the screw (1) and remove the small

page 3.

rear cover (2).

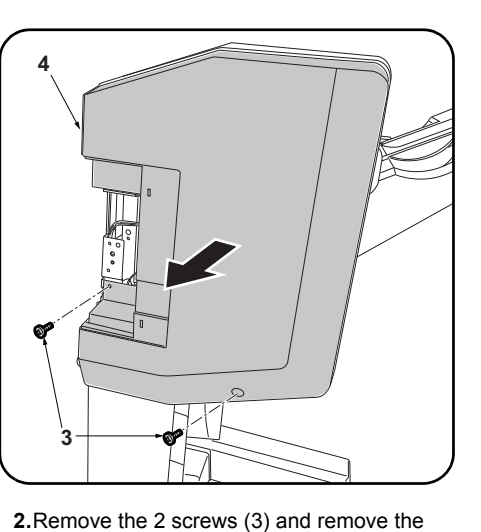

upper rear cover (4).

### Procedure

Before installing the hole punch unit, make sure the MFP's main power switch is turned off and that its power cord is unplugged from the power outlet.

Install the document finisher first and then install the hole punch unit.

### Procédure

### Dépose du couvercle (DF-770) 2. Déposer les 2 vis (3) et déposer le couvercle Avant d'installer la perforatrice, s'assurer que Pour l'installation sur le modèle DF-790, passer supérieur arrière (4). l'interrupteur d'alimentation principal du MFP est à l'étape 1 de la page 3. hors tension et que le câble d'alimentation est 1. Déposer la vis (1) et déposer le petit couverdébranché de la prise secteur. cle arrière (2). Installer d'abord le finisseur de document, puis installer la perforatrice. Procedimiento Extracción de la cubierta (DF-770) 2. Quite los 2 tornillos (3) y, después, quite la Antes de instalar la perforadora, asegúrese de que Si realiza la instalación en el DF-790, vaya al cubierta trasera superior (4). el interruptor principal de la alimentación paso 1 de la página 3. del MFP esté desconectado y de que el cable de ali-1. Quite el tornillo (1) y, después, quite la cubimentación esté desenchufado de la toma de corrierta trasera pequeña (2). ente de la pared. Instale primero el finalizador de documentos y luego instale la perforadora. Entfernen der Abdeckung (DF-770) Verfahren 2. Die 2 Schrauben (3) entfernen und die obere Bevor Sie mit dem Einbau der Lochereinheit Zur Installation des DF-790 weitergehen zu hintere Abdeckung (4) abnehmen. beginnen, stellen Sie sicher, dass der Schritt 1 auf Seite 3 Hauptschalter des Kopierers ausgeschaltet und 1.Die Schraube (1) entfernen und die kleine das Netzkabel aus der Steckdose gezogen ist. hintere Abdeckung (2) abnehmen. Bringen Sie den Dokument-Finisher zuerst und dann erst die Lochereinheit an. Procedura Rimozione del coperchio (DF-770) 2. Rimuovere le 2 viti (3) e quindi rimuovere il Prima di installate l'unità di perforazione, assicu-Se si installa sull'unità DF-790, procedere al pannello superiore posteriore (4). rarsi che l'interruttore principale dell'MFP sia passo 1 a pagina 3. 1.Rimuovere la vite (1) e quindi rimuovere il spento e che il cavo di alimentazione sia scollegato dalla presa di corrente. pannello posteriore piccolo (2). Installare prima la finitrice e poi procedere all'installazione dell'unità di perforazione. 安装步骤 拆下盖板 (DF-770 时) 2. 拆除 2 颗螺丝 (3), 拆下后上部盖板 (4)。 安装打孔单元时,必须事先关闭 MFP 主机的主电 安装到 DF-790 上时, 跳至 P3 的步骤 1。 1. 拆除1颗螺丝(1),拆下后部小盖板(2)。 源开关,并拔下电源插头后再进行作业。 首先安装装订器,然后安装打孔单元。 2. 나사 (3) 2 개를 제거하고 뒷 상커버 (4) 를 설치순서 커버제거 (DF-770 의 경우) 펀치유니트를 부착할 때에는 반드시 MFP 본체 DF-790 에 장착하는 경우에는 P3 의 순서 1 로 제거합니다. 의 주 전원 스위치를 OFF 로 하고 전원플러그를 진행합니다 1. 나사 (1) 1 개를 제거하고 뒷 소커버 (2) 를

뺀 다음 작업을 할 것 . 문서 피니셔를 설치 후 , 펀치유니트를 설치 할 것.

### 取付手順

パンチユニットを設置するときは、必ず MFP 本 体の主電源スイッチを OFF にし、電源プラグを 抜いてから作業すること。 ドキュメントフィニッシャーを設置後、パンチ ユニットを設置すること。

カバーの取り外し(DF-770の場合) DF-790に装着の場合は、P3の手順1へ進む。 1. ビス (1)1 本を外し、後小カバー(2) を取り 外す。

제거합니다.

2. ビス (3)2 本を外し、後上カバー(4) を取り 外す。

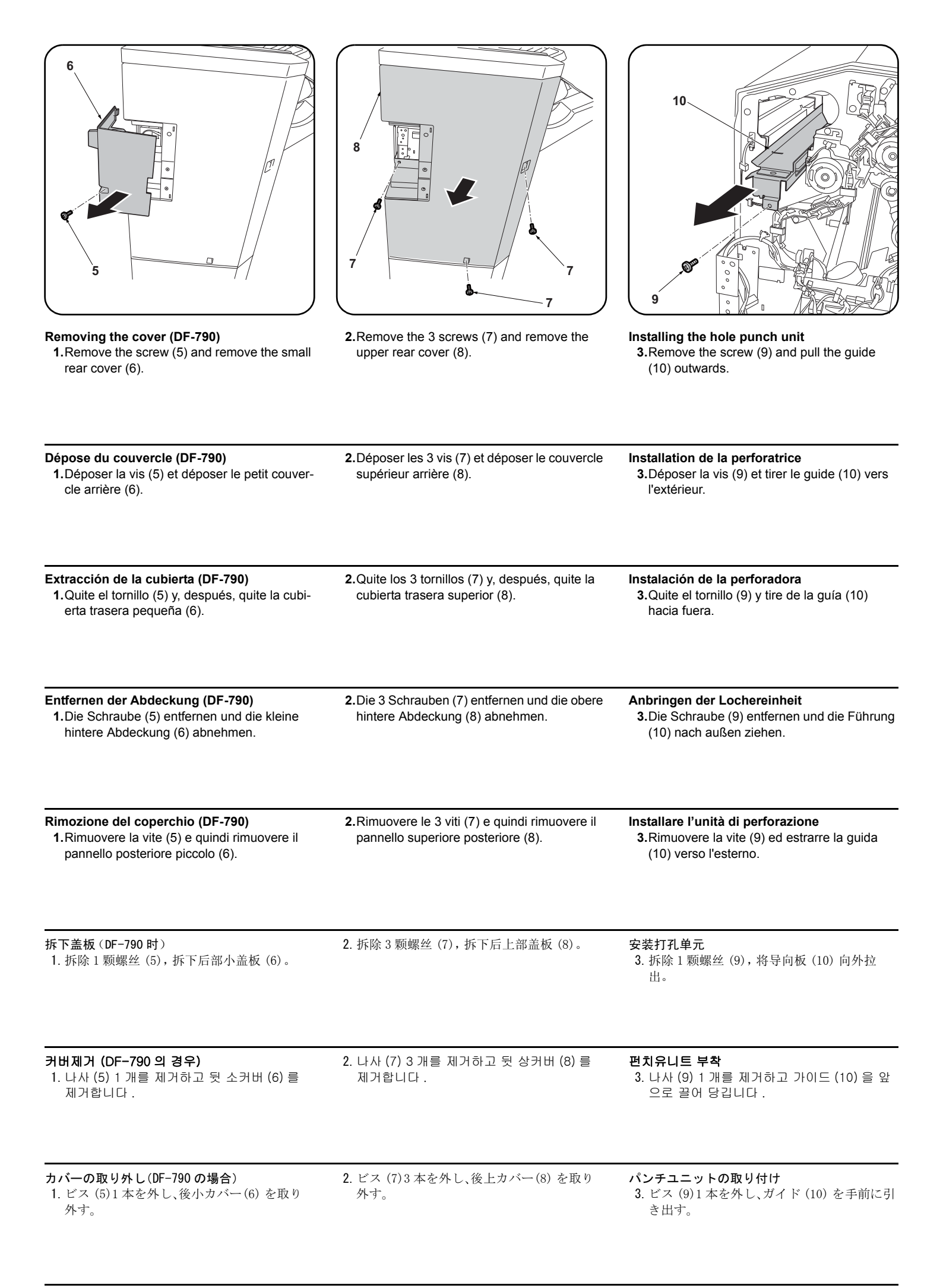

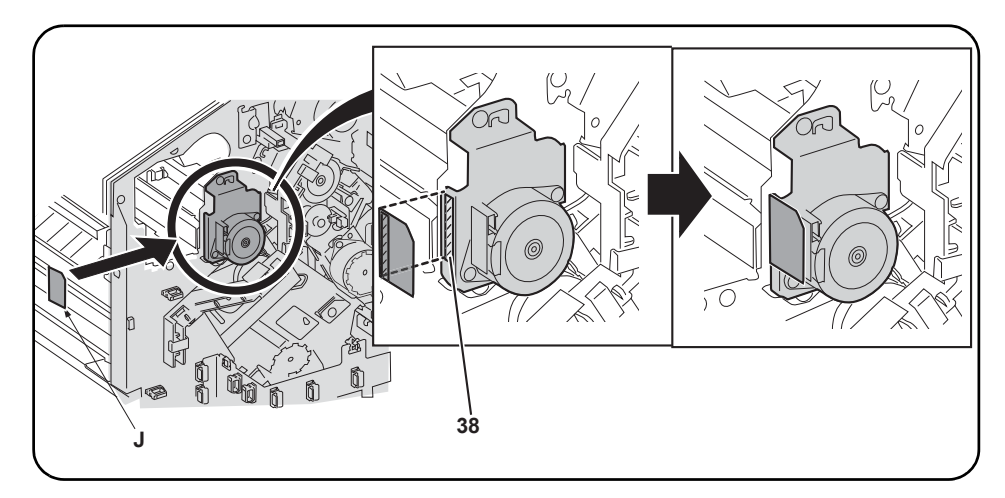

4. After using alcohol to clean the shaded portion (38) of the motor shown for adhering the film (J), adhere the film.

4. Après avoir utilisé de l'alcool pour nettoyer la partie du moteur hachurée (38) sur laquelle le film (J) est apposé, coller ce film.

4. Después de utilizar alcohol para limpiar la parte sombreada (38) del motor mostrada en la ilustración para pegar la película (J), pegue la película.

4. Den in der Abbildung grau dargestellten Teil (38) des Motors zum Anbringen des Films (J) mit Alkohol reinigen und dann den Film anbringen.

4. Dopo aver usato l'alcool per pulire la parte ombreggiata (38) del motore, illustrata per l'adesione della pellicola (J), far aderire la pellicola.

4. 用酒精清洁电机斜侧处(38)的粘贴位置后,粘贴胶片(J)。

4. 모터 사선부 (38) 의 부착위치를 알코올 청소 후 , 필름 (J) 을 부착합니다 .

4. モーター斜線部(38)の貼り付け位置をアルコール清掃後、フィルム(J)を貼り付ける。

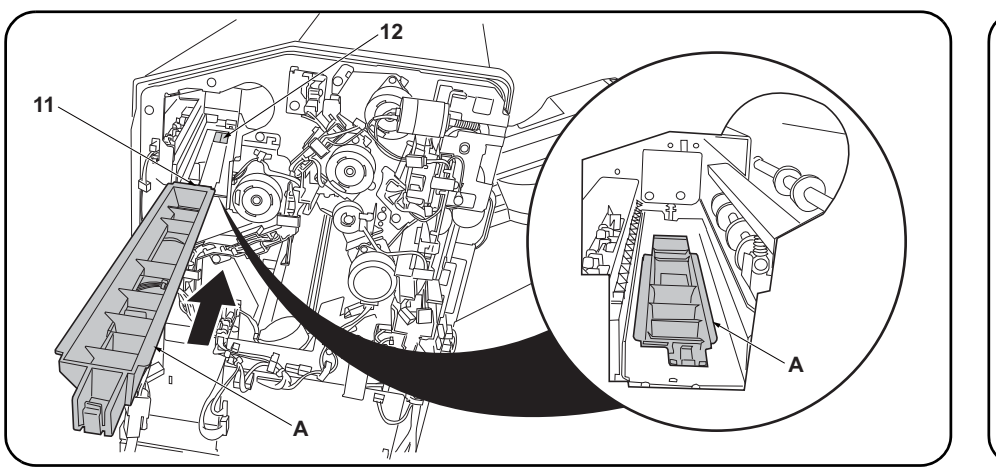

**5.**Install the punch guide (A) so that the leading edge of the guide (11) is below the document fin-isher frame (12).

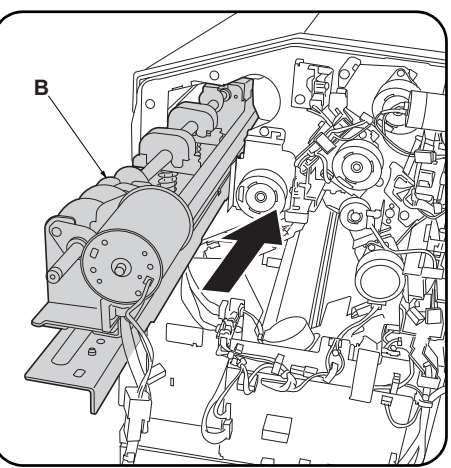

6.Insert the hole punch unit (B) into the document finisher.

| 5. Monter le guide de la perforatrice (A) de sorte que le bord d'attaque du guide (11) se trouve sous le bâti du retoucheur de document (12).                        | <ol> <li>Insérer la perforatrice (B) dans le retoucheur<br/>de document.</li> </ol>   |
|----------------------------------------------------------------------------------------------------|---------------------------------------------------------------------------------------|
| 5.Instale la guía de perforación (A) de forma tal que el borde delantero de la guía (11) quede debajo de la carcasa del finalizador de documentos (12).              | <ol> <li>6.Inserte la perforadora (B) en el finalizador de<br/>documentos.</li> </ol> |
| <ol> <li>5.Die Locherführung (A) so einsetzen, dass die Vorderkante der Führung (11) unter dem Rahmen<br/>(12) des Dokument-Finishers liegt.</li> </ol>              | 6.Die Lochereinheit (B) in den Dokument-Fin-<br>isher einsetzen.                      |
| <ol> <li>Installare la guida perforazione (A) in modo che il bordo principale della guida (11) sia sotto il<br/>telaio (12) della finitrice di documenti.</li> </ol> | <b>6.</b> Inserire l'unità di perforazione (B) nella fini-<br>trice di documenti.     |
| 5. 将打孔导向板 (A) 的前端 (11) 安装在装订器的框架 (12) 的下部。                                                                                                    | 6. 将打孔单元 (B) 插入到装订器中。                                                                 |
| 5. 펀치가이드 (A) 의 끝 (11) 이 문서 피니셔의 프레임 (12) 밑으로 되도록 장착합니다 .                                                                                                    | 6. 펀치유니트 (B) 를 문서 피니셔에 삽입합니<br>다                                                      |
| 5. パンチガイド (A) の先端 (11) がドキュメントフィニッシャーのフレーム (12) の下になるよう                                                                                                    | 6. パンチユニット (B) をドキュメントフィ                                                              |

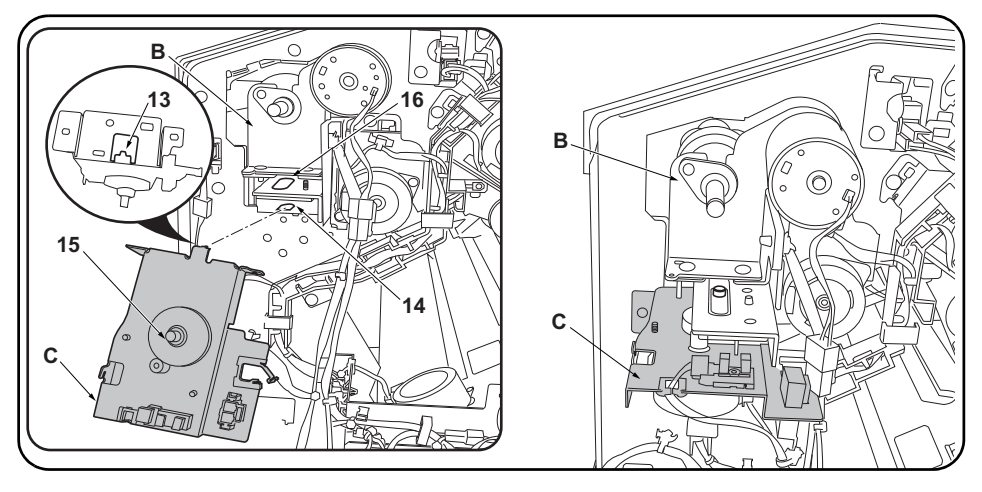

**7.**Raise the hole punch unit (B) slightly and fit the hook (13) on the motor unit (C) into the groove (14) in the document finisher. At the same time, insert the rod (15) on the motor unit (C) into the hole (16) in the hole punch unit (B).

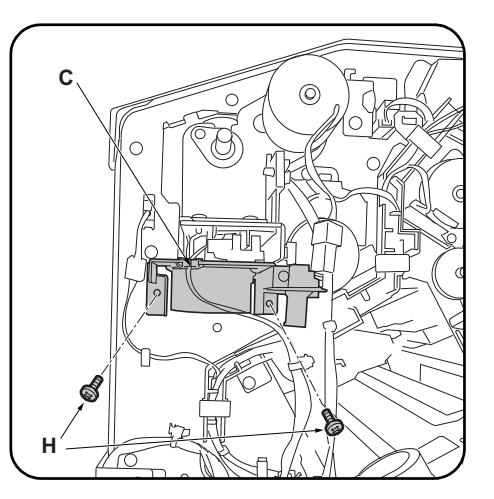

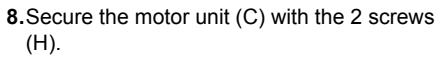

| 7.Lever légèrement la perforatrice (B) et insérer le crochet (13) du moteur (C) dans la rainure (14) du retoucheur de document. Insérer en même temps la tige (15) du moteur (C) dans le trou (16) de la perforatrice (B).                                             | 8. Fixer le moteur (C) à l'aide de 2 vis (H).                             |
|----------------------------------------------------------------------------------------------------|---------------------------------------------------------------------------|
| 7.Levante ligeramente la perforadora (B) y encaje el gancho (13) de la unidad motriz (C) en la ranura (14) del finalizador de documentos. Al mismo tiempo, inserte la varilla (15) de la unidad motriz (C) en el orificio (16) de la perforadora (B).                  | 8.Asegure la unidad motriz (C) con los 2 tornil-<br>los (H).              |
| 7.Die Lochereinheit (B) leicht anheben und den Haken (13) an der Motoreinheit (C) in die Nut (14) des Dokument-Finishers einsetzen. Dabei auch die Stange (15) an der Motoreinheit (C) in die Öffnung (16) der Lochereinheit (B) einstecken.                           | <ul><li>8.Die Motoreinheit (C) mit den 2 Schrauben (H) sichern.</li></ul> |
| 7.Sollevare leggermente l'unità di perforazione (B) ed inserire il gancio (13) sull'unità motore (C) nella scanalatura (14) della finitrice di documenti. Contemporaneamente, inserire l'asta (15) sull'unità motore (C) nel foro (16) dell'unità di perforazione (B). | 8.Fissare l'unità motore (C) con le 2 viti (H).                           |
| 7. 稍稍抬起打孔单元 (B),将电机单元 (C) 的卡扣 (13) 嵌入装订器的沟槽 (14) 内。与此同时,将电<br>机单元 (C) 的轴 (15) 插入打孔单元 (B) 的孔 (16) 中。                                                                                                    | 8. 使用 2 颗螺丝 (H) 来固定电机单元 (C)。                                              |
| 7. 펀치유니트 (B) 를 조금 들면서 모터유니트 (C) 후크 (13) 를 문서 피니셔의 구 (14) 에 꽂습니다 .<br>이것과 동시에 모터유니트 (C) 의 축 (15) 을 펀치유니트 (B) 구멍 (16) 에 삽입합니다 .                                                                                                    | 8. 나사 (H) 2 개로 모터유니트 (C) 를 고정합니<br>다 .                                    |
| 7. パンチユニット (B) を少し持ち上げながら、モーターユニット (C) のフック (13) をドキュメン<br>トフィニッシャーの溝 (14) にはめ込む。これと同時に、モーターユニット (C) の軸 (15) をパン<br>チユニット (B) の穴 (16) に挿入する。                                                                                                    | 8. ビス (H)2 本で、モーターユニット (C) を固<br>定する。                                     |

| 9. Fit the stop ring (D) over the motor unit rod (15) and fit the spring (E) between the hole punch unit and motor unit.                                                                                                    | <ul> <li>10. Run the hole punch unit wire (17) through the motor unit edging (18).</li> <li>11. Plug the wire from the hole punch unit motor into the connector on the motor unit (19).</li> </ul>                                                                                                    |  |
|----------------------------------------------------------------------------------------------------|----------------------------------------------------------------------------------------------------|--|
| 9.Monter la bague d'arrêt (D) sur la tige du<br>moteur (15) et insérer le ressort (E) entre la<br>perforatrice et le moteur.                                                                                                    | <ul> <li>10.Faire passer le câble de la perforatrice (17) dans le passage de câbles du moteur (18)</li> <li>11.Raccorder le câble du moteur de la perforatrice au connecteur du moteur (19).</li> </ul>                                                                                                    |  |
| <ul> <li>9. Coloque el anillo de tope (D) sobre la varilla de la unidad motriz (15) y coloque el resorte (E) entre la perforadora y la unidad motriz.</li> </ul>                                                                                                    | <ul> <li>10. Tienda el cable de la perforadora (17) a través de la pestaña de la unidad motriz (18).</li> <li>11. Enchufe el cable del motor de la perforadora al conector de la unidad motriz (19).</li> </ul>                                                                                                    |  |
| 9. Den Anschlagring (D) auf die Stange (15)<br>der Motoreinheit setzen und die Feder (E)                                                                                                    | <b>10.</b> Das Kabel (17) der Lochereinheit durch den Kantenschutz (18) der Motoreinheit führen.                                                                                                    |  |
| zwischen Lochereinneit und Motoreinneit<br>einsetzen.                                                                                                    | <ol> <li>Das Kabel vom Motor der Lochereinheit an<br/>den Steckverbinder der Motoreinheit (19)<br/>anschließen.</li> </ol>                                                                                                    |  |
| <ul> <li>2Wischen Lochereinneit und Motoreinneit<br/>einsetzen.</li> <li>9.Inserire l'anello di bloccaggio (D) sull'asta<br/>(15) dell'unità motore ed inserire molla (E)<br/>tra l'unità di perforazione e l'unità motore.</li> </ul>                                                                                                    | <ul> <li>11. Das Kabel vom Motor der Lochereinheit an<br/>den Steckverbinder der Motoreinheit (19)<br/>anschließen.</li> <li>10. Far passare il cavo dell'unità di perforazione<br/>(17) attraverso il bordo (18) dell'unità<br/>motore.</li> <li>11. Collegare il cavo dal motore dell'unità di per-<br/>forazione nel connettore sull'unità motore<br/>(19).</li> </ul>                                                                                                    |  |
| <ul> <li>2Wischen Löchereinneit und Motoreinneit einsetzen.</li> <li>9. Inserire l'anello di bloccaggio (D) sull'asta (15) dell'unità motore ed inserire molla (E) tra l'unità di perforazione e l'unità motore.</li> <li>9. 将止动环 (D) 嵌入到电机单元的轴 (15) 上, 在打孔单元与电机单元之间安装弹簧 (E)。</li> </ul>                                                       | <ul> <li>11. Das Kabel vom Motor der Lochereinheit an den Steckverbinder der Motoreinheit (19) anschließen.</li> <li>10. Far passare il cavo dell'unità di perforazione (17) attraverso il bordo (18) dell'unità motore.</li> <li>11. Collegare il cavo dal motore dell'unità di perforazione nel connettore sull'unità motore (19).</li> <li>10. 将打孔单元的电线 (17) 穿过电机单元的包边 孔 (18)。</li> <li>11. 将来自打孔单元的电机的电线与电机单元的 接插件 (19) 相连接。</li> </ul>                                                                                                    |  |
| 2Wischen Lochereinneit und Motoreinneit<br>einsetzen.<br>9. Inserire l'anello di bloccaggio (D) sull'asta<br>(15) dell'unità motore ed inserire molla (E)<br>tra l'unità di perforazione e l'unità motore.<br>9. 将止动环 (D) 嵌入到电机单元的轴 (15) 上,<br>在打孔单元与电机单元之间安装弹簧 (E)。<br>9. 모터유니트 축 (15) 에 스톱링 (D) 을 꽂고 편<br>치유니트와 모터유니트 사이에 스프링 (E)<br>을설치합니다. | <ol> <li>Das Kabel vom Motor der Lochereinheit an<br/>den Steckverbinder der Motoreinheit (19)<br/>anschließen.</li> <li>Far passare il cavo dell'unità di perforazione<br/>(17) attraverso il bordo (18) dell'unità<br/>motore.</li> <li>Collegare il cavo dal motore dell'unità di per-<br/>forazione nel connettore sull'unità motore<br/>(19).</li> <li>将打孔单元的电线 (17) 穿过电机单元的包边<br/>孔 (18)。</li> <li>将来自打孔单元的电机的电线与电机单元的<br/>接插件 (19) 相连接。</li> <li>更치유니트의 전선 (17) 을 모터유니트의 에<br/>징 (18) 에 지나가게 합니다.</li> <li>更치유니트 모터에서의 전선을 모터유니트<br/>커넥터 (19) 에 접속합니다.</li> </ol> |  |

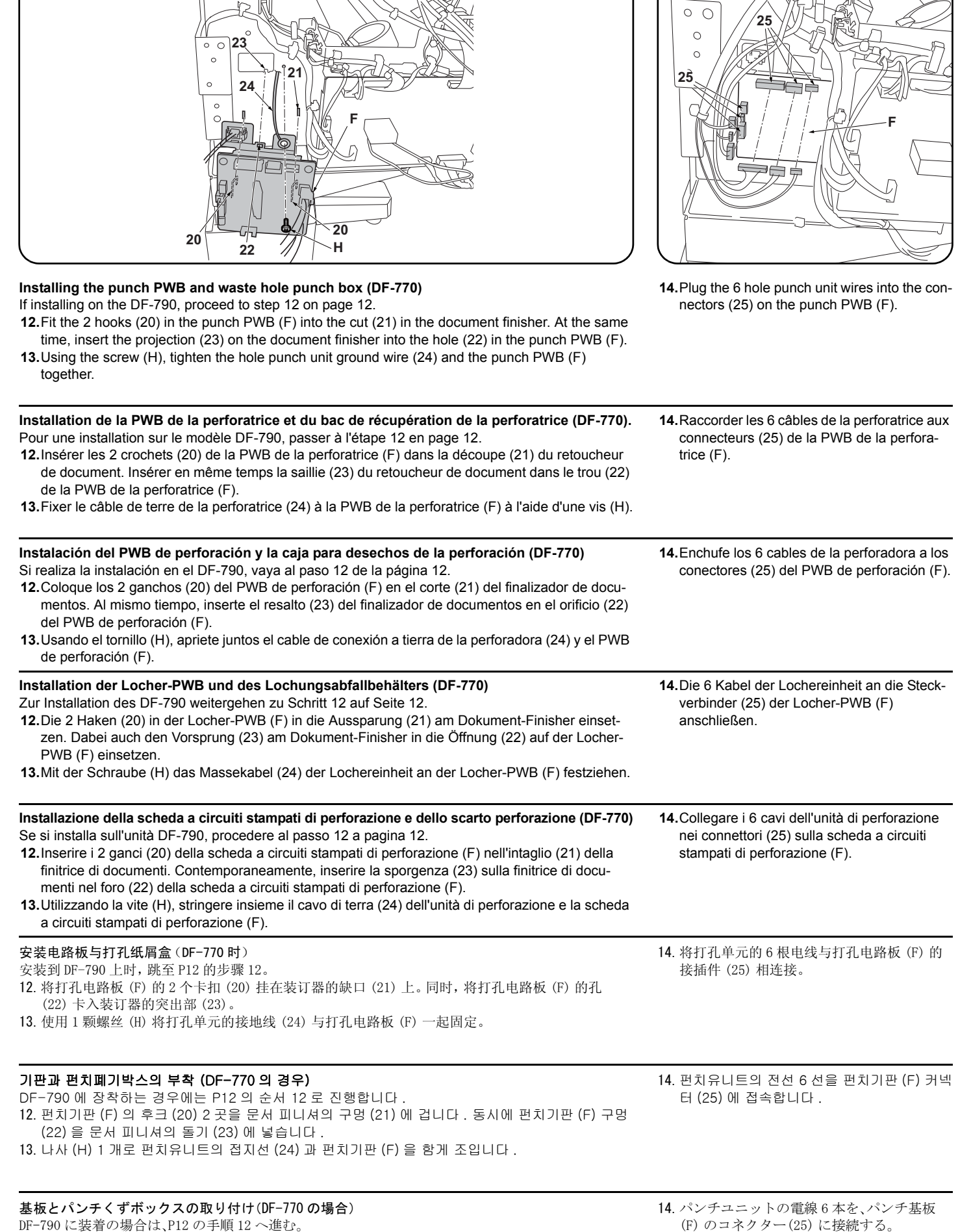

12. パンチ基板 (F) のフック (20)2 箇所をドキュメントフィニッシャーの切り欠き (21) に引っ掛け る。同時に、パンチ基板 (F) の穴 (22) をドキュメントフィニッシャーの突起 (23) に入れる。

13. ビス(H)1本で、パンチユニットのアース線(24)とパンチ基板(F)を共締めする。

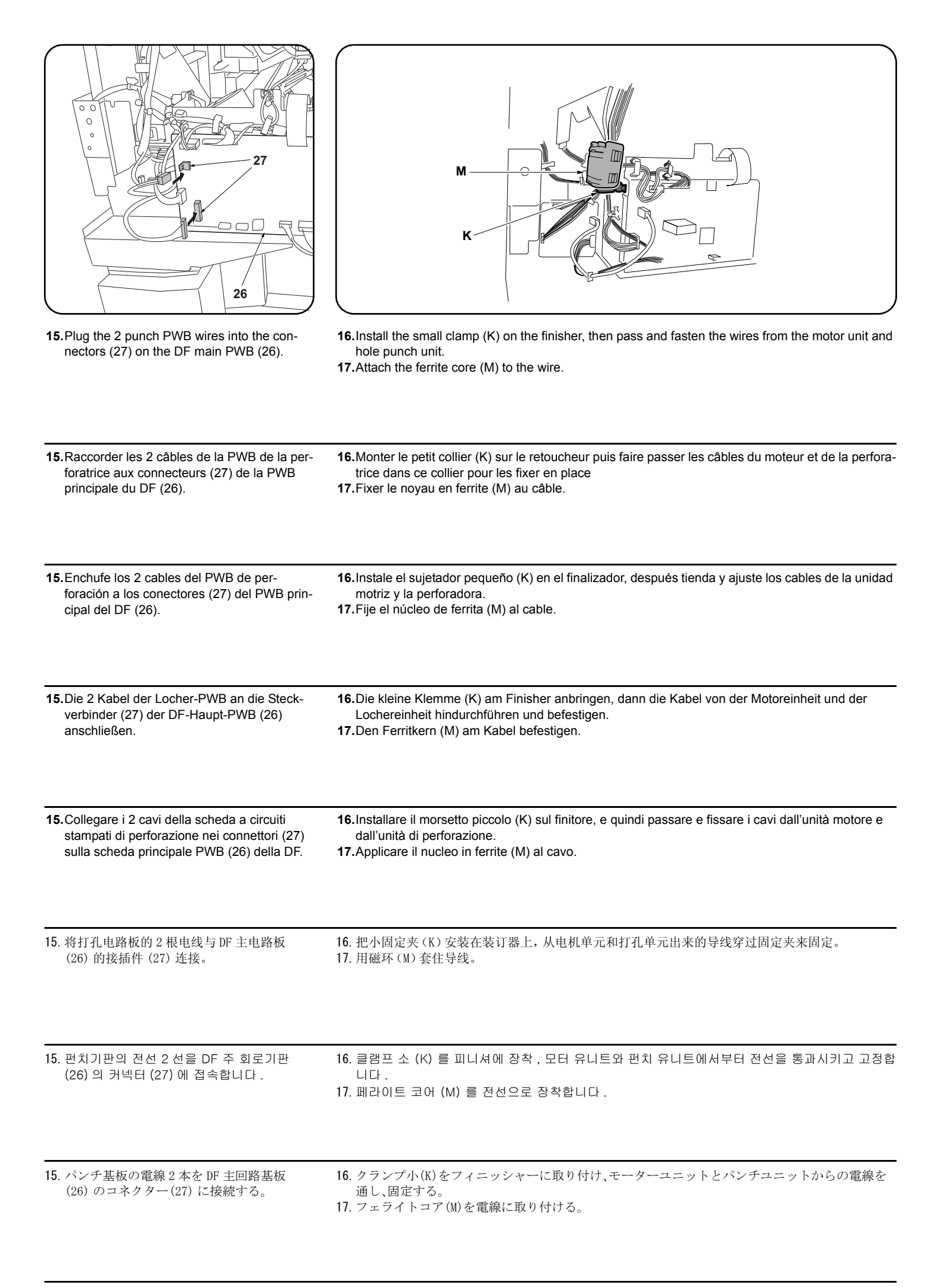

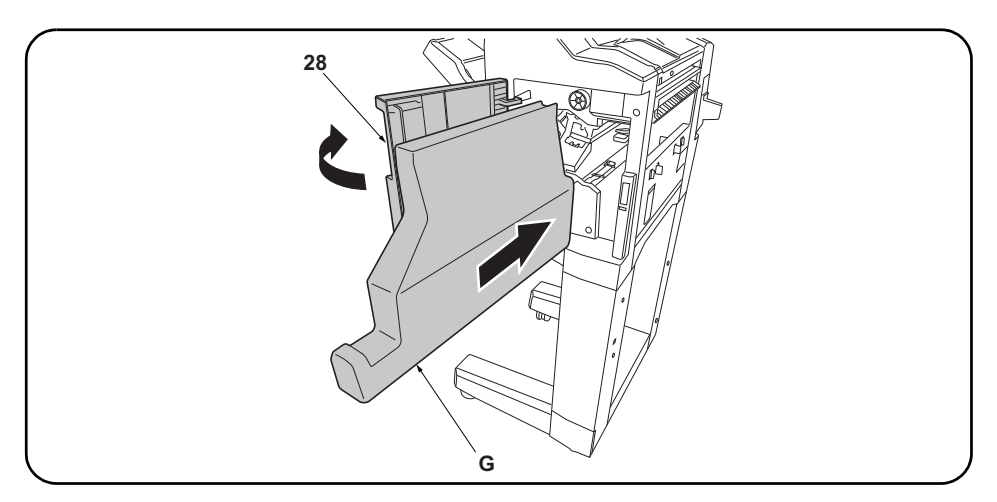

| 18. Replace the upper rear cover (4) and small | 19. Open the upper front cover (28) and insert the waste hole punch box (G). |
|------------------------------------------------|------------------------------------------------------------------------------|
| rear cover (2).                                |                                                                              |

| <ul><li><b>18.</b>Reposer le couvercle supérieur arrière (4) et le petit couvercle arrière (2).</li></ul>        | <b>19.</b> Ouvrir le couvercle supérieur avant (28) et insérer le bac de récupération de la perforatrice (G). |
|----------------------------------------------------------------------------------------------------|----------------------------------------------------------------------------------------------------|
| 18. Vuelva a colocar la cubierta trasera superior                                                                | <b>19.</b> Abra la cubierta delantera superior (28) e inserte la caja para desechos de la perforación (G).    |
| (4) y la cubierta trasera pequeña (2).                                                                           |                                                                                                    |
| 18. Die obere hintere Abdeckung (4) und die kle-<br>ine hintere Abdeckung (2) wieder einsetzen.                  | <b>19.</b> Die obere vordere Abdeckung (28) öffnen und den Lochungsabfallbehälter (G) einsetzen.              |
| <ul><li>18. Ricollocare il pannello superiore posteriore<br/>(4) e il pannello posteriore piccolo (2).</li></ul> | <b>19.</b> Aprire il pannello superiore anteriore (28) ed inserire lo scarto perforazione (G).                |
| <ul> <li>18. 按原样安装后上部盖板(4)与后部小盖板(2)。</li> </ul>                                                                  | 19. 打开前上部盖板 (28), 插入打孔纸屑盒 (G)。                                                                                |
| 18. 뒷 상커버 (4) 와 후 소커버 (2) 를 원래대로<br>부착합니다 .                                                                      | 19. 앞 상커버 (28) 를 열고 펀치폐기박스 (G) 를 삽입합니다 .                                                                      |
| 18. 後上カバー(4) と後小カバー(2) を元通り取                                                                                     | 19. 前上カバー(28) を開き、パンチくずボックス (G) を挿入する。                                                                        |

り付ける。

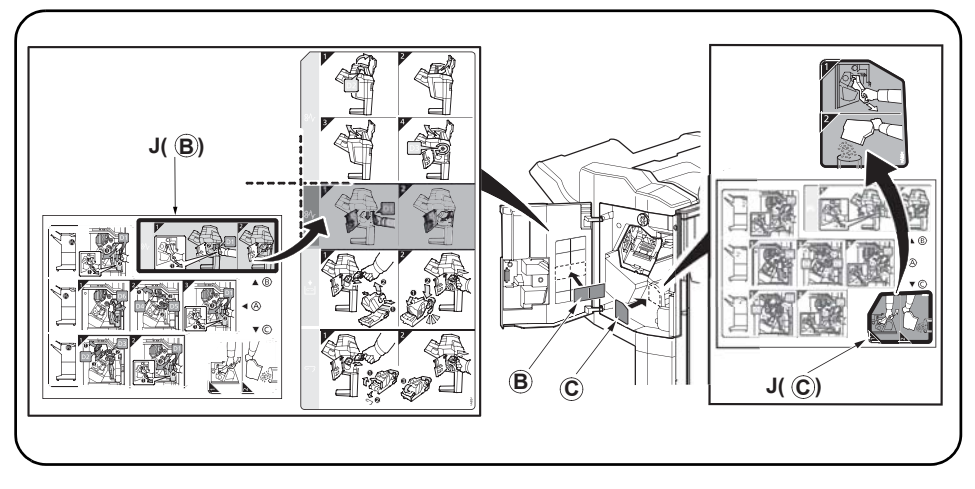

20. Après avoir nettoyé chaque zone à l'alcool, apposer les étiquettes suivantes du feuillet

 20. After cleaning each area with alcohol, adhere the following labels from the label sheet (J) at the locations shown in the illustration: B, C..
 21. Close the upper front cover (28).

| d'étiquettes (J) aux emplacements indiqués dans l'illustration : B, C. |  |  |
|------------------------------------------------------------------------|--|--|
|                                                                        |  |  |
| 21. Cierre la cubierta delantera superior (28).                        |  |  |
| 21.Die obere vordere Abdeckung (28) schließen.                         |  |  |
| 21. Chiudere il pannello superiore anteriore (28).                     |  |  |
| <b>21</b> . 关闭前上部盖板 (28)。                                              |  |  |
| 21. 앞 상커버 (28) 를 닫습니다 .                                                |  |  |
|                                                                        |  |  |

20. ラベルシート (J) 内の B、C をイラストの位置にアルコール清掃後貼り付ける。

21. 前上カバー(28) を閉じる。

21. Fermer le couvercle supérieur avant (28).

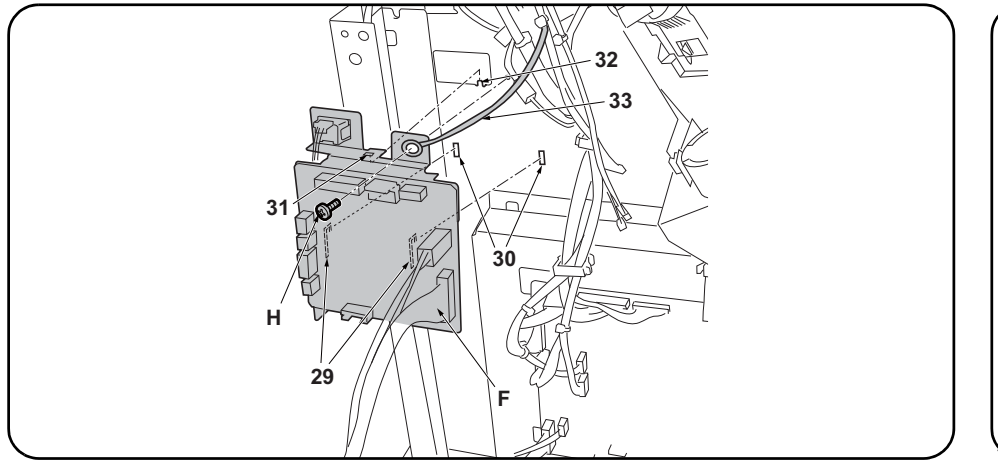

### Installing the punch PWB and waste hole punch box (DF-790)

12. Fit the 2 hooks (29) in the punch PWB (F) into the cut (30) in the document finisher. At the same time, insert the projection (32) on the document finisher into the hole (31) in the punch PWB (F).

13. Using the screw (H), tighten the hole punch unit ground wire (33) and the punch PWB (F) together.

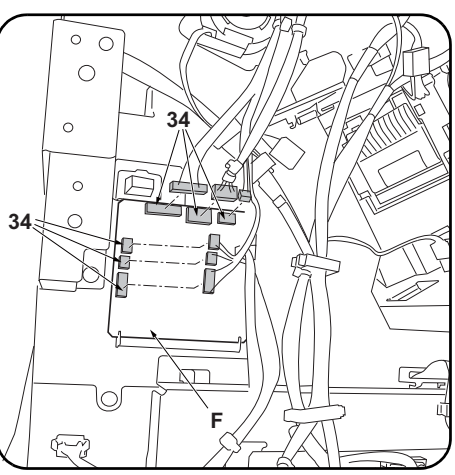

14. Plug the 6 hole punch unit wires into the connectors (34) on the punch PWB (F).

| <ul> <li>Installation de la PWB de la perforatrice et du bac de récupération de la perforatrice (DF-790).</li> <li>12. Insérer les 2 crochets (29) de la PWB de la perforatrice (F) dans la découpe (30) du retoucheur de document. Insérer en même temps la saillie (32) du retoucheur de document dans le trou (31) de la PWB de la perforatrice (F).</li> <li>13. Fixer le câble de terre de la perforatrice (33) à la PWB de la perforatrice (F) à l'aide d'une vis (H).</li> </ul>                                                                                          | <b>14.</b> Raccorder les 6 câbles de la perforatrice aux connecteurs (34) de la PWB de la perfora-<br>trice (F).                 |
|----------------------------------------------------------------------------------------------------|----------------------------------------------------------------------------------------------------|
| <ul> <li>Instalación del PWB de perforación y la caja para desechos de la perforación (DF-790)</li> <li>12. Coloque los 2 ganchos (29) del PWB de perforación (F) en el corte (30) del finalizador de documentos. Al mismo tiempo, inserte el resalto (32) del finalizador de documentos en el orificio (31) del PWB de perforación (F).</li> <li>13. Usando el tornillo (H), apriete juntos el cable de conexión a tierra de la perforadora (33) y el PWB de perforación (F).</li> </ul>                                                                                        | 14. Enchufe los 6 cables de la perforadora a los<br>conectores (34) del PWB de perforación (F).                                  |
| <ul> <li>Installation der Locher-PWB und des Lochungsabfallbehälters (DF-790)</li> <li>12. Die 2 Haken (29) in der Locher-PWB (F) in die Aussparung (30) am Dokument-Finisher einsetzen. Dabei auch den Vorsprung (32) am Dokument-Finisher in die Öffnung (31) auf der Locher-PWB (F) einsetzen.</li> <li>13. Mit der Schraube (H) das Massekabel (33) der Lochereinheit an der Locher-PWB (F) festziehen.</li> </ul>                                                                                                    | 14. Die 6 Kabel der Lochereinheit an die Steck-<br>verbinder (34) der Locher-PWB (F)<br>anschließen.                             |
| <ul> <li>Installazione della scheda a circuiti stampati di perforazione e dello scarto perforazione (DF-790)</li> <li>12. Inserire i 2 ganci (29) della scheda a circuiti stampati di perforazione (F) nell'intaglio (30) della finitrice di documenti. Contemporaneamente, inserire la sporgenza (32) sulla finitrice di documenti nel foro (31) della scheda a circuiti stampati di perforazione (F).</li> <li>13. Utilizzando la vite (H), stringere insieme il cavo di terra (33) dell'unità di perforazione e la scheda a circuiti stampati di perforazione (F).</li> </ul> | 14.Collegare i 6 cavi dell'unità di perforazione<br>nei connettori (34) sulla scheda a circuiti<br>stampati di perforazione (F). |
| <ul> <li>安装电路板与打孔纸屑盒(DF-790时)</li> <li>12. 将打孔电路板(F)的2个卡扣(29)挂在装订器的缺口(30)上。同时,将打孔电路板(F)的孔(31)卡入装订器的突出部(32)。</li> <li>13. 使用1颗螺丝(H)将打孔单元的接地线(33)与打孔电路板(F)一起固定。</li> </ul>                                                                                                    | 14. 将打孔单元的6根电线与打孔电路板(F)的接插件(34)相连接。                                                                                              |
| <ul> <li>기판과 펀치폐기박스의 부착 (DF-790 의 경우)</li> <li>12. 펀치기판 (F) 의 후크 (29) 2 곳을 문서 피니셔의 구멍 (30) 에 겁니다 . 동시에 펀치기판 (F) 구멍 (31) 을 문서 피니셔의 돌기 (32) 에 넣습니다 .</li> <li>13. 나사 (H) 1 개로 펀치유니트의 접지선 (33) 과 펀치기판 (F) 을 함게 조입니다 .</li> </ul>                                                                                                    | 14. 펀치유니트의 전선 6 선을 펀치기판 (F) 커넥<br>터 (34) 에 접속합니다 .                                                                               |
| 基板とパンチくずボックスの取り付け(DF-790の場合)<br>12. パンチ基板 (F) のフック (29)2 箇所をドキュメントフィニッシャーの切り欠き (30) に引っ掛け                                                                                                    | <b>14</b> . パンチユニットの電線 6 本を、パンチ基板<br>(F) のコネクター(34) に接続する。                                                                       |

12. パンチ基板 (F) のフック (29)2 箇所をドキュメントフィニッシャーの切り欠き (30) に引っ掛ける。同時に、パンチ基板 (F) の穴 (31) をドキュメントフィニッシャーの突起 (32) に入れる。
 13. ビス (H)1本で、パンチユニットのアース線 (33) とパンチ基板 (F) を共締めする。

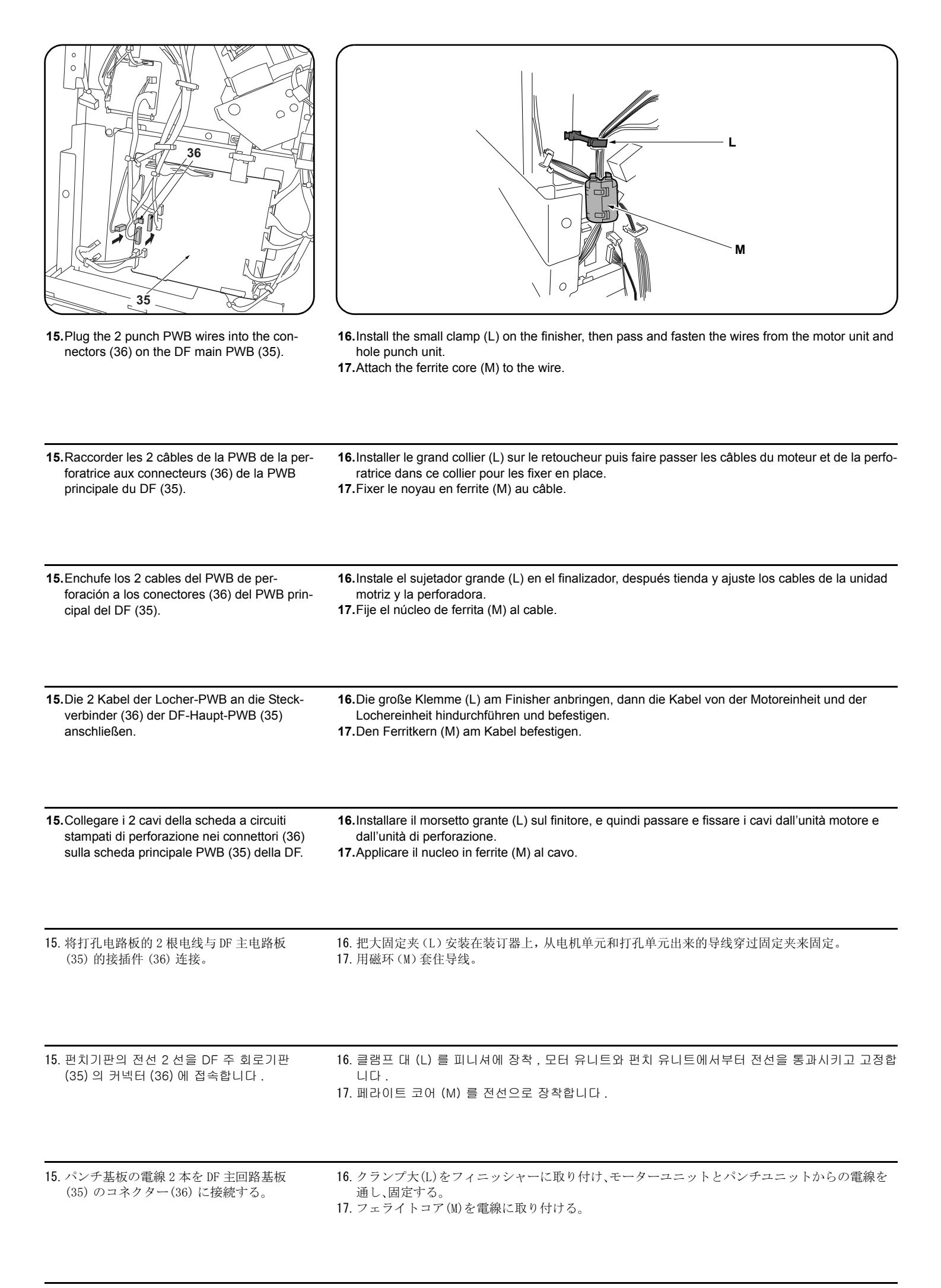

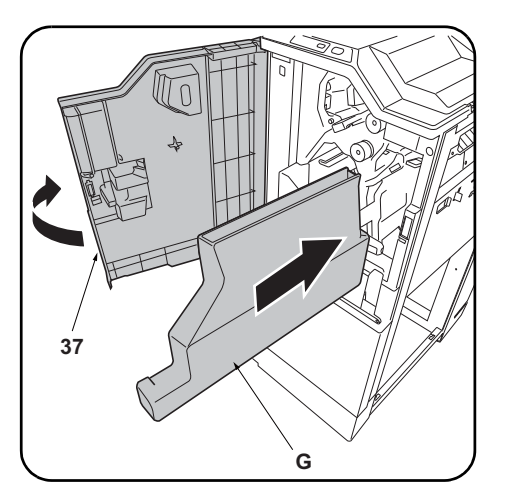

**18.**Replace the upper rear cover (8) and small rear cover (6). **19.**Open the upper front cover (37) and insert the waste hole punch box (G).

| <ul><li>18. Reposer le couvercle supérieur arrière (8) et<br/>le petit couvercle arrière (6).</li></ul>          | 19. Ouvrir le couvercle supérieur avant (37) et insérer le bac de récupération de la perforatrice (G).    |
|----------------------------------------------------------------------------------------------------|----------------------------------------------------------------------------------------------------|
| 19 Vuelue e colocor la subjette tracere superior                                                                 | <b>10</b> Abra la subjerte delentere superior (27) e incerte la seja para desenhos de la perferección (C) |
| <ul><li>(8) y la cubierta trasera pequeña (6).</li></ul>                                                         |                                                                                                    |
| <ol> <li>Die obere hintere Abdeckung (8) und die kle-<br/>ine hintere Abdeckung (6) wieder einsetzen.</li> </ol> | 19. Die obere vordere Abdeckung (37) öffnen und den Lochungsabfallbehälter (G) einsetzen.                 |
| <ul><li>18. Ricollocare il pannello superiore posteriore<br/>(8) e il pannello posteriore piccolo (6).</li></ul> | <b>19.</b> Aprire il pannello superiore anteriore (37) ed inserire lo scarto perforazione (G).            |
| <ul><li>18. 按原样安装后上部盖板 (8) 与后部小盖板 (6)。</li></ul>                                                                 | 19. 打开前上部盖板 (37), 插入打孔纸屑盒 (G)。                                                                            |
| 18. 뒷 상커버 (8) 와 후 소커버 (6) 를 원래대로<br>부착합니다 .                                                                      | 19. 앞 상커버 (37) 를 열고 펀치폐기박스 (G) 를 삽입합니다 .                                                                  |

18. 後上カバー(8) と後小カバー(6) を元通り取 19. 前上カバー(37) を開き、パンチくずボックス(G) を挿入する。 り付ける。

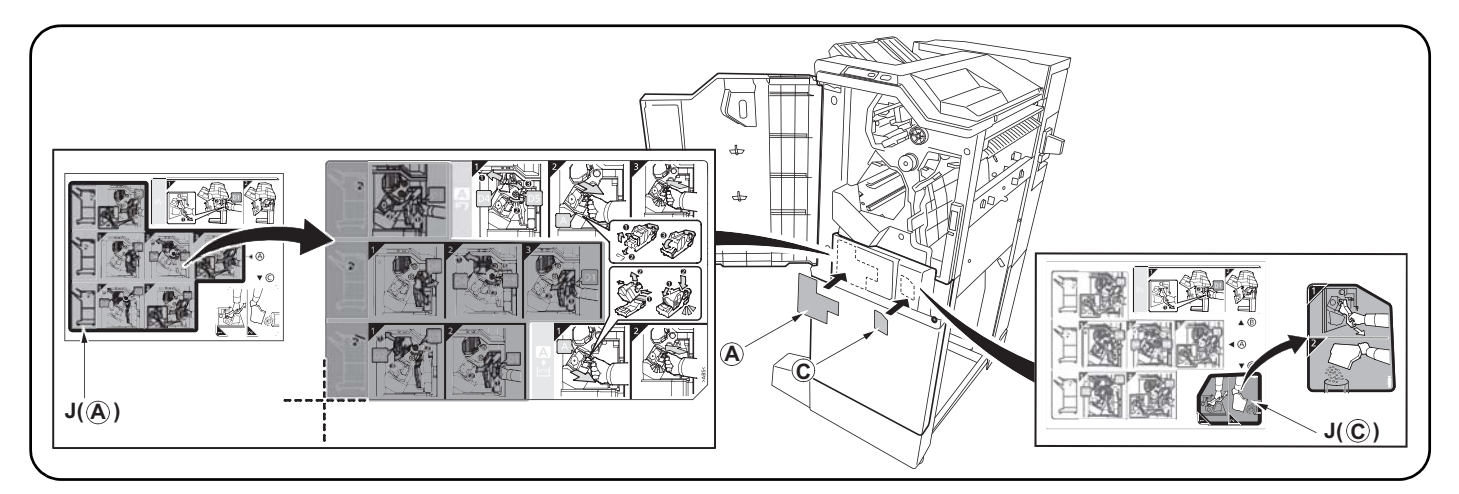

**20.** After cleaning each area with alcohol, adhere the following labels from the label sheet (J) at the locations shown in the illustration: A, C. **21.** Close the upper front cover (37).

20. Après avoir nettoyé chaque zone à l'alcool, apposer les étiquettes suivantes du feuillet d'étiquettes (J) aux emplacements indiqués dans l'illustration : A, C.

21. Fermer le couvercle supérieur avant (37).

20. Después de limpiar todas las zonas con alcohol, despegue de la hoja de etiquetas (J) las etiquetas siguientes, y péguelas en los sitios que se indican en la ilustración: A, C.

21. Cierre la cubierta delantera superior (37).

20. Nachdem Sie alle Flächen mit Alkohol gereinigt haben, kleben Sie bitte die folgenden Aufkleber vom Aufkleberbogen (J) an die in der Abbildung angegebenen Stellen: A, C.

21. Die obere vordere Abdeckung (37) schließen.

**20.** Dopo aver pulito ciascuna zona con alcol, applicare le seguenti etichette del foglio di etichette (J) sui punti mostrati nell'illustrazione: A, C. **21.** Chiudere il pannello superiore anteriore (37).

20. 用酒精清洁各区域后,请在如图所示位置粘贴从标签纸上(J) 撕下的下列标签 A、C。 21. 关闭前上部盖板(37)。

20. 라벨 시트 (J) 내의 하기 라벨을 일러스트의 위치에 알코올청소 후 붙입니다:A, C. 21. 앞 상커버 (37) 를 닫습니다.

**20**. ラベルシート (J) 内の A、C をイラストの位置にアルコール清掃後貼り付ける。 **21**. 前上カバー(37) を閉じる。

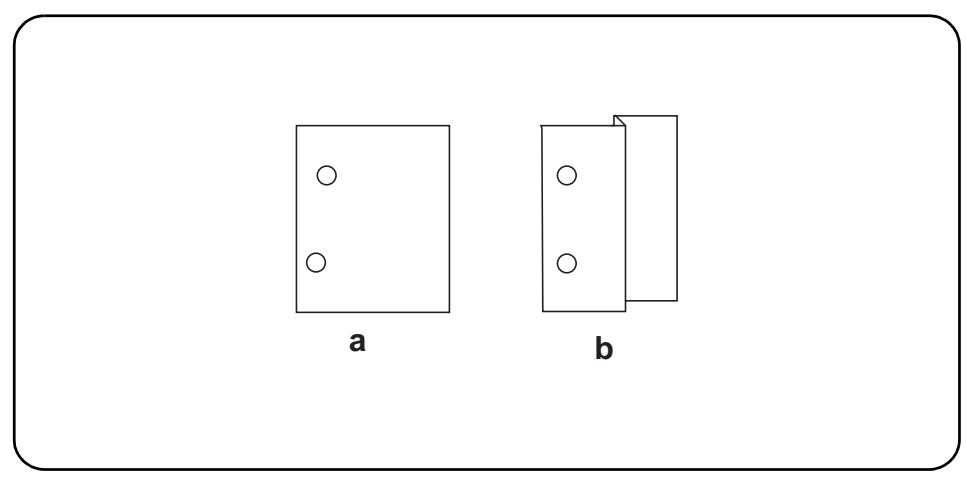

### [Adjusting the hole punch position]

1.Connect the MFP power plug to the wall outlet and turn the MFP main power switch on. 2. Make a test copy in punch mode.

3. If any off-centering is observed, follow the

procedure below to adjust the hole position.

### Adjusting the hole punch entry registration

- 1.Enter the maintenance mode U246, select Finisher and Punch Regist. 2.Adjust the values.
- - When the paper fed in skewed copy example (a): Increase the setting value.
  - When the paper crimped copy example (b): Decrease the setting value.
- **3.**Press the Start key to confirm the setting value.

| <ul> <li>[Réglage de la position des perforations]</li> <li>1. Insérer la fiche d'alimentation du MFP dans la prise<br/>murale et mettre l'interrupteur principal du MFP<br/>sous tension.</li> <li>2. Effectuer une copie d'essai en mode perforation.</li> <li>3. Si les perforations sont décentrées, suivre la<br/>procédure ci-dessous pour ajuster la position de<br/>perforation.</li> </ul>                                                 | <ul> <li>Réglage de l'enregistrement de l'entrée des perforations</li> <li>1.Passer en mode maintenance U246, sélectionner Finisher et Punch Regist.</li> <li>2.Régler les valeurs.</li> <li>Si le papier est alimenté de travers exemple de copie (a): Augmentez la valeur de réglage.</li> <li>Si le papier est froissé exemple de copie (b): Diminuez la valeur de réglage.</li> <li>3.Appuyer sur la touche de Start pour confirmer la valeur de réglage.</li> </ul>                                      |  |
|----------------------------------------------------------------------------------------------------|----------------------------------------------------------------------------------------------------|--|
| <ul> <li>[Ajuste de la posición de perforación]</li> <li>1. Conecte el enchufe del MFP en el receptáculo de pared y encienda el interruptor principal del MFP.</li> <li>2. Haga una copia de prueba en el modo de perforación.</li> <li>3. Si observa descentrado, siga el procedimiento de abajo para ajustar la posición del agujero.</li> </ul>                                                                                                  | <ul> <li>Ajuste del registro de entrada de perforación</li> <li>1. Entre en el modo de mantenimiento U246, seleccione Finisher y Punch Regist.</li> <li>2. Ajuste los valores.<br/>Cuando el papel alimentado está torcido copia de muestra (a): Aumente el valor de configuración.<br/>Cuando el papel se dobló copia de muestra (b): Reduzca el valor de configuración.</li> <li>3. Pulse la tecla de Start para confirmar el valor de configuración.</li> </ul>                                            |  |
| <ul> <li>[Einstellen der Lochungsposition]</li> <li>1. Stecken Sie den Netzstecker des MFP in die<br/>Wandsteckdose und schalten Sie den MFP am<br/>Hauptschalter ein.</li> <li>2. Eine Testkopie im Lochungsmodus erstellen.</li> <li>3. Falls eine außermittige Lochung erfolgte, ist die<br/>Lochungsposition wie folgend nachzustellen.</li> </ul>                                                                                              | <ul> <li>Einstellen der Lochungsregistrierung</li> <li>1. Schalten Sie in den Wartungsmodus U246, wählen Sie Finisher und Punch Regist.</li> <li>2. Die Werte einstellen.</li> <li>Wenn Papier verkantet eingezogen wird Kopiebeispiel (a): Den Einstellwert erhöhen.</li> <li>Wenn Papier verknittert wird Kopiebeispiel (b): Den Einstellwert verringern.</li> <li>3. Den Einstellwert durch Drücken der Start-Taste bestätigen.</li> </ul>                                                                 |  |
| <ol> <li>[Regolazione di posizione dei fori di perforazione]</li> <li>1. Collegare la spina del cavo di alimentazione<br/>dell'MFP alla presa a muro della rete elettrica e<br/>accendere l'interruttore principale di alimentazione.</li> <li>2. Eseguire una copia di prova in modalità di perfora-<br/>zione.</li> <li>3. Nel caso in cui non lo siano, eseguire la procedura<br/>indicata qui di seguito per regolarne la posizione.</li> </ol> | <ul> <li>Regolazione del registro del foro di perforazione</li> <li>1.Entrare in modalità manutenzione U246, selezionare Finisher e Punch Regist.</li> <li>2.Regolare i valori.</li> <li>Quando l'alimentazione della carta risulta obliqua esempio di copia (a): Aumentare il valore dell'impostazione.</li> <li>Quando la carta risulta increspata esempio di copia (b): Diminuire il valore dell'impostazione.</li> <li>3.Premere il tasto di Start per confermare il valore dell'impostazione.</li> </ul> |  |
| [打孔位置的调节]<br>1. 将 MFP 主机上的电源插头插入电源插座中,<br>打开主电源开关。<br>2. 在打孔模式下进行测试复印。<br>3. 打孔位置有偏差时,按以下步骤进行调节。                                                                                                    | <ul> <li>打孔装入定位调节</li> <li>1. 设置维护模式 U246,选择 Finisher、Punch Regist。</li> <li>2. 调整设定值。</li> <li>纸张斜向搬运时的复印样本 (a): 调高设定值。</li> <li>纸张作 Z 字折时的复印样本 (b): 调低设定值。</li> <li>3. 按 Start 键,以确定设定值。</li> </ul>                                                                                                    |  |
| [펀치위치의 조정]<br>1. MFP 본체 전원플러그를 콘센트에 꽂고 주<br>전원 스위치를 ON 으로 합니다.<br>2. 펀치모드에서 시험복사를 합니다.<br>3. 펀치위치가 벗어난 경우에는 다음 순서로 조<br>정합니다.                                                                                                    | 펀치반입 레지스트 조정         1. 메인터넌스 모드 U246 를 세트하고 Finisher, Punch Regist 를 선택합니다.         2. 설정치를 조정합니다.         용지가 경사로 반송되는 경우의 복사샘플 (a):설정치를 높입니다.         용지가 Z 꺾임이 있는 경의 복사샘플 (b):설정치를 내립니다.         3. 시작키를 누르고 설정치를 확인합니다.                                                                                                    |  |
|                                                                                                    | パンチ搬入レジスト調整                                                                                                    |  |

- 1. MFP 本体の電源プラグをコンセントに差し 込み、主電源スイッチを ON にする。
- 2. パンチモードでテストコピーを行う。
- 3. パンチ位置がずれていた場合、次の手順で調 整を行う。
- 用紙が斜めに搬送される場合コピーサンプル(a):設定値を上げる。

1. メンテナンスモードU246 をセットし、Finisher、Punch Regist を選択する。

- 用紙が Z 折れする場合コピーサンプル(b):設定値を下げる。
- 3. スタートキーを押し、設定値を確定する。

2. 設定値を調整する。

| <ul> <li>Adjusting the hole punch position feed</li> <li>1. Enter the maintenance mode U246, select Finisher and Punch Feed.</li> <li>2. Adjust the values.</li> <li>If the punch hole position is closer to the edge than the reference value (c): Increase the setting value.</li> <li>If the punch hole position is further from the edge than the reference value (c): Decrease the setting value.</li> </ul>                                                                                                    | 3. Press the Start key to confirm the setting value.<br><reference (c)="" value=""><br/>Metric specification: 13 mm; Inch specification: 9.5 mm</reference>                                                                            |
|----------------------------------------------------------------------------------------------------|----------------------------------------------------------------------------------------------------|
| <ul> <li>Réglage de la position du point de perforation</li> <li>1. Passer en mode maintenance U246, sélectionner Finisher et Punch Feed.</li> <li>2. Régler les valeurs.</li> <li>Si la perforation est plus proche du bord de la feuille que défini par la valeur de référence (c): Augmentez la valeur de réglage.</li> <li>Si la perforation est plus loin du bord de la feuille que défini par la valeur de référence (c): Diminuez la valeur de réglage.</li> </ul>                                            | 3. Appuyer sur la touche de Start pour confirmer la valeur de réglage.<br><valeur (c)="" de="" référence=""><br/>Spécifications métriques: 13 mm; Spécifications en pouces: 9,5 mm</valeur>                                            |
| <ul> <li>Ajuste de la alimentación de la posición de perforación</li> <li>1. Entre en el modo de mantenimiento U246, seleccione Finisher y Punch Feed.</li> <li>2. Ajuste los valores.</li> <li>Si la posición de perforación está más cerca del borde que el valor de referencia (c): Aumente el valor de configuración.</li> <li>Si la posición de perforación está más alejada del borde que el valor de referencia (c): Reduzca el valor de configuración.</li> </ul>                                            | <ul> <li>3. Pulse la tecla de Start para confirmar el valor de configuración.</li> <li><valor (c)="" de="" referencia=""></valor></li> <li>Sistema métrico: 13 mm; en pulgadas: 9,5 mm</li> </ul>                                      |
| <ul> <li>Einstellen des Transports der Lochungsposition</li> <li>1. Schalten Sie in den Wartungsmodus U246, wählen Sie Finisher und Punch Feed.</li> <li>2. Die Werte einstellen.</li> <li>Falls die Lochungsposition näher an der Kante liegt als der Bezugswert (c) erlaubt: Den Einstellwert erhöhen.</li> <li>Falls die Lochungsposition ferner von der Kante liegt als der Bezugswert (c) erlaubt: Den Einstellwert verringern.</li> </ul>                                                                      | <ul> <li>Den Einstellwert durch Drücken der Start-Taste bestätigen.</li> <li><bezugswert (c)=""></bezugswert></li> <li>Metrischer Abstand: 13 mm; Abstand in Zoll: 9,5 mm</li> </ul>                                                   |
| <ul> <li>Regolazione spostamento di posizione dei fori di perforazione</li> <li>1. Entrare in modalità manutenzione U246, selezionare Finisher e Punch Feed.</li> <li>2. Regolare i valori.</li> <li>Se la posizione dei fori di perforazione è più vicina al bordo rispetto al valore di riferimento (c): Aumentare il valore dell'impostazione.</li> <li>Se la posizione dei fori di perforazione è più lontana dal bordo rispetto al valore di riferimento (c): Diminuire il valore dell'impostazione.</li> </ul> | <ul> <li>3. Premere il tasto di Start per confermare il valore dell'impostazione.</li> <li><valore (c)="" di="" riferimento=""></valore></li> <li>Specificazione in unità metrica: 13 mm; Specificazione in pollici: 9,5 mm</li> </ul> |
| <ul> <li>打孔位置搬运调节</li> <li>1. 设置维护模式 U246,选择 Finisher、Punch Feed。</li> <li>2. 调整设定值。</li> <li>打孔位置比基准值 (c) 短时:调高设定值。</li> <li>打孔位置比基准值 (c) 长时:调低设定值。</li> </ul>                                                                                                    | <ol> <li>按 Start 键, 以确定设定值。</li> <li>&lt;基准值 (c) &gt;</li> <li>公制规格: 13mm、英制规格: 9.5mm</li> </ol>                                                                                                    |
| <ul> <li>펀치위치 반송조정</li> <li>1. 메인터넌스 모드 U246 를 세트하고 Finisher, Punch Feed 를 선택합니다.</li> <li>2. 설정치를 조정합니다.</li> <li>펀치구멍의 위치가 기준치 (c) 보다 짧은 경우:설정치를 높입니다.</li> <li>펀치구멍의 위치가 기준치 (c) 보다 긴 경우:설정치를 내립니다.</li> </ul>                                                                                                    | 3. 시작키를 누르고 설정치를 확인합니다 .<br><기준치 (c) ><br>센치사양:13mm, 인치사양:9.5mm                                                                                                    |
| <ul> <li>パンチ位置搬送調整</li> <li>1. メンテナンスモード U246 をセットし、Finisher、Punch Feed を選択する。</li> <li>2. 設定値を調整する。</li> <li>パンチ穴の位置が基準値(c)より短い場合:設定値を上げる。</li> <li>パンチ穴の位置が基準値(c)より長い場合:設定値を下げる。</li> </ul>                                                                                                    | <ol> <li>スタートキーを押し、設定値を確定する。</li> <li>&lt;基準値(c) &gt;</li> <li>センチ仕様:13mm、インチ仕様:9.5mm</li> </ol>                                                                                                    |

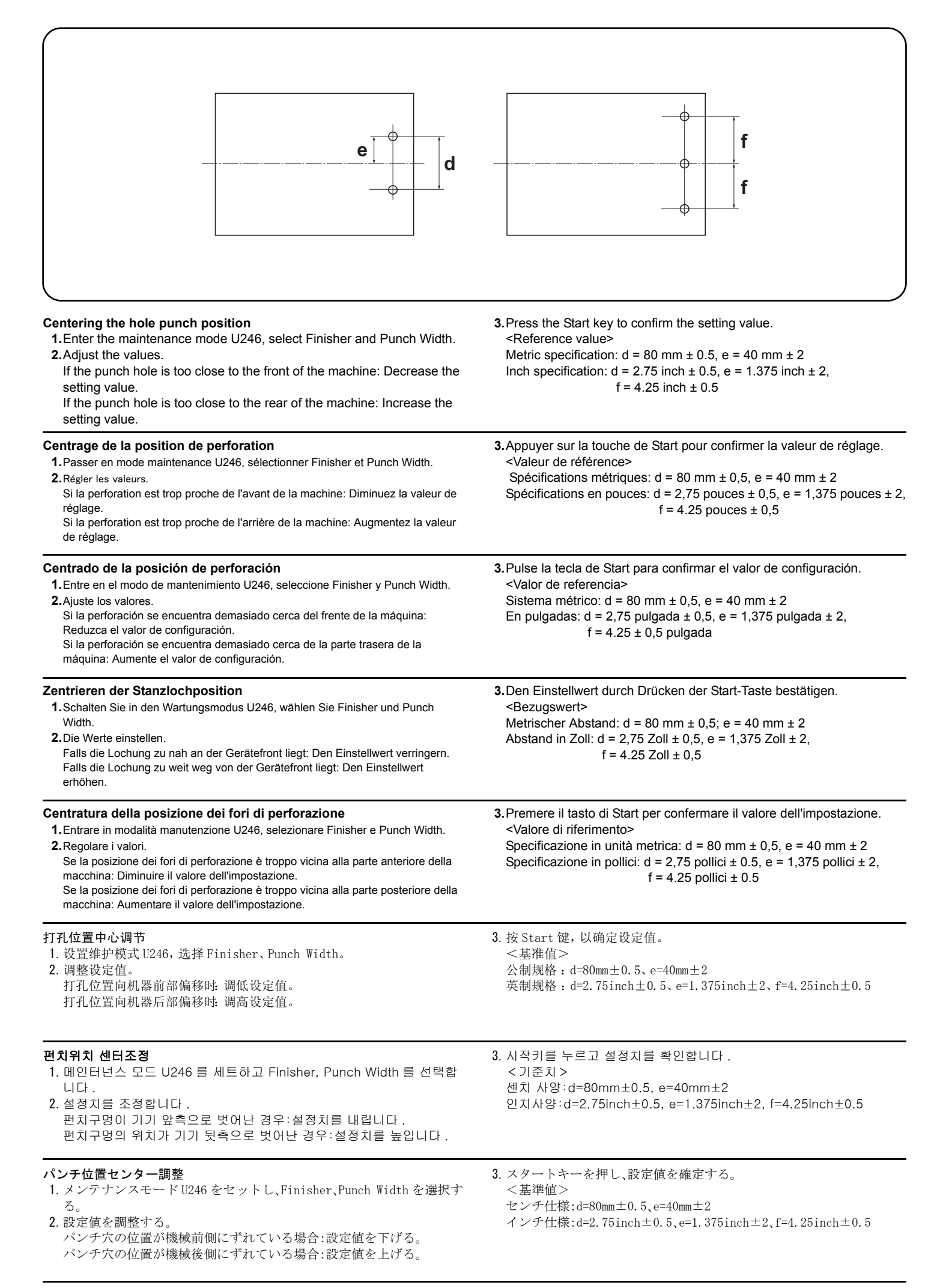

### NOTICE

This accessory is for use only with the following Applicant's Listed Machine. Refer to the supplied guide to install the accessory in the field. Machine: DF-770, DF-790

### AVIS

Cet accessoire est utilisable uniquement avec le copieur figurant dans la liste du demandeur suivant. Se reporter au guide fourni pour installer l'accessoire dans le champ. Modèle: DF-770, DF-790

### AVISO

Este accesorio es sólo para usar en las siguientes fotocopiadoras de la lista de solicitantes. Consulte las instrucciones para la instalación de accesorios en el lugar del cliente. Modelo: DF-770, DF-790

### HINWEIS

Dieses Zubehör ist nur für den Einsatz mit der folgenden Antragstellerlisten-Kopiermaschine vorgesehen. Installieren Sie das Zubehör gemäß der mitgelieferten Anleitung im Feld. Modell: DF-770, DF-790

### NOTIFICA

Questo accessorio deve essere usato solo con le seguenti fotocopiatrici nella lista dell'applicante. Consultare la guida fornita in dotazione per il montaggio in campo dell'accessorio. Modello: DF-770, DF-790

### 注意

本产品适用于以下选购件。 安装时,请参照附带的说明书。 式样:DF-770,DF-790

### 주의

본 제품은 이하의 기종에 적용됩니다 . 설치할 때에는 동봉된 안내문을 참조해 주십시오 . 기종:DF-770,DF-790

注意 本製品は、以下の機種に適用します。 設置する際は、同梱の手順書を参照してください。 機種:DF-770, DF-790

# DT-730(B) / (Document tray) Installation Guide

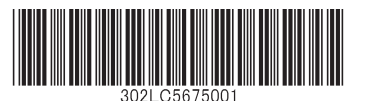

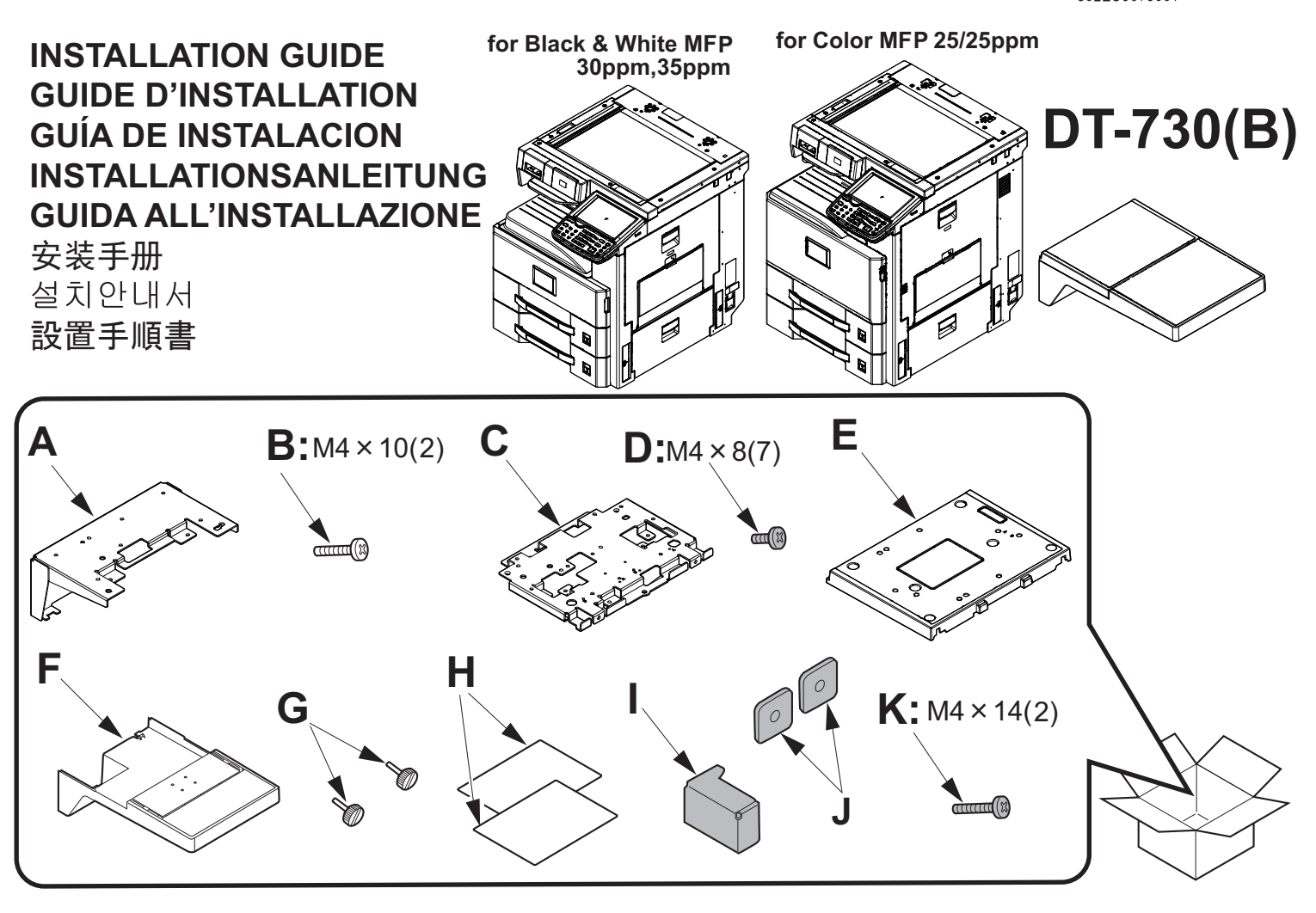

- (ENG) (I), (J) and (K) are not used. 1 piece of (D) will be left.
- (I), (J) et (K) ne sont pas utilisés. Une pièce de (D) sera laissée inutilisée.
- (I), (J) y (K) no se utilizan. Una parte de (D) debe dejarse.
- (DE) (I), (J) und (K) werden nicht verwendet. 1 Stück von (D) bleibt übrig.
- (I), (J) e (K) non vengono utilizzati. Rimarrà 1 pezzo di (D).
- **CN** 不使用(I),(J),(K)。 会剩余(D)1 个。
- (I),(J) 및 (K)가 사용되지 않습니다. (D) 피스 하나가 남게 됩니다.
- JP (I), (J), (K)は使用しません。 (D)は、1本余ります。

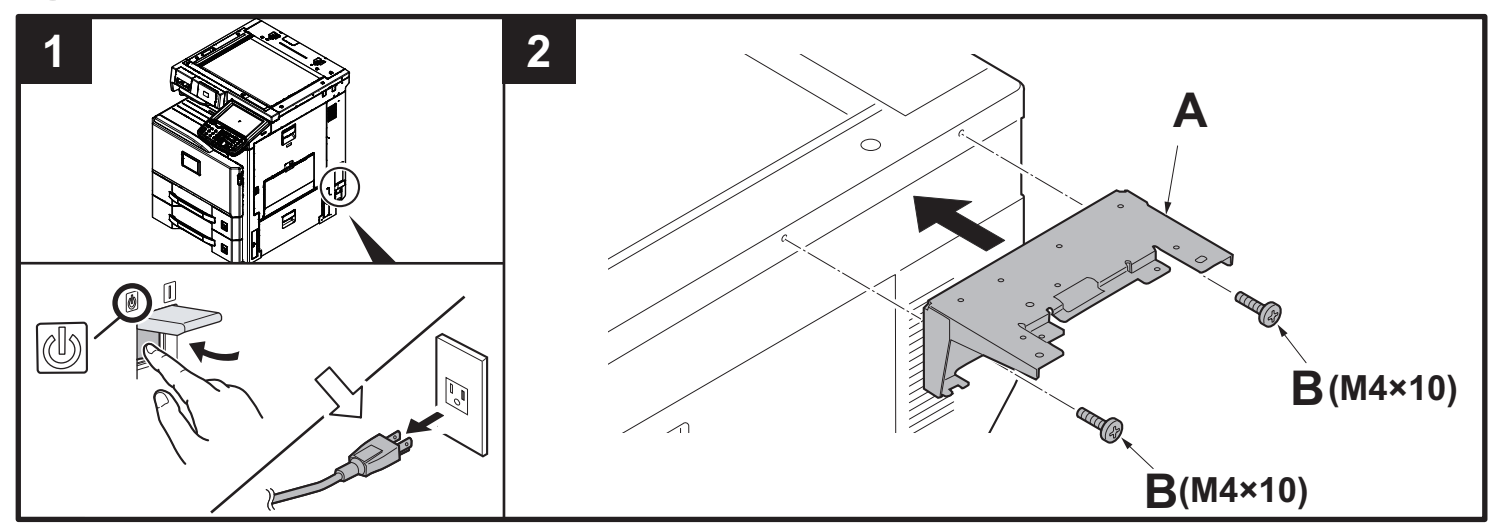

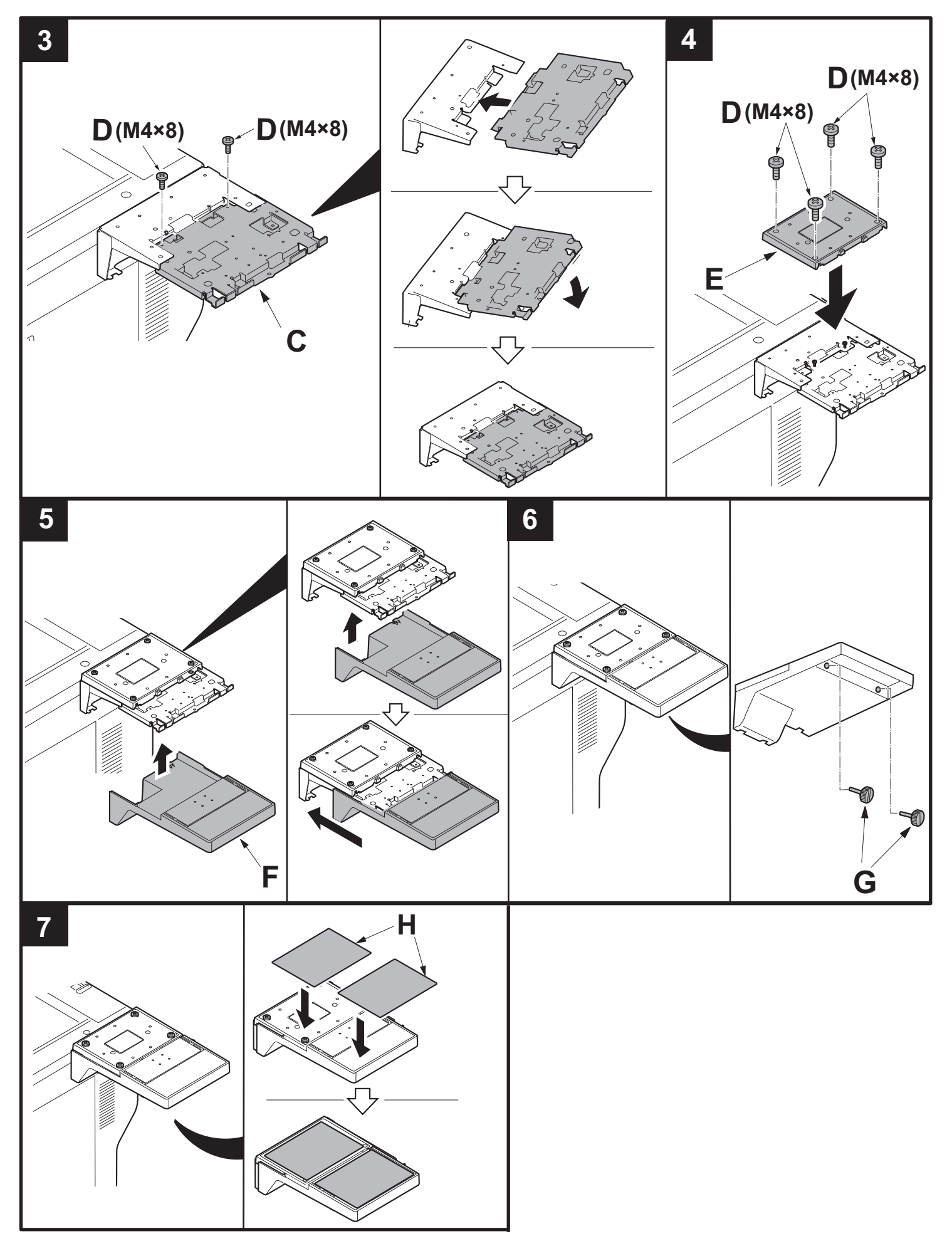

### FAX System 12

### Installation Guide

**INSTALLATION GUIDE** 

**GUIDE D'INSTALLATION** 

**GUÍA DE INSTALACION** 

INSTALLATIONSANLEITUNG

**GUIDA ALL'INSTALLAZIONE** 

安装手册

설치안내서

設置手順書

## FAX System 12

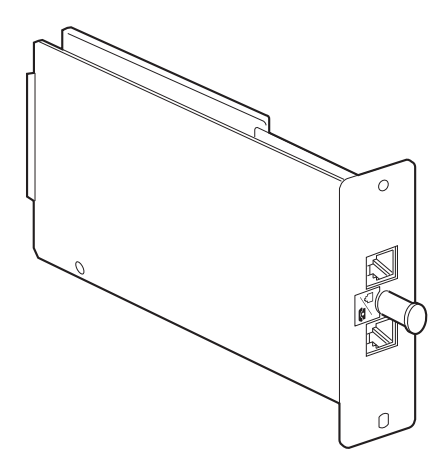

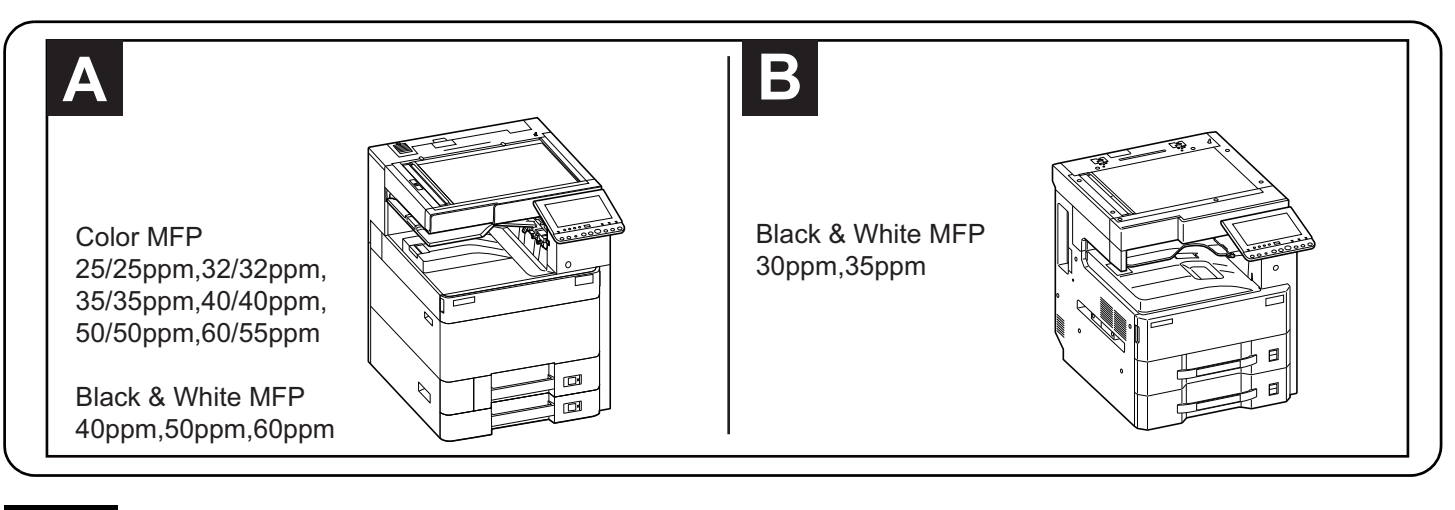

### English

A different procedure is required depending on the product which is installed with this unit. Each procedure is described in the following pages. For installation with a MFP(A), see Page 1 to Page 4.

For installation with a MFP(B), see Page 5 to Page 8.

### Français

Une procédure différente est requise selon le produit qui est installé avec cette unité.Chaque procédure est décrite dans les pages suivantes. Pour l'installation avec une imprimante multifonction(A), voir Page 1 à Page 4. Pour l'installation avec une imprimante multifonction(B), voir Page 5 à Page 8.

### Español

El procedimiento es diferente según el producto que se instale con esta unidad.En las siguientes páginas, se describe cada procedimiento. Para la instalación con un MFP(A), consulte las páginas de la 1 a la 4. Para la instalación con un MFP(B), consulte las páginas de la 5 a la 8.

### Deutsch

Je nach verwendetem Modell ist eine andere Vorgehensweise zur Installation dieses Teils erforderlich. Die unterschiedlichen Vorgehensweisen werden auf den folgenden Seiten erläutert.

Bei Installation an einem MFP(A) siehe Seiten 1 bis 4.

Bei Installation an einem MFP(B) siehe Seiten 5 bis 8.

### Italiano

Si richiede una procedura diversa in funzione del prodotto su cui è installata l'unità.Le singole procedure sono descritte nelle pagine seguenti. Per l'installazione con un MFP(A), vedere le pagine da 1 a 4. Per l'installazione con un MFP(B), vedere le pagine da 5 a 8.

### 简体中文

根据安装对象,安装步骤略有不同。各个步骤记载在下面的页面。 安装到 MFP(A) 上时,请参见 P1-P4。 安装到 MFP(B) 上时,请参见 P5-P8。

### 한국어

이 장치에 설치되는 제품에 따라 절차가 다릅니다. 다음 페이지에서 각 절차를 설명합니다. MFP(A) 에 설치하는 경우 1 페이지 ~4 페이지를 참조하십시오. MFP(B) 에 설치하는 경우 5 페이지 ~8 페이지를 참조하십시오.

### 日本語

装着する対象によって、取付手順は異なります。それぞれ、以下のページに記載しています。 MFP(A) に設置する場合;1ページ~4ページ MFP(B) に設置する場合;5ページ~8ページ
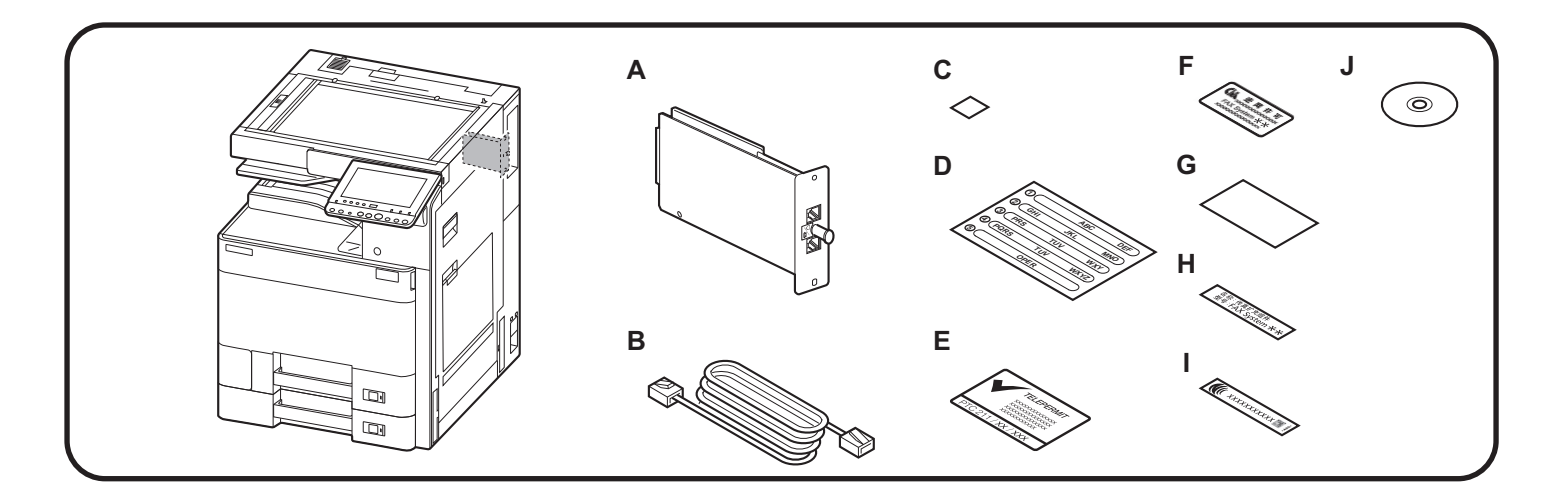

|   | 100V  | 120V                                  | 230V   | 240V                           | 110V   | 220V  | 220-240V       |
|---|-------|---------------------------------------|--------|--------------------------------|--------|-------|----------------|
|   | Japan | North<br>America/<br>Latin<br>America | Europe | Australia/<br>New Zea-<br>land | Taiwan | China | Asia/<br>Korea |
| Α | 1     | 1                                     | 1      | 1                              | 1      | 1     | 1              |
| В | 1     | 1                                     | -      | 1                              | -      | 1     | -              |
| С | 1     | 1                                     | 1      | 1                              | 1      | 1     | 1              |
| D | -     | 1                                     | 1      | 1                              | 1      | 1     | 1              |
| Е | -     | -                                     | -      | 1                              | -      | -     | -              |
| F | -     | -                                     | -      | -                              | -      | 1     | -              |
| G | -     | -                                     | -      | -                              | -      | 1     | -              |
| Н | -     | -                                     | -      | -                              | -      | 1     | -              |
| I | -     | -                                     | -      | -                              | 1      | -     | -              |
| J | -     | -                                     | -      | -                              | -      | 1     | -              |

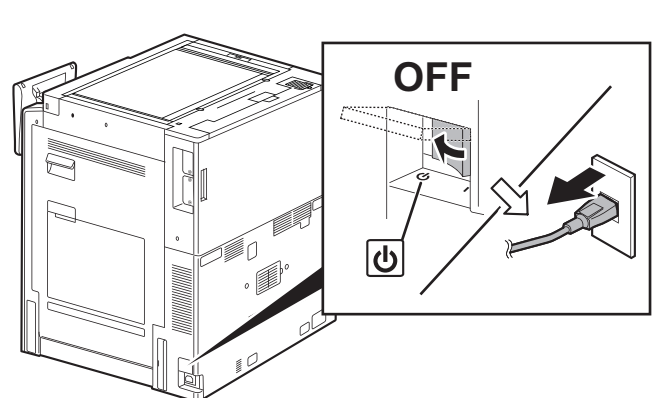

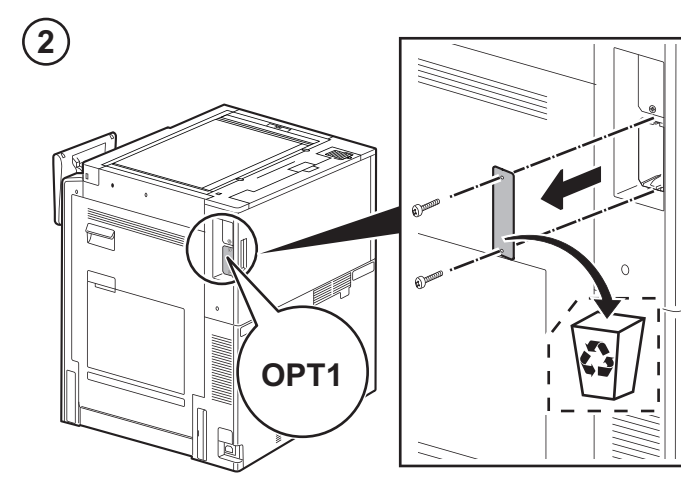

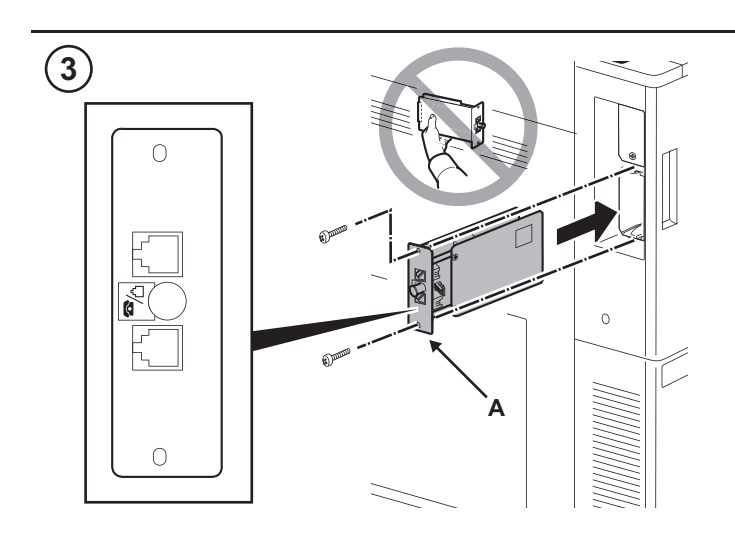

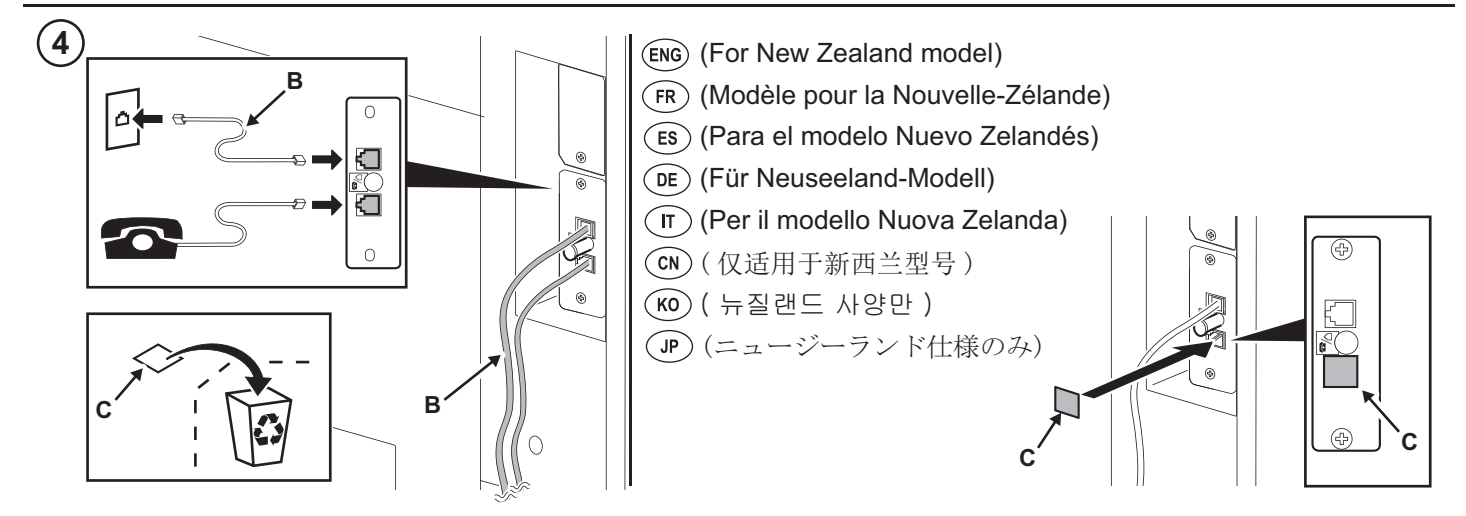

| D     |            |     |          |           | _                   | ABC       | DEF                 |
|-------|------------|-----|----------|-----------|---------------------|-----------|---------------------|
| 0     | ABC        | DEF |          |           | $\overline{\frown}$ | $\cap$    | $\overline{\frown}$ |
| 2 GHI | JKL        | MNO |          |           |                     |           |                     |
| 3 PRS | TUV<br>TUV | WXY | <u> </u> | $\square$ |                     |           |                     |
| ©     | OPER       |     | <u> </u> |           | PRS                 |           | WXY                 |
|       |            |     |          |           |                     | OPER      | $\square$           |
|       |            |     |          |           | $\exists$           | $\square$ | $\square$           |
|       |            |     |          |           |                     |           |                     |

- (Only when NK-7110/NK-7100 is installed) (Excluding 100 V models)
- (Iniquement lors de l'installation de NK-7110/NK-7100) (Sauf sur les modèles 100 V)
- (ES) (Solo si está instalada la unidad NK-7110/NK-7100) (A excepción de los modelos de 100 V)
- DE (Nur wenn NK-7110/NK-7100 installiert ist) (Ausgenommen 100-V-Modelle)
- (**r**) (Solo quando è installato NK-7110/NK-7100) (Esclusi i modelli da 100 V)
- CN (当设置 NK-7110/NK-7100 时) (100V 规格以外)
- ඟ ( NK-7110/NK-7100 이 설치된 경우만 ) (100V사양 이외)

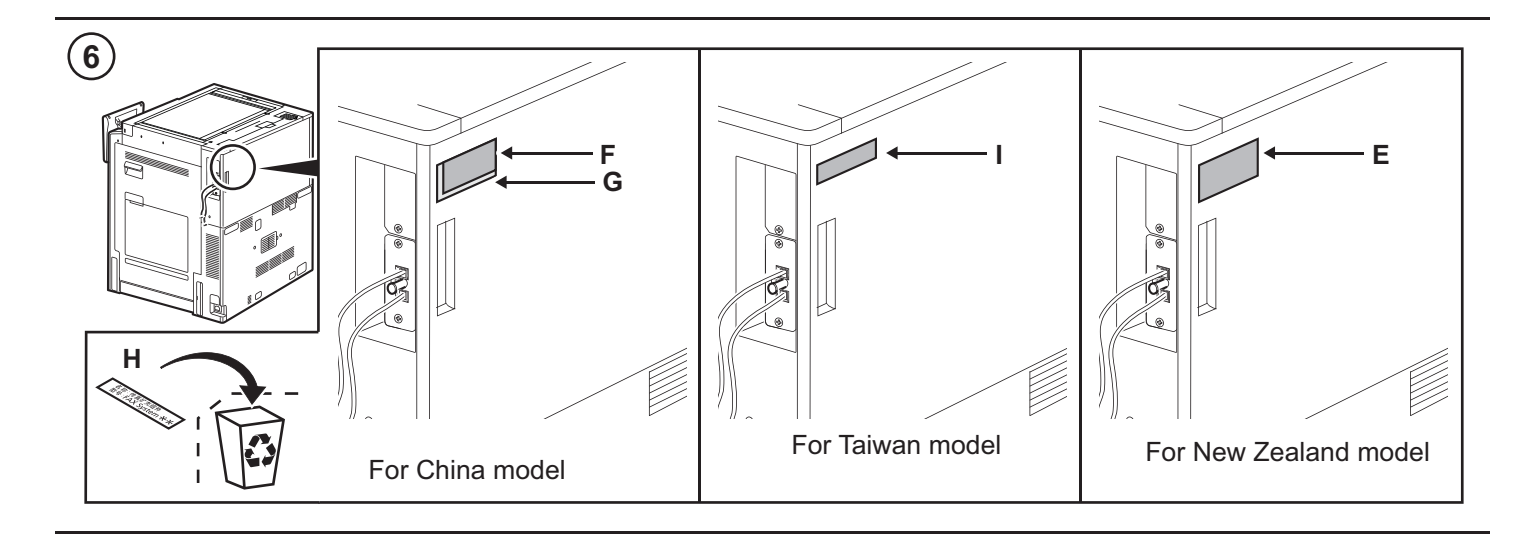

(When installing the Multiport)

(7)

- (FR) (En cas d'installation de la deuxième ligne de fax)
- (ES) (Al instalar la segunda línea de fax)
- (Wenn Sie eine zweite Fax-Karte installieren)
- (T) (Quando si installa la seconda linea Fax)
- (安装了多功能端口)
- (멀티포트를 설치하는 경우)
- (マルチポートを設置する場合)

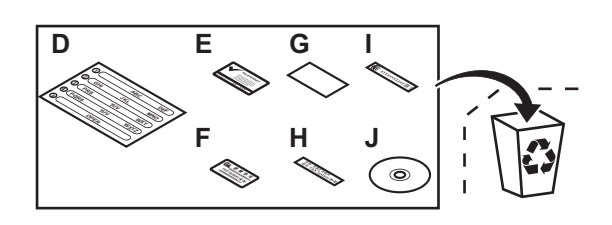

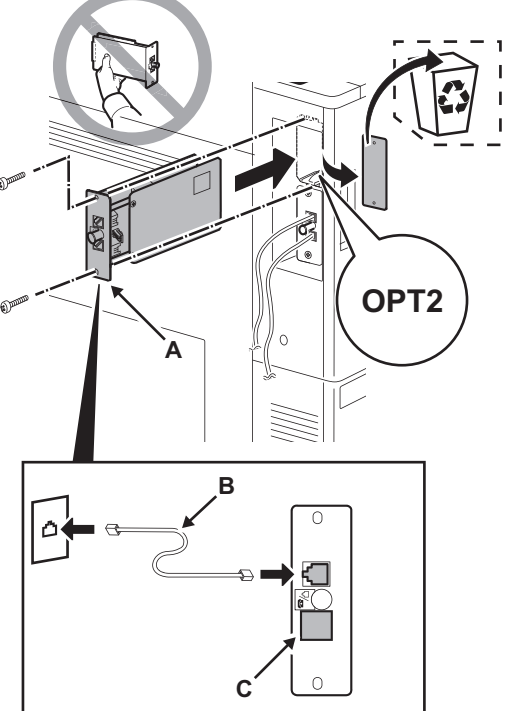

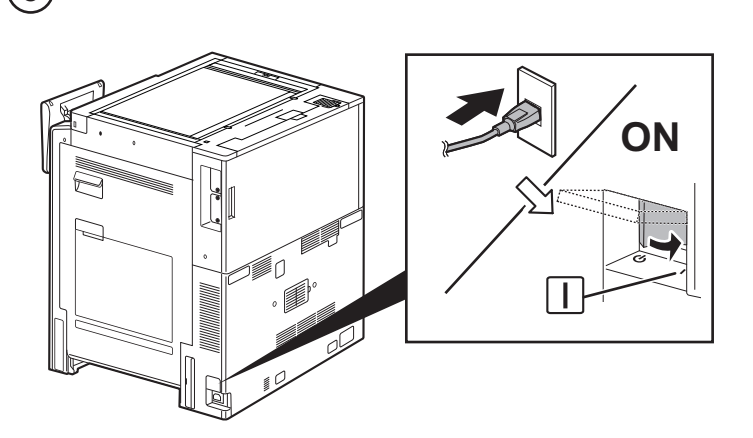

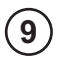

(ENG)

#### Initialize the FAX circuit board.

- 1.If the FAX PWBs were installed simultaneously to OPT1 and OPT2 (all Fax PWBs are initialized), perform the maintenance mode U600 to ini-tialize the FAX PWBs.
- 2.If the FAX circuit board has been added to OPT2 (to initialize the FAX ircuit board in OPT2)

Initialize OPT2 by pressing [PORT2], and the [Start] key in this order in the maintenance mode U698 and executing the maintenance mode U600. If [ALL] is selected in U698, both OPT1 and OPT2 are initialized. For details, see the service manual.

### (FR)

#### Initialiser la carte à circuits FAX.

- 1.Si les cartes de circuit imprimé du fax ont été installées en même temps que OPT1 et OPT2 (toutes les cartes de circuit imprimé du fax sont initialisées), exécuter le mode maintenance U600 pour initialiser les cartes de circuit imprimé du fax.
- 2.Si la carte à circuits FAX a été ajoutée à l'OPT2 (pour initialiser la carte à circuits FAX dans l'OPT2)

Initialiser l'OPT2 en appuyant sur [PORT2] et la touche [Départ] dans cet ordre en mode de maintenance U698, et exécuter le mode de maintenance U600. Si [ALL] est sélectionné dans U698, l'OPT1 et l'OPT2de détails, se reporter au manuel d'entretien.

## ES

### Inicialice la tarjeta de circuitos FAX.

1.Si se instalaron FAX PWB simultáneamente a OPT1 y OPT2 (se ini-cializan todos los FAX PWB), ejecute el modo de mantenimiento U600 para inicializar los FAX PWB.

2.Si la tarjeta de circuitos de FAX se agregó a OPT2 (para inicializar la tarjeta de circuitos de FAX en OPT2)

Inicialice el OPT2 presionando [PORT2] y la tecla de [Inicio] en ese orden en el modo de mantenimiento U698 y ejecutando el modo de mantenimiento U600. Si se selecciona [ALL] en U698, se inicializan ambos OPT1 y OPT2. Para más detalles, lea el manual de servicio.

### (DE)

Δ

### Initialisieren der FAX-Leiterplatte.

- Falls die FAX-Karten gleichzeitig in OPT1 und OPT2 installiert werden (alle FAX-Karten werden initialisiert), führen Sie den Wartungsmodus U600 aus, um die FAX-Karten zu initialisieren.
- 2.Wenn die FAX-Leiterplatte zu OPT2 hinzugefügt worden ist (um die FAX-Leit-erplatte in OPT2 zu in7itialisieren)

OPT2 initialisieren. Dazu [PORT2] und die [Start]-Taste im Wartungsmodus U698 in dieser Reihenfolge drücken und den Wartungsmodus U600 ausführen. Wenn [ALL] in U698 gewählt wird, werden OPT1 und OPT2 initialisiert. Weitere Einzelheiten siehe Wartungsanleitung

# П

#### Inizializzare la scheda a circuiti FAX.

- 1.Se sono state installate simultaneamente le schede FAX PWB su OPT1 e OPT2 (tutte le schede FAX PWB sono inizializzate), eseguire il modo manutenzione U600 per inizializzare le schede FAX PWB.
- 2.Se la scheda a circuiti è stata aggiunta all'OPT2 (per inzializzare la scheda a circuiti FAX nell'OPT2)

Inizializzare OPT2 premendo [PORT2] e il tasto [Avvio] in guesto ordine nel modo di manutenzione U698 e de eseguendo il modo di manutenzione U600. Se viene selezionato [ALL] nel modo U698, entrambi OPT1 e OPT2 sono inizializzati. Per ulteriori dettagli leggere il manuale d'istruzioni.

## (CN)

#### 传真电路板的初始化

- 1.当把传真电路板同时安装到 OPT1 和 OPT2 时(全部的传真电路板初始化),执 行维修保养模式 U600, 初始化传真电路板。
- 2.在 OPT2 上增设时

(0PT2 的传真电路板初始化) 因此有关系的研究的机构的,因此有关的机构的。 月进行 0PT2 初始化时,在维修保养模式 U698 状态下,按顺序按下 [PORT2]、 [开始]键,执行维修保养模式 U600。在 U698 状态下设定 [ALL]时,会使 0PT1 和 OPT2 均初始化。有关详细信息,请参见维修手册。

## KO

- FAX 회로기판의 초기화
- 1.OPT1 과 OPT2 에 FAX 회로기판을 동시에 설치한 경우 (모든 FAX 회로기판이 초기화됨 ), 메인터넌스 모드 U600 을 수행하여 FAX 회로기판을 초기화합니다
- 2.OPT2 에 증설한 경우 (OPT2 의 FAX 기판을 초기화 ) 메인터넌스모드 U698 에서 [PORT2], [시작]키 순으로 누릅니다. 메인터넌스 모드 U600 을 실행하고 FAX 회로기판을 초기화합니다 .U698 에서 [ALL]을 설정하면 OPT1 과 OPT2 양쪽을 초기화하기 때문에 주의할 것. 상세는 서비스 매뉴얼을 참조할 것 .

# (JP)

### FAX 基板の初期化

- 1. OPT1 と OPT2 に FAX 基板を同時に設置した場合(すべての FAX 基板を初期化)
- PF11 と 0P12 に FAX 基板を同時に設置した場合(すべての FAX 基板を初期化) メンテナンスモード U600 を実行し、FAX 基板を初期化する。
  OPT2 に増設した場合(0PT2 の FAX 基板を初期化) メンテナンスモード U608 で [PORT2]、[スタート]キーの順に押す。メンテ ナンスモード U600 を実行し、FAX 基板を初期化する。U698 で [ALL] を設定 すると 0PT1 と 0PT2 両方を初期化するので注意すること。詳細はサービスマ ニュアルを参照のこと。

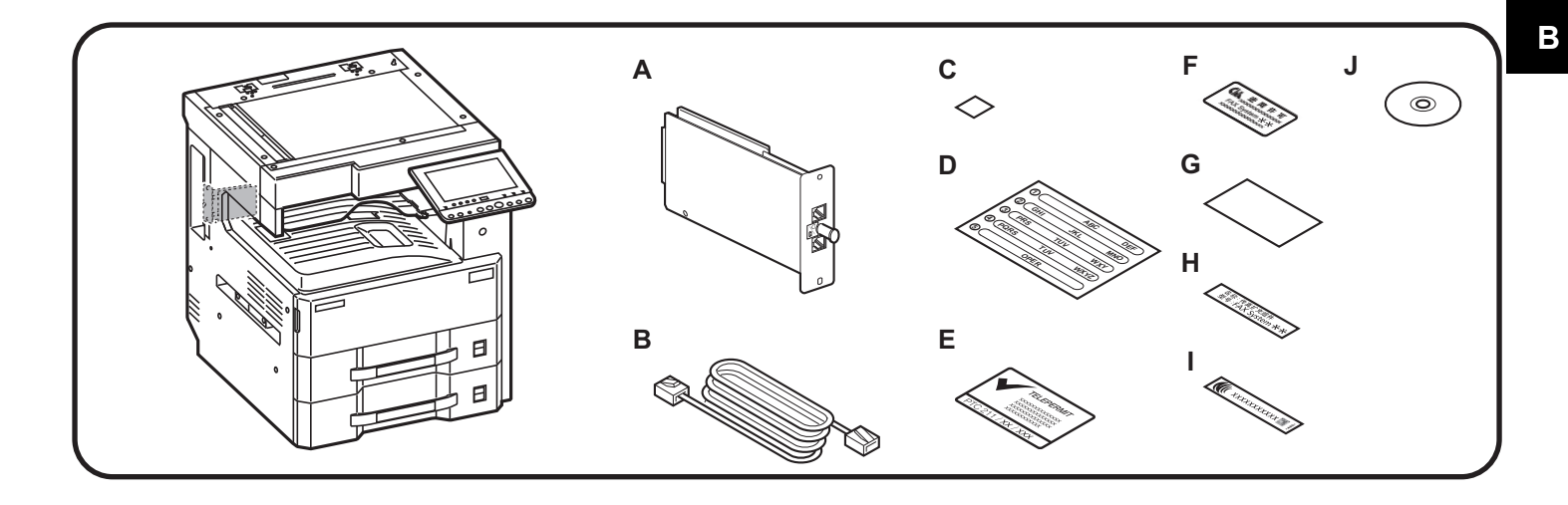

|   | 100V  | 120V                                  | 230V   | 240V                           | 110V   | 220V  | 220-240V       |
|---|-------|---------------------------------------|--------|--------------------------------|--------|-------|----------------|
|   | Japan | North<br>America/<br>Latin<br>America | Europe | Australia/<br>New Zea-<br>land | Taiwan | China | Asia/<br>Korea |
| Α | 1     | 1                                     | 1      | 1                              | 1      | 1     | 1              |
| В | 1     | 1                                     | -      | 1                              | -      | 1     | -              |
| С | 1     | 1                                     | 1      | 1                              | 1      | 1     | 1              |
| D | -     | 1                                     | 1      | 1                              | 1      | 1     | 1              |
| Е | -     | -                                     | -      | 1                              | -      | -     | -              |
| F | -     | -                                     | -      | -                              | -      | 1     | -              |
| G | -     | -                                     | -      | -                              | -      | 1     | -              |
| Н | -     | -                                     | -      | -                              | -      | 1     | -              |
| I | -     | -                                     | -      | -                              | 1      | -     | -              |
| J | -     | -                                     | -      | -                              | -      | 1     | -              |

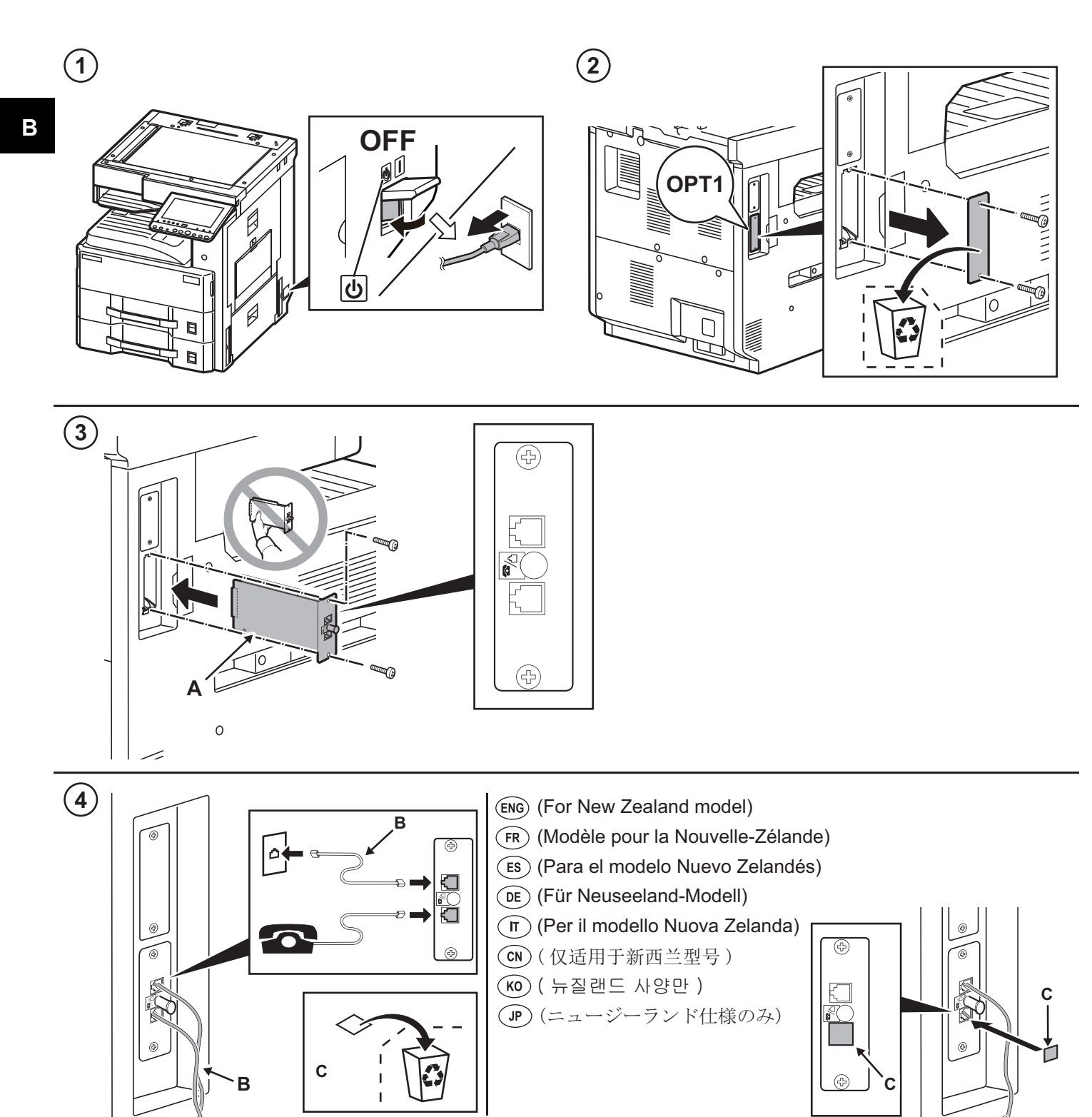

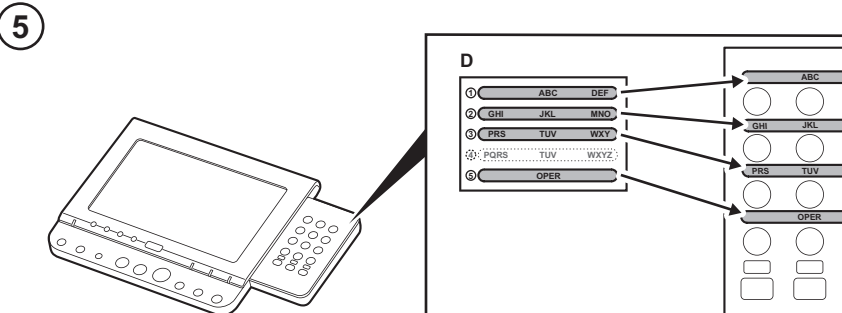

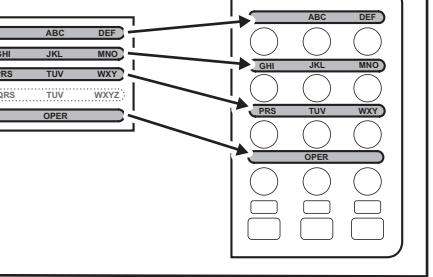

- (ENG) (Only when NK-7110/NK-7100 is installed)
- (FR) (Uniquement lors de l'installation de NK-7110/NK-7100)
- (ES) (Solo si está instalada la unidad NK-7110/NK-7100)
- (DE) (Nur wenn NK-7110/NK-7100 installiert ist)
- (IT) (Solo quando è installato NK-7110/NK-7100)
- **CN**(当设置 NK-7110/NK-7100 时)
- (NK-7110/NK-7100 이 설치된 경우만)

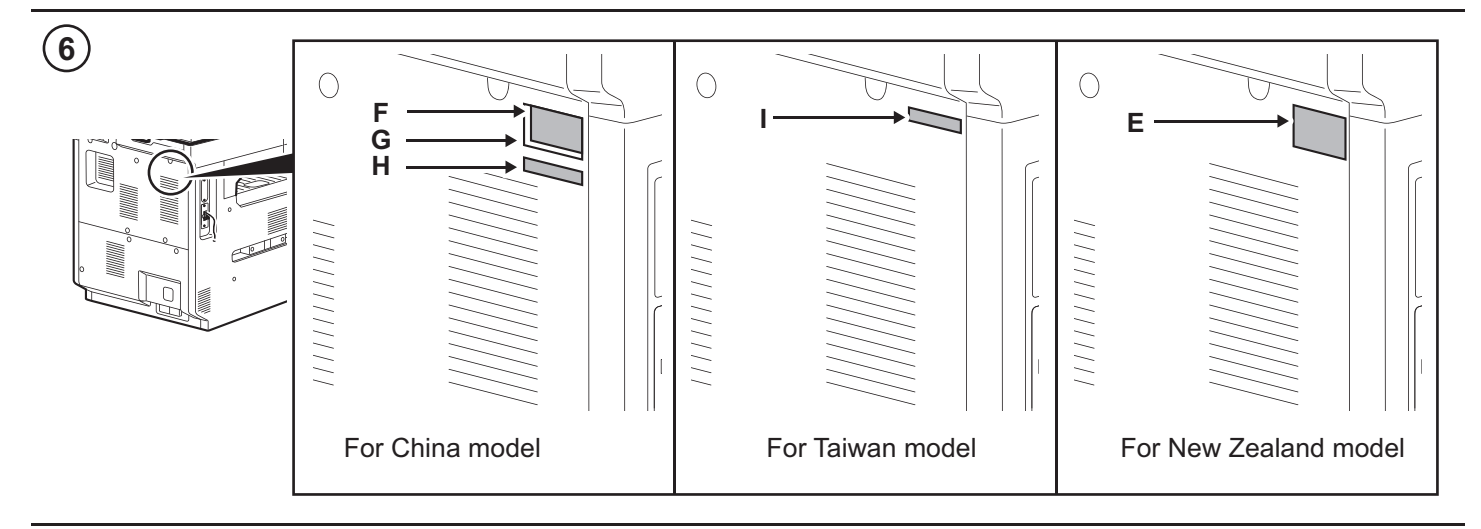

(7) (When installing the Multiport)

(FR) (En cas d'installation de la deuxième ligne de fax)

Ε

G

I

- (ES) (Al instalar la segunda línea de fax)
- (DE) (Wenn Sie eine zweite Fax-Karte installieren)
- (IT) (Quando si installa la seconda linea Fax)

D

- (CN)(安装了多功能端口)
- (Ю) (멀티포트를 설치하는 경우)
- (**JP**)(マルチポートを設置する場合)

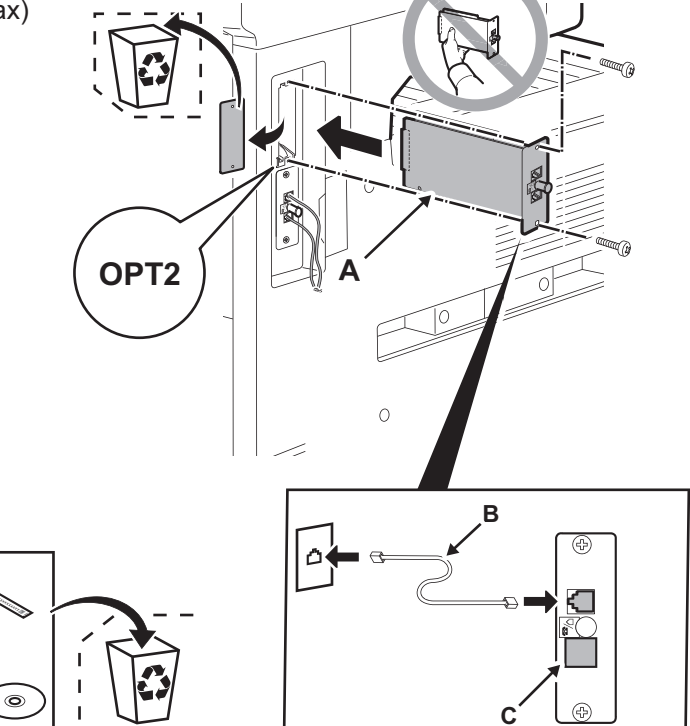

В

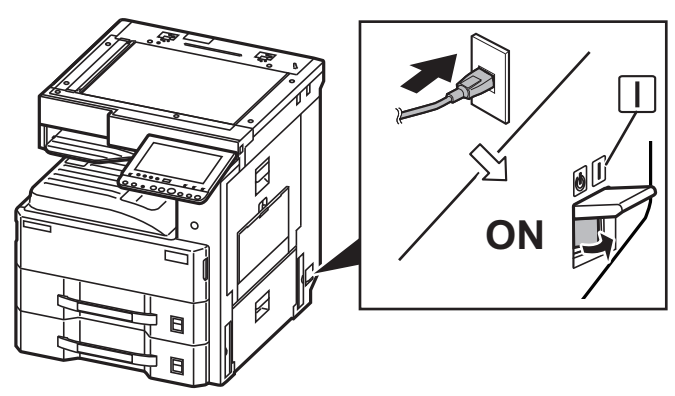

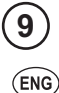

### Initialize the FAX circuit board.

- 1.If the FAX PWBs were installed simultaneously to OPT1 and OPT2 (all Fax PWBs are initialized), perform the maintenance mode U600 to ini-tialize the FAX PWBs.
- 2.If the FAX circuit board has been added to OPT2 (to initialize the FAX ircuit board in OPT2)

Initialize OPT2 by pressing [PORT2], and the [Start] key in this order in the maintenance mode U698 and executing the maintenance mode U600. If [ALL] is selected in U698, both OPT1 and OPT2 are initialized. For details, see the service manual.

### (FR)

#### Initialiser la carte à circuits FAX.

- 1.Si les cartes de circuit imprimé du fax ont été installées en même temps que OPT1 et OPT2 (toutes les cartes de circuit imprimé du fax sont initialisées), exécuter le mode maintenance U600 pour initialiser les cartes de circuit imprimé du fax.
- 2.Si la carte à circuits FAX a été ajoutée à l'OPT2 (pour initialiser la carte à circuits FAX dans l'OPT2)

Initialiser l'OPT2 en appuyant sur [PORT2] et la touche [Départ] dans cet ordre en mode de maintenance U698, et exécuter le mode de maintenance U600. Si [ALL] est sélectionné dans U698, l'OPT1 et l'OPT2de détails, se reporter au manuel d'entretien.

## ES

### Inicialice la tarjeta de circuitos FAX.

1.Si se instalaron FAX PWB simultáneamente a OPT1 y OPT2 (se ini-cializan todos los FAX PWB), ejecute el modo de mantenimiento U600 para inicializar los FAX PWB.

2.Si la tarjeta de circuitos de FAX se agregó a OPT2 (para inicializar la tarjeta de circuitos de FAX en OPT2)

Inicialice el OPT2 presionando [PORT2] y la tecla de [Inicio] en ese orden en el modo de mantenimiento U698 y ejecutando el modo de mantenimiento U600. Si se selecciona [ALL] en U698, se inicializan ambos OPT1 y OPT2. Para más detalles, lea el manual de servicio.

### (DE)

### Initialisieren der FAX-Leiterplatte.

- Falls die FAX-Karten gleichzeitig in OPT1 und OPT2 installiert werden (alle FAX-Karten werden initialisiert), führen Sie den Wartungsmodus U600 aus, um die FAX-Karten zu initialisieren.
- 2.Wenn die FAX-Leiterplatte zu OPT2 hinzugefügt worden ist (um die FAX-Leit-erplatte in OPT2 zu in7itialisieren)

OPT2 initialisieren. Dazu [PORT2] und die [Start]-Taste im Wartungsmodus U698 in dieser Reihenfolge drücken und den Wartungsmodus U600 ausführen. Wenn [ALL] in U698 gewählt wird, werden OPT1 und OPT2 initialisiert. Weitere Einzelheiten siehe Wartungsanleitung

# П

#### Inizializzare la scheda a circuiti FAX.

- 1.Se sono state installate simultaneamente le schede FAX PWB su OPT1 e OPT2 (tutte le schede FAX PWB sono inizializzate), eseguire il modo manutenzione U600 per inizializzare le schede FAX PWB.
- 2.Se la scheda a circuiti è stata aggiunta all'OPT2 (per inzializzare la scheda a circuiti FAX nell'OPT2)

Inizializzare OPT2 premendo [PORT2] e il tasto [Avvio] in guesto ordine nel modo di manutenzione U698 e de eseguendo il modo di manutenzione U600. Se viene selezionato [ALL] nel modo U698, entrambi OPT1 e OPT2 sono inizializzati. Per ulteriori dettagli leggere il manuale d'istruzioni.

## (CN)

#### 传真电路板的初始化

- 1.当把传真电路板同时安装到 OPT1 和 OPT2 时(全部的传真电路板初始化),执 行维修保养模式 U600, 初始化传真电路板。
- 2.在 OPT2 上增设时

(0PT2 的传真电路板初始化) 因此有关系的研究的机构的,因此有关的机构的。 月进行 0PT2 初始化时,在维修保养模式 U698 状态下,按顺序按下 [PORT2]、 [开始]键,执行维修保养模式 U600。在 U698 状态下设定 [ALL]时,会使 0PT1 和 OPT2 均初始化。有关详细信息,请参见维修手册。

## KO

- FAX 회로기판의 초기화
- 1.OPT1 과 OPT2 에 FAX 회로기판을 동시에 설치한 경우 (모든 FAX 회로기판이 초기화됨 ), 메인터넌스 모드 U600 을 수행하여 FAX 회로기판을 초기화합니다
- 2.OPT2 에 증설한 경우 (OPT2 의 FAX 기판을 초기화 ) 메인터넌스모드 U698 에서 [PORT2], [시작]키 순으로 누릅니다. 메인터넌스 모드 U600 을 실행하고 FAX 회로기판을 초기화합니다 .U698 에서 [ALL]을 설정하면 OPT1 과 OPT2 양쪽을 초기화하기 때문에 주의할 것. 상세는 서비스 매뉴얼을 참조할 것 .

# (JP)

### FAX 基板の初期化

- 1. OPT1 と OPT2 に FAX 基板を同時に設置した場合(すべての FAX 基板を初期化)
- PF11 と 0P12 に FAX 基板を同時に設置した場合(すべての FAX 基板を初期化) メンテナンスモード U600 を実行し、FAX 基板を初期化する。
  OPT2 に増設した場合(0PT2 の FAX 基板を初期化) メンテナンスモード U608 で [PORT2]、[スタート]キーの順に押す。メンテ ナンスモード U600 を実行し、FAX 基板を初期化する。U698 で [ALL] を設定 すると 0PT1 と 0PT2 両方を初期化するので注意すること。詳細はサービスマ ニュアルを参照のこと。

## **KYOCERA Document Solutions America, Inc.**

## Headquarters

225 Sand Road, Fairfield, New Jersey 07004-0008, USA Phone: +1-973-808-8444 Fax: +1-973-882-6000

## Latin America

8240 NW 52nd Terrace Dawson Building, Suite 100 Miami, Florida 33166, USA Phone: +1-305-421-6640 Fax: +1-305-421-6666

## KYOCERA Document Solutions Canada, Ltd.

6120 Kestrel Rd., Mississauga, ON L5T 1S8, Canada Phone: +1-905-670-4425 Fax: +1-905-670-8116

## **KYOCERA** Document Solutions

## Mexico, S.A. de C.V.

Calle Arquimedes No. 130, 4 Piso, Colonia Polanco Chapultepec, Delegacion Miguel Hidalgo, Distrito Federal, C.P. 11560, México Phone: +52-555-383-2741 Fax: +52-555-383-7804

## KYOCERA Document Solutions Brazil, Ltda.

Alameda África, 545, Pólo Empresarial Consbrás, Tamboré, Santana de Parnaíba, State of São Paulo, CEP 06543-306, Brazil Phone: +55-11-2424-5353 Fax: +55-11-2424-5304

## **KYOCERA** Document Solutions Chile SpA

Jose Ananias 505, Macul. Santiago, Chile Phone: +562-2350-7000 Fax: +562-2350-7150

# **KYOCERA Document Solutions**

## Australia Pty. Ltd.

Level 3, 6-10 Talavera Road North Ryde N.S.W, 2113, Australia Phone: +61-2-9888-9999 Fax: +61-2-9888-9588

## KYOCERA Document Solutions New Zealand Ltd.

Ground Floor, 19 Byron Avenue, Takapuna, Auckland, New Zealand Phone: +64-9-415-4517 Fax: +64-9-415-4597

# **KYOCERA** Document Solutions Asia Limited

Unit 3 & 5, 16/F.,Mita Centre, 552-566, Castle Peak Road Tsuen Wan, New Territories, Hong Kong Phone: +852-2496-5678 Fax: +852-2610-2063

# **KYOCERA** Document Solutions

## (China) Corporation

8F, No. 288 Nanjing Road West, Huangpu District, Shanghai,200003, China Phone: +86-21-5301-1777 Fax: +86-21-5302-8300

# **KYOCERA** Document Solutions

# (Thailand) Corp., Ltd.

335 Ratchadapisek Road, Wongsawang, Bangsue, Bangkok 10800, Thailand Phone: +66-2-586-0333 Fax: +66-2-586-0278

# **KYOCERA** Document Solutions

# Singapore Pte. Ltd.

12 Tai Seng Street #04-01A, Luxasia Building, Singapore 534118 Phone: +65-6741-8733 Fax: +65-6748-3788

## KYOCERA Document Solutions Hong Kong Limited

Unit 1,2,4,6,8 & 10, 16/F.,Mita Centre, 552-566, Castle Peak Road Tsuen Wan, New Territories, Hong Kong Phone: +852-3582-4000 Fax: +852-3185-1399

# **KYOCERA** Document Solutions

## **Taiwan Corporation**

6F., No.37, Sec. 3, Minquan E. Rd., Zhongshan Dist., Taipei 104, Taiwan R.O.C. Phone: +886-2-2507-6709 Fax: +886-2-2507-8432

## KYOCERA Document Solutions Korea Co., Ltd.

#10F Daewoo Foundation Bldg 18, Toegye-ro, Jung-gu, Seoul, Korea Phone: +822-6933-4050 Fax: +822-747-0084

## KYOCERA Document Solutions India Private Limited

Second Floor, Centrum Plaza, Golf Course Road, Sector-53, Gurgaon, Haryana 122002, India Phone: +91-0124-4671000 Fax: +91-0124-4671001

## **KYOCERA** Document Solutions Europe B.V.

Bloemlaan 4, 2132 NP Hoofddorp, The Netherlands Phone: +31-20-654-0000 Fax: +31-20-653-1256

## **KYOCERA** Document Solutions Nederland B.V.

Beechavenue 25, 1119 RA Schiphol-Rijk, The Netherlands Phone: +31-20-5877200 Fax: +31-20-5877260

## **KYOCERA Document Solutions (U.K.) Limited**

Eldon Court, 75-77 London Road, Reading, Berkshire RG1 5BS, United Kingdom Phone: +44-118-931-1500 Fax: +44-118-931-1108

## KYOCERA Document Solutions Italia S.p.A.

Via Monfalcone 15, 20132, Milano, Italy, Phone: +39-02-921791 Fax: +39-02-92179-600

## **KYOCERA** Document Solutions Belgium N.V.

Sint-Martinusweg 199-201 1930 Zaventem, Belgium Phone: +32-2-7209270 Fax: +32-2-7208748

## **KYOCERA Document Solutions France S.A.S.**

Espace Technologique de St Aubin Route de l'Orme 91195 Gif-sur-Yvette CEDEX, France Phone: +33-1-69852600 Fax: +33-1-69853409

## **KYOCERA** Document Solutions Espana, S.A.

Edificio Kyocera, Avda. de Manacor No.2, 28290 Las Matas (Madrid), Spain Phone: +34-91-6318392 Fax: +34-91-6318219

## **KYOCERA Document Solutions Finland Oy**

Atomitie 5C, 00370 Helsinki, Finland Phone: +358-9-47805200 Fax: +358-9-47805390

## **KYOCERA** Document Solutions

# Europe B.V., Amsterdam (NL) Zürich Branch

Hohlstrasse 614, 8048 Zürich, Switzerland Phone: +41-44-9084949 Fax: +41-44-9084950

## KYOCERA Bilgitas Document Solutions Turkey A.S.

Gülbahar Mahallesi Otello Kamil Sk. No:6 Mecidiyeköy 34394 Şişli İstanbul, Turkey Phone: +90-212-356-7000 Fax: +90-212-356-6725

© 2017 KYOCERA Document Solutions Inc.

## KYOCERA Document Solutions Deutschland GmbH

Otto-Hahn-Strasse 12, 40670 Meerbusch, Germany Phone: +49-2159-9180 Fax: +49-2159-918100

## **KYOCERA Document Solutions Austria GmbH**

Altmannsdorferstraße 91, Stiege 1, 2. OG, Top 1, 1120, Wien, Austria Phone: +43-1-863380 Fax: +43-1-86338-400

## **KYOCERA Document Solutions Nordic AB**

Esbogatan 16B 164 75 Kista, Sweden Phone: +46-8-546-550-00 Fax: +46-8-546-550-10

## **KYOCERA** Document Solutions Norge Nuf

Olaf Helsetsv. 6, 0619 Oslo, Norway Phone: +47-22-62-73-00 Fax: +47-22-62-72-00

## **KYOCERA Document Solutions Danmark A/S**

Ejby Industrivej 60, DK-2600 Glostrup, Denmark Phone: +45-70223880 Fax: +45-45765850

## **KYOCERA** Document Solutions Portugal Lda.

Rua do Centro Cultural, 41 (Alvalade) 1700-106 Lisboa, Portugal Phone: +351-21-843-6780 Fax: +351-21-849-3312

## KYOCERA Document Solutions South Africa (Pty) Ltd.

KYOCERA House, Hertford Office Park, 90 Bekker Road (Cnr. Allandale), Midrand, South Africa Phone: +27-11-540-2600 Fax: +27-11-466-3050

## **KYOCERA** Document Solutions Russia LLC.

Building 2, 51/4, Schepkina St., 129110, Moscow, Russia Phone: +7(495)741-0004 Fax: +7(495)741-0018

## **KYOCERA Document Solutions Middle East**

Dubai Internet City, Bldg. 17, Office 157 P.O. Box 500817, Dubai, United Arab Emirates Phone: +971-04-433-0412

## **KYOCERA Document Solutions Inc.**

2-28, 1-chome, Tamatsukuri, Chuo-ku Osaka 540-8585, Japan Phone: +81-6-6764-3555 http://www.kyoceradocumentsolutions.com

KYOCERA is a trademark of KYOCERA Corporation